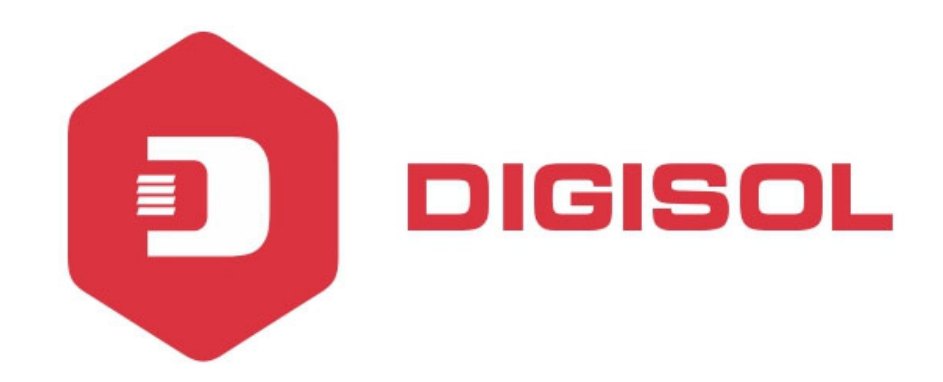

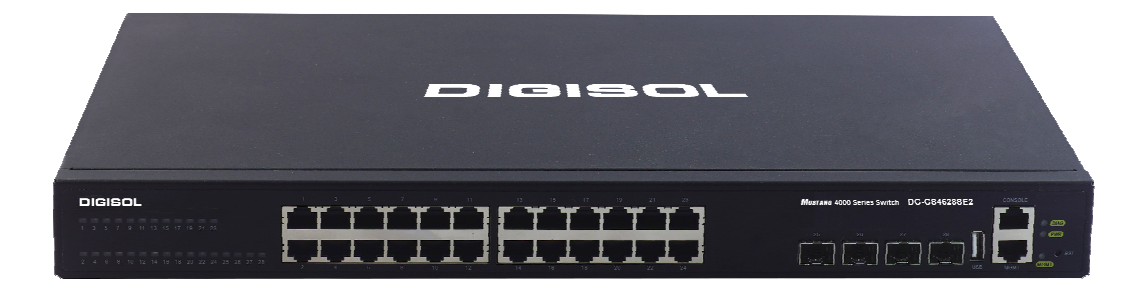

# DG-GS4600SE2 Series GIGA LAYER 3 SWITCHES

# **Configuration Guide**

V1.0 2018-01-30

As our products undergo continuous development the specifications are subject to change without prior notice

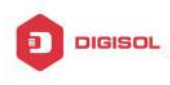

# Content

| CHAPTER 1 SWITCH MANAGEMENT1                       |
|----------------------------------------------------|
| 1.1 MANAGEMENT OPTIONS1                            |
| 1.1.1 Out-Of-Band Management1                      |
| 1.1.2 In-band Management5                          |
| 1.2 CLI INTERFACE                                  |
| 1.2.1 Configuration Modes11                        |
| 1.2.2 Configuration Syntax14                       |
| 1.2.3 Shortcut Key Support15                       |
| 1.2.4 Help Function16                              |
| 1.2.5 Input Verification16                         |
| 1.2.6 Fuzzy Match Support17                        |
| CHAPTER 2 BASIC SWITCH CONFIGURATION1              |
| 2.1 Basic Configuration1                           |
| 2.2 Telnet Management2                             |
| 2.2.1 Telnet2                                      |
| 2.2.2 SSH                                          |
| 2.3 Configure Switch IP Addresses6                 |
| 2.3.1 Switch IP Addresses Configuration Task List7 |
| 2.4 SNMP CONFIGURATION8                            |
| 2.4.1 Introduction to SNMP8                        |
| 2.4.2 Introduction to MIB 10                       |
| 2.4.3 Introduction to RMON11                       |
| 2.4.4 SNMP Configuration11                         |
| 2.4.5 Typical SNMP Configuration Examples14        |
| 2.4.6 SNMP Troubleshooting16                       |
| 2.5 Switch Upgrade17                               |

1

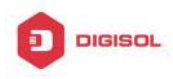

| 2.5.1 Switch System Files1                            | 7 |
|-------------------------------------------------------|---|
| 2.5.2 BootROM Upgrade17                               | 7 |
| 2.5.3 FTP/TFTP Upgrade20                              | D |
| CHAPTER 3 FILE SYSTEM OPERATIONS 1                    | 1 |
| 3.1 INTRODUCTION TO FILE STORAGE DEVICES              | 1 |
| 3.2 FILE SYSTEM OPERATION CONFIGURATION TASK LIST     | 1 |
| 3.3 TYPICAL APPLICATIONS                              | 3 |
| 3.4 TROUBLESHOOTING                                   | 3 |
| CHAPTER 4 CLUSTER CONFIGURATION 1                     | 1 |
| 4.1 INTRODUCTION TO CLUSTER NETWORK MANAGEMENT        | 1 |
| 4.2 CLUSTER NETWORK MANAGEMENT CONFIGURATION SEQUENCE | 2 |
| 4.3 EXAMPLES OF CLUSTER ADMINISTRATION                | 5 |
| 4.4 CLUSTER ADMINISTRATION TROUBLESHOOTING            | 6 |

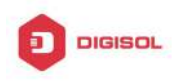

# **Chapter 1 Switch Management**

## 1.1 Management Options

After purchasing the switch, the user needs to configure the switch for network management. Switch provides two management options: in-band management and out-of-band management.

### 1.1.1 Out-Of-Band Management

Out-of-band management is the management through Console interface. Generally, the user will use out-of-band management for the initial switch configuration, or when in-band management is not available. For instance, the user must assign an IP address to the switch via the Console interface to be able to access the switch through Telnet.

The procedures for managing the switch via Console interface are listed below: Step 1: setting up the environment:

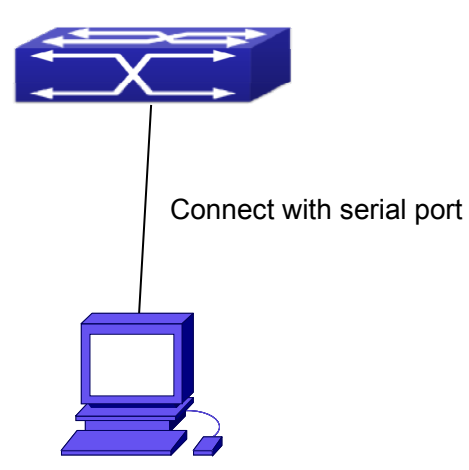

Fig 1-1 Out-of-band Management Configuration Environment

As shown in above, the serial port (RS-232) is connected to the switch with the serial cable provided. The table below lists all the devices used in the connection.

| Device Name | Description |            |          |     |         |      |          |
|-------------|-------------|------------|----------|-----|---------|------|----------|
| PC machine  | Has         | functional | keyboard | and | RS-232, | with | terminal |

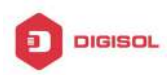

|                   | emulator installed, such as HyperTerminal included in      |
|-------------------|------------------------------------------------------------|
|                   | Windows 9x/NT/2000/XP.                                     |
| Serial port cable | One end attach to the RS-232 serial port, the other end to |
|                   | the Console port.                                          |
| Switch            | Functional Console port required.                          |

#### Step 2: Entering the HyperTerminal

Open the HyperTerminal included in Windows after the connection established. The example below is based on the HyperTerminal included in Windows XP.

1) Click Start menu - All Programs - Accessories - Communication - HyperTerminal.

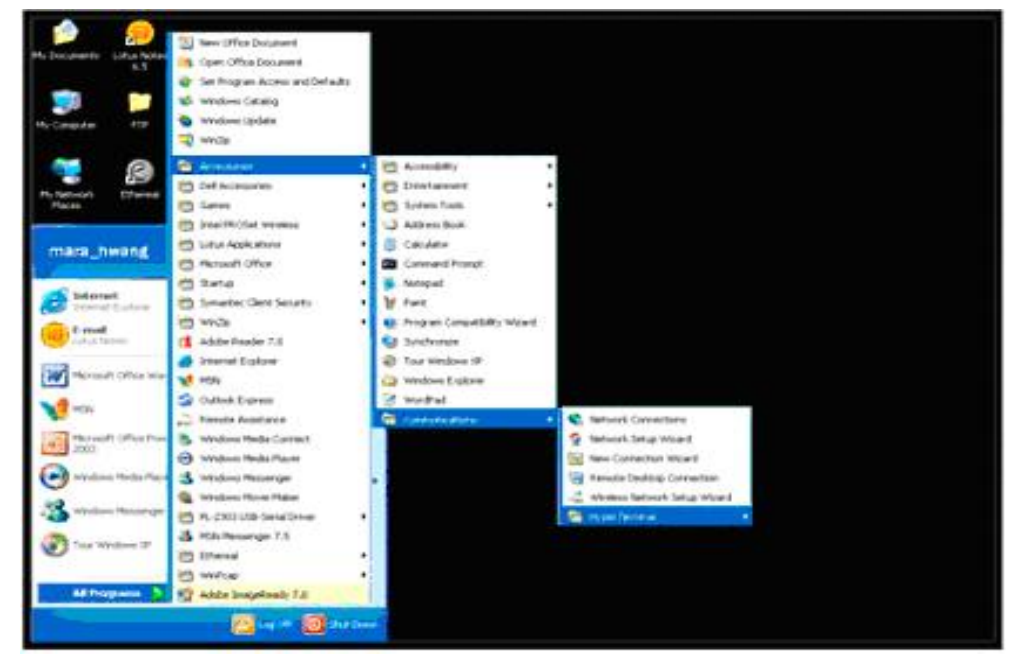

Fig 1-2 Opening Hyper Terminal

2) Type a name for opening HyperTerminal, such as "Switch".

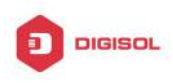

| Connection Description                                       | ? 🗙   |
|--------------------------------------------------------------|-------|
| New Connection                                               |       |
| Enter a name and choose an icon for the connection:<br>Name: |       |
| Switch                                                       |       |
| Icon:                                                        |       |
|                                                              |       |
| ОКС                                                          | ancel |

Fig 1-3 Opening HyperTerminal

3) In the "Connecting using" drop-list, select the RS-232 serial port used by the PC, e.g. COM1, and click "OK".

| Connect To        |           |          |          | ?              | ×  |
|-------------------|-----------|----------|----------|----------------|----|
| 🧞 Switch          |           |          |          |                |    |
| Enter details for | the phone | e number | that you | ı want to dial | 24 |
| Country/region:   | India     |          |          | <u>+</u>       | ]  |
| Area code:        | +91       |          |          |                |    |
| Phone number:     |           |          | _        |                | 1  |
| Connect using:    | COM1      |          |          |                | D  |
|                   |           |          | _        |                | -  |
|                   | L         | OK       |          | Cancel         |    |

Fig 1-4 Opening HyperTerminal

4) COM1 property appears, select "115200" for "Baud rate", "8" for "Data bits", "none" for "Parity checksum", "1" for stop bit and "none" for traffic control; or, you can also click "Restore default" and click "OK".

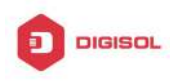

| Disease       | 115200    |          |
|---------------|-----------|----------|
| bits per seco | a  115200 |          |
| Data bi       | ts: 8     | •        |
| Pari          | ty: None  | <u>·</u> |
| Stop bi       | ts: 1     | •        |
| Flow cont     | ot None   |          |

Fig 1-5 Opening HyperTerminal

#### Step 3: Entering switch CLI interface

Power on the switch, the following appears in the HyperTerminal windows, that is the CLI configuration mode for Switch.

Testing RAM...

0x077C0000 RAM OK

Loading MiniBootROM...

Attaching to file system ...

Loading nos.img ... done. Booting .....

Starting at 0x10000...

Attaching to file system ...

. . . . . .

---- Performing Power-On Self Tests (POST) ---

DRAM Test.....PASS!

PCI Device 1 Test.....PASS!

FLASH Test.....PASS!

FAN Test.....PASS!

Done All Pass.

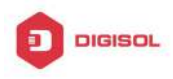

----- DONE ------Current time is SUN JAN 01 00:00:00 2006 Switch>

The user can now enter commands to manage the switch. For a detailed description for the commands, please refer to the following chapters.

# 1.1.2 In-band Management

In-band management refers to the management by login to the switch using Telnet, or using HTTP, or using SNMP management software to configure the switch. In-band management enables management of the switch for some devices attached to the switch. In the case when in-band management fails due to switch configuration changes, out-of-band management can be used for configuring and managing the switch.

### 1.1.2.1 Management via Telnet

To manage the switch with Telnet, the following conditions should be met:

- 1) Switch has an IPv4/IPv6 address configured;
- 2) The host IP address (Telnet client) and the switch's VLAN interface IPv4/IPv6 address is in the same network segment;
- 3) If 2) is not met, Telnet client can connect to an IPv4/IPv6 address of the switch via other devices, such as a router.

The switch is a Layer 3 switch that can be configured with several IPv4/IPv6 addresses, the configuration method refers to the relative chapter. The following example assumes the shipment status of the switch where only VLAN1 exists in the system.

The following describes the steps for a Telnet client to connect to the switch's VLAN1 interface by Telnet(IPV4 address example):

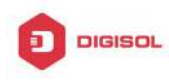

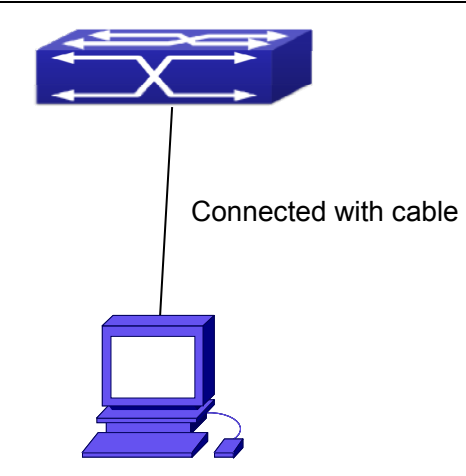

Fig 1-6 Manage the switch by Telnet

Step 1: Configure the IP addresses for the switch and start the Telnet Server function on the switch.

First is the configuration of host IP address. This should be within the same network segment as the switch VLAN1 interface IP address. Suppose the switch VLAN1 interface IP address is 10.1.128.251/24. Then, a possible host IP address is 10.1.128.252/24. Run "ping 10.1.128.251" from the host and verify the result, check for reasons if ping failed.

The IP address configuration commands for VLAN1 interface are listed below. Before in-band management, the switch must be configured with an IP address by out-of-band management (i.e. Console mode), the configuration commands are as follows (All switch configuration prompts are assumed to be "Switch" hereafter if not otherwise specified): Switch>

Switch>enable

Switch#config

Switch(config)#interface vlan 1

Switch(Config-if-Vlan1)#ip address 10.1.128.251 255.255.255.0

Switch(Config-if-Vlan1)#no shutdown

To enable the Telnet Server function, users should type the CLI command telnet-server enable in the global mode as below:

Switch>enable

Switch#config

Switch(config)# telnet-server enable

Step 2: Run Telnet Client program.

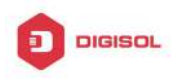

Run Telnet client program included in Windows with the specified Telnet target.

| Run   | ? 🛛                                                                                                    |
|-------|----------------------------------------------------------------------------------------------------|
|       | Type the name of a program, folder, document, or<br>Internet resource, and Windows will open it for you. |
| Open: | telnet 10.1.128.251                                                                                      |
|       | OK Cancel Browse                                                                                         |

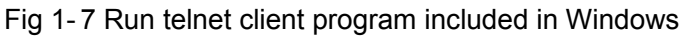

Step 3: Login to the switch.

Login to the Telnet configuration interface. Valid login name and password are required, otherwise the switch will reject Telnet access. This is a method to protect the switch from unauthorized access. As a result, when Telnet is enabled for configuring and managing the switch, username and password for authorized Telnet users must be configured with the following command: username <username> privilege <privilege> [password (0]7) <password>]. To open the local authentication style with the following command: authentication line vty login local. Privilege option must exist and just is 15. Assume an authorized user in the switch has a username of "test", and password of "test", the configuration procedure should like the following:

Switch>enable

Switch#config

Switch(config)#username test privilege 15 password 0 test

Switch(config)#authentication line vty login local

Enter valid login name and password in the Telnet configuration interface, Telnet user will be able to enter the switch's CLI configuration interface. The commands used in the Telnet CLI interface after login is the same as that in the Console interface.

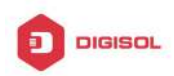

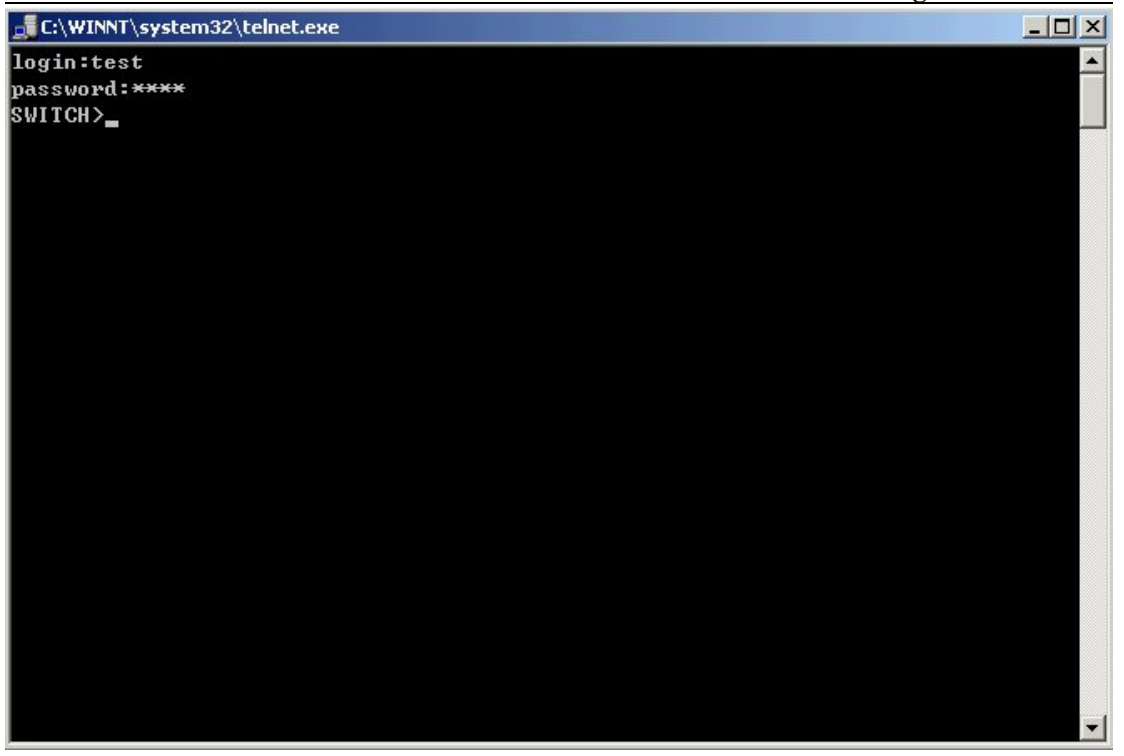

Fig 1-8 Telnet Configuration Interface

### 1.1.2.2 Management via HTTP

To manage the switch via HTTP, the following conditions should be met:

- 1) Switch has an IPv4/IPv6 address configured;
- The host IPv4/IPv6 address (HTTP client) and the switch's VLAN interface IPv4/IPv6 address are in the same network segment;
- 3) If 2) is not met, HTTP client should connect to an IPv4/IPv6 address of the switch via other devices, such as a router.

Similar to management the switch via Telnet, as soon as the host succeeds to ping/ping6 an IPv4/IPv6 address of the switch and to type the right login password, it can access the switch via HTTP. The configuration list is as below:

**Step 1:** Configure the IP addresses for the switch and start the HTTP server function on the switch.

For configuring the IP address on the switch through out-of-band management, see the telnet management chapter.

To enable the WEB configuration, users should type the CLI command IP http server in the global mode as below:

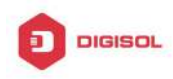

Switch>enable Switch#config Switch(config)#ip http server

Step 2: Run HTTP protocol on the host.

Open the Web browser on the host and type the IP address of the switch, or run directly the HTTP protocol on the Windows. For example, the IP address of the switch is "10.1.128.251";

| Run   | ? 🗙                                                                                                    |
|-------|----------------------------------------------------------------------------------------------------|
| -     | Type the name of a program, folder, document, or<br>Internet resource, and Windows will open it for you. |
| Open: | Http://10.1.128.251                                                                                      |
|       | OK Cancel Browse                                                                                         |

#### Fig 1-9 Run HTTP Protocol

When accessing a switch with IPv6 address, it is recommended to use the Firefox browser with 1.5 or later version. For example, if the IPv6 address of the switch is 3ffe:506:1:2::3. Input the IPv6 address of the switch is http://[3ffe:506:1:2::3] and the address should draw together with the square brackets.

Step 3: Login to the switch.

Login to the Web configuration interface. Valid login name and password are required, otherwise the switch will reject HTTP access. This is a method to protect the switch from unauthorized access. As a result, when Telnet is enabled for configuring and managing the switch, username and password for authorized Telnet users must be configured with the following command: username <username> privilege <privilege> [password (0]7) <password>]. To open the local authentication style with the following command: authentication line web login local. Privilege option must exist and just is 15. Assume an authorized user in the switch has a username of "admin", and password of "admin", the configuration procedure should like the following:

Switch>enable

Switch#config

Switch(config)#username admin privilege 15 password 0 admin

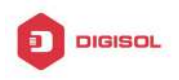

Switch(config)#authentication line web login local

The Web login interface of CS6200-28X-P-EI is as below:

| DIGIS                                                 |           |
|-------------------------------------------------------|-----------|
| DG-GS4628HPSE2                                        |           |
| Username<br>Password                                  | login     |
| Copyright (C) 2017 DIGISOL Systems<br>www.digisol.com | : Limited |

Fig 1-10 Web Login Interface

Input the right username and password, and then the main Web configuration interface is shown as below.

| system time: Mon Jan 29 15:00:42 20                                                                                                    | 18 System description: DG-GS4628HI                                                                                                    | SE2 Exit                                                                                                    | Save & Exit                                                                                                    |                                                                                                    |
|----------------------------------------------------------------------------------------------------|----------------------------------------------------------------------------------------------------|----------------------------------------------------------------------------------------------------|----------------------------------------------------------------------------------------------------|----------------------------------------------------------------------------------------------------|
| dd102.168.2.100                                                                                                    |                                                                                                    | Contraction of the second second                                                                                                    | Charte to Long                                                                                                    |                                                                                                    |
| ersion Information<br>628HPSE2 Device, Compiled on De-<br>tion Plot No.5, Kurla-Bandra Comple<br>c 00:17:7c:82:19:81<br>C 00:17:7c:82:19:80<br>e Package Version 7.5.3.2(R0004.0<br>n Version 7.5.16<br>re Version 2.0.1<br>ersion 1.07<br>o.:SW068320HA23000040<br>ht (C) 2017 DIGISOL Systems Limit<br>s reserved<br>not is cold reset. | : 15 09:28:02 2017<br>x Road,Santacruz (E), Mumbai-4000<br>047)<br>ed                                                                                                    | 98                                                                                                    |                                                                                                    |                                                                                                    |
|                                                                                                    | ersion Information<br>628HPSE2 Device, Compiled on Device<br>tion Plot No.5, Kurla-Bandra Comple<br>c 00:17:7c:82:19:81<br>C 00:17:7c:82:19:80<br>e Package Version 7.5.3.2(R0004.0<br>m Version 7.5.16<br>re Version 2.0.1<br>sroion 1.07<br>to:SW068320HA23000040<br>ht (C) 2017 DIGISOL Systems Limit<br>s reserved<br>oot is cold reset.<br>is 0 weeks, 0 days, 0 hours, 6 minu | ersion Information<br>628HPSE2 Device, Compiled on Dec 15 09:28:02 2017<br>tion Plot No.5,Kurla-Bandra Complex Road,Santacruz (E), Mumbai-40009<br>c 00:17:7c:82:19:81<br>C 00:17:7c:82:19:80<br>• Package Version 7.5.16<br>re Version 7.5.16<br>re Version 7.5.16<br>re Version 2.0.1<br>srison 1.07<br>b.:SW068320HA2300040<br>ht (C) 2017 DIGISOL Systems Limited<br>s reserved<br>soot is cold reset.<br>is 0 weeks, 0 days, 0 hours, 6 minutes | ersion Information<br>628HPSE2 Device, Compiled on Dec 15 09:28:02 2017<br>tion Plot No.5,Kurla-Bandra Complex Road,Santacruz (E), Mumbai-400098<br>ic 00:177:7:82:19:80<br>e Package Version 7.5:16<br>re Version 7.5:16<br>re Version 7.5:16<br>o.:SW068320HA23000040<br>ht (C) 2017 DIGISOL Systems Limited<br>s reserved<br>boot is cold reset.<br>is 0 weeks, 0 days, 0 hours, 6 minutes | ersion Information<br>628HPSE2 Device, Compiled on Dec 15 09:28:02 2017<br>tion Plot No.5,Kurla-Bandra Complex Road,Santacruz (E), Mumbai-400098<br>c 00:177:7:82:19:80<br>e Package Version 7.5:16<br>re Version 7.5:16<br>re Version 7.5:16<br>o.:SW068320HA2300040<br>ht (C) 2017 DIGISOL Systems Limited<br>s reserved<br>oot is cold reset.<br>is 0 weeks, 0 days, 0 hours, 6 minutes |

Fig 1-11 Main Web Configuration Interface

Notice: When configure the switch, the name of the switch is composed with English letters.

### 1.1.2.3 Manage the Switch via SNMP Network Management

### Software

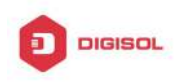

The necessities required by SNMP network management software to manage switches:

- IP addresses are configured on the switch;
- 2) The IP address of the client host and that of the VLAN interface on the switch it subordinates to should be in the same segment;
- 3) If 2) is not met, the client should be able to reach an IP address of the switch through devices like routers;
- 4) SNMP should be enabled.

The host with SNMP network management software should be able to ping the IP address of the switch, so that, when running, SNMP network management software will be able to find it and implement read/write operation on it. Details about how to manage switches via SNMP network management software will not be covered in this manual, please refer to "Snmp network management software user manual".

## 1.2 CLI Interface

The switch provides thress management interface for users: CLI (Command Line Interface) interface, Web interface, Snmp netword management software. We will introduce the CLI interface and Web configuration interface in details, Web interface is familiar with CLI interface function and will not be covered, please refer to "Snmp network management software user manual".

CLI interface is familiar to most users. As aforementioned, out-of-band management and Telnet login are all performed through CLI interface to manage the switch.

CLI Interface is supported by Shell program, which consists of a set of configuration commands. Those commands are categorized according to their functions in switch configuration and management. Each category represents a different configuration mode. The Shell for the switch is described below:

- Ċ **Configuration Modes**
- $\sim$ **Configuration Syntax**
- $\sim$ Shortcut keys
- T Help function
- Ċ Input verification
- Fuzzy match support

## **1.2.1 Configuration Modes**

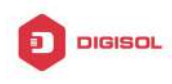

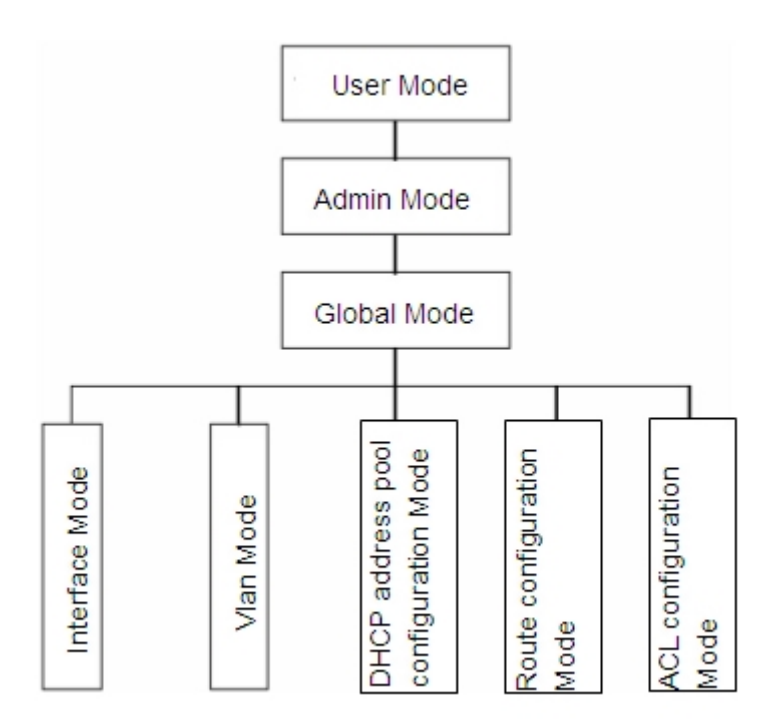

Fig 1-12 Shell Configuration Modes

### 1.2.1.1 User Mode

On entering the CLI interface, entering user entry system first. If as common user, it is defaulted to User Mode. The prompt shown is "Switch>", the symbol ">" is the prompt for User Mode. When exit command is run under Admin Mode, it will also return to the User Mode.

Under User Mode, no configuration to the switch is allowed, only clock time and version information of the switch can be queries.

### 1.2.1.2 Admin Mode

To Admin Mode sees the following: In user entry system, if as Admin user, it is defaulted to Admin Mode. Admin Mode prompt "Switch#" can be entered under the User Mode by running the enable command and entering corresponding access levels admin user password, if a password has been set. Or, when exit command is run under Global Mode, it will also return to the Admin Mode. Switch also provides a shortcut key sequence "Ctrl+z", this allows an easy way to exit to Admin Mode from any configuration mode (except User Mode).

Under Admin Mode, the user can query the switch configuration information,

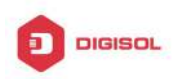

connection status and traffic statistics of all ports; and the user can further enter the Global Mode from Admin Mode to modify all configurations of the switch. For this reason, a password must be set for entering Admin mode to prevent unauthorized access and malicious modification to the switch.

### 1.2.1.3 Global Mode

Type the config command under Admin Mode will enter the Global Mode prompt "Switch(config)#". Use the exit command under other configuration modes such as Port Mode, VLAN mode will return to Global Mode.

The user can perform global configuration settings under Global Mode, such as MAC Table, Port Mirroring, VLAN creation, IGMP Snooping start and STP, etc. And the user can go further to Port Mode for configuration of all the interfaces.

#### **Interface Mode**

Use the interface command under Global Mode can enter the interface mode specified. Switch provides three interface type: 1. VLAN interface; 2. Ethernet port; 3. port-channel, accordingly the three interface configuration modes.

| Interface     | Entry                                       | Operates          | Exit                |
|---------------|---------------------------------------------|-------------------|---------------------|
| Туре          |                                             |                   |                     |
| VLAN          | Type interface vlan                         | Configure switch  | Use the <b>exit</b> |
| Interface     | <vlan-id> command under</vlan-id>           | IPs, etc          | command to          |
|               | Global Mode.                                |                   | return to Global    |
|               |                                             |                   | Mode.               |
| Ethernet Port | Type interface ethernet                     | Configure         | Use the <b>exit</b> |
|               | <interface-list> command</interface-list>   | supported duplex  | command to          |
|               | under Global Mode.                          | mode, speed, etc. | return to Global    |
|               |                                             | of Ethernet Port. | Mode.               |
| port-channel  | Type interface port-channel                 | Configure         | Use the <b>exit</b> |
|               | <port-channel-number></port-channel-number> | port-channel      | command to          |
|               | command under Global Mode.                  | related settings  | return to Global    |
|               |                                             | such as duplex    | Mode.               |
|               |                                             | mode, speed, etc. |                     |

#### **VLAN Mode**

Using the vlan <vlan-id> command under Global Mode can enter the corresponding VLAN Mode. Under VLAN Mode the user can configure all member ports of the

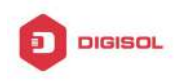

corresponding VLAN. Run the exit command to exit the VLAN Mode to Global Mode.

#### **DHCP Address Pool Mode**

Type the ip dhcp pool <name> command under Global Mode will enter the DHCP Address Pool Mode prompt "Switch(Config-<name>-dhcp)#". DHCP address pool properties can be configured under DHCP Address Pool Mode. Run the exit command to exit the DHCP Address Pool Mode to Global Mode.

| Routing P | rotocol | Entry               | Operates             | Exit                |
|-----------|---------|---------------------|----------------------|---------------------|
| RIP       | Routing | Type router rip     | Configure RIP        | Use the <b>exit</b> |
| Protocol  |         | command under       | protocol parameters. | command to return   |
|           |         | Global Mode.        |                      | to Global Mode.     |
| OSPF      | Routing | Type router ospf    | Configure OSPF       | Use the <b>exit</b> |
| Protocol  |         | command under       | protocol parameters. | command to return   |
|           |         | Global Mode.        |                      | to Global Mode.     |
| BGP       | Routing | Type router bgp     | Configure BGP        | Use the <b>exit</b> |
| Protocol  |         | <as mumber=""></as> | protocol parameters. | command to return   |
|           |         | command under       |                      | to Global Mode.     |
|           |         | Global Mode.        |                      |                     |

#### Route Mode

#### ACL Mode

| ACL type    | Entry               | Operates             | Exit                |
|-------------|---------------------|----------------------|---------------------|
| Standard IP | Type ip access-list | Configure parameters | Use the exit        |
| ACL Mode    | standard command    | for Standard IP ACL  | command to return   |
|             | under Global Mode.  | Mode.                | to Global Mode.     |
| Extended IP | Type ip access-list | Configure parameters | Use the <b>exit</b> |
| ACL Mode    | extanded command    | for Extended IP ACL  | command to return   |
|             | under Global Mode.  | Mode.                | to Global Mode.     |

### **1.2.2 Configuration Syntax**

Switch provides various configuration commands. Although all the commands are different, they all abide by the syntax for Switch configuration commands. The general commands format of Switch is shown below:

cmdtxt <variable> {enum1 | ... | enumN } [option1 | ... | optionN]

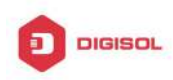

Conventions: cmdtxt in bold font indicates a command keyword; <variable> indicates a variable parameter; {enum1 | ... | enumN } indicates a mandatory parameter that should be selected from the parameter set enum1~enumN; and the square bracket ([]) in **[option1 | ... | optionN]** indicate an optional parameter. There may be combinations of "< >", "{ }" and "[ ]" in the command line, such as [<variable>], {enum1 <variable>] enum2}, [option1 [option2]], etc.

Here are examples for some actual configuration commands:

- $\sim$ show version, no parameters required. This is a command with only a keyword and no parameter, just type in the command to run.
- vlan <vlan-id>, parameter values are required after the keyword.  $\sim$
- $\sim$ firewall {enable | disable}, user can enter firewall enable or firewall disable for this command.
- $\sim$ snmp-server community {ro | rw} <*string*>, the followings are possible: snmp-server community ro <string> snmp-server community rw <string>

# 1.2.3 Shortcut Key Support

Switch provides several shortcut keys to facilitate user configuration, such as up, down, left, right and Blank Space. If the terminal does not recognize Up and Down keys,

| Key(s)     | Function                                                         |                            |  |
|------------|------------------------------------------------------------------|----------------------------|--|
| Back Space | Delete a character before the cursor, and the cursor moves back. |                            |  |
| Up "↑"     | Show previous command entered.                                   | Up to ten recently entered |  |
|            | commands can be shown.                                           |                            |  |
| Down "↓"   | Show next command entered. When use the Up key to get            |                            |  |
|            | previously entered commands, you can use the Down key to return  |                            |  |
|            | to the next command                                              |                            |  |
| Left "←"   | The cursor moves one character to                                | You can use the Left and   |  |
|            | the left.                                                        | Right key to modify an     |  |
| Right "→"  | The cursor moves one character to                                | entered command.           |  |
|            | the right.                                                       |                            |  |
| Ctrl +p    | The same as Up key "↑".                                          |                            |  |
| Ctrl +n    | The same as Down key "↓".                                        |                            |  |
| Ctrl +b    | The same as Left key " $\leftarrow$ ".                           |                            |  |

ctrl +p and ctrl +n can be used instead.

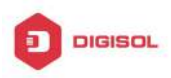

| Ctrl +f | The same as Right key " $\rightarrow$ ".                                                |
|---------|-----------------------------------------------------------------------------------------|
| Ctrl +z | Return to the Admin Mode directly from the other configuration modes (except User Mode) |
|         |                                                                                         |
| Ctrl +c | Break the ongoing command process, such as ping or other                                |
|         | command execution.                                                                      |
| Tab     | When a string for a command or keyword is entered, the Tab can                          |
|         | be used to complete the command or keyword if there is no                               |
|         | conflict.                                                                               |

# **1.2.4 Help Function**

There are two ways in Switch for the user to access help information: the "help" command and the "?".

| Access to Help | Usage and function                                                     |  |
|----------------|------------------------------------------------------------------------|--|
| Help           | Under any command line prompt, type in "help" and press Enter will get |  |
|                | a brief description of the associated help system.                     |  |
| "?"            | 1. Under any command line prompt, enter "?" to get a command list of   |  |
|                | the current mode and related brief description.                        |  |
|                | 2. Enter a "?" after the command keyword with an embedded space.       |  |
|                | If the position should be a parameter, a description of that           |  |
|                | parameter type, scope, etc, will be returned; if the position should   |  |
|                | be a keyword, then a set of keywords with brief description will be    |  |
|                | returned; if the output is " <cr>", then the command is complete,</cr> |  |
|                | press Enter to run the command.                                        |  |
|                | 3. A "?" immediately following a string. This will display all the     |  |
|                | commands that begin with that string.                                  |  |

# **1.2.5 Input Verification**

### 1.2.5.1 Returned Information: success

All commands entered through keyboards undergo syntax check by the Shell. Nothing will be returned if the user entered a correct command under corresponding modes and the execution is successful.

#### Returned Information: error

|        | Output error message                                   | Explanation |  |
|--------|--------------------------------------------------------|-------------|--|
|        | Chapter 1-16                                           |             |  |
|        | 🕿 1800-209-3444 (Toll Free)                            |             |  |
| $\geq$ | Malpdesk@digisol.com sales@digisol.com www.digisol.com |             |  |

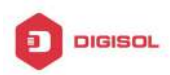

| Unrecognized command or illegal parameter!                | The entered command does not exist, or there is error in parameter scope, type or format. |
|-----------------------------------------------------------|-------------------------------------------------------------------------------------------|
| Ambiguous command                                         | At least two interpretations is possible basing on<br>the current input.                  |
| Invalid command or parameter                              | The command is recognized, but no valid parameter record is found.                        |
| This command is not exist in current mode                 | The command is recognized, but this command can not be used under current mode.           |
| Please configure precursor command "*" at first!          | The command is recognized, but the prerequisite command has not been configured.          |
| syntax error : missing "" before the end of command line! | Quotation marks are not used in pairs.                                                    |

# 1.2.6 Fuzzy Match Support

Switch shell support fuzzy match in searching command and keyword. Shell will recognize commands or keywords correctly if the entered string causes no conflict. For example:

- 1) For command "show interfaces status ethernet1/0/1", typing "sh in status ethernet1/0/1" will work.
- 2) However, for command "show running-config", the system will report a "> Ambiguous command!" error if only "show r" is entered, as Shell is unable to tell whether it is "show run" or "show running-config". Therefore, Shell will only recognize the command if "sh ru" is entered.

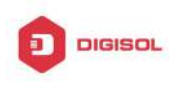

# **Chapter 2 Basic Switch Configuration**

# 2.1 Basic Configuration

Basic switch configuration includes commands for entering and exiting the admin mode, commands for entering and exiting interface mode, for configuring and displaying the switch clock, for displaying the version information of the switch system, etc.

| Command                         | Explanation                                      |  |
|---------------------------------|--------------------------------------------------|--|
| Normal User Mode/ Admin Mode    |                                                  |  |
|                                 | The User uses <b>enable</b> command to step into |  |
| enable [<1-15>]                 | admin mode from normal user mode or modify       |  |
| disable                         | the privilege level of the users. The disable    |  |
|                                 | command is for exiting admin mode.               |  |
| Admin Mode                      |                                                  |  |
| config [terminal]               | Enter global mode from admin mode.               |  |
| Various Modes                   |                                                  |  |
|                                 | Exit current mode and enter previous mode,       |  |
|                                 | such as using this command in global mode to     |  |
| exit                            | go back to admin mode, and back to normal        |  |
|                                 | user mode from admin mode.                       |  |
| show privilege                  | Show privilege of the current users.             |  |
| Except User Mode/ Admin Mode    |                                                  |  |
| and                             | Quit current mode and return to Admin mode       |  |
|                                 | when not at User Mode/ Admin Mode.               |  |
| Admin Mode                      |                                                  |  |
| clock set <hh:mm:ss></hh:mm:ss> |                                                  |  |
| [YYYY.MM.DD]                    | Set system date and time.                        |  |
| show version                    | Display version information of the switch.       |  |
| set default                     | Restore to the factory default.                  |  |
|                                 | Save current configuration parameters to         |  |
|                                 | Flash Memory.                                    |  |
| reload                          | Hot reset the switch.                            |  |
| show cpu usage                  | Show CPU usage rate.                             |  |
| Chapter 2-1                     |                                                  |  |

Table 1800-209-3444 (Toll Free) Malpdesk@digisol.com Sales@digisol.com 🕐 www.digisol.com

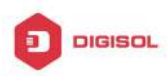

**DG-GS4600SE2** Configuration Guide

| show cpu utilization                               | Show current CPU utilization rate.                                                                           |
|----------------------------------------------------|----------------------------------------------------------------------------------------------------|
| show memory usage                                  | Show memory usage rate.                                                                                      |
| Global Mode                                        |                                                                                                    |
| banner motd <line><br/>no banner motd</line>       | Configure the information displayed when the login authentication of a telnet or console user is successful. |
| web-auth privilege <1-15><br>no web-auth privilege | Configure the level of logging in the switch by web.                                                         |

# 2.2 Telnet Management

# 2.2.1 Telnet

### 2.2.1.1 Introduction to Telnet

Telnet is a simple remote terminal protocol for remote login. Using Telnet, the user can login to a remote host with its IP address of hostname from his own workstation. Telnet can send the user's keystrokes to the remote host and send the remote host output to the user's screen through TCP connection. This is a transparent service, as to the user, the keyboard and monitor seems to be connected to the remote host directly.

Telnet employs the Client-Server mode, the local system is the Telnet client and the remote host is the Telnet server. Switch can be either the Telnet Server or the Telnet client.

When switch is used as the Telnet server, the user can use the Telnet client program included in Windows or the other operation systems to login to switch, as described earlier in the In-band management section. As a Telnet server, switch allows up to 5 telnet client TCP connections.

And as Telnet client, using telnet command under Admin Mode allows the user to login to the other remote hosts. Switch can only establish TCP connection to one remote host. If a connection to another remote host is desired, the current TCP connection must be dropped.

### 2.2.1.2 Telnet Configuration Task List

- 1. Configure Telnet Server
- 2. Telnet to a remote host from the switch.

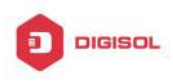

#### 1. Configure Telnet Server

| Command                                                                                                    | Explanation                                                                                                    |
|----------------------------------------------------------------------------------------------------|----------------------------------------------------------------------------------------------------|
| Global Mode                                                                                                    |                                                                                                    |
| telnet-server enable<br>no telnet-server enable                                                                                                | Enable the Telnet server function in the switch: the no command disables the Telnet function.                                                                                                    |
| username < <i>user-name</i> > [privilege<br>< <i>privilege</i> >] [password [0   7]<br>< <i>password</i> >]<br>no username < <i>username</i> > | Configure user name and password of the telnet. The no form command deletes the telnet user authorization.                                                                                                    |
| aaa authorization config-commands<br>no aaa authorization config-commands                                                                      | Enable command authorization<br>function for the login user with VTY<br>(login with Telnet and SSH). The no<br>command disables this function. Only<br>enabling this command and configuring<br>command authorization manner, it will<br>request to authorize when executing<br>some command. |
| authentication securityip <i><ip-addr></ip-addr></i><br>no authentication securityip <i><ip-addr></ip-addr></i>                                | Configure the secure IP address to<br>login to the switch through Telnet: the<br>no command deletes the authorized<br>Telnet secure address.                                                                                                    |
| authentication securityipv6 <i><ipv6-addr></ipv6-addr></i><br>no authentication securityipv6<br><i><ipv6-addr></ipv6-addr></i>                 | Configure IPv6 security address to login to the switch through Telnet; the no command deletes the authorized Telnet security address.                                                                                                    |
| authentication ip access-class<br>{ <num-std> <name>}<br/>no authentication ip access-class</name></num-std>                                   | Binding standard IP ACL protocol to login with Telnet/SSH/Web; the no form command will cancel the binding ACL.                                                                                                    |
| authentication ipv6 access-class<br>{ <num-std> <name>} in<br/>no authentication ipv6 access-class</name></num-std>                            | Binding standard IPv6 ACL protocol to<br>login with Telnet/SSH/Web; the no form<br>command will cancel the binding ACL.                                                                                                    |
| authentication line {console   vty   web}<br>login method1 [method2 …]<br>no authentication line {console   vty                                | Configure authentication method list with telnet.                                                                                                    |

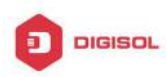

| web} login                                                                                                    |                                                                                                    |
|----------------------------------------------------------------------------------------------------|----------------------------------------------------------------------------------------------------|
| authentication enable method1<br>[method2 …]<br>no authentication enable                                                                                       | Configure the enable authentication method list.                                                                                                    |
| authorization line {console   vty   web}<br>exec method1 [method2]<br>no authorization line {console   vty  <br>web} exec                                      | Configure the authorization method list with telnet.                                                                                                    |
| authorization line vty command <1-15><br>{local   radius   tacacs} (none )<br>no authorization line vty command<br><1-15>                                      | Configure command authorization<br>manner and authorization selection<br>priority of login user with VTY (login<br>with Telnet and SSH). The no<br>command recovers to be default<br>manner. |
| accounting line {console   vty}<br>command <1-15> {start-stop   stop-only<br>  none} method1 [method2]<br>no accounting line {console   vty}<br>command <1-15> | Configure the accounting method list.                                                                                                    |
| terminal monitor<br>terminal no monitor                                                                                                    | Display debug information for Telnet<br>client login to the switch; the no<br>command disables the debug<br>information.                                                                     |
| show users                                                                                                    | Show the user information who logs in<br>through telnet or ssh. It includes line<br>number, user name and user IP.                                                                           |
| clear line vty <0-31>                                                                                                    | Delete the logged user information on<br>the appointed line, force user to get<br>down the line who logs in through<br>telnet or ssh.                                                        |

2. Telnet to a remote host from the switch

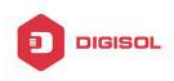

| Command                 |                                               | Explanation                            |
|-------------------------|-----------------------------------------------|----------------------------------------|
| Admin Mode              |                                               |                                        |
| telnet [vrf             | <vrf-name>] {<ip-addr>  </ip-addr></vrf-name> | Login to a remote host with the Telnet |
| <ipv6-addr></ipv6-addr> | host <hostname>} [<port>]</port></hostname>   | client included in the switch.         |

# 2.2.2 SSH

### 2.2.2.1 Introduction to SSH

SSH (Secure Shell) is a protocol which ensures a secure remote access connection to network devices. It is based on the reliable TCP/IP protocol. By conducting the mechanism such as key distribution, authentication and encryption between SSH server and SSH client, a secure connection is established. The information transferred on this connection is protected from being intercepted and decrypted. The switch meets the requirements of SSH2.0. It supports SSH2.0 client software such as SSH Secure Client and putty. Users can run the above software to manage the switch remotely.

The switch presently supports RSA authentication, 3DES cryptography protocol and SSH user password authentication etc.

### 2.2.2.2 SSH Server Configuration Task List

| Command                                       | Explanation                             |
|-----------------------------------------------|-----------------------------------------|
| Global Mode                                   |                                         |
| ssh-server enable                             | Enable SSH function on the switch; the  |
| no ssh-server enable                          | no command disables SSH function.       |
| username < <i>username</i> > [privilege       | Configure the username and password of  |
| <privilege>] [password [0   7]</privilege>    | SSH client software for logging on the  |
| <password>]</password>                        | switch; the no command deletes the      |
| no username <username></username>             | username.                               |
|                                               | Configure timeout value for SSH         |
| ssh-server timeout <i><timeout></timeout></i> | authentication; the no command restores |
| no ssh-server timeout                         | the default timeout value for SSH       |
|                                               | authentication.                         |

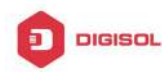

| ssh-server authentication-retires<br><authentication-retires><br/>no ssh-server authentication-retries</authentication-retires> | Configure the number of times for retrying SSH authentication; the no command restores the default number of times for retrying SSH authentication. |
|----------------------------------------------------------------------------------------------------|----------------------------------------------------------------------------------------------------|
| ssh-server host-key create rsa                                                                                                  | Generate the new RSA host key on the                                                                                                    |
| modulus <i><moduls></moduls></i>                                                                                                | SSH server.                                                                                                    |
| Admin Mode                                                                                                    |                                                                                                    |
|                                                                                                    | Display SSH debug information on the                                                                                                    |
| terminal monitor                                                                                                    | SSH client side; the no command stops                                                                                                    |
| terminal no monitor                                                                                                    | displaying SSH debug information on the                                                                                                    |
|                                                                                                    | SSH client side.                                                                                                    |
| show crypto key                                                                                                    | Show the secret key of ssh.                                                                                                    |
| crypto key clear rsa                                                                                                    | Clear the secret key of ssh.                                                                                                    |

### 2.2.2.3 Example of SSH Server Configuration

#### Example1:

Requirement: Enable SSH server on the switch, and run SSH2.0 client software such as Secure shell client or putty on the terminal. Log on the switch by using the username and password from the client.

Configure the IP address, add SSH user and enable SSH service on the switch. SSH2.0 client can log on the switch by using the username and password to configure the switch.

Switch(config)#ssh-server enable

Switch(config)#interface vlan 1

Switch(Config-if-Vlan1)#ip address 100.100.100.200 255.255.255.0

Switch(Config-if-Vlan1)#exit

Switch(config)#username test privilege 15 password 0 test

In IPv6 networks, the terminal should run SSH client software which support IPv6, such as putty6. Users should not modify the configuration of the switch except allocating an IPv6 address for the local host.

# 2.3 Configure Switch IP Addresses

All Ethernet ports of switch are default to Data Link layer ports and perform layer 2 forwarding. VLAN interface represent a Layer 3 interface function which can be assigned

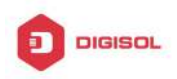

an IP address, which is also the IP address of the switch. All VLAN interface related configuration commands can be configured under VLAN Mode. Switch provides three IP address configuration methods:

- $\sim$ Manual
- BOOTP Ċ
- DHCP Ċ

Manual configuration of IP address is assign an IP address manually for the switch.

In BOOTP/DHCP mode, the switch operates as a BOOTP/DHCP client, send broadcast packets of BOOTPRequest to the BOOTP/DHCP servers, and the BOOTP/DHCP servers assign the address on receiving the request. In addition, switch can act as a DHCP server, and dynamically assign network parameters such as IP addresses, gateway addresses and DNS server addresses to DHCP clients DHCP Server configuration is detailed in later chapters.

# 2.3.1 Switch IP Addresses Configuration Task List

- 1. Enable VLAN port mode
- 2. Manual configuration
- 3. BOOTP configuration
- 4. DHCP configuration

#### 1. Enable VLAN port mode

| Command                                                                                   | Explanation                                                                                 |
|-------------------------------------------------------------------------------------------|---------------------------------------------------------------------------------------------|
| Global Mode                                                                               |                                                                                             |
| interface vlan <i><vlan-id></vlan-id></i><br>no interface vlan <i><vlan-id></vlan-id></i> | Create VLAN interface (layer 3 interface);<br>the no command deletes the VLAN<br>interface. |

#### 2. Manual configuration

| Command                                             | Explanation                             |
|-----------------------------------------------------|-----------------------------------------|
| VLAN Interface Mode                                 |                                         |
| ip address < <i>ip_address&gt; <mask></mask></i>    | Configure IP address of VLAN interface; |
| [secondary]                                         | the no command deletes IP address of    |
| no ip address < <i>ip_address&gt; <mask></mask></i> | VLAN interface.                         |
| [secondary]                                         |                                         |

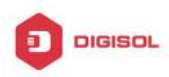

| ipv6      | address       | <ipv6-address< th=""><th>/</th><th>Configure</th><th>IPv6</th><th>address,</th><th>including</th></ipv6-address<>              | / | Configure    | IPv6      | address,       | including   |
|-----------|---------------|----------------------------------------------------------------------------------------------------|---|--------------|-----------|----------------|-------------|
| prefix-le | ngth> [eui-64 | ]                                                                                                    |   | aggregation  | global    | unicast add    | ress, local |
| no ipv    | 6 address     | <ipv6-address< th=""><th>/</th><th>site address</th><th>and loo</th><th>cal link addre</th><th>ss. The no</th></ipv6-address<> | / | site address | and loo   | cal link addre | ss. The no  |
| prefix-le | ength>        |                                                                                                    |   | command de   | eletes IF | v6 address.    |             |

#### 3. BOOTP configuration

| Command                                             | Explanation                                |
|-----------------------------------------------------|--------------------------------------------|
| VLAN Interface Mode                                 |                                            |
| ip bootp-client enable<br>no ip bootp-client enable | Enable the switch to be a BootP client and |
|                                                     | obtain IP address and gateway address      |
|                                                     | through BootP negotiation; the no          |
|                                                     | command disables the BootP client          |
|                                                     | function.                                  |

#### 4. DHCP configuration

| Command                                             | Explanation                               |
|-----------------------------------------------------|-------------------------------------------|
| VLAN Interface Mode                                 |                                           |
| ip bootp-client enable<br>no ip bootp-client enable | Enable the switch to be a DHCP client and |
|                                                     | obtain IP address and gateway address     |
|                                                     | through DHCP negotiation; the no          |
|                                                     | command disables the DHCP client          |
|                                                     | function.                                 |

# 2.4 SNMP Configuration

## 2.4.1 Introduction to SNMP

SNMP (Simple Network Management Protocol) is a standard network management protocol widely used in computer network management. SNMP is an evolving protocol. SNMP v1 [RFC1157] is the first version of SNMP which is adapted by vast numbers of manufacturers for its simplicity and easy implementation; SNMP v2c is an enhanced version of SNMP v1, which supports layered network management; SNMP v3 strengthens the security by adding USM (User-based Security Mode) and VACM (View-based Access Control Model).

SNMP protocol provides a simple way of exchange network management information

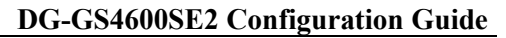

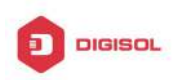

between two points in the network. SNMP employs a polling mechanism of message query, and transmits messages through UDP (a connectionless transport layer protocol). Therefore it is well supported by the existing computer networks.

SNMP protocol employs a station-agent mode. There are two parts in this structure: NMS (Network Management Station) and Agent. NMS is the workstation on which SNMP client program is running. It is the core on the SNMP network management. Agent is the server software runs on the devices which need to be managed. NMS manages all the managed objects through Agents. The switch supports Agent function.

The communication between NMS and Agent functions in Client/Server mode by exchanging standard messages. NMS sends request and the Agent responds. There are seven types of SNMP message:

- ∽ Get-Request
- ∽ Get-Response
- ∽ Get-Next-Request
- ∽ Get-Bulk-Request
- ∽ Set-Request
- ு Trap
- ∽ Inform-Request

NMS sends queries to the Agent with Get-Request, Get-Next-Request, Get-Bulk-Request and Set-Request messages; and the Agent, upon receiving the requests, replies with Get-Response message. On some special situations, like network device ports are on Up/Down status or the network topology changes, Agents can send Trap messages to NMS to inform the abnormal events. Besides, NMS can also be set to alert to some abnormal events by enabling RMON function. When alert events are triggered, Agents will send Trap messages or log the event according to the settings. Inform-Request is mainly used for inter-NMS communication in the layered network management.

USM ensures the transfer security by well-designed encryption and authentication. USM encrypts the messages according to the user typed password. This mechanism ensures that the messages can't be viewed on transmission. And USM authentication ensures that the messages can't be changed on transmission. USM employs DES-CBC cryptography. And HMAC-MD5 and HMAC-SHA are used for authentication.

VACM is used to classify the users' access permission. It puts the users with the same access permission in the same group. Users can't conduct the operation which is not authorized.

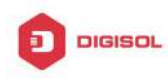

### 2.4.2 Introduction to MIB

The network management information accessed by NMS is well defined and organized in a Management Information Base (MIB). MIB is pre-defined information which can be accessed by network management protocols. It is in layered and structured form. The pre-defined management information can be obtained from monitored network devices. ISO ASN.1 defines a tree structure for MID. Each MIB organizes all the available information with this tree structure. And each node on this tree contains an OID (Object Identifier) and a brief description about the node. OID is a set of integers divided by periods. It identifies the node and can be used to locate the node in a MID tree structure, shown in the figure below:

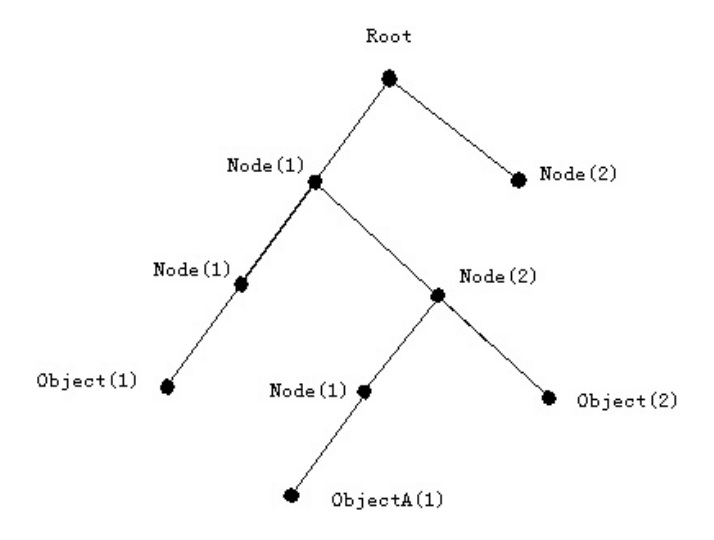

Fig 2-1 ASN.1 Tree Instance

In this figure, the OID of the object A is 1.2.1.1. NMS can locate this object through this unique OID and gets the standard variables of the object. MIB defines a set of standard variables for monitored network devices by following this structure.

If the variable information of Agent MIB needs to be browsed, the MIB browse software needs to be run on the NMS. MIB in the Agent usually consists of public MIB and private MIB. The public MIB contains public network management information that can be accessed by all NMS; private MIB contains specific information which can be viewed and controlled by the support of the manufacturers.

MIB-I [RFC1156] is the first implemented public MIB of SNMP, and is replaced by MIB-II [RFC1213]. MIB-II expands MIB-I and keeps the OID of MIB tree in MIB-I. MIB-II contains sub-trees which are called groups. Objects in those groups cover all the functional domains in network management. NMS obtains the network management

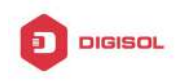

information by visiting the MIB of SNMP Agent.

The switch can operate as a SNMP Agent, and supports both SNMP v1/v2c and SNMP v3. The switch supports basic MIB-II, RMON public MIB and other public MID such as BRIDGE MIB. Besides, the switch supports self-defined private MIB.

## 2.4.3 Introduction to RMON

RMON is the most important expansion of the standard SNMP. RMON is a set of MIB definitions, used to define standard network monitor functions and interfaces, enabling the communication between SNMP management terminals and remote monitors. RMON provides a highly efficient method to monitor actions inside the subnets.

MID of RMON consists of 10 groups. The switch supports the most frequently used group 1, 2, 3 and 9;

Statistics: Maintain basic usage and error statistics for each subnet monitored by the Agent.

History: Record periodical statistic samples available from Statistics.

Alarm: Allow management console users to set any count or integer for sample intervals and alert thresholds for RMON Agent records.

Event: A list of all events generated by RMON Agent.

Alarm depends on the implementation of Event. Statistics and History display some current or history subnet statistics. Alarm and Event provide a method to monitor any integer data change in the network, and provide some alerts upon abnormal events (sending Trap or record in logs).

## 2.4.4 SNMP Configuration

### 2.4.4.1 SNMP Configuration Task List

- 1. Enable or disable SNMP Agent server function
- 2. Configure SNMP community string
- 3. Configure IP address of SNMP management base
- 4. Configure engine ID
- 5. Configure user
- 6. Configure group
- 7. Configure view
- 8. Configuring TRAP

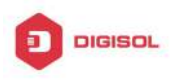

#### Enable/Disable RMON 9.

#### 1. Enable or disable SNMP Agent server function

| Command                                       | Explanation                                                                                                  |
|-----------------------------------------------|----------------------------------------------------------------------------------------------------|
| Global Mode                                   |                                                                                                    |
| snmp-server enabled<br>no snmp-server enabled | Enable the SNMP Agent function on the switch; the no command disables the SNMP Agent function on the switch. |

#### 2. Configure SNMP community string

| Command                                                                                                    | Explanation                                                                                            |
|----------------------------------------------------------------------------------------------------|----------------------------------------------------------------------------------------------------|
| Global Mode                                                                                                    |                                                                                                    |
| snmp-server community {ro   rw} {0   7} <string> [access {<num-std> <name>]][ipv6-access{<ipv6-num-std> <ipv6-name>]{read-view-name&gt;][write<write-view-name>]</write-view-name></ipv6-name></ipv6-num-std></name></num-std></string>           | Configure the community string for the switch; the no command deletes the configured community string. |
| no snmp-server community < <i>string</i> ><br>[access { <i><num-std< i="">&gt; <i><name< i="">&gt;}]<br/>[ipv6-access<br/>{<i><ipv6-num-std< i="">&gt; <i><ipv6-name< i="">&gt;}]</ipv6-name<></i></ipv6-num-std<></i></name<></i></num-std<></i> |                                                                                                    |

#### 3. Configure IP address of SNMP management station

| Command                                                           | Explanation                                 |
|-------------------------------------------------------------------|---------------------------------------------|
| Global Mode                                                       |                                             |
| snmp-server securityip { < <i>ipv4-address</i> >                  | Configure IPv4/IPv6 security address which  |
| <ipv6-address> }</ipv6-address>                                   | is allowed to access the switch on the NMS; |
| no snmp-server securityip                                         | the no command deletes the configured       |
| { <ipv4-address>   <ipv6-address> }</ipv6-address></ipv4-address> | security address.                           |
| snmp-server securityip enable                                     | Enable or disable secure IP address check   |
| snmp-server securityip disable                                    | function on the NMS.                        |

#### 4. Configure engine ID

| Command                                              | Explanation                                  |
|------------------------------------------------------|----------------------------------------------|
| Global Mode                                          |                                              |
| snmp-server engineid <engine-string></engine-string> | Configure the local engine ID on the switch. |
| Chapter 2-12                                         |                                              |

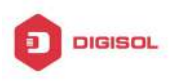

no snmp-server engineid This command is used for SNMP v3.

#### 5. Configure user

| Command                                                           | Explanation                          |
|-------------------------------------------------------------------|--------------------------------------|
| Global Mode                                                       |                                      |
| snmp-server user < <i>use-string</i> >                            |                                      |
| <pre><group-string> [{authPriv   authNoPriv}</group-string></pre> |                                      |
| auth {md5   sha} <i><word></word></i> ] [access                   |                                      |
| { <num-std> <name>}] [ipv6-access</name></num-std>                | Add a user to a SNMP group. This     |
| { <ipv6-num-std> <ipv6-name>}]</ipv6-name></ipv6-num-std>         | command is used to configure USM for |
| no snmp-server user < <i>user-string</i> >                        | SNMP v3.                             |
| [access { <num-std> <name>}]</name></num-std>                     |                                      |
| [ipv6-access                                                      |                                      |
| { <ipv6-num-std> <ipv6-name>}]</ipv6-name></ipv6-num-std>         |                                      |

#### 6. Configure group

| Command                                                                         | Explanation                                         |
|---------------------------------------------------------------------------------|-----------------------------------------------------|
| Global Mode                                                                     |                                                     |
| snmp-server group < <i>group-string</i> ><br>{noauthnopriv authnopriv authpriv} |                                                     |
| [[read <read-string>] [write</read-string>                                      |                                                     |
| <write-string>] [notify <notify-string>]]</notify-string></write-string>        |                                                     |
| [access { <num-std> <name>}]</name></num-std>                                   | Set the group information on the switch             |
| [ipv6-access                                                                    | This command is used to configure VACM for SNMP v3. |
| { <ipv6-num-std> <ipv6-name>}]</ipv6-name></ipv6-num-std>                       |                                                     |
| no snmp-server group < <i>group-string</i> >                                    |                                                     |
| {noauthnopriv authnopriv authpriv}                                              |                                                     |
| [access { <num-std> <name>}]</name></num-std>                                   |                                                     |
| [ipv6-access                                                                    |                                                     |
| { <ipv6-num-std> <ipv6-name>}]</ipv6-name></ipv6-num-std>                       |                                                     |

### 7. Configure view

| Command                                     | Explanation                        |
|---------------------------------------------|------------------------------------|
| Global Mode                                 |                                    |
| snmp-server view < <i>view-string</i> >     | Configure view on the switch. This |
| <oid-string> {include exclude}</oid-string> | command is used for SNMP v3.       |

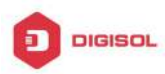

no snmp-server view <view-string> [<oid-string>]

| Command                                                                                                    | Explanation                                                                                                    |
|----------------------------------------------------------------------------------------------------|----------------------------------------------------------------------------------------------------|
| Global Mode                                                                                                    |                                                                                                    |
| snmp-server enable traps                                                                                                    | Enable the switch to send Trap message.                                                                                                    |
| no snmp-server enable traps                                                                                                    | This command is used for SNMP v1/v2/v3.                                                                                                    |
| <pre>snmp-server host { <host-ipv4-address>   <host-ipv6-address> } {v1   v2c   {v3 {noauthnopriv   authnopriv   authpriv}}} <user-string> no snmp-server host { <host-ipv4-address>   <host-ipv6-address> } {v1   v2c   {v3 {noauthnopriv   authnopriv   authpriv}}} <user-string></user-string></host-ipv6-address></host-ipv4-address></user-string></host-ipv6-address></host-ipv4-address></pre> | Set the host IPv4/IPv6 address which is<br>used to receive SNMP Trap information.<br>For SNMP v1/v2, this command also<br>configures Trap community string; for<br>SNMP v3, this command also configures<br>Trap user name and security level. The "no"<br>form of this command cancels this IPv4 or<br>IPv6 address. |
| snmp-servertrap-source{ <ipv4-address>   <ipv6-address>}nosnmp-server{<ipv4-address>   <ipv6-address>}Port mode[no] switchport updown notificationenable</ipv6-address></ipv4-address></ipv6-address></ipv4-address>                                                                                                    | Set the source IPv4 or IPv6 address which<br>is used to send trap packet, the no<br>command deletes the configuration.<br>Enable/disable the function of sending the<br>trap message to the port of UP/DOWN<br>event                                                                                                  |

#### 8 Configuring TRAP

#### 9. Enable/Disable RMON

| Command        | Explanation         |
|----------------|---------------------|
| Global mode    |                     |
| rmon enable    | Enable/disable RMON |
| no rmon enable |                     |

### 2.4.5 Typical SNMP Configuration Examples

The IP address of the NMS is 1.1.1.5; the IP address of the switch (Agent) is 1.1.1.9. Scenario 1: The NMS network administrative software uses SNMP protocol to obtain

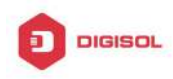

data from the switch.

The configuration on the switch is listed below: Switch(config)#snmp-server enable Switch(config)#snmp-server community rw private Switch(config)#snmp-server community ro public Switch(config)#snmp-server securityip 1.1.1.5

The NMS can use private as the community string to access the switch with read-write permission, or use public as the community string to access the switch with read-only permission.

Scenario 2: NMS will receive Trap messages from the switch (Note: NMS may have community string verification for the Trap messages. In this scenario, the NMS uses a Trap verification community string of usertrap).

The configuration on the switch is listed below:

Switch(config)#snmp-server enable

- Switch(config)#snmp-server host 1.1.1.5 v1 usertrap
- Switch(config)#snmp-server enable traps

Scenario 3: NMS uses SNMP v3 to obtain information from the switch.

The configuration on the switch is listed below:

Switch(config)#snmp-server

Switch(config)#snmp-server user tester UserGroup authPriv auth md5 hellotst Switch(config)#snmp-server group UserGroup AuthPriv read max write max notify max Switch(config)#snmp-server view max 1 include

Scenario 4: NMS wants to receive the v3Trap messages sent by the switch.

The configuration on the switch is listed below:

Switch(config)#snmp-server enable

Switch(config)#snmp-server host 10.1.1.2 v3 authpriv tester

Switch(config)#snmp-server enable traps

Scenario 5: The IPv6 address of the NMS is 2004:1:2:3::2; the IPv6 address of the switch (Agent) is 2004:1:2:3::1. The NMS network administrative software uses SNMP protocol to obtain data from the switch.

The configuration on the switch is listed below:

Switch(config)#snmp-server enable

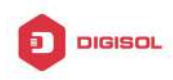

Switch(config)#snmp-server community rw private Switch(config)#snmp-server community ro public Switch(config)#snmp-server securityip 2004:1:2:3::2

The NMS can use private as the community string to access the switch with read-write permission, or use public as the community string to access the switch with read-only permission.

**Scenario 6:** NMS will receive Trap messages from the switch (Note: NMS may have community string verification for the Trap messages. In this scenario, the NMS uses a Trap verification community string of usertrap). The configuration on the switch is listed below: Switch(config)#snmp-server host 2004:1:2:3::2 v1 usertrap

Switch(config)#snmp-server enable traps

## 2.4.6 SNMP Troubleshooting

When users configure the SNMP, the SNMP server may fail to run properly due to physical connection failure and wrong configuration, etc. Users can troubleshoot the problems by following the guide below:

- ☞ Good condition of the physical connection.
- Interface and datalink layer protocol is Up (use the "show interface" command), and the connection between the switch and host can be verified by ping (use "ping" command).
- The switch enabled SNMP Agent server function (use "snmp-server" command)
- Secure IP for NMS (use "snmp-server securityip" command) and community string (use "snmp-server community" command) are correctly configured, as any of them fails, SNMP will not be able to communicate with NMS properly.
- If Trap function is required, remember to enable Trap (use "snmp-server enable traps" command). And remember to properly configure the target host IP address and community string for Trap (use "snmp-server host" command) to ensure Trap message can be sent to the specified host.
- If RMON function is required, RMON must be enabled first (use "rmon enable" command).
- Use "show snmp" command to verify sent and received SNMP messages; Use "show snmp status" command to verify SNMP configuration information; Use "debug snmp
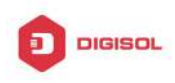

packet" to enable SNMP debugging function and verify debug information.

If users still can't solve the SNMP problems, Please contact our technical and service center.

### 2.5 Switch Upgrade

Switch provides two ways for switch upgrade: BootROM upgrade and the TFTP/FTP upgrade under Shell.

### 2.5.1 Switch System Files

The system files includes system image file and boot file. The updating of the switch is to update the two files by overwrite the old files with the new ones.

The system image files refers to the compressed files of the switch hardware drivers, and software support program, etc, namely what we usually call the IMG update file. The IMG file can only be saved in the FLASH with a defined name of nos.img

The boot file is for initiating the switch, namely what we usually call the ROM update file (It can be compressed into IMG file if it is of large size). In switch, the boot file is allowed to save in ROM only. Switch mandates the name of the boot file to be boot.rom.

The update method of the system image file and the boot file is the same. The switch supplies the user with two modes of updating: 1. BootROM mode; 2. TFTP and FTP update at Shell mode. This two update method will be explained in details in following two sections.

### 2.5.2 BootROM Upgrade

There is one method for BootROM upgrade: TFTP which can be configured at BootROM command.

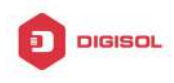

DG-GS4600SE2 Configuration Guide

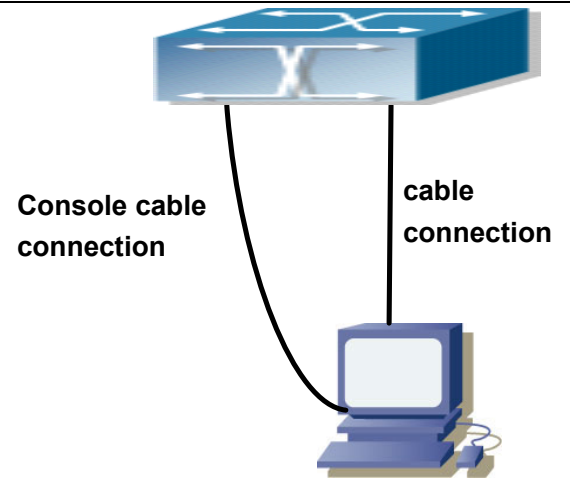

#### Fig 2-2 Typical topology for switch upgrade in BootROM mode

The upgrade procedures are listed below:

#### Step 1:

As shown in the figure, a PC is used as the console for the switch. A console cable is used to connect PC to the management port on the switch. The PC should have TFTP server software installed and has the boot file required for the upgrade.

#### Step 2:

Press "ctrl+b" on switch boot up until the switch enters BootROM monitor mode. The operation result is shown below:

[Boot]:

#### Step 3:

Under BootROM mode, run "setconfig" to set the IP address and mask of the switch under BootROM mode, server IP address and mask. Suppose the switch address is 192.168.1.2, and PC address is 192.168.1.66, and select TFTP upgrade, the configuration should like: [Boot]: setconfig Host IP Address: [10.1.1.1] 192.168.1.2 Server IP Address: [10.1.1.2] 192.168.1.66 [Boot]:

#### Step 4:

Enable TFTP server in the PC. run TFTP server program. Before start downloading upgrade file to the switch, verify the connectivity between the server and the switch by ping from the switch. If ping succeeds, run "load" command in the BootROM mode from

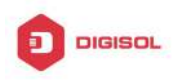

the switch; if it fails, perform troubleshooting to find out the cause. The following update file boot.rom. [Boot]: load boot.rom TFTP from server 192.168.1.66; our IP address is 192.168.1.2 Filename 'boot.rom'. Load address: 0x300000 Loading: done

Bytes transferred = 496240 (79270 hex) [Boot]:

#### Step 5:

Execute write boot.rom in BootROM mode. The following saves the update file. [Boot]: write boot.rom File exists, overwrite? (Y/N)[N] y

Writing flash:/boot.rom..... Write flash:/boot.rom OK.

[Boot]:

#### Step 6:

After successful upgrade, execute run or reboot command in BootROM mode to return to CLI configuration interface. [Boot]: run (or reboot)

#### Other commands in BootROM mode

1. DIR command Used to list existing files in the FLASH. [Boot]: dir 5399893 nos.img

1 file(s), 0 dir(s)

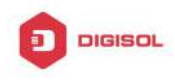

Total size:6995456 bytes , used size:5422080 bytes, free size:1573376 bytes [Boot]:

### 2.5.3 FTP/TFTP Upgrade

### 2.5.3.1 Introduction to FTP/TFTP

FTP(File Transfer Protocol)/TFTP(Trivial File Transfer Protocol) are both file transfer protocols that belonging to fourth layer(application layer) of the TCP/IP protocol stack, used for transferring files between hosts, hosts and switches. Both of them transfer files in a client-server model. Their differences are listed below.

FTP builds upon TCP to provide reliable connection-oriented data stream transfer service. However, it does not provide file access authorization and uses simple authentication mechanism (transfers username and password in plain text for authentication). When using FTP to transfer files, two connections need to be established between the client and the server: a management connection and a data connection. A transfer request should be sent by the FTP client to establish management connection on port 21 in the server, and negotiate a data connection through the management connection.

There are two types of data connections: active connection and passive connection.

In active connection, the client transmits its address and port number for data transmission to the server, the management connection maintains until data transfer is complete. Then, using the address and port number provided by the client, the server establishes data connection on port 20 (if not engaged) to transfer data; if port 20 is engaged, the server automatically generates some other port number to establish data connection.

In passive connection, the client, through management connection, notify the server to establish a passive connection. The server then creates its own data listening port and informs the client about the port, and the client establishes data connection to the specified port.

As data connection is established through the specified address and port, there is a third party to provide data connection service.

TFTP builds upon UDP, providing unreliable data stream transfer service with no user authentication or permission-based file access authorization. It ensures correct data transmission by sending and acknowledging mechanism and retransmission of time-out packets. The advantage of TFTP over FTP is that it is a simple and low overhead file

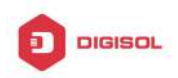

transfer service.

Switch can operate as either FTP/TFTP client or server. When switch operates as a FTP/TFTP client, configuration files or system files can be downloaded from the remote FTP/TFTP servers (can be hosts or other switches) without affecting its normal operation. And file list can also be retrieved from the server in ftp client mode. Of course, switch can also upload current configuration files or system files to the remote FTP/TFTP servers (can be hosts or other switch). When switch operates as a FTP/TFTP server, it can provide file upload and download service for authorized FTP/TFTP clients, as file list service as FTP server.

Here are some terms frequently used in FTP/TFTP.

**ROM:** Short for EPROM, erasable read-only memory. EPROM is repalced by FLASH memory in switch.

**SDRAM:** RAM memory in the switch, used for system software operation and configuration sequence storage.

**FLASH:** Flash memory used to save system file and configuration file.

System file: including system image file and boot file.

**System image file:** refers to the compressed file for switch hardware driver and software support program, usually refer to as IMAGE upgrade file. In switch, the system image file is allowed to save in FLASH only. Switch mandates the name of system image file to be uploaded via FTP in Global Mode to be nos.img, other IMAGE system files will be rejected.

**Boot file:** refers to the file initializes the switch, also referred to as the ROM upgrade file (Large size file can be compressed as IMAGE file). In switch, the boot file is allowed to save in ROM only. Switch mandates the name of the boot file to be boot.rom.

**Configuration file:** including start up configuration file and running configuration file. The distinction between start up configuration file and running configuration file can facilitate the backup and update of the configurations.

**Start up configuration file:** refers to the configuration sequence used in switch startup. Startup configuration file stores in nonvolatile storage, corresponding to the so-called configuration save. If the device does not support CF, the configuration file stores in FLASH only, if the device supports CF, the configuration file stores in FLASH or CF, if the device supports multi-config file, names the configuration file to be .cfg file, the default is startup.cfg. If the device does not support multi-config file, mandates the name of startup configuration file to be startup-config.

**Running configuration file:** refers to the running configuration sequence use in the switch. In switch, the running configuration file stores in the RAM. In the current version,

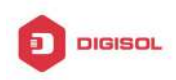

#### **DG-GS4600SE2** Configuration Guide

the running configuration sequence running-config can be saved from the RAM to FLASH by write command or copy running-config startup-config command, so that the running configuration sequence becomes the start up configuration file, which is called configuration save. To prevent illicit file upload and easier configuration, switch mandates the name of running configuration file to be running-config.

Factory configuration file: The configuration file shipped with switch in the name of factory-config. Run set default and write, and restart the switch, factory configuration file will be loaded to overwrite current start up configuration file.

### 2.5.3.2 FTP/TFTP Configuration

The configurations of switch as FTP and TFTP clients are almost the same, so the configuration procedures for FTP and TFTP are described together in this manual.

### 2.5.3.2.1 FTP/TFTP Configuration Task List

- 1. FTP/TFTP client configuration
  - (1) Upload/download the configuration file or system file.
  - (2) For FTP client, server file list can be checked.
- 2. FTP server configuration
  - (1) Start FTP server
  - (2) Configure FTP login username and password
  - (3) Modify FTP server connection idle time
  - (4) Shut down FTP server
- 3. TFTP server configuration
  - (1) Start TFTP server
  - (2) Configure TFTP server connection idle time
  - (3) Configure retransmission times before timeout for packets without acknowledgement
  - (4) Shut down TFTP server

#### 1. FTP/TFTP client configuration

(1) FTP/TFTP client upload/download file

| Command    | Explanation |
|------------|-------------|
| Admin Mode |             |

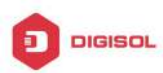

| copy <source-url> <destination-url><br/>[ascii   binary]</destination-url></source-url> | FTP/TFTP client upload/download file.    |
|-----------------------------------------------------------------------------------------|------------------------------------------|
| (2) For FTP client, server file list can be ch                                          | ecked.                                   |
| Admin Mode                                                                              |                                          |
|                                                                                         | For FTP client, server file list can be  |
| ftp-dir < <i>ftpServerUrl</i> >                                                         | checked. FtpServerUrl format looks like: |
|                                                                                         | ftp: //user: password@IPv4 IPv6 Address. |

#### 2. FTP server configuration

(1) Start FTP server

| Command                                   | Explanation                                                                                   |
|-------------------------------------------|-----------------------------------------------------------------------------------------------|
| Global Mode                               |                                                                                               |
| ftp-server enable<br>no ftp-server enable | Start FTP server, the no command shuts down FTP server and prevents FTP user from logging in. |

(2) Configure FTP login username and password

| Command                               | Explanation                                |
|---------------------------------------|--------------------------------------------|
| Global Mode                           |                                            |
| ip ftp username < <i>username</i> >   | Configure FTP login username and password; |
| password [0   7] < <i>password</i> >  | this no command will delete the username   |
| no ip ftp username< <i>username</i> > | and password.                              |

(3) Modify FTP server connection idle time

| Command                                | Explanation               |
|----------------------------------------|---------------------------|
| Global Mode                            |                           |
| ftp-server timeout <seconds></seconds> | Set connection idle time. |

#### 3. TFTP server configuration

(1) Start TFTP server

| Command                                     | Explanation                                                                                      |
|---------------------------------------------|--------------------------------------------------------------------------------------------------|
| Global Mode                                 |                                                                                                  |
| tftp-server enable<br>no tftp-server enable | Start TFTP server, the no command shuts down TFTP server and prevents TFTP user from logging in. |

(2) Modify TFTP server connection idle time

| Command     | Explanation |
|-------------|-------------|
| Global Mode |             |

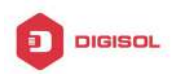

| tftp-server<br>retransmission-timeout<br><i><seconds></seconds></i> | Set maximum retransmission time within timeout interval. |
|---------------------------------------------------------------------|----------------------------------------------------------|
| (3) Modify TFTP server connection retransmission time               |                                                          |
| Command                                                             | Explanation                                              |
| Global Mode                                                         |                                                          |
| tftp-server                                                         |                                                          |
| retransmission-number                                               | Set the retransmission time for TFTP server.             |
| <number></number>                                                   |                                                          |

### 2.5.3.3 FTP/TFTP Configuration Examples

The configuration is same for IPv4 address or IPv6 address. The example only for IPv4 address.

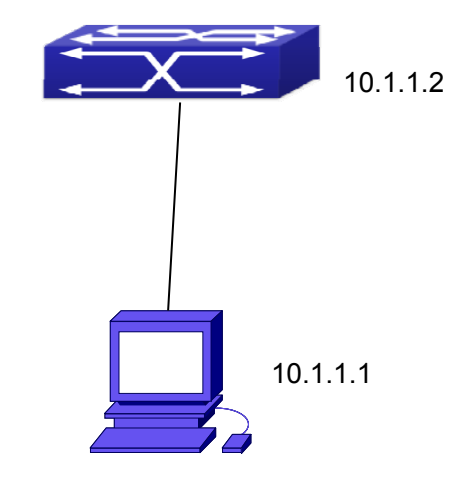

Fig 2-3 Download nos.img file as FTP/TFTP client

**Scenario 1:** The switch is used as FTP/TFTP client. The switch connects from one of its ports to a computer, which is a FTP/TFTP server with an IP address of 10.1.1.1; the switch acts as a FTP/TFTP client, the IP address of the switch management VLAN is 10.1.1.2. Download "nos.img" file in the computer to the switch.

#### ☞ FTP Configuration

Computer side configuration:

Start the FTP server software on the computer and set the username "Switch", and the password "superuser". Place the "12\_30\_nos.img" file to the appropriate FTP server directory on the computer.

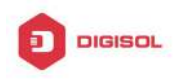

The configuration procedures of the switch are listed below: Switch(config)#interface vlan 1 Switch(Config-if-Vlan1)#ip address 10.1.1.2 255.255.255.0 Switch(Config-if-Vlan1)#no shut Switch(Config-if-Vlan1)#exit Switch(config)#exit Switch(config)#exit

With the above commands, the switch will have the "nos.img" file in the computer downloaded to the FLASH.

∽ TFTP Configuration

Computer side configuration:

Start TFTP server software on the computer and place the "12\_30\_nos.img" file to the appropriate TFTP server directory on the computer.

The configuration procedures of the switch are listed below:

Switch(config)#interface vlan 1

Switch(Config-if-Vlan1)#ip address 10.1.1.2 255.255.255.0

Switch(Config-if-Vlan1)#no shut

Switch(Config-if-Vlan1)#exit

Switch(config)#exit

Switch#copy tftp: //10.1.1.1/12\_30\_nos.img nos.img

**Scenario 2:** The switch is used as FTP server. The switch operates as the FTP server and connects from one of its ports to a computer, which is a FTP client. Transfer the "nos.img" file in the switch to the computer and save as 12\_25\_nos.img. The configuration procedures of the switch are listed below:

Switch(config)#interface vlan 1

Switch(Config-if-Vlan1)#ip address 10.1.1.2 255.255.255.0

Switch(Config-if-Vlan1)#no shut

Switch(Config-if-Vlan1)#exit

Switch(config)#ftp-server enable

Switch(config)# username Admin password 0 superuser

Computer side configuration:

Login to the switch with any FTP client software, with the username "Switch" and password "superuser", use the command "get nos.img 12\_25\_nos.img" to download

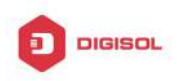

"nos.img" file from the switch to the computer.

Scenario 3: The switch is used as TFTP server. The switch operates as the TFTP server and connects from one of its ports to a computer, which is a TFTP client. Transfer the "nos.img" file in the switch to the computer.

The configuration procedures of the switch are listed below:

Switch(config)#interface vlan 1

Switch(Config-if-Vlan1)#ip address 10.1.1.2 255.255.255.0

Switch(Config-if-Vlan1)#no shut

Switch(Config-if-Vlan1)#exit

Switch(config)#tftp-server enable

Computer side configuration:

Login to the switch with any TFTP client software, use the "tftp" command to download "nos.img" file from the switch to the computer.

Scenario 4: Switch acts as FTP client to view file list on the FTP server. Synchronization conditions: The switch connects to a computer by an Ethernet port, the computer is a FTP server with an IP address of 10.1.1.1; the switch acts as a FTP client, and the IP address of the switch management VLAN1 interface is 10.1.1.2.

FTP Configuration:

PC side:

Start the FTP server software on the PC and set the username "Switch", and the password "superuser".

Switch:

Switch(config)#interface vlan 1

Switch(Config-if-Vlan1)#ip address 10.1.1.2 255.255.255.0

Switch(Config-if-Vlan1)#no shut

Switch(Config-if-Vlan1)#exit

Switch#copy ftp: //Switch: superuser@10.1.1.1

220 Serv-U FTP-Server v2.5 build 6 for WinSock ready...

331 User name okay, need password.

230 User logged in, proceed.

200 PORT Command successful.

150 Opening ASCII mode data connection for /bin/ls.

recv total = 480

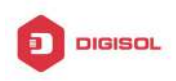

nos.img nos.rom parsecommandline.cpp position.doc qmdict.zip ...(some display omitted here) show.txt snmp.TXT 226 Transfer complete.

### 2.5.3.4 FTP/TFTP Troubleshooting

### 2.5.3.4.1 FTP Troubleshooting

When upload/download system file with FTP protocol, the connectivity of the link must be ensured, i.e., use the "Ping" command to verify the connectivity between the FTP client and server before running the FTP program. If ping fails, you will need to check for appropriate troubleshooting information to recover the link connectivity.

- The following is what the message displays when files are successfully transferred. Otherwise, please verify link connectivity and retry "copy" command again.
  - 220 Serv-U FTP-Server v2.5 build 6 for WinSock ready...
  - 331 User name okay, need password.
  - 230 User logged in, proceed.
  - 200 PORT Command successful.
  - nos.img file length = 1526021
  - read file ok
  - send file
  - 150 Opening ASCII mode data connection for nos.img.
  - 226 Transfer complete.
  - close ftp client.
- ☞ The following is the message displays when files are successfully received. Otherwise, please verify link connectivity and retry "copy" command again.
  - 220 Serv-U FTP-Server v2.5 build 6 for WinSock ready...
  - 331 User name okay, need password.
  - 230 User logged in, proceed.

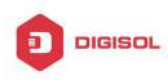

200 PORT Command successful. recv total = 1526037 \*\*\*\*\*

write ok

150 Opening ASCII mode data connection for nos.img (1526037 bytes).

226 Transfer complete.

If the switch is upgrading system file or system start up file through FTP, the switch must not be restarted until "close ftp client" or "226 Transfer complete." is displayed, indicating upgrade is successful, otherwise the switch may be rendered unable to start. If the system file and system start up file upgrade through FTP fails, please try to upgrade again or use the BootROM mode to upgrade.

### 2.5.3.4.2 TFTP Troubleshooting

When upload/download system file with TFTP protocol, the connectivity of the link must be ensured, i.e., use the "Ping" command to verify the connectivity between the TFTP client and server before running the TFTP program. If ping fails, you will need to check for appropriate troubleshooting information to recover the link connectivity.

T The following is the message displays when files are successfully transferred. Otherwise, please verify link connectivity and retry "copy" command again.

nos.img file length = 1526021

read file ok

begin to send file, wait...

file transfers complete.

Close tftp client.

The following is the message displays when files are successfully received. Otherwise, please verify link connectivity and retry "copy" command again. begin to receive file, wait...

recv 1526037

\*\*\*\*\*

write ok

transfer complete

close tftp client.

If the switch is upgrading system file or system start up file through TFTP, the switch must not be restarted until "close tftp client" is displayed, indicating upgrade is successful, otherwise the switch may be rendered unable to start. If the system file and system start up file upgrade through TFTP fails, please try upgrade again or use the BootROM mode to

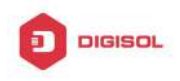

upgrade.

**DG-GS4600SE2** Configuration Guide

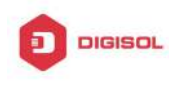

## Chapter 3 File System Operations

### 3.1 Introduction to File Storage Devices

File storage devices used in switches mainly include FLASH cards. As the most common storage device, FLASH is usually used to store system image files (IMG files), system boot files (ROM files) and system configuration files (CFG files).

Flash can copy, delete, or rename files under Shell or Bootrom mode.

### 3.2 File System Operation Configuration Task list

- 1. The formatting operation of storage devices
- 2. The creation of sub-directories
- 3. The deletion of sub-directory
- 4. Changing the current working directory of the storage device
- 5. The display operation of the current working directory
- 6. The display operation of information about a designated file or directory
- 7. The deletion of a designated file in the file system
- 8. The renaming operation of files
- 9. The copying operation of files

#### 1. The formatting operation of storage devices

| Command                  | Explanation                |
|--------------------------|----------------------------|
| Admin Configuration Mode |                            |
| format < <i>device</i> > | Format the storage device. |

#### 2. The creation of sub-directories

| Command                    | Explanation                            |
|----------------------------|----------------------------------------|
| Admin Configuration Mode   |                                        |
| mkdir < <i>directory</i> > | Create a sub-directory in a designated |
|                            | directory on a certain device.         |

#### 3. The deletion of sub-directory

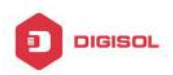

#### **DG-GS4600SE2** Configuration Guide

| Command                    | Explanation                            |
|----------------------------|----------------------------------------|
| Admin Configuration Mode   |                                        |
| rmdir < <i>directory</i> > | Delete a sub-directory in a designated |
|                            | directory on a certain device.         |

#### 4. Changing the current working directory of the storage device

| Command                  | Explanation                                 |
|--------------------------|---------------------------------------------|
| Admin Configuration Mode |                                             |
| cd < <i>directory</i> >  | Change the current working directory of the |
|                          | storage device.                             |

#### 5. The display operation of the current working directory

| Command                  | Explanation                            |
|--------------------------|----------------------------------------|
| Admin Configuration Mode |                                        |
| pwd                      | Display the current working directory. |

#### 6. The display operation of information about a designated file or directory

| Command                  | Explanation                                 |
|--------------------------|---------------------------------------------|
| Admin Configuration Mode |                                             |
| dir [WORD]               | Display information about a designated file |
|                          | or directory on the storage device.         |

#### 7. The deletion of a designated file in the file system

| Command                    | Explanation                                    |
|----------------------------|------------------------------------------------|
| Admin Configuration Mode   |                                                |
| delete < <i>file-url</i> > | Delete the designated file in the file system. |

#### 8. The renaming operation of files

| Command                                                            | Explanation                             |
|--------------------------------------------------------------------|-----------------------------------------|
| Admin Configuration Mode                                           |                                         |
| rename <source-file-url> <dest-file></dest-file></source-file-url> | Change the name of a designated file on |
|                                                                    | the switch to a new one.                |

#### 9. The copy operation of files

| Command | Explanation |
|---------|-------------|
|         |             |

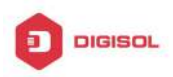

| Admin Configuration Mode                                                 |                                           |
|--------------------------------------------------------------------------|-------------------------------------------|
| copy <source-file-url> <dest-file-url></dest-file-url></source-file-url> | Copy a designated file one the switch and |
|                                                                          | store it as a new one.                    |

### 3.3 Typical Applications

Copy an IMG file flash:/nos.img stored in the FLASH on the boardcard, to cf:/nos-6.1.11.0.img.

The configuration of the switch is as follows:

Switch#copy flash:/nos.img flash:/nos-6.1.11.0.img

Copy flash:/nos.img to flash:/nos-6.1.11.0.img? [Y:N] y

Copyed file flash:/nos.img to flash:/nos-6.1.11.0.img.

### 3.4 Troubleshooting

If errors occur when users try to implement file system operations, please check whether they are caused by the following reasons

- Whether file names or paths are entered correctly.  $\sim$
- When renaming a file, whether it is in use or the new file name is already used by an existing file or directory.

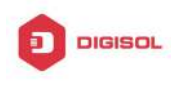

## Chapter 4 Cluster Configuration

### 4.1 Introduction to cluster network management

Cluster network management is an in-band configuration management. Unlike CLI, SNMP and Web Config which implement a direct management of the target switches through a management workstation, cluster network management implements a direct management of the target switches (member switches) through an intermediate switch (commander switch). A commander switch can manage multiple member switches. As soon as a Public IP address is configured in the commander switch, all the member switches which are configured with private IP addresses can be managed remotely. This feature economizes public IP addresses which are short of supply. Cluster network management can dynamically discover cluster feature enabled switches (candidate switches). Network administrators can statically or dynamically add the candidate switches to the cluster which is already established. Accordingly, they can configure and manage the member switches through the commander switch. When the member switches are distributed in various physical locations (such as on the different floors of the same building), cluster network management has obvious advantages. Moreover, cluster network management is an in-band management. The commander switch can communicate with member switches in existing network. There is no need to build a specific network for network management.

Cluster network management has the following features:

- Ċ Save IP addresses
- T Simplify configuration tasks
- Indifference to network topology and distance limitation  $\sim$
- $\sim$ Auto detecting and auto establishing
- T With factory default settings, multiple switches can be managed through cluster network management
- The commander switch can upgrade and configure any member switches in the cluster

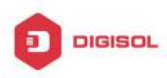

### 4.2 Cluster Network Management Configuration

### Sequence

Cluster Network Management Configuration Sequence:

- 1. Enable or disable cluster function
- 2. Create cluster
  - 1) Configure private IP address pool for member switches of the cluster
  - 2) Create or delete cluster
  - 3) Add or remove a member switch
- 3. Configure attributes of the cluster in the commander switch
  - 1) Enable or disable automatically adding cluster members
  - 2) Set automatically added members to manually added ones
  - Set or modify the time interval of keep-alive messages on switches in the cluster.
  - 4) Set or modify the max number of lost keep-alive messages that can be tolerated
  - 5) Clear the list of candidate switches maintained by the switch
- 4. Configure attributes of the cluster in the candidate switch
  - 1) Set the time interval of keep-alive messages of the cluster
  - 2) Set the max number of lost keep-alive messages that can be tolerated in the cluster
- 5. Remote cluster network management
  - 1) Remote configuration management
  - 2) Remotely upgrade member switch
  - 3) Reboot member switch
- 6. Manage cluster network with web
  - 1) Enable http
- 7. Manage cluster network with snmp
  - 1) Enable snmp server

#### 1. Enable or disable cluster

| Command                                                | Explanation                        |
|--------------------------------------------------------|------------------------------------|
| Global Mode                                            |                                    |
| cluster run [key < <i>WORD</i> >] [vid < <i>VID</i> >] | Enable or disable cluster function |
| no cluster run                                         | in the switch.                     |

#### 2. Create a cluster

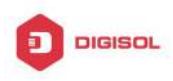

#### **DG-GS4600SE2** Configuration Guide

| Command                                                           | Explanation                      |
|-------------------------------------------------------------------|----------------------------------|
| Global Mode                                                       |                                  |
| cluster ip-pool <commander-ip></commander-ip>                     | Configure the private IP address |
| no cluster ip-pool                                                | pool for cluster member devices. |
| cluster commander [ <cluster_name>]</cluster_name>                |                                  |
| no cluster commander                                              | Create or delete a cluster.      |
| cluster member {candidate-sn                                      |                                  |
| <candidate-sn>   mac-address <mac-addr></mac-addr></candidate-sn> |                                  |
| [id <member-id> ]}</member-id>                                    | Add or remove a member switch.   |
| no cluster member {id < <i>member-id</i> >                        |                                  |
| mac-address < <i>mac-addr</i> >}                                  |                                  |

#### 3. Configure attributes of the cluster in the commander switch

| Command                                                                                                    | Explanation                                                                          |
|----------------------------------------------------------------------------------------------------|--------------------------------------------------------------------------------------|
| Global Mode                                                                                                    |                                                                                      |
| cluster auto-add<br>no cluster auto-add                                                                           | Enable or disable adding newly discovered candidate switch to the cluster.           |
| cluster member auto-to-user                                                                                       | Change automatically added members into manually added ones.                         |
| cluster keepalive interval <second><br/>no cluster keepalive interval</second>                                    | Set the keep-alive interval of the cluster.                                          |
| cluster keepalive loss-count < <i>int</i> ><br>no cluster keepalive loss-count                                    | Set the max number of lost keep-alive messages that can be tolerated in the cluster. |
| Admin mode                                                                                                    |                                                                                      |
| clear cluster nodes [nodes-sn<br><candidate-sn-list>   mac-address<br/><mac-addr>]</mac-addr></candidate-sn-list> | Clear nodes in the list of candidate switches maintained by the switch.              |

#### 4. Configure attributes of the cluster in the candidate switch

| Command     | Explanation |
|-------------|-------------|
| Global Mode |             |

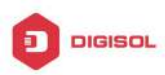

**DG-GS4600SE2** Configuration Guide

| cluster keepalive interval <second></second>                                   | Set the keep-alive interval of the                         |
|--------------------------------------------------------------------------------|------------------------------------------------------------|
| no cluster keepalive interval                                                  | cluster.                                                   |
| cluster keepalive loss-count < <i>int</i> ><br>no cluster keepalive loss-count | Set the max number of lost keep-alive messages that can be |
|                                                                                | tolerated in the clusters.                                 |

#### 5. Remote cluster network management

| Command                                                                                                    | Explanation                                                                                                    |
|----------------------------------------------------------------------------------------------------|----------------------------------------------------------------------------------------------------|
| Admin Mode                                                                                                    |                                                                                                    |
| rcommand member < <i>member-id</i> >                                                                            | In the commander switch, this command is used to configure and manage member switches.                                 |
| rcommand commander                                                                                              | In the member switch, this command is used to configure the commander switch.                                          |
| cluster reset member [id < <i>member-id</i> >  <br>mac-address < <i>mac-addr</i> >]                             | In the commander switch, this command is used to reset the member switch.                                              |
| cluster update member < <i>member-id</i> ><br><src-url> <dst-filename>[ascii   binary]</dst-filename></src-url> | In the commander switch, this command is used to remotely upgrade the member switch. It can only upgrade nos.img file. |

#### 6. Manage cluster network with web

| Command        | Explanation                                                                                                    |
|----------------|----------------------------------------------------------------------------------------------------|
| Global Mode    |                                                                                                    |
| ip http server | Enable http function in commander<br>switch and member switch.<br>Notice: must insure the http<br>function be enabled in member<br>switch when commander switch<br>visiting member switch by web.<br>The commander switch visit<br>member switch via beat member<br>node in member cluster topology. |

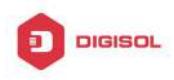

7. Manage cluster network with snmp

| Command            | Explanation                                                                                                    |
|--------------------|----------------------------------------------------------------------------------------------------|
| Global Mode        |                                                                                                    |
| snmp-server enable | Enable snmp server function in<br>commander switch and member<br>switch.<br>Notice: must insure the snmp<br>server function be enabled in<br>member switch when commander<br>switch visiting member switch by<br>snmp. The commander switch visit<br>member switch via configure<br>character string<br><commander-community>@sw<m< th=""></m<></commander-community> |
|                    | ember id>.                                                                                                    |

### 4.3 Examples of Cluster Administration

#### Scenario:

The four switches SW1-SW4, amongst the SW1 is the command switch and other switches are member switch. The SW2 and SW4 is directly connected with the command switch, SW3 connects to the command switch through SW2.

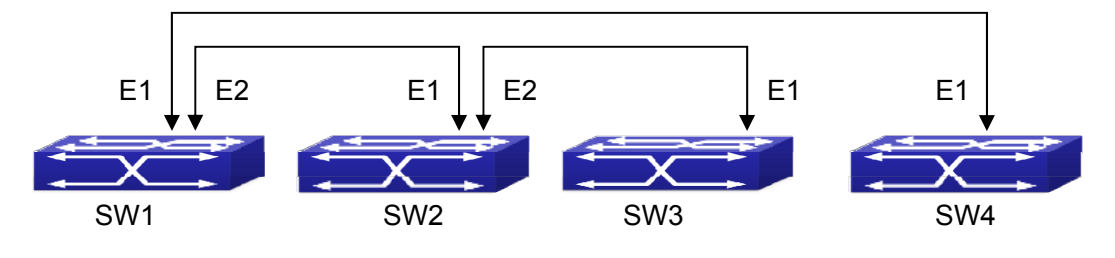

Fig 4-1 Examples of Cluster

**Configuration Procedure** 

1. Configure the command switch

Configuration of SW1:

Switch(config)#cluster run

Switch(config)#cluster ip-pool 10.2.3.4

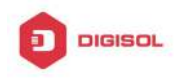

Switch(config)#cluster commander 5526 Switch(config)#cluster auto-add

Configure the member switch
Configuration of SW2-SW4
Switch(config)#cluster run

### 4.4 Cluster Administration Troubleshooting

When encountering problems in applying the cluster admin, please check the following possible causes:

- If the command switch is correctly configured and the auto adding function (cluster auto-add) is enabled. If the ports connected the command switch and member switch belongs to the cluster vlan.
- After cluster commander is enabled in VLAN1 of the command switch, please don't enable a routing protocol (RIP, OSPF, BGP) in this VLAN in order to prevent the routing protocol from broadcasting the private cluster addresses in this VLAN to other switches and cause routing loops.
- Whether the connection between the command switch and the member switch is correct. We can use the debug cluster packets to check if the command and the member switches can receive and process related cluster admin packets correctly.

This product comes with lifetime warranty. For further details about warranty policy and product registration, please visit support section of www.digisol.com

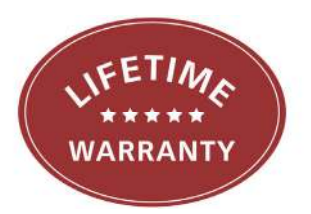

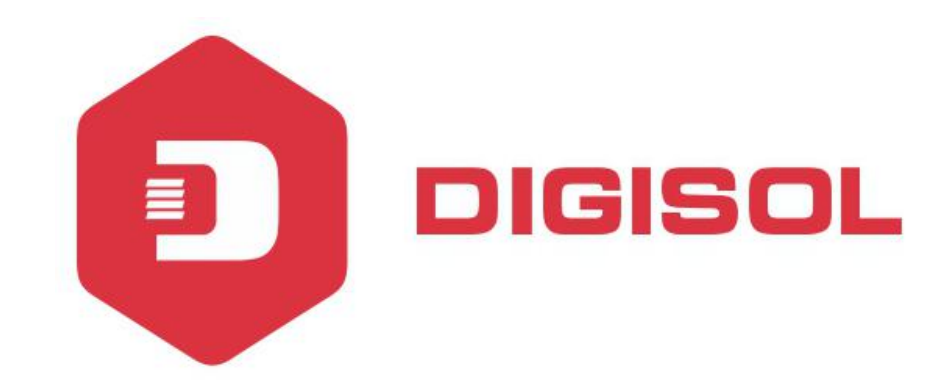

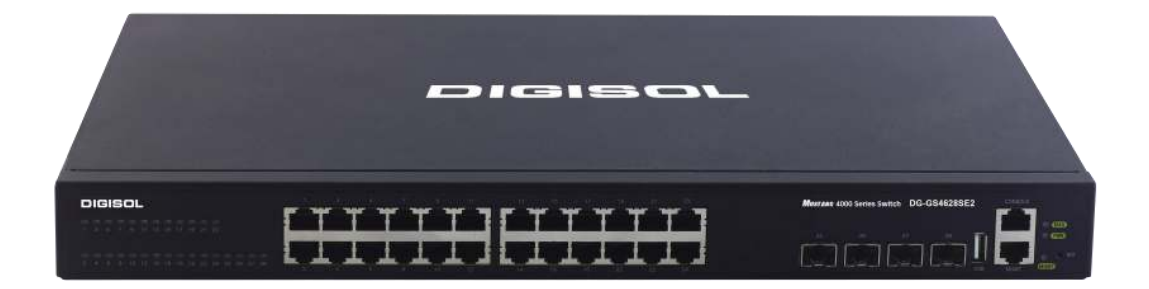

# DG-GS4600SE2 Series GIGA LAYER 3 SWITCHES

# **Configuration Guide**

V1.0 2018-01-30

As our products undergo continuous development the specifications are subject to change without prior notice

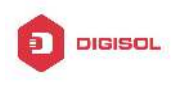

### Content

| CHAPTER 1 PORT CONFIGURATION1                                 |
|---------------------------------------------------------------|
| 1.1 INTRODUCTION TO PORT1                                     |
| 1.2 NETWORK PORT CONFIGURATION TASK LIST1                     |
| 1.3 Port Configuration Example4                               |
| 1.4 Port Troubleshooting5                                     |
| CHAPTER 2 PORT ISOLATION FUNCTION CONFIGURATION1              |
| 2.1 INTRODUCTION TO PORT ISOLATION FUNCTION1                  |
| 2.2 TASK SEQUENCE OF PORT ISOLATION1                          |
| 2.3 PORT ISOLATION FUNCTION TYPICAL EXAMPLES                  |
| CHAPTER 3 PORT LOOPBACK DETECTION FUNCTION                    |
| CONFIGURATION1                                                |
| 3.1 INTRODUCTION TO PORT LOOPBACK DETECTION FUNCTION          |
| 3.2 PORT LOOPBACK DETECTION FUNCTION CONFIGURATION TASK LIST2 |
| 3.3 PORT LOOPBACK DETECTION FUNCTION EXAMPLE                  |
| 3.4 PORT LOOPBACK DETECTION TROUBLESHOOTING4                  |
| CHAPTER 4 ULDP FUNCTION CONFIGURATION 1                       |
| 4.1 INTRODUCTION TO ULDP FUNCTION1                            |
| 4.2 ULDP CONFIGURATION TASK SEQUENCE                          |
| 4.3 ULDP FUNCTION TYPICAL EXAMPLES5                           |
| 4.4 ULDP TROUBLESHOOTING7                                     |
| CHAPTER 5 LLDP FUNCTION OPERATION CONFIGURATION.1             |

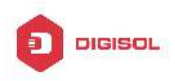

| 5.1 INTRODUCTION TO LLDP FUNCTION                               | .1       |
|-----------------------------------------------------------------|----------|
| 5.2 LLDP FUNCTION CONFIGURATION TASK SEQUENCE                   | 2        |
| 5.3 LLDP FUNCTION TYPICAL EXAMPLE                               | .5       |
| 5.4 LLDP FUNCTION TROUBLESHOOTING                               | .6       |
| CHAPTER 6 PORT CHANNEL CONFIGURATION                            | 1        |
| 6.1 INTRODUCTION TO PORT CHANNEL                                | 1        |
| 6.2 BRIEF INTRODUCTION TO LACP                                  | 2        |
| 6.2.1 Static LACP Aggregation<br>6.2.2 Dynamic LACP Aggregation | .3<br>.3 |
| 6.3 PORT CHANNEL CONFIGURATION TASK LIST                        | 4        |
| 6.4 Port Channel Examples                                       | 5        |
| 6.5 Port Channel Troubleshooting                                | 8        |
| CHAPTER 7 MTU CONFIGURATION                                     | 1        |
| 7.1 INTRODUCTION TO MTU                                         | 1        |
| 7.2 MTU CONFIGURATION TASK SEQUENCE                             | 1        |
| CHAPTER 8 EFM OAM CONFIGURATION                                 | 1        |
| 8.1 INTRODUCTION TO EFM OAM                                     | 1        |
| 8.2 EFM OAM CONFIGURATION                                       | 4        |
| 8.3 EFM OAM EXAMPLE                                             | 7        |
| 8.4 EFM OAM TROUBLESHOOTING                                     | 8        |
| CHAPTER 9 BPDU-TUNNEL CONFIGURATION                             | 1        |
| 9.1 INTRODUCTION TO BPDU-TUNNEL                                 | 1        |
| 9.1.1 bpdu-tunnel function<br>9.1.2 Background of bpdu-tunnel   | .1<br>.1 |
| 9.2 BPDU-TUNNEL CONFIGURATION TASK LIST                         | .2       |
| 9.3 Examples of bpdu-tunnel2                                    | 2        |
|                                                                 |          |

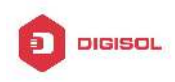

| 9.4 BPDU-TUNNEL TROUBLESHOOTING            | 4 |
|--------------------------------------------|---|
| CHAPTER 10 LLDP-MED                        | 1 |
| 10.1 INTRODUCTION TO LLDP-MED              | 1 |
| 10.2 LLDP-MED CONFIGURATION TASK SEQUENCE  | 1 |
| 10.3 LLDP-MED EXAMPLE                      | 4 |
| 10.4 LLDP-MED TROUBLESHOOTING              | 7 |
| CHAPTER 11 PORT SECURITY                   | 1 |
| 11.1 INTRODUCTION TO PORT SECURITY         | 1 |
| 11.2 PORT SECURITY CONFIGURATION TASK LIST | 1 |
| 11.3 EXAMPLE OF PORT SECURITY              | 2 |
| 11.4 PORT SECURITY TROUBLESHOOTING         | 3 |
| CHAPTER 12 DDM CONFIGURATION               | 1 |
| 12.1 INTRODUCTION TO DDM                   | 1 |
| 12.1.1 Brief Introduction to DDM           | 1 |
| 12.1.2 DDM Function                        | 2 |
| 12.2 DDM Configuration Task List           | 3 |
| 12.3 EXAMPLES OF DDM                       | 5 |
| 12.4 DDM TROUBLESHOOTING                   | 9 |

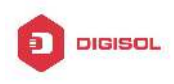

## **Chapter 1 Port Configuration**

### 1.1 Introduction to Port

Switch contains Cable ports and Combo ports. The Combo ports can be configured as either 1000GX-TX ports or SFP Gigabit fiber ports.

If the user needs to configure some network ports, he/she can use the interface ethernet <interface-list> command to enter the appropriate Ethernet port configuration mode, where <interface-list> stands for one or more ports. If <interface-list> contains multiple ports, special characters such as ';' or '-' can be used to separate ports, ';' is used for discrete port numbers and '-' is used for consecutive port numbers. Suppose an operation should be performed on ports 2,3,4,5 the command would look like: interface ethernet 1/0/2-5. Port speed, duplex mode and traffic control can be configured under Ethernet Port Mode causing the performance of the corresponding network ports to change accordingly.

### 1.2 Network Port Configuration Task List

- 1. Enter the network port configuration mode
- 2. Configure the properties for the network ports
  - (1) Configure combo mode for combo ports
  - (2) Enable/Disable ports
  - (3) Configure port names
  - (4) Configure port cable types
  - (5) Configure port speed and duplex mode
  - (6) Configure bandwidth control
  - (7) Configure traffic control
  - (8) Enable/Disable port loopback function
  - (9) Configure broadcast storm control function for the switch
  - (10) Configure scan port mode
  - (11) Configure rate-violation control of the port
  - (12) Configure interval of port-rate-statistics

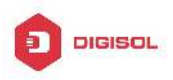

(13)Configure the port not to receive the packet

3. Virtual cable test

#### 1. Enter the Ethernet port configuration mode

| Command                             | Explanation                         |    |
|-------------------------------------|-------------------------------------|----|
| Global Mode                         |                                     |    |
| interface ethernet cinterface lists | Enters the network port configurati | on |
|                                     | mode.                               |    |

#### 2. Configure the properties for the Ethernet ports

| Command                                                                                                    | Explanation                                                                                                    |
|----------------------------------------------------------------------------------------------------|----------------------------------------------------------------------------------------------------|
| Port Mode                                                                                                    |                                                                                                    |
| media-type {copper   fiber}                                                                                                    | Sets the combo port mode (combo ports only).                                                                                                    |
| shutdown<br>no shutdown                                                                                                    | Enables/Disables specified ports.                                                                                                    |
| description <string></string>                                                                                                    | Names or cancels the name of specified                                                                                                    |
| no description                                                                                                    | ports.                                                                                                    |
| speed-duplex {auto [10 [100 [1000]]<br>[auto   full   half  ]]   force10-half  <br>force10-full   force100-half  <br>force100-full   force100-fx<br>[module-type {auto-detected  <br>no-phy-integrated   phy-integrated}]  <br>{{force1g-half   force1g-full}<br>[nonegotiate [master   slave]]} <br>force10g-full}<br>no speed-duplex | Sets port speed and duplex mode of 100/1000Base-TX or 100Base-FX ports. The no format of this command restores the default setting, i.e., negotiates speed and duplex mode automatically. |
| negotiation {on off}                                                                                                    | Enables/Disables the auto-negotiation function of 1000Base-FX ports.                                                                                                    |
| bandwidth control < <i>bandwidth</i> ><br>[both   receive   transmit]<br>no bandwidth control                                                                                                    | Sets or cancels the bandwidth used for incoming/outgoing traffic for specified ports.                                                                                                    |
| flow control<br>no flow control                                                                                                    | Enables/Disables traffic control function for specified ports.                                                                                                    |

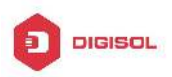

#### DG-GS4600SE2 Configuration Guide

| loopback                                                                                        | Enables/Disables loopback test function for                                                                                                    |
|-------------------------------------------------------------------------------------------------|----------------------------------------------------------------------------------------------------|
| no loopback                                                                                     | specified ports.                                                                                                    |
| storm-control {unicast   broadcast  <br>multicast} <packets></packets>                          | Enables the storm control function for<br>broadcasts, multicasts and unicasts with<br>unknown destinations (short for<br>broadcast), and sets the allowed broadcast<br>packet number; the no format of this<br>command disables the broadcast storm<br>control function.        |
| port-scan-mode {interrupt   poll}<br>no port-scan-mode                                          | Configure port-scan-mode as interrupt or poll mode, the no command restores the default port-scan-mode.                                                                                                    |
| rate-violation <200-2000000><br>[recovery <0-86400>]<br>no rate-violation                       | Set the max packet reception rate of a port.<br>If the rate of the received packet violates<br>the packet reception rate, shut down this<br>port and configure the recovery time, the<br>default is 300s. The no command will<br>disable the rate-violation function of a port. |
| switchport discard packet { tag  <br>untag }<br>no switchport discard packet { tag  <br>untag } | Configure the port not to receive the packet<br>of tag or untag; the <b>no</b> command cancel<br>the restriction of discard, it means the port<br>is allowed to receive the packet of tag or<br>untag.                                                                          |
| Global Mode                                                                                     |                                                                                                    |
| port-rate-statistics interval <interval<br>-value&gt;</interval<br>                             | Configure the interval of port-rate-statistics.                                                                                                    |

#### 3. Virtual cable test

| Command                                | Explanation                      |
|----------------------------------------|----------------------------------|
| Admin Mode                             |                                  |
| virtual-cable-test interface (ethernet | Test virtual cables of the port. |
| )IFNAME                                |                                  |

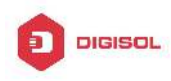

### **1.3 Port Configuration Example**

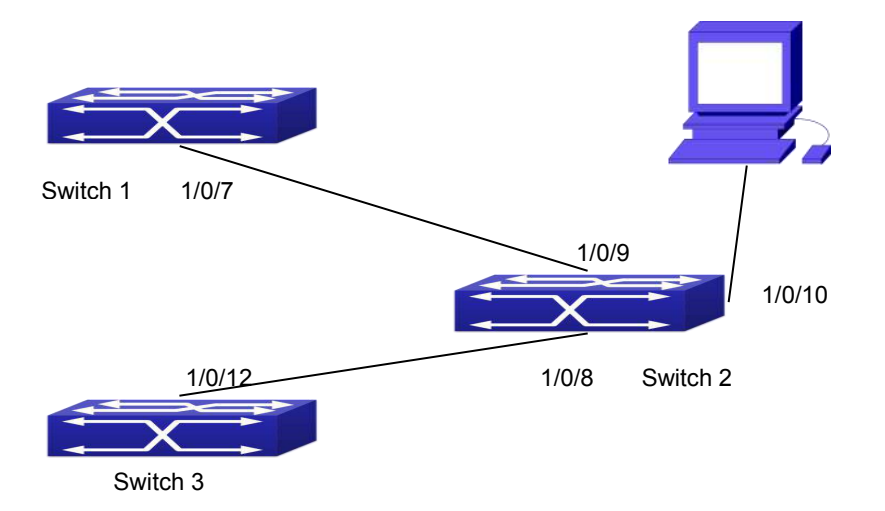

Fig 1-1 Port Configuration Example

|--|

| Switch  | Port   | Property                               |
|---------|--------|----------------------------------------|
| Switch1 | 1/0/7  | Ingress bandwidth limit: 50 M          |
| Switch2 | 1/0/8  | Mirror source port                     |
|         | 1/0/9  | 100Mbps full, mirror source port       |
|         | 1/0/10 | 1000Mbps full, mirror destination port |
| Switch3 | 1/0/12 | 100Mbps full                           |

The configurations are listed below:

#### Switch1:

Switch1(config)#interface ethernet 1/0/7

Switch1(Config-If-Ethernet1/0/7)#bandwidth control 50000 both

#### Switch2:

Switch2(config)#interface ethernet 1/0/9

Switch2(Config-If-Ethernet1/0/9)#speed-duplex force100-full

Switch2(Config-If-Ethernet1/0/9)#exit

Switch2(config)#interface ethernet 1/0/10

Switch2(Config-If-Ethernet1/0/10)#speed-duplex force1g-full

Switch2(Config-If-Ethernet1/0/10)#exit

Switch2(config)#monitor session 1 source interface ethernet 1/0/8;1/0/9

Switch2(config)#monitor session 1 destination interface ethernet 1/0/10

#### Switch3:

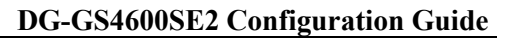

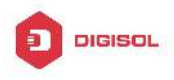

Switch3(config)#interface ethernet 1/0/12 Switch3(Config-If-Ethernet1/0/12)#speed-duplex force100-full Switch3(Config-If-Ethernet1/0/12)#exit

### 1.4 Port Troubleshooting

Here are some situations that frequently occurs in port configuration and the advised solutions:

- Two connected fiber interfaces won't link up if one interface is set to auto-negotiation but the other to forced speed/duplex. This is determined by IEEE 802.3.
- The following combinations are not recommended: enabling traffic control as well as setting multicast limiting for the same port; setting broadcast, multicast and unknown destination unicast control as well as port bandwidth limiting for the same port. If such combinations are set, the port throughput may fall below the expected performance.
- For Combo port, it supports the forced copper mode and the forced fiber mode (default mode), here, copper port will not be up.

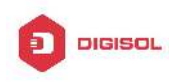

# Chapter 2 Port Isolation Function Configuration

### 2.1 Introduction to Port Isolation Function

Port isolation is an independent port-based function working in an inter-port way, which isolates flows of different ports from each other. With the help of port isolation, users can isolate ports within a VLAN to save VLAN resources and enhance network security. After this function is configured, the ports in a port isolation group will be isolated from each other, while ports belonging to different isolation groups or no such group can forward data to one another normally. No more than 16 port isolation groups can a switch have.

### 2.2 Task Sequence of Port Isolation

- 1. Create an isolate port group
- 2. Add Ethernet ports into the group
- 3. Specify the flow to be isolated
- 4. Display the configuration of port isolation

#### 1. Create an isolate port group

| Command                                                                               | Explanation                                                                                              |
|---------------------------------------------------------------------------------------|----------------------------------------------------------------------------------------------------|
| Global Mode                                                                           |                                                                                                    |
| isolate-port group <i><word></word></i><br>no isolate-port group <i><word></word></i> | Set a port isolation group; the no operation<br>of this command will delete the port<br>isolation group. |

#### 2. Add Ethernet ports into the group

| Command                                     | Explanation                                   |
|---------------------------------------------|-----------------------------------------------|
| Global Mode                                 |                                               |
| isolate-port group <word> switchport</word> | Add one port or a group of ports into a port  |
| interface [ethernet   port-channel]         | isolation group to isolate, which will become |
| Chapter 2-1                                 |                                               |

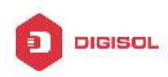

#### DG-GS4600SE2 Configuration Guide

| <ifname></ifname>                     | isolated from the other ports in the group;  |
|---------------------------------------|----------------------------------------------|
| no isolate-port group < <i>WORD</i> > | the no operation of this command will        |
| switchport interface [ethernet        | remove one port or a group of ports out of a |
| port-channel]                         | port isolation group.                        |

#### 3. Specify the flow to be isolated

| Command                                       | Explanation                                 |
|-----------------------------------------------|---------------------------------------------|
| Global Mode                                   |                                             |
|                                               | Apply the port isolation configuration to   |
| isolate-port apply [ <l2 l3 all>]</l2 l3 all> | isolate layer-2 flows, layer-3 flows or all |
|                                               | flows.                                      |

#### 4. Display the configuration of port isolation

| Command                                   | Explanation                                  |
|-------------------------------------------|----------------------------------------------|
| Admin Mode and global Mode                |                                              |
|                                           | Display the configuration of port isolation, |
| show isolate-port group [ <word> ]</word> | including all configured port isolation      |
|                                           | groups and Ethernet ports in each group.     |

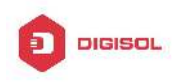

# vlan e1/0/15 e1/0/1 S2 S2 S3 S3

### 2.3 Port Isolation Function Typical Examples

Fig 2-1 Typical example of port isolation function

The topology and configuration of switches are showed in the figure above, with e1/0/1, e1/0/10 and e1/0/15 all belonging to VLAN 100. The requirement is that, after port isolation is enabled on switch S1, e1/0/1 and e1/0/10 on switch S1 can not communicate with each other, while both of them can communicate with the uplink port e1/0/15. That is, the communication between any pair of downlink ports is disabled while that between any downlink port and a specified uplink port is normal. The uplink port can communicate with any port normally.

The configuration of S1:

Switch(config)#isolate-port group test

Switch(config)#isolate-port group test switchport interface ethernet 1/0/1;1/0/10

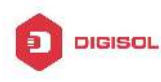

# Chapter 3 Port Loopback Detection Function Configuration

### 3.1 Introduction to Port Loopback Detection Function

With the development of switches, more and more users begin to access the network through Ethernet switches. In enterprise network, users access the network through layer-2 switches, which means urgent demands for both internet and the internal layer 2 Interworking. When layer 2 Interworking is required, the messages will be forwarded through MAC addressing the accuracy of which is the key to a correct Interworking between users. In layer 2 switching, the messages are forwarded through MAC address, that is, when the port receives a message from an unknown source MAC address, it will add this MAC to the receive port, so that the following messages with a destination of this MAC can be forwarded directly, which also means learn the MAC address once and for all to forward messages.

When a new source MAC is already learnt by the layer 2 device, only with a different source port, the original source port will be modified to the new one, which means to correspond the original MAC address with the new port. As a result, if there is any loopback existing in the link, all MAC addresses within the whole layer 2 network will be corresponded with the port where the loopback appears (usually the MAC address will be frequently shifted from one port to another ), causing the layer 2 network collapsed. That is why it is a necessity to check port loopbacks in the network. When a loopback is detected, the detecting device should send alarms to the network management system, ensuring the network manager is able to discover, locate and solve the problem in the network and protect users from a long-lasting disconnected network.

Since detecting loopbacks can make dynamic judgment of the existence of loopbacks in the link and tell whether it has gone, the devices supporting port control (such as port isolation and port MAC address learning control) can maintain that automatically, which will not only reduce the burden of network managers but also response time, minimizing the effect caused loopbacks to the network.

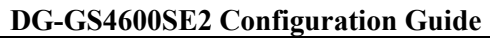

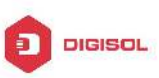

### 3.2 Port Loopback Detection Function Configuration

### **Task List**

- 1. Configure the time interval of loopback detection
- 2. Enable the function of port loopback detection
- 3. Configure the control method of port loopback detection
- 4. Display and debug the relevant information of port loopback detection
- 5. Configure the loopback-detection control mode (automatic recovery enabled or not)

#### 1. Configure the time interval of loopback detection

| Command                                                                                                    | Explanation                                        |
|----------------------------------------------------------------------------------------------------|----------------------------------------------------|
| Global Mode                                                                                                    |                                                    |
| loopback-detection interval-time<br><loopback> <no-loopback><br/>no loopback-detection interval-time</no-loopback></loopback> | Configure the time interval of loopback detection. |

#### 2. Enable the function of port loopback detection

| Command                              | Explanation                             |
|--------------------------------------|-----------------------------------------|
| Port Mode                            |                                         |
| loopback-detection specified-vlan    |                                         |
| <vlan-list></vlan-list>              | Enable and disable the function of port |
| no loopback-detection specified-vlan | loopback detection.                     |
| <vlan-list></vlan-list>              |                                         |

#### 3. Configure the control method of port loopback detection

| Command                                                   | Explanation                                                         |
|-----------------------------------------------------------|---------------------------------------------------------------------|
| Port Mode                                                 |                                                                     |
| loopback-detection control {shutdown<br> block  learning} | Enable and disable the function of port loopback detection control. |

#### 4. Display and debug the relevant information of port loopback detection

Command

Explanation
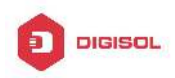

| Admin Mode                                                    |                                                                                                    |
|---------------------------------------------------------------|----------------------------------------------------------------------------------------------------|
| debug loopback-detection<br>no debug loopback-detection       | Enable the debug information of the function module of port loopback detection. The no operation of this command will disable the debug information.                              |
| show loopback-detection [interface < <i>interface-list</i> >] | Display the state and result of the<br>loopback detection of all ports, if no<br>parameter is provided; otherwise, display<br>the state and result of the corresponding<br>ports. |

# 5. Configure the loopback-detection control mode (automatic recovery enabled or not)

| not                                                     |                                                                                                    |
|---------------------------------------------------------|----------------------------------------------------------------------------------------------------|
| Command                                                 | Explanation                                                                                         |
| Global Mode                                             |                                                                                                    |
| loopback-detection control-recovery<br>timeout <0-3600> | Configure the loopback-detection control mode (automatic recovery enabled or not) or recovery time. |

# 3.3 Port Loopback Detection Function Example

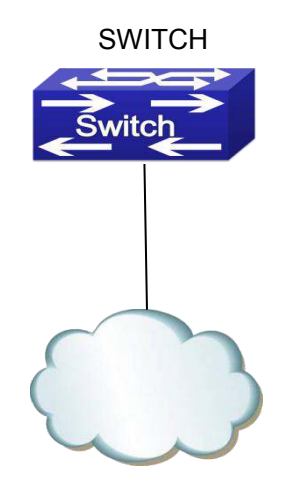

Network Topology

Chapter 3-3

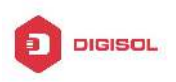

#### Fig 3-1 Typical example of port loopback detection

As shown in the above configuration, the switch will detect the existence of loopbacks in the network topology. After enabling the function of loopback detection on the port connecting the switch with the outside network, the switch will notify the connected network about the existence of a loopback, and control the port on the switch to guarantee the normal operation of the whole network.

The configuration task sequence of SWITCH:

Switch(config)#loopback-detection interval-time 35 15

Switch(config)#interface ethernet 1/0/1

Switch(Config-If-Ethernet1/0/1)#loopback-detection special-vlan 1-3

Switch(Config-If-Ethernet1/0/1)#loopback-detection control block

If adopting the control method of block, MSTP should be globally enabled. And the corresponding relation between the spanning tree instance and the VLAN should be configured.

Switch(config)#spanning-tree

Switch(config)#spanning-tree mst configuration

Switch(Config-Mstp-Region)#instance 1 vlan 1

Switch(Config-Mstp-Region)#instance 2 vlan 2

Switch(Config-Mstp-Region)#

### 3.4 Port Loopback Detection Troubleshooting

The function of port loopback detection is disabled by default and should only be enabled if required.

Chapter 3-4

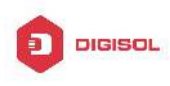

# Chapter 4 ULDP Function Configuration

# 4.1 Introduction to ULDP Function

Unidirectional link is a common error state of link in networks, especially in fiber links. Unidirectional link means that only one port of the link can receive messages from the other port, while the latter one can not receive messages from the former one. Since the physical layer of the link is connected and works normal, via the checking mechanism of the physical layer, communication problems between the devices can not be found. As shown in Graph, the problem in fiber connection can not be found through mechanisms in physical layer like automatic negotiation.

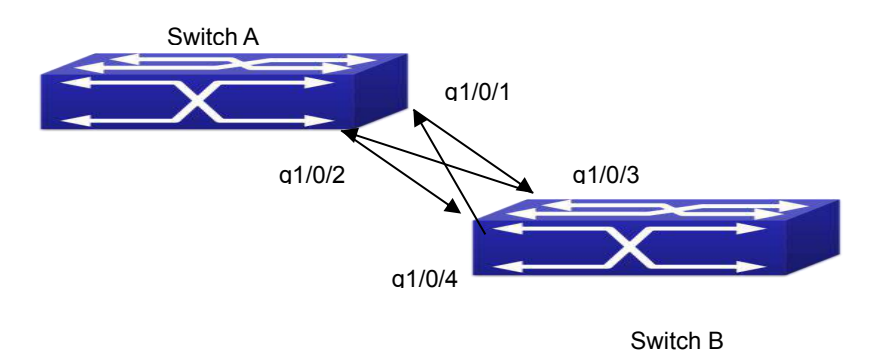

Fig 4-1 Fiber Cross Connection

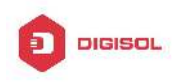

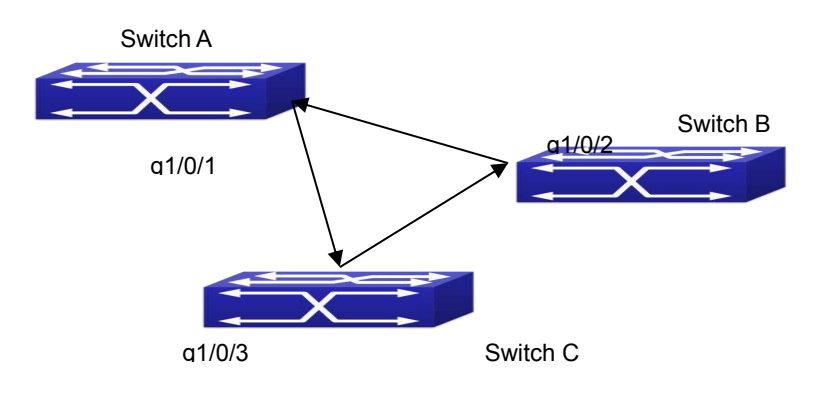

#### Fig 4-2 One End of Each Fiber Not Connected

This kind of problem often appears in the following situations: GBIC (Giga Bitrate Interface Converter) or interfaces have problems, software problems, hardware becomes unavailable or operates abnormally. Unidirectional link will cause a series of problems, such as spinning tree topological loop, broadcast black hole.

ULDP (Unidirectional Link Detection Protocol) can help avoid disasters that could happen in the situations mentioned above. In a switch connected via fibers or copper Ethernet line (like ultra five-kind twisted pair), ULDP can monitor the link state of physical links. Whenever a unidirectional link is discovered, it will send warnings to users and can disable the port automatically or manually according to users' configuration.

The ULDP of switches recognizes remote devices and check the correctness of link connections via interacting ULDP messages. When ULDP is enabled on a port, protocol state machine will be started, which means different types of messages will be sent at different states of the state machine to check the connection state of the link by exchanging information with remote devices. ULDP can dynamically study the interval at which the remote device sends notification messages and adjust the local TTL (time to live) according to that interval. Besides, ULDP provides the reset mechanism, when the port is disabled by ULDP, it can check again through reset mechanism. The time intervals of notification messages and reset in ULDP can be configured by users, so that ULDP can respond faster to connection errors in different network environments.

The premise of ULDP working normally is that link works in duplex mode, which means ULDP is enabled on both ends of the link, using the same method of authentication and password.

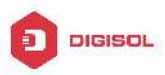

## 4.2 ULDP Configuration Task Sequence

- 1. Enable ULDP function globally
- 2. Enable ULDP function on a port
- 3. Configure aggressive mode globally
- 4. Configure aggressive mode on a port
- 5. Configure the method to shut down unidirectional link
- 6. Configure the interval of Hello messages
- 7. Configure the interval of Recovery
- 8. Reset the port shut down by ULDP
- 9. Display and debug the relative information of ULDP

#### 1. Enable ULDP function globally

| Command                   | Explanation                     |
|---------------------------|---------------------------------|
| Global configuration mode |                                 |
| uldp enable               | Globally enable or disable ULDP |
| uldp disable              | function.                       |

#### 2. Enable ULDP function on a port

| Command                 | Explanation                          |
|-------------------------|--------------------------------------|
| Port configuration mode |                                      |
| uldp enable             | Enable or disable ULDP function on a |
| uldp disable            | port.                                |

#### 3. Configure aggressive mode globally

| Command                   | Explanation                  |
|---------------------------|------------------------------|
| Global configuration mode |                              |
| uldp aggressive-mode      | Set the global working mode  |
| no uldp aggressive-mode   | Set the global working mode. |

#### 4. Configure aggressive mode on a port

| Command                 | Explanation                       |
|-------------------------|-----------------------------------|
| Port configuration mode |                                   |
| uldp aggressive-mode    | Sat the working made of the part  |
| no uldp aggressive-mode | Set the working mode of the port. |

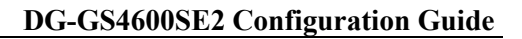

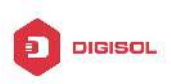

| Se se su se su se |                                   |
|----------------------------------------------------------------------------------------------------|-----------------------------------|
| Command                                                                                                    | Explanation                       |
| Global configuration mode                                                                                                    |                                   |
| uldp manual-shutdown                                                                                                    | Configure the method to shut down |
| no uldp manual-shutdown                                                                                                    | unidirectional link.              |

#### 5. Configure the method to shut down unidirectional link

#### 6. Configure the interval of Hello messages

| Command                                                          | Explanation                                                                                                    |
|------------------------------------------------------------------|----------------------------------------------------------------------------------------------------|
| Global configuration mode                                        |                                                                                                    |
| uldp hello-interval < <i>integer</i> ><br>no uldp hello-interval | Configure the interval of Hello messages,<br>ranging from 5 to 100 seconds. The<br>value is 10 seconds by default. |

#### 7. Configure the interval of Recovery

| Command                                                                                           | Explanation                                                                                                    |
|---------------------------------------------------------------------------------------------------|----------------------------------------------------------------------------------------------------|
| Global configuration mode                                                                         |                                                                                                    |
| uldp recovery-time <i><integer></integer></i><br>no uldp recovery-time <i><integer></integer></i> | Configure the interval of Recovery reset,<br>ranging from 30 to 86400 seconds. The<br>value is 0 second by default. |

#### 8. Reset the port shut down by ULDP

| Comma   | ind           |       |    |      | Explar  | natio | on      |           |          |       |
|---------|---------------|-------|----|------|---------|-------|---------|-----------|----------|-------|
| Global  | configuration | mode  | or | port |         |       |         |           |          |       |
| configu | ration mode   |       |    |      |         |       |         |           |          |       |
|         |               |       |    |      | Reset   | all   | ports   | in global | configur | ation |
|         |               | mode; |    |      |         |       |         |           |          |       |
| ulap re | set           |       |    |      | Reset   |       | the     | specified | port     | in    |
|         |               |       |    |      | port co | onfi  | guratio | n mode.   |          |       |

#### 9. Display and debug the relative information of ULDP

| Command    | Explanation |
|------------|-------------|
| Admin mode |             |

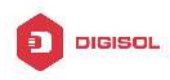

| show uldp [interface ethernet IFNAME]                                                                                                    | Display ULDP information. No parameter<br>means to display global ULDP<br>information. The parameter specifying a<br>port will display global information and<br>the neighbor information of the port.          |  |  |
|----------------------------------------------------------------------------------------------------|----------------------------------------------------------------------------------------------------|--|--|
| debug uldp fsm interface ethernet<br>< <i>IFname&gt;</i><br>no debug uldp fsm interface ethernet<br>< <i>IFname&gt;</i>                                                                                                    | Enable or disable the debug switch of the state machine transition information on the specified port.                                                                                                    |  |  |
| debug uldp error<br>no debug uldp error<br>debug uldp event<br>no debug uldp event                                                                                                    | Enable or disable the debug switch of<br>error information.<br>Enable or disable the debug switch of                                                                                                    |  |  |
| debug uldp packet {receive send}<br>no debug uldp packet {receive send}<br>debug uldp {hello probe echo <br>unidir all} [receive send] interface<br>ethernet < <i>IFname</i> ><br>no debug uldp {hello probe echo <br>unidir all} [receive send] interface<br>ethernet < <i>IFname</i> > | Enable or disable the type of messages<br>can be received and sent on all ports.<br>Enable or disable the content detail of a<br>particular type of messages can be<br>received and sent on the specified port. |  |  |

# 4.3 ULDP Function Typical Examples

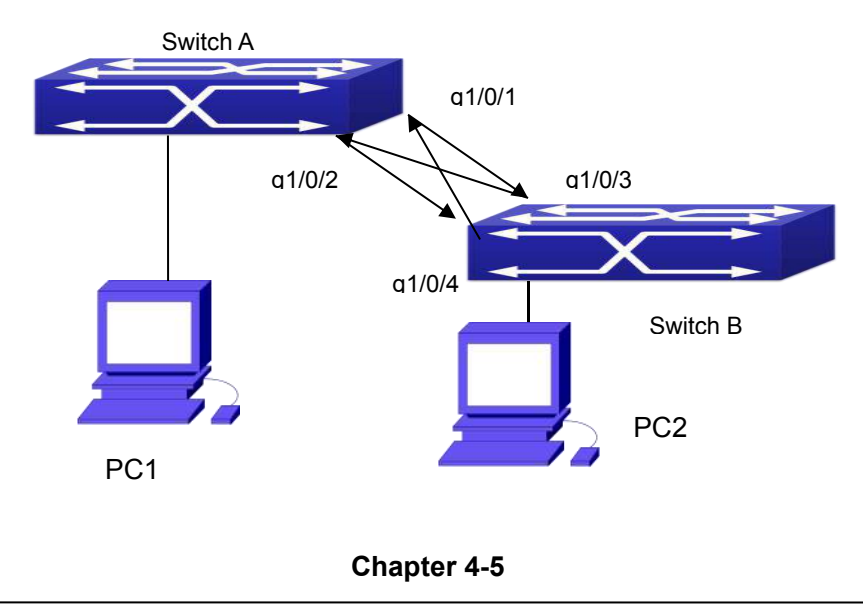

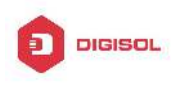

#### Fig 4-3 Fiber Cross Connection

In the network topology in Graph, port g1/0/1 and port g1/0/2 of SWITCH A as well as port g1/0/3 and port g1/0/4 of SWITCH B are all fiber ports. And the connection is cross connection. The physical layer is connected and works normally, but the data link layer is abnormal. ULDP can discover and disable this kind of error state of link. The final result is that port g1/0/1, g1/0/2 of SWITCH A and port g1/0/3, g1/0/4 of SWITCH B are all shut down by ULDP. Only when the connection is correct, can the ports work normally (won't be shut down).

Switch A configuration sequence:

SwitchA(config)#uldp enable

SwitchA(config)#interface ethernet 1/0/1

SwitchA(Config-If-Ethernet1/0/1)#uldp enable

SwitchA(Config-If-Ethernet1/0/1)#exit

SwitchA(config)#interface ethernet 1/0/2

SwitchA(Config-If-Ethernet1/0/2)#uldp enable

Switch B configuration sequence:

SwitchB(config)#uldp enable

SwitchB(config)#interface ethernet1/0/3

SwitchB(Config-If-Ethernet1/0/3)#uldp enable

SwitchB(Config-If-Ethernet1/0/3)#exit

SwitchB(config)#interface ethernet 1/0/4

SwitchB(Config-If-Ethernet1/0/4)#uldp enable

As a result, port g1/0/1, g1/0/2 of SWITCH A are all shut down by ULDP, and there is notification information on the CRT terminal of PC1.

%Oct 29 11:09:50 2007 A unidirectional link is detected! Port Ethernet1/0/1 need to be shutted down!

%Oct 29 11:09:50 2007 Unidirectional port Ethernet1/0/1 shut down!

%Oct 29 11:09:50 2007 A unidirectional link is detected! Port Ethernet1/0/2 need to be shutted down!

%Oct 29 11:09:50 2007 Unidirectional port Ethernet1/0/2 shutted down!

Port g1/0/3, and port g1/0/4 of SWITCH B are all shut down by ULDP, and there is notification information on the CRT terminal of PC2.

%Oct 29 11:09:50 2007 A unidirectional link is detected! Port Ethernet1/0/3 need to be shutted down!

%Oct 29 11:09:50 2007 Unidirectional port Ethernet1/0/3 shutted down!

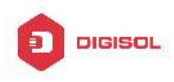

%Oct 29 11:09:50 2007 A unidirectional link is detected! Port Ethernet1/0/4 need to be shutted down!

%Oct 29 11:09:50 2007 Unidirectional port Ethernet1/0/4 shutted down!

### 4.4 ULDP Troubleshooting

Configuration Notice:

- In order to ensure that ULDP can discover that the one of fiber ports has not connected or the ports are incorrectly cross connected, the ports have to work in duplex mode and have the same rate.
- If the automatic negotiation mechanism of the fiber ports with one port misconnected decides the working mode and rate of the ports, ULDP won't take effect no matter enabled or not. In such situation, the port is considered as "Down".
- In order to make sure that neighbors can be correctly created and unidirectional links can be correctly discovered, it is required that both end of the link should enable ULDP, using the same authentication method and password. At present, no password is needed on both ends.
- The hello interval of sending hello messages can be changed (it is10 seconds by default and ranges from 5 to 100 seconds) so that ULDP can respond faster to connection errors of links in different network environments. But this interval should be less than 1/3 of the STP convergence time. If the interval is too long, a STP loop will be generated before ULDP discovers and shuts down the unidirectional connection port. If the interval is too short, the network burden on the port will be increased, which means a reduced bandwidth.
- ULDP does not handle any LACP event. It treats every link of TRUNK group (like Port-channel, TRUNK ports) as independent, and handles each of them respectively.
- ULDP does not compact with similar protocols of other vendors, which means users can not use ULDP on one end and use other similar protocols on the other end.
- ULDP function is disabled by default. After globally enabling ULDP function, the debug switch can be enabled simultaneously to check the debug information. There are several DEBUG commands provided to print debug information, such as information of events, state machine, errors and messages. Different types of message information can also be printed according to different parameters.
- The Recovery timer is disabled by default and will only be enabled when the users have configured recovery time (30-86400 seconds).
- ☞ Reset command and reset mechanism can only reset the ports automatically shut

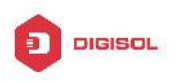

down by ULDP. The ports shut down manually by users or by other modules won't be reset by ULDP.

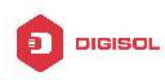

# Chapter 5 LLDP Function Operation Configuration

## **5.1 Introduction to LLDP Function**

Link Layer Discovery Protocol (LLDP) is a new protocol defined in 802.1ab. It enables neighbor devices to send notices of their own state to other devices, and enables all ports of every device to store information about them. If necessary, the ports can also send update information to the neighbor devices directly connected to them, and those neighbor devices will store the information in standard SNMP MIBs. The network management system can check the layer-two connection state from MIB. LLDP won't configure or control network elements or flows, but only report the configuration of layer-two. Another content of 802.1ab is to utilizing the information provided by LLDP to find the conflicts in layer-two. IEEE now uses the existing physical topology, interfaces and Entity MIBs of IETF.

To simplify, LLDP is a neighbor discovery protocol. It defines a standard method for Ethernet devices, such as switches, routers and WLAN access points, to enable them to notify their existence to other nodes in the network and store the discovery information of all neighbor devices. For example, the detail information of the device configuration and discovery can both use this protocol to advertise.

In specific, LLDP defines a general advertisement information set, a transportation advertisement protocol and a method to store the received advertisement information. The device to advertise its own information can put multiple pieces of advertisement information in one LAN data packet to transport. The type of transportation is the type length value (TLV) field. All devices supporting LLDP have to support device ID and port ID advertisement, but it is assumed that, most devices should also support system name, system description and system performance advertisement. System name and system description advertisement can also provide useful information for collecting network flow data. System description advertisement can include data such as the full name of the advertising device, hardware type of system, the version information of software operation system and so on.

802.1AB Link Layer Discovery Protocol will make searching the problems in an enterprise network an easier process and can strengthen the ability of network

#### Chapter 5-1

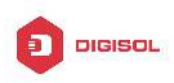

management tools to discover and maintain accurate network topology structure.

Many kinds of network management software use "Automated Discovery" function to trace the change and condition of topology, but most of them can reach layer-three and classify the devices into all IP subnets at best. This kind of data are very primitive, only referring to basic events like the adding and removing of relative devices instead of details about where and how these devices operate with the network.

Layer 2 discovery covers information like which devices have which ports, which switches connect to other devices and so on, it can also display the routs between clients, switches, routers, application servers and network servers. Such details will be very meaningful for schedule and investigate the source of network failure.

LLDP will be a very useful management tool, providing accurate information about network mirroring, flow data and searching network problems.

## 5.2 LLDP Function Configuration Task Sequence

- 1. Globally enable LLDP function
- 2. Configure the port-based LLDP function switch
- 3. Configure the operating state of port LLDP
- 4. Configure the intervals of LLDP updating messages
- Configure the aging time multiplier of LLDP messages
- Configure the sending delay of updating messages
- 7. Configure the intervals of sending Trap messages
- 8. Configure to enable the Trap function of the port
- Configure the optional information-sending attribute of the port
- 10. Configure the size of space to store Remote Table of the port
- 11. Configure the type of operation when the Remote Table of the port is full
- 12. Display and debug the relative information of LLDP

#### 1. Globally enable LLDP function

| Command      | Explanation                     |
|--------------|---------------------------------|
| Global Mode  |                                 |
| lldp enable  | Globally enable or disable LLDP |
| lldp disable | function.                       |

#### 2. Configure the port-base LLDP function switch

| Command     |  | Explanation |  |
|-------------|--|-------------|--|
| Chapter 5-2 |  |             |  |

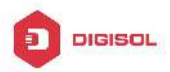

| Port Mode    |                                       |
|--------------|---------------------------------------|
| lldp enable  | Configure the port-base LLDP function |
| lldp disable | switch.                               |

#### 3. Configure the operating state of port LLDP

| Command                               | Explanation   |           |       |    |
|---------------------------------------|---------------|-----------|-------|----|
| Port Mode                             |               |           |       |    |
| lldp mode (send receive both disable) | Configure the | operating | state | of |
|                                       | port LLDP.    |           |       |    |

#### 4. Configure the intervals of LLDP updating messages

| Command                                                            | Explanation                                                                                |
|--------------------------------------------------------------------|--------------------------------------------------------------------------------------------|
| Global Mode                                                        |                                                                                            |
| lldp tx-interval <i><integer></integer></i><br>no lldp tx-interval | Configure the intervals of LLDP updating messages as the specified value or default value. |

#### 5. Configure the aging time multiplier of LLDP messages

| Command                                                    | Explanation                                                                                   |
|------------------------------------------------------------|-----------------------------------------------------------------------------------------------|
| Global Mode                                                |                                                                                               |
| lldp msgTxHold <i><value></value></i><br>no lldp msgTxHold | Configure the aging time multiplier of LLDP messages as the specified value or default value. |

#### 6. Configure the sending delay of updating messages

| Command                                                          | Explanation                                                                               |
|------------------------------------------------------------------|-------------------------------------------------------------------------------------------|
| Global Mode                                                      |                                                                                           |
| lldp transmit delay < <i>seconds</i> ><br>no lldp transmit delay | Configure the sending delay of updating messages as the specified value or default value. |

#### 7. Configure the intervals of sending Trap messages

| Command     | Explanation |
|-------------|-------------|
| Global Mode |             |

Chapter 5-3

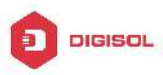

| lldp notification interval < <i>seconds</i> ><br>no lldp notification interval | Configure    | the    | intervals | of    | sending  |
|--------------------------------------------------------------------------------|--------------|--------|-----------|-------|----------|
|                                                                                | Trap mess    | ages   | as the sp | ecifi | ed value |
|                                                                                | or default v | /alue. |           |       |          |

#### 8. Configure to enable the Trap function of the port

| Command                    | Explanation                            |
|----------------------------|----------------------------------------|
| Port Configuration Mode    |                                        |
| lldn tran conabloldisables | Enable or disable the Trap function of |
|                            | the port.                              |

#### 9. Configure the optional information-sending attribute of the port

| Command                                                                                                | Explanation                                                                                             |
|----------------------------------------------------------------------------------------------------|----------------------------------------------------------------------------------------------------|
| Port Configuration Mode                                                                                |                                                                                                    |
| lldp transmit optional tlv [portDesc]<br>[sysName] [sysDesc] [sysCap]<br>no lldp transmit optional tlv | Configure the optional information-sending attribute of the port as the option value of default values. |

#### 10. Configure the size of space to store Remote Table of the port

| Command                                                              | Explanation                                                                                                  |
|----------------------------------------------------------------------|----------------------------------------------------------------------------------------------------|
| Port Configuration Mode                                              |                                                                                                    |
| lldp neighbors max-num < <i>value</i> ><br>no lldp neighbors max-num | Configure the size of space to store<br>Remote Table of the port as the<br>specified value or default value. |

#### 11. Configure the type of operation when the Remote Table of the port is full

| Command                 |          | Explanation                           |
|-------------------------|----------|---------------------------------------|
| Port Configuration Mode |          |                                       |
| lldp tooManyNeighbors   | {discard | Configure the type of operation when  |
| delete}                 |          | the Remote Table of the port is full. |

#### 12. Display and debug the relative information of LLDP

| Command            | Explanatio  | n         |         |      |
|--------------------|-------------|-----------|---------|------|
| Admin, Global Mode |             |           |         |      |
| show lidp          | Display     | the       | current | LLDP |
|                    | configurati | on infori | mation. |      |
| Chapter 5-4        |             |           |         |      |

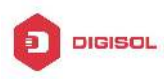

| show lldp interface ethernet < <i>IFNAME</i> >                                                                              | Display the LLDP configuration information of the current port.                           |
|----------------------------------------------------------------------------------------------------|-------------------------------------------------------------------------------------------|
| show lldp traffic                                                                                                    | Display the information of all kinds of counters.                                         |
| show IIdp neighbors interface<br>ethernet < <i>IFNAME</i> >                                                                 | Display the information of LLDP neighbors of the current port.                            |
| show debugging lldp                                                                                                    | Display all ports with LLDP debug enabled.                                                |
| Admin Mode                                                                                                    |                                                                                           |
| debug lldp<br>no debug lldp                                                                                                 | Enable or disable the DEBUG switch.                                                       |
| debug IIdp packets interface ethernet<br>< <i>IFNAME</i> ><br>no debug IIdp packets interface<br>ethernet < <i>IFNAME</i> > | Enable or disable the DEBUG packet-receiving and sending function in port or global mode. |
| Port configuration mode                                                                                                    |                                                                                           |
| clear lldp remote-table                                                                                                    | Clear Remote-table of the port.                                                           |

# 5.3 LLDP Function Typical Example

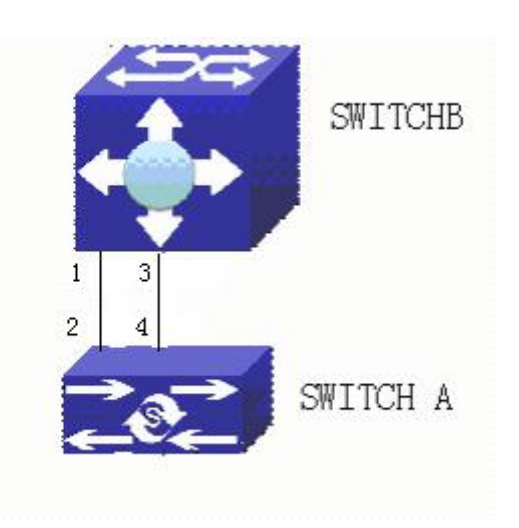

Fig 5-1 LLDP Function Typical Configuration Example

In the network topology graph above, the port 1,3 of SWITCH B are connected to port 2,4 of SWITCH A. Port 1 of SWITCH B is configured to message-receiving-only mode, Option TLV of port 4 of SWITCH A is configured as portDes and SysCap.

#### Chapter 5-5

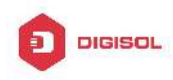

SWITCH A configuration task sequence: SwitchA(config)# lldp enable SwitchA(config)#interface ethernet 1/0/4 SwitchA(Config-If-Ethernet1/0/4)#lldp transmit optional tlv portDesc sysCap SwitchA(Config-If-Ethernet1/0/4)exit

SWITCH B configuration task sequence: SwitchB(config)#lldp enable SwitchB(config)#interface ethernet1/0/1 SwitchB(Config-If-Ethernet1/0/1)#lldp mode receive SwitchB(Config-If-Ethernet1/0/1)#exit

# **5.4 LLDP Function Troubleshooting**

- LLDP function is disabled by default. After enabling the global switch of LLDP, users can enable the debug switch "debug IIdp" simultaneously to check debug information.
- Using "show" function of LLDP function can display the configuration information in global or port configuration mode.

Chapter 5-6

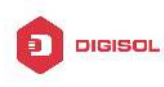

# **Chapter 6 Port Channel Configuration**

### 6.1 Introduction to Port Channel

To understand Port Channel, Port Group should be introduced first. Port Group is a group of physical ports in the configuration level; only physical ports in the Port Group can take part in link aggregation and become a member port of a Port Channel. Logically, Port Group is not a port but a port sequence. Under certain conditions, physical ports in a Port Group perform port aggregation to form a Port Channel that has all the properties of a logical port, therefore it becomes an independent logical port. Port aggregation is a process of logical abstraction to abstract a set of ports (port sequence) with the same properties to a logical port. Port Channel is a collection of physical ports and used logically as one physical port. Port Channel can be used as a normal port by the user, and can not only add network's bandwidth, but also provide link backup. Port aggregation is usually used when the switch is connected to routers, PCs or other switches.

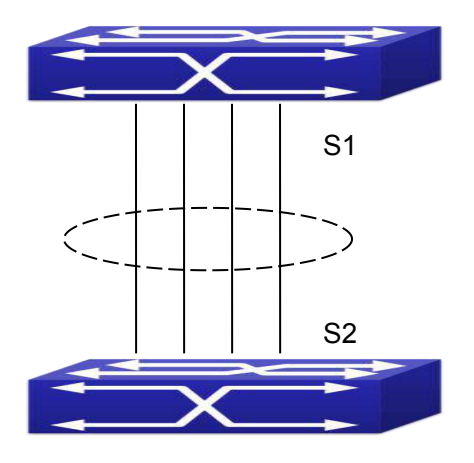

Fig 6-1 Port aggregation

As shown in the above, S1 is aggregated to a Port Channel, the bandwidth of this Port Channel is the total of all the four ports. If traffic from S1 needs to be transferred to S2 through the Port Channel, traffic allocation calculation will be performed based on the source MAC address and the lowest bit of target MAC address. The calculation result will decide which port to convey the traffic. If a port in Port Channel fails, the other ports will undertake traffic of that port through a traffic allocation algorithm. This algorithm is carried out by the hardware.

Switch offers two methods for configuring port aggregation: manual Port Channel Chapter 6-1

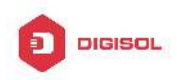

creation and LACP (Link Aggregation Control Protocol) dynamic Port Channel creation. Port aggregation can only be performed on ports in full-duplex mode.

For Port Channel to work properly, member ports of the Port Channel must have the same properties as follows:

- ∽ All ports are in full-duplex mode.
- ∽ All Ports are of the same speed.
- All ports are Access ports and belong to the same VLAN or are all TRUNK ports, or are all Hybrid ports.
- If the ports are all TRUNK ports or Hybrid ports, then their "Allowed VLAN" and "Native VLAN" property should also be the same.

If Port Channel is configured manually or dynamically on switch, the system will automatically set the port with the smallest number to be Master Port of the Port Channel. If the spanning tree function is enabled in the switch, the spanning tree protocol will regard Port Channel as a logical port and send BPDU frames via the master port.

Port aggregation is closely related with switch hardware. Switch allow physical port aggregation of any two switches, maximum 128 groups and 8 ports in each port group are supported.

Once ports are aggregated, they can be used as a normal port. Switch have a built-in aggregation interface configuration mode, the user can perform related configuration in this mode just like in the VLAN and physical interface configuration mode.

### 6.2 Brief Introduction to LACP

LACP (Link Aggregation Control Protocol) is a kind of protocol based on IEEE802.3ad standard to implement the link dynamic aggregation. LACP protocol uses LACPDU (Link Aggregation Control Protocol Data Unit) to exchange the information with the other end.

After LACP protocol of the port is enabled, this port will send LACPDU to the other end to notify the system priority, the MAC address of the system, the priority of the port, the port ID and the operation Key. After the other end receives the information, the information is compared with the saving information of other ports to select the port which can be aggregated, accordingly, both sides can reach an agreement about the ports join or exit the dynamic aggregation group.

The operation Key is created by LACP protocol according to the combination of configuration (speed, duplex, basic configuration, management Key) of the ports to be aggregated.

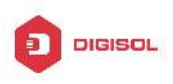

After the dynamic aggregation port enables LACP protocol, the management Key is 0 by default. After the static aggregation port enables LACP, the management Key of the port is the same with the ID of the aggregation group.

For the dynamic aggregation group, the members of the same group have the same operation Key, for the static aggregation group, the ports of Active have the same operation Key.

The port aggregation is that multi-ports are aggregated to form an aggregation group, so as to implement the out/in load balance in each member port of the aggregation group and provides the better reliability.

### 6.2.1 Static LACP Aggregation

Static LACP aggregation is enforced by users configuration, and do not enable LACP protocol. When configuring static LACP aggregation, use "on" mode to force the port to enter the aggregation group.

## 6.2.2 Dynamic LACP Aggregation

1. The summary of the dynamic LACP aggregation

Dynamic LACP aggregation is an aggregation created/deleted by the system automatically, it does not allow the user to add or delete the member ports of the dynamic LACP aggregation. The ports which have the same attribute of speed and duplex, are connected to the same device, have the same basic configuration, can be dynamically aggregated together. Even if only one port can create the dynamic aggregation, that is the single port aggregation. In the dynamic aggregation, LACP protocol of the port is at the enable state.

2. The port state of the dynamic aggregation group

In dynamic aggregation group, the ports have two states: selected or standby. Both selected ports and standby ports can receive and send LACP protocol, but standby ports can not forward the data packets.

Because the limitation of the max port number in the aggregation group, if the current number of the member ports exceeds the limitation of the max port number, then the system of this end will negotiates with the other end to decide the port state according to the port ID. The negotiation steps are as follows:

Compare ID of the devices (the priority of the system + the MAC address of the system). First, compare the priority of the systems, if they are same, then compare the MAC address of the systems. The end with a small device ID has the high priority.

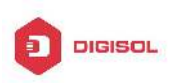

Compare the ID of the ports (the priority of the port + the ID of the port). For each port in the side of the device which has the high device priority, first, compare the priority of the ports, if the priorities are same, then compare the ID of the ports. The port with a small port ID is selected, and the others become the standby ports.

In an aggregation group, the port which has the smallest port ID and is at the selected state will be the master port, the other ports at the selected state will be the member port.

# 6.3 Port Channel Configuration Task List

- 1. Create a port group in Global Mode
- 2. Add ports to the specified group from the Port Mode of respective ports
- 3. Enter port-channel configuration mode
- 4. Set load-balance method for switch
- 5. Set the system priority of LACP protocol
- 6. Set the port priority of the current port in LACP protocol
- 7. Set the timeout mode of the current port in LACP protocol

#### 1. Creating a port group

| Command                                    | Explanation                    |
|--------------------------------------------|--------------------------------|
| Global Mode                                |                                |
| port-group < <i>port-group-number</i> >    | Create or delete a port group. |
| no port-group < <i>port-group-number</i> > |                                |

#### 2. Add physical ports to the port group

| Command                                                              |      | Explanation                                         |
|----------------------------------------------------------------------|------|-----------------------------------------------------|
| Port Mode                                                            |      |                                                     |
| port-group < <i>port-group-number</i> > n<br>{active   passive   on} | node | Add the ports to the port group and set their mode. |

#### 3. Enter port-channel configuration mode.

| Command                                     |              | Explanation                            |
|---------------------------------------------|--------------|----------------------------------------|
| Global Mode                                 |              |                                        |
| interface                                   | port-channel | Enter port channel configuration mode  |
| <port-channel-number></port-channel-number> |              | Enter port-channel configuration mode. |
|                                             |              |                                        |

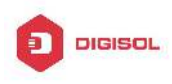

#### 4. Set load-balance method for switch

| Command                                                     | Explanation                                                                                          |
|-------------------------------------------------------------|----------------------------------------------------------------------------------------------------|
| Global configuration mode                                   |                                                                                                    |
| load-balance {dst-src-mac   dst-src-ip  <br>dst-src-mac-ip} | Set load-balance for switch, it takes<br>effect on port-group and ECMP<br>function at the same time. |

#### 5. Set the system priority of LACP protocol

| Command                                                                    | Explanation                                                                          |
|----------------------------------------------------------------------------|--------------------------------------------------------------------------------------|
| Global mode                                                                |                                                                                      |
| lacp system-priority < <i>system-priority</i> ><br>no lacp system-priority | Set the system priority of LACP protocol, the no command restores the default value. |

#### 6. Set the port priority of the current port in LACP protocol

| Command                                                              | Explanation                                                                        |
|----------------------------------------------------------------------|------------------------------------------------------------------------------------|
| Port mode                                                            |                                                                                    |
| lacp port-priority < <i>port-priority</i> ><br>no lacp port-priority | Set the port priority in LACP protocol. The no command restores the default value. |

#### 7. Set the timeout mode of the current port in LACP protocol

| Command                     | Explanation                       |
|-----------------------------|-----------------------------------|
| Port mode                   |                                   |
| lacp timeout {short   long} | Set the timeout mode in LACP      |
| no lach timeout             | protocol. The no command restores |
|                             | the default value.                |

### 6.4 Port Channel Examples

Scenario 1: Configuring Port Channel in LACP.

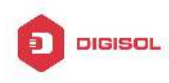

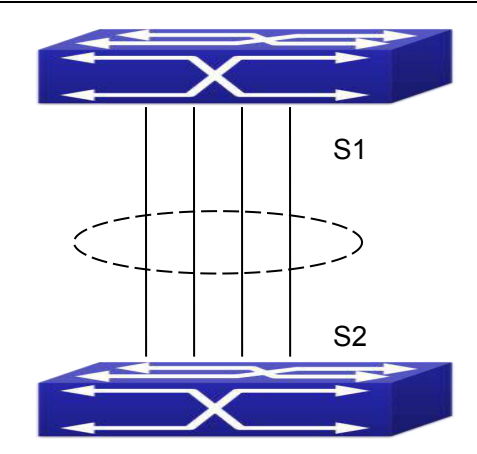

Fig 6-2 Configure Port Channel in LACP

The switches in the description below are all switch and as shown in the figure, ports 1, 2, 3, 4 of S1 are access ports and add them to group1 with active mode. Ports 6, 8, 9, 10 of S2 are access ports and add them to group2 with passive mode. All the ports should be connected with cables.

#### The configuration steps are listed below:

Switch1#config Switch1(config)#interface ethernet 1/0/1-4 Switch1(Config-If-Port-Range)#port-group 1 mode active Switch1(Config-If-Port-Range)#exit Switch1(config)#interface port-channel 1 Switch1(Config-If-Port-Channel1)#

Switch2#config Switch2(config)#port-group 2 Switch2(config)#interface ethernet 1/0/6 Switch2(Config-If-Ethernet1/0/6)#port-group 2 mode passive Switch2(Config-If-Ethernet1/0/6)#exit Switch2(config)#interface ethernet 1/0/8-10 Switch2(Config-If-Port-Range)#port-group 2 mode passive Switch2(Config-If-Port-Range)#exit Switch2(config)#interface port-channel 2 Switch2(Config-If-Port-Channel2)#

#### **Configuration result:**

Shell prompts ports aggregated successfully after a while, now ports 1, 2, 3, 4 of S1 Chapter 6-6

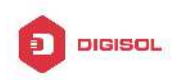

form an aggregated port named "Port-Channel1", ports 6, 8, 9, 10 of S2 form an aggregated port named "Port-Channel2"; can be configured in their respective aggregated port mode.

Scenario 2: Configuring Port Channel in ON mode.

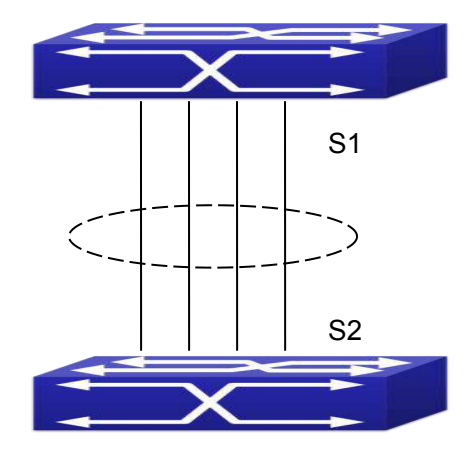

Fig 6-3 Configure Port Channel in ON mode

As shown in the figure, ports 1, 2, 3, 4 of S1 are access ports and add them to group1 with "on" mode. Ports 6, 8, 9, 10 of S2 are access ports and add them to group2 with "on" mode.

#### The configuration steps are listed below:

Switch1#config

Switch1(config)#interface ethernet 1/0/1

Switch1(Config-If-Ethernet1/0/1)#port-group 1 mode on

- Switch1(Config-If-Ethernet1/0/1)#exit
- Switch1(config)#interface ethernet 1/0/2
- Switch1 (Config-If-Ethernet1/0/2)#port-group 1 mode on
- Switch1 (Config-If-Ethernet1/0/2)#exit
- Switch1 (config)#interface ethernet 1/0/3
- Switch1 (Config-If-Ethernet1/0/3)#port-group 1 mode on
- Switch1 (Config-If-Ethernet1/0/3)#exit
- Switch1 (config)#interface ethernet 1/0/4
- Switch1 (Config-If-Ethernet1/0/4)#port-group 1 mode on
- Switch1 (Config-If-Ethernet1/0/4)#exit

Switch2#config

Switch2(config)#port-group 2

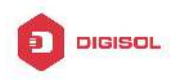

Switch2(config)#interface ethernet 1/0/6 Switch2 (Config-If-Ethernet1/0/6)#port-group 2 mode on Switch2 (Config-If-Ethernet1/0/6)#exit Switch2 (config)#interface ethernet 1/0/8-10 Switch2(Config-If-Port-Range)#port-group 2 mode on Switch2(Config-If-Port-Range)#exit

#### **Configuration result:**

Add ports 1, 2, 3, 4 of S1 to port-group1 in order, and we can see a group in "on" mode is completely joined forcedly, switch in other ends won't exchange LACP PDU to complete aggregation. Aggregation finishes immediately when the command to add port 1/0/2 to port-group 1 is entered, port 1 and port 2 aggregate to be port-channel 1, when port 1/0/3 joins port-group 1, port-channel 1 of port 1 and 2 are ungrouped and re-aggregate with port 3 to form port-channel 1, when port 1/0/4 joins port-group 1, port-channel 1 of port 1/0/4 joins port-group 1, port-channel 1 of port 1, 2 and 3 are ungrouped and re-aggregate with port 4 to form port-channel 1. (It should be noted that whenever a new port joins in an aggregated port group, the group will be ungrouped first and re-aggregated to form a new group.) Now all four ports in both S1 and S2 are aggregated in "on" mode and become an aggregated port respectively.

### 6.5 Port Channel Troubleshooting

If problems occur when configuring port aggregation, please first check the following for causes.

- Ensure all ports in a port group have the same properties, i.e., whether they are in full-duplex mode, forced to the same speed, and have the same VLAN properties, etc. If inconsistency occurs, make corrections.
- Some commands cannot be used on a port in port-channel, such as arp, bandwidth, ip, ip-forward, etc.

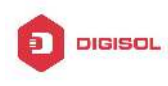

# Chapter 7 MTU Configuration

# 7.1 Introduction to MTU

So far the Jumbo (Jumbo Frame) has not reach a determined standard in the industry (including the format and length of the frame). Normally frames sized within 1519-9000 should be considered jumbo frame. Networks with jumbo frames will increase the speed of the whole network by 2% to 5%. Technically the Jumbo is just a lengthened frame sent and received by the switch. However considering the length of Jumbo frames, they will not be sent to CPU. We discard the Jumbo frames sent to CPU in the packet receiving process.

# 7.2 MTU Configuration Task Sequence

1. Configure enable MTU function

| Command                        | Explanation                              |
|--------------------------------|------------------------------------------|
| Global Mode                    |                                          |
|                                | Enable the receiving/sending function of |
| mtu [ <mtu-value>]</mtu-value> | MTU frame. The no command disables       |
| no mtu enable                  | sending and receiving function of MTU    |
|                                | frames.                                  |

#### 1. Configure enable MTU function

Chapter 7-1

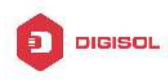

# Chapter 8 EFM OAM Configuration

### 8.1 Introduction to EFM OAM

Ethernet is designed for Local Area Network at the beginning, but link length and network scope is extended rapidly while Ethernet is also applied to Metropolitan Area Network and Wide Area Network along with development. Due to lack the effectively management mechanism, it affects Ethernet application to Metropolitan Area Network and Wide Area Network, implementing OAM on Ethernet becomes a necessary development trend.

There are four protocol standards about Ethernet OAM, they are 802.3ah (EFM OAM), 802.3ag (CFM), E-LMI and Y.1731. EFM OAM and CFM are set for IEEE organization. EFM OAM works in data link layer to validly discover and manage the data link status of rock-bottom. Using EFM OAM can effectively advance management and maintenance for Ethernet to ensure the stable network operation. CFM is used for monitoring the whole network connectivity and locating the fault in access aggregation network layer. Compare with CFM, Y.1731 standard set by ITU (International Telecommunications Union) is more powerful. E-LMI standard set by MEF is only applied to UNI. So above protocols can be used to different network topology and management, between them exist the complementary relation.

EFM OAM (Ethernet in the First Mile Operation, Administration and Maintenance) works in data link layer of OSI model to implement the relative functions through OAM sublayer, figure is as bleow:

Chapter 8-1

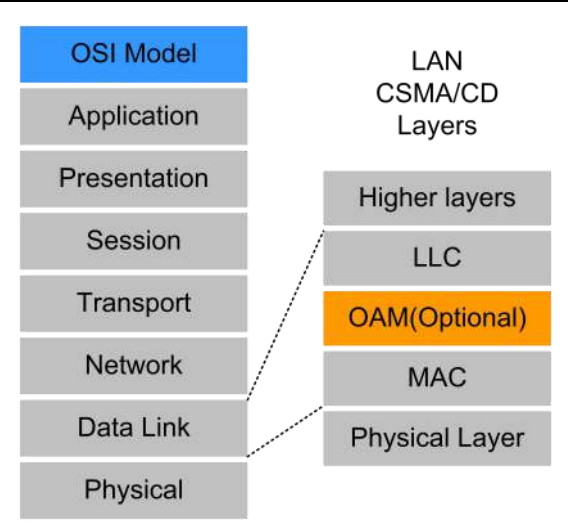

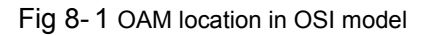

OAM protocol data units (OAMPDU) use destination MAC address 01-80-c2-00-00-02 of protocol, the max transmission rate is 10Pkt/s.

EFM OAM is established on the basis of OAM connection, it provides a link operation management mechanism such as link monitoring, remote fault detection and remote loopback testing, the simple introduction for EFM OAM in the following:

1. Ethernet OAM connection establishment

Ethernet OAM entity discovers remote OAM entities and establishes sessions with them by exchanging Information OAMPDUs. EFM OAM can operate in two modes: active mode and passive mode. One session can only be established by the OAM entity working in the active mode and ones working in the passive mode need to wait until it receives the connection request. After an Ethernet OAM connection is established, the Ethernet OAM entities on both sides exchange Information OAMPDUs continuously to keep the valid Ethernet OAM connection. If an Ethernet OAM entity receives no Information OAMPDU for five seconds, the Ethernet OAM connection is disconnected.

#### 2. Link Monitoring

Fault detection in an Ethernet is difficult, especially when the physical connection in the network is not disconnected but network performance is degrading gradually. Link monitoring is used to detect and discover link faults in various environments. EFM OAM implements link monitoring through the exchange of Event Notification OAMPDUs. When detecting a link error event, the local OAM entity sends an Event Notification OAMPDU to notify the remote OAM entity. At the same time it will log information and send SNMP Trap to the network management system. While OAM entity on the other side receives the notification, it will also log and report it. With the log information, network administrators

#### Chapter 8-2

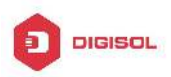

can keep track of network status in time.

The link event monitored by EFM OAM means that the link happens the error event, including Errored symbol period event, Errored frame event, Errored frame period event, Errored frame seconds event.

Errored symbol period event: The errored symbol number can not be less than the low threshold. (Symbol: the min data transmission unit of physical medium. It is unique for coding system, the symbols may be different for different physical mediums, symbol rate means the changed time of electron status per second.)

Errored frame period event: Specifying N is frame period, the errored frame number within the period of receiving N frames can not be less than the low threshold. (Errored frame: Receiving the errored frame detected by CRC.)

Errored frame event: The number of detected error frames over M seconds can not be less than the low threshold.

Errored frame seconds event: The number of error frame seconds detected over M seconds can not be less than the low threshold. (Errored frame second: Receiving an errored frame at least in a second.)

#### 3. Remote Fault Detection

In a network where traffic is interrupted due to device failures or unavailability, the flag field defined in Ethernet OAMPDUs allows an Ethernet OAM entity to send fault information to its peer. As Information OAMPDUs are exchanged continuously across established OAM connections, an Ethernet OAM entity can inform one of its OAM peers of link faults through Information OAMPDUs. Therefore, the network administrator can keep track of link status in time through the log information and troubleshoot in time.

There are three kinds of link faults for Information OAMPDU, they are Critical Event, Dying Gasp and Link Fault, and their definitions are different for each manufacturer, here the definitions are as below:

Critical Event: EFM OAM function of port is disabled.

Link Fault: The number of unidirectional operation or fault can not be less than the high threshold in local. Unidirectional Operation means unidirectional link can not work normally on full-duplex link without autonegotiaction. EFM OAM can detect the fault and inform the remote OAM peers through sending Information OAMPDU.

Dying Gasp: There is no definition present. Although device does not generate Dying Gasp OAMPDU, it still receives and processes such OAMPDU sent by its peer.

#### 4. Remote loopback testing

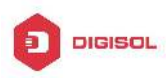

Remote loopback testing is available only after an Ethernet OAM connection is established. With remote loopback enabled, operating Ethernet OAM entity in active mode issues remote loopback requests and the peer responds to them. If the peer operates in loopback mode, it returns all packets except Ethernet OAMPDUs to the senders along the original paths. Performing remote loopback testing periodically helps to detect network faults in time. Furthermore, performing remote loopback testing by network segments helps to locate network faults. Note: The communication will not be processed normally in remote loopback mode.

Typical EFM OAM application topology is in the following, it is used for point-to-point link and emulational IEEE 802.3 point-to-point link. Device enables EFM OAM through point-to-point connection to monitor the link fault in the First Mile with Ethernet access. For user, the connection between user to telecommunication is "the First Mile", for service provider, it is "the Last Mile".

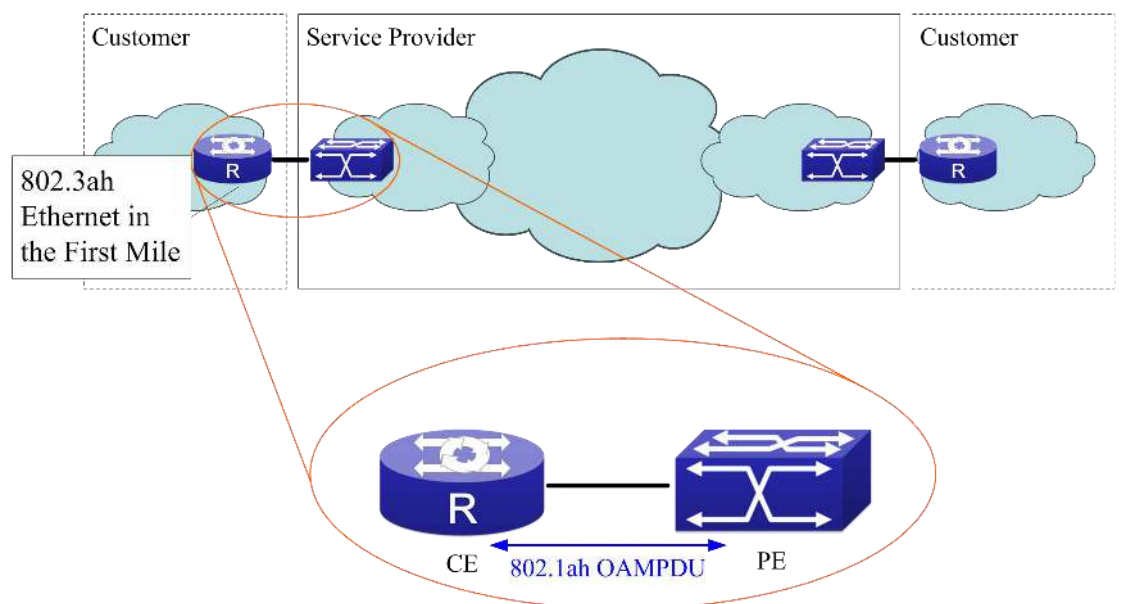

Fig 8-2 Typical OAM application topology

### 8.2 EFM OAM Configuration

EFM OAM configuration task list

- 1. Enable EFM OAM function of port
- 2. Configure link monitor
- Configure remote failure
- 4. Enable EFM OAM loopback of port

Chapter 8-4

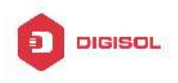

Note: it needs to enable OAM first when configuring OAM parameters.

#### 1. Enable EFM OAM function of port

| Command                                                              | Explanation                                                                                |
|----------------------------------------------------------------------|--------------------------------------------------------------------------------------------|
| Port mode                                                            |                                                                                            |
| ethernet-oam mode {active   passive}                                 | Configure work mode of EFM OAM, default is active mode.                                    |
| ethernet-oam<br>no ethernet-oam                                      | Enable EFM OAM of port, no<br>command disables EFM OAM of<br>port.                         |
| ethernet-oam period <seconds><br/>no ethernet-oam period</seconds>   | Configure transmission period of OAMPDU (optional), no command restores the default value. |
| ethernet-oam timeout <seconds><br/>no ethernet-oam timeout</seconds> | Configure timeout of EFM OAM connection, no command restores the default value.            |

#### 2. Configure link monitor

| Command                                             | Explanation                       |
|-----------------------------------------------------|-----------------------------------|
| Port mode                                           |                                   |
| ethernet-oam link-monitor                           | Enable link monitor of EFM OAM,   |
| no ethernet-oam link-monitor                        | no command disables link monitor. |
| ethernet-oam errored-symbol-period                  | Configure the low threshold and   |
| {threshold low <low-symbols>   window</low-symbols> | window period of errored symbol   |
| <seconds>}</seconds>                                | period event, no command          |
| no ethernet-oam errored-symbol-period               | resotores the default value.      |
| {threshold low   window }                           | (optional)                        |
| ethernet-oam errored-frame-period                   | Configure the low threshold and   |
| {threshold low <low-frames>   window</low-frames>   | window period of errored frame    |
|                                                     | period event, no command          |
| no etnernet-oam errored-frame-period                | resotores the default value.      |
| {threshold low   window }                           |                                   |

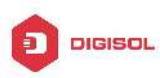

| ethernet-oam errored-frame {threshold low                | Configure the low threshold and |
|----------------------------------------------------------|---------------------------------|
| <low-frames>   window <seconds>}</seconds></low-frames>  | window period of errored frame  |
| no ethernet-oam errored-frame {threshold                 | event, no command resotores the |
| low   window }                                           | default value. (optional)       |
| ethernet-oam errored-frame-seconds                       | Configure the low threshold and |
| {threshold low <low-frame-seconds>  </low-frame-seconds> | window period of errored frame  |
| window <seconds>}</seconds>                              | seconds event, no command       |
| no ethernet-oam errored-frame-seconds                    | resotores the default value.    |
| {threshold low   window }                                | (optional)                      |

#### 3. Configure remote failure

| Command                                                       | Explanation                                                                                                    |
|---------------------------------------------------------------|----------------------------------------------------------------------------------------------------|
| Port mode                                                     |                                                                                                    |
| ethernet-oam remote-failure<br>no ethernet-oam remote-failure | Enable remote failure detection of<br>EFM OAM (failure means<br>critical-event or link-fault event of<br>the local), no command disables<br>the function. (optional) |
| ethernet-oam errored-symbol-period                            | Configure the high threshold of                                                                                                    |
| threshold high {high-symbols   none}                          | errored symbol period event, no                                                                                                    |
| no ethernet-oam errored-symbol-period                         | command restores the default                                                                                                    |
| threshold high                                                | value. (optional)                                                                                                    |
| ethernet-oam errored-frame-period                             | Configure the high threshold of                                                                                                    |
| threshold high {high-frames   none}                           | errored frame period event, no                                                                                                    |
| no ethernet-oam errored-frame-period                          | command restores the default                                                                                                    |
| threshold high                                                | value. (optional)                                                                                                    |
| ethernet-oam errored-frame threshold high                     | Configure the high threshold of                                                                                                    |
| {high-frames   none}                                          | errored frame event, no command                                                                                                    |
| no ethernet-oam errored-frame threshold                       | restores the default value.                                                                                                    |
| high                                                          | (optional)                                                                                                    |
| ethernet-oam errored-frame-seconds                            | Configure the high threshold of                                                                                                    |
| threshold high {high-frame-seconds   none}                    | errored frame seconds event, no                                                                                                    |
| no ethernet-oam errored-frame-seconds                         | command restores the default                                                                                                    |
| threshold high                                                | value. (optional)                                                                                                    |

#### Chapter 8-6

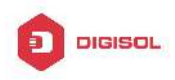

4. Enable EFM OAM loopback of port

| Command                                                                                | Explanation                                                                                                    |
|----------------------------------------------------------------------------------------|----------------------------------------------------------------------------------------------------|
| Port mode                                                                              |                                                                                                    |
| ethernet-oam remote-loopback<br>no ethernet-oam remote-loopback                        | Enable remote EFM OAM entity to<br>enter OAM loopback mode (its<br>peer needs to configure OAM<br>loopback supporting), no command<br>cancels remote OAM loopback. |
| ethernet-oam remote-loopback supported<br>no ethernet-oam remote-loopback<br>supported | Enableremoteloopbacksupportingof port, nocommandcancelsremoteloopbacksupportingof port.                                                                            |

### 8.3 EFM OAM Example

Example:

CE and PE devices with point-to-point link enable EFM OAM to monitor "the First Mile" link performance. It will report the log information to network management system when occurring fault event and use remote loopback function to detect the link in necessary instance

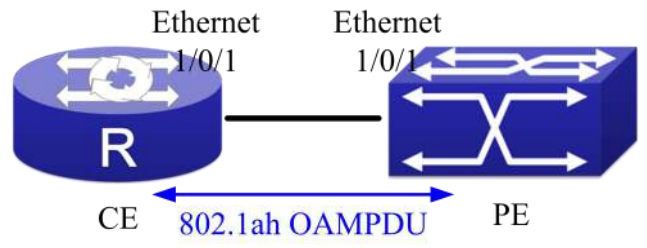

Fig 8-3 Typical OAM application topology

Configuration procedure: (Omitting SNMP and Log configuration in the following)

Configuration on CE:

CE(config)#interface ethernet1/0/1

- CE (config-if-ethernet1/0/1)#ethernet-oam mode passive
- CE (config-if-ethernet1/0/1)#ethernet-oam
- CE (config-if-ethernet1/0/1)#ethernet-oam remote-loopback supported
- Other parameters use the default configuration.

Chapter 8-7

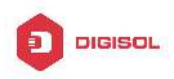

Configuration on PE: PE(config)#interface ethernet 1/0/1 PE (config-if-ethernet1/0/1)#ethernet-oam Other parameters use the default configuration.

Execute the following command when using remote loopback.

PE(config-if-ethernet1/0/1)#ethernet-oam remote-loopback

Execute the following command to make one of OAM peers exiting OAM loopback after complete detection.

PE(config-if-ethernet1/0/1)# no ethernet-oam remote-loopback

Execute the following command without supporting remote loopback.

CE(config-if-ethernet1/0/1)#no ethernet-oam remote-loopback supported

## 8.4 EFM OAM Troubleshooting

When using EFM OAM, it occurs the problem, please check whether the problem is resulted by the following reasons:

- Check whether OAM entities of two peers of link in passive mode. If so, EFM OAM connection can not be established between two OAM entities.
- Ensuring SNMP configuration is correct, or else errored event can not be reported to network management system.
- Link does not normally communicate in OAM loopback mode, it should cancel remote loopback in time after detect the link performance.
- ☞ Ensuring the used board supports remote loopback function.
- Port should not configure STP, MRPP, ULPP, Flow Control, loopback detection functions after it enables OAM loopback function, because OAM remote loopback function and these functions are mutually exclusive.
- When enabling OAM, the negotiation of the port will be disabled automatically. So the negotiation in the peer of the link must be disabled, otherwise the link connection will unsuccessful. When disabling OAM, the negotiation of the port will be restored. Therefore, to ensure the link connection is normal, the negotiations must be accordant in two peers of the link.
- After enabling OAM, when the link negotiations in two peers are successful, the state is up. After the fiber in RX redirection of the peer is pulled out, TX of the peer and RX with OAM are normal, so the port with OAM will be at up state all along.

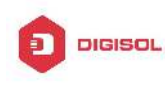

# Chapter 9 bpdu-tunnel Configuration

### 9.1 Introduction to bpdu-tunnel

BPDU Tunnel is a Layer 2 tunnel technology. It allows Layer 2 protocol packets of geographically dispersed private network users to be transparently transmitted over specific tunnels across a service provider network.

### 9.1.1 bpdu-tunnel function

In MAN application, multi-branches of a corporation may connect with each other by the service provider network. VPN provided by the service provider enables the geographically dispersed networks to form a local LAN, so the service provider needs to provide the tunnel function, namely, data information generated by user's network is able to inextenso arrive at other networks of the same corporation through the service provider network. To maintain a local concept, it not only needs to transmit the data within the user's private network across the tunnel, but also transmit layer 2 protocol packets within the user's private network.

### 9.1.2 Background of bpdu-tunnel

Special lines are used in a service provider network to build user-specific Layer 2 networks. As a result, a user network is broken down into parts located at different sides of the service provider network. As shown in Figure, User A has two devices (CE 1 and CE 2) and both devices belong to the same VLAN. User's network is divided into network 1 and network 2, which are connected by the service provider network. When Layer 2 protocol packets cannot implement the passthrough across the service provider network, the user's network cannot process independent Layer 2 protocol calculation (for example, spanning tree calculation), so they affect each other.

Chapter 9-1

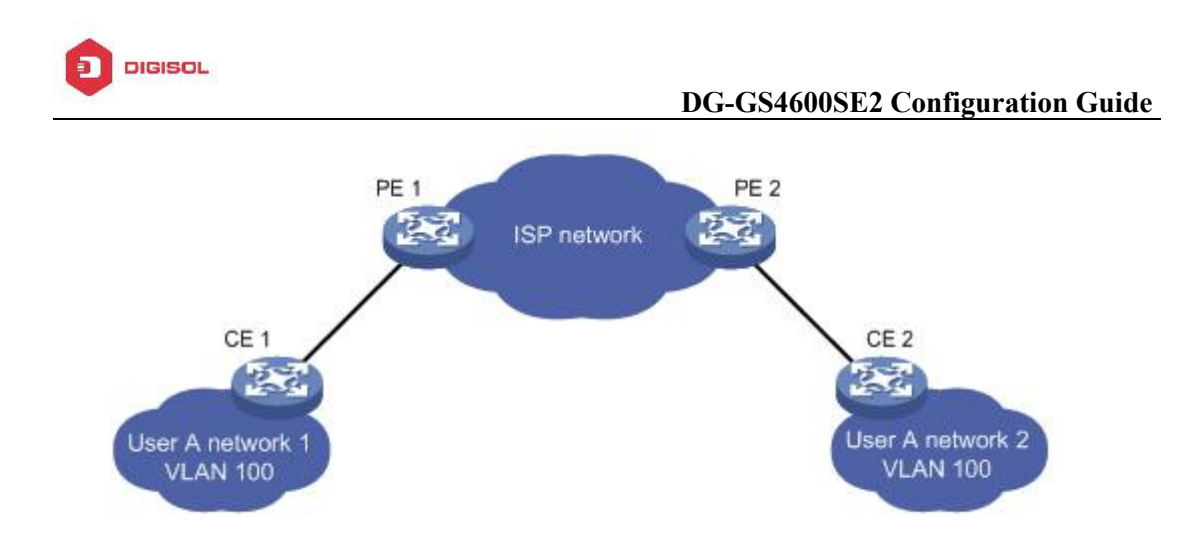

Fig 9-1 BPDU Tunnel application

# 9.2 bpdu-tunnel Configuration Task List

bpdu-tunnel configuration task list:

- 1. Configure tunnel MAC address globally
- 2. Configure the port to support the tunnel

#### 1. Configure tunnel MAC address globally

| Command                      | Explanation                    |
|------------------------------|--------------------------------|
| Global mode                  |                                |
| bpdu-tunnel dmac <mac></mac> | Configure or cancel the tunnel |
| no bpdu-tunnel dmac          | MAC address globally.          |

#### 2. Configure the port to support the tunnel

| Command                                                                             | Explanation                                                                  |
|-------------------------------------------------------------------------------------|------------------------------------------------------------------------------|
| Port mode                                                                           |                                                                              |
| bpdu-tunnel {stp gvrp uldp lacp dot1x}<br>no bpdu-tunnel {stp gvrp uldp lacp dot1x} | Enable the port to support the tunnel, the no command disables the function. |

# 9.3 Examples of bpdu-tunnel

Special lines are used in a service provider network to build user-specific Layer 2 Chapter 9-2

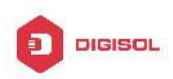

networks. As a result, a user network is broken down into parts located at different sides of the service provider network. As shown in Figure, User A has two devices (CE 1 and CE 2) and both devices belong to the same VLAN. User's network is divided into network 1 and network 2, which are connected by the service provider network. When Layer 2 protocol packets cannot implement the passthrough across the service provider network, the user's network cannot process independent Layer 2 protocol calculation (for example, spanning tree calculation), so they affect each other.

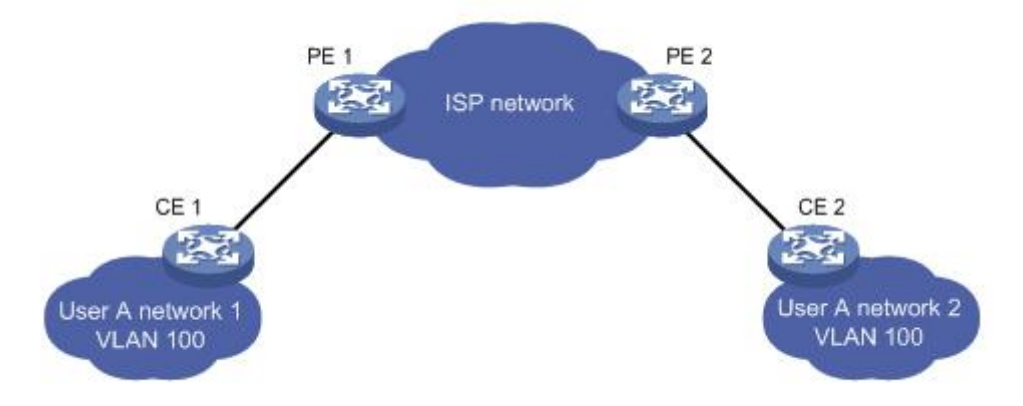

#### Fig 9-2 BPDU Tunnel application environment

With BPDU Tunnel, Layer 2 protocol packets from user's networks can be passed through over the service provider network in the following work flow:

1. After receiving a Layer 2 protocol packet from network 1 of user A, PE 1 in the service provider network encapsulates the packet, replaces its destination MAC address with a specific multicast MAC address, and then forwards the packet in the service provider network.

2. The encapsulated Layer 2 protocol packet (called BPDU Tunnel packet) is forwarded to PE 2 at the other end of the service provider network, which de-encapsulates the packet, restores the original destination MAC address of the packet, and then sends the packet to network 2 of user A.

bpdu-tunnel configuration of edge switches PE1 and PE2 in the following:

PE1 configuration:

PE1(config)# bpdu-tunnel dmac 01-02-03-04-05-06

PE1(config-if-ethernet1/0/1)# bpdu-tunnel stp

PE1(config-if-etherne1/0/1)# bpdu-tunnel lacp

PE1(config-if-ethernet1/0/1)# bpdu-tunnel uldp

PE1(config-if-ethernet1/0/1)# bpdu-tunnel gvrp

PE1(config-if-ethernet1/0/1)# bpdu-tunnel dot1x

PE2 configuration:

#### Chapter 9-3
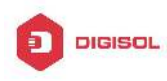

PE2(config)# bpdu-tunnel dmac 01-02-03-04-05-06 PE2(config-if-ethernet1/0/1)# bpdu-tunnel stp PE2(config-if-ethernet1/0/1)# bpdu-tunnel lacp PE2(config-if-ethernet1/0/1)# bpdu-tunnel uldp PE2(config-if-ethernet1/0/1)# bpdu-tunnel gvrp PE2(config-if-ethernet1/0/1)# bpdu-tunnel dot1x

# 9.4 bpdu-tunnel Troubleshooting

After port disables stp, gvrp, uldp, lacp and dot1x functions, it is able to configure bpdu-tunnel function.

Chapter 9-4

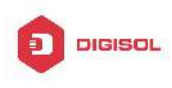

# Chapter 10 LLDP-MED

## **10.1 Introduction to LLDP-MED**

LLDP-MED (Link Layer Discovery Protocol-Media Endpoint Discovery) based on 802.1AB LLDP (Link Layer Discovery Protocol) of IEEE. LLDP provides a standard link layer discovery mode, it sends local device information (including its major capability, management IP address, device ID and port ID) as TLV (type/length/value) triplets in LLDPDU (Link Layer Discovery Protocol Data Unit) to the direct connection neighbors. The device information received by the neighbors will be stored with a standard management information base (MIB). This allows a network management system to quickly detect and identify the communication status of the link.

In 802.1AB LLDP, there is no transmission and management about the voice device information. To deploy and manage voice device expediently, LLDP-MED TLVs provide multiple information, such as PoE (Power over Ethernet), network policy, and the location information of the emergent telephone service.

### 10.2 LLDP-MED Configuration Task Sequence

| Command                                                                       | Explanation                      |  |  |
|-------------------------------------------------------------------------------|----------------------------------|--|--|
| Port mode                                                                     |                                  |  |  |
|                                                                               | Configure the specified port     |  |  |
| lldp transmit med tlv all                                                     | to send all LLDP-MED TLVs.       |  |  |
| no lldp transmit med tlv all                                                  | The no command disables          |  |  |
|                                                                               | the function.                    |  |  |
| lldp transmit med tlv capability                                              | Configure the specified port     |  |  |
|                                                                               | to send LLDP-MED                 |  |  |
| no lldp transmit med tlv capability                                           | Capability ILV. The no           |  |  |
|                                                                               | command disables the capability. |  |  |
| IIdp transmit med tlv networkPolicy<br>no IIdp transmit med tlv networkPolicy | Configure the specified port     |  |  |
|                                                                               | to send LLDP-MED Network         |  |  |
|                                                                               | Policy TLV. The no command       |  |  |
| Chapter 10-1                                                                  |                                  |  |  |

### Basic LLDP MED configuration

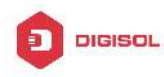

### **DG-GS4600SE2** Configuration Guide

|                                                                                                    | disables the capability.                                                                                                    |
|----------------------------------------------------------------------------------------------------|----------------------------------------------------------------------------------------------------|
| lldp transmit med tlv extendPoe<br>no lldp transmit med tlv extendPoe                                                                                                    | Configure the specified port<br>to send LLDP-MED<br>Extended Power-Via-MDI<br>TLV. The no command<br>disables the capability.<br>Configure the specified port                                                                                   |
| IIdp transmit med tlv location<br>no IIdp transmit med tlv location                                                                                                    | Identification TLV. The no command disables the capability.                                                                                                    |
| lldp transmit med tlv inventory<br>no lldp transmit med tlv inventory                                                                                                    | Configure the port to send<br>LLDP-MED Inventory<br>Management TLVs. The no<br>command disables the<br>capability.                                                                                                    |
| network policy {voice   voice-signaling  <br>guest-voice   guest-voice-signaling  <br>softphone-voice   video-conferencing  <br>streaming-video   video-signaling} [status<br>{enable   disable}] [tag {tagged   untagged}] [vid<br>{ <vlan-id>   dot1p}] [cos <cos-value>] [dscp<br/><dscp-value>]<br/>no network policy {voice   voice-signaling  <br/>guest-voice   guest-voice-signaling  <br/>softphone-voice   video-conferencing  <br/>streaming- video   video-signaling}</dscp-value></cos-value></vlan-id> | Configure network policy of<br>the port, including VLAN ID,<br>the supported application<br>(such as voice and video),<br>the application priority and<br>the used policy, and so on.                                                           |
| civic location {dhcp server   switch  <br>endpointDev} < <i>country-code</i> ><br>no civic location                                                                                                    | Configure device type and<br>country code of the location<br>with Civic Address LCI format<br>and enter Civic Address LCI<br>address mode. The no<br>command cancels all<br>configurations of the location<br>with Civic Address LCI<br>format. |

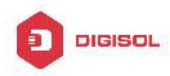

### DG-GS4600SE2 Configuration Guide

|                                                       | Configure the location with    |  |  |
|-------------------------------------------------------|--------------------------------|--|--|
| ecs location < <i>tel-number</i> >                    | ECS ELIN format on the port,   |  |  |
| no ecs location                                       | the no command cancels the     |  |  |
|                                                       | configured location.           |  |  |
| lide mod trop (opobla i diaphia)                      | Enable or disable LLDP-MED     |  |  |
| lidp med trap {enable   disable}                      | trap for the specified port.   |  |  |
| Civic Address LCI address mode                        |                                |  |  |
| {description-language   province-state   city         |                                |  |  |
| county   street   locationNum   location   floor      | Configure the detailed         |  |  |
| room   postal   otherInfo} <i><address></address></i> | address after enter Civic      |  |  |
| no {description-language   province-state   city      | Address LCI address mode       |  |  |
| county   street   locationNum   location   floor      | of the port.                   |  |  |
| room   postal   otherInfo}                            |                                |  |  |
| Global mode                                           |                                |  |  |
|                                                       | When the fast LLDP-MED         |  |  |
|                                                       | startup mechanism is           |  |  |
|                                                       | enabled, it needs to fast send |  |  |
|                                                       | the LLDP packets with          |  |  |
| lldp med fast count < <i>value</i> >                  | LLDP-MED TLV, this             |  |  |
| no lldp med fast count                                | command is used to set the     |  |  |
|                                                       | value of the fast sending      |  |  |
|                                                       | packets, the no command        |  |  |
|                                                       | restores the default value.    |  |  |
| Admin mode                                            |                                |  |  |
|                                                       | Show the configuration of the  |  |  |
| show lldp                                             | global LLDP and LLDP-MED.      |  |  |
|                                                       | Show the configuration of      |  |  |
| show IIdp [interface ethernet ]                       | LLDP and LLDP-MED on the       |  |  |
|                                                       | current port.                  |  |  |
|                                                       | Show LLDP and LLDP-MED         |  |  |
| show lldp neighbors [interface ethernet               | configuration of the           |  |  |
| <ifname>]</ifname>                                    | neighbors.                     |  |  |
|                                                       | Show the statistics of the     |  |  |
| show lldp traffic                                     | sent and received packets of   |  |  |
|                                                       | port LLDP and LLDP-MED.        |  |  |

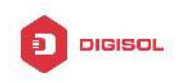

### 10.3 LLDP-MED Example

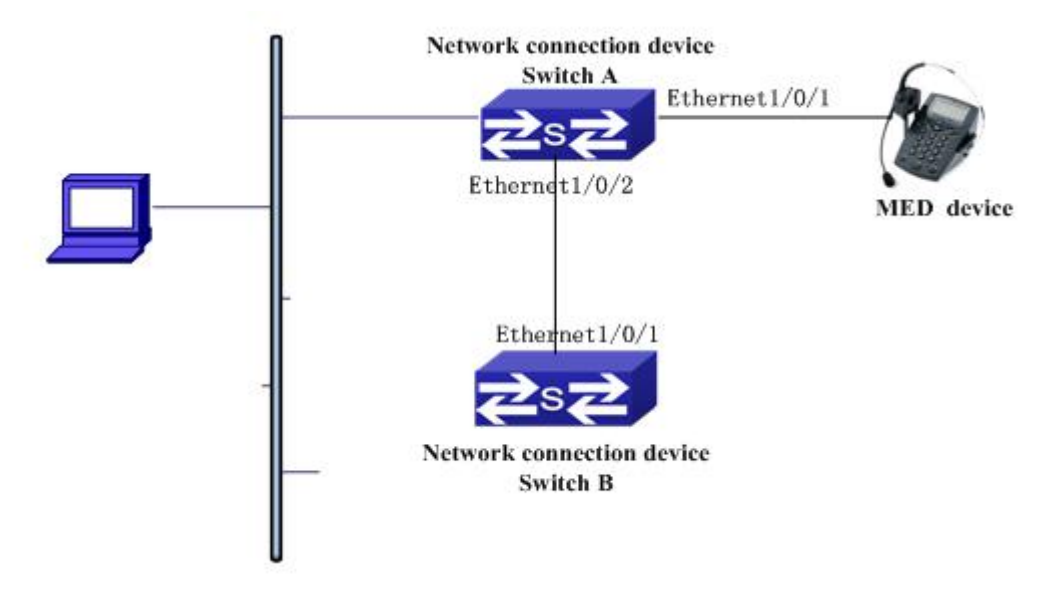

Fig 10-1 Basic LLDP-MED configuration topology

1) Configure Switch A

SwitchA(config)#interface ethernet1/0/1

SwitchA (Config-If-Ethernet1/0/1)# lldp enable

SwitchA (Config-If-Ethernet1/0/1)# Ildp mode both (this configuration can be omitted, the default mode is RxTx)

SwitchA (Config-If-Ethernet1/0/1)# Ildp transmit med tlv capability

SwitchA (Config-If-Ethernet1/0/1)# Ildp transmit med tlv network policy

SwitchA (Config-If-Ethernet1/0/1)# Ildp transmit med tlv inventory

SwitchB (Config-If-Ethernet1/0/1)# network policy voice tag tagged vid 10 cos 5 dscp 15

SwitchA (Config-If-Ethernet1/0/1)# exit

SwitchA (config)#interface ethernet1/0/2

SwitchA (Config-If-Ethernet1/0/2)# Ildp enable

SwitchA (Config-If-Ethernet1/0/2)# Ildp mode both

2) Configure Switch B

SwitchB (config)#interface ethernet1/0/1

Malpdesk@digisol.com

SwitchB(Config-If-Ethernet1/0/1)# lldp enable

SwitchB (Config-If-Ethernet1/0/1)# lldp mode both

SwitchB (Config-If-Ethernet1/0/1)# Ildp transmit med tlv capability

SwitchB (Config-If-Ethernet1/0/1)# Ildp transmit med tlv network policy

SwitchB (Config-If-Ethernet1/0/1)# Ildp transmit med tlv inventory

SwitchB (Config-If-Ethernet1/0/1)# network policy voice tag tagged vid 10 cos 4

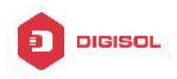

3) Verify the configuration

# Show the global status and interface status on Switch A.

SwitchA# show Ildp neighbors interface ethernet 1/0/1

Port name : Ethernet1/0/1

Port Remote Counter: 1

TimeMark :20

ChassisIdSubtype :4

ChassisId :00-03-0f-00-00-02

PortIdSubtype :Local

PortId :1

PortDesc :\*\*\*\*

SysName :\*\*\*\*

SysDesc :\*\*\*\*\*

SysCapSupported :4 SysCapEnabled :4

LLDP MED Information :

MED Codes:

(CAP)Capabilities, (NP) Network Policy

(LI) Location Identification, (PSE)Power Source Entity

(PD) Power Device, (IN) Inventory

MED Capabilities:CAP,NP,PD,IN

MED Device Type: Endpoint Class III

Media Policy Type :Voice

Media Policy : Tagged

Media Policy Vlan id :10

Media Policy Priority :3

Media Policy Dscp :5

Power Type : PD

Power Source : Primary power source

Power Priority :low

Power Value :15.4 (Watts)

Hardware Revision:

Firmware Revision:4.0.1

Software Revision:6.2.30.0

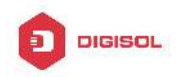

Serial Number: Manufacturer Name:\*\*\*\* Model Name: Unknown Assert ID:Unknown IEEE 802.3 Information : auto-negotiation support: Supported auto-negotiation support: Not Enabled PMD auto-negotiation advertised capability: 1 operational MAU type: 1 SwitchA# show IIdp neighbors interface ethernet 1/0/2 Port name : interface ethernet 1/0/2 Port Remote Counter: 1 Neighbor Index: 1 Port name : Ethernet1/0/2 Port Remote Counter: 1 TimeMark :20 ChassisIdSubtype :4 ChassisId :00-03-0f-00-00-02 PortIdSubtype :Local PortId :1 PortDesc :Ethernet1/0/1 SysName :\*\*\*\* SysDesc :\*\*\*\*\*

SysCapSupported :4 SysCapEnabled :4

Explanation:

1) Both Ethernet2 of switch A and Ethernet1 of switch B are the ports of network connection device, they will not send LLDP packets with MED TLV information forwardly. Although configure Ethernet1 of switch B to send MED TLV information, it will not send the related MED information, that results the corresponding Remote table without the related MDE information on Ethernet2 of switch A.

2) LLDP-MED device is able to send LLDP packets with MED TLV forwardly, so the corresponding Remote table with LLDP MED information on Ethernet1 of switch A.

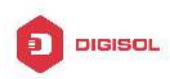

### **10.4 LLDP-MED Troubleshooting**

If problems occur when configuring LLDP-MED, please check whether the problem is caused by the following reasons:

- ∽ Check whether the global LLDP is enabled.
- Only network connection device received LLDP packets with LLDP-MED TLV from the near MED device, it sends LLDP-MED TLV. If network connection device configured the command for sending LLDP-MED TLV, the packets also without LLDP-MED TLV sent by the port, that means no MED information is received and the port does not enable the function for sending LLDP-MED information.
- If neighbor device has sent LLDP-MED information to network connection device, but there is no LLDP-MED information by checking **show lldp neighbors** command, that means LLDP-MED information sent by neighbor is error.

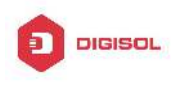

# **Chapter 11 PORT SECURITY**

# **11.1 Introduction to PORT SECURITY**

Port security is a MAC address-based security mechanism for network access controlling. It is an extension to the existing 802.1x authentication and MAC authentication. It controls the access of unauthorized devices to the network by checking the source MAC address of the received frame and the access to unauthorized devices by checking the destination MAC address of the sent frame. With port security, you can define various port security modes to make that a device learns only legal source MAC addresses, so as to implement corresponding network security management. After port security feature and takes a pre-defined action automatically. This reduces user's maintenance workload and greatly enhances system security.

## **11.2 PORT SECURITY Configuration Task List**

| Command                                                 | Explanation                    |
|---------------------------------------------------------|--------------------------------|
| Port mode                                               |                                |
| switchport port-security                                | Configure port-security of the |
| no switchport port-security                             | interface.                     |
| switchport port-security mac-address                    |                                |
| <mac-address> [vlan <vlan-id>]</vlan-id></mac-address>  | Configure the static security  |
| no switchport port-security mac-address                 | MAC of the interface.          |
| <mac-address> [vlan <vlan-id>]</vlan-id></mac-address>  |                                |
| switchport port-security maximum < <i>value</i> > [vlan | Configure the maximum          |
| <vlan-list>]</vlan-list>                                | number of the security MAC     |
| no switchport port-security maximum < <i>value</i> >    | address allowed by the         |
| [vlan < <i>vlan-list</i> >]                             | interface.                     |
| switchport port-security violation {protect             | When exceeding the             |
| recovery   restrict   shutdown}                         | maximum number of the          |
| no switchport port-security violation                   | configured MAC addresses,      |

1. Basic configuration for PORT SECURITY

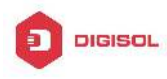

### **DG-GS4600SE2** Configuration Guide

|                                                                                                    | MAC address accessing the                                                                  |
|----------------------------------------------------------------------------------------------------|--------------------------------------------------------------------------------------------|
|                                                                                                    | interface does not belongs to                                                              |
|                                                                                                    | this interface in MAC address                                                              |
|                                                                                                    | table or a MAC address is                                                                  |
|                                                                                                    | configured to several                                                                      |
|                                                                                                    | interfaces in same VLAN,                                                                   |
|                                                                                                    | both of them will violate the                                                              |
|                                                                                                    | security of the MAC address.                                                               |
| <pre>switchport port-security aging {static   time<br/><value>   type {absolute   inactivity}}<br/>no switchport port-security violation aging {static<br/>  time   type}</value></pre> | Enable port-security aging<br>entry of the interface, specify<br>aging time or aging type. |
| Admin mode                                                                                                    |                                                                                            |
| clear port-security {all   configured   dynamic  <br>sticky} [[address < <i>mac-addr</i> >   interface<br>< <i>interface-id</i> >] [vlan < <i>vlan-id</i> >]]                           | Clear the secure MAC entry of the interface.                                               |
| show port-security [interface < <i>interface-id</i> >]                                                                                                    | Show port-security                                                                         |
| [address   vlan]                                                                                                    | configuration.                                                                             |

# **11.3 Example of PORT SECURITY**

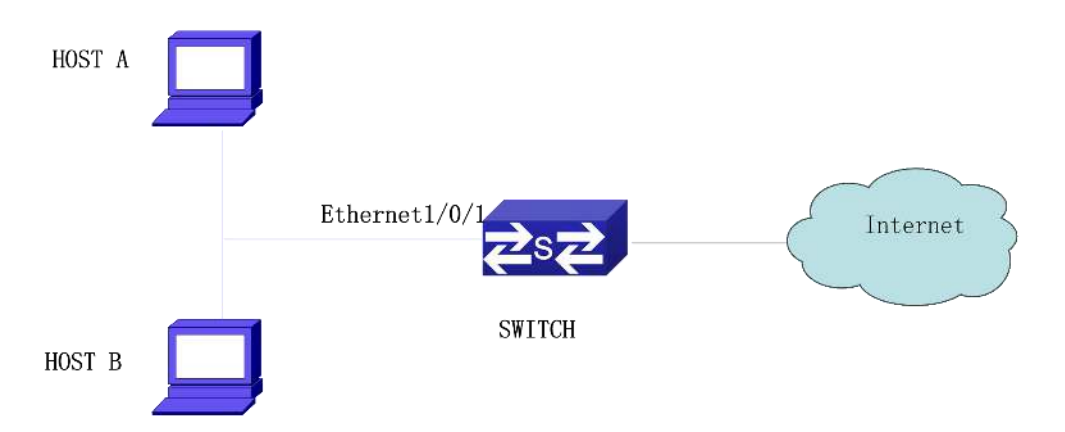

Fig 11-1 Typical topology chart for port security

When the interface enabled Port security function, configure the maximum number of the secure MAC addresses allowed by a interface to be 10, the interface allows 10 users to access the internet at most. If it exceeds the maximum number, the new user cannot access the internet, so that it not only limit the user's number but also access the internet

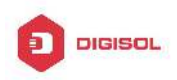

safely. If configuring the maximum number of the secure MAC addresses as 1, only HOST A or HOST B is able to access the internet. Configuration process: #Configure the switch. Switch(config)#interface Ethernet 1/0/1 Switch(config-if-ethernet1/0/1)#switchport port-security Switch(config-if- ethernet1/0/1)#switchport port-security maximum 10 Switch(config-if- ethernet1/0/1)#exit Switch(config)#

# 11.4 PORT SECURITY Troubleshooting

If problems occur when configuring PORT SECURITY, please check whether the problem is caused by the following reasons:

- ∽ Check whether PORT SECURITY is enabled normally
- $\, \ensuremath{^{\circ}}$  Check whether the valid maximum number of MAC addresses is configured

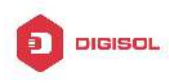

# Chapter 12 DDM Configuration

### **12.1 Introduction to DDM**

### **12.1.1 Brief Introduction to DDM**

DDM (Digital Diagnostic Monitor) makes the detailed digital diagnostic function standard in SFF-8472 MSA. It set that the parameter signal is monitored and make it to digitize on the circuit board of the inner module. After that, providing the demarcated result or the digitize measure result and the demarcate parameter which are saved in the standard memory framework, so as to expediently read by serial interface with double cables.

Normally, intelligent fiber modules support Digital Diagnostic function. Network management units is able to monitor the parameters (temperature, voltage, bias current, tx power and rx power) of the fiber module to obtain theirs thresholds and the real-time state of the current fiber module by the inner MCU of the fiber module. That is able to help the network management units to locate the fault in the fiber link, reduce the maintenance workload and enhance the system reliability.

DDM applications are shown in the following:

1. Module lifetime forecast

Monitoring the bias current is able to forecast the laser lifetime. Administrator is able to find some potential problems by monitoring voltage and temperature of the module.

(1) High Vcc voltage will result in the breakdown CMOS, low Vcc voltage will result in the abnormity work.

(2) High rx power will damage the receiving module, low rx power will result that the receiving module cannot work normally.

(3) High temperature will result in the fast aging of the hardware.

(4) Monitoring the received fiber power to monitor the capability of the link and the remote switch.

2. Fault location

In fiber link, locating the fault is important to the fast overload of the service, fault isolation is able to help administrator to fast locate the location of the link fault within the

#### **DG-GS4600SE2** Configuration Guide

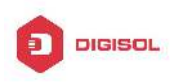

module (local module or remote module) or on the link, it also reduce the time for restoring the fault of the system.

Analyzing warning and alarm status of real-time parameters (temperature, voltage, bias current, tx power and rx power) can fast locate the fault through Digital Diagnostic function. Besides, the state of Tx Fault and Rx LOS is important for analyzing the fault.

3. Compatibility verification

Compatibility verification is used to analyze whether the environment of the module accords the data manual or it is compatible with the corresponding standard, because the module capability is able to be ensured only in the compatible environment. Sometimes, environment parameters exceed the data manual or the corresponding standard, it will make the falling of the module capability that result in the transmission error.

Environment is not compatible with the module are as below:

- (1) Voltage exceeds the set range
- (2) Rx power is overload or is under the sensitivity of the transceiver
- (3) Temperature exceeds the range of the running temperature

## 12.1.2 DDM Function

DDM descriptions are shown in the following:

1. Show the monitoring information of the transceiver

Administrator is able to know the current working state of the transceiver and find some potential problems through checking the real-time parameters (including TX power, RX power, Temperature, Voltage, Bias current) and querying the monitoring information (such as warning, alarm, real-time state and threshold, and so on). Besides, checking the fault information of the fiber module helps administrator to fast locate the link fault and saves the restored time.

2. Threshold defined by the user

For real-time parameters (TX power, RX power, Temperature, Voltage, Bias current), there are fixed thresholds. Because the user's environments are difference, the users is able to define the threshold (including high alarm, low alarm, high warn, low warn) to flexibly monitor the working state of the transceiver and find the fault directly.

The thresholds configured by the user and the manufacturer can be shown at the same time. When the threshold defined by the user is irrational, it will prompt the user and automatically process alarm or warning according to the default threshold. (the user is able to restore all thresholds to the default thresholds or restore a threshold to the default threshold)

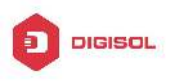

#### **DG-GS4600SE2** Configuration Guide

Threshold rationality: high/low warn should be between high alarm and low alarm and high threshold should be higher than low threshold, namely, high alarm>= high warn>= low warn>= low alarm.

For fiber module, verification mode of the receiving power includes inner verification and outer verification which are decided by the manufacturer. Besides the verification mode of the real-time parameters and the default thresholds are same.

### Transceiver monitoring

Besides checking the real-time working state of the transceiver, the user needs to monitor the detailed status, such as the former abnormity time and the abnormity type. Transceiver monitoring helps the user to find the former abnormity status through checking the log and query the last abnormity status through executing the commands. When the user finds the abnormity information of the fiber module, the fiber module information may be remonitored after processing the abnormity information, here, the user is able to know the abnormity information and renew the monitoring.

### 12.2 DDM Configuration Task List

DDM configuration task list:

- 1. Show the real-time monitoring information of the transceiver
- 2. Configure the alarm or warning thresholds of each parameter for the transceiver
- Configure the state of the transceiver monitoring
- (1) Configure the interval of the transceiver monitoring
- (2) Configure the enable state of the transceiver monitoring
- (3) Show the information of the transceiver monitoring
- (4) Clear the information of the transceiver monitoring

### 1. Show the real-time monitoring information of the transceiver

| Comma                                      | ind         |            |          | Explan | ation |            |    |     |
|--------------------------------------------|-------------|------------|----------|--------|-------|------------|----|-----|
| User mode, admin mode and global mode      |             |            |          |        |       |            |    |     |
| show                                       | transceiver | [interface | ethernet | Show   | the   | monitoring | of | the |
| <interface-list>][detail]</interface-list> |             |            | transce  | eiver. |       |            |    |     |

### 2. Configure the alarm or warning thresholds of each parameter for the transceiver

| Command   | Explanation |
|-----------|-------------|
| Port mode |             |

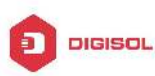

| transceiver threshold {default                      |                                  |
|-----------------------------------------------------|----------------------------------|
| {temperature   voltage   bias   rx-power            | Set the threshold defined by the |
| tx-power} {high-alarm   low-alarm                   | user.                            |
| high-warn   low-warn} { <value>   default}}</value> |                                  |

### 3. Configure the state of the transceiver monitoring

### (1) Configure the interval of the transceiver monitoring

| Command                                             | Explanation                            |
|-----------------------------------------------------|----------------------------------------|
| Global mode                                         |                                        |
|                                                     | Set the interval of the transceiver    |
| transceiver-monitoring interval <minutes></minutes> | monitor. The no command sets the       |
| no transceiver-monitoring interval                  | interval to be the default interval of |
|                                                     | 15 minutes.                            |

### (2) Configure the enable state of the transceiver monitoring

| Command                                   | Explanation                          |
|-------------------------------------------|--------------------------------------|
| Port mode                                 |                                      |
|                                           | Set whether the transceiver          |
|                                           | monitoring is enabled. Only the      |
|                                           | port enables the transceiver         |
| transceiver-monitoring {enable   disable} | monitoring, the system records the   |
|                                           | abnormity state. After the port      |
|                                           | disables the function, the           |
|                                           | abnormity information will be clear. |

### (3) Show the information of the transceiver monitoring

| Command                                                                                        | Explanation                        |
|------------------------------------------------------------------------------------------------|------------------------------------|
| Admin mode and global mode                                                                     |                                    |
| show transceiver threshold-violation<br>[interface ethernet <interface-list>]</interface-list> | Show the information of the        |
|                                                                                                | transceiver monitoring, including  |
|                                                                                                | the last threshold-violation       |
|                                                                                                | informatijon, the interval of the  |
|                                                                                                | current transceiver monitoring and |
|                                                                                                | whether the port enables the       |
|                                                                                                | transceiver monitoring.            |
| Chapter 1                                                                                      | 2-4                                |

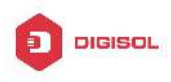

|           |                                                                                        |                     | -                                    |
|-----------|----------------------------------------------------------------------------------------|---------------------|--------------------------------------|
| Commar    | nd                                                                                     |                     | Explanation                          |
| Admin m   | node                                                                                   |                     |                                      |
| clear     | transceiver                                                                            | threshold-violation | Clear the threshold violation of the |
| [interfac | e ethernet <inte< td=""><td>erface-list&gt;]</td><td>transceiver monitor.</td></inte<> | erface-list>]       | transceiver monitor.                 |

### (4) Clear the information of the transceiver monitoring

### 12.3 Examples of DDM

Example1:

Ethernet 21 and Ethernet 23 are inserted the fiber module with DDM, Ethernet 24 is inserted the fiber module without DDM, Ethernet 22 does not insert any fiber module, show the DDM information of the fiber module.

a Show the information of all interfaces which can read the real-time parameters normally,(No fiber module is inserted or the fiber module is not supported, the information will not be shown), for example:

Switch#show transceiver

| Interface | $Temp({}^{^\circ}\!\!\mathbb{C})$ | $\text{Voltage}\left(V\right)$ | Bias(mA) | RXPower(dBM) | TX Power (dBM) |
|-----------|-----------------------------------|--------------------------------|----------|--------------|----------------|
| 1/0/21    | 33                                | 3.31                           | 6.11     | -30.54(A-)   | -6.01          |
| 1/0/23    | 33                                | 5.00 (W+)                      | 6.11     | -20.54(W-)   | -6.02          |

b. Show the information of the specified interface. (N/A means no fiber module is inserted or does not support the fiber module), for example:

Switch#show transceiver interface ethernet 1/0/21-22;23

| Interface | Temp ( $^{\circ}\mathbb{C}$ ) | Voltage (V) | Bias (mA) | RX Power (dBM) | TX Power (dBM) |
|-----------|-------------------------------|-------------|-----------|----------------|----------------|
| 1/0/21    | 33                            | 3.31        | 6.11      | -30.54(A-)     | -6.01          |
| 1/0/22    | N/A                           | N/A         | N/A       | N/A            | N/A            |
| 1/0/23    | 33                            | 5.00 (W+)   | 6.11      | -20.54(W-)     | -6.02          |

c、 Show the detailed information, including base information, parameter value of the real-time monitoring, warning, alarm, abnormity state, threshold information and the serial number, for example:

Switch#show transceiver interface ethernet 1/0/21-22;24 detail

Ethernet 1/0/21 transceiver detail information:

Base information:

SFP found in this port, manufactured by company, on Sep 29 2010.

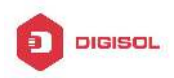

Type is 1000BASE-SX. Serial Number is 1108000001.

Link length is 550 m for 50um Multi-Mode Fiber.

Link length is 270 m for 62.5um Multi-Mode Fiber.

Nominal bit rate is 1300 Mb/s, Laser wavelength is 850 nm.

Brief alarm information:

RX loss of signal

- Voltage high
- RX power low

Detail diagnostic and threshold information:

|                  | Diagnostic    |                      |        |           |          |
|------------------|---------------|----------------------|--------|-----------|----------|
| R                | ealtime Value | High Alarm Low Alarm |        | High Warn | Low Warn |
|                  |               |                      |        |           |          |
| Temperature (°C  | ) 33          | 70                   | 0      | 70        | 0        |
| Voltage (V)      | 7.31(A+)      | 5.00                 | 0.00   | 5.00      | 0.00     |
| Bias current (mA | .) 6.11(W+)   | 10.30                | 0.00   | 5.00      | 0.00     |
| RX Power (dBM)   | -30.54(A-)    | 9.00                 | -25.00 | 9.00      | -25.00   |
| TX Power (dBM)   | -6.01         | 9.00                 | -25.00 | 9.00      | -25.00   |

Ethernet 1/0/22 transceiver detail information: N/A

Ethernet 1/0/24 transceiver detail information:

Base information:

SFP found in this port, manufactured by company, on Sep 29 2010.

Type is 1000BASE-SX. Serial Number is 1108000001.

Link length is 550 m for 50um Multi-Mode Fiber.

Link length is 270 m for 62.5um Multi-Mode Fiber.

Nominal bit rate is 1300 Mb/s, Laser wavelength is 850 nm.

Brief alarm information: N/A

Detail diagnostic and threshold information: N/A

Explanation: If the serial number is 0, it means that it is not specified as bellow:

SFP found in this port, manufactured by company, on Sep 29 2010.

Type is 1000BASE-SX. Serial Number is not specified.

Link length is 550 m for 50um Multi-Mode Fiber.

Link length is 270 m for 62.5um Multi-Mode Fiber.

Nominal bit rate is 1300 Mb/s, Laser wavelength is 850 nm.

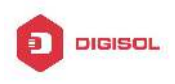

### Example2:

Ethernet 21 is inserted the fiber module with DDM. Configure the threshold of the fiber module after showing the DDM information.

Step1: Show the detailed DDM information.

Switch#show transceiver interface ethernet 1/0/21 detail

Ethernet 1/0/21 transceiver detail information:

Base information:

.....

Brief alarm information:

RX loss of signal

Voltage high

RX power low

Detail diagnostic and threshold information:

| Diagnostic                   |                |            | Threshold |           |          |
|------------------------------|----------------|------------|-----------|-----------|----------|
|                              | Realtime Value | High Alarm | Low Alarm | High Warn | Low Warn |
|                              |                |            |           |           |          |
| Temperature ( $^{\circ}$ C ) | 33             | 70         | 0         | 70        | 0        |
| Voltage (V)                  | 7.31(A+)       | 5.00       | 0.00      | 5.00      | 0.00     |
| Bias current (mA)            | 6.11(W+)       | 10.30      | 0.00      | 5.00      | 0.00     |
| RX Power (dBM)               | -30.54(A-)     | 9.00       | -25.00    | 9.00      | -25.00   |
| TX Power $(dBM)$             | -13.01         | 9.00       | -25.00    | 9.00      | -25.00   |

Step2: Configure the tx-power threshold of the fiber module, the low-warning threshold is -12, the low-alarm threshold is -10.00.

Switch#config

Switch(config)#interface ethernet 1/0/21

Switch(config-if-ethernet1/0/21)#transceiver threshold tx-power low-warning -12

Switch(config-if-ethernet1/0/21)#transceiver threshold tx-power low-alarm -10.00

Step3: Show the detailed DDM information of the fiber module. The alarm uses the threshold configured by the user, the threshold configured by the manufacturer is labeled with the bracket. There is the alarm with 'A-' due to -13.01 is less than -12.00. Switch#show transceiver interface ethernet 1/0/21 detail Ethernet 1/0/21 transceiver detail information:

Base information:

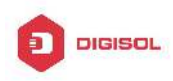

.....

Brief alarm information:

RX loss of signal

Voltage high

RX power low

TX power low

Detail diagnostic and threshold information:

| Diagnostic        |                           |       | Threshold      |           |                |
|-------------------|---------------------------|-------|----------------|-----------|----------------|
| R                 | Realtime Value High Alarm |       |                | High Warn | Low Warn       |
| -                 |                           |       |                |           |                |
| Temperature (℃)   | 33                        | 70    | 0              | 70        | 0              |
| Voltage (V)       | 7.31(A+)                  | 5.00  | 0.00           | 5.00      | 0.00           |
| Bias current (mA) | 6.11(W+)                  | 10.30 | 0.00           | 5.00      | 0.00           |
| RX Power (dBM)    | -30.54(A-)                | 9.00  | -25.00         | 9.00      | -25.00         |
| TX Power (dBM)    | -13.01(A-)                | 9.00  | -12.00(-25.00) | 9.00      | -10.00(-25.00) |

### Example3:

Ethernet 21 is inserted the fiber module with DDM. Enable the transceiver monitoring of the port after showing the transceiver monitoring of the fiber module.

Step1: Show the transceiver monitoring of the fiber module. Both ethernet 21 and ethernet 22 do not enable the transceiver monitoring, its interval is set to 30 minutes.

Switch(config)#show transceiver threshold-violation interface ethernet 1/0/21-22

Ethernet 1/0/21 transceiver threshold-violation information:

Transceiver monitor is disabled. Monitor interval is set to 30 minutes.

The last threshold-violation doesn't exist.

Ethernet 1/0/22 transceiver threshold-violation information: Transceiver monitor is disabled. Monitor interval is set to 30 minutes. The last threshold-violation doesn't exist.

Step2: Enable the transceiver monitoring of ethernet 21. Switch(config)#interface ethernet 1/0/21 Switch(config-if-ethernet1/0/21)#transceiver-monitoring enable

Step3: Show the transceiver monitoring of the fiber module. In the following configuration, ethernet 21 enabled the transceiver monitoring, the last threshold-violation time is Jan 02

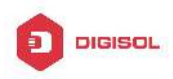

11:00:50 2011, the detailed DDM information exceeding the threshold is also shown.

Switch(config-if-ethernet1/0/21)#quit

Switch(config)#show transceiver threshold-violation interface ethernet 1/0/21-22

Ethernet 1/0/21 transceiver threshold-violation information:

Transceiver monitor is enabled. Monitor interval is set to 30 minutes.

The current time is Jan 02 12:30:50 2011.

The last threshold-violation time is Jan 02 11:00:50 2011.

Brief alarm information:

RX loss of signal

RX power low

Detail diagnostic and threshold information:

|                             | Diagi   | nostic     |             | Threshold |          |  |  |
|-----------------------------|---------|------------|-------------|-----------|----------|--|--|
| Realtim                     | e Value | High Alarm | Low Alarm   | High Warn | Low Warn |  |  |
|                             |         |            |             |           |          |  |  |
| Temperature ( $^{\circ}$ C) | 33      | 70         | 0           | 70        | 0        |  |  |
| Voltage (V)                 | 7.31    | 10.00      | 0.00        | 5.00      | 0.00     |  |  |
| Bias current (mA)           | 3.11    | 10.30      | 0.00        | 5.00      | 0.00     |  |  |
| RX Power (dBM)              | -30.54( | A-) 9.00   | -25.00(-34) | 9.00      | -25.00   |  |  |
| TX Power (dBM)              | -1.01   | 9.00       | -12.05      | 9.00      | -10.00   |  |  |

Ethernet 1/0/22 transceiver threshold-violation information:

Transceiver monitor is disabled. Monitor interval is set to 30 minutes.

The last threshold-violation doesn't exist.

### **12.4 DDM Troubleshooting**

If problems occur when configuring DDM, please check whether the problem is caused by the following reasons:

- Ensure that the transceiver of the fiber module has been inserted fast on the port, or else DDM configuration will not be shown.
- Ensure that SNMP configuration is valid, or else the warning event cannot inform the network management system.
- Because only some boards and box switches support SFP with DDM or XFP with DDM, ensure the used board and switch support the corresponding function.
- When using show transceiver command or show transceiver detail command, it Chapter 12-9

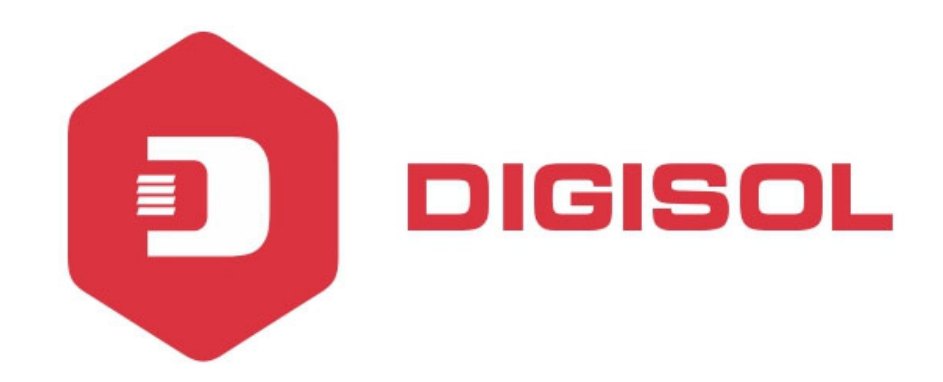

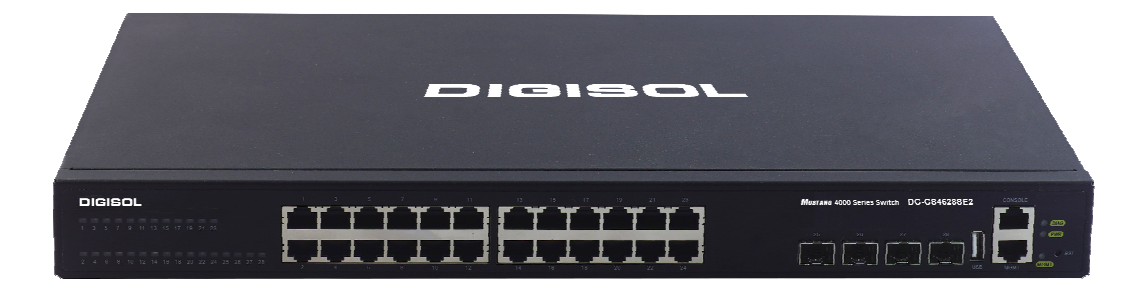

# DG-GS4600SE2 Series GIGA LAYER 3 SWITCHES

# **Configuration Guide**

V1.0 2018-01-30

As our products undergo continuous development the specifications are subject to change without prior notice

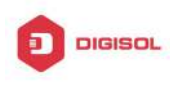

## Content

| CHAPTER 1 VLAN CONFIGURATION                   | .1  |
|------------------------------------------------|-----|
| 1.1 VLAN CONFIGURATION                         | 1   |
| 1.1.1 Introduction to VLAN                     | 1   |
| 1.1.2 VLAN Configuration Task List             | 2   |
| 1.1.3 Typical VLAN Application                 | 5   |
| 1.1.4 Typical Application of Hybrid Port       | 7   |
| 1.2 GVRP CONFIGURATION                         | 9   |
| 1.2.1 Introduction to GVRP                     | 9   |
| 1.2.2 GVRP Configuration Task List             | 10  |
| 1.2.3 Example of GVRP                          | 11  |
| 1.2.4 GVRP Troubleshooting                     | 13  |
| 1.3 DOT1Q-TUNNEL CONFIGURATION                 | 14  |
| 1.3.1 Introduction to Dot1q-tunnel             | .14 |
| 1.3.2 Dot1q-tunnel Configuration               | .15 |
| 1.3.3 Typical Applications of the Dot1q-tunnel | 16  |
| 1.3.4 Dot1q-tunnel Troubleshooting             | .17 |
| 1.4 VLAN-TRANSLATION CONFIGURATION             | 17  |
| 1.4.1 Introduction to VLAN-translation         | .17 |
| 1.4.2 VLAN-translation Configuration           | .17 |
| 1.4.3 Typical application of VLAN-translation  | 18  |
| 1.4.4 VLAN-translation Troubleshooting         | .19 |
| 1.5 DYNAMIC VLAN CONFIGURATION                 | 20  |
| 1.5.1 Introduction to Dynamic VLAN             | .20 |
| 1.5.2 Dynamic VLAN Configuration               | .20 |
| 1.5.3 Typical Application of the Dynamic VLAN  | .22 |
| 1.5.4 Dynamic VLAN Troubleshooting             | .24 |
| 1.6 VOICE VLAN CONFIGURATION                   | 24  |

1

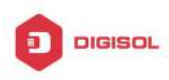

|                                         | 1.6.1 Introduction to Voice VLAN                                                                                                    | 24                                           |
|-----------------------------------------|----------------------------------------------------------------------------------------------------|----------------------------------------------|
|                                         | 1.6.2 Voice VLAN Configuration                                                                                                    | 25                                           |
|                                         | 1.6.3 Typical Applications of the Voice VLAN                                                                                                    | 26                                           |
|                                         | 1.6.4 Voice VLAN Troubleshooting                                                                                                    | 27                                           |
| 1.                                      | 7 MULTI-TO-ONE VLAN TRANSLATION CONFIGURATION                                                                                                    | 27                                           |
|                                         | 1.7.1 Introduction to Multi-to-One VLAN Translation                                                                                                    | 27                                           |
|                                         | 1.7.2 Multi-to-One VLAN Translation Configuration                                                                                                    | 27                                           |
|                                         | 1.7.3 Typical application of Multi-to-One VLAN Translation                                                                                                    | 28                                           |
|                                         | 1.7.4 Multi-to-One VLAN Translation Troubleshooting                                                                                                    | 30                                           |
| 1.3                                     | 8 SUPER VLAN CONFIGURATION                                                                                                    | 30                                           |
|                                         | 1.8.1 Introduction to Super VLAN                                                                                                    | 30                                           |
|                                         | 1.8.2 Super VLAN Configuration                                                                                                    | 32                                           |
|                                         | 1.8.3 Typical Application of Super VLAN                                                                                                    | 34                                           |
|                                         | 1.8.4 Super VLAN Troubleshooting                                                                                                    | 35                                           |
|                                         |                                                                                                    |                                              |
| CHA                                     | PTER 2 MAC TABLE CONFIGURATION                                                                                                    | .1                                           |
| CHA<br>2.                               | PTER 2 MAC TABLE CONFIGURATION                                                                                                    | .1<br>.1                                     |
| CHA<br>2.                               | PTER 2 MAC TABLE CONFIGURATION<br>1 INTRODUCTION TO MAC TABLE<br>2.1.1 Obtaining MAC Table                                                                                                    | . <b>1</b><br>.1                             |
| <b>CHA</b><br>2.                        | PTER 2 MAC TABLE CONFIGURATION<br>1 INTRODUCTION TO MAC TABLE<br>2.1.1 Obtaining MAC Table<br>2.1.2 Forward or Filter                                                                                                    | .1<br>.1<br>.1                               |
| CHA<br>2.<br>2.                         | PTER 2 MAC TABLE CONFIGURATION<br>1 INTRODUCTION TO MAC TABLE<br>2.1.1 Obtaining MAC Table<br>2.1.2 Forward or Filter<br>2 MAC ADDRESS TABLE CONFIGURATION TASK LIST                                                                                                    | .1<br>.1<br>.3                               |
| CHA<br>2.<br>2.                         | PTER 2 MAC TABLE CONFIGURATION<br>1 INTRODUCTION TO MAC TABLE<br>2.1.1 Obtaining MAC Table<br>2.1.2 Forward or Filter<br>2 MAC ADDRESS TABLE CONFIGURATION TASK LIST<br>3 TYPICAL CONFIGURATION EXAMPLES                                                                    | .1<br>.1<br>.3<br>.4                         |
| CHA<br>2.<br>2.<br>2.<br>2.             | PTER 2 MAC TABLE CONFIGURATION<br>1 INTRODUCTION TO MAC TABLE<br>2.1.1 Obtaining MAC Table<br>2.1.2 Forward or Filter<br>2 MAC ADDRESS TABLE CONFIGURATION TASK LIST<br>3 TYPICAL CONFIGURATION EXAMPLES<br>4 MAC TABLE TROUBLESHOOTING                                     | .1<br>.1<br>.3<br>.4<br>.6                   |
| CHA<br>2.<br>2.<br>2.<br>2.<br>2.<br>2. | PTER 2 MAC TABLE CONFIGURATION<br>1 INTRODUCTION TO MAC TABLE<br>2.1.1 Obtaining MAC Table<br>2.1.2 Forward or Filter<br>2 MAC Address Table Configuration Task List<br>3 Typical Configuration Examples<br>4 MAC Table Troubleshooting<br>5 MAC Notification Configuration | .1<br>.1<br>.3<br>.4<br>.6<br>.7             |
| CHA<br>2.<br>2.<br>2.<br>2.<br>2.       | PTER 2 MAC TABLE CONFIGURATION                                                                                                    | .1<br>.1<br>.3<br>.4<br>.7<br>.7             |
| CHA<br>2.<br>2.<br>2.<br>2.<br>2.       | PTER 2 MAC TABLE CONFIGURATION<br>1 INTRODUCTION TO MAC TABLE                                                                                                    | .1<br>.1<br>.3<br>.4<br>.7<br>.7<br>.7       |
| CHA<br>2.<br>2.<br>2.<br>2.<br>2.       | PTER 2 MAC TABLE CONFIGURATION                                                                                                    | .1<br>.1<br>.3<br>.4<br>.6<br>.7<br>.7<br>.7 |

2

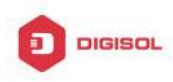

# Chapter 1 VLAN Configuration

## **1.1 VLAN Configuration**

### 1.1.1 Introduction to VLAN

VLAN (Virtual Local Area Network) is a technology that divides the logical addresses of devices within the network to separate network segments basing on functions, applications or management requirements. By this way, virtual workgroups can be formed regardless of the physical location of the devices. IEEE announced IEEE 802.1Q protocol to direct the standardized VLAN implementation, and the VLAN function of switch is implemented following IEEE 802.1Q.

The key idea of VLAN technology is that a large LAN can be partitioned into many separate broadcast domains dynamically to meet the demands.

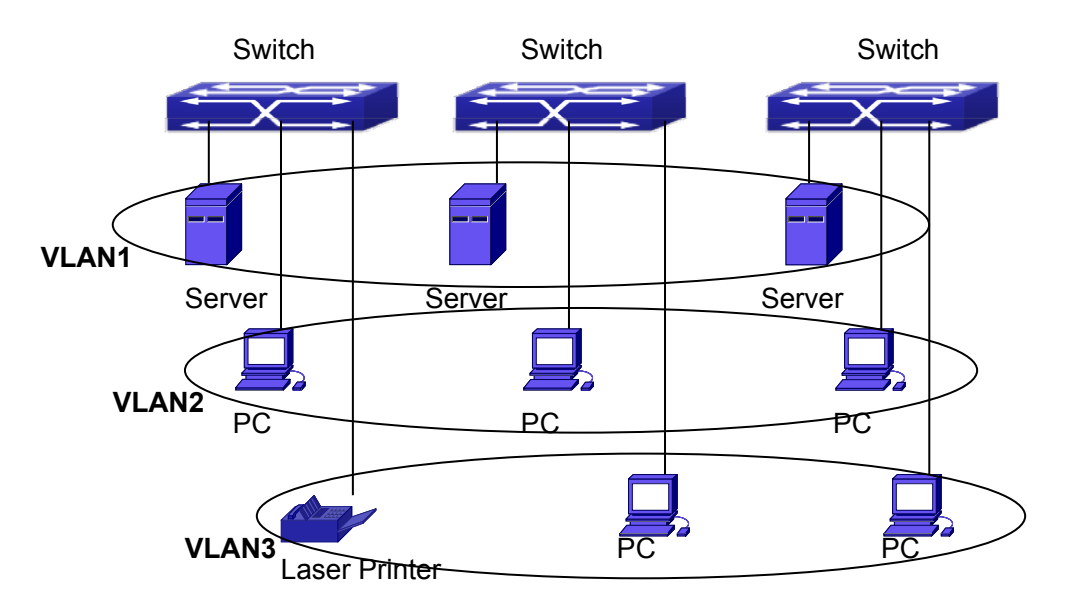

Fig 1-1 A VLAN network defined logically

Each broadcast domain is a VLAN. VLANs have the same properties as the physical LANs, except VLAN is a logical partition rather than physical one. Therefore, the partition

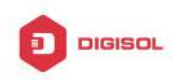

of VLANs can be performed regardless of physical locations, and the broadcast, multicast and unicast traffic within a VLAN is separated from the other VLANs.

With the aforementioned features, VLAN technology provides us with the following convenience:

- $\sim$ Improving network performance
- $\sim$ Saving network resources
- $\sim$ Simplifying network management
- Lowering network cost 57
- Enhancing network security

Switch Ethernet Ports can works in three kinds of modes: Access, Hybrid and Trunk, each mode has a different processing method in forwarding the packets with tagged or untagged.

The ports of Access type only belongs to one VLAN, usually they are used to connect the ports of the computer.

The ports of Trunk type allow multi-VLANs to pass, can receive and send the packets of multi-VLANs. Usually they are used to connect between the switches.

The ports of Hybrid type allow multi-VLANs to pass, can receive and send the packets of multi-VLANs. They can be used to connect between the switches, or to a computer of the user.

Hybrid ports and Trunk ports receive the data with the same process method, but send the data with different method: Hybrid ports can send the packets of multi-VLANs without the VLAN tag, while Trunk ports send the packets of multi-VLANs with the VLAN tag except the port native VLAN.

The switch implements VLAN and GVRP (GARP VLAN Registration Protocol) which are defined by 802.1Q. The chapter will explain the use and the configuration of VLAN and GVRP in detail.

# 1.1.2 VLAN Configuration Task List

- 1. Create or delete VLAN
- Set or delete VLAN name
- Assign Switch ports for VLAN
- 4. Set the switch port type
- 5. Set Trunk port
- Set Access port
- 7. Set Hybrid port

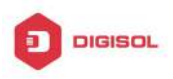

- 8. Enable/Disable VLAN ingress rules on ports
- 9. Configure Private VLAN
- 10. Set Private VLAN association
- 11. Specify internal VLAN ID

### 1. Create or delete VLAN

| Command      | Explanation                      |
|--------------|----------------------------------|
| Global Mode  |                                  |
| vlan WORD    | Create/delete VLAN or enter VLAN |
| no vlan WORD | Mode                             |

### 2. Set or delete VLAN name

| Command                      | Explanation              |  |
|------------------------------|--------------------------|--|
| VLAN Mode                    |                          |  |
| name <vlan-name></vlan-name> | Set or delete VI AN name |  |
| no name                      | Set of delete VLAN hame. |  |

### 3. Assigning Switch ports for VLAN

| Command                                                   | Explanation                  |  |
|-----------------------------------------------------------|------------------------------|--|
| VLAN Mode                                                 |                              |  |
| switchport interface <interface-list></interface-list>    | Assign Switch ports to V/LAN |  |
| no switchport interface <interface-list></interface-list> | Assign Switch ports to VLAN. |  |

### 4. Set the Switch Port Type

| Command                         | Explanation                           |
|---------------------------------|---------------------------------------|
| Port Mode                       |                                       |
| switchport mode {trunk   access | Set the current port as Trunk, Access |
| hybrid}                         | or Hybrid port.                       |

### 5. Set Trunk port

| Command   | Explanation |
|-----------|-------------|
| Port Mode |             |

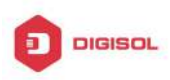

### DG-GS4600SE2 Configuration Guide

| switchport trunk allowed vlan {WORD             | Sat/dalata )/I AN allowed to be areased |  |
|-------------------------------------------------|-----------------------------------------|--|
| all   add WORD   except WORD   remove           | Sel/delete VLAN allowed to be crossed   |  |
| WORD}                                           | by Irunk. The "no" command restores     |  |
| no switchport trunk allowed vlan                | the default setting.                    |  |
| switchport trunk native vlan < <i>vlan-id</i> > |                                         |  |
| no switchport trunk native vlan                 | Serverete PVID for Trunk port.          |  |

### 6. Set Access port

| Command                                                                | Explanation                                                                                |
|------------------------------------------------------------------------|--------------------------------------------------------------------------------------------|
| Port Mode                                                              |                                                                                            |
| switchport access vlan < <i>vlan-id</i> ><br>no switchport access vlan | Add the current port to the specified VLAN. The "no" command restores the default setting. |

### 7. Set Hybrid port

| Command                                          | Explanation                            |  |
|--------------------------------------------------|----------------------------------------|--|
| Port Mode                                        |                                        |  |
| switchport hybrid allowed vlan {WORD             |                                        |  |
| all   add WORD   except WORD   remove            | Set/delete the VLAN which is allowed   |  |
| WORD} {tag   untag}                              | by Hybrid port with tag or untag mode. |  |
| no switchport hybrid allowed vlan                |                                        |  |
| switchport hybrid native vlan < <i>vlan-id</i> > | Set/delete PVID of the port.           |  |
| no switchport hybrid native vlan                 |                                        |  |

### 8. Disable/Enable VLAN Ingress Rules

| Command                | Explanation                        |
|------------------------|------------------------------------|
| Port Mode              |                                    |
| vlan ingress enable    |                                    |
| no vlan ingress enable | Enable/Disable VLAN ingress fules. |

### 9. Configure Private VLAN

| Command   | Explanation |
|-----------|-------------|
| VLAN mode |             |

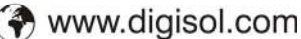

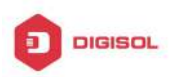

| private-vlan {primary   isolated | Configure current VLAN to Private |
|----------------------------------|-----------------------------------|
| community}                       | VLAN. The no command deletes      |
| no private-vlan                  | private VLAN.                     |

### 10. Set Private VLAN association

| Command                                     |             | Explanation                          |
|---------------------------------------------|-------------|--------------------------------------|
| VLAN mode                                   |             |                                      |
| private-vlan                                | association |                                      |
| <secondary-vlan-list></secondary-vlan-list> |             | Set/delete Private VLAN association. |
| no private-vlan association                 |             |                                      |

### 11. Specify internal VLAN ID

| Command                | Explanation               |
|------------------------|---------------------------|
| Global mode            |                           |
| vlan <2-4094> internal | Specify internal VLAN ID. |

# **1.1.3 Typical VLAN Application**

Scenario:

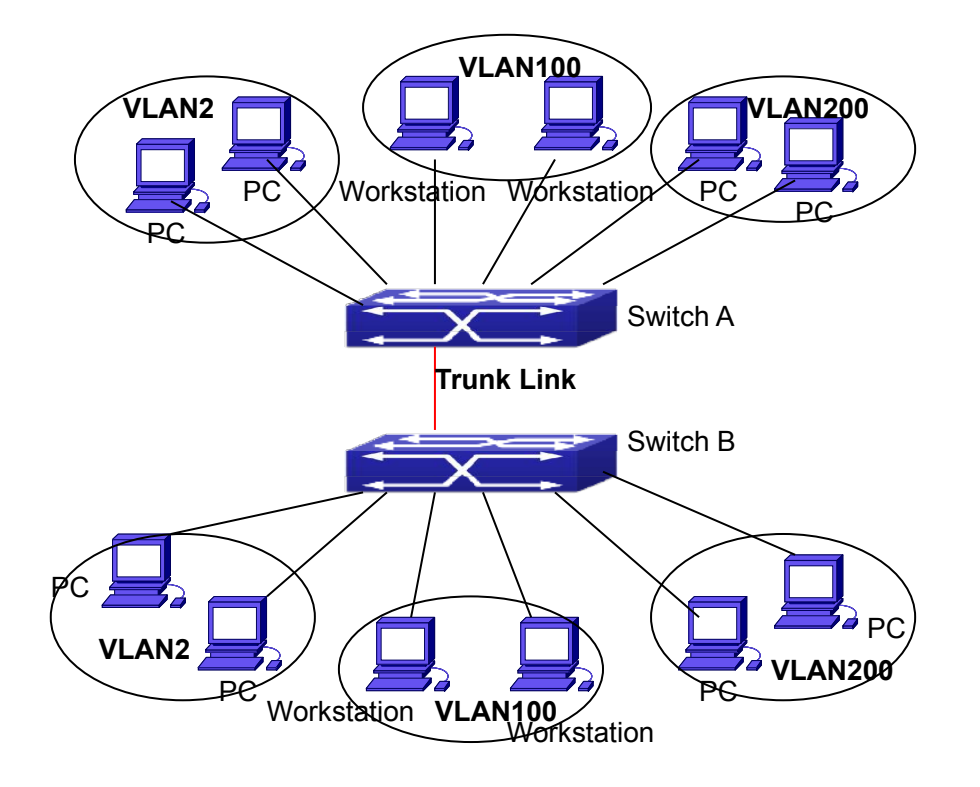

Fig 1-2 Typical VLAN Application Topology

The existing LAN is required to be partitioned to 3 VLANs due to security and application requirements. The three VLANs are VLAN2, VLAN100 and VLAN200. Those three VLANs are cross two different location A and B. One switch is placed in each site, and cross-location requirement can be met if VLAN traffic can be transferred between the two switches.

| Configuration Item | Configuration description           |
|--------------------|-------------------------------------|
| VLAN2              | Site A and site B switch port 2-4.  |
| VLAN100            | Site A and site B switch port 5-7.  |
| VLAN200            | Site A and site B switch port 8-10. |
| Trunk port         | Site A and site B switch port 11.   |

Connect the Trunk ports of both switches for a Trunk link to convey the cross-switch VLAN traffic; connect all network devices to the other ports of corresponding VLANs.

In this example, port 1 and port 12 are spared and can be used for management port or for other purposes.

The configuration steps are listed below:

### Switch A:

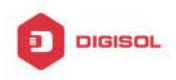

Switch(config)#vlan 2

- Switch(Config-Vlan2)#switchport interface ethernet 1/0/2-4
- Switch (Config-Vlan2)#exit
- Switch (config)#vlan 100
- Switch (Config-Vlan100)#switchport interface ethernet 1/0/5-7
- Switch (Config-Vlan100)#exit
- Switch (config)#vlan 200
- Switch (Config-Vlan200)#switchport interface ethernet 1/0/8-10
- Switch (Config-Vlan200)#exit
- Switch (config)#interface ethernet 1/0/11
- Switch (Config-If-Ethernet1/0/11)#switchport mode trunk
- Switch(Config-If-Ethernet1/0/11)#exit
- Switch(config)#

### Switch B:

- Switch(config)#vlan 2
- Switch(Config-Vlan2)#switchport interface ethernet 1/0/2-4
- Switch (Config-Vlan2)#exit
- Switch (config)#vlan 100
- Switch (Config-Vlan100)#switchport interface ethernet 1/0/5-7
- Switch (Config-Vlan100)#exit
- Switch (config)#vlan 200
- Switch (Config-Vlan200)#switchport interface ethernet 1/0/8-10
- Switch (Config-Vlan200)#exit
- Switch (config)#interface ethernet 1/0/11
- Switch (Config-If-Ethernet1/0/11)#switchport mode trunk
- Switch (Config-If-Ethernet1/0/11)#exit

# 1.1.4 Typical Application of Hybrid Port

Scenario:

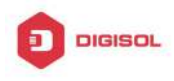

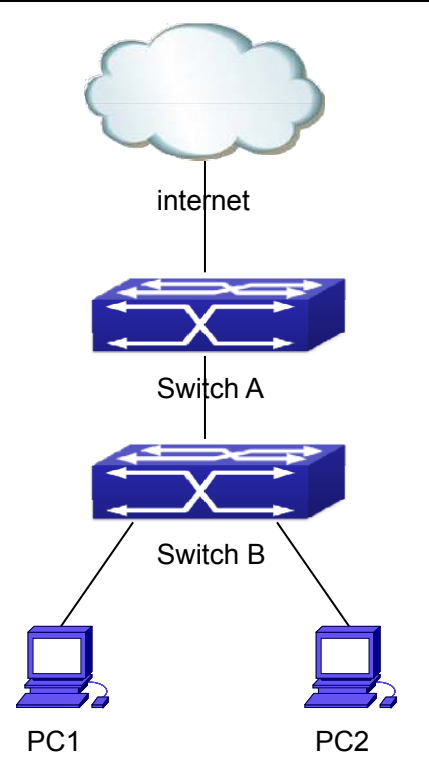

Fig 1-3 Typical Application of Hybrid Port

PC1 connects to the interface Ethernet 1/0/7 of SwitchB, PC2 connects to the interface Ethernet 1/0/9 of SwitchB, Ethernet 1/0/10 of SwitchA connect to Ethernet 1/0/10 of SwitchB.

It is required that PC1 and PC2 can not mutually access due to reason of the security, but PC1 and PC2 can access other network resources through the gateway SwitchA. We can implement this status through Hybrid port.

| Port                   | Туре   | PVID | the VLANs are allowed to pass         |
|------------------------|--------|------|---------------------------------------|
| Port 1/0/10 of Switch  | Access | 10   | Allow the packets of VLAN 10 to pass  |
| Α                      |        |      | with untag method.                    |
| Port 1/0/10 of Switch  | Hybrid | 10   | Allow the packets of VLAN 7, 9, 10 to |
| В                      |        |      | pass with untag method.               |
| Port 1/0/7 of Switch B | Hybrid | 7    | Allow the packets of VLAN 7, 10 to    |
|                        |        |      | pass with untag method.               |
| Port 1/0/9 of Switch B | Hybrid | 9    | Allow the packets of VLAN 9, 10 to    |
|                        |        |      | pass with untag method.               |

Configuration items are as follows:

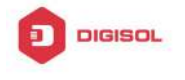

The configuration steps are listed below: **Switch A:** Switch(config)#vlan 10 Switch(Config-Vlan10)#switchport interface ethernet 1/0/10

### Switch B:

Switch(config)#vlan 7;9;10 Switch(config)#interface ethernet 1/0/7 Switch(Config-If-Ethernet1/0/7)#switchport mode hybrid Switch(Config-If-Ethernet1/0/7)#switchport hybrid native vlan 7 Switch(Config-If-Ethernet1/0/7)#switchport hybrid allowed vlan 7;10 untag Switch(Config-If-Ethernet1/0/7)#exit Switch(Config)#interface Ethernet 1/0/9 Switch(Config-If-Ethernet1/0/9)#switchport mode hybrid Switch(Config-If-Ethernet1/0/9)#switchport hybrid native vlan 9 Switch(Config-If-Ethernet1/0/9)#switchport hybrid allowed vlan 9;10 untag Switch(Config-If-Ethernet1/0/9)#exit Switch(Config)#interface Ethernet 1/0/10 Switch(Config-If-Ethernet1/0/10)#switchport mode hybrid Switch(Config-If-Ethernet1/0/10)#switchport hybrid native vlan 10 Switch(Config-If-Ethernet1/0/10)#switchport hybrid allowed vlan 7;9;10 untag Switch(Config-If-Ethernet1/0/10)#exit

# 1.2 GVRP Configuration

### **1.2.1 Introduction to GVRP**

GVRP, i.e. GARP VLAN Registration Protocol, is an application of GARP (Generic Attribute Registration Protocol). GARP is mainly used to establish an attribute transmission mechanism to transmit attributes, so as to ensure protocol entities registering and deregistering the attribute. According to different transmission attributes, GARP can be divided to many application protocols, such as GMRP and GVRP. Therefore, GVRP is a protocol which transmits VLAN attributes to the whole layer 2 network through GARP protocol.

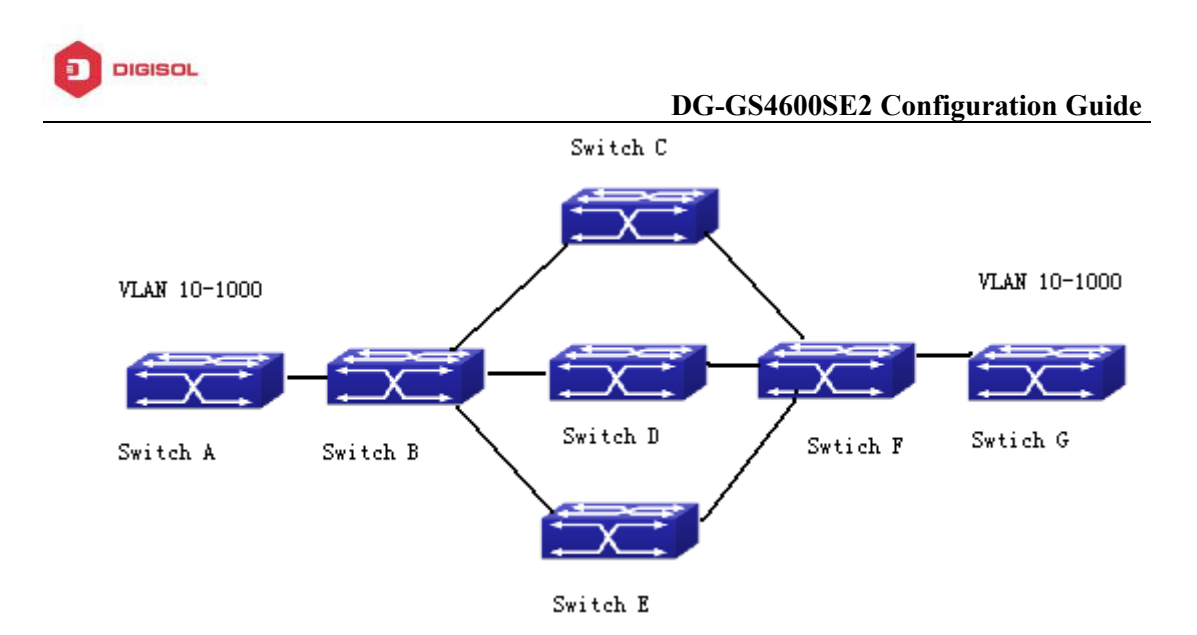

Fig 1-4 a typical application scene

A and G switches are not directly connected in layer 2 network; BCDEF are intermediate switches connecting A and G. Switch A and G configure VLAN100-1000 manually while BCDEF switches do not. When GVRP is not enabled, A and G cannot communicate with each other, because intermediate switches without relevant VLANs. However, after GVRP is enabled on all switches, its VLAN attribute transmission mechanism enables the intermediate switches registering the VLANs dynamically, and the VLAN in VLAN100-1000 of A and G can communicate with each other. The VLANs dynamically registered by intermediate switches will be deregistered when deregistering VLAN100-1000 of A and G switches manually. So the same VLAN of two unadjacent switches can communicate mutually through GVRP protocol instead of configuring each intermediate switch manually for achieving the purpose of simplifying VLAN configuration.

# 1.2.2 GVRP Configuration Task List

GVRP configuration task list:

- 1. Configure GVRP timer
- 2. Configure port type
- 3. Enable GVRP function
- 1. Configure GVRP timer

| Command     | Explanation |
|-------------|-------------|
| Global mode |             |

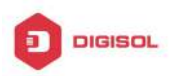

| garp timer join <200-500>               |                                    |
|-----------------------------------------|------------------------------------|
| garp timer leave <500-1200>             | Configure leaveall, join and leave |
| garp timer leaveall <5000-60000>        | timer for GVRP.                    |
| no garp timer (join   leave   leaveAll) |                                    |

### 2. Configure port type

| Command   | Explanation                      |
|-----------|----------------------------------|
| Port mode |                                  |
| gvrp      | Enable/ disable GVRP function of |
| no gvrp   | port.                            |

### 3. Enable GVRP function

| Command     | Explanation                     |
|-------------|---------------------------------|
| Global mode |                                 |
| gvrp        | Enable/ disable the global GVRP |
| no gvrp     | function of port.               |

# 1.2.3 Example of GVRP

GVRP application:

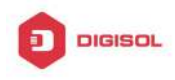

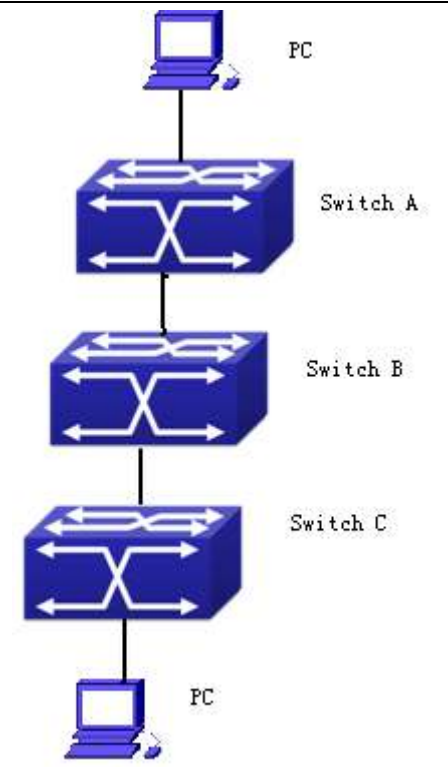

Fig 1-5 Typical GVRP Application Topology

To enable dynamic VLAN information register and update among switches, GVRP protocol is to be configured in the switch. Configure GVRP in Switch A, B and C, enable Switch B to learn VLAN100 dynamically so that two workstations connected to VLAN100 in Switch A and C can communicate with each other through Switch B without static VLAN100 entries.

| Configuration | Configuration description                           |
|---------------|-----------------------------------------------------|
| Item          |                                                     |
| VLAN100       | Port 2-6 of Switch A and C.                         |
| Trunk port    | Port 11 of Switch A and C, Port 10, 11 of Switch B. |
| Global GVRP   | Switch A, B, C.                                     |
| Port GVRP     | Port 11 of Switch A and C, Port 10, 11 of Switch B. |

Connect two workstations to the VLAN100 ports in switch A and B, connect port 11 of Switch A to port 10 of Switch B, and port 11 of Switch B to port 11 of Switch C.

The configuration steps are listed below:

Switch A:

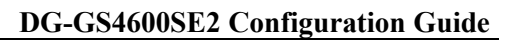

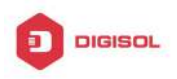

Switch(config)# gvrp Switch(config)#vlan 100 Switch(Config-Vlan100)#switchport interface ethernet 1/0/2-6 Switch(Config-Vlan100)#exit Switch(config)#interface ethernet 1/0/11 Switch(Config-If-Ethernet1/0/11)#switchport mode trunk Switch(Config-If-Ethernet1/0/11)# gvrp Switch(Config-If-Ethernet1/0/11)#exit

Switch B:

Switch(config)#gvrp Switch(config)#interface ethernet 1/0/10 Switch(Config-If-Ethernet1/0/10)#switchport mode trunk Switch(Config-If-Ethernet1/0/10)#gvrp Switch(Config-If-Ethernet1/0/10)#exit Switch(config)#interface ethernet 1/0/11 Switch(Config-If-Ethernet1/0/11)#switchport mode trunk Switch(Config-If-Ethernet1/0/11)#gvrp Switch(Config-If-Ethernet1/0/11)#exit

Switch C: Switch(config)# gvrp Switch(config)#vlan 100 Switch(Config-Vlan100)#switchport interface ethernet 1/0/2-6 Switch(Config-Vlan100)#exit Switch(config)#interface ethernet 1/0/11 Switch(Config-If-Ethernet1/0/11)#switchport mode trunk Switch(Config-If-Ethernet1/0/11)# gvrp Switch(Config-If-Ethernet1/0/11)#exit

# 1.2.4 GVRP Troubleshooting

The GARP counter setting for Trunk ports in both ends of Trunk link must be the same, otherwise GVRP will not work normally. It is recommended to avoid enabling GVRP and RSTP at the same time in switch. If GVRP needs to be enabled, RSTP function for the ports must be disabled first.
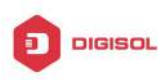

### **1.3 Dot1q-tunnel Configuration**

### **1.3.1 Introduction to Dot1q-tunnel**

Dot1q-tunnel is also called QinQ (802.1Q-in-802.1Q), which is an expansion of 802.1Q. Its dominating idea is encapsulating the customer VLAN tag (CVLAN tag) to the service provider VLAN tag (SPVLAN tag). Carrying the two VLAN tags the packet is transmitted through the backbone network of the ISP internet, so to provide a simple layer-2 tunnel for the users. It is simple and easy to manage, applicable only by static configuration, and especially adaptive to small office network or small scale metropolitan area network using layer-3 switch as backbone equipment.

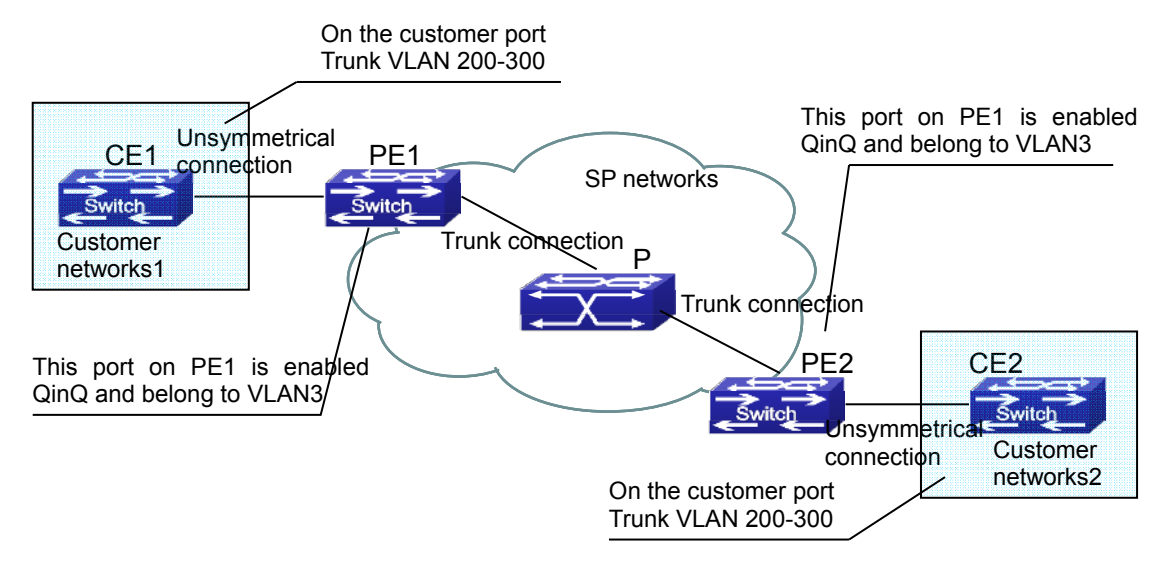

Fig 1-6 Dot1q-tunnel based Internetworking mode

As shown in above, after being enabled on the user port, dot1q-tunnel assigns each user an SPVLAN identification (SPVID). Here the identification of user is 3. Same SPVID should be assigned for the same network user on different PEs. When packet reaches PE1 from CE1, it carries the VLAN tag 200-300 of the user internal network. Since the dot1q-tunnel function is enabled, the user port on PE1 will add on the packet another VLAN tag, of which the ID is the SPVID assigned to the user. Afterwards, the packet will only be transmitted in VLAN3 when traveling in the ISP internet network while carrying two VLAN tags (the inner tag is added when entering PE1, and the outer is SPVID), whereas the VLAN information of the user network is open to the provider network. When the packet reaches PE2 and before being forwarded to CE2 from the client port on PE2, the outer VLAN tag is removed, then the packet CE2 receives is absolutely identical to the **Chapter 1-14** 

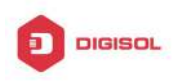

one sent by CE1. For the user, the role the operator network plays between PE1 and PE2, is to provide a reliable layer-2 link.

The technology of Dot1q-tuunel provides the ISP internet the ability of supporting many client VLANs by only one VLAN of theirselves. Both the ISP internet and the clients can configure their own VLAN independently.

It is obvious that, the dot1q-tunnel function has got following characteristics:

- Applicable through simple static configuration, no complex configuration or Ŧ maintenance to be needed.
- Ŧ Operators will only have to assign one SPVID for each user, which increases the number of concurrent supportable users; while the users has got the ultimate freedom in selecting and managing the VLAN IDs (select within 1~4096 at users' will).
- The user network is considerably independent. When the ISP internet is P upgrading their network, the user networks do not have to change their original configuration.

Detailed description on the application and configuration of dot1q-tunnel will be provided in this section.

### 1.3.2 Dot1q-tunnel Configuration

Configuration Task Sequence of Dot1q-Tunnel:

- 1. Configure the dot1q-tunnel function on port
- 2. Configure the protocol type (TPID) on port

#### 1. Configure the dot1q-tunnel function on port

| Command                | Explanation                         |
|------------------------|-------------------------------------|
| Port mode              |                                     |
| dot1q-tunnel enable    | Enter/exit the dot1q-tunnel mode on |
| no dot1q-tunnel enable | the port.                           |

#### 2. Configure the protocol type (TPID) on port

| Command                          |      | Explanation                          |
|----------------------------------|------|--------------------------------------|
| Port mode                        |      |                                      |
| dot1q-tunnel                     | tpid | Configure the protocol type on TRUNK |
| {0x8100 0x9100 0x9200 <1-65535>} |      | port.                                |

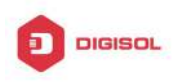

## 1.3.3 Typical Applications of the Dot1q-tunnel

Scenario:

Edge switch PE1 and PE2 of the ISP internet forward the VLAN200~300 data between CE1 and CE2 of the client network with VLAN3. The port1 of PE1 is connected to CE1, port10 is connected to public network, the TPID of the connected equipment is 9100; port1 of PE2 is connected to CE2, port10 is connected to public network.

| Configuration | Configuration Explanation |  |
|---------------|---------------------------|--|
| ltem          |                           |  |
| VLAN3         | Port1 of PE1 and PE2.     |  |
| dot1q-tunnel  | Port1 of PE1 and PE2.     |  |
| tpid          | 9100                      |  |

Configuration procedure is as follows:

#### **PE1**:

Switch(config)#vlan 3

Switch(Config-Vlan3)#switchport interface ethernet 1/0/1

Switch(Config-Vlan3)#exit

Switch(Config)#interface ethernet 1/0/1

Switch(Config-Ethernet1/0/1)# dot1q-tunnel enable

Switch(Config-Ethernet1/0/1)# exit

Switch(Config)#interface ethernet 1/0/10

Switch(Config-Ethernet1/0/10)#switchport mode trunk

Switch(Config-Ethernet1/0/10)#dot1q-tunnel tpid 0x9100

Switch(Config-Ethernet1/0/10)#exit

Switch(Config)#

### PE2:

Switch(config)#vlan 3

Switch(Config-Vlan3)#switchport interface ethernet 1/0/1

Switch(Config-Vlan3)#exit

Switch(Config)#interface ethernet 1/0/1

Switch(Config-Ethernet1/0/1)# dot1q-tunnel enable

Switch(Config-Ethernet1/0/1)# exit

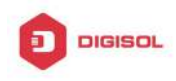

Switch(Config)#interface ethernet 1/0/10 Switch(Config-Ethernet1/0/10)#switchport mode trunk Switch(Config-Ethernet1/0/10)#dot1q-tunnel tpid 0x9100 Switch(Config-Ethernet1/0/10)#exit Switch(Config)#

### 1.3.4 Dot1q-tunnel Troubleshooting

- Enabling dot1q-tunnel on Trunk port will make the tag of the data packet unpredictable which is not required in the application. So it is not recommended to enable dot1q-tunnel on Trunk port.
- Enabled with STP/MSTP is not supported.

Enabled with PVLAN is not supported.

### **1.4 VLAN-translation Configuration**

### 1.4.1 Introduction to VLAN-translation

VLAN translation, as one can tell from the name, which translates the original VLAN ID to new VLAN ID according to the user requirements so to exchange data across different VLANs. VLAN translation is classified to ingress translation and egress translation, this switch only supports switchover of ingress for VLAN ID.

Application and configuration of VLAN translation will be explained in detail in this section.

The access ports of the switch can not support this function.

### 1.4.2 VLAN-translation Configuration

Configuration task sequence of VLAN-translation:

- 1. Configure the VLAN-translation function on the port
- 2. Configure the VLAN-translation relations on the port
- 3. Configure whether the packet is dropped when checking VLAN-translation is failing
- 4. Show the related configuration of vlan-translation

#### 1. Configure the VLAN-translation of the port

| Command      | Explanation |  |
|--------------|-------------|--|
| Chapter 1-17 |             |  |
|              |             |  |

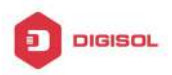

| Port mode                  |            |     |      |                  |
|----------------------------|------------|-----|------|------------------|
| vlan-translation enable    | Enter/exit | the | port | VLAN-translation |
| no vlan-translation enable | mode.      |     |      |                  |

#### 2. Configure the VLAN-translation relation of the port

| Command                                      |    | Explanation                             |
|----------------------------------------------|----|-----------------------------------------|
| Port mode                                    |    |                                         |
| vlan-translation <old-vlan-id></old-vlan-id> | to |                                         |
| < <i>new-vlan-id</i> > in                    |    | Add/delete a VLAN-translation relation. |
| no vlan-translation old-vlan-id in           |    |                                         |

### 3. Configure whether the packet is dropped when checking VLAN-translation is failing

| Command                          | Explanation                              |
|----------------------------------|------------------------------------------|
| Port mode                        |                                          |
| vlan-translation miss drop in    | Configure the VLAN-translation packet    |
| no vlan-translation miss drop in | dropped on port if there is any failure. |

#### 4. Show the related configuration of vlan-translation

| Command               | Explanation                       |
|-----------------------|-----------------------------------|
| Admin mode            |                                   |
| show vlan-translation | Show the related configuration of |
|                       | vlan-translation.                 |

### 1.4.3 Typical application of VLAN-translation

#### Scenario:

Edge switch PE1 and PE2 of the ISP internet support the VLAN20 data task between CE1 and CE2 of the client network with VLAN3. The port1/0/1 of PE1 is connected to CE1, port1/0/10 is connected to public network; port1/0/1 of PE2 is connected to CE2, port1/0/10 is connected to public network.

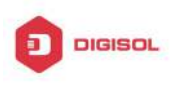

#### **DG-GS4600SE2** Configuration Guide

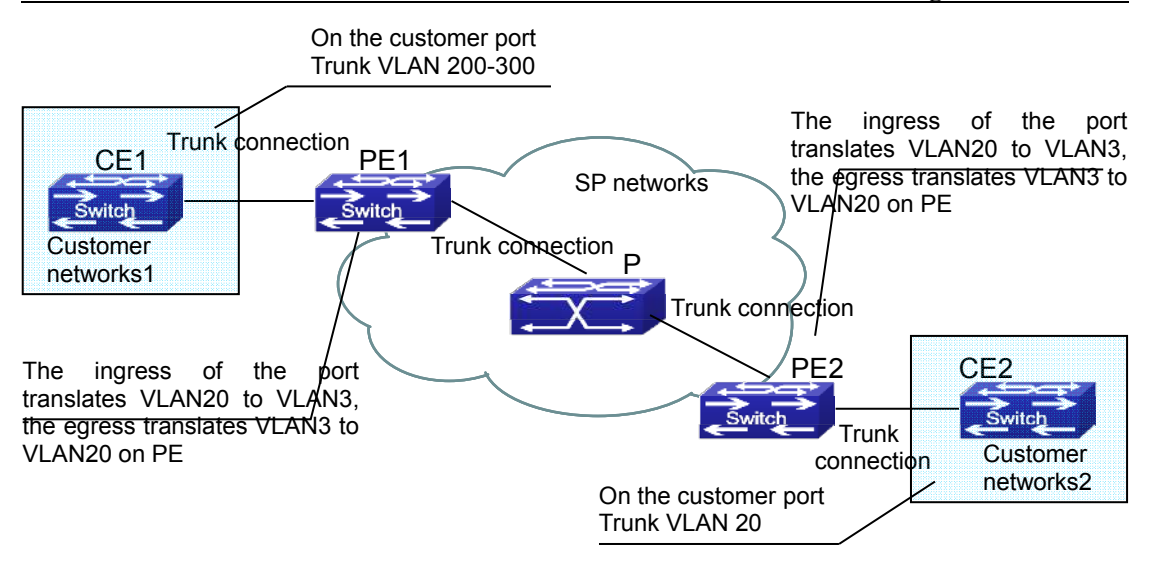

Fig 1-7 Vlan translation topology mode

| Configuration    | Configuration Explanation                |
|------------------|------------------------------------------|
| VLAN-translation | Port1/0/1 of PE1 and PE2.                |
| Trunk port       | Port1/0/1 and Port1/0/10 of PE1 and PE2. |

Configuration procedure is as follows:

#### PE1、PE2:

switch(Config)#interface ethernet 1/0/1 switch(Config-Ethernet1/0/1)#switchport mode trunk switch(Config-Ethernet1/0/1)# vlan-translation enable switch(Config-Ethernet1/0/1)# vlan-translation 20 to 3 in switch(Config-Ethernet1/0/1)# vlan-translation 3 to 20 out switch(Config-Ethernet1/0/1)# exit switch(Config)#interface ethernet 1/0/10 switch(Config-Ethernet1/0/10)#switchport mode trunk switch(Config-Ethernet1/0/10)#exit switch(Config)#

### 1.4.4 VLAN-translation Troubleshooting

Normally the VLAN-translation is applied on trunk ports.

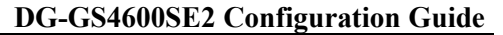

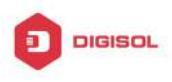

Priority of vlan translation and vlan ingress filtering for processing packets is: vlan translation > vlan ingress filtering

### **1.5 Dynamic VLAN Configuration**

### 1.5.1 Introduction to Dynamic VLAN

The dynamic VLAN is named corresponding to the static VLAN (namely the port based VLAN). Dynamic VLAN supported by the switch includes MAC-based VLAN, IP-subnet-based VLAN and Protocol-based VLAN. Detailed description is as follows:

The MAC-based VLAN division is based on the MAC address of each host, namely every host with a MAC address will be assigned to certain VLAN. By the means, the network user will maintain his membership in his belonging VLAN when moves from a physical location to another. As we can see the greatest advantage of this VLAN division is that the VLAN does not have to be re-configured when the user physic location change, namely shift from one switch to another, which is because it is user based, not switch port based.

The IP subnet based VLAN is divided according to the source IP address and its subnet mask of every host. It assigns corresponding VLAN ID to the data packet according to the subnet segment, leading the data packet to specified VLAN. Its advantage is the same as that of the MAC-based VLAN: the user does not have to change configuration when relocated.

The VLAN is divided by the network layer protocol, assigning different protocol to different VLANs. This is very attractive to the network administrators who wish to organize the user by applications and services. Moreover the user can move freely within the network while maintaining his membership. Advantage of this method enables user to change physical position without changing their VLAN residing configuration, while the VLAN can be divided by types of protocols which is important to the network administrators. Further, this method has no need of added frame label to identify the VLAN which reduce the network traffic.

Notice: Dynamic VLAN needs to associate with Hybrid attribute of the ports to work, so the ports that may be added to a dynamic VLAN must be configured as Hybrid port.

### 1.5.2 Dynamic VLAN Configuration

Dynamic VLAN Configuration Task Sequence:

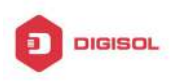

- 1. Configure the MAC-based VLAN function on the port
- 2. Set the VLAN to MAC VLAN
- 3. Configure the correspondence between the MAC address and the VLAN
- 1. 4. Configure the IP-subnet-based VLAN function on the port
- 5. Configure the correspondence between the IP subnet and the VLAN
- 6. Configure the correspondence between the Protocols and the VLAN
- 7. Adjust the priority of the dynamic VLAN

#### 1. Configure the MAC-based VLAN function on the port

| Command                       | Explanation                       |
|-------------------------------|-----------------------------------|
| Port Mode                     |                                   |
| switchport mac-vlan enable    | Enable/disable the MAC-based VLAN |
| no switchport mac-vlan enable | function on the port.             |

#### 2. Set the VLAN to MAC VLAN

| Command                          | Explanation                              |
|----------------------------------|------------------------------------------|
| Global Mode                      |                                          |
|                                  | Configure the specified VLAN to MAC      |
| mac-vlan vlan < <i>vlan-id</i> > | VLAN; the " <b>no mac-vlan</b> " command |
| no mac-vlan                      | cancels the MAC VLAN configuration       |
|                                  | of this VLAN.                            |

#### 3. Configure the correspondence between the MAC address and the VLAN

| Command                                                 | Explanation                          |
|---------------------------------------------------------|--------------------------------------|
| Global Mode                                             |                                      |
| mac-vlan mac <mac-addrss></mac-addrss>                  | Add/delete the correspondence        |
| <mac-mask> vlan <vlan-id> priority</vlan-id></mac-mask> | between the MAC address and the      |
| <priority-id></priority-id>                             | VLAN, it means to make the specified |
| no mac-vlan {mac <mac-addrss></mac-addrss>              | MAC address join/leave the specified |
| <mac-mask> all}</mac-mask>                              | VLAN.                                |

#### 4. Configure the IP-subnet-based VLAN function on the port

| Command   | Explanation |
|-----------|-------------|
| Port Mode |             |

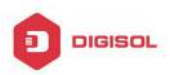

**DG-GS4600SE2** Configuration Guide

| switchport subnet-vlan enable    | Enable/disable the port IP-subnet-base |  |  |
|----------------------------------|----------------------------------------|--|--|
| no switchport subnet-vlan enable | VLAN function on the port.             |  |  |

#### 5. Configure the correspondence between the IP subnet and the VLAN

| Command                                                                                                    | Explanation                                                       |
|----------------------------------------------------------------------------------------------------|-------------------------------------------------------------------|
| Global Mode                                                                                                    |                                                                   |
| subnet-vlan ip-address <i><ipv4-addrss></ipv4-addrss></i><br>mask <i><subnet-mask></subnet-mask></i> vlan <i><vlan-id></vlan-id></i><br>priority <i><priority-id></priority-id></i> | Add/delete the correspondence between the IP subnet and the VLAN, |
| no subnet-vlan {ip-address<br>< <i>ipv4-addrss&gt;</i> mask < <i>subnet-mask</i> > all}                                                                                             | namely specified IP subnet joins/leaves specified VLAN.           |

#### 6. Configure the correspondence between the Protocols and the VLAN

| Command                                                                                                    | Explanation                                                                                                    |
|----------------------------------------------------------------------------------------------------|----------------------------------------------------------------------------------------------------|
| Global Mode                                                                                                    |                                                                                                    |
| protocol-vlan mode {ethernetii etype                                                                                                    |                                                                                                    |
| <etype-id> llc {dsap <dsap-id> ssap<br/><ssap-id>} snap etype <etype-id>} vlan<br/><vlan-id> priority <priority-id><br/>no protocol-vlan {mode {ethernetii etype<br/><etype-id> llc {dsap <dsap-id> ssap<br/><ssap-id>\lspap etype <etype-id>\lall\</etype-id></ssap-id></dsap-id></etype-id></priority-id></vlan-id></etype-id></ssap-id></dsap-id></etype-id> | Add/delete the correspondence<br>between the Protocols and the VLAN,<br>namely specified protocol joins/leaves<br>specified VLAN. |

#### 7. Adjust the priority of the dynamic VLAN

| Command                         | Explanation                           |
|---------------------------------|---------------------------------------|
| Global Mode                     |                                       |
| dynamic-vlan mac-vlan prefer    | Configure the priority of the dynamic |
| dynamic-vlan subnet-vlan prefer | VLAN.                                 |

### 1.5.3 Typical Application of the Dynamic VLAN

Scenario:

In the office network Department A belongs to VLAN100. Several members of this department often have the need to move within the whole office network. It is also Chapter 1-22

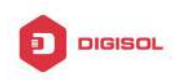

#### **DG-GS4600SE2** Configuration Guide

required to ensure the resource for other members of the department to access VLAN 100. Assume one of the members is M, the MAC address of his PC is 00-03-0f-11-22-33, when M moves to VLAN200 or VLAN300, the port connecting M is configured as Hybrid mode and belongs to VLAN100 with untag mode. In this way, the data of VLAN100 will be forwarded to the port connecting M, and implement the communication requirement in VLAN100.

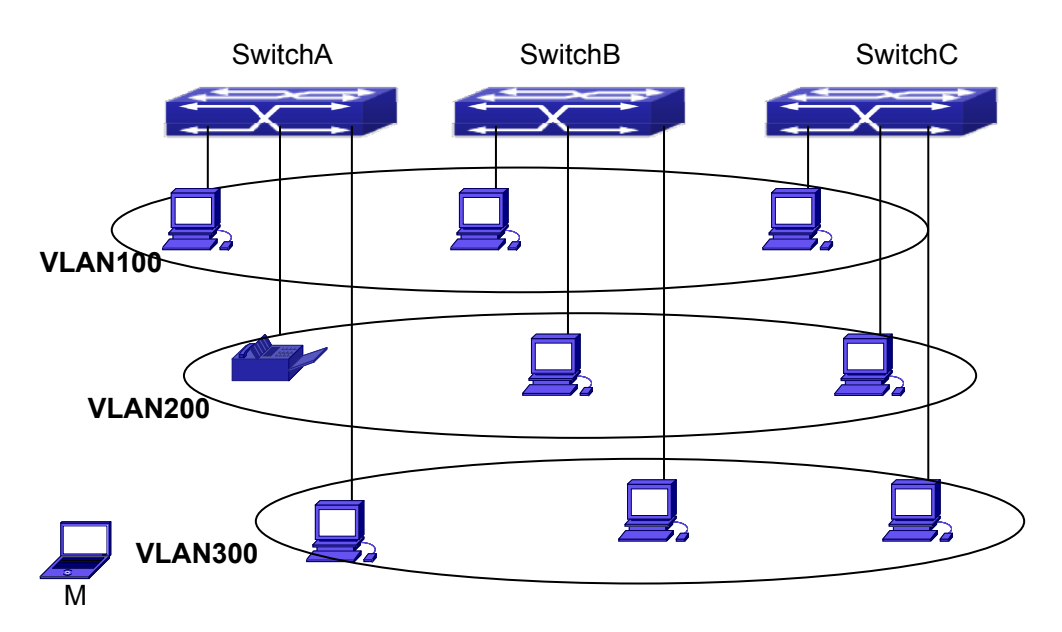

Fig 1-8 Typical topology application of dynamic VLAN

| Configuration | Configuration Explanation                             |
|---------------|-------------------------------------------------------|
| Items         |                                                       |
| MAC-based     | Global configuration on Switch A, Switch B, Switch C. |
| VLAN          |                                                       |

For example, M at E1/0/1 of SwitchA, then the configuration procedures are as follows: Switch A, Switch B, Switch C:

SwitchA (Config)#mac-vlan mac 00-03 -0f-11-22-33 vlan 100 priority 0

SwitchA (Config)#interface ethernet 1/0/1

SwitchA (Config-Ethernet1/0/1)# swportport mode hybrid

SwitchA (Config-Ethernet1/0/1)# swportport hybrid allowed vlan 100 untagged

SwitchB (Config)#mac-vlan mac 00-03-0f-11-22-33 vlan 100 priority 0 SwitchB (Config)#exit

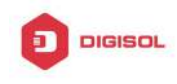

SwitchB#

SwitchC (Config)#mac-vlan mac 00-03-0f-11-22-33 vlan 100 priority 0 SwitchC (Config)#exit SwitchC#

## 1.5.4 Dynamic VLAN Troubleshooting

On the switch configured with dynamic VLAN, if the two connected equipment (e.g. PC) are both belongs to the same dynamic VLAN, first communication between the two equipments may not go through. The solution will be letting the two equipments positively send data packet to the switch (such as ping), to let the switch learn their source MAC, then the two equipments will be able to communicate freely within the dynamic VLAN.

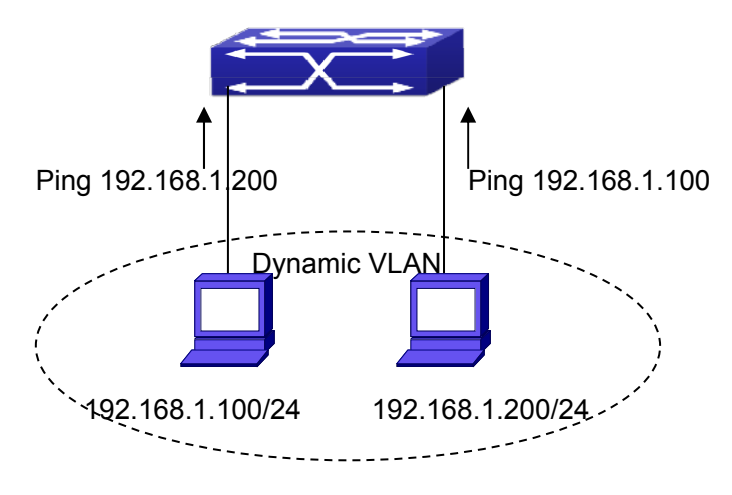

Fig 1-9 Dynamic VLAN Troubleshooting

Priority of dynamic vlan and vlan ingress filtering for processing packets is: dynamic vlan> vlan ingress filtering

## 1.6 Voice VLAN Configuration

### **1.6.1 Introduction to Voice VLAN**

Voice VLAN is specially configured for the user voice data traffic. By setting a Voice VLAN and adding the ports of the connected voice equipments to the Voice VLAN, the user will be able to configure QoS (Quality of service) service for voice data, and improve **Chapter 1-24** 

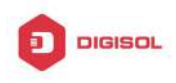

#### **DG-GS4600SE2** Configuration Guide

the voice data traffic transmission priority to ensure the calling quality.

The switch can judge if the data traffic is the voice data traffic from specified equipment according to the source MAC address field of the data packet entering the port. The packet with the source MAC address complying with the system defined voice equipment OUI (Organizationally Unique Identifier) will be considered the voice data traffic and transmitted to the Voice VLAN.

The configuration is based on MAC address, acquiring a mechanism in which every voice equipment transmitting information through the network has got its unique MAC address. VLAN will trace the address belongs to specified MAC. By This means, VLAN allows the voice equipment always belong to Voice VLAN when relocated physically. The greatest advantage of the VLAN is the equipment can be automatically placed into Voice VLAN according to its voice traffic which will be transmitted at specified priority. Meanwhile, when voice equipment is physically relocated, it still belongs to the Voice VLAN without any further configuration modification, which is because it is based on voice equipment other than switch port.

Notice: Voice VLAN needs to associate with Hybrid attribute of the ports to work, so the ports that may be added to Voice VLAN must be configured as Hybrid port.

### 1.6.2 Voice VLAN Configuration

Voice VLAN Configuration Task Sequence:

- 1. Set the VLAN to Voice VLAN
- 2. Add a voice equipment to Voice VLAN
- 3. Enable the Voice VLAN on the port

#### 1. Configure the VLAN to Voice VLAN

| Command                                               | Explanation                             |  |
|-------------------------------------------------------|-----------------------------------------|--|
| Global Mode                                           |                                         |  |
| voice-vlan vlan <i><vlan-id< i="">&gt;</vlan-id<></i> | Cat/correct the X/LANLes a X/ciae X/LAN |  |
| no voice-vlan                                         | Sel/calicel the vean as a voice vean    |  |

#### 2. Add a Voice equipment to a Voice VLAN

| Command                               |      | Explanat | ion     |       |           |
|---------------------------------------|------|----------|---------|-------|-----------|
| Global Mode                           |      |          |         |       |           |
| voice-vlan mac < <i>mac-address</i> > | mask | Specify  | certain | voice | equipment |

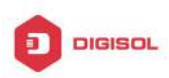

| <mac-mask> priority <priority-id> [name</priority-id></mac-mask> | join/leave the | Voice VLAN |
|------------------------------------------------------------------|----------------|------------|
| <voice-name>]</voice-name>                                       |                |            |
| no voice-vlan {mac < <i>mac-address</i> >                        |                |            |
| mask <mac-mask> name <voice-name></voice-name></mac-mask>        |                |            |
| all}                                                             |                |            |

#### 3. Enable the Voice VLAN of the port

| Command                         | Explanation                   |  |  |
|---------------------------------|-------------------------------|--|--|
| Port Mode                       |                               |  |  |
| switchport voice-vlan enable    | Enable/disable the Voice VLAN |  |  |
| no switchport voice-vlan enable | function on the port          |  |  |

### 1.6.3 Typical Applications of the Voice VLAN

Scenario:

A company realizes voice communication through configuring Voice VLAN. IP-phone1 and IP-phone2 can be connected to any port of the switch, namely normal communication and interconnected with other switches through the uplink port. IP-phone1 MAC address is 00-03-0f-11-22-33, connect port 1/0/1 of the switch, IP-phone2 MAC address is 00-03-0f-11-22-55, connect port 1/0/2 of the switch.

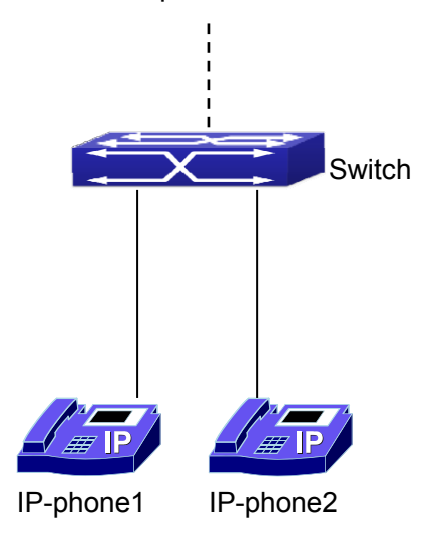

| Fig 1-10 VLAN 1 | typical | apply | topology | Figure |
|-----------------|---------|-------|----------|--------|
|-----------------|---------|-------|----------|--------|

| Configuration | Configuration Explanation           |  |
|---------------|-------------------------------------|--|
| items         |                                     |  |
| Voice VLAN    | Global configuration on the Switch. |  |
| Chapter 1-26  |                                     |  |

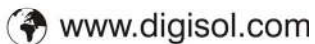

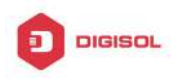

Configuration procedure: Switch 1: Switch(config)#vlan 100 Switch(Config-Vlan100)#exit Switch(config)#voice-vlan vlan 100 Switch(config)#voice-vlan mac 00-03-0f-11-22-33 mask 255 priority 5 name company Switch(config)#voice-vlan mac 00-03-0f-11-22-55 mask 255 priority 5 name company Switch(config)#interface ethernet 1/0/10 Switch(Config-If-Ethernet1/0/10)#switchport mode trunk Switch(Config-If-Ethernet1/0/10)#exit switch(Config)#interface ethernet 1/0/1 switch(Config-If-Ethernet1/0/1)#switchport mode hybrid switch(Config-If-Ethernet1/0/1)#switchport hybrid allowed vlan 100 untag switch(Config-If-Ethernet1/0/1)#exit switch(Config)#interface ethernet 1/0/2 switch(Config-If-Ethernet1/0/2)#switchport mode hybrid switch(Config-If-Ethernet1/0/2)#switchport hybrid allowed vlan 100 untag switch(Config-If-Ethernet1/0/2)#exit

### 1.6.4 Voice VLAN Troubleshooting

Voice VLAN can not be applied concurrently with MAC-base VLAN.

## 1.7 Multi-to-One VLAN Translation Configuration

### 1.7.1 Introduction to Multi-to-One VLAN Translation

Multi-to-One VLAN translation, it translates the original VLAN ID into the new VLAN ID according to user's requirement on uplink traffic, and restores the original VLAN ID on downlink traffic.

Application and configuration of Multi-to-One VLAN translation will be explained in detail in this section.

The access ports of the switch can not support this function.

## 1.7.2 Multi-to-One VLAN Translation Configuration

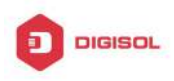

#### Multi-to-One VLAN translation configuration task list:

- 1. Configure Multi-to-One VLAN translation on the port
- 2. Show the related configuration of Multi-to-One VLAN translation

#### 1. Configure Multi-to-One VLAN translation on the port

| Command                                                                                                    |    | Explanation                                     |
|----------------------------------------------------------------------------------------------------|----|-------------------------------------------------|
| Port mode                                                                                                    |    |                                                 |
| vlan-translation n-to-1 <word><br/><new-vlan-id><br/>no vlan-translation n-to-1 <word></word></new-vlan-id></word> | to | Configure/delete Multi-to-One VLAN translation. |

#### 2. Show the related configuration of Multi-to-One VLAN translation

| Command                      | Explanation                       |  |  |  |
|------------------------------|-----------------------------------|--|--|--|
| Admin mode                   |                                   |  |  |  |
| show vlan-translation n-to-1 | Show the related configuration of |  |  |  |
|                              | Multi-to-One VLAN translation.    |  |  |  |

### 1.7.3 Typical application of Multi-to-One VLAN

### Translation

Scenario:

UserA, userB and userC belong to VLAN1, VLAN2, VLAN3 respectively. Before entering the network layer, data traffic of userA, userB and userC is translated into VLAN 100 by Ethernet1/0/1 of edge switch1. Contrarily, data traffic of userA, userB and userC will be translated into VLAN1, VLAN2, VLAN3 by Ethernet1/0/1 of edge switch1 from network layer respectively. In the same way, it implements multi-to-one translation for userD, userE and userF on Ethernet1/0/1 of edge switch2.

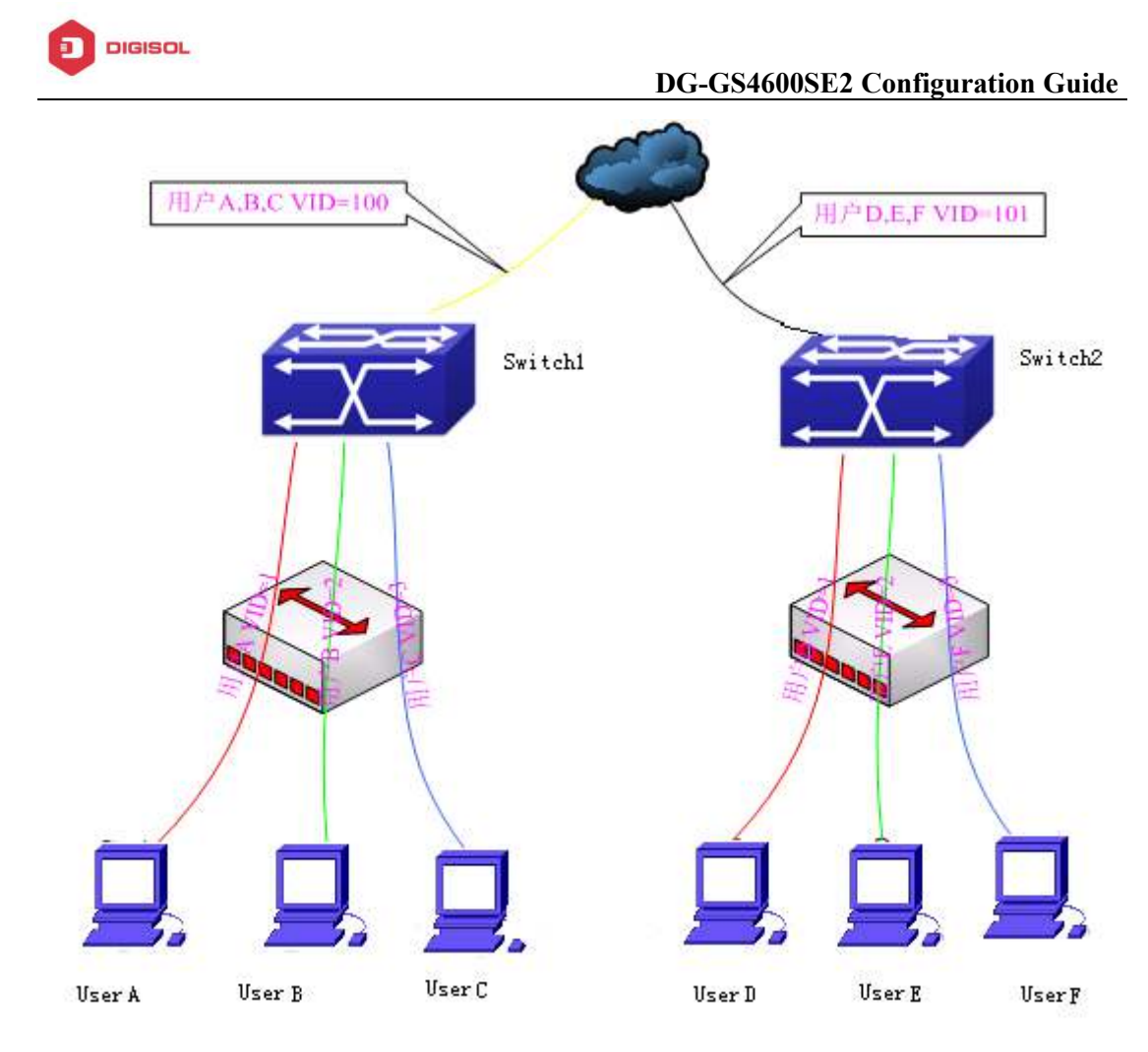

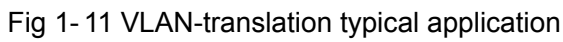

| Configuration Item | Configuration Explanation                                       |  |
|--------------------|-----------------------------------------------------------------|--|
| VLAN               | Switch1、Switch2                                                 |  |
| Trunk Port         | Downlink port 1/0/1 and uplink port 1/0/5 of Switch1 and Switch |  |
|                    | 2                                                               |  |
| Multi-to-One       | Downlink port 1/0/1 of Switch1 and Switch2                      |  |
| VLAN-translation   |                                                                 |  |

Configuration procedure is as follows:

#### Switch1、Switch2:

switch(Config)# vlan 1-3;100

switch(Config-Ethernet1/0/1)#switchport mode trunk

switch(Config-Ethernet1/0/1)# vlan-translation n-to-1 1-3 to 100

switch(Config)#interface ethernet 1/0/5

switch(Config-Ethernet1/0/5)#switchport mode trunk

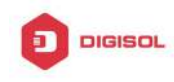

switch(Config-Ethernet1/0/5)#exit

### 1.7.4 Multi-to-One VLAN Translation Troubleshooting

- Do not be used with Dot1q-tunnel at the same time.  $\sim$
- 5 Do not be used with VLAN-translation at the same time.
- The same MAC address should not exist in the original and the translated VLAN.  $\sim$
- Check whether the hardware resource of the chip is able to ensure all clients to work  $\sim$ normally.
- Limit learning of MAC address may affect Multi-to-One VLAN Translation.  $\sim$
- Multi-to-One VLAN Translation should be enabled after MAC learning.  $\mathcal{T}$

### **1.8 Super VLAN Configuration**

### 1.8.1 Introduction to Super VLAN

Super VLAN, also called VLAN aggregation, we introduce the notion of super VLAN and sub VLAN. One or more sub VLANs belong to a super VLAN, and sub VLAN does not occupy an absolute subnet segment any more. However, in the same super VLAN, whether host belongs to any sub VLAN, its IP address is within the subnet segment associated with super VLAN.

In LanSwitch network, VLAN technique is applied widely for advantages (flexible control of broadcast domain and deploy convenience). However, in generic layer-3 switch, it implements communication between broadcast domains through a method that a VLAN correspond to a layer-3 interface, it results in IP address waste.

For example, VLAN division of device is shown in the figure.

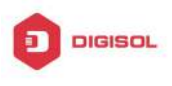

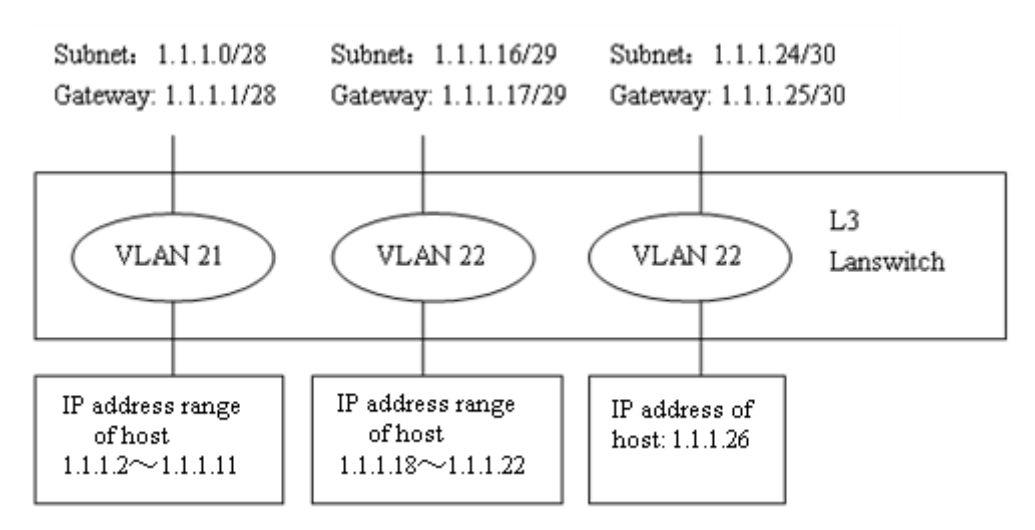

Fig 1-12 generic VLAN network

| VLAN | IP Subnet   | Gateway<br>Address | Usable<br>Hosts | Customer<br>Hosts | Needed<br>Hosts |
|------|-------------|--------------------|-----------------|-------------------|-----------------|
| 21   | 1.1.1.0/28  | 1.1.1.1            | 14              | 13                | 10              |
| 22   | 1.1.1.16/29 | 1.1.1.17           | 6               | 5                 | 5               |
| 23   | 1.1.1.24/30 | 1.1.1.25           | 2               | 1                 | 1               |

Tab 1-1 host address division of generic VLAN

In above table, the needed hosts may be 10 in VLAN 21 and assign a subnet with mask of 28 bits—1.1.1.0/28. However, subnet 1.1.1.0 of network segment, subnet broadcast address 1.1.1.15 and the default gateway address 1.1.1.1 can not become the host address, address range within 1.1.1.2 to 1.1.1.14 can become the host address. So the usable host addresses total is 13 (2<sup>32-28</sup>-3=13), however, only 10 addresses can satisfy the requirement for VLAN21.

The rest may be deduced by analogy, the needed host addresses is 5 for VLAN 22. To satisfy request, it needs to assign a subnet with mask of 29 bits (1.1.1.16/29) for VLAN 22. The needed host address is only 1 for VLAN 23, but it occupies subnet 1.1.1.24/30.

The needed addresses is 16 (10+5+1) for three VLANs, but the excellent method also occupies 28 addresses (2<sup>32-28</sup>+2<sup>32-29</sup>+2<sup>32-30</sup>=28) according to address division of generic VLAN, so waste many addresses. Besides, if the needed hosts only reach to 3, but not to 10 hosts, and a subnet with mask of 28 bits is assigned to VLAN 21 before, here, the redundant addresses are wasted because they can not be used by other VLAN.

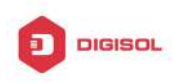

#### DG-GS4600SE2 Configuration Guide

The above division is difficult to network update. If client of VLAN23 needs to add 2 hosts and client does not want to change the assigned IP address, but the addresses after 1.1.1.24 are assigned to others, so we should assign a subnet with mask of 29 bits and a new VLAN to this client. Here, there are 3 hosts for client of VLAN23 only, but this client is assigned two subnets (they are not in the same VLAN), therefore, it is difficult to management.

We can see that the number of the wasting IP address (such as subnet number, broadcast address, default gateway address) is considerable and badly reduce the addressing flexility that waste many addresses. Therefore, Super VLAN is developed for solving the problem.

Super VLAN advantages are shown in the following:

Reduce IP address number about subnet number, default gateway address and broadcast address

Implement that the different broadcast domains use addresses of the same subnet segment

Enhance addressing flexility

Reduce the address waste

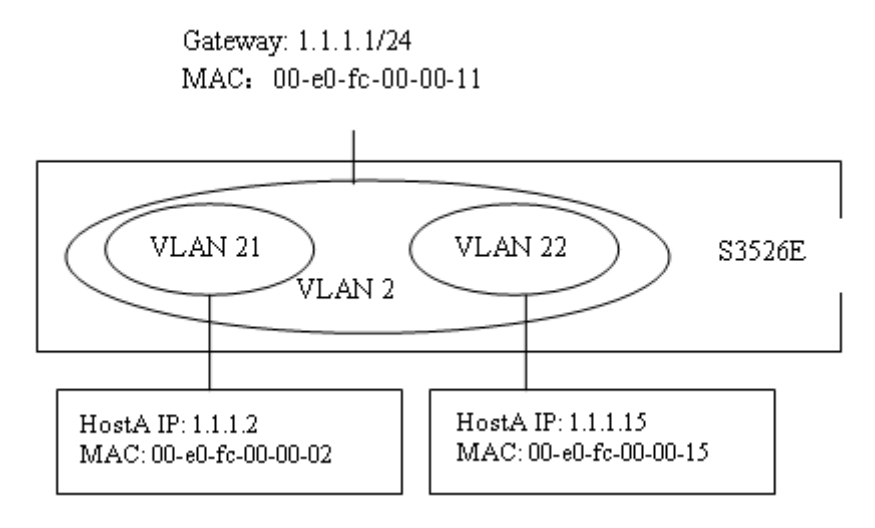

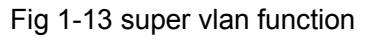

Super VLAN is different to the generic VLAN. Super VLAN only create a layer-3 interface and does not include any ports, is a layer-3 notion.

Layer-3 interface of super VLAN is also at UP state as long as there is physical port is at UP state in its sub-VLAN.

### **1.8.2 Super VLAN Configuration**

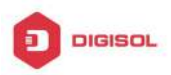

- 1. Create or delete supervlan
- 2. Specify or delete subvlan
- 3. Enable or disable arp-proxy function of subvlan
- 4. Specify or delete ip-addr-range of interface
- 5. Specify or delete ip-addr-range of subvlan

#### 1. Create or delete supervlan

| Command                   | Explanation                 |
|---------------------------|-----------------------------|
| VLAN configuration mode   |                             |
| supervlan<br>no supervlan | Create or delete supervlan. |
| no supervlan              |                             |

#### 2. Specify or delete subvlan

| Command                 | Explanation                |  |  |
|-------------------------|----------------------------|--|--|
| VLAN configuration mode |                            |  |  |
| subvlan WORD            | Chaoifir ar dalata aubulan |  |  |
| no subvlan {WORD   all} | Specify or delete subvian. |  |  |

#### 3. Enable or disable arp-proxy function of subvlan

| Command                           | Explanation                 |
|-----------------------------------|-----------------------------|
| Interface configuration mode      |                             |
| arp-proxy subvlan {WORD   all}    | Enable or disable arp-proxy |
| no arp-proxy subvlan {WORD   all} | function of subvlan.        |

#### 4. Specify or delete ip-addr-range of interface

| Command                                                        | Explanation               |
|----------------------------------------------------------------|---------------------------|
| Interface configuration mode                                   |                           |
| ip-addr-range < <i>ipv4-addrss</i> > to < <i>ipv4-addrss</i> > | Specify or delete address |
| no ip-addr-range                                               | range of interface.       |

#### 5. Specify or delete ip-addr-range of subvlan

| Command                      | Explanation |
|------------------------------|-------------|
| Interface configuration mode |             |

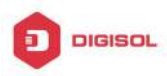

| ip-addr-range subvlan <i><vlan-id< i="">&gt; <i><ipv4-addrss></ipv4-addrss></i></vlan-id<></i> | Specify | or         | doloto | addross |
|------------------------------------------------------------------------------------------------|---------|------------|--------|---------|
| to <ipv4-addrss></ipv4-addrss>                                                                 | specily | UI<br>SUDV | lan    | auuress |
| no ip-addr-range subvlan <i><vlan-id></vlan-id></i>                                            |         |            |        |         |

## 1.8.3 Typical Application of Super VLAN

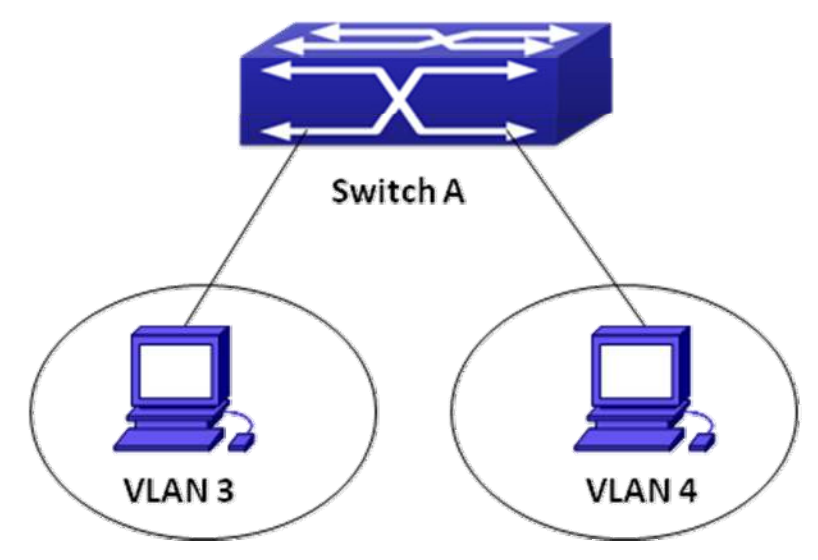

Fig 1-14 typical of super vlan topology

Terminals of two VLANs needs to configure their addresses in the same network segment due to requirement of LAN application. Layer-2 flows needs to be isolated, but layer-3 flows can be forwarded normally between two terminals. Address range of VLAN3 from 1.1.1.1 to 1.1.1.10, address range of VLAN4 from 1.1.1.20 to 1.1.1.30, layer-3 flows of terminals within two address ranges allows to be forwarded only. To implement this requirement, it needs to configure supervlan on switch.

| Configuration | Configuration Explanation |
|---------------|---------------------------|
| items         |                           |
| VLAN2         | Supervlan                 |
| VLAN3         | Port1 of switchA          |
| VLAN4         | Port2 of switchA          |

Configuration procedure:

Switch A: switch(Config)#vlan 2-4 switch(Config)#vlan 2

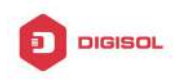

switch(Config-Vlan2)#supervlan switch(Config-Vlan2)#subvlan 3;4 switch(Config-Vlan2)#exit switch(Config)#interface vlan 2 switch(config-if-vlan2)#ip address 1.1.1.254 255.255.255.0 switch(config-if-vlan2)#arp-proxy subvlan all switch(config-if-vlan2)#ip-addr-range subvlan 3 1.1.1.1 to 1.1.1.10 switch(config-if-vlan2)#ip-addr-range subvlan 4 1.1.1.20 to 1.1.1.30 switch(config-if-vlan2)#exit

## 1.8.4 Super VLAN Troubleshooting

- Supervlan and these functions (VRRP, dynamic VLAN, private VLAN, multicast VLAN, Ŧ etc.) are mutually exclusive, so they should not be used at the same time.
- arp-proxy of subvlan takes effect to only one subvlan. Flow received by VLAN with Ŧ arp-proxy can be forwarded to other VLAN. When two devices send flows to each other at different subvlan, please enable arp-proxy function on two subvlans.
- Sub vlan can not set layer-3 interface.
- When creating/deleting supervlan, VLAN needs to ensure no layer-3 interface, if not, Ŧ it will result in error.
- If interface of supervlan specifies IP address range, but do not specify address range of subvlan, address range set by interface is standard. If both interface and subvlan specify IP address range, please check whether packets are within subvlan address range firstly, second, check whether packets are within interface address range. After that, packets can be processed other operations.
- When setting supervlan or subvlan, VLAN must be existed, it can be set.
- When port mode is set as trunk, it will automatically filter supervlan from allow-vlan. æ

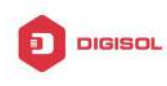

## **Chapter 2 MAC Table Configuration**

### 2.1 Introduction to MAC Table

MAC table is a table identifies the mapping relationship between destination MAC addresses and switch ports. MAC addresses can be categorized as static MAC addresses and dynamic MAC addresses. Static MAC addresses are manually configured by the user, have the highest priority and are permanently effective (will not be overwritten by dynamic MAC addresses); dynamic MAC addresses are entries learnt by the switch in data frame forwarding, and is effective for a limited period. When the switch receives a data frame to be forwarded, it stores the source MAC address of the data frame and creates a mapping to the destination port. Then the MAC table is gueried for the destination MAC address, if hit, the data frame is forwarded in the associated port, otherwise, the switch forwards the data frame to its broadcast domain. If a dynamic MAC address is not learnt from the data frames to be forwarded for a long time, the entry will be deleted from the switch MAC table.

There are two MAC table operations:

- 1. Obtain a MAC address.
- 2. Forward or filter data frame according to the MAC table.

### 2.1.1 Obtaining MAC Table

The MAC table can be built up statically and dynamically. Static configuration is to set up a mapping between the MAC addresses and the ports; dynamic learning is the process in which the switch learns the mapping between MAC addresses and ports, and updates the MAC table regularly. In this section, we will focus on the dynamic learning process of MAC table.

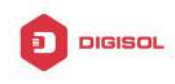

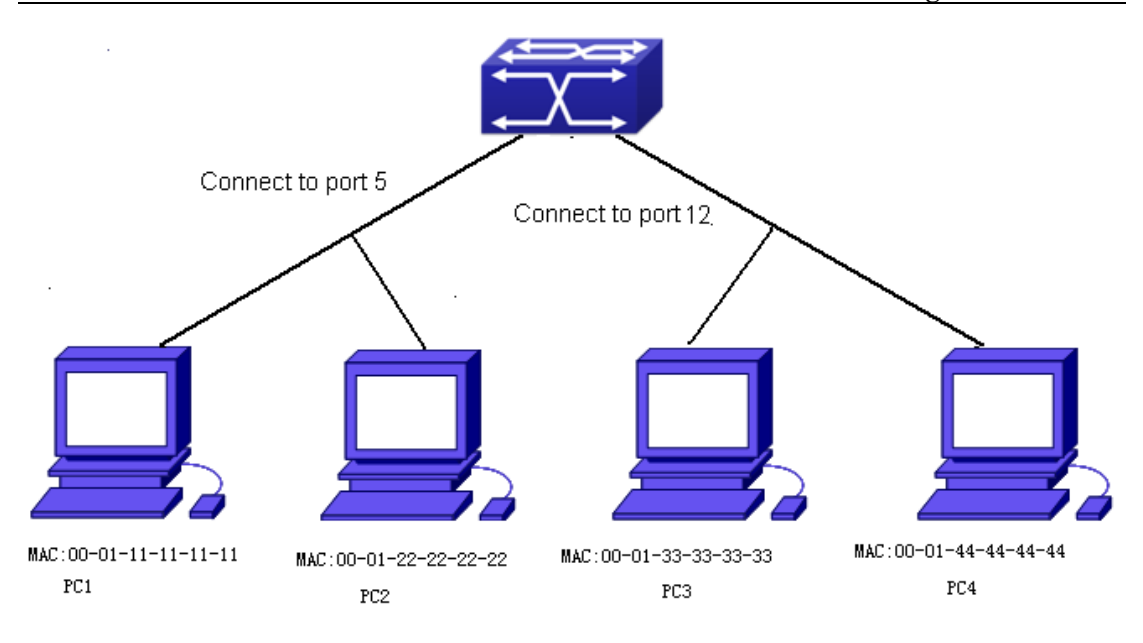

Fig 2-1 MAC Table dynamic learning

The topology of the figure above: 4 PCs connected to switch, where PC1 and PC2 belongs to a same physical segment (same collision domain), the physical segment connects to port 1/0/5 of switch; PC3 and PC4 belongs to the same physical segment that connects to port 1/0/12 of switch.

The initial MAC table contains no address mapping entries. Take the communication of PC1 and PC3 as an example, the MAC address learning process is as follow:

- 1. When PC1 sends message to PC3, the switch receives the source MAC address 00-01-11-11-11-11 from this message, the mapping entry of 00-01-11-11-11-11 and port 1/0/5 is added to the switch MAC table.
- At the same time, the switch learns the message is destined to 00-01-33-33-33-33, as the MAC table contains only a mapping entry of MAC address 00-01-11-11-11-11 and port1/0/5, and no port mapping for 00-01-33-33-33-33 present, the switch broadcast this message to all the ports in the switch (assuming all ports belong to the default VLAN1).
- 3. PC3 and PC4 on port 1/0/12 receive the message sent by PC1, but PC4 will not reply, as the destination MAC address is 00-01-33-33-33, only PC3 will reply to PC1. When port 1/0/12 receives the message sent by PC3, a mapping entry for MAC address 00-01-33-33-33-33 and port 1/0/12 is added to the MAC table.
- 4. Now the MAC table has two dynamic entries, MAC address 00-01-11-11-11-11 port 1/0/5 and 00-01-33-33-33 -port1/0/12.
- 5. After the communication between PC1 and PC3, the switch does not receive any

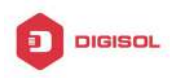

message sent from PC1 and PC3. And the MAC address mapping entries in the MAC table are deleted in 300 to 2\*300 seconds (ie, in single to double aging time). The 300 seconds here is the default aging time for MAC address entry in switch. Aging time can be modified in switch.

### 2.1.2 Forward or Filter

The switch will forward or filter received data frames according to the MAC table. Take the above figure as an example, assuming switch have learnt the MAC address of PC1 and PC3, and the user manually configured the mapping relationship for PC2 and PC4 to ports. The MAC table of switch will be:

| MAC Address       | Port number | Entry added by       |
|-------------------|-------------|----------------------|
| 00-01-11-11-11    | 1/0/5       | Dynamic learning     |
| 00-01-22-22-22-22 | 1/0/5       | Static configuration |
| 00-01-33-33-33-33 | 1/0/12      | Dynamic learning     |
| 00-01-44-44-44    | 1/0/12      | Static configuration |

1. Forward data according to the MAC table

If PC1 sends a message to PC3, the switch will forward the data received on port 1/0/5 from port1/0/12.

2. Filter data according to the MAC table

If PC1 sends a message to PC2, the switch, on checking the MAC table, will find PC2 and PC1 are in the same physical segment and filter the message (i.e. drop this message).

Three types of frames can be forwarded by the switch:

- ∽ Broadcast frame
- Multicast frame
- ∽ Unicast frame

The following describes how the switch deals with all the three types of frames:

- Broadcast frame: The switch can segregate collision domains but not broadcast domains. If no VLAN is set, all devices connected to the switch are in the same broadcast domain. When the switch receives a broadcast frame, it forwards the frame in all ports. When VLANs are configured in the switch, the MAC table will be adapted accordingly to add VLAN information. In this case, the switch will not forward the received broadcast frames in all ports, but forward the frames in all ports in the same VLAN.
- 2. Multicast frame: For the unknown multicast, the switch will broadcast it in the

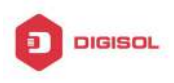

same vlan, but the switch only forwards the multicast frames to the multicast group's port if IGMP Snooping function or the static multicast group has been configured.

3. Unicast frame: When no VLAN is configured, if the destination MAC addresses are in the switch MAC table, the switch will directly forward the frames to the associated ports; when the destination MAC address in a unicast frame is not found in the MAC table, the switch will broadcast the unicast frame. When VLANs are configured, the switch will forward unicast frame within the same VLAN. If the destination MAC address is found in the MAC table but belonging to different VLANs, the switch can only broadcast the unicast frame in the VLAN it belongs to.

### 2.2 Mac Address Table Configuration Task List

- 1. Configure the MAC address aging-time
- 2. Configure static MAC forwarding or filter entry
- 3. Clear dynamic address table
- 4. Configure MAC learning through CPU control
- 5. Configure bucket size for MAC address table

#### Configure the MAC aging-time 1.

| Command                     |            | Explanation |     |     |         |
|-----------------------------|------------|-------------|-----|-----|---------|
| Global Mode                 |            |             |     |     |         |
| mac-address-table           | aging-time | Configure   | the | MAC | address |
| <0 aging-time>              |            | aging-time. |     |     |         |
| no mac-address-table aging- | time       |             |     |     |         |

#### 2. Configure static MAC forwarding or filter entry

| Command     | Explanation |
|-------------|-------------|
| Global Mode |             |

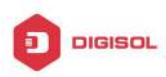

#### **DG-GS4600SE2** Configuration Guide

| mac-address-table {static                                 |                                       |
|-----------------------------------------------------------|---------------------------------------|
| static-multicast   blackhole} address                     |                                       |
| <mac-addr> vlan <vlan-id> [interface</vlan-id></mac-addr> |                                       |
| [ethernet   portchannel]                                  |                                       |
| <interface-name>]  </interface-name>                      | Configure static MAC entries, static  |
| [source destination both]                                 | multicast MAC entries, filter address |
| no mac-address-table {static                              | entires.                              |
| static-multicast   blackhole   dynamic}                   |                                       |
| [address < <i>mac-addr</i> >] [vlan < <i>vlan-id</i> >]   |                                       |
| [interface [ethernet   portchannel]                       |                                       |
| <interface-name>]</interface-name>                        |                                       |

#### 3. Clear dynamic address table

| Command                                                 | Explanation                      |
|---------------------------------------------------------|----------------------------------|
| Admin Mode                                              |                                  |
| clear mac-address-table dynamic                         | Clear the dynamic address table. |
| [address < <i>mac-addr</i> >] [vlan < <i>vlan-id</i> >] |                                  |
| [interface [ethernet   portchannel]                     |                                  |
| <interface-name>]</interface-name>                      |                                  |

#### 4. Configure MAC learning through CPU control

| UUU                                 |                                       |
|-------------------------------------|---------------------------------------|
| Command                             | Explanation                           |
| Global Mode                         |                                       |
| mac-address-learning cpu-control    | Enable MAC learning through CPU       |
| no mac-address-learning cpu-control | control, the no command restores that |
|                                     | the chip automatically learn MAC      |
|                                     | address.                              |
| show collision-mac-address-table    | Show the hash collision mac table.    |
| Admin Mode                          |                                       |
| clear collision-mac-address-table   | Clear the hash collision mac table.   |

#### 5. Configure bucket size for MAC address table

| Command                             | Explan  | ation |              |        |           |
|-------------------------------------|---------|-------|--------------|--------|-----------|
| Global Mode                         |         |       |              |        |           |
| mac-address-table bucket size <1-4> | Sets th | ne bu | cket size fo | or MAC | C address |
|                                     | table,  | to    | improve      | the    | learning  |
|                                     |         |       |              |        |           |

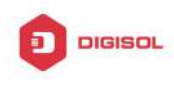

performance of random mac address.

## 2.3 Typical Configuration Examples

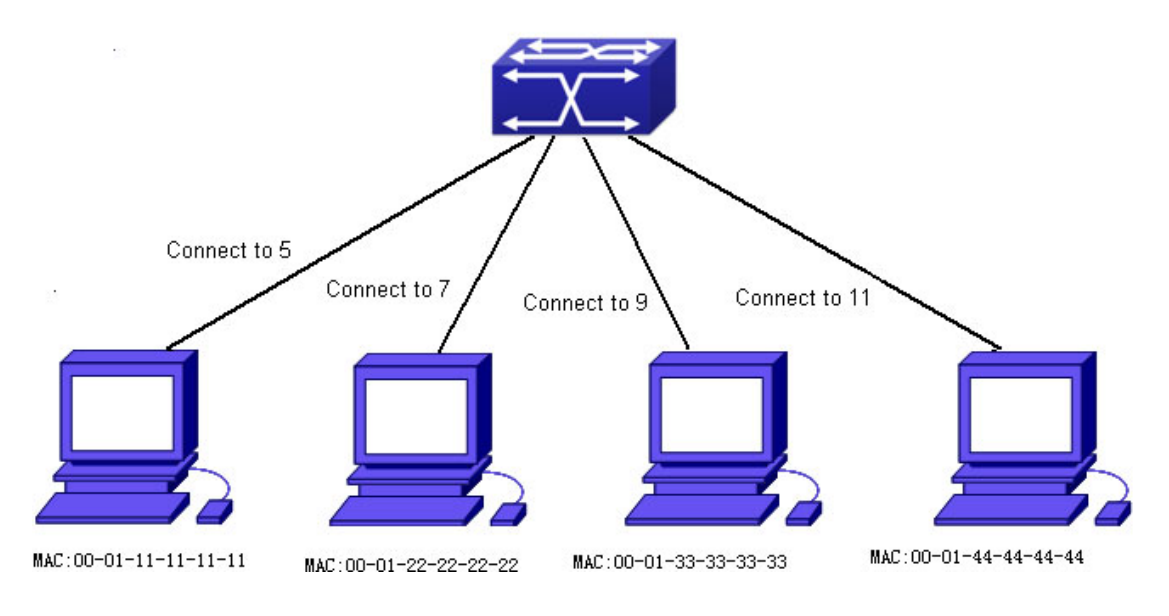

Fig 2-2 MAC Table typical configuration example

Scenario:

Four PCs as shown in the above figure connect to port 1/0/5, 1/0/7, 1/0/9, 1/0/11 of switch, all the four PCs belong to the default VLAN1. As required by the network environment, dynamic learning is enabled. PC1 holds sensitive data and can not be accessed by any other PC that is in another physical segment; PC2 and PC3 have static mapping set to port 1/0/7 and port 1/0/9, respectively.

The configuration steps are listed below:

1. Set the MAC address 00-01-11-11-11 of PC1 as a filter address.

Switch(config)#mac-address-table static 00-01-11-11-11 discard vlan 1.

2.Set the static mapping relationship for PC2 and PC3 to port 1/0/7 and port 1/0/9, respectively.

Switch(config)#mac-address-table static address 00-01-22-22-22 vlan 1 interface ethernet 1/0/7

Switch(config)#mac-address-table static address 00-01-33-33-33-33 vlan 1 interface ethernet 1/0/9

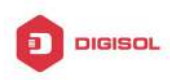

### 2.4 MAC Table Troubleshooting

Using the show mac-address-table command, a port is found to be failed to learn the MAC of a device connected to it. Possible reasons:

- The connected cable is broken.
- Spanning Tree is enabled and the port is in "discarding" status; or the device is just connected to the port and Spanning Tree is still under calculation, wait until the Spanning Tree calculation finishes, and the port will learn the MAC address.
- If not the problems mentioned above, please check for the switch portand contact technical support for solution.

### 2.5 MAC Notification Configuration

### 2.5.1 Introduction to MAC Notification

MAC Notification function depends on the notification. Add or remove the MAC address, namely, when the device is added or removed, it will notify administrator about the changing by the trap function of snmp.

### 2.5.2 MAC Notification Configuration

Mac notification configuration task list:

- 1. Configure the global snmp MAC notification
- 2. Configure the global MAC notification
- 3. Configure the interval for sending MAC notification
- 4. Configure the size of history table
- 5. Configure the trap type of MAC notification supported by the port
- 6. Show the configuration and the data of MAC notification
- 7. Clear the statistics of MAC notification trap

#### 1. Configure the global snmp MAC notification

| Command     | Explanation |
|-------------|-------------|
| Global mode |             |

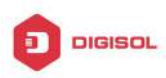

| snmp-s | Configuro   |        |       |  |
|--------|-------------|--------|-------|--|
| no     | snmp-server | enable | traps |  |
| mac-no | otification |        |       |  |

or cancel the global C notification.

#### 2. Configure the global MAC notification

| Command                           | Explanation                    |
|-----------------------------------|--------------------------------|
| Global mode                       |                                |
| mac-address-table notification    | Configure or cancel the global |
| no mac-address-table notification | MAC notification.              |

#### 3. Configure the interval for sending MAC notification

| Command                                    | Explanation                                                          |
|--------------------------------------------|----------------------------------------------------------------------|
| Global mode                                |                                                                      |
| mac-address-table notification interval    | Configure the interval for sending the MAC address notification, the |
| no mac-address-table notification interval | no command restores the default interval.                            |

#### 4. Configure the size of history table

| Command                                                                                                    | Explanation                                                                  |
|----------------------------------------------------------------------------------------------------|------------------------------------------------------------------------------|
| Global mode                                                                                                 |                                                                              |
| mac-address-table notification history-size<br><0-500><br>no mac-address-table notification<br>history-size | Configure the history table size, the no command restores the default value. |

#### 5. Configure the trap type of MAC notification supported by the port

| Command                                                          | Explanation                                                                  |
|------------------------------------------------------------------|------------------------------------------------------------------------------|
| Port mode                                                        |                                                                              |
| mac-notification {added   both   removed}<br>no mac-notification | Configure or cancel the trap type of MAC notification supported by the port. |

#### 6. Show the configuration and the data of MAC notification

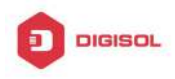

| Command                     | Explanation                    |  |  |  |
|-----------------------------|--------------------------------|--|--|--|
| Admin mode                  |                                |  |  |  |
|                             | Show the configuration and the |  |  |  |
| snow mac-nouncation summary | data of MAC notification.      |  |  |  |

#### 7. Clear the statistics of MAC notification trap

| Command    | Explan             | ation |            |    |     |
|------------|--------------------|-------|------------|----|-----|
| Admin mode |                    |       |            |    |     |
|            | Clear              | the   | statistics | of | MAC |
|            | notification trap. |       |            |    |     |

### 2.5.3 MAC Notification Example

IP address of network management station (NMS) is 1.1.1.5, IP address of Agent is 1.1.1.9. NMS will receive Trap message from Agent. (Note: NMS may set the authentication to the community character string of trap, suppose the community character string as usertrap) Configuration procedure in the following: Switch(config)#snmp-server enable Switch(config)#snmp-server enable traps mac-notification Switch(config)# mac-address-table notification Switch(config)# mac-address-table notification interval 5

Switch(config)# mac-address-table notification history-size 100

Switch(Config-If-Ethernet1/0/4)# mac-notification both

### 2.5.4 MAC Notification Troubleshooting

Check whether trap message is sent successfully by show command and debug command of snmp.

This product comes with lifetime warranty. For further details about warranty policy and product registration, please visit support section of www.digisol.com

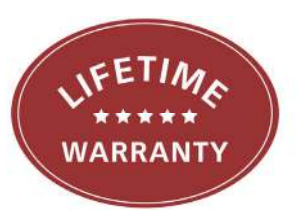

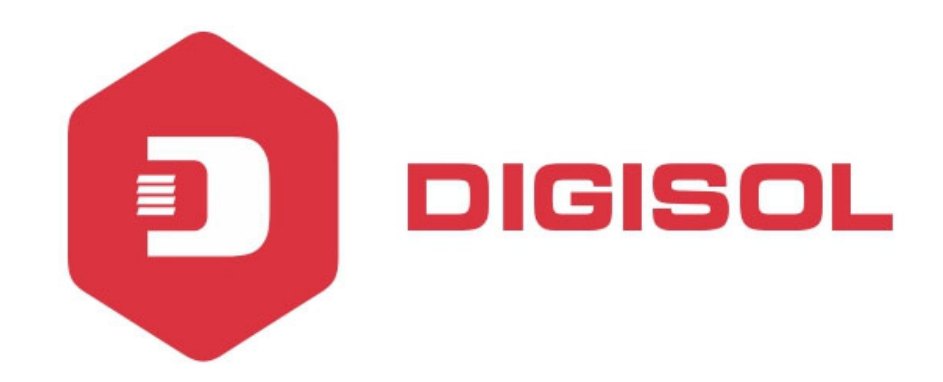

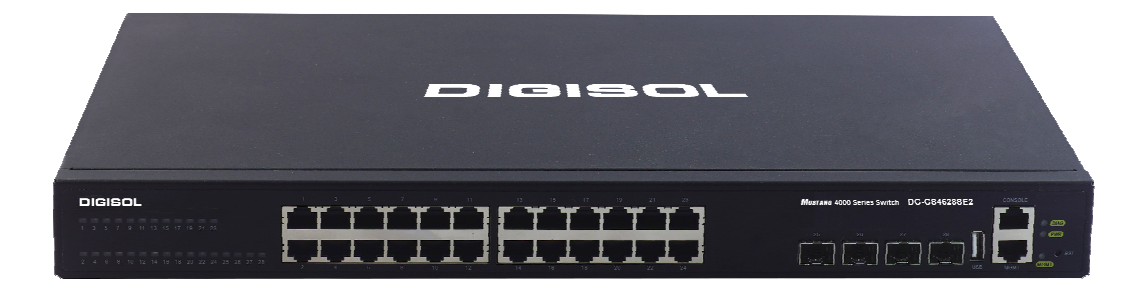

# DG-GS4600SE2 Series GIGA LAYER 3 SWITCHES

# **Configuration Guide**

V1.0 2018-01-30

As our products undergo continuous development the specifications are subject to change without prior notice

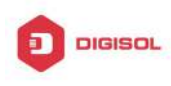

### Content

| CHAPTER 1 MSTP CONFIGURATION     |    |  |
|----------------------------------|----|--|
| 1.1 INTRODUCTION TO MSTP         | 1  |  |
| 1.1.1 MSTP Region                | 1  |  |
| 1.1.2 Port Roles                 |    |  |
| 1.1.3 MSTP Load Balance          | 3  |  |
| 1.2 MSTP CONFIGURATION TASK LIST | 3  |  |
| 1.3 MSTP EXAMPLE                 | 8  |  |
| 1.4 MSTP TROUBLESHOOTING         | 13 |  |

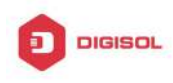

## Chapter 1 MSTP Configuration

### **1.1 Introduction to MSTP**

The MSTP (Multiple STP) is a new spanning-tree protocol which is based on the STP and the RSTP. It runs on all the bridges of a bridged-LAN. It calculates a common and internal spanning tree (CIST) for the bridge-LAN which consists of the bridges running the MSTP, the RSTP and the STP. It also calculates the independent multiple spanning-tree instances (MSTI) for each MST domain (MSTP domain). The MSTP, which adopts the RSTP for its rapid convergence of the spanning tree, enables multiple VLANs to be mapped to the same spanning-tree instance which is independent to other spanning-tree instances. The MSTP provides multiple forwarding paths for data traffic and enables load balancing. Moreover, because multiple VLANs share a same MSTI, the MSTP can reduce the number of spanning-tree instances, which consumes less CPU resources and reduces the bandwidth consumption.

### 1.1.1 MSTP Region

Because multiple VLANs can be mapped to a single spanning tree instance, IEEE 802.1s committee raises the MST concept. The MST is used to make the association of a certain VLAN to a certain spanning tree instance.

A MSTP region is composed of one or multiple bridges with the same MCID (MST Configuration Identification) and the bridged-LAN (a certain bridge in the MSTP region is the designated bridge of the LAN, and the bridges attaching to the LAN are not running STP). All the bridges in the same MSTP region have the same MSID.

MSID consists of 3 attributes:

- ∽ Configuration Name: Composed by digits and letters
- Revision Level
- Configuration Digest: VLANs mapping to spanning tree instances

The bridges with the same 3 above attributes are considered as in the same MST region.

When the MSTP calculates CIST in a bridged-LAN, a MSTP region is considered as a bridge. See the figure below:

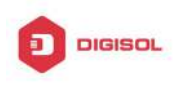

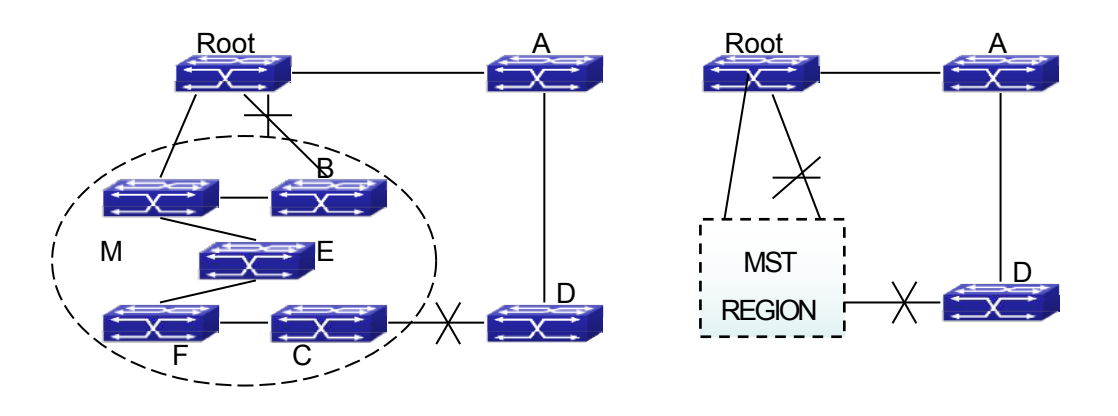

Fig 1-1 Example of CIST and MST Region

In the above network, if the bridges are running the STP or the RSTP, one port between Bridge M and Bridge B should be blocked. But if the bridges in the yellow range run the MSTP and are configured in the same MST region, MSTP will treat this region as a bridge. Therefore, one port between Bridge B and Root is blocked and one port on Bridge D is blocked.

### 1.1.1.1 Operations within an MSTP Region

The IST connects all the MSTP bridges in a region. When the IST converges, the root of the IST becomes the IST master, which is the switch within the region with the lowest bridge ID and path cost to the CST root. The IST master is also the CST root if there is only one region within the network. If the CST root is outside the region, one of the MSTP bridges at the boundary of the region is selected as the IST master.

When an MSTP bridge initializes, it sends BPDUs claiming itself as the root of the CST and the IST master, with both of the path costs to the CST root and to the IST master set to zero. The bridge also initializes all of its MST instances and claims to be the root for all of them. If the bridge receives superior MST root information (lower bridge ID, lower path cost, and so forth) than currently stored for the port, it relinquishes its claim as the IST master.

Within a MST region, the IST is the only spanning-tree instance that sends and receives BPDUs. Because the MST BPDU carries information for all instances, the number of BPDUs that need to be processed by a switch to support multiple spanning-tree instances is significantly reduced.

All MST instances within the same region share the same protocol timers, but each MST instance has its own topology parameters, such as root switch ID, root path cost, and so forth.

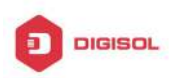

### 1.1.1.2 Operations between MST Regions

If there are multiple regions or legacy 802.1D bridges within the network, MSTP establishes and maintains the CST, which includes all MST regions and all legacy STP bridges in the network. The MST instances combine with the IST at the boundary of the region to become the CST.

The MSTI is only valid within its MST region. An MSTI has nothing to do with MSTIs in other MST regions. The bridges in a MST region receive the MST BPDU of other regions through Boundary Ports. They only process CIST related information and abandon MSTI information.

### 1.1.2 Port Roles

The MSTP bridge assigns a port role to each port which runs MSTP.

- CIST port roles: Root Port, Designated Port, Alternate Port and Backup Port
- On top of those roles, each MSTI port has one new role: Master Port.

The port roles in the CIST (Root Port, Designated Port, Alternate Port and Backup Port) are defined in the same ways as those in the RSTP.

### 1.1.3 MSTP Load Balance

In a MSTP region, VLANs can by mapped to various instances. That can form various topologies. Each instance is independent from the others and each distance can have its own attributes such as bridge priority and port cost etc. Consequently, the VLANs in different instances have their own paths. The traffic of the VLANs are load-balanced.

### 1.2 MSTP Configuration Task List

MSTP configuration task list:

- 1. Enable the MSTP and set the running mode
- 2. Configure instance parameters
- 3. Configure MSTP region parameters
- Configure MSTP time parameters
- 5. Configure the fast migrate feature for MSTP
- 6. Configure the format of port packet
- 7. Configure the spanning-tree attribute of port
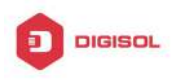

- 8. Configure the snooping attribute of authentication key
- 9. Configure the FLUSH mode once topology changes

# 1. Enable MSTP and set the running mode

| Command                   | Explanation                           |  |
|---------------------------|---------------------------------------|--|
| Global Mode and Port Mode |                                       |  |
| spanning-tree             |                                       |  |
| no spanning-tree          | Enable/Disable MSTP.                  |  |
| Global Mode               |                                       |  |
| spanning-tree mode        |                                       |  |
| {mstp stp rstp}           | Set MSTP running mode.                |  |
| no spanning-tree mode     |                                       |  |
| Port Mode                 |                                       |  |
| spanning-tree mcheck      | Force port migrate to run under MSTP. |  |

# 2. Configure instance parameters

| Command                                                                                                    | Explanation                                                                         |  |  |
|----------------------------------------------------------------------------------------------------|-------------------------------------------------------------------------------------|--|--|
| Global Mode                                                                                                    |                                                                                     |  |  |
| spanning-tree mst < <i>instance-id</i> ><br>priority < <i>bridge-priority</i> ><br>no spanning-tree mst < <i>instance-id</i> ><br>priority         | Set bridge priority for specified instance.                                         |  |  |
| spanning-treepriority <bridge-priority>no spanning-tree priority</bridge-priority>                                                                 | Configure the spanning-tree priority of the switch.                                 |  |  |
| Port Mode                                                                                                    |                                                                                     |  |  |
| <pre>spanning-tree mst <instance-id> cost <cost> no spanning-tree mst <instance-id> cost</instance-id></cost></instance-id></pre>                  | Set port path cost for specified instance.                                          |  |  |
| spanning-tree mst < <i>instance-id</i> ><br>port-priority < <i>port-priority</i> ><br>no spanning-tree mst < <i>instance-id</i> ><br>port-priority | Set port priority for specified instance.                                           |  |  |
| spanning-tree mst < <i>instance-id</i> ><br>rootguard                                                                                              | Configure currently port whether running rootguard in specified instance, configure |  |  |
| Chapter 1-4                                                                                                    |                                                                                     |  |  |

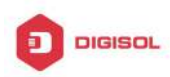

| no spanning-tree mst < <i>instance-id</i> >                                                                                        | the rootguard port can't turn to root port.                                                                             |
|----------------------------------------------------------------------------------------------------|----------------------------------------------------------------------------------------------------|
| rootguard                                                                                                    |                                                                                                    |
| spanning-tree rootguard<br>no spanning-tree rootguard                                                                              | Configure currently port whether running rootguard in instance 0, configure the rootguard port can't turn to root port. |
| spanning-tree [mst <instance-id>]<br/>loopguard<br/>no spanning-tree [mst <instance-id>]<br/>loopguard</instance-id></instance-id> | Enable loopguard function on specified instance, the no command disables this function.                                 |

## 3. Configure MSTP region parameters

| Command                                                                                                    | Explanation                                                                                     |
|----------------------------------------------------------------------------------------------------|-------------------------------------------------------------------------------------------------|
| Global Mode                                                                                                    |                                                                                                 |
| spanning-tree mst configuration no spanning-tree mst configuration                                                              | Enter MSTP region mode. The no command restores the default setting.                            |
| MSTP region mode                                                                                                    |                                                                                                 |
| show                                                                                                    | Display the information of the current running system.                                          |
| instance < <i>instance-id</i> > vlan < <i>vlan-list</i> ><br>no instance < <i>instance-id</i> > [vlan<br>< <i>vlan-list</i> > ] | Create Instance and set mapping between VLAN and Instance.                                      |
| name < <i>name</i> ><br>no name                                                                                                 | Set MSTP region name.                                                                           |
| revision-level <i><level></level></i><br>no revision-level                                                                      | Set MSTP region revision level.                                                                 |
| abort                                                                                                    | Quit MSTP region mode and return<br>to Global mode without saving MSTP<br>region configuration. |
| exit                                                                                                    | Quit MSTP region mode and return<br>to Global mode with saving MSTP<br>region configuration.    |
| no                                                                                                    | Cancel one command or set initial value.                                                        |

#### 4. Configure MSTP time parameters

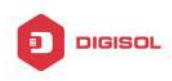

| Command                                                                | Explanation                                                     |  |  |  |
|------------------------------------------------------------------------|-----------------------------------------------------------------|--|--|--|
| Global Mode                                                            |                                                                 |  |  |  |
| spanning-tree forward-time < <i>time</i> >                             | Set the value for switch forward delay                          |  |  |  |
| no spanning-tree forward-time                                          | time.                                                           |  |  |  |
| spanning-tree hello-time < <i>time</i> >                               | Set the Hello time for sending BPDU                             |  |  |  |
| no spanning-tree hello-time                                            | messages.                                                       |  |  |  |
| spanning-tree maxage < <i>time</i> >                                   | Cat Aging time for DDDL massages                                |  |  |  |
| no spanning-tree maxage                                                | Set Aging time for BPDU messages.                               |  |  |  |
| spanning-tree max-hop < <i>hop-count</i> ><br>no spanning-tree max-hop | Set Maximum number of hops of BPDU messages in the MSTP region. |  |  |  |

# 5. Configure the fast migrate feature for MSTP

| Command                                                                                           |                   | Explanation                            |  |
|---------------------------------------------------------------------------------------------------|-------------------|----------------------------------------|--|
| Port Mode                                                                                         |                   |                                        |  |
| spanning-tree link                                                                                | k-type p2p        |                                        |  |
| {auto force-true force-false}                                                                     |                   | Set the port link type.                |  |
| no spanning-tree link-type                                                                        |                   |                                        |  |
|                                                                                                   |                   | Set and cancel the port to be an       |  |
| spanning-tree portfast [bpdufilte<br>bpduguard] [recovery <30-3600>]<br>no spanning-tree portfast | t Thurdusfilteral | boundary port. bpdufilter receives the |  |
|                                                                                                   |                   | BPDU discarding; bpduguard receives    |  |
|                                                                                                   | -3600>]           | the BPDU will disable port; no         |  |
|                                                                                                   |                   | parameter receives the BPDU, the port  |  |
|                                                                                                   |                   | becomes a non-boundary port.           |  |

# 6. Configure the format of MSTP

| Command                       | Explanation                            |  |  |
|-------------------------------|----------------------------------------|--|--|
| Port Mode                     |                                        |  |  |
|                               | Configure the format of port           |  |  |
| spanning-tree format standard | spanning-tree packet, standard         |  |  |
| spanning-tree format privacy  | format is provided by IEEE, privacy is |  |  |
| spanning-tree format auto     | compatible with CISCO and auto         |  |  |
| no spanning-tree format       | means the format is determined by      |  |  |
|                               | checking the received packet.          |  |  |

# 7. Configure the spanning-tree attribute of port

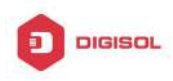

| Command                                     | Explanation                        |  |
|---------------------------------------------|------------------------------------|--|
| Port Mode                                   |                                    |  |
| spanning-tree cost                          | Set the port path cost.            |  |
| no spanning-tree cost                       |                                    |  |
| spanning-tree port-priority                 |                                    |  |
| no spanning-tree port-priority              | Set the port priority.             |  |
| spanning-tree rootguard                     | Set the port is root port.         |  |
| no spanning-tree rootguard                  |                                    |  |
| Global Mode                                 |                                    |  |
| spanning-tree transmit-hold-count           |                                    |  |
| <tx-hold-count-value></tx-hold-count-value> | Set the max transmit-hold-count of |  |
| no spanning-tree transmit-hold-count        | port.                              |  |
|                                             | Set port cost format with dot1d or |  |
| spanning-tree cost-format {dot1d   dot1t}   | dot1t.                             |  |

# 8. Configure the snooping attribute of authentication key

| Command                          | Explanation                            |  |  |
|----------------------------------|----------------------------------------|--|--|
| Port Mode                        |                                        |  |  |
|                                  | Set the port to use the authentication |  |  |
| spanning-tree digest-snooping    | string of partner port. The no         |  |  |
| no spanning-tree digest-snooping | command restores to use the            |  |  |
|                                  | generated string.                      |  |  |

# 9. Configure the FLUSH mode once topology changes

| Command     | Explanation |
|-------------|-------------|
| Global Mode |             |

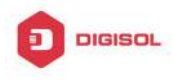

| spanning-tree tcflush {enable  disable <br>protect}<br>no spanning-tree tcflush | Enable: the spanning-tree flush once<br>the topology changes.<br>Disable: the spanning tree don't flush<br>when the topology changes.<br>Protect: the spanning-tree flush not<br>more than one time every ten<br>seconds.<br>The no command restores to default<br>setting, enable flush once the<br>topology changes. |  |  |
|---------------------------------------------------------------------------------|----------------------------------------------------------------------------------------------------|--|--|
| Port Mode                                                                       |                                                                                                    |  |  |
| spanning-tree tcflush {enable  disable  Configure the port flush mode.          |                                                                                                    |  |  |
| protect}                                                                        | The no command restores to use the                                                                                                    |  |  |
| no spanning-tree tcflush                                                        | global configured flush mode.                                                                                                    |  |  |

# 1.3 MSTP Example

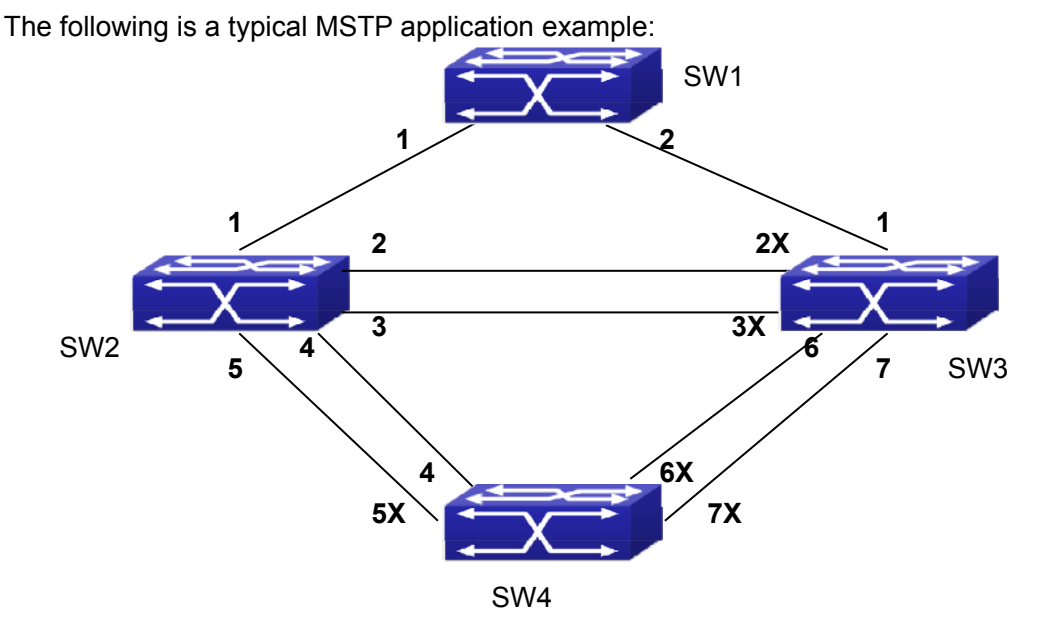

Fig 1-2 Typical MSTP Application Scenario

The connections among the switches are shown in the above figure. All the switches run in the MSTP mode by default, their bridge priority, port priority and port route cost are all in the default values (equal). The default configuration for switches is listed below:

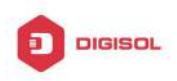

| Bridg           | je Name | SW1      | SW2      | SW3      | SW4      |
|-----------------|---------|----------|----------|----------|----------|
| Bridge MAC      |         | 00-00-01 | 00-00-02 | 00-00-03 | 00-00-04 |
| Add             | ress    |          |          |          |          |
| Bridge Priority |         | 32768    | 32768    | 32768    | 32768    |
|                 | port 1  | 128      | 128      | 128      |          |
|                 | port 2  | 128      | 128      | 128      |          |
|                 | port 3  |          | 128      | 128      |          |
|                 | port 4  |          | 128      |          | 128      |
| ority           | port 5  |          | 128      |          | 128      |
| t Pri           | port 6  |          |          | 128      | 128      |
| Por             | port 7  |          |          | 128      | 128      |
|                 | port 1  | 200000   | 200000   | 200000   |          |
|                 | port 2  | 200000   | 200000   | 200000   |          |
|                 | port 3  |          | 200000   | 200000   |          |
| te Cost         | port 4  |          | 200000   |          | 200000   |
|                 | port 5  |          | 200000   |          | 200000   |
|                 | port 6  |          |          | 200000   | 200000   |
| Rol             | port 7  |          |          | 200000   | 200000   |

By default, the MSTP establishes a tree topology (in blue lines) rooted with SwitchA. The ports marked with "x" are in the discarding status, and the other ports are in the forwarding status.

Configurations Steps:

Step 1: Configure port to VLAN mapping:

- Ċ Create VLAN 20, 30, 40, 50 in Switch2, Switch3 and Switch4.
- Ċ Set ports 1-7 as trunk ports in Switch2 Switch3 and Switch4.

Step 2: Set Switch2, Switch3 and Switch4 in the same MSTP:

- ∽ Set Switch2, Switch3 and Switch4 to have the same region name as mstp.
- Map VLAN 20 and VLAN 30 in Switch2, Switch3 and Switch4 to Instance 3; Map  $\sim$ VLAN 40 and VLAN 50 in Switch2, Switch3 and Switch4 to Instance 4.

Step 3: Set Switch3 as the root bridge of Instance 3; Set Switch4 as the root bridge of Instance 4

- Set the bridge priority of Instance 3 in Switch3 as 0.  $\sim$
- Set the bridge priority of Instance 4 in Switch4 as 0. Ċ

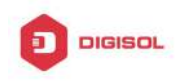

The detailed configuration is listed below:

### Switch2:

Switch2(config)#vlan 20 Switch2(Config-Vlan20)#exit Switch2(config)#vlan 30 Switch2(Config-Vlan30)#exit Switch2(config)#vlan 40 Switch2(Config-Vlan40)#exit Switch2(config)#vlan 50 Switch2(Config-Vlan50)#exit Switch2(config)#spanning-tree mst configuration Switch2(Config-Mstp-Region)#name mstp Switch2(Config-Mstp-Region)#instance 3 vlan 20;30 Switch2(Config-Mstp-Region)#instance 4 vlan 40;50 Switch2(Config-Mstp-Region)#exit Switch2(config)#interface e1/0/1-7 Switch2(Config-Port-Range)#switchport mode trunk Switch2(Config-Port-Range)#exit Switch2(config)#spanning-tree

# Switch3:

Switch3(config)#vlan 20 Switch3(Config-Vlan20)#exit

- Switch3(config)#vlan 30
- Switch3(Config-Vlan30)#exit
- Switch3(config)#vlan 40
- Switch3(Config-Vlan40)#exit
- Switch3(config)#vlan 50
- Switch3(Config-Vlan50)#exit
- Switch3(config)#spanning-tree mst configuration
- Switch3(Config-Mstp-Region)#name mstp
- Switch3(Config-Mstp-Region)#instance 3 vlan 20;30
- Switch3(Config-Mstp-Region)#instance 4 vlan 40;50
- Switch3(Config-Mstp-Region)#exit
- Switch3(config)#interface e1/0/1-7

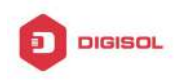

Switch3(Config-Port-Range)#switchport mode trunk Switch3(Config-Port-Range)#exit Switch3(config)#spanning-tree Switch3(config)#spanning-tree mst 3 priority 0

# Switch4:

Switch4(config)#vlan 20 Switch4(Config-Vlan20)#exit Switch4(config)#vlan 30 Switch4(Config-Vlan30)#exit Switch4(config)#vlan 40 Switch4(Config-Vlan40)#exit Switch4(config)#vlan 50 Switch4(Config-Vlan50)#exit Switch4(config)#spanning-tree mst configuration Switch4(Config-Mstp-Region)#name mstp Switch4(Config-Mstp-Region)#instance 3 vlan 20;30 Switch4(Config-Mstp-Region)#instance 4 vlan 40;50 Switch4(Config-Mstp-Region)#exit Switch4(config)#interface e1/0/1-7 Switch4(Config-Port-Range)#switchport mode trunk Switch4(Config-Port-Range)#exit Switch4(config)#spanning-tree Switch4(config)#spanning-tree mst 4 priority 0

After the above configuration, Switch1 is the root bridge of the instance 0 of the entire network. In the MSTP region which Switch2, Switch3 and Switch4 belong to, Switch2 is the region root of the instance 0, Switch3 is the region root of the instance 3 and Switch4 is the region root of the instance 4. The traffic of VLAN 20 and VLAN 30 is sent through the topology of the instance 3. The traffic of VLAN 40 and VLAN 50 is sent through the topology of the instance 4. And the traffic of other VLANs is sent through the topology of the instance 0. The port 1 in Switch2 is the master port of the instance 3 and the instance 4.

The MSTP calculation generates 3 topologies: the instance 0, the instance 3 and the instance 4 (marked with blue lines). The ports with the mark "x" are in the status of discarding. The other ports are the status of forwarding. Because the instance 3 and the

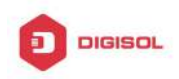

instance 4 are only valid in the MSTP region, the following figure only shows the topology of the MSTP region.

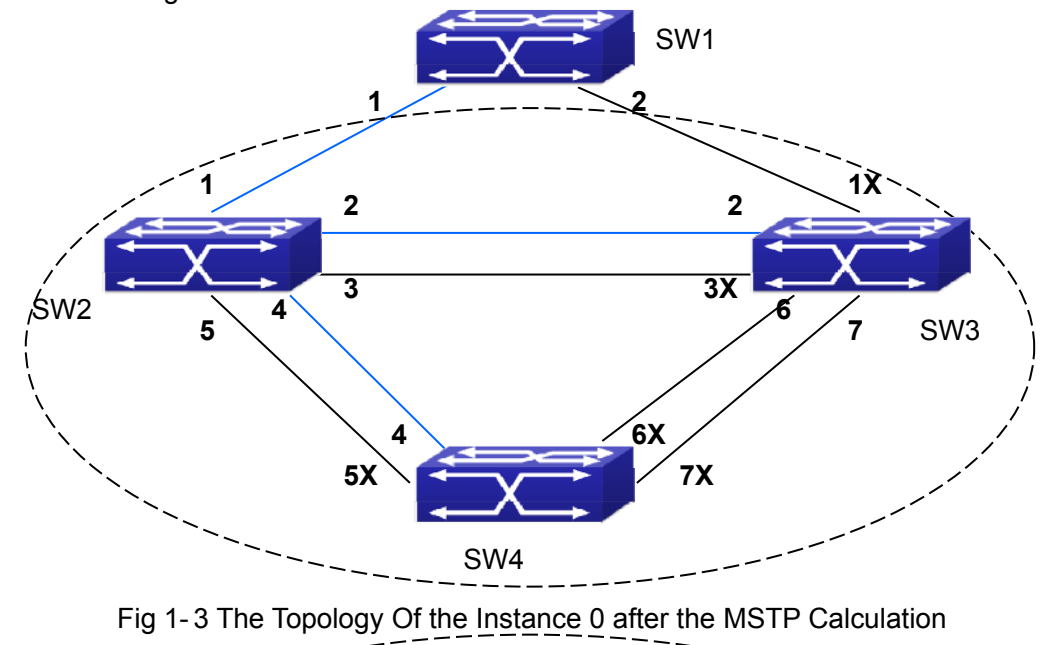

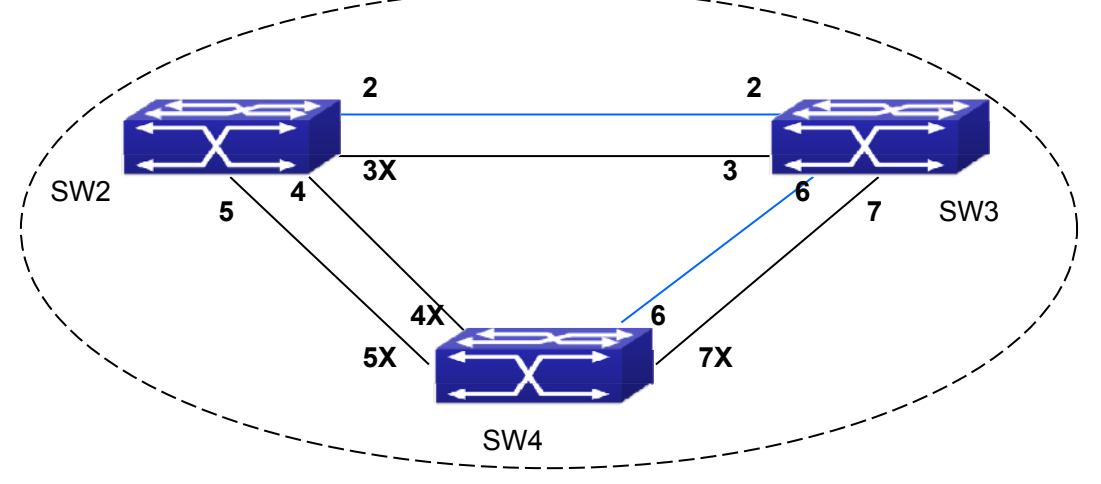

Fig 1-4 The Topology Of the Instance 3 after the MSTP Calculation

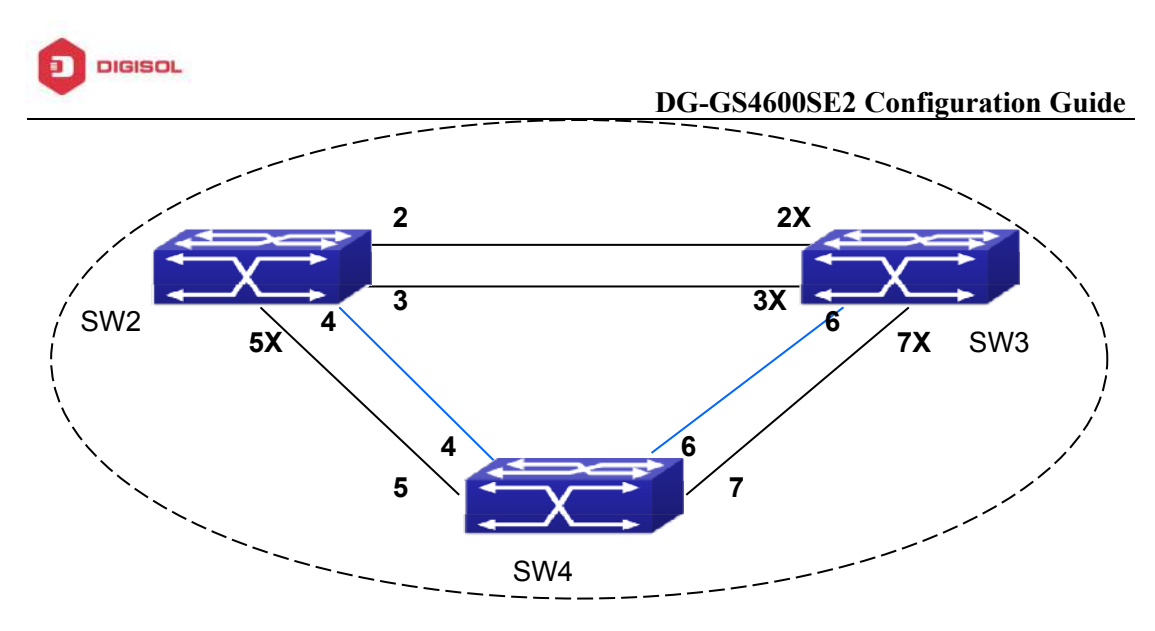

Fig 1-5 The Topology Of the Instance 4 after the MSTP Calculation

# **1.4 MSTP Troubleshooting**

- In order to run the MSTP on the switch port, the MSTP has to be enabled globally. If the MSTP is not enabled globally, it can't be enabled on the port.
- The MSTP parameters co work with each other, so the parameters should meet the following conditions. Otherwise, the MSTP may work incorrectly.

2×(Bridge\_Forward\_Delay -1.0 seconds) >= Bridge\_Max\_Age

Bridge\_Max\_Age >= 2 ×(Bridge\_Hello\_Time + 1.0 seconds)

When users modify the MSTP parameters, they have to be sure about the changes of the topologies. The global configuration is based on the bridge. Other configurations are based on the individual instances.

This product comes with lifetime warranty. For further details about warranty policy and product registration, please visit support section of www.digisol.com

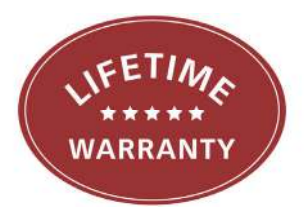

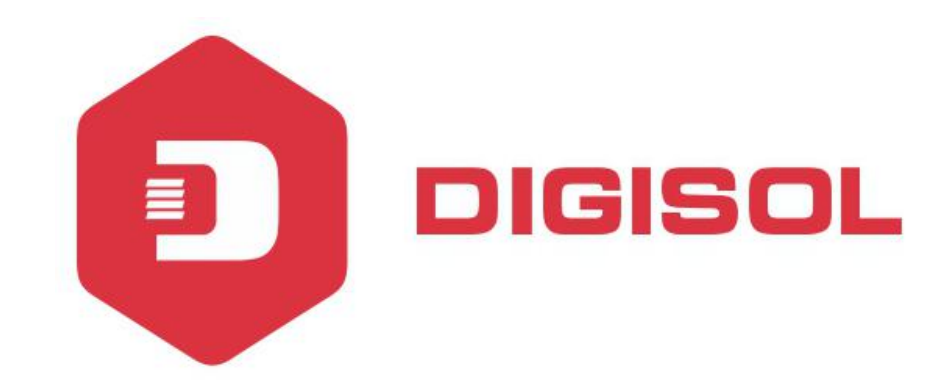

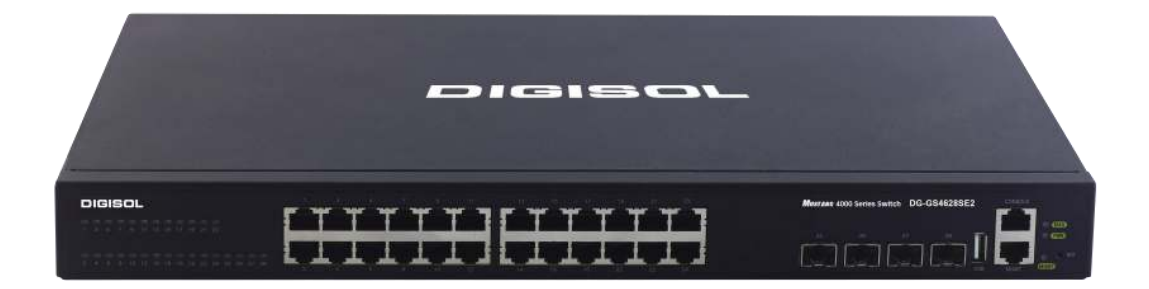

# DG-GS4600SE2 Series GIGA LAYER 3 SWITCHES

# **Configuration Guide**

V1.0 2018-01-30

As our products undergo continuous development the specifications are subject to change without prior notice

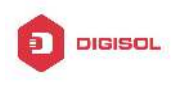

# Content

| CHAPTER 1 QOS CONFIGURATION1                            |
|---------------------------------------------------------|
| 1.1 INTRODUCTION TO QOS1                                |
| 1.1.1 QoS Terms                                         |
| 1.1.2 QoS Implementation2<br>1.1.3 Basic QoS Model      |
| 1.2 QoS Configuration Task List8                        |
| 1.3 QOS EXAMPLE                                         |
| 1.4 QoS Troubleshooting15                               |
| CHAPTER 2 FLOW-BASED REDIRECTION1                       |
| 2.1 INTRODUCTION TO FLOW-BASED REDIRECTION              |
| 2.2 FLOW-BASED REDIRECTION CONFIGURATION TASK SEQUENCE1 |
| 2.3 FLOW-BASED REDIRECTION EXAMPLES                     |
| 2.4 FLOW-BASED REDIRECTION TROUBLESHOOTING HELP         |
| CHAPTER 3 EGRESS QOS CONFIGURATION1                     |
| 3.1 INTRODUCTION TO EGRESS QOS1                         |
| 3.1.1 Egress QOS Terms1                                 |
| 3.1.2 Basic Egress QoS Model2                           |
| 3.2 Egress QoS Configuration                            |
| 3.3 Egress QoS Examples7                                |
| 3.4 EGRESS QOS TROUBLESHOOTING HELP9                    |
| CHAPTER 4 FLEXIBLE QINQ CONFIGURATION1                  |
| 4.1 INTRODUCTION TO FLEXIBLE QINQ1                      |
| 4.1.1 QinQ Technique1                                   |
| 1                                                       |

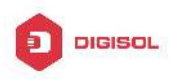

| 4.1.2 Basic QinQ                          | 1   |
|-------------------------------------------|-----|
| 4.1.3 Flexible QinQ                       | 1   |
| 4.2 FLEXIBLE QINQ CONFIGURATION TASK LIST | . 1 |
| 4.3 FLEXIBLE QINQ EXAMPLE                 | . 4 |
| 4.4 FLEXIBLE QINQ TROUBLESHOOTING         | . 6 |

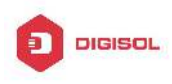

# Chapter 1 QoS Configuration

# **1.1 Introduction to QoS**

QoS (Quality of Service) is a set of capabilities that allow you to create differentiated services for network traffic, thereby providing better service for selected network traffic. QoS is a guarantee for service quality of consistent and predictable data transfer service to fulfill program requirements. QoS cannot generate extra bandwidth but provides more effective bandwidth management according to the application requirement and network management policy.

# 1.1.1 QoS Terms

**QoS:** Quality of Service, provides a guarantee for service quality of consistent and predictable data transfer service to fulfill program requirements. QoS cannot generate new bandwidth but provides more effective bandwidth management according to the application requirement and network management.

**QoS Domain:** QoS Domain supports QoS devices to form a net-topology that provides Quality of Service, so this topology is defined as QoS Domain.

**CoS:** Class of Service, the classification information carried by Layer 2 802.1Q frames, taking 3 bits of the Tag field in frame header, is called user priority level in the range of 0 to 7.

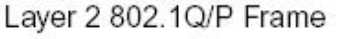

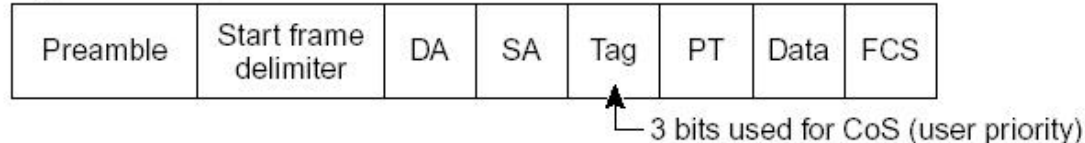

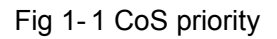

**ToS:** Type of Service, a one-byte field carried in Layer 3 IPv4 packet header to symbolize the service type of IP packets. Among ToS field can be IP Precedence value or DSCP value.

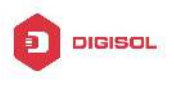

Layer 3 IPv4 Packet

| Version<br>length | ToS<br>(1 byte) | Len | ID | Offset | TTL | Proto | FCS | IP-SA | IP-DA | Data |
|-------------------|-----------------|-----|----|--------|-----|-------|-----|-------|-------|------|
| 2                 | · • • • • •     |     |    |        | 00  |       |     |       |       |      |

IP precedence or DSCP

### Fig 1-2 ToS priority

**IP Precedence:** IP priority. Classification information carried in Layer 3 IP packet header, occupying 3 bits, in the range of 0 to 7.

**DSCP:** Differentiated Services Code Point, classification information carried in Layer 3 IP packet header, occupying 6 bits, in the range of 0 to 63, and is downward compatible with IP Precedence.

**Internal Priority:** The internal priority setting of the switch chip, it's valid range relates with the chip, it's shortening is Int-Prio or IntP.

**Drop Precedence:** When processing the packets, firstly drop the packets with the bigger drop precedence, the ranging is 0-1. It's shortening is Drop-Prec or DP.

**Classification:** The entry action of QoS, classifying packet traffic according to the classification information carried in the packet and ACLs.

**Policing:** Ingress action of QoS that lays down the policing policy and manages the classified packets.

**Remark:** Ingress action of QoS, perform allowing, degrading or discarding operations to packets according to the policing policies.

Scheduling: **QoS** *egress* action. Add the packets to the corresponding egress queue according to the internal priority. And then decide sending and dropping according to Drop Precedence, sending algorithm and queue weight of egress queue.

# 1.1.2 QoS Implementation

To implement the switch software QoS, a general, mature reference model should be given. QoS can not create new bandwidth, but can maximize the adjustment and configuration for the current bandwidth resource. Fully implemented QoS can achieve complete management over the network traffic. The following is as accurate as possible a description of QoS.

The data transfer specifications of IP cover only addresses and services of source and destination, and ensure correct packet transmission using OSI layer 4 or above protocols such as TCP. However, rather than provide a mechanism for providing and protecting packet transmission bandwidth, IP provide bandwidth service by the best effort.

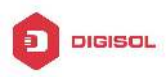

This is acceptable for services like Mail and FTP, but for increasing multimedia business data and e-business data transmission, this best effort method cannot satisfy the bandwidth and low-lag requirement.

Based on differentiated service, QoS specifies a priority for each packet at the ingress. The classification information is carried in Layer 3 IP packet header or Layer 2 802.1Q frame header. QoS provides same service to packets of the same priority, while offers different operations for packets of different priority. QoS-enabled switch or router can provide different bandwidth according to the packet classification information, and can remark on the classification information according to the policing policies configured, and may discard some low priority packets in case of bandwidth shortage.

If devices of each hop in a network support differentiated service, an end-to-end QoS solution can be created. QoS configuration is flexible, the complexity or simplicity depends on the network topology and devices and analysis to incoming/outgoing traffic.

# 1.1.3 Basic QoS Model

The basic QoS consists of four parts: Classification, Policing, Remark and Scheduling, where classification, policing and remark are sequential ingress actions, and Queuing and Scheduling are QoS egress actions.

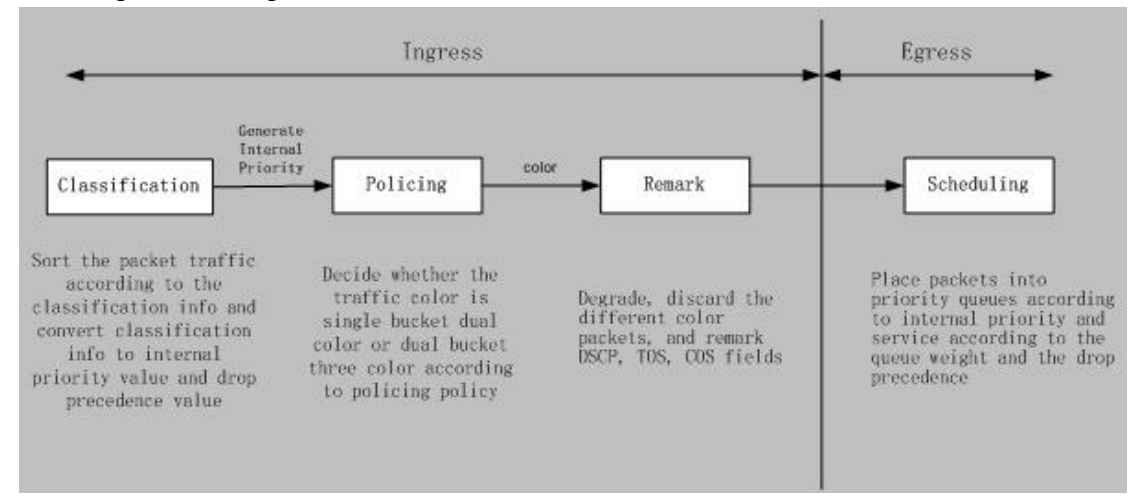

#### Fig 1-3 Basic QoS Model

**Classification:** Classify traffic according to packet classification information and generate internal priority based the classification information. For different packet types, classification is performed differently; the flowchart below explains this in detail.

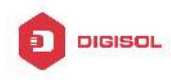

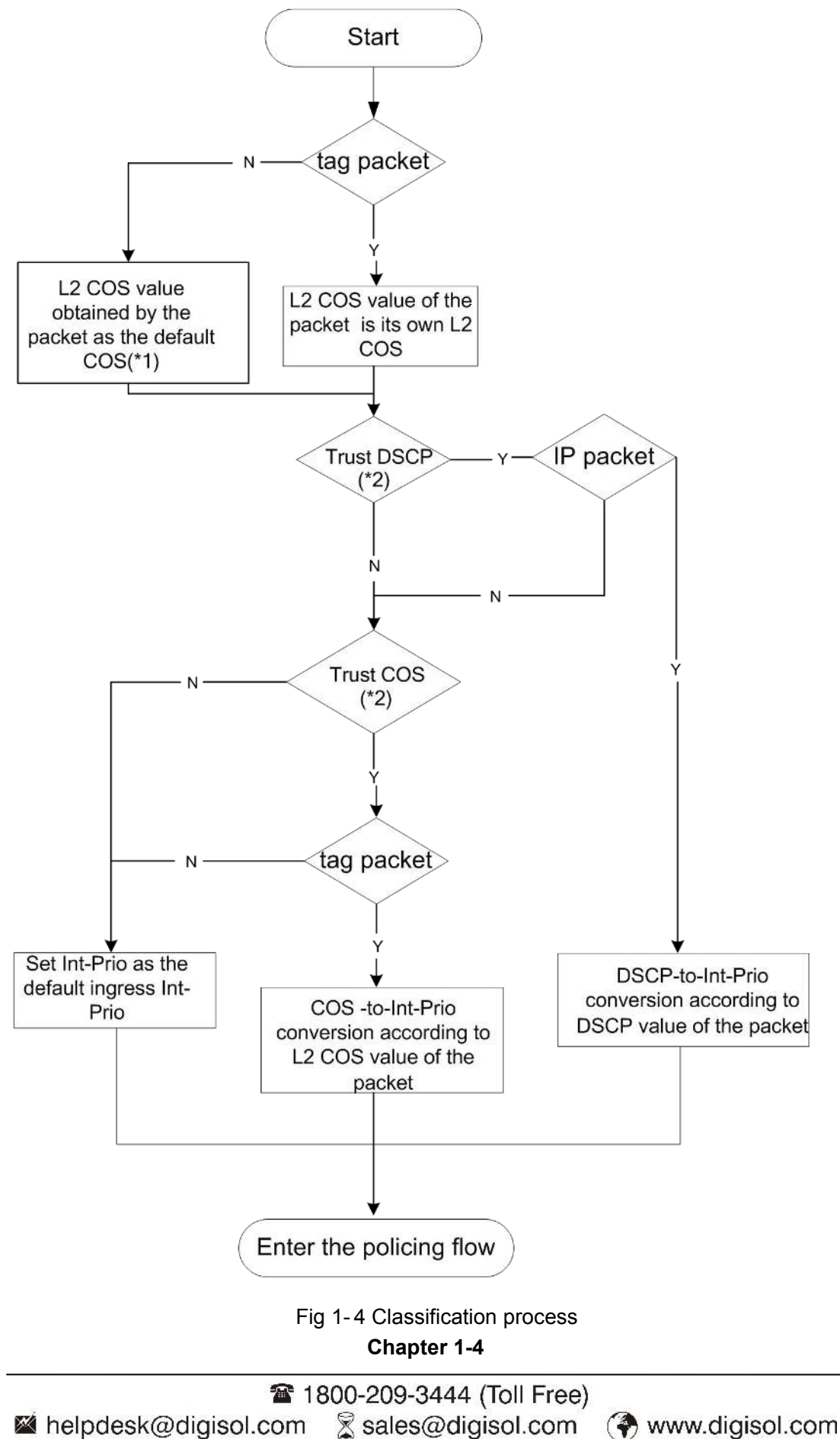

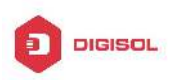

Note 1: L2 CoS value is considered a property of the packets, there is no relation with the internal priority obtained of the following flow.

Note 2: Allow Trust DSCP and Trust COS to be configured at the same time, the priority is as follows: DSCP>COS.

**Policing and remark:** Each packet in classified ingress traffic is assigned an internal priority value, and can be policed and remarked.

Policing can be performed based on the flow to configure different policies that allocate bandwidth to classified traffic, the assigned bandwidth policy may be single bucket dual color or dual bucket three color. The traffic, will be assigned with different color, can be discarded or passed, for the passed packets, add the remarking action. Remarking uses a new Int-Prio value of lower priority to replace the original higher level Int-Prio value in the packet. COS and DSCP fields will be modifed according to the new Int-Prio at the egress. The following flowchart describes the operations.

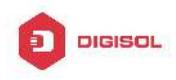

DG-GS4600SE2 Configuration Guide

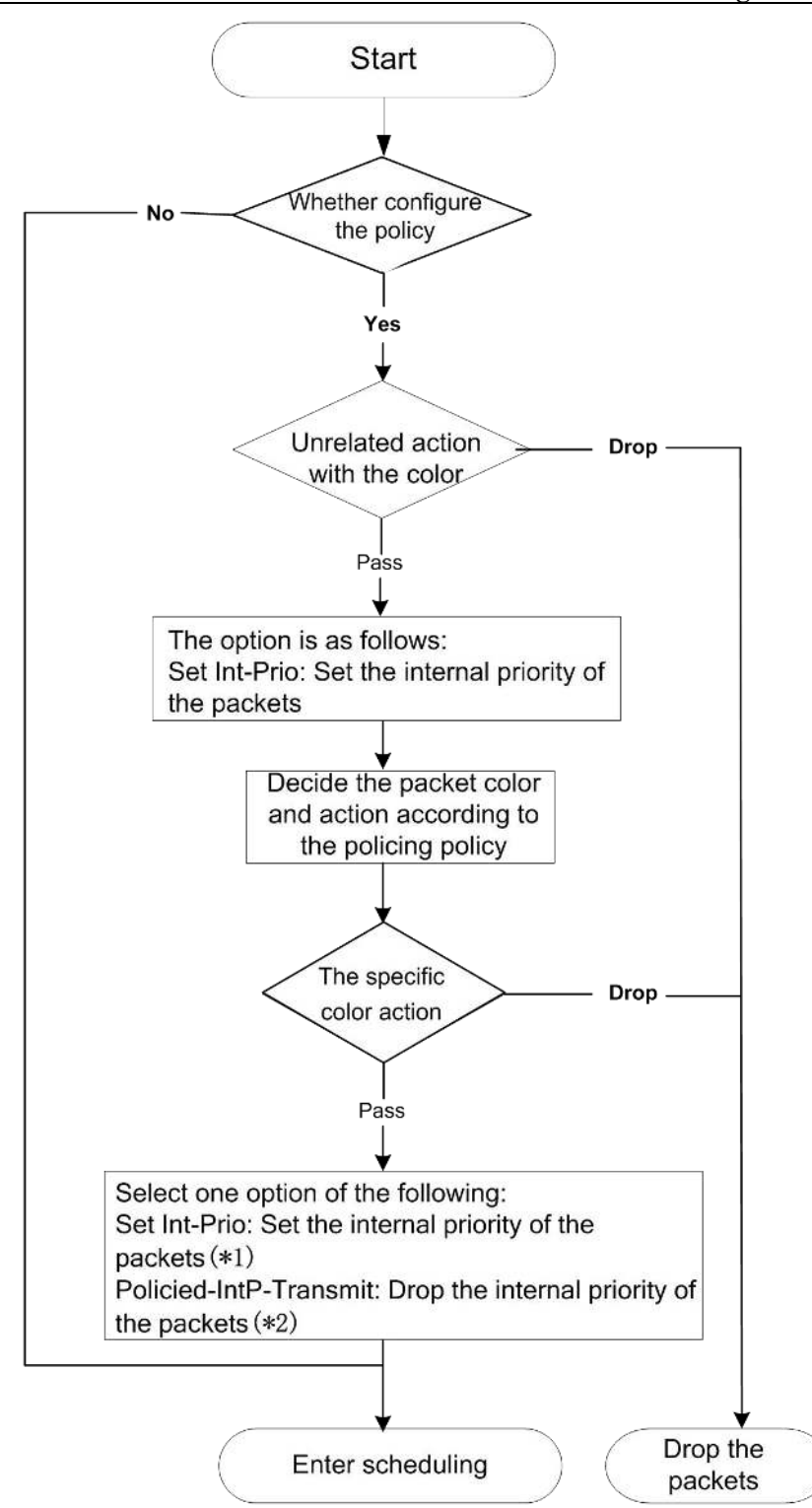

Fig 1-5 Policing and Remarking process

Note 1: Int-Prio will be covered with the after setting, Set Int-Prio of the specific color action will cover Set Int-Prio of the unrelated action with the color.

Note 2: Drop the internal priority of the packets according to IntP-to-IntP map. Source

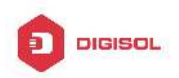

Int-Prio means to the obtainable Int-Prio in Classification flow or Int-Prio set by the unrelated action with the color.

**Queuing and scheduling:** There are the internal priority for the egress packets, the scheduling operation assigns the packets to different priority queues according to the internal priority, and then forward the packets according to the priority queue weight and the drop precedence. The following flowchart describes the scheduling operation.

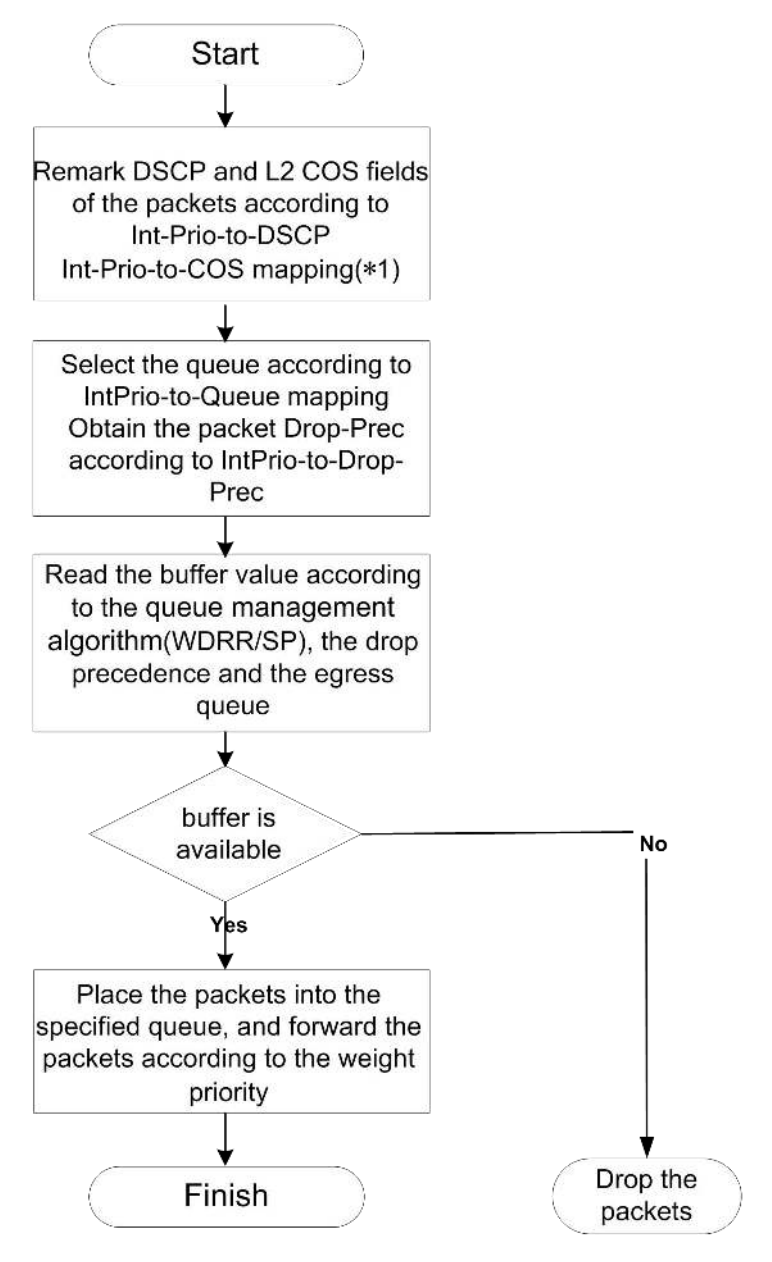

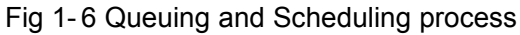

Note 1: The ingress configures pass-through-cos, pass-through-dscp to forbid the rewrite of L2 CoS priority and dscp value. At the egress, obtain L2 CoS priority and dscp value according to the final Int-Prio of the packets, decide whether rewrite L2 CoS priority

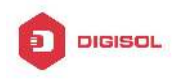

and dscp value according to pass-through-cos, pass-through-dscp.

# 1.2 QoS Configuration Task List

Configure class map

Set up a classification rule according to ACL, CoS, VLAN ID, IPv4 Precedent, DSCP, IPV6 FL to classify the data stream. Different classes of data streams will be processed with different policies.

Configure a policy map

After data steam classification, a policy map can be created to associate with the class map created earlier and enter class mode. Then different policies (such as bandwidth limit, priority degrading assigning new DSCP value) can be applied to different data streams. You can also define a policy set that can be use in a policy map by several classes.

Apply QoS to the ports or the VLAN interfaces

Configure the trust mode for ports or bind policies to ports. A policy will only take effect on a port when it is bound to that port.

The policy may be bound to the specific VLAN.

It is not recommended to synchronously use policy map on VLAN and its port, or else the policy map priority of the port is higher.

Configure queue management algorithm

Configure queue management algorithm, such as sp, wdrr, and so on.

Configure QoS mapping

Configure the mapping from CoS to IntP, DSCP to IntP, IntP to DSCP, COS, IntP, DP or queue.

| Command                                                      | Explanation                                |  |  |  |  |
|--------------------------------------------------------------|--------------------------------------------|--|--|--|--|
| Global Mode                                                  |                                            |  |  |  |  |
|                                                              | Create a class map and enter class         |  |  |  |  |
| class-map < <i>class-map-name</i> >                          | map mode; the " <b>no class-map</b>        |  |  |  |  |
| no class-map < <i>class-map-name</i> >                       | <class-map-name>" command</class-map-name> |  |  |  |  |
|                                                              | deletes the specified class map.           |  |  |  |  |
| match {access-group <acl-index-or-name></acl-index-or-name>  | Set matching criterion (classify data      |  |  |  |  |
| ip dscp <dscp-list>  ip precedence</dscp-list>               | stream by ACL, CoS, VLAN ID, IPv4          |  |  |  |  |
| <ip-precedence-list>  ipv6 access-group</ip-precedence-list> | Precedent, IPv6 FL or DSCP, etc) for       |  |  |  |  |
| Chapter 1-8                                                  |                                            |  |  |  |  |

# 1. Configure class map.

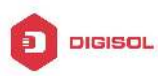

| <acl-index-or-name>   ipv6</acl-index-or-name>                   | dscp  | the  | class   | map;     | the   | no     | command    |
|------------------------------------------------------------------|-------|------|---------|----------|-------|--------|------------|
| <dscp-list>  ipv6 flow</dscp-list>                               | label | dele | tes spe | cified r | natch | ning o | criterion. |
| <flowlabel-list> vlan <vlan-list>  </vlan-list></flowlabel-list> | cos   |      |         |          |       |        |            |
| <cos-list>  vlan range <vlan-list>}</vlan-list></cos-list>       |       |      |         |          |       |        |            |
| no match {access-group   ip dscp                                 | ip    |      |         |          |       |        |            |
| precedence   ipv6 access-group                                   | ipv6  |      |         |          |       |        |            |
| dscp   ipv6 flowlabel   vlan   cos                               | vlan  |      |         |          |       |        |            |
| range}                                                           |       |      |         |          |       |        |            |

# 2. Configure a policy map

| Command                                                                                                    | Explanation                                                                                                    |  |  |  |
|----------------------------------------------------------------------------------------------------|----------------------------------------------------------------------------------------------------|--|--|--|
| Global Mode                                                                                                    |                                                                                                    |  |  |  |
| policy-map <i><policy-map-name></policy-map-name></i><br>no policy-map <i><policy-map-name></policy-map-name></i>                                         | Create a policy map and enter policy<br>map mode; the no command deletes<br>the specified policy map.                                                                                                    |  |  |  |
| class < <i>class-map-name</i> > [insert-before<br><class-map-name>]<br/>no class &lt;<i>class-map-name</i>&gt;</class-map-name>                           | After a policy map is created, it can be<br>associated to a class. Different policy<br>or new DSCP value can be applied to<br>different data streams in class mode;<br>the no command deletes the specified<br>class. |  |  |  |
| set internal priority <new-intp><br/>no set internal priority</new-intp>                                                                                  | Assign a new internal priority for the classified traffic; the no command cancels the new assigned value.                                                                                                    |  |  |  |
| Single bucket mode:<br>policy <bits_per_second></bits_per_second>                                                                                         | Configure a policy for the classified<br>flow. The non-aggregation policy                                                                                                    |  |  |  |
| ACTION} )                                                                                                    | Analyze the working mode of the                                                                                                    |  |  |  |
| policy<br>chormal burst bytes>                                                                                                    | single bucket, single rate dual bucket,                                                                                                    |  |  |  |
| <pre><pre><pre>choinal_buist_bytes&gt; [pi <pre>cpeak_rate_bps&gt;]   <maximum_burst_bytes> [fexceed_action</maximum_burst_bytes></pre></pre></pre></pre> | corresponding action to different color                                                                                                    |  |  |  |
| CTION   violate-action ACTION }] the mode configuration.                                                                                                  |                                                                                                    |  |  |  |
| drop   transmit   set-internal-priority                                                                                                    |                                                                                                    |  |  |  |

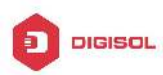

| <intp_value>   policied-intp-transmit</intp_value>                       |                                                                                                    |
|--------------------------------------------------------------------------|----------------------------------------------------------------------------------------------------|
| policy aggregate < <i>aggregate-policy-name</i> ><br>no policy aggregate | Apply a policy to classified traffic; the<br>no command deletes the specified                                                                                                    |
| accounting<br>no accounting                                              | Set statistic function for the classified<br>traffic. After enable this function under<br>the policy class map mode, add<br>statistic function to the traffic of the<br>policy class map. In single bucket<br>mode, the messages can only red or<br>green when passing policy. In the print<br>information, there are two<br>colors(green and red) of the packets.<br>In dual bucket mode, there are three<br>colors(green, red and yellow) of the<br>packets. |
| Policy class map configuration mode                                      |                                                                                                    |
| drop                                                                     | Drop or transmit the traffic that match                                                                                                    |
| no drop                                                                  | the class, the no command cancels                                                                                                    |
|                                                                          | the assigned action.                                                                                                    |
| transmit                                                                 |                                                                                                    |
| no transmit                                                              |                                                                                                    |

# 3. Apply QoS to port or VLAN interface

| Command                                                                              | Explanation                                                                                             |
|--------------------------------------------------------------------------------------|----------------------------------------------------------------------------------------------------|
| Interface Configuration Mode                                                         |                                                                                                    |
| mls qos trust {cos   dscp}                                                           | Configure port trust; the no command                                                                    |
| no mls qos trust {cos   dscp}                                                        | disables the current trust status of the                                                                |
|                                                                                      | port.                                                                                                   |
| mls qos cos {< <i>default-cos</i> >}<br>no mls qos cos                               | Configure the default CoS value of the port; the no command restores the default setting.               |
| mls qos internal-priority {< <i>default-intp</i> > }<br>no mls qos internal-priority | Configure the default internal priority value of the port, the no command restores the default setting. |

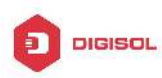

| service-policy input < <i>policy-map-nam</i> e>                                                                                                    | Apply a policy map on the port, the no                                                                                                    |
|----------------------------------------------------------------------------------------------------|----------------------------------------------------------------------------------------------------|
| no service-policy input                                                                                                    | command deletes the specified policy                                                                                                    |
| { <policy-map-name>}</policy-map-name>                                                                                                    | map applied to the port or deletes all<br>the policy maps applied on the<br>ingress direction of the port . At<br>present, the egress does not support<br>the egress policy map.                                         |
| pass-through-cos                                                                                                    | Forbid the packet to rewrite L2 CoS                                                                                                    |
| no pass-through-cos                                                                                                    | value at the egress, the no command<br>allows the packet to rewrite L2 CoS<br>value.                                                                                                    |
| pass-through-dscp                                                                                                    | Forbid the packet to rewrite dscp                                                                                                    |
| no pass-through-dscp                                                                                                    | value at the egress, the no command                                                                                                    |
|                                                                                                    | allows the packet to rewrite dscp value.                                                                                                    |
| Global Mode                                                                                                    |                                                                                                    |
| service-policy input <i><policy-map-name></policy-map-name></i><br>vlan <i><vlan-list></vlan-list></i><br>no service-policy input<br>{ <i><policy-map-name></policy-map-name></i> } vlan <i><vlan-list></vlan-list></i> | Apply a policy map to the specified VLAN interface; the no command deletes the specified policy map applied to the VLAN interface or deletes all the policy maps applied in the ingress direction of the vlan interface. |

#### 4. Configure queue management algorithm and weight

| Command                             | Explanation                             |
|-------------------------------------|-----------------------------------------|
| Port Configuration Mode             |                                         |
| mls qos queue algorithm {sp   wdrr} | Set queue management algorithm, the     |
| no mls qos queue algorithm          | default queue management algorithm      |
|                                     | is wdrr.                                |
| Global Mode                         |                                         |
| mls qos queue wdrr weight           | Set wdrr queue weight for all ports     |
| <weight0weight7></weight0weight7>   | globally, the default queue weight is 1 |
| no mls qos queue wdrr weight        | 111111.                                 |

# 5. Configure QoS mapping

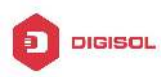

| Command                                                                      | Explanation                           |
|------------------------------------------------------------------------------|---------------------------------------|
| Global Mode                                                                  |                                       |
| mls qos map {cos-intp <intp1intp8>  </intp1intp8>                            | Set the priority mapping for QoS, the |
| dscp-intp <in-dscp list=""> to <intp>   intp-cos</intp></in-dscp>            | no command restores the default       |
| <intp list=""> to <out-cos>   intp-dp <intp list=""></intp></out-cos></intp> | mapping value.                        |
| to <out-dp>   intp-dscp <intp list=""> to</intp></out-dp>                    |                                       |
| <out-dscp>  intp-intp <color> <intp list=""> to</intp></color></out-dscp>    |                                       |
| <intp>   intp-queue <intp list=""> to</intp></intp>                          |                                       |
| <out-queue> }</out-queue>                                                    |                                       |
| no mls qos map {cos-intp   dscp-intp                                         |                                       |
| intp-cos   intp-dp   intp-dscp   intp-intp                                   |                                       |
| <color>   intp-queue}</color>                                                |                                       |

# 6. Clear accounting data of the specific ports or VLANs

| Comma                                                                                                    | and     |           |                         |            | Explan                        | ation          |       |        |      |
|----------------------------------------------------------------------------------------------------|---------|-----------|-------------------------|------------|-------------------------------|----------------|-------|--------|------|
| Admin I                                                                                                    | Vode    |           |                         |            |                               |                |       |        |      |
| clear                                                                                                    | mls     | qos       | statistics              | [interface | Clear                         | accounting     | data  | of     | the  |
| <interfa< th=""><th>ace-nan</th><th>ne&gt;   vla</th><th>an <vlan-id>]</vlan-id></th><th></th><th>specifi</th><th>ed ports or VI</th><th>AN Po</th><th>licy l</th><th>Map.</th></interfa<> | ace-nan | ne>   vla | an <vlan-id>]</vlan-id> |            | specifi                       | ed ports or VI | AN Po | licy l | Map. |
|                                                                                                    |         |           |                         |            | If there are no parameters, o |                |       | clear  |      |
|                                                                                                    |         |           |                         | accour     | nting data of a               | II policy      | / maj | э.     |      |

# 7. Show configuration of QoS

| Command                                                                           | Explanation                      |
|-----------------------------------------------------------------------------------|----------------------------------|
| Admin Mode                                                                        |                                  |
| show mls qos maps [cos-intp   dscp-intp                                           | Display the configuration of QoS |
| intp-intp   intp-cos   intp-dscp   intp-dp                                        | mapping.                         |
| intp-queue]                                                                       |                                  |
| show class-map [ <class-map-name>]</class-map-name>                               | Display the classified map       |
|                                                                                   | information of QoS.              |
| show policy-map [ <policy-map-name>] Display the policy map inf</policy-map-name> |                                  |
|                                                                                   | of QoS.                          |
| show mls qos aggregate-policy                                                     | Display the aggregate policy     |
| [ <aggregate-policy-name>]</aggregate-policy-name>                                | configuration of QoS.            |
| show mls qos interface [ <interface-id>]</interface-id>                           | Display QoS configuration        |
| [policy   queuing]                                                                | information on a port.           |

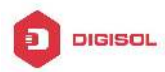

show mls qos vlan <v-id>

# 1.3 QoS Example

# Example 1:

Enable QoS function, change the global queue out weight to 1:1:2:2:4:4:8:8, set port ethernet 1/0/1 in trust CoS mode without changing DSCP value, and set the default CoS value of the port to 5.

The configuration steps are listed below:

Switch#config

Switch(config)# mls gos gueue weight 1 1 2 2 4 4 8 8

Switch(config)#interface ethernet 1/0/1

Switch(Config-If-Ethernet 1/0/1)#mls qos trust cos

Switch(Config-If-Ethernet 1/0/1)#pass-through-dscp

Switch(Config-If-Ethernet1/0/1)#mls qos cos 5

# Configuration result:

When QoS enabled in Global Mode, the egress queue bandwidth proportion of each port is 1:1:2:2:4:4:8:8. When packets have CoS value coming in through port ethernet1/0/1, it will be map to the internal priority according to the CoS value, CoS value 0 to 7 correspond to queue out 1, 2, 3, 4, 5, 6, 7, 8 respectively. If the incoming packet has no CoS value, it is default to 5 and will be put in queue6. All passing packets would not have their DSCP values changed

Example 2:

In port ethernet1/0/2, set the bandwidth for packets from segment 192.168.1.0 to 10 Mb/s, with a burst value of 4 MB, all packets exceed this bandwidth setting will be dropped.

The configuration steps are listed below:

Switch#config

Switch(config)#access-list 1 permit 192.168.1.0 0.0.0.255

Switch(config)#class-map c1

Switch(Config-ClassMap-c1)#match access-group 1

Switch(Config-ClassMap-c1)#exit

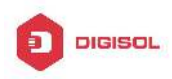

Switch(config)#policy-map p1 Switch(Config-PolicyMap-p1)#class c1 Switch(Config-PolicyMap-p1-Class-c1)#policy 10000 4000 exceed-action drop Switch(Config-PolicyMap-p1-Class-c1)#exit Switch(Config-PolicyMap-p1)#exit Switch(config)#interface ethernet 1/0/2 Switch(Config-If-Ethernet1/0/2)#service-policy input p1

Configuration result:

An ACL name 1 is set to matching segment 192.168.1.0. Enable QoS globally, create a class map named c1, matching ACL1 in class map; create another policy map named p1 and refer to c1 in p1, set appropriate policies to limit bandwidth and burst value. Apply this policy map on port ethernet1/0/2. After the above settings done, bandwidth for packets from segment 192.168.1.0 through port ethernet 1/0/2 is set to 10 Mb/s, with a burst value of 4 MB, all packets exceed this bandwidth setting in that segment will be dropped.

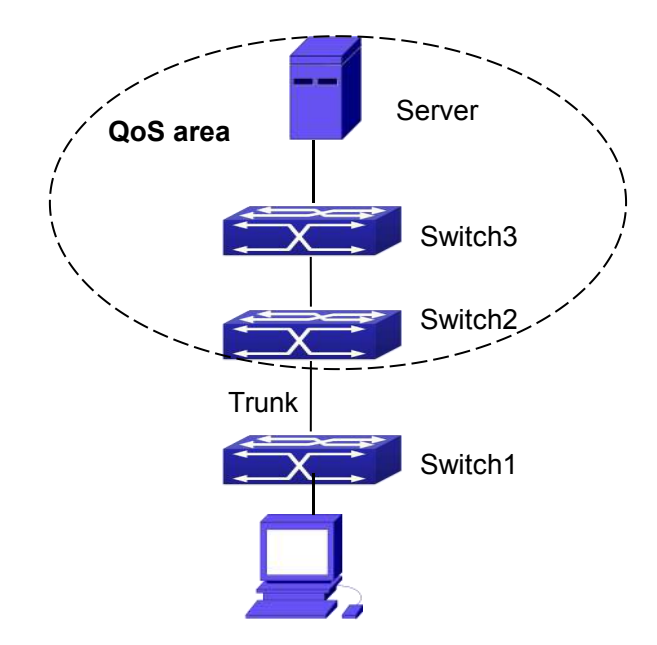

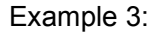

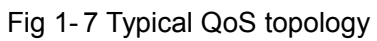

As shown in the figure, inside the block is a QoS domain, Switch1 classifies different traffics and assigns different IP precedences. For example, set CoS precedence for packets from segment 192.168.1.0 to 5 on port ethernet1/0/1(set the internal priority to 40, set the default intp-dscp mapping to 40-40, the corresponding IP precedence to 5). The port connecting to switch2 is a trunk port. In Switch2, set port ethernet 1/0/1 that

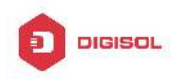

connecting to swtich1 to trust dscp. Thus inside the QoS domain, packets of different priorities will go to different queues and get different bandwidth.

The configuration steps are listed below: **QoS configuration in Switch1:** Switch#config Switch(config)#access-list 1 permit 192.168.1.0 0.0.0.255 Switch(config)#class-map c1 Switch(Config)#class-map c1 Switch(Config-ClassMap-c1)#match access-group 1 Switch(Config-ClassMap-c1)#exit Switch(Config-PolicyMap-c1)#exit Switch(Config-PolicyMap-p1)#class c1 Switch(Config-PolicyMap-p1-Class-c1)#set ip precedence 40 Switch(Config-PolicyMap-p1-Class-c1)#exit Switch(Config-PolicyMap-p1)#exit Switch(Config-PolicyMap-p1)#exit Switch(Config-PolicyMap-p1)#exit Switch(Config)#interface ethernet 1/0/1 Switch(Config-If-Ethernet1/0/1)#service-policy input p1

QoS configuration in Switch2: Switch#config Switch(config)#interface ethernet 1/0/1 Switch(Config-If-Ethernet1/0/1)#mls qos trust dscp

# 1.4 QoS Troubleshooting

- ☞ trust cos and EXP can be used with other trust or Policy Map.
- trust dscp can be used with other trust or Policy Map. This configuration takes effect to IPv4 and IPv6 packets.
- trust exp, trust dscp and trust cos may be configured at the same time, the priority is: EXP>DSCP>COS.
- If the dynamic VLAN (mac vlan/voice vlan/ip subnet vlan/protocol vlan) is configured, then the packet COS value equals COS value of the dynamic VLAN.
- At present, it is not recommended to synchronously use policy map on VLAN and VLAN's port.

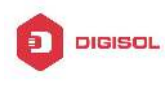

# **Chapter 2 Flow-based Redirection**

# 2.1 Introduction to Flow-based Redirection

Flow-based redirection function enables the switch to transmit the data frames meeting some special condition (specified by ACL) to another specified port. The fames meeting a same special condition are called a class of flow, the ingress port of the data frame is called the source port of redirection, and the specified egress port is called the destination port of redirection. Usually there are two kinds of application of flow-based redirection: 1. connecting a protocol analyzer (for example, Sniffer) or a RMON monitor to the destination port of redirection, to monitor and manage the network, and diagnose the problems in the network; 2. Special transmission policy for a special type of data frames.

The switch can only designate a single destination port of redirection for a same class of flow within a source port of redirection, while it can designate different destination ports of redirection for different classes of flows within a source port of redirection. The same class of flow can be applied to different source ports.

# 2.2 Flow-based Redirection Configuration Task

# Sequence

- 1. Flow-based redirection configuration
- 2. Check the current flow-based redirection configuration
- 3. Configure the vlan redirection function of the port
- 4. Configure the maximum number of vlan of redirect on each port

# 1. Flow-based redirection configuration

| Command                               | Explanation |
|---------------------------------------|-------------|
| Physical Interface Configuration Mode |             |

Chapter 2-1

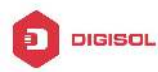

| access aroun coolnames redirect to interface | Specify             | flow-based        |
|----------------------------------------------|---------------------|-------------------|
|                                              | redirection         | for the port; the |
| [ethernet ]]                                 | "no                 | access-group      |
| no access-group < <i>aclname</i> > redirect  | <aciname></aciname> | redirect"         |
|                                              | command i           | s used to delete  |
|                                              | flow-based          | redirection.      |

### 2. Check the current flow-based redirection configuration

| Command                                  | Expla       | anation |             |     |
|------------------------------------------|-------------|---------|-------------|-----|
| Global Mode/Admin Mode                   |             |         |             |     |
|                                          | Disp        | ay the  | information | of  |
| show flow-based-redirect {interface [eth | ernet curre | nt      | flow-ba     | sed |
| <ifname>  <ifname>]}</ifname></ifname>   | redir       | ection  | in          | the |
|                                          | syste       | m/port. |             |     |

### 3. Configure the vlan redirection function of the port

| Command                                            | Explanation                    |
|----------------------------------------------------|--------------------------------|
| Port Mode                                          |                                |
| match vlan <1-4096> redirect interface (ethernet ) |                                |
| IFNAME                                             | Configure the vlan redirection |
| no match vlan <1-4096> redirect                    | function of the port.          |
| port-redirect match vlan <1-4094> source-port      |                                |
| interface (ethernet ) IFNAME destination-port      |                                |
| interface (ethernet ) IFNAME                       | Configure the vlan redirection |
| no port-redirect match vlan <1-4094> source-port   | function of the port.          |
| interface (ethernet ) IFNAME destination-port      |                                |
| interface (ethernet ) IFNAME                       |                                |

#### 4. Configure the maximum number of vlan of redirect on each port

| Command                                                                        | Explanation                                                    |
|--------------------------------------------------------------------------------|----------------------------------------------------------------|
| Global Mode                                                                    |                                                                |
| vlan-port-redirect vlan maximum <1-1000><br>no vlan-port-redirect vlan maximum | Configure the maximum number of vlan of redirect on each port. |

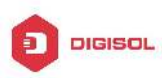

# 2.3 Flow-based Redirection Examples

# Example:

User's request of configuration is listed as follows: redirecting the frames whose source IP is 192.168.1.111 received from port 1 to port 6, that is sending the frames whose source IP is 192.168.1.111 received from port 1 through port6.

# Modification of configuration:

1: Set an ACL, the condition to be matched is: source IP is 192.168.1.111;

2: Apply the redirection based on this flow to port 1.

# The following is the configuration procedure:

Switch(config)#access-list 1 permit host 192.168.1.111 Switch(config)#interface ethernet 1/0/1 Switch(Config-If-Ethernet1/0/1)# access-group 1 redirect to interface ethernet 1/0/6

# 2.4 Flow-based Redirection Troubleshooting Help

When the configuration of flow-based redirection fails, please check that whether it is the following reasons causing the problem:

- The type of flow (ACL) can only be digital standard IP ACL, digital extensive IP ACL, nomenclature standard IP ACL, nomenclature extensive IP ACL, digital standard IPv6 ACL, and nomenclature standard IPv6 ACL;
- ☞ Parameters of Timerange and Portrange can not be set in ACL, the type of ACL should be Permit.
- ☞ The redirection port must be 1000Mb port in the flow-based redirection function.
- ☞ Do not implement the forward across VLAN for flow-based redirection.

Chapter 2-3

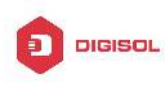

# **Chapter 3 Egress QoS Configuration**

# 3.1 Introduction to Egress QoS

In traditional IP networks, all packets are treated in the same way. All network equipments treat them by the first-in-first-out policy and try best effort to send them to the destination. However, it does not guarantee the performance like reliability and transmission delay. Network develops so fast that new demand has been raised for the quality of service on IP network with the continual emergence of new applications. For example, delay-sensitive services like VoIP and video put higher demands on packet transmission delay and users cannot accept too long transmission delay (by contrast, E-mail and FTP services are not sensitive to the time delay). In order to support services with different service requirement like voice, video and data service, the network is required to be able to distinguish between different communications and provide appropriate services. The traditional best-effort IP network cannot identify and distinguish various kinds of communications while this ability is the very premise of providing differentiated services for different communications. Therefore, the best-effort service mode of traditional network cannot meet the demand of applications. The emergence of QoS techniques is committed to solve this problem.

Egress PolicyMap is the QoS policy in egress which performs QoS control of packets in the egress direction and provides better service for specified network communication with kinds of techniques. Egress PolicyMap includes class-map and policy-map, of which class-map is used for selecting packets to operate and policy-map is used for specifying the operation to use. Not all equipments support Egress QoS currently.

# 3.1.1 Egress QOS Terms

Egress QoS: Achieving QoS on egress of port.

**Inner\_vid:** VLAN ID brought by the TAG near the header of network layer when double TAGs exist.

**Outer\_vid:** VLAN ID brought by the TAG near the header of network link layer when double TAGs exist. The TAG is considered to be outer tag by default when only one TAG exists.

**Outer\_tpid:** Protocol type of the network link layer header indicating the type of outer tag.

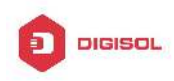

# 3.1.2 Basic Egress QoS Model

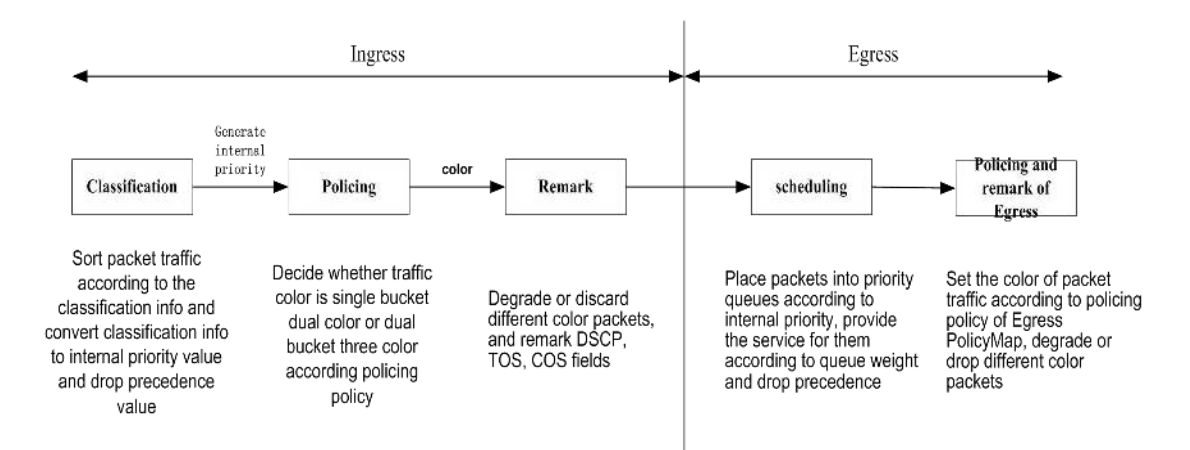

According to the characters (including field values like COS and DSCP) of upstream packets, policing and rewriting of Egress make the last QoS change on the packet prior to the packet egress.

Policing configures different policing policy based on the flow and distributes bandwidth for the flow classified. The distribution policy of bandwidth can be either dual bucket dual color or dual bucket three color. Different colors can be assigned to different flows and approaches of discard or passage can be chosen for them; you can add rewriting action for packets with passage approach chosen. See the following flow chart for detailed description of Egress QoS:

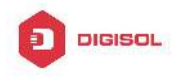

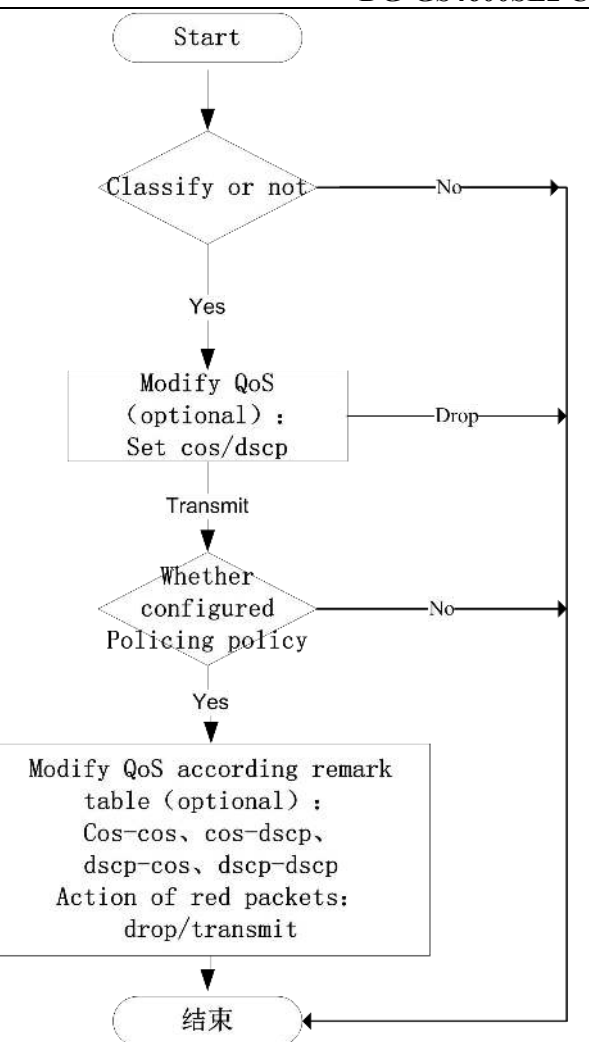

Description of action that modify QoS attribute according to egress remark table:

cos-cos: for cos value of packets, modify cos value of packets according to cos table of QoS remarking

cos-dscp: for cos value of packets, modify dscp value of packets according to cos table of QoS remarking

dscp-cos: for dscp value of packets, modify cos value of packets according to dscp table of QoS remarking

dscp-dscp: for dscp value of packets, modify dscp value of packets according to dscp table of QoS remarking

# 3.2 Egress QoS Configuration

Egress QoS Configuration Task List: Configure class map

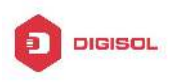

Set up a classification rule according to ACL, CoS, VLAN ID, IPv4 Precedent, DSCP, IPV6 DSCP to classify the data stream. Different classes of data streams will be processed with different policies.

Configure policy map

After data steam classification, a policy map can be created to associate with a class map created earlier and enter policy class mode. Then different policies (such as bandwidth limit, assigning new DSCP value) can be applied to different data streams. Apply Egress QoS to port or VLAN

Configure the trust mode or binding policies for ports. A policy will only take effect on a port when it is bound to that port.

The policy may be bound to the specific VLAN.

Set Egress QoS remark mapping

If modify QoS attribute by using Egress QoS remark in policy, it should set the corresponding mapping. If it needs to take effect to green packets, modifying switch of green packets should be enabled and ingress needs to trust the corresponding QoS attribute (qos/dscp/exp).

### 1. Configure a class-map

| Command                                                     | Explanation                           |
|-------------------------------------------------------------|---------------------------------------|
| Global Mode                                                 |                                       |
| class-map < <i>class-map-name</i> >                         | Create a class-map and enter          |
| no class-map < <i>class-map-name</i> >                      | class-map mode, no command            |
|                                                             | deletes the specified class-map.      |
| match {access-group <acl-index-or-name></acl-index-or-name> | Configure the matched standard of the |
| ip dscp < <i>dscp-list</i> >   ip precedence                | class map to classify the data stream |
| < <i>ip-precedence-list</i> >   ipv6 dscp                   | according to ACL, CoS, VLAN ID, IPv4  |
| < <i>dscp-list</i> >   vlan < <i>vlan-list</i> >   cos      | Precedence, DSCP, IPv6 DSCP           |
| < <i>cos-list</i> >   ipv6 access-group                     | priority; no command deletes the      |
| <acl-index-or-name>}</acl-index-or-name>                    | specific matched standard.            |
| no match {access-group   ip dscp   ip                       |                                       |
| precedence   ipv6 dscp   vlan   cos   ipv6                  |                                       |
| access-group}                                               |                                       |

#### 2. Configure a policy-map

| Command     | Explanation |
|-------------|-------------|
| Global Mode |             |

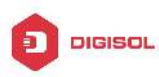

| policy-map < <i>policy-map-name&gt;</i><br>no policy-map < <i>policy-map-name&gt;</i> | Create a policy-map and enter policy-map mode, no command deletes the specific policy-map. |
|---------------------------------------------------------------------------------------|--------------------------------------------------------------------------------------------|
| class <class-map-name></class-map-name>                                               | Create a policy map to associate with a                                                    |
| [insert-before < <i>class-map-name</i> >]                                             | class map and enter policy class map                                                       |
| no class < <i>class-map-name</i> >                                                    | mode, then different data streams can                                                      |
|                                                                                       | apply different policies and be assigned a                                                 |
|                                                                                       | new DSCP value. No command deletes                                                         |
|                                                                                       | the specified policy class map.                                                            |
| set {ip dscp <new-dscp>   ip</new-dscp>                                               |                                                                                            |
| precedence <new-precedence>   cos</new-precedence>                                    | Assign a new DSCP, CoS and IP                                                              |
| <new-cos>   c-via <new-c-via>   s-via</new-c-via></new-cos>                           | Precedence value for the classified flow,                                                  |
| <pre></pre>                                                                           | no command cancels the operation.                                                          |
| c-vid   s-vid   s-toid}                                                               |                                                                                            |
| Single bucket mode:                                                                   | Configure a policy for the classified flow.                                                |
| policy<br>second>                                                                     | The non-aggregation policy command                                                         |
| <pre><normal_burst_bytes> ({action</normal_burst_bytes></pre>                         | supports three colors. Analyze the                                                         |
| ACTION}   exceed-action drop                                                          | working mode of the token bucket,                                                          |
| transmit})                                                                            | whether it is single rate single bucket,                                                   |
|                                                                                       | single rate dual bucket or dual rate dual                                                  |
| Dual bucket mode:                                                                     | bucket, set corresponding action to                                                        |
| policy <bits_per_second></bits_per_second>                                            | different color packets. The no command                                                    |
| <normal_burst_bytes> [pir</normal_burst_bytes>                                        | will delete the configuration. Only specific                                               |
| <peak_rate_bps>]  </peak_rate_bps>                                                    | switch supports single bucket mode.                                                        |
| <maximum_burst_bytes> [{action</maximum_burst_bytes>                                  |                                                                                            |
| ACTION   violate-action drop                                                          |                                                                                            |
| transmit}]                                                                            |                                                                                            |
|                                                                                       |                                                                                            |
| ACTION definition:                                                                    |                                                                                            |
| policied-cos-to-cos-transmit                                                          |                                                                                            |
| policied-cos-to-dscp-transmit                                                         |                                                                                            |
| policied-dscp-exp-to-cos-transmit                                                     |                                                                                            |
| policied-dscp-exp-to-dscp-transmit                                                    |                                                                                            |
| no policy                                                                             |                                                                                            |
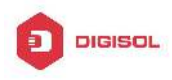

| accounting    | Set statistic function for the classified<br>flow. After enable this function under the<br>policy class map mode, add statistic<br>function to the flow of the policy class<br>map. In single bucket mode, packets can |
|---------------|----------------------------------------------------------------------------------------------------|
| no accounting | only red or green when passing policy. In<br>the print information, in-profile means<br>green and out-profile means red. In dual<br>bucket mode, there are three colors of<br>packets in-profile means green and       |
|               | out-profile means red and yellow.                                                                                                    |

|                                                                     | -                                           |  |  |
|---------------------------------------------------------------------|---------------------------------------------|--|--|
| Command                                                             | Explanation                                 |  |  |
| Interface Mode                                                      |                                             |  |  |
| service-policy output                                               | Apply a policy map to the egress of the     |  |  |
| <policy-map-name></policy-map-name>                                 | port; the no command deletes the            |  |  |
| no service-policy output                                            | specified policy map applied to the port    |  |  |
| { <policy-map-name>}</policy-map-name>                              | or deletes all the policy maps applied on   |  |  |
|                                                                     | the egress direction of the port .          |  |  |
| Global Mode                                                         |                                             |  |  |
| service-policy output                                               | Apply a policy map to the egress of the     |  |  |
| <policy-map-name> vlan <vlan-list></vlan-list></policy-map-name>    | VLAN; the no command deletes the            |  |  |
| no service-policy output                                            | specified policy map applied to the VLAN    |  |  |
| { <policy-map-name>} vlan <vlan-list></vlan-list></policy-map-name> | interfaceor deletes all the policy maps     |  |  |
|                                                                     | applied in the egress direction of the vlan |  |  |
|                                                                     | interface.                                  |  |  |

#### 3. Apply policy to port or VLAN

#### 4. Set Egress QoS remark mapping

| Command                                                            | Explanation                                      |  |  |
|--------------------------------------------------------------------|--------------------------------------------------|--|--|
| Global Mode                                                        |                                                  |  |  |
| mls qos map {cos-cos   cos-dscp} {green                            | Set Egress cos mapping, no                       |  |  |
| yellow   red} <value1> <value2><value8></value8></value2></value1> | command resotores the default                    |  |  |
| no mls qos map {cos-cos   cos-dscp}                                | configuration.                                   |  |  |
| {green   yellow   red}                                             |                                                  |  |  |
| mls qos map {dscp-cos   dscp-dscp}                                 | Set Egress dscp mapping, <dscp-list></dscp-list> |  |  |
| Chapter 3                                                          | 3-6                                              |  |  |

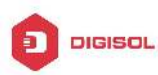

| {green   yellow   red} <dscp list=""> to <value></value></dscp> | means 1 to 8 dscp values, no      |
|-----------------------------------------------------------------|-----------------------------------|
| no mls qos map {dscp-cos   dscp-dscp}                           | command restores the default      |
| {green   yellow   red}                                          | configuration.                    |
| mls qos egress green remark                                     | Set Egress QoS remark mapping to  |
| no mls qos egress green remark                                  | take effect for green packets, no |
|                                                                 | command does not take effect to   |
|                                                                 | green packets.                    |

#### 5. Clear accounting data of the specific ports or VLANs

| Comma                                                                                                    | and     |           |                         |            | Explan  | ation           |           |       |       |
|----------------------------------------------------------------------------------------------------|---------|-----------|-------------------------|------------|---------|-----------------|-----------|-------|-------|
| Admin I                                                                                                    | Vode    |           |                         |            |         |                 |           |       |       |
| clear                                                                                                    | mls     | qos       | statistics              | [interface | Clear   | accounting      | data      | of    | the   |
| <interfa< th=""><th>ace-nan</th><th>ne&gt;   vla</th><th>an <vlan-id>]</vlan-id></th><th></th><th>specifi</th><th>ed ports or VI</th><th>AN Po</th><th>licy</th><th>Map.</th></interfa<> | ace-nan | ne>   vla | an <vlan-id>]</vlan-id> |            | specifi | ed ports or VI  | AN Po     | licy  | Map.  |
|                                                                                                    |         |           |                         |            | If ther | e are no pa     | aramete   | ers,  | clear |
|                                                                                                    |         |           |                         |            | accour  | nting data of a | ll policy | / maj | o.    |

#### 6. Show QoS configuration

| Command                                                                                     | Explanation                                 |
|---------------------------------------------------------------------------------------------|---------------------------------------------|
| Admin Mode                                                                                  |                                             |
| show mls qos {interface [< <i>interface-id</i> >]                                           | Show QoS configuration of the port.         |
| [policy   queuing]   vlan < <i>vlan-id</i> >}                                               |                                             |
| show class-map [< <i>class-map-name</i> >]                                                  | Show the class map information of QoS.      |
| show policy-map [< <i>policy-map-name</i> >]                                                | Show the policy map information of QoS.     |
| show mls qos maps {cos-cos   cos-dscp  <br>dscp-cos   dscp-exp} {green   yellow   red<br> } | Show mapping relation of Egress QoS remark. |

### 3.3 Egress QoS Examples

Example1:

On the egress of the port1, change cos value as 4 for the packet with dscp value of 0. Create a class map:

Chapter 3-7

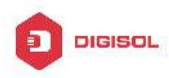

switch(config)#class-map 1 switch(config-classmap-1)#match ip dscp 0 switch(config-classmap-1)#exit

Create a policy map: switch(config)#policy-map 1 switch(config-policymap-1)#class 1 switch(config-policymap-1-class-1)#set cos 4 switch(config-policymap-1-class-1)#exit switch(config-policymap-1)#exit

Bind a policy to the port: switch(config)#in e 1/0/1 switch(config-if-ethernet1/0/1)#service-policy output 1

Example2:

On the egress of vlan10, change cos value as 4 for the packet with ipv6 dscp value of 7.

Create a class map: switch(config)#class-map 1 switch(config-classmap-1)#match ipv6 dscp 7 switch(config-classmap-1)#exit

Create a policy map: switch(config)#policy-map 1 switch(config-policymap-1)#class 1 switch(config-policymap-1-class-1)#set cos 4 switch(config-policymap-1-class-1)#exit switch(config-policymap-1)#exit

Bind a policy to VLAN switch(config)#service-policy output 1 vlan 10

Example 3:

In egress of port 1, limit the speed of packets. Set the bandwidth for packets to 1 Mb/s, with the normal burst value of 1 MB, the max burst value of 4 MB, set dscp value of 1 as

Chapter 3-8

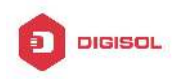

10 for green packets, set dscp value of yellow packets as 9 and drop red packets. Create a class map switch(config)#class-map c1 switch(config-classmap-c1)#match ip dscp 1 switch(config-classmap-c1)#exit Create a policy map switch(config)#policy-map p1 switch(config-policymap-p1)#class c1 switch(config-policymap-p1-class-c1)#policy 1000 1000 4000 action policied-dscp-exp-to-dscp-transmit violate-action drop switch(config-policymap-p1-class-c1)#exit switch(config-policymap-p1)#exit Set Egress dscp remark mapping switch(config)#mls gos map dscp-dscp green 1 to 10 switch(config)#mls qos map dscp-dscp yellow 1 to 9 Set Egress remark to take effect for green packets switch(config)#mls gos egress green remark Set trust dscp mode on ingress switch(config-if-port-range)#mls gos trust dscp Bind policy to egress of port1 switch(config-if-ethernet1/0/1)#service-policy output p1

### 3.4 Egress QoS Troubleshooting Help

- Not all equipments support Egress QoS presently, so please make sure the current device supports this function.
- If the policy configured cannot bind to the port or VLAN, please check whether the match option in classification table is supported by the current device.
- If terminal printing suggests lack of resource, please make sure there is enough resource to send the current policy.
- If the policy with match acl configured cannot bind to the port or VLAN, please make sure rules including permit exist in ACL.
- If modifying QoS attribute is invalid by Egress QoS remark, please ensure whether ingress sets the correspondsing QoS attribute with trust.
- If egress set QoS attributes (set cos/ip dscp) for modifying all packets, and it uses Egress remark to modify QoS attributes for packets of different colors, previous Chapter 3-9

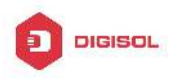

modification is preferential for modifying packets.

Chapter 3-10

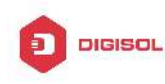

## Chapter 4 Flexible QinQ Configuration

### 4.1 Introduction to Flexible QinQ

### 4.1.1 QinQ Technique

Dot1q-tunnel is also called QinQ (802.1Q-in-802.1Q), which is an expansion of 802.1Q. Its dominating idea is encapsulating the customer VLAN tag (CVLAN tag) to the service provider VLAN tag (SPVLAN tag). The packet with two VLAN tags is transmitted through the backbone network of the ISP internet to provide a simple layer-2 tunnel for the users. It is simple and easy to manage, applicable only by static configuration, and especially adaptive to small office network or small metropolitan area network using layer-3 switch as backbone equipment.

There are two kinds of QinQ: basic QinQ and flexible QinQ, the priority of flexible QinQ is higher than basic QinQ.

### 4.1.2 Basic QinQ

Basic QinQ based the port. After a port configures QinQ, whether the received packet with tag or not, the device still packs the default VLAN tag for the packet. Using basic QinQ is simple, but the setting method of VLAN tag is inflexible.

### 4.1.3 Flexible QinQ

Flexible QinQ based data flow. It selects whether pack the external tag and packs what kind of the external tag by matching the material flow. For example: implement the property of flexible QinQ according to the user's VLAN tag, MAC address, IPv4/IPv6 address, IPv4/IPv6 protocol and the port ID of the application, etc. So, it can encapsulate the external tag for the packet and implements different scheme by different users or methods.

### 4.2 Flexible QinQ Configuration Task List

The match of flexible QinQ data flow uses policy-map rule of QoS to be sent, the

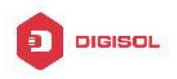

configuration task list is as follows:

- 1. Create class-map to classify different data flows
- 2. Create flexible QinQ policy-map to relate with the class-map and set the corresponding operation
- 3. Bind flexible QinQ policy-map to port

#### 1. Configure class map

| Command                                                                    | Explanation                           |
|----------------------------------------------------------------------------|---------------------------------------|
| Global mode                                                                |                                       |
| class-map <i><class-map-name></class-map-name></i>                         | Create a class-map and enter          |
| no class-map < <i>class-map-name</i> >                                     | class-map mode, the no command        |
|                                                                            | deletes the specified class-map.      |
| match {access-group <acl-index-or-name></acl-index-or-name>                | Set the match standard of class-map,  |
| ip dscp < <i>dscp-list</i> >  ip precedence                                | (classify data flow by ACL, CoS, VLAN |
| <ip-precedence-list>  ipv6 access-group</ip-precedence-list>               | ID, IPv4 Precedent or DSCP, etc for   |
| <acl-index-or-name>  ipv6 dscp</acl-index-or-name>                         | the class map); the no command        |
| <dscp-list>   ipv6 flowlabel <flowlabel-list></flowlabel-list></dscp-list> | deletes the specified match standard. |
| vlan <vlan-list>   cos &lt;<i>cos-list</i>&gt;}</vlan-list>                |                                       |
| no match {access-group   ip dscp   ip                                      |                                       |
| precedence ipv6 access-group  ipv6 dscp                                    |                                       |
| ipv6 flowlabel   vlan   cos}                                               |                                       |

#### 2. Configure policy-map of flexible QinQ

| Command                                        | Explanation                              |  |  |
|------------------------------------------------|------------------------------------------|--|--|
| Global mode                                    |                                          |  |  |
| policy-map < <i>policy-map-name</i> >          | Create a policy-map and enter            |  |  |
| no policy-map < <i>policy-map-nam</i> e>       | policy-map mode, the no command          |  |  |
|                                                | deletes the specified policy-map.        |  |  |
| class < <i>class-map-name</i> > [insert-before | After a policy-map is created, it can    |  |  |
| <class-map-name>]</class-map-name>             | be associated to a class. Different      |  |  |
| no class < <i>class-map-name</i> >             | policy or new DSCP value can be          |  |  |
|                                                | applied to different data flows in class |  |  |
|                                                | mode; the no command deletes the         |  |  |
|                                                | specified class-map.                     |  |  |
| set s-vid < vid>                               | Set external VLAN Tag for the            |  |  |
| no set s-vid                                   | classified traffic, no command           |  |  |

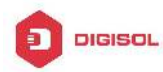

|                          | cancels the operation.         |
|--------------------------|--------------------------------|
| add s-vid <vid></vid>    | Add external VLAN Tag for the  |
| no add s-vid <vid></vid> | classified traffic, no command |
|                          | cancels the operation.         |

#### 3. Bind flexible QinQ policy-map to port

| Command                                             | Explanation                          |
|-----------------------------------------------------|--------------------------------------|
| Port mode                                           |                                      |
| service-policy input< <i>policy-map-name&gt;</i>    | Apply a policy-map to a port, the no |
| no service-policy input< <i>policy-map-name</i> >   | command deletes the specified        |
|                                                     | policy-map applied to the port.      |
| Global mode                                         |                                      |
| service-policy input< <i>policy-map-name</i> >      | Apply a policy-map to a VLAN, the no |
| vlan <vid></vid>                                    | command deletes the specified        |
| no service-policy input< <i>policy-map-name&gt;</i> | policy-map applied to the VLAN.      |
| vlan < <i>vid</i> >                                 |                                      |

#### 4. Show flexible QinQ policy-map bound to port

| Command                                                  | Explanation                             |
|----------------------------------------------------------|-----------------------------------------|
| Admin mode                                               |                                         |
| show mls qos {interface [ <interface-id>]</interface-id> | Show flexible QinQ configuration on the |
|                                                          | port.                                   |

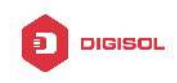

### 4.3 Flexible QinQ Example

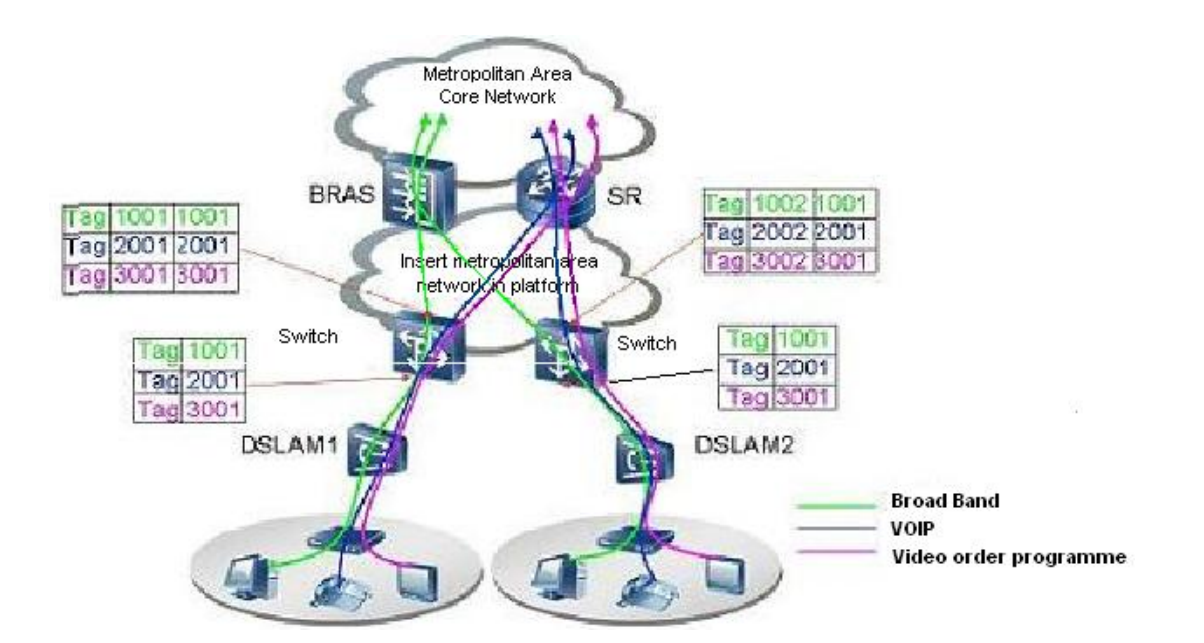

Fig 4-1 Flexible QinQ application topology

As shown in the figure, the first user is assigned three VLANs that the tag values are 1001, 2001, 3001 respectively in DSLAM1. VLAN1001 corresponds to Broad Band Network, VLAN2001 corresponds to VOIP, VLAN3001 corresponds to VOD. After the downlink port enables flexible QinQ function, the packets will be packed with different external tags according to VLAN ID of users. The packet with tag 1001 will be packed an external tag 1001 directly(This tag is unique in public network), enter Broad Band Network-VLAN1001 and classfied to BRAS device. The packet with tag 2001(or 3001) will be packed an external tag 2001(or 3001) and classfied to SR device according to the flow rules. The second user can be assigned different VLAN tags for different VLANs in DSLAM2. Notice: The assigned VLAN tag of the second user may be same with the first user and the packet with tag will be also packed an external tag. In the above figure, the external tag of the second user is different to the first user for distinguishing DSLAM location and locating the user finally.

The configuration in the following:

If the data flow of DSLAM1 enters the switch's downlink port1, the configuration is as follows:

Switch(config)#class-map c1

Switch(config-classmap-c1)#match vlan 1001

Switch(config-classmap-c1)#exit

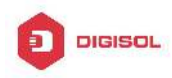

Switch(config)#class-map c2 Switch(config-classmap-c2)#match vlan 2001 Switch(config-classmap-c2)#exit Switch(config)#class-map c3 Switch(config-classmap-c3)#match vlan 3001 Switch(config-classmap-c3)#exit Switch(config)#policy-map p1 Switch(config-policymap-p1)#class c1 Switch(config-policymap-p1-class-c1)# set s-vid 1001 Switch(config-policymap-p1)#class c2 Switch(config-policymap-p1-class-c2)# set s-vid 2001 Switch(config-policymap-p1)#class c3 Switch(config-policymap-p1-class-c3)# set s-vid 3001 Switch(config-policymap-p1-class-c3)#exit Switch(config-policymap-p1)#exit Switch(config)#interface ethernet 1/0/1 Switch(config-if-ethernet1/0/1)#service-policy input p1 If the data flow of DSLAM2 enters the switch's downlink port1, the configuration is as follows: Switch(config)#class-map c1 Switch(config-classmap-c1)#match vlan 1001 Switch(config-classmap-c1)#exit Switch(config)#class-map c2 Switch(config-classmap-c2)#match vlan 2001 Switch(config-classmap-c2)#exit Switch(config)#class-map c3 Switch(config-classmap-c3)#match vlan 3001 Switch(config-classmap-c3)#exit Switch(config)#policy-map p1 Switch(config-policymap-p1)#class c1 Switch(config-policymap-p1-class-c1)# set s-vid 1002 Switch(config-policymap-p1)#class c2 Switch(config-policymap-p1-class-c2)# set s-vid 2002 Switch(config-policymap-p1)#class c3 Switch(config-policymap-p1-class-c3)# set s-vid 3002 Switch(config-policymap-p1-class-c3)#exit Chapter 4-5

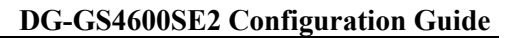

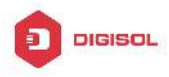

Switch(config-policymap-p1)#exit Switch(config)#interface ethernet 1/0/1 Switch(config-if-ethernet1/0/1)# service-policy input p1

### 4.4 Flexible QinQ Troubleshooting

If flexible QinQ policy can not be bound to the port, please check whether the problem is caused by the following reasons:

- $^{\circ\circ}$  Make sure flexible QinQ whether supports the configured class-map and policy-map
- ∽ Make sure ACL includes permit rule if the class-map matches ACL rule
- $\sim$  Make sure the switch exists enough TCAM resource to send the binding
- Priority of flexible QinQ and vlan ingress filtering for processing packets is: flexible
   QinQ > vlan ingress filtering

This product comes with lifetime warranty. For further details about warranty policy and product registration, please visit support section of www.digisol.com

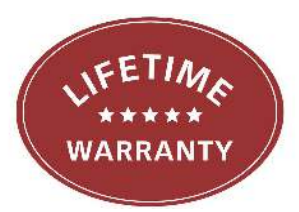

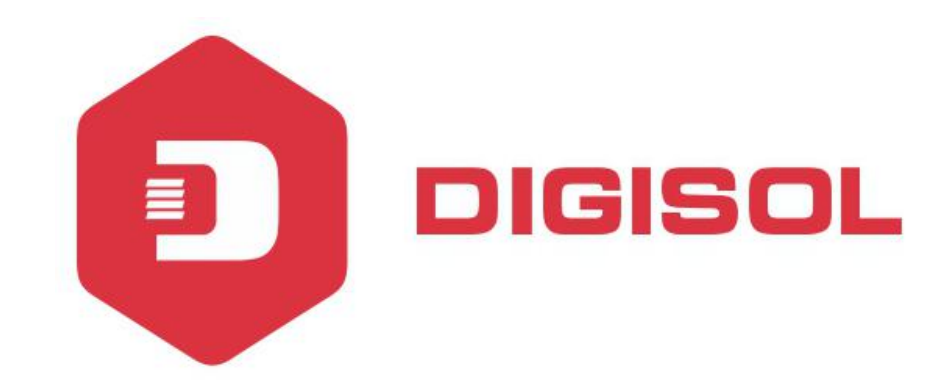

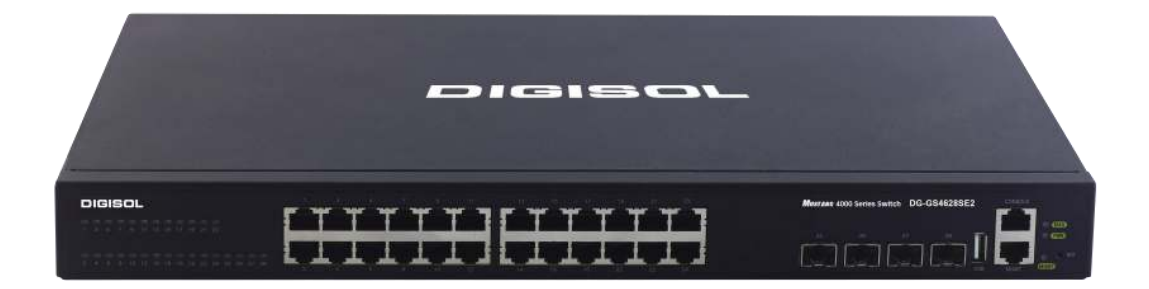

## DG-GS4600SE2 Series GIGA LAYER 3 SWITCHES

# **Configuration Guide**

V1.0 2018-01-30

As our products undergo continuous development the specifications are subject to change without prior notice

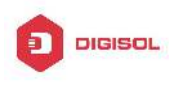

### Content

| CHAPTER 1 LAYER 3 FORWARD CONFIGURATION 1         |
|---------------------------------------------------|
| 1.1 Layer 3 Interface1                            |
| 1.1.1 Introduction to Layer 3 Interface1          |
| 1.1.2 Layer 3 Interface Configuration Task List1  |
| 1.2 IP CONFIGURATION                              |
| 1.2.1 Introduction to IPv4, IPv63                 |
| 1.2.2 IP Configuration6                           |
| 1.2.3 IP Configuration Examples13                 |
| 1.2.4 IPv6 Troubleshooting18                      |
| 1.3 IP Forwarding18                               |
| 1.3.1 Introduction to IP Forwarding18             |
| 1.3.2 IP Route Aggregation Configuration Task     |
| 1.4 URPF19                                        |
| 1.4.1 Introduction to URPF19                      |
| 1.4.2 URPF Configuration Task Sequence19          |
| 1.4.3 URPF Typical Example20                      |
| 1.4.4 URPF Troubleshooting20                      |
| 1.5 ARP                                           |
| 1.5.1 Introduction to ARP21                       |
| 1.5.2 ARP Configuration Task List21               |
| 1.5.3 ARP Troubleshooting22                       |
| 1.6 HARDWARE TUNNEL CAPACITY CONFIGURATION        |
| 1.6.1 Introduction to Hardware Tunnel Capacity    |
| 1.6.2 Hardware Tunnel Capacity Configuration      |
| 1.6.3 Hardware Tunnel Capacity Troubleshooting    |
| 1.7 L3 STATION MOVEMENT23                         |
| 1.7.1 Introduction to I3 station movement23       |
| 1.7.2 I3 station movement Configuration Task List |

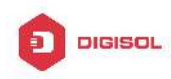

| CHAPTER            | 2     | ARP       | SCANNING          | PREVENTION          | FUNCTION  |
|--------------------|-------|-----------|-------------------|---------------------|-----------|
| CONFIGUR           | ΑΤΙΟ  | <b>DN</b> | ••••••            | ••••••              | 1         |
| 2.1 INTROD         | UCTI  |           | RP SCANNING P     | REVENTION FUNCTION  | ı1        |
| 2.2 ARP S          | CAN   | NING PRI  | EVENTION CONFIG   | BURATION TASK SEQU  | ENCE 2    |
| 2.3 ARP S          | CAN   | NING PRI  | EVENTION TYPICA   | L EXAMPLES          | 4         |
| 2.4 ARP S          | CAN   | NING PRI  | EVENTION TROUB    | LESHOOTING HELP     | 5         |
| CHAPTER 3          | B PR  |           | T ARP, ND SF      |                     | GURATION1 |
| 3.1 Overv          | IEW   |           | •••••             |                     | 1         |
| 3.1.1 A            | RP (A | Address   | Resolution Protoc | col)                | 1         |
| 3.1.2 A<br>3 1 3 H | RP S  | poofing.  | t void ARP/ND Sn  | oofing              | 1         |
| 3.2 PREVE          |       | RP. ND    | SPOOFING CONFL    |                     |           |
| 3.3 PREVE          |       | RP. ND    |                   | PLE                 | 3         |
| CHAPTER 4          |       | RP GUA    | ARD CONFIG        | URATION             | 1         |
| 4.1 INTROD         | оисті | ION TO A  | RP GUARD          |                     | 1         |
| 4.2 ARP G          | UAF   |           | IGURATION TASK    | LIST                | 2         |
| CHAPTER 5          | 5 AR  | RP LOC    | AL PROXY C        | ONFIGURATION        | 1         |
| 5.1 INTROD         | UCTI  |           | RP LOCAL PROX     | Y FUNCTION          | 1         |
| 5.2 ARP L          | OCAI  | PROXY     | FUNCTION CONF     | IGURATION TASK LIST | 2         |
| 5.3 ΤΥΡΙCΑ         | LEX   | AMPLES    | OF ARP LOCAL      | PROXY FUNCTION      | 2         |
| 5.4 ARP L          | OCAI  | PROXY     | FUNCTION TROU     | BLESHOOTING         | 3         |
| CHAPTER 6          | 6 GF  | RATUIT    | OUS ARP CO        | ONFIGURATION        | 1         |
| 6.1 INTROD         | UCTI  | ION TO G  | RATUITOUS ARP     |                     | 1         |
| 6.2 GRATU          | ΙΤΟυ  | s ARP C   | CONFIGURATION T   | ASK LIST            | 1         |
| 6.3 Gratu          | ITOU  | s ARP C   | CONFIGURATION E   | XAMPLE              | 2         |

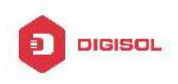

| 6.4 GRATUITOUS ARP TROUBLESHOOTING        | 3 |
|-------------------------------------------|---|
| CHAPTER 7 KEEPALIVE GATEWAY CONFIGURATION | 1 |
| 7.1 INTRODUCTION TO KEEPALIVE GATEWAY     | 1 |

| 7.2 KEEPALIVE GATEWAY CONFIGURATION TASK LIST | 1 |
|-----------------------------------------------|---|
| 7.3 KEEPALIVE GATEWAY EXAMPLE                 | 2 |
| 7.4 KEPALIVE GTEWAY TROUBLESHOOTING           | 3 |

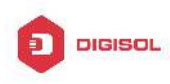

## Chapter 1 Layer 3 Forward Configuration

Switch supports Layer 3 forwarding which forwards Layer 3 protocol packets (IP packets) across VLANs. Such forwarding uses IP addresses, when a interface receives an IP packet, it will perform a lookup in its own routing table and decide the operation according to the lookup result. If the IP packet is destined to another subnet reachable from this switch, then the packet will be forwarded to the appropriate interface. Switch can forward IP packets by hardware, the forwarding chip of switch have a host route table and default route table. Host route table stores host routes to connect to the switch directly; default route table stores network routes (after aggregation algorithm process).

If the route (either host route or network route) for forwarding unicast traffic exists in the forwarding chip, the forwarding of traffic will be completely handled by hardware. As a result, forwarding efficiency can be greatly improved, even to wire speed.

### 1.1 Layer 3 Interface

### **1.1.1 Introduction to Layer 3 Interface**

Layer 3 interface can be created on switch. The Layer 3 interface is not a physical interface but a virtual interface. Layer 3 interface is built on VLANs. The Layer 3 interface can contain one or more layer 2 ports which belong to the same VLAN, or contain no layer 2 ports. At least one of the Layer 2 ports contained in Layer 3 interface should be in UP state for Layer 3 interface in UP state, otherwise, Layer 3 interface will be in DOWN state. All layer 3 interfaces in the switch use the same MAC address by default, this address is selected from the reserved MAC address while creating Layer 3 interface. The Layer 3 interface is the base for layer 3 protocols. The switch can use the IP addresses set in the layer 3 interfaces to communicate with the other devices via IP. The switch can forward IP packets between different Layer 3 interfaces. Loopback interface belongs to Layer 3 interface.

### 1.1.2 Layer 3 Interface Configuration Task List

Layer 3 Interface Configuration Task List:

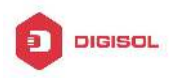

- 1. Create Layer 3 interface
- 2. Bandwidth for Layer 3 Interface configuration
- 3. Configure VLAN interface description
- 4. Open or close the VLAN interface
- 5. VRF configuration
  - (1) Create VRF instance and enter VPN view
  - (2) Configure RD of VRF instance (optional)
  - (3) Configure RT of VRF instance (optional)
  - (4) Configure the relation between VRF instance and the interface

#### 1. Create Layer 3 Interface

| Command                                                                   | Explanation                                                                                                    |
|---------------------------------------------------------------------------|----------------------------------------------------------------------------------------------------|
| Global Mode                                                               |                                                                                                    |
| interface vlan < <i>vlan-id</i> ><br>no interface vlan < <i>vlan-id</i> > | Creates a VLAN interface (VLAN interface is a Layer 3 interface); the no command deletes the VLAN interface (Layer 3 interface) created in the switch. |
| interface loopback                                                        | Creates a Loopback interface then enter the loopback                                                                                                   |
| <loopback-id></loopback-id>                                               | Port Mode; the no command deletes the Loopback                                                                                                    |
| no interface loopback                                                     | interface created in the switch.                                                                                                    |
| <loopback-id></loopback-id>                                               |                                                                                                    |

#### 2. Bandwidth for Layer 3 Interface configuration

| Command                                                  | Explanation                                                                                     |
|----------------------------------------------------------|-------------------------------------------------------------------------------------------------|
| VLAN Interface Mode                                      |                                                                                                 |
| bandwidth <i><bandwidth></bandwidth></i><br>no bandwidth | Configure the bandwidth for Layer 3<br>Interface. The no command recovery the<br>default value. |

#### 3. Configure VLAN interface description

| Command                     | Explanation                                |  |  |  |  |
|-----------------------------|--------------------------------------------|--|--|--|--|
| VLAN Interface Mode         |                                            |  |  |  |  |
|                             | Configure the description information of   |  |  |  |  |
| description < <i>text</i> > | VLAN interface. The no command will        |  |  |  |  |
| no description              | cancel the description information of VLAN |  |  |  |  |
|                             | interface.                                 |  |  |  |  |

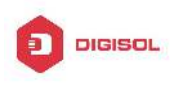

#### 4. Open or close the vlan interface

| Command             | Explanation                       |
|---------------------|-----------------------------------|
| VLAN Interface Mode |                                   |
| shutdown            | Open or close the vlan interface. |
| no shutdown         |                                   |

#### 5. VRF configuration

- (1) Create VRF instance and enter VPN view
- (2) Configure RD of VRF instance (optional)
- (3) Configure RT of VRF instance (optional)
- (4) Configure the relation between VRF instance and the interface

| Command                                                | Explanation                                |  |  |  |
|--------------------------------------------------------|--------------------------------------------|--|--|--|
| Global Mode                                            |                                            |  |  |  |
| ip vrf <vrf-name></vrf-name>                           | Create VRF instance; VRF instance is not   |  |  |  |
| no ip vrf <vrf-name></vrf-name>                        | created by default.                        |  |  |  |
| VRF Mode                                               |                                            |  |  |  |
|                                                        | Configure RD of VRF instance. RD is not    |  |  |  |
| rd <asn:nn_or_ip-address:nn></asn:nn_or_ip-address:nn> | created by default.                        |  |  |  |
| route-target {import   export   both}                  | Configure RT of VRF instance               |  |  |  |
| <rt-value></rt-value>                                  |                                            |  |  |  |
| no route-target {import   export   both}               |                                            |  |  |  |
| <rt-value></rt-value>                                  |                                            |  |  |  |
| Interface Mode                                         |                                            |  |  |  |
| ip vrf forwarding <vrf-name></vrf-name>                | Configure the relation between VRF         |  |  |  |
| no ip vrf forwarding <vrf-name></vrf-name>             | instance and the interface.                |  |  |  |
| ip address <ip-address> <mask></mask></ip-address>     | Configure the private IP address of direct |  |  |  |
| no ip address <ip-address> <mask></mask></ip-address>  | link interface.                            |  |  |  |

### **1.2 IP Configuration**

### 1.2.1 Introduction to IPv4, IPv6

IPv4 is the current version of global universal Internet protocol. The practice has proved that IPv4 is simple, flexible, open, stable, strong and easy to implement while

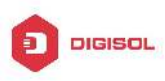

collaborating well with various protocols of upper and lower layers. Although IPv4 almost has not been changed since it was established in 1980's, it has kept growing to the current global scale with the promotion of Internet. However, as Internet infrastructure and Internet application services continue boosting, IPv4 has shown its deficiency when facing the present scale and complexity of Internet.

IPv6 refers to the sixth version of Internet protocol which is the next generation Internet protocol designed by IETF to replace the current Internet protocol version 4 (IPv4). IPv6 was specially developed to make up the shortages of IPv4 addresses so that Internet can develop further.

The most important problem IPv6 has solved is to add the amount of IP addresses. IPv4 addresses have nearly run out, whereas the amount of Internet users has been increasing in geometric series. With the greatly and continuously boosting of Internet services and application devices (Home and Small Office Network, IP phone and Wireless Service Information Terminal which make use of Internet,) which require IP addresses, the supply of IP addresses turns out to be more and more tense. People have been working on the problem of shortage of IPv4 addresses for a long time by introducing various technologies to prolong the lifespan of existing IPv4 infrastructure, including Network Address Translation(NAT for short), and Classless Inter-Domain Routing(CIDR for short), etc.

Although the combination of CIDR, NAT and private addressing has temporarily mitigated the problem of IPv4 address space shortage, NAT technology has disrupted the end-to-end model which is the original intention of IP design by making it necessary for router devices that serve as network intermediate nodes to maintain every connection status which increases network delay greatly and decreases network performance. Moreover, the translation of network data packet addresses baffles the end-to-end network security check, IPSec authentication header is such an example.

Therefore, in order to solve all kinds of problems existing in IPv4 comprehensively, the next generation Internet Protocol IPv6 designed by IETF has become the only feasible solution at present.

First of all, the 128 bits addressing scheme of IPv6 Protocol can guarantee to provide enough globally unique IP addresses for global IP network nodes in the range of time and space. Moreover, besides increasing address space, IPv6 also enhanced many other essential designs of IPv4.

Hierarchical addressing scheme facilitates Route Aggregation, effectively reduces route table entries and enhances the efficiency and expansibility of routing and data packet processing.

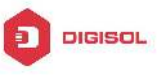

The header design of IPv6 is more efficient compared with IPv4. It has less data fields and takes out header checksum, thus expedites the processing speed of basic IPv6 header. In IPv6 header, fragment field can be shown as an optional extended field, so that data packets fragmentation process won't be done in router forwarding process, and Path MTU Discovery Mechanism collaborates with data packet source which enhances the processing efficiency of router.

Address automatic configuration and plug-and-play is supported. Large amounts of hosts can find network routers easily by address automatic configuration function of IPv6 while obtaining a globally unique IPv6 address automatically as well which makes the devices using IPv6 Internet plug-and-play. Automatic address configuration function also makes the readdressing of existing network easier and more convenient, and it is more convenient for network operators to manage the transformation from one provider to another.

Support IPSec. IPSec is optional in IPv4, but required in IPv6 Protocol. IPv6 provides security extended header, which provides end-to-end security services such as access control, confidentiality and data integrity, consequently making the implement of encryption, validation and Virtual Private Network easier.

Enhance the support for Mobile IP and mobile calculating devices. The Mobile IP Protocol defined in IETF standard makes mobile devices movable without cutting the existing connection, which is a network function getting more and more important. Unlike IPv4, the mobility of IPv6 is from embedded automatic configuration to get transmission address (Care-Of-Address); therefore it doesn't need Foreign Agent. Furthermore, this kind of binding process enables Correspondent Node communicate with Mobile Node directly, thereby avoids the extra system cost caused by triangle routing choice required in IPv4.

Avoid the use of Network Address Translation. The purpose of the introduction of NAT mechanism is to share and reuse same address space among different network segments. This mechanism mitigates the problem of the shortage of IPv4 address temporally; meanwhile it adds the burden of address translation process for network device and application. Since the address space of IPv6 has increased greatly, address translation becomes unnecessary, thus the problems and system cost caused by NAT deployment are solved naturally.

Support extensively deployed Routing Protocol. IPv6 has kept and extended the supports for existing Internal Gateway Protocols (IGP for short), and Exterior Gateway Protocols (EGP for short). For example, IPv6 Routing Protocol such as RIPng, OSPFv3, IS-ISv6 and MBGP4+, etc.

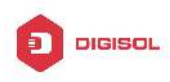

Multicast addresses increased and the support for multicast has enhanced. By dealing with IPv4 broadcast functions such as Router Discovery and Router Query, IPv6 multicast has completely replaced IPv4 broadcast in the sense of function. Multicast not only saves network bandwidth, but enhances network efficiency as well.

### 1.2.2 IP Configuration

Layer 3 interface can be configured as IPv4 interface, IPv6 interface.

### 1.2.2.1 IPv4 Address Configuration

IPv4 address configuration task list:

1. Configure the IPv4 address of three-layer interface

| Command                                                | Explanation                                      |  |  |  |  |
|--------------------------------------------------------|--------------------------------------------------|--|--|--|--|
| VLAN Interface Configuration Mode                      |                                                  |  |  |  |  |
|                                                        | Configure IP address of VLAN                     |  |  |  |  |
| ip address < <i>ip-address&gt; <mask></mask></i>       | interface; the <b>no ip address</b>              |  |  |  |  |
| [secondary]                                            | [< <i>ip-address&gt; <mask></mask></i> ] command |  |  |  |  |
| no ip address [< <i>ip-address&gt; <mask></mask></i> ] | cancels IP address of VLAN                       |  |  |  |  |
|                                                        | interface.                                       |  |  |  |  |

#### Configure the IPv4 address of three-layer interface 4

### 1.2.2.2 IPv6 Address Configuration

The configuration Task List of IPv6 is as follows:

- 1. IPv6 basic configuration
  - (1) Configure interface IPv6 address
  - (2) Configure IPv6 static routing
- 2. IPv6 Neighbor Discovery Configuration
  - (1) Configure DAD neighbor solicitation message number
  - (2) Configure send neighbor solicitation message interval
  - (3) Enable and disable router advertisement
  - (4) Configure router lifespan
  - (5) Configure router advertisement minimum interval
  - (6) Configure router advertisement maximum interval

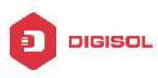

- (7) Configure prefix advertisement parameters
- (8) Configure static IPv6 neighbor entries
- (9) Delete all entries in IPv6 neighbor table
- (10) Set the hoplimit of sending router advertisement
- (11) Set the mtu of sending router advertisement
- (12) Set the reachable-time of sending router advertisement
- (13) Set the retrans-timer of sending router advertisement
- (14) Set the flag representing whether information other than the address information will be obtained via DHCPv6
- (15) Set the flag representing whether the address information will be obtained via DHCPv6
- 3. IPv6 Tunnel configuration
  - (1) Create/Delete Tunnel
  - (2) Configure tunnel description
  - (3) Configure Tunnel Source
  - (4) Configure Tunnel Destination
  - (5) Configure Tunnel Next-Hop
  - (6) Configure Tunnel Mode
  - (7) Configure Tunnel Routing

#### 1. IPv6 Basic Configuration

(1) Configure interface IPv6 address

| Command                                                        | Explanation                                                                                                    |
|----------------------------------------------------------------|----------------------------------------------------------------------------------------------------|
| Interface Configuration Mode                                   |                                                                                                    |
| ipv6 address<br><ipv6-address prefix-length=""></ipv6-address> | Configure IPv6 address, including aggregatable global unicast addresses, site-local addresses and link-local addresses. |
| ipv6 address<br><i>ipv6-address/prefix-length&gt;</i>          | Thenoipv6address <ipv6-address prefix-length="">commandcancels IPv6 address.</ipv6-address>                             |

#### (2) Set IPv6 Static Routing

| Command     | Explanation |
|-------------|-------------|
| Global mode |             |

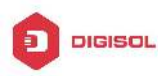

| ipv6                                                                                                    |                | route                                                                                  |           |         |          |              |            |    |
|----------------------------------------------------------------------------------------------------|----------------|----------------------------------------------------------------------------------------|-----------|---------|----------|--------------|------------|----|
| <ipv6-pre< th=""><th>fix/prefix-len</th><th>gth&gt;</th><th></th><th></th><th></th><th></th><th></th><th></th></ipv6-pre<>                           | fix/prefix-len | gth>                                                                                   |           |         |          |              |            |    |
| { <nexthop< th=""><th>o-ipv6-addres</th><th>ss&gt; <interfa< th=""><th></th><th></th><th></th><th></th><th></th><th></th></interfa<></th></nexthop<> | o-ipv6-addres  | ss>  <interfa< th=""><th></th><th></th><th></th><th></th><th></th><th></th></interfa<> |           |         |          |              |            |    |
| ce-type                                                                                                    | interface-n    | umber>                                                                                 |           |         |          |              |            |    |
| { <nexthop< th=""><th>o-ipv6-addres</th><th>ss&gt;</th><th></th><th></th><th></th><th></th><th></th><th></th></nexthop<>                             | o-ipv6-addres  | ss>                                                                                    |           |         |          |              |            |    |
| <interface< th=""><th>e-type</th><th></th><th></th><th></th><th></th><th></th><th></th><th></th></interface<>                                        | e-type         |                                                                                        |           |         |          |              |            |    |
| interface-                                                                                                    | number>}} [c   | distance]                                                                              | Configure | IPv6    | static   | routing.     | The        | no |
| no                                                                                                    | ipv6           | route                                                                                  | command o | cancels | IPv6 sta | atic routing | <b>]</b> . |    |
| <ipv6-prefix prefix-length=""></ipv6-prefix>                                                                                                    |                |                                                                                        |           |         |          |              |            |    |
| { <nexthop< th=""><th>o-ipv6-addres</th><th>ss&gt; <interfa< th=""><th></th><th></th><th></th><th></th><th></th><th></th></interfa<></th></nexthop<> | o-ipv6-addres  | ss>  <interfa< th=""><th></th><th></th><th></th><th></th><th></th><th></th></interfa<> |           |         |          |              |            |    |
| ce-type                                                                                                    | interfa        | ce-number>                                                                             |           |         |          |              |            |    |
| { <nexthop-ipv6-address></nexthop-ipv6-address>                                                                                                    |                |                                                                                        |           |         |          |              |            |    |
| <interface-type< th=""><th></th><th></th><th></th><th></th><th></th><th></th></interface-type<>                                                      |                |                                                                                        |           |         |          |              |            |    |
| interface-                                                                                                    | number>}} [c   | distance]                                                                              |           |         |          |              |            |    |

#### 2. IPv6 Neighbor Discovery Configuration

| 1 | 1) | Configure |        | abbor so | licitation I | Message numbe   | ۵r |
|---|----|-----------|--------|----------|--------------|-----------------|----|
|   | 1) | Connyure  | DAD NE | ynbur su | illiation    | iviessaye numbe | 21 |

| Command                              | Explanation                                 |
|--------------------------------------|---------------------------------------------|
| Interface Configuration Mode         |                                             |
|                                      | Set the neighbor query message number sent  |
| ipv6 nd dad attempts <value></value> | in sequence when the interface makes        |
| no ipv6 nd dad attempts              | duplicate address detection. The no command |
|                                      | resumes default value (1).                  |

#### (2) Configure Send Neighbor solicitation Message Interval

| Command                                                          | Explanation                                                                                                    |
|------------------------------------------------------------------|----------------------------------------------------------------------------------------------------|
| Interface Configuration Mode                                     |                                                                                                    |
| ipv6 nd ns-interval < <i>seconds</i> ><br>no ipv6 nd ns-interval | Set the interval of the interface to send<br>neighbor query message. The NO command<br>resumes default value (1 second). |

#### (3) Enable and disable router advertisement

| Command                      | Explanation                                |
|------------------------------|--------------------------------------------|
| Interface Configuration Mode |                                            |
| ipv6 nd suppress-ra          | Forbid IPv6 Router Advertisement. The NO   |
| no ipv6 nd suppress-ra       | command enables IPv6 router advertisement. |
|                              | Objection 4.0                              |

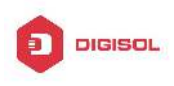

#### (4) Configure Router Lifespan

| Command                                                          | Explanation                                                                                   |
|------------------------------------------------------------------|-----------------------------------------------------------------------------------------------|
| Interface Configuration Mode                                     |                                                                                               |
| ipv6 nd ra-lifetime < <i>seconds</i> ><br>no ipv6 nd ra-lifetime | Configure Router advertisement Lifespan. The NO command resumes default value (1800 seconds). |

#### (5) Configure router advertisement Minimum Interval

| Comman                     | d       |                 | Description                               |
|----------------------------|---------|-----------------|-------------------------------------------|
| Interface                  | Configu | ration Mode     |                                           |
| ipv6                       | nd      | min-ra-interval | Configure the minimum interval for router |
| <seconds></seconds>        |         |                 | advertisement. The NO command resumes     |
| no ipv6 nd min-ra-interval |         |                 | default value (200 seconds).              |

#### (6) Configure router advertisement Maximum Interval

| Comman                       | d |  | Explanation                               |
|------------------------------|---|--|-------------------------------------------|
| Interface Configuration Mode |   |  |                                           |
| ipv6 nd max-ra-interval      |   |  | Configure the maximum interval for router |
| <seconds></seconds>          |   |  | advertisement. The NO command resumes     |
| no ipv6 nd max-ra-interval   |   |  | default value (600 seconds).              |

(7) Configure prefix advertisement parameters

| Command                                              | Explanation                                |
|------------------------------------------------------|--------------------------------------------|
| Interface Configuration Mode                         |                                            |
| ipv6 nd prefix                                       |                                            |
| <ipv6-address prefix-length=""></ipv6-address>       |                                            |
| <valid-lifetime></valid-lifetime>                    |                                            |
| <preferred-lifetime> [off-link]</preferred-lifetime> | Configure the address prefix and           |
| [no-autoconfig]                                      | advertisement parameters of router. The NO |
| no ipv6 nd prefix                                    | command cancels the address prefix of      |
| <ipv6-address prefix-length=""></ipv6-address>       | routing advertisement.                     |
| <valid-lifetime></valid-lifetime>                    |                                            |
| <preferred-lifetime> [off-link]</preferred-lifetime> |                                            |
| [no-autoconfig]                                      |                                            |

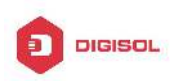

(8) Configure static IPv6 neighbor Entries

| Command                                             | Explanation                                  |
|-----------------------------------------------------|----------------------------------------------|
| Interface Configuration Mode                        |                                              |
| ipv6 neighbor < <i>ipv6-addr</i> ess>               | Set static neighbor table entries, including |
| <hardware-address> interface</hardware-address>     | neighbor IPv6 address, MAC address and       |
| <interface-type interface-name=""></interface-type> | two-layer port.                              |
| no ipv6 neighbor < <i>ipv6-address</i> >            | Delete neighbor table entries.               |

#### (9) Delete all entries in IPv6 neighbor table

| Command              | Explanation                              |
|----------------------|------------------------------------------|
| Admin Mode           |                                          |
| clear ipv6 neighbors | Clear all static neighbor table entries. |

(10) Set the hoplimit of sending router advertisement

| Command                             | Expla | anatior | ı        |    |         |        |
|-------------------------------------|-------|---------|----------|----|---------|--------|
| Interface Configuration Mode        |       |         |          |    |         |        |
|                                     | Set   | the     | hoplimit | of | sending | router |
| ipve nd ra-nopilmit <value></value> |       | rtisem  | ent.     |    |         |        |

(11) Set the mtu of sending router advertisement

| Command                        | Explanation                                  |
|--------------------------------|----------------------------------------------|
| Interface Configuration Mode   |                                              |
| ipv6 nd ra-mtu <value></value> | Set the mtu of sending router advertisement. |

(12) Set the reachable-time of sending router advertisement

| Command                      |    |                | Explanation |        |                |    |         |        |
|------------------------------|----|----------------|-------------|--------|----------------|----|---------|--------|
| Interface Configuration Mode |    |                |             |        |                |    |         |        |
| ipv6                         | nd | reachable-time | Set         | the    | reachable-time | of | sending | router |
| <seconds></seconds>          |    |                | adve        | ertise | ment.          |    |         |        |

(13) Set the retrans-timer of sending router advertisement

| Command                                                                                             | Explanation                             |
|----------------------------------------------------------------------------------------------------|-----------------------------------------|
| Interface Configuration Mode                                                                        |                                         |
| inv6 nd rotrans timor <sacondes< td=""><td>Set the retrans-timer of sending router</td></sacondes<> | Set the retrans-timer of sending router |
|                                                                                                    | advertisement.                          |

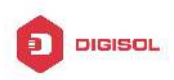

(14) Set the flag representing whether information other than the address information will be obtained via DHCPv6.

| Command                      | Explanation                                   |
|------------------------------|-----------------------------------------------|
| Interface Configuration Mode |                                               |
|                              | Set the flag representing whether information |
| ipv6 nd other-config-flag    | other than the address information will be    |
|                              | obtained via DHCPv6.                          |

(15) Set the flag representing whether the address information will be obtained via DHCPv6

| Command                      | Explanation                                   |
|------------------------------|-----------------------------------------------|
| Interface Configuration Mode |                                               |
| inv6 nd managed config flag  | Set the flag representing whether the address |
| ipvo nu manageu-coning-nag   | information will be obtained via DHCPv6.      |

#### 3. IPv6 Tunnel Configuration

(1) Add/Delete tunnel

| Command                                      | Explanation                               |
|----------------------------------------------|-------------------------------------------|
| Global mode                                  |                                           |
| interface tunnel < <i>tnl-id</i> >           | Create a tunnel. The NO command deletes a |
| no interface tunnel <i><tnl-id></tnl-id></i> | tunnel.                                   |

#### (2) Configure tunnel description

| Command                     | Explanatior | 1          |                |         |    |
|-----------------------------|-------------|------------|----------------|---------|----|
| Tunnel Configuration Mode   |             |            |                |         |    |
| description < <i>desc</i> > | Configure   | tunnel     | description.   | The     | NO |
| no description              | command o   | deletes th | e tunnel descr | iption. |    |

#### (3) Configure tunnel source

| Command                                                                | Explanation                           |
|------------------------------------------------------------------------|---------------------------------------|
| Tunnel Configuration Mode                                              |                                       |
| tunnel source { <ipv4-address>  </ipv4-address>                        | Configure tunnel source end IPv4/IPv6 |
| <ipvo-address> <br/><interface-name> }</interface-name></ipvo-address> | address. The NO command deletes the   |
| no tunnel source                                                       |                                       |

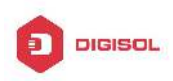

#### (4) Configure Tunnel Destination

| Command                                              |             | Explanation                                  |
|------------------------------------------------------|-------------|----------------------------------------------|
| Tunnel Configuration M                               | lode        |                                              |
| tunnel                                               | destination | Configure tunnel destination and IDv//IDv6   |
| { <ipv4-address></ipv4-address>                      | I           | address. The NO semmend deletes the          |
| <ipv6-address>} no tunnel destination</ipv6-address> |             | But IDuc address of turned destination and   |
|                                                      |             | IPv4/IPv6 address of tunnel destination end. |

#### (5) Configure Tunnel Next-Hop

| Command                                                            | Explanation                                                                                             |
|--------------------------------------------------------------------|----------------------------------------------------------------------------------------------------|
| Tunnel Configuration Mode                                          |                                                                                                    |
| tunnel nexthop <ipv4-address><br/>no tunnel nexthop</ipv4-address> | Configure tunnel next-hop IPv4 address. The NO command deletes the IPv4 address of tunnel next-hop end. |

#### (6) Configure Tunnel Mode

| Command                                                            | Explanation                                               |
|--------------------------------------------------------------------|-----------------------------------------------------------|
| Tunnel Configuration Mode                                          |                                                           |
| tunnel mode [[gre]   ipv6ip [ 6to4  <br>isatap]]<br>no tunnel mode | Configure tunnel mode. The NO command clears tunnel mode. |

(7) Configure Tunnel Routing

| Command                                              | Explanation                              |
|------------------------------------------------------|------------------------------------------|
| Global mode                                          |                                          |
| ipv6 route                                           |                                          |
| <ipv6-address prefix-length=""></ipv6-address>       |                                          |
| { <interface-type< th=""><th></th></interface-type<> |                                          |
| interface-number>   tunnel                           |                                          |
| <tnl-id>}</tnl-id>                                   | Configure tunnel routing. The NO command |
| no ipv6 route                                        | clears tunnel routing.                   |
| <ipv6-address prefix-length=""></ipv6-address>       |                                          |
| { <interface-type< th=""><th></th></interface-type<> |                                          |
| interface-number>   tunnel                           |                                          |
| <tnl-id>}</tnl-id>                                   |                                          |

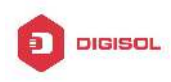

### 1.2.3 IP Configuration Examples

### 1.2.3.1 Configuration Examples of IPv4

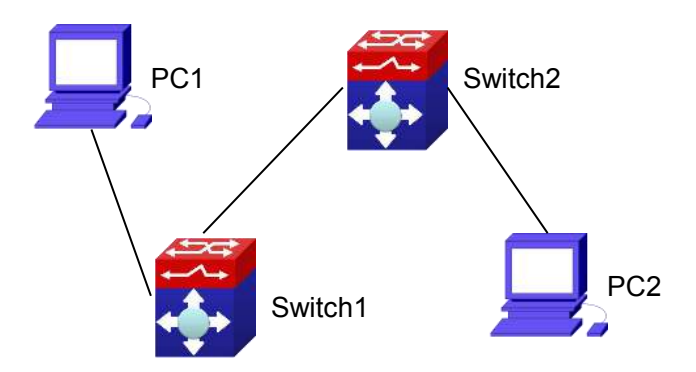

Fig 1-1 IPv4 configuration example

The user's configuration requirements are: Configure IP address of different network segments on Switch1 and Switch2, configure static routing and validate accessibility using ping function.

#### **Configuration Description:**

- 1. Configure two VLANs on Switch1, namely, VLAN1 and VLAN2.
- 2. Configure IPv4 address 192.168.1.1 255.255.255.0 in VLAN1 of Switch1, and configure IPv4 address 192.168.2.1 255.255.255.0 in VLAN2.
- 3. Configure two VLANs on Switch2, respectively VLAN2 and VLAN3.
- 4. Configure IPv4 address 192.168.2.2 255.255.255.0 in VLAN2 of Switch2, and configure IPv4 address 192.168.3.1 255.255.255.0 in VLAN3.
- 5. The IPv4 address of PC1 is 192.168.1.100 255.255.255.0, and the IPv4 address of PC2 is 192.168.3.100 255.255.255.0.
- 6. Configure static routing 192.168.3.0/24 on Switch1, and configure static routing 192.168.1.0/24 on Switch2.
- 7. Ping each other among PCs.

Note: First make sure PC1 and Switch1 can access each other by ping, and PC2 and Switch2 can access each other by ping.

#### The configuration procedure is as follows:

Switch1(config)#interface vlan 1

Switch1(Config-if-Vlan1)#ip address 192.168.1.1 255.255.255.0

Switch1(config)#interface vlan 2

Switch1(Config-if-Vlan2)#ip address 192.168.2.1 255.255.255.0

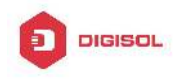

Switch1(Config-if-Vlan2)#exit

Switch1(config)#ip route 192.168.3.0 255.255.255.0 192.168.2.2

Switch2(config)#interface vlan 2 Switch2(Config-if-Vlan2)#ip address 192.168.2.2 255.255.255.0 Switch2(config)#interface vlan 3 Switch2(Config-if-Vlan3)#ip address 192.168.3.1 255.255.255.0 Switch2(Config-if-Vlan3)#exit Switch2(config)#ip route 192.168.1.0 255.255.255.0 192.168.2.1

### 1.2.3.2 Configuration Examples of IPv6

Example 1:

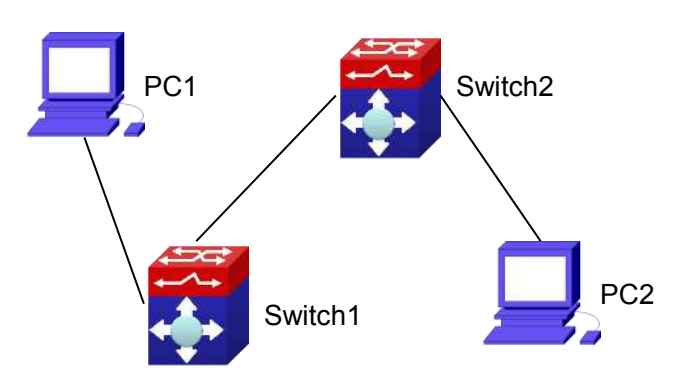

Fig 1-2 IPv6 configuration example

The user's configuration requirements are: Configure IPv6 address of different network segments on Switch1 and Switch2, configure static routing and validate reachability using ping6 function.

#### **Configuration Description:**

- 1. Configure two VLANs on Switch1, namely, VLAN1 and VLAN2.
- 2. Configure IPv6 address 2001::1/64 in VLAN1 of Switch1, and configure IPv6 address 2002::1/64 in VLAN2.
- 3. Configure 2 VLANs on Switch2, namely, VLAN2 and VLAN3.
- 4. Configure IPv6 address 2002::2/64 in VLAN2 of Switch2, and configure IPv6 address 2003::1/64 in VLAN3.
- 5. The IPv6 address of PC1 is 2001::11/64, and the IPv6 address of PC2 is 2003::33/64.
- 6. Configure static routing 2003:33/64 on Switch1, and configure static routing 2001::11/64 on Switch2.

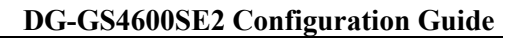

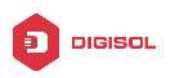

7. ping6 each other among PCs.

Note: First make sure PC1 and Switch1 can access each other by ping, and PC2 and Switch2 can access each other by ping.

The configuration procedure is as follows:

Switch1(Config)#interface vlan 1

Switch1(Config-if-Vlan1)#ipv6 address 2001::1/64

Switch1(Config)#interface vlan 2

Switch1(Config-if-Vlan2)#ipv6 address 2002::1/64

Switch1(Config-if-Vlan2)#exit

Switch1(Config)#ipv6 route 2003::33/64 2002::2

Switch2(Config)#interface vlan 2

Switch2(Config-if-Vlan2)#ipv6 address 2002::2/64

Switch2(Config)#interface vlan 3

Switch2(Config-if-Vlan3)#ipv6 address 2003::1/64

Switch2(Config-if-Vlan3)#exit

Switch2(Config)#ipv6 route 2001::33/64 2002::1

Switch1#ping6 2003::33

### Configuration result:

Switch1#show run interface Vlan1 ipv6 address 2001::1/64 ! interface Vlan2 ipv6 address 2002::2/64 ! interface Loopback mtu 3924 ! ipv6 route 2003::/64 2002::2 ! no login ! end

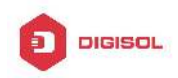

Switch2#show run interface Vlan2 ipv6 address 2002::2/64 ! interface Vlan3 ipv6 address 2003::1/64 ! interface Loopback mtu 3924 ! ipv6 route 2001::/64 2002::1 ! no login ! End

#### Example 2:

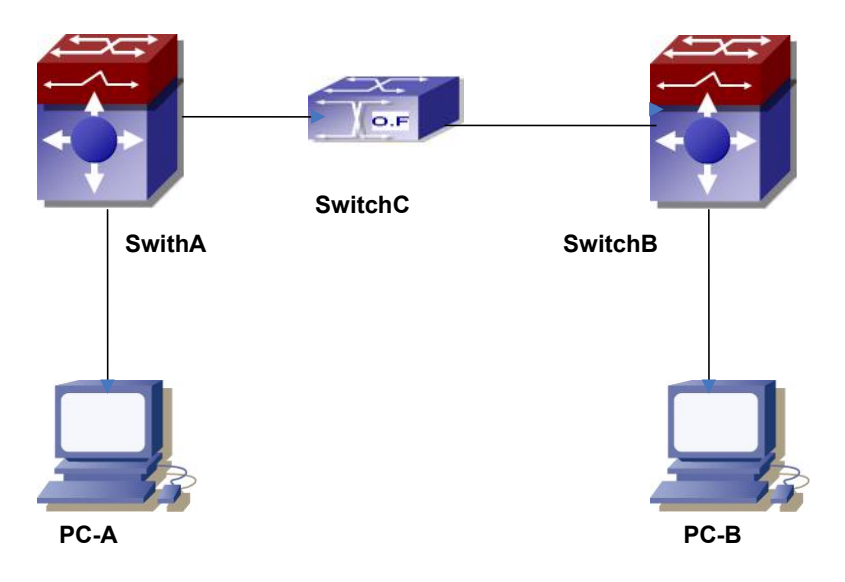

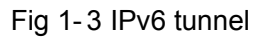

This case is IPv6 tunnel with the following user configuration requirements: SwitchA and SwitchB are tunnel nodes, dual-stack is supported. SwitchC only runs IPv4, PC-A and PC-B communicate.

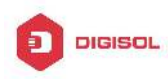

#### **Configuration Description:**

- 1. Configure two vlans on SwitchA, namely, VLAN1 and VLAN2. VLAN1 is IPv6 domain, VLAN2 connects to IPv4 domain.
- Configure IPv6 address 2002:caca:ca01:2::1/64 in VLAN1 of SwitchA and turn on RA function, configure IPv4 address 202.202.202.1 in VLAN2.
- Configure two VLANs on SwitchB, namely, VLAN3 and VLAN4, VLAN4 is IPv6 domain, and VLAN3 connects to IPv4 domain.
- Configure IPv6 address 2002:cbcb:cb01:2::1/64 in VLAN4 of SwitchB and turn on RA function, configure IPv4 address 203.203.203.1 on VLAN3.
- 5. Configure tunnel on SwitchA, the source IPv4 address of the tunnel is 202.202.202.1, the tunnel routing is ::/0
- 6. Configure tunnel on SwitchB, the source IPv4 address of the tunnel is 203.203.203.1, and the tunnel routing is ::/0
- Configure two VLANs on SwitchC, namely, VLAN2 and VLAN3. Configure IPv4 address 202.202.202.202 on VLAN2 and configure IPv4 address 203.203.203.203 on VLAN3.
- 8. PC-A and PC-B get the prefix of 2002 via SwitchA and SwitchB to configure IPv6 address automatically.
- 9. On PC-A, ping IPv6 address of PC-B

#### The configuration procedure is as follows:

SwitchA(Config-if-Vlan1)#ipv6 address 2002:caca:ca01:2::1/64 SwitchA(Config-if-Vlan1)#no ipv6 nd suppress-ra

SwitchA(Config-if-Vlan1)#interface vlan 2

SwitchA(Config-if-Vlan2)#ipv4 address 202.202.202.1 255.255.255.0

SwitchA(Config-if-Vlan1)#exit

SwitchA(config)# interface tunnel 1

SwitchA(Config-if-Tunnel1)#tunnel source 202.202.202.1

SwitchA(Config-if-Tunnel1)#tunnel destination 203.203.203.1

SwitchA(Config-if-Tunnel1)#tunnel mode ipv6ip

SwitchA(config)#ipv6 route ::/0 tunnel1

SwitchB(Config-if-Vlan4)#ipv6 address 2002:cbcb:cb01::2/64

SwitchB(Config-if-Vlan4)#no ipv6 nd suppress-ra

SwitchB (Config-if-Vlan3)#interface vlan 3

SwitchB (Config-if-Vlan2)#ipv4 address 203.203.203.1 255.255.255.0

SwitchB (Config-if-Vlan1)#exit

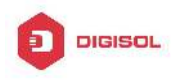

SwitchB(config)#interface tunnel 1 SwitchB(Config-if-Tunnel1)#tunnel source 203.203.203.1 SwitchB(Config-if-Tunnel1)#tunnel destination 202.202.202.1 SwitchB(Config-if-Tunnel1)#tunnel mode ipv6ip SwitchB(config)#ipv6 route ::/0 tunnel1

### **1.2.4 IPv6 Troubleshooting**

The router lifespan configured should not be smaller than the Send Router advertisement Interval. If the connected PC has not obtained IPv6 address, you should check RA announcement switch (the default is turned off).

### 1.3 IP Forwarding

### **1.3.1 Introduction to IP Forwarding**

Gateway devices can forward IP packets from one subnet to another; such forwarding uses routes to find a path. IP forwarding of switch is done with the participation of hardware, and can achieve wire speed forwarding. In addition, flexible management is provided to adjust and monitor forwarding. Switch supports aggregation algorithm enabling/disabling optimization to adjust generation of network route entry in the switch chip and view statistics for IP forwarding and hardware forwarding chip status.

### **1.3.2 IP Route Aggregation Configuration Task**

IP route aggregation configuration task:

1. Set whether IP route aggregation algorithm with/without optimization should be used

## 1. Set whether IP route aggregation algorithm with/without optimization should be used

| Command            | Explanation                                                                                |
|--------------------|--------------------------------------------------------------------------------------------|
| Global Mode        |                                                                                            |
| ip fib optimize    | Enables the switch to use optimized IP route aggregation algorithm; the " <b>no ip fib</b> |
| no ip fib optimize | optimize" disables the optimized IP route                                                  |

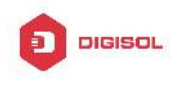

aggregation algorithm.

### 1.4 URPF

### 1.4.1 Introduction to URPF

URPF (Unicast Reverse Path Forwarding) introduces the RPF technology applied in multicast to unicast, so to protect the network from the attacks which is based on source address cheat.

When switch receives the packet, it will search the route in the route table using the source address as the destination address which is acquired from the packet. If the found router exit interface does not match the entrance interface acquired from this packet, the switch will consider this packet a fake packet and discard it.

In Source Address Spoofing attacks, attackers will construct a series of messages with fake source addresses. For applications based on IP address verification, such attacks may allow unauthorized users to access the system as some authorized ones, or even the administrator. Even if the response messages can't reach the attackers, they will also damage the targets.

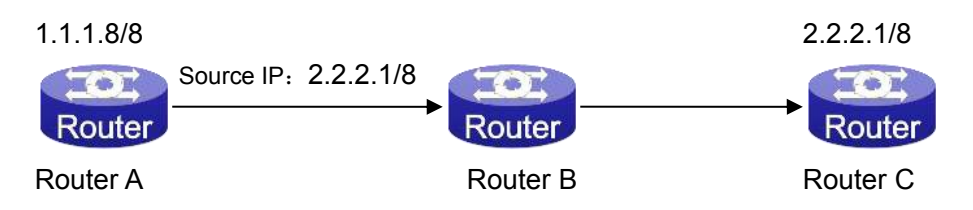

#### Fig 1-4 URPF application situation

In the above figure, Router A sends requests to the server Router B by faking messages whose source address are 2.2.2.1/8 .In response, Router B will send the messages to the real "2.2.2.1/8". Such illegal messages attack both Router B and Router C. The application of URPF technology in the situation described above can avoid the attacks based on the Source Address Spoofing.

### 1.4.2 URPF Configuration Task Sequence

- Enable URPF 1.
- 2. Display and debug URPF relevant information

#### 1. Globally enable URPF

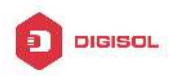

| Command                                        | Explanation                                                    |
|------------------------------------------------|----------------------------------------------------------------|
| Global mode                                    |                                                                |
| urpf enable<br>no urpf enable                  | Globally enable and disable URPF.                              |
| 2. Display and debug URPF relevant information |                                                                |
| Command                                        | Explanation                                                    |
| Admin and Config Mode                          |                                                                |
| show urpf                                      | Display which interfaces have been enabled with URPF function. |

### 1.4.3 URPF Typical Example

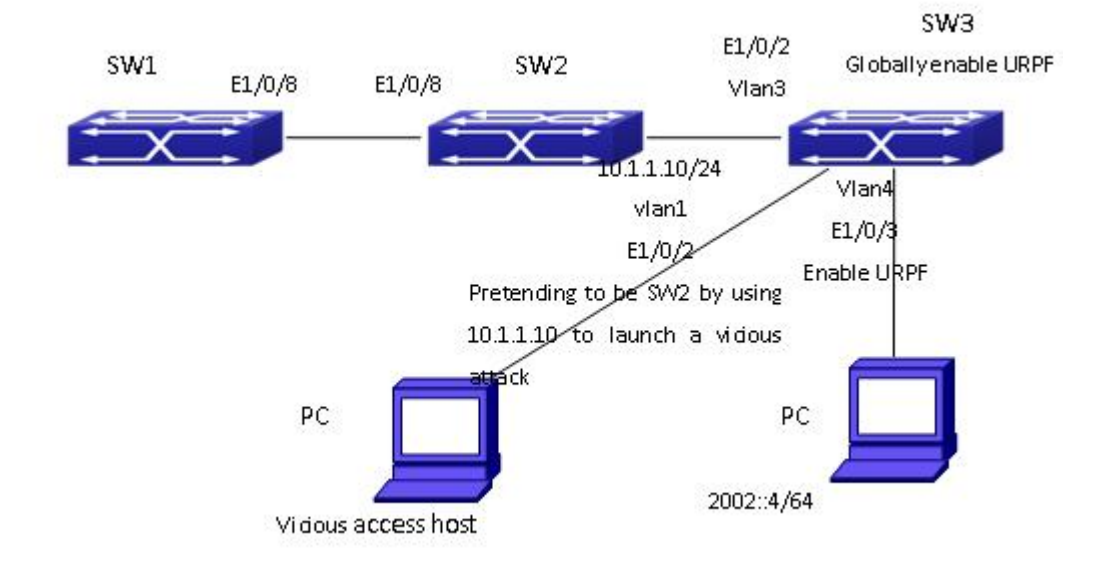

In the network, topology shown in the graph above, IP URPF function is enabled on SW3. When there is someone in the network pretending to be someone else by using his IP address to launch a vicious attack, the switch will drop all the attacking messages directly through the hardware function.

Enable the URPF function in SW3.

SW3 configuration task sequence:

Switch3#config

Switch3(config)#urpf enable

### 1.4.4 URPF Troubleshooting

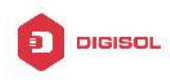

If all configurations are normal but URPF still can't operate as expected, please enable the URPF debug function and use "show urpf" command to observe whether URPF is enabled, and send the result to the technology service center.

### 1.5 ARP

### 1.5.1 Introduction to ARP

ARP (Address Resolution Protocol) is mainly used to resolve IP address to Ethernet MAC address. Switch supports both dynamic ARP and static ARP configuration.Furthermore, switch supports the configuration of proxy ARP for some applications. For instance, when an ARP request is received on the port, requesting an IP address in the same IP segment of the port but not the same physical network, if the port has enabled proxy ARP, the port would reply to the ARP with its own MAC address and forward the actual packets received. Enabling proxy ARP allows machines physically separated but of the same IP segment ignores the physical separation and communicate via proxy ARP interface as if in the same physical network.

## 1.5.2 ARP Configuration Task List

ARP Configuration Task List:

- 1. Configure static ARP
- 2. Configure proxy ARP
- 3. Clear dynamic ARP
- 4. Clear the statistic information of ARP messages

#### 1. Configure static ARP

| Command                                                   | Explanation                           |
|-----------------------------------------------------------|---------------------------------------|
| VLAN Interface Mode                                       |                                       |
| arp <ip_address> <mac_address></mac_address></ip_address> | Configures a static ARP entry; the no |
| {interface [ethernet] <portname>}</portname>              | command deletes a ARP entry of the    |
| no arp <ip_address></ip_address>                          | specified IP address.                 |

#### 2. Configure proxy ARP
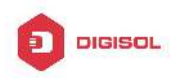

| Command             | Explanation                             |  |  |  |  |  |  |
|---------------------|-----------------------------------------|--|--|--|--|--|--|
| VLAN Interface Mode |                                         |  |  |  |  |  |  |
| ip proxy-arp        | Enables the proxy ARP function for      |  |  |  |  |  |  |
| no ip proxy-arp     | Ethernet ports: the no command disables |  |  |  |  |  |  |
|                     | the proxy ARP.                          |  |  |  |  |  |  |

#### 3. Clear dynamic ARP

| Command         | Explanation                                 |
|-----------------|---------------------------------------------|
| Admin mode      |                                             |
| clear arp-cache | Clear the dynamic ARP learnt by the switch. |

#### 4. Clear the statistic information of ARP message

| Command           | Explanation                            |  |  |  |  |  |  |  |
|-------------------|----------------------------------------|--|--|--|--|--|--|--|
| Admin mode        |                                        |  |  |  |  |  |  |  |
| clear are traffic | Clear the statistic information of ARP |  |  |  |  |  |  |  |
|                   | messages of the switch.                |  |  |  |  |  |  |  |

### 1.5.3 ARP Troubleshooting

If ping from the switch to directly connected network devices fails, the following can be used to check the possible cause and create a solution.

- ∽ Check whether the corresponding ARP has been learned by the switch.
- If ARP has not been learned, then enabled ARP debugging information and view the sending/receiving condition of ARP packets.
- Defective cable is a common cause of ARP problems and may disable ARP learning.

### **1.6 Hardware Tunnel Capacity Configuration**

### **1.6.1 Introduction to Hardware Tunnel Capacity**

Hardware Tunnel Capacity is the maximum number of tunnel and MPLS forwarded by hardware. Capacity can be adjusted by this command, increasing capacity will reduce

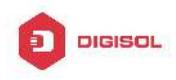

hardware routing number supported by switch, vice versa.

### **1.6.2 Hardware Tunnel Capacity Configuration**

Hardware Tunnel Capacity Configuration Task List:

1. Configure hardware tunnel capacity

| Command                                  | Explanation                           |  |  |
|------------------------------------------|---------------------------------------|--|--|
| Global mode                              |                                       |  |  |
| hardware tunnel-capacity < <i>size</i> > | Configure capacity of hardware tunnel |  |  |
| no hardware tunnel-capacity              | and MPLS, the no command restores the |  |  |
|                                          | default capacity.                     |  |  |

Note: after adjust hardware tunnel capacity, it needs to reset switch to enable the valid configuration.

### 1.6.3 Hardware Tunnel Capacity Troubleshooting

After adjust hardware tunnel capacity, it must save the configuration and reset switch, the configuration can takes effect.

### 1.7 I3 station movement

1. Enable/disable I3-station-move

### **1.7.1** Introduction to I3 station movement

When arp/nd switch over the port in normal condition, learn the port information of arp/nd entry again according to arp/nd packets. If PC or other network nodes switch over the port, non-security switchover (ARP packets are not sent or received) does not process to learn again. New I3 station movement is used to satisfy arp/nd switchover in specific condition. When MAC switch over the port, it is considered to be security switchover, any network packets (src mac is the network node that process switchover) received from new port spring arp/nd switchover, learn arp/nd to new port.

### 1.7.2 I3 station movement Configuration Task List

| Command Explanation            |                          |                   |  |  |  |
|--------------------------------|--------------------------|-------------------|--|--|--|
| Chapter 1-23                   |                          |                   |  |  |  |
| ☎ 18<br>⊠ helpdesk@digisol.com | 800-209-3444 (Toll Free) | ( www.digisol.com |  |  |  |

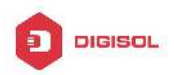

| Global Mode        |                                   |  |  |  |
|--------------------|-----------------------------------|--|--|--|
| I3-station-move    | Enable or disable 12 station move |  |  |  |
| no I3-station-move |                                   |  |  |  |

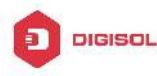

## Chapter 2 ARP Scanning Prevention Function Configuration

### 2.1 Introduction to ARP Scanning Prevention Function

ARP scanning is a common method of network attack. In order to detect all the active hosts in a network segment, the attack source will broadcast lots of ARP messages in the segment, which will take up a large part of the bandwidth of the network. It might even do large-traffic-attack in the network via fake ARP messages to collapse of the network by exhausting the bandwidth. Usually ARP scanning is just a preface of other more dangerous attack methods, such as automatic virus infection or the ensuing port scanning, vulnerability scanning aiming at stealing information, distorted message attack, and DOS attack, etc.

Since ARP scanning threatens the security and stability of the network with great danger, so it is very significant to prevent it. Switch provides a complete resolution to prevent ARP scanning: if there is any host or port with ARP scanning features is found in the segment, the switch will cut off the attack source to ensure the security of the network.

There are two methods to prevent ARP scanning: port-based and IP-based. The port-based ARP scanning will count the number to ARP messages received from a port in a certain time range, if the number is larger than a preset threshold, this port will be "down". The IP-based ARP scanning will count the number to ARP messages received from an IP in the segment in a certain time range, if the number is larger than a preset threshold, any traffic from this IP will be blocked, while the port related with this IP will not be "down". These two methods can be enabled simultaneously. After a port or an IP is disabled, users can recover its state via automatic recovery function.

To improve the effect of the switch, users can configure trusted ports and IP, the ARP messages from which will not be checked by the switch. Thus the load of the switch can be effectively decreased.

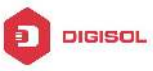

### 2.2 ARP Scanning Prevention Configuration Task

#### Sequence

- 1. Enable the ARP Scanning Prevention function.
- 2. Configure the threshold of the port-based and IP-based ARP Scanning Prevention
- 3. Configure trusted ports
- 4. Configure trusted IP
- 5. Configure automatic recovery time
- 6. Display relative information of debug information and ARP scanning

#### 1. Enable the ARP Scanning Prevention function.

| Command                   | Explanation                        |  |  |  |  |
|---------------------------|------------------------------------|--|--|--|--|
| Global configuration mode |                                    |  |  |  |  |
| anti-arpscan enable       | Enable or disable the ARP Scanning |  |  |  |  |
| no anti-arpscan enable    | Prevention function globally.      |  |  |  |  |

#### 2. Configure the threshold of the port-based and IP-based ARP Scanning Prevention

| Command                                                                | Explanation                           |  |  |
|------------------------------------------------------------------------|---------------------------------------|--|--|
| Global configuration mode                                              |                                       |  |  |
| anti-arpscan port-based threshold                                      |                                       |  |  |
| <threshold-value></threshold-value>                                    | Set the threshold of the port-based   |  |  |
| no anti-arpscan port-based                                             | ARP Scanning Prevention.              |  |  |
| threshold                                                              |                                       |  |  |
| anti-arpscan ip-based threshold<br><threshold-value></threshold-value> | Set the threshold of the IP-based ARP |  |  |
| no anti-arpscan ip-based threshold                                     |                                       |  |  |

#### 3. Configure trusted ports

| Command                 | Explanation |
|-------------------------|-------------|
| Port configuration mode |             |

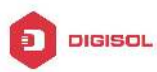

| anti-arpscan trust                        | <port< th=""><th>Ι</th><th></th></port<>                                       | Ι |                                        |
|-------------------------------------------|--------------------------------------------------------------------------------|---|----------------------------------------|
| supertrust-port><br>no anti-arpscan trust | <port< th=""><th>I</th><th>Set the trust attributes of the ports.</th></port<> | I | Set the trust attributes of the ports. |
| supertrust-port>                          |                                                                                |   |                                        |

#### 4. Configure trusted IP

| Command                                                   | Explanation                     |  |
|-----------------------------------------------------------|---------------------------------|--|
| Global configuration mode                                 |                                 |  |
| anti-arpscan trust ip <i><ip-address></ip-address></i>    |                                 |  |
| [ <netmask>]</netmask>                                    |                                 |  |
| no anti-arpscan trust ip <i><ip-address></ip-address></i> | Set the trust attributes of IP. |  |
| [ <netmask>]</netmask>                                    |                                 |  |

#### 5. Configure automatic recovery time

| Command                                                                          | Explanation                  |    |         |     |           |
|----------------------------------------------------------------------------------|------------------------------|----|---------|-----|-----------|
| Global configuration mode                                                        |                              |    |         |     |           |
| anti-arpscan recovery enable                                                     | Enable                       | or | disable | the | automatic |
| no anti-arpscan recovery enable                                                  | recovery function.           |    |         |     |           |
| anti-arpscan recovery time <seconds><br/>no anti-arpscan recovery time</seconds> | Set automatic recovery time. |    |         |     |           |

#### 6. Display relative information of debug information and ARP scanning

| Command                                                            | Explanation                               |
|--------------------------------------------------------------------|-------------------------------------------|
| Global configuration mode                                          |                                           |
| anti-arpscan log enable                                            | Enable or disable the log function of ARP |
| no anti-arpscan log enable                                         | scanning prevention.                      |
| anti-arpscan trap enable                                           | Enable or disable the SNMP Trap           |
| no anti-arpscan trap enable                                        | function of ARP scanning prevention.      |
| show anti-arpscan [trust <i><ip< i="">   <i>port</i>  </ip<></i>   | Display the state of operation and        |
| <pre>supertrust-port&gt;   prohibited <ip pre=""  <=""></ip></pre> | configuration of ARP scanning             |
| port>]                                                             | prevention.                               |
| Admin Mode                                                         |                                           |
| debug anti-arpscan <i><port< i="">   <i>ip</i>&gt;</port<></i>     | Enable or disable the debug switch of     |
| no debug anti-arpscan < <i>port   ip</i> >                         | ARP scanning prevention.                  |

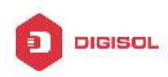

### 2.3 ARP Scanning Prevention Typical Examples

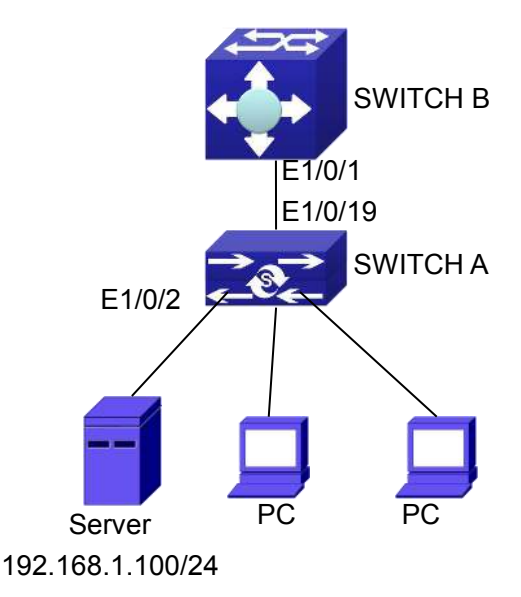

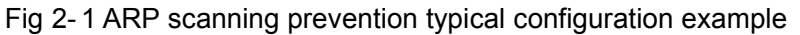

In the network topology above, port E1/0/1 of SWITCH B is connected to port E1/0/19 of SWITCH A, the port E1/0/2 of SWITCH A is connected to file server (IP address is 192.168.1.100/24), and all the other ports of SWITCH A are connected to common PC. The following configuration can prevent ARP scanning effectively without affecting the normal operation of the system.

SWITCH A configuration task sequence:

SwitchA(config)#anti-arpscan enable

SwitchA(config)#anti-arpscan recovery time 3600

SwitchA(config)#anti-arpscan trust ip 192.168.1.100 255.255.255.0

SwitchA(config)#interface ethernet1/0/2

SwitchA (Config-If-Ethernet1/0/2)#anti-arpscan trust port

SwitchA (Config-If-Ethernet1/0/2)#exit

SwitchA(config)#interface ethernet1/0/19

SwitchA (Config-If-Ethernet1/0/19)#anti-arpscan trust supertrust-port

Switch A(Config-If-Ethernet1/0/19)#exit

SWITCHB configuration task sequence:

Switch B(config)# anti-arpscan enable

SwitchB(config)#interface ethernet1/0/1

SwitchB(Config-If-Ethernet1/0/1)#anti-arpscan trust port

SwitchB(Config-If-Ethernet1/0/1)exit

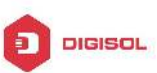

### 2.4 ARP Scanning Prevention Troubleshooting Help

ARP scanning prevention is disabled by default. After enabling ARP scanning prevention, users can enable the debug switch, "debug anti-arpscan", to view debug information.

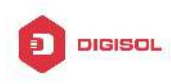

## Chapter 3 Prevent ARP, ND Spoofing Configuration

### 3.1 Overview

### 3.1.1 ARP (Address Resolution Protocol)

Generally speaking, ARP (RFC-826) protocol is mainly responsible of mapping IP address to relevant 48-bit physical address, that is MAC address, for instance, IP address is 192.168.0.1, network card Mac address is 00-17-7C-FD-1D-2B. What the whole mapping process is that a host computer send broadcast data packet involving IP address information of destination host computer, ARP request, and then the destination host computer send a data packet involving its IP address and Mac address to the host, so two host computers can exchange data by MAC address.

### 3.1.2 ARP Spoofing

In terms of ARP Protocol design, to reduce redundant ARP data communication on networks, even though a host computer receives an ARP reply which is not requested by itself, it will also insert an entry to its ARP cache table, so it creates a possibility of "ARP spoofing". If the hacker wants to snoop the communication between two host computers in the same network (even if are connected by the switches), it sends an ARP reply packet to two hosts separately, and make them misunderstand MAC address of the other side as the hacker host MAC address. In this way, the direct communication is actually communicated indirectly among the hacker host computer. The hackers not only obtain communication information they need, but also only need to modify some information in data packet and forward successfully. In this sniff way, the hacker host computer doesn't need to configure intermix mode of network card, that is because the data packet between two communication sides are sent to hacker host computer on physical layer, which works as a relay.

### 3.1.3 How to prevent void ARP/ND Spoofing

There are many sniff, monitor and attack behaviors based on ARP protocol in Chapter 3-1

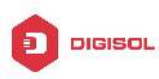

networks, and most of attack behaviors are based on ARP spoofing, so it is very important to prevent ARP spoofing. ARP spoofing accesses normal network environment by counterfeiting legal IP address firstly, and sends a great deal of counterfeited ARP application packets to switches, after switches learn these packets, they will cover previously corrected IP, mapping of MAC address, and then some corrected IP, MAC address mapping are modified to correspondence relationship configured by attack packets so that the switch makes mistake on transfer packets, and takes an effect on the whole network. Or the switches are made used of by vicious attackers, and they intercept and capture packets transferred by switches or attack other switches, host computers or network equipment.

What the essential method on preventing attack and spoofing switches based on ARP in networks is to disable switch automatic update function; the cheater can't modify corrected MAC address in order to avoid wrong packets transfer and can't obtain other information. At one time, it doesn't interrupt the automatic learning function of ARP. Thus it prevents ARP spoofing and attack to a great extent.

ND is neighbor discovering protocol in IPv6 protocol, and it's similar to ARP on operation principle, therefore we do in the same way as preventing ARP spoofing to prevent ND spoofing and attack.

### 3.2 Prevent ARP, ND Spoofing configuration

The steps of preventing ARP, ND spoofing configuration as below:

- 1. Disable ARP, ND automatic update function
- 2. Disable ARP, ND automatic learning function
- 3. Changing dynamic ARP, ND to static ARP, ND

| , , , , , , , , , , , , , , , , , , , , |                  |     |        |      |    |           |
|-----------------------------------------|------------------|-----|--------|------|----|-----------|
| Command                                 | Explanation      | n   |        |      |    |           |
| Global Mode and Port Mode               |                  |     |        |      |    |           |
| ip arp-security updateprotect           |                  |     |        |      |    |           |
| no ip arp-security updateprotect        | Disable a        | and | enable | ARP, | ND | automatic |
| ipv6 nd-security updateprotect          | update function. |     |        |      |    |           |
| no ipv6 nd-security updateprotect       |                  |     |        |      |    |           |

#### 1. Disable ARP. ND automatic update function

#### 2. Disable ARP, ND automatic learning function

| Command | Explanation |  |
|---------|-------------|--|
|         | Chapter 3-2 |  |
|         |             |  |

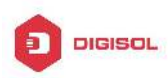

| Global mode and Interface Mode   |                    |     |        |      |    |           |
|----------------------------------|--------------------|-----|--------|------|----|-----------|
| ip arp-security learnprotect     |                    |     |        |      |    |           |
| no ip arp-security learnprotect  | Disable            | and | enable | ARP, | ND | automatic |
| ipv6 nd-security learnprotect    | learning function. |     |        |      |    |           |
| no ipv6 nd-security learnprotect |                    |     |        |      |    |           |

#### 3. Function on changing dynamic ARP, ND to static ARP, ND

| Command                   | Explanation                               |
|---------------------------|-------------------------------------------|
| Global Mode and Port Mode |                                           |
| ip arp-security convert   | Change dynamic ARP ND to static ARP ND    |
| ipv6 nd-security convert  | Change dynamic ARF, ND to static ARF, ND. |

### 3.3 Prevent ARP, ND Spoofing Example

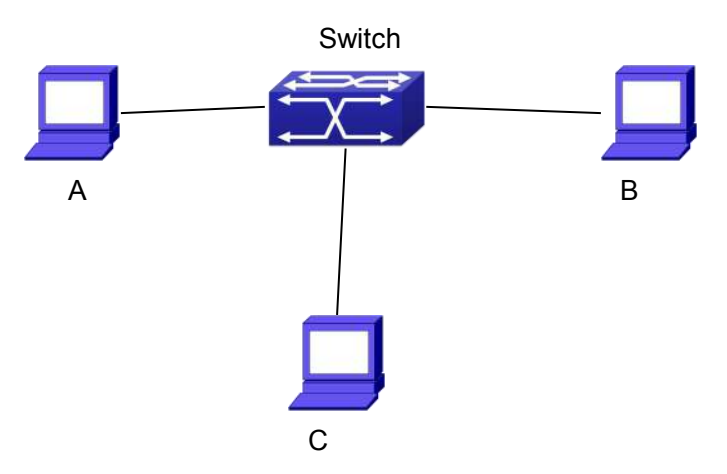

| Equ | ipment Explana | ation |
|-----|----------------|-------|
|     |                |       |

| Equipment | Configuration                                       | Quality |
|-----------|-----------------------------------------------------|---------|
| switch    | IP:192.168.2.4; IP:192.168.1.4; mac: 00-00-00-00-04 | 1       |
| А         | IP:192.168.2.1; mac: 00-00-00-00-00-01              | 1       |
| В         | IP:192.168.1.2; mac: 00-00-00-00-02                 | 1       |
| С         | IP:192.168.2.3; mac: 00-00-00-00-03                 | some    |

There is a normal communication between B and C on above diagram. A wants switch to forward packets sent by B to itself, so need switch sends the packets transfer from B to A. firstly A sends ARP reply packet to switch, format is: 192.168.2.3, 00-00-00-00-00-01, mapping its MAC address to C's IP, so the switch changes IP address when it updates ARP list., then data packet of 192.168.2.3 is transferred to

#### Chapter 3-3

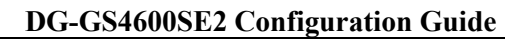

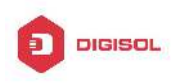

00-00-00-00-01 address (A MAC address).

In further, a transfers its received packets to C by modifying source address and destination address, the mutual communicated data between B and C are received by A unconsciously. Because the ARP list is update timely, another task for A is to continuously send ARP reply packet, and refreshes switch ARP list.

So it is very important to protect ARP list, configure to forbid ARP learning command in stable environment, and then change all dynamic ARP to static ARP, the learned ARP will not be refreshed, and protect for users.

Switch#config

Switch(config)#interface vlan 1

Switch(Config-If-Vlan1)#arp 192.168.2.1 00-00-00-00-00-01 interface eth 1/0/2

Switch(Config-If-Vlan1)#interface vlan 2

Switch(Config-If-Vlan2)#arp 192.168.1.2 00-00-00-00-02 interface eth 1/0/2

Switch(Config-If-Vlan2#interface vlan 3

Switch(Config-If-Vlan3)#arp 192.168.2.3 00-00-00-00-03 interface eth 1/0/2

Switch(Config-If-Vlan3)#exit

Switch(Config)#ip arp-security learnprotect

Switch(Config)#

Switch(config)#ip arp-security convert

If the environment changing, it enable to forbid ARP refresh, once it learns ARP property, it wont be refreshed by new ARP reply packet, and protect use data from sniffing. Switch#config

Switch(config)#ip arp-security updateprotect

Chapter 3-4

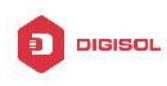

## **Chapter 4 ARP GUARD Configuration**

### 4.1 Introduction to ARP GUARD

There is serious security vulnerability in the design of ARP protocol, which is any network device, can send ARP messages to advertise the mapping relationship between IP address and MAC address. This provides a chance for ARP cheating. Attackers can send ARP REQUEST messages or ARP REPLY messages to advertise a wrong mapping relationship between IP address and MAC address, causing problems in network communication. The danger of ARP cheating has two forms: 1. PC4 sends an ARP message to advertise that the IP address of PC2 is mapped to the MAC address of PC4, which will cause all the IP messages to PC2 will be sent to PC4, thus PC4 will be able to monitor and capture the messages to PC2; 2. PC4 sends ARP messages to advertise that the IP address, which will prevent PC2 from receiving the messages to it. Particularly, if the attacker pretends to be the gateway and do ARP cheating, the whole network will be collapsed.

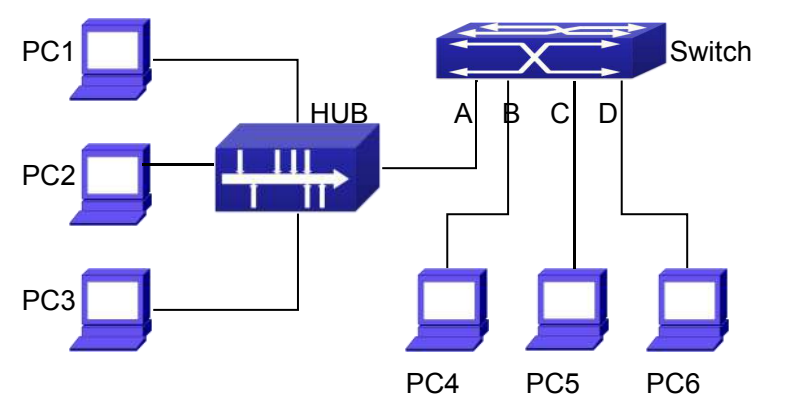

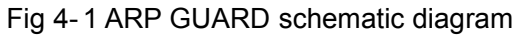

We utilize the filtering entries of the switch to protect the ARP entries of important network devices from being imitated by other devices. The basic theory of doing this is that utilizing the filtering entries of the switch to check all the ARP messages entering through the port, if the source address of the ARP message is protected, the messages will be directly dropped and will not be forwarded.

ARP GUARD function is usually used to protect the gateway from being attacked. If all the accessed PCs in the network should be protected from ARP cheating, then a large number of ARP GUARD address should be configured on the port, which will take up a big **Chapter 4-1** 

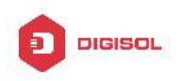

part of FFP entries in the chip, and as a result, might affect other applications. So this will be improper. It is recommended that adopting FREE RESOURCE related accessing scheme. Please refer to relative documents for details.

### 4.2 ARP GUARD Configuration Task List

#### 1. Configure the protected IP address

| Command                       | Explanation                          |
|-------------------------------|--------------------------------------|
| Port configuration mode       |                                      |
| arp-guard ip <addr></addr>    | Configure/delete ARP CLIARD address  |
| no arp-guard ip <addr></addr> | Configure/delete AIXI COAIXD address |

Chapter 4-2

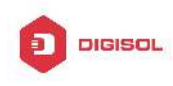

## Chapter 5 ARP Local Proxy Configuration

### 5.1 Introduction to ARP Local Proxy function

In a real application environment, the switches in the aggregation layer are required to implement local ARP proxy function to avoid ARP cheating. This function will restrict the forwarding of ARP messages in the same vlan and thus direct the L3 forwarding of the data flow through the switch.

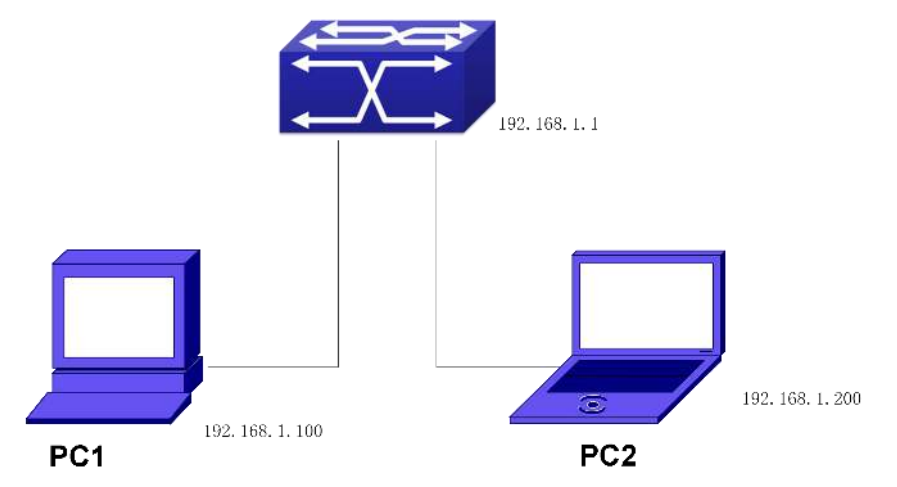

As shown in the figure above, PC1 wants to send an IP message to PC2, the overall procedure goes as follows (some non-arp details are ignored)

1. Since PC1 does not have the ARP of PC2, it sends and broadcasts ARP request.

2. Receiving the ARP message, the switch hardware will send the ARP request to CPU instead of forwarding this message via hardware, according to new ARP handling rules.

3. With local ARP proxy enabled, the switch will send ARP reply message to PC1 (to fill up its mac address)

4. After receiving the ARP reply, PC1 will create ARP, send an IP message, and set the destination MAC of the Ethernet head as the MAC of the switch.

5. After receiving the ip message, the switch will search the router table (to create router cache) and distribute hardware entries.

6. If the switch has the ARP of PC2, it will directly encapsulate the Ethernet head and send the message (the destination MAC is that of PC2)

#### Chapter 5-1

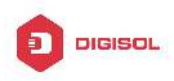

7. If the switch does not have the ARP of PC2, it will request it and then send the ip message.

This function should cooperate with other security functions. When users configure local ARP proxy on an aggregation switch while configuring interface isolation function on the layer-2 switch connected to it, all ip flow will be forwarded on layer 3 via the aggregation switch. And due to the interface isolation, ARP messages will not be forwarded within the vlan, which means other PCs will not receive it.

### 5.2 ARP Local Proxy Function Configuration Task List

1. Enable/disable ARP local proxy function

| Command               | Explanation                       |  |  |
|-----------------------|-----------------------------------|--|--|
| Interface vlan mode   |                                   |  |  |
| ip local proxy-arp    | Enable or disable ARP local proxy |  |  |
| no ip local proxy-arp | function.                         |  |  |

#### 1. Enable/disable ARP local proxy function

### 5.3 Typical Examples of ARP Local Proxy Function

As shown in the following figure, S1 is a medium/high-level layer-3 switch supporting ARP local proxy, S2 is layer-2 access switches supporting interface isolation.

Considering security, interface isolation function is enabled on S2. Thus all downlink ports of S2 is isolated from each other, making all ARP messages able to be forwarded through S1. If ARP local proxy is enabled on S1, then all interfaces on S1 isolate ARP while S1 serves as an ARP proxy. As a result, IP flow will be forwarded at layer 3 through S1 instead of S2.

Chapter 5-2

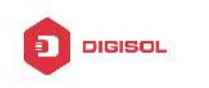

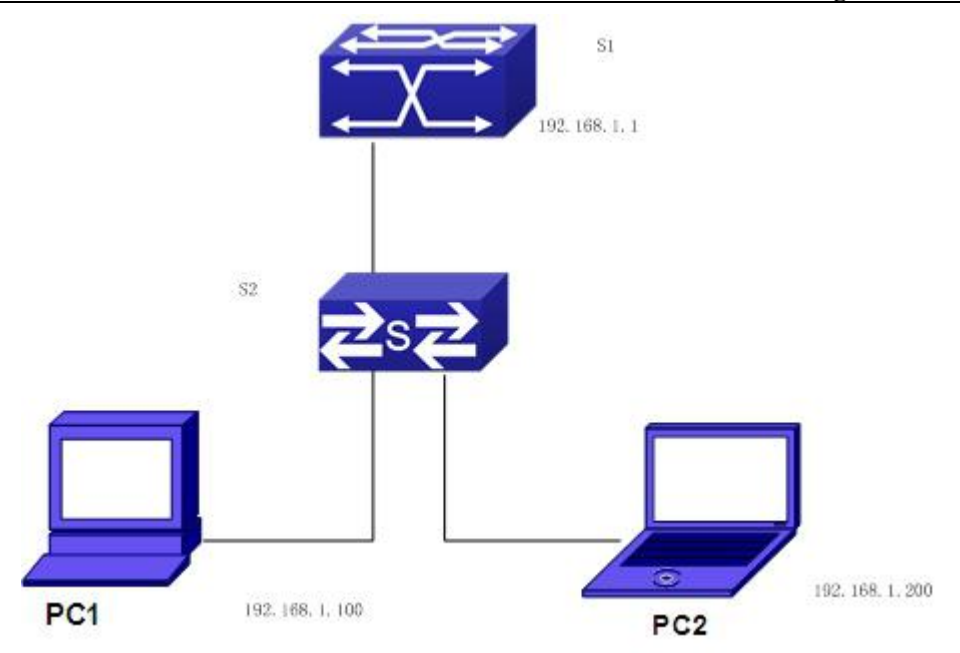

We can configure as follows: Switch(config)#interface vlan 1 Switch(Config-if-Vlan1)#ip address 192.168.1.1 255.255.255.0 Switch(Config-if-Vlan1)#ip local proxy-arp Switch(Config-if-Vlan1)#exit

### 5.4 ARP Local Proxy Function Troubleshooting

ARP local proxy function is disabled by default. Users can view the current configuration with display command. With correct configuration, by enabling debug of ARP, users can check whether the ARP proxy is normal and send proxy ARP messages.

In the process of operation, the system will show corresponding prompts if any operational error occurs.

Chapter 5-3

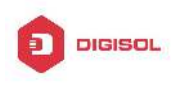

## Chapter 6 Gratuitous ARP Configuration

### 6.1 Introduction to Gratuitous ARP

Gratuitous ARP is a kind of ARP request that is sent by the host with its IP address as the destination of the ARP request.

The basic working mode for the switch is as below: The Layer 3 interfaces of the switch can be configured to advertise gratuitous ARP packets period or the switch can be configured to enable to send gratuitous ARP packets in all the interfaces globally.

The purpose of gratuitous ARP is as below:

- To reduce the frequency that the host sends ARP request to the switch. The hosts in the network will periodically send ARP requests to the gateway to update the MAC address of the gateway. If the switch advertises gratuitous ARP requests, the host will not have to send these requests. This will reduce the frequency the hosts' sending ARP requests for the gateway's MAC address.
- 2. Gratuitous ARP is a method to prevent ARP cheating. The switch's advertising gratuitous ARP request will force the hosts to update its ARP table cache. Thus, forged ARP of gateway cannot function.

### 6.2 Gratuitous ARP Configuration Task List

- Enable gratuitous ARP and configure the interval to send gratuitous ARP request
- 2. Display configurations about gratuitous ARP

#### 1. Enable gratuitous ARP and configure the interval to send gratuitous ARP request.

| Command                                            | Explanation                                                                                                    |  |
|----------------------------------------------------|----------------------------------------------------------------------------------------------------|--|
| Global Configuration Mode and Interface            |                                                                                                    |  |
| Configuration Mode.                                |                                                                                                    |  |
| ip gratuitous-arp <5-1200><br>no ip gratuitous-arp | To enable gratuitous ARP and configure the interval to send gratuitous ARP request.<br>The no command cancels the gratuitous |  |
| Chapter 6-1                                        |                                                                                                    |  |

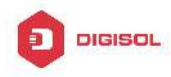

| 8    |
|------|
| ARP. |
|      |

#### 2. Display configurations about gratuitous ARP

| Command                                | Explanation                                |
|----------------------------------------|--------------------------------------------|
| Admin Mode and Configuration Mode      |                                            |
| show ip gratuitous-arp [interface vlan | To display configurations about gratuitous |
| <1-4094>]                              | ARP.                                       |

### 6.3 Gratuitous ARP Configuration Example

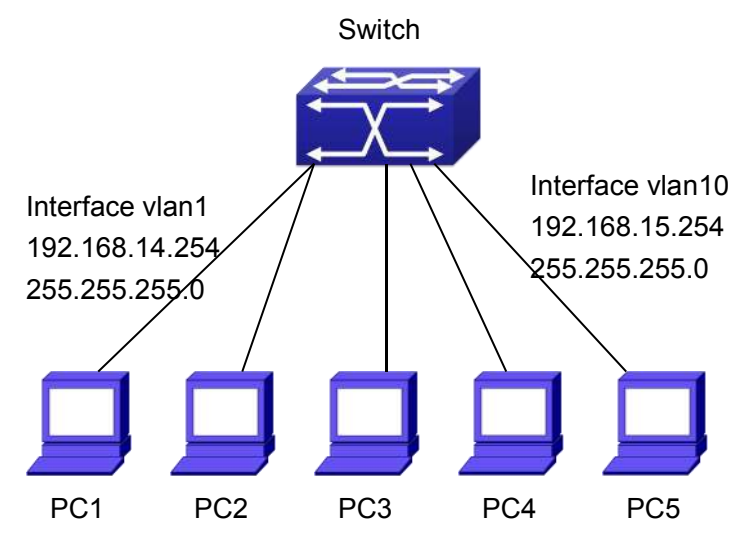

Fig 6-1 Gratuitous ARP Configuration Example

For the network topology shown in the figure above, interface VLAN10 whose IP address is 192.168.15.254 and network address mask is 255.255.255.0 in the switch system. Three PCs – PC3, PC4, PC5 are connected to the interface. The IP address of interface VLAN 1 is 192.168.14.254, its network address mask is 255.255.255.0. Two PCs – PC1 and PC2 are connected to this interface. Gratuitous ARP can be enabled through the following configuration:

Configure two interfaces to use gratuitous ARP at one time.
Switch(config)#ip gratuitous-arp 300
Switch(config)#exit

Chapter 6-2

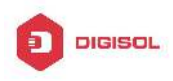

Configure gratuitous ARP specifically for only one interface at one time.
Switch(config)#interface vlan 10
Switch(Config-if-Vlan10)#ip gratuitous-arp 300
Switch(Config-if-Vlan10)#exit
Switch(config) #exit

### 6.4 Gratuitous ARP Troubleshooting

Gratuitous ARP is disabled by default. And when gratuitous ARP is enabled, the debugging information about ARP packets can be retrieved through the command debug ARP send.

If gratuitous ARP is enabled in global configuration mode, it can be disabled only in global configuration mode. If gratuitous ARP is configured in interface configuration mode, the configuration can only be disabled in interface configuration mode.

Chapter 6-3

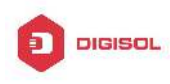

# Chapter 7 Keepalive Gateway Configuration

### 7.1 Introduction to Keepalive Gateway

Ethernet port is used to process backup or load balance, for the reason that it is a broadcast channel, it may not detect the change of physical signal and fails to get to down when the gateway is down. Keepalive Gateway is introduced to detect the connectivity to the higher-up gateway, in the case that a Ethernet port connect with a higher-up gateway to form a point-to-point network topology.

For example: router connects optical terminal device and the line is up all the time, While the line between modem and remote gateway is down, it is necessary to use a effective method to detect whether the remote gateway is reachable. At present, detect gateway connectivity by sending ARP request to gateway on time, if ARP resolution is failing, shutdown the interface, if ARP resolution is successful, keep the interface up.

Only layer 3 switch supports keepalive gateway function.

### 7.2 Keepalive Gateway Configuration Task List

- 1. Enable or disable keepalive gateway, configure the interval period that ARP request packet is sent and the retry-count after detection is failing
- 2. Show keepalive gateway and IPv4 running status of the interface

1. Enable or disable keepalive gateway, configure the interval period that ARP request packet is sent and the retry-count after detection is failing

| Command                                                                                                    | Explanation                                                                                                    |
|----------------------------------------------------------------------------------------------------|----------------------------------------------------------------------------------------------------|
| Interface mode                                                                                                    |                                                                                                    |
| keepalive gateway <ip-address><br/>[{<interval-seconds>   msec<br/><interval-millisecond>} [retry-count]]<br/>no keepalive gateway</interval-millisecond></interval-seconds></ip-address> | Enable keepalive gateway, configure IP<br>address of gateway, the interval period that<br>ARP request packet is sent, and the<br>retry-count after detection is failing, the no<br>command disables the function |

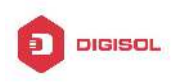

2. Show keepalive gateway and IPv4 running status of interface

| Command                            |        | Explanation                                       |
|------------------------------------|--------|---------------------------------------------------|
| Admin and configuration mode       |        |                                                   |
|                                    |        | Show keepalive running status of the              |
| show keepalive g                   | ateway | specified interface, if there is no interface is  |
| [interface-name]                   |        | specified, show keepalive running status of       |
|                                    |        | all interfaces.                                   |
|                                    |        | Show IPv4 running status of the specified         |
| show ip interface [interface-name] | ]      | interface, if there is no interface is specified, |
|                                    |        | show IPv4 running status of all interfaces.       |

### 7.3 Keepalive Gateway Example

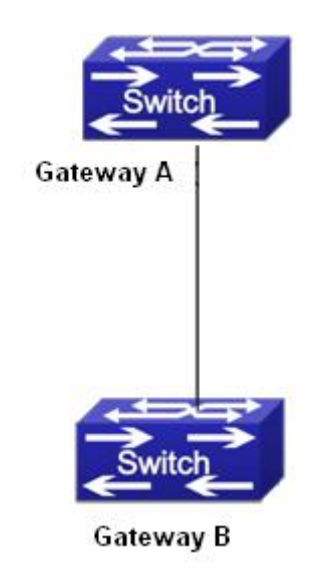

Fig 7-1 keepalive gateway typical example

In above network topology, interface address of interface vlan10 is 1.1.1.1 255.255.255.0 for gateway A, interface address of interface vlan100 is 1.1.1.2 255.255.255.0 for gateway B, gateway B supports keepalive gateway function, the configuration in the following:

1. Adopt the default interval that ARP packet is sent and the retry-count after detection is failing (the default interval is 10s, the default retry-count is 5 times)

Switch(config)#interface vlan 100

Switch(config-if-vlan100)#keepalive gateway 1.1.1.1

Chapter 7-2

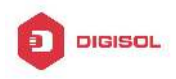

Switch(config-if-vlan100)#exit

2. Configure the interval that ARP packet is sent and the retry-count after detection is failing manually.

Switch(config)#interface vlan 100

Switch(config-if-vlan100)#keepalive gateway 1.1.1.1 3 3

Switch(config-if-vlan100)#exit

Send ARP detection once 3 seconds to detect whether gateway A is reachable, after 3 times detection is failing, gateway A is considered to be unreachable.

### 7.4 Kepalive Gteway Troubleshooting

If there is any problem happens when using keepalive gateway function, please check whether the problem is caused by the following reasons:

- Make sure the device is layer 3 switch, layer 2 switch does not support keepalive gateway
- ∽ The detection method is used to point-to-point topology mode only
- Detect IPv4 accessibility by the method, so the detection result only affects IPv4 traffic, other traffic such as IPv6 is not affected
- $\sim$  Physical state of interface only controlled by physical signal
- Interface can't run IPv4 after determine gateway is not reachable, so all relative IPv4 routes are deleted and IPv4 route protocol can't establish the neighbor on the interface

This product comes with lifetime warranty. For further details about warranty policy and product registration, please visit support section of www.digisol.com

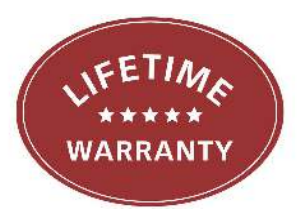

Chapter 7-3

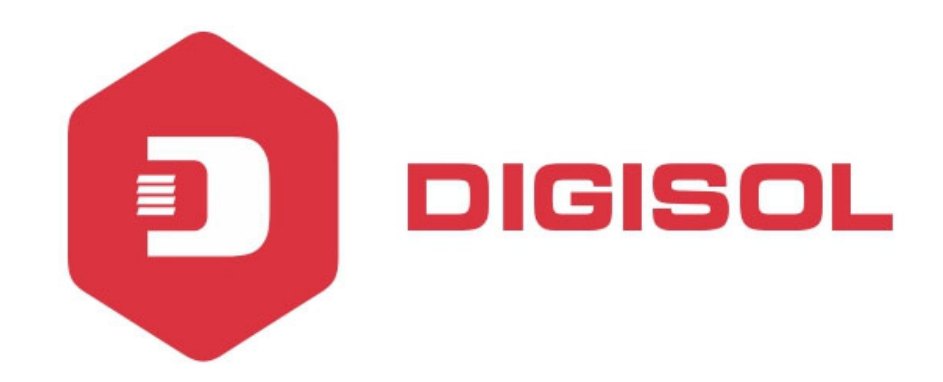

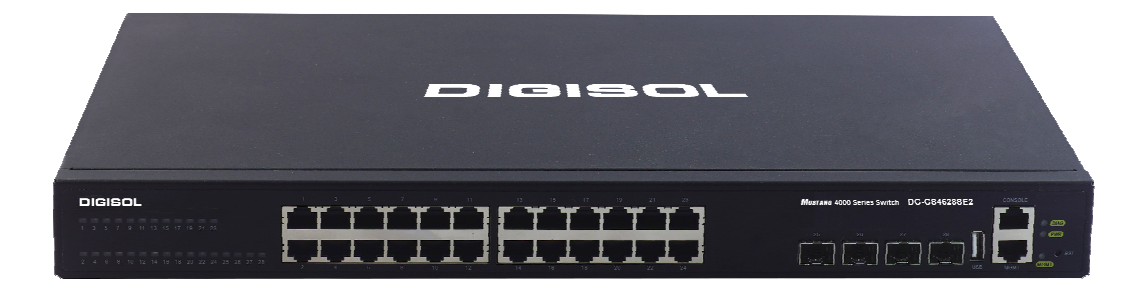

# DG-GS4600SE2 Series GIGA LAYER 3 SWITCHES

# **Configuration Guide**

V1.0 2018-01-30

As our products undergo continuous development the specifications are subject to change without prior notice

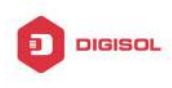

### Content

| CHAPTER 1 DHCP CONFIGURATION1                     |
|---------------------------------------------------|
| 1.1 INTRODUCTION TO DHCP1                         |
| 1.2 DHCP Server Configuration2                    |
| 1.3 DHCP RELAY CONFIGURATION5                     |
| 1.4 DHCP CONFIGURATION EXAMPLES6                  |
| 1.5 DHCP TROUBLESHOOTING9                         |
| CHAPTER 2 DHCPV6 CONFIGURATION1                   |
| 2.1 INTRODUCTION TO DHCPv61                       |
| 2.2 DHCPv6 Server Configuration                   |
| 2.3 DHCPv6 Relay Delegation Configuration4        |
| 2.4 DHCPv6 Prefix Delegation Server Configuration |
| 2.5 DHCPv6 Prefix Delegation Client Configuration |
| 2.6 DHCPv6 Configuration Examples7                |
| 2.7 DHCPv6 TROUBLESHOOTING 11                     |
| CHAPTER 3 DHCP OPTION 82 CONFIGURATION1           |
| 3.1 INTRODUCTION TO DHCP OPTION 821               |
| 3.1.1 DHCP option 82 Message Structure1           |
| 3.1.2 option 82 Working Mechanism                 |
| 3.2 DHCP OPTION 82 CONFIGURATION TASK LIST        |
| 3.3 DHCP OPTION 82 APPLICATION EXAMPLES7          |
| 3.4 DHCP OPTION 82 TROUBLESHOOTING9               |
| CHAPTER 4 DHCPV6 OPTION37, 381                    |
| 4.1 INTRODUCTION TO DHCPv6 OPTION37, 381          |

1

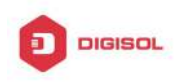

| 4.2 DHCPv6 option37, 38 Configuration Task List2                                  |
|-----------------------------------------------------------------------------------|
| 4.3 DHCPv6 Option37, 38 Examples8                                                 |
| 4.3.1 DHCPv6 Snooping option37, 38 Example                                        |
| 4.4 DHCPv6 option37, 38 TROUBLESHOOTING11                                         |
| CHAPTER 5 DHCP SNOOPING CONFIGURATION1                                            |
| 5.1 INTRODUCTION TO DHCP SNOOPING1                                                |
| 5.2 DHCP SNOOPING CONFIGURATION TASK SEQUENCE                                     |
| 5.3 DHCP SNOOPING TYPICAL APPLICATION7                                            |
| 5.4 DHCP SNOOPING TROUBLESHOOTING HELP8                                           |
| 5.4.1 Monitor and Debug Information8<br>5.4.2 DHCP Snooping Troubleshooting Help8 |
| CHAPTER 6 DHCP OPTION 60 AND OPTION 431                                           |
| 6.1 INTRODUCTION TO DHCP OPTION 60 AND OPTION 431                                 |
| 6.2 DHCP OPTION 60 AND OPTION 43 CONFIGURATION TASK LIST1                         |
| 6.3 DHCPv6 OPTION 60 AND OPTION 43 EXAMPLE2                                       |
| 6.4 DHCP OPTION 60 AND OPTION 43 TROUBLESHOOTING                                  |

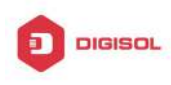

## **Chapter 1 DHCP Configuration**

### **1.1 Introduction to DHCP**

DHCP [RFC2131] is the acronym for Dynamic Host Configuration Protocol. It is a protocol that assigns IP address dynamically from the address pool as well as other network configuration parameters such as default gateway, DNS server, and default route and host image file position within the network. DHCP is the enhanced version of BOOTP. It is a mainstream technology that can not only provide boot information for diskless workstations, but can also release the administrators from manual recording of IP allocation and reduce user effort and cost on configuration. Another benefit of DHCP is it can partially ease the pressure on IP demands, when the user of an IP leaves the network that IP can be assigned to another user.

DHCP is a client-server protocol, the DHCP client requests the network address and configuration parameters from the DHCP server; the server provides the network address and configuration parameters for the clients; if DHCP server and clients are located in different subnets, DHCP relay is required for DHCP packets to be transferred between the DHCP client and DHCP server. The implementation of DHCP is shown below:

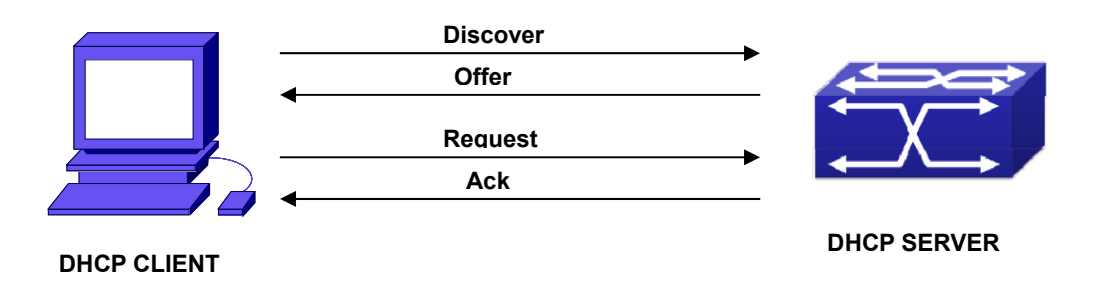

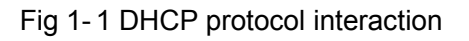

#### Explanation:

- 1. DHCP client broadcasts DHCPDISCOVER packets in the local subnet.
- 2. On receiving the DHCPDISCOVER packet, DHCP server sends a DHCPOFFER packet along with IP address and other network parameters to the DHCP client.
- 3. DHCP client broadcast DHCPREQUEST packet with the information for the DHCP server it selected after selecting from the DHCPOFFER packets.
- 4. The DHCP server selected by the client sends a DHCPACK packet and the client gets

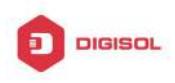

an IP address and other network configuration parameters.

The above four steps finish a Dynamic host configuration assignment process. However, if the DHCP server and the DHCP client are not in the same network, the server will not receive the DHCP broadcast packets sent by the client, therefore no DHCP packets will be sent to the client by the server. In this case, a DHCP relay is required to forward such DHCP packets so that the DHCP packets exchange can be completed between the DHCP client and server.

Switch can act as both a DHCP server and a DHCP relay. DHCP server supports not only dynamic IP address assignment, but also manual IP address binding (i.e. specify a specific IP address to a specified MAC address or specified device ID over a long period. The differences and relations between dynamic IP address allocation and manual IP address binding are: 1) IP address obtained dynamically can be different every time; manually bound IP address will be the same all the time. 2) The lease period of IP address obtained dynamically is the same as the lease period of the address pool, and is limited; the lease of manually bound IP address is theoretically endless. 3) Dynamically allocated address cannot be bound manually. 4) Dynamic DHCP address pool can inherit the network configuration parameters of the dynamic DHCP address pool of the related segment.

### **1.2 DHCP Server Configuration**

DHCP Sever Configuration Task List:

- 1. Enable/Disable DHCP service
- Configure DHCP Address pool 2.
  - (1) Create/Delete DHCP Address pool
  - (2) Configure DHCP address pool parameters
  - (3) Configure manual DHCP address pool parameters
- 3. Enable logging for address conflicts

#### 1. Enable/Disable DHCP service

| Command         | Explanation                        |
|-----------------|------------------------------------|
| Global Mode     |                                    |
| service dhcp    | Enable DHCP server. The no command |
| no service dhcp | disables DHCP server.              |
| no service dhcp | disables DHCP server.              |

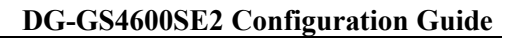

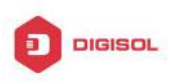

#### 2. Configure DHCP Address pool

(1) Create/Delete DHCP Address pool

| Command                        | Explanation                         |
|--------------------------------|-------------------------------------|
| Global Mode                    |                                     |
| in dhan naol chamas            | Configure DHCP Address pool. The no |
| no in dhen nool <name></name>  | operation cancels the DHCP Address  |
| no ip direp pool <name></name> | pool.                               |

#### (2) Configure DHCP address pool parameters

| Command                                                                                                    | Explanation                                                                                                    |
|----------------------------------------------------------------------------------------------------|----------------------------------------------------------------------------------------------------|
| DHCP Address Pool Mode                                                                                                    |                                                                                                    |
| network-address <i><network-number></network-number></i><br>[mask   prefix-length]<br>no network-address                                                                                  | Configure the address scope that can be<br>allocated to the address pool. The no<br>operation of this command cancels the<br>allocation address pool. |
| default-router<br>[ <i><address1< i="">&gt;[<i><address2< i="">&gt;[<i><address< i=""><br/><i>8</i>&gt;]]]<br/>no default-router</address<></i></address2<></i></address1<></i>           | Configure default gateway for DHCP clients. The no operation cancels the default gateway.                                                             |
| dns-server<br>[ <i><address1< i="">&gt;[<i><address2< i="">&gt;[<i><address< i=""><br/>8&gt;]]]<br/>no dns-server</address<></i></address2<></i></address1<></i>                          | Configure DNS server for DHCP clients.<br>The no command deletes DNS server<br>configuration.                                                         |
| domain-name <i><domain></domain></i><br>no domain-name                                                                                                    | Configure Domain name for DHCP clients;<br>the " <b>no domain-name</b> " command deletes<br>the domain name.                                          |
| netbios-name-server<br>[ <i><address1< i="">&gt;[<i><address2< i="">&gt;[<i><address< i=""><br/><i>8</i>&gt;]]]<br/>no netbios-name-server</address<></i></address2<></i></address1<></i> | Configure the address for WINS server.<br>The no operation cancels the address for<br>server.                                                         |
| netbios-node-type<br>{b-node h-node m-node p-node  <i><type< i=""><br/><i>-number&gt;</i>}<br/>no netbios-node-type</type<></i>                                                           | Configure node type for DHCP clients.<br>The no operation cancels the node type<br>for DHCP clients.                                                  |

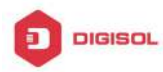

| bootfile <i><filename></filename></i><br>no bootfile<br>next-server                                                                  | Configure the file to be imported for DHCP clients on boot up. The no command cancels this operation.                                                                  |
|----------------------------------------------------------------------------------------------------|----------------------------------------------------------------------------------------------------|
| [ <address1>[<address2>[<address< th=""><th>Configure the address of the server</th></address<></address2></address1>                | Configure the address of the server                                                                                                    |
| 8>]]]                                                                                                    | hosting file for importing. The no                                                                                                    |
| no next-server                                                                                                    | command deletes the address of the                                                                                                    |
| [ <address1>[<address2>[<address< th=""><th>server hosting file for importing.</th></address<></address2></address1>                 | server hosting file for importing.                                                                                                    |
| 8>]]]                                                                                                    |                                                                                                    |
| option <code> {ascii <string>   hex<br/><hex>   ipaddress <ipaddress>}<br/>no option <code></code></ipaddress></hex></string></code> | Configure the network parameter<br>specified by the option code. The no<br>command deletes the network parameter<br>specified by the option code.                      |
| lease { days [hours][minutes]  <br>infinite }<br>no lease                                                                            | Configure the lease period allocated to<br>addresses in the address pool. The no<br>command deletes the lease period<br>allocated to addresses in the address<br>pool. |
| max-lease-time {[ <days>] [<hours>]</hours></days>                                                                                   | Set the maximum lease time for the                                                                                                    |
| [ <minutes>]   infinite}</minutes>                                                                                                   | addresses in the address pool; the no                                                                                                    |
| no max-lease-time                                                                                                    | command restores the default setting.                                                                                                    |
| Global Mode                                                                                                    |                                                                                                    |
| ip dhcp excluded-address                                                                                                    |                                                                                                    |
| <low-address> [<high-address>]</high-address></low-address>                                                                          | Exclude the addresses in the address pool                                                                                                    |
| no ip dhcp excluded-address                                                                                                    | that are not for dynamic allocation.                                                                                                    |
| <low-address> [<high-address>]</high-address></low-address>                                                                          |                                                                                                    |

(3) Configure manual DHCP address pool parameters

| Command                                                                                                    | Explanation                                                                                         |
|----------------------------------------------------------------------------------------------------|----------------------------------------------------------------------------------------------------|
| DHCP Address Pool Mode                                                                                                    |                                                                                                    |
| hardware-address <i><hardware-address></hardware-address></i><br>[{Ethernet   IEEE802  <i><type-number></type-number></i> }]<br>no hardware-address | Specify/delete the hardware address when assigning address manually.                                |
| host <address> [<mask>  <br/><prefix-length> ]<br/>no host</prefix-length></mask></address>                                                         | Specify/delete the IP address to be assigned to the specified client when binding address manually. |

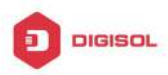

| client-identifier <unique-identifier></unique-identifier> | Specify/delete the unique ID of the user |
|-----------------------------------------------------------|------------------------------------------|
| no client-identifier                                      | when binding address manually.           |

#### 3. Enable logging for address conflicts

| Command                                         | Explanation                                |
|-------------------------------------------------|--------------------------------------------|
| Global Mode                                     |                                            |
| ip dhcp conflict logging                        | Enable/disable logging for DHCP address    |
| no ip dhcp conflict logging                     | to detect address conflicts.               |
| Admin Mode                                      |                                            |
| clear ip dhcp conflict < <i>address</i>   all > | Delete a single address conflict record or |
|                                                 | all conflict records.                      |

### **1.3 DHCP Relay Configuration**

When the DHCP client and server are in different segments, DHCP relay is required to transfer DHCP packets. Adding a DHCP relay makes it unnecessary to configure a DHCP server for each segment, one DHCP server can provide the network configuration parameter for clients from multiple segments, which is not only cost-effective but also management-effective.

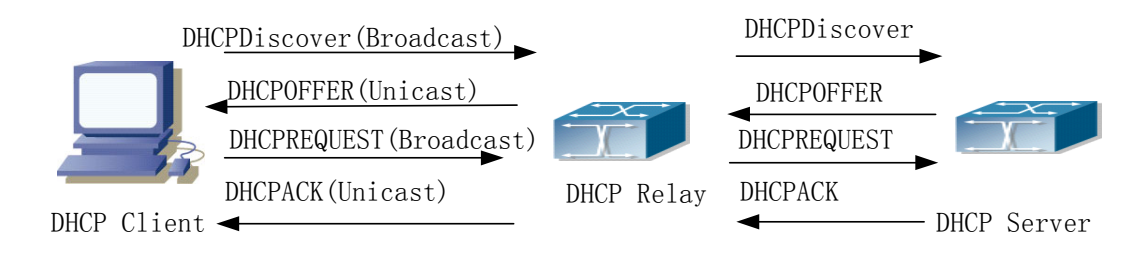

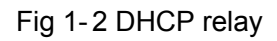

As shown in the above figure, the DHCP client and the DHCP server are in different networks, the DHCP client performs the four DHCP steps as usual yet DHCP relay is added to the process.

- The client broadcasts a DHCPDISCOVER packet, and DHCP relay inserts its own IP address to the relay agent field in the DHCPDISCOVER packet on receiving the packet, and forwards the packet to the specified DHCP server (for DHCP frame format, please refer to RFC2131).
- 2. On the receiving the DHCPDISCOVER packets forwarded by DHCP relay, the Chapter 1-5

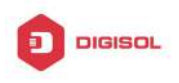

DHCP server sends the DHCPOFFER packet via DHCP relay to the DHCP client.

- 3. DHCP client chooses a DHCP server and broadcasts a DHCPREQUEST packet, DHCP relay forwards the packet to the DHCP server after processing.
- 4. On receiving DHCPREQUEST, the DHCP server responds with a DHCPACK packet via DHCP relay to the DHCP client.

DHCP Relay Configuration Task List:

- 1. Enable DHCP relay.
- 2. Configure DHCP relay to forward DHCP broadcast packet.
- 1. Enable DHCP relay.

| Command         | Explanation                              |
|-----------------|------------------------------------------|
| Global Mode     |                                          |
| service dhcp    | DHCP server and DHCP relay is enabled as |
| no service dhcp | the DHCP service is enabled.             |

#### 2. Configure DHCP relay to forward DHCP broadcast packet.

| Command                                                                                                 | Explanation                                                                                                    |
|----------------------------------------------------------------------------------------------------|----------------------------------------------------------------------------------------------------|
| Global Mode                                                                                             |                                                                                                    |
| ip forward-protocol udp bootps<br>no ip forward-protocol udp<br>bootps                                  | The UDP port 67 is used for DHCP broadcast packet forwarding.                                                                                  |
| Interface Configuration Mode                                                                            |                                                                                                    |
| ip helper-address <i><ipaddress></ipaddress></i><br>no ip helper-address <i><ipaddress></ipaddress></i> | Set the destination IP address for DHCP relay forwarding; the " <b>no ip helper-address</b> < <i>ipaddress</i> > "command cancels the setting. |

### **1.4 DHCP Configuration Examples**

#### Scenario 1:

Too save configuration efforts of network administrators and users, a company is using switch as a DHCP server. The Admin VLAN IP address is 10.16.1.2/16. The local area network for the company is divided into network A and B according to the office locations. The network configurations for location A and B are shown below.

| PoolA(network 10.16.1.0) |             | PoolB(network 10.16.2.0) |             |
|--------------------------|-------------|--------------------------|-------------|
| Device                   | IP address  | Device                   | IP address  |
| Default gateway          | 10.16.1.200 | Default gateway          | 10.16.1.200 |

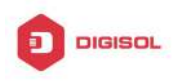

DG-GS4600SE2 Configuration Guide

|                | 10.16.1.201 |            | 10.16.1.201 |
|----------------|-------------|------------|-------------|
| DNS server     | 10.16.1.202 | DNS server | 10.16.1.202 |
| WINS server    | 10.16.1.209 | WWW server | 10.16.1.209 |
| WINS node type | H-node      |            |             |
| Lease          | 3 days      | Lease      | 1day        |

In location A, a machine with MAC address 00-03-22-23-dc-ab is assigned with a fixed IP address of 10.16.1.210 and named as "management".

Switch(config)#service dhcp

Switch(config)#interface vlan 1

Switch(Config-Vlan-1)#ip address 10.16.1.2 255.255.0.0

Switch(Config-Vlan-1)#exit

Switch(config)#ip dhcp pool A

Switch(dhcp-A-config)#network 10.16.1.0 24

Switch(dhcp-A-config)#lease 3

Switch(dhcp-A-config)#default-route 10.16.1.200 10.16.1.201

Switch(dhcp-A-config)#dns-server 10.16.1.202

Switch(dhcp-A-config)#netbios-name-server 10.16.1.209

Switch(dhcp-A-config)#netbios-node-type H-node

Switch(dhcp-A-config)#exit

Switch(config)#ip dhcp excluded-address 10.16.1.200 10.16.1.201

Switch(config)#ip dhcp pool B

Switch(dhcp-B-config)#network 10.16.2.0 24

Switch(dhcp-B-config)#lease 1

Switch(dhcp-B-config)#default-route 10.16.2.200 10.16.2.201

Switch(dhcp-B-config)#dns-server 10.16.2.202

Switch(dhcp-B-config)#option 72 ip 10.16.2.209

Switch(dhcp-config)#exit

Switch(config)#ip dhcp excluded-address 10.16.2.200 10.16.2.201

Switch(config)#ip dhcp pool A1

Switch(dhcp-A1-config)#host 10.16.1.210

Switch(dhcp-A1-config)#hardware-address 00-03-22-23-dc-ab

Switch(dhcp-A1-config)#exit

**Usage Guide:** When a DHCP/BOOTP client is connected to a VLAN1 port of the switch, the client can only get its address from 10.16.1.0/24 instead of 10.16.2.0/24. This is because the broadcast packet from the client will be requesting the IP address in the same segment of the VLAN interface after VLAN interface forwarding, and the VLAN

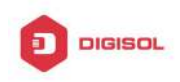

interface IP address is 10.16.1.2/24, therefore the IP address assigned to the client will belong to 10.16.1.0/24.

If the DHCP/BOOTP client wants to have an address in 10.16.2.0/24, the gateway forwarding broadcast packets of the client must belong to 10.16.2.0/24. The connectivity between the client gateway and the switch must be ensured for the client to get an IP address from the 10.16.2.0/24 address pool.

#### Scenario 2:

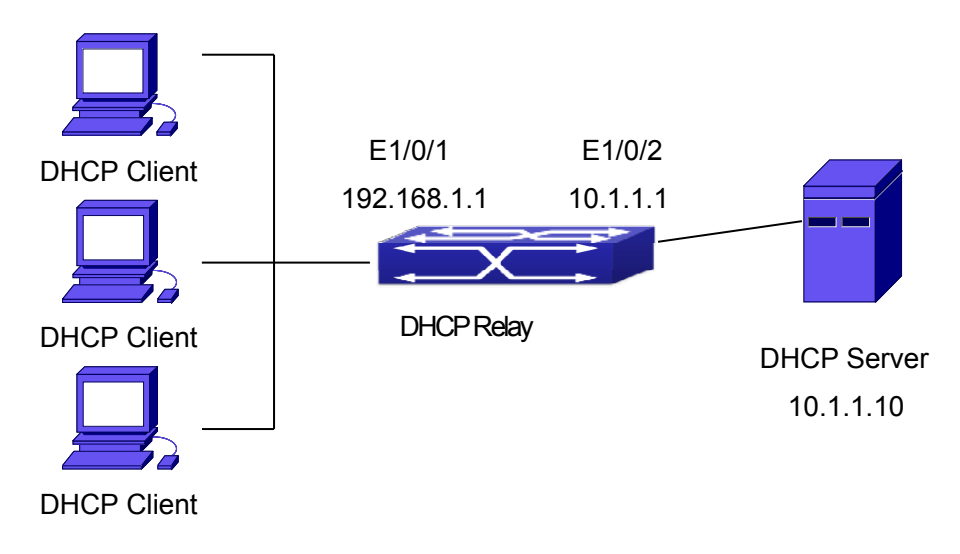

#### Fig 1-3 DHCP Relay Configuration

As shown in the above figure, route switch is configured as a DHCP relay. The DHCP server address is 10.1.1.10, the configuration steps is as follows:

Switch(config)#service dhcp

Switch(config)#interface vlan 1

Switch(Config-if-Vlan1)#ip address 192.168.1.1 255.255.255.0

Switch(Config-if-Vlan1)#exit

Switch(config)#vlan 2

Switch(Config-Vlan-2)#exit

Switch(config)#interface Ethernet 1/0/2

Switch(Config-Erthernet1/0/2)#switchport access vlan 2

Switch(Config-Erthernet1/0/2)#exit

Switch(config)#interface vlan 2

Switch(Config-if-Vlan2)#ip address 10.1.1.1 255.255.255.0

Switch(Config-if-Vlan2)#exit

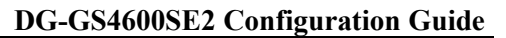

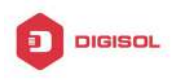

Switch(config)#ip forward-protocol udp bootps Switch(config)#interface vlan 1 Switch(Config-if-Vlan1)#ip help-address 10.1.1.10 Switch(Config-if-Vlan1)#exit

Note: It is recommended to use the combination of command ip forward-protocol udp ort> and ip helper-address <ipaddress>. ip help-address can only be configured for ports on layer 3 and cannot be configured on layer 2 ports directly.

### 1.5 DHCP Troubleshooting

If the DHCP clients cannot obtain IP addresses and other network parameters, the following procedures can be followed when DHCP client hardware and cables have been verified ok.

- ✓ Verify the DHCP server is running, start the related DHCP server if not running. If the DHCP clients and servers are not in the same physical network, verify the router responsible for DHCP packet forwarding has DHCP relay function. If DHCP relay is not available for the intermediate router, it is recommended to replace the router or upgrade its software to one that has a DHCP relay function.
- $\sim$  In such case, DHCP server should be examined for an address pool that is in the same segment of the switch VLAN, such a pool should be added if not present, and (This does not indicate switch cannot assign IP address for different segments, see solution 2 for details.)
- ☞ In DHCP service, pools for dynamic IP allocation and manual binding are conflicting, i.e., if command "network-address" and "host" are run for a pool, only one of them will take effect; furthermore, in manual binding, only one IP-MAC binding can be configured in one pool. If multiple bindings are required, multiple manual pools can be created and IP-MAC bindings set for each pool. New configuration in the same pool overwrites the previous configuration.

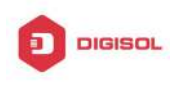

## Chapter 2 DHCPv6 Configuration

### 2.1 Introduction to DHCPv6

DHCPv6 [RFC3315] is the IPv6 version for Dynamic Host Configuration Protocol (DHCP). It is a protocol that assigns IPv6 address as well as other network configuration parameters such as DNS address, and domain name to DHCPv6 client, DHCPv6 is a conditional auto address configuration protocol relative to IPv6. In the conditional address configuration process, DHCPv6 server assigns a complete IPv6 address to client, and provides DNS address, domain name and other configuration information, maybe the DHCPv6 packet can transmit through relay delegation, at last the binding of IPv6 address and client can be recorded by DHCPv6 server, all that can enhance the management of network; DHCPv6 server can also provide non state DHCPv6 service, that is only assigns DNS address and domain name and other configuration information but not assigns IPv6 address, it can solve the bug of IPv6 auto address configuration in non state; DHCPv6 can provide extend function of DHCPv6 prefix delegation, upstream route can assign address prefix to downstream route automatically, that achieve the IPv6 address auto assignment in levels of network environment, and resolved the problem of ISP and IPv6 network dispose.

There are three entities in the DHCPv6 protocol – the client, the relay and the server. The DHCPv6 protocol is based on the UDP protocol. The DHCPv6 client sends request messages to the DHCP server or DHCP relay with the destination port as 547, and the DHCPv6 server and relay send replying messages with the destination port as 546. The DHCPv6 client sends solicit or request messages with the multicast address – ff02::1:2 for DHCP relay and server.

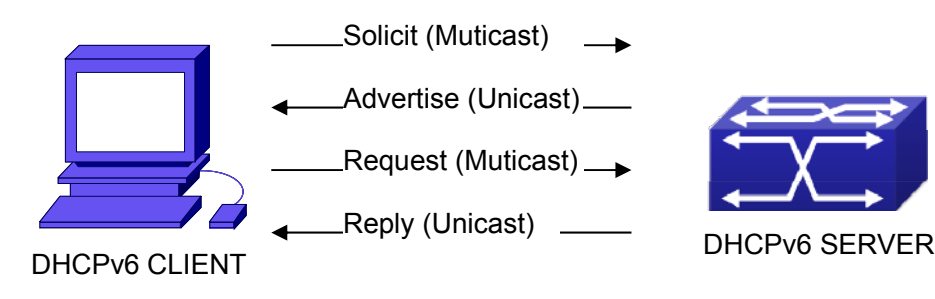

Fig 2-1 DHCPv6 negotiation
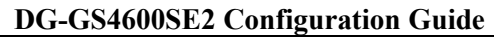

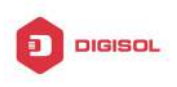

When a DHCPv6 client tries to request an IPv6 address and other configurations from the DHCPv6 server, the client has to find the location of the DHCP server, and then request configurations from the DHCP server.

- In the time of located server, the DHCP client tries to find a DHCPv6 server by broadcasting a SOLICIT packet to all the DHCP delay delegation and server with broadcast address as FF02::1:2.
- Any DHCP server which receives the request, will reply the client with an ADVERTISE message, which includes the identity of the server –DUID, and its priority.
- 3. It is possible that the client receives multiple ADVERTISE messages. The client should select one and reply it with a REQUEST message to request the address which is advertised in the ADVERTISE message.
- 4. The selected DHCPv6 server then confirms the client about the IPv6 address and any other configuration with the REPLY message.

The above four steps finish a Dynamic host configuration assignment process. However, if the DHCPv6 server and the DHCPv6 client are not in the same network, the server will not receive the DHCPv6 broadcast packets sent by the client, therefore no DHCPv6 packets will be sent to the client by the server. In this case, a DHCPv6 relay is required to forward such DHCPv6 packets so that the DHCPv6 packets exchange can be completed between the DHCPv6 client and server.

At the time this manual is written, DHCPv6 server, relay and prefix delegation client have been implemented on the switch. When the DHCPv6 relay receives any messages from the DHCPv6 client, it will encapsulate the request in a Relay-forward packet and deliver it to the next DHCPv6 relay or the DHCPv6 server. The DHCPv6 messages coming from the server will be encapsulated as relay reply packets to the DHCPv6 relay. The relay then removes the encapsulation and delivers it the DHCPv6 client or the next DHCPv6 relay. DHCPv6 relay in the network.

For DHCPv6 prefix delegation where DHCPv6 server is configured on the PE router and DHCPv6 client it configured on the CPE router, the CPE router is able to send address prefix allocation request to the PE router and get a pre-configured address prefix, but not set the address prefix manually. The protocol negotiation between the client and the prefix delegation client is quite similar to that when getting a DHCPv6 address. Then the CPE router divides the allocated prefix – whose length should be less than 64 characters, into 64 subnets. The divided address prefix will be advertised through routing advertisement messages (RA) to the host directly connected to the client.

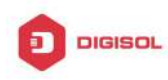

# 2.2 DHCPv6 Server Configuration

DHCPv6 server configuration task list as below:

- To enable/disable DHCPv6 service 1.
- 2. To configure DHCPv6 address pool
  - (1) To achieve/delete DHCPv6 address pool
  - (2) To configure parameter of DHCPv6 address pool
- 3. To enable DHCPv6 server function on port

#### 1. To enable/disable DHCPv6 service

| Command           | Explanation               |
|-------------------|---------------------------|
| Global Mode       |                           |
| service dhcpv6    | To enable DHCPv6 service. |
| no service dhcpv6 |                           |

## 2. To configure DHCPv6 address pool

(1) To achieve/delete DHCPv6 address pool

| Command                               | Explanation                         |  |
|---------------------------------------|-------------------------------------|--|
| Global Mode                           |                                     |  |
| ipv6 dhcp pool < <i>poolnam</i> e>    | To configure DHCPv6 address pool    |  |
| no ipv6 dhcp pool < <i>poolname</i> > | To configure Drice vo address pool. |  |

(2) To configure parameter of DHCPv6 address pool

| Command                                                     | Explanation                                                        |
|-------------------------------------------------------------|--------------------------------------------------------------------|
| DHCPv6 address pool Configuration                           |                                                                    |
| Mode                                                        |                                                                    |
| network-address                                             |                                                                    |
| <ipv6-pool-start-address></ipv6-pool-start-address>         | To configure the range of IPv6 address assignable of address pool. |
| { <ipv6-pool-end-address></ipv6-pool-end-address>           |                                                                    |
| <prefix-length>} [eui-64]</prefix-length>                   |                                                                    |
| no network-address                                          |                                                                    |
| dns-server < <i>ipv6-address</i> >                          | To configure DNS server address for                                |
| no dns-server < <i>ipv6-address</i> >                       | DHCPv6 client.                                                     |
| domain-name <i><domain-name></domain-name></i>              | To configure DHCPv6 client domain                                  |
| no domain-name <i><domain-nam< i="">e&gt;</domain-nam<></i> | name.                                                              |

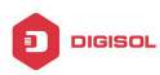

| excluded-address < <i>ipv6-address</i> >                                                                 | To exclude IPv6 address which isn't used                          |
|----------------------------------------------------------------------------------------------------|-------------------------------------------------------------------|
| no excluded-address < <i>ipv6-address</i> >                                                              | for dynamic assignment in address pool.                           |
| lifetime {< <i>valid-time&gt;</i>   infinity}<br>{< <i>preferred-time&gt;</i>   infinity}<br>no lifetime | To configure valid time or preferred time of DHCPv6 address pool. |

# 3. To enable DHCPv6 server function on port.

| Command                                                                                                    | Explanation                                                                                   |
|----------------------------------------------------------------------------------------------------|-----------------------------------------------------------------------------------------------|
| Interface Configuration Mode                                                                                                    |                                                                                               |
| <pre>ipv6 dhcp server <poolname> [preference <value>] [rapid-commit] [allow-hint] no ipv6 dhcp server <poolname></poolname></value></poolname></pre> | To enable DHCPv6 server function on specified port, and binding the used DHCPv6 address pool. |

# 2.3 DHCPv6 Relay Delegation Configuration

DHCPv6 relay delegation configuration task list as below:

- 1. To enable/disable DHCPv6 service
- 2. To configure DHCPv6 relay delegation on port

# 1. To enable DHCPv6 service

| Command                             | Explanation              |
|-------------------------------------|--------------------------|
| Global Mode                         |                          |
| service dhcpv6<br>no service dhcpv6 | To enableDHCPv6 service. |

## 2. To configure DHCPv6 relay delegation on port

| Command                      | Explanation |
|------------------------------|-------------|
| Interface Configuration Mode |             |

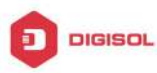

| ipv6                                                                                                    | dhcp                                                       | relay               | destination                                           |                                                                                                    |
|----------------------------------------------------------------------------------------------------|------------------------------------------------------------|---------------------|-------------------------------------------------------|----------------------------------------------------------------------------------------------------|
| {[ <ipv6-<br>{ <inter<br>no ip<br/>{[<ipv6-< th=""><th>address&gt;]<br/><sup>f</sup>ace-name<br/>v6 dhcp<br/>address&gt;]</th><th>&gt;   vlan &lt;<br/>relay</th><th>[interface<br/>1-4096&gt;}]}<br/>destination<br/>[interface</th><th>To specify the destination address of DHCPv6 relay transmit; The no form of this command delete the configuration.</th></ipv6-<></inter<br></ipv6-<br> | address>]<br><sup>f</sup> ace-name<br>v6 dhcp<br>address>] | >   vlan <<br>relay | [interface<br>1-4096>}]}<br>destination<br>[interface | To specify the destination address of DHCPv6 relay transmit; The no form of this command delete the configuration. |
| { <inter< th=""><th>face-name</th><th>&gt;   vlan &lt;</th><th>1-4096&gt;}]}</th><th></th></inter<>                                                                                                    | face-name                                                  | >   vlan <          | 1-4096>}]}                                            |                                                                                                    |

# 2.4 DHCPv6 Prefix Delegation Server Configuration

DHCPv6 prefix delegation server configuration task list as below:

- 1. To enable/delete DHCPv6 service
- 2. To configure prefix delegation pool
- To configure DHCPv6 address pool 3.
  - (1) To achieve/delete DHCPv6 address pool
  - (2) To configure prefix delegation pool used by DHCPv6 address pool
  - (3) To configure static prefix delegation binding
  - (4) To configure other parameters of DHCPv6 address pool
- To enable DHCPv6 prefix delegation server function on port 4.

## 1. To enable/delete DHCPv6 service

| Command           | Explanation |  |
|-------------------|-------------|--|
| Global Mode       |             |  |
| service dhcpv6    |             |  |
| no service dhcpv6 |             |  |

## 2. To configure prefix delegation pool

| Command                                       | Explanation                          |
|-----------------------------------------------|--------------------------------------|
| Global Mode                                   |                                      |
| ipv6 local pool < <i>poolname</i> >           |                                      |
| <prefix prefix-length></prefix prefix-length> | To configure prefix delegation pool. |
| <assigned-length></assigned-length>           |                                      |
| no ipv6 local pool < <i>poolname</i> >        |                                      |

## 3. To configure DHCPv6 address pool

(1) To achieve/delete DHCPv6 address pool

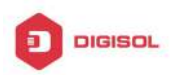

| Command                               | Explanation                       |  |
|---------------------------------------|-----------------------------------|--|
| Global Mode                           |                                   |  |
| ipv6 dhcp pool < <i>poolname</i> >    |                                   |  |
| no ipv6 dhcp pool < <i>poolname</i> > | To configure DHCPV6 address pool. |  |

### (2) To configure prefix delegation pool used by DHCPv6 address pool

| Command                                           | Explanation                               |
|---------------------------------------------------|-------------------------------------------|
| DHCPv6 address pool Configuration                 |                                           |
| Mode                                              |                                           |
| prefix-delegation pool <poolname></poolname>      |                                           |
| [lifetime { <valid-time>   infinity}</valid-time> | To specify prefix delegation pool used by |
| { <preferred-time>   infinity}]</preferred-time>  | DHCPv6 address pool, and assign usable    |
| no prefix-delegation pool                         | prefix to client.                         |
| <poolname></poolname>                             |                                           |

(3) To configure static prefix delegation binding

| Command                                                    | Explanation                           |
|------------------------------------------------------------|---------------------------------------|
| DHCPv6 address pool Configuration                          |                                       |
| Mode                                                       |                                       |
| prefix-delegation                                          |                                       |
| <ipv6-prefix prefix-length=""></ipv6-prefix>               |                                       |
| <client-duid> [iaid <iaid>] [lifetime</iaid></client-duid> |                                       |
| { <valid-time>   infinity}</valid-time>                    | To specify IPv6 prefix and any prefix |
| { <preferred-time>   infinity}]</preferred-time>           | required static binding by client.    |
| no prefix-delegation                                       |                                       |
| <ipv6-prefix prefix-length=""></ipv6-prefix>               |                                       |
| <client-duid> [iaid <iaid>]</iaid></client-duid>           |                                       |

## (4) To configure other parameter of DHCPv6 address pool

| Command                                           | Explanation                         |
|---------------------------------------------------|-------------------------------------|
| DHCPv6 address pool Configuration                 |                                     |
| Mode                                              |                                     |
| dns-server < <i>ipv6-address</i> >                | To configure DNS server address for |
| no dns-server < <i>ipv6-address</i> >             | DHCPv6 client.                      |
| domain-name < <i>domain-name</i> >                | To configure domain name for DHCPv6 |
| no domain-name <i><domain-name></domain-name></i> | client.                             |

# 4. To enable DHCPv6 prefix delegation server function on port

| (                           | Command                                                          |  | Explanation |  |
|-----------------------------|------------------------------------------------------------------|--|-------------|--|
|                             | Chapter 2-6                                                      |  |             |  |
| 🖀 1800-209-3444 (Toll Free) |                                                                  |  |             |  |
|                             | 📽 helpdesk@digisol.com 🛛 🕱 sales@digisol.com 🔇 🖓 www.digisol.com |  |             |  |

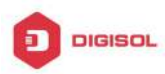

| Interface Configuration Mode                                                                                                    |                                                                                           |
|----------------------------------------------------------------------------------------------------|-------------------------------------------------------------------------------------------|
| ipv6 dhcp server < <i>poolname&gt;</i><br>[preference < <i>value&gt;</i> ] [rapid-commit]<br>[allow-hint]<br>no ipv6 dhcp server < <i>poolname&gt;</i> | To enable DHCPv6 server function on specified port, and binding used DHCPv6 address pool. |

# 2.5 DHCPv6 Prefix Delegation Client Configuration

DHCPv6 prefix delegation client configuration task list as below:

- 1. To enable/disable DHCPv6 service
- 2. To enable DHCPv6 prefix delegation client function on port

#### 1. To enable/disable DHCPv6 service

| Command           | Explanation                 |
|-------------------|-----------------------------|
| Global Mode       |                             |
| service dhcpv6    | To onable DHCRy6 service    |
| no service dhcpv6 | To enable DITCF Vo service. |

### 2. To enable DHCPv6 prefix delegation client function on port

| Command                                                                                            | Explanation                                                                                                    |
|----------------------------------------------------------------------------------------------------|----------------------------------------------------------------------------------------------------|
| Interface Configuration Mode                                                                       |                                                                                                    |
| ipv6 dhcp client pd <i><prefix-name></prefix-name></i><br>[rapid-commit]<br>no ipv6 dhcp client pd | To enable client prefix delegation request<br>function on specified port, and the prefix<br>obtained associate with universal prefix<br>configured. |

# 2.6 DHCPv6 Configuration Examples

#### Example1:

When deploying IPv6 networking, the switch can be configured as DHCPv6 server in order to manage the allocation of IPv6 addresses. Both the state and the stateless DHCPv6 are supported.

#### Topology:

The access layer use Switch1 switch to connect users of dormitory buildings; Switch2 is configured as DHCPv6 relay delegation in primary aggregation layer ; Switch3 is

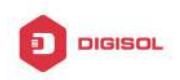

configured as DHCPv6 server in secondary aggregation layer, and connected with backbone network or higher aggregation layers; The Windows Vista which be provided with DHCPv6 client must load on PC.

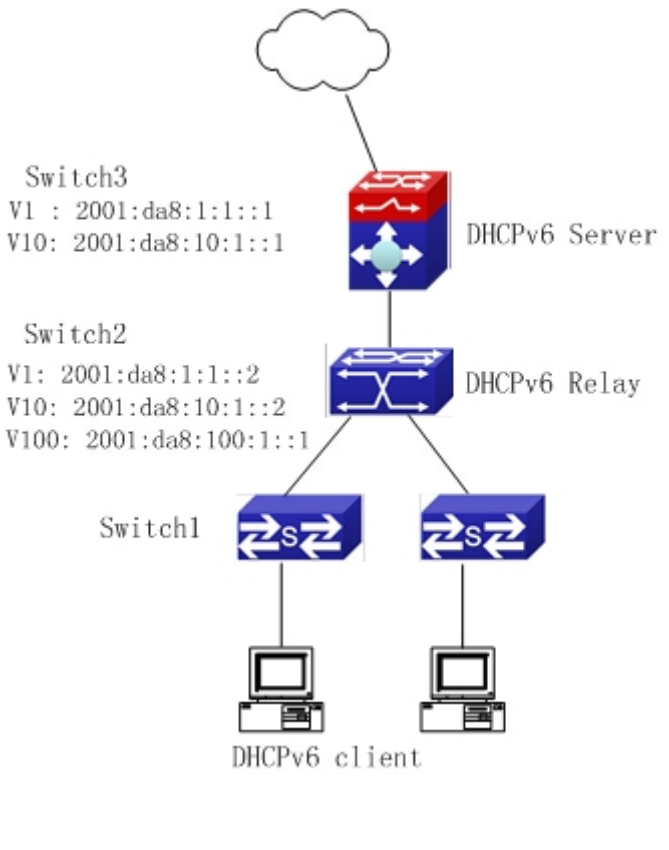

## Usage guide:

Switch3 configuration:

Switch3>enable

Switch3#config

Switch3(config)#service dhcpv6

Switch3(config)#ipv6 dhcp pool EastDormPool

Switch3(dhcpv6-EastDormPool-config)#network-address

2001:da8:100:1::100

Switch3(dhcpv6-EastDormPool-config)#excluded-address 2001:da8:100:1::1

Switch3(dhcpv6-EastDormPool-config)#dns-server 2001:da8::20

Switch3(dhcpv6-EastDormPool-config)#dns-server 2001:da8::21

Switch3(dhcpv6-EastDormPool-config)#domain-name dhcpv6.com

Switch3(dhcpv6-EastDormPool-config)#lifetime 1000 600

Switch3(dhcpv6-EastDormPool-config)#exit

Switch3(config)#interface vlan 1

Switch3(Config-if-Vlan1)#ipv6 address 2001:da8:1:1::1/64

Chapter 2-8

2001:da8:100:1::1

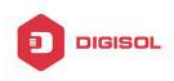

Switch3(Config-if-Vlan1)#exit

Switch3(config)#interface vlan 10

Switch3(Config-if-Vlan10)#ipv6 address 2001:da8:10:1::1/64

Switch3(Config-if-Vlan10)#ipv6 dhcp server EastDormPool preference 80

Switch3(Config-if-Vlan10)#exit

Switch3(config)#

Switch2 configuration:

- Switch2>enable
- Switch2#config

Switch2(config)#service dhcpv6

Switch2(config)#interface vlan 1

Switch2(Config-if-Vlan1)#ipv6 address 2001:da8:1:1::2/64

Switch2(Config-if-Vlan1)#exit

Switch2(config)#interface vlan 10

Switch2(Config-if-Vlan10)#ipv6 address 2001:da8:10:1::2/64

Switch2(Config-if-Vlan10)#exit

Switch2(config)#interface vlan 100

Switch2(Config-if-Vlan100)#ipv6 address 2001:da8:100:1::1/64

Switch2(Config-if-Vlan100)#no ipv6 nd suppress-ra

Switch2(Config-if-Vlan100)#ipv6 nd managed-config-flag

Switch2(Config-if-Vlan100)#ipv6 nd other-config-flag

Switch2(Config-if-Vlan100)#ipv6 dhcp relay destination 2001:da8:10:1::1

Switch2(Config-if-Vlan100)#exit

Switch2(config)#

# Example2:

When the network operator is deploying IPv6 networks, network automatically configuration can be achieved through the prefix delegation allocation of IPv6 addresses, in stead of configuring manually for each switch:

- To configure the switching or routing device which is connected to the client switch as DHCPv6 prefix delegation server, that is to setup a local database for the relationship between the allocated prefix and the DUID of the client switch.
- To configure the switch as the prefix delegation client, and make the client switch to get IPv6 address prefix from the prefix delegation server, through a process which is much like the process of DHCPv6 address allocation.
- 3. The edge devices which receive the address prefix, send routing advertisement -

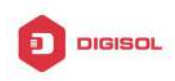

RA messages, to the client hosts about the address prefix through the interface which is connected to the hosts, then the hosts get an valid IPv6 address through stateless auto configuration, while at the same time, the stateless DHCPv6 server will be configured for the interface, in order to provide the DHCPv6 client with information such as DNS, and domain name, etc.

#### **Network Topology:**

The edge switch is a Switch1 switch. The interface connected to the trunk switch which is Switch2, is configured as the prefix delegation client. The interfaces connected to hosts, are configured as stateless DHCPv6 servers to provide the hosts with stateless information such as DNS and domain names, also routing advertisement of stateless address allocation is enabled for the host interfaces; On Switch2, the prefix delegation server is configured, and routing advertisement of state address allocation is enabled; On the host side, DHCPv6 client capable operating system such Windows Vista should be installed.

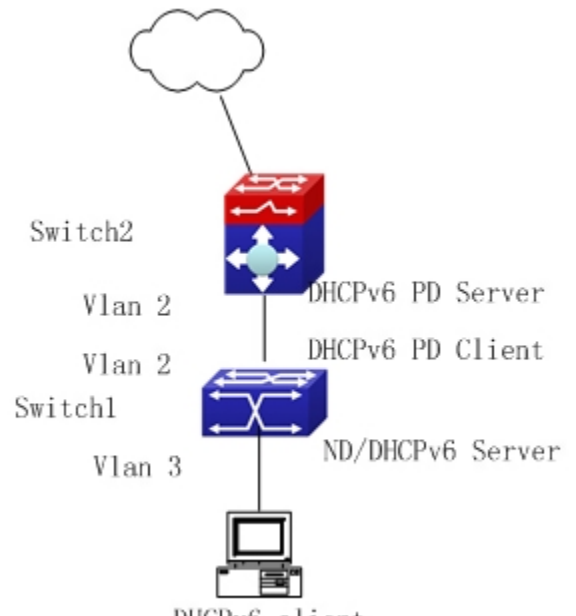

#### DHCPv6 client

#### Usage guide:

Switch2 configuration

Switch2>enable

Switch2#config

Switch2(config)#interface vlan 2

Switch2(Config-if-Vlan2)#ipv6 address 2001:da8:1100::1/64

Switch2(Config-if-Vlan2)#exit

Switch2(config)#service dhcpv6

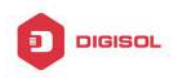

Switch2(config)#ipv6 local pool client-prefix-pool 2001:da8:1800::/40 48 Switch2(config)#ipv6 dhcp pool dhcp-pool Switch2(dhcpv6-dhcp-pool-config)#prefix-delegation pool client-prefix-pool 1800 600 Switch2(dhcpv6-dhcp-pool-config)#exit Switch2(config)#interface vlan 2 Switch2(Config-if-Vlan2)#ipv6 dhcp server dhcp-pool Switch2(Config-if-Vlan2)#exit Switch1 configuration Switch1>enable Switch1#config Switch1(config)#service dhcpv6

- Switch1(config)#interface vlan 2
- Switch1(Config-if-Vlan2)#ipv6 dhcp client pd prefix-from-provider
- Switch1(Config-if-Vlan2)#exit
- Switch1(config)#interface vlan 3
- Switch1(Config-if-Vlan3)#ipv6 address prefix-from-provider 0:0:0:1::1/64
- Switch1(Config-if-Vlan3)#exit
- Switch1(config)#ipv6 dhcp pool foo
- Switch1(dhcpv6-foo-config)#dns-server 2001:4::1
- Switch1(dhcpv6-foo-config)#domain-name www.ipv6.org
- Switch1(dhcpv6-foo-config)#exit
- Switch1(config)#interface vlan 3
- Switch1(Config-if-Vlan3)#ipv6 dhcp server foo
- Switch1(Config-if-Vlan3)#ipv6 nd other-config-flag
- Switch1(Config-if-Vlan3)#no ipv6 nd suppress-ra
- Switch1(Config-if-Vlan3)#exit

# 2.7 DHCPv6 Troubleshooting

If the DHCPv6 clients cannot obtain IPv6 addresses and other network parameters, the following procedures can be followed when DHCPv6 client hardware and cables have been verified ok:

Verify the DHCPv6 server is running, start the related DHCP v6 server function if not  $\sim$ running;

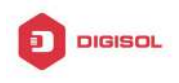

- If the DHCPv6 clients and servers are not in the same physical network, verify the 5 router responsible for DHCPv6 packet forwarding has DHCPv6 relay function. If DHCPv6 relay is not available for the intermediate router, it is recommended to replace the router or upgrade its software to one that has a DHCPv6 relay function;
- ()~ Sometimes hosts are connected to the DHCPv6 enabled switches, but can not get IPv6 addresses. In this situation, it should be checked first whether the ports which the hosts are connected to, are connected with the port which the DHCPv6 server is connected to. If connected directly, it should be checked then whether the IPv6 address pool of the VLAN which the port belongs to, is in the same subnet with the address pool configure in the DHCPv6 server; If not connected directly, and any layer three DHCPv6 relay is configured between the hosts and the DHCPv6 server, it should be checked first whether an valid IPv6 address has been configured for the switch interface which the hosts are connected to. If not configured, configure an valid IPv6 address. If configured, it should be checked whether the configured IPv6 address is in the same subnet with the DHCPv6 server. If not, please add it to the address pool.

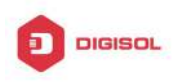

# Chapter 3 DHCP option 82 Configuration

# 3.1 Introduction to DHCP option 82

DHCP option 82 is the Relay Agent Information Option, its option code is 82. DHCP option 82 is aimed at strengthening the security of DHCP servers and improving the IP address configuration policy. The Relay Agent adds option 82 (including the client's physical access port, the access device ID and other information), to the DHCP request message from the client then forwards the message to DHCP server. When the DHCP server which supports the option 82 function receives the message, it will allocate an IP address and other configuration information for the client according to preconfigured policies and the option 82 information in the message. At the same time, DHCP server can identify all the possible DHCP attack messages according to the information in option 82 and defend against them. DHCP Relay Agent will peel the option 82 from the reply messages it receives, and forward the reply message to the specified port of the network access device, according to the physical port information in the option. The application of DHCP option 82 is transparent for the client.

# 3.1.1 DHCP option 82 Message Structure

A DHCP message can have several option segments; option 82 is one of them. It has to be placed after other options but before option 255. The following is its format:

| Code | Len | Agent | Inform | ation Fi | ield           |           |    |
|------|-----|-------|--------|----------|----------------|-----------|----|
| 82   | N   | i1    | i2     | i3       | +<br>  i4<br>+ | <br> <br> | iN |

Code: represents the sequence number of the relay agent information option, the option 82 is called so because RFC3046 is defined as 82.

Len: the number of bytes in Agent Information Field, not including the two bytes in Code segment and Len segment.

Option 82 can have several sub-options, and need at least one sub-option. RFC3046 defines the following two sub-options, whose formats are showed as follows:

|   | SubOpt | . Len | Sub- | option | Value      |          | ıı     |         |
|---|--------|-------|------|--------|------------|----------|--------|---------|
|   | 1      | N     | s1   | s2     | <b>s</b> 3 | s4       |        | =====+  |
| т | SubOpt | . Len | Sub- | option | Value      |          | TT     |         |
| _ |        |       |      |        |            | 1        |        |         |
| ļ | 2      | N     | i1   | i2     | i3         | <br>  i4 | ++<br> | +<br>iN |

SubOpt: the sequence number of sub-option, the sequence number of Circuit ID sub-option is 1, the sequence number of Remote ID sub-option is 2.

Len: the number of bytes in Sub-option Value, not including the two bytes in SubOpt segment and Len segment.

# 3.1.2 option 82 Working Mechanism

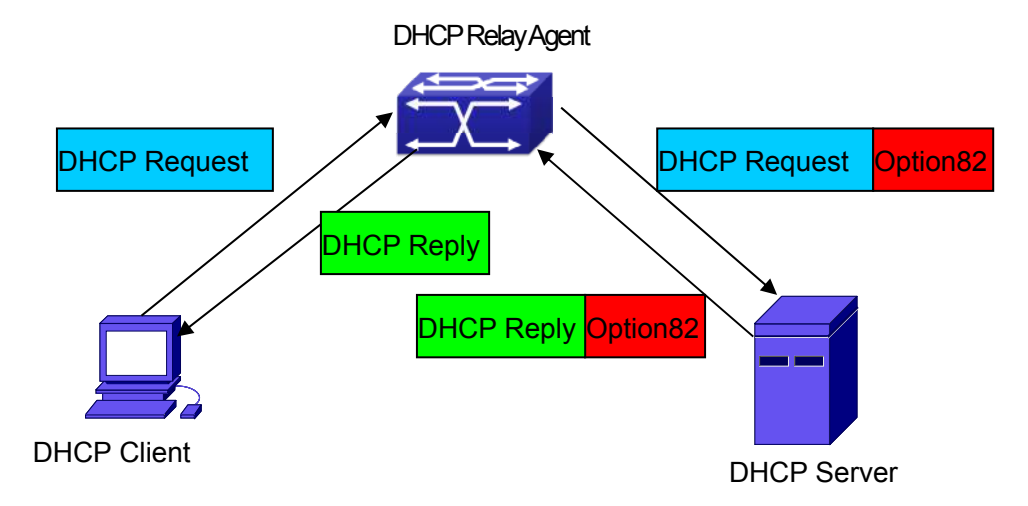

## DHCP option 82 flow chart

If the DHCP Relay Agent supports option 82, the DHCP client should go through the following four steps to get its IP address from the DHCP server: discover, offer, select and acknowledge. The DHCP protocol follows the procedure below:

1 ) DHCP client sends a request broadcast message while initializing. This request message does not have option 82.

2) DHCP Relay Agent will add the option 82 to the end of the request message it receives, then relay and forward the message to the DHCP server. By default, the sub-option 1 of option 82 (Circuit ID) is the interface information of the switch connected to the DHCP client (VLAN name and physical port name), but the users can configure the Circuit ID as they wish. The sub-option 2 of option 82(Remote ID) is the MAC address of the DHCP relay device.

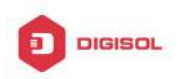

3) After receiving the DHCP request message, the DHCP server will allocate IP address and other information for the client according to the information and preconfigured policy in the option segment of the message. Then it will forward the reply message with DHCP configuration information and option 82 information to DHCP Relay Agent.

4) DHCP Relay Agent will peel the option 82 information from the replay message sent by DHCP server, and then forward the message with DHCP configuration information to the DHCP client.

# 3.2 DHCP option 82 Configuration Task List

- 1. Enabling the DHCP option 82 of the Relay Agent
- 2. Configure the DHCP option 82 attributes of the interface
- 3. Enable the DHCP option 82 of server
- 4. Configure DHCP option 82 default format of Relay Agent
- 5. Configure delimiter
- 6. Configure creation method of option82
- 7. Diagnose and maintain DHCP option 82

# 1. Enabling the DHCP option 82 of the Relay Agent.

| Command                                                                 | Explanation                                                                                                    |
|-------------------------------------------------------------------------|----------------------------------------------------------------------------------------------------|
| Global mode                                                             |                                                                                                    |
| ip dhcp relay information option<br>no ip dhcp relay information option | Set this command to enable the option<br>82 function of the switch Relay Agent.<br>The "no ip dhcp relay information option"<br>is used to disable the option 82 function<br>of the switch Relay Agent. |

2. Configure the DHCP option 82 attributes of the interface

| Command                      | Explanation |
|------------------------------|-------------|
| Interface configuration mode |             |

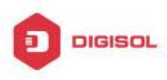

|                                                     | This command is used to set the                       |
|-----------------------------------------------------|-------------------------------------------------------|
|                                                     | retransmitting policy of the system for the           |
|                                                     | received DHCP request message which                   |
|                                                     | contains option 82. The drop mode                     |
|                                                     | means that if the message has option82,               |
|                                                     | then the system will drop it without                  |
|                                                     | processing; keep mode means that the                  |
| in all an and an information motion for falling     | system will keep the original option 82               |
| ip dhcp relay information policy {drop              | segment in the message, and forward it                |
| keep   replace}                                     | to the server to process; replace mode                |
| no ip dhep relay information policy                 | means that the system will replace the                |
|                                                     | option 82 segment in the existing                     |
|                                                     | message with its own option 82, and                   |
|                                                     | forward the message to the server to                  |
|                                                     | process. The "no ip dhcp relay                        |
|                                                     | information policy" will set the                      |
|                                                     | retransmitting policy of the option 82                |
|                                                     | DCHP message as "replace".                            |
|                                                     | This command is used to set the format                |
|                                                     | of option 82 sub-option1(Circuit ID                   |
|                                                     | option) added to the DHCP request                     |
|                                                     | messages from interface, standard                     |
|                                                     | means the standard VLAN name and                      |
| ip dhcp relay information option                    | physical port name format,                            |
| subscriber-id {standard   <c<i>ircuit-id&gt;}</c<i> | like"Vlan2+Ethernet1/0/12", <circuit-id></circuit-id> |
| no ip dhcp relay information option                 | is the circuit-id contents of option 82               |
| subscriber-id                                       | specified by users, which is a string no              |
|                                                     | longer than 64characters. The" no ip                  |
|                                                     | dhcp relay information option                         |
|                                                     | subscriber-id" command will set the                   |
|                                                     | format of added option 82 sub-option1                 |
|                                                     | (Circuit ID option) as standard format.               |
| Global Mode                                         |                                                       |

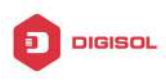

|                                                | Set the suboption2 (remote ID option)   |
|------------------------------------------------|-----------------------------------------|
| ip dhcp relay information option               | content of option 82 added by DHCP      |
| remote-id {standard   <remote-id>}</remote-id> | request packets (They are received by   |
| no ip dhcp relay information option            | the interface). The no command sets the |
| remote-id                                      | additive suboption2 (remote ID option)  |
|                                                | format of option 82 as standard.        |

### 3. Enable the DHCP option 82 of server.

| Command                                                                                     | Explanation                                                                                                    |
|---------------------------------------------------------------------------------------------|----------------------------------------------------------------------------------------------------|
| Global mode                                                                                 |                                                                                                    |
| ip dhcp server relay information<br>enable<br>no ip dhcp server relay information<br>enable | This command is used to enable the switch DHCP server to identify option82.<br>The "no ip dhcp server relay information enable" command will make the server ignore the option 82. |

## 4. Configure DHCP option 82 default format of Relay Agent

| Command                                                                           | Explanation                                       |
|-----------------------------------------------------------------------------------|---------------------------------------------------|
| Global mode                                                                       |                                                   |
| ip dhcp relay information option<br>subscriber-id format {hex   acsii  <br>vs-hp} | Set subscriber-id format of Relay Agent option82. |
| ip dhcp relay information option remote-id format {default   vs-hp}               | Set remote-id format of Relay Agent option82.     |

#### 5. Configure delimiter

| Command                                                                                                    | Explanation                                                                                                    |
|----------------------------------------------------------------------------------------------------|----------------------------------------------------------------------------------------------------|
| Global mode                                                                                                    |                                                                                                    |
| ip dhcp relay information option<br>delimiter [colon   dot   slash   space]<br>no ip dhcp relay information option<br>delimiter | Set the delimiter of each parameter for<br>suboption of option82 in global mode, no<br>command restores the delimiter as slash. |

#### 6. Configure creation method of option82

| Command     | Explanation |
|-------------|-------------|
| Global mode |             |

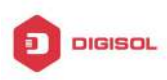

| ip dhcp relay information option                                                                                                    |                                                                                                    |  |  |
|----------------------------------------------------------------------------------------------------|----------------------------------------------------------------------------------------------------|--|--|
| self-defined remote-id {hostname                                                                                                    | Set creation method for option82, users                                                                       |  |  |
| mac   string WORD}                                                                                                    | can define the parameters of remote-id                                                                        |  |  |
| no ip dhcp relay information option                                                                                                    | suboption by themselves                                                                                       |  |  |
| self-defined remote-id                                                                                                    |                                                                                                    |  |  |
| ip dhcp relay information option<br>self-defined remote-id format [ascii  <br>hex]                                                                                                    | Set self-defined format of remote-id for relay option82.                                                      |  |  |
| <pre>ip dhcp relay information option self-defined subscriber-id {vlan   port   id (switch-id (mac   hostname)  remote-mac)  string WORD } no ip dhcp relay information option self-defined subscriber-id</pre> | Set creation method for option82, users<br>can define the parameters of circute-id<br>suboption by themselves |  |  |
| ip dhcp relay information option<br>self-defined subscriber-id format<br>[ascii   hex]                                                                                                    | Set self-defined format of circuit-id for relay option82.                                                     |  |  |

| 7. Diagnose and maintain DHCP option 82 |                                                                                                    |  |  |
|-----------------------------------------|----------------------------------------------------------------------------------------------------|--|--|
| Command                                 | Explanation                                                                                                    |  |  |
| Admin mode                              |                                                                                                    |  |  |
| show ip dhcp relay information option   | This command will display the state<br>information of the DHCP option 82 in the<br>system, including option82 enabling<br>switch, the interface retransmitting policy,<br>the circuit ID mode and the DHCP server<br>option82 enabling switch. |  |  |
| debug ip dhcp relay packet              | This command is used to display the information of data packets processing in DHCP Relay Agent, including the "add" and "peel" action of option 82.                                                                                            |  |  |

. . 

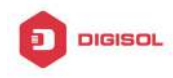

# 3.3 DHCP option 82 Application Examples

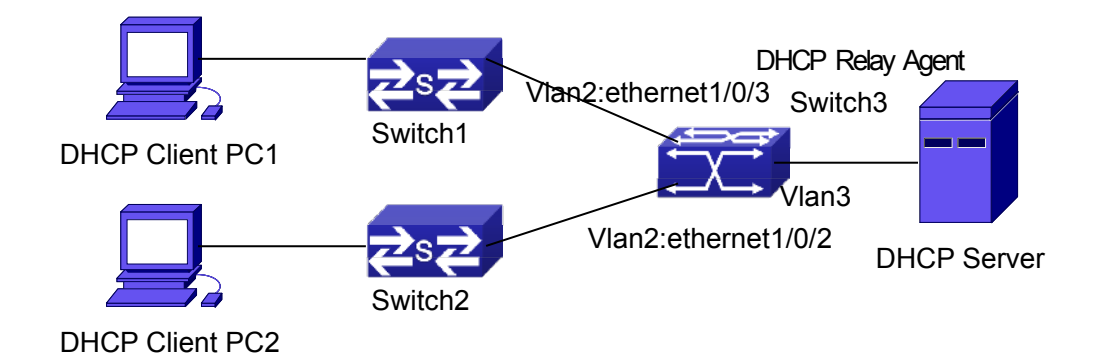

Fig 3-1 A DHCP option 82 typical application example

In the above example, layer 2 switches Switch1 and Switch2 are both connected to layer 3 switch Switch3, Switch 3 will transmit the request message from DHCP client to DHCP serer as DHCP Relay Agent. It will also transmit the reply message from the server to DHCP client to finish the DHCP protocol procedure. If the DHCP option 82 is disabled, DHCP server cannot distinguish that whether the DHCP client is from the network connected to Switch1 or Switch2. So, all the PC terminals connected to Switch1 and Switch2 will get addresses from the public address pool of the DHCP server. After the DHCP option 82 function is enabled, since the Switch3 appends the port information of accessing Switch3 to the request message from the client, the server can tell that whether the client is from the network of Swich1 or Swich2, and thus can allocate separate address spaces for the two networks, to simplify the management of networks.

The following is the configuration of Switch3(MAC address is 00:03:0f:02:33:01): Switch3(Config)#service dhcp Switch3(Config)#ip dhcp relay information option Switch3(Config)#ip forward-protocol udp bootps Switch3(Config)#interface vlan 3 Switch3(Config-if-vlan3)#ip address 192.168.10.222 255.255.255.0 Switch3(Config-if-vlan2)#ip address 192.168.102.2 255.255.255.0 Switch3(Config-if-vlan2)#ip helper 192.168.10.88

Linux ISC DHCP Server supports option 82, its configuration file /etc/dhcpd.con is ddns-update-style interim; ignore client-updates;

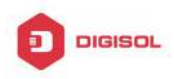

```
class "Switch3Vlan2Class1" {
  match if option agent.circuit-id = "Vlan2+Ethernet1/0/2" and option
  agent.remote-id=00:03:0f:02:33:01;
}
```

```
class "Switch3Vlan2Class2" {
```

```
match if option agent.circuit-id = "Vlan2+Ethernet1/0/3" and option agent.remote-id=00:03:0f:02:33:01;
```

```
}
```

subnet 192.168.102.0 netmask 255.255.255.0 { option routers 192.168.102.2; option subnet-mask 255.255.255.0; option domain-name "example.com.cn"; option domain-name-servers 192.168.10.3; authoritative;

```
pool {
```

range 192.168.102.21 192.168.102.50; default-lease-time 86400; #24 Hours max-lease-time 172800; #48 Hours allow members of "Switch3Vlan2Class1"; } pool { range 192.168.102.51 192.168.102.80; default-lease-time 43200; #12 Hours max-lease-time 86400; #24 Hours

allow members of "Switch3Vlan2Class2";

} }

Now, the DHCP server will allocate addresses for the network nodes from Switch1 which are relayed by Switch3 within the range of 192.168.102.21 ~ 192.168.102.50, and allocate addresses for the network nodes from Switch1 within the range of  $192.168.102.51 \sim 192.168.102.80$ .

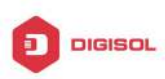

# 3.4 DHCP option 82 Troubleshooting

- DHCP option 82 is implemented as a sub-function module of DHCP Relay Agent. Before using it, users should make sure that the DHCP Relay Agent is configured correctly.
- ☞ DHCP option 82 needs the DHCP Relay Agent and the DHCP server cooperate to finish the task of allocating IP addresses. The DHCP server should set allocating policy correctly depending on the network topology of the DHCP Relay Agent, or, even the Relay Agent can operate normally, the allocation of addresses will fail. When there is more than one kind of Relay Agent, please pay attention to the retransmitting policy of the interface DHCP request messages.
- ☞ To implement the option 82 function of DHCP Relay Agent, the "debug dhcp relay packet" command can be used during the operating procedure, including adding the contents of option 82, the retransmitting policy adopted, the option 82 contents of the server peeled by the Relay Agent and etc., such information can help users to do troubleshooting.
- ☞ To implement the option 82 function of DHCP server, the "debug ip dhcp server packet" command can be used during the operating procedure to display the procedure of data packets processing of the server, including displaying the identified option 82 information of the request message and the option 82 information returned by the reply message.

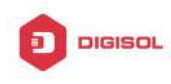

# Chapter 4 DHCPv6 option37, 38

# 4.1 Introduction to DHCPv6 option37, 38

DHCPv6 (Dynamic Host Configuration Protocol for IPv6) is designed for IPv6 address scheme and is used for assigning IPv6 prefixes, IPv6 addresses and other configuration parameters to hosts.

When DHCPv6 client wants to request address and configure parameter of DHCPv6 server from different link, it needs to communicate with server through DHCPv6 relay agent. DHCPv6 message received by relay agent node is reencapsulated to be relay-forward packets and they are forwarded to the server which sends the relay-reply packets to DHCPv6 relay agent node in different link, after that, relay agent node restores DHCPv6 message to DHCPv6 client to finish communication between client and server.

There are some problems when using DHCPv6 relay agent, for example: How to assign IP address in the fixed range to the specifiec users? How to avoid illegal DHCPv6 client to forge IP address exhaust attack triggered by MAC address fields of DHCPv6 packets? How to avoid illegal DHCPv6 client to trigger deny service attack through using MAC address of other legal clients? Therefore, IETF set rfc4649 and rfc4580, i.e. DHCPv6 option 37 and option 38 to solve these problems.

DHCPv6 option 37 and option 38 is similar to DHCP option 82. When DHCPv6 client sends request packets to DHCPv6 server though DHCPv6 relay agent, if DHCPv6 relay agent supports option 37 and option 38, they will be added to request packets. For the respond packets of server, option 37 and option 38 are meaningless and are peeled from the respond packets. Therefore, the application of option 37 and option 38 is transparent for client.

DHCPv6 server can authenticate identity of DHCPv6 client and DHCPv6 relay device by option 37 and option 38, assign and manage client address neatly through configuring the assign policy, prevent DHCPv6 attack availably according to the inclusive client information, such as forging MAC address fields of DHCPv6 packets to trigger IP address exhaust attack. Since server can identify multiple request packets from the same access port, it can assign the address number through policy limit to avoid address exhaust. However, rfc4649 and rfc4580 do not set how to use opton 37 and option 38 for DHCPv6 server, users can use it neatly according to their own demand.

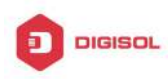

# 4.2 DHCPv6 option37, 38 Configuration Task List

- 1. Dhcpv6 snooping option basic functions configuration
- 2. Dhcpv6 relay option basic functions configuration
- 3. Dhcpv6 server option basic functions configuration

#### 1.DHCPv6 snooping option basic functions configuration

| Command                                          | Description                     |  |  |
|--------------------------------------------------|---------------------------------|--|--|
| Global mode                                      |                                 |  |  |
|                                                  | This command enables            |  |  |
| ipv6 dhcp snooping remote-id option              | DHCPv6 SNOOPING to              |  |  |
| no ipv6 dhcp snooping remote-id option           | support option 37 option, no    |  |  |
|                                                  | command disables it.            |  |  |
|                                                  | This command enables            |  |  |
| ipv6 dhcp snooping subscriber-id option          | DHCPv6 SNOOPING to              |  |  |
| no ipv6 dhcp snooping subscriber-id option       | support option 38 option, no    |  |  |
|                                                  | command disables it.            |  |  |
|                                                  | This command is used to         |  |  |
|                                                  | configure the reforward policy  |  |  |
|                                                  | of the system when              |  |  |
|                                                  | receiving DHCPv6 packets        |  |  |
|                                                  | with option 37, which can be:   |  |  |
|                                                  | drop, the system simply         |  |  |
|                                                  | discards it with option 37;     |  |  |
|                                                  | keep, the system keeps          |  |  |
| ipv6 dhcp snooping remote-id policy {drop   keep | option 37 unchanged and         |  |  |
| replace}                                         | forwards the packet to the      |  |  |
| no ipv6 dhcp snooping remote-id policy           | server;                         |  |  |
|                                                  | replace, the system replaces    |  |  |
|                                                  | option 37 of current packet     |  |  |
|                                                  | with its own before             |  |  |
|                                                  | forwarding it to the server. no |  |  |
|                                                  | command configures the          |  |  |
|                                                  | reforward policy of DHCPv6      |  |  |
|                                                  | packets with option 37 as       |  |  |
|                                                  | replace.                        |  |  |

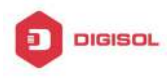

|                                                      | This command is used to          |  |
|------------------------------------------------------|----------------------------------|--|
|                                                      | configure the reforward policy   |  |
|                                                      | of the system when               |  |
|                                                      | receiving DHCPv6 packets         |  |
|                                                      | with option 38, which can be:    |  |
|                                                      | drop, the system simply          |  |
|                                                      | discards it with option 38;      |  |
|                                                      | keep, the system keeps           |  |
| ipv6 dhcp snooping subscriber-id policy {drop        | option 38 unchanged and          |  |
| keep   replace}                                      | forwards the packet to the       |  |
| no ipv6 dhcp snooping subscriber-id policy           | server;                          |  |
|                                                      | replace, the system replaces     |  |
|                                                      | option 38 of current packet      |  |
|                                                      | with its own before              |  |
|                                                      | forwarding it to the server. no  |  |
|                                                      | command configures the           |  |
|                                                      | reforward policy of DHCPv6       |  |
|                                                      | packets with option 38 as        |  |
|                                                      | replace.                         |  |
|                                                      | Configures user configuration    |  |
| inv6 dhcn snooning subscriber-id select (sp   sv     | options to generate              |  |
| pv   spv) delimiter WORD (delimiter WORD  )          | subscriber-id, no command        |  |
| no ipv6 dhcp snooping subscriber-id select           | restores to its original default |  |
| delimiter                                            | configuration, i.e. enterprise   |  |
|                                                      | number together with vlan        |  |
|                                                      | MAC.                             |  |
| ipv6 dhcp snooping subscriber-id select              | Configures user configuration    |  |
| (sp sv pv spv) delimiter WORD (delimiter WORD        | options to generate              |  |
|                                                      | subscriber-id. The no            |  |
| no ipv6 dhcp snooping subscriber-id                  | command restores to its          |  |
| select delimiter                                     | original default configuration,  |  |
|                                                      | i.e. vlan name together with     |  |
|                                                      | port name.                       |  |
|                                                      | <b></b>                          |  |
| ipv6 dhcp snooping remote-id <remote-id></remote-id> | This command is used to set      |  |
| no ipv6 dhcp snooping remote-id                      | the form of adding option 37     |  |

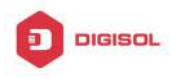

|                                     | in received DHCPv6 request                |  |
|-------------------------------------|-------------------------------------------|--|
|                                     | packets, of which                         |  |
|                                     | <remote-id> is the content of</remote-id> |  |
|                                     | remote-id in user-defined                 |  |
|                                     | option 37 and it is a string              |  |
|                                     | with a length of less than                |  |
|                                     | 128. The no operation                     |  |
|                                     | restores remote-id in option              |  |
|                                     | 37 to enterprise-number                   |  |
|                                     | together with vlan MAC                    |  |
|                                     | address.                                  |  |
|                                     | This command is used to set               |  |
|                                     | the form of adding option 38              |  |
|                                     | in received DHCPv6 request                |  |
|                                     | packets, of which                         |  |
|                                     | <subscriber-id> is the</subscriber-id>    |  |
| ipv6 dhcp snooping subscriber-id    | content of subscriber-id in               |  |
| <subscriber-id></subscriber-id>     | user-defined option 38 and it             |  |
| no ipv6 dhcp snooping subscriber-id | is a string with a length of              |  |
|                                     | less than 128. The no                     |  |
|                                     | operation restores                        |  |
|                                     | subscriber-id in option 38 to             |  |
|                                     | vlan name together with port              |  |
|                                     | name such as                              |  |
|                                     | "Vlan2+Ethernet1/0/2".                    |  |

# 2. DHCPv6 relay option basic functions configuration

| Command                                 | Description                    |  |  |
|-----------------------------------------|--------------------------------|--|--|
| Global mode                             |                                |  |  |
|                                         | This command enables the       |  |  |
| ipv6 dhcp relay remote-id option        | switch relay to support option |  |  |
| no ipv6 dhcp relay remote-id option     | 37 and the no form of this     |  |  |
|                                         | command disables it.           |  |  |
| in O dhan mlas suba siban id antisa     | This command enables the       |  |  |
| no ipv6 dhcp relay subscriber-id option | switch relay to support the    |  |  |
|                                         | option 38, the no form of this |  |  |

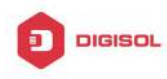

|                                                                                                    | command disables it.                                                                                                    |  |  |
|----------------------------------------------------------------------------------------------------|----------------------------------------------------------------------------------------------------|--|--|
| ipv6 dhcp relay remote-id delimiter WORD<br>no ipv6 dhcp relay remote-id delimiter                                                                  | Configures user configuration<br>options to generate<br>remote-id. The no command<br>restores to its original default<br>configuration, i.e. enterprise<br>number together with vlan                                                                                                    |  |  |
| ipv6 dhcp relay subscriber-id select (sp   sv   pv  <br>spv) delimiter WORD (delimiter WORD  )<br>no ipv6 dhcp relay subscriber-id select delimiter | Configures user configuration<br>options to generate<br>subscriber-id. The no<br>command restores to its<br>original default configuration,<br>i.e. vlan name together with<br>port name.                                                                                                    |  |  |
| Layer3 Interface configuration mode                                                                                                    |                                                                                                    |  |  |
| ipv6 dhcp relay remote-id <remote-id><br/>no ipv6 dhcp relay remote-id</remote-id>                                                                  | This command is used to set<br>the form of adding option 37<br>in received DHCPv6 request<br>packets, of which<br><remote-id> is the content of<br/>remote-id in user-defined<br/>option 37 and it is a string<br/>with a length of less than<br/>128. The no operation<br/>restores remote-id in option<br/>37 to enterprise-number<br/>together with vlan MAC<br/>address.</remote-id> |  |  |
| ipv6 dhcp relay subscriber-id <subscriber-id><br/>no ipv6 dhcp relay subscriber-id</subscriber-id>                                                  | This command is used to set<br>the form of adding option 38<br>in received DHCPv6 request<br>packets, of which<br><subscriber-id> is the<br/>content of subscriber-id in<br/>user-defined option 38 and it</subscriber-id>                                                                                                    |  |  |

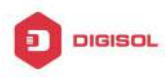

| is a                          | string | with | a lengt | th of |
|-------------------------------|--------|------|---------|-------|
| less                          | than   | 128  | . The   | no    |
| operation                     |        |      | rest    | tores |
| subscriber-id in option 38 to |        |      |         |       |
| vlan name together with port  |        |      |         |       |
| name                          | ;      | suc  | h       | as    |
| "Vlan2+Ethernet1/0/2".        |        |      |         |       |

| Command                                                                                    | Description                                                                                                    |
|--------------------------------------------------------------------------------------------|----------------------------------------------------------------------------------------------------|
| Global mode                                                                                |                                                                                                    |
| ipv6 dhcp server remote-id option<br>no ipv6 dhcp server remote-id option                  | This command enables<br>DHCPv6 server to support<br>the identification of option 37,<br>the no form of this command<br>disables it.                                                                                                    |
| ipv6 dhcp server subscriber-id option<br>no ipv6 dhcp server subscriber-id option          | This command enables<br>DHCPv6 server to support<br>the identification of option 38,<br>the no form of this command<br>disables it.                                                                                                    |
| ipv6 dhcp use class<br>no ipv6 dhcp use class                                              | This command enables<br>DHCPv6 server to support<br>the using of DHCPv6 class<br>during address assignment,<br>the no form of this command<br>disables it without removing<br>the relative DHCPv6 class<br>information that has been<br>configured. |
| ipv6 dhcp class <class-name><br/>no ipv6 dhcp class <class-name></class-name></class-name> | This command defines a DHCPv6 class and enters DHCPv6 class mode, the no form of this command removes this DHCPv6 class.                                                                                                    |
| Interface configuration mode                                                               |                                                                                                    |

#### 3. Dhcpv6 server option basic functions configuration

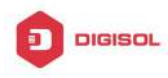

|                                                                             | This command enables the<br>DHCPv6 server to support<br>selections when multiple                                                                                                    |
|-----------------------------------------------------------------------------|----------------------------------------------------------------------------------------------------|
| ipv6 dhcp server select relay-forw<br>no ipv6 dhcp server select relay-forw | option 37 of option 38<br>options exist and the option<br>37 and option 38 of<br>relay-forw in the innermost<br>layer are selected. The no<br>operation of it restores the<br>default configuration, i.e.<br>selecting option 37 and<br>option 38 of the original |
|                                                                             |                                                                                                    |
| {remote-id [*] <remote-id> [*]   subscriber-id [*]</remote-id>              | This command configures                                                                                                    |
| <subscriber-id> [*]}</subscriber-id>                                        | option 37 and option 38 that                                                                                                    |
| no {remote-id [*] <remote-id> [*]   subscriber-id [*]</remote-id>           | match the class in ipv6 dhcp                                                                                                    |
| <subscriber-id> [*]}</subscriber-id>                                        | class configuration mode.                                                                                                    |
| DHCPv6 address pool configuration mode                                      |                                                                                                    |
|                                                                             | This command associates<br>class to address pool in<br>DHCPv6 address pool                                                                                                    |
| class <class-name></class-name>                                             | configuration mode and                                                                                                    |
| no class <class-name></class-name>                                          | enters class configuration                                                                                                    |
|                                                                             | mode in address pool. Use                                                                                                    |
|                                                                             | no command to remove the link.                                                                                                    |
|                                                                             | This command is used to set                                                                                                    |
|                                                                             | address range for a DHCPv6                                                                                                    |
|                                                                             | class in DHCPv6 address                                                                                                    |
| address range <start-ip> <end-ip></end-ip></start-ip>                       | pool configuration mode, the                                                                                                    |
| no address range <start-ip> <end-ip></end-ip></start-ip>                    | no command is used to                                                                                                    |
|                                                                             | remove the addreass range.                                                                                                    |
|                                                                             | The prefix/plen form is not                                                                                                    |
|                                                                             | supported.                                                                                                    |

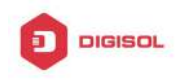

# 4.3 DHCPv6 option37, 38 Examples

# 4.3.1 DHCPv6 Snooping option37, 38 Example

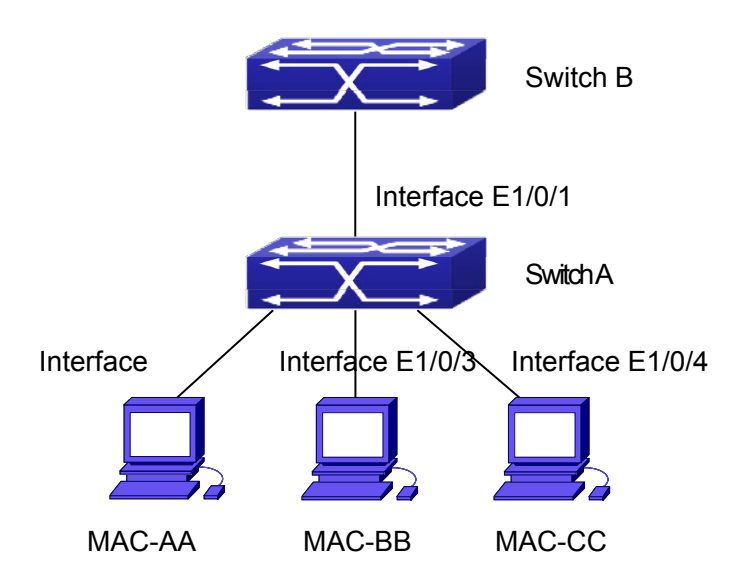

## Fig 4-1 DHCPv6 Snooping option schematic

As is shown in the figure above, Mac-AA, Mac-BB and Mac-CC are normal users, connected to untrusted interface 1/0/2, 1/0/3 and 1/0/4 respectively, and they get IP 2010:2, 2010:3 and 2010:4 through DHCPv6 Client; DHCPv6 Server is connected to the trusted interface 1/0/1. Configure three address assignment policies (CLASS), of which CLASS1 matches option 38, CLASS2 matches option 37 and CLASS3 matches option 37 and option 38. In the address pool EastDormPool, the requests matched with CLASS1, CLASS2 and CLASS3 will be assigned an address ranging from 2001:da8:100:1::2 2001:da8:100:1::30, to from 2001:da8:100:1::31 to 2001:da8:100:1::60 and from 2001:da8:100:1::61 to2001:da8:100:1::100 respectively; DHCPv6 snooping function is enabled and option 37 and option 38 are configured in Switch A.

Switch A configuration:

SwitchA(config)#ipv6 dhcp snooping remote-id option

SwitchA(config)#ipv6 dhcp snooping subscriber-id option

SwitchA(config)#int e 1/0/1

SwitchA(config-if-ethernet1/0/1)#ipv6 dhcp snooping trust

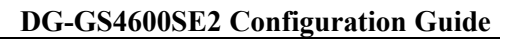

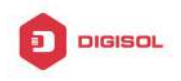

SwitchA(config-if-ethernet1/0/1)#exit SwitchA(config)#interface vlan 1 SwitchA(config-if-vlan1)#ipv6 address 2001:da8:100:1::1 SwitchA(config-if-vlan1)#exit SwitchA(config)#interface ethernet 1/0/1-4 SwitchA(config-if-port-range)#switchport access vlan 1 SwitchA(config-if-port-range)#exit SwitchA(config)# Switch B configuration: SwitchB(config)#service dhcpv6 SwitchB(config)#ipv6 dhcp server remote-id option SwitchB(config)#ipv6 dhcp server subscriber-id option SwitchB(config)#ipv6 dhcp pool EastDormPool 2001:da8:100:1::2 SwitchB(dhcpv6-eastdormpool-config)#network-address 2001:da8:100:1::1000 SwitchB(dhcpv6-eastdormpool-config)#dns-server 2001::1 SwitchB(dhcpv6-eastdormpool-config)#domain-name dhcpv6.com SwitchB(dhcpv6-eastdormpool-config)# excluded-address 2001:da8:100:1::2 SwitchB(dhcpv6-eastdormpool-config)#exit SwitchB(config)# SwitchB(config)#ipv6 dhcp class CLASS1 SwitchB(dhcpv6-class-class1-config)#remote-id 00-03-0f-00-00-01 subscriber-id vlan1+Ethernet1/0/1 SwitchB(dhcpv6-class-class1-config)#exit SwitchB(config)#ipv6 dhcp class CLASS2 SwitchB(dhcpv6-class-class2-config)#remote-id 00-03-0f-00-00-01 subscriber-id vlan1+Ethernet1/0/2 SwitchB(dhcpv6-class-class2-config)#exit SwitchB(config)#ipv6 dhcp class CLASS3 SwitchB(dhcpv6-class-class3-config)#remote-id 00-03-0f-00-00-01 subscriber-id vlan1+Ethernet1/0/3 SwitchB(dhcpv6-class-class3-config)#exit SwitchB(config)#ipv6 dhcp pool EastDormPool SwitchB(dhcpv6-eastdormpool-config)#class CLASS1 Chapter 4-9

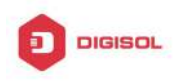

SwitchB(dhcpv6-pool-eastdormpool-class-class1-config)#address range 2001:da8:100:1::3 2001:da8:100:1::30 SwitchB(dhcpv6-pool-eastdormpool-class-class1-config)#exit SwitchB(dhcpv6-eastdormpool-config)#class CLASS2 SwitchB(dhcpv6-pool-eastdormpool-class-class2-config)#address range 2001:da8:100:1::31 2001:da8:100:1::60 SwitchB(dhcpv6-eastdormpool-config)#class CLASS3 SwitchB(dhcpv6-pool-eastdormpool-class-class3-config)#address range 2001:da8:100:1::61 2001:da8:100:1::100 SwitchB(dhcpv6-pool-eastdormpool-class-class3-config)#exit SwitchB(dhcpv6-eastdormpool-config)#exit SwitchB(config)#interface vlan 1 SwitchB(config-if-vlan1)#ipv6 address 2001:da8:100:1::2/64 SwitchB(config-if-vlan1)#ipv6 dhcp server EastDormPool SwitchB(config-if-vlan1)#exit SwitchB(config)#

# 4.3.2 DHCPv6 Relay option37, 38 Example

## Example 1:

When deploying IPv6 campus network, DHCPv6 server function of routing device can be used for IPv6 address allocation if special server is used for uniform allocation and management for IPv6 address. DHCPv6 server supports both stateful and stateless DHCPv6.

## Network topology:

In access layer, layer2 access device Switch1 connects users in dormitory; in first-level aggregation layer, aggregation device Switch2 is used as DHCPv6 relay agent; in second-level aggregation layer, aggregation device Switch3 is used as DHCPv6 server and connects with backbone network or devices in higher aggregation layer; in user side, PCs are generally loaded with Windows Vista system, thus having DHCPv6 client.

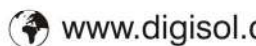

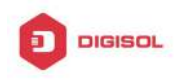

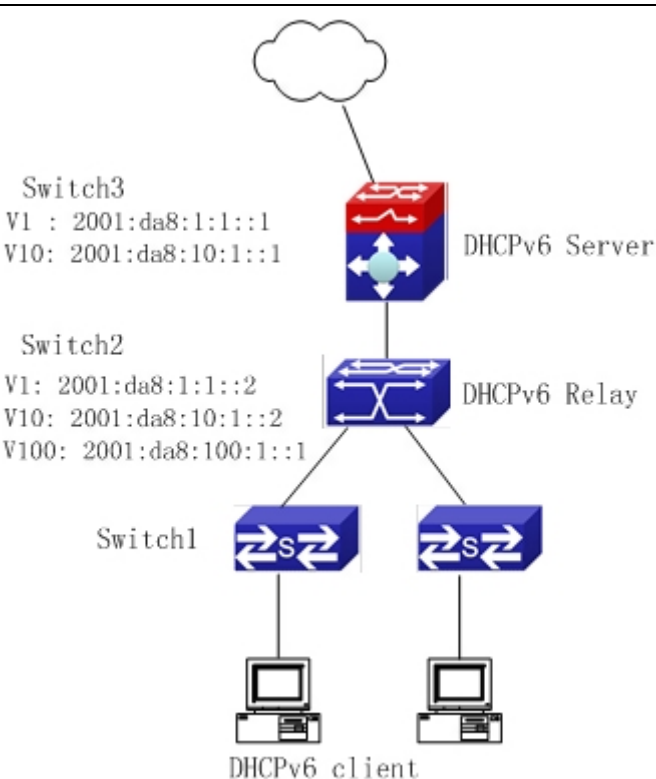

Fig 4-2 DHCPv6 relay option schematic

Switch2 configuration: S2(config)#service dhcpv6 S2(config)#ipv6 dhcp relay remote-id option S2(config)#ipv6 dhcp relay subscriber-id option S2(config)#vlan 10 S2(config-vlan10)#int vlan 10 S2(config-if-vlan10)#ipv6 address 2001:da8:1:::2/64 S2(config-if-vlan10)#ipv6 dhcp relay destination 2001:da8:10:1::1 S2(config-if-vlan10)#exit S2(config)#

# 4.4 DHCPv6 option37, 38 Troubleshooting

- Request packets sent by DHCPv6 client are multicast packets received by the device  $\sim$ within its VLAN, if DHCPv6 server wants to receive the packets from client, DHCPv6 client and DHCPv6 server must be in the same VLAN, otherwise it needs to use DHCPv6 relay.
- Snooping option37,38 can process one of the following operations for DHCPv6

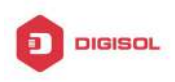

request packets with option37,38: replace the original option37,38 with its own; discard the packets with option37,38; do not execute adding, discarding or forwarding operation. Therefore, please check policy configuration of snooping option37,38 on second device when obtaining the false address or no address is obtained according to option37,38.

- DHCPv6 server obtains option37,38 of the packets from client by default, if no, it will obtain option37,38 of the packet sent by relay.
- DHCPv6 server only checks whether the first DHCPv6 relay adds option37,38 that means only option37,38 of the innermost relay-for is valid in relay packets.

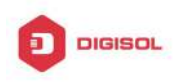

# Chapter 5 DHCP Snooping Configuration

# **5.1 Introduction to DHCP Snooping**

DHCP Snooping means that the switch monitors the IP-getting process of DHCP CLIENT via DHCP protocol. It prevents DHCP attacks and illegal DHCP SERVER by setting trust ports and untrust ports. And the DHCP messages from trust ports can be forwarded without being verified. In typical settings, trust ports are used to connect DHCP SERVER or DHCP RELAY Proxy, and untrust ports are used to connect DHCP CLINET. The switch will forward the DCHP request messages from untrust ports, but not DHCP reply ones. If any DHCP reply messages is received from a untrust port, besides giving an alarm, the switch will also implement designated actions on the port according to settings, such as "shutdown", or distributing a "blackhole". If DHCP Snooping binding is enabled, the switch will save binding information (including its MAC address, IP address, IP lease, VLAN number and port number) of each DHCP CLINET on untrust ports in DHCP snooping binding table With such information, DHCP Snooping can combine modules like dot1x and ARP, or implement user-access-control independently.

**Defense against Fake DHCP Server:** once the switch intercepts the DHCP Server reply packets (including DHCPOFFER, DHCPACK, and DHCPNAK), it will alarm and respond according to the situation (shutdown the port or send Black hole).

**Defense against DHCP over load attacks:** To avoid too many DHCP messages attacking CPU, users should limit the DHCP speed of receiving packets on trusted and non-trusted ports.

**Record the binding data of DHCP:** DHCP SNOOPING will record the binding data allocated by DHCP SERVER while forwarding DHCP messages, it can also upload the binding data to the specified server to backup it. The binding data is mainly used to configure the dynamic users of dot1x user based ports. Please refer to the chapter called "dot1x configuration" to find more about the usage of dot1x use-based mode.

Add binding ARP: DHCP SNOOPING can add static binding ARP according to the binding data after capturing binding data, thus to avoid ARP cheating.

Add trusted users: DHCP SNOOPING can add trusted user list entries according to the

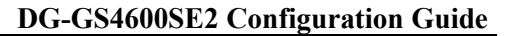

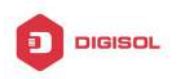

parameters in binding data after capturing binding data; thus these users can access all resources without DOT1X authentication.

Automatic Recovery: A while after the switch shut down the port or send blockhole, it should automatically recover the communication of the port or source MAC and send information to Log Server via syslog.

LOG Function: When the switch discovers abnormal received packets or automatically recovers, it should send syslog information to Log Server.

The Encryption of Private Messages: The communication between the switch and the inner network security management system TrustView uses private messages. And the users can encrypt those messages of version 2.

Add authentication option82 Function: It is used with dot1x dhcpoption82 authentication mode. Different option 82 will be added in DHCP messages according to user's authentication status.

# 5.2 DHCP Snooping Configuration Task Sequence

- 1. Enable DHCP Snooping
- 2. Enable DHCP Snooping binding function
- 3. Enable DHCP Snooping binding ARP function
- 4. Enable DHCP Snooping option82 function
- 5. Set the private packet version
- 6. Set DES encrypted key for private packets
- 7. Set helper server address
- 8. Set trusted ports
- 9. Enable DHCP Snooping binding DOT1X function
- 10. Enable DHCP Snooping binding USER function
- 11. Adding static list entries function
- 12. Set defense actions
- 13. Set rate limitation of DHCP messages
- 14. Enable the debug switch
- 15. Configure DHCP Snooping option 82 attributes

#### 1. Enable DHCP Snooping

| Command | Explanation |
|---------|-------------|
|         |             |

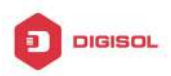

| Globe mode                 |          |    |         |     |      |          |
|----------------------------|----------|----|---------|-----|------|----------|
| ip dhcp snooping enable    | Enable   | or | disable | the | DHCP | snooping |
| no ip dhcp snooping enable | function |    |         |     |      |          |

# 2. Enable DHCP Snooping binding

| Command                                                                  | Explanation                                           |
|--------------------------------------------------------------------------|-------------------------------------------------------|
| Globe mode                                                               |                                                       |
| ip dhcp snooping binding enable<br>no ip dhcp snooping binding<br>enable | Enable or disable the DHCP snooping binding function. |

# 3. Enable DHCP Snooping binding ARP function

| Command                         | Explanation                                 |
|---------------------------------|---------------------------------------------|
| Globe mode                      |                                             |
| ip dhcp snooping binding arp    | Enable or disable the dhcp snooping binding |
| no ip dhcp snooping binding arp | ARP function.                               |

# 4. Enable DHCP Snooping option82 function

| Command                         | Explanation                            |
|---------------------------------|----------------------------------------|
| Globe mode                      |                                        |
| ip dhcp snooping information    |                                        |
| enable                          | Enable/disable DHCP Snooping option 82 |
| no ip dhcp snooping information | function.                              |
| enable                          |                                        |

#### 5. Set the private packet version

| Command                            | Explanation                                     |
|------------------------------------|-------------------------------------------------|
| Globe mode                         |                                                 |
| ip user private packet version two |                                                 |
| no ip user private packet version  | To configure/delete the private packet version. |
| two                                |                                                 |

#### 6. Set DES encrypted key for private packets

| Command    | Explanation |
|------------|-------------|
| Globe mode |             |
|            |             |

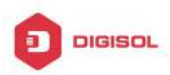

| enable                                                                              | trustview    | key | 0/7 | To configure/delete DES encrypted key for |
|-------------------------------------------------------------------------------------|--------------|-----|-----|-------------------------------------------|
| <passwor< th=""><th>d&gt;</th><th></th><th></th><th>nrivate nackets</th></passwor<> | d>           |     |     | nrivate nackets                           |
| no enable                                                                           | trustview ke | у   |     |                                           |

### 7. Set helper server address

| Command                                             | Explanation                          |
|-----------------------------------------------------|--------------------------------------|
| Globe mode                                          |                                      |
| ip user helper-address A.B.C.D                      |                                      |
| [port <udpport>] source <ipaddr></ipaddr></udpport> |                                      |
| (secondary )                                        | Set or delete helper server address. |
| no ip user helper-address                           |                                      |
| (secondary )                                        |                                      |

#### 8. Set trusted ports

| Command                   | Explanation                           |
|---------------------------|---------------------------------------|
| Port mode                 |                                       |
| ip dhcp snooping trust    | Set or delete the DHCP snooping trust |
| no ip dhcp snooping trust | attributes of ports.                  |

## 9. Enable DHCP SNOOPING binding DOT1X function

| Command                                                                | Explanation                                                 |
|------------------------------------------------------------------------|-------------------------------------------------------------|
| Port mode                                                              |                                                             |
| ip dhcp snooping binding dot1x<br>no ip dhcp snooping binding<br>dot1x | Enable or disable the DHCP snooping binding dot1x function. |

# 10. Enable or disable the DHCP SNOOPING binding USER function

| Command                     | Explanation                                 |
|-----------------------------|---------------------------------------------|
| Port mode                   |                                             |
| ip dhcp snooping binding    |                                             |
| user-control                | Enable or disable the DHCP snooping binding |
| no ip dhcp snooping binding | user function.                              |
| user-control                |                                             |
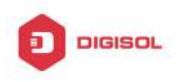

#### 11. Add static binding information

| Command                                                                                                    | Explanation                                           |
|----------------------------------------------------------------------------------------------------|-------------------------------------------------------|
| Globe mode                                                                                                    |                                                       |
| ip dhcp snooping binding user <mac> address <ipaddr>vlan<vid> interface (ethernet )<ifname>no ip dhcp snooping binding user<mac> interface (ethernet )</mac></ifname></vid></ipaddr></mac> | Add/delete DHCP snooping static binding list entries. |
| <ifname></ifname>                                                                                                    |                                                       |

#### 12. Set defense actions

| Command                        | Explanation                               |
|--------------------------------|-------------------------------------------|
| Port mode                      |                                           |
| ip dhcp snooping action        |                                           |
| {shutdown blackhole} [recovery | Set or delete the DHCP snooping automatic |
| <second>]</second>             | defense actions of ports.                 |
| no ip dhcp snooping action     |                                           |

#### 13. Set rate limitation of data transmission

| Command                                 | Explanation                                |
|-----------------------------------------|--------------------------------------------|
| Globe mode                              |                                            |
| ip dhcp snooping limit-rate <pps></pps> | Set rate limitation of the transmission of |
| no ip dhcp snooping limit-rate          | DHCP snooping messages.                    |

### 14. Enable the debug switch

| Command                        | Explanation                           |
|--------------------------------|---------------------------------------|
| Admin mode                     |                                       |
| debug ip dhcp snooping packet  |                                       |
| debug ip dhcp snooping event   | Please refer to the chapter on system |
| debug ip dhcp snooping update  | troubleshooting.                      |
| debug ip dhcp snooping binding |                                       |

#### 15. Configure DHCP Snooping option 82 attributes

Chapter 5-5

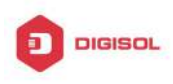

| Command                                                                                                    | Explanation                                                                                                    |
|----------------------------------------------------------------------------------------------------|----------------------------------------------------------------------------------------------------|
| Globe mode                                                                                                    |                                                                                                    |
| ip dhcp snooping information<br>option subscriber-id format {hex  <br>acsii   vs-hp}                                                                                                    | This command is used to set subscriber-id format of DHCP snooping option82.                                                                                                    |
| ip dhcp snooping information<br>option remote-id {standard  <br><i><remote-id></remote-id></i> }<br>no ip dhcp snooping information<br>option remote-id                                                                              | Set the suboption2 (remote ID option) content<br>of option 82 added by DHCP request packets<br>(they are received by the port). The no<br>command sets the additive suboption2<br>(remote ID option) format of option 82 as<br>standard. |
| ip dhcp snooping information<br>option delimiter [colon   dot  <br>slash   space]<br>no ip dhcp snooping information<br>option delimiter                                                                                             | Set the delimiter of each parameter for suboption of option82 in global mode, no command restores the delimiter as slash.                                                                                                    |
| ip dhcp snooping information<br>option self-defined remote-id<br>{hostname   mac   string WORD}<br>no ip dhcp snooping information<br>option self-defined remote-id                                                                  | Set creation method for option82, users can define the parameters of remote-id suboption by themselves.                                                                                                    |
| ip dhcp snooping information<br>option self-defined remote-id<br>format [ascii   hex]                                                                                                    | Set self-defined format of remote-id for snooping option82.                                                                                                    |
| ip dhcp snooping information<br>option self-defined subscriber-id<br>{vlan   port   id (switch-id (mac  <br>hostname)  remote-mac)   string<br>WORD}<br>no ip dhcp snooping information<br>option type self-defined<br>subscriber-id | Set creation method for option82, users can define the parameters of circute-id suboption by themselves.                                                                                                    |
| ip dhcp snooping information<br>option self-defined subscriber-id<br>format [ascii   hex]                                                                                                    | Set self-defined format of circuit-id for snooping option82.                                                                                                    |

### Chapter 5-6

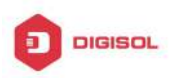

| Port mode                       |                                                |
|---------------------------------|------------------------------------------------|
| ip dhcp snooping information    | Set the suboption1 (circuit ID option) content |
| option subscriber-id {standard  | of option 82 added by DHCP request packets     |
| <circuit-id>}</circuit-id>      | (they are received by the port). The no        |
| no ip dhcp snooping information | command sets the additive suboption1 (circuit  |
| option subscriber-id            | ID option) format of option 82 as standard.    |

| Command                                                                                                    | Explanation                                                                                                    |
|----------------------------------------------------------------------------------------------------|----------------------------------------------------------------------------------------------------|
| Globe mode                                                                                                    |                                                                                                    |
| ip dhcp snooping information<br>option allow-untrusted (replace )<br>no ip dhcp snooping information<br>option allow-untrusted (replace ) | This command is used to set that allow<br>untrusted ports of DHCP snooping to receive<br>DHCP packets with option82 option. When the<br>"replace" is setting, the potion82 option is<br>allowed to replace. When disabling this<br>command, all untrusted ports will drop DHCP<br>packets with option82 option. |

### 5.3 DHCP Snooping Typical Application

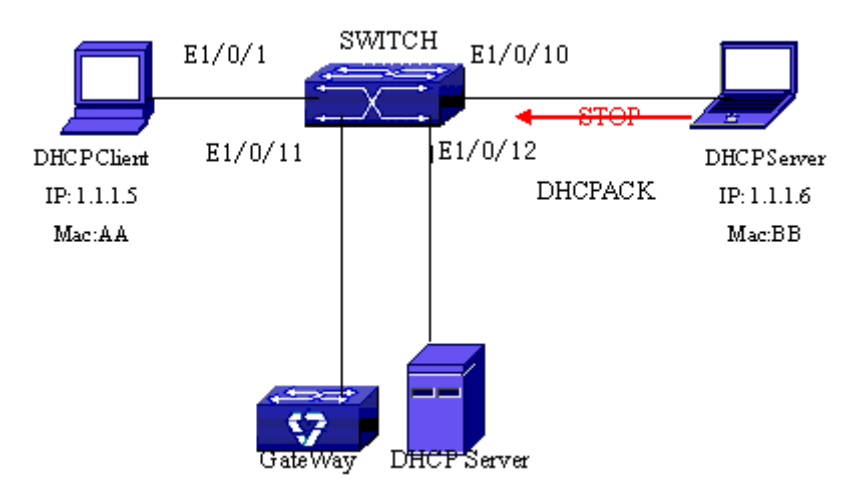

Fig 5-1 Sketch Map of TRUNK

As showed in the above chart, Mac-AA device is the normal user, connected to the non-trusted port 1/0/1 of the switch. It operates via DHCP Client, IP 1.1.1.5; DHCP Server and GateWay are connected to the trusted ports 1/0/11 and 1/0/12 of the switch; the **Chapter 5-7** 

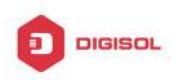

malicious user Mac-BB is connected to the non-trusted port 1/0/10, trying to fake a DHCP Server (by sending DHCPACK). Setting DHCP Snooping on the switch will effectively detect and block this kind of network attack. Configuration sequence is: switch# switch#config switch(config)#ip dhcp snooping enable switch(config)#interface ethernet 1/0/11 switch(Config-Ethernet1/0/11)#ip dhcp snooping trust switch(Config-Ethernet1/0/11)#exit switch(config)#interface ethernet 1/0/12 switch(Config-Ethernet1/0/12)#ip dhcp snooping trust switch(Config-Ethernet1/0/12)#exit switch(config)#interface ethernet 1/0/1-10 switch(Config-Port-Range)#ip dhcp snooping action shutdown switch(Config-Port-Range)#

### 5.4 DHCP Snooping Troubleshooting Help

### 5.4.1 Monitor and Debug Information

The "debug ip dhcp snooping" command can be used to monitor the debug information.

### 5.4.2 DHCP Snooping Troubleshooting Help

If there is any problem happens when using DHCP Snooping function, please check if the problem is caused by the following reasons:

- $\sim$ Check that whether the global DHCP Snooping is enabled;
- Ċ If the port does not react to invalid DHCP Server packets, please check that whether the port is set as a non-trusted port of DHCP Snooping.

Chapter 5-8

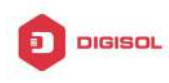

# Chapter 6 DHCP option 60 and option 43

### 6.1 Introduction to DHCP option 60 and option 43

DHCP server analyzes DHCP packets from DHCP client. If packets with option 60, it will decide whether option 43 is returned to DHCP client according to option 60 of packets and configuration of option 60 and option 43 in DHCP server address pool.

Configure the corresponding option 60 and option 43 in DHCP server address pool: 1. Address pool configured option 60 and option 43 at the same time. The received DHCP packet with option 60 from DHCP client, if it matches with option 60 of DHCP server address pool, DHCP client will receive the option 43 configured in the address pool, or else do not return option 43 to DHCP client.

2. Address pool only configured option 43, it will match with any option 60. If the received DHCP packet with option 60 from DHCP client, DHCP client will receive the option 43 configured in the address pool.

3. Address pool only configured option 60, it will not return option 43 to DHCP client.

# 6.2 DHCP option 60 and option 43 Configuration Task

### List

| 1. Basic DHCP option 60 and option 43 configuration |                              |
|-----------------------------------------------------|------------------------------|
| Command                                             | Explanation                  |
| Address pool configuration mode                     |                              |
|                                                     | Configure option 60          |
| option 60 ascii LINE                                | character string with ascii  |
|                                                     | format in ip dhcp pool mode. |
|                                                     | Configure option 43          |
| option 43 ascii LINE                                | character string with ascii  |
|                                                     | format in ip dhcp pool mode. |
|                                                     | Configure option 60          |
| option 60 hex WORD                                  | character string with hex    |

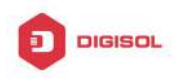

|                      | format in ip dhcp pool mode. |
|----------------------|------------------------------|
|                      | Configure option 43          |
| option 43 hex WORD   | character string with hex    |
|                      | format in ip dhcp pool mode. |
|                      | Configure option 60          |
| option 60 ip A.B.C.D | character string with IP     |
|                      | format in ip dhcp pool mode. |
|                      | Configure option 43          |
| option 43 ip A.B.C.D | character string with IP     |
|                      | format in ip dhcp pool mode. |
| as artist 00         | Delete the configured option |
|                      | 60 in the address pool mode. |
| no option 42         | Delete the configured option |
|                      | 43 in the address pool mode. |

### 6.3 DHCPv6 option 60 and option 43 Example

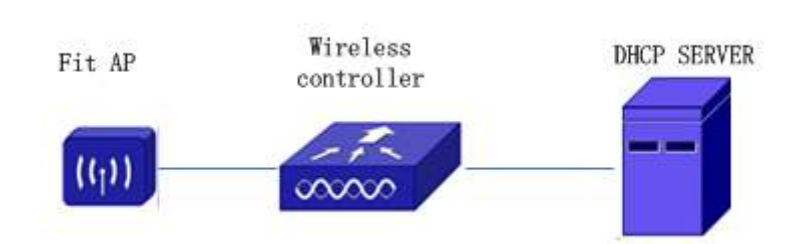

Fig 6-1 Typical DHCP option 60 and option 43 topology

Fit AP obtains IP address and option 43 attribute by DHCP server to send unicast discovery request for wireless controller. DHCP server configures option 60 matched with the option 60 of fit ap to return option 43 attribute to FTP AP. The wireless controller addresses of DHCP option 43 are 192.168.10.5 and 192.168.10.6.

Configuration procedure: # Configure DHCP server switch (config)#ip dhcp pool a switch (dhcp-a-config)#option 60 ascii AP1000 switch (dhcp-a-config)#option 43 hex 0104C0A80A050104C0A80A06 Chapter 6-2

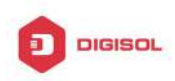

### 6.4 DHCP option 60 and option 43 Troubleshooting

If problems occur when configuring DHCP option 60 and option 43, please check whether the problem is caused by the following reasons:

- ∽ Check whether service dhcp function is enabled
- If the address pool configured option 60, check whether it matches with the option 60 of the packets

This product comes with lifetime warranty. For further details about warranty policy and product registration, please visit support section of www.digisol.com

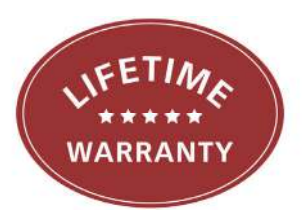

Chapter 6-3

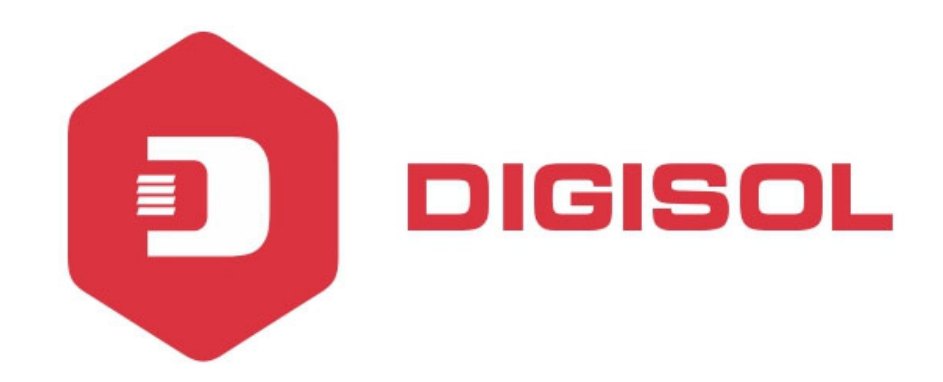

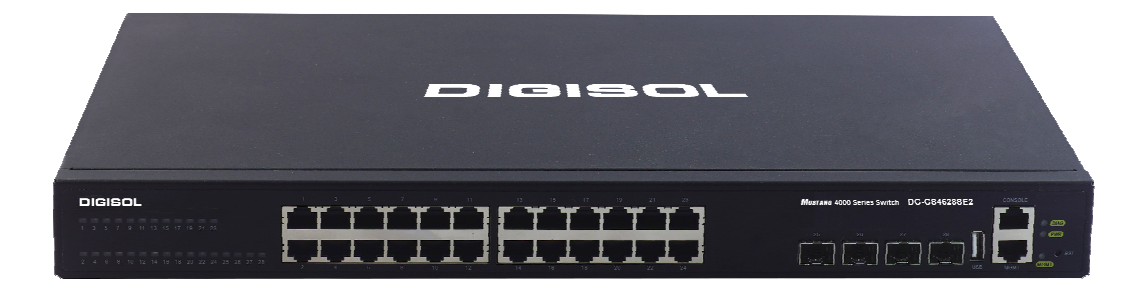

# DG-GS4600SE2 Series GIGA LAYER 3 SWITCHES

# **Configuration Guide**

V1.0 2018-01-30

As our products undergo continuous development the specifications are subject to change without prior notice

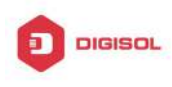

### Content

| CHAPTER 1 ROUTING PROTOCOL OVERVIEW1                                                 |
|--------------------------------------------------------------------------------------|
| 1.1 ROUTING TABLE2                                                                   |
| 1.2 IP ROUTING POLICY                                                                |
| 1.2.1 Introduction to Routing Policy                                                 |
| CHAPTER 2 STATIC ROUTE 1                                                             |
| 2.1 INTRODUCTION TO STATIC ROUTE                                                     |
| 2.2 INTRODUCTION TO DEFAULT ROUTE                                                    |
| 2.3 STATIC ROUTE CONFIGURATION TASK LIST                                             |
| 2.4 STATIC ROUTE CONFIGURATION EXAMPLES2                                             |
| CHAPTER 3 RIP1                                                                       |
| 3.1 INTRODUCTION TO RIP1                                                             |
| 3.2 RIP Configuration Task List                                                      |
| 3.3 RIP EXAMPLES10                                                                   |
| 3.3.1 Typical RIP Examples10<br>3.3.2 Typical Examples of RIP aggregation function12 |
| 3.4 RIP TROUBLESHOOTING13                                                            |
| CHAPTER 4 RIPNG1                                                                     |
| 4.1 INTRODUCTION TO RIPNG1                                                           |
| 4.2 RIPNG CONFIGURATION TASK LIST                                                    |
| 4.3 RIPNG CONFIGURATION EXAMPLES8                                                    |
| 4.3.1 Typical RIPng Examples8                                                        |
| 1                                                                                    |

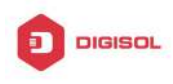

| 4.3.2 RIPng Aggregation Route Function Typical Examples9                            |
|-------------------------------------------------------------------------------------|
| 4.4 RIPNG TROUBLESHOOTING10                                                         |
| CHAPTER 5 OSPF1                                                                     |
| 5.1 INTRODUCTION TO OSPF1                                                           |
| 5.2 OSPF Configuration Task List4                                                   |
| 5.3 OSPF EXAMPLES10                                                                 |
| 5.3.1 Configuration Example of OSPF10<br>5.3.2 Configuration Examples of OSPF VPN19 |
| 5.4 OSPF TROUBLESHOOTING21                                                          |
| CHAPTER 6 OSPFV31                                                                   |
| 6.1 INTRODUCTION TO OSPFv31                                                         |
| 6.2 OSPFv3 Configuration Task List5                                                 |
| 6.3 OSPFv3 Examples9                                                                |
| 6.4 OSPFv3 TROUBLESHOOTING12                                                        |
| CHAPTER 7 BGP1                                                                      |
| 7.1 INTRODUCTION TO BGP1                                                            |
| 7.2 BGP CONFIGURATION TASK LIST4                                                    |
| 7.3 CONFIGURATION EXAMPLES OF BGP19                                                 |
| 7.3.1 Examples 1: configure BGP neighbor19                                          |
| 7.3.2 Examples 2: configure BGP aggregation                                         |
| 7.3.3 Examples 3: configure BGP community attributes                                |
| 7.3.4 Examples 4: configure BGP confederation22                                     |
| 7.3.5 Examples 5: configure BGP route reflector24                                   |
| 7.3.6 Examples 6: configure MED of BGP26                                            |
| 7.3.7 Examples 7: example of BGP VPN28                                              |
| 7.4 BGP TROUBLESHOOTING                                                             |
| CHAPTER 8 MBGP4+1                                                                   |

2

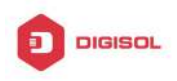

| 8.1 INTRODUCTION TO MBGP4+1                                          |
|----------------------------------------------------------------------|
| 8.2 MBGP4+ Configuration Task List1                                  |
| 8.3 MBGP4+ EXAMPLES2                                                 |
| 8.4 MBGP4+ TROUBLESHOOTING 4                                         |
| CHAPTER 9 BLACK HOLE ROUTING MANUAL1                                 |
| 9.1 INTRODUCTION TO BLACK HOLE ROUTING1                              |
| 9.2 IPv4 BLACK HOLE ROUTING CONFIGURATION TASK                       |
| 9.3 IPv6 Black Hole Routing Configuration Task                       |
| 9.4 BLACK HOLE ROUTING CONFIGURATION EXMAPLES                        |
| 9.5 BLACK HOLE ROUTING TROUBLESHOOTING                               |
| CHAPTER 10 GRE TUNNEL CONFIGURATION1                                 |
| 10.1 INTRODUCTION TO GRE TUNNEL1                                     |
| 10.2 GRE TUNNEL BASIC CONFIGURATION1                                 |
| 10.3 EXAMPLE OF GRE TUNNEL3                                          |
| 10.4 EXAMPLE OF GRE TUNNEL QUOTES LOOPBACK GROUP7                    |
| 10.5 GRE TUNNEL TROUBLESHOOTING11                                    |
| CHAPTER 11 ECMP CONFIGURATION1                                       |
| 11.1 INTRODUCTION TO ECMP1                                           |
| 11.2 ECMP Configuration Task List1                                   |
| 11.3 ECMP TYPICAL EXAMPLE2                                           |
| 11.3.1 Static Route Implements ECMP2<br>11.3.2 OSPF Implements ECMP3 |
| 11.4 ECMP TROUBLESHOOTING5                                           |
| CHAPTER 12 BFD1                                                      |
| 12.1 INTRODUCTION TO BFD1                                            |

3

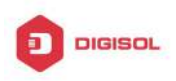

| 12.2 BFD Configuration Task List1                  |
|----------------------------------------------------|
| 12.3 EXAMPLES OF BFD4                              |
| 12.3.1 Example for Linkage of BFD and Static Route |
| 12.3.2 Example for Linkage of BFD and RIP Route4   |
| 12.3.3 Example for Linkage of BFD and VRRP6        |
| 12.4 BFD TROUBLESHOOTING7                          |
| CHAPTER 13 BGP GR1                                 |
| 13.1 INTRODUCTION TO GR1                           |
| 13.2 GR Configuration Task List2                   |
| 13.3 TYPICAL EXAMPLE OF GR5                        |
| CHAPTER 14 OSPF GR1                                |
| 14.1 INTRODUCTION TO OSPF GR1                      |
| 14.2 OSPF GR CONFIGURATION2                        |
| 14.3 OSPF GR EXAMPLE3                              |
| 14.4 OSPF GR TROUBLESHOOTING4                      |

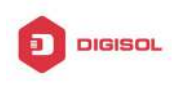

## **Chapter 1 Routing Protocol Overview**

To communicate with a remote host over the Internet, a host must choose a proper route via a set of routers or Layer3 switches.

Both routers and layer3 switches calculate the route using CPU, the difference is that layer3 switch adds the calculated route to the switch chip and forward by the chip at wire speed, while the router always store the calculated route in the route table or route buffer, and data forwarding is performed by the CPU. For this reason, although both routers and switches can perform route selection, layer3 switches have great advantage over routers in data forwarding. The following describes basic principle and methods used in layer3 switch route selection.

In route selection, the responsibility of each layer3 switch is to select a proper midway route according to the destination of the packet received; and send the packet to the next layer3 switch until the last layer3 switch in the route send the packet to the destination host. A route is the path selected by each layer3 switch to pass the packet to the next layer3 switch. Route can be grouped into direct route, static route and dynamic route.

Direct route refer to the path directly connects to the layer3 switch, and can be obtained with no calculation.

Static route is the manually specified path to a network or a host; static route cannot be changed freely. The advantage of static route is simple and consistent, and it can limit illegal route modification, and is convenient for load balance and route backup. However, as this is set manually, it is not suitable for mid- or large-scale networks for the route in such conditions are too huge and complex.

Dynamic route is the path to a network or a host calculated by the layer3 switch according to the routing protocols enabled. If the next hop layer3 switch in the path is not reachable, layer3 switch will automatically discard the path to that next hop layer3 switch and choose the path through other layer3 switches.

There are two dynamic routing protocols: Interior Gateway Protocol (IGP) and Exterior Gateway protocol (EGP). IGP is the protocol used to calculate the route to a destination inside an autonomous system. IGP supported by switch include RIP and OSPF, RIP and OSRF can be configured according to the requirement. Switch supports running several IGP dynamic routing protocols at the same time. Or, other dynamic routing protocols and static route can be introduced to a dynamic routing protocol, so that multiple routing protocols can be associated.

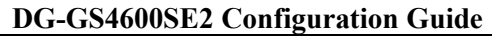

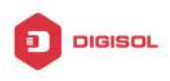

EGP is used to exchange routing information among different autonomous systems, such as BGP protocol. EGP supported by switch include BGP-4, BGP-4+.

### 1.1 Routing Table

As mentioned before, layer3 switch is mainly used to establish the route from the current layer3 switch to a network or a host, and to forward packets according to the route. Each layer3 switch has its own route table containing all routes used by that switch. Each route entry in the route table specifies the physical port should be used for forwarding packet to reach a destination host or the next hop layer3 switch to the host.

The route table mainly consists of the following:

- ☞ Destination address: used to identify the destination address or destination network of an IP packet.
- ∽ Network mask: used together with destination address to identify the destination host or the network the layer3 switch resides. Network mask consists of several consecutive binary 1's, and usually in the format of dotted decimal (an address consists of 1 to 4 255's.) When "AND" the destination address with network mask, we can get the network address for the destination host or the network the layer3 switch resides. For example, the network address of a host or the segment the layer3 switch resides with a destination address of 200.1.1.1 and mask 255.255.255.0 is 200.1.1.0.
- ∽ Output interface: specify the interface of layer3 switch to forward IP packets.
- IP address of the next layer3 switch (next hop): specify the next layer3 switch the IP packet will pass.
- Route entry priority: There may be several different next hop routes leading to the same destination. Those routes may be discovered by different dynamic routing protocols or static routes manually configured. The entry with the highest priority (smallest value) becomes the current best route. The user can configure several routes of different priority to the same destination; layer3 switch will choose one route for IP packet forwarding according to the priority order.

To prevent too large route table, a default route can be set. Once route table look up fails, the default route will be chosen for forwarding packets.

The table below describes the routing protocols supported by switch and the default route look up priority value.

| Routing Protocols or | route type | Default priority value |
|----------------------|------------|------------------------|
| Direct route         |            | 0                      |

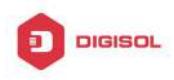

| OSPF          | 110 |
|---------------|-----|
| Static route  | 1   |
| RIP           | 120 |
| OSPF ASE      | 150 |
| IBGP          | 200 |
| EBGP          | 20  |
| Unknown route | 255 |

### **1.2 IP Routing Policy**

### **1.2.1 Introduction to Routing Policy**

Some policies have to be applied when the router publishing and receiving routing messages so to filter routing messages, such as only receiving or publishing routing messages meets the specified conditions. A routing protocol maybe need redistribute other routing messages found by other protocols such as OSPF so to increase its own routing knowledge; when the router redistributing routing messages from other routing protocols there may be only part of the qualified routing messages is needed, and some properties may have to be configured to suit this protocol.

To achieve routing policy, first we have to define the characteristics of the routing messages to be applied with routing policies, namely define a group matching rules. We can configure by different properties in the routing messages such as destination address, the router address publishing the routing messages. The matching rules can be previously configured to be applied in the routing publishing, receiving and distributing policies.

Five filters are provided in switch: route-map, acl, as-path, community-list and ip-prefix for use. We will introduce each filter in following sections:

1. route-map

For matching certain properties of the specified routing information and setting some routing propertities when the conditions are fulfilled.

Route-map is for controlling and changing the routing messages while also controlling the redistribution among routes. A route-map consists of a series of match and set commands in which the match command specifies the conditions required matching, and the set command specifies the actions to be taken when matches. The route-map is also for controlling route publishing among different route process. It can also used on policy routing which select different routes for the messages other than the shortest route.

A group matches and set clauses make up a node. A route-map may consist of **Chapter 1-3** 

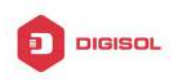

several nodes each of which is a unit for matching test. We match among nodes with by sequence-number. Match clauses define matching rules. The matching objects are some properties of routing messages. Different match clause in the same node is "and" relation logically, which means the matching test of a node, will not be passed until conditions in its entire match clause are matched. Set clause specifies actions, namely configure some properties of routing messages after the matching test is passed.

Different nodes in a route-map is an "or" relation logically. The system checks each node of the route-map in turn and once certain node test is passed the route-map test will be passed without taking the next node test.

#### 2. access control list(acl)

ACL (Access Control Lists) is a data packet filter mechanism in the switch. The switch controls the network access and secure the network service by permitting or denying certain data packet transmtting out from or into the network. Users can establish a group of rules by certain messages in the packet, in which each rule to be applied on certain amount of matching messages: permit or deny. The users can apply these rules to the entrance or exit of specified switch, with which data stream in certain direction on certain port would have to follow the specified ACL rules in-and-out the switch. Please refer to chapter "ACL Configuration".

#### 3. Ip-prefix list

The ip-prefix list acts similarly to acl while more flexible and more understandable. The match object of ip-prefix is the destination address messages field of routing messages when applied in routing messages filtering.

An ip-prefix is identified by prefix list name. Each prefix list may contain multiple items, each of which specifies a matching range of a network prefix type and identifies with a sequence-number which specifies the matching check order of ip-prefix.

In the process of matching, the switch check each items identified by sequence-number in ascending order and the filter will be passed once certain items is matched( without checking rest items)

4. Autonomic system path information access-list as-path

The autonomic system path information access-list as-path is only used in BGP. In the BGP routing messages packet there is an autonomic system path field (in which autonomic system path the routing messages passes through is recorded). As-path is specially for specifying matching conditions for autonomic system path field.

As for relevant as-path configurations, please refer to the ip as-path command in BGP configuration.

5. community-list

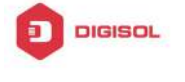

Community-list is only for BGP. There is a community property field in the BGP routing messages packet for identifying a community. The community list is for specifying matching conditions for Community-list field.

As for relevant Community-list configuration, please refer to the ip as-path command in BGP configuration

### **1.2.2 IP Routing Policy Configuration Task List**

- 1. Define route-map
- 2. Define the match clause in route-map
- 3. Define the set clause in route-map
- 4. Define address prefix list

### 1. Define route-map

| Command                                                                                                    | Explanation                    |
|----------------------------------------------------------------------------------------------------|--------------------------------|
| Global mode                                                                                                    |                                |
|                                                                                                    | Configure route-map; the       |
| route-map < <i>map_name</i> > {deny   permit}<br><sequence_num><br/>no route-map &lt;<i>map_name</i>&gt; [{deny   permit}<br/><sequence_num>]</sequence_num></sequence_num> | no route-map                   |
|                                                                                                    | <map_name> [{deny  </map_name> |
|                                                                                                    | permit}                        |
|                                                                                                    | <sequence_num>]</sequence_num> |
|                                                                                                    | command deletes the            |
|                                                                                                    | route-map.                     |

### 2. Define the match clause in route-map

| Command                                                                       | Explanation                    |
|-------------------------------------------------------------------------------|--------------------------------|
| Route-map configuration mode                                                  |                                |
| match as-path < <i>list-name</i> ><br>no match as-path [< <i>list-name</i> >] | Match the autonomous           |
|                                                                               | system as path access-list     |
|                                                                               | the BGP route passes           |
|                                                                               | through; the <b>no match</b>   |
|                                                                               | as-path [< <i>list-name</i> >] |
|                                                                               | command deletes match          |
|                                                                               | condition.                     |

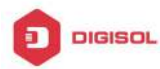

| <pre>match community <community-list-name community-list-num=""  =""> [exact-match] no match community [<community-list-name community-list-num=""  =""> [exact-match]] match interface <interface-name> no match interface [<interface-name>]</interface-name></interface-name></community-list-name></community-list-name></pre> | Matchacommunitypropertyaccess-list.Thenomatchcommunity[ <community-list-name td=""  <="">community-list-num&gt;[exact-match]]commanddeletesmatchcondition.Matchbyports;Thenomatchinterface[<interface-name< td="">&gt;]commanddeletesmatch</interface-name<></community-list-name> |
|----------------------------------------------------------------------------------------------------|----------------------------------------------------------------------------------------------------|
|                                                                                                    | condition.<br>Match the address or                                                                                                    |
| match ip <address next-hop=""  =""> &lt;<i>ip-acl-name</i>  <br/><i>ip-acl-num</i>   prefix-list <i>list-name</i>&gt;<br/>no match ip <address next-hop=""  =""> [&lt;<i>ip-acl-name</i>  <br/><i>ip-acl-num</i>   prefix-list [<i>list-name</i>]&gt;]</address></address>                                                         | next-hop; The no match<br>ip <address next-hop=""  =""><br/>[<ip-acl-name  <br="">ip-acl-num   prefix-list<br/>[list-name]&gt;] command<br/>deletes match condition</ip-acl-name></address>                                                                                        |
| match metric <i><metric-val></metric-val></i><br>no match metric [ <i><metric-val></metric-val></i> ]                                                                                                    | Match the routing metric<br>value; The <b>no match</b><br><b>metric [<metric-val>]</metric-val></b><br>command deletes match<br>condition.                                                                                                    |
| match origin <egp igp="" incomplete=""  =""><br/>no match origin [<egp igp="" incomplete=""  ="">]</egp></egp>                                                                                                    | Match the route origin; The<br>no match origin [ <egp  <br="">igp   incomplete &gt;]<br/>command deletes match<br/>condition.</egp>                                                                                                    |
| match route-type external <type-1 type-2=""  =""><br/>no match route-type external [<type-1 type-2=""  ="">]</type-1></type-1>                                                                                                    | Match the route type; The<br>no match route-type<br>external [ <type-1  <br="">type-2 &gt;] command<br/>deletes match condition.</type-1>                                                                                                    |

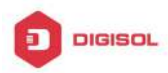

|                                   | Match the  | route ta          | g; The          |
|-----------------------------------|------------|-------------------|-----------------|
| match tag < <i>tag-val</i> >      | no match   | tag [< <i>tag</i> | <i> -val</i> >] |
| no match tag [< <i>tag-val</i> >] | command    | deletes           | match           |
|                                   | condition. |                   |                 |

### 3. Define the set clause in route-map

| Command                                                            | Explanation               |
|--------------------------------------------------------------------|---------------------------|
| Route-map configuration mode                                       |                           |
|                                                                    | Distribute an AS No. for  |
| set aggregator as < <i>as-number</i> > < <i>ip_addr</i> >          | BGP aggregator; The no    |
| no set aggregator as [ < <i>as-number</i> > < <i>ip_addr</i> > ]   | command deletes the       |
|                                                                    | configuration             |
| set as-path prepend < <i>as-num</i> >                              | Add a specified AS No.    |
| no set as-path prepend [ < <i>as-num</i> > ]                       | before the BGP routing    |
|                                                                    | messages as-path series;  |
|                                                                    | The no command deletes    |
|                                                                    | the configuration         |
| set atomic-aggregate                                               | Configure the BGP atomic  |
| no set atomic-aggregate                                            | aggregate property; The   |
|                                                                    | no command deletes the    |
|                                                                    | configuration             |
| set comm-list < <i>community-list-name</i>                         | Delete BGP community list |
| community-list-num > delete                                        | value: The no command     |
| no set comm-list < <i>community-list-name</i>                      | deletes the configuration |
| community-list-num > delete                                        | <b>J</b>                  |
| set community [AA:NN] [internet] [local-AS]                        | Configure BGP community   |
| [no-advertise] [no-export] [none] [additive]                       | list value; The no        |
| no set community [AA:NN] [internet] [local-AS]                     | command deletes the       |
| [no-advertise] [no-export] [none] [additive]                       | configuration             |
| set extcommunity <rt soo=""  =""> &lt;<i>AA:NN</i>&gt;</rt>        | Configure BGP extended    |
| no set extcommunity <rt soo=""  =""> [ &lt;<i>AA:NN</i>&gt; ]</rt> | community list property;  |
|                                                                    | The no command deletes    |
|                                                                    | the configuration         |

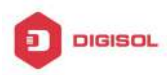

| set ip next-hop <i><ip_addr></ip_addr></i>                               | Set next-hop IP address;   |  |
|--------------------------------------------------------------------------|----------------------------|--|
| no set ip next-hop [ <i><ip_addr></ip_addr></i> ]                        | The no command deletes     |  |
|                                                                          | the configuration          |  |
| set local-preference < <i>pre_val</i> >                                  | Set local preference; The  |  |
| no set local-preference [ < <i>pre_val</i> > ]                           | no command deletes the     |  |
|                                                                          | configuration              |  |
| set metric < +/- metric_val   metric_val>                                | Set routing metric value;  |  |
| no set metric [ +/- <i>metric_val</i>   <i>metric_val</i> ]              | The no command deletes     |  |
|                                                                          | the configuration          |  |
| set metric-type <type-1 type-2=""  =""></type-1>                         | Set OSPF metric type; The  |  |
| no set metric-type [ <type-1 type-2=""  ="">] no command delete</type-1> |                            |  |
|                                                                          | configuration              |  |
| set origin <egp igp="" incomplete=""  =""></egp>                         | Set BGP routing origin;    |  |
| no set origin [ <egp igp="" incomplete=""  ="">]</egp>                   | The no command deletes     |  |
|                                                                          | the configuration          |  |
| set originator-id <i><ip_addr< i="">&gt;</ip_addr<></i>                  | Set routing originator ID; |  |
| no set originator-id [ < <i>ip_addr</i> > ] The no command d             |                            |  |
|                                                                          | the configuration          |  |
| set tag <i><tag_val></tag_val></i>                                       | Set OSPF routing tag       |  |
| no set tag [ < <i>tag_val</i> > ]                                        | value; The no command      |  |
|                                                                          | deletes the configuration  |  |
| set vpnv4 next-hop <i><ip_addr></ip_addr></i>                            | Set BGP VPNv4 next-hop     |  |
| no set vpnv4 next-hop [ <i><ip_addr></ip_addr></i> ]                     | address; the no command    |  |
|                                                                          | deletes the configuration  |  |
| set weight < <i>weight_val</i> >                                         | Set BGP routing weight;    |  |
| no set weight [ < <i>weight_val</i> > ]                                  | The no command deletes     |  |
|                                                                          | the configuration          |  |

### 4. Define address prefix list

| Command                                                                                                    | Explanation                         |
|----------------------------------------------------------------------------------------------------|-------------------------------------|
| Global mode                                                                                                    |                                     |
| ip prefix-list < <i>list_name</i> > description < <i>description</i> ><br>no ip prefix-list < <i>list_name</i> > description | Describe the prefix list;           |
|                                                                                                    | The no ip prefix-list               |
|                                                                                                    | <list_name> description</list_name> |
|                                                                                                    | command deletes the                 |
|                                                                                                    | configuration.                      |

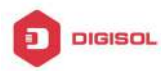

| <pre>ip prefix-list <list_name> [seq <sequence_number>] <deny permit=""  =""> &lt; any   ip_addr/mask_length [ge min_prefix_len] [le max_prefix_len]&gt; no ip prefix-list <list_name> [seq</list_name></deny></sequence_number></list_name></pre> | Set the prefix list; The no<br>ip prefix-list<br>[seq<br><sequence_number>]<br/>[<deny permit=""  =""> &lt; any  <br/>ip addr/mask length [ge</deny></sequence_number> |
|----------------------------------------------------------------------------------------------------|----------------------------------------------------------------------------------------------------|
| <pre><sequence_number>] [<deny permit=""  =""> &lt; any   in add/maak length [seq min prefix len]</deny></sequence_number></pre>                                                                                                    | min_prefix_len] [le                                                                                                    |
| ip_addr/mask_iengtri [ge min_prenx_ien] [ie                                                                                                    | max_prefix_len]>]                                                                                                    |
| max_prenx_ien]>]                                                                                                    | command deletes the                                                                                                    |
|                                                                                                    | configuration.                                                                                                    |

### **1.2.3 Configuration Examples**

The figure below shows a network consisting of four Layer 3 switches. This example demonstrates how to set the BGP as-path properties through route-map. BGP protocol is applied among the Layer 3 switches. As for switchC, the network 192.68.11.0/24 can be reached through two paths in which one is AS-PATH 1 by IBGP (going through SwitchD), the other one is AS-PATH 2 by EBGP (going through SwitchB). BGP selects the shortest path, so AS-PATH 1 is the preferred path. If the path 2 is wished, which is through EBGP path, we can add two extra AS path numbers into the AS-PATH messages from SwitchA to SwitchD so as to change the determination SwitchC take to 192.68.11.0/24.

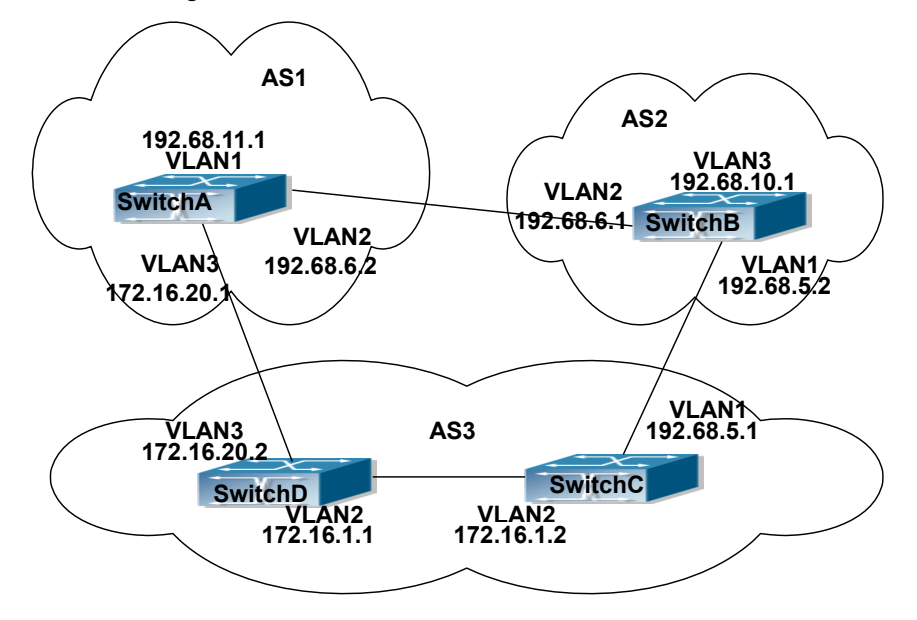

Fig 1-1 Policy routing Configuration

Configuration procedure: (only SwitchA is listed, configurations for other switches are

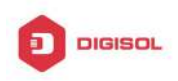

omitted.) The configuration of Layer 3 switchA: SwitchA#config SwitchA(config) #router bgp 1 SwitchA(config-router)#network 192.68.11.0 mask 255.255.255.0 SwitchA(config-router)#neighbor 172.16.20.2 remote-as 3 SwitchA(config-router)#neighbor 172.16.20.2 route-map AddAsNumbers out SwitchA(config-router)#neighbor 192.68.6.1 remote-as 2 SwitchA(config-router)#exit SwitchA(config)#route-map AddAsNumbers permit 10 SwitchA(config-route-map)#set as-path prepend 1 1

### 1.2.4 Troubleshooting

Fag: The routing protocol could not achieve the routing messages study under normal protocol running state

Troubleshooting: check following errors:

- Each node of route-map should at least has one node is permit match mode. When the route map is used in routing messages filtering, the routing messages will be considered not pass the routing messages filtering if certain routing messages does not pass the filtering of any nodes. When all nodes are set to deny mode, all routing messages will not pass the filtering in this route-map.
- Items in address prefix list should at least have one item set to permit mode. The deny mode items can be defined first to fast remove the unmatched routing messages, however if all the items are set to deny mode, any route will not be able to pass the filtering of this address prefix list. We can define a permit 0.0.0.0/0 le 32 item after several deny mode items are defined so to permit all other routing messages pass through. Only default route will be matched in less-equal 32 is not specified.

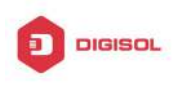

## **Chapter 2 Static Route**

### 2.1 Introduction to Static Route

As mentioned earlier, the static route is the manually specified path to a network or a host. Static route is simple and consistent, and can prevent illegal route modification, and is convenient for load balance and route backup. However, it also has its own defects. Static route, as its name indicates, is static, it won't modify the route automatically on network failure, and manual configuration is required on such occasions, therefore it is not suitable for mid and large-scale networks.

Static route is mainly used in the following two conditions: 1) in stable networks to reduce load of route selection and routing data streams. For example, static route can be used in route to STUB network. 2) For route backup, configure static route in the backup line, with a lower priority than the main line.

Static route and dynamic route can coexist; layer3 switch will choose the route with the highest priority according to the priority of routing protocols. At the same time, static route can be introduced (redistribute) in dynamic route, and change the priority of the static route introduced as required.

### 2.2 Introduction to Default Route

Default route is a kind of static route, which is used only when no matching route is found. In the route table, default route in is indicated by a destination address of 0.0.0.0 and a network mask of 0.0.0.0, too. If the route table does not have the destination of a packet and has no default route configured, the packet will be discarded, and an ICMP packet will be sent to the source address indicate the destination address or network is unreachable.

### 2.3 Static Route Configuration Task List

- 1. Static route configuration
- 2. VRF configuration

Chapter 2-1

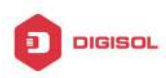

### 1. Static route configuration

| Command                                                                                                    | Explanation                                                                                                    |
|----------------------------------------------------------------------------------------------------|----------------------------------------------------------------------------------------------------|
| Global mode                                                                                                    |                                                                                                    |
| ip route { <ip-prefix> <mask>  <br/><ip-prefix>/<prefix-length>} {<gateway-address><br/>  <gateway-interface>} [<distance>]<br/>no ip route {<ip-prefix> <mask>  <br/><ip-prefix>/<prefix-length>} [<gateway-address><br/>  <gateway-interface>] [<distance>]</distance></gateway-interface></gateway-address></prefix-length></ip-prefix></mask></ip-prefix></distance></gateway-interface></gateway-address></prefix-length></ip-prefix></mask></ip-prefix> | Set static routing; the <b>no ip</b><br><b>route</b> { <i><ip-prefix> <mask></mask></ip-prefix></i>  <br><i><ip-prefix>/<prefix-length></prefix-length></ip-prefix></i> }<br>[ <i><gateway-address></gateway-address></i>  <br><i><gateway-interface></gateway-interface></i> ]<br>[ <i><distance></distance></i> ] command<br>deletes a static route entry |

### 2. VRF configuration

| Command                                                                        | Explanation                           |
|--------------------------------------------------------------------------------|---------------------------------------|
| Global mode                                                                    |                                       |
| ip route vrf <name> {<ip-prefix></ip-prefix></name>                            | Configure the static route, the no    |
| <mask> <ip-prefix <prefix-length="">}</ip-prefix></mask>                       | command will delete the static route. |
| { <gateway-address> <gateway-interface>}</gateway-interface></gateway-address> |                                       |
| [ <distance>]</distance>                                                       |                                       |
| no ip route vrf <name> {<ip-prefix></ip-prefix></name>                         |                                       |
| <mask> <ip-prefix <prefix-length="">}</ip-prefix></mask>                       |                                       |
| [ <gateway-address> <gateway-interface>]</gateway-interface></gateway-address> |                                       |
| [ <distance>]</distance>                                                       |                                       |

### 2.4 Static Route Configuration Examples

The figure shown below is a simple network consisting of three layer3 switches, the network mask for all switches and PC is 255.255.255.0. PC-A and PC-C are connected via the static route set in SwtichA and SwitchC; PC3 and PC-B are connected via the static route set in SwtichC to SwitchB; PC-B and PC-C is connected via the default route set in SwitchB.

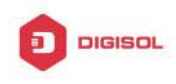

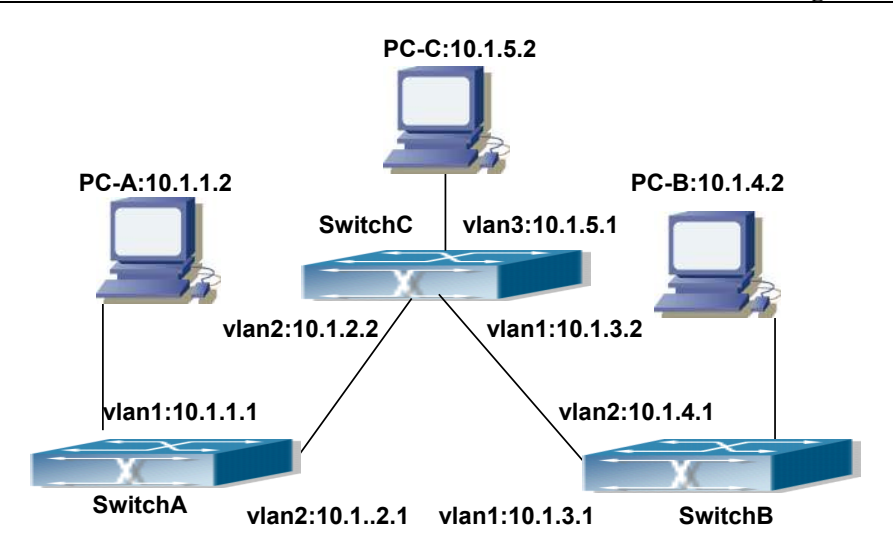

Fig 2-1 Static Route Configurations

Configuration steps:

Configuration of layer3 SwitchA

Switch#config

Switch (config) #ip route 10.1.5.0 255.255.255.0 10.1.2.2

Configuration of layer3 SwitchC

Switch#config

Next hop use the partner IP address

Switch(config)#ip route 10.1.1.0 255.255.255.0 10.1.2.1

Next hop use the partner IP address

Switch(config)#ip route 10.1.4.0 255.255.255.0 10.1.3.1

Configuration of layer3 SwitchB

Switch#config

Switch(config)#ip route 0.0.0.0 0.0.0.0 10.1.3.2

In this way, ping connectivity can be established between PC-A and PC-C, and PC-B and PC-C.

Chapter 2-3

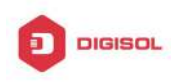

# Chapter 3 RIP

### 3.1 Introduction to RIP

RIP is first introduced in ARPANET, this is a protocol dedicated to small, simple networks. RIP is a distance vector routing protocol based on the Bellman-Ford algorithm. Network devices running vector routing protocol send two kind of information to the neighboring devices regularly:

• Number of hops to reach the destination network, or metrics to use or number of networks to pass.

• What is the next hop, or the director (vector) to use to reach the destination network.

The distance vector Layer 3 switch send all their route selecting tables to the neighbor layer3 switches at regular interval. A layer3 switch will build their own route selecting information table based on the information received from the neighbor layer3 switches. Then, it will send this information to its own neighbor layer3 switches. As a result, the route selection table is built on second hand information, route beyond 15 hops will be deemed as unreachable.

RIP protocol is an optional routing protocol based on UDP. Hosts using RIP send and receive packets on UDP port 520. All layer3 switches running RIP send their route table to all neighbor layer3 switches every 30 seconds for update. If no information from the partner is received in 180 seconds, then the device is deemed to have failed and the network connected to that device is considered to be unreachable. However, the route of that layer3 switch will be kept in the route table for another 120 seconds before deletion.

As layer3 switches running RIP built route table with second hand information, infinite count may occur. For a network running RIP routing protocol, when an RIP route becomes unreachable, the neighboring RIP layer3 switch will not send route update packets at once, instead, it waits until the update interval timeout (every 30 seconds) and sends the update packets containing that route. If before it receives the updated packet, its neighbors send packets containing the information about the failed neighbor, "infinite count" will be resulted. In other words, the route of unreachable layer3 switch will be selected with the metrics increasing progressively. This greatly affects the route selection and route aggregation time.

To prevent "infinite count", RIP provides mechanism such as "split horizon" and "triggered update" to solve route loop. "Split horizon" is done by avoiding sending to a

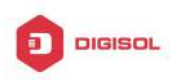

gateway routes leaned from that gateway. There are two split horizon methods: "simple split horizon" and "poison reverse split horizon". Simple split horizon deletes from the route to be sent to the neighbor gateways the routes learnt from the neighbor gateways; poison reverse split horizon not only deletes the abovementioned routes, but set the costs of those routes to infinite. "Triggering update" mechanism defines whenever route metric changed by the gateway, the gateway advertise the update packets immediately, regardless of the 30 second update timer status.

There two versions of RIP, version 1 and version 2. RFC1058 introduces RIP-I protocol, RFC2453 introduces RIP-II, which is compatible with RFC1723 and RFC1388. RIP-I updates packets by packets broadcast, subnet mask and authentication is not supported. Some fields in the RIP-I packets are not used and are required to be all 0's; for this reason, such all 0's fields should be checked when using RIP-I, the RIP-I packets should be discarded if such fields are non-zero. RIP-II is a more improved version than RIP-I. RIP-II sends route update packets by multicast packets (multicast address is 224.0.0.9). Subnet mask field and RIP authentication filed (simple plaintext password and MD5 password authentication are supported), and support variable length subnet mask. RIP-II used some of the zero field of RIP-I and require no zero field verification. switch send RIP-II packets in multicast by default, both RIP-I and RIP-II packets will be accepted.

Each layer3 switch running RIP has a route database, which contains all route entries for reachable destination, and route table is built based on this database. When a RIP layer3 switch sent route update packets to its neighbor devices, the complete route table is included in the packets. Therefore, in a large network, routing data to be transferred and processed for each layer3 switch is quite large, causing degraded network performance.

Besides the above mentioned, RIP protocol allows route information discovered by the other routing protocols to be introduced to the route table. It can also be as the protocol exchanging route messages with CE on PE routers, and supports the VPN route/transmitting examples.

The operation of RIP protocol is shown below:

- 1. Enable RIP. The switch sends request packets to the neighbor layer3 switches by broadcasting; on receiving the request, the neighbor devices reply with the packets containing their local routing information.
- 2. The Layer3 switch modifies its local route table on receiving the reply packets and sends triggered update packets to the neighbor devices to advertise route update information. On receiving the triggered update packet, the neighbor lay3 switches send triggered update packets to their neighbor lay3 switches. After a sequence of triggered update packet broadcast, all layer3

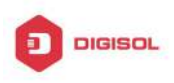

switches get and maintain the latest route information.

In addition, RIP layer3 switches will advertise its local route table to their neighbor devices every 30 seconds. On receiving the packets, neighbor devices maintain their local route table, select the best route and advertise the updated information to their own neighbor devices, so that the updated routes are globally valid. Moreover, RIP uses a timeout mechanism for outdated route, that is, if a switch does not receive regular update packets from a neighbor within a certain interval (invalid timer interval), it considers the route from that neighbor invalid, after holding the route fro a certain interval (holddown timer interval), it will delete that route.

### 3.2 RIP Configuration Task List

- 1. Enable RIP (required)
  - (1) Enable/disable RIP module.
  - (2) Enable interface to send/receive RIP packets
- 2. Configure RIP protocol parameters (optional)
  - (1) Configure RIP sending mechanism
    - 1) Configure specified RIP packets transmission address
    - 2) Configure RIP interface broadcast
  - (2) Configure the RIP routing parameters
    - 1) Configure route introduction (default route metric, configure routes of the other protocols to be introduced in RIP)
    - 2) Configure interface authentication mode and password
    - 3) Configure the route deviation
    - 4) Configure and apply route filter
    - 5) Configure Split Horizon
  - (3) Configure other RIP protocol parameters
    - 1) Configure the managing distance of RIP route
    - 2) Configure the RIP route capacity limit in route table
    - 3) Configure the RIP update, timeout, holddown and other timer.
    - Configure the receiving buffer size of RIP UDP
- 3. Configure RIP-I/RIP-II switch
  - (1) Configure the RIP version to be used in all interfaces
  - (2) Configure the RIP version to send/receive in all interfaces
  - (3) Configure whether to enable RIP packets sending/receiving for interfaces

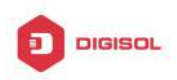

- 4. Delete the specified route in RIP route table
- 5. Configure the RIP routing aggregation
  - (1) Configure aggregation route of IPv4 route mode
  - (2) Configure aggregation route of IPv4 interface configuration mode
  - (3) Display IPv4 aggregation route information
- 6. Configure redistribution of OSPF routing to RIP
  - (1) Enable Redistribution of OSPF routing to RIP

(2) Display and debug the information about configuration of redistribution of OSPF routing to RIP

- 7. Configure VRF address family mode for RIP
  - (1) Enable/disable RIP module
- (2) Configure VRF address family

### 1. Enable RIP protocol

Applying RIP route protocol with basic configuration in switch is simple. Normally you only have to open the RIP switch and configure the segments running RIP, namely send and receive the RIP data packet by default RIP configuration. The version of data packet sending and receiving is variable when needed, allow/deny sending, receiving RIP data packet. Refer to 3.

| Command                                                    | Explanation                                                 |
|------------------------------------------------------------|-------------------------------------------------------------|
| Global Mode                                                |                                                             |
| router rip                                                 | Enables RIP; the no router rip command                      |
| no router rip                                              | disables RIP.                                               |
| Router and address family configuration                    |                                                             |
| mode                                                       |                                                             |
| network < <i>A.B.C.D/M</i>   <i>ifname</i>   <i>vlan</i> > | Enables the segment running RIP protocol;                   |
| no network < <i>A.B.C.D/M</i>                              | the no network <a.b.c.d ifname vlan="" m=""  =""></a.b.c.d> |
| ifname vlan>                                               | command deletes the segment.                                |

#### 2. Configure RIP protocol parameters

#### (1) Configure RIP packet transmitting mechanism

- 1) Configure the RIP data packet point-transmitting
- 2) Configure the Rip broadcast

| Command                   | Explanation |
|---------------------------|-------------|
| Router Configuration Mode |             |

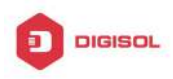

|                                                     | Specify the IP address of the neighbor router                   |
|-----------------------------------------------------|-----------------------------------------------------------------|
| neighbor < <i>A.B.C.D</i> >                         | needs point-transmitting; the <b>no neighbor</b>                |
| no neighbor < <i>A.B.C.D</i> >                      | <a.b.c.d> command cancels the appointed</a.b.c.d>               |
|                                                     | router.                                                         |
|                                                     | Block the RIP broadcast on specified pot and                    |
|                                                     | the RIP data packet is only transmittable                       |
| passive-interface< <i>ifname</i>   <i>vlan</i> >    | among Layer 3 switch configured with                            |
| no passive-interface< <i>ifname</i>   <i>vlan</i> > | neighbor. The <b>no</b>                                         |
|                                                     | <pre>passive-interface<ifname vlan> command</ifname vlan></pre> |
|                                                     | cancels the function.                                           |

### (2) Configure RIP route parameters

1 ) Configure route introduction (default route metric, configure routes of the other protocols to be introduced in RIP)

| Command                                                           | Explanation                                                                                                    |
|-------------------------------------------------------------------|----------------------------------------------------------------------------------------------------|
| Router Configuration Mode                                         |                                                                                                    |
| default-metric < <i>value&gt;</i><br>no default-metric            | Sets the default route metric for route to be introduced; the <b>no default-metric</b> command restores the default setting. |
| redistribute {kernel  connected <br>static  ospf   isis  bgp}     | Redistribute the routes distributed in other routing protocols into the RIP data packet; the                                 |
| [metric< <i>value</i> >] [route-map< <i>word</i> >]               | no redistribute {kernel  connected  static                                                                                   |
| no redistribute {kernel  connected                                | ospf   isis  bgp} [metric <value>]</value>                                                                                   |
| static  ospf   isis  bgp}                                         | [route-map <word>] command cancels the</word>                                                                                |
| [metric <value>] [route-map<word>]</word></value>                 | distributed route of corresponding protocols.                                                                                |
| default-information originate<br>no default-information originate | Generate a default route to the RIP protocol;<br>the <b>no default-information originate</b><br>command cancels the feature. |

2) Configure interface authentication mode and password

| Command                                                                                    | Explanation                                                                                                    |
|--------------------------------------------------------------------------------------------|----------------------------------------------------------------------------------------------------|
| Interface configuration mode                                                               |                                                                                                    |
| ip rip authentication mode { text <br>md5}<br>no ip rip authentication mode [text <br>md5] | Sets the authentication method; the <b>no ip rip</b><br><b>authentication mode [text  md5]</b> command<br>cancels the authentication action. |

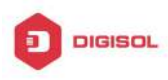

| ip rip authentication string < <i>text</i> ><br>no ip rip authentication string                                                                                                   | Sets the authentication key; the <b>no ip rip</b><br><b>authentication string</b> command means no<br>key is needed.                                                                                                    |
|----------------------------------------------------------------------------------------------------|----------------------------------------------------------------------------------------------------|
| ip rip authentication key-chain<br>< <i>name-of-chain&gt;</i><br>no ip rip authentication key-chain<br>[< <i>name-of-chain&gt;</i> ]<br>ip rip authentication<br>cisco-compatible | Sets the key chain used in authentication, the<br><b>no ip rip authentication key-chain</b><br><b>[<name-of-chain>]</name-of-chain></b> command means the key<br>chain is not used.<br>After configure this command, configure MD5<br>authentication, then can receive RIP packet of |
| no ip rip authentication<br>cisco-compatible<br>Global mode                                                                                                    | Cisco, the no command restores the default configuration.                                                                                                    |
| key chain <i><name-of-chain></name-of-chain></i><br>no key chain <i>&lt; name-of-chain</i> >                                                                                      | Enter keychain mode, and configure a key<br>chain, the <b>no key chain</b> < <i>name-of-chain</i> ><br>command deletes the key chain.                                                                                                    |
| Keychain mode<br>key < <i>keyid</i> ><br>no key < <i>keyid</i> >                                                                                                    | Enter the keychain-key mode and configure a key of the keychain; the <b>no key</b> < <b>keyid</b> > command deletes one key.                                                                                                    |
| Keychain-key mode                                                                                                    |                                                                                                    |
| key-string < <i>text&gt;</i><br>no key-string < <i>text</i> >                                                                                                    | Configure the password used by the key, the <b>no key-string</b> <i><text></text></i> command deletes the password.                                                                                                    |
| accept-lifetime < <i>start-time&gt;</i><br>{< <i>end-time&gt;</i>   duration< <i>seconds&gt;</i>  <br>infinite}<br>no accept-lifetime                                             | Configure a key on the key chain and accept it as an authorized time; the <b>no accept-lifetime</b> command deletes it.                                                                                                    |
| send-lifetime <start-time><br/>{<end-time>  duration<seconds> <br/>infinite}<br/>no send-lifetime</seconds></end-time></start-time>                                               | Configure the transmitting period of a key on<br>the key chain; the <b>no send-lifetime</b> command<br>deletes the send-lifetime.                                                                                                    |

3) Configure the route deviation

| Command                   | Explanation |
|---------------------------|-------------|
| Router configuration mode |             |

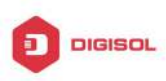

| offset-list <access-list-number th=""  <=""><th>Configure that provide a deviation value to the</th></access-list-number>               | Configure that provide a deviation value to the                   |
|----------------------------------------------------------------------------------------------------|-------------------------------------------------------------------|
| access-list-name> {in   out }                                                                                                    | route metric value when the port sends or                         |
| <number> [<ifname>]</ifname></number>                                                                                                   | receives RIP data packet; the no offset-list                      |
| no offset-list <access-list-number< th=""><th><access-list-number  access-list-name=""></access-list-number></th></access-list-number<> | <access-list-number  access-list-name=""></access-list-number>    |
| access-list-name>                                                                                                    | <pre>{in out } <number>[<ifname>] command</ifname></number></pre> |
| {in out } <number>[<ifname>]</ifname></number>                                                                                          | removes the deviation table.                                      |

4) Configure and apply the route filtering

| Command                                                                                                    | Explanation                                                                                                    |
|----------------------------------------------------------------------------------------------------|----------------------------------------------------------------------------------------------------|
| Router configuration mode                                                                                                    |                                                                                                    |
| distribute-list {< access-list-number<br> access-list-name > prefix <prefix-list-<br>name&gt;}{in out} [<ifname>]<br/>no distribute-list {&lt;<br/>access-list-number<br/> access-list-name &gt; prefix<prefix-list-< th=""><th>Configure and apply the access table and<br/>prefix table to filter the routes. The <b>no</b><br/><b>distribute-list</b> {&lt; access-list-number<br/> access-list-name&gt; prefix<prefix-list-name<br>&gt;}{in out} [<ifname>] command means do</ifname></prefix-list-name<br></th></prefix-list-<></ifname></prefix-list-<br> | Configure and apply the access table and<br>prefix table to filter the routes. The <b>no</b><br><b>distribute-list</b> {< access-list-number<br> access-list-name> prefix <prefix-list-name<br>&gt;}{in out} [<ifname>] command means do</ifname></prefix-list-name<br> |
| name>}{in out} [ <ifname>]</ifname>                                                                                                    | not use the access table and prefix table.                                                                                                    |

5) Configure the split horizon

| Command                         | Explanation                                        |
|---------------------------------|----------------------------------------------------|
| Interface configuration mode    |                                                    |
|                                 | Configure that take the split horizon when the     |
| ip rip split-horizon [poisoned] | port sends data packets; poisoned for poison       |
| no ip rip split-horizon         | reverse the <b>no ip rip split-horizon</b> command |
|                                 | cancels the split horizon.                         |

### (3) Configure other RIP protocol parameters

- 1) Configure RIP routing priority
- 2) Configure the RIP route capacity limit in route table
- 3) Configure timer for RIP update, timeout and hold-down
- 4) Configure RIP UDP receiving buffer size

| Command                                                                                                    | Explanation                                              |
|----------------------------------------------------------------------------------------------------|----------------------------------------------------------|
| Router configuration mode                                                                                                    |                                                          |
| distance <number> [<a.b.c.d m=""> ]</a.b.c.d></number>                                                                         | Specify the route administratively distance of           |
| [ <access-list-name access-list-numb< th=""><th>RIP protocol; the <b>no distance</b></th></access-list-name access-list-numb<> | RIP protocol; the <b>no distance</b>                     |
| er >]                                                                                                    | [ <a.b.c.d m="">] command restores the default</a.b.c.d> |
| no distance [< <i>A.B.C.D/M</i> > ]                                                                                            | value 120.                                               |

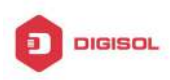

| maximum-prefix<br>< <i>maximum-prefix</i> >[< <i>threshold</i> >]<br>no maximum-prefix<br>< <i>maximum-prefix</i> ><br>no maximum-prefix | Configure the maximum of RIP route; the <b>no</b><br><b>maximum-prefix &lt;</b> <i>maximum-prefix</i> ><br><b>no maximum-prefix</b> command cancels the<br>limit. |
|----------------------------------------------------------------------------------------------------|----------------------------------------------------------------------------------------------------|
| timers basic <i><update> <invalid></invalid></update></i><br><i><garbage></garbage></i><br>no timers basic                               | Adjust the update, timeout and garbage collection time, the <b>no timers basic</b> command restores the default configuration.                                    |
| recv-buffer-size < <i>size</i> ><br>no recv-buffer-size                                                                                  | The command configures the UDP receiving buffer size of the RIP; the <b>no recv-buffer-size</b> command restores the system default values.                       |

### 3. Configure RIP-I/RIP-II toggling

(1) Configure the RIP version to be used in all ports

| Command                         | Explanation                                                                                                    |
|---------------------------------|----------------------------------------------------------------------------------------------------|
| RIP configuration mode          |                                                                                                    |
| version { 1   2 }<br>no version | Configure the versions of all the RIP data packets transmitted/received by the Layer 3 switch port sending/receiving the <b>no version</b> command restores the default configuration, version 2. |

(2) Configure the RIP version to send/receive in all ports.

(3) Configure whether to enable RIP packets sending/receiving for ports

| Command                                                                   | Explanation                                                                                                    |
|---------------------------------------------------------------------------|----------------------------------------------------------------------------------------------------|
| Interface configuration mode                                              |                                                                                                    |
| ip rip send version { 1   1-compatible  <br>2 }<br>no ip rip send version | Sets the version of RIP packets to send on all ports; the <b>no ip rip send version</b> command set the version to the one configured by the |
| · ·                                                                       | version command.                                                                                                    |
|                                                                           | Sets the version of RIP packets to receive on                                                                                                |
| ip rip receive version {1   2   }                                         | all ports; the no action of this command set                                                                                                 |
| no ip rip receive version                                                 | the version to the one configured by the                                                                                                    |
|                                                                           | version command.                                                                                                    |
| ip rip receive-packet<br>no ip rip receive-packet                         | Enables receiving RIP packets on the interface; the <b>no ip rip receive-packet</b> command close data receiving on this port.               |

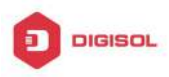

| in vin oond pooleot   | Enables sending RIP packets on the interface;     |
|-----------------------|---------------------------------------------------|
| no in rin sond-nackot | the <b>no ip rip send-packet</b> command disables |
| no ip rip send-packet | sending RIP packets on the interface.             |

### 4. Delete the specified route in RIP route table

| Command                                                                      |                       | Explanation                                                     |
|------------------------------------------------------------------------------|-----------------------|-----------------------------------------------------------------|
| Admin Mode                                                                   |                       |                                                                 |
| clear ip rip<br>{< <i>A.B.C.D/M</i> > kernel stat<br> rip ospf isis bgp all} | route<br>ic connected | The command deletes a specified route from the RIP route table. |

### 5. Configure the RIP routing aggregation

### (1) Configure IPv4 aggregation route globally

| Command                                                                        | Explanation                                             |
|--------------------------------------------------------------------------------|---------------------------------------------------------|
| Router Configuration Mode                                                      |                                                         |
| ip rip aggregate-address A.B.C.D/M<br>no ip rip aggregate-address<br>A.B.C.D/M | To configure or delete IPv4 aggregation route globally. |

### (2) Configure IPv4 aggregation route on interface

| Command                                                                        | Explanation                                                 |
|--------------------------------------------------------------------------------|-------------------------------------------------------------|
| Interface Configuration Mode                                                   |                                                             |
| ip rip aggregate-address A.B.C.D/M<br>no ip rip aggregate-address<br>A.B.C.D/M | To configure or delete IPv4 aggregation route on interface. |

### (3) Display IPv4 aggregation route information

| Command                           | Explanation                               |
|-----------------------------------|-------------------------------------------|
| Admin Mode and Configuration Mode |                                           |
| show ip rip aggregate             | To display aggregation route information. |

### 6. Configure redistribution of OSPF routing to RIP

### (1) Enable Redistribution of OSPF routing to RIP

| Command                       | Explanation |
|-------------------------------|-------------|
| Router RIP Configuration Mode |             |

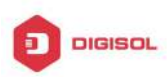

| redistribute                                                                                           | ospf   | [     | <process-id></process-id>   | ] |
|----------------------------------------------------------------------------------------------------|--------|-------|-----------------------------|---|
| [metric <valu< td=""><th>e&gt;][r</th><th>out</th><th>e-map &lt;<i>word</i>&gt;</th><td>]</td></valu<> | e>][r  | out   | e-map < <i>word</i> >       | ] |
| no redistribu                                                                                          | te osp | f [ · | <process-id> ]</process-id> |   |

To enable or disable the redistribution of OSPF routing to RIP.

### (2) Display and debug the information about configuration of redistribution of OSPF routing to RIP

| Command                                 | Explanation                                                                        |
|-----------------------------------------|------------------------------------------------------------------------------------|
| Admin Mode and Configuration Mode       |                                                                                    |
| show ip rip redistribute                | To display the information about configuration of redistribute from other routing. |
| Admin Mode                              |                                                                                    |
| debug rip redistribute message send     | To enable or disable debugging messages                                            |
| no debug rip redistribute message       | sent by RIP for redistribution of OSPF                                             |
| send                                    | routing.                                                                           |
| debug rip redistribute route receive    | To enable or disable debugging messages                                            |
| no debug rip redistribute route receive | received from NSM.                                                                 |

7. Configure VRF address family mode for RIP

| Command                                        | Explanation                                 |  |  |
|------------------------------------------------|---------------------------------------------|--|--|
| Router RIP configuration mode                  |                                             |  |  |
|                                                | The command configures a RIP address        |  |  |
| address-family ipv4 vrf < <i>vrf-name</i> >    | family on the VRF of the PE router; the no  |  |  |
| no address-family ipv4 vrf < <i>vrf-name</i> > | command deletes the configured address      |  |  |
|                                                | family.                                     |  |  |
| Address family configuration mode              |                                             |  |  |
| exit-address-family                            | This command exits the address family mode. |  |  |

### 3.3 RIP Examples

### 3.3.1 Typical RIP Examples

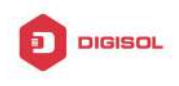

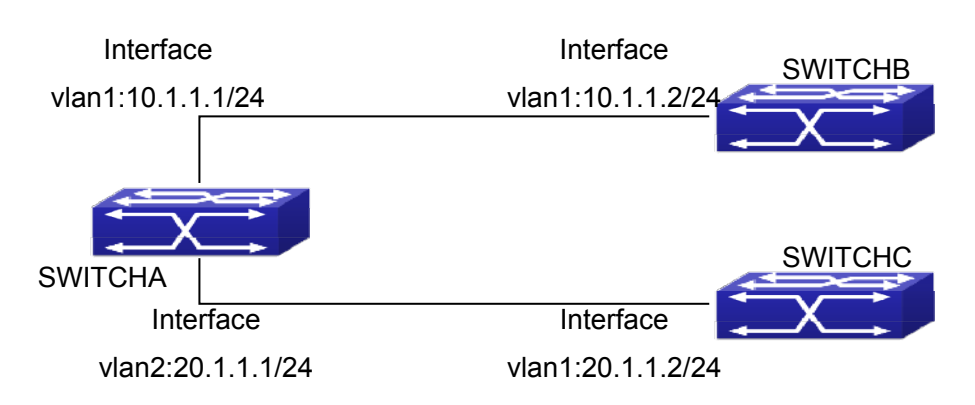

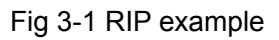

In the figure shown above, a network consists of three Layer 3 switches, in which SwitchA connected with SwitchB and SwitchC, and RIP routing protocol is running in all of the three switches. SwitchA (interface vlan1: 10.1.1.1, interface vlan2: 20.1.1.1) exchanges Layer 3 switch update messages only with SwitchB (interface vlan1: 10.1.1.2), but not with SwitchC (interface vlan 2: 20.1.1.2).

SwitchA, SwitchB, SwitchC configurations are as follows:

a) Layer 3 SwitchA:

Configure the IP address of interface vlan 1

SwitchA#config

SwitchA(config)# interface vlan 1

SwitchA(Config-if-Vlan1)# ip address 10.1.1.1 255.255.255.0

SwitchA(config-if-Vlan1)#

Configure the IP address of interface vlan 2

SwitchA(config)# vlan 2

SwitchA(Config-Vlan2)# switchport interface ethernet 1/0/2

Set the port Ethernet1/0/2 access vlan 2 successfully

SwitchA(Config-Vlan2)# exit

SwitchA(config)# interface vlan 2

SwitchA(Config-if-Vlan2)# ip address 20.1.1.1 255.255.255.0

Initiate RIP protocol and configure the RIP segments

SwitchA(config)#router rip

SwitchA(config-router)#network vlan 1

SwitchA(config-router)#network vlan 2

SwitchA(config-router)#exit

Configure that the interface vlan 2 do not transmit RIP messages to SwitchC

SwitchA(config)#router rip

SwitchA(config-router)#passive-interface vlan 2
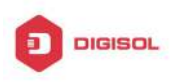

SwitchA(config-router)#exit SwitchA(config) # b) Layer 3 SwitchB Configure the IP address of interface vlan 1 SwitchB#config SwitchB(config)# interface vlan 1 SwitchB(Config-if-Vlan1)# ip address 10.1.1.2 255.255.255.0 SwitchB(Config-if-Vlan1)exit Initiate RIP protocol and configure the RIP segments SwitchB(config)#router rip SwitchB(config-router)#network vlan 1 SwitchB(config-router)#exit c) Layer 3 SwitchC SwitchC#config SwitchC(config)# interface vlan 1 Configure the IP address of interface vlan 1 SwitchC(Config-if-Vlan1)# ip address 20.1.1.2 255.255.255.0 SwitchC(Config-if-Vlan1)#exit Initiate RIP protocol and configure the RIP segments SwitchC(config)#router rip SwitchC(config-router)#network vlan 1 SwitchC(config-router)#exit

# 3.3.2 Typical Examples of RIP aggregation function

The application topology as follows:

Chapter 3-12

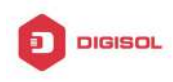

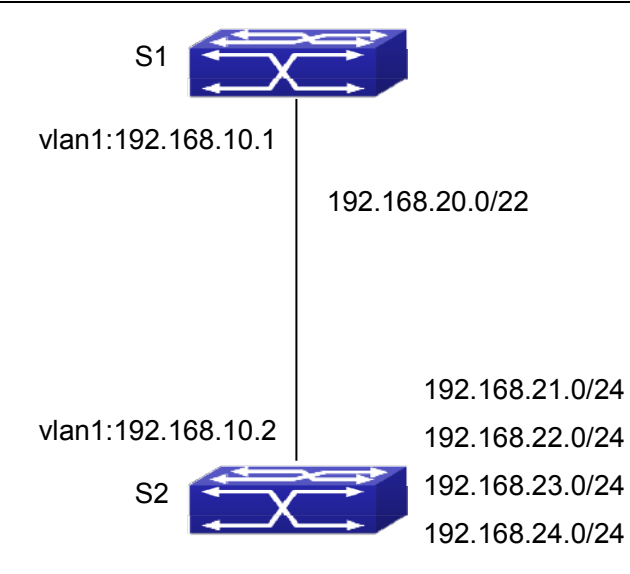

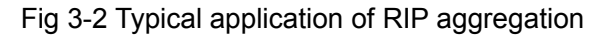

As the above network topology, S2 is connected to S1 through interface vlan1, there are other 4 subnet routers of S2, which are 192.168.21.0/24, 192.168.22.0/24, 192.168.23.0/24, 192.168.24.0/24. S2 supports route aggregation, and to configure aggregation route 192.168.20.0/22 in interface vlan1 of S2, after that, sending router messages to S1 through vlan1, and put the four subnet routers aggregated to one router as 192.168.20.0/22, and send to S1, and not send subnet to neighbor. It can reduce the router table of S1, save the memory.

S1 configuration list: S1(config)#router rip S1(config-router) #network vlan 1 S2 configuration list: S2(config)#router rip S2(config-router) #network vlan 1 S2(config-router) #exit S2(config)#in vlan 1 S2(Config-if-Vlan1)# ip rip agg 192.168.20.0/22

# 3.4 RIP Troubleshooting

The RIP protocol may not be working properly due to errors such as physical connection, configuration error when configuring and using the RIP protocol. So users should pay attention to following:

First ensure the physic connection is correct

Chapter 3-13

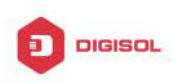

- Second, ensure the interface and chain protocol are UP (use show interface  $\sim$ command)
- Then initiate the RIP protocol (use router rip command) and configure the segment  $\mathcal{O}$ (use network command) and set RIP protocol parameter on corresponding interfaces, such as the option between RIP-I and RIP-II
- After that, one feature of RIP protocol should be noticed ---the Layer 3 switch running  $\sim$ RIP protocol sending route updating messages to all neighboring Layer 3 switches every 30 seconds. A Layer 3 switch is considered inaccessible if no route updating messages from the switch is received within 180 seconds, then the route to the switch will remains in the route table for 120 seconds before it is deleted. Therefore, if to delete a RIP route, this route item is assured to be deleted from route table after 300 seconds.
- $\overline{\mathcal{D}}$ When exchanging routing messages with CE using RIP protocol on the PE router, we should first create corresponding VPN routing/transmitting examples to associate with corresponding interfaces. Then enter the RIP address family mode configuring corresponding parameters. If the RIP routing problem remains unresolved, please use debug rip command to record the debug message in three minutes, and send them to our technical service center.

Chapter 3-14

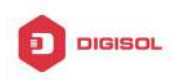

# Chapter 4 RIPng

### 4.1 Introduction to RIPng

RIPng is first introduced in ARPANET, this is a protocol dedicated to small, simple networks. RIPng is a distance vector routing protocol based on the Bellman-Ford algorithm. Network devices running vector routing protocol send 2 kind of information to the neighboring devices regularly:

• Number of hops to reach the destination network, or metrics to use or number of networks to pass.

• What is the next hop, or the director (vector) to use to reach the destination network.

Distance vector layer3 switches send all their route selecting tables to the neighbor layer3 switches at regular interval. A layer3 switch will build their own route selecting information table based on the information received from the neighbor layer3 switches. Then, it will send this information to its own neighbor layer3 switches. As a result, the route selection table is built on second hand information, route beyond 15 hops will be deemed as unreachable.

RIPng is an optional routing protocol based on UDP. Hosts using RIPng send and receive packets on UDP port 521. All layer3 switches running RIP send their route table to all neighbor layer3 switches every 30 seconds for update. If no information from the partner is received in 180 seconds, then the device is deemed to have failed and the network connected to that device is considered to be unreachable. However, the route of that layer3 switch will be kept in the route table for another 120 seconds before deletion.

As layer3 switches running RIPng build route table with second hand information, infinite count may occur. For a network running RIPng routing protocol, when a RIPng route becomes unreachable, the neighboring RIPng layer3 switch will not send route update packets at once, instead, it waits until the update interval timeout (every 30 seconds) and sends the update packets containing that route. If before it receives the updated packet, its neighbors send packets containing the information about the failed neighbor, "infinite count" will be resulted. In other words, the route of unreachable layer3 switch will be selected with the metrics increasing progressively. This greatly affects the route selection and route aggregation time.

To avoid "infinite count", RIPng provides mechanism such as "split horizon" and "triggered update" to solve route loop. "Split horizon" is done by avoiding sending to a

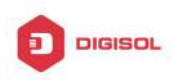

gateway routes leaned from that gateway. There are two split horizon methods: "simple split horizon" and "poison reverse split horizon". Simple split horizon deletes from the route to be sent to the neighbor gateways the routes learnt from the neighbor gateways; poison reverse split horizon not only deletes the abovementioned routes, but set the costs of those routes to infinite. "Triggering update" mechanism defines whenever route metric changed by the gateway, the gateway advertise the update packets immediately other than wait for the 30 sec timer.

So far the RIPng protocol has got only one version----Version1: RIPng protocol is introduced in RFC 2080. RIPng transmits updating data packet by multicast data packet (multicast address FF02::9)

Each layer3 switch running RIPng has a route database, which contains all route entries for reachable destination, and route table is built based on this database. When a RIPng layer3 switch sent route update packets to its neighbor devices, the complete route table is included in the packets. Therefore, in a large network, routing data to be transferred and processed for each layer3 switch is quite large, causing degraded network performance.

Besides the above mentioned, RIPng protocol allows IPv6 route information discovered by the other routing protocols to be introduced to the route table.

The operation of RIPng protocol is shown below:

- 1. Enable RIPng The switch sends request packets to the neighbor layer3 switches by broadcasting; on receiving the request, the neighbor devices reply with the packets containing their local routing information.
- 2. The Layer3 switch modifies its local route table on receiving the reply packets and sends triggered update packets to the neighbor devices to advertise route update information. On receiving the triggered update packet, the neighbor lay3 switches send triggered update packets to their neighbor lay3 switches. After a sequence of triggered update packet broadcast, all layer3 switches get and maintain the latest route information.

In addition, RIPng layer3 switches will advertise its local route table to their neighbor devices every 30 seconds. On receiving the packets, neighbor devices maintain their local route table, select the best route and advertise the updated information to their own neighbor devices, so that the updated routes are globally valid. Moreover, RIP uses a timeout mechanism for outdated route, that is, if a switch does not receive regular update packets from a neighbor within a certain interval (invalid timer interval), it considers the route from that neighbor invalid, after holding the route fro a certain interval (garbage collect timer interval), it will delete that route.

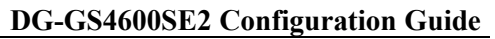

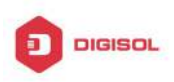

As a result of continuous development of IPv6 network, it has the network environment of nonsupport IPv6 sometimes, so it needs to do the IPv6 operation by tunnel. Therefore, our RIPng supports configuration on configure tunnel, and passes through nonsupport IPv6 network by unicast packet of IPv4 encapsulation.

# 4.2 RIPng Configuration Task List

**RIPng Configuration Task List:** 

- 1. Enable RIPng protocol (required)
  - (1) Enable/disable RIPng protocol
  - (2) Configure the interfaces running RIPng protocol
- 2. Configure RIPng protocol parameters (optional)
  - (1) Configure RIPng sending mechanism
    - 1) Configure specified RIPng packets transmission address
  - (2) Configure RIP routing parameters
    - 1) Configure route introduction (default route metric, configure routes of the other protocols to be introduced in RIPng)
    - 2) Configure the route deviation
    - 3) Configure and apply route filter
    - 4) Configure split horizon
- 3. Configure other RIPng parameters
  - (1) Configure timer for RIPng update, timeout and hold-down
- 4. Delete the specified route in RIPng route table
- 5. Configure RIPng route aggregation
  - (1) Configure aggregation route of IPv6 route mode
  - (2) Configure aggregation route of IPv6 interface configuration mode
  - (3) Display IPv6 aggregation route information
- 6. Configure redistribution of OSPFv3 routing to RIPng
  - (1) Enable redistribution of OSPFv3 routing to RIPng
  - (2) Display and debug the information about configuration of redistribution of OSPFv3 routing to RIPng

### 1. Enable RIPng protocol

Applying RIPng route protocol with basic configuration in switch is simple. Normally you only have to open the RIPng switch and configure the segments running RIPng, namely send and receive the RIPng data packet by default RIPng configuration.

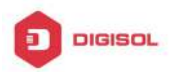

| Command                      | Explanation                                    |
|------------------------------|------------------------------------------------|
| Global mode                  |                                                |
| [no] router IPv6 rip         | Enables the RIPng protocol; the no router      |
|                              | IPv6 rip command shuts the RIPng protocol.     |
| Interface configuration mode |                                                |
|                              | Configure the interface to run RIPng protocol; |
| [no] IPv6 router rip         | the no IPv6 router rip command set the         |
|                              | interface not run RIPng protocol.              |

### 2. Configure RIPng protocol parameters

### (1) Configure RIPng sending mechanism

1) Configure the RIPng data packets point-transmitting

| Command                                                      | Explanation                                                                                                    |
|--------------------------------------------------------------|----------------------------------------------------------------------------------------------------|
| Router configuration mode                                    |                                                                                                    |
| [no] neighbor < <i>IPv6-address&gt;</i><br>< <i>ifname</i> > | Specify the IPv6 Link-local address and<br>interface of the neighboring route needs<br>point-transmitting; the <b>no neighbor</b><br><i><ipv6-address> <ifname></ifname></ipv6-address></i> command cancels<br>the appointed router.                    |
| [no] passive-interface < <i>ifname</i> >                     | Block the RIPng multicast on specified port<br>and the RIPng data packet is only<br>transmittable among Layer 3 switch<br>configured with neighbor. The <b>no</b><br><b>passive-interface</b> <i><ifname></ifname></i> command<br>cancels the function. |

### (2) Configure RIP routing parameters

1) Configure route introduction (default route metric, configure routes of the other protocols to be introduced in RIP)

| Explanation                                 |
|---------------------------------------------|
|                                             |
| Configure the default metric of distributed |
| route; the <b>no default-metric</b> command |
|                                             |

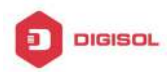

|                                     | Redistribute the routes distributed in other      |  |
|-------------------------------------|---------------------------------------------------|--|
| [no]redistribute {kernel            | route protocols into the RIPng data packet;       |  |
| connected  static  ospf  isis  bgp} | the no redistribute {kernel  connected            |  |
| [metric< <i>value</i> >]            | static  ospf  isis  bgp} [metric< <i>value</i> >] |  |
| [route-map< <i>word</i> >]          | [route-map <word>] command cancels the</word>     |  |
|                                     | distributed route of corresponding protocols.     |  |
|                                     | Generate a default route to the RIPng             |  |
| [no]default-information originate   | protocol; the <b>no default-information</b>       |  |
|                                     | originate command cancels the feature.            |  |

2) Configure the route offset

| Command                                                                                                    |       | Explanation                                                       |
|----------------------------------------------------------------------------------------------------|-------|-------------------------------------------------------------------|
| Router configuration mode                                                                                                |       |                                                                   |
|                                                                                                    |       | Configure that provide a deviation value to the                   |
| [no] offset                                                                                                    | -list | route metric value when the port sends or                         |
| <access-list-number< td=""><td></td><td>receives RIPng data packet; the <b>no offset-list</b></td></access-list-number<> |       | receives RIPng data packet; the <b>no offset-list</b>             |
| access-list-name> {in c                                                                                                  | out}  | <access-list-number  access-list-name=""></access-list-number>    |
| <number> [<ifname>]</ifname></number>                                                                                    |       | <pre>{in out} <number> [<ifname>] command</ifname></number></pre> |
|                                                                                                    |       | removes the deviation table.                                      |

### 3) Configure and apply route filter and route aggregation

| Command                                                                                                    | -<br>-                    | Explanation                     | า          |                      |             |
|----------------------------------------------------------------------------------------------------|---------------------------|---------------------------------|------------|----------------------|-------------|
| Router configuration mo                                                                                                    | de                        |                                 |            |                      |             |
|                                                                                                    |                           | Set to filte                    | er the r   | oute when the        | interface   |
| [no]                                                                                                    | distribute-list           | sends and                       | receiv     | es RIPng data        | packets.    |
| { <access-list-number< td=""><td></td><td>The</td><td>no</td><td>distribute-lis</td><td>t {&lt;</td></access-list-number<> |                           | The                             | no         | distribute-lis       | t {<        |
| access-list-name>                                                                                                    | I                         | access-lis                      | t-numbe    | er  access-list-     | name >      |
| prefix< <i>prefix-list-name</i>                                                                                            | <pre>&gt;} {in out}</pre> | prefix <i><pr< i="">e</pr<></i> | fix-list-ı | name>}               | {in out}    |
| [ <ifname>]</ifname>                                                                                                    |                           | [ <ifname>]</ifname>            | comma      | and means do n       | not set the |
|                                                                                                    |                           | route filter.                   |            |                      |             |
| For all and an an address of a distance of                                                                                 |                           | Configure                       | route      | aggregation,         | the no      |
|                                                                                                    | 5                         | aggregate                       | -addres    | s <td>6-address</td> | 6-address   |
| <irvo-auuress></irvo-auuress>                                                                                              |                           | command o                       | cancels    | the route aggree     | gation.     |

### 4) Configure split horizon

| Command                      | Explanation |
|------------------------------|-------------|
| Interface configuration mode |             |

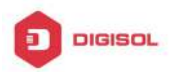

| IPv6 rip split-horizon [poisoned] | Configure that take the split-horizon when the port sends data packets, <b>poisoned</b> means with poison reverse. |
|-----------------------------------|----------------------------------------------------------------------------------------------------|
| no IPv6 rip split-horizon         | Cancel the split-horizon.                                                                                          |

### 3. Configure other RIPng protocol parameters

(1) Configure timer for RIPng update, timeout and hold-down

| Command                                            | Explanation                                     |
|----------------------------------------------------|-------------------------------------------------|
| Router configuration mode                          |                                                 |
| timers basic <update> <invalid></invalid></update> | Adjust update, timeout and garbage recycle of   |
| <garbage></garbage>                                | RIPng timer, the <b>no timers basic</b> command |
| no timers basic                                    | restores the default configuration.             |

### 4. Delete the specified route in RIPng route table

| Command                                    | Explanation                                |
|--------------------------------------------|--------------------------------------------|
| Admin Mode                                 |                                            |
| clear IPv6 rip route                       | The command deletes a specified route from |
| {< <i>IPv6-address</i> > kernel static con | the PIP route table                        |
| nected rip ospf isis bgp all}              |                                            |

### 5. Configure RIPng route aggregation

### (1) Configure IPv6 aggregation route globally

| Command                       | Explanation                                   |
|-------------------------------|-----------------------------------------------|
| Router Configuration Mode     |                                               |
| ipv6 rip aggregate-address    |                                               |
| X:X::X:X/M                    | To configure or delete IPv6 aggregation route |
| no ipv6 rip aggregate-address | globally.                                     |
| X:X::X:X/M                    |                                               |

### (2) Configure IPv6 aggregation route on interface

| Command                       | Explanation                                   |
|-------------------------------|-----------------------------------------------|
| Interface Configuration Mode  |                                               |
| ipv6 rip aggregate-address    |                                               |
| X:X::X:X/M                    | To configure or delete IPv6 aggregation route |
| no ipv6 rip aggregate-address | on interface.                                 |
| X:X::X:X/M                    |                                               |

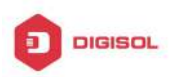

### (3) Display IPv6 aggregation route information

| Command                      | Explanation                                                                                                    |
|------------------------------|----------------------------------------------------------------------------------------------------|
| Admin Mode and Configuration |                                                                                                    |
| Mode                         |                                                                                                    |
| show ipv6 rip aggregate      | To display IPv6 aggregation route information, such as aggregation interface, metric, numbers of aggregation route, times of aggregation. |

### 6. Configure redistribution of OSPFv3 routing to RIPng

### (1) Enable redistribution of OSPFv3 routing to RIPng

| Command                                             | Explanation                            |
|-----------------------------------------------------|----------------------------------------|
| Router IPv6 RIP Configuration Mode                  |                                        |
| redistribute ospf [ <process-tag>]</process-tag>    | To enable or disable redistribution of |
| [metric< <i>value</i> >] [route-map< <i>word</i> >] | OSPFv3 routing for RIPng.              |
| no redistribute ospi [ <process-tag>]</process-tag> |                                        |

### (2) Display and debug the information about configuration of redistribution of OSPFv3 routing to RIPng

| Command                                                                                                    | Explanation                                                                                                    |
|----------------------------------------------------------------------------------------------------|----------------------------------------------------------------------------------------------------|
| Admin Configuration Mode                                                                                                    |                                                                                                    |
| show ipv6 rip redistribute                                                                                                    | To display RIPng routing which is redistributed from other routing protocols.                                                                                            |
| Admin Mode                                                                                                    |                                                                                                    |
| debug ipv6 rip redistribute message                                                                                                    |                                                                                                    |
| send<br>no debug ipv6 rip redistribute<br>message send<br>debug ipv6 rip redistribute route<br>receive<br>no debug ipv6 rip redistribute route<br>receive | To enable or disable debugging messages<br>sent by RIPng for redistribution of OSPFv3<br>routing.<br>To enable or disable debugging route<br>messages received from NSM. |

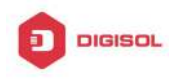

### 4.3 RIPng Configuration Examples

# 4.3.1 Typical RIPng Examples

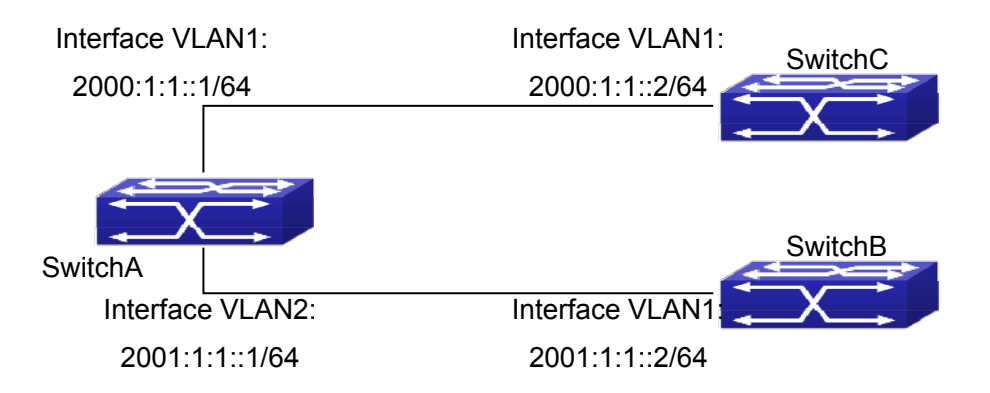

Fig 4-1 RIPng Example

As shown in the above figure, a network consists of three layer 3 switches. SwitchA and SwitchB connect to SwitchC through interface vlan1 and vlan2. All the three switches are running RIPng. Assume SwitchA (VLAN1: 2001:1:1::1/64 and VLAN2: 2001:1:1::1/64) exchange update information with SwitchB (VLAN1: 2001:1:1::2/64) only, update information is not exchanged between SwitchA and SwitchC (VLAN1: 2001:1:1::2/64).

The configuration for SwitchA, SwitchB and SwitchC is shown below:

Layer 3 SwitchA

Enable RIPng protocol

SwitchA(config)#router IPv6 rip

SwitchA(config-router)#exit

Configure the IPv6 address in vlan1 and configure vlan1 to run RIPng

SwitchA#config

SwitchA(config)# interface Vlan1

SwitchA(config-if-Vlan1)# IPv6 address 2000:1:1::1/64

SwitchA(config-if-Vlan1)#IPv6 router rip

SwitchA(config-if-Vlan1)#exit

Configure the IPv6 address in vlan2 and configure vlan2 to run RIPng

SwitchA(config)# interface Vlan2

SwitchA(config-if-Vlan2)#IPv6 address 2001:1:1::1/64

SwitchA(config-if-Vlan2)#IPv6 router rip

SwitchA(config-if-Vlan2)#exit

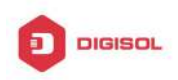

Configure the interface vlan1 do not send RIPng messages to SwitchC

SwitchA(config)#

SwitchA(config-router)#passive-interface Vlan1

SwitchA(config-router)#exit

Layer 3 SwitchB

Enable RIPng protocol

SwitchB (config)#router IPv6 rip

SwitchB (config-router-rip)#exit

Configure the IPv6 address and interfaces of Ethernet port vlan1 to run RIPng

SwitchB#config

SwitchB(config)# interface Vlan1

SwitchB(config-if)# IPv6 address 2001:1:1::2/64

SwitchB(config-if)#IPv6 router rip

SwitchB(config-if)exit

Layer 3 SwitchC Enable RIPng protocol SwitchC(config)#router IPv6 rip SwitchC(config-router-rip)#exit Configure the IPv6 address and interfaces of Ethernet port vlan1 to run RIPng SwitchC#config SwitchC(config)# interface Vlan1 SwitchC(config-if)# IPv6 address 2000:1:1::2/64 SwitchC(config-if)#IPv6 router rip SwitchC(config-if)exit

# 4.3.2 RIPng Aggregation Route Function Typical

### **Examples**

The application topology as follows:

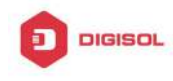

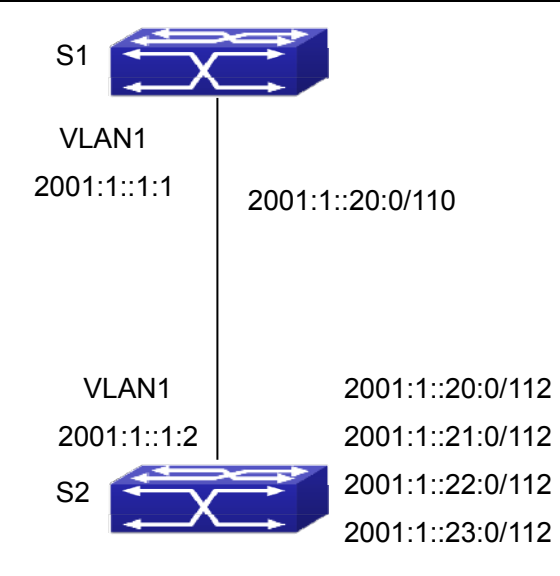

### Fig 4-2 Typical application of RIPng aggregation

As the above network topology, S2 is connected to S1 through interface vlan1, there are other 4 subnet routers of S2, which are 2001:1::20:0/112, 2001:1::21:0/112, 2001:1::22:0/112, 2001:1::23:0/112. S2 supports route aggregation, and to configure aggregation route 2001:1::20:0/110 in interface vlan1 of S2, after that, sending router messages to S2 through vlan1, and put the four subnet routers aggregated to one router as 2001:1::20:0/110, and send to S1, and not send subnet to neighbor. It can reduce the router table of S1, save the memory.

S1 configuration list: S1(config)#router ipv6 rip S1(config)# interface Vlan1 S1(config-if-Vlan1)#IPv6 address 2001:1::1:1/112 S1(config-if-Vlan1)#IPv6 router rip S2 configuration list: S2(config)#router ipv6 rip S2(config)#interface vlan 1 S2(config-if-Vlan1)#IPv6 address 2001:1::1:2/112 S2(config-if-Vlan1)#IPv6 router rip S2(Config-if-Vlan1)#IPv6 rip agg 2001:1::20:0/110

### 4.4 RIPng Troubleshooting

The RIPng protocol may not be working properly due to errors such as physic connection, configuration error when configuring and using the RIPng protocol. So users **Chapter 4-10** 

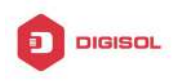

should pay attention to the following:

- First ensure the physic connection is correct and the IP Forwarding command is open  $\mathcal{T}$
- Second, ensure the interface and link layer protocol are UP (use show interface  $\mathcal{T}$ command)
- () Then initiate the RIPng protocol (use router IPv6 rip command) and configure the port (use IPv6 router command), and set RIPng protocol parameter on corresponding interfaces.
- 57 After that, a RIPng protocol feature should be noticed ---the Layer 3 switch running RIPng transmits the route updating messages every 30 seconds. A Layer 3 switch is considered inaccessible if no route updating messages from the switch are received within 180 seconds, then the route to the switch will remains in the route table for 120 seconds before it is deleted. Therefore, if to delete a RIPng route, this route item is assured to be deleted from route table after 300 seconds.
- $\sim$ If the RIP routing problem remains unresolved, please use debug IPv6 rip command to record the debug message in three minutes, and send them to our technical service center.

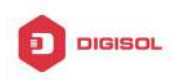

# Chapter 5 OSPF

### **5.1 Introduction to OSPF**

OSPF is abbreviation for Open Shortest Path First. It is an interior dynamic routing protocol for autonomous system based on link-state. The protocol creates a link-state database by exchanging link-states among layer3 switches, and then uses the Shortest Path First algorithm to generate a route table basing on that database.

Autonomous system (AS) is a self-managed interconnected network. In large networks, such as the Internet, a giant interconnected network is broken down to autonomous systems. Big enterprise networks connecting to the Internet are independent AS, since the other hosts on the Internet are not managed by those AS and they don't share interior routing information with the layer3 switches on the Internet.

Each link-state Layer3 switch can provide information about the topology with its neighboring Layer3 switches.

- The network segment (link) connecting to the layer3 switch
- State of the connecting link

Link-state information is flooded throughout the network so that all Layer3 switches can get firsthand information. Link-state Layer3 switches will not broadcast all information contained in their route tables; instead, they only send changed link-state information. Link-state Layer3 switches establish neighborhood by sending "HELLO" to their neighbors, then link-state advertisements (LSA) will be sent among neighboring Layer3 switches. Neighboring Layer3 switch copy the LSA to their routing table and transfer the information to the rest part of the network. This process is referred to as "flooding". In this way, firsthand information is sent throughout the network to provide accurate map for creating and updating routes in the network. Link-state routing protocols use cost instead of hops to decide the route. Cost is assigned automatically or manually. According to the algorithm in link-state protocol, cost can be used to calculate the hop number for packets to pass, link bandwidth, and current load of the link. The administrator can even add weight for better assessment of the link-state.

1) When a link-state layer3 switch enters a link-state interconnected network, it sends a HELLO packet to get to know its neighbors and establish neighborhood.

2) The neighbors respond with information about the links they are connecting and the related costs.

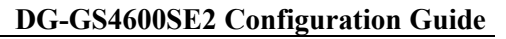

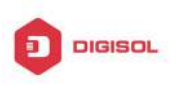

3) The originate layer3 switch uses this information to build its own routing table

4) Then, as part of the regular update, layer3 switch send link-state advertisement (LSA) packets to its neighboring layer3 switches. The LSA include links and related costs of that layer3 switch.

5) Each neighboring layer3 switch copies the LSA packet and passes it to the next neighbor (i.e. flooding).

6) Since routing database is not recalculated before layer3 switch forwards LSA flooding, the converging time is greatly reduced.

One major advantage of link-state routing protocols is the fact that infinite counting is impossible, this is because of the way link-state routing protocols build up their routing table. The second advantage is that converging in a link-state interconnected network is very fast, once the routing topology changes, updates will be flooded throughout the network very soon. Those advantages release some layer3 switch resources, as the process ability and bandwidth used by bad route information are minor.

The features of OSPF protocol include the following: OSPF supports networks of various scales, several hundreds of layer3 switches can be supported in an OSPF network. Routing topology changes can be quickly found and updating LSAs can be sent immediately, so that routes converge quickly. Link-state information is used in shortest path algorithm for route calculation, eliminating loop route. OSPF divides the autonomous system into areas, reducing database size, bandwidth occupation and calculation load. (According to the position of layer3 switches in the autonomous system, they can be grouped as internal area switches, area border switches, AS border switches and backbone switches). OSPF supports load balance and multiple routes to the same destination of equal costs. OSPF supports 4 level routing mechanisms (process routing according to the order of intra-area path, inter-area path, type 1 external path and type 2 external path). OSPF supports IP subnet and redistribution of routes from the other routing protocols, and interface-based packet verification. OSPF supports sending packets in multicast.

Each OSPF layer3 switch maintains a database describing the topology of the whole autonomous system. Each layer3 switch gathers the local status information, such as available interface, reachable neighbors, and sends link-state advertisement (sending out link-state information) to exchange link-state information with other OSPF layer3 switches to form a link-state database describing the whole autonomous system. Each layer3 switch builds a shortest path tree rooted by itself according to the link-state database, this tree provides the routes to all nodes in an autonomous system. If two or more layer3 switches exist (i.e. multi-access network), "designated layer3 switch" and "backup

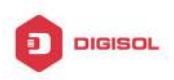

designated layer3 switch" will be selected. Designated layer3 switch is responsible for spreading link-state of the network. This concept helps reducing the traffic among the Layer3 switches in multi-access network.

OSPF protocol requires the autonomous system to be divided into areas. That is to divide the autonomous system into 0 area (backbone area) and non-0 areas. Routing information between areas are further abstracted and summarized to reduce the bandwidth required in the network. OSPF uses four different kinds of routes; they are intra-area route, inter-area route, type 1 external route and type 2 external route, in the order of highest priority to lowest. The route inside an area and between areas describes the internal network structure of an autonomous system, while external routes describe how to select the routing information to destination outside the autonomous system. The first type of exterior route corresponds to the information introduced by OSPF from the other interior routing protocols, the costs of those routes are comparable with the costs of OSPF routes; the second type of exterior route corresponds to the information introduced by OSPF from the other exterior routing protocols, but the costs of those routes are far greater than that of OSPF routes, so OSPF route cost is ignored when calculating route costs.

OSPF areas are centered with the Backbone area, identified as Area 0, all the other areas must be connected to Area 0 logically, and Area 0 must be continuous. For this reason, the concept of virtual link is introduced to the backbone area, so that physically separated areas still have logical connectivity to the backbone area. The configurations of all the layer3 switches in the same area must be the same.

In conclusion, LSA can only be transferred between neighboring Layer3 switches, OSPF protocol includes 5 types of LSA: router LSA, network LSA, network summary LSA to the other areas, ASBR summary LSA and AS external LSA. They can also be called type1 LSA, type2 LSA, type3 LSA, type4 LSA, and type5 LSA. Router LSA is generated by each layer3 switch inside an OSPF area, and is sent to all the other neighboring layer3 switches in the same area; network LSA is generated by the designated layer3 switch in the OSPF area of multi-access network, and is sent to all other neighboring layer3 switches in this area. (In order to reduce traffic on layer3 switches in the multi-access network, "designated layer3 switch" and "backup designated layer3 switch" should be selected in the multi-access network, and the network link-state is broadcasted by the designated layer3 switch); network summary LSA is generated by border switches in an OSPF area , and is transferred among area border layer3 switches; AS external LSA is generated by layer3 switches on external border of AS, and is transferred throughout the AS.

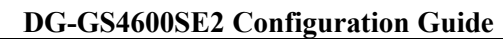

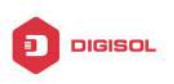

As to autonomous systems mainly advertises exterior link-state, OSPF allow some areas to be configured as STUB areas to reduce the size of the topology database. Type4 LSA (ASBR summary LSA) and type5 LSA (AS external LSA) are not allowed to flood into/through STUB areas. STUB areas must use the default routes, the layer3 switches on STUB area edge advertise the default routes to STUB areas by type 3 summary LSA, those default routes only floods inside STUB area and will not get out of STUB area. Each STUB area has a corresponding default route, the route from a STUB area to AS exterior destination must rely on the default route of that area.

The following simply outlines the route calculation process of OSPF protocol:

- 1) Each OSPF-enabled layer3 switch maintains a database (LS database) describing the link-state of the topology structure of the whole autonomous system. Each layer3 switch generates a link-state advertisement according to its surrounding network topology structure (router LSA), and sends the LSA to other layer3 switches through link-state update (LSU) packets. Thus each layer3 switches receives LSAs from other layer3 switches, and all LSAs are combined to the link-state database.
- 2) Since a LSA is the description of the network topology structure around a layer3 switch, the LS database is the description of the network topology structure of the whole network. The layer3 switches can easily create a weighted vector map according to the LS database. Obviously, all layer3 switches in the same autonomous system will have the same network topology map.
- 3) Each layer3 switch uses the shortest path first (SPF) algorithm to calculate a tree of shortest path rooted by itself. The tree provides the route to all the nodes in the autonomous system, leaf nodes consist of the exterior route information. The exterior route can be marked by the layer3 switch broadcast it, so that additional information about the autonomous system can be recorded. As a result, the route table of each layer3 switch is different.

OSPF protocol is developed by the IETF; the OSPF v2 widely used now is fulfilled according to the content described in RFC2328.

# 5.2 OSPF Configuration Task List

The OSPF configuration may be different from the configuration procedure to switches of the other manufacturers. It is a two-step process:

1. Enable OSPF in the Global Mode; 2. Configure OSPF area for the interfaces. The configuration task list is as follows:

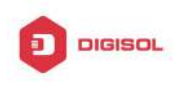

- 1. Enable OSPF protocol (required)
  - (1) Enable/disable OSPF protocol (required)
  - (2) Configure the ID number of the layer3 switch running OSPF (optional)
  - (3) Configure the network scope for running OSPF (optional)
  - (4) Configure the area for the interface (required)
- 2. Configure OSPF protocol parameters (optional)
  - (1) Configure OSPF packet sending mechanism parameters
    - 1) Configure OSPF packet verification
    - 2) Set the OSPF interface to receive only
    - 3) Configure the cost for sending packets from the interface
    - 4) Configure OSPF packet sending timer parameter (timer of broadcast interface sending HELLO packet to poll, timer of neighboring layer3 switch invalid timeout, timer of LSA transmission delay and timer of LSA retransmission.
  - (2) Configure OSPF route introduction parameters
    - 1) Configure default parameters (default type, default tag value, default cost)
    - 2) Configure the routes of the other protocols to introduce to OSPF.
  - (3) Configure OSPF importing the routes of other OSPF processes
    - 1) Enable the function of OSPF importing the routes of other OSPF processes
    - 2) Display relative information
    - 3) Debug
  - (4) Configure other OSPF protocol parameters
    - 1) Configure OSPF routing protocol priority
    - 2) Configure cost for OSPF STUB area and default route
    - 3) Configure OSPF virtual link
    - 4) Configure the priority of the interface when electing designated layer3 switch (DR).
    - 5) Configure to keep a log for OSPF adjacency changes or not
    - 6) Filter the route obtained by OSPF
- 3. Disable OSPF protocol

### 1. Enable OSPF protocol

Basic configuration of OSPF routing protocol on switch is quite simple, usually only enabling OSPF and configuration of the OSPF area for the interface are required. The OSPF protocol parameters can use the default settings. If OSPF protocol parameters

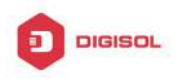

need to be modified, please refer to "2. Configure OSPF protocol parameters".

| Command                                                         | Explanation                                                     |
|-----------------------------------------------------------------|-----------------------------------------------------------------|
| Global Mode                                                     |                                                                 |
| [no] router ospf [process < <i>id</i> >] [VRF                   | Enables OSPF protocol; the <b>no</b> command                    |
| Name]                                                           | disables OSPF protocol. (required)                              |
| OSPF Protocol Configuration Mode                                |                                                                 |
| router-id < <i>router_id</i> >                                  | Configures the ID number for the layer3 switch                  |
| no <b>router-id</b>                                             | running OSPF; the <b>no router id</b> command                   |
|                                                                 | cancels the ID number. The IP address of an                     |
|                                                                 | interface is selected to be the layer3 switch ID.               |
|                                                                 | (optional)                                                      |
| [no] network {< <i>network</i> > < <i>mask</i> >                | Configure certain segment to certain area, the                  |
| <network>/<prefix>} area <area_id></area_id></prefix></network> | no network { <network> <mask>  </mask></network>                |
|                                                                 | <network>/<prefix>} area <area_id></area_id></prefix></network> |
|                                                                 | <i>command</i> cancels this configuration.                      |
|                                                                 | (required)                                                      |

### 2. Configure OSPF protocol parameters

### (1) Configure OSPF packet sending mechanism parameters

- 1) Configure OSPF packet verification
- 2) Set the OSPF interface to receive only
- 3) Configure the cost for sending packets from the interface

| Command                                                                                                    | Explanation                                                                                                    |
|----------------------------------------------------------------------------------------------------|----------------------------------------------------------------------------------------------------|
| Interface Configuration Mode                                                                                                    |                                                                                                    |
| ip ospf authentication<br>{ message-digest   null}<br>no ip ospf authentication                                                           | Configures the authentication method by the interface to accept OSPF packets; the <b>no ip ospf authentication</b> command restores the default settings. |
| ip ospf [< <i>ip-address</i> >]<br>authentication-key <0 LINE   7<br>WORD   LINE><br>no ip ospf [< <i>ip-address</i> >]<br>authentication | Specify the authentication key required in sending and receiving OSPF packet on the interface; the no command cancels the authentication key.             |

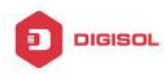

| Incl. popolivo interfece. diference         | Sets an interface to receive only, the no                      |
|---------------------------------------------|----------------------------------------------------------------|
| [ini] passive-interface <intaile></intaile> | passive-interface <ifname>[<ip-address>]</ip-address></ifname> |
|                                             | command cancels this configuration.                            |
| in cent cost <                              | Sets the cost for running OSPF on the                          |
|                                             | interface; the <b>no ip ospf cost</b> command                  |
| no ip ospf cost                             | restores the default setting.                                  |

4) Configure OSPF packet sending timer parameter (timer of broadcast interface sending HELLO packet to poll, timer of neighboring layer3 switch invalid timeout, timer of LSA transmission delay and timer of LSA retransmission).

| Command                                                             | Explanation                                                                                                    |
|---------------------------------------------------------------------|----------------------------------------------------------------------------------------------------|
| Interface Configuration Mode                                        |                                                                                                    |
| ip ospf hello-interval < <i>time</i> ><br>no ip ospf hello-interval | Sets interval for sending HELLO packets; the <b>no ip ospf hello-interval</b> command restores the default setting.                       |
|                                                                     | Sets the interval before regarding a neighbor                                                                                             |
| ip ospf dead-interval < <i>time</i> >                               | layer3 switch invalid; the <b>no ip ospf</b>                                                                                              |
| no ip ospf dead-interval                                            | dead-interval command restores the default                                                                                                |
|                                                                     | setting.                                                                                                    |
| ip ospf transit-delay < <i>time</i> ><br>no ip ospf transit-delay   | Sets the delay time before sending link-state<br>broadcast; the <b>no ip ospf transmit-delay</b><br>command restores the default setting. |
|                                                                     | Sets the interval for retransmission of                                                                                                   |
| ip ospf retransmit < <i>time</i> >                                  | link-state advertisement among neighbor                                                                                                   |
| no ip ospf retransmit                                               | layer3 switches; the no ip ospf retransmit                                                                                                |
|                                                                     | command restores the default setting.                                                                                                    |

### (2) Configure OSPF route introduction parameters

Configure the routes of the other protocols to introduce to OSPF.

| Command                          | Explanation |
|----------------------------------|-------------|
| OSPF Protocol Configuration Mode |             |

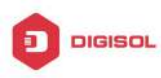

| redistribute { bgp   connected   static                  | Distribute other protocols to find routing |
|----------------------------------------------------------|--------------------------------------------|
| rip   kernel} [ metric-type { 1   2 } ]                  | and static routings as external routing    |
| [ tag <tag> ] [ metric <cost_value> ]</cost_value></tag> | messages the no redistribute {bgp          |
| [router-map < <i>WORD</i> >]                             | connected   static   rip   kernel}         |
| no redistribute { bgp   connected                        | command cancels the distributed external   |
| static   rip   kernel }                                  | messages.                                  |

### (3) Configure OSPF importing the routes of other OSPF processes

1) Enable the function of OSPF importing the routes of other OSPF processes

| Command                                                                                                    | Explanation                                                                          |
|----------------------------------------------------------------------------------------------------|--------------------------------------------------------------------------------------|
| Router OSPF Mode                                                                                                    |                                                                                      |
| redistribute ospf [ <process-id>]</process-id>                                                                                                    |                                                                                      |
| [metric <value>] [metric-type<br/>{1 2}][route-map&lt;<i>word</i>&gt;]<br/>no redistribute ospf [&lt;<i>process-id</i>&gt;]<br/>[metric&lt;<i>value</i>&gt;] [metric-type<br/>{1 2}][route-map&lt;<i>word</i>&gt;]</value> | Enable or disable the function of OSPF importing the routes of other OSPF processes. |

### 2) Display relative information

| Command                                        | Explanation                                                                                 |
|------------------------------------------------|---------------------------------------------------------------------------------------------|
| Admin Mode or Configure Mode                   |                                                                                             |
| show ip ospf [< <i>process</i><br>redistribute | <b>bisplay the configuration information of</b><br>the OSPF process importing other outside |

### 3) Debug

| Command                               | Explanation                             |
|---------------------------------------|-----------------------------------------|
| Admin Mode                            |                                         |
| debug ospf redistribute message       | Enable or disable debugging of sending  |
| send                                  | command from OSPF process               |
| no debug ospf redistribute message    | redistributed to other OSPF process     |
| send                                  | routing.                                |
| debug ospf redistribute route receive | Enable or disable debugging of received |
| no debug ospf redistribute route      | routing message from NSM for OSPF       |
| receive                               | process.                                |

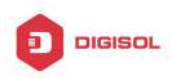

### (4) Configure other OSPF protocol parameters

- 1) Configure how to calculate OSPF SPF algorithm time
- 2) Configure the LSA limit in the OSPF link state database
- 3) Configure various OSPF parameters

| Command                                                                                                    | Explanation                                                                                                    |
|----------------------------------------------------------------------------------------------------|----------------------------------------------------------------------------------------------------|
| OSPF Protocol Configuration Mode                                                                                        |                                                                                                    |
| timers spf < <i>interval&gt;</i><br>no timers spf                                                                       | Configure the SPF timer of OSPF; the <b>no timers spf</b> command restores the default settings.                      |
| overflow database {< <i>max-LSA</i> > [hard  <br>soft]   external < <i>max-LSA</i> > < <i>recover</i><br><i>time</i> >} | Configure the LSA limit in current<br>OSPF process database; the <b>no</b><br><b>overflow database [external &lt;</b> |
| no overflow database [external                                                                                          | max-LSA > < recover time >]                                                                                           |
| <max-lsa> &lt; recover time &gt;]</max-lsa>                                                                             | command restores the default settings.                                                                                |
| area <id> {authentication</id>                                                                                          |                                                                                                    |
| [message-digest]   default-cost < <i>cost</i> >                                                                         | Configure the parameters in OSPF                                                                                      |
| filter-list {access   prefix} <word> {in  </word>                                                                       | area (STUB area, NSSA area and                                                                                        |
| out}   nssa [default-information-originate                                                                              | virtual links); the <b>no area <id></id></b>                                                                          |
| no-redistribution   no-summary                                                                                          | {authentication   default-cost                                                                                        |
| translator-role]   range < <i>range</i> >   stub                                                                        | filter-list {access   prefix} <word></word>                                                                           |
| [no-summary]   virtual-link < <i>neighbor</i> >}                                                                        | {in   out}   nssa                                                                                                    |
| no area <id> {authentication  </id>                                                                                     | [default-information-originate                                                                                        |
| default-cost   filter-list {access   prefix}                                                                            | no-redistribution   no-summary                                                                                        |
| <word> {in   out}   nssa</word>                                                                                         | translator-role]   range < <i>range</i> >                                                                             |
| [default-information-originate                                                                                          | stub [no-summary]   virtual-link                                                                                      |
| no-redistribution   no-summary                                                                                          | <neighbor>} command restores the</neighbor>                                                                           |
| translator-role]   range < <i>range</i> >   stub                                                                        | default settings.                                                                                                    |
| [no-summary]   virtual-link < <i>neighbor</i> >}                                                                        |                                                                                                    |

4) Configure the priority of the interface when electing designated layer3 switch (DR).

| Command                                                     | Explanation                                                                                                    |
|-------------------------------------------------------------|----------------------------------------------------------------------------------------------------|
| Interface Configuration Mode                                |                                                                                                    |
| ip ospf priority < <i>priority</i> ><br>no ip ospf priority | Sets the priority of the interface in "designated layer3 switch" election; the <b>no ip ospf priority</b> command restores the default setting. |

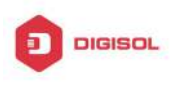

5) Configure to keep a log for OSPF adjacency changes or not

| Command                          | Explanation                                |
|----------------------------------|--------------------------------------------|
| OSPF Protocol Configuration Mode |                                            |
| log-adjacency-changes detail     | Configure to keep a log for OSPF adjacency |
| no log-adjacency-changes detail  | changes or not.                            |

### 6) Filter the route obtained by OSPF

| Command                                                                  | Explanation                                                                                       |
|--------------------------------------------------------------------------|---------------------------------------------------------------------------------------------------|
| OSPF Protocol Configuration Mode                                         |                                                                                                   |
| filter-policy <access-list-name><br/>no filter-policy</access-list-name> | Use access list to filter the route obtained by OSPF, the no command cancels the route filtering. |

### 3. Disable OSPF protocol

| Command                            | Explanation                     |
|------------------------------------|---------------------------------|
| Global Mode                        |                                 |
| no router ospf [process <id>]</id> | Disables OSPF routing protocol. |

# 5.3 OSPF Examples

# 5.3.1 Configuration Example of OSPF

Scenario 1: OSPF autonomous system.

This scenario takes an OSPF autonomous system consists of five switch for example.

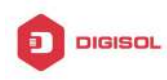

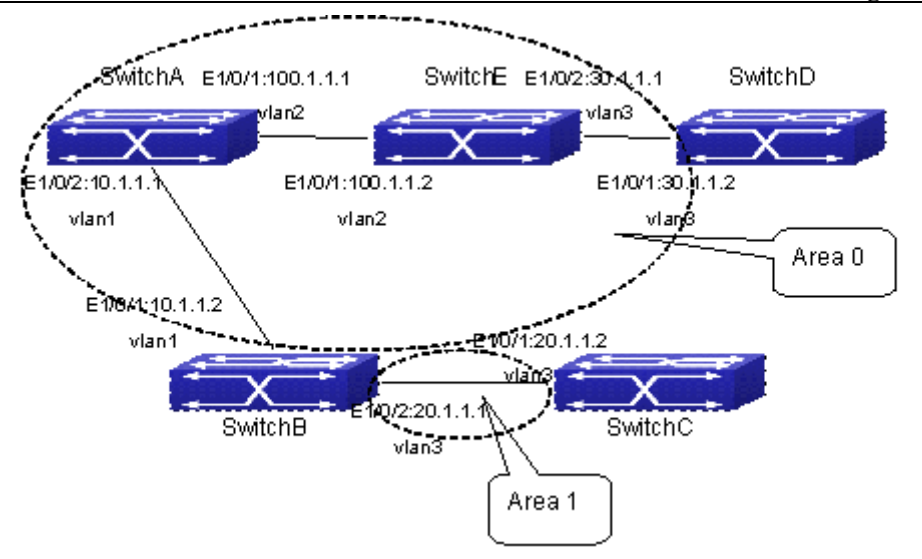

Fig 5-1 Network topology of OSPF autonomous system

The configuration for layer3 Switch1 and Switch5 is shown below:

Layer 3 Switch1

Configuration of the IP address for interface vlan1

Switch1#config

Switch1(config)# interface vlan 1

Switch1(config-if-vlan1)# ip address 10.1.1.1 255.255.255.0

Switch1(config-if-vlan1)#exit

Configuration of the IP address for interface vlan2

Configure the IP address of interface vlan2

Switch1(config)# interface vlan 2

Switch1(config-if-vlan2)# ip address 100.1.1.1 255.255.255.0

Switch1 (config-if-vlan2)#exit

Enable OSPF protocol, configure the area number for interface vlan1 and vlan2.

Switch1(config)#router ospf

Switch1(config-router)#network 10.1.1.0/24 area 0

Switch1(config-router)#network 100.1.1.0/24 area 0

Switch1(config-router)#exit

Switch1(config)#exit

Switch1#

Layer 3 Switch2:

Configure the IP address for interface vlan1 and vlan2.

Switch2#config

Switch2(config)# interface vlan 1

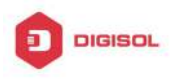

Switch2(config-if-vlan1)# ip address 10.1.1.2 255.255.255.0

Switch2(config-if-vlan1)#no shutdown

Switch2(config-if-vlan1)#exit

Switch2(config)# interface vlan 3

Switch2(config-if-vlan3)# ip address 20.1.1.1 255.255.255.0

Switch2(config-if-vlan3)#no shutdown

Switch2(config-if-vlan3)#exit

Enable OSPF protocol, configure the OSPF area interfaces vlan1 and vlan3 in

Switch2(config)#router ospf

Switch2(config-router)# network 10.1.1.0/24 area 0

Switch2(config-router)# network 20.1.1.0/24 area 1

Switch2(config-router)#exit

Switch2(config)#exit

Switch2#

Layer 3 Switch3:

Configuration of the IP address for interface vlan3.

Switch3#config

Switch3(config)# interface vlan 3

Switch3(config-if-vlan1)# ip address 20.1.1.2 255.255.255.0

Switch3(config-if-vlan3)#no shutdown

Switch3(config-if-vlan3)#exit

Initiate the OSPF protocol, configure the OSPF area to which interface vlan3 belongs

Switch3(config)#router ospf

Switch3(config-router)# network 20.1.1.0/24 area 1

Switch3(config-router)#exit

Switch3(config)#exit

Switch3#

Layer 3 Switch4:

Configuration of the IP address for interface vlan3

Switch4#config

Switch4(config)# interface vlan 3

Switch4(config-if-vlan3)# ip address30.1.1.2 255.255.255.0

Switch4(config-if-vlan3)#no shutdown

Switch4(config-if-vlan3)#exit

Enable OSPF protocol, configure the OSPF area interfaces vlan3 resides in. Switch4(config)#router ospf

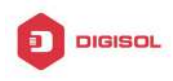

Switch4(config-router)# network 30.1.1.0/24 area 0 Switch4(config-router)#exit Switch4(config)#exit Switch4# Layer 3 Switch5: Configuration of the IP address for interface vlan2 Switch5#config Switch5(config)# interface vlan 2 Switch5(config-if-vlan2)# ip address 100.1.1.2 255.255.255.0 Switch5(config-if-vlan2)#no shutdown Switch5(config-if-vlan2)#exit Configuration of the IP address for interface vlan3 Switch5(config)# interface vlan 3 Switch5(config-if-vlan3)# ip address 30.1.1.1 255.255.255.0 Switch5(config-if-vlan3)#no shutdown Switch5(config-if-vlan3)#exit Enable OSPF protocol, configure the number of the area in which interface vlan2 and vlan3 reside in. Switch5(config)#router ospf Switch5(config-router)# network 30.1.1.0/24 area 0 Switch5(config-router)# network 100.1.1.0/24 area 0 Switch5(config-router)#exit Switch5(config)#exit

Switch5#

Scenario 2: Typical OSPF protocol complex topology.

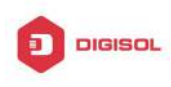

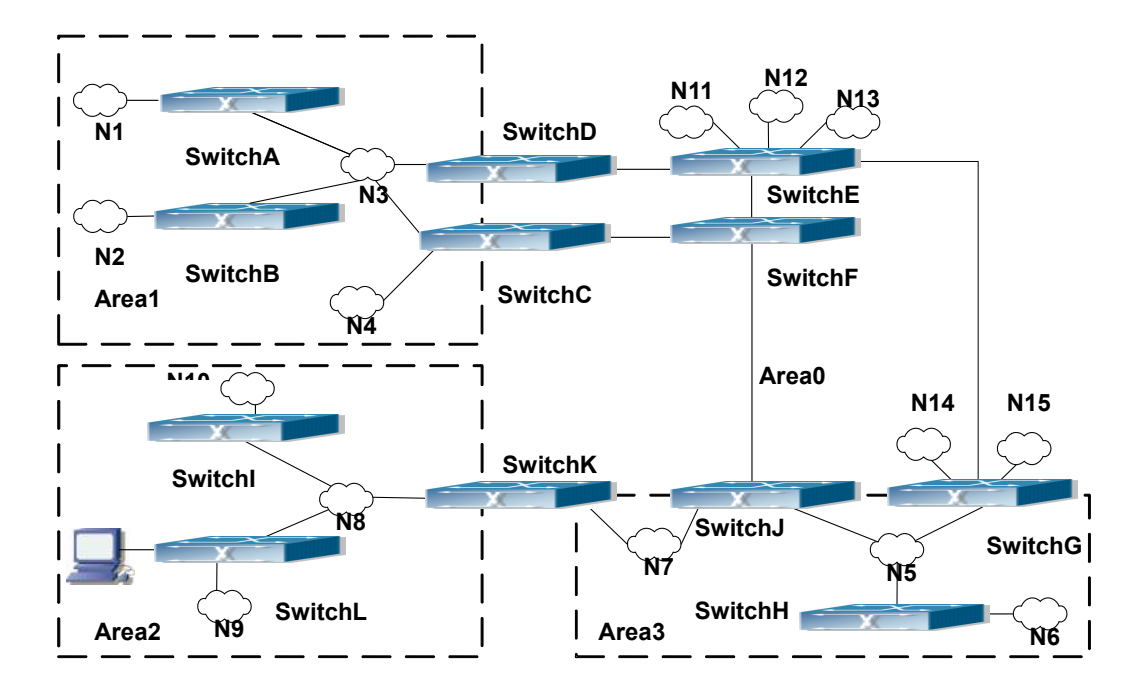

### Fig 5-2 Typical complex OSPF autonomous system

This scenario is a typical complex OSPF autonomous system network topology. Area1 include network N1-N4 and layer3 SwitchA-SwitchD, area2 include network N8-N10, host H1 and layer3 SwitchH, area3 include N5-N7 and layer3 SwitchF, SwitchG SwitchA0 and Switch11, and network N8-N10 share a summary route with host H1(i.e. area3 is defined as a STUB area). Layer3 SwitchA, SwitchB, SwitchD, SwitchE, SwitchG, SwitchH, Switch12 are in-area layer3 switches, SwitchC, SwitchD, SwitchF, Switch10 and Switch11 are edge layer3 switches of the area, SwitchD and SwitchF are edge layer3 switches of the autonomous system.

To area1, layer3 switches SwitchA and SwitchB are both in-area switches, area edge switches SwitchC and SwitchD are responsible for reporting distance cost to all destination outside the area, while they are also responsible for reporting the position of the AS edge layer3 switches SwitchD and SwitchF, AS exterior link-state advertisement from SwitchD and SwitchF are flooded throughout the whole autonomous system. When ASE LSA floods in area 1, those LSAs are included in the area 1 database to get the routes to network N11 and N15.

In addition, layer3 SwitchC and SwitchD must summary the topology of area 1 to the backbone area (area 0, all non-0 areas must be connected via area 0, direct connections are not allowed), and advertise the networks in area 1 (N1-N4) and the costs from SwitchC and SwitchD to those networks. As the backbone area is required to keep connected, there must be a virtual link between backbone layer3 Switch10 and Switch11.

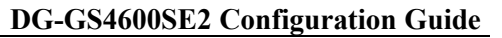

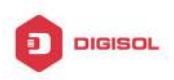

The area edge layer3 switches exchange summary information via the backbone layer3 switch, each area edge layer3 switch listens to the summary information from the other edge layer3 switches.

Virtual link can not only maintain the connectivity of the backbone area, but also strengthen the backbone area. For example, if the connection between backbone layer3 SwitchG and Switch10 is cut down, the backbone area will become incontinuous. The backbone area can become more robust by establishing a virtual link between backbone layer3 switches SwitchF and Switch10. In addition, the virtual link between SwitchF and Switch10 provide a short path from area 3 to layer3 SwitchF.

Take area 1 as an example. Assume the IP address of layer3 SwitchA is 10.1.1.1, IP address of layer3 SwitchB interface VLAN2 is 10.1.1.2, IP address of layer3 SwitchC interface VLAN2 is 10.1.1.3, IP address of layer3 SwitchD interface VLAN2 is 10.1.1.4. SwitchA is connecting to network N1 through Ethernet interface VLAN1 (IP address 20.1.1.1); SwitchB is connecting to network N2 through Ethernet interface VLAN1 (IP address 20.1.2.1); SwitchC is connecting to network N4 through Ethernet interface VLAN3 (IP address 20.1.3.1). All the three addresses belong to area 1. SwitchC is connecting to layer3 SwitchE through Ethernet interface VLAN1 (IP address 10.1.5.1); SwitchD is connecting to layer3 SwitchD through Ethernet interface VLAN1 (IP address 10.1.6.1); both two addresses belong to area 1. Simple authentication is implemented among layer3 switches in area1, edge layer3 switches of area 1 authenticate with the area 0 backbone layer3 switches by MD5 authentication.

The followings are just configurations for all layer3 switches in area 1, configurations for layer3 switches of the other areas are omitted. The following are the configurations of SwitchA SwitchB.SwitchC and SwitchD:

1)SwitchA: Configure IP address for interface vlan2 SwitchA#config SwitchA(config)# interface vlan 2 SwitchA(config-If-Vlan2)# ip address 10.1.1.1 255.255.255.0 SwitchA(config-If-Vlan2)#exit Enable OSPF protocol, configure the area number for interface vlan2. SwitchA(config)#router ospf SwitchA(config-router)#network 10.1.1.0/24 area 1 SwitchA(config-router)#exit Configure simple key authentication. SwitchA(config)#interface vlan 2

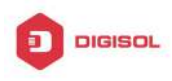

SwitchA(config-If-Vlan2)#ip ospf authentication SwitchA(config-If-Vlan2)#ip ospf authentication-key test SwitchA(config-If-Vlan2)exit Configure IP address and area number for interface vlan1. SwitchA(config)# interface vlan 1 SwitchA(config-If-Vlan1)#ip address 20.1.1.1 255.255.255.0 SwitchA(config-If-Vlan1)#exit SwitchA(config)#router ospf SwitchA(config-router)#network 20.1.1.0/24 area 1 SwitchA(config-router)#exit 2)SwitchB: Configure IP address for interface vlan2 SwitchB#config SwitchB(config)# interface vlan 2 SwitchB(config-If-Vlan2)# ip address 10.1.1.2 255.255.255.0 SwitchB(config-If-Vlan2)#exit Enable OSPF protocol, configure the area number for interface vlan2. SwitchB(config)#router ospf SwitchB(config-router)#network 10.1.1.0/24 area 1 SwitchB(config-router)#exit SwitchB(config)#interface vlan 2 Configure simple key authentication. SwitchB(config)#interface vlan 2 SwitchB(config-If-Vlan2)#ip ospf authentication SwitchB(config-If-Vlan2)#ip ospf authentication-key test SwitchB(config-If-Vlan2)#exit Configure IP address and area number for interface vlan1. SwitchB(config)# interface vlan 1 SwitchB(config-If-Vlan1)#ip address 20.1.2.1 255.255.255.0 SwitchB(config-If-Vlan1)#exit SwitchB(config)#router ospf SwitchB(config-router)#network 20.1.2.0/24 area 1 SwitchB(config-router)#exit SwitchB(config)#exit 3)SwitchC: Configure IP address for interface vlan2

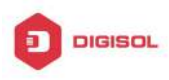

SwitchC#config SwitchC(config)# interface vlan 2 SwitchC(config-If-Vlan2)# ip address 10.1.1.3 255.255.255.0 SwitchC(config-If-Vlan2)#exit Enable OSPF protocol, configure the area number for interface vlan2 SwitchC(config)#router ospf SwitchC(config-router)#network 10.1.1.0/24 area 1 SwitchC(config-router)#exit Configure simple key authentication SwitchC(config)#interface vlan 2 SwitchC(config-If-Vlan2)#ip ospf authentication SwitchC(config-If-Vlan2)#ip ospf authentication-key test SwitchC(config-If-Vlan2)#exit Configure IP address and area number for interface vlan3 SwitchC(config)# interface vlan 3 SwitchC(config-If-Vlan3)#ip address 20.1.3.1 255.255.255.0 SwitchC(config-If-Vlan3)#exit SwitchC(config)#router ospf SwitchC(config-router)#network 20.1.3.0/24 area 1 SwitchC(config-router)#exit Configure IP address and area number for interface vlan 1 SwitchC(config)# interface vlan 1 SwitchC(config-If-Vlan1)#ip address 10.1.5.1 255.255.255.0 SwitchC(config-If-Vlan1)#exit SwitchC(config)#router ospf SwitchC(config-router)#network 10.1.5.0/24 area 0 SwitchC(config-router)#exit Configure MD5 key authentication. SwitchC(config)#interface vlan 1 SwitchC (config-If-VIan1)#ip ospf authentication message-digest SwitchC (config-If-Vlan1)#ip ospf authentication-key test SwitchC (config-If-Vlan1)#exit SwitchC(config)#exit SwitchC# 4)SwitchD: Configure IP address for interface vlan2

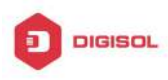

SwitchD#config SwitchD(config)# interface vlan 2 SwitchD(config-If-Vlan2)# ip address 10.1.1.4 255.255.255.0 SwitchD(config-If-Vlan2)#exit Enable OSPF protocol, configure the area number for interface vlan2. SwitchD(config)#router ospf SwitchD(config-router)#network 10.1.1.0/24 area 1 SwitchD(config-router)#exit Configure simple key authentication. SwitchD(config)#interface vlan 2 SwitchD(config-If-Vlan2)#ip ospf authentication SwitchD(config-If-Vlan2)#ip ospf authentication-key test SwitchD(config-If-Vlan2)#exit Configure the IP address and the area number for the interface vlan 1 SwitchD(config)# interface vlan 1 SwitchD(config-If-Vlan1)# ip address 10.1.6.1 255.255.255.0 SwitchD(config-If-Vlan1)exit SwitchD(config)#router ospf SwitchD(config-router)#network 10.1.6.0/24 area 0 SwitchD(config-router)#exit Configure MD5 key authentication SwitchD(config)#interface vlan 1 SwitchD(config-If-Vlan1)#ip ospf authentication message-digest SwitchD(config-If-Vlan1)#ip ospf authentication-key test SwitchD(config-If-Vlan1)exit SwitchD(config)#exit SwitchD#

Scenario 3: The function of OSPF importing the routers of other OSPF processes

As shown in the following graph, a switch running the OSPF routing protocol connects two networks: network A and network B. Because of some reason, it is required that network A should be able to learn the routers of network B, but network B should not be able to learn the routers of network A. According to that, two OSPF processes can be started respectively on interface vlan 1 and interface vlan 2. the OSPF process which interface vlan 1 belongs to is configured to import the routers of the OSPF process which interface vlan 2 belongs to, while the OSPF process which interface vlan 2 belongs to process which interface vlan 2 belongs to be of the OSPF process which interface vlan 2 belongs to be of the OSPF process which interface vlan 2 belongs to be of the OSPF process which interface vlan 2 belongs to be of the OSPF process which interface vlan 2 belongs to be of the OSPF process which interface vlan 2 belongs to be of the OSPF process which interface vlan 2 belongs to be of the OSPF process which interface vlan 2 belongs to be of the OSPF process which interface vlan 2 belongs to be of the OSPF process which interface vlan 2 belongs to be of the OSPF process which interface vlan 2 belongs to be of the OSPF process which interface vlan 2 belongs to belongs to belongs to belongs to belong to belong to b

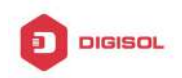

should not be configured to import the routers of the OSPF process which interface vlan 1 belongs to.

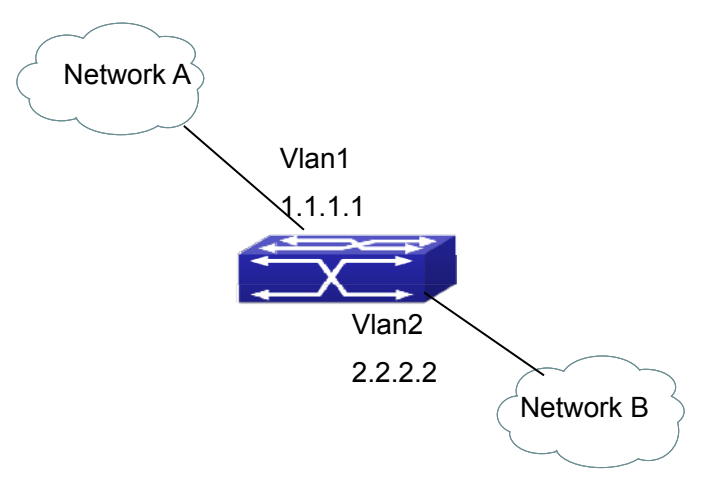

Fig 5-3 Function of OSPF importing the routers of other OSPF processes example We can configure as follows: Switch(config)#interface vlan 1 Switch(Config-if-Vlan1)#ip address 1.1.1.1 255.255.255.0 Switch(Config-if-Vlan1)#exit Switch(config)#interface vlan 2 Switch(Config-if-Vlan2)#ip address 2.2.2.2 255.255.255.0 Switch(Config-if-Vlan2)#exit Switch(config)#router ospf 10 Switch(config-router)#network 2.2.2.0/24 area 1 Switch(config-router)#exit Switch(config)#router ospf 20 Switch(config-router)#network 1.1.1.0/24 area 1 Switch(config-router)#redistribute ospf 10 Switch(config-router)#exit

# 5.3.2 Configuration Examples of OSPF VPN

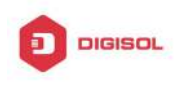

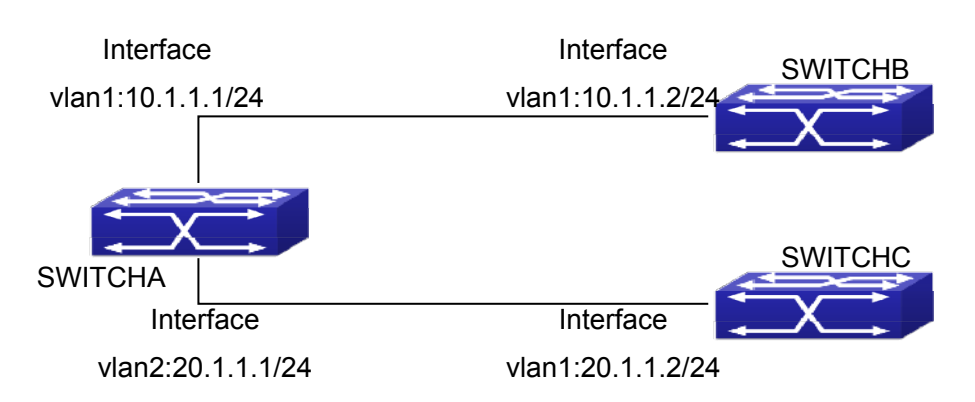

Fig 5-4 OSPF VPN Example

The above figure shows that a network consists of three Layer 3 switches in which the switchA as PE, SwitchB and SwitchC as CE1 and CE2. The PE is connected to CE1 and CE2 through vlan1 and vlan2. The routing messages are exchanged between PE and CE through OSPF protocol.

a) SwitchA, the Layer 3 switch as PE

Configure VPN route/transmitting examples vpnb and vpnc

SwitchA#config

SwitchA(config)#ip vrf vpnb

SwitchA(config-vrf)#

SwitchA(config-vrf)#exit

SwitchA#(config)

SwitchA(config)#ip vrf vpnc

SwitchA(config-vrf)#

SwitchA(config-vrf)#exit

Associate the vlan 1 and vlan 2 respectively with vpnb and vpnc while configuring IP

address

SwitchA(config)#in vlan1

SwitchA(config-if-Vlan1)#ip vrf forwarding vpnb

SwitchA(config-if-Vlan1)#ip address 10.1.1.1 255.255.255.0

SwitchA(config-if-Vlan1)#exit

SwitchA(config)#in vlan2

SwitchA(config-if-Vlan2)#ip vrf forwarding vpnc

SwitchA(config-if-Vlan2)#ip address 20.1.1.1 255.255.255.0

SwitchA(config-if-Vlan2)#exit

Configure OSPF examples associated with vpnb and vpnc respectively

SwitchA(config)#

SwitchA(config)#router ospf 100 vpnb

Chapter 5-20

sales@digisol.com 🕐 www.digisol.com

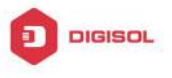

SwitchA(config-router)#network 10.1.1.0/24 area 0 SwitchA(config-router)#redistribute bgp SwitchA(config-router)#exit SwitchA(config)#router ospf 200 vpnc SwitchA(config-router)#network 20.1.1.0/24 area 0 SwitchA(config-router)#redistribute bgp b) The Layer 3 SwitchB of CE1: Configure the IP address of Ethernet E 1/0/2 SwitchB#config SwitchB(config)# interface Vlan1 SwitchB(config-if-vlan1)# ip address 10.1.1.2 255.255.255.0 SwitchB (config-if-vlan1)exit Enable OSPF protocol and configuring OSPF segments SwitchB(config)#router ospf SwitchB(config-router-rip)#network 10.1.1.0/24 area 0 SwitchB(config-router-rip)#exit c) The Layer 3 SwitchC of CE2 Configure the IP address of Ethernet E 1/0/2 SwitchC#config SwitchC(config)# interface Vlan1 SwitchC(config-if-vlan1)# ip address 20.1.1.2 255.255.255.0 SwitchC(config-if-vlan1)#exit Initiate OSPF protocol and configuring OSPF segments SwitchC(config)#router ospf SwitchC(config-router)#network 20.1.1.0/24 area 0 SwitchC(config-router)#exit

# 5.4 OSPF Troubleshooting

The OSPF protocol may not be working properly due to errors such as physic connection, configuration error when configuring and using the OSPF protocol. So users should pay attention to following:

- ∽ First ensure the physic connection is correct
- ☞ Second, ensure the interface and link protocol are UP (use show interface command)

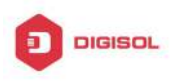

- Configure different IP address from different segment on each interface  $\sim$
- Then initiate OSPF protocol (use router-ospf command) and configure the OSPF  $\sim$ area on corresponding interface
- $\sim$ After that, a OSPF protocol feature should be checked---the OSPF backbone area should be continuous and apply virtual link to ensure it is continuous. if not; all non 0 areas should only be connected to other non 0 area through 0 area; a border Layer 3 switch means that one part of the interfaces of this switch belongs to 0 area, the other part belongs to non 0 area; Layer 3 switch DR should be specified for multi-access network such as broadcast network.
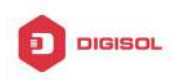

# Chapter 6 OSPFv3

# 6.1 Introduction to OSPFv3

OSPFv3 (Open Shortest Path First) is the third version for Open Shortest Path First, and it is the IPv6 version of OSPF Protocol. It is an interior dynamic routing protocol for autonomous system based on link-state. The protocol creates a link-state database by exchanging link-states among layer3 switches, and then uses the Shortest Path First algorithm to generate a route table basing on that database.

Autonomous system (AS) is a self-managed interconnected network. In large networks, such as the Internet, a giant interconnected network is broken down to autonomous systems. Big enterprise networks connecting to the Internet are independent AS, since the other hosts on the Internet are not managed by those AS and they don't share interior routing information with the layer3 switches on the Internet.

Each link-state layer3 switch can provide information about the topology with its neighboring layer3 switches.

- The network segment (link) connecting to the layer3 switch
- State of the connecting link

Link-state information is flooded throughout the network so that all layer3 switches can get first hand information. Link-state layer3 switches will not broadcast all information contained in their route tables; instead, they only send changed link-state information. Link-state layer3 switches establish neighborhood by sending "HELLO" to their neighbors, then link-state advertisements (LSA) will be sent among neighboring layer3 switches. Neighboring layer3 switch copy the LSA to their routing table and transfer the information to the rest part of the network. This process is referred to as "flooding". In this way, firsthand information is sent throughout the network to provide accurate map for creating and updating routes in the network. Link-state routing protocols use cost instead of hops to decide the route. Cost is assigned automatically or manually. According to the algorithm in link-state protocol, cost can be used to calculate the hop number for packets to pass, link bandwidth, and current load of the link, the administrator can even add weight for better assessment of the link-state.

1) When a link-state layer3 switch enters a link-state interconnected network, it sends a HELLO packet to get to know its neighbors and establish neighborhood.

2) The neighbors respond with information about the links they are connecting and

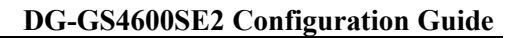

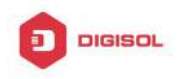

the related costs.

3) The originate layer3 switch uses this information to build its own routing table.

4) Then, as part of the regular update, layer3 switch send link-state advertisement (LSA) packets to its neighboring layer3 switches. The LSA include links and related costs of that layer3 switch.

5) Each neighboring layer3 switch copies the LSA packet and passes it to the next neighbor (i.e. flooding).

6) Since routing database is not recalculated before layer3 switch forwards LSA flooding, the converging time is greatly reduced.

One major advantage of link-state routing protocols is the fact that infinite counting is impossible, this is because of the way link-state routing protocols build up their routing table. The second advantage is that converging in a link-state interconnected network is very fast, once the routing topology changes, updates will be flooded throughout the network very soon. Those advantages release some layer3 switch resources, as the process ability and bandwidth used by bad route information are minor.

The features of OSPFv3 protocol include the following: OSPFv3 supports networks of various scales, several hundreds of layer3 switches can be supported in an OSPFv3 network. Routing topology changes can be quickly found and updating LSAs can be sent immediately, so that routes converge quickly. Link-state information is used in shortest path algorithm for route calculation, eliminating loop route. OSPFv3 divides the autonomous system intro areas, reducing database size, bandwidth occupation and calculation load. (According to the position of layer3 switches in the autonomous system, they can be grouped as internal area switches, area edge switches, AS edge switches and backbone switches). OSPFv3 supports load balance and multiple routes to the same destination of equal costs. OSPFv3 supports 4 level routing mechanisms (process routing according to the order of route inside an area, route between areas, type 1 external route and type 2 external route). OSPFv3 support IP subnet and redistribution of routes from the other routing protocols, and interface-based packet verification. OSPFv3 supports sending packets in multicast.

Each OSPFV3 layer3 switch maintains a database describing the topology of the whole autonomous system. Each layer3 switch gathers the local status information, such as available interface, reachable neighbors, and sends link-state advertisement (sending out link-state information) to exchange link-state information with other OSPFv3 layer3 switches to form a link-state database describing the whole autonomous system. Each layer3 switch builds a shortest path tree rooted by itself according to the link-state database, this tree provide the routes to all nodes in an autonomous system. If two or

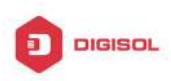

more layer3 switches exist (i.e. multi-access network), "designated layer3 switch" and "backup designated layer3 switch" will be selected. Designated layer3 switch is responsible for spreading link-state of the network. This concept helps reducing the traffic among the Layer3 switches in multi-access network.

OSPFv3 protocol requires the autonomous system to be divided into areas. That is to divide the autonomous system into 0 area (backbone area) and non-0 areas. Routing information between areas are further abstracted and summarized to reduce the bandwidth required in the network. OSPFv3 uses four different kinds of routes: they are the route inside the area, route between areas, type 1 external route and type 2 external route, in the order of highest priority to lowest. The route inside an area and between areas describe the internal network structure of an autonomous system, while external routes describe external routes describe how to select the routing information to destination outside the autonomous system. The first type of exterior route corresponds to the information introduced by OSPFv3 from the other interior routing protocols, the costs of those routes are comparable with the costs of OSPFv3 routes; the second type of exterior route corresponds to the information introduced by OSPFv3 routes are far greater than that of OSPFv3 routes, so OSPFv3 route cost is ignored when calculating route costs.

OSPFv3 areas are centered with the Backbone area, identified as the Area 0, all the other areas must be connected to Area 0 logically, and Area 0 must be continuous. For this reason, the concept of virtual link is introduced to the backbone area, so that physically separated areas still have logical connectivity to the backbone area. The configurations of all the layer3 switches in the same area must be the same.

In one word, LSA can only be transferred between neighboring Layer3 switches, and OSPFv3 protocol includes seven kinds of LSA: link LSA, internal-area prefix LSA, router LSA, network LSA, inter-area prefix LSA, inter-area router LSA and autonomic system exterior LSA. Router LSA is generated by each Layer 3 switch in an OSPF area, and is sent to all other neighboring Layer 3 switch in this area; network LSA is generated by designated Layer 3 switch in the OSPF area of multi-access network and is sent to all other neighboring layer3 switches in this area.(To reduce data traffic among each Layer 3 switches in the multi-access network, "designated layer3 switch" and "backup designated layer3 switch" should be selected in the multi-access network, and the network link-state is broadcasted by designated Layer 3 switch); the inter-area prefix LSA and inter-area router LSA are generated by OSPF area border Layer 3 switches and transferred among those switches. The autonomic system exterior LSA is generated by autonomic system. Link LSA

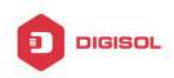

is generated by Layer 3 switch on the link and sent to other Layer 3 switches on the link. Internal-area prefix LSA is generated by designated layer3 switch of each link in this area, and flooded to the whole area.

For autonomous system focused on exterior link-state announcement, OSPFv3 allow some areas to be configured as STUB areas in order to reduce the size of topological database. Router LSA, network LSA, inter-area prefix LSA, link LSA, internal-area prefix LSA are permitted to advertise to STUB area. Default route must be used in STUB area, Layer 3 switches on the area border of STUB area announces to default routes of STUB area by inter-area prefix LSA; these default routes only flood in STUB area, not outside of STUB area. Each STUB area has a corresponding default route, the route from STUB area to AS exterior destination depends only on default route of this area.

The following simply outlines the route calculation process of OSPFv3 protocol:

- Each OSPF-enabled layer3 switch maintains a database (LS database) describing the link-state of the topology structure of the whole autonomous system. Each layer3 switch generates a link-state advertisement according to its surrounding network topology structure (router LSA), and sends the LSA to other layer3 switches through link-state update (LSU) packets. Thus, each layer3 switches receives LSAs from other layer3 switches, and all LSAs combined to the link-state database.
- 2) Since a LSA is the description of the network topology structure around a layer3 switch, the LS database is the description of the network topology structure of the whole network. The layer3 switches can easily create a weighted vector map according to the LS database. Obviously, all layer3 switches in the same autonomous system will have the same network topology map.
- 3) Each layer3 switch uses the shortest path first (SPF) algorithm to calculate a tree of shortest path rooted by itself. The tree provides the route to all the nodes in the autonomous system, leaf nodes consist of the exterior route information. The exterior route can be marked by the layer3 switch broadcast it, so that additional information about the autonomous system can be recorded. As a result, the route table of each layer3 switch is different.

OSPFv3 protocol is developed by the IETF, the OSPF v3 used now is fulfilled according to the content described in RFC2328 and RFC2740.

As a result of continuous development of IPv6 network, it has the network environment of nonsupport IPv6 sometimes, so it needs to do the IPv6 operation by tunnel. Therefore, our OSPFv3 supports configuration on configure tunnel, and passes through nonsupport IPv6 network by unicast packet of IPv4 encapsulation.

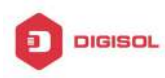

# 6.2 OSPFv3 Configuration Task List

OSPFv3 Configuration Task List:

- 1. Enable OSPFv3 (required)
  - (1) Enable/disable OSPFv3 (required)
  - (2) Configure the router-id number of the layer3 switch running OSPFv3 (optional)
  - (3) Configure the network scope for running OSPFv3 (optional)
  - (4) Enable OSPFv3 on the interface (required)
- 2. Configure OSPFv3 auxiliary parameters (optional)
  - (1) Configure OSPFv3 packet sending mechanism parameters
    - 1) Set the OSPFv3 interface to receive only
    - 2) Configure the cost for sending packets from the interface
    - 3) Configure OSPFv3 packet sending timer parameter (timer of broadcast interface sending HELLO packet to poll, timer of neighboring layer3 switch invalid timeout, timer of LSA transmission delay and timer of LSA retransmission).
  - (2) Configure OSPFv3 route introduction parameters
    - 1) Configure default parameters (default type, default tag value, default cost)
    - 2) Configure the routes of the other protocols to introduce to OSPFv3
  - (3) Configure OSPFv3 importing the routes of other OSPFv3 processes
    - Enable the function of OSPFv3 importing the routes of other OSPFv3 1) processes
    - 2) Display relative information
    - 3) Debug
  - (4) Configure other OSPFv3 protocol parameters
    - 1) Configure OSPFv3 routing protocol priority
    - 2) Configure cost for OSPFv3 STUB area and default route
    - 3) Configure OSPFv3 virtual link
    - Configure the priority of the interface when electing designated layer3 switch 4)
- 3. Close OSPFv3 Protocol

# 1. Enable OSPFv3 Protocol

It is very simple to run the basic configurations of OSPFv3 routing protocol on the Layer 3 switch, normally only enabling OSPFv3, implement OSPFv3 interface, the default value is defined to OSPFv3 protocol parameters. Refer to 2. Configure OSPF auxiliary

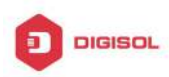

parameters, if the OSPFv3 protocol parameters need to be modified.

| Commands                                                                                                    | Explanation                                                                                                    |
|----------------------------------------------------------------------------------------------------|----------------------------------------------------------------------------------------------------|
| Global Mode                                                                                                    |                                                                                                    |
| [no] router IPv6 ospf < <i>tag</i> >                                                                                                    | The command initializes OSPFv3 routing process and enter OSPFv3 mode to configure OSPFv3 routing process. The <b>no router IPv6 ospf </b> <i><tag></tag></i> command stops relative process. (required)                                                     |
| OSPFv3 Protocol Configure Mode                                                                                                    |                                                                                                    |
| router-id <i><router_id></router_id></i><br>no router-id                                                                                                    | Configure router for OSPFv3 process. The <b>no router-id</b> command returns ID to 0.0.0.0. (required)                                                                                                    |
| [no] passive-interface< <i>ifname</i> >                                                                                                    | Configure an interface receiving withoutsending.Thenopassive-interface <ifname>commandcancels configuration.</ifname>                                                                                                    |
| Interface Configuration Mode                                                                                                    |                                                                                                    |
| [no] IPv6 router ospf {area <area-id><br/>[instance-id &lt;<i>instance-id</i>&gt;   tag &lt;<i>tag</i>&gt;<br/>[instance-id &lt;<i>instance-id</i>&gt;]]   tag<br/>&lt;<i>tag</i>&gt; area &lt;<i>area-id</i>&gt; [instance-id<br/>&lt;<i>instance-id</i>&gt;]}</area-id> | ImplementOSPFv3routingontheinterface.ThenoIPv6routerospf {area <area-id>[instance-id <instance-id>  tag<tag>[instance-id <instance-id>]]  tag<tag>area<area-id>(instance-id&gt;])commandcancels</area-id></tag></instance-id></tag></instance-id></area-id> |

# 2. Configure OSPFv3 parameters

# (1) Configure OSPFv3 packet sending mechanism parameters

- 1) Set the OSPF interface to receive only
- 2) Configure the cost for sending packets from the interface

| Commands                                    | Explanation                                  |
|---------------------------------------------|----------------------------------------------|
| Interface Configuration Mode                |                                              |
| IPv6 ospf cost < <i>cost</i> > [instance-id | Appoint interface to implement required cost |
| <id>]</id>                                  | of OSPFv3 protocol. The no IPv6 OSPF cost    |
| no IPv6 ospf cost [instance-id              | [instance-id <id>] restores the default</id> |
| <id>]</id>                                  | setting.                                     |

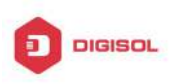

3) Configure OSPFv3 packet sending timer parameter (timer of broadcast interface sending HELLO packet to poll, timer of neighboring layer3 switch invalid timeout, timer of LSA transmission delay and timer of LSA retransmission).

| Commands                                                                                                    | Explanation                                                                                                    |
|----------------------------------------------------------------------------------------------------|----------------------------------------------------------------------------------------------------|
| Interface Configuration Mode                                                                                                    |                                                                                                    |
| IPv6 ospf hello-interval < <i>time&gt;</i><br>[instance-id < <i>id</i> >]<br>no IPv6 ospf hello-interval<br>[instance-id < <i>id</i> >] | Sets interval for sending HELLO packets; the <b>no IPv6 ospf hello-interval [instance-id</b> < <i>id</i> >] command restores the default setting.                                                                                         |
| IPv6 ospf dead-interval < <i>time&gt;</i><br>[instance-id < <i>id</i> >]<br>no IPv6 ospf dead-interval<br>[instance-id < <i>id</i> >]   | Sets the interval before regarding a neighbor<br>layer3 switch invalid; the <b>no IPv6 ospf</b><br><b>dead-interval [instance-id <id>]</id></b> command<br>restores the default setting.                                                  |
| IPv6 ospf transit-delay < <i>time</i> ><br>[instance-id < <i>id</i> >]<br>no IPv6 ospf transit-delay                                    | Sets the delay time before sending link-state<br>broadcast; the <b>no IPv6 ospf transit-delay</b><br>[instance-id < <i>id</i> >] command restores the                                                                                     |
| Instance-id IPv6ospfretransmit <time>[instance-id noIPv6ospfretransmit[instance-id </time>                                              | default setting.<br>.Sets the interval for retransmission of<br>link-state advertisement among neighbor<br>layer3 switches; the <b>no IPv6 ospf retransmit</b><br><b>[instance-id <id>]</id></b> command restores the<br>default setting. |

# (2) Configure OSPFv3 route introduction parameters

Configure OSPFv3 route introduction parameters

| Commands                                                                                                    | Explanation                                  |
|----------------------------------------------------------------------------------------------------|----------------------------------------------|
| OSPF Protocol Mode                                                                                                    |                                              |
| [no]redistribute {kernel  connected <br>static  rip  isis  bgp} [metric< <i>value</i> >]<br>[metric-type {1 2}][route-map< <i>word</i> >] | Introduces other protocol discovery          |
|                                                                                                    | routing and static routing regarded as       |
|                                                                                                    | external routing message. The <b>no</b>      |
|                                                                                                    | redistribute {kernel  connected  static      |
|                                                                                                    | rip  isis  bgp} [metric< <i>value</i> >]     |
|                                                                                                    | [metric-type {1 2}][route-map <word>]</word> |
|                                                                                                    | command cancels imported external            |
|                                                                                                    | routing message.                             |

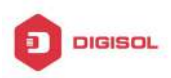

# (3) Configure OSPFv3 importing the routes of other OSPFv3 processes

1) Enable the function of OSPFv3 importing the routes of other OSPFv3 processes

| Command                                                                                                    | Explanation                                                                              |
|----------------------------------------------------------------------------------------------------|------------------------------------------------------------------------------------------|
| Router IPv6 OSPF Mode                                                                                                    |                                                                                          |
| redistribute ospf [ <process-id>]</process-id>                                                                                                    |                                                                                          |
| [metric< <i>value</i> >] [metric-type<br>{1 2}][route-map< <i>word</i> >]<br>no redistribute ospf [< <i>process-id</i> >]<br>[metric< <i>value</i> >] [metric-type<br>{1 2}][route-map< <i>word</i> >] | Enable or disable the function of OSPFv3 importing the routes of other OSPFv3 processes. |

#### 2) Display relative information

| Command                                                | Explanation                                                                                 |
|--------------------------------------------------------|---------------------------------------------------------------------------------------------|
| Admin Mode or Configure Mode                           |                                                                                             |
| show ipv6 ospf [< <i>process-id</i> >]<br>redistribute | Display the configuration information of the OSPFv3 process importing other outside routes. |

#### 3) Debug

| Command                                                                                                    | Explanation                                                                                                    |
|----------------------------------------------------------------------------------------------------|----------------------------------------------------------------------------------------------------|
| Admin Mode                                                                                                    |                                                                                                    |
| debug ipv6 ospf redistribute<br>message send<br>no debug ipv6 ospf redistribute<br>message send<br>debug ipv6 ospf redistribute route | Enable or disable debugging of sending<br>command from OSPFv3 process<br>redistributed to other OSPFv3 process<br>routing. |
| receive                                                                                                    | routing message from NSM for OSPFv3                                                                                        |
| receive                                                                                                    | process.                                                                                                    |

#### (4) Configure Other Parameters of OSPFv3 Protocol

- 1) Configure OSPFv3 STUB Area & Default Routing Cost
- 2) Configure OSPFv3 Virtual Link

| Commands                           | Explanation |
|------------------------------------|-------------|
| OSPFv3 Protocol Configuration Mode |             |

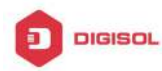

| timers spf <i><spf-delay> <spf-holdtime></spf-holdtime></spf-delay></i><br>no timers spf | Configure OSPFv3 SPF timer. The <b>no</b><br><b>timers spf</b> command recovers default<br>value. |
|------------------------------------------------------------------------------------------|---------------------------------------------------------------------------------------------------|
| area < <i>id</i> > stub [no-summary]<br>no area <i><id></id></i> stub [no-summary]       |                                                                                                   |
| area < <i>id</i> > default-cost < <i>cost</i> ><br>no area < <i>id</i> > default-cost    | Configure parameters in OSPFv3 area<br>(STUB area, Virtual link). The no                          |
| area < <i>id</i> > virtual-link A.B.C.D<br>[instance-id < <i>instance-id</i> > INTERVAL] | command restores default value.                                                                   |
| no area < <i>id</i> > virtual-link A.B.C.D<br>[ INTERVAL]                                |                                                                                                   |

4) Configure the priority of the interface when electing designated layer3 switch (DR).

| Commands                               | Explanation                                       |
|----------------------------------------|---------------------------------------------------|
| Interface Configuration Mode           |                                                   |
| IPv6 ospf priority < <i>priority</i> > | Sets the priority of the interface in "designated |
| [instance-id < <i>id</i> >]            | layer3 switch" election; the "no IPv6 ospf        |
| no IPv6 ospf priority [instance-id     | priority [instance-id <id>]" command</id>         |
| <id>]</id>                             | restores the default setting.                     |

# 3. Disable OSPFv3 Protocol

| Commands                                  | Explanation                      |
|-------------------------------------------|----------------------------------|
| Global Mode                               |                                  |
| no router IPv6 ospf ospf [< <i>tag</i> >] | Disable OSPFv3 Routing Protocol. |

# 6.3 OSPFv3 Examples

Examples 1: OSPF autonomous system.

This scenario takes an OSPF autonomous system consists of five switch for example.

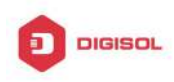

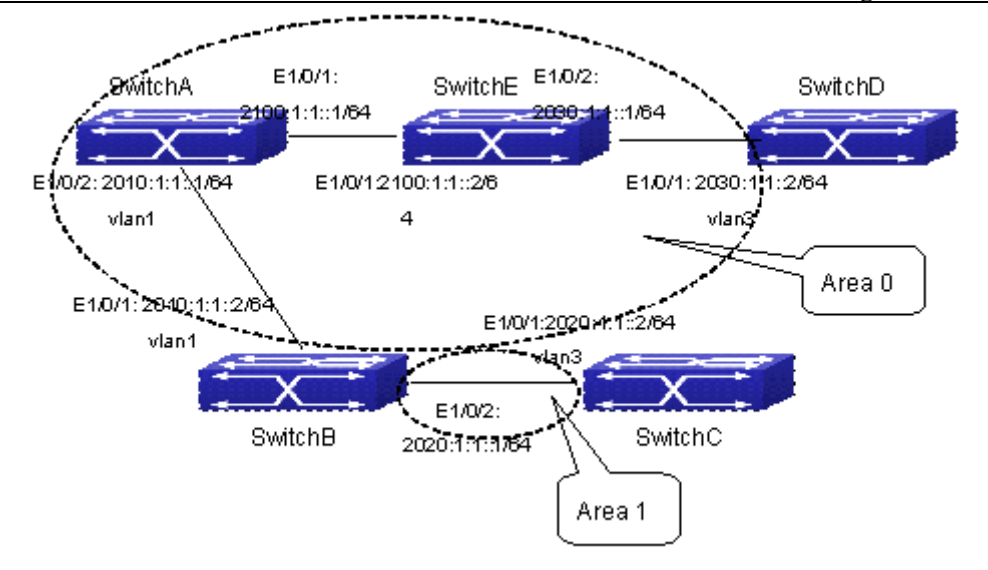

Fig 6-1 Network topology of OSPF autonomous system

The configuration for layer3 SwitchA and SwitchE is shown below:

Layer3 SwitchA:

Enable OSPFv3 protocol, configure router ID

SwitchA(config)#router IPv6 ospf

SwitchA (config-router)#router-id 192.168.2.1

Configure interface vlan1 IPv6 address and affiliated OSPFv3 area

SwitchA#config

SwitchA(config)# interface vlan 1

SwitchA(config-if-vlan1)# IPv6 address 2010:1:1::1/64

SwitchA(config-if-vlan1)# IPv6 router ospf area 0

SwitchA(config-if-vlan1)#exit

Configure interface vlan2 IP address and affiliated OSPFv3 area

SwitchA(config)# interface vlan 2

SwitchA(config-if-vlan2)# IPv6 address 2100:1:1::1/64

SwitchA(config-if-vlan2)# IPv6 router ospf area 0

SwitchA (config-if-vlan2)#exit

SwitchA(config)#exit

SwitchA#

Layer 3 SwitchB:

Enable OSPFv3 protocol, configure router ID

SwitchB(config)#router IPv6 ospf

SwitchB (config-router)#router-id 192.168.2.2

Configure interface vlan1 address, VLAN2 IPv6 address and affiliated OSPFv3 area

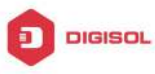

SwitchB#config SwitchB(config)# interface vlan 1 SwitchB(config-if-vlan1)# IPv6 address 2010:1:1::2/64 SwitchB(config-if-vlan1)# IPv6 router ospf area 0 SwitchB(config-if-vlan1)#exit SwitchB(config)# interface vlan 3 SwitchB(config-if-vlan3)# IPv6 address 2020:1:1::1/64 SwitchB(config-if-vlan3)# IPv6 router ospf area 1 SwitchB(config-if-vlan3)#exit SwitchB(config)#exit SwitchB# Layer 3 SwitchC: Enable OSPFv3 protocol, configure router ID SwitchC(config)#router IPv6 ospf SwitchC(config-router)#router-id 192.168.2.3 Configure interface vlan3 IPv6 address and affiliated OSPFv3 area SwitchC#config SwitchC(config)# interface vlan 3 SwitchC(config-if-vlan3)# IPv6 address 2020:1:1::2/64 SwitchC(config-if-vlan3)# IPv6 router ospf area 1 SwitchC(config-if-vlan3)#exit SwitchC(config)#exit SwitchC# Layer 3 SwitchD: Enable OSPFv3 protocol, configure router ID SwitchD(config)#router IPv6 ospf SwitchD(config-router)#router-id 192.168.2.4 Configure interface vlan3 IPv6 address and affiliated OSPFv3 area SwitchD#config SwitchD(config)# interface vlan 3 SwitchD(config-if-vlan3)# IPv6 address 2030:1:1::2/64 SwitchD(config-if-vlan3)# IPv6 router ospf area 0 SwitchD(config-if-vlan3)#exit SwitchD(config)#exit SwitchD#

Layer 3 SwitchE:

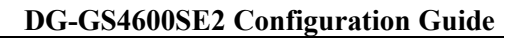

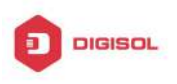

Startup OSPFv3 protocol, configure router ID SwitchE(config)#router IPv6 ospf SwitchE(config-router)#router-id 192.168.2.5 Configure interface IPv6 address and affiliated OSPFv3 area SwitchE#config SwitchE(config)# interface vlan 2 SwitchE(config-if-vlan2)# IPv6 address 2100:1:1::2/64 SwitchE(config-if-vlan2)# IPv6 router ospf area 0 SwitchE(config-if-vlan2)#exit Configure interface VLAN3 IPv6 address and affiliated area SwitchE(config)# interface vlan 3 SwitchE(config-if-vlan3)# IPv6 address 2030:1:1::1/64 SwitchE(config-if-vlan3)# IPv6 router ospf area 0 SwitchE(config-if-vlan3)#exit SwitchE(config)#exit SwitchE#

# 6.4 OSPFv3 Troubleshooting

In the process of configuring and implementing OSPFv3, physical connection, configuration false probably leads to OSPFv3 protocol doesn't work. Therefore, the customers should give their attention to it:

- $\sim$  First of all, to ensure correct physical connection;
- Secondly, to ensure interface and link protocol are UP (execute show interface instruction);
- ∽ And configure IPv6 address of the different net segment on every interface.
- To startup OSPFv3 protocol (execute router IPv6 OSPF instruction), and configure affiliated OSPFv3 area on relative interface.
- And then, consider OSPFv3 protocol characteristic OSPFv3 backbone area (area 0) must be continuous. If it doesn't ensure that virtual link is implemented continuously, all of not area 0 only can be connected by area 0 and other not area 0, not directly connected by not area 0; The border Layer 3 switch is a part of this Layer 3 switch interface belongs to area 0, and another part of interface belongs to not area 0; for multi-access net etc like broadcast, Layer 3 switch DR needs vote and appoint; for each OSPFv3 process must not configure router ID of 0.0.0.0 address.

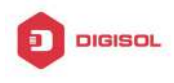

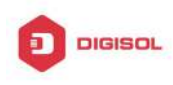

# Chapter 7 BGP

# 7.1 Introduction to BGP

BGP stands for a Border Gateway Protocol. It's a dynamic routing protocol inter-autonomous system. Its basic function is automatically exchanging routing information without loops. By exchanging routing reachable information with autonomous number of AS sequence attributes, BGP could create autonomous topological map to eliminate routing loop and implement policies configured by users. Generally, the switches in an AS may use several IGPs (Interior Gateway Protocol) in order to exchange routing information in the AS, such as RIP and OSPF which are IGPs; and exchange information among ASes with EGP (Exterior Gateway Protocol). For example, BGP is one kind of EGP. The AS is usually established on a single administrative department. BGP is often used on the switches among ISPs or the departments of Multi-national Corporation.

BGP has been used since1989, its earliest three versions are RFC1105 (BGP-1), RFC1163 (BGP-2) and RFC1267 (BGP-3).Currently, the most popular one is RFC1771 (BGP-4). The switch supports BGP-4.

# 1. Characteristics of BGP-4

BGP-4 is suitable for the distributed structure and supports Classless InterDomain Routing (CIDR). BGP-4 is becoming the virtual exterior routing protocol standard used for the global Internet. The features of BGP-4 are as follows.

- BGP is an exterior routing protocol, unlike interior routing protocol, such as OSPF and RIP, BGP can't discovery and calculate routes, but it can control the transmission of routes and select the best route.
- By carrying AS routing information in the updating route, the problem of Routing Loops can be resolved
- BGP uses TCP on port 179 as its transport protocol, this could enhance the reliability of the protocol.
- BGP-4 supports CIDR (Classless InterDomain Routing), which is an important improvement to BGP-3. CIDR has a brand new way to look on IP address; it doesn't distinguish class A , Class B and class C network. For instance, an illegal class C address 192.213.0.0 255.255.0.0 can be represented as 192.213.0.0/16 by CIDR which is a legal super network. /16 represents that the network number is formed by 16 bits from the beginning left of the address. The

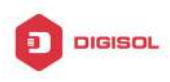

introduction of CIDR abbreviates the route aggregation. The route aggregation is the process of combining several different routes. So notifying several routes can be changed to notify only one route which decreases the route table.

- When updating route, BGP send only incremental route. The bandwidth occupied by BGP transmission is reduced greatly and it is suitable for the mass routing information transmitted on the internet
- For political and economical reasons, each AS expects to filter and control the route, BGP-4 provides abundant route policies which make BGP-4 more extendable to encourage the internet development.

# 2. The Overview of BGP-4 operation

Unlike RIP and OSPF protocols, BGP protocol is connection oriented. BGP switches must establish connection to exchange routing information. The operation of BGP protocol is driven by messages and the messages can be divided into four kinds:

Open message----It's the first message which is sent after a TCP connection is established. It is used to create BGP connecting relation among BGP peers. Some parameters in Open Message are used to negotiate if a connection could be established among BGP peers.

Keepalive Message ----- it's the message to check connection availability. It's usually sent periodically to keep BGP connection. If this message or Update message is not received within holdtime time, BGP connection is closed.

Update Message----- it's the most important message in the BGP system. It's used to exchange routing information among peers. The switches exchange not only updated routing information, but also unavailable or canceled routing information. It consists of three parts: unreachable route, NLRI (Network LayerReachability Information) and Path Attributes.

Notification Message------it's the mistake notification message. When a BGP speaker receives this message, it shutdowns the BGP connections with its neighbors

BGP-4 is connection oriented. BGP acts as higher protocol and runs on the particular equipments. When detecting a neighbor, a TCP session is established and maintained. Then the exchanging and synchronization of the route table will be carried out. By sending the whole BGP route table the routing information is exchanged only when the system initiates. After that, the routing information is exchanged only when the updated routing information is available. Only incremental update message is exchanged. BGP-4 maintains links and sessions periodically through keep alive message. That is sending and receiving keep alive message periodically to check if the connections are normal.

The switches that participate the BGP session are called BGP speaker. It

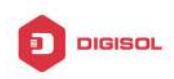

continuously receives or generates new routing information and advertises it to other BGP speakers. When a BGP speaker receives a new routing notification from other AS, if this route is better than the presently known route or there is no acceptable route, it sends this route to all the other BGP speakers of the AS. A BGP speaker calls other speakers that exchange route information with it as neighbors or peers. Several relevant neighbors can constitute a peer group. BGP operates on the switches in the following two manners:

- IBGP: Internal BGP
- EBGP: External BGP

When BGP runs in the same AS, it's called IBGP. When in the different AS, it's called EBGP. Generally, the outer neighbors are connected physically and the inner neighbors can be in any place of the AS. The difference is finally shown in the dealing manner of BGP to routing information. The equipments may check the AS numbers of the Open Message from neighbors to decide treating the neighbor switches as the exterior neighbor or as the interior neighbor.

IBGP are used in the AS. It sends message to all the BGP neighbors in the AS. IBGP exchanges AS routing information in a big organization. Attention, the switches in the AS needn't be connected physically. Only if the switches are in the same AS, they can be neighbors each other. Because BGP can't detect route, the route tables of other inner route protocols (such as static route, direct route, OSPF and RIP) need contain neighbor IP addresses and these routes are used to exchange information among BGPs. In order to avoid routing loops, when a BGP speaker receives a route notification from inner neighbor, it would not notify this route to other inner neighbors.

EBGP is used among the AS, and it transmits routing information to the BGP neighbors of outer ASes. EBGP need physical connection and share the same medium. Because EBGP need physical connection, the boundary equipments between two AS are usually running EBGP. When a BGP speaker receives routing information from outer neighbors, it notifies these routes to other inner neighbors.

#### 3. Route attribute

BGP-4 can share and query inner IP route table through relevant mechanisms, but it has its own route table. In the BGP route table, each route has a network number, AS listing information (also called AS path) that it passed and some routing attributes (such as origin). The routing attribute that BGP-4 used is very complex, this attribute can be used as metrics to select path.

# 4. Route-selecting policy of BGP

When receiving BGP notification about a same route from several neighbors, selecting the best route need to be take into account after routing filtering. This process is

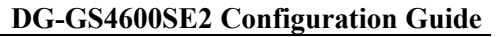

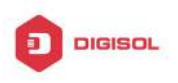

called BGP route selecting process. BGP route selecting process will start only when the following conditions are fulfilled:

- $\triangleright$ The switch's route must be next hop reachable. That is in the route table there is the route that can reach the next hop.
- BGP must be synchronized with IGP (unless asynchronism is configured; only restricted to IBGP)

BGP route selecting process is based on the BGP attribute. When there are several routes that indicate the same destination, BGP need select the best route to the destination. The decision-making process is as the following:

Select the route with the most weight first;

2. If the weights are the same, select the route with the most local preference;

3. If the local preferences are the same, select the route generated by local switch.

4. If the local preferences are the same and there is no route generated by local switch, select the route with the shortest AS path;

5. If the AS paths are the same, select the route with the lowest "origin" type (IGP<EGP<INCOMPLETE);

6. If the "origin" types are the same, select the route with the lowest MED attribute. Unless activating command "bgp always-compare-med", this comparison is only available among the routes from the same neighbor AS.

7. If the MED attributes are the same, EBGP is preferable to outer confederation and outer confederation is preferable to IBGP.

8. If it's still the same by now, BGP router ID (router ID) is used to break the balance. The best route is the one from the least router ID.

9. If it's still the same by now, BGP router ID (router ID) is used to break the balance. The best route is the one from the least router ID.

# 7.2 BGP Configuration Task List

The BGP configuration tasks include basic and advanced tasks. Basic BGP configuration tasks include the following:

- 1. Enable BGP Routing (required)
- 2. Configure BGP Neighbors (required)
- 3. Administrate the change of routing policy
- 4. Configure BGP Weights
- 5. Configure BGP Route Filtering policy basing on Neighbors
- 6. Configure Next-Hop of BGP

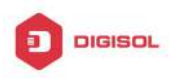

- 7. Configure Multi-Hop of EGBP
- 8. Configure BGP Session Identifier
- 9. Configure BGP Version

Advanced BGP configuration tasks include the following:

- 1. Use Route Maps to Modify Route
- 2. Configure Route Aggregation
- 3. Configure BGP Community Filtering
- 4. Configure BGP Confederation
- 5. Configure a Route Reflector
- 6. **Configure Peer Groups**
- 7. Configure Neighbors and Peer Groups' Parameters
- 8. Adjust BGP Timers
- 9. Adjust BGP Announcement Interval
- 10. Configure the default Local Priority
- 11. Allow to Transfer Default Route
- 12. Configure BGP's MED Value
- 13. Configure BGP Routing Redistribution
- 14. Configure BGP Route Dampening
- 15. Configure BGP capability Negotiation
- 16. Configure Routing Server
- 17. Configure Path-Selected Rule
- 18. Configure redistribution of OSPF routing to BGP
  - (1) Enable redistribution of OSPF routing to BGP
  - (2)Display and debug the information about configuration of redistribution of OSPF routing to BGP
- Ι. Basic BGP configuration tasks
- 1. Enable BGP Routing

| Command                        | Explanation                                          |
|--------------------------------|------------------------------------------------------|
| Global mode                    |                                                      |
| router bgp < <i>as-id</i> >    | Enable BGP, the <b>no router bgp</b> <as-id></as-id> |
| no router bgp < <i>as-id</i> > | command disables BGP process.                        |
| BGP protocol mode              |                                                      |

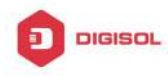

| bgp asnotation asdot<br>no bgp asnotation asdot                                                                                             | Show AS number and match the regular expression with ASDOT method. <i>The no</i> command cancels this method.                                    |
|----------------------------------------------------------------------------------------------------|----------------------------------------------------------------------------------------------------|
| network <ip-address m=""><br/>no network <ip-address m=""></ip-address></ip-address>                                                        | Set the network that BGP will announce, the<br>no network <ip-address m=""> command cancels<br/>the network that will be announced.</ip-address> |
| address-family ipv4 {unicast <br>multicast vrf < <i>vrf-nam</i> >}<br>no address-family ipv4 {unicast <br>multicast vrf < <i>vrf-nam</i> >} | Create IPv4 for BGP protocol and enter<br>BGP-VPN view. Any IPv4 is not created by<br>default.                                                   |

# 2. Configure BGP Neighbors

| Command                                                                                                    | Explanation                                                                                                    |
|----------------------------------------------------------------------------------------------------|----------------------------------------------------------------------------------------------------|
| Router configuration mode                                                                                                    |                                                                                                    |
| neighbor {< <i>ip-address</i> > < <i>TAG</i> >}<br>remote-as < <i>as-id</i> ><br>no neighbor {< <i>ip-address</i> > < <i>TAG</i> >}<br>[remote-as < <i>as-id</i> >] | Specify a BGP neighbor, the no neighbor{ <ip-address> <tag>}[remote-as<as-id>] command deletes the neighbor.</as-id></tag></ip-address> |

# 3. Administrate the change of routing policy

(1) Configure hard reconfiguration.

| Comma                                                                                          | nd                                                             |          |                                 | Explanation                    |
|------------------------------------------------------------------------------------------------|----------------------------------------------------------------|----------|---------------------------------|--------------------------------|
| Admin N                                                                                        | lode                                                           |          |                                 |                                |
| clear                                                                                          | ір                                                             | bgp      | {<*>  <as-id> </as-id>          | Configure hard reconfiguration |
| external peer-group                                                                            |                                                                |          | Configure hard reconfiguration. |                                |
| <name< td=""><td>&gt; <ip-a< td=""><td>ddress&gt;}</td><td></td><td></td></ip-a<></td></name<> | >  <ip-a< td=""><td>ddress&gt;}</td><td></td><td></td></ip-a<> | ddress>} |                                 |                                |

#### (2) Configure outbound soft reconfiguration.

| Comma                                             | nd   |            |                                          | Explanation |
|---------------------------------------------------|------|------------|------------------------------------------|-------------|
| Admin N                                           | lode |            |                                          |             |
| clear                                             | ip   | bgp        | {<*>  <as-id> </as-id>                   |             |
| external peer-group                               |      |            | Configure outbound soft reconfiguration. |             |
| <name> &lt;<i>ip-address</i>&gt;} soft out</name> |      | } soft out |                                          |             |

#### (3) Configure inbound soft reconfiguration.

|        | Command     | Explanation |
|--------|-------------|-------------|
|        | Chapter 7-6 |             |
| Teree) |             |             |

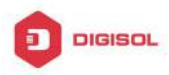

| BGP configuration mode                                                                                                    |                                                                                                    |
|----------------------------------------------------------------------------------------------------|----------------------------------------------------------------------------------------------------|
| neighbor { <i><ip-address></ip-address></i>   <i><tag></tag></i> }<br>soft-reconfiguration inbound<br>no neighbor { <i><ip-address></ip-address></i>   <i><tag></tag></i> }<br>soft-reconfiguration inbound | This command can store routing<br>information from neighbors and<br>peers; the <b>no neighbor</b><br>{ <i><ip-address></ip-address></i>   <i><tag></tag></i> }<br><b>soft-reconfiguration inbound</b><br>command cancels the storage of<br>routing information. |
| Admin Mode                                                                                                    |                                                                                                    |
| clear ip bgp {<*> < <i>as-id</i> >  external peer-group                                                                                                    | Configure BGP inbound soft                                                                                                    |
| <name> <ip-address>} soft in</ip-address></name>                                                                                                    | reconfiguration.                                                                                                    |

# 4. Configure BGP Weights

| Command                                                        | Explanation                                   |  |  |
|----------------------------------------------------------------|-----------------------------------------------|--|--|
| BGP configuration mode                                         |                                               |  |  |
|                                                                | Configure BGP neighbor weights;               |  |  |
| neignbor { < <i>ip-address&gt;</i>   < <i>IAG&gt;</i> } weight | the no neighbor { <ip-address>  </ip-address> |  |  |
| <weight></weight>                                              | <tag> } command recovers</tag>                |  |  |
| no neighbor { <ip-address>   &lt;1AG&gt; }</ip-address>        | default weights.                              |  |  |

# 5. Configure BGP Route Filtering policy based on neighbor

|                                                                                    | 1                               |
|------------------------------------------------------------------------------------|---------------------------------|
| Command                                                                            | Explanation                     |
| BGP configuration mode                                                             |                                 |
|                                                                                    | Filter neighbor routing         |
|                                                                                    | updating information. The no    |
| neighbor { <i><ip-address></ip-address></i>   <i><tag></tag></i> } distribute-list | neighbor {< <i>ip-address</i> > |
| {<1-199> <1300-2699>  <word>} {in out}</word>                                      | <tag>} distribute-list</tag>    |
| no neighbor {< <i>ip-address</i> > < <i>TAG</i> >} distribute-list                 | {<1-199> <1300-2699>            |
| {<1-199> <1300-2699>  <word>} {in out}</word>                                      | <word>} {in out}</word>         |
|                                                                                    | command cancels routing         |
|                                                                                    | filter.                         |

#### 6. Configure Next-Hop

# 1) Set Next-Hop as the switch's address

| Command                | Explanation |
|------------------------|-------------|
| BGP configuration mode |             |

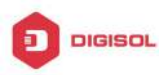

| neighbor { <i><ip-address></ip-address></i>   <i><tag></tag></i> }<br>next-hop-self<br>no neighbor { <i><ip-address></ip-address></i>   <i><tag></tag></i> }<br>next-hop-self | While    | sending                                                                                       | route     | Next-Hop                                 | set  |
|----------------------------------------------------------------------------------------------------|----------|-----------------------------------------------------------------------------------------------|-----------|------------------------------------------|------|
|                                                                                                    | Next-H   | op as the                                                                                     | switch's  | address; th                              | e no |
|                                                                                                    | neighb   | or { <i <="" th=""><th>p-address</th><th>s&gt;   <tag< th=""><th>;&gt; }</th></tag<></th></i> | p-address | s>   <tag< th=""><th>;&gt; }</th></tag<> | ;> } |
|                                                                                                    | next-h   | op-self                                                                                       | command   | cancels                                  | the  |
|                                                                                                    | setting. |                                                                                               |           |                                          |      |

### 2) Cancel default Next-Hop through route map

| Command                                                                | Explanation                                                                         |
|------------------------------------------------------------------------|-------------------------------------------------------------------------------------|
| Route mapped configuration command                                     |                                                                                     |
| set ip next-hop <i><ip-address></ip-address></i><br>no set ip next-hop | Set the Next-Hop attribute of outbound route. The <b>no set ip next-hop</b> command |
|                                                                        | cancels this setting.                                                               |

# 7. Configure EGBP Multi-Hop

If the connections with outer neighbors are not direct, the following command can configure neighbor Multi-Hop.

| Command                                                                                                    | Explanation                                                                                                    |
|----------------------------------------------------------------------------------------------------|----------------------------------------------------------------------------------------------------|
| BGP configuration mode                                                                                                    |                                                                                                    |
| neighbor {< <i>ip-address</i> > <74<br>ebgp-multihop [<1-255>]<br>no neighbor {< <i>ip-address</i> > <74<br>ebgp-multihop [<1-255>] | AG>}<br>Configure the allowance of<br>EBGP connection with other<br>networks that are not connected<br>directly; the <b>no neighbor</b><br>{ <i><ip-address></ip-address></i>   <i><tag></tag></i> }<br>ebgp-multihop [ <i>&lt;1-255&gt;</i> ]<br>command cancels the setting. |

# 8. Configure BGP session identifier

| Command                                                            | Explanation                                                                                                 |
|--------------------------------------------------------------------|----------------------------------------------------------------------------------------------------|
| BGP configuration mode                                             |                                                                                                    |
| bgp router-id <i><ip-address></ip-address></i><br>no bgp router-id | Configure the router-id value; the <b>no bgp</b><br><b>router-id</b> command recovers the default<br>value. |

#### 9. Configure the BGP Version

| Command                | Explanation |
|------------------------|-------------|
| BGP configuration mode |             |

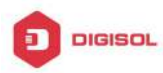

|                                                                                                    | Set the version used by BGP                |
|----------------------------------------------------------------------------------------------------|--------------------------------------------|
| neighbor {< <i>ip-address</i> >   <tag>} version<br/><value><br/>no neighbor {&lt;<i>ip-address</i>&gt;   <tag>} version</tag></value></tag> | neighbors; the <b>no neighbor</b>          |
|                                                                                                    | { <ip-address>   <tag>}</tag></ip-address> |
|                                                                                                    | version command recovers                   |
|                                                                                                    | default setting. Presently only            |
|                                                                                                    | supporting version 4 <sup>th</sup> .       |

# II. Advanced BGP configuration tasks

# 1. Use Route Maps to Modify Route

| Command                                                                                                    | Explanation                                                                                                    |
|----------------------------------------------------------------------------------------------------|----------------------------------------------------------------------------------------------------|
| BGP configuration mode                                                                                                    |                                                                                                    |
| neighbor { <i><ip-address></ip-address></i>   <i><tag></tag></i> } route-map<br><i><map-name< i=""> &gt; {in   out}<br/>no neighbor { <i><ip-address></ip-address></i>   <i><tag></tag></i> }<br/>route-map <i><map-name< i=""> &gt; {in   out}</map-name<></i></map-name<></i> | Apply a route map to incoming<br>or outgoing routes; the <b>no</b><br><b>neighbor</b> { <i><ip-address></ip-address></i>  <br><i><tag></tag></i> } <b>route-map</b><br><i><map-name< i=""> &gt; {in   out}<br/>command cancels the settings of<br/>routing maps.</map-name<></i> |

# 2. Configure Route Aggregation

| Command                 |                                | Explanation                                   |
|-------------------------|--------------------------------|-----------------------------------------------|
| BGP configuration mode  |                                |                                               |
|                         |                                | Create an aggregate entry in the              |
| aggregate-address       | <ip-address m=""></ip-address> | BGP routing table; the <b>no</b>              |
| [summary-only] [as-set] |                                | aggregate-address                             |
| no aggregate-address    | <ip-address m=""></ip-address> | <ip-address m=""> [summary-only]</ip-address> |
| [summary-only] [as-set] |                                | [as-set] command cancels the                  |
|                         |                                | aggregate entry.                              |

# 3. Configure BGP Community Filtering

| Command                | Explanation |
|------------------------|-------------|
| BGP configuration mode |             |

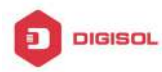

|                                                                                                    |                               | Allow                                                                                                    | the   | routing  | up    | dates                            | with |
|----------------------------------------------------------------------------------------------------|-------------------------------|----------------------------------------------------------------------------------------------------|-------|----------|-------|----------------------------------|------|
| neighbor {< <i>ip-address</i> >   <<br>send-community<br>no neighbor {< <i>ip-address</i> >   <<br>send-community | <tag>}<br/><tag>}</tag></tag> | commu                                                                                                    | unity | attribu  | tes   | sending                          | g to |
|                                                                                                    |                               | BGP n                                                                                                    | eighl | bors; th | ne no | neigh                            | bor  |
|                                                                                                    |                               | { <ip-ac< th=""><th>ddre</th><th>ss&gt;</th><th>Ι</th><th><ta< th=""><th>G&gt;}</th></ta<></th></ip-ac<> | ddre  | ss>      | Ι     | <ta< th=""><th>G&gt;}</th></ta<> | G>}  |
|                                                                                                    |                               | send-c                                                                                                   | comr  | nunity   |       | comm                             | and  |
|                                                                                                    |                               | enable                                                                                                   | S     | the      | route | with                             | hout |
|                                                                                                    |                               | commu                                                                                                    | unity | attribut | es.   |                                  |      |

# 4. Configure BGP Confederation

| Command                                                      | Explanation                               |  |
|--------------------------------------------------------------|-------------------------------------------|--|
| BGP configuration mode                                       |                                           |  |
|                                                              | Configure a BGP AS                        |  |
|                                                              | confederation identifier; the <b>no</b>   |  |
| bgp confederation identifier <as-id></as-id>                 | bgp confederation identifier              |  |
| no bgp confederation identifier <as-id></as-id>              | <as-id> command deletes the</as-id>       |  |
|                                                              | BGP AS confederation                      |  |
|                                                              | identifier.                               |  |
|                                                              | Configure the AS affiliated to            |  |
|                                                              | the AS confederation; the no              |  |
| bgp confederation peers <as-id> [<as-id>]</as-id></as-id>    | bgp confederation peers                   |  |
| no bgp confederation peers <as-id> [<as-id>]</as-id></as-id> | <as-id> [<as-id>] command</as-id></as-id> |  |
|                                                              | deletes the AS from the AS                |  |
|                                                              | confederation.                            |  |

#### 5. Configure a Route Reflector

(1) The following commands can be used to configure route reflector and its clients.

| Command                                                                                                    | Explanation                                                                                                    |
|----------------------------------------------------------------------------------------------------|----------------------------------------------------------------------------------------------------|
| BGP configuration mode                                                                                            |                                                                                                    |
| neighbor < <i>ip-address</i> > route-reflector-client<br>no neighbor < <i>ip-address</i> > route-reflector-client | Configure the current switch as<br>route reflector and specify a<br>client; the <b>no neighbor</b><br><i><ip-address></ip-address></i><br><b>route-reflector-client</b><br>command format deletes a<br>client. |

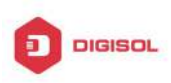

#### (2) If there are more than one route reflectors in the cluster, the following commands can configure cluster-id

| Command                              | Explanation                               |
|--------------------------------------|-------------------------------------------|
| BGP configuration mode               |                                           |
| bap cluster-id < <i>cluster-id</i> > | Configure cluster id; the <b>no bgp</b>   |
| no han cluster-id                    | cluster-id command cancels the cluster id |
|                                      | configuration.                            |

#### (3) If the route reflector from clients to clients is needed, the following commands can be used.

| Command                            | Explanation                                          |
|------------------------------------|------------------------------------------------------|
| BGP configuration mode             |                                                      |
|                                    | Configure the allowance of the route                 |
| bgp client-to-client reflection    | reflector from clients to clients; the <b>no bgp</b> |
| no bgp client-to-client reflection | client-to-client reflection command                  |
|                                    | forbids this allowance.                              |

### 6. Configure Peer Groups

#### (1) Create peer groups

| Command                                   | Explanation                       |
|-------------------------------------------|-----------------------------------|
| BGP configuration mode                    |                                   |
| neighbor < <i>TAG</i> > peer-group        | Create peer groups; the <b>no</b> |
| no neighbor <i><tag></tag></i> peer-group | neighbor <tag> peer-group</tag>   |
|                                           | command deletes peer groups.      |

#### (2) Add neighbors to peers groups

| Command                                                 | Explanation                                             |
|---------------------------------------------------------|---------------------------------------------------------|
| BGP configuration mode                                  |                                                         |
| neighbor <i><ip-address></ip-address></i> peer-group    | Make a neighbor a member of the peer                    |
| <tag></tag>                                             | group. The <b>no neighbor &lt;<i>ip-address</i>&gt;</b> |
| no neighbor <i><ip-address></ip-address></i> peer-group | peer-group <tag> command cancels the</tag>              |
| <tag></tag>                                             | specified member.                                       |

#### 7. Configure neighbors and peer Groups' parameters

| Command                | Explanation |
|------------------------|-------------|
| Chapter 7-11           |             |
| <b>2</b> 1000 000 0111 | T-0 F       |

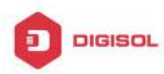

| BGP configuration mode                                                       |                                                   |
|------------------------------------------------------------------------------|---------------------------------------------------|
| neighbor {< <i>ip-address</i> >   <tag>} remote-as</tag>                     | Specify a BGP neighbor; the <b>no</b>             |
| <as-id></as-id>                                                              | neighbor { <i><ip-address></ip-address></i>       |
| no neighbor { <i><ip-address></ip-address></i>   <i><tag></tag></i> }        | <tag>} remote-as <as-id></as-id></tag>            |
| remote-as < <i>as-id</i> >                                                   | command deletes the neighbor.                     |
|                                                                              | Associate a description with a                    |
| neighbor { < <i>ip-address</i> >   < <i>TAG</i> > } description              | neighbor; the <b>no neighbor</b>                  |
| <.LINE>                                                                      | { <ip-address>   <tag>}</tag></ip-address>        |
| no neighbor { < <i>ip-address</i> >   < <i>TAG</i> > }                       | description command deletes                       |
| description                                                                  | this description.                                 |
|                                                                              | Permit to send the default route                  |
| neighbor { < <i>ip-address</i> >   <tag> }</tag>                             | 0.0.0.0; the <b>no neighbor</b>                   |
| default-originate [route-map <name>]</name>                                  | { <ip-address>   <tag> }</tag></ip-address>       |
| no neighbor { < <i>ip-address</i> >   <tag> }</tag>                          | default-originate [route-map                      |
| default-originate [route-map <name>]</name>                                  | <pre><name>] command cancels</name></pre>         |
|                                                                              | sending default route.                            |
| neighbor { < <i>ip-address</i> >   <tag> }</tag>                             | Configure the community                           |
| send-community                                                               | attributes sent to the neighbor.                  |
| no neighbor { < <i>ip-address</i> >   <tag> }</tag>                          | 5                                                 |
| send-community                                                               |                                                   |
|                                                                              | Configure a particular neighbor's                 |
| neighbor { < <i>ip-address</i> >   <tag> } timers</tag>                      | keep-alive and hold-time timer;                   |
| <keep alive=""> <holdtime></holdtime></keep>                                 | the <b>no neighbor {<ip-address></ip-address></b> |
| no neighbor { <i><ip-address></ip-address></i>   <i><tag></tag></i> } timers | <tag>} timers command</tag>                       |
|                                                                              | recovers the default value.                       |
|                                                                              | Configure the min interval of                     |
| neighbor {< <i>ip-address</i> >   <tag>}</tag>                               | sending BGP routing information;                  |
| advertisement-interval <seconds></seconds>                                   | the no neighbor { <ip-address>  </ip-address>     |
| no neighbor {< <i>ip-address</i> >   <tag>}</tag>                            | <tag>} advertisement-interval</tag>               |
| advertisement-interval                                                       | command recovers the default                      |
|                                                                              | value.                                            |
|                                                                              | Configure the allowance of EBGP                   |
| neighbor {< <i>ip-address</i> >   <tag>}</tag>                               | connections with networks                         |
| ebgp-multihop [<1-255>]                                                      | connected indirectly: the no                      |
| no neighbor {< <i>ip-address</i> >   <tag>}</tag>                            | neighbor {< <i>ip-address</i> >                   |
| ebgp-multihop                                                                | <tag>} ebgp-multihop</tag>                        |

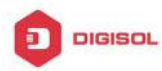

|                                                                                                    | command cancels this setting.                  |
|----------------------------------------------------------------------------------------------------|------------------------------------------------|
| noishbar ( din address)   dTACS ) weight                                                              | Configure BGP neighbor weights;                |
| neignbor { < <i>ip-address&gt;</i>   < <i>IAG&gt;</i> } weight                                        | the no neighbor { < <i>ip-address</i> >        |
| <pre><weight> </weight></pre>                                                                         | <tag> } weight command</tag>                   |
|                                                                                                    | recovers the default weights.                  |
| neighbor { < <i>ip-address</i> >   <tag> }</tag>                                                      | Filter neighbor route update; the              |
| distribute-list {                                                                                     | no neighbor { <i><ip-address></ip-address></i> |
| < <i>name</i> > } { in   out }                                                                        | <tag> } distribute-list</tag>                  |
| no neighbor {                                                                                         | { <access-list-number>  </access-list-number>  |
| distribute-list {                                                                                     | <name> } { in   out } command</name>           |
| <name> } { in   out }</name>                                                                          | cancels route filtering.                       |
| $raighbor \left\{ cin address \right\} < TAG $                                                        | Configure the current switch as                |
| route-reflector-client                                                                                | route reflector and specify a client;          |
| no neighbor $\{ < in_2 ddress \} \}$                                                                  | the no neighbor { <ip-address>  </ip-address>  |
| route-reflector-client                                                                                | <tag> } route-reflector-client</tag>           |
|                                                                                                    | command deletes a client.                      |
| neighbor { <in-address>   <tag> }</tag></in-address>                                                  | When sending route, configure                  |
| next-hon-self                                                                                         | Next-Hop as its address; the <b>no</b>         |
| no neighbor { <i><ip-address></ip-address></i>   <i><tag></tag></i> }<br>next-hop-self                | neighbor {                                     |
|                                                                                                    | <tag> } next-hop-self command</tag>            |
|                                                                                                    | cancels the setting.                           |
|                                                                                                    | Specify the BGP version                        |
| neighbor { < <i>ip-address</i> >   <tag> } version</tag>                                              | communicating with BGP                         |
| <value></value>                                                                                       | neighbors; the <b>no neighbor</b>              |
| no neighbor { < <i>ip-address</i> >   <tag> } version</tag>                                           | { <ip-address>   <tag> }</tag></ip-address>    |
|                                                                                                    | version command recovers                       |
|                                                                                                    | default setting.                               |
|                                                                                                    | Apply a route map to incoming or               |
| neighbor { < <i>ip-address</i> >   < <i>TAG</i> > } route-map                                         | outgoing routes; the <b>no neighbor</b>        |
| <map-name> {in   out}</map-name>                                                                      | { <ip-address>   <tag> }</tag></ip-address>    |
| no neighbor { < <i>ip-address</i> >   < <i>TAG</i> > }                                                | route-map < <i>map-name</i> > {in              |
| route-map < <i>map-name</i> > {in   out}                                                              | out} command cancels the setting               |
|                                                                                                    | or route reflector.                            |
| neignbor { ip-address>   <tag> }</tag>                                                                | Store the route information from               |
| soπ-recontiguration inbound                                                                           | neighbor or peers; the no                      |
| $  n \circ n \circ i n \circ h \circ h \circ h \circ h \circ h \circ h \circ h \circ h \circ h \circ$ | noighbor J cin-address                         |

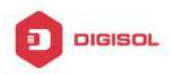

| soft-reconfiguration inbound                           | <tag> } soft-reconfiguration</tag>            |
|--------------------------------------------------------|-----------------------------------------------|
|                                                        | inbound command cancels the                   |
|                                                        | storage.                                      |
|                                                        | Shutdown BGP neighbor or peers;               |
| neighbor {                                             | the no neighbor { <ip-address>  </ip-address> |
| no neighbor { < <i>ip-address</i> >   < <i>TAG</i> > } | <tag> } shutdown command</tag>                |
| shutdown                                               | activates the closed BGP                      |
|                                                        | neighbor or peers.                            |

# 8. Adjust BGP Timers

# (1) Configure the BGP timer of all the neighbors

| Command                           | Explanation                         |
|-----------------------------------|-------------------------------------|
| BGP configuration mode            |                                     |
| timore has chose alives choldings | Configure the BGP timers of all the |
| no timero ban                     | neighbors; the no timer bgp command |
|                                   | recovers the default value.         |

# (2) Configure the timer value of a particular neighbor

| Command                                                                                                    | Explanation                                 |
|----------------------------------------------------------------------------------------------------|---------------------------------------------|
| BGP configuration mode                                                                                                    |                                             |
| neighbor { <i><ip-address></ip-address></i>   <i><tag></tag></i> } timers <i><keep< i=""><br/><i>alive&gt; <holdtime></holdtime></i><br/>no neighbor { <i><ip-address></ip-address></i>   <i><tag></tag></i> } timers</keep<></i> | Configure the keep alive and                |
|                                                                                                    | holdtime timer of a particular              |
|                                                                                                    | neighbor; the <b>no neighbor</b>            |
|                                                                                                    | { <ip-address>   <tag> }</tag></ip-address> |
|                                                                                                    | timers command recovers the                 |
|                                                                                                    | default value.                              |

# 9. Adjust BGP announcement Interval

| Command                | Explanation |
|------------------------|-------------|
| BGP configuration mode |             |

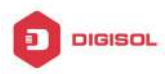

|            |                                                                                                    |              | Configure                                                                      | the      | minimum     | interval     |
|------------|----------------------------------------------------------------------------------------------------|--------------|--------------------------------------------------------------------------------|----------|-------------|--------------|
| neighbor   | { <ip-address>  </ip-address>                                                                                         | <tag>}</tag> | among                                                                          | BGP      | routes      | update       |
| advertisem | ent-interval <second< th=""><th>s&gt;</th><th>informatior</th><th>n; the</th><th>e no</th><th>neighbor</th></second<> | s>           | informatior                                                                    | n; the   | e no        | neighbor     |
| no neighb  | or {< <i>ip-address</i> >                                                                                             | <tag>}</tag> | { <ip-addre< th=""><th>ess&gt;</th><th>Ι</th><th><tag>}</tag></th></ip-addre<> | ess>     | Ι           | <tag>}</tag> |
| advertisem | ent-interval                                                                                                    |              | advertiser                                                                     | nent-in  | terval      | command      |
|            |                                                                                                    |              | recovers th                                                                    | ne defau | It setting. |              |

# 10. Configure the Local Preference Value

| Command                                                                          | Explanation                                                                                                    |
|----------------------------------------------------------------------------------|----------------------------------------------------------------------------------------------------|
| BGP configuration mode                                                           |                                                                                                    |
| bgp default local-preference < <i>value</i> ><br>no bgp default local-preference | Change default local preference; the <b>no bgp default local-preference</b> command recovers the default value. |

### 11. Enable sending default route

| Command                         | Explanation                                 |
|---------------------------------|---------------------------------------------|
| BGP configuration mode          |                                             |
| naighbar ( din addreas) ( dTAC) | Permit sending default route                |
| heighbor {                      | 0.0.0.0; the <b>no neighbor</b>             |
|                                 | { <ip-address>   <tag> }</tag></ip-address> |
| no neighbor {                   | default-originate command                   |
| default-originate               | cancels sending default route.              |

# 12. Configure BGP's MED Value

#### (1) Configure MED value

| Command                            | Explanation                               |
|------------------------------------|-------------------------------------------|
| Route map configuration command    |                                           |
| set metric < <i>metric-value</i> > | Configure metric value; the no set metric |
| no set metric                      | command recovers the default value.       |

# (2) Apply route selection based on MED according to the path from different AS

| Command                | Explanation |
|------------------------|-------------|
| BGP configuration mode |             |

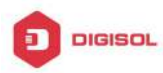

|                           | Permit the MED comparison from different |
|---------------------------|------------------------------------------|
| bgp always-compare-med    | AS; the no bgp always-compare-med        |
| no bgp always-compare-med | command forbids the comparison.          |

# 13. Configure BGP routing redistribution

| Command                                     | Explanation                                |
|---------------------------------------------|--------------------------------------------|
| BGP configuration mode                      |                                            |
| redistribute { connected   static   rip     | Redistribute IGP routes to BGP and may     |
| ospf} [metric < <i>metric</i> >] [route-map | specify the redistributed metric and route |
| <i><name></name></i> ]                      | reflector; the no redistribute { connected |
| no redistribute { connected   static        | static   rip   ospf} command cancels the   |
| rip   ospf}                                 | redistribution.                            |

# 14. Configure Route Dampening

| Command                                                                              | Explanation                                                                                                    |
|--------------------------------------------------------------------------------------|----------------------------------------------------------------------------------------------------|
| BGP configuration mode                                                               |                                                                                                    |
| bgp_dampening [<1-45>] [<1-20000><br><1-20000> <1-255>] [<1-45>]<br>no bgp dampening | Enable BGP route dampening and apply<br>the specified parameters; the <b>no bgp</b><br><b>dampening</b> command stops route<br>dampening |

# 15. Configure BGP capability Negotiation

| Command                | Explanation |
|------------------------|-------------|
| BGP configuration mode |             |

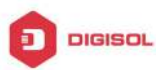

| neighbor                                                                                                    | { <ip-address> <tag>}</tag></ip-address> |                                              |
|----------------------------------------------------------------------------------------------------|------------------------------------------|----------------------------------------------|
| capability {dyr                                                                                                    | namic   route-refresh}                   |                                              |
| no neighbor                                                                                                    | { <ip-address> <tag>}</tag></ip-address> |                                              |
| capability {dyr                                                                                                    | namic   route-refresh}                   |                                              |
| neighbor                                                                                                    | { <ip-address> <tag>}</tag></ip-address> | BGP provides capability negotiation          |
| capability                                                                                                    | orf prefix-list                          | regulation and carry out this capability     |
| { <both> <send< th=""><th><pre>/&gt; <receive>}</receive></pre></th><th>match while establishing connection. The</th></send<></both> | <pre>/&gt; <receive>}</receive></pre>    | match while establishing connection. The     |
| no neighbor                                                                                                    | { <ip-address> <tag>}</tag></ip-address> | currently supported capabilities include     |
| capability                                                                                                    | orf prefix-list                          | route update, dynamic capability, outgoing   |
| { <both> <send< th=""><th><pre>&gt;&gt;</pre></th><th>route filtering capability and the address</th></send<></both>                 | <pre>&gt;&gt;</pre>                      | route filtering capability and the address   |
| neighbor                                                                                                    | { <ip-address> <tag>}</tag></ip-address> | family's capability of supporting the        |
| dont-capability                                                                                                    | /-negotiate                              | negotiation. Use these command to            |
| no neighbor                                                                                                    | { <ip-address> <tag>}</tag></ip-address> | enable these capabilities, its format "no"   |
| dont-capability                                                                                                    | /-negotiate                              | close these capabilities .It can also be     |
| neighbor                                                                                                    | { <ip-address> <tag>}</tag></ip-address> | configured by commands to not do             |
| override-capat                                                                                                    | bility                                   | capability negotiation, do strict capability |
| no neighbor                                                                                                    | { <ip-address> <tag>}</tag></ip-address> | negotiation or not care about the            |
| override-capat                                                                                                    | bility                                   | negotiation results.                         |
| neighbor                                                                                                    | { <ip-address> <tag>}</tag></ip-address> |                                              |
| strict-capabilit                                                                                                    | y-match                                  |                                              |
| no neighbor                                                                                                    | { <ip-address> <tag>}</tag></ip-address> |                                              |
| strict-capabilit                                                                                                    | y-match                                  |                                              |

# 16. Configure Routing Server

| Command                                                                                                    | Explanation                                                                                                    |
|----------------------------------------------------------------------------------------------------|----------------------------------------------------------------------------------------------------|
| BGP configuration mode                                                                                                    |                                                                                                    |
| neighbor { <i><ip-address></ip-address></i>   <i><tag></tag></i> }<br>route-server-client<br>no neighbor { <i><ip-address></ip-address></i>   <i><tag></tag></i> }<br>route-server-client | Route server may configure BGP<br>neighbors under EBGP environment to<br>reduce the number of peers that every<br>client has configured; format "no" of the<br>command configures this router as route<br>server and specify the clients it serves, the<br><b>no neighbor</b> { <i>cip-addresscommand can delete</i><br>clients. |

### 17. Configure Path-selected rules

| Command | Explanation |
|---------|-------------|
|         |             |

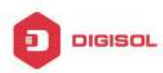

| BGP configuration mode           |                                           |
|----------------------------------|-------------------------------------------|
| bgp always-compare-med           |                                           |
| no bgp always-compare-med        |                                           |
| bgp bestpath as-path ignore      | BGP may change some path-select rules     |
| no bgp bestpath as-path ignore   | by configuration to change the best       |
| bgp bestpath                     | selection and compare MED under EBGP      |
| compare-confed-aspath            | environment through these command,        |
| no bgp bestpath                  | ignore the AS-PATH length, compare the    |
| compare-confed-aspath            | confederation as-path length, compare the |
| bgp bestpath compare-routerid    | route identifier and compare the          |
| no bgp bestpath compare-routerid | confederation MED etc. Its format "no"    |
| bgp bestpath med {[confed]       | recovers the default route path-selected  |
| [missing-is-worst]}              | rules.                                    |
| no bgp bestpath med {[confed]    |                                           |
| [missing-is-worst]}              |                                           |

# 18. Configure redistribution of OSPF routing to BGP

(1) Enable redistribution of OSPF routing to BGP

| Command                                                                                                    | Explanation                                                     |
|----------------------------------------------------------------------------------------------------|-----------------------------------------------------------------|
| Router BGP Configuration Mode                                                                                                    |                                                                 |
| redistribute ospf [ <process-id>]<br/>[route-map<word>]<br/>no redistribute ospf [<process-id>]</process-id></word></process-id> | To enable or disable the redistribution of OSPF routing to BGP. |

(2)Display and debug the information about configuration of redistribution of OSPF routing to BGP

| Command                                                                                                    | Explanation                                                                                                    |
|----------------------------------------------------------------------------------------------------|----------------------------------------------------------------------------------------------------|
| Admin Mode and Configuration Mode                                                                                                    |                                                                                                    |
| show ip bgp redistribute                                                                                                    | To enable or disable the redistribution of                                                                                                    |
| Admin Mode                                                                                                    |                                                                                                    |
| debug bgp redistribute message<br>send<br>no debug bgp redistribute message<br>send<br>debug bgp redistribute route receive<br>no debug bgp redistribute route<br>receive | To enable or disable debugging messages<br>sent by BGP for redistributing OSPF<br>routing.<br>To enable or disable debugging messages<br>received from NSM for redistributing<br>OSPF routing. |

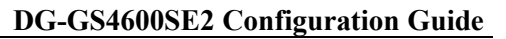

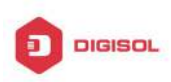

# 7.3 Configuration Examples of BGP

# 7.3.1 Examples 1: configure BGP neighbor

SwitchB, SwitchC and SwitchD are in AS200, SwitchA is in AS100. SwitchA and SwitchB share the same network segment. SwitchB and SwitchD are not connected physically.

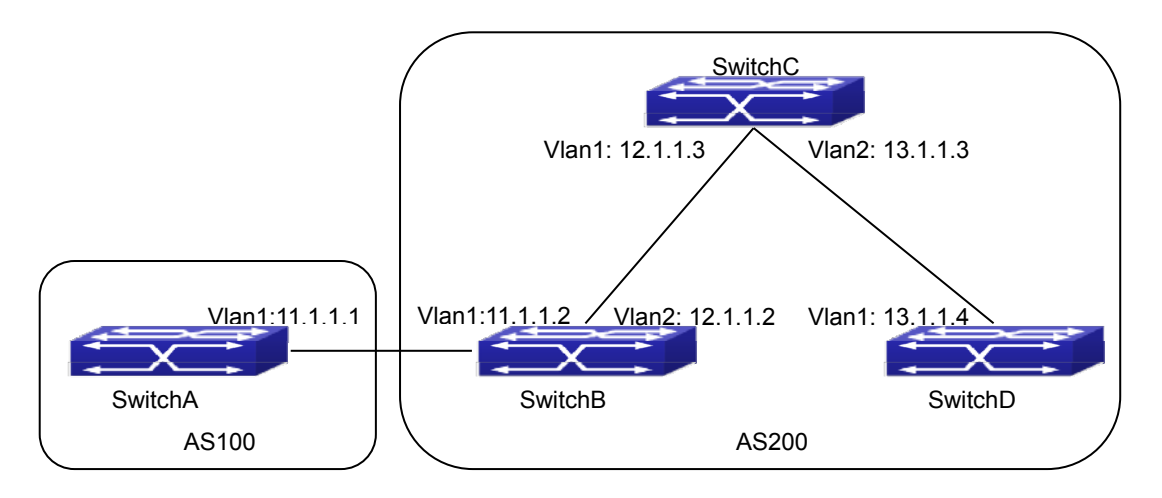

Fig 7-1 BGP Network Topological Map

The configurations of SwitchA are as following: SwitchA(config)#router bgp 100 SwitchA(config-router-bgp)#neighbor 11.1.1.2 remote-as 200 SwitchA(config-router-bgp)#exit

The configurations of SwitchB are as following: SwitchB(config)#router bgp 200 SwitchB(config-router-bgp)#network 11.0.0.0 SwitchB(config-router-bgp)#network 12.0.0.0 SwitchB(config-router-bgp)#network 13.0.0.0 SwitchB(config-router-bgp)#neighbor 11.1.1.1 remote-as 100 SwitchB(config-router-bgp)#neighbor 12.1.1.3 remote-as 200 SwitchB(config-router-bgp)#neighbor 13.1.1.4 remote-as 200 SwitchB(config-router-bgp)#exit

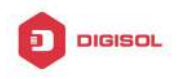

The configurations of SwitchC are as following: SwitchC(config)#router bgp 200 SwitchC(config-router-bgp)#network 12.0.0.0 SwitchC(config-router-bgp)#network 13.0.0.0 SwitchC(config-router-bgp)#neighbor 12.1.1.2 remote-as 200 SwitchC(config-router-bgp)#neighbor 13.1.1.4 remote-as 200 SwitchC(config-router-bgp)#exit

The configurations of SwitchD are as following: SwitchD(config)#router bgp 200 SwitchD(config-router-bgp)#network 13.0.0.0 SwitchD(config-router-bgp)#neighbor 12.1.1.2 remote-as 200 SwitchD(config-router-bgp)#neighbor 13.1.1.3 remote-as 200 SwitchD(config-router-bgp)#exit

Presently, the connection between SwitchB and SwitchA is EBGP, and other connections with SwitchC and SwitchD are IBGP. SwitchB and SwitchD may have BGP connection without physical connection. But there is a precondition that these two switches must have reachable route to each other. This route can be attained through static route or IGP.

# 7.3.2 Examples 2: configure BGP aggregation

In this sample, configure route aggregation. Firstly, enable command redistribute to redistribute static route to BGP route table:

SwitchB(config)#ip route 193.0.0.0/24 11.1.1

SwitchB(config)#router bgp 100

SwitchB(config-router-bgp)#redistribute static

When there is at least one route affiliated to the specified range, the following configuration will create an aggregation route in the BGP route table. The aggregation route will be regarded as the AS from itself. More detailed route information about 193.0.0.0 will be announced.

SwitchB(config#router bgp 100

SwitchB(config-router-bgp)#aggregate 193.0.0.0/16

At the same time, the aggregation command above can be modified as following, then this switch only announce aggregation route 193.0.0.0 and forbid to announce more specified route to all the neighbors.

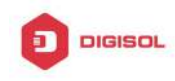

SwitchB(config-router-bgp)#aggregate 193.0.0.0/16 summary-only

# 7.3.3 Examples 3: configure BGP community

# attributes

In the following sample, "route map set-community" is used for the outgoing update to neighbor 16.1.1.6. By accessing to route in table 1 to configure special community value to "1111", other can be announced normally.

Switch(config)#router bgp 100

Switch(config-router-bgp)#neighbor 16.1.1.6 remote-as 200

Switch(config-router-bgp)#neighbor 16.1.1.6 route-map set-community out

Switch(config-router-bgp)#exit

Switch(config)#route-map set-community permit 10

Switch(config-route-map)#match address 1

Switch(config-route-map)#set community 1111

Switch(config-route-map)#exit

Switch(config)#route-map set-community permit 20

Switch(config-route-map)#match address 2

Switch(config-route-map)#exit

Switch(config)#access-list 1 permit 11.1.0.0 0.0.255.255

Switch(config)#access-list 2 permit 0.0.0.0 255.255.255.255

Switch(config)#exit

Switch#clear ip bgp 16.1.1.6 soft out

In the following sample, configure the MED local preference of the routes from neighbor 16.1.1.6 selectively according to the route community value. All the routes that match the community list will set MED as 2000, community list com1 permits the route with community value "100 200 300" or "900 901" to pass. This route may have other community attributes. All the routes that pass community list com2 will set the local preference as 500. But the route that can't pass both com1 and com2 will be rejected.

Switch(config)#router bgp 100

Switch(config-router-bgp)#neighbor 16.1.1.6 remote-as 200

Switch(config-router-bgp)#neighbor 16.1.1.6 route-map match-community in

Switch(config-router-bgp)#exit

Switch(config)#route-map match-community permit 10

Switch(config-route-map)#match community com1

Switch(config-route-map)#set metric 2000

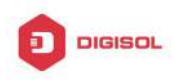

Switch(config-route-map)#exit Switch(config)#route-map match-community permit 20 Switch(config-route-map)#match community com2 Switch(config-route-map)#set local-preference 500 Switch(config-route-map)#exit Switch(config)#ip community-list com1 permit 100 200 300 Switch(config)#ip community-list com1 permit 900 901 Switch(config)#ip community-list com2 permit 88 Switch(config)#ip community-list com2 permit 90 Switch(config)#exit Switch#clear ip bgp 16.1.1.6 soft out

# 7.3.4 Examples 4: configure BGP confederation

The following is the configuration of an AS. As the picture illustrated, SwitchB and SwitchC establish IBGP connection. SwitchD is affiliated to AS 20.SwitchB and SwitchC establish EBGP of inner AS confederation. AS10 and AS20 form AS confederation with the AS number AS200; SwitchA belongs to AS100, SwitchB may create EBGP connection by AS200.

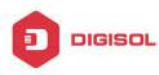

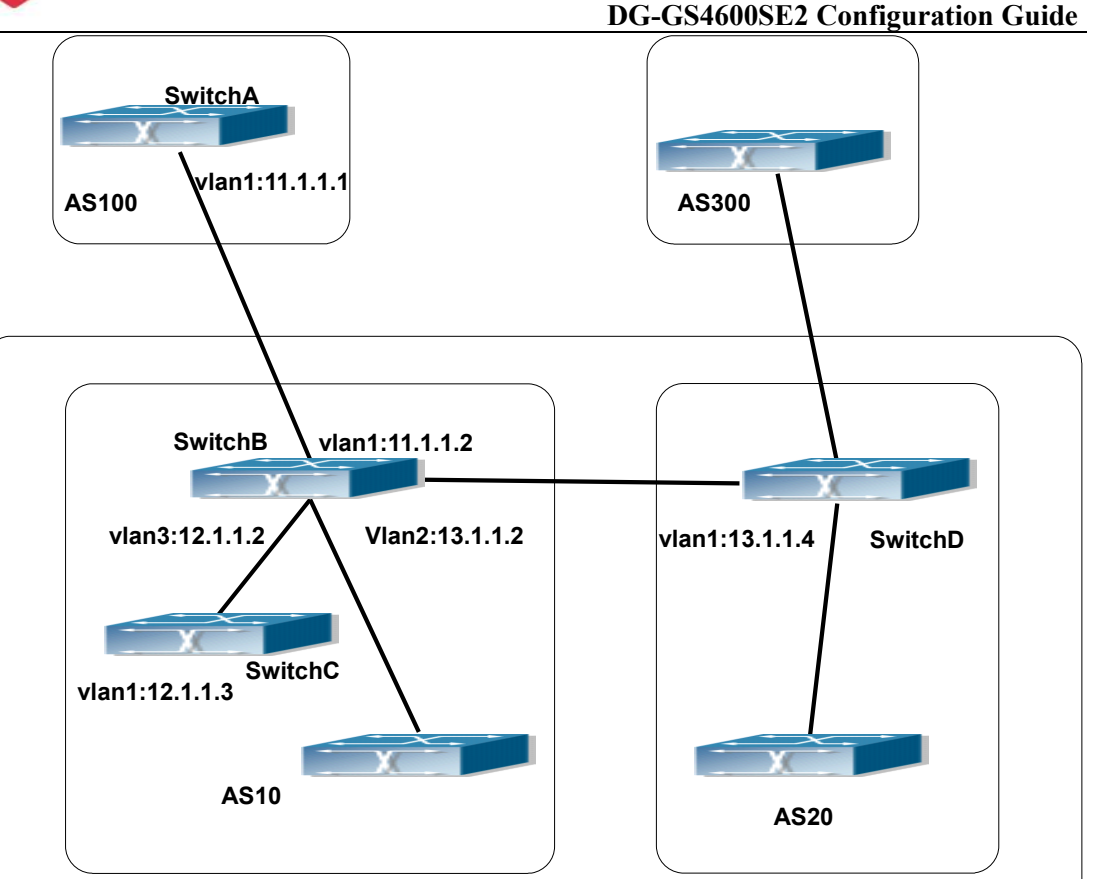

Fig 7-2 Confederation configuring topology

AS200

The configurations are as following:

# SwitchA:

SwitchA(config)#router bgp 100 SwitchA(config-router-bgp)#neighbor 11.1.1.2 remote-as 200

# SwitchB:

SwitchB(config)#router bgp 10 SwitchB(config-router-bgp)#bgp confederation identifier 200 SwitchB(config-router-bgp)#bgp confederation peers 20 SwitchB(config-router-bgp)#neighbor 12.1.1.3 remote-as 10 SwitchB(config-router-bgp)#neighbor 13.1.1.4 remote-as 20 SwitchB(config-router-bgp)#neighbor 11.1.1.1 remote-as 100

# SwitchC:
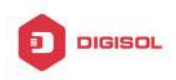

SwitchC(config)#router bgp 10 SwitchC(config-router-bgp)#bgp confederation identifier 200 SwitchC(config-router-bgp)#bgp confederation peers 20 SwitchC(config-router-bgp)#neighbor 12.1.1.2 remote-as 10

### SwitchD:

SwitchD(config)#router bgp 20 SwitchD(config-router-bgp)#bgp confederation identifier 200 SwitchD(config-router-bgp)#bgp confederation peers 10 SwitchD(config-router-bgp)#neighbor 13.1.1.2 remote-as 10

### 7.3.5 Examples 5: configure BGP route reflector

The following is the configuration of a route reflector. As the picture illustrated, SwitchA, SwitchB, SwitchC, SwitchD, SWE, SWF and SWG establish IBGP connection which is affiliated to AS100. SwitchC creates EBGP connection with AS200. SwitchA creates EBGP connection with AS300. SwitchC, SwitchD and SWG make route reflectors.

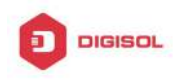

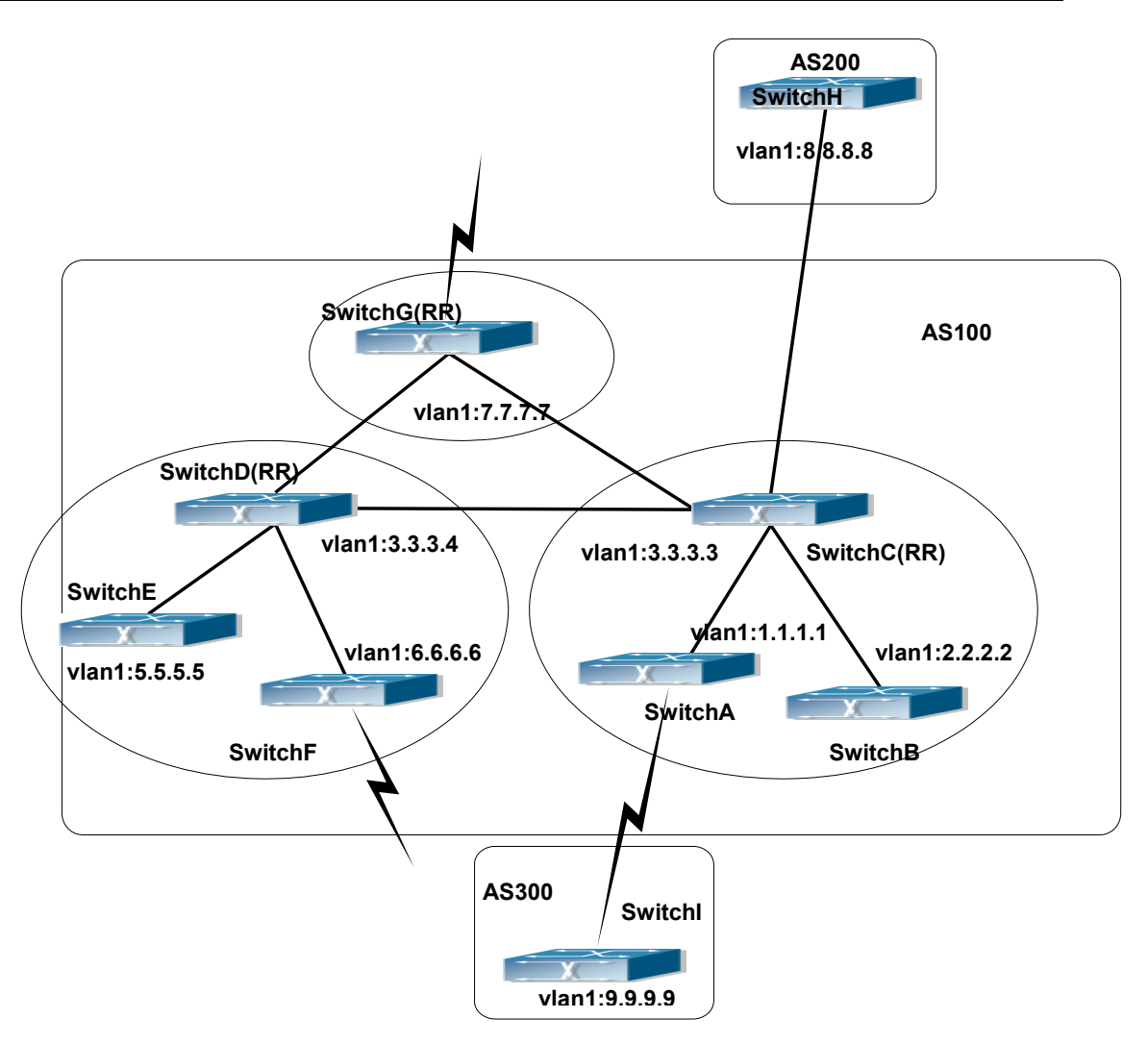

Fig 7-3 the Topological Map of Route Reflector

The configurations are as following:

The configurations of SwitchC:

SwitchC(config)#router bgp 100

SwitchC(config-router-bgp)#neighbor 1.1.1.1 remote-as 100

SwitchC(config-router-bgp)#neighbor 1.1.1.1 route-reflector-client

SwitchC(config-router-bgp)#neighbor 2.2.2.2 remote-as 100

SwitchC(config-router-bgp)#neighbor 2.2.2.2 route-reflector-client

SwitchC(config-router-bgp)#neighbor 7.7.7.7 remote-as 100

SwitchC(config-router-bgp)#neighbor 3.3.3.4 remote-as 100

SwitchC(config-router-bgp)#neighbor 8.8.8.8 remote-as 200

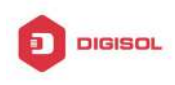

The configurations of SwitchD: SwitchD(config)#router bgp 100 SwitchD(config-router-bgp)#neighbor 5.5.5.5 remote-as 100 SwitchD(config-router-bgp)#neighbor 5.5.5.5 route-reflector-client SwitchD(config-router-bgp)#neighbor 6.6.6.6 remote-as 100 SwitchD(config-router-bgp)#neighbor 6.6.6.6 route-reflector-client SwitchD(config-router-bgp)#neighbor 3.3.3.3 remote-as 100 SwitchD(config-router-bgp)#neighbor 7.7.7.7 remote-as 100

The configurations of SwitchA: SwitchA(config)#router bgp 100 SwitchA(config-router-bgp)#neighbor 1.1.1.2 remote-as 100 SwitchA(config-router-bgp)#neighbor 9.9.9.9 remote-as 300

The SwitchA at this time needn't to create IBGP connection with all the switches in the AS100 and could receive BGP route from other switches in the AS.

## 7.3.6 Examples 6: configure MED of BGP

The following is the configuration of a MED. As illustrated, SwitchA is affiliated to AS100, SwitchB is affiliated to AS400, SwitchC and SwitchD belong to AS300.

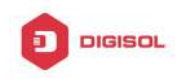

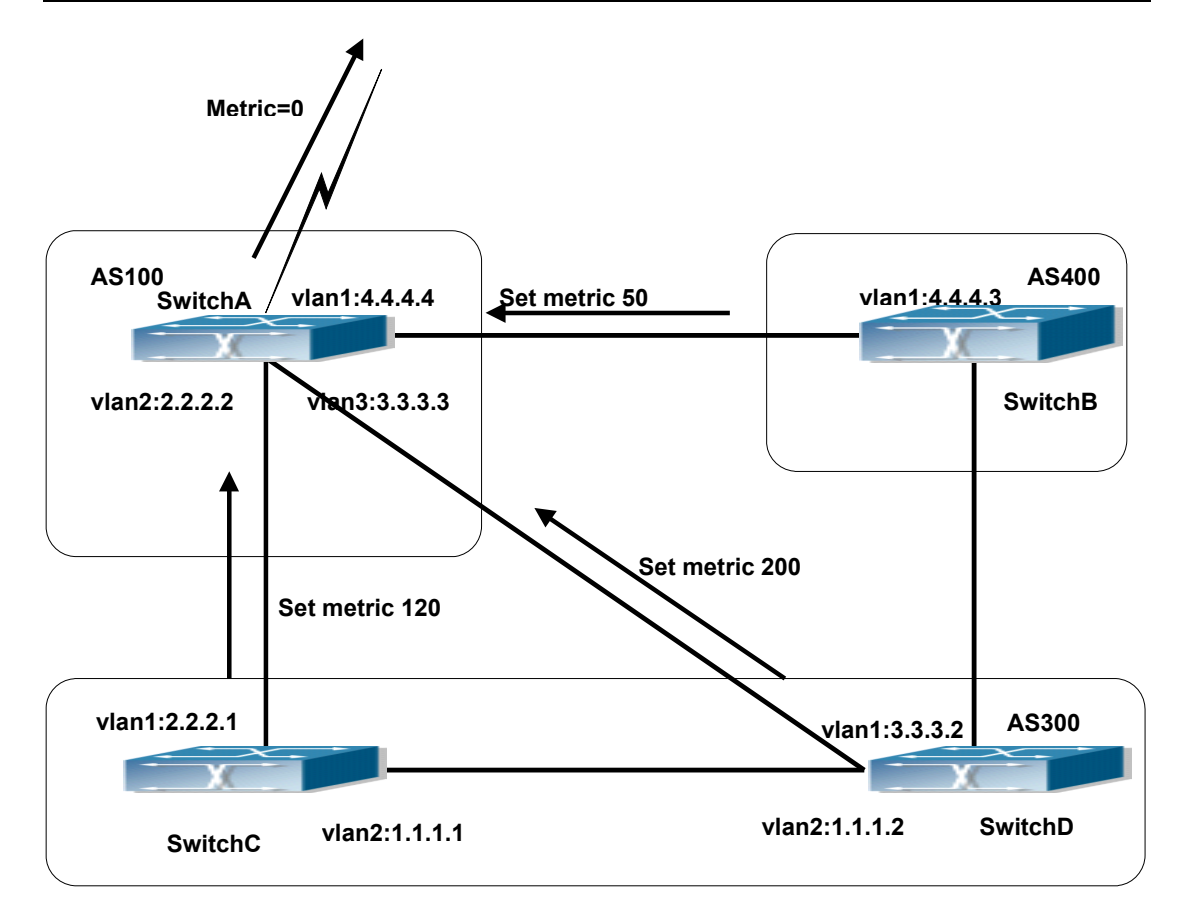

Fig 7-4 MED Configuring Topological Map

The configurations of SwitchA:

SwitchA(config)#router bgp 100

SwitchA(config-router-bgp)#neighbor 2.2.2.1 remote-as 300

SwitchA(config-router-bgp)#neighbor 3.3.3.2 remote-as 300

SwitchA(config-router-bgp)#neighbor 4.4.4.3 remote-as 400

The configurations of SwitchC:

SwitchC(config)#router bgp 300

SwitchC (config-router-bgp)#neighbor 2.2.2.2 remote-as 100

SwitchC (config-router-bgp)#neighbor 2.2.2.2 route-map set-metric out

SwitchC (config-router-bgp)#neighbor 1.1.1.2 remote-as 300

SwitchC (config-router-bgp)#exit

SwitchC (config)#route-map set-metric permit 10

SwitchC (Config-Router-RouteMap)#set metric 120

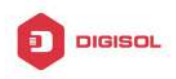

The configurations of SwitchD

SwitchD (config)#router bgp 300

SwitchD (config-router-bgp)#neighbor 3.3.3.3 remote-as 100

SwitchD (config-router-bgp)#neighbor 3.3.3.3 route-map set-metric out

- SwitchD (config-router-bgp)#neighbor 1.1.1.1 remote-as 300
- SwitchD (config-router-bgp)#exit
- SwitchD (config)#route-map set-metric permit 10
- SwitchD (Config-Router-RouteMap)#set metric 200

The configurations of SwitchB

SwitchB (config)#router bgp 400

- SwitchB (config-router-bgp)#neighbor 4.4.4.4 remote-as 100
- SwitchB (config-router-bgp)#neighbor 4.4.4.4 route-map set-metric out
- SwitchB (config-router-bgp)#exit
- SwitchB (config)#route-map set-metric permit 10

SwitchB (Config-Router-RouteMap)#set metric 50

After the configuration above, SwitchB, SwitchC and SwitchD are assumed to send a route 12.0.0.0 to SwitchA. According to the comparison of BGP route strategy; there is an assumption that the routes sent by the three switches above have the same attribute value before the comparison of metric attribute. At this time, the route with lower value is the better route. But the comparison of metric attribute will only be done with the routes from the same AS. For SwitchA, the routes passed SwitchC are preferable to the one passed SwitchD. Because SwitchC and SwitchB are not located in the same AS, the SwitchA will not do metric comparison between the two switches. If the metric comparison between different AS is needed, the command" bgp always-compare-med" will be used. If this command is configured, the routes passed SwitchB are the best to SwitchA. At this time, the following command may be added on SwitchA:

SwitchA (config-router-bgp)#bgp always-compare-med

### 7.3.7 Examples 7: example of BGP VPN

For the configuration of MPLS VPN, BGP is part of the core routing system and it is also an important utility to support ILM and FTN entries on the edge devices. For switch, the BGP protocol together with the LDP protocol, constructs the foundation of the MPLS VPN application. The LDP protocol works at the WLAN side and for the routers which are not on the edge of the network, the BGP protocol does not function.

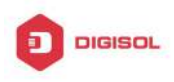

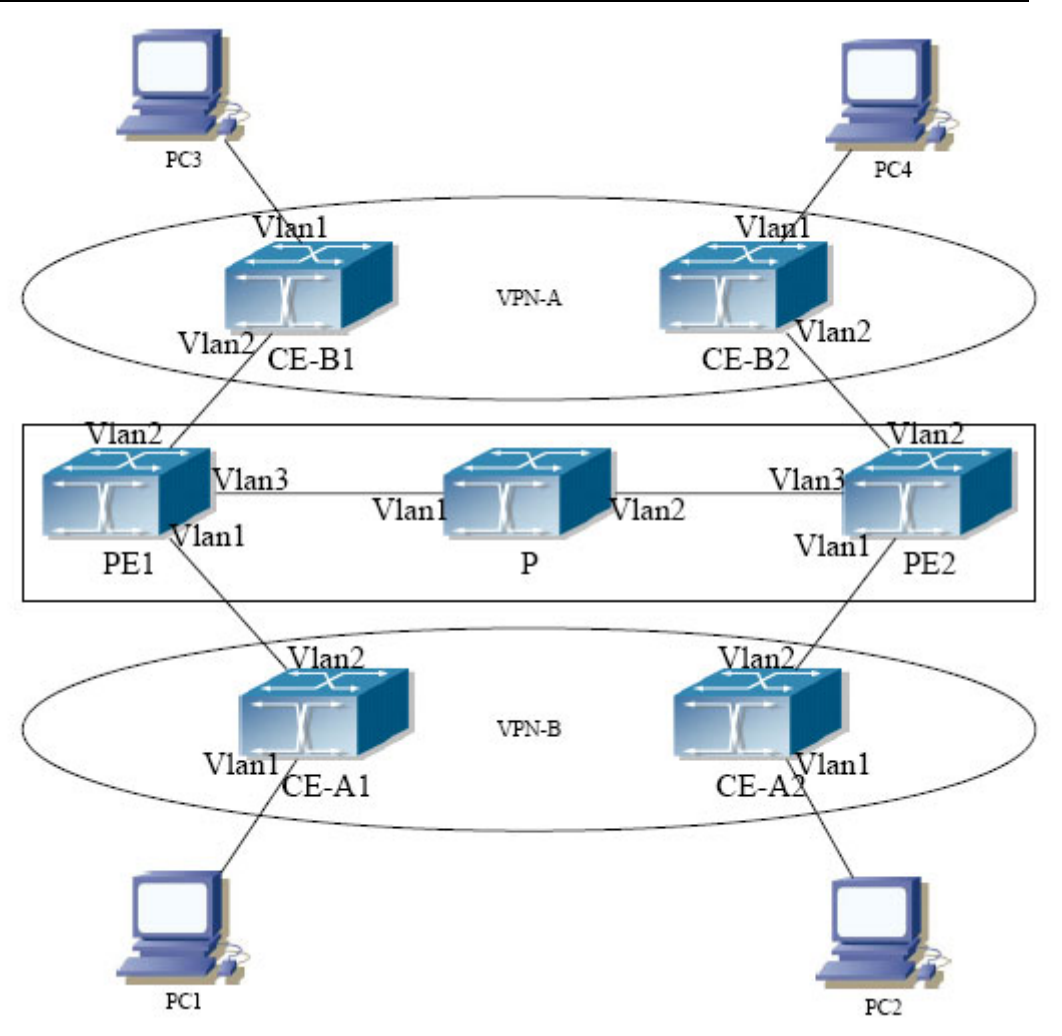

Fig 7-5 Example of MPLS VPN

As the figure shows, for a typical MPLS VPN application, the public network region consists of PE1, P and PE2, which MPLS is applied for packet transmission. VPN-A consists of CE-A1 and CE-A2, and VPN-B consists of CE-B1 and CE-B2. These two VPNs are isolated from each other. PE1 and PE2 are edge routers which are provided by the operators. CE-A1, CE-A2, CE-B1 and CE-B2 are the access switches on the user side. PC1-PC4 indicate the network users. BGP runs at both the public and private network region. For the public network region, VPN routing should be supported and the LOOPBACK interface should be used for connections.

The sample configurations are listed as below.

Configurations on CE-A1:

CE-A1#config

CE-A1(config)#interface vlan 2

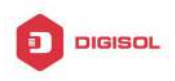

- CE-A1(config-if-Vlan2)#ip address 192.168.101.2 255.255.255.0
- CE-A1(config-if-Vlan2)#exit
- CE-A1(config)#interface vlan 1
- CE-A1(config-if-Vlan2)#ip address 10.1.1.1 255.255.255.0
- CE-A1(config-if-Vlan2)#exit
- CE-A1(config)#router bgp 60101
- CE-A1(config-router)#neighbor 192.168.101.1 remote-as 100
- CE-A1(config-router)#exit

Configurations on CE-A2: .

- CE-A2#config
- CE-A2(config)#interface vlan 2
- CE-A2(config-if-Vlan2)#ip address 192.168.102.2 255.255.255.0
- CE-A2(config-if-Vlan2)#exit
- CE-A2(config)#interface vlan 1
- CE-A2(config-if-Vlan2)#ip address 10.1.2.1 255.255.255.0
- CE-A2(config-if-Vlan2)#exit
- CE-A2(config)#router bgp 60102
- CE-A2(config-router)#neighbor 192.168.102.1 remote-as 100
- CE-A2(config-router)#exit

Configurations on CE-B1: .

- CE-B1#config
- CE-B1(config)#interface vlan 2
- CE-B1(config-if-Vlan2)#ip address 192.168.201.2 255.255.255.0
- CE-B1(config-if-Vlan2)#exit
- CE-B1(config)#interface vlan 1
- CE-B1(config-if-Vlan2)#ip address 20.1.1.1 255.255.255.0
- CE-B1(config-if-Vlan2)#exit
- CE-B1(config)#router bgp 60201
- CE-B1(config-router)#neighbor 192.168.201.1 remote-as 100
- CE-B1(config-router)#exit

Configurations on CE-BE2: .

CE-B2#config

CE-B2(config)#interface vlan 2

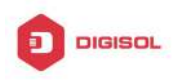

- CE-B2(config-if-Vlan2)#ip address 192.168.202.2 255.255.255.0
- CE-B2(config-if-Vlan2)#exit
- CE-B2(config)#interface vlan 1
- CE-B2(config-if-Vlan2)#ip address 20.1.2.1 255.255.255.0
- CE-B2(config-if-Vlan2)#exit
- CE-B2(config)#router bgp 60202
- CE-B2(config-router)#neighbor 192.168.202.1 remote-as 100
- CE-B2(config-router)#exit

Configurations on PE1:

- PE1#config
- PE1(config)#ip vrf VRF-A
- PE1(config-vrf)#rd 100:10
- PE1(config-vrf)#route-target both 100:10
- PE1(config-vrf)#exit
- PE1(config)#ip vrf VRF-B
- PE1(config-vrf)#rd 100:20
- PE1(config-vrf)#route-target both 100:20
- PE1(config-vrf)#exit
- PE1(config)#interface vlan 1
- PE1(config-if-Vlan1)#ip vrf forwarding VRF-A
- PE1(config-if-Vlan1)#ip address 192.168.101.1 255.255.255.0
- PE1(config-if-Vlan1)#exit
- PE1(config)#interface vlan 2
- PE1(config-if-Vlan2)#ip vrf forwarding VRF-B
- PE1(config-if-Vlan2)#ip address 192.168.201.1 255.255.255.0
- PE1(config-if-Vlan2)#exit
- PE1(config)#interface vlan 3
- PE1(config-if-Vlan3)#ip address 202.200.1.2 255.255.255.0
- PE1(config-if-Vlan3)#label-switching
- PE1(config-if-Vlan3)#exit
- PE1(config)#interface loopback 1
- PE1(Config-if-Loopback1)# ip address 200.200.1.1 255.255.255.255
- PE1(config-if-Vlan3)#exit
- PE1(config)#router bgp 100
- PE1(config-router)#neighbor 200.200.1.2 remote-as 100

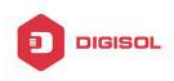

- PE1(config-router)#neighbor 200.200.1.2 update-source 200.200.1.1
- PE1(config-router)#address-family vpnv4 unicast
- PE1(config-router-af)#neighbor 200.200.1.2 activate
- PE1(config-router-af)#exit-address-family
- PE1(config-router)#address-family ipv4 vrf VRF-A
- PE1(config-router-af)# neighbor 192.168.101.2 remote-as 60101
- PE1(config-router-af)#exit-address-family
- PE1(config-router)#address-family ipv4 vrf VRF-B
- PE1(config-router-af)# neighbor 192.168.201.2 remote-as 60201
- PE1(config-router-af)#exit-address-family

Configurations on PE2:

- PE2#config
- PE2(config)#ip vrf VRF-A
- PE2(config-vrf)#rd 100:10
- PE2(config-vrf)#route-target both 100:10
- PE2(config-vrf)#exit
- PE2(config)#ip vrf VRF-B
- PE2(config-vrf)#rd 100:20
- PE2(config-vrf)#route-target both 100:20
- PE2(config-vrf)#exit
- PE2(config)#interface vlan 1
- PE2(config-if-Vlan1)#ip vrf forwarding VRF-A
- PE2(config-if-Vlan1)#ip address 192.168.102.1 255.255.255.0
- PE2(config-if-Vlan1)#exit
- PE2(config)#interface vlan 2
- PE2(config-if-Vlan2)#ip vrf forwarding VRF-B
- PE2(config-if-Vlan2)#ip address 192.168.202.1 255.255.255.0
- PE2(config-if-Vlan2)#exit
- PE2(config)#interface vlan 3
- PE2(config-if-Vlan3)#ip address 202.200.2.2 255.255.255.0
- PE2(config-if-Vlan3)#label-switching
- PE2(config-if-Vlan3)#exit
- PE2(config)#interface loopback 1
- PE2(Config-if-Loopback1)# ip address 200.200.1.2 255.255.255.255
- PE2(config-if-Vlan3)#exit

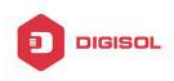

PE2(config)#router bgp 100 PE2(config-router)#neighbor 200.200.1.1 remote-as 100 PE2(config-router)#address-family vpnv4 unicast PE2(config-router-af)#neighbor 200.200.1.1 activate PE2(config-router-af)#exit-address-family PE2(config-router)#address-family ipv4 vrf VRF-A PE2(config-router-af)# neighbor 192.168.102.2 remote-as 60102 PE2(config-router-af)#exit-address-family PE2(config-router)#address-family ipv4 vrf VRF-B PE2(config-router-af)# neighbor 192.168.202.2 remote-as 60202 PE2(config-router-af)#exit-address-family

The sample configurations which are listed above is the most typical one. To enable communication between VRF, the route-target should be modified. And if the BGP AS number duplicates for the ends, the "neighbor <ip-addr> as-override" command should be configured to avoid the duplication of AS numbers.

Also, only BGP related configuration are listed above, to run LDP on the public network region, please refer to the LDP configuration sample.

### 7.4 BGP Troubleshooting

In the process of configuring and implementing BGP protocol, physical connection, configuration false probably leads to BGP protocol doesn't work. Therefore, the customers should give their attention to points as follow:

- First of all, to ensure correct physical connection;
- Secondly, to ensure interface and link protocol are UP (execute show interface instruction);
- And startup BGP protocol (use router bgp command), configure affiliated IBGP and EBGP neighbors (use neighbor remote-as command).
- Notice BGP protocol itself can't detect route, needs to import other routes to create BGP route. Only it enables these routes to announce IBGP and EBGP neighbors by importing routes. Direct-link routes, static route, and IGP route (RIP and OSPF) are included in these imported routes. network and redistribute (BGP) command are the ways of imported routes.
- ☞ For BGP, pay attention to the difference between the behaviors of IBGP and EBGP.

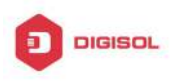

- After configuration finishes, the command of **show ip bgp summary** can be used to observe neighbor's connections, so that all of the neighbors keep BGP connection situation. And use **show ip bgp** command to observe BGP routing table.
- If BGP routing problem still can't be solved by debugging, please use debug instructions like **debug ip bgp** packet/events etc, and copy DEBUG information in 3 minutes, then send them to ourTechnology Service Center.

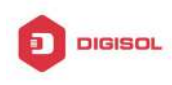

# Chapter 8 MBGP4+

### 8.1 Introduction to MBGP4+

MBGP4+ is multi-protocol BGP (Multi-protocol Border Gateway Protocol) extension to IPv6, referring to BGP protocol chapter about BGP protocol introduction in this manual. Different from RIPng and OSPFv3, BGP has no corresponging independent protocol for IPv6; instead, it takes extensions to address families on the original BGP. The extensions to BGP by MBGP4+ are mostly embodied:

- a. neighbor address configured can be IPv6 address;
- b. Increase IPv6 unicast address family configuration.

### 8.2 MBGP4+ Configuration Task List

MBGP4+ Configuration Task List:

- 1. Configure IPv6 neighbor
- 2. Configure and enable IPv6 address family
- 3. Configure redistribution of OSPFv3 routing to MBGP4+
  - Enable redistribution of OSPFv3 routing to MBGP4+ 1)
  - 2) Display and debug the information about configuration of redistribution of OSPFv3 routing to MBGP4+

#### 1. Configure IPv6 neighbor

| Command                                  | Explanation              |  |
|------------------------------------------|--------------------------|--|
| BGP Protocol Configuration Mode          |                          |  |
| neighbor <x:x::x:x> remote-as</x:x::x:x> |                          |  |
| <as-id></as-id>                          | Conligure 19v6 heighbor. |  |

### 2. Configure and activate IPv6 address family

| Command                         | Explanation                        |
|---------------------------------|------------------------------------|
| BGP Protocol Configuration Mode |                                    |
| address-family IPv6 unicast     | Enter IPv6 unicast address family. |
| BGP protocol address family     |                                    |
| comfiguration mode              |                                    |

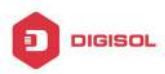

#### **DG-GS4600SE2** Configuration Guide

| neighbor <x:x::x:x> activate</x:x::x:x>                      | Configure IPv6 neighbor to activate/inactivate |  |  |
|--------------------------------------------------------------|------------------------------------------------|--|--|
| no neighbor <i><x:x::x:x< i="">&gt; activate</x:x::x:x<></i> | the address family.                            |  |  |
| exit-address-family                                          | Exit address family configuration mode.        |  |  |

#### 3. Configure redistribution of OSPFv3 routing to MBGP4+

(1) Enable redistribution of OSPFv3 routing to MBGP4+

| Command                                          | Explanation                                   |
|--------------------------------------------------|-----------------------------------------------|
| Router IPv6 BGP Configuration                    |                                               |
| Mode                                             |                                               |
| redistribute ospf [ <process-tag>]</process-tag> |                                               |
| [route-map< <i>word</i> >]                       | To enable or disable redistribution of OSPFv3 |
| no redistribute ospf                             | routing to MBGP4+.                            |
| [ <process-tag>]</process-tag>                   |                                               |

(2) Display and debug the information about configuration of redistribution of OSPFv3 routing to MBGP4+

| Explanation                                                                                                    |
|----------------------------------------------------------------------------------------------------|
|                                                                                                    |
|                                                                                                    |
| To display configuration information about                                                                                                    |
| MBGP4+ routing which is redistributed from                                                                                                    |
| other routing protocols.                                                                                                    |
|                                                                                                    |
|                                                                                                    |
| To enable or disable debugging messages<br>sent by MBGP4+ for redistribution of OSPFv3<br>routing.<br>To enable or disable debugging messages<br>received from NSM. |
|                                                                                                    |

### 8.3 MBGP4+ Examples

SwitchB, SwitchC and SwitchD are in AS200, SwitchA is in AS100. SwitchA and SwitchB share the same network segment. SwitchB and SwitchD are not connected physically.

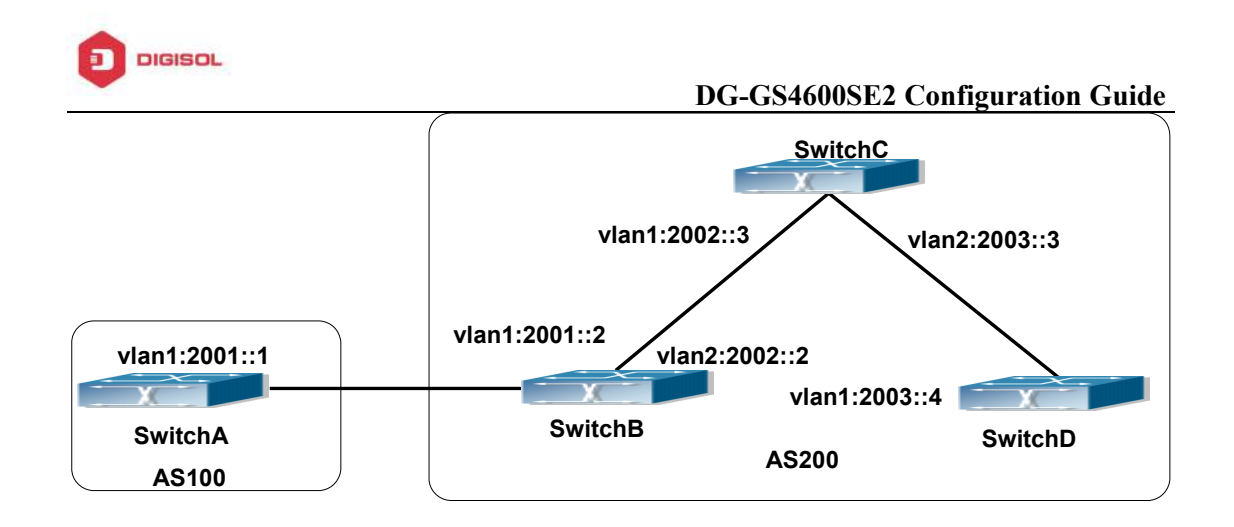

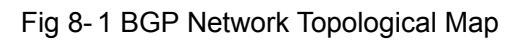

Accordingly SwitchA configuration as follows: SwitchA(config)#router bgp 100 SwitchA(config-router)#bgp router-id 1.1.1.1 SwitchA(config-router)#neighbor 2001::2 remote-as 200 SwitchA(config-router)#address-family IPv6 unicast SwitchA(config-router-af)#neighbor 2001::2 activate SwitchA(config-router-af)#exit-address-family SwitchA(config-router-bgp)#exit SwitchA(config)#

SwitchB configuration as follows: SwitchB(config)#router bgp 200 SwitchA(config-router)#bgp router-id 2.2.2.2 SwitchB(config-router)#neighbor 2001::1 remote-as 100 SwitchB(config-router)#neighbor 2002::3 remote-as 200 SwitchB(config-router)#neighbor 2003::4 remote-as 200 SwitchB(config-router)#address-family IPv6 unicast SwitchB(config-router-af)#neighbor 2001::1 activate SwitchB(config-router-af)#neighbor 2002::3 activate SwitchB(config-router-af)#neighbor 2003::4 activate SwitchB(config-router-af)#exit-address-family SwitchB(config-router)#exit SwitchB(config)#

SwitchC configuration as follows: SwitchC(config)#router bgp 200

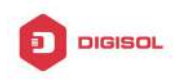

SwitchA(config-router)#bgp router-id 2.2.2.2 SwitchC(config-router)#neighbor 2002::2 remote-as 200 SwitchC(config-router)#neighbor 2003::4 remote-as 200 SwitchC(config-router)#address-family IPv6 unicast SwitchC(config-router-af)#neighbor 2002::2 activate SwitchC(config-router-af)#neighbor 2003::4 activate SwitchC(config-router-af)#exit-address-family SwitchC(config-router-bgp)#exit

SwitchD configuration as follows: SwitchD(config)#router bgp 200 SwitchA(config-router)#bgp router-id 2.2.2.2 SwitchD(config-router)#neighbor 2003::3 remote-as 200 SwitchD(config-router)#neighbor 2002::2 remote-as 200 SwitchD(config-router)#address-family IPv6 unicast SwitchD(config-router-af)#neighbor 2002::2 activate SwitchD(config-router-af)#neighbor 2003::3 activate SwitchD(config-router-af)#exit-address-family SwitchD(config-router)#exit

Here the connection between SwitchB and SwitchA is EBGP, and the connection between SwitchC and SwitchD is IBGP. The BGP connection can be processed between SwitchB and SwitchD without physical link, but the premise is a route which reaches from one switch to the other switch. The route can be obtained by static routing or IGP.

# 8.4 MBGP4+ Troubleshooting

It is the same as corresponding section of BGP.

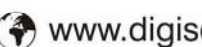

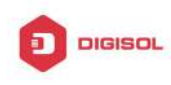

# **Chapter 9 Black Hole Routing Manual**

# 9.1 Introduction to Black Hole Routing

Black Hole Routing is a special kind of static routing which drops all the datagrams that match the routing rule.

# 9.2 IPv4 Black Hole Routing Configuration Task

1. Configure IPv4 Black Hole Routing

| 1. Configure IF V4 Black hole Routing                                                                       |                                                 |
|----------------------------------------------------------------------------------------------------|-------------------------------------------------|
| Command                                                                                                    | Explaination                                    |
| Global Configuration Mode                                                                                   |                                                 |
| ip route {< <i>ip-prefix</i> >                                                                              |                                                 |
| <mask> <ip-prefix>/<prefix-length>}<br/>null0 [<distance>]</distance></prefix-length></ip-prefix></mask>    | To configure the static Black Hole Routing. The |
| no ip route {< <i>ip-prefix&gt;</i><br><mask> &lt;<i>ip-prefix&gt;/</i>&lt;<i>prefix-length&gt;</i>}</mask> | specified Black Hole Routing configuration.     |
| null0                                                                                                    |                                                 |

#### Configure IDv/ Pleak Hale Pouting

### 9.3 IPv6 Black Hole Routing Configuration Task

- Enable the IPv6 function 1.
- 2. Configure the IPv6 Black Hole Routing

#### 1. Enable the IPv6 function

| Explaination                               |
|--------------------------------------------|
|                                            |
| To enable the IPv6 function on the switch. |
|                                            |

#### 2. Configure IPv6 Black Hole Routing

Chapter 9-1

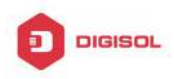

#### DG-GS4600SE2 Configuration Guide

| Command                                            |       | Explaination                                 |  |
|----------------------------------------------------|-------|----------------------------------------------|--|
| Global Configuration Mode                          |       |                                              |  |
| ipv6                                               | route | To configure static IPv6 Black Hole Routing. |  |
| <ipv6-prefix prefix-length=""> null0</ipv6-prefix> |       | The no form of this command will remove the  |  |
| [ <precedence>]</precedence>                       |       | specified configuration.                     |  |
| no ipv6                                            | route |                                              |  |
| <ipv6-prefix prefix-length=""> null0</ipv6-prefix> |       |                                              |  |

## 9.4 Black Hole Routing Configuration Examples

Example 1: IPv4 Black Hole Routing function.

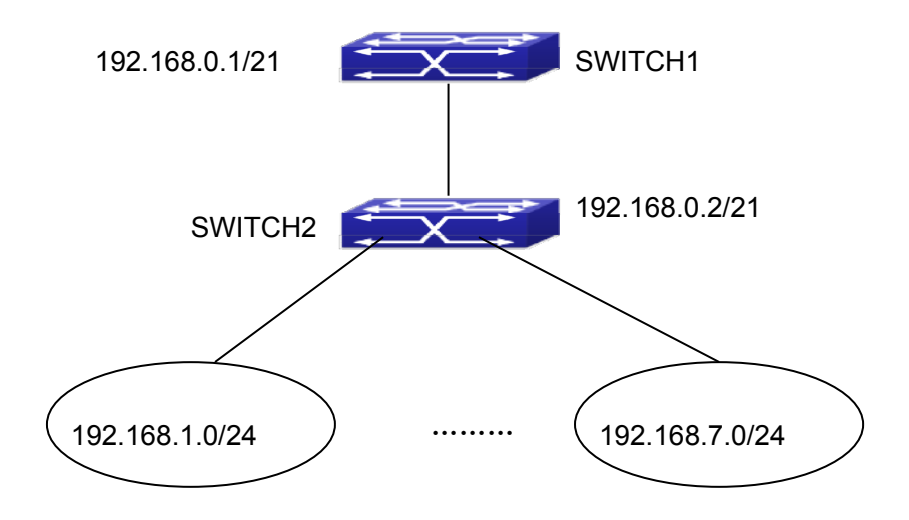

Fig 9-1 IPv4 Black Hole Routing Configuration Example

As it is shown in the figure, in Switch 2, eight in all interfaces are configured as Layer 3 VLAN interfaces for access interfaces. The network addresses are 192.168.1.0/24 ~ 192.268.7.0/24. A default routing is configured on Switch 2 to connect to Switch 1. And a backward default routing is configured on Switch 1 to Switch 2, whose network address is 192.168.0.0/21. Commonly, this configuration will work well. However, if one of the Layer 3 interfaces in Switch 2 goes down, for example, the interface belonged to 192.168.1.0/24. When datagrams arrives at VLAN1 in Switch 2, there will be no routing rules for these datagrams. The switch then will forward these datagrams according to the default routing, back to Switch 1. When Switch 1 receives these datagrams, it will forward them back to Switch 2. Thus, loopback exists. To solve this problem, Black Hole Routing can be **Chapter 9-2** 

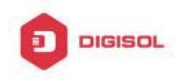

introduced on Switch 2.

ip route 192.168.0.0/21 null0 50

Then Switch 2 will drop the datagrams from interface VLAN1 that match the Black Hole Routing rule. And loopback routing is prevented.

Configuration steps are listed as below:

Switch#config

Switch(config)#ip route 192.168.0.0/21 null0 50

Example 2: IPv6 Black Hole Routing function.

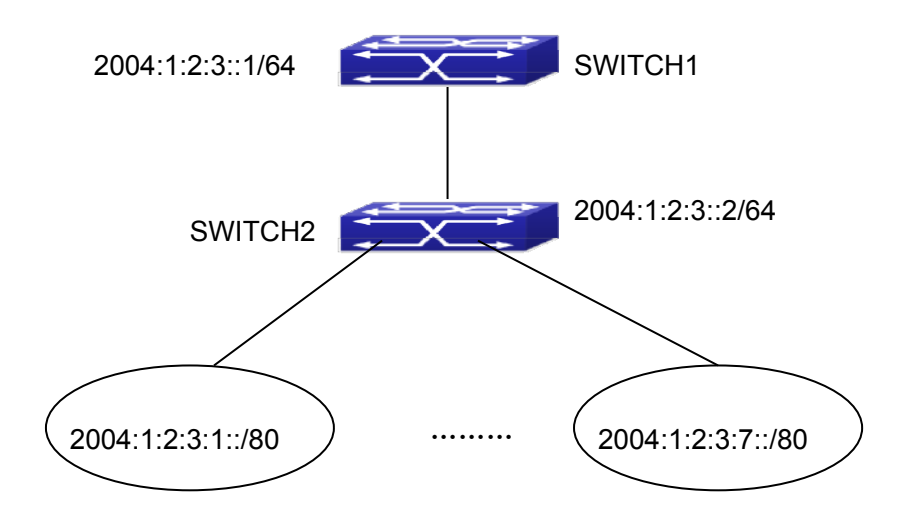

Fig 9-2 IPv6 Black Hole Routing Configuration Example

As it is shown in the figure, in Switch 2, eight in all interfaces are configured as Layer VLAN interfaces access interfaces. The 3 for network addresses are 2004:1:2:3:1/80~2004:1:2:3:7/80. A default routing is configured on Switch 2 to connect to Switch 1. And a backward default routing is configured on Switch 1 to Switch 2, whose network address is 2004:1:2:3::/64. Commonly, this configuration will work well. However, if one of the Layer 3 interfaces in Switch 2 goes down, for example, the interface belonged to 2004:1:2:3:1/80. When datagrams arrives at VLAN1 in Switch 2, there will be no routing rules for these datagrams. The switch then will forward these datagrams according to the default routing, back to Switch 1. When Switch 1 receives these datagrams, it will forward them back to Switch 2. Thus, loopback exists. To solve this problem, Black Hole Routing can be introduced on Switch 2.

ipv6 route 2004:1:2:3::/64 null0 50

Then Switch 2 will drop the datagrams from interface VLAN1 that match the Black

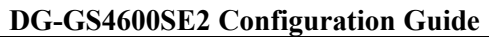

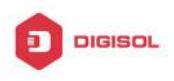

Hole Routing rule. And loopback routing is prevented. Configuration steps are listed as below: Switch#config Switch(config)#ipv6 route 2004:1:2:3::/64 null0 50

# 9.5 Black Hole Routing Troubleshooting

When configuring the Black Hole Routing function, the configuration may not work due to some reasons such as incorrect network address mask, and incorrect management distance. Attention should be paid to the following items:

- IPv6 should be enabled before IPv6 Black Hole Routing can work.  $\mathcal{T}$
- It is suggested that the length of the network address mask should be longer than that Ċ of normal routing configuration, in order to prevent the Black Hole Routing from intervening other routing configuration.
- ∽ When the network address mask of Black Hole Routing configuration is the same with some other configuration, it is suggested that the distance of Black Hole Routing is set lower.

For problems that cannot be fixed through above methods, please issue the command show ip route distance and show ip route fib, and show I3. And copy and paste the output of the commands, and send to the technical service center of our company.

Chapter 9-4

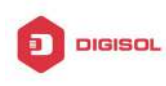

# **Chapter 10 GRE Tunnel Configuration**

# **10.1 Introduction to GRE Tunnel**

GRE (General Routing-protocol Encapsulation) was referred to IETF by Cisco and Net-smiths companies in 1994, in RFC1701 and RFC1702. At present, the network devices of the most manufacturers support the GRE tunnel protocol. GRE set how to encapsulate a kind of network protocol in other kind of network protocol. The GRE tunnel is defined by the source IP address and the destination IP address of two ends, it allows that users can use IP packets to encapsulate IP, IPX, AppleTalk packets, and supports all routing protocols (such as RIP2, OSPF, etc). By GRE, users can use the public IP network to connect IPX network, AppleTalk network, and use the reserved address to connect through the internet work, or hide the IP address of the corporation network to the public network. GRE only provides the encapsulation of the data packets, and has no encryption function to avoid the network interception and attack. Therefore, it is used with IPsec usually in the actual environment, and IPsec provides the data encryption to supply very good security for users.

The most use of GRE protocol: the internal protocol encapsulation and the private address encapsulation of the enterprise. In our nation, the enterprise network almost adopts TCP/IP protocol, so there are fewer requirements to the internal protocol encapsulation. The enterprise use GRE almost for encapsulating the private address .In our switches, the GRE is used mainly for the transition of the network protocol (include IPv6 OVER IPv4 and IPv4 OVER IPv6).

RFC1701, 1702, 2784 are referred for the implement.

### **10.2 GRE Tunnel Basic Configuration**

**GRE Tunnel Configuration Task List:** 

- 1. Configure tunnel mode
  - 1) Configure tunnel mode as GREv4 tunnel
- 2. Configure the source address and the destination address of GRE tunnel
  - 1) Configure the source address as the IPv4 address for GRE tunnel
  - 2) Configure the destination address as the IPv4 address for GRE tunnel
- 3. Configure the interface address of GRE tunnel

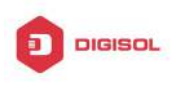

- 1) Configure the IPv4 address of GRE tunnel interface
- 2) Configure the IPv6 address of GRE tunnel interface
- 4. Configure the egress interface of the static route as GRE tunnel
  - 1) Configure the egress interface of the IPv4 static route to GRE tunnel
  - 2) Configure the egress interface of the IPv6 static route to GRE tunnel

#### 1. Configure tunnel mode

| Command                             | Explanation                         |
|-------------------------------------|-------------------------------------|
| Tunnel interface configuration mode |                                     |
|                                     | Configure the tunnel mode as        |
|                                     | GREv4 tunnel. After the data        |
| tunnel mode gre ip                  | packet is encapsulated with GRE, it |
| no tunnel mode                      | has a head of IPv4 packets, and     |
|                                     | passes the IPv4 network.            |

### 2. Configure the source address and the destination address of GRE tunnel

| Command                                                          | Explanation                                                           |
|------------------------------------------------------------------|-----------------------------------------------------------------------|
| Tunnel interface configuration mode                              |                                                                       |
| tunnel source < <i>ipv4-address</i> >                            | Configure the source address as                                       |
| no tunnel source                                                 | the IPv4 address for GRE tunnel.                                      |
| tunnel destination < <i>ipv4-address</i> > no tunnel destination | Configure the destination address as the IPv4 address for GRE tunnel. |

| Command                                                                                                    |                |                                 |   | Explanation                       |
|----------------------------------------------------------------------------------------------------|----------------|---------------------------------|---|-----------------------------------|
| Tunnel inte                                                                                                 | erface configu | uration mode                    |   |                                   |
| tunnel                                                                                                    | source         | { <ipv6-address></ipv6-address> | I | Configure the source address as   |
| <ipv4-add< th=""><th>ress&gt;}</th><th></th><th></th><th>the IPv6 or IPv4 address for GRE</th></ipv4-add<>  | ress>}         |                                 |   | the IPv6 or IPv4 address for GRE  |
| no tunnel                                                                                                   | source         |                                 |   | tunnel.                           |
| tunnel o                                                                                                    | destination    | { <ipv6-address></ipv6-address> | I | Configure the destination address |
| <ipv4-addi< th=""><th>ress&gt;}</th><th></th><th></th><th>as the IPv6 or IPv4 address for</th></ipv4-addi<> | ress>}         |                                 |   | as the IPv6 or IPv4 address for   |
| no tunnel                                                                                                   | destination    |                                 |   | GRE tunnel.                       |

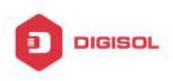

#### 3. Configure the interface address of GRE tunnel

| Command                                                       | Explanation                       |
|---------------------------------------------------------------|-----------------------------------|
| Tunnel interface configuration mode                           |                                   |
| ip address <i><ipv4-address> <mask></mask></ipv4-address></i> | Configure the IPv4 address of GRE |
| no ip address < <i>ipv4-address&gt; <mask></mask></i>         | tunnel interface.                 |
| ipv6 address < <i>ipv6-address/prefix</i> >                   | Configure the IPv6 address of GRE |
| no ipv6 address < <i>ipv6-address/prefix</i> >                | tunnel interface.                 |

### 4. Configure the egress interface of the static route as GRE tunnel

| Command                                                                                                    | Explanation                                                            |
|----------------------------------------------------------------------------------------------------|------------------------------------------------------------------------|
| Global Mode                                                                                                    |                                                                        |
| ip route < <i>ipv4-address/mask&gt;</i> tunnel < <i>ID&gt;</i><br>no ip route < <i>ipv4-address/mask&gt;</i> tunnel<br>< <i>ID&gt;</i> | Configure the egress interface of the IPv4 static route to GRE tunnel. |
| ipv6 route < <i>ipv6-address/prefix</i> > tunnel                                                                                       |                                                                        |
| <id></id>                                                                                                    | Configure the egress interface of                                      |
| no ipv6 route <ipv6-address prefix=""> tunnel</ipv6-address>                                                                           | the IPv6 static route to GRE tunnel.                                   |
| <id></id>                                                                                                    |                                                                        |

### 10.3 Example of GRE Tunnel

The Typical Example of GRE Tunnel:

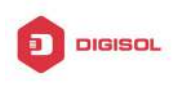

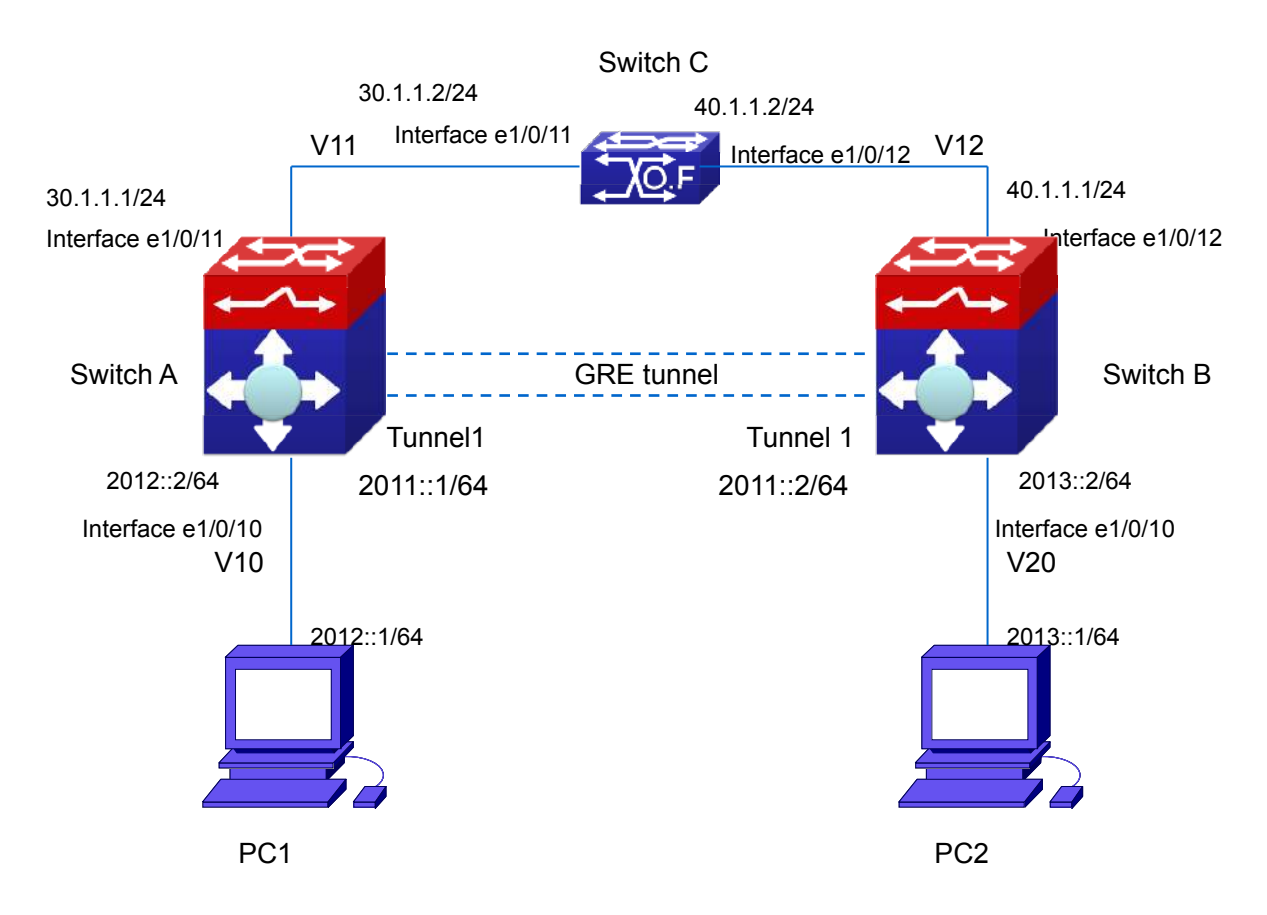

Fig 10-1 the typical network of IPv6 over IPv4 GRE tunnel character

#### **Configuration summary:**

- T Configure IPv4 network, and ensure IPv4 connectivity.
- $\sim$ Configure the tunnel interface, and the interface that connect PC.
- Ċ Configure the tunnel parameters and enable the tunnel interface.
- $\sim$ Enable OSPF route protocol to forward the data between PC1 and PC2 through the tunnel.

#### **Configuration steps**

Instruction: the topology environment of this chapter may be different to the actual environment. To ensure the effect of the configuration, please make sure the current configuration of the device does not conflict with the following configuration.

- (1) The configuration of device A
- 1. The configuration step
- T Create the interface VLAN 11 and its address. SwitchA(config)#vlan 11

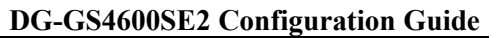

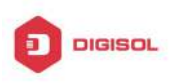

SwitchA(config-vlan11)#switchport interface ethernet 1/0/11

SwitchA(config-vlan11)#exit

SwitchA(config)#interface vlan 11

SwitchA(config-if-vlan11)#ip address 30.1.1.1/24

Configure the IPv4 static route to switch B from interface Vlan11. 57 SwitchA(config)#ip route 40.1.1.1/24 30.1.1.2

Configure tunnel interface: source, destination and type. After the tunnel is enabled,  $\mathcal{T}$ its source address and destination address can not be modified except the source address as the layer 3 interface.

SwitchA(config)#interface tunnel 1

SwitchA(config-if-tunnel1)# tunnel source 30.1.1.1

SwitchA(config-if-tunnel1)# tunnel destination 40.1.1.1

SwitchA(config-if-tunnel1)# tunnel mode gre ip

SwitchA#show gre tunnel

| name    | mode   | source   | destination |
|---------|--------|----------|-------------|
| Tunnel1 | gre ip | 30.1.1.1 | 40.1.1.1    |

The configuration of GRE tunnel is successful.

Ċ Configure the IPv6 address of the tunnel interface. Only one interface address can be configured for the tunnel interface, and this limitation will also be used to other tunnels, such as configure tunnel, 6to4, isatap.

Notice: the tunnel must stays in active state when configuring IPv4 address, but configure IPv6 address is different to IPv4 address.

SwitchA (config-if-tunnel1)#ipv6 address 2011::1/64

 $\sim$ Configure the interface VLAN10 and its address.

SwitchA(config)#vlan 10 SwitchA(config-vlan10)#switchport interface ethernet 1/0/10 SwitchA(config-vlan10)#exit

SwitchA(config)#interface vlan 10

SwitchA(config-if-vlan10)# ipv6 address 2012::2/64

SwitchA(config-if-vlan10)#exit

Configure OSPF routing protocol. SwitchA(config)#router ospf SwitchA(config-router)#router-id 1.1.1.1 SwitchA(config-router)#network 30.1.1.1/24 area 0 SwitchA(config-router)#exit

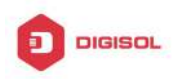

- (2) The configuration of device B
- 1. The configuration step
- Create the interface VLAN 12 and its address.  $\sim$ 
  - SwitchA(config)#vlan 12
  - SwitchA(config-vlan12)#switchport interface ethernet 1/0/12
  - SwitchA(config-vlan12)#exit
  - SwitchA(config)#interface vlan 12
  - SwitchA(config-if-vlan12)#ip address 40.1.1.1/24
  - SwitchA(config-if-vlan12)#exit
  - SwitchA(config)#
- Configure the IPv4 static route to Switch A from interface Vlan12. Ċ SwitchA(config)#ip route 30.1.1.1/24 40.1.1.2
- ~~ Configure tunnel interface: source, destination and type.
  - SwitchA(config)#interface tunnel 1
  - SwitchA(config-if-tunnel1)# tunnel source 40.1.1.1
  - SwitchA(config-if-tunnel1)# tunnel destination 30.1.1.1
  - SwitchA(config-if-tunnel1)# tunnel mode gre ip
  - SwitchA#show gre tunnel

| name    | mode   | source   | destination |
|---------|--------|----------|-------------|
| Tunnel1 | gre ip | 40.1.1.1 | 30.1.1.1    |

- The configuration of GRE tunnel is successful.
- Configure the IPv6 address of the tunnel interface. To run OSPF routing protocol, the  $\sim$ interface address must be configured.
  - SwitchA (config-if-tunnel1)#ipv6 address 2011::2/64
- Configure the interface VLAN20 and its address. ~~
  - SwitchA(config)#vlan 20
  - SwitchA(config-vlan20)#switchport interface ethernet 1/0/10
  - SwitchA(config-vlan20)#exit
  - SwitchA(config)#interface vlan 20
  - SwitchA(config-if-vlan20)# ipv6 address 2013::2/64
  - SwitchA(config-if-vlan20)#exit
  - SwitchA(config)#
- Configure OSPF routing protocol.  $\sim$ 
  - SwitchA(config)#router ospf
  - SwitchA(config-router)#router-id 1.1.1.2
  - SwitchA(config-router)#network 40.1.1.0/24 area 0

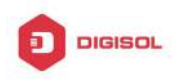

SwitchA(config-router)#exit SwitchA(config)#

- (3) The configuration of device C
- 1. The configuration step
- ()~ Create the interface VLAN 11 and its address. SwitchA(config)#vlan 11 SwitchA(config-vlan11)#switchport interface ethernet 1/0/11 SwitchA(config-vlan11)#exit SwitchA(config)#interface vlan 11 SwitchA(config-if-vlan11)#ip address 30.1.1.2/24 Create the interface VLAN 12 and its address SwitchA(config)#vlan 12 SwitchA(config-vlan12)#switchport interface ethernet 1/0/12 SwitchA(config-vlan12)#exit SwitchA(config)#interface vlan 12 SwitchA(config-if-vlan12)#ip address 40.1.1.2/24 SwitchA(config-if-vlan12)#exit
- (4) The configuration of PC
- Configure the IP address of PC1 and the default gateway. PC1: the IP address: 2012::1/64, the default gateway: 2012::2 PC2: the IP address: 2013::1/64, the default gateway: 2013::2

# 10.4 Example of GRE Tunnel Quotes Loopback Group

### Introduction to loopback group

When the cards with different types are inserted to a device, implement the redirection between the different cards through loopback function, such as: the cards whether support GRE tunnel are inserted, so the GRE tunnel data received by the cards (do not support GRE tunnel) to be processed to the supporting GRE tunnel cards. A loopback group uses the (one or several) card's ports without any configuration. To increase the redirection bandwidth between the cards, join many ports in a loopback group to implement the load balance.

### Example of GRE tunnel quotes loopback group

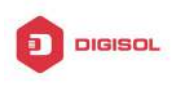

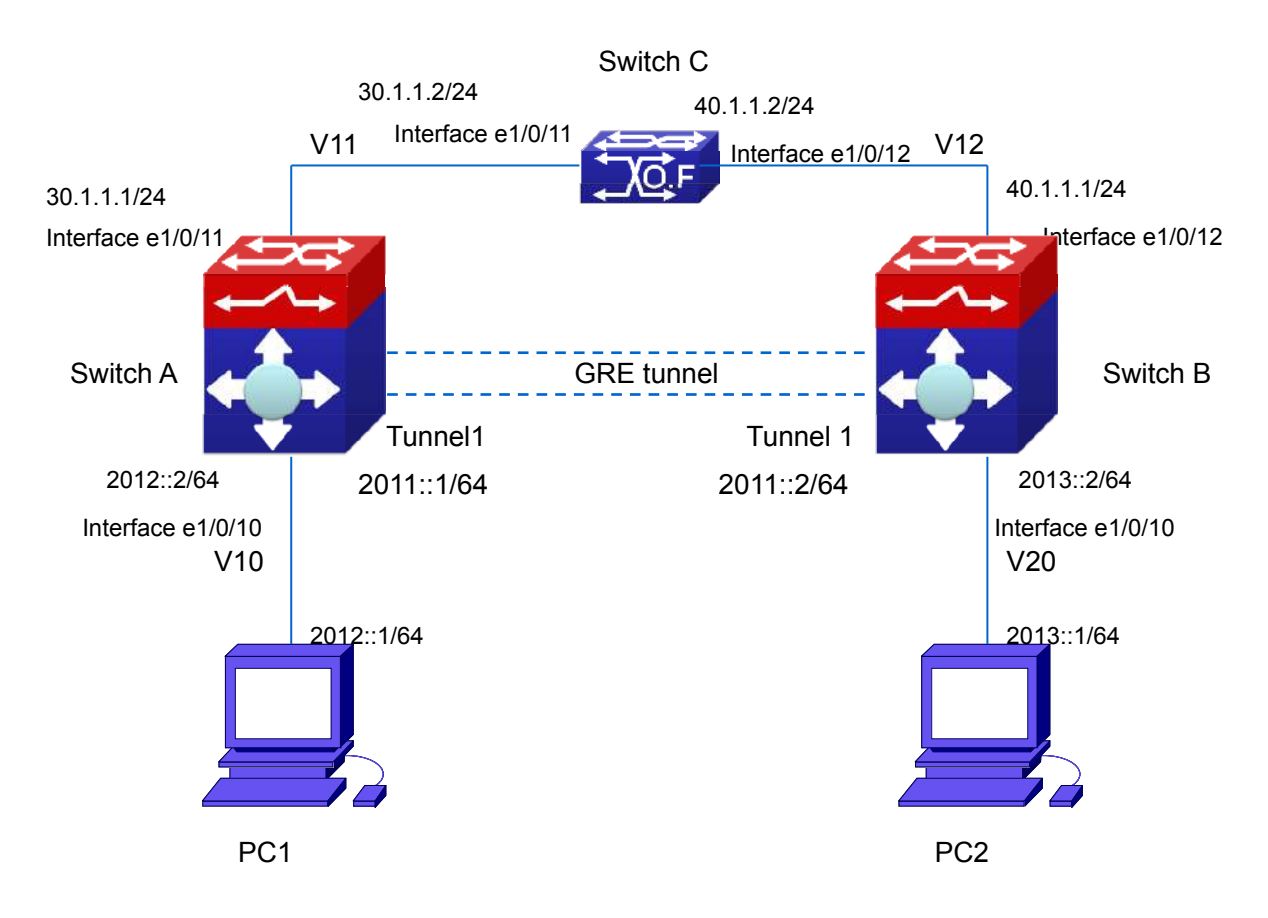

Fig 10-2 GRE tunnel quotes loopback group topology

#### Introduction to loopback group topology

IPv4 network between SwitchA and SwitchB, PC1 and PC2 at IPv6 network, so PC1 must pass IPv4 network between SwitchA and SwitchB to communicate with PC2 through GRE tunnel. The cards with different types may be inserted to SwitchA, card 1 does not support GRE tunnel, card 3 supports GRE tunnel, so the data received by card 1 needs to be processed to card 3 through loopback group function.

#### **Configuration summary:**

- Configure IPv4 network, and ensure IPv4 connectivity. T
- Configure the tunnel interface, and the interface that connect PC. Ċ
- Configure the tunnel parameters and enable the tunnel interface. Ċ
- Configure loopback group, join port 1/0/12 of the card 3 in this loopback group and Ċ enable the tunnel to quote this loopback group.
- $\sim$ Enable OSPF route protocol to forward the data between PC1 and PC2 through the tunnel.

#### **Configuration steps**

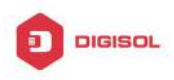

Instruction: the topology environment of this chapter may be different to the actual environment. To ensure the effect of the configuration, please make sure the current configuration of the device does not conflict with the following configuration.

- (1) The configuration of device A
- 1. The configuration step
- Create the interface VLAN 11 and its address.  $\sim$ 
  - SwitchA(config)#vlan 11
  - SwitchA(config-vlan11)#switchport interface ethernet 1/0/11
  - SwitchA(config-vlan11)#exit
  - SwitchA(config)#interface vlan 11
  - SwitchA(config-if-vlan11)#ip address 30.1.1.1/24
- Configure the IPv4 static route to switch B from interface Vlan11.  $\sim$ 
  - SwitchA(config)#ip route 40.1.1.1/24 30.1.1.2
- Configure tunnel interface: source, destination and type.
  - SwitchA(config)#interface tunnel 1
  - SwitchA(config-if-tunnel1)# tunnel source 30.1.1.1
  - SwitchA(config-if-tunnel1)# tunnel destination 40.1.1.1
  - SwitchA(config-if-tunnel1)# tunnel mode gre ip
  - SwitchA#show gre tunnel

| name    | mode     | source   | destination |
|---------|----------|----------|-------------|
| Tunnel1 | gre ipv6 | 30.1.1.1 | 40.1.1.1    |

The configuration of GRE tunnel is successful.

Configure the IPv6 address of the tunnel interface. To run OSPF routing protocol, the  $\sim$ interface address must be configured.

SwitchA (config-if-tunnel1)#ipv6 address 2011::1/64

- Configure the interface VLAN10 and its address.
  - SwitchA(config)#vlan 10
  - SwitchA(config-vlan10)#switchport interface ethernet 1/0/10
  - SwitchA(config-vlan10)#exit
  - SwitchA(config)#interface vlan 10
  - SwitchA(config-if-vlan10)# ipv6 address 2012::2/64
  - SwitchA(config-if-vlan10)#exit
- Configure loopback group and enable the tunnel to quote this loopback group.
  - SwitchA (config)#loopback-group 1
  - SwitchA (config-if-ethernet1/0/12)#loopback-group 1
  - SwitchA (config-if-tunnel1)# loopback-group 1

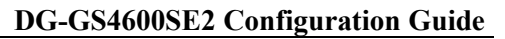

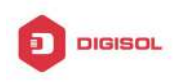

- Configure OSPF routing protocol. SwitchA(config)#router ospf SwitchA(config-router)#router-id 1.1.1.1 SwitchA(config-router)#network 30.1.1.0/24 area 0 SwitchA(config-router)#exit
- (2) The configuration of device B
- 1. The configuration step
- Create the interface VLAN 12 and its address. SwitchA(config)#vlan 12 SwitchA(config-vlan12)#switchport interface ethernet 1/0/12 SwitchA(config-vlan12)#exit SwitchA(config)#interface vlan 12 SwitchA(config-if-vlan11)#ip address 30.1.1.2/24 SwitchA(config-if-vlan12)#exit SwitchA(config)#
- Configure the IPv4 static route to Switch A from interface Vlan12.  $\sim$ SwitchA(config)#ip route 30.1.1.1/24 40.1.1.2
- Configure tunnel interface: source, destination and type.  $\sim$ SwitchA(config)#interface tunnel 1 SwitchA(config-if-tunnel1)# tunnel source 40.1.1.1 SwitchA(config-if-tunnel1)# tunnel destination 30.1.1.1 SwitchA(config-if-tunnel1)# tunnel mode gre ip SwitchA#show gre tunnel name mode source destination Tunnel1 gre ipv6 40.1.1.1 30.1.1.1

The configuration of GRE tunnel is successful.

Configure the IPv6 address of the tunnel interface. To run OSPF routing protocol, the  $\sim$ interface address must be configured.

- SwitchA (config-if-tunnel1)#ipv6 address 2011::2/64
- Configure the interface VLAN20 and its address.
  - SwitchA(config)#vlan 20
  - SwitchA(config-vlan20)#switchport interface ethernet 1/0/10
  - SwitchA(config-vlan20)#exit
  - SwitchA(config)#interface vlan 20
  - SwitchA(config-if-vlan20)# ipv6 address 2013::2/64

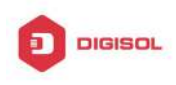

SwitchA(config-if-vlan20)#exit SwitchA(config)#

- Configure OSPF routing protocol.
  SwitchA(config)#router ospf
  SwitchA(config-router)#router-id 1.1.1.2
  SwitchA(config-router)#network 40.1.1.0/24 area 0
  SwitchA(config-router)#exit
  SwitchA(config)#
- (3) The configuration of device C
- 1. The configuration step
- Create the interface VLAN 11 and its address. SwitchA(config)#vlan 11
   SwitchA(config-vlan11)#switchport interface ethernet 1/0/11
   SwitchA(config-vlan11)#exit
   SwitchA(config)#interface vlan 11
   SwitchA(config-if-vlan11)#ip address 30.1.1.2/24
   Create the interface VLAN 12 and its address
   SwitchA(config)#vlan 12
   SwitchA(config-vlan12)#switchport interface ethernet 1/0/12
   SwitchA(config-vlan12)#exit
   SwitchA(config)#interface vlan 12
   SwitchA(config)if-vlan12)#ip address 40.1.1.2/24
- (4) The configuration of PC
- Configure the IP address of PC1 and the default gateway.
  PC1: the IP address: 2012::1/64, the default gateway: 2012::2
  PC2: the IP address: 2013::1/64, the default gateway: 2013::2

# **10.5 GRE Tunnel Troubleshooting**

If there is any problem happens when using GRE tunnel, please check whether the problem is caused by the following reasons:

Check the configuration, whether the source and the destination addresses of the tunnel are correctly configured, whether the tunnel mode (tunnel mode gre {ip | ipv6})

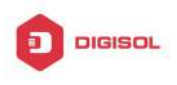

is configured correctly.

- Check the static route that with the GRE tunnel interface as the next hop interface. Ċ
- $\sim$ Whether the connection is normal between the switches, use debug gre {packet | event | all} to check whether the switch receives and processes the GRE packets correctly.

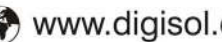

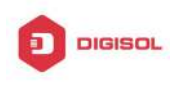

# **Chapter 11 ECMP Configuration**

### **11.1 Introduction to ECMP**

ECMP (Equal-cost Multi-path Routing) works in the network environment where there are many different links to arrive at the same destination address. If using the traditional routing technique, only a link can be used to send the data packets to the destination address, other links at the backup state or the invalidation state, and it needs some times to process the mutual switchover under the static routing environment. However, ECMP protocol can use multi-links under such network environment, it not only implements the load balance, increases the transport bandwidth, but also can completely backup the data transport of the invalidation links without delay and packet loss.

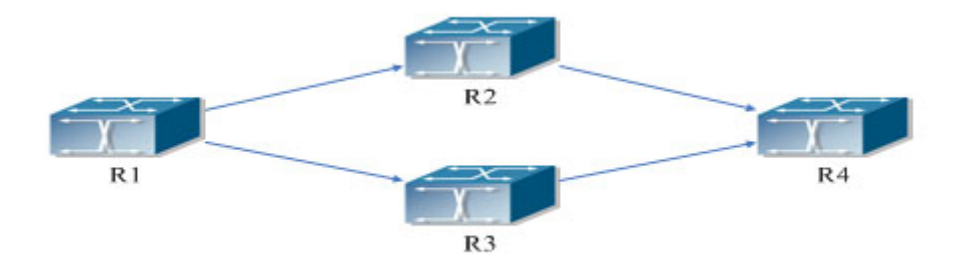

Fig 11-1 the application environment of ECMP

As it is shown in the figure, there are two paths can be selected from R1 to R4, they are R1-R2-R4 and R1-R3-R4. If the route type and the cost are same, then it can forms two routes from R1 to R4, but the next hop is different. If two routes are selected as the best, then they form the equal-cost route.

# **11.2 ECMP Configuration Task List**

- 1. Configure the max number of equal-cost route
- 2. Configure load-balance mode for port-group

#### 1. Configure the max number of equal-cost route

| Command              | Explanation              |                 |
|----------------------|--------------------------|-----------------|
|                      | Chapter 11-1             |                 |
| <b>2</b> 18          | 300-209-3444 (Toll Free) |                 |
| Malpdesk@digisol.com | sales@digisol.com        | www.digisol.com |

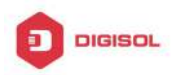

| Global mode         |                   |     |     |        |    |
|---------------------|-------------------|-----|-----|--------|----|
| maximum-paths <1-8> | Configure         | the | max | number | of |
| no maximum-paths    | equal-cost route. |     |     |        |    |

#### 2. Configure load-balance mode for port-group

| Command                                                      | Explanation                                                                                           |
|--------------------------------------------------------------|----------------------------------------------------------------------------------------------------|
| Global Mode                                                  |                                                                                                    |
| load-balance {dst-src-mac   dst-src-ip  <br>dst-src-mac-ip } | Set load-balance for switch, it takes<br>effect for port-group and ECMP<br>function at the same time. |

# 11.3 ECMP Typical Example

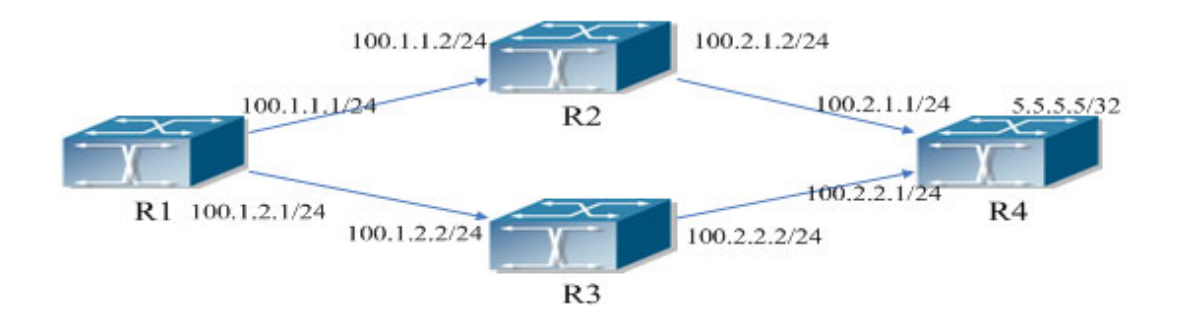

#### Fig 11-2 the application environment of ECMP

As it is shown in the figure, the R1 connect to R2 and R3 with the interface address 100.1.1.1/24 and 100.1.2.1/24. The R2 and R3 connect to R1 with the interface address 100.1.1.2/24 and 100.1.2.2/24. The R4 connect to R2 and R3 with interface address 100.2.1.1/24 and 100.2.2.1/24. The R2 and R3 connect to R4 with the interface address 100.2.1.2/24, 100.2.2.2/24. The loopback address of R4 is 5.5.5.5/32.

### 11.3.1 Static Route Implements ECMP

R1(config)#ip route 5.5.5.5/32 100.1.1.2 R1(config)#ip route 5.5.5.5/32 100.1.2.2 On R1, show ip route, the following is displayed:

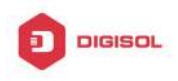

R1(config)#show ip route

Codes: K - kernel, C - connected, S - static, R - RIP, B - BGP O - OSPF, IA - OSPF inter area N1 - OSPF NSSA external type 1, N2 - OSPF NSSA external type 2 E1 - OSPF external type 1, E2 - OSPF external type 2 i - IS-IS, L1 - IS-IS level-1, L2 - IS-IS level-2, ia - IS-IS inter area \* - candidate default С 1.1.1.1/32 is directly connected, Loopback1 tag:0 S 5.5.5.5/32 [1/0] via 100.1.1.2, Vlan100 tag:0 [1/0] via 100.1.2.2, Vlan200 tag:0 С 100.1.1.0/24 is directly connected, Vlan100 tag:0 С 100.1.2.0/24 is directly connected, Vlan200 tag:0 С 127.0.0.0/8 is directly connected, Loopback tag:0 Total routes are : 6 item(s)

# 11.3.2 OSPF Implements ECMP

- R1 configuration:
- R1(config)#interface Vlan100
- R1(Config-if-Vlan100)# ip address 100.1.1.1 255.255.255.0
- R1(config)#interface Vlan200
- R1(Config-if-Vlan200)# ip address 100.1.2.1 255.255.255.0
- R1(config)#interface loopback 1
- R1(Config-if-loopback1)# ip address 1.1.1.1 255.255.255.255
- R1(config)#router ospf 1
- R1(config-router)# ospf router-id 1.1.1.1
- R1(config-router)# network 100.1.1.0/24 area 0
- R1(config-router)# network 100.1.2.0/24 area 0

R2 configuration:

R2(config)#interface Vlan100

R2(Config-if-Vlan100)# ip address 100.1.1.2 255.255.255.0

- R2(config)#interface Vlan200
- R2(Config-if-Vlan200)# ip address 100.2.1.2 255.255.255.0
- R2(config)#interface loopback 1
- R2(Config-if-loopback1)# ip address 2.2.2.2 255.255.255.255

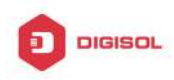

R2(config)#router ospf 1 R2(config-router)# ospf router-id 2.2.2.2 R2(config-router)# network 100.1.1.0/24 area 0 R2(config-router)# network 100.2.1.0/24 area 0

R3 configuration:

- R3(config)#interface Vlan100
- R3(Config-if-Vlan100)# ip address 100.1.2.2 255.255.255.0
- R3(config)#interface Vlan200
- R3(Config-if-Vlan200)# ip address 100.2.2.2 255.255.255.0
- R3(config)#interface loopback 1
- R3(Config-if-loopback1)# ip address 3.3.3.3 255.255.255.255
- R3(config)#router ospf 1
- R3(config-router)# ospf router-id 3.3.3.3
- R3(config-router)# network 100.1.2.0/24 area 0
- R3(config-router)# network 100.2.2.0/24 area 0

R4 configuration:

- R4(config)#interface Vlan100
- R4(Config-if-Vlan100)# ip address 100.2.1.1 255.255.255.0
- R4(config)#interface Vlan200
- R4(Config-if-Vlan200)# ip address 100.2.2.1 255.255.255.0
- R4(config)#interface loopback 1
- R4(Config-if-loopback1)# ip address 5.5.5.5 255.255.255.255
- R4(config)#router ospf 1
- R4(config-router)# ospf router-id 4.4.4.4
- R4(config-router)# network 100.2.1.0/24 area 0
- R4(config-router)# network 100.2.2.0/24 area 0
- On R1, show ip route, the following is displayed:
- R1(config)#show ip route
- Codes: K kernel, C connected, S static, R RIP, B BGP
  - O OSPF, IA OSPF inter area
  - N1 OSPF NSSA external type 1, N2 OSPF NSSA external type 2
  - E1 OSPF external type 1, E2 OSPF external type 2
  - i IS-IS, L1 IS-IS level-1, L2 IS-IS level-2, ia IS-IS inter area

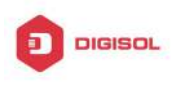

|   | * - candidate default                                       |
|---|-------------------------------------------------------------|
| С | 1.1.1.1/32 is directly connected, Loopback1 tag:0           |
| 0 | 5.5.5.5/32 [110/3] via 100.1.1.2, Vlan100, 00:00:05 tag:0   |
|   | [110/3] via 100.1.2.2, Vlan200, 00:00:05 tag:0              |
| С | 100.1.1.0/24 is directly connected, Vlan100 tag:0           |
| С | 100.1.2.0/24 is directly connected, Vlan200 tag:0           |
| 0 | 100.2.1.0/24 [110/2] via 100.1.1.2, Vlan100, 00:02:25 tag:0 |
| 0 | 100.2.2.0/24 [110/2] via 100.1.2.2, Vlan200, 00:02:25 tag:0 |
| С | 127.0.0.0/8 is directly connected, Loopback tag:0           |
|   | Total routes are : 8 item(s)                                |

### **11.4 ECMP Troubleshooting**

When configuring ECMP, ECMP may not run normally for the reasons of physical connection and false configuration, so users should note the following essential.

When using ECMP, load-balance mode should be set as dst-src-ip or dst-src-mac-ip, Ŧ after that, load-balance is correct for packets.

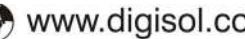
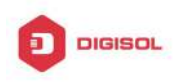

# Chapter 12 BFD

### 12.1 Introduction to BFD

BFD (Bidirectional Forwarding Detection) provides a detection mechanism to quickly detect and monitor the connectivity of links in networks. To improve network performance, between protocol neighbors must quickly detect communication failures to restore communication through backup paths as soon as possible.

BFD provides general-purpose, standard, medium-independent а and protocol-independent fast failure detection mechanism. It can uniformly and quickly detect the failures of the bidirectional forwarding paths between two network devices for superstratum protocols, such as routing protocols and Multiprotocol Label Switching (MPLS). BFD establishes session between two network devices to monitor their bidirectional forwarding paths to serve for superstratum protocols. However, there is no discovery mechanism for BFD, it is notified by superstratum protocol to establish sessions. After a session is established, if no BFD control packet is received from the peer within detection time, it notifies the failure to superstratum protocol which will take appropriate measures.

### 12.2 BFD Configuration Task List

- 1. Configure BFD basic function
- 2. Configure BFD for RIP (ng)
- 3. Configure BFD for static route (IPv6)
- 4. Configure BFD for VRRP (v3)

| 1. Configure BFD basic function           |                                                                                                    |
|-------------------------------------------|----------------------------------------------------------------------------------------------------|
| Command                                   | Explanation                                                                                                    |
| Global Mode                               |                                                                                                    |
| bfd mode{active   passive}<br>no bfd mode | Configure the mode before<br>establishing BFD session,<br>the default is active mode.<br>No command restores active<br>mode. |
| Cha                                       | pter 12-1                                                                                                    |

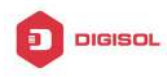

# DG-GS4600SE2 Configuration Guide

| bfd authentication key <1-255> text <word></word>                  | Configure key and              |
|--------------------------------------------------------------------|--------------------------------|
|                                                                    | authentication character       |
|                                                                    | string encrypted with text for |
|                                                                    | BFD, no command deletes        |
|                                                                    | the configured key.            |
|                                                                    | Configure key and              |
| hid authoritization kay <1.255 mdf <1/000                          | authentication character       |
| bid authentication key <1-255> md5 <word></word>                   | string encrypted with md5 for  |
| no bid authentication key                                          | BFD, no command deletes        |
|                                                                    | the configured key.            |
| Interface Mode                                                     |                                |
|                                                                    | Configure the minimum          |
|                                                                    | transmission interval and the  |
| bfd interval < <i>value1</i> > min_rx < <i>value2</i> > multiplier | multiplier of session          |
| <value3></value3>                                                  | detection for BFD control      |
| no bfd interval                                                    | packets, no command            |
|                                                                    | restores the default detection |
|                                                                    | multiplier.                    |
|                                                                    | Configure the minimum          |
| bfd min-echo-receive-interval < <i>value</i> >                     | receiving interval for BFD     |
| no bfd min-echo-receive-interval                                   | control packets, no command    |
|                                                                    | restores its default value.    |
|                                                                    | Enable bfd echo, no            |
|                                                                    | command disables the           |
| no bid echo                                                        | function.                      |
|                                                                    | Detect link fault by           |
|                                                                    | configuring source address     |
| bfd echo-source-ip < <i>ipv4-address</i> >                         | of echo packets, no            |
| no bfd echo-source-ip                                              | command deletes the            |
|                                                                    | configured source address of   |
|                                                                    | echo packets.                  |
|                                                                    | Detect link fault by           |
|                                                                    | configuring source address     |
| btd echo-source-ipv6 < <i>ipv6-address</i> >                       | of echo packets, no            |
| no bfd echo-source-ipv6                                            | command deletes the            |
|                                                                    | configured source address of   |

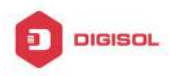

|                                | echo packets.                |
|--------------------------------|------------------------------|
|                                | Enable BFD authentication    |
| bfd authentication key <1-255> | and configure key for        |
| no bfd authentication key      | interface, no command        |
|                                | disables BFD authentication. |

### 2. Configure BFD for RIP (ng)

| Command                | Explanation                |
|------------------------|----------------------------|
| Interface Mode         |                            |
|                        | Configure BFD for RIP      |
| via hfd exchip         | protocol on the specific   |
| rip bid enable         | interface, no command      |
|                        | disables BFD for RIP       |
|                        | protocol.                  |
|                        | Configure BFD for RIPng    |
| ipv6 rip bfd enable    | protocol on the specific   |
| no ipv6 rip bfd enable | interface, no command      |
|                        | cancels the configuration. |

### 3. Configure BFD for static route (IPv6)

| Command                                                                                                    | Explanation                                                                          |
|----------------------------------------------------------------------------------------------------|--------------------------------------------------------------------------------------|
| Global Mode                                                                                                    |                                                                                      |
| <pre>ip route {vrf <name> <ipv4-address>   <ipv4-address>} mask <nexthop> bfd no ip route {vrf <name> <ipv4-address>   <ipv4-address>} mask <nexthop> bfd</nexthop></ipv4-address></ipv4-address></name></nexthop></ipv4-address></ipv4-address></name></pre>         | Configure BFD for the static<br>route, no command cancels<br>the configuration.      |
| <pre>ipv6 route {vrf <name> <ipv6-address>   <ipv6-address>} prefix <nexthop> bfd no ipv6 route {vrf <name> <ipv6-address>   <ipv6-address>} prefix <nexthop> bfd</nexthop></ipv6-address></ipv6-address></name></nexthop></ipv6-address></ipv6-address></name></pre> | Configure BFD for the static<br>IPv6 route, no command<br>cancels the configuration. |

### 4. Configure BFD for VRRP (v3)

| Command                           | Explanation             |
|-----------------------------------|-------------------------|
| VRRP(v3) Group Configuration Mode |                         |
| bfd enable                        | Enable BFD for VRRP(v3) |
| no bfd enable                     | protocol and enable BFD |
|                                   |                         |

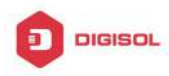

| detection on | this group, | no  |
|--------------|-------------|-----|
| command      | disables    | the |
| function.    |             |     |

### 12.3 Examples of BFD

### 12.3.1 Example for Linkage of BFD and Static Route

Example:

Configure a static route to 14.1.1.0/24 on Switch A and configure a static route to 15.1.1.0/24 on Switch B. Both switches enable BFD detection. When the link between Switch A and Switch B is failing, BFD can detect it immediately.

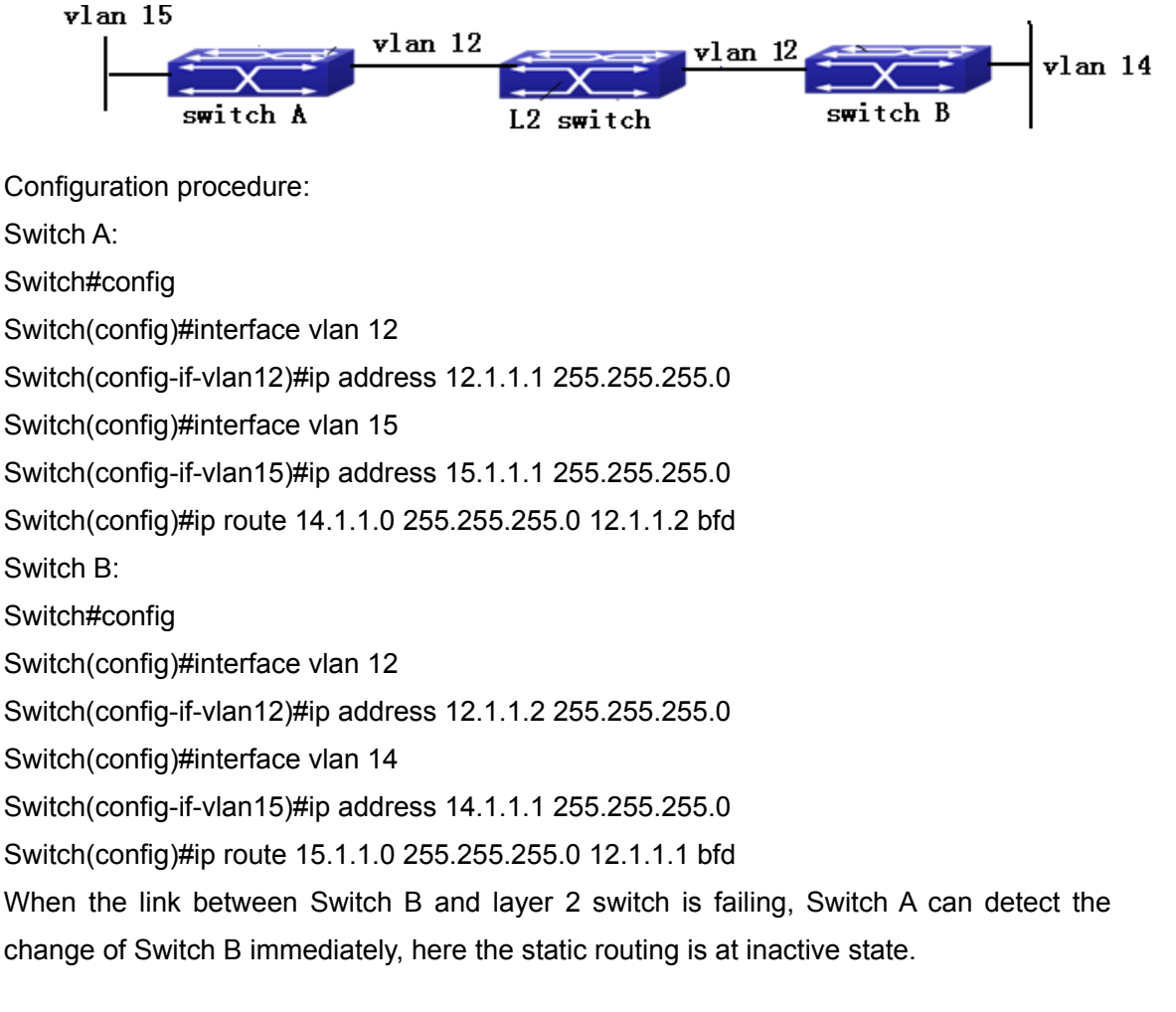

### 12.3.2 Example for Linkage of BFD and RIP Route

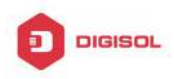

#### Example:

Switch A and Switch B are connected and run RIP protocol, both of them enable BFD function. When the link between Switch A and Switch B is failing, BFD can detect it immediately.

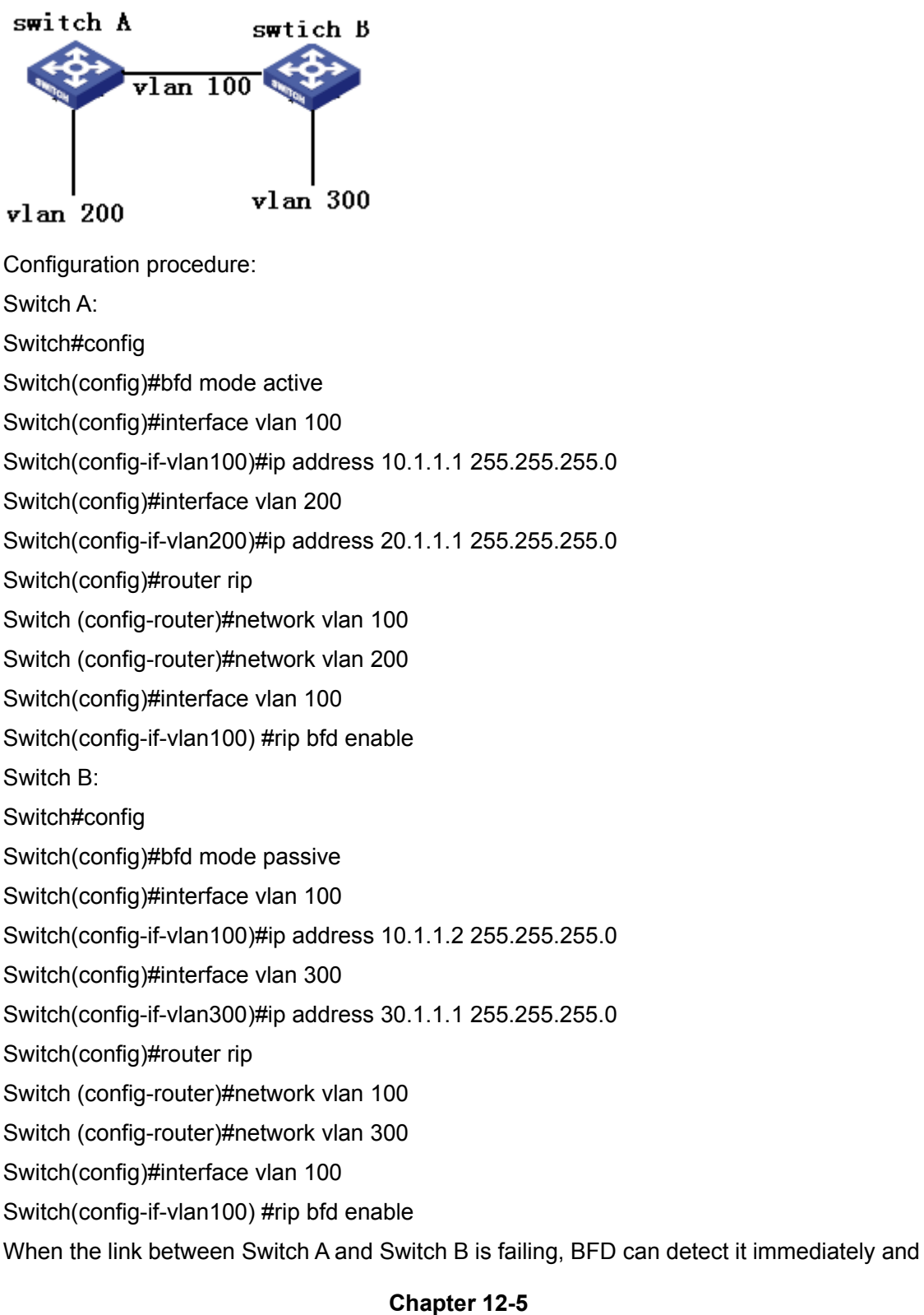

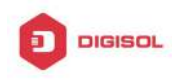

notifies RIP to delete the learnt route.

### 12.3.3 Example for Linkage of BFD and VRRP

#### Example:

When the master is failing, the backup cannot become the master until the configured timeout timer expires. The timeout is generally three to four seconds and therefore the switchover is slow. To solve this problem, VRRP uses BFD to probe the state of the master. Once the master fails, the backup can become the new master within 100 ms.

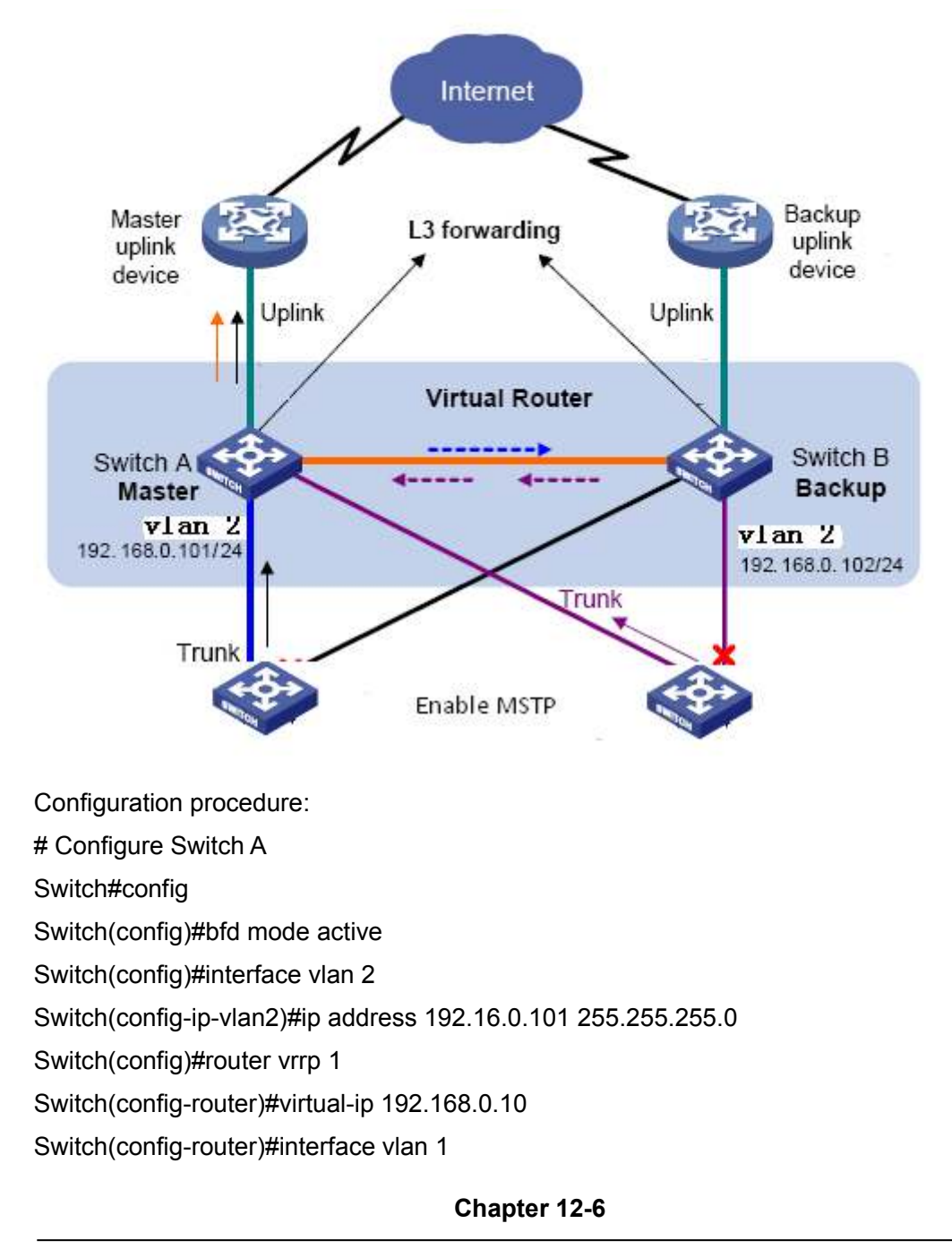

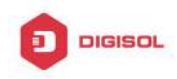

Switch(config-router)#enable Switch(config-router)#bfd enable

# Configure Switch B Switch#config Switch(config)#bfd mode passive Switch(config)#interface vlan 2 Switch(config-ip-vlan2)#ip address 192.16.0.102 255.255.255.0 Switch(config)#router vrrp 1 Switch(config-router)#virtual-ip 192.168.0.10 Switch(config-router)#interface vlan 1 Switch(config-router)#enable Switch(config-router)#bfd enable

### 12.4 BFD Troubleshooting

When the problem of BFD function happens, please check whether the problem is resulted by the following reasons:

- ∽ Check whether the route protocol neighbor is established successfully. If no route protocol neighbor is established successfully, here BFD can not process the detection.
- Check whether the configured source-ip is correct for linkage with static route, if the connectivity of IP between two peers fails, BFD can not process the detection.
- ∽ Check whether VRRP group is established successfully for linkage with VRRP protocol. If no VRRP group is established successfully, here BFD can not process the detection.

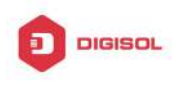

# Chapter 13 BGP GR

### **13.1 Introduction to GR**

Along with network development, it requires the higher availability, so HA (High Availability) is set, namely, how to ensure packets to be forwarded and does not affect traffic operation when router control layer can not work normally.

Usually, when a router does not work normally, neighbor in route protocol layer will detect their relationship to be down, and is up soon. The process is called neighborhood shock. This shock will result the router shock that will eventually result router black hole or data passed by restarted router. Finally network availability will decrease quickly.

In order to achieve high availability, it needs upper layer route protocol to support GR (Graceful Restart). Use GR can ensure that packets can be processed or forwarded correctly when the control layer is failing.

GR can reduce route shock, resource expend consumption of control layer and improve network stability. What describe in this document is GR, which can restart BGP protocol without affecting forwarding process, and forward packets in the correct path.

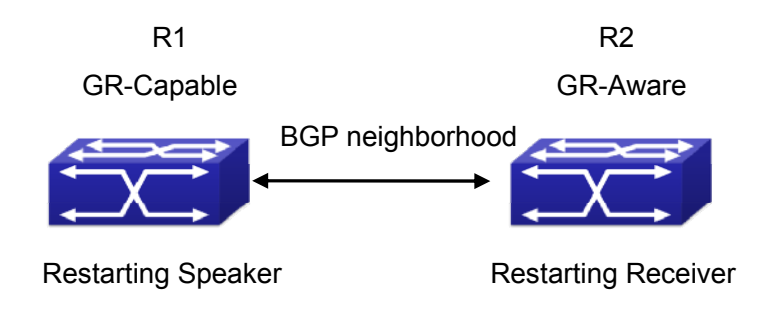

Fig 13-1 Aplication environment for GR

GR needs cooperation of GR-Capable router and GR-Aware router to complete. A restarted router is call Restarting Speaker (or GR-Restarter), and its neighbor can be called Receiving Speaker(or GR-Helper). Restarting Speaker is GR-Capable router while Receiving Speaker is GR-Aware router. In this way, they can complete GR. Suppose that router R1 and R2 establish BGP neighborhood, as shown in Fig 13-1, GR process can be described as:

Restarting Speaker (GR-Restarter) :

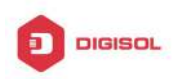

1. R1 and R2 negotiate GR capability through OPEN when establish original BGP neighbor.

2. When R1 is restarted, the route is kept in the interface board and guide forwarding continuously.

3. R1 establishes TCP connection with R2 again, it sets Restart state to 1 in BGP OPEN messages to show that this router has been restarted. At the same time, it will inform the value of restart time (it is less than Holdtime in OPEN messages) to neighbor. Additionally, it should inform neighbor what type of GR is supported.

4. After R1 is established connection with R2 correctly, it is able to receive and deal with the update information and enable selection deferral timer.

5. R1 delays the count process of the local BGP route until it receives all End-of-RIB from BGP neighbors in GR-Aware or until the local selection deferral timer is overtime.

6. Count route and send the update route. After that, it will send End-of-RIB to neighbors.

Restarting Speaker (GR-Helper) :

1. R1 and R2 negotiate GR capability with the restarted router when they establish the original neighborhood with BGP, R1 is a router that support GR-Capable.

2. When R1 is restarted, R2 may senses that TCP between R1 and R2 is cut off or cannot detect the previous state before they establish TCP connection again. If it does not detect it, go to step 4, otherwise go to step 3.

3. Keep the route sent by R1 and mark a stale label. After that, enable Restart Timer.

4. Cut off old TCP connection and deal with new TCP connection continuously. Keep the route sent by R1 and mark a stale label. After that, enable Restart Timer.

5. Establish a new neighborhood with the restarted router, delete Restart Timer and enable Stale Path Timer.

6. Before establish the new neighborhood, If Restart Timer is overtime, Restart flag does not equal 1, or there is no relevant supporting information in AFI/SAFI address family, please clear the kept route.

7. Send the route update information to the restarted router, after that, it will send End-Of-RIB label.

8. If Stale Path Timer is overtime, clear the kept route.

### 13.2 GR Configuration Task List

1. Configure whether GR capablility is supported

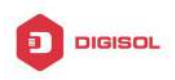

- 2. Configure whether the specific neighbor supports GR capablility
- 3. Configure restart-time
- 4. Configure restart-time for neighbor
- 5. Configure stale-path-time for BGP GR
- 6. Configure selection-deferral-time for BGP GR

#### 1. Configure whether GR capablility is supported

| Command                      | Description               |
|------------------------------|---------------------------|
| BGP route configuration mode |                           |
| bgp graceful-restart         | Enable BGP to support GR. |
| no bgp graceful-restart      |                           |

#### 2. Configure whether the specific neighbor supports GR capablility

| V                          | U U U U U U U U U U U U U U U U U U U |                                       |
|----------------------------|---------------------------------------|---------------------------------------|
| Command                    |                                       | Description                           |
| BGP protocol unicast a     | ddress family                         |                                       |
| mode and VRF address fai   | mily mode                             |                                       |
| neighbor (A.B.C.D   X:X:   | :X:X   WORD)                          |                                       |
| capability graceful-restar | t                                     | Set a label for neighbor, it takes GR |
| no neighbor (A.B.C.D       | X:X::X:X                              | parameter when send OPEN messages.    |
| WORD) capability gracef    | ul-restart                            |                                       |

#### 3. Configure restart-time

| Command                                                                                           | Description                                                                                                    |
|---------------------------------------------------------------------------------------------------|----------------------------------------------------------------------------------------------------|
| BGP route configuration mode                                                                      |                                                                                                    |
| bgp graceful-restart restart-time<br><1-3600><br>no bgp graceful-restart restart-time<br><1-3600> | Configure BGP GR's restart-time<br>(Receiving Speaker enables a timeout<br>timer for a neighbor, it uses the<br>restart-time as the timeout). A<br>restart-time specifies the longest waiting<br>time from Receiving Speaker finds<br>restarting to the received OPEN<br>messages. If Receiving Speaker does<br>not receive OPEN messages after<br>exceed the time, it can delete SATLE<br>route saved by neighbor. |

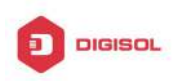

#### 4. Configure restart-time for neighbor

| Command                              | Discription                              |
|--------------------------------------|------------------------------------------|
| BGP protocol unicast address family  |                                          |
| mode and VRF address family mode     |                                          |
| neighbor (A.B.C.D   X:X::X:X   WORD) |                                          |
| restart-time <1-3600>                | Configure restart-time for neighbors, no |
| no neighbor (A.B.C.D   X:X::X:X      | command restores the default time.       |
| WORD) restart-time <1-3600>          |                                          |

### 5. Configure stale-path-time for BGP GR

| Command                                 | Discription                               |
|-----------------------------------------|-------------------------------------------|
| BGP route configuration mode            |                                           |
|                                         | Stalepath-time uses the default value of  |
|                                         | 360s, which is much longer than           |
| bgp graceful-restart stale-path-time    | restart-time and selection-deferral-time. |
| <1-3600>                                | Because during the time from Receiving    |
| no bgp graceful-restart stale-path-time | Speaker receives OPEN messages to         |
| <1-3600>                                | receives EOR, it sends the initial route  |
|                                         | update and waits that the initial route   |
|                                         | update is received completely.            |

6. Configure selection-deferral-time for BGP GR

| Command                              | Description                                 |
|--------------------------------------|---------------------------------------------|
| BGP route configuration mode         |                                             |
|                                      | Specify the longest waiting time that start |
|                                      | to count selection route from the           |
| bgp selection-deferral-time <1-3600> | received OPEN messages to the               |
| no bgp selection-deferral-time       | received EOR for Restarting Speaker. If     |
| <1-3600>                             | Restarting Speaker does not receive         |
|                                      | EOR after exceed the time, it can count     |
|                                      | selection route.                            |

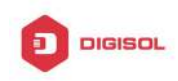

### 13.3 Typical Example of GR

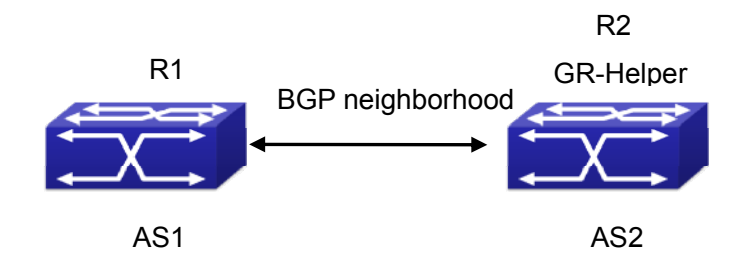

Fig 13-2 Application environment for GR

As shown in Fig 13-2, R1 and R2 establish BGP neighborhood. When they cut off the connection, BGP protocol in R2 will be in helper mode, keep route entry from R1 to R2 and restart restart-time timer. During that time, if it receives open messages from R1 or timer is overtime, the route marked with stale in R2 will be deleted. When they establish neighborhood again, R1 will enable selection timer and wait R2 to send EOR messages or until timer is overtime, R1 is a selection route. However, after R2 receives open messages from R1, it enables STALE route timer and it will delete timer and stale route when accept EOR from R1 or timer is overtime.

R1 configures int vlan 12, ip address 12.1.1.1

R2 configures nt vlan 12, ip address 12.1.1.2

R1 configuration:

R1#config

- R1(config)#vlan 12
- R1(config-vlan12)#int vlan 12
- R1(config-if-vlan12)#ip address 12.1.1.1 255.255.255.0
- R1(config-if-vlan12)#exit
- R1(config)#router bgp 1
- R1(config-router)#neighbor 12.1.1.2 remote-as 2
- R1(config-router)#neighbor 12.1.1.2 capability graceful-restart
- R1(config-router)#bgp selection-deferral-time 120
- R1(config-router)#bgp graceful-restart restart-time 60
- R1(config-router)#bgp graceful-restart stale-path-time 180
- R1(config-router)#exit

R2 configuration:

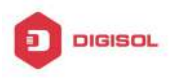

R2#config

R2(config)#vlan 12

R2(config-vlan12)#int vlan 12

R2(config-if-vlan12)#ip address 12.1.1.2 255.255.255.0

R2(config-if-vlan12)#exit

R2(config)#router bgp 2

R2(config-router)#neighbor 12.1.1.1 remote-as 1

R2(config-router)#neighbor 12.1.1.1 capability graceful-restart

R2(config-router)#bgp selection-deferral-time 120

R2(config-router)#bgp graceful-restart restart-time 60

R2(config-router)#bgp graceful-restart stale-path-time 180

R2(config-router)#exit

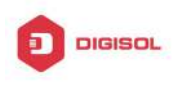

## Chapter 14 OSPF GR

### 14.1 Introduction to OSPF GR

OSPF Graceful-Restart (short for OSPF GR), is used to maintain data forwarding correctly and flow of crucial service is not interrupted when routing protocol restarts or switchover of layer 3 switches between active master and standby master. It is one of high availability technologies.

So far, the high layer 3 switches usually adopt a design for separating control and forwarding. The control module for counting routing protocol at master control board, but data forwarding module is at liner card. As a result, it will not affect data forwarding on line card when the master control board is restarted. So the device supporting GR is generally a chassis device and has two master control boards.

Since standard OSPF protocol (RFC2328) does not support GR, it will lead to flow cut off and routing surge when routing protocol is restarted or switchover between active master and standby master for various reasons. For example, as shown in below figure, when S1 occurs switchover, the neighborhood relation between S1 and S2 will lose, at that time S2 will send Router-LSA to S3 and S4 and this LSA does not include the link between S1 and S2. After S3 and S4 received LSA, they will count routing protocol again. The result will not include the link between S1 and S2. After S1 finishes the switchover, it will establish neighborhood relation with S2 and synchronize database, this action leads S2, S3 and S4 to count routing again. However, switchover of S1 will result routing shiver, which is not accepted by some networks with high requirement for performance.

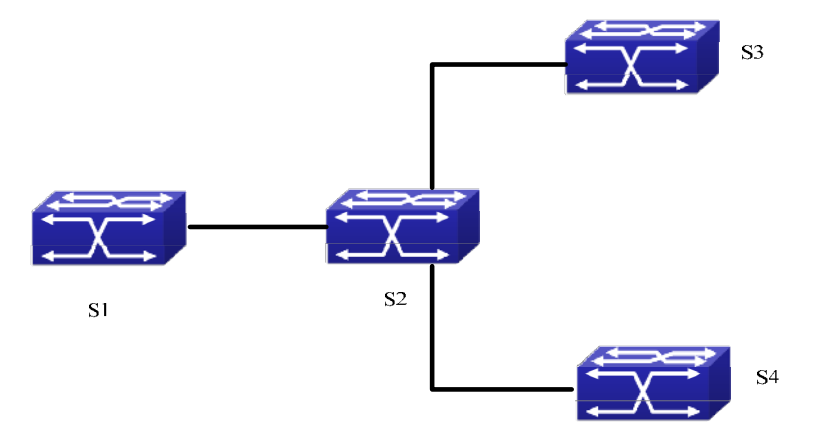

Fig 14-1 typical application scene

Chapter 14-1

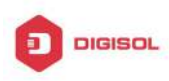

OSPF GR described in RF C3623 is come up for the above state. Its basic idea is that if the network topology keeps stabilization during the switchover and layer 3 switch can maintain the same forwarding list, then its neighbor can maintain their relationship, which can make the switch on its forwarding path still. If S1 and S2 support and enable GR, the liner card of S1 will keep the traffic forwarding and S2 can maintain the relationship with S1, at the same time, network topology between S3 and S4 will not be changed, furthermore, it does not need to count routing again. All of these ensure the traffic forwarding and avoid routing shiver.

Layer 3 switch can be divided into GR restarter and GR helper according to its function in GR process. GR restarter is layer 3 switch to occur the switchover between active master and standby master or restart protocol while GR helper is layer 3 switch to help GR restarter. In the above example, S1 is GR restarter and S2 is GR helper

The advantages of OSPF GR in the following:

- Ŧ Increase network reliability
- Reduce the effect of routing shiver to network Ŧ
- Reduce the effect to traffic and avoid that lose packets during switchover Ŧ

### 14.2 OSPF GR Configuration

OSPF GR configuration task list:

- Enable GR for OSPF 1.
- 2. Configure grace-period for OSPF GR restarter (optional)
- 3. Configure policy for OSPF GR helper (optional)

#### 1. Enable GR for OSPF

| Command                          | Description                |
|----------------------------------|----------------------------|
| OSPF protocol configuration mode |                            |
| capability restart graceful      | Enable GR of specific OSPE |
| no capability restart            |                            |

### 2. Configure grace-period for OSPF GR restarter (optional)

| Command                   | Description |
|---------------------------|-------------|
| Global configuration mode |             |

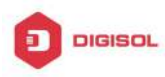

|                                                                                       | Confi  | gure    | grace     | period   | for   | GR    |
|---------------------------------------------------------------------------------------|--------|---------|-----------|----------|-------|-------|
| ospf graceful-restart grace-period < <i>integer</i> ><br>no ospf restart grace-period | resta  | rte (T  | he swit   | ch is us | ed to | the   |
|                                                                                       | switcl | hover   | r or rest | art the  | proto | col). |
|                                                                                       | The    | no      | comma     | nd res   | tores | its   |
|                                                                                       | defau  | ılt val | ue.       |          |       |       |

### 3. Configure the policy for OSPF GR helper (optional)

| Command                                                                                           |        | Description                                                                                                    |
|---------------------------------------------------------------------------------------------------|--------|----------------------------------------------------------------------------------------------------|
| Global configuration mode                                                                         |        |                                                                                                    |
| ospf graceful-restart l<br>max-grace-period < <i>integer</i> ><br>no ospf graceful-restart helper | nelper | One of GR helper policy. Configure maximum grace period supported by helper. The no command deletes all configured helper policy.          |
| ospf graceful-restart helper never<br>no ospf graceful-restart helper                             |        | One of GR helper policy. Configure<br>the switch can not become OSPF<br>GR helper. The no command<br>deletes all configured helper policy. |

### 14.3 OSPF GR Example

Example:

There are for switches from S1 to S4 (They are two master control board and supports OSPF GR), they enable OSPF to implement the following functions:

1. S1 keeps traffic forwarding during the switchover, S2-S4 ensure that no routing shiver and the continuous network traffic.

2. S1 needs to finish the switchover and restart protocol within 120s, otherwise S2 will quit GR and count routing again.

3. S1 does not work as a OSPF GR Helper (S1 will not help S2 to process GR, but it will count routing again when S2 processes the switchover or restart OSPF protocol).

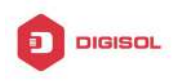

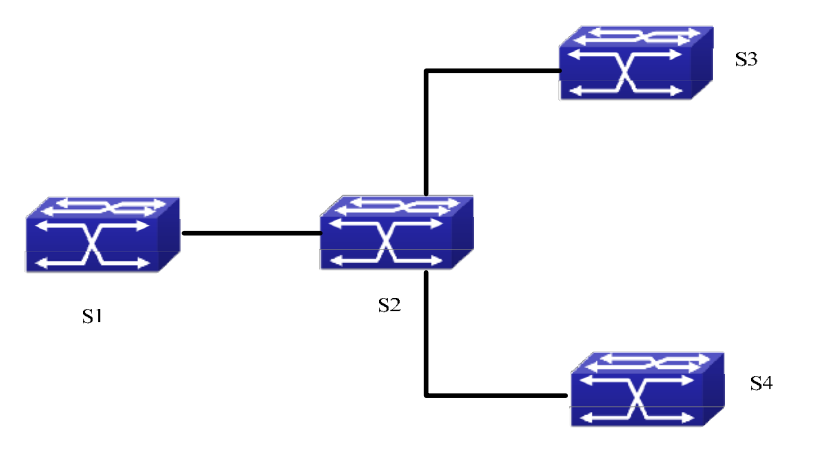

Fig 14-2 Typical application

Steps: Since the switch enables OSPF GR by default, we only need to configure the parameters and helper policy for OSPF GR. (the following configuration is relative with OSPF GR only and that of topology is omitted).

S1

S1(config)#ospf graceful-restart grace-period 120

S1(config)# ospf graceful-restart helper never

S2

S2(config)# ospf graceful-restart helper max-grace-period 120

### 14.4 OSPF GR Troubleshooting

When you have trouble in using OSPF GR, please check the following reasons:

- Whether GR restarter switch supports OSPF GR and has two main control boards, Ŧ please ensure that specific GR is not disabled.
- Whether network topology is changed during OSPF GR process. When it is changed, switch may quit GR and restart OSPF.
- P Please ensure all neighbors of GR restarter support GR.
- Do not modify the relevant configuration of OSPF during GR. Ŧ

This product comes with lifetime warranty. For further details about warranty policy and product registration, please visit support section of www.digisol.com

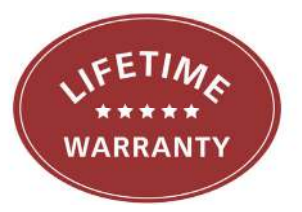

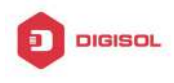

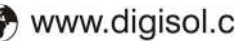

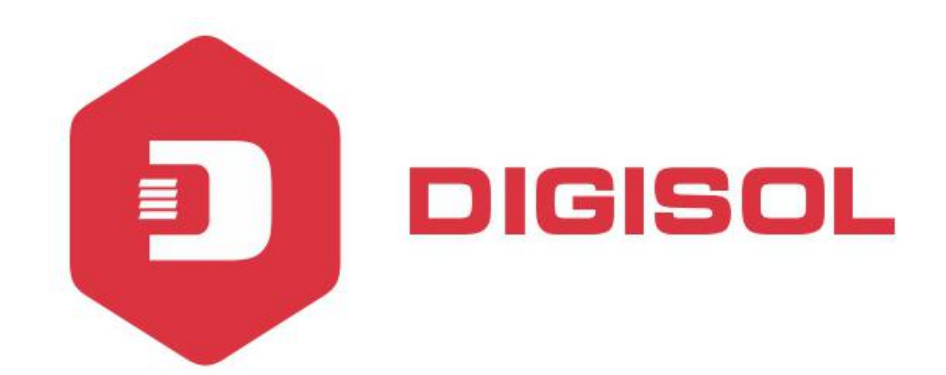

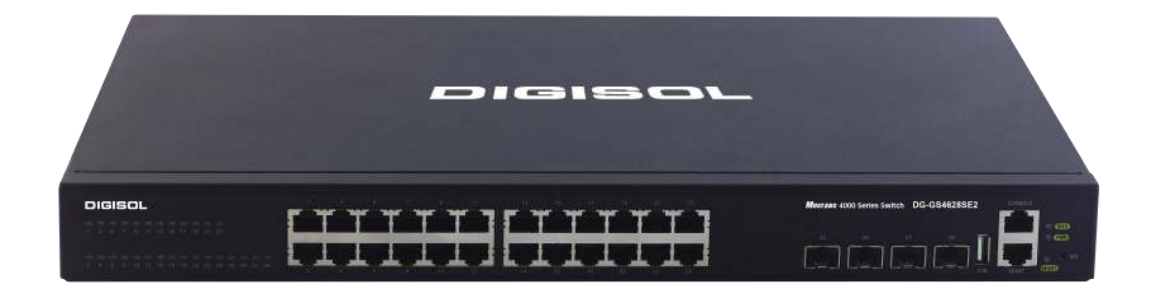

# DG-GS4600SE2 Series GIGA LAYER 3 SWITCHES

# **Configuration Guide**

V1.0 2018-01-30

As our products undergo continuous development the specifications are subject to change without prior notice

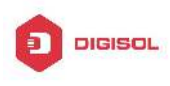

### Content

| CHAPTER 1 IPV4 MULTICAST PROTOCOL1                   |  |  |
|------------------------------------------------------|--|--|
| 1.1 IPv4 Multicast Protocol Overview1                |  |  |
| 1.1.1 Introduction to Multicast1                     |  |  |
| 1.1.2 Multicast Address2                             |  |  |
| 1.1.3 IP Multicast Packet Transmission3              |  |  |
| 1.1.4 IP Multicast Application4                      |  |  |
| 1.2 PIM-DM                                           |  |  |
| 1.2.1 Introduction to PIM-DM4                        |  |  |
| 1.2.2 PIM-DM Configuration Task List6                |  |  |
| 1.2.3 PIM-DM Configuration Examples8                 |  |  |
| 1.2.4 PIM-DM Troubleshooting9                        |  |  |
| 1.3 PIM-SM                                           |  |  |
| 1.3.1 Introduction to PIM-SM10                       |  |  |
| 1.3.2 PIM-SM Configuration Task List11               |  |  |
| 1.3.3 PIM-SM Configuration Examples15                |  |  |
| 1.3.4 PIM-SM Troubleshooting17                       |  |  |
| 1.4 MSDP CONFIGURATION18                             |  |  |
| 1.4.1 Introduction to MSDP18                         |  |  |
| 1.4.2 Brief Introduction to MSDP Configuration Tasks |  |  |
| 1.4.3 Configuration of MSDP Basic Function19         |  |  |
| 1.4.4 Configuration of MSDP Entities                 |  |  |
| 1.4.5 Configuration of Delivery of MSDP Packet       |  |  |
| 1.4.6 Configuration of Parameters of SA-cache        |  |  |
| 1.4.7 MSDP Configuration Examples23                  |  |  |
| 1.4.8 MSDP Troubleshooting29                         |  |  |
| 1.5 ANYCAST RP CONFIGURATION                         |  |  |
| 1.5.1 Introduction to ANYCAST RP                     |  |  |
| 1.5.2 ANYCAST RP Configuration Task31                |  |  |
| 1.5.3 ANYCAST RP Configuration Examples              |  |  |

1

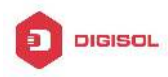

| 1.5.4 ANYCAST RP Troubleshooting             | 35 |
|----------------------------------------------|----|
| 1.6 PIM-SSM                                  | 36 |
| 1.6.1 Introduction to PIM-SSM                |    |
| 1.6.2 PIM-SSM Configuration Task List        |    |
| 1.6.3 PIM-SSM Configuration Examples         |    |
| 1.6.4 PIM-SSM Troubleshooting                |    |
| 1.7 DVMRP                                    |    |
| 1.7.1 Introduction to DVMRP                  |    |
| 1.7.2 DVMRP Configuration Task List          | 41 |
| 1.7.3 DVMRP Configuration Examples           |    |
| 1.7.4 DVMRP Troubleshooting                  |    |
| 1.8 DCSCM                                    |    |
| 1.8.1 Introduction to DCSCM                  | 44 |
| 1.8.2 DCSCM Configuration Task List          | 45 |
| 1.8.3 DCSCM Configuration Examples           |    |
| 1.8.4 DCSCM Troubleshooting                  | 50 |
| 1.9 IGMP                                     | 50 |
| 1.9.1 Introduction to IGMP                   |    |
| 1.9.2 IGMP Configuration Task List           |    |
| 1.9.3 IGMP Configuration Examples            |    |
| 1.9.4 IGMP Troubleshooting                   |    |
| 1.10 IGMP SNOOPING                           | 56 |
| 1.10.1 Introduction to IGMP Snooping         |    |
| 1.10.2 IGMP Snooping Configuration Task List |    |
| 1.10.3 IGMP Snooping Examples                | 59 |
| 1.10.4 IGMP Snooping Troubleshooting         |    |
| 1.11 IGMP PROXY CONFIGURATION                |    |
| 1.11.1 Introduction to IGMP Proxy            | 63 |
| 1.11.2 IGMP Proxy Configuration Task List    | 63 |
| 1.11.3 IGMP Proxy Examples                   | 65 |
| 1.11.4 IGMP Proxy Troubleshooting            |    |
| CHAPTER 2 IPV6 MULTICAST PROTOCOL            | 1  |

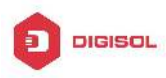

| 2.1 PIM-DM61                                 |
|----------------------------------------------|
| 2.1.1 Introduction to PIM-DM61               |
| 2.1.2 PIM-DM6 Configuration Task List2       |
| 2.1.3 PIM-DM6 Typical Application5           |
| 2.1.4 PIM-DM6 Troubleshooting6               |
| 2.2 PIM-SM6                                  |
| 2.2.1 Introduction to PIM-SM66               |
| 2.2.2 PIM-SM6 Configuration Task List8       |
| 2.2.3 PIM-SM6 Typical Application12          |
| 2.2.4 PIM-SM6 Troubleshooting13              |
| 2.3 ANYCAST RP v6 CONFIGURATION14            |
| 2.3.1 Introduction to ANYCAST RP v614        |
| 2.3.2 ANYCAST RP v6 Configuration Task15     |
| 2.3.3 ANYCAST RP v6 Configuration Examples18 |
| 2.3.4 ANYCAST RP v6 Troubleshooting19        |
| 2.4 PIM-SSM6                                 |
| 2.4.1 Introduction to PIM-SSM620             |
| 2.4.2 PIM-SSM6 Configuration Task List20     |
| 2.4.3 PIM-SSM6 Configuration Example         |
| 2.4.4 PIM-SSM6 Troubleshooting23             |
| 2.5 IPv6 DCSCM23                             |
| 2.5.1 Introduction to IPv6 DCSCM             |
| 2.5.2 IPv6 DCSCM Configuration Task Sequence |
| 2.5.3 IPv6 DCSCM Typical Examples27          |
| 2.5.4 IPv6 DCSCM Troubleshooting             |
| 2.6 MLD                                      |
| 2.6.1 Introduction to MLD29                  |
| 2.6.2 MLD Configuration Task List29          |
| 2.6.3 MLD Typical Application31              |
| 2.6.4 MLD Troubleshooting Help32             |
| 2.7 MLD SNOOPING                             |
| 2.7.1 Introduction to MLD Snooping           |
| 3                                            |

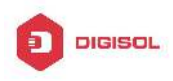

| 2.7.2 MLD Snooping Configuration Task      |    |
|--------------------------------------------|----|
| 2.7.3 MLD Snooping Examples                | 35 |
| 2.7.4 MLD Snooping Troubleshooting         |    |
| CHAPTER 3 MULTICAST VLAN                   | 1  |
| 3.1 INTRODUCTIONS TO MULTICAST VLAN        | 1  |
| 3.2 MULTICAST VLAN CONFIGURATION TASK LIST | 1  |
| 3.3 MULTICAST VLAN EXAMPLES                | 3  |

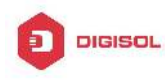

## **Chapter 1 IPv4 Multicast Protocol**

### 1.1 IPv4 Multicast Protocol Overview

This chapter will give an introduction to the configuration of IPv4 Multicast Protocol.

### **1.1.1 Introduction to Multicast**

Various transmission modes can be adopted when the destination of packet (including data, sound and video) transmission is the minority users in the network. One way is to use Unicast mode, i.e. to set up a separate data transmission path for each user; or, to use Broadcast mode, which is to send messages to all users in the network, and they will receive the Broadcast messages no matter they need or not. For example, if there are 200 users in a network who want to receive the same packet, then the traditional solution is to send this packet for 200 times separately via Unicast to guarantee the users who need the data can get all data wanted, or send the data in the entire domain via Broadcast. Transferring the data in the whole range of network .The users who need these data can get directly from the network. Both modes waste a great deal of valuable bandwidth resource, and furthermore, Broadcast mode goes against the security and secrecy.

The emergence of IP Multicast technology solved this problem in time. The Multicast source only sends out the message once, Multicast Routing Protocol sets up tree-routing for Multicast data packet, and then the transferred packet just starts to be duplicated and distributed in the bifurcate crossing as far as possible. Thus the packet can be sent to every user who needs it accurately and effectively.

It should be noticed that it is not necessary for Multicast source to join in Multicast group. It sends data to some Multicast groups, but it is not necessarily a receiver of the group itself. There can be more than one source sending packets to a Multicast group simultaneously. There may exist routers in the network which do not support Multicast, but a Multicast router can encapsulate the Multicast packets into Unicast IP packets with tunnel mode to send them to the Multicast router next to it, which will take off the Unicast IP header and continue the Multicast transmission process, thus a big alteration of network structure is avoided. The primary advantages of Multicast are:

1. Enhance efficiency: reduce network traffic, lighten the load of server and CPU

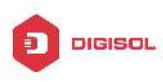

- 1. Optimize performance: reduce redundant traffic
- 1. Distributed application: Enable Multipoint Application

### 1.1.2 Multicast Address

The destination address of Multicast message uses class D IP address with range from 224.0.0.0 to 239.255.255.255. D class address can not appear in the source IP address field of an IP message. In the process of Unicast data transmission, the transmission path of a data packet is from source address routing to destination address, and the transmission is performed with hop-by-hop principle. However, in IP Multicast environment, the destination addresses is a group instead of a single one, they form a group address. All message receivers will join in a group, and once they do, the data flowing to the group address will be sent to the receivers immediately and all members in the group will receive the data packets. The members in a Multicast group are dynamic, the hosts can join and leave the Multicast group at any time.

Multicast group can be permanent or temporary. Some of the Multicast group addresses are assigned officially; they are called Permanent Multicast Group. Permanent Multicast Group keeps its IP address fixed but its member structure can vary within. The member amount of Permanent Multicast Group can be arbitrary, even zero. The IP Multicast addresses which are not kept for use by Permanent Multicast Group can be utilized by temporary Multicast groups.

224.0.0.0  $\sim$  224.0.0.255 are reserved Multicast addresses (Permanent Group Address), address 224.0.0.0 is reserved but not assigned, and other addresses are used by Routing Protocol; 224.0.1.0  $\sim$  238.255.255.255 are Multicast addresses available to users (Temporary Group Address) and are valid in the entire domain of the network; 239.0.0.0  $\sim$  239.255.255.255 are local management Multicast addresses, which are valid only in specific local domain. Frequently used reserved multicast address list is as follows:

Benchmark address (reserved) 224.0.0.1 Address of all hosts 224.0.0.2 Address of all Multicast Routers 224.0.0.3 Unassigned 224.0.0.4 DVMRP Router 224.0.0.5 OSPF Router 224.0.0.6 OSPF DR 224.0.0.7 ST Router 224.0.0.8 ST host

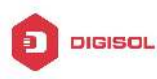

224.0.0.9 RIP-2 Router 224.0.0.10 IGRP Router 224.0.0.11 Active Agent 224.0.0.12 DHCP Server/Relay Agent 224.0.0.13 All PIM Routers 224.0.0.14 RSVP Encapsulation 224.0.0.15 All CBT Routers 224.0.0.16 Specified SBM 224.0.0.17 All SBMS 224.0.0.18 VRRP 224.0.0.22 IGMP

When Ethernet transmits Unicast IP messages, the destination MAC address it uses is the receiver's MAC address. But in transmitting Multicast packets, the transmission destination is not a specific receiver any more, but a group with uncertain members, thus Multicast MAC address is used. Multicast MAC address is corresponding to Multicast IP address. It is prescribed in IANA (Internet Assigned Number Authority) that the higher 25 bits in Multicast MAC address is 0x01005e, and the lower 23bits in MAC address is the lower 23bits in Multicast IP address.

Since only 23bits out of the lower 28bits in IP Multicast address are mapped into MAC address, therefore there are 32 IP Multicast addresses which are mapped into the same MAC address.

### 1.1.3 IP Multicast Packet Transmission

In Multicast mode, the source host sends packets to the host group indicated by the Multicast group address in the destination address field of IP data packet. Unlike Unicast mode, Multicast data packet must be forwarded to a number of external interfaces to be sent to all receiver sites in Multicast mode, thus Multicast transmission procedure is more complicated than Unicast transmission procedure.

In order to guarantee that all Multicast packets get to the router via the shortest path, the receipt interface of the Multicast packet must be checked in some certain way based on Unicast router table; this checking mechanism is the basis for most Multicast Routing Protocol to forward in Multicast mode --- RPF (Reverse Path Forwarding) check. Multicast router makes use of the impressed packet source address to query Unicast Router Table or independent Multicast Router Table to determine if the packet ingress interface is on the shortest path from receipt site to source address. If shortest path Tree is used, then

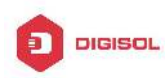

the source address is the address of source host which sends Multicast Data Packets; if Shared Tree is used, then the source address is the address of the root of the Shared-Tree. When Multicast data packet gets to the router, if RPF check passes, then the data packet is forwarded according to Multicast forward item, and the data packet will be discarded else wise.

### **1.1.4 IP Multicast Application**

IP Multicast technology has effectively solved the problem of sending in single point and receiving in multipoint. It has achieved the effective data transmission from a point to multiple points, saved a great deal of network bandwidth and reduced network load. Making use of the Multicast property of network, some new value-added operations can be supplied conveniently. In Information Service areas such as online living broadcast, network TV, remote education, remote medicine, real time video/audio meeting, the following applications may be supplied:

- 1) Application of Multimedia and Streaming Media
- 2) Data repository, finance application (stock) etc
- 3) Any data distribution application of "one point to multiple points"

In the situation of more and more multimedia operations in IP network, Multicast has tremendous market potential and Multicast operation will be generalized and popularized.

### 1.2 PIM-DM

### **1.2.1 Introduction to PIM-DM**

PIM-DM (Protocol Independent Multicast, Dense Mode) is a Multicast Routing Protocol in dense mode which applies to small network. The members of multicast group are relatively dense under this kind of network environment.

The working process of PIM-DM can be summarized as: Neighbor Discovery, Flooding & Prune, and Graft.

1. Neigh hour Discovery

After PIM-DM router is enabled, Hello message is required to discover neighbors. The network nodes which run PIM-DM use Hello message to contact each other. PIM-DM Hello message is sent periodically.

2. Flooding & Prune of process

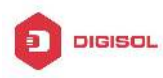

PIM-DM assumes all hosts on the network are ready to receive Multicast data. When some Multicast Source begins to send data to a Multicast Group G, after receiving the Multicast packet, the router will make RPF check first according to the Unicast table. If the check passes, the router will create a (S, G) table entry and transmit the Multicast packet to all downstream PIM-DM nodes on the network (Flooding). If the RPF check fails, i.e. the Multicast packet is input from the incorrect interface, and then the message is discarded. After this procedure, in the PIM-DM Multicast domain, every node will create a (S, G) table entry. If there is no Multicast group member in the downstream nodes, then a Prune message is sent to upstream nodes to notify them not to transmit data of this Multicast group any more. After receiving Prune message, the upstream nodes will delete the corresponding interface from the output interface list to which their Multicast transmission table entry (S, G) corresponds. Thus a SPT (Shortest Path Tree, SPT) tree with source S as root is created. The Prune process is initiated by leaf router first.

The process above is called Flooding & Prune process. Each pruned node also provides time-out mechanics at the same time. When Prune is timed-out, the router will restart Flooding & Prune process. The PIM-DM Flooding & Prune is periodically processed.

#### 3. RPF Check

With RPF Check, PIM-DM makes use of existing Unicast routing table to establish a Multicast transmission tree initiating from data source. When a Multicast packet arrives, the router will determine whether the coming path is correct first. If the arrival interface is the interface connected to Multicast source indicated by Unicast routing, then this Multicast packet is considered to be from the correct path. Otherwise the Multicast packet is to be discarded as redundant message. The Unicast routing message used as path judgment can root in any Unicast Routing Protocol, such as messages found by RIP, OSPF, etc. It doesn't rely on any specific Unicast Routing Protocol.

4. Assert Mechanism

If each of two Multicast routers A and B on the same LAN segment has a receiving route respectively and both will transmit the Multicast packet to the LAN after receiving the Multicast data packet sent by the Multicast Source S, then the downstream node Multicast router C will receive two exactly same Multicast packets. The router needs to choose a unique transmitter through Assert mechanism after it detects this situation. An optimal transmission path is selected through sending out Assert packet. If the priority and cost of two or more path are same, then the node with larger IP address is taken as the upstream neighbor of the (S, G) entry and in charge of the transmission of the (S, G) Multicast packet.

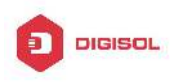

#### 5. Graft

When the pruned downstream node needs to recover to transmission status, this node uses Graft Packet to notify upstream nodes to restore multicast data transmission.

### 1.2.2 PIM-DM Configuration Task List

- 1. Enable PIM-DM (Required)
- 2. Configure static multicast routing entries(Optional)
- 3. Configure additional PIM-DM parameters(Optional)
  - a) Configure the interval for PIM-DM hello messages
  - b) Configure the interval for state-refresh messages
  - c) Configure the boundary interfaces
  - d) Configure the management boundary
- 4. Disable PIM-DM protocol

#### 1. Enable the PIM-DM protocol

When configuring the PIM-DM protocol on Layer 3 switches, PIM multicasting should be enabled globally, then PIM-DM can be enabled for specific interfaces.

| Command                     | Explanation                                  |
|-----------------------------|----------------------------------------------|
| Global Mode                 |                                              |
|                             | To enable PIM-DM globally for all the        |
| ip pim multicast-routing    | interfaces (However, in order to make PIM-DM |
| no ip pim multicast-routing | work for specific interfaces, the following  |
|                             | command should be issued).                   |

And then turn on PIM-SM switch on the interface

| Command                      | Explanation                                 |
|------------------------------|---------------------------------------------|
| Interface Configuration Mode |                                             |
| in nim dance mode            | To enable PIM-DM protocol for the specified |
| ip pin dense-mode            | interface.(Required)                        |

#### 2. Configure static multicast routing entries

| Command                   | Explanation |
|---------------------------|-------------|
| Global Configuration Mode |             |

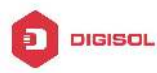

| ip mroute < <i>A.B.C.D</i> >                            | To configure a static multicast routing entry  |
|---------------------------------------------------------|------------------------------------------------|
| <a.b.c.d> <ifname> &lt;.ifname&gt;</ifname></a.b.c.d>   | To configure a static multicast routing entry. |
| no ip mroute < <i>A.B.C.D</i> >                         | The no form of this command will remove the    |
| <a.b.c.d> [<ifname> &lt;.ifname&gt;]</ifname></a.b.c.d> | specified entry.                               |

#### 3. Configure additional PIM-DM parameters

#### a) Configure the interval for PIM-DM hello messages

| Command                                                                 | Explanation                                                                                                    |
|-------------------------------------------------------------------------|----------------------------------------------------------------------------------------------------|
| Interface Configuration Mode                                            |                                                                                                    |
| ip pim hello-interval < <i>interval&gt;</i><br>no ip pim hello-interval | To configure the interval for PIM-DM hello messages. The no form of this command will restore the interval to the default value. |

b) Configure the interval for state-refresh messages

| Command                                                   |               | Explanation                                                                        |
|-----------------------------------------------------------|---------------|------------------------------------------------------------------------------------|
| Interface Configuration                                   | n Mode        |                                                                                    |
| ip pim                                                    | state-refresh | To configure the interval for sending PIM-DM                                       |
| origination-interval<br>no ip pim<br>origination-interval | state-refresh | state-refresh packets. The no form of this command will restore the default value. |

Configure the boundary interfaces C)

| Command                                   | Explanation                                                                                                    |
|-------------------------------------------|----------------------------------------------------------------------------------------------------|
| Interface Configuration Mode              |                                                                                                    |
| ip pim bsr-border<br>no ip pim bsr-border | To configure the interface as the boundary of<br>PIM-DM protocol. On the boundary interface,<br>BSR messages will not be sent or received.<br>The network connected the interface is<br>considered as directly connected network.<br>The no form of this command will remove the<br>configuration. |

d) Configure the management boundary

| Command                      | Explanation |
|------------------------------|-------------|
| Interface Configuration Mode |             |

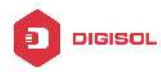

|                                | To configure PIM-DM management boundary            |
|--------------------------------|----------------------------------------------------|
|                                | for the interface and apply ACL for the            |
|                                | management boundary. With default settings,        |
| ip pim scope-bo                | rder 239.0.0.0/8 is considered as the scope of the |
| <1-99 >  <acl_name></acl_name> | management group. If ACL is configured, then       |
| no ip pim scope-border         | the scope specified by ACL permit command          |
|                                | is the scope of the management group. The          |
|                                | no form of this command will remove the            |
|                                | configuration.                                     |

### 4. Disable PIM-DM protocol

| Command                      | Explanation                                       |
|------------------------------|---------------------------------------------------|
| Interface Configuration Mode |                                                   |
| no ip pim dense-mode         | To disable the PIM-DM protocol for the interface. |
| Global Configuration Mode    |                                                   |
| no ip pim multicast-routing  | To disable PIM-DM globally.                       |

### **1.2.3 PIM-DM Configuration Examples**

As shown in the following figure, add the Ethernet interfaces of Switch A and Switch B to corresponding vlan, and enable PIM-DM Protocol on each vlan interface.

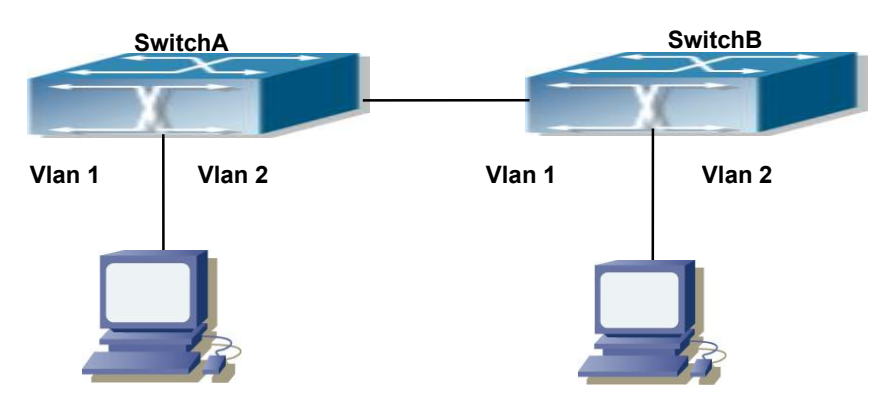

Fig 1-1 PIM-DM Typical Environment

The configuration procedure for SwitchA and SwitchB is as follows:

(1) Configure SwitchA:

Switch(config)#ip pim multicast-routing

Switch(config)#interface vlan 1

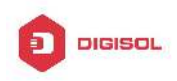

Switch(Config-if-Vlan1)# ip address 10.1.1.1 255.255.255.0 Switch(Config-if-Vlan1)# ip pim dense-mode Switch(Config-if-Vlan1)#exit Switch(Config)#interface vlan2 Switch(Config-if-Vlan2)# ip address 12.1.1.1 255.255.255.0 Switch(Config-if-Vlan2)# ip pim dense-mode (2) Configure SwitchB: Switch(config)#ip pim multicast-routing Switch(config)#interface vlan 1 Switch(Config)#interface vlan 1 Switch(Config-if-Vlan1)# ip address 12.1.1.2 255.255.255.0 Switch(Config-if-Vlan1)# ip pim dense-mode Switch(Config-if-Vlan1)# ip pim dense-mode Switch(Config-if-Vlan1)# ip pim dense-mode Switch(Config)#interface vlan 2 Switch(Config)#interface vlan 2 Switch(Config-if-Vlan2)# ip pim dense-mode

At the same time, you should pay attention to the configuration of Unicast Routing Protocol, assure that each device can communicate with each other in the network layer, and be able to implement dynamic routing update in virtue of Unicast Routing Protocol.

### **1.2.4 PIM-DM Troubleshooting**

In configuring and using PIM-DM Protocol, PIM-DM Protocol might not operate normally caused by physical connection or incorrect configuration. Therefore, the user should pay attention to the following issues:

- $\sim$  To assure that physical connection is correct
- ☞ To assure the Protocol of Interface and Link is UP (use show interface command)
- $^{\circ\circ}$  To assure PIM Protocol is enabled in Global Mode (use ipv6 pim multicast-routing )
- ☞ Enable PIM-DM Protocol on the interface (use ipv6 pim dense-mode command)
- Multicast Protocol requires RPF Check using Unicast routing; therefore the correctness of Unicast routing must be assured beforehand

If all attempts including Check are made but the problems on PIM-DM can't be solved yet, then use debug commands such as debug pim please, and then copy DEBUG information in 3 minutes and send to Technology Service Center.

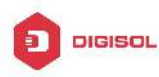

### 1.3 PIM-SM

### **1.3.1 Introduction to PIM-SM**

PIM-SM (Protocol Independent Multicast, Sparse Mode) is Protocol Independent Multicast Sparse Mode. It is a Multicast Routing Protocol in Sparse Mode and mainly used in big scale network with group members distributed relatively sparse and wide-spread. Unlike the Flooding & Prune of Dense Mode, PIM-SM Protocol assumes no host needs receiving Multicast data packets. PIM-SM router transmits Multicast Data Packets to a host only if it presents explicit requirement.

By setting RP (Rendezvous Point) and BSR (Bootstrap Router), PIM-SM announce Multicast packet to all PIM-SM routers and establish RPT (RP-rooted shared tree) based on RP using Join/Prune message of routers. Consequently the network bandwidth occupied by data packets and message control is cut down and the transaction cost of routers decreases. Multicast data get to the network segment where the Multicast group members are located along the shared tree flow. When the data traffic reaches a certain amount, Multicast data stream can be switched to the shortest path tree SPT based on the source to reduce network delay. PIM-SM doesn't rely on any specific Unicast Routing Protocol but make RPF Check using existing Unicast routing table.

1. PIM-SM Working Principle

The central working processes of PIM-SM are: Neighbor Discovery, Generation of RP Shared Tree (RPT), Multicast source registration, SPT Switch, etc. We won't describe the mechanism of Neighbor Discovery here since it is same as that of PIM-DM.

(1) Generation of RP Shared Tree (RPT)

When a host joins a Multicast Group G, the leaf router that is connected to this host directly finds out through IGMP message that there is a receiver of Multicast Group G, then it works out the corresponding Rendezvous Point RP for Multicast Group G, and send join message to upper lever nodes in RP direction. Every router on the way from the leaf router to RP will generate a (\*, G) table entry, where a message from any source to Multicast group applies to this entry. When RP receives the message sent to Multicast Group G, the message will get to the leaf router along the set up path and reach the host. In this way the RPT with RP as root is generated.

(2) Multicast Source Registration

When a Multicast Source S sends a Multicast packet to Multicast Group G, the PIM-SM Multicast router connected to it directly will take charge of encapsulating the Multicast packet into registered message and unicast it to corresponding RP. If there are

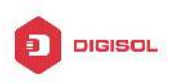

more than one PIM-SM Multicast routers on a network segment, then DR (Designated Router) takes charge of sending the Multicast packet.

(3) SPT Switch

When the Multicast router finds that the rate of the Multicast packet from RP with destination address G exceeds threshold, the Multicast router will send Join message to the next upper lever nodes in the source direction, which results in the switch from RPT to SPT.

- 2. Preparation before PIM-SM configuration
- (1) Configuration Candidate RP

More than one RPs (candidate RP) can exist in PIM-SM network and each C-RP (Candidate RP) takes charge of transmitting Multicast packets with destination address in a certain range. To configure more than one candidate RPs can implement RP load share. No master or slave is differentiated among RPs. All Multicast routers work out the RP corresponding to some Multicast group based on the same algorithm after receiving the candidate RP message announced by BSR.

Note that one RP can serve more than one Multicast groups and all Multicast groups. Each Multicast group can only correspond to one unique RP at any moment. It can't correspond to more than one RP at the same time.

(2) Configure BSR

BSR is the management center of PIMSM network. It is in charge of collecting messages sent by candidate RPs and broadcast them.

Only one BSR can exist within a network, but more than one C-BSR (Candidate-BSR) can be configured. In this way, if some BSR goes wrong, it can switch to another. C-BSRs elect BSR automatically.

### **1.3.2 PIM-SM Configuration Task List**

- 1. Enable PIM-SM (Required)
- 2. Configure static multicast routing entries (Optional)
- 3. Configure additional parameters for PIM-SM (Optional)
  - (1) Configure parameters for PIM-SM interfaces
    - 1) Configure the interval for PIM-SM hello messages
    - 2) Configure the hold time for PIM-SM hello messages
    - 3) Configure ACL for PIM-SM neighbors
    - 4) Configure the interface as the boundary interface of the PIM-SM protocol
    - 5) Configure the interface as the management boundary of the PIM-SM

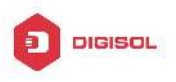

protocol

- (2) Configure global PIM-SM parameters
  - 1) Configure the switch as a candidate BSR
  - 2) Configure the switch as a candidate RP
  - 3) Configure static RP
  - 4) Configure the cache time of kernel multicast route
- 4. Disable PIM-SM Protocol

#### 1. Enable PIM-SM Protocol

The PIM-SM protocol can be enabled on Layer 3 switches by enabling PIM in global configuration mode and then enabling PIM-SM for specific interfaces in the interface configuration mode.

| Command                  | Explanation                                                                                                    |
|--------------------------|----------------------------------------------------------------------------------------------------|
| Global Mode              |                                                                                                    |
| ip pim multicast-routing | To enable the PIM-SM protocol for all the interfaces (However, in order to make PIM-SM work for specific interfaces, the following command should be issued).(Required) |

And then turn on PIM-SM switch on the interface

| Command                      | Explanation                                          |
|------------------------------|------------------------------------------------------|
| Interface Configuration Mode |                                                      |
| ip pim sparse-mode           | Enable PIM-SM Protocol of the interface. (Required). |

#### 2. Configure static multicast routing entries

| Command                                                                                                    | Explanation                                                                                                    |
|----------------------------------------------------------------------------------------------------|----------------------------------------------------------------------------------------------------|
| Global Configuration Mode                                                                                                  |                                                                                                    |
| ip mroute < <i>A.B.C.D</i> ><br>< <i>A.B.C.D</i> > < <i>ifname</i> > < <i>.ifname</i> ><br>no ip mroute < <i>A.B.C.D</i> > | To configure a static multicast routing entry.<br>The no form of this command will remove the<br>specified static multicast routing entry. |

#### 3. Configure additional parameters for PIM-SM

- (1) Configure parameters for PIM-SM interfaces
- Configure the interval for PIM-SM hello messages 1)

Command Explanation

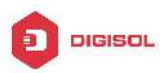

| Interface Configuration Mode                                          |                                                                                                    |
|-----------------------------------------------------------------------|----------------------------------------------------------------------------------------------------|
| ip pim hello-interval < <i>interval</i> ><br>no ip pim hello-interval | To configure the interval for PIM-SM hello messages. The no form of this command restores the interval to the default value. |

2) Configure the hold time for PIM-SM hello messages

| Command                                | Explanation                                     |
|----------------------------------------|-------------------------------------------------|
| Interface Configuration Mode           |                                                 |
|                                        | To configure the value of the holdtime field in |
| ip pim hello-holdtime < <i>value</i> > | the PIM-SM hello messages. The no form of       |
| no ip pim hello-holdtime               | this command will restore the hold time to the  |
|                                        | default value.                                  |

3) Configure ACL for PIM-SM neighbors

| Command                                                                                      | Explanation                                                                                                    |
|----------------------------------------------------------------------------------------------|----------------------------------------------------------------------------------------------------|
| Interface Configuration Mode                                                                 |                                                                                                    |
| ip pim<br>neighbor-filter{ <access-list-numb<br>er&gt; }<br/>no ip pim</access-list-numb<br> | To configure ACL to filter PIM-SM neighbors. If session to the neighbor has been denied by ACL, then the sessions that have been set up will be discarded immediately and new |
| neighbor-filter{ <access-list-numb<br>er&gt; }</access-list-numb<br>                         | sessions will not be set up.                                                                                                    |

4) Configure the interface as the boundary interface of the PIM-SM protocol

| Command                                   | Explanation                                   |
|-------------------------------------------|-----------------------------------------------|
| Interface Configuration Mode              |                                               |
| ip pim bsr-border<br>no ip pim bsr-border | To configure the interface as the boundary of |
|                                           | PIM-SM protocol. On the boundary interface,   |
|                                           | BSR messages will not be sent or received.    |
|                                           | The network connected the interface is        |
|                                           | considered as directly connected network.     |
|                                           | The no form of this command will remove the   |
|                                           | configuration.                                |

| 5) Configure the interface as the management boundary of the PIM-SM protocol |             |
|------------------------------------------------------------------------------|-------------|
| Command                                                                      | Explanation |
| Interface Configuration Mode                                                 |             |
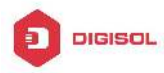

(2) Configure global PIM-SM parameter

## 1) Configure the switch as a candidate BSR

| Command                                                                                                    | Explanation                                  |
|----------------------------------------------------------------------------------------------------|----------------------------------------------|
| Global Configuration Mode                                                                                                    |                                              |
|                                                                                                    | This command is the global candidate BSR     |
| ip pim bsr-candidate {vlan                                                                                                   | configuration command, which is used to      |
| <vlan-id> </vlan-id>                                                                                                    | configure the information of PIM-SM          |
| <ifname>}[ <mask-length>][ <prio< td=""><td>candidate BSR so that it can compete for BSR</td></prio<></mask-length></ifname> | candidate BSR so that it can compete for BSR |
| rity> ]                                                                                                    | router with other candidate BSR. The "no ip  |
| no ip pim bsr-candidate                                                                                                    | pim bsr-candidate" command cancels the       |
|                                                                                                    | configuration of BSR.                        |

2) Configure the switch as a candidate RP

| Command                                                                                                    | Explanation                                                                                                    |
|----------------------------------------------------------------------------------------------------|----------------------------------------------------------------------------------------------------|
| Global Configuration Mode                                                                                                    |                                                                                                    |
| ip pim rp-candidate { vlan<br>< <i>vlan-id</i> >  lookback< <i>index&gt;</i><br>< <i>ifname&gt;</i> } [< <i>A.B.C.D</i> >][< <i>priority</i> >]<br>no ip pim rp-candiate | This command is the global candidate RP configuration command, which is used to configure the information of PIM-SM candidate RP so that it can compete for RP router with other candidate RP. The " <b>no ip pim rp-candidate</b> " command cancels the configuration of RP. |

## 3) Configure static RP

| Command                   | Explanation |
|---------------------------|-------------|
| Global Configuration Mode |             |

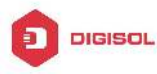

| in him is address $\langle A B C D \rangle$ | The command is the multicast group            |
|---------------------------------------------|-----------------------------------------------|
| [< <i>A.B.C.D/M</i> >]                      | configuration static RP of the globally or    |
| no ip pim rp-address < <i>A.B.C.D</i> >     | multicast address range. The no form of this  |
| { <all> <a.b.c.d m="">}</a.b.c.d></all>     | command will remove the configuration for the |
|                                             | static RP.                                    |

4) Configure the cache time of kernel multicast route

| Command                                                                                                    | Explanation                                                                                    |
|----------------------------------------------------------------------------------------------------|------------------------------------------------------------------------------------------------|
| Global Configuration Mode                                                                                       |                                                                                                |
| ip multicast unresolved-cache<br>aging-time <value><br/>no ip multicast unresolved-cache<br/>aging-time</value> | Configure the cache time of kernel multicast route, the no command restores the default value. |

#### 4. Disable PIM-SM Protocol

| Command                           | Explanation                     |
|-----------------------------------|---------------------------------|
| Interface Configuration Mode      |                                 |
| no ip pim sparse-mode   no ip pim |                                 |
| multicast-routing(Global          | To disable the PIM-SM protocol. |
| configuration mode)               |                                 |

## **1.3.3 PIM-SM Configuration Examples**

As shown in the following figure, add the Ethernet interfaces of SwitchA, SwitchB, SwitchC and SwitchD to corresponding VLAN, and enable PIM-SM Protocol on each VLAN interface.

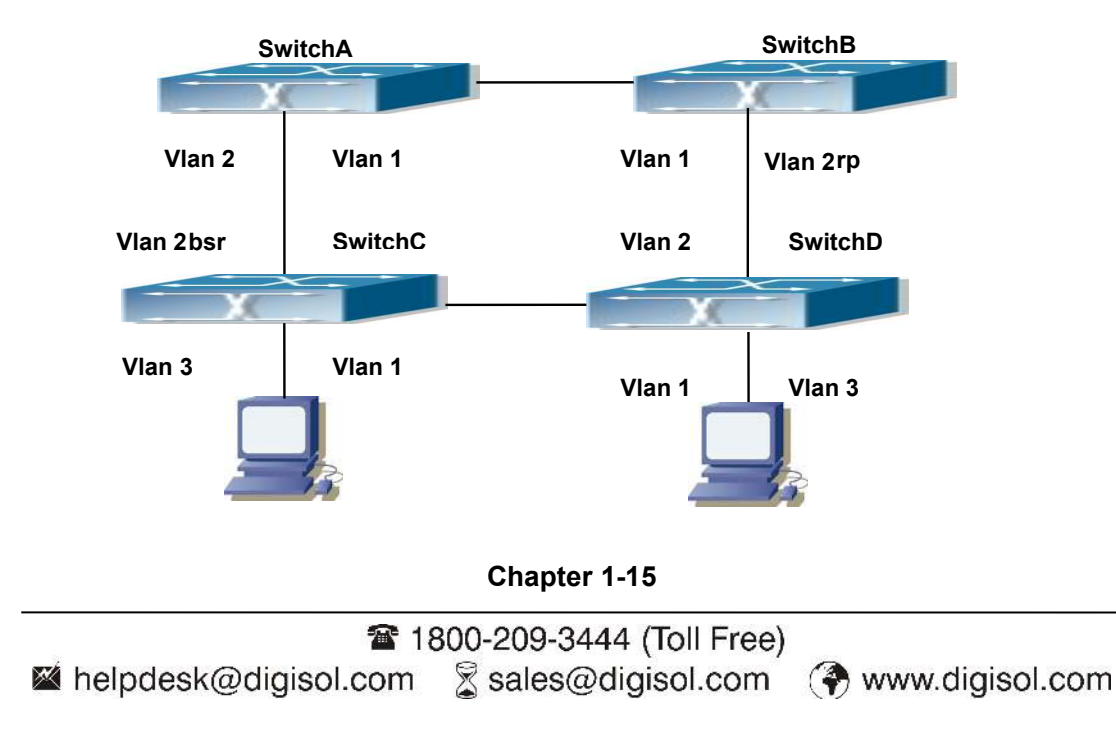

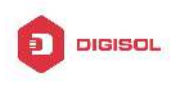

Fig 1-2 PIM-SM Typical Environment

The configuration procedure for SwitchA, SwitchB, SwitchC and SwitchD is as follows:

(1) Configure SwitchA: Switch(config)#ip pim multicast-routing Switch(config)#interface vlan 1 Switch(Config-if-Vlan1)# ip address 12.1.1.1 255.255.255.0 Switch(Config-if-Vlan1)# ip pim sparse-mode Switch(Config-if-Vlan1)#exit Switch(config)#interface vlan 2 Switch(Config-if-Vlan2)# ip address 13.1.1.1 255.255.255.0 Switch(Config-if-Vlan2)# ip pim sparse-mode (2) Configure SwitchB: Switch(config)#ip pim multicast-routing Switch(config)#interface vlan 1 Switch(Config-if-Vlan1)# ip address 12.1.1.2 255.255.255.0 Switch(Config-if-Vlan1)# ip pim sparse-mode Switch(Config-if-Vlan1)#exit Switch(config)#interface vlan 2 Switch(Config-if-Vlan2)# ip address 24.1.1.2 255.255.255.0 Switch(Config-if-Vlan2)# ip pim sparse-mode Switch(Config-if-Vlan2)# exit Switch(config)# ip pim rp-candidate vlan2 (3) Configure SwitchC: Switch(config)#ip pim multicast-routing Switch(config)#interface vlan 1 Switch(Config-if-Vlan1)# ip address 34.1.1.3 255.255.255.0 Switch(Config-if-Vlan1)# ip pim sparse-mode Switch(Config-if-Vlan1)#exit Switch(config)#interface vlan 2 Switch(Config-if-Vlan2)# ip address 13.1.1.3 255.255.255.0 Switch(Config-if-Vlan2)# ip pim sparse-mode Switch(Config-if-Vlan2)#exit Switch(config)#interface vlan 3 Switch(Config-if-Vlan3)# ip address 30.1.1.1 255.255.255.0 Chapter 1-16

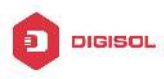

Switch(Config-if-Vlan3)# ip pim sparse-mode Switch(Config-if-Vlan3)# exit Switch(config)# ip pim bsr-candidate vlan2 30 10 (4) Configure SwitchD: Switch(config)#ip pim multicast-routing Switch(config)#interface vlan 1 Switch(Config-if-Vlan1)# ip address 34.1.1.4 255.255.255.0 Switch(Config-if-Vlan1)# ip pim sparse-mode Switch(Config-if-Vlan1)#exit Switch(config)#interface vlan 2 Switch(Config-if-Vlan2)# ip address 24.1.1.4 255.255.255.0 Switch(Config-if-Vlan2)# ip pim sparse-mode Switch(Config-if-Vlan2)#exit Switch(config)#interface vlan 3 Switch(Config-if-Vlan3)# ip address 40.1.1.1 255.255.255.0 Switch(Config-if-Vlan3)# ip pim sparse-mode

At the same time, you should pay attention to the configuration of Unicast Routing Protocol, assure that each device can communicate with each other in the network layer, and be able to implement dynamic routing update in virtue of Unicast Routing Protocol.

## **1.3.4 PIM-SM Troubleshooting**

In configuring and using PIM-SM Protocol, PIM-SM Protocol might not operate normally caused by physical connection or incorrect configuration. Therefore, the user should pay attention to the following issues:

- Assure that physical connection is correct;
- ∽ Assure the Protocol of Interface and Link is UP (use show interface command);
- ∽ Assure that PIM Protocol is enabled in Global Mode (use ip pim multicast-routing);
- Assure that PIM-SM is configured on the interface (use ip pim sparse-mode);
- Multicast Protocol requires RPF Check using unicast routing; therefore the correctness of unicast routing must be assured beforehand;
- PIM-SM Protocol requires supports by RP and BSR, therefore you should use show ip pim bsr-router first to see if there is BSR information. If not, you need to check if there is unicast routing leading to BSR.
- Use show ip pim rp-hash command to check if RP information is correct; if there is not RP information, you still need to check unicast routing.

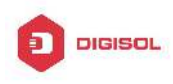

If all attempts including Check are made but the problems on PIM-SM can't be solved yet, then use debug commands such debug pim/debug pim BSR please, and then copy DEBUG information in 3 minutes and send to Technology Service Center.

## 1.4 MSDP Configuration

# 1.4.1 Introduction to MSDP

MSDP – Multicast Source Discovery Protocol, is a protocol that can learn information about multicast source in other PIM-SM domain. The RP on which MSDP is configured will advertise the information about the multicast sources in its domain to all the other MSDP entities through SA messages. Thus, all the information about multicast sources in one PIM-SM domain is spread to another. In MSDP, inter-domain information tree is used other than the shared tree. It is required that the multicast routing protocol used for in-domain routing must be PIM-SM.

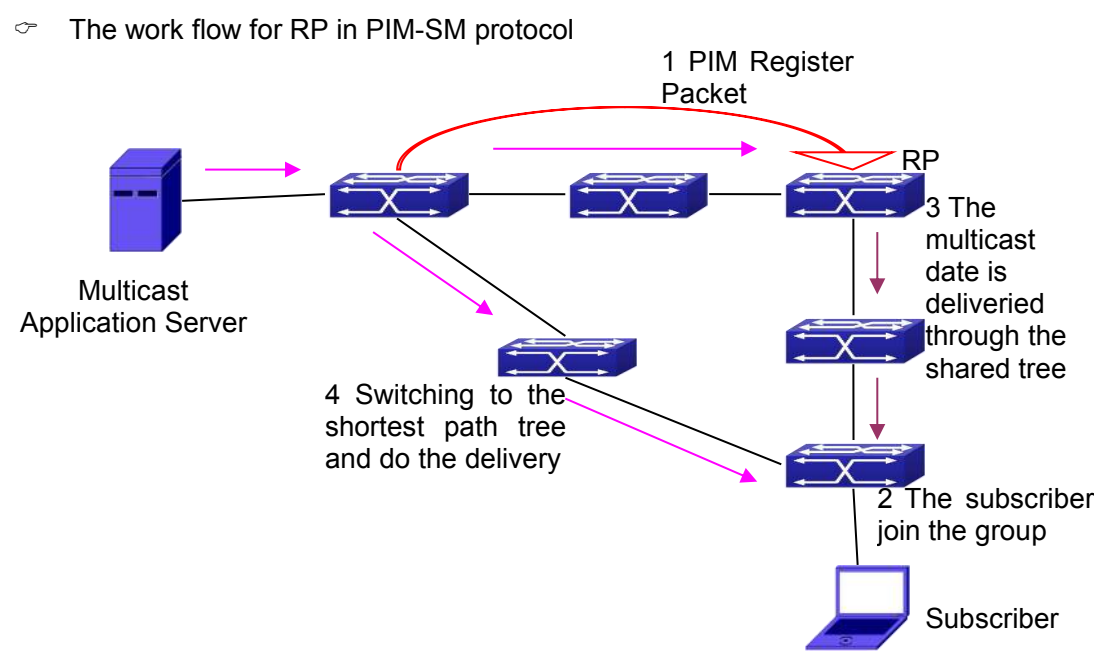

# 1.4.2 Brief Introduction to MSDP Configuration Tasks

- 1. Configuration of MSDP Basic Function
  - Enabling MSDP (Required) 1)
  - Configuring MSDP entities (Required) 2)

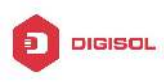

- 3) Configuring the Connect-Source interface
- 4) Configuring static RPF entities
- 5) Configuring Originator RP
- Configuring TTL value
- Configuration of MSDP entities 2.
  - 1) Configuring the Connect-Source interface
  - 2) Configuring the descriptive information for MSDP entities
  - 3) Configuring the AS number
  - 4) Configuring the specified mesh group of MSDP
  - 5) Configuring the maximum size for the cache
- Configurations on delivery of SA packets 3.
  - 1) Configuring filter policies for creation of SA packets
  - Configuring filter rules on how to receive and forward SA packets
  - 3) Configuring SA request packets
  - 4) Configuring filter policies for SA-Request packets
- 4. Configuration of parameters of SA-cache
  - 1) Configuring SA packets cache
  - 2) Configuring the aging time for entries in SA packets cache
  - 3) Configuring the maximum size for the cache

## 1.4.3 Configuration of MSDP Basic Function

All the commands in this section are configured for RP in the PIM-SM domain. These RP will function as the other peer of the MSDP entities.

## 1.4.3.1 Prerequisites of MSDP Configuration

Before the MSDP basic functions can be configured, the following tasks should be done:

- At least one single cast routing protocol should be configured, in order to connect the • network inside the domain and outside
- Configure PIM-SM in order to implement multicast inside the domain

When configuring MSDP basic function, the following information should be ready:

- The IP address of MSDP entities
- Filter policy table

Pay attention: MSDP can not use with Any-cast RP at same time, but configure

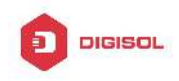

Any-cast RP of based MSDP protocol.

## 1.4.3.2 Enabling MSDP

MSDP should be enabled before various MSDP functions can be configured.

- Enable the MSDP function 1.
- 2. Configure MSDP

### 1. Enabling MSDP

| Commands                  | Explanation                         |
|---------------------------|-------------------------------------|
| Global Configuration Mode |                                     |
| router msdp               | To enable MSDP. The no form of this |
| no router msdp            | command will disable MSDP globally. |

## 2. Configuration of MSDP parameters

| Commands                                                                                                    | Explanation                                                                                                    |
|----------------------------------------------------------------------------------------------------|----------------------------------------------------------------------------------------------------|
| MSDP Configuration Mode                                                                                                    |                                                                                                    |
| connect-source <interface-type><br/><interface-number><br/>no connect-source</interface-number></interface-type>                                         | To configure the Connect-Source interface<br>for MSDP Peer. The no form of this<br>command will remove the configured<br>Connect-Source interface. |
| <pre>default-rpf-peer <pre><peer-address> [ rp-policy <acl-list-number> <word> ] no default-rpf-peer</word></acl-list-number></peer-address></pre></pre> | To configure static RPF Peer. The no form of this command will remove the configured RPF Peer.                                                     |
| originating-rp <interface-type> <interface-number> no originating-rp</interface-number></interface-type>                                                 | To configure Originator-RP. The no form of this command will remove the configured Originator-RP.                                                  |
| ttl-threshold < <i>ttl</i> ><br>no ttl-threshold                                                                                                    | To configure the TTL value. The no form of this command will remove the configured TTL value.                                                      |

## **1.4.4 Configuration of MSDP Entities**

## 1.4.4.1 Creation of MSDP Peer

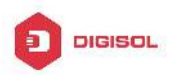

| Commands                                                                     | Explanation                                |
|------------------------------------------------------------------------------|--------------------------------------------|
| MSDP Configuration Mode                                                      |                                            |
| peer <peer-address><br/>no peer <peer-address></peer-address></peer-address> | To create a MSDP Peer. The no form of this |
|                                                                              | command will remove the configured         |
|                                                                              | MSDP Peer.                                 |

## 1.4.4.2 Configuration of MSDP parameters

| Commands                                                                                                    | Explanation                                                                                                    |
|----------------------------------------------------------------------------------------------------|----------------------------------------------------------------------------------------------------|
| MSDP Peer Configuration Mode                                                                                     |                                                                                                    |
| connect-source <interface-type><br/><interface-number><br/>no connect-source</interface-number></interface-type> | To configure the Connect-Source interface<br>for MSDP Peer. The no form of this<br>command will remove the configured<br>Connect-Source interface. |
| description < <i>text</i> ><br>no description                                                                    | To configure the descriptive information<br>about the MSDP entities. The no form of<br>this command will remove the configured<br>description.     |
| remote-as < <i>as-num&gt;</i><br>no remote-as < <i>as-num&gt;</i>                                                | To configure the AS number for MSDP<br>Peer. The no form of this command will<br>remove the configured AS number of<br>MSDP Peer.                  |
| mesh-group < <i>name</i> ><br>no mesh-group < <i>name</i> >                                                      | To configure an MSDP Peer to join the specified mesh group. The no form of this command will remove the MSDP Peer from the specified mesh group.   |

# 1.4.5 Configuration of Delivery of MSDP Packet

| Commands                                                                                                    | Explanation                                   |
|----------------------------------------------------------------------------------------------------|-----------------------------------------------|
| MSDP Configuration Mode                                                                                              |                                               |
| redistribute [list <acl-list-number< td=""><td>To configure the filter rules for creation of</td></acl-list-number<> | To configure the filter rules for creation of |
|                                                                                                    | SA packets.                                   |
|                                                                                                    | The no form of this command will remove       |
| no redistribute                                                                                                    | the configured.                               |

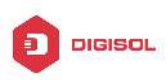

| MSDP Configuration Mode or MSDP Peer                                                                                    |                                                                                                    |
|----------------------------------------------------------------------------------------------------|----------------------------------------------------------------------------------------------------|
| Configuration Mode                                                                                                    |                                                                                                    |
| <pre>sa-filter ( in out ) [ list <acl-number pre=""  <=""></acl-number></pre>                                           |                                                                                                    |
| acl-name>   rp-list <rp-acl-number th=""  <=""><th>To configure the filter rules for receiving and</th></rp-acl-number> | To configure the filter rules for receiving and                                                                     |
| rp-acl-name>]                                                                                                    | forwarding SA packets.                                                                                              |
| no sa-filter(in out)[[ list <acl-number th=""  <=""><th>The no form of this command will remove</th></acl-number>       | The no form of this command will remove                                                                             |
| acl-name>   rp-list <i><rp-acl-number< i="">  </rp-acl-number<></i>                                                     | the configured rules.                                                                                               |
| rp-acl-name>]                                                                                                    |                                                                                                    |
| MSDP Peer Configuration Mode                                                                                            |                                                                                                    |
| sa-request<br>no sa-request                                                                                             | To configure sending of SA request packets. The no form of this command will disable sending of SA request packets. |
| MSDP Configuration Mode                                                                                                 |                                                                                                    |
| sa-request-filter [list                                                                                                 |                                                                                                    |
| <access-list-number th=""  <=""><th>To configure filter rules for receiving SA</th></access-list-number>                | To configure filter rules for receiving SA                                                                          |
| access-list-name>]                                                                                                    | request packets. The no form of this                                                                                |
| no sa-request-filter [list                                                                                              | command will remove the configured filter                                                                           |
| <access-list-number< th=""><th>rules for SA request packets.</th></access-list-number<>                                 | rules for SA request packets.                                                                                       |
| access-list-name>]                                                                                                    |                                                                                                    |

# 1.4.6 Configuration of Parameters of SA-cache

| Commands                                                      | Explanation                                                                                        |
|---------------------------------------------------------------|----------------------------------------------------------------------------------------------------|
| MSDP Configuration Mode                                       |                                                                                                    |
| cache-sa-state                                                | To enable the SA packet cache.                                                                     |
| no cache-sa-state                                             | To disable the SA packets cache.                                                                   |
| MSDP Configuration Mode                                       |                                                                                                    |
| cache-sa-holdtime < <i>150-3600</i> ><br>no cache-sa-holdtime | The aging time for entries in the SA cache.<br>To restore the default aging time<br>configuration. |
| MSDP Configuration Mode or MSDP Peer                          |                                                                                                    |
| Configuration Mode                                            |                                                                                                    |
|                                                               | To configure the maximum size for the SA                                                           |
| cache-sa-maximum < <i>sa-limit</i> >                          | cache.                                                                                             |
| no cache-sa-maximum                                           | To restore the size of the SA cache to the                                                         |
|                                                               | default value.                                                                                     |

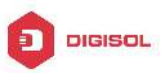

## **1.4.7 MSDP Configuration Examples**

Example 1: MSDP basic function.

Multicast Configuration:

- 1. Suppose the multicast server is sending multicast datagram at 224.1.1.1;
- The designated router DR, which is connected to the multicast server, encapsulate the multicast datagram in the Register packets and send them to the RP(RP1) in the local domain;
- The RP unwraps the packets and sends them to all the domain members through the shared tree. The members in the domain can be configured to be or not to be in the shared tree;
- 4. At the same time, the source RP in the domain, generates a SA Source Active message, and send it to the MSDP entity RP2.
- 5. If there's another member in the same domain with the MSDP entity which is named as RP3, RP3 will distribute the multicast datagram encapsulated in the SA messages to the members of the shared tree, and send join messages to the multicast source. That means RP creates an entry (S, G), and send join messages for (S, G) hop by hop, so that (S, G) can reach the SPT which takes the multicast source as the root across the PIM-SM domain.

If there no members in the same domain with MSDP entity – RP2, RP2 will not create the (S, G) entry nor it will join the SPT which takes the multicast source as the root.

6. When the reverse route has been set up, the multicast datagram from the source will be directly delivered to RP3, and RP will forward the datagram to the shared tree. At this time, the router which is closest to the domain members can determine itself whether or not to switch to SPT.

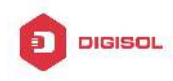

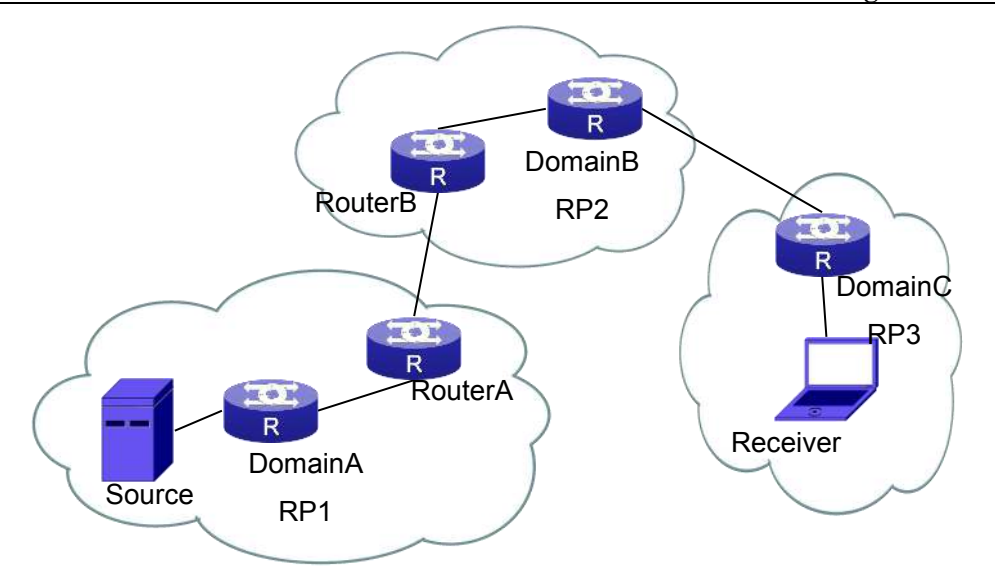

Fig 1-3 Network Topology for MSDP Entry

### Configuration tasks are listed as below:

#### **Prerequisites:**

Enable the single cast routing protocol and PIM protocol on every router, and make sure that the inter-domain routing works well and multicasting inside the domain works well.

Suppose the multicast server S in Domain A offers multicast programs at 224.1.1.1. A host in Domain C named R subscribes this program. Before MSDP is configured C cannot subscribe the multicast program. However, with the following configuration, R is able to receive programs offered by S.

## **RP1 in Domain A:**

Switch#config Switch(config)#interface vlan 1 Switch(Config-if-Vlan1)#ip address 10.1.1.1 255.255.255.0 Switch(Config-if-Vlan1)#exit Switch(config)#router msdp Switch(router-msdp)#peer 10.1.1.2

#### **Router A in Domain A:**

Switch#config Switch(config)#interface vlan 1 Switch(Config-if-Vlan1)#ip address 10.1.1.2 255.255.255.0

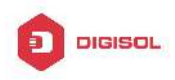

Switch(Config-if-Vlan1)#exit Switch(config)#interface vlan 2 Switch(Config-if-Vlan2)#ip address 20.1.1.2 255.255.255.0 Switch(Config-if-Vlan2)#exit Switch(config)#router msdp Switch(router-msdp)#peer 10.1.1.1 Switch(msdp-peer)#exit Switch(router-msdp)#peer 20.1.1.1

### Router B in Domain B:

Switch#config Switch(config)#interface vlan 2 Switch(Config-if-Vlan2)#ip address 20.1.1.1 255.255.255.0 Switch(Config-if-Vlan2)#exit Switch(Config)#interface vlan 3 Switch(Config-if-Vlan3)#ip address 30.1.1.1 255.255.255.0 Switch(Config-if-Vlan3)#exit Switch(config)#router msdp Switch(config)#router msdp Switch(router-msdp)#peer 20.1.1.2 Switch(msdp-peer)#exit Switch(router-msdp)#peer 30.1.1.2

### **RP2 in Domain B:**

Switch#config Switch(config)#interface vlan 3 Switch(Config-if-Vlan3)#ip address 30.1.1.2 255.255.255.0 Switch(config)#interface vlan 4 Switch(Config-if-Vlan4)#ip address 40.1.1.2 255.255.255.0 Switch(Config-if-Vlan4)#exit Switch(config)#router msdp Switch(router-msdp)#peer 30.1.1.1 Switch(config)#router msdp Switch(router-msdp)#peer 40.1.1.1

### **RP3 in Domain C:**

Switch(config)#interface vlan 4

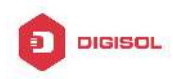

Switch(Config-if-Vlan1)#ip address 40.1.1.1 255.255.255.0 Switch(Config-if-Vlan1)#exit Switch(config)#router msdp Switch(router-msdp)#peer 40.1.1.2

Example 2: Application of MSDP Mesh-Group.

Mesh-Group can be used to reduce flooding of SA messages. The Peers which are meshed in the same domain can be configured as a Mesh-Group. All the members in the same mesh group use a unique group name.

As it is shown in Figure, when Mesh-Group is configured for the four meshed Peers in the same domain, flooding of SA messages reduced remarkably.

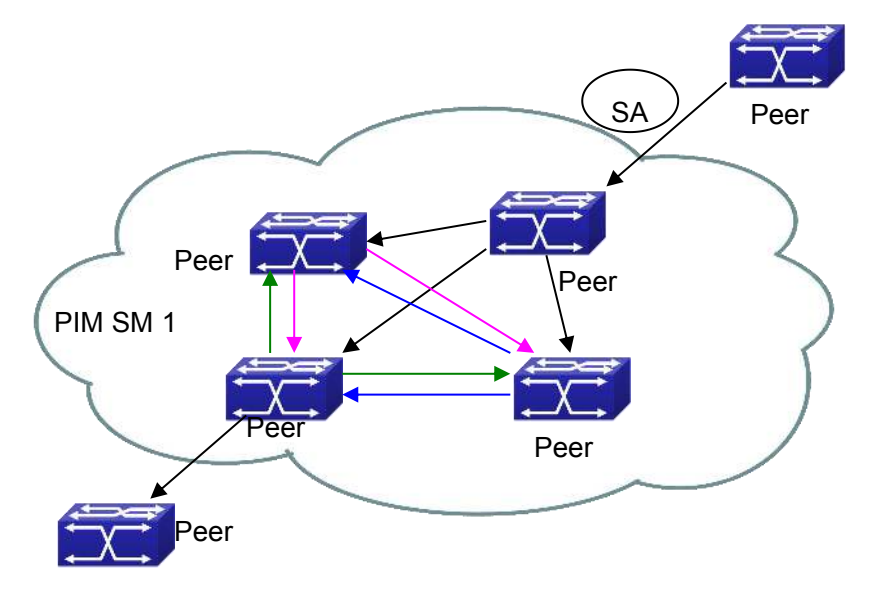

Fig 1-4 Flooding of SA messages

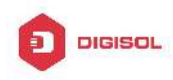

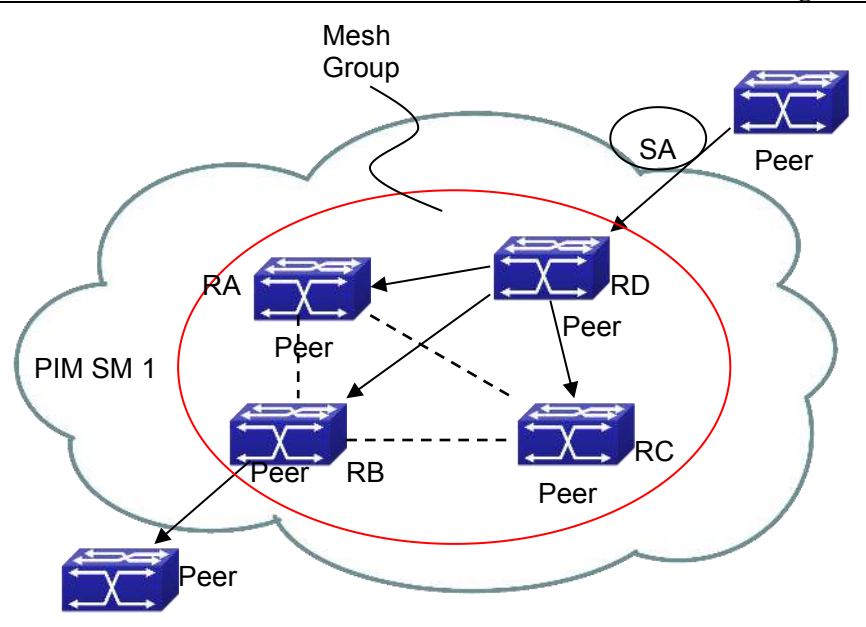

Fig 1-5 Flooding of SA messages with mesh group configuration

### Configuration steps are listed as below:

#### **Router A:**

- Switch#config
- Switch(config)#interface vlan 1
- Switch(Config-if-Vlan1)#ip address 10.1.1.1 255.255.255.0
- Switch(Config-if-Vlan1)#exit
- Switch(config)#interface vlan 2
- Switch(Config-if-Vlan2)#ip address 20.1.1.1 255.255.255.0
- Switch(Config-if-Vlan2)#exit
- Switch(config)#interface vlan 3
- Switch(Config-if-Vlan3)#ip address 30.1.1.1 255.255.255.0
- Switch(Config-if-Vlan3)#exit
- Switch(config)#router msdp
- Switch(router-msdp)#peer 10.1.1.2
- Switch(router-msdp)#mesh-group test-1
- Switch(msdp-peer)#exit
- Switch(router-msdp)#peer 20.1.1.4
- Switch(router-msdp)#mesh-group test-1
- Switch(msdp-peer)#exit
- Switch(router-msdp)#peer 30.1.1.3

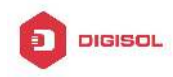

Switch(router-msdp)#mesh-group test-1 Switch(msdp-peer)#exit

## **Router B:**

Switch#config Switch(config)#interface vlan 1 Switch(Config-if-Vlan1)#ip address 10.1.1.2 255.255.255.0 Switch(Config-if-Vlan1)#exit Switch(config)#interface vlan 4 Switch(Config-if-Vlan4)#ip address 40.1.1.2 255.255.255.0 Switch(Config-if-Vlan4)#exit Switch(config)#interface vlan 6 Switch(Config-if-Vlan6)#ip address 60.1.1.2 255.255.255.0 Switch(Config-if-Vlan6)#exit Switch(config)#router msdp Switch(router-msdp)#peer 10.1.1.1 Switch(router-msdp)#mesh-group test-1 Switch(msdp-peer)#exit Switch(router-msdp)#peer 40.1.1.4 Switch(router-msdp)#mesh-group test-1 Switch(msdp-peer)#exit Switch(router-msdp)#peer 60.1.1.3 Switch(router-msdp)#mesh-group test-1

## **Router C:**

- Switch#config Switch(config)#interface vlan 4 Switch(Config-if-Vlan4)#ip address 40.1.1.4 255.255.255.0 Switch(Config-if-Vlan4)#exit
- Switch(config)#interface vlan 5
- Switch(Config-if-Vlan5)#ip address 50.1.1.4 255.255.255.0
- Switch(Config-if-Vlan5)#exit
- Switch(config)#interface vlan 6
- Switch(Config-if-Vlan6)#ip address 60.1.1.4 255.255.255.0
- Switch(Config-if-Vlan6)#exit
- Switch(config)#router msdp

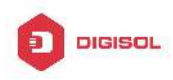

Switch(router-msdp)#peer 20.1.1.1 Switch(router-msdp)#mesh-group test-1 Switch(msdp-peer)#exit Switch(router-msdp)#peer 40.1.1.4 Switch(router-msdp)#mesh-group test-1 Switch(msdp-peer)#exit Switch(router-msdp)#peer 60.1.1.2 Switch(router-msdp)#mesh-group test-1

#### Router D:

Switch#config Switch(config)#interface vlan 2 Switch(Config-if-Vlan2)#ip address 20.1.1.4 255.255.255.0 Switch(Config-if-Vlan2)#exit Switch(config)#interface vlan 4 Switch(Config-if-Vlan1)#ip address 40.1.1.4 255.255.255.0 Switch(Config-if-Vlan1)#exit Switch(config)#interface vlan 5 Switch(Config-if-Vlan5)#ip address 50.1.1.4 255.255.255.0 Switch(Config-if-Vlan5)#exit Switch(config)#router msdp Switch(router-msdp)#peer 20.1.1.1 Switch(router-msdp)#mesh-group test-1 Switch(msdp-peer)#exit Switch(router-msdp)#peer 40.1.1.2 Switch(router-msdp)#mesh-group test-1 Switch(msdp-peer)#exit Switch(router-msdp)#peer 50.1.1.3 Switch(router-msdp)#mesh-group test-1

# 1.4.8 MSDP Troubleshooting

When MSDP is being configured, it may not function because of the physical link not working or configuration mistakes. Attention should be paid to the following items in order to make MSDP work:

∽ Make sure the physical link works well

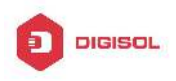

- Make sure inner-domain and inter-domain routing works
- Make sure PIM-SM is applied in every domain as the inner-domain routing protocol, and configuration for PIM-SM works well
- $^{\circ\circ}$  Make sure MSDP is enabled, and the link status of the MSDP enabled Peer is UP
- Use the command show msdp global to check whether the MSDP configuration is correct

If the MSDP problems cannot be solved through all the methods provided above, please issue the command **debug msdp** to get the debugging messages within three minutes, and send them to the technical service center of our company.

# **1.5 ANYCAST RP Configuration**

## **1.5.1 Introduction to ANYCAST RP**

Anycast RP is a technology based on PIM protocol, which provides redundancy in order to recover as soon as possible once an RP becomes unusable.

The kernel concept of Anycast RP is that the RP addresses configured all over the whole network exist on multiple multicast servers (the most common situation is that every device providing ANYCAST RP uses LOOPBACK interface, and using the longest mask to configures RP addresses on this interface), while the unicast routing algorithm will make sure that PIM routers can always find the nearest RP, thus, providing a shorter and faster way to find RP in a larger network., Once an RP being used becomes unusable, the unicast routing algorithm will ensure that the PIM router can find a new RP path fast enough to recover the multicast server in time. Multiple RP will cause a new problem that is if the multicast source and the receivers are registered to different RP, some receivers will not be able to receive data of multicast source (obviously, the register messages only prefer the nearest RP). So, in order to keep the communication between all RP, Anycast RP defines that the nearest RP to the multicast source should forward the source register messages to all the other RP to guarantee that all joiners of the RP can find the multicast source.

The method to realize the PIM-protocol-based Anycast RP is that: maintaining an ANYCAST RP list on every switch configured with Anycast RP and using another address as the label to identify each other. When one Anycast RP device receives a register message, it will send the register message to other Anycast RP devices while using its own address as the source address, to notify all the other devices of the original

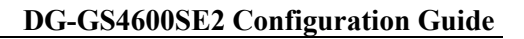

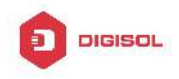

destination.

# 1.5.2 ANYCAST RP Configuration Task

- 1. Enable ANYCAST RP v4 function
- 2. Configure ANYCAST RP v4

## 1. Enable ANYCAST RP v4 function

| Command                   | Explanation                             |
|---------------------------|-----------------------------------------|
| Global Configuration Mode |                                         |
| in nim anvoact m          | Enable ANYCAST RP function. (necessary) |
| ip pini anycast-ip        | No operation will globally disable      |
|                           | ANYCAST RP function.                    |

## 2. Configure ANYCAST RP v4

#### (1) Configure the RP candidate

| ()                                                                                                    |                                                   |                                                                                                    |
|----------------------------------------------------------------------------------------------------|---------------------------------------------------|----------------------------------------------------------------------------------------------------|
| Command                                                                                                    |                                                   | Explanation                                                                                                    |
| Global Configuration Mode                                                                                                  |                                                   |                                                                                                    |
| ip pim rp-candidate<br> loopback< <i>index&gt;</i><br>[< <i>A.B.C.D</i> >] [< <i>priority</i> >]<br>no ip pim rp-candidate | {vlan <vlan-id><br/> <ifname>}</ifname></vlan-id> | Now, the PIM-SM has allowed the Loopback interface to be a RP candidate.(necessary)<br>Please pay attention to that, ANYCAST RP protocol can configure the Loopback interface or a regular three-layer VLAN interface to be the RP candidate. In make sure that PIM routers in the network can find where the RP locates, the RP candidate interface should be added into the router.<br>No operation will cancel the RP candidate configuration on this router. |

### (2) Configure self-rp-address (the RP address of this router)

| Corr | nmand   |                 |                 | Explanation                                  |
|------|---------|-----------------|-----------------|----------------------------------------------|
| Glob | oal Con | figuration Mode | e               |                                              |
| ір   | pim     | anycast-rp      | self-rp-address | Configure the self-rp-address of this router |

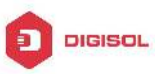

|                                      | DG-GS4600SE2 Configuration Guide               |
|--------------------------------------|------------------------------------------------|
| A.B.C.D                              | (as a RP). This address can be used to         |
| no ip pim anycast-rp self-rp-address | exclusively identify this router when          |
|                                      | communicating with other RP.                   |
|                                      | the effect of self-rp-address refers to two    |
|                                      | respects:                                      |
|                                      | 1 Once this router (as a RP) receives the      |
|                                      | register message from DR unicast, it needs     |
|                                      | to forward the register message to all the     |
|                                      | other RP in the network, notifying them of     |
|                                      | the state of source (S.G). While forwarding    |
|                                      | the register message, this router will         |
|                                      | change the source address of it into           |
|                                      | self-rp-address.                               |
|                                      | 2 Once this router(as a RP) receives a         |
|                                      | register message from other RP unicast,        |
|                                      | such as a register message whose               |
|                                      | destination is the self-rp-address of this     |
|                                      | router, it will create (S,G) state and send    |
|                                      | back a register-stop message, whose            |
|                                      | destination address is the source address      |
|                                      | of the register message.                       |
|                                      | Pay attention: self-rp-address has to be the   |
|                                      | address of a three-layer interface on this     |
|                                      | router, but the configuration is allowed to be |
|                                      | done with the absence of the interface. The    |
|                                      | self-rp-address should be unique.              |
|                                      | No operation will cancel the self-rp-address   |
|                                      | which is used to communicate with other        |
|                                      | RPs by this router (as a RP).                  |

(3) Configure other-rp-address (other RP communication addresses)

| Command                                         | Explanation                                  |
|-------------------------------------------------|----------------------------------------------|
| Global Configuration Mode                       |                                              |
| ip pim anycast-rp < <i>anycast-rp-addr</i> >    | Configure anycast-rp-addr on this router (as |
| <other-rp-addr></other-rp-addr>                 | a RP). This unicast address is actually the  |
| no ip pim anycast-rp < <i>anycast-rp-addr</i> > | RP address configured on multiple RP in      |

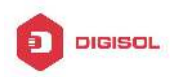

| <other-rp-addr></other-rp-addr> | the network, in accordance with the            |
|---------------------------------|------------------------------------------------|
|                                 | address of RP candidate interface (or          |
|                                 | Loopback interface).                           |
|                                 | The effect of anycast-rp-addr includes:        |
|                                 | 1 Although more than one anycast-rp-addr       |
|                                 | addresses are allowed to be configured,        |
|                                 | only the one having the same address with      |
|                                 | the currently configured RP candidate          |
|                                 | address will take effect. Only after that, can |
|                                 | the other-rp-address in accordance with        |
|                                 | this anycast-rp-addr take effect.              |
|                                 | 2 The configuration is allowed to be done      |
|                                 | with the absence of the interface in           |
|                                 | accordance with the anycast-rp-addr.           |
|                                 | Configure on this router (as a RP) the         |
|                                 | other-rp-addresses of other RP                 |
|                                 | communicating with it. This unicast address    |
|                                 | identifies other RP and is used in the         |
|                                 | communication with local routers.              |
|                                 | The effect of other-rp-address refers to       |
|                                 | two respects:                                  |
|                                 | 1 Once this router (as a RP) receives the      |
|                                 | register message from a DR unicast, it         |
|                                 | should forward it to other RP in the network   |
|                                 | to notify all the RP in the network of the     |
|                                 | source (S.G) state. While forwarding, the      |
|                                 | router will change the destination address     |
|                                 | of the register message into                   |
|                                 | other-rp-address.                              |
|                                 | 2 Multiple other-rp-addresses can be           |
|                                 | configured in accordance with one              |
|                                 | anycast-rp-addr, Once the register             |
|                                 | message from a DR is received, it should       |
|                                 | be forwarded to all of these other RP one      |
|                                 | by one.                                        |
|                                 | No operation will cancel an                    |

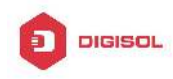

other-rp-address communicating with this router.

# 1.5.3 ANYCAST RP Configuration Examples

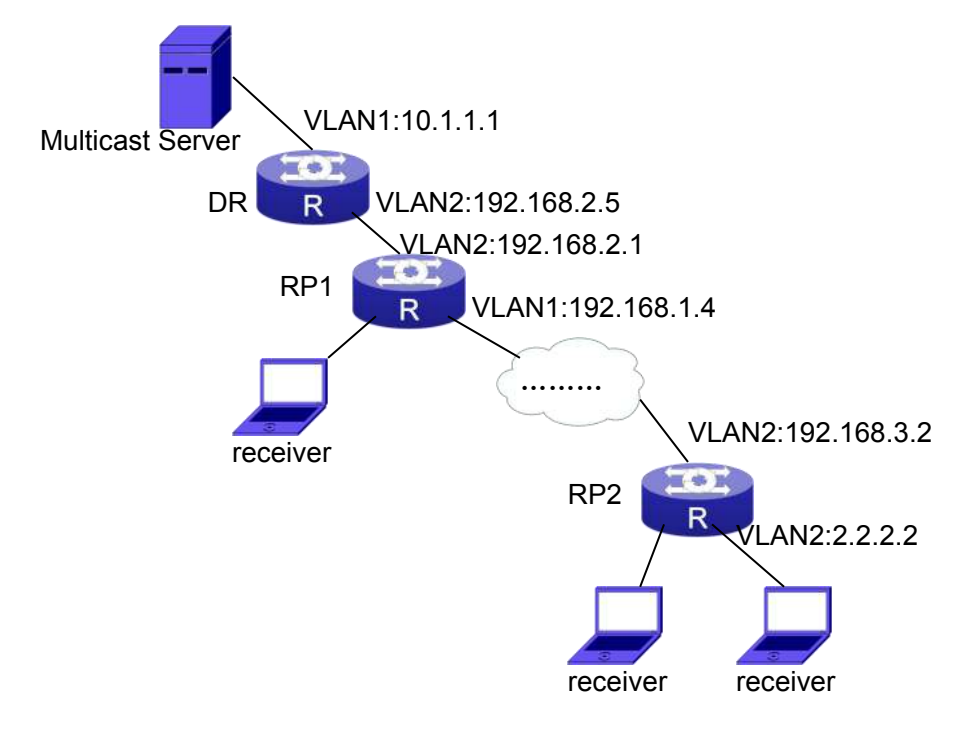

Fig 1-6 The ANYCAST RP v4 function of the router

As shown in the Figure, the overall network environment is PIM-SM, which provides two routers supporting ANYCAST RP, RP1 and RP2. Once multicast data from the multicast source server reaches the DR, the DR will send a multicast source register message to the nearest RP unicast according to the unicast routing algorithm, which is RP1 in this example. When RP1 receives the register message from the DR, besides redistributing to the shared tree according to the orderers who already join it, it will forward the multicast register message to RP2 to guarantee that all orders that already join RP2 can find the multicast source. Since there is an ANYCAST list maintained on router RP1 that has been configured with ANYCAST RP, and since this list contains the unicast addresses of all the other RP in the network, when the RP1 receives the register message, it can use the self-r-address, which identifies itself as the source address to forward the register message to RP2. The cloud in the Figure represents the PIM-SM network operation between RP1 and RP2.

### The following is the configuration steps:

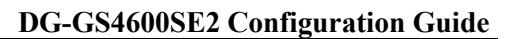

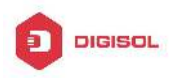

#### **RP1 Configuration:**

Switch#config Switch(config)#interface loopback 1 Switch(Config-if-Loopback1)#ip address 1.1.1.1 255.255.255.255 Switch(Config-if-Loopback1)#exit Switch(config)#ip pim rp-candidate loopback1 Switch(config)#ip pim bsr-candidate vlan 1 Switch(config)#ip pim multicast-routing Switch(config)#ip pim anycast-rp Switch(config)#ip pim anycast-rp self-rp-address 192.168.2.1 Switch(config)#ip pim anycast-rp 1.1.1.1 192.168.3.2 **RP2** Configuration: Switch#config Switch(config)#interface loopback 1 Switch(Config-if-Loopback1)#ip address 1.1.1.1 255.255.255.255 Switch(Config-if-Loopback1)#exit Switch(config)#ip pim rp-candidate loopback1 Switch(config)#ip pim multicast-routing Switch(config)#ip pim anycast-rp Switch(config)#ip pim anycast-rp self-rp-address 192.168.3.2 Switch(config)#ip pim anycast-rp 1.1.1.1 192.168.2.1

## **1.5.4 ANYCAST RP Troubleshooting**

When configuring and using ANYCAST RP function, the ANYCAST RP might work abnormally because of faults in physical connections, configurations or something others. So, the users should pay attention to the following points:

- ☞ The physical connections should be guaranteed to be correct
- ☞ The PIM-SM protocol should be guaranteed to operate normally
- ☞ The ANYCAST RP should be guaranteed to be enabled in Global configuration mode
- The self-rp-address should be guaranteed to be configured correctly in Global configuration mode
- The other-rp-address should be guaranteed to be configured correctly in Global configuration mode
- All the interface routers should be guaranteed to be correctly added, including the loopback interface as a RP

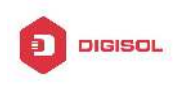

Use "show ip pim anycast rp status" command to check whether the configuration information of ANYCAST RP is correct

If the problems of ANYCAST still cannot be solved after checking, please use debug commands like "**debug pim anycast-rp**", then copy the DEBUG information within three minutes and send it to the technical service center of our company.

## 1.6 PIM-SSM

## **1.6.1 Introduction to PIM-SSM**

Source Specific Multicast (PIM-SSM) is a new kind of multicast service protocol. With PIM-SSM, a multicast session is distinguished by the multicast group address and multicast source address. In SSM, hosts can be added into the multicast group manually and efficiently like the traditional PIM-SM, but leave out the shared tree and RP management in PIM-SM. In SSM, SPT tree will be constructed with (S, G). G for the multicast group address and S for the source address of the multicast which sends datagram to G. (S, G) in a pair is named as a channel of SSM. SSM serves best for the application of multicast service which is from one station to many ones, for example, the network sports video channel, and the news channel. By default, the multicast group address range can be extended according to actual situations.

# **1.6.2 PIM-SSM Configuration Task List**

| Command                                    | Explanation                                 |
|--------------------------------------------|---------------------------------------------|
| Global Configuration Mode                  |                                             |
| ip multicast ssm {default range            | To configure the address range for pim-ssm. |
| <access-list-number>}</access-list-number> | The no form command will disable the        |
| no ip multicast ssm                        | configuration.                              |

## **1.6.3 PIM-SSM Configuration Examples**

As the figure shows, ethernet interfaces from SwitchA, SwitchB, SwitchC, and SwitchD are configured to be in separate VLANs. And PIM-SSM is enabled globally by enabling the PIM-SM or PIM-DM protocol on the VLAN interfaces. Take PIM-SM for

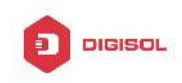

example.

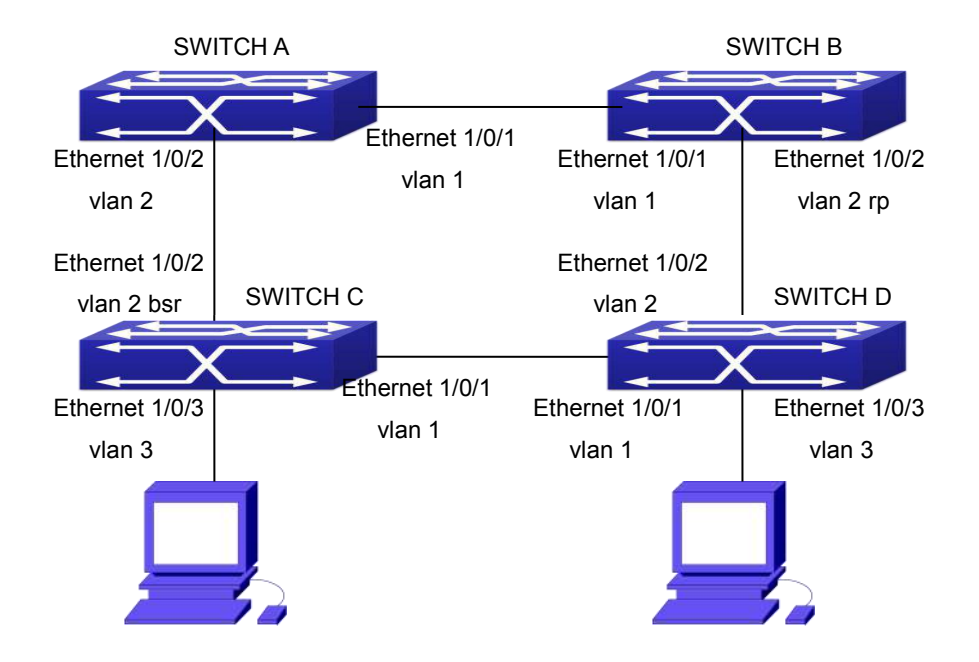

Fig 1-7 PIM-SSM typical environment

Configurations of SwitchA, SwitchB, SwitchC, and SwitchD are shown as below.

(1) Configuration of SwitchA.

Switch(config)#ip pim multicast-routing

Switch(config)#interface vlan 1

Switch(Config-If-Vlan1)# ip pim sparse-mode

Switch(Config-If-Vlan1)#exit

Switch(config)#interface vlan 2

Switch(Config-If-Vlan2)# ip pim sparse-mode

Switch(Config-If-Vlan2)#exit

Switch(config)#access-list 1 permit 224.1.1.1 0.0.0.255

Switch(config)#ip multicast ssm range 1

(2) Configuration of SwitchB.

Switch(config)#ip pim multicast-routing

Switch(config)#interface vlan 1

Switch(Config-If-Vlan1)# ip pim sparse-mode

Switch(Config-If-Vlan1)#exit

Switch(config)#interface vlan 2

Switch(Config-If-VIan2)# ip pim sparse-mode

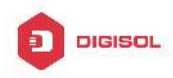

Switch(Config-If-Vlan2)# exit Switch(config)# ip pim rp-candidate vlan2 Switch(config)#access-list 1 permit 224.1.1.1 0.0.0.255 Switch(config)#ip multicast ssm range 1 (3) Configuration of SwitchC. Switch(config)#ip pim multicast-routing Switch(config)#interface vlan 1 Switch(Config-If-Vlan1)# ip pim sparse-mode Switch(Config-If-Vlan1)#exit Switch(config)#interface vlan 2 Switch(Config-If-Vlan2)# ip pim sparse-mode Switch(Config-If-Vlan2)#exit Switch(config)#interface vlan 3 Switch(Config-If-Vlan3)# ip pim sparse-mode Switch(Config-If-Vlan3)# exit Switch(config)# ip pim bsr-candidate vlan2 30 10 Switch(config)#access-list 1 permit 224.1.1.1 0.0.0.255 Switch(config)#ip multicast ssm range 1 (4) Configuration of SwitchD. Switch(config)#ip pim multicast-routing Switch(config)#interface vlan 1 Switch(Config-If-Vlan1)# ip pim sparse-mode Switch(Config-If-Vlan1)#exit Switch(config)#interface vlan 2 Switch(Config-If-Vlan2)# ip pim sparse-mode Switch(Config-If-Vlan2)#exit Switch(config)#interface vlan 3 Switch(Config-If-Vlan3)# ip pim sparse-mode Switch(Config-If-Vlan3)#exit Switch(config)#access-list 1 permit 224.1.1.1 0.0.0.255 Switch(config)#ip multicast ssm range 1

# 1.6.4 PIM-SSM Troubleshooting

In configuring and using PIM-SSM Protocol, PIM-SSM Protocol might not operate normally caused by physical connection or incorrect configuration. Therefore, the user

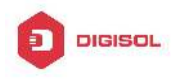

should pay attention to the following issues:

- ∽ Assure that physical connection is correct;
- ∽ Assure the Protocol of Interface and Link is UP (use **show interface** command);
- Assure that PIM Protocol is enabled in Global Mode (use ip pim multicast-routing);
- ∽ Assure that PIM-SSM is configured on the interface (use ip pim sparse-mode);
- $\sim$  Assure that SSM is configured in Global Mode;
- Multicast Protocol requires RPF check using unicast routing, therefore the correctness of unicast routing must be assured beforehand.

If all attempts including check are made but the problems on PIM-SSM can't be solved yet, then use debug commands such **debug pim event/debug pim packet** please, and then copy DEBUG information in 3 minutes and send to Technology Service Center.

## 1.7 DVMRP

## **1.7.1 Introduction to DVMRP**

DVMRP Protocol, namely, is "Distance Vector Multicast Routing Protocol". It is a Multicast Routing Protocol in dense mode, which sets up a Forward Broadcast Tree for each source in a manner similar to RIP, and sets up a Truncation Broadcast Tree, i.e. the Shortest Path Tree to the source, for each source through dynamic Prune/Graft.

Some of the important features of DVMRP are:

- 1. The routing exchange used to determine reverse path checking information is based on distance vector (in a manner similar to RIP)
- 2. Routing exchange update occurs periodically (the default is 60 seconds)
- 3. TTL upper limit = 32 hops (and that RIP is 16)
- 4. Routing update includes net mask and supports CIDR

In comparison with Unicast routing, Multicast routing is a kind of reverse routing (that is, what you are interested in is where the packets are from but not where they go), thus the information in DVMRP routing table is used to determine if an input Multicast packet is received at the correct interface. Otherwise, the packet will be discarded to prevent Multicast circulation.

The check which determines if the packet gets to the correct interface is called RPF check. When some Multicast data packets get to some interface, it will determine the reverse path to the source network by looking up DVMRP router table. If the interface data

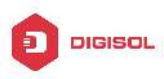

packets get to is the one which is used to send Unicast message to the source, then the reverse path check is correct, and the data packets are forwarded out from all downstream interfaces. If not, then probably there is failure, and the Multicast packet is discarded.

Since not all switches support Multicast, DVMRP supports tunnel multicast communication, tunnel is a method to send multicast data report among DVMRP switches separated by switches which don't support multicast routing. Multicast data packets are encapsulated in unicast data packets and directly sent to the next switch which supports multicast. DVMRP Protocol treats tunnel interface and general physical interface equally.

If two or more switches are connected to a multi-entrance network, it is likely to transmit more than one copy of a data packet to the sub-network. Thus a specified transmitter must be appointed. DVMRP achieves this goal by making use of routing exchange mechanism; when two switches on the multi-entrance network exchange routing information, they will be aware of the routing distance from each other to the source network, thus the switch with the shortest distance to the source network will become the specified transmitter of the sub-network. If some have the same distance, then the one with the lowest IP prevails.

After some interface of the switch is configured to Function DVMRP Protocol, the switch will multicast Probe message to other DVMRP switches on this interface, which is used to find neighbors and detect the capabilities of each other. If no Probe message from the neighbor is received until the neighbor is timed out, then this neighbor is considered missing.

In DVMRP, source network routing selection message are exchanged in a basic manner same to RIP. That is, routing report message is transmitted among DVMRP neighbors periodically (the default is 60 seconds). The routing information in DVMRP routing selection table is used to set up source distribution tree, i.e. to determine by which neighbor it passes to get to the source transmitting multicast packet; the interface to this neighbor is called upstream interface. The routing report includes source network (use net mask) address and the hop entry for routing scale.

In order to finish transmission correctly, every DVMRP switch needs to know which downstream switches need to receive multicast packet from some specific source network through it. After receiving packets from some specific source, DVMRP switch firstly will broadcast these multicast packets from all downstream interfaces, i.e. the interfaces on which there are other DVMRP switches which have dependence on the specific source. After receiving Prune message from some downstream switch on the interface, it will prune this switch. DVMRP switch uses poison reverse to notify the upstream switch for

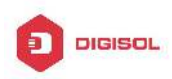

some specific source: "I am your downstream." By adding infinity (32) to the routing distance of some specific source it broadcasts, DVMRP switch responds to the source upstream exchange to fulfill poison reverse. This means distance correct value is 1 to 2\* infinity (32) -1 or 1 to 63, 1 to 63 means it can get to source network, 32 means source network is not arrival, 33 to 63 means the switch which generates the report message will receive multicast packets from specific source depending on upstream router.

# 1.7.2 DVMRP Configuration Task List

- 1. Globally enable and disable DVMRP (Required)
- 2. Configure Enable and Disable DVMRP Protocol at the interface (Required)
- 3. Configure DVMRP Sub-parameters (Optional) Configure DVMRP interface parameters
  - 1) Configure the delay of transmitting report message on DVMRP interface and the message number each time it transmits
  - 2) Configure metric value of DVMRP interface
  - 3) Configure if DVMRP is able to set up neighbors with DVMRP routers which can not Prune/Graft
- 4. Configure DVMRP tunnel

## 1. Globally enable DVMRP Protocol

The basic configuration to function DVMRP routing protocol on Layer 3 switch is very simple. Firstly it is required to turn on DVMRP switch globally.

| Command                         | Explanation                                |
|---------------------------------|--------------------------------------------|
| Global Mode                     |                                            |
|                                 | Globally enable DVMRP Protocol, the "no ip |
| [no] ip dvmrp multicast-routing | dvmrp multicast-routing" command disables  |
|                                 | DVMRP Protocol globally. (Required)        |

## 2. Enable DVMRP Protocol on the interface

The basic configuration to function DVMRP routing protocol on Layer 3 switch is very simple. After globally enabling DVMRP Protocol, it is required to turn on DVMRP switch under corresponding interface.

| Command                      | Explanation |
|------------------------------|-------------|
| Interface Configuration Mode |             |

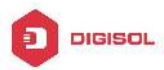

| in alternation | Enable DVMRP Protocol on the interface, the |  |  |  |
|----------------|---------------------------------------------|--|--|--|
| ip avmrp       | "no ip dvmrp" command disables DVMRP        |  |  |  |
|                | Protocol on the interface.                  |  |  |  |

### 3. Configure DVMRP Sub-parameters

- (1) Configure DVMRP Interface Parameters
  - 1) Configure the delay of transmitting report message on DVMRP interface and the message number each time it transmits
  - 2) Configure metric value of DVMRP interface
  - 3) Configure if DVMRP is able to set up neighbors with DVMRP routers which can not Prune/Graft

| Command                                                       | Explanation                                                                                                    |  |  |
|---------------------------------------------------------------|----------------------------------------------------------------------------------------------------|--|--|
| Interface Configuration Mode                                  |                                                                                                    |  |  |
|                                                               | Configure the delay of transmitting DVMRP                                                                                                    |  |  |
| ip dvmrp output-report-delay                                  | report message on interface and the message                                                                                                    |  |  |
| <delay_val> [<burst_size>]</burst_size></delay_val>           | number each time it transmits, the "no ip                                                                                                    |  |  |
| no ip dvmrp output-report-delay                               | dvmrp output-report-delay" command                                                                                                    |  |  |
|                                                               | restores default value.                                                                                                    |  |  |
| ip dvmrp metric < <i>metric_val</i> ><br>no ip dvmrp metric   | Configure interface DVMRP report message metric value; the " <b>no ip dvmrp metric</b> " command restores default value.                                                                                                    |  |  |
| ip dvmrp reject-non-pruners<br>no ip dvmrp reject-non-pruners | Configure the interface rejects to set up<br>neighbor relationship with non<br>pruning/grafting DVMRP router. The " <b>no ip</b><br><b>dvmrp reject-non-pruners</b> " command<br>restores to being able to set up neighbor ship. |  |  |

### 4. Configure DVMRP Tunnel

| Command                              | Explanation                                                  |
|--------------------------------------|--------------------------------------------------------------|
| Interface Configuration Mode         |                                                              |
| ip dvmrp tunnel < <i>index</i> >     | This command configures a DVMRP tunnel;                      |
| <src-ip> <dst-ip></dst-ip></src-ip>  | the "no ip dvmrp tunnel { <index>  <src-ip></src-ip></index> |
| no ip dvmrp tunnel {< <i>index</i> > | <dst-ip>}" command deletes a DVMRP</dst-ip>                  |
| <src-ip> <dst-ip>}</dst-ip></src-ip> | tunnel.                                                      |

# **1.7.3 DVMRP Configuration Examples**

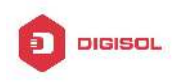

As shown in the following figure, add the Ethernet interfaces of Switch A and Switch B to corresponding VLAN, and enable DVMRP on each VLAN interface.

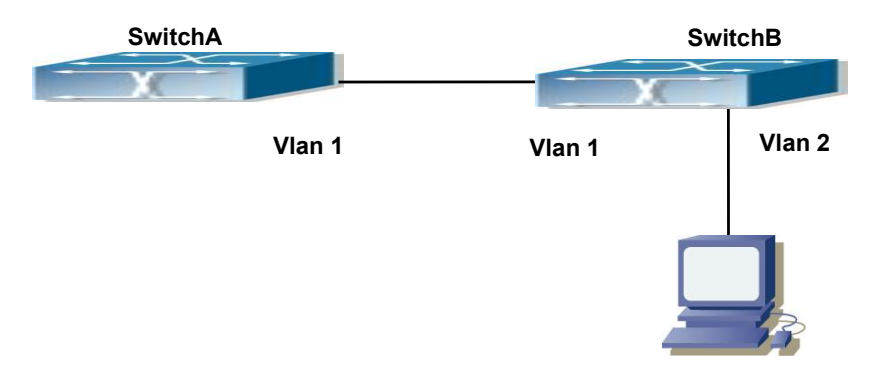

Fig 1-8 DVMRP Network Topology Diagram

The configuration procedure for SwitchA and SwitchB is as follows:

- (1) Configure SwitchA:
- Switch (config)#ip dvmrp multicast-routing
- Switch (config)#interface vlan 1
- Switch(Config-if-Vlan1)# ip address 10.1.1.1 255.255.255.0
- Switch(Config-if-Vlan1)# ip dvmrp enable
- (2) Configure SwitchB:
- Switch (config)#ip dvmrp multicast-routing
- Switch (config)#interface vlan 1
- Switch(Config-if-Vlan1)# ip address 12.1.1.2 255.255.255.0
- Switch(Config-if-Vlan1)# ip dvmrp enable
- Switch(Config-if-Vlan1)#exit
- Switch (config)#interface vlan 2
- Switch(Config-if-Vlan2)# ip address 20.1.1.1 255.255.255.0
- Switch(Config-if-Vlan2)# ip dvmrp

Since DVMRP itself does not rely on Unicast Routing Protocol, it is not necessary to configure Unicast Routing Protocol. This is the difference from PIM-DM and PIM-SM.

# 1.7.4 DVMRP Troubleshooting

In configuring and using DVMRP Protocol, DVMRP Protocol might not operate normally caused by physical connection or incorrect configuration. Therefore, the user should pay attention to the following issues:

☞ Firstly to assure that physical connection is correct;

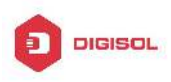

- Next, to assure the Protocol of Interface and Link is UP (use show interface command);
- Please check if the correct IP address is configured on the interface (use ip address command);
- Afterwards, enable DVMRP Protocol on the interface (use ip dvmrp command and ip dv multicast-routing command);
- Multicast Protocol requires RPF Check using unicast routing; therefore the correctness of unicast routing must be assured beforehand. (DVMRP uses its own unicast table, please use **show ip dvmrp route** command to look up).

If all attempts including Check are made but the problems on DVMRP can't be solved yet, then please use commands such as debug DVMRP, and then copy DEBUG information in 3 minutes and send to Technology Service Center.

# 1.8 DCSCM

# **1.8.1 Introduction to DCSCM**

DCSCM (Destination control and source control multicast) technology mainly includes three aspects, i.e. Multicast Packet Source Controllable, Multicast User Controllable and Service-Oriented Priority Strategy Multicast.

The Multicast Packet Source Controllable technology of Security Controllable Multicast technology is mainly processed in the following manners:

- 1. On the edge switch, if source under-control multicast is configured, then only multicast data from specified group of specified source can pass.
- For RP switch in the core of PIM-SM, for REGISTER information out of specified source and specified group, REGISTER\_STOP is transmitted directly and table entry is not allowed to set up. (This task is implemented in PIM-SM model).

The implement of Multicast User Controllable technology of Security Controllable Multicast technology is based on the control over IGMP report message sent out by the user, thus the model being controlled is IGMP snooping and IGMPmodel, of which the control logic includes the following three, i.e. to take control based on VLAN+MAC address transmitting packets, to take control based on IP address of transmitting packets and to take control based on the port where messages enter, in which IGMP snooping can use the above three methods to take control simultaneously, while since IGMP model is located at layer 3, it only takes control over the IP address transmitting packets.

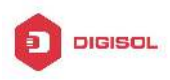

The Service-Oriented Priority Strategy Multicast of Security Controllable technology adopts the following mode: for multicast data in limit range, set the priority specified by the user at the join-in end so that data can be sent in a higher priority on TRUNK port, consequently guarantee the transmission is processed in user-specified priority in the entire network.

# 1.8.2 DCSCM Configuration Task List

- 1. Source Control Configuration
- 2. Destination Control Configuration
- 3. Multicast Strategy Configuration

## 1. Source Control Configuration

Source Control Configuration has three parts, of which the first is to enable source control. The command of source control is as follows:

| Command                                        | Explanation                                        |
|------------------------------------------------|----------------------------------------------------|
| Global Configuration Mode                      |                                                    |
| [no] ip multicast source-control<br>(Required) | Enable source control globally, the " <b>no ip</b> |
|                                                | disables source control dobally It is              |
|                                                | noticeable that after enabling source control      |
|                                                | dobally all multicast packets are discarded by     |
|                                                | default All source control configuration can       |
|                                                | not be processed until that it is enabled          |
|                                                | globally, while source control can not be          |
|                                                | disabled until all configured rules are disabled.  |

The next is to configure the rule of source control. It is configured in the same manner as for ACL, and uses ACL number of 5000-5099, every rule number can be used to configure 10 rules. It is noticeable that these rules are ordered, the front one is the one which is configured the earliest. Once the configured rules are matched, the following rules won't take effect, so rules of globally allow must be put at the end. The commands are as follows:

| Command                   | Explanation |
|---------------------------|-------------|
| Global Configuration Mode |             |

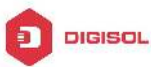

| [no] access-list <5000-5099><br>{deny permit} ip {{< <i>source</i> >                                                                                                    |                                                                                                    |
|----------------------------------------------------------------------------------------------------|----------------------------------------------------------------------------------------------------|
| <source-wildcard>} {host-source<br/><source-host-ip>} any-source}<br/>{{<destination><br/><destination-wildcard>} {host-de<br/>stination</destination-wildcard></destination></source-host-ip></source-wildcard> | The rule used to configure source control.<br>This rule does not take effect until it is applied<br>to specified port. Using the NO form of it can<br>delete specified rule. |
| < <i>destination-host-ip</i> >} any-destin<br>ation}                                                                                                    |                                                                                                    |

The last is to configure the configured rule to specified port.

Note: If the rules being configured will occupy the table entries of hardware, configuring too many rules will result in configuration failure caused by bottom table entries being full, so we suggest user to use the simplest rules if possible. The configuration rules are as follows:

| Command                          | Explanation                                |
|----------------------------------|--------------------------------------------|
| Port Configuration Mode          |                                            |
|                                  | Used to configure the rules source control |
| [no] ip multicast source-control | uses to port, the NO form cancels the      |
| access-group <5000-5099>         | configuration.                             |

## 2. Destination Control Configuration

Like source control configuration, destination control configuration also has three steps.

First, enable destination control globally. Since destination control need to prevent unauthorized user from receiving multicast data, the switch won't broadcast the multicast data it received after configuring global destination control. Therefore, It should be avoided to connect two or more other Layer 3 switches in the same VLAN on a switch on which destination control is enabled. The configuration commands are as follows:

| Command                   | Explanation |
|---------------------------|-------------|
| Global Configuration Mode |             |

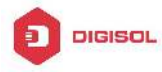

| [no] multicast destination-control<br>(required) |                     | Globally    | enable    | IPv4         | and    |
|--------------------------------------------------|---------------------|-------------|-----------|--------------|--------|
|                                                  |                     | IPv6destin  | ation co  | ntrol. The   | no     |
|                                                  |                     | operation   | of this   | command      | will   |
|                                                  | destination-control | globally di | sable des | stination co | ntrol. |
|                                                  | destination-control | All of the  | other co  | onfiguration | can    |
|                                                  |                     | only take   | e effect  | after glo    | bally  |
|                                                  |                     | enabled.    | The next  | t is config  | uring  |
|                                                  |                     | destination | ontrol    | rules, which | are    |
|                                                  |                     | similar.    |           |              |        |

Next is to configure the multicast destination control profile rule list and use the profile-id number of 1-50.

| Command                                                                                                    |           | Explanation                  |                                   |
|----------------------------------------------------------------------------------------------------|-----------|------------------------------|-----------------------------------|
| Global Configura                                                                                                 | tion Mode |                              |                                   |
| profile-id                                                                                                    | <1-50>    | {deny permit}                |                                   |
| {{ <source m=""/>                                                                                                |           | } {host-source               |                                   |
| <source-host-ip< td=""><th>)&gt;</th><td>(range</td><td>Configure the destination control</td></source-host-ip<> | )>        | (range                       | Configure the destination control |
| <2-65535> )} any-source}                                                                                         |           | profile rule. The no command |                                   |
| {{ <destination m="">} {host-destination</destination>                                                           |           |                              |                                   |
| <destination-ho< td=""><th>st-ip&gt;</th><td>(range</td><td></td></destination-ho<>                              | st-ip>    | (range                       |                                   |
| <2-255> )} any-destination}                                                                                      |           |                              |                                   |
| no profile-id <1                                                                                                 | -50>      |                              |                                   |

Then configure destination control rule. It is similar to source control, except to use ACL No. of 6000-7999.

| Command                                                | Explanation                            |
|--------------------------------------------------------|----------------------------------------|
| Global Configuration Mode                              |                                        |
| [no] access-list <6000-7999> {{{add                    |                                        |
| <pre>delete} profile-id WORD}   {{deny permit}</pre>   | The rule used to configure             |
| (ip) {{ <source m=""/> } {host-source                  | destination control. This rule does    |
| <source-host-ip> (range</source-host-ip>               | not take effect until it is applied to |
| <2-65535> )} any-source}                               | source IP or VLAN-MAC and port.        |
| {{ <destination m="">} {host-destination</destination> | Using the NO form of it can delete     |
| <destination-host-ip> (range</destination-host-ip>     | specified rule.                        |
| <2-255> )} any-destination}}                           |                                        |

The last is to configure the rule to specified source IP, source VLAN MAC or specified port. It is noticeable that, due to the above situations, these rules can only be used

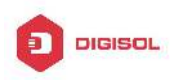

globally in enabling IGMP-SNOOPING. And if IGMP-SNOOPING is not enabled, then only source IP rule can be used under IGMP Protocol. The configuration commands are as follows:

| Command                                                              | Explanation                                                                                              |
|----------------------------------------------------------------------|----------------------------------------------------------------------------------------------------|
| Port Configuration Mode                                              |                                                                                                    |
| [no] ip multicast destination-control access-group <6000-7999>       | Used to configure the rules destination control uses to port, the NO form cancels the configuration.     |
| Global Configuration Mode                                            |                                                                                                    |
| [no] ip multicast destination-control                                | Used to configure the rules destination                                                                  |
| <1-4094> <macaddr> access-group</macaddr>                            | control uses to specify VLAN-MAC,                                                                        |
| <6000-7999>                                                          | the NO form cancels the configuration.                                                                   |
| [no] ip multicast destination-control<br>access-group<br><6000-7999> | Used to configure the rules destination<br>control uses to specified IP<br>address/net mask, the NO form |
|                                                                      | cancels the configuration.                                                                               |

### 3. Multicast Strategy Configuration

Multicast Strategy uses the manner of specifying priority for specified multicast data to achieve and guarantee the effects the specific user requires. It is noticeable that multicast data can not get a special care all along unless the data are transmitted at TRUNK port. The configuration is very simple, it has only one command, i.e. to set priority for the specified multicast. The commands are as follows:

| Command                                                | Explanation                           |
|--------------------------------------------------------|---------------------------------------|
| Global Configuration Mode                              |                                       |
|                                                        | Configure multicast strategy, specify |
| [no] ip multicast policy                               | priority for sources and groups in    |
| <ipaddress m=""> cos <priority></priority></ipaddress> | specific range, and the range is      |
|                                                        | <0-7>.                                |

# **1.8.3 DCSCM Configuration Examples**

### 1. Source Control

In order to prevent an Edge Switch from putting out multicast data ad asbitsium, we configure Edge Switch so that only the switch at port Ethernet1/0/5 is allowed to transmit multicast, and the data group must be 225.1.2.3. Also, switch connected up to port

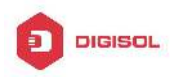

Ethernet1/0/10 can transmit multicast data without any limit, and we can make the following configuration.

EC(config)#access-list 5000 permit ip any host 225.1.2.3

EC(config)#access-list 5001 permit ip any any

EC(config)#ip multicast source-control

EC(config)#interface ethernet1/0/5

EC(Config-If-Ethernet1/0/5)#ip multicast source-control access-group 5000

EC(config)#interface ethernet1/0/10

EC(Config-If-Ethernet1/0/10)#ip multicast source-control access-group 5001

2. Destination Control

We want to limit users with address in 10.0.0.0/8 network segment from entering the group of 238.0.0.0/8, so we can make the following configuration:

Firstly enable IGMP snooping in the VLAN it is located (Here it is assumed to be in VLAN2)

EC(config)#ip igmp snooping

EC(config)#ip igmp snooping vlan 2

After that, configure relative destination control access-list, and configure specified IP address to use that access-list.

Switch(config)#access-list 6000 deny ip any 238.0.0.0 0.255.255.255

Switch(config)#access-list 6000 permit ip any any

Switch(config)#multicast destination-control

Switch(config)#ip multicast destination-control 10.0.0.0/8 access-group 6000

In this way, users of this network segment can only join groups other than 238.0.0.0/8.

Or configure the destination control access-list by adding the profile list.

Switch (config)#profile-id 1 deny ip any 238.0.0.0 0.255.255.255

Switch (config)#access-list 6000 add profile-id 1

Switch (config)#multicast destination-control

Switch (config)#ip multicast destination-control 10.0.0.0/8 access-group 6000

3. Multicast strategy

Server 210.1.1.1 is distributing important multicast data on group 239.1.2.3, we can configure on its join-in switch as follows:

Switch(config)#ip multicast policy 210.1.1.1/32 239.1.2.3/32 cos 4

In this way, the multicast stream will have a priority of value 4 (Usually this is pretty higher, the higher possible one is protocol data; if higher priority is set, when there is too many multicast data, it might cause abnormal behavior of the switch protocol) when it gets
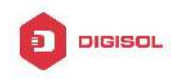

to other switches through this switch.

### **1.8.4 DCSCM Troubleshooting**

The effect of DCSCM module itself is similar to ACL, and the problems occurred are usually related to improper configuration. Please read the descriptions above carefully. If you still can not determine the cause of the problem, please send your configurations and the effects you expect to the after-sale service staff of our company.

### 1.9 IGMP

### 1.9.1 Introduction to IGMP

IGMP (Internet Group Management Protocol) is the protocol in TCP/IP protocol family which is responsible for IP multicast member management. It is used to set up and maintain multicast group member relationship between IP host and its neighbor multicast switches. IGMP does not include the spread and maintenance of relation information of group members among multicast switches, this work is accomplished by each multicast routing protocol. All hosts participating in multicast must implement IGMP protocol.

Hosts participating IP multicast can join in and exit multicast group at any location, any time and without limit of member total. Multicast switch does not need and not likely to save all relationships of all hosts. It only gets to know if there are receivers of some multicast group, i.e. group member, on the network segment each interface connects to. And the host only needs to save which multicast groups it joined.

IGMP is asymmetric between host and router: the host needs to respond the IGMP query messages of multicast switches, i.e. to report message response in membership; the switch sends out membership query messages periodically, and then determine if there are hosts of some specific group joining in the sub-network it belongs to based on the received response message, and send out query of specific group (IGMP version2) when receiving the report of a host exiting the group to determine if there exists no member in some specific group.

Up to now, there are three versions of IGMP: IGMP version1 (defined by RFC1112), IGMP version2 (defined by RFC2236) and IGMP version3 (defined by RFC3376).

The main improvements of IGMP version2 over version1 are:

1. The election mechanism of multicast switches on the shared network segment

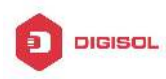

Shared network segment is the situation of there is more than one multicast switch on a network segment. Under this kind of situation, since all switches which runs IGMP under this network segment can get membership report message from the host, therefore, only one switch is required to transmit membership query message, so an exchange election mechanism is required to determine a switch as query machine. In IGMP version1, the selection of query machine is determined by Multicast Routing Protocol; IGMP version2 made an improvement for it, it prescribed that when there are more than one multicast switches on the same network segment, the multicast switch with the lowest IP address will be elected as the query machine.

#### 2. IGMP version2 added Leave Group Mechanism

In IGMP version 1, the host leaves the multicast group silently without sending any notification to any multicast switch. This causes that the multicast switch can only determine the leave of multicast member by multicast group response time-out. But in version2, when a host decides to leave a multicast group, if it is the host which gives response to the latest membership query message, then it will send out a message implying it is leaving.

#### 3. IGMP version 2 added the query to specific group

In IGMP version1, a query of multicast switch is for all multicast groups on the network segment. This query is called general group query. In IGMP version2, query of specific group is added besides general group query. The destination IP address of this kind of query message is the IP address of the multicast group, the group address field part of the message is also the IP address of the multicast group. Thus it is prevented that hosts which are other multicast group members transmit response message.

4. IGMP version2 added the biggest response time field

IGMP version2 added the biggest response time field to dynamically adjust the response time of the host to group query message.

The main features of version3 is allowing the host to choose receiving from or rejecting a certain source, which is the basis of SSM (Source-Specific Multicast)multicast. For example, when a host is sending a report of INCLUDE{10.1.1.1, 10.1.1.2} to some group G, that means the host needs the router to forward the flux from 10.1.1.1 and 10.1.1.2; when a host is sending a report of EXCLUDE{192.168.1.1} to some group G, that means the host needs the flux from all sources of group G except 192.168.1.1. This makes a great difference from the previous IGMP.

The main improvements of IGMP Version3 over IGMP Version1 and Version2 are:

1. The status to be maintained is group and source list, not only the groups in IGMPv2.

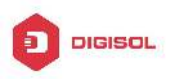

- 2. The interoperations with IGMPv1 and IGMPv2 are defined in IGMPv3 status.
- 3. IP service interface is modified to allow specific source list thereby.
- 4. The gueried includes his/her Robustness Variable and Query Interval in guery group to allow the synchronization with these variables of non-queries.
- Max Response Time in Query Message has an exponential range, with maximum 5. value from 25.5 secs of v2 to 53 mins, which can be used in links of great capacity.
- 6. In order to increase strength, the host retransmits State-Change message.
- 7. Additional data is defined to adapt future extension.
- 8. Report group is sent to 224.0.0.22 to help with IGMP Snooping of Layer 2 Switch.
- Report group can include more than one group record, and it allows using small 9. group to report complete current status.
- 10. The host does not restrain operation any more, which simplifies the implement and allows direct membership trace.
- 11. In guerying messages, the new router side restraint process (S sign) modified the existing strength of IGMPv2.

### 1.9.2 IGMP Configuration Task List

- 1. Enable IGMP (Required)
- Configure IGMP sub-parameters (Optional)
  - (1) Configure IGMP group parameters
    - 1) Configure IGMP group filtering conditions
    - 2) Configure IGMP to join in group
    - 3) Configure IGMP to join in static group
  - (2) Configure IGMP query parameters
    - Configure the interval of IGMP sending query message
    - 2) Configure the maximum response time of IGMP query
    - 3) Configure time-out of IGMP query
  - (3) Configure IGMP version
- 3. Disable IGMP Protocol

#### 1. Enable IGMP Protocol

There are not specific commands for enabling IGMP Protocol on the Layer 3 switch. Enabling any multicast protocol under corresponding interface will automatically enable IGMP.

| Explanation |
|-------------|
|-------------|

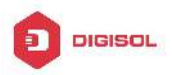

| Global Mode                     |                                               |
|---------------------------------|-----------------------------------------------|
|                                 | To enable global multicast protocol is the    |
|                                 | prerequisite to enable IGMP protocol, the "no |
| ip dvmrp multicast-routing   ip | ip dvmrp multicast-routing   no ip pim        |
| pim multicast-routing           | multicast-routing" commands disable           |
|                                 | multicast protocol and IGMP protocol.         |
|                                 | (Required)                                    |

| Command                         | Explanation                             |
|---------------------------------|-----------------------------------------|
| Interface Configuration Mode    |                                         |
|                                 | Enable IGMP Protocol, the corresponding |
| ip dvmrp enable  ip pim         | commands "no ip dvmrp enable  no ip pim |
| dense-mode   ip pim sparse-mode | dense-mode   no ip pim sparse-mode"     |
|                                 | disable IGMP Protocol. (Required)       |

### 2. Configure IGMP Sub-parameters

### (1) Configure IGMP group parameters

- 1) Configure IGMP group filtering conditions
- 2) Configure IGMP to join in group
- 3) Configure IGMP to join in static group

| Command                                                                                   | Explanation                                                                                                    |
|-------------------------------------------------------------------------------------------|----------------------------------------------------------------------------------------------------|
| Interface Configuration Mode                                                              |                                                                                                    |
| ip igmp access-group {< <i>acl_num</i>  <br><i>acl_name</i> >}<br>no ip igmp access-group | Configure the filtering conditions of the interface to IGMP group; the " <b>no ip igmp access-group</b> " command cancels the filtering condition. |
| ip igmp join-group < <i>A.B.C.D</i> ><br>no ip igmp join-group < <i>A.B.C.D</i> >         | Configure the interface to join in some IGMP group, the " <b>no ip igmp join-group</b> < <i>A.B.C.D</i> >" command cancels the join.               |
| ip igmp static-group < <i>A.B.C.D</i> ><br>no ip igmp static-group<br>< <i>A.B.C.D</i> >  | Configure the interface to join in some IGMP static group; the " <b>no ip igmp static-group</b> < <i>A.B.C.D</i> >" command cancels the join.      |

### (2) Configure IGMP Query parameters

- 1) Configure interval for IGMP to send query messages
- 2) Configure the maximum response time of IGMP query
- 3) Configure the time-out of IGMP query

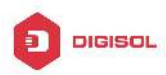

| Command                                      | Explanation                                 |
|----------------------------------------------|---------------------------------------------|
| Interface Configuration Mode                 |                                             |
|                                              | Configure the interval of IGMP query        |
| ip igmp query-interval < <i>time_val</i> >   | messages sent periodically; the "no ip igmp |
| no ip igmp query-interval                    | query-interval" command restores default    |
|                                              | value.                                      |
| ip igmp query-max-response-time              | Configure the maximum response time of the  |
| <time_val></time_val>                        | interface for IGMP query; the "no ip igmp   |
| no ip igmp                                   | query-max-response-time" command            |
| query-max-response-time                      | restores default value.                     |
| in immediate the second strings with         | Configure the time-out of the interface for |
| ip ignip query-timeout < <i>time_Val&gt;</i> | IGMP query; the "no ip igmp query-timeout"  |
| no ip igmp query-timeout                     | command restores default value.             |

### (3) Config IGMP version

| Command                            | Explanation                                                                                     |
|------------------------------------|-------------------------------------------------------------------------------------------------|
| Global Mode                        |                                                                                                 |
| ip igmp version < <i>version</i> > | Configure IGMP version on the interface; the " <b>no in igmn version</b> " command restores the |
| no ip igmp version                 | default value.                                                                                  |

### 3. Disable IGMP Protocol

| Command                                                                                                    | Explanation            |
|----------------------------------------------------------------------------------------------------|------------------------|
| Interface Configuration Mode                                                                                    |                        |
| no ip dvmrp   no ip pim<br>dense-mode   no ip pim<br>sparse-mode   no ip dvmrp<br>multicast-routing   no ip pim | Disable IGMP Protocol. |
| multicast-routing                                                                                               |                        |

### **1.9.3 IGMP Configuration Examples**

As shown in the following figure, add the Ethernet ports of Switch A and Switch B to corresponding VLAN, and start PIM-DM on each VLAN interface.

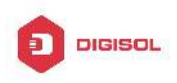

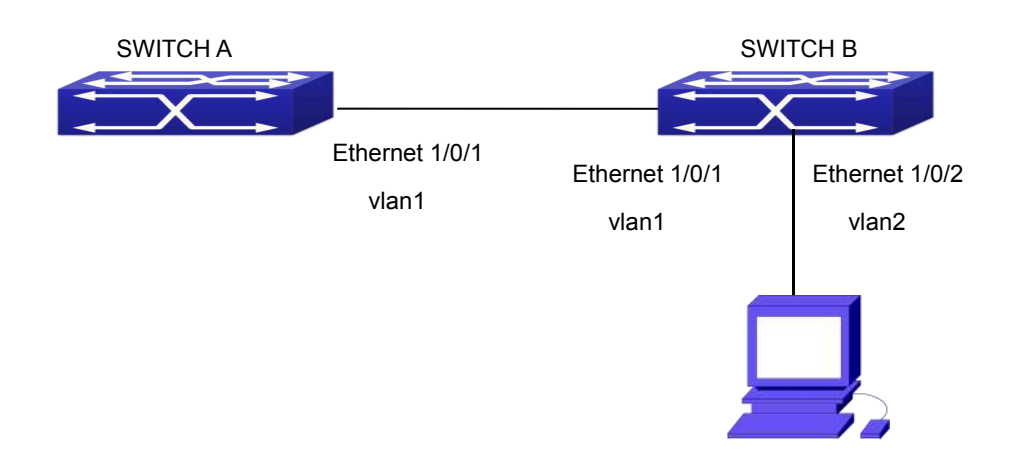

Fig 1-9 IGMP Network Topology Diagram

The configuration procedure for SwitchA and SwitchB is as follows:

(1) Configure SwitchA:
Switch(config)#ip pim multicast-routing
Switch (config)#interface vlan 1
Switch(Config-if-Vlan1)#ip address 12.1.1.1 255.255.255.0
Switch(Config-if-Vlan1)#ip pim dense-mode
(2) Configure SwitchB:
Switch(config)#ip pim multicast-routing
Switch(config)#interface vlan1
Switch(config)#interface vlan1
Switch(Config-if-Vlan1)#ip address 12.1.1.2 255.255.255.0
Switch(Config-if-Vlan1)#ip pim dense-mode
Switch(Config-if-Vlan1)#ip pim dense-mode
Switch(Config-if-Vlan1)#ip pim dense-mode
Switch(config)#interface vlan2
Switch(Config-if-Vlan1)#ip address 20.1.1.1 255.255.255.0
Switch(Config-if-Vlan2)#ip pim dense-mode
Switch(Config-if-Vlan2)#ip pim dense-mode

### 1.9.4 IGMP Troubleshooting

In configuring and using IGMP Protocol, IGMP Protocol might not operate normally caused by physical connection or incorrect configuration. Therefore, user should pay attention to the following issues:

☞ Firstly to assure that physical connection is correct;

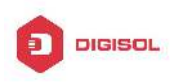

- ∽ Next, to assure the Protocol of Interface and Link protocol is UP (use show interface command);
- Afterwards, to assure to start a kind of multicast protocol on the interface;
- $\sim$  Multicast Protocol requires RPF Check using unicast routing; therefore the correctness of unicast routing must be assured beforehand.

### 1.10 IGMP Snooping

### 1.10.1 Introduction to IGMP Snooping

IGMP (Internet Group Management Protocol) is a protocol used in IP multicast. IGMP is used by multicast enabled network device (such as a router) for host membership query, and by hosts that are joining a multicast group to inform the router to accept packets of a certain multicast address. All those operations are done through IGMP message exchange. The router will use a multicast address (224.0.0.1) that can address to all hosts to send an IGMP host membership query message. If a host wants to join a multicast group, it will reply to the multicast address of that a multicast group with an IGMP host membership reports a message.

IGMP Snooping is also referred to as IGMP listening. The switch prevents multicast traffic from flooding through IGMP Snooping, multicast traffic is forwarded to ports associated to multicast devices only. The switch listens to the IGMP messages between the multicast router and hosts, and maintains multicast group forwarding table based on the listening result, and can then decide to forward multicast packets according to the forwarding table.

Switch provides IGMP Snooping and is able to send a query from the switch so that the user can use switch in IP multicast.

### 1.10.2 IGMP Snooping Configuration Task List

- 1. Enable IGMP Snooping
- Configure IGMP Snooping

### 1. Enable IGMP Snooping

| Command     | Explanation |
|-------------|-------------|
| Global Mode |             |

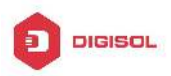

| ip igmp snooping    | Enables IGMP Snooping. The no operation |
|---------------------|-----------------------------------------|
| no ip igmp snooping | disables IGMP Snooping function.        |

### 2. Configure IGMP Snooping

| Command                                                                                                    | Explanation                                                                                                    |
|----------------------------------------------------------------------------------------------------|----------------------------------------------------------------------------------------------------|
| Global Mode                                                                                                   |                                                                                                    |
| ip igmp snooping vlan < <i>vlan-id</i> ><br>no ip igmp snooping vlan <i><vlan-id< i="">&gt;</vlan-id<></i>    | Enables IGMP Snooping for specified VLAN. The no operation disables IGMP Snooping for specified VLAN.                                                                                 |
| ip igmp snooping proxy                                                                                        | Enable IGMP Snooping proxy function, the                                                                                                    |
| no ip igmp snooping proxy                                                                                     | no command disables the function.                                                                                                    |
| ip igmp snooping vlan < <i>vlan-id</i> > limit                                                                | Configure the max group count of vlan and                                                                                                    |
| {group < <i>g_limit</i> >   source < <i>s_limit</i> >}                                                        | the max source count of every group. The                                                                                                    |
| no ip igmp snooping vlan < vlan-id >                                                                          | "no <b>ip igmp snooping vlan &lt;<i>vlan-id</i>&gt;</b>                                                                                                    |
| limit                                                                                                    | limit" command cancels this configuration.                                                                                                    |
| ip igmp snooping vlan <1-4094>                                                                                | Configure the number of groups which are                                                                                                    |
| interface (ethernet   port-channel )                                                                          | allowed joining and the maximum of the                                                                                                    |
| IFNAME limit {group <1-65535>  source                                                                         | source in each group under the IGMP                                                                                                    |
| <1-65535>} strategy (replace   drop)                                                                          | Snooping port. Configure the strategy when                                                                                                    |
| no ip igmp snooping vlan <1-4094>                                                                             | it is up to the upper limit, including "replace"                                                                                                    |
| interface (ethernet   port-channel )                                                                          | and "drop". No command configures as "no                                                                                                    |
| IFNAME limit group source strategy                                                                            | limitation".                                                                                                    |
| ip igmp snooping vlan < <i>vlan-id</i> ><br>l2-general-querier<br>no ip igmp snooping vlan < <i>vlan-id</i> > | Set this vlan to layer 2 general querier. It is<br>recommended to configure a layer 2<br>general querier on a segment. The "no <b>ip</b><br><b>igmp snooping vlan &lt;vlan-id&gt;</b> |
| I2-general-querier                                                                                            | <b>12-general-querier</b> " <b>command</b> cancels this configuration.                                                                                                    |
| ip igmp snooping vlan < <i>vlan-id</i> ><br>l2-general-guerier-version <version></version>                    | Configure the version number of a general guery from a layer 2 general guerier.                                                                                                    |
| ip igmp snooping vlan <i><vlan-id></vlan-id></i><br>I2-general-querier-source <source/>                       | Configure the source address of a general query from a layer 2 general querier.                                                                                                    |

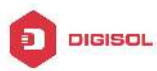

| ip igmp snooping vlan < <i>vlan-id</i> >            |                                                             |
|-----------------------------------------------------|-------------------------------------------------------------|
| mrouter-port interface                              | Configure static menuter part of view. The                  |
| <interface –name=""></interface>                    | Configure static mrouter port of vian. The                  |
| no ip igmp snooping vlan <i><vlan-id></vlan-id></i> | no form of the command cancels this                         |
| mrouter-port interface                              | configuration.                                              |
| <interface –name=""></interface>                    |                                                             |
| in igmn snooning vlan <v an-id=""></v>              | Enable the function that the appeified V/I AN               |
| mrouter-port learnnim                               | Enable the function that the specified VLAN                 |
| no in igmn spooning vian (vian id)                  | learns mrouter-port (according to pim                       |
|                                                     | packets), the no command will disable the                   |
| mrouter-port learnpim                               | function.                                                   |
| ip igmp snooping vlan < <i>vlan-id</i> > mrpt       | Configure this survive time of mrouter port                 |
| <value></value>                                     | The "no in igmn chooning vian sular id                      |
| no ip igmp snooping vlan < <i>vlan-id</i> >         | me no ip ignip shooping vian <vian-iu></vian-iu>            |
| mrpt                                                | <b>mpt</b> <sup>*</sup> command restores the default value. |
| ip igmp snooping vlan < <i>vlan-id</i> >            | Configure this query interval. The "no <b>ip</b>            |
| query-interval < <i>value</i> >                     | igmp snooping vlan < <i>vlan-id</i> >                       |
| no ip igmp snooping vlan < <i>vlan-id</i> >         | query-interval" command restores the                        |
| querv-interval                                      | default value.                                              |
|                                                     | Enable the IGMP fast leave function for the                 |
| ip igmp snooping vlan < <i>vlan-id</i> >            | specified VI AN: the "no <b>in jamp snooping</b>            |
| immediately-leave                                   | vlan <vlan-id> immediate-leave"</vlan-id>                   |
| no ip igmp snooping vlan < <i>vlan-id</i> >         | command disables the ICMP fast leave                        |
| immediately-leave                                   | function                                                    |
| in improved and the second                          | Configure the maximum quary reasonable                      |
|                                                     | configure the maximum query response                        |
| query-misp <value></value>                          | pendu. The no p ignp shooping vian                          |
| no ip ignip shooping vian < <i>vian-id&gt;</i>      | <vr></vr> vian-id> query-mrsp command restores              |
| query-mrsp                                          |                                                             |
| ip igmp snooping vian < <i>vian-id</i> >            | Configure the query robustness. The "no ip                  |
| query-robustness <value></value>                    | igmp snooping vlan < <i>vlan-id</i> >                       |
| no ip igmp snooping vlan < <i>vlan-id</i> >         | query-robustness" command restores to                       |
| query-robustness                                    | the default value.                                          |
| ip igmp snooping vlan < <i>vlan-id</i> >            | Configure the suppression query time. The                   |
| suppression-query-time < <i>value</i> >             | "no <b>ip igmp snooping vlan &lt;<i>vlan-id</i>&gt;</b>     |
| no ip igmp snooping vlan < <i>vlan-id</i> >         | suppression-query-time" command                             |
| suppression-query-time                              | restores to the default value.                              |

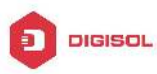

| ip igmp snooping vlan < <i>vlan-id</i> ><br>static-group < <i>A.B.C.D</i> > [source<br>< <i>A.B.C.D</i> >] interface [ethernet  <br>port-channel] < <i>IFNAME</i> ><br>no ip igmp snooping vlan < <i>vlan-id</i> ><br>static-group < <i>A.B.C.D</i> > [source<br>< <i>A.B.C.D</i> >] interface [ethernet  <br>port-channel] < <i>IFNAME</i> > | Configure static-group on specified port of<br>the VLAN. The no form of the command<br>cancels this configuration.          |
|----------------------------------------------------------------------------------------------------|----------------------------------------------------------------------------------------------------|
| ip igmp snooping vlan <i><vlan-id></vlan-id></i> report<br>source-address <i><a.b.c.d></a.b.c.d></i><br>no ip igmp snooping vlan <i><vlan-id></vlan-id></i><br>report source-address                                                                                                    | Configure forwarding IGMP packet source address, The no operation cancels the packet source address.                        |
| ip igmp snooping vlan <i><vlan-id></vlan-id></i><br>specific-query-mrsp <value><br/>no ip igmp snooping vlan <i><vlan-id></vlan-id></i><br/>specific-query-mrspt</value>                                                                                                    | Configure the maximum query response<br>time of the specific group or source, the no<br>command restores the default value. |

### 1.10.3 IGMP Snooping Examples

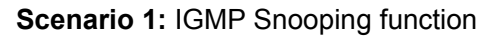

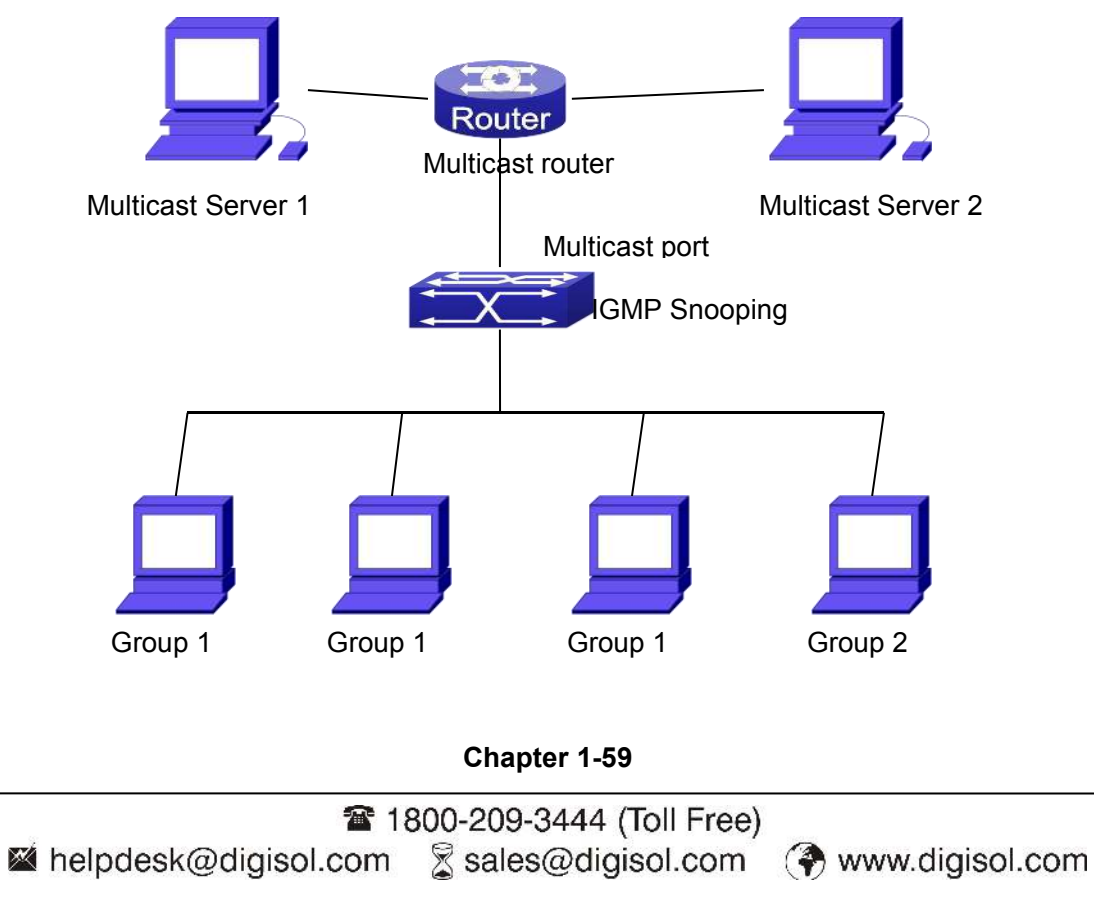

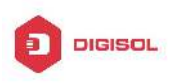

### Fig 1-10 Enabling IGMP Snooping function

Example: As shown in the above figure, a VLAN 100 is configured in the switch and includes ports 1, 2, 6, 10 and 12. Four hosts are connected to port 2, 6, 10 and 12 respectively and the multicast router is connected to port 1. As IGMP Snooping is disabled by default either in the switch or in the VLANs, If IGMP Snooping should be enabled in VLAN 100, the IGMP Snooping should be first enabled for the switch in Global Mode and in VLAN 100 and set port 1 of VLAN 100 to be the mrouter port.

The configuration steps are listed below: Switch(config)#ip igmp snooping Switch(config)#ip igmp snooping vlan 100 Switch(config)#ip igmp snooping vlan 100 mrouter interface ethernet 1/0/1

#### **Multicast Configuration**

Suppose two programs are provided in the Multicast Server using multicast address Group1 and Group2, three of four hosts running multicast applications are connected to port 2, 6, 10 plays program1, while the host is connected to port 12 plays program 2.

#### IGMP Snooping listening result:

The multicast table built by IGMP Snooping in VLAN 100 indicates ports 1, 2, 6, 10 in Group1 and ports 1, 12 in Group2.

All the four hosts can receive the program of their choice: ports 2, 6, 10 will not receive the traffic of program 2 and port 12 will not receive the traffic of program 1.

Scenario 2: L2-general-querier

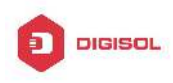

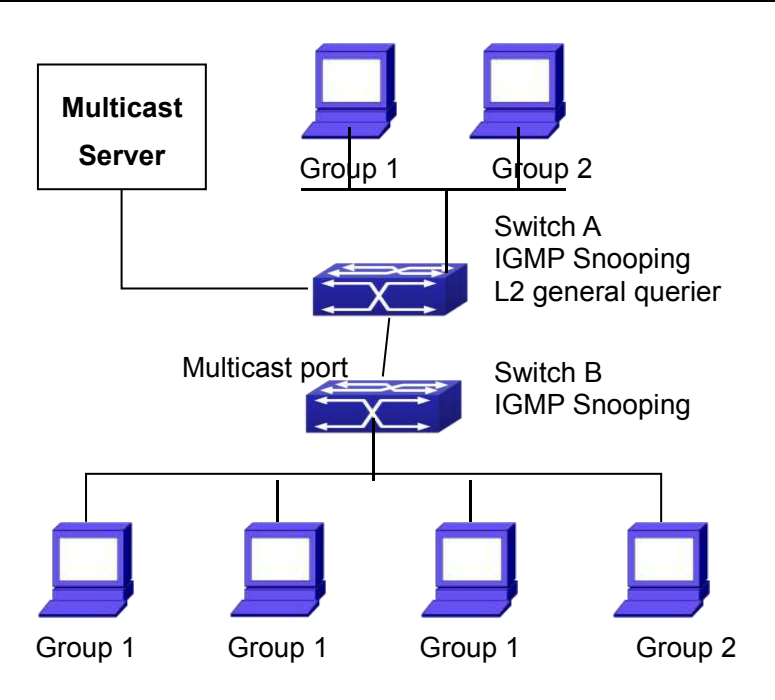

Fig 1-11 The switches as IGMP Queries

The configuration of Switch2 is the same as the switch in scenario 1, SwitchA takes the place of Multicast Router in scenario 1. Let's assume VLAN 60 is configured in SwitchA, including ports 1, 2, 10 and 12. Port 1 connects to the multicast server, and port 2 connects to Switch2. In order to send Query at regular interval, IGMP query must enabled in Global mode and in VLAN60.

### The configuration steps are listed below:

SwitchA#config SwitchA(config)#ip igmp snooping SwitchA(config)#ip igmp snooping vlan 60 SwitchA(config)#ip igmp snooping vlan 60 L2-general-querier

SwitchB#config SwitchB(config)#ip igmp snooping SwitchB(config)#ip igmp snooping vlan 100 SwitchB(config)#ip igmp snooping vlan 100 mrouter interface ethernet 1/0/1

### **Multicast Configuration**

The same as scenario 1

**IGMP Snooping listening result:** 

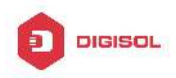

Similar to scenario 1

**Scenario 3:** To run in cooperation with layer 3 multicast protocols.

SWITCH which is used in Scenario 1 is replaced with ROUTER with specific configurations remains the same. And multicast and IGMP snooping configurations are the same with what it is in Scenario 1. To configure PIM-SM on ROUTER, and enable PIM-SM on vlan 100 (use the same PIM mode with the connected multicast router)

Configurations are listed as below: switch#config switch(config)#ip pim multicast-routing switch(config)#interface vlan 100 switch(config-if-vlan100)#ip pim sparse-mode

IGMP snooping does not distribute entries when layer 3 multicast protocol is enabled. It only does the following tasks.

- ∽ Remove the layer 2 multicast entries.
- Provide query functions to the layer 3 with vlan, S, and G as the parameters.
- When layer 3 IGMP is disabled, re-enable distributing layer 2 multicast entries.

By looking up the layer 3 IPMC entries, it can be found that ports can be indicated by the layer 3 multicast entries. This ensures the IGMP snooping can work in cooperation with the layer 3 multicast protocols.

### 1.10.4 IGMP Snooping Troubleshooting

On IGMP Snooping function configuration and usage, IGMP Snooping might not run properly because of physical connection or configuration mistakes. So the users should note that:

- ∽ Make sure correct physical connection
- ∽ Activate IGMP Snooping on whole configuration mode (use ip igmp snooping)
- Configure IGMP Snooping at VLAN on whole configuration mode ( use ip igmp snooping vlan <vlan-id>)
- Make sure one VLAN is configured as L2 common checker in same mask, or make sure configured static mrouter
- ☞ Use show ip igmp snooping vlan <vid> command check IGMP Snooping

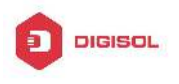

information

### 1.11 IGMP Proxy Configuration

### **1.11.1 Introduction to IGMP Proxy**

IGMP/MLD proxy which is introduced in rfc4605, is a simplified multicast protocol running at edge boxes. The edge boxes which runs the IGMP/MLD proxy protocol, does not need to run complicated multicast routing protocols such as PIM/DVMRP. However they work with multicast protocol enabled network through IGMP/MLD proxy. They can simplify the implementation of multicasting on edge devices.

The IGMP/MLD proxy works between the multicast router and the client, it works as both the multicast host and router. Upstream and downstream ports should be specified in the IGMP/MLD proxy configuration. The host protocol runs at upstream ports, while the router protocol runs at downstream ports. The switch collects the join and leave messages received from downstream ports and forward them to the multicast router through upstream ports.

The IGMP proxy configuration is exclusive with PIM and DVMRP configuration.

### **1.11.2 IGMP Proxy Configuration Task List**

- 1. Enable IGMP Proxy function
- 2. Enable configurations for both downstream and upstream ports for the IGMP Proxy in different interfaces
- 3. Configure IGMP Proxy

### 1. Enable IGMP Proxy function

| Command          | Explanation                                    |
|------------------|------------------------------------------------|
| Global Mode      |                                                |
| ip igmp proxy    | Enable IGMP Proxy function. The " <b>no ip</b> |
| no ip igmp proxy | igmp proxy" disables this function.            |

# 2. Enable configurations for both downstream and upstream ports for the IGMP Proxy in different interfaces

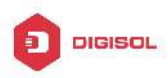

| Command                                                 | Explanation                                                                                                    |
|---------------------------------------------------------|----------------------------------------------------------------------------------------------------|
| Interface Configuration Mode                            |                                                                                                    |
| ip igmp proxy upstream<br>no ip igmp proxy upstream     | Enable IGMP Proxy upstream function. The " <b>no</b><br><b>ip igmp proxy upstream</b> " disables this<br>function. |
| ip igmp proxy downstream<br>no ip igmp proxy downstream | Enable IGMP Proxy downstream function. The " <b>no ip igmp proxy downstream</b> " disables this function.          |

#### 3. Configure IGMP Proxy assistant parameter

| Command                                                                                                    | Explanation                                                                                                    |
|----------------------------------------------------------------------------------------------------|----------------------------------------------------------------------------------------------------|
| Global Mode                                                                                                |                                                                                                    |
| ip igmp proxy limit {group <1-500> <br>source <1-500>}<br>no ip igmp proxy limit                           | To configure the maximum number of groups that upstream ports can join, and the maximum number of sources in a single group. The no form of this command will restore the default value. |
| ip igmp proxy unsolicited-report interval<br><1-5><br>no ip igmp proxy unsolicited-report<br>interval      | To configure how often the upstream ports<br>send out unsolicited report. The no form of<br>this command will restore the default<br>configuration.                                      |
| ip igmp proxy unsolicited-report<br>robustness <2-10><br>no ip igmp proxy unsolicited-report<br>robustness | To configure the retry times of upstream<br>ports' sending unsolicited reports. The no<br>form of this command will restore the<br>default value.                                        |
| ip igmp proxy aggregate<br>no ip igmp proxy aggregate                                                      | To configure non-query downstream ports<br>to be able to aggregate the IGMP<br>operations. The no form of this command<br>will restore the default configuration.                        |
| ip multicast ssm range <1-99><br>ip multicast ssm default<br>no ip mulitcast ssm                           | To configure the address range for IGMP proxy ssm multicast groups; The no form of this command will remove the configuration.                                                           |

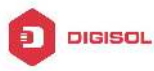

|                                   | DG-GS4600SE2 Configuration Guide          |
|-----------------------------------|-------------------------------------------|
| _                                 | To configure the port as downstream ports |
| ip igmp proxy multicast-source    | for the source of multicast datagram; The |
| no ip igmp proxy multicast-source | no from of this command will disable the  |
|                                   | configuration.                            |

### 1.11.3 IGMP Proxy Examples

Example 1: IGMP Proxy function.

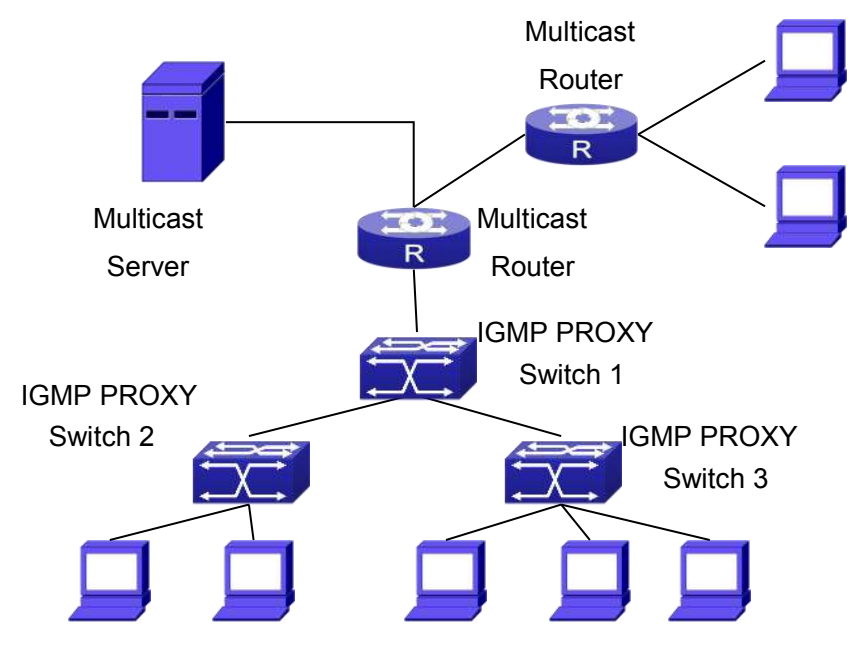

Fig 1-12 IGMP Proxy Topology Diagram

As it is show in the figure above, the switch functions as IGMP Proxy in a network of topology of tree, the switch aggregates the multicast dataflow from upstream port and redistributes them to the downstream ports, while the IGMP membership reports flow from downstream ports to upstream ports. Three IGMP Proxy enabled switches which are connected in tree topology, respectively have one port connected to multicast routers, and no less than one ports connected to hosts or upstream ports from other IGMP Proxy enabled switches.

### The configuration steps are listed below:

Switch#config

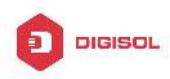

Switch(config)#ip igmp proxy Switch(Config)#interface vlan 1 Switch(Config-if-Vlan1)#ip igmp proxy upstream Switch(Config)#interface vlan 2 Switch(Config-if-Vlan2)#ip igmp proxy downstream

### Multicast Configuration:

Suppose the multicast server offers some programs through 224.1.1.1. Some hosts subscribe that program at the edge of the network. The IGMP multicast members report themselves to the downstream ports of IGMP Proxy enabled Switch 2 and Switch 3. Switch 2 and Switch 3 then aggregate the group membership information and send them through the upstream ports. Switch 1 finally forward these membership information to the multicast router when receiving the group membership information through upstream ports, and deliver the multicast dataflow through downstream ports.

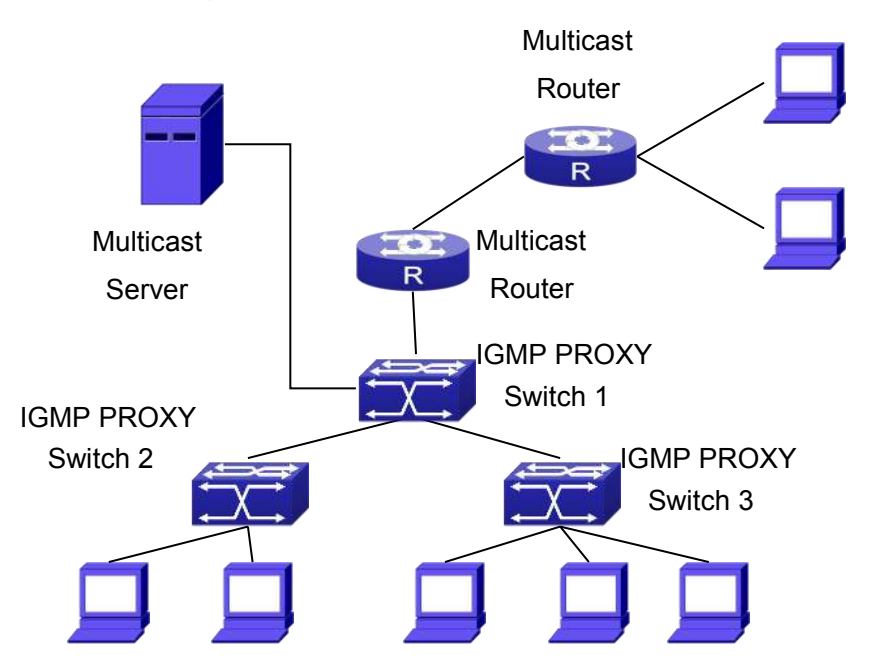

Example2: IGMP Proxy for multicast sources from downstream ports.

Fig 1-13 IGMP Proxy for multicast sources from downstream ports

As it is show in the figure above, IGMP Proxy enabled switches connected to the network in tree topology. The multicast source server connects to the downstream port of Switch1, the multicast dataflow is distributed through the upstream port and other **Chapter 1-66** 

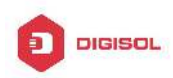

downstream ports. Three IGMP Proxy enabled switches which are connected in tree topology, respectively have one port connected to multicast routers, and no less than one ports connected to hosts or upstream ports from other IGMP proxy enabled switches.

### The configuration steps are listed below:

IGMP PROXY Switch1 configuration: Switch#config Switch(config)#ip igmp proxy Switch(Config)#interface vlan 1 Switch(Config-if-Vlan1)#ip igmp proxy upstream Switch(Config)#interface vlan 2 Switch(Config-if-Vlan2)#ip igmp proxy downstream Switch(Config-if-Vlan2)#ip igmp proxy multicast-source Route1 configuration: Switch(config)#ip pim multicast Switch(config)#ip pim multicast Switch(Config)#interface vlan 1 Switch(Config)#interface vlan 1 Switch(Config-if-Vlan1)#ip pim sparse-mode Switch(Config-if-Vlan1)#ip pim bsr-border

### Multicast Configuration:

Suppose the server provides programs through the multicast address 224.1.1.1, and some hosts subscribe that program on the edge of the network. The host reports their IGMP multicast group membership to Switch 2 and Switch 3 through downstream ports. Switch 2 and Switch 3 then aggregate and forward them to Switch 1 which then forwards the information to multicast router. When multicast dataflow arrives, the IGMP Proxy enabled switches re-distribute the group membership through upstream ports and downstream ports. When the multicast router receives the multicast dataflow from IGMP proxy, it will consider the multicast data source is directly connected to the router, and determine the identity of DR and ORIGINATOR. The multicast dataflow will be redistributed according to the PIM protocol.

### 1.11.4 IGMP Proxy Troubleshooting

When IGMP Proxy function configuration and usage, IGMP Proxy might not run properly because of physical connection or configuration mistakes. So the users should

| Chapter 1-67 |
|--------------|
|--------------|

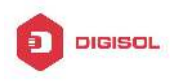

note that:

- ∽ Make sure physical connection correctly;
- ∽ Activate IGMP Proxy on whole Global mode (use ip igmp proxy);
- Make sure configure one upstream port and at least one downstream port under interface configuration mode (Use ip igmp proxy upstream, ip igmp proxy downstream);
- Use show ip igmp proxy command to check if the IGMP Proxy information is correct.

If the IGMP Proxy problem remains unsolved, please use debug IGMP Proxy and other debugging command and copy the DEBUG message within three minutes, send the recorded message to the technical service center of our company.

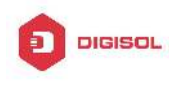

## Chapter 2 IPv6 Multicast Protocol

### 2.1 PIM-DM6

### 2.1.1 Introduction to PIM-DM6

PIM-DM6 (Protocol Independent Multicast, Dense Mode) is the IPv6 version of Protocol Independent Multicast Dense Mode. It is a Multicast Routing Protocol in dense mode which adapted to small network. The members of multicast group are relatively dense under this kind of network environment. There is no difference compared with the IPv4 version PIM-DM except that the addresses it uses are IPv6 addresses. Thus we don't differentiate between PIM-DM and PIM-DM6 in this chapter. All PIM-DM in the text without specific explanation refers to IPv6 version PIM-DM.

As a result of continuous development of IPv6 network, it has the network environment of nonsupport IPv6 multicast sometimes, so it needs to do the IPv6 multicast operation by tunnel. Therefore, our PIM-DM6 supports configuration on configure tunnel, and passes through nonsupport IPv6 multicast network by single cast packet of IPv4 encapsulation.

The working process of PIM-DM can be summarized as: Neighbor Discovery, Flooding-Prune, and Graft.

1. Neigh hour Discovery

When PIM-DM router is started at beginning, Hello message is required to discover neighbors. The network nodes running PIM-DM use Hello message to contact each other. PIM-DM Hello message is sent periodically.

2. Flooding-Prune

PIM-DM assumes that all hosts on the network are ready to receive multicast data. When certain multicast source S begins to send data to a multicast group G, after receiving the multicast packet, the router will make RPF examination first according to the unicast table. If the check passes, the router will create a (S, G) table item and forward the multicast packet to all downstream PIM-DM nodes (Flooding). If the RPF examination fails, i.e. the multicast packet is inputted from the incorrect interface, and then the message is discarded. After this procedure, every node will create an (S, G) item in the PIM-DM multicast domain. If there is no multicast group member in the downstream nodes, then a Prune message is sent to upstream nodes notifying not to forward data to this multicast

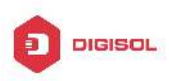

group any more. After receiving Prune message, the corresponding interfaces will be deleted from the output interface list corresponding with the multicast-forwarding item (S, G). Through this process, a SPT (Shortest Path Tree) is established with source S as root. Prune process is started by a sub-router.

The process above is called Flooding-Prune process. Each pruned node also provides overtime mechanism at the same time. In case of overtime of prune, the router will restart flooding-prune process. Flooding-prune of PIM-DM is conducted periodically

3. RPF examination

Adopting RPF examination, PIM-DM establishes a multicast forwarding tree initiating from data source, using existing unicast routing table. When a multicast packet arrives, the router will determine the correctness of its coming path first. If the arrival interface is the interface connected to multicast source indicated by unicast routing, then this multicast packet is considered to be from the correct path; otherwise the multicast packet will be discarded as redundant message. The unicast routing message used as path judgment can root in any Unicast Routing Protocol, such as messages found by RIP, OSPF, etc. It doesn't rely on any specific unicast routing protocol.

4. Assert Mechanism

If two multicast router A and B in the same LAN segment have their own receiving paths to multicast source S, they will respectively forward multicast data packet to LAN after receiving the packet from multicast source S. Then downstream nodes multicast router C will receive two multicast packets that are exactly the same. Once router detects such circumstance, a unique forwarder will be selected through "assert" mechanism. The optimized forwarding path is selected through "assert" packet. If the priority and costs of two or more than two paths are same, the node with a larger IP address will be selected as the upstream neighbor of item (S, G), which will be responsible for forwarding the (S, G)multicast packet.

5. Graft

When the pruned downstream node needs to recover to forwarding status, this node uses Graft Message to notify upstream nodes to resume multicast data forwarding.

### 2.1.2 PIM-DM6 Configuration Task List

- 1. Enable PIM-DM (Required)
- 2. Configure static multicast routing entries (Optional)
- 3. Configure additional PIM-DM parameters (Optional)

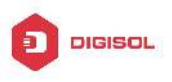

- (1) Configure parameters for PIM-DM interfaces
  - 1) Configure the interval for PIM-DM hello messages
  - 2) Configure the interval for PIM-DM state-refresh messages
  - 3) Configure the boundary interfaces
  - 4) Configure the management boundary
- Disable PIM-DM protocol 4.

### 1. Enable the PIM-DM protocol

On the switch, PIM-DM can be enabled through two steps. Firstly PIM multicast routing should be enabled in global configuration mode, then PIM-DM should be configured for the specific interfaces.

| Command                    | Explanation                                                                                                    |
|----------------------------|----------------------------------------------------------------------------------------------------|
| Command configuration mode |                                                                                                    |
| ipv6 pim multicast-routing | To enable PIM-DM multicast routing global.<br>However, in order to enable PIM-DM for<br>specific interfaces, the following command<br>must be issued. |

Enable PIM-SM for the specific interface:

| Command                      | Explanation                                  |
|------------------------------|----------------------------------------------|
| Interface configuration mode |                                              |
| inv6 nim dense-mode          | To enable PIM-DM for the specified interface |
|                              | (required).                                  |

### 2. Configure static multicast routing entries

| Command                                                   | Explanation                                |
|-----------------------------------------------------------|--------------------------------------------|
| Global configuration mode                                 |                                            |
| ipv6 mroute < <i>X:X::X:X</i> >                           | To configure IDV6 static multipast routing |
| <x:x::x:x> <ifname> &lt;.ifname&gt;</ifname></x:x::x:x>   | antrian. The ne form of this command will  |
| no ipv6 mroute < <i>X:X::X:X</i> >                        | entries. The no form of this command will  |
| <x:x::x:x> [<ifname> &lt;.ifname&gt;]</ifname></x:x::x:x> | remove the specified routing entry.        |

### 3. Configure additional PIM-DM parameters

(1) Configure parameters for PIM-DM interfaces

### 1) Configure the interval for PIM-DM hello messages

| Command                      | Explanation |
|------------------------------|-------------|
| Interface Configuration Mode |             |

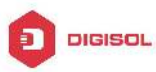

| ipv6 pim hello-interval <i><interval></interval></i><br>no ipv6 pim hello-interval | To configure the interval for PIM-DM hello |
|------------------------------------------------------------------------------------|--------------------------------------------|
|                                                                                    | messages. The no form of this command will |
|                                                                                    | restore the default value.                 |

#### 2) Configure the interval for PIM-DM state-refresh messages

| Command                                                              | Explanation                                                                              |
|----------------------------------------------------------------------|------------------------------------------------------------------------------------------|
| Interface Configuration Mode                                         |                                                                                          |
| ipv6 pim state-re                                                    | fresh To configure the interval for sending PIM-DM                                       |
| origination-interval<br>no ipv6 pim state-re<br>origination-interval | fresh state-refresh packets. The no form of this command will restore the default value. |

3) Configure the boundary interfaces

| Command                                       | Explanation                                   |
|-----------------------------------------------|-----------------------------------------------|
| Interface Configuration Mode                  |                                               |
| ipv6 pim bsr-border<br>no ipv6 pim bsr-border | To configure the interface as the boundary of |
|                                               | PIM-DM6 protocol. On the boundary interface,  |
|                                               | STATE REFRESH messages will not be sent       |
|                                               | or received. The network connected the        |
|                                               | interface is considered as directly connected |
|                                               | network. The no form of this command will     |
|                                               | remove the configuration.                     |

| 4) Configure the management bound                                                                          | dary                                                                                                    |
|----------------------------------------------------------------------------------------------------|----------------------------------------------------------------------------------------------------|
| Command                                                                                                    | Explanation                                                                                                    |
| Interface Configuration Mode                                                                               |                                                                                                    |
| ipv6 pim scope-border<br><i>&lt;500-599&gt;</i>   <i><acl_name></acl_name></i><br>no ipv6 pim scope-border | To configure PIM-DM6 management boundary<br>for the interface and apply ACL for the<br>management boundary. With default settings,<br>ffx0::/13 is considered as the scope of the<br>management group. If ACL is configured, then<br>the scope specified by ACL permit command<br>is the scope of the management group.<br>acl_name should be standard IPv6 ACL<br>name. The no form of this command will<br>remove the configuration. |

#### 4. Disable PIM-DM protocol

| Command                     |  | Notes |  |
|-----------------------------|--|-------|--|
| Chapter 2-4                 |  |       |  |
| a 1800-209-3444 (Toll Free) |  |       |  |

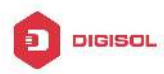

| Interface Configuration Mode  |                                                |
|-------------------------------|------------------------------------------------|
| no ipv6 pim dense-mode        | To disable PIM-DM for the specified interface. |
| Global Configuration Mode     |                                                |
| no ipv6 pim multicast-routing | To disable PIM-DM globally.                    |

### 2.1.3 PIM-DM6 Typical Application

As shown in the following figure, add the Ethernet interfaces of Switch A and Switch B to corresponding vlan, and start PIM-DM Protocol on each vlan interface.

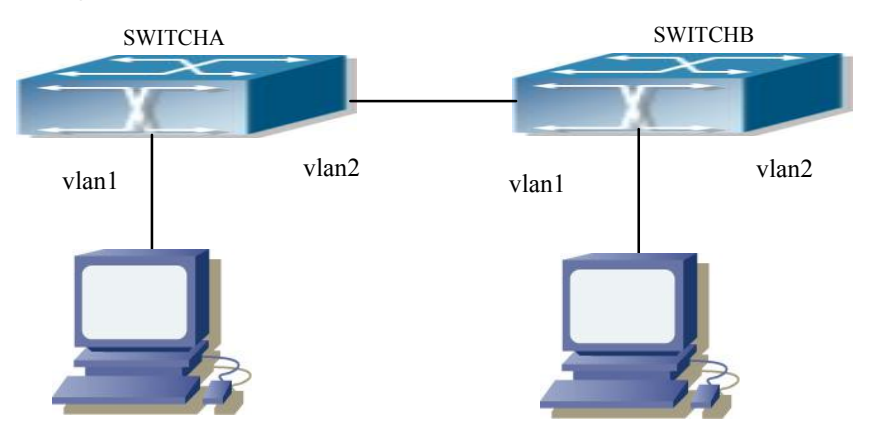

Fig 2-1 PIM-DM Typical Environment

The configuration procedure for SwitchA and SwitchB is as below:

(1) Configure SwitchA:

Switch(config)#ipv6 pim multicast-routing

Switch(config)#interface vlan 1

Switch(Config-if-Vlan1)#ipv6 address 2000:10:1:1::1/64

Switch(Config-if-Vlan1)#ipv6 pim dense-mode

Switch(Config-if-Vlan1)#exit

Switch(config)#interface vlan2

Switch(Config-if-Vlan2)#ipv6 address 2000:12:1:1:: 1/64

Switch(Config-if-Vlan2)#ipv6 pim dense-mode

(2) Configure SwitchB:

Switch(config)#ip pim multicast-routing

Switch(config)#interface vlan 1

Switch(Config-if-Vlan1)#ipv6 address 2000:12:1:1::2/64

Switch(Config-if-Vlan1)#ipv6 pim dense-mode

Switch(Config-if-Vlan1)#exit

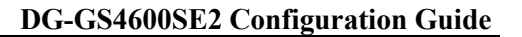

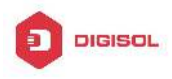

Switch(config)#interface vlan 2 Switch(Config-if-Vlan2)#ipv6 address 2000:20:1:1::1/64

Switch(Config-if-Vlan2)#ipv6 pim dense-mode

### 2.1.4 PIM-DM6 Troubleshooting

When configuring and using PIM-DM protocol, PIM-DM protocol may fail to work normally due to physical connections, incorrect configuration and so on. So, users shall note the following points:

- ∽ Assure the physical connection is correct.
- Assure the Protocol of Interface and Link is UP (use show interface command);
- Assure PIM Protocol is turned on in Global Mode (use ipv6 pim multicast-routing command)
- Start PIM-DM Protocol on the interface (use ipv6 pim dense-mode command)

Unicast route shall be used to carry out RPF examination for multicast protocol. So the correctness of unicast route shall be guaranteed above all. If all attempts fail to solve the problems on PIM-DM, then use debug commands such as debug ipv6 pim, copy DEBUG information in 3 minutes and send to Technology Service Center.

### 2.2 PIM-SM6

### 2.2.1 Introduction to PIM-SM6

PIM-SM6 (Protocol Independent Multicast, Sparse Mode) is the IPv6 version of Protocol Independent Multicast Sparse Mode. It is a multicast routing protocol in sparse mode and mainly used in large network with group members distributed relatively sparse and wide. It is no difference from the IPv4 version PIM-SM except the addresses it uses are IPv6 addresses. Thus we don't differentiate between PIM-SM and PIM-SM6 in this chapter. All PIM-SM in the text without specific explanation is IPv6 version PIM-SM. Unlike the Flooding-Prune of Dense Mode, PIM-SM Protocol assumes no host needs receiving multicast data packets. PIM-SM router forwards multicast data packets to a host only on definite request.

By setting RP (Rendezvous Point) and BSR (Bootstrap Router), PIM-SM announce multicast packet to all PIM-SM routers and establish, using Join/Prune message of routers, RPT (RP-rooted shared tree) based on RP. Consequently the network bandwidth

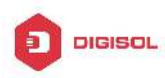

occupied by data packets and control messages is cut down and the transaction cost of routers is reduced. Multicast data get to the network segment where the multicast group members are located along the shared tree flow. When the data traffic reaches a certain amount, multicast data stream can be switched to source-based SPT (Shortest Path Tree) to shorten network delay. PIM-SM doesn't rely on any specific unicast routing protocol but make RPF examination using existing unicast routing table.

1. PIM-SM Working Principle

The working process of PIM-SM mainly includes neighbor discovery, creation of RPT, registration of multicast source, SPT switch and so on. The neighbor discovery mechanism is the same with the mechanism of PIM-DM. We won't introduce any more.

(1) Creation of RP Shared Tree (RPT)

When a host joins a multicast group G, the leaf router directly connected with the host finds out through IGMP message that there is a receiver of multicast group G, then it works out the corresponding Rendezvous Point RP for multicast group G, and send join message to upper level nodes in RP direction. Every router on the way from the leaf router to RP will create a (\*, G) table item, indicating the message from any source to multicast group G is suitable for this item. When RP receives the message sent to multicast group G, the message will get to the leaf router along the established path and then reach the host. In this way, the RPT with RP as root is created.

(2) Multicast Source Registration

When multicast source S sends a multicast packet to multicast group G, the PIM-SM multicast router directly connected to it will take charge of sealing the multicast packet into registered message and unicast it to corresponding RP. If there are more than one PIM-SM multicast routers on a network segment, then DR (Designated Router) takes charge of forwarding the multicast packet.

(3) SPT Switch

Once the multicast router finds that the rate of the multicast packet from RP with destination address G exceeds threshold, the multicast router will send Join message to the upper lever nodes in the source direction, which results in the switch from RPT to SPT.

2. Preparation before PIM-SM configuration

(1) Configuration Candidate RP

More than one RPs (candidate RP) are permitted in PIM-SM network and each C-RP (Candidate RP) takes charge of forwarding multicast packets with destination address in a certain range. To configure more than one candidate RPs can achieve RP load balancing. There is no master or slave difference among RPs. All multicast routers work out the RP corresponded with certain multicast group based on the same algorithm after receiving

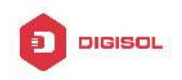

the candidate RP message announced by BSR.

Note that one RP can serve more than one multicast groups, even all multicast groups. But each multicast group can only correspond with one unique RP at any moment. It can't correspond with more RPs at the same time.

(2) BSR Configuration

As the management core of PIMSM network, BSR is in charge of collecting messages sent by candidate RPs and broadcast them...

There may be only one BSR within a network. However, there may be several candidate BSRs to be configured. With such arrangement, once a BSR fails, another may be switched to. C-BSR determines BSR through automatic selection.

### 2.2.2 PIM-SM6 Configuration Task List

- 1. Enable PIM-SM (Required)
- 2. Configure static multicast routing entries (Optional)
- 3. Configure additional parameters for PIM-SM (Optional)
- (1) Configure parameters for PIM-SM interfaces
  - 1) Configure the interval for PIM-SM hello messages
  - Configure the holdtime for PIM-SM hello messages
  - 3) Configure ACL for PIM-SM6 neighbors
  - 4) Configure the interface as the boundary interface of the PIM-SM6 protocol
  - 5) Configure the interface as the management boundary of the PIM-SM6 protocol
- Configure global PIM-SM parameters (2)
  - 1) Configure the switch as a candidate BSR
  - 2) Configure the switch as a candidate RP
    - 5) Configure static RP
  - 3) Configure the cache time of kernel multicast route
  - 4. Disable the PIM-SM protocol

### 1. Enable PIM-SM protocol

The PIM-SM protocol can be enabled on Layer 3 switches by enabling PIM6 in global configuration mode and then enabling PIM-SM for specific interfaces in the interface configuration mode.

| Command |
|---------|
|---------|

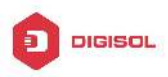

| Global Configuration Mode       |                                              |
|---------------------------------|----------------------------------------------|
| [no] ipv6 pim multicast-routing | To enable the PIM-SM6 protocol for all the   |
|                                 | interfaces (However, in order to make PIM-SM |
|                                 | work for specific interfaces, the following  |
|                                 | command should be issued). (required)        |

Make the PIM-SM protocol work for specific interfaces

| Command                                | Explanation                                   |
|----------------------------------------|-----------------------------------------------|
| Interface Configuration Mode           |                                               |
| [no] ipv6 pim sparse-mode<br>[passive] | To enable PIM-SM for the specified interface. |
|                                        | The no form of this command will disable the  |
|                                        | PIM-SM protocol (required).                   |

### 2. Configure static multicast routing entries

| Command                                                                                                    | Explanation                                                                                   |
|----------------------------------------------------------------------------------------------------|-----------------------------------------------------------------------------------------------|
| Global Configuration Mode                                                                                                    |                                                                                               |
| ipv6 mroute <x:x::x:x><br/><x:x::x:x> <ifname> &lt;.ifname&gt;<br/>no ipv6 mroute <x:x::x:x></x:x::x:x></ifname></x:x::x:x></x:x::x:x> | To configure a static multicast routing entry.<br>The no form of this command will remove the |
| <x:x::x:x> [<ifname> &lt;.ifname&gt;]</ifname></x:x::x:x>                                                                              | specified static muticast routing entry.                                                      |

### 3. Configure the additional parameters for PIM-SM

### (1) Configure parameters for PIM-SM interfaces

1) Configure the interval for PIM-SM hello messages

| Command                                                                   | Explanation                                                                                                    |
|---------------------------------------------------------------------------|----------------------------------------------------------------------------------------------------|
| Interface Configuration Mode                                              |                                                                                                    |
| ipv6 pim hello-interval < <i>interval</i> ><br>no ipv6 pim hello-interval | To configure the interval for PIM-SM hello messages. The no form of this command restores the interval to the default value. |

2) Configure the hold time for PIM-SM6 hello messages

| Command                                  | Explanation                                     |
|------------------------------------------|-------------------------------------------------|
| Interface Configuration Mode             |                                                 |
|                                          | To configure the value of the holdtime field in |
| ipv6 pim hello-holdtime < <i>value</i> > | the PIM-SM hello messages. The no form of       |
| no ipv6 pim hello-holdtime               | this command will restore the hold time to the  |
|                                          | default value.                                  |

3) Configure ACL for PIM-SM6 neighbors

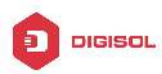

| Command                             | Explanation                                     |
|-------------------------------------|-------------------------------------------------|
| Interface Configuration Mode        |                                                 |
| inut nim naighbar filtar            | To configure ACL to filter PIM-SM6 neighbor. If |
|                                     | session to the neighbor has been denied by      |
| <a>cess-iist-name&gt;</a>           | ACL, then the sessions that have been set up    |
| no ipvo pim heighbor-inter          | will be discarded immediately and new           |
| <acess-list-name></acess-list-name> | sessions will not be set up.                    |

4) Configure the interface as the boundary interface of the PIM-SM6 protocol

| Command                                       | Explanation                                   |
|-----------------------------------------------|-----------------------------------------------|
| Interface Configuration Mode                  |                                               |
|                                               | To configure the interface as the boundary of |
| ipv6 pim bsr-border<br>no ipv6 pim bsr-border | PIM-SM6 protocol. On the boundary interface,  |
|                                               | BSR messages will not be sent or received.    |
|                                               | The network connected the interface is        |
|                                               | considered as directly connected network.     |
|                                               | The no form of this command will remove the   |
|                                               | configuration.                                |

5) Configure the interface as the management boundary of the PIM-SM6 protocol

| Command                                                                                                    | Explanation                                                                                                    |
|----------------------------------------------------------------------------------------------------|----------------------------------------------------------------------------------------------------|
| Interface Configuration Mode                                                                               |                                                                                                    |
| ipv6 pim scope-border<br><i>&lt;500-599&gt;</i>   <i><acl_name></acl_name></i><br>no ipv6 pim scope-border | To configure PIM-SM6 management boundary<br>for the interface and apply ACL for the<br>management boundary. With default settings,<br>ffx0::/13 is considered as the scope of the<br>management group. If ACL is configured, then<br>the scope specified by ACL permit command<br>is the scope of the management group.<br>acl_name should be standard IPv6 ACL<br>name. The no form of this command will<br>remove the configuration. |

### (2) Configure global PIM-SM6 parameter

1) Configure the switch as a candidate BSR

| Command                   | Explanation |
|---------------------------|-------------|
| Global Configuration Mode |             |

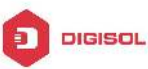

| ipy6 pim bsr-candiate {vlan                    |                                              |
|------------------------------------------------|----------------------------------------------|
|                                                | This command is the global candidate BSR     |
| <vlan_id> <ifname>   tunnel</ifname></vlan_id> | configuration command, which is used to      |
| <1-50>}[hash-mask-length]                      |                                              |
| [priority]                                     | configure the information of PIM-SM          |
| [phonty]                                       | candidate BSR so that it can compete for BSR |
| no lpv6 pim bsr-candiate {vlan                 |                                              |
| (vlan id) (ifnama)   tunnal                    | router with other candidate BSR. The no      |
|                                                | operation is to cancel the configuration of  |
| <1-50>}[hash-mask-length]                      | oporation to to barroot the configuration of |
|                                                | BSR.                                         |
| [priority]                                     |                                              |

2) Configure the switch as a candidate RP

| Command                                             | Explanation                                     |
|-----------------------------------------------------|-------------------------------------------------|
| Global Configuration Mode                           |                                                 |
|                                                     | This command is the global candidate RP         |
| lpv6 pim rp-candiate<br>{vlan< <i>vlan-id</i> >     | configuration command, which is used to         |
| loopback< <i>index</i> > < <i>ifname</i> >}         | candidate RP so that it can compete for RP      |
| [ <group range="">] [<priority>]</priority></group> | router with other candidate RP. The no          |
| no ipvo pini rp-candiate                            | operation is to cancel the configuration of RP. |

3) Configure static RP

| Command                                                                      | Explanation                                                                     |
|------------------------------------------------------------------------------|---------------------------------------------------------------------------------|
| Global Configuration Mode                                                    |                                                                                 |
| ipv6 pim rp-address < <i>rp-address</i> ><br>[< <i>group-range</i> >]        | To configure the address of the candidate RP.                                   |
| no ipv6 pim rp-address<br>< <i>rp-address</i> > {all < <i>group-range</i> >} | The no form of this command will remove the configuration for the candidate RP. |

4) Configure the cache time of kernel multicast route

| Command                                                                                                    | Explanation                                                                                    |
|----------------------------------------------------------------------------------------------------|------------------------------------------------------------------------------------------------|
| Global Configuration Mode                                                                                           |                                                                                                |
| ipv6 multicast unresolved-cache<br>aging-time <value><br/>no ipv6 multicast<br/>unresolved-cache aging-time</value> | Configure the cache time of kernel multicast route, the no command restores the default value. |

### 4. Disable PIM-SM protocol

| Command                                                         | Explanation |
|-----------------------------------------------------------------|-------------|
| Interface Configuration Mode                                    |             |
| <b>no ipv6 pim sparse-mode</b> To disable the PIM-SM6 protocol. |             |
| Chapter 2-11                                                    |             |

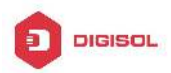

| Global Configuration Mode |                             |
|---------------------------|-----------------------------|
| no ipv6 pim sparse-mode   | To disable PIM-DM globally. |

### 2.2.3 PIM-SM6 Typical Application

As shown in the following figure, add the Ethernet interfaces of SwitchA, SwitchB, SwitchC and SwitchD to corresponding VLAN, and start PIM-SM Protocol on each VLAN interface.

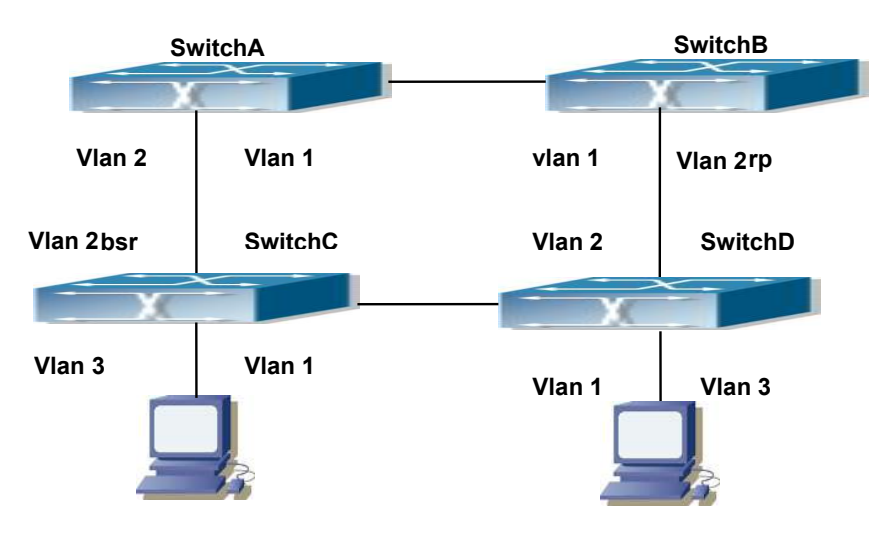

Fig 2-2 PIM-SM Typical Environment

The configuration procedure for SwitchA, SwitchB, SwitchC and SwitchD is as below:

(1) Configure SwitchA:

Switch(config)#ipv6 pim multicast-routing

Switch(config)#interface vlan 1

Switch(Config-if-Vlan1)#ipv6 address 2000:12:1:1::1/64

Switch(Config-if-Vlan1)#ipv6 pim sparse-mode

Switch(Config-if-Vlan1)#exit

Switch(config)#interface vlan 2

Switch(Config-if-Vlan2)#ipv6 address 2000:13:1:1::1/64

Switch(Config-if-Vlan2)#ipv6 pim sparse-mode

(2) Configure Switch B:

Switch(config)#ipv6 pim multicast-routing

Switch(config)#interface vlan 1

Switch(Config-if-Vlan1)#ipv6 address 2000:12:1:1::2/64

Switch(Config-if-Vlan1)#ipv6 pim sparse-mode

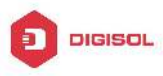

Switch(Config-if-Vlan1)#exit Switch(config)#interface vlan 2 Switch(Config-if-Vlan2)#ipv6 address2000:24:1:1::2/64 Switch(Config-if-Vlan2)#ipv6 pim sparse-mode Switch(Config-if-Vlan2)#exit Switch(config)#ipv6 pim rp-candidate vlan2 (3) Configure SwitchC: Switch(config)#ipv6 pim multicast-routing Switch(config)#interface vlan 1 Switch(Config-if-Vlan1)#ipv6 address 2000:34:1:1::3/64 Switch(Config-if-Vlan1)#ipv6 pim sparse-mode Switch(Config-if-Vlan1)#exit Switch(config)#interface vlan 2 Switch(Config-if-Vlan2)#ipv6 address 2000:13:1:1::3/64 Switch(Config-if-Vlan2)#ipv6 pim sparse-mode Switch(Config-if-Vlan2)#exit Switch(config)#interface vlan 3 Switch(Config-if-Vlan3)#ipv6 address 2000:30:1:1::1/64 Switch(Config-if-Vlan3)#ipv6 pim sparse-mode Switch(Config-if-Vlan3)#exit Switch(config)#ipv6 pim bsr-candidate vlan2 30 10 (4) Configure SwitchD: Switch(config)#ipv6 pim multicast-routing Switch(config)#interface vlan 1 Switch(Config-if-Vlan1)#ipv6 address 2000:34:1:1::4/64 Switch(Config-if-Vlan1)#ipv6 pim sparse-mode Switch(Config-if-Vlan1)#exit Switch(config)#interface vlan 2 Switch(Config-if-Vlan2)#ipv6 address 2000:24:1:1::4/64 Switch(Config-if-Vlan2)#ipv6 pim sparse-mode Switch(Config-if-Vlan2)#exit Switch(config)#interface vlan 3 Switch(Config-if-Vlan3)#ipv6 address 2000:40:1:1::1/64 Switch(Config-if-Vlan3)#ipv6 pim sparse-mode

### 2.2.4 PIM-SM6 Troubleshooting

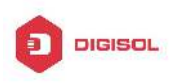

When configuring and using PIM-SM protocol, PIM-SM protocol may fail to work normally due to physical connections, incorrect configuration and so on. So, users shall note the following points:

- ∽ Assure the physical connection is correct.
- Assure the Protocol of Interface and Link is UP (use show interface command);
- Unicast route shall be used to carry out RPF examination for multicast protocol. So the correctness of unicast route shall be guaranteed above all.
- PIM-SM Protocol requires supports of RP and BSR, therefore you should use show ipv6 pim bsr-router first to see if there is BSR information. If not, you need to check if there is unicast routing leading to BSR.
- Use show ipv6 pim rp-hash command to check if RP information is correct; if there is no RP information, you still need to check unicast routing;

If all attempts fail to solve the problems on PIM-SM, then use debug commands such as debug ipv6 pim/ debug ipv6 pim bsr, copy DEBUG information in 3 minutes and send to Technology Service Center.

### 2.3 ANYCAST RP v6 Configuration

### 2.3.1 Introduction to ANYCAST RP v6

Anycast RP v6 is a technology based on PIM protocol, which provides redundancy in order to recover as soon as possible once an RP becomes unusable.

The kernel concept of Anycast RP v6 is that the RP addresses configured all over the whole network exist on multiple multicast servers (the most common situation is that every device providing ANYCAST RP uses LOOPBACK interface, and using the longest mask to configures RP addresses on this interface), while the unicast routing algorithm will make sure that PIM routers can always find the nearest RP, thus, providing a shorter and faster way to find RP in a larger network., Once an RP being used becomes unusable, the unicast routing algorithm will ensure that the PIM router can find a new RP path fast enough to recover the multicast server in time. Multiple RP will cause a new problem that is if the multicast source and the receivers are registered to different RP, some receivers will not be able to receive data of multicast source (obviously, the register messages only prefer the nearest RP). So, in order to keep the communication between all RP, Anycast RP defines that the nearest RP to the multicast source should forward the source register messages to all the other RP to guarantee that all joiners of the RP can find the multicast **Chapter 2-14** 

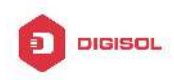

source.

The method to realize the PIM-protocol-based Anycast RP is that: maintaining an ANYCAST RP list on every switch configured with Anycast RP and using another address as the label to identify each other. When one Anycast RP device receives a register message, it will send the register message to other Anycast RP devices while using its own address as the source address, to notify all the other devices of the original destination.

### 2.3.2 ANYCAST RP v6 Configuration Task

- 1. Enable ANYCAST RP v6 function
- 2. Configure ANYCAST RP v6

### 1. Enable ANYCAST RP v6 function

| Command                                       | Explanation                                |
|-----------------------------------------------|--------------------------------------------|
| Global Configuration Mode                     |                                            |
|                                               | Enable ANYCAST RP function. (necessary)    |
| ipv6 pim anycast-rp<br>no ipv6 pim anycast-rp | The no operation will globally disable the |
|                                               | ANYCAST RP function.                       |

### 2. Configure ANYCAST RP v6

| (1) Configure RP candidate                      |                                           |
|-------------------------------------------------|-------------------------------------------|
| Command                                         | Explanation                               |
| Global Configuration Mode                       |                                           |
|                                                 | Now, the PIM-SM has allowed the           |
|                                                 | Loopback interface to be a RP             |
|                                                 | candidate.(necessary)                     |
|                                                 | Please pay attention to that, ANYCAST RP  |
| ipv6 pim rp-candidate {vlan< <i>vlan-id</i> >   | protocol can configure the Loopback       |
| loopback< <i>index</i> >  < <i>ifname</i> >}    | interface or a regular three-layer VLAN   |
| [ <a:b::c:d>][<priority>]</priority></a:b::c:d> | interface to be the RP candidate. In make |
| no ipv6 pim rp-candidate                        | sure that PIM routers in the network can  |
|                                                 | find where the RP locates, the RP         |
|                                                 | candidate interface should be added into  |
|                                                 | the router.                               |
|                                                 | No operation will cancel the RP candidate |

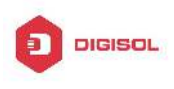

configured on this router.

| Command                                                                                                    | Explanation                                                                                                    |
|----------------------------------------------------------------------------------------------------|----------------------------------------------------------------------------------------------------|
| Global Configuration Mode                                                                                                    |                                                                                                    |
| Command         Global Configuration Mode         ipv6 pim anycast-rp self-rp-address         A:B::C:D         no ipv6 pim anycast-rp self-rp-address | Explanation<br>Configure the self-rp-address of this router<br>(as a RP). This address can be used to<br>exclusively identify this router when<br>communicating with other RP.(necessary)<br>the effect of <b>self-rp-address</b> refers to two<br>respects:<br>1 Once this router (as a RP) receives the<br>register message from a DR unicast, it<br>needs to forward the register message to all<br>the other RP in the network, notifying them<br>of the state of source (S.G). While<br>forwarding the register message, this router<br>will change the source address of it into<br>self-rp-address.<br>2 Once this router(as a RP) receives a<br>register message from other RP unicast,<br>such as a register message whose<br>destination is the self-rp-address of this<br>router, it will create (S,G) state and send<br>back a register-terminating message,<br>whose destination address is the source<br>address of the register message.<br>Pay attention: self-rp-address has to be the<br>address of a three-layer interface on this |
|                                                                                                    | router, it will create (S,G) state and send<br>back a register-terminating message,<br>whose destination address is the source                                                                                                    |
|                                                                                                    | address of the register message.<br>Pay attention: self-rp-address has to be the<br>address of a three-layer interface on this<br>router, but the configuration is allowed to be<br>done with the absence of the interface. The                                                                                                    |
|                                                                                                    | self-rp-address should be unique.<br>No operation will cancel the self-rp-address<br>which is used to communicate with other<br>RP by this router.                                                                                                    |

#### (2) Configure self-rp-address (the RP communication address of this router)

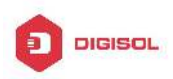

#### (3) Configure other-rp-address (other RP communication addresses)
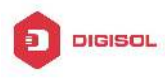

configured in accordance with one anycast-rp-addr, Once the register message from a DR is received, it should be forwarded to all of this RP one by one. No operation will cancel other-rp-address communicating with this router.

## 2.3.3 ANYCAST RP v6 Configuration Examples

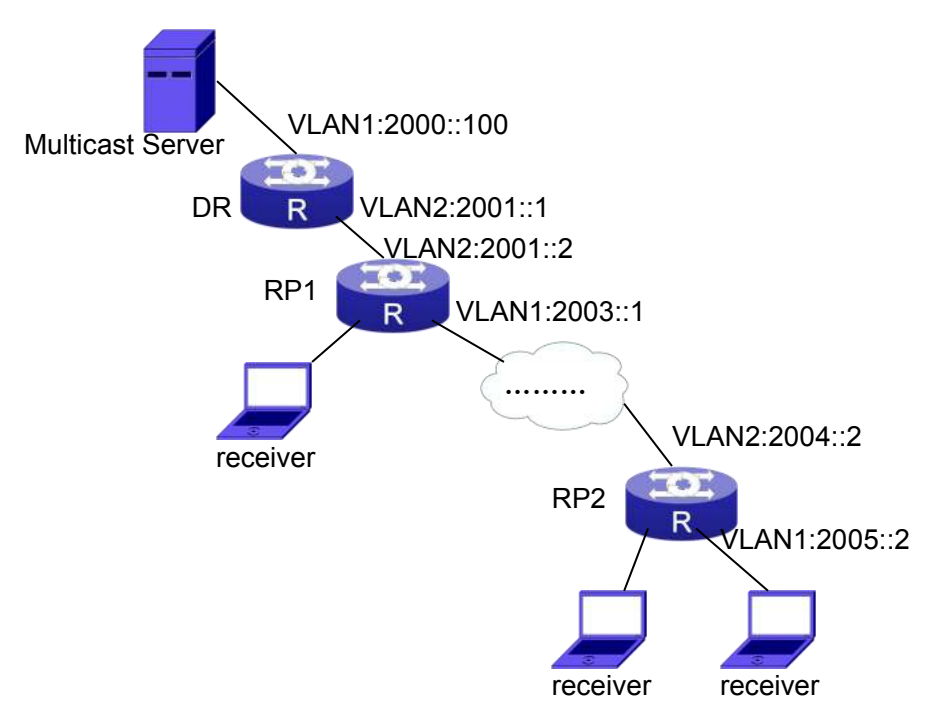

Fig 2-3 The ANYCAST RP v6 function of a router

### The following is the configuration steps:

#### **RP1** Configuration:

Switch#config

Switch(config)#interface loopback 1

Switch(Config-if-Loopback1)#ipv6 address 2006::1/128

Switch(Config-if-Loopback1)#exit

Switch(config)#ipv6 pim rp-candidate loopback1

Switch(config)#ipv6 pim bsr-candidate vlan 1

Switch(config)#ipv6 pim multicast-routing

Switch(config)#ipv6 pim anycast-rp

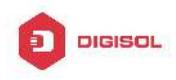

Switch(config)#ipv6 pim anycast-rp self-rp-address 2003::1 Switch(config)#ipv6 pim anycast-rp 2006::1 2004::2

#### **RP2** Configuration:

Switch#config Switch(config)#interface loopback 1 Switch(Config-if-Loopback1)#ipv6 address 2006::1/128 Switch(Config-if-Loopback1)#exit Switch(config)#ipv6 pim rp-candidate loopback1 Switch(config)#ipv6 pim multicast-routing Switch(config)#ipv6 pim anycast-rp Switch(config)#ipv6 pim anycast-rp self-rp-address 2004::2 Switch(config)#ipv6 pim anycast-rp 2006::1 2003::1

Please pay attention to that, for promulgating loopback interface router, if use MBGP4+ protocol, then can use network command; or use RIPng protocol, then can use route command.

### 2.3.4 ANYCAST RP v6 Troubleshooting

When configuring and using ANYCAST RP v6 function, the ANYCAST RP might work abnormally because of faults in physical connections, configurations or something others. So, the users should pay attention to the following points:

- ☞ The physical connections should be guaranteed to be correct
- ☞ The PIM-SM6 protocol should be guaranteed to operate normally
- ☞ The ANYCAST RP should be guaranteed to be enabled in Global configuration mode
- The self-rp-address should be guaranteed to be configured correctly in Global configuration mode
- The other-rp-address should be guaranteed to be configured correctly in Global configuration mode
- All the interface routers should be guaranteed to be correctly added, including the loopback interface as a RP
- Use "show ipv6 pim anycast rp status" command to check whether the configuration information of ANYCAST RP is correct

If the problems of ANYCAST still cannot be solved after checking, please use debug commands like "debug ipv6 pim anycast-rp", then copy the DEBUG information within three minutes and send it to the technical service center of our company.

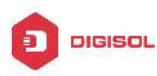

### 2.4 PIM-SSM6

### 2.4.1 Introduction to PIM-SSM6

Source Specific Multicast (PIM-SSM6) is a new kind of multicast service protocol. With PIM-SSM6, a multicast session is distinguished by the multicast group address and multicast source address. In SSM6, hosts can be added into the multicast group manually and efficiently like the traditional PIM-SM6, but leave out the shared tree and RP management in PIM-S6M. In SSM6, SPT tree will be constructed with (S,G). G for the multicast group address and S for the source address of the multicast which sends datagram to G. (S,G) in a pair is named as a channel of SSM6. SSM6 serves best for the application of multicast service which is from one station to many ones, for example, the network sports video channel, and the news channel. By default, the multicast group address of SSM6 is limited to ff3x::/32. However this address range can be extended according to actual situations.

PIM-SSM6 can be supported in the PIM-DM6 environment.

### 2.4.2 PIM-SSM6 Configuration Task List

| Command                                                                | Explanation                     |
|------------------------------------------------------------------------|---------------------------------|
| Global configuration mode                                              |                                 |
| ipv6 pim ssm {default range <access-list-number>}</access-list-number> | To configure address range      |
| no ipv6 pim ssm                                                        | for pim-ssm multicast group.    |
|                                                                        | The no prefix will disable this |
|                                                                        | command.                        |

### 2.4.3 PIM-SSM6 Configuration Example

As it is shown in the below figure, ethernet interfaces of switchA, switchB, switchC, and switchD are separated into different vlan. And PIM-SM6 or PIM-DM6 is enabled on all the vlan interfaces. Take configuration of PIM-SM6 for example.

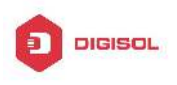

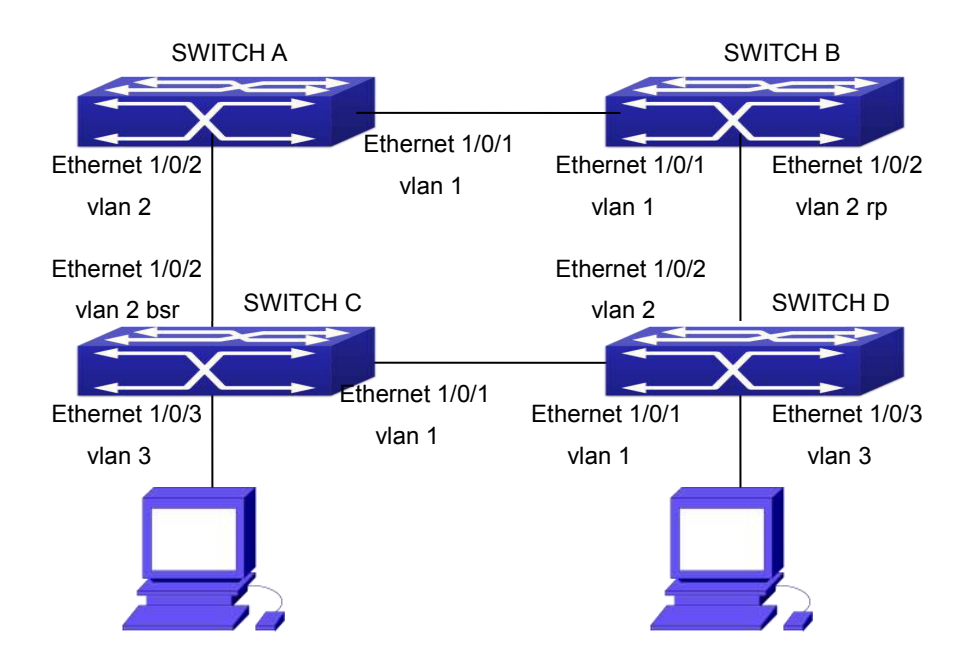

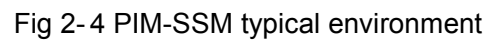

Configurations of switchA, switchB, switchC and switchD are listed as below:

(1) Configuration of switchA:

Switch(config)#ipv6 pim multicast-routing

Switch(config)#interface vlan 1

Switch(Config-If-Vlan1)# ipv6 address 2000:12:1:1::1/64

Switch(Config-If-Vlan1)# ipv6 pim sparse-mode

Switch(Config-If-Vlan1)#exit

Switch(config)#interface vlan 2

Switch(Config-If-Vlan2)# ipv6 address 2000:13:1:1::1/64

Switch(Config-If-Vlan2)# ipv6 pim sparse-mode

Switch(Config-If-Vlan2)#exit

Switch(config)#ipv6 access-list 500 permit ff1e::1/64

Switch(config)#ip pim ssm range 500

(2)Configuration of switchB:

Switch(config)#ipv6 pim multicast-routing

Switch(config)#interface vlan 1

Switch(Config-If-Vlan1)# ipv6 address 2000:12:1:1::2/64

Switch(Config-If-Vlan1)# ipv6 pim sparse-mode

Switch(Config-If-Vlan1)#exit

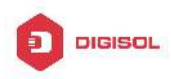

Switch(config)#interface vlan 2 Switch(Config-If-Vlan2)# ipv6 address2000:24:1:1::2/64 Switch(Config-If-Vlan2)# ipv6 pim sparse-mode Switch(Config-If-Vlan2)# exit Switch(config)# ipv6 pim rp-candidate vlan2 Switch(config)#ipv6 access-list 500 permit ff1e::1/64 Switch(config)#ip pim ssm range 500

(3) Configuration of SwitchC: Switch(config)#ipv6 pim multicast-routing Switch(config)#interface vlan 1 Switch(Config-If-Vlan1)# ipv6 address 2000:34:1:1::3/64 Switch(Config-If-Vlan1)# ipv6 pim sparse-mode Switch(Config-If-Vlan1)#exit Switch(config)#interface vlan 2 Switch(Config-If-Vlan2)# ipv6 address 2000:13:1:1::3/64 Switch(Config-If-Vlan2)# ipv6 pim sparse-mode Switch(Config-If-Vlan2)#exit Switch(config)#interface vlan 3 Switch(Config-If-Vlan3)# ipv6 address 2000:30:1:1::1/64 Switch(Config-If-Vlan3)# ipv6 pim sparse-mode Switch(Config-If-Vlan3)# exit Switch(config)# ipv6 pim bsr-candidate vlan2 30 10 Switch(config)#ipv6 access-list 500 permit ff1e::1/64 Switch(config)#ip pim ssm range 500

- (4) Configuration of SwitchD:
- Switch(config)#ipv6 pim multicast-routing
- Switch(config)#interface vlan 1
- Switch(Config-If-Vlan1)# ipv6 address 2000:34:1:1::4/64
- Switch(Config-If-Vlan1)# ipv6 pim sparse-mode
- Switch(Config-If-Vlan1)#exit
- Switch(config)#interface vlan 2
- Switch(Config-If-Vlan2)# ipv6 address 2000:24:1:1::4/64
- Switch(Config-If-Vlan2)# ipv6 pim sparse-mode
- Switch(Config-If-Vlan2)#exit

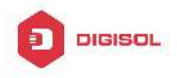

Switch(config)#interface vlan 3 Switch(Config-If-Vlan3)# ipv6 address 2000:40:1:1::1/64 Switch(Config-If-Vlan3)# ipv6 pim sparse-mode Switch(Config-If-Vlan3)#exit Switch(config)#ipv6 access-list 500 permit ff1e::1/64 Switch(config)#ip pim ssm range 500

## 2.4.4 PIM-SSM6 Troubleshooting

When configuring the PIM-SSM6 protocol, it may fail to work because of the failure of physical connection or the mis-configurations. To debug these errors, attention should be paid to the following lists.

- ∽ Make sure the physical links are connected correctly.
- Make sure the state of the data link layer has become UP. (Use show interface command).
- Make sure PIM6 is enabled in global configuration mode (Refer to the command ipv6 pim multicast-routing).
- Make sure PIM-SM6 is configured on the interface (Refer to the command ipv6 pim sparse-mode)
- ∽ Make sure SSM6 is configure in global configuration mode.
- The multicast protocol uses the unicast routing to make RPF check. Hence, single-cast routing should be verified firstly.

If problems could not be fixed with the above check list, please enable the command of **debug ipv6 pim event and debug ipv6 pim packet**, and save the debug information for 3 minutes, and send if to Technology Service Center.

### 2.5 IPv6 DCSCM

### 2.5.1 Introduction to IPv6 DCSCM

The technology of IPv6 DCSCM (Destination Control and Source Control Multicast) includes three aspects: the multicast source control, the multicast user control and the service-priority-oriented policy multicast.

IPv6 DCSCM Controllable Multicast technology proceeds as the following way:

1. If source controlled multicast is configured on the edge switches, only the multicast

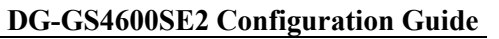

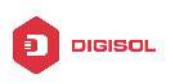

data of the specified group from the specified source can pass.

2. The RP switches which are the core of PIM-SM will directly send REGISTER STOP as response to the REGISTER messages not from the specified source and specified group, and no entry is allowed to be created. (This task is implemented in the PIM-SM module).

The control of multicast users of IPv6 DCSCM technology is implemented on the basis of controlling the MLD message sent from the users, so the control module is MLD snooping and the MLD module, the control logic of which includes the following three methods: controlling according to the VLAN+MAC sending the message, controlling according to the IP address sending the message, and controlling according to the input port of the message. MLD snooping can adopts all the three methods at the same time, while the MLD module, at the third layer, can only control the IP address sending the message.

The service-priority-oriented policy multicast of IPv6 DCSCM technology adopts the following method: for the confined multicast data, the user-specified priority will be set at the access point, enabling the data can be sent at a higher priority through TRUNK, and guaranteeing that the data can be sent through the whole net at the user-specified priority.

### 2.5.2 IPv6 DCSCM Configuration Task Sequence

- 1. The source control configuration
- 2. The destination control configuration
- 3. The multicast policy configuration

#### The source control configuration 1.

The source control configuration has three steps, first is globally enabling the source control, the following is the command of globally enabling the source control:

| Command                   | Explanation |
|---------------------------|-------------|
| Global Configuration Mode |             |

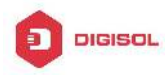

|                                  | Globally enable the source control, the no   |
|----------------------------------|----------------------------------------------|
|                                  | operation of this command will globally      |
|                                  | disable the source control. What should      |
|                                  | be paid attention to is that, once globally  |
| ipv6 multicast                   | enable the source control, all the multicast |
| source-control(necessary)        | messages will be dropped by default. All     |
| no ipv6 multicast source-control | the source control configurations can only   |
|                                  | be done after globally enabled, and only     |
|                                  | when all the configured rules are disabled,  |
|                                  | the source control can be disabled           |
|                                  | globally.                                    |

The next is configuring the source control rules, which adopts the same method as configuring ACL, using ACL number from 8000 to 8099, while each rule number can configure 10 rules. What should be paid attention to is that these rules have orders, the earliest configured rule is at the front. Once a rule is matched, the following ones will not take effect, so the globally enabled rules should be the last to configure. The following is the command:

| Command                                                     | Explanation                                 |
|-------------------------------------------------------------|---------------------------------------------|
| Global Configuration Mode                                   |                                             |
| [no] ipv6 access-list <8000-8099>                           |                                             |
| {deny permit}                                               | Used to configure the source control rules, |
| {{< <i>source/M</i> >} {host-source                         | the rules can only take effect when         |
| < <i>source-host-ip</i> >} any-source}                      | applied to the specified port. The no       |
| {{< <i>destination/M</i> > } {host-destination              | operation of this command can delete the    |
| <destination-host-ip>} any-destinatio</destination-host-ip> | specified rule.                             |
| n}                                                          |                                             |

The last is to configure the rules to the specified port.

Pay attention: since the configured rules will take up entries of hardware, configuring too many rules might cause failure if the underlying entries are full, so it is recommended that users adopt rules as simple as possible. The following is the configuration command:

| Command                                                        | Explanation                                                                                          |
|----------------------------------------------------------------|----------------------------------------------------------------------------------------------------|
| Port Configuration Mode                                        |                                                                                                    |
| [no] ipv6 multicast source-control<br>access-group <8000-8099> | Used to configure the source control rule to a port, he no operation will cancel this configuration. |

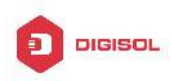

#### The configuration of destination control 2.

The configuration of destination control is similar to that of source control, and also has three steps:

First, globally enable the destination control, since destination control needs to avoid the unauthorized users from receiving multicast data, once it is enabled globally, the switch will stop broadcasting received multicast data, so if a switch has enabled destination control, users should not connect two or more other Layer three switches within the same VLAN where it locates. The following is the configuration command:

| Command                                  | Explanation                           |
|------------------------------------------|---------------------------------------|
| Global Configuration Mode                |                                       |
|                                          | Globally enable IPV4 and IPv6         |
| multicast destination-control(necessary) | destination control, the no operation |
|                                          | of this command will globally disable |
|                                          | destination control. All of the other |
|                                          | configuration can only take effect    |
|                                          | after globally enabled.               |

The next is configuring destination control rules, which are similar to that of source control, but using ACL number from 9000 to 10099 instead.

| Command                                                                                                    | Explanation                                                                                                    |
|----------------------------------------------------------------------------------------------------|----------------------------------------------------------------------------------------------------|
| Global Configuration Mode                                                                                                    |                                                                                                    |
| [no] ipv6 access-list <9000-10099><br>{deny permit} {{< <i>source/M</i> >} {host-source<br>< <i>source-host-ip</i> >} any-source}<br>{{< <i>destination/M</i> >} {host-destination | Used to configure destination<br>control rules, these rules can only<br>take effect when applied to specified<br>source IP, VLAN-MAC or port. The<br>no operation of this rule will delete |
| <destination-host-ip>} any-destination}</destination-host-ip>                                                                                                    | the specified rule.                                                                                                    |

The last step is to configure the rules to the specified source IP, source VLAN MAC or the specified port. What should be paid attention to is that only when the MLD-SNOOPING is enabled, these rules can be globally used, or, only rules of source IP can be used in MLD protocol. The following is the configuration command:

| Command                                                              | Explanation                                                                                                    |
|----------------------------------------------------------------------|----------------------------------------------------------------------------------------------------|
| Port Mode                                                            |                                                                                                    |
| [no] ipv6 multicast destination-control<br>access-group <9000-10099> | Used to configure the destination<br>control rule to a port, the no operation<br>of this command will cancel the<br>configuration. |

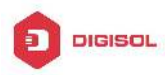

| Global Configuration Mode                 |                                       |
|-------------------------------------------|---------------------------------------|
|                                           | Used to configure the destination     |
| [no] ipv6 multicast destination-control   | control rules to the specified        |
| <1-4094> <macaddr> access-group</macaddr> | VLAN-MAC, the no operation of this    |
| <9000-10099>                              | command will cancel the               |
|                                           | configuration.                        |
|                                           | Used to configure the destination     |
| [no] ipv6 multicast destination-control   | control rules to the specified source |
| <ipaddress m=""> access-group</ipaddress> | IPv6 address/MASK, the no operation   |
| <9000-100999>                             | of this command will cancel the       |
|                                           | configuration.                        |

#### 3. The configuration of multicast policy

The multicast policy adopts the method of specifying a priority for the specified multicast data to meet the user's particular demand, what should be paid attention to is that only when multicast data is transmitted in TRUNK, can it be taken special care of. The configuration is quite simple, for only one command is needed, that is set priority for the specified multicast, the following is the command:

| Command                                                | Explanation                          |
|--------------------------------------------------------|--------------------------------------|
| Global Configuration Mode                              |                                      |
|                                                        | Configure multicast policy, set      |
| [no] ipv6 multicast policy                             | priority for sources and groups in a |
| <ipaddress m=""> cos <priority></priority></ipaddress> | specified range, the priority valid  |
|                                                        | range is 0 to 7.                     |

### 2.5.3 IPv6 DCSCM Typical Examples

#### 1. Source control

In order to prevent an edge switch sends multicast data at will, we configure on the edge switch that only the switch whose port is Ethernet1/0/4 can send multicast data, and the group of data should be ff1e::1. The uplink port Ethernet1/0/25 can forward multicast data without being restricted, so we can configure as follows.

Switch(config)#ipv6 access-list 8000 permit any-source ff1e::1 Switch(config)#ipv6 access-list 8001 permit any any Switch(config)#ipv6 multicast source-control Switch(config)#interface Ethernet1/0/4

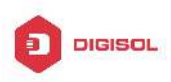

Switch(Config-If-Ethernet1/0/4)#ipv6 multicast source-control access-group 8000 Switch(config)#interface Ethernet1/0/25

Switch(Config-If-Ethernet1/0/25)#ipv6 multicast source-control access-group 8001

#### 2. Destination control

We want to confine that the users of the segment whose address is fe80::203:fff:fe01:228a/64 can not join the ff1e::1/64 group, so we can configure as follows:

First, enable MLD Snooping in the VLAN where it locates (in this example, it is VLAN2).

Switch(config)#ipv6 mld snooping

Switch(config)#ipv6 mld snooping vlan 2

Then configure relative destination control access list and configure specified IPv6 address to use this access list.

Switch(config)#ipv6 access-list 9000 deny any ff1e::1/64

Switch(config)#ipv6 access-list 9000 permit any any

Switch(config)#multicast destination-control

Switch(config)#ipv6 multicast destination-control fe80::203:fff:fe01:228a/64 access-group 9000

Thus, the users of this segment can only join groups other than 2ff1e::1/64.

### 3. Multicast policy

Server 2008::1 is sending important multicast data in group ff1e::1, we can configure on its access switch as follows:

Switch(config)#ipv6 multicast policy 2008::1/128 ff1e::1/128 cos 4

Thus this multicast flow will have a priority of 4, when it passes the TRUNK port of this switch to another switch (generally speaking, it is a relatively high priority, the data with higher priority might be protocol data, if a higher priority is set, when there is too much multicast data, the switch protocol might operate abnormally).

## 2.5.4 IPv6 DCSCM Troubleshooting

IPv6 DCSCM module acts like ACL, so most problems are caused by improper configuration. Please read the instructions above carefully.

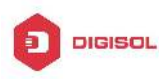

### 2.6 MLD

### 2.6.1 Introduction to MLD

MLD (Multicast Listener Discovery) is the multicast group member (receiver) discovery protocol serving IPv6 multicast. It is similar to IGMP Protocol in IPv4 multicast application. Correspondingly, MLD Protocol version1 is similar to IGMP Protocol version2, and MLD Protocol version2 is similar to IGMP Protocol version3. Current firmware supports MLDv1/ MLDv2.

The IPv6 multicast hosts can join or leave from multicast group at any location, any time, regardless of the total number of group members. It is unnecessary and impossible for multicast switch to store the relationship among all host members. Multicast switch simply finds out via MLD protocol if there are receivers of certain multicast group on the network segment connected to each port. The only thing host need to do is to keep the record of which multicast groups it joined.

MLD is unsymmetrical between host and switch: the host needs to respond the MLD query message of multicast switch with membership report message; the switch periodically sends membership query message and determines if there is host joining a specific group in its subnetworks according to the response message received, and after it receives the report of a host quitting from the group, it sends out the query for the group to confirm if there is no member left in it.

There are three types of protocol messages of MLD Protocol, that is, Query, Report and Done (which is corresponding to Leave of IGMPv2). Like IGMPV2, the Query messages include General Query and Specific Group Query. General Query uses the multicast address FF02::1 of hosts as destination address, the group address is 0; and Specific Group Query use its group address as destination address. The multicast addresses of MLD use 130, 131 and 132 as data types denoting the three kinds of messages mentioned above. Other logic is basically same as IGMPv2.

MLD protocol version2 use FF02::16 as destination address of membership report, and 143 as data type. The other logic of MLD Protocol version2 is similar to IGMP Protocol version3.

### 2.6.2 MLD Configuration Task List

- 1、 Start MLD (Required)
- 2. Configure MLD auxiliary parameters (Required)

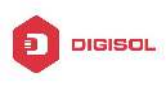

- (1) Configure MLD group parameters
  - 1) Configure MLD group filter conditions
- (2) Configure MLD query parameters
  - 1) Configure the interval of MLD sending query message
  - 2) Configure the maximum response time of MLD query
  - 3) Configure overtime of MLD query
- 3、Shut down MLD Protocol

#### 1. Start MLD Protocol

There is no special command for starting MLD Protocol on EDGECORE series layer 3 switches. MLD Protocol will automatically start up as long as any IPv6 multicast protocol is started on corresponding interface.

| Command                    | Explanation                                   |
|----------------------------|-----------------------------------------------|
| Global Mode                |                                               |
|                            | To start Global IPv6 Multicast Protocol, the  |
|                            | precondition of starting MLD Protocol. The NO |
| Ipv6 pim multicast-routing | operation of corresponding command shuts      |
|                            | ipv6 multicast protocol and MLD Protocol.     |
|                            | (Required)                                    |

| Command                          | Explanation                               |
|----------------------------------|-------------------------------------------|
| Port Configuration Mode          |                                           |
| invenim dense mede Linvenim      | Start MLD Protocol. The NO operation of   |
| ipvo pini dense-mode   ipvo pini | corresponding command shuts MLD Protocol. |
| sparse-mode                      | (Required)                                |

#### 2. Configure MLD auxiliary parameters

#### (1) Configure MLD group parameters

1) Configure MLD group filter conditions

| Command                  | Explanation                                      |
|--------------------------|--------------------------------------------------|
| Port Configuration Mode  |                                                  |
| ipv6 mld access-group    | Configure the filter conditions of interface for |
| <acl_name></acl_name>    | MLD group; the NO operation of this              |
| no ipv6 mld access-group | command cancels filter conditions.               |

#### (2) Configure MLD Query parameters

1) Configure interval time for MLD to send query messages

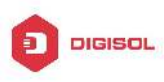

- 2) Configure the maximum response time of MLD query
- 3) Configure the overtime of MLD query

| Command                    | Explanation                                  |
|----------------------------|----------------------------------------------|
| Port Configuration Mode    |                                              |
| ipv6 mld query-interval    | Configure the interval of MLD query          |
| <time_val></time_val>      | messages sent periodically; the NO operation |
| no ipv6 mld query-interval | of this command restores the default value.  |
| ipv6 mld                   | Configure the maximum response time of the   |
| query-max-response-time    | interface for MLD query; the NO operation of |
| <time_val></time_val>      | this command restores the default value.     |
| no ipv6 mld                |                                              |
| query-max-response-time    |                                              |
| ipv6 mld query-timeout     | Configure the overtime of the interface for  |
| <time_val></time_val>      | MLD query; the NO operation of this          |
| no ipv6 mld query-timeout  | command restores the default value.          |

#### 3. Shut down MLD Protocol

| Command                          | Explanation            |
|----------------------------------|------------------------|
| Port Configuration Mode          |                        |
| no ipv6 pim dense-mode   no ipv6 |                        |
| pim sparse-mode   no ipv6 pim    | Shut down MLD Protocol |
| multicast-routing (Global Mode)  |                        |

### 2.6.3 MLD Typical Application

As shown in the following figure, add the Ethernet interfaces of Switch A and Switch B to corresponding vlan, and start PIM6 on each vlan interface.

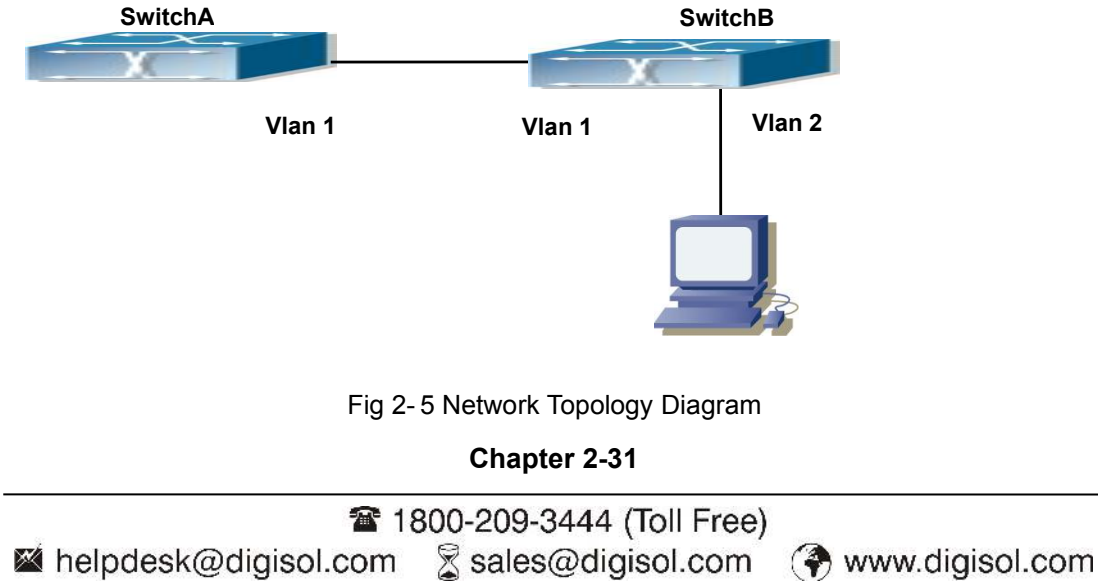

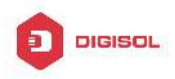

The configuration procedure for SwitchA and SwitchB is as below: (1) Configure SwitchA: Switch (config) #ipv6 pim multicast-routing Switch (config) #ipv6 pim rp-address 3FFE::1 Switch (config) #interface vlan 1 Switch (Config-if-Vlan1) #ipv6 address 3FFE::1/64 Switch (Config-if-Vlan1) #ipv6 pim sparse-mode (2) Configure SwitchB: Switch (config) #ipv6 pim multicast-routing Switch (config) #ipv6 pim rp-address 3FFE::1 Switch (config) #interface vlan1 Switch (Config-if-Vlan1) #ipv6 address 3FFE::2/64 Switch (Config-if-Vlan1) #ipv6 pim sparse-mode Switch (Config-if-Vlan1) #exit Switch (config) #interface vlan2 Switch (Config-if-Vlan2) #ipv6 address 3FFA::1/64 Switch (Config-if-Vlan2) #ipv6 pim sparse-mode Switch (Config-if-Vlan2) #ipv6 mld query-timeout 150

## 2.6.4 MLD Troubleshooting Help

When configuring and using MLD protocol, MLD protocol may fail to work normally due to physical connections, incorrect configuration and so on. So, users shall note the following points:

- ∽ Assure the physical connection is correct.
- Assure the protocol of interface and link is UP (use show interface command)
- ∽ Assure to start one kind of multicast protocol on the interface
- Assure the time of the timers of each router on the same network segment is consistent; usually we recommend the default setting.
- Unicast route shall be used to carry out RPF examination for multicast protocol. So the correctness of unicast route shall be guaranteed above all.

If all attempts fail to solve the problems on MLD, please use debug commands such as debug ipv6 MLD event/packet, and copy DEBUG information in 3 minutes and send to Technology Service Center.

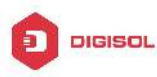

### 2.7 MLD Snooping

### 2.7.1 Introduction to MLD Snooping

MLD, the Multicast Listener Discovery Protocol, is used to realize multicasting in the IPv6. MLD is used by the network equipments such as routers which supports multicast for multicast listener discovery, also used by listeners looking forward to join certain multicast group informing the router to receive data packets from certain multicast address, all of which are done through MLD message exchange. First the router send an MLD Multicast listener Query message through a multicast address which can address all the listeners (namely ff02::1). Once there is a listener who wishes to join the multicast address, it will send a MLD Multicast listener Report back through the multicast address.

MLD Snooping is namely the MLD listening. The switch restricts the multicast traffic from flooding through MLD Snooping, and forward the multicast traffic to ports associated to multicast devices only. The switch listens to the MLD messages between multicast routers and listeners, and maintains the multicast group forwarding list based on the listening result. The switches forwards multicast packets according to the multicast forwarding list

The switch realizes the MLD Snooping function while supporting MLD v2. This way, the user can acquire IPv6 multicast with the switch.

### 2.7.2 MLD Snooping Configuration Task

- 1. Enable the MLD Snooping function
- Configure the MLD Snooping

#### 1. Enable the MLD Snooping function

| Command                                   | Explanation                                 |
|-------------------------------------------|---------------------------------------------|
| Global Mode                               |                                             |
| ipv6 mld snooping<br>no ipv6 mld snooping | Enable global MLD Snooping, the " <b>no</b> |
|                                           | ipv6 mld snooping" command disables         |
|                                           | the global MLD snooping.                    |

#### 2. Configure MLD Snooping

| Command     | Explanation |
|-------------|-------------|
| Global Mode |             |

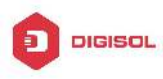

| in Could an an includent data ide                                  | Enable MLD Snooping on specific VLAN.         |
|--------------------------------------------------------------------|-----------------------------------------------|
| no ipv6 mld snooping vlan <i><vlan-id></vlan-id></i>               | The "no" form of this command disables        |
|                                                                    | MLD Snooping on specific VLAN.                |
|                                                                    | Configure the number of the groups in         |
| ipv6 mld snooping vlan <i><vlan-id< i="">&gt; limit</vlan-id<></i> | which the MLD Snooping can join, and the      |
| {group < <i>g_limit</i> >   source <s_<i>limit&gt;}</s_<i>         | maximum number of sources in each             |
| no ipv6 mld snooping vlan < <i>vlan-id</i> > limit                 | group. The "no" form of this command          |
|                                                                    | restores to the default.                      |
| ipv6 mld snooping vlan < <i>vlan-id</i> >                          | Set the VLAN level 2 general querier,         |
| l2-general-querier                                                 | which is recommended on each segment.         |
| no ipv6 mld snooping vlan < <i>vlan-id</i> >                       | The "no" form of this command cancels the     |
| l2-general-querier                                                 | level 2 general querier configuration.        |
| ipv6 mld snooping vlan < <i>vlan-id</i> >                          |                                               |
| mrouter-port interface < <i>interface –name</i> >                  | Configure the static mrouter port in specific |
| no ipv6 mld snooping vlan <i><vlan-id></vlan-id></i>               | vlan. The "no" form of this command           |
| mrouter-port interface < <i>interface –name</i> >                  | cancels the mrouter port configuration.       |
| ipv6 mld snooping vlan < <i>vlan-id</i> >                          | Enable the function that the specified        |
| mrouter-port learnpim6                                             | VLAN learns mrouter-port (according to        |
| no ipv6 mld snooping vlan < <i>vlan-id</i> >                       | pimv6 packets), the no command will           |
| mrouter-port learnpim6                                             | disable the function.                         |
| ipv6 mld snooping vlan < <i>vlan-id</i> > mrpt                     | Configure the keep-alive time of the          |
| <value></value>                                                    | mrouter port. The "no" form of this           |
| no ipv6 mld snooping vlan < <i>vlan-id</i> > mrpt                  | command restores to the default.              |
| ipv6 mld snooping vlan < <i>vlan-id</i> >                          |                                               |
| query-interval < <i>valu</i> e>                                    | Configure the query interval. The "no" form   |
| no ipv6 mld snooping vlan < <i>vlan-id</i> >                       | of this command restores to the default.      |
| query-interval                                                     |                                               |
| ipv6 mld snooping vlan < <i>vlan-id</i> >                          | Configure immediate leave multicast group     |
| immediate-leave                                                    | function for the MLD Snooping of specific     |
| no ipv6 mld snooping vlan <i><vlan-id></vlan-id></i>               | VLAN. The "no" form of this command           |
| immediate-leave                                                    | cancels the immediate leave configuration.    |
| ipv6 mld snooping vlan < <i>vlan-id</i> >                          |                                               |
| query-mrsp < <i>value</i> >                                        | Configure the query maximum response          |
| no ipv6 mld snooping vlan < <i>vlan-id</i> >                       | period. The "no" form of this command         |
| query-mrsp                                                         | restores to the default.                      |

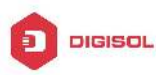

| ipv6 mld snooping vlan <i><vlan-id></vlan-id></i><br>query-robustness <i><value></value></i><br>no ipv6 mld snooping vlan <i><vlan-id></vlan-id></i><br>query-robustness                                                                                                    | Configure the query robustness, the "no" form of this command restores to the default.                             |
|----------------------------------------------------------------------------------------------------|----------------------------------------------------------------------------------------------------|
| ipv6 mld snooping vlan < <i>vlan-id</i> ><br>suppression-query-time < <i>value</i> ><br>no ipv6 mld snooping vlan < <i>vlan-id</i> ><br>suppression-query-time                                                                                                    | Configure the suppression query time. The<br>"no" form of this command restores to the<br>default                  |
| Ipv6 mld snooping vlan <vlan-id>static-group <x:x::x:x>[source<x:x::x:x>]interface [ethernet  port-channel] no ipv6 mld snooping vlan <vlan-id>static-group <x:x::x:x>[source<x:x::x:x>]interface [ethernet  port-channel]</x:x::x:x></x:x::x:x></vlan-id></x:x::x:x></x:x::x:x></vlan-id> | Configure static-group on specified port of<br>the VLAN. The no form of the command<br>cancels this configuration. |

## 2.7.3 MLD Snooping Examples

Scenario 1: MLD Snooping Function

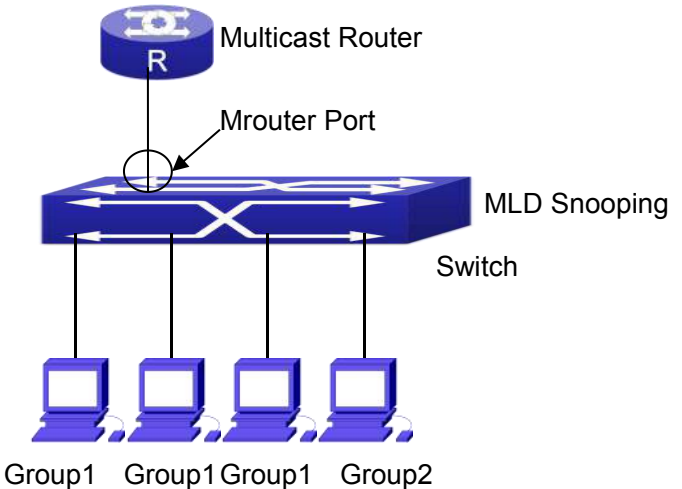

Fig 2-6 Open the switch MLD Snooping Function figure

As shown above, the vlan 100 configured on the switch consists of ports 1, 2, 6, 10 and 12. Four hosts are respectively connected to 2, 6, 10 and 12 while the multicast router on port 1. Suppose we need MLD Snooping on VLAN 100, however by default, the global MLD Snooping as well as the MLD Snooping on each VLAN are, therefore first we have to

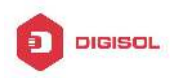

enable the global MLD Snooping at the same time enable the MLD Snooping on VLAN 100, furthermore we need to set the port 1 of VLAN 100 as a mrouter port. Configuration procedure is as follows. Switch#config Switch(config)#ipv6 mld snooping Switch(config)#ipv6 mld snooping vlan 100

Switch(config)#ipv6 mld snooping vlan 100 mrouter-port interface ethernet 1/0/1 Multicast configuration:

Assume there are two multicast servers: the Multicast Server 1 and the Multicast Server 2, amongst program 1 and 2 are supplied on the Multicast Server 1 while program 3 on the Multicast server 2, using group addresses respectively the Group 1, Group 2 and Group 3. Concurrently multicast application is operating on the four hosts. Two hosts connected to port 2, 6 are playing program 1 while the host connected to port 10 playing program 2, and the one to port 12 playing program 3.

#### MLD Snooping interception results:

The multicast table on vlan 100 shows: port 1, 2, 6 are in (Multicasting Server 1, Group1), port1, 10 are in (Multicasting Server 1,Group2), and port1, 121, 12 are in (Multicasting Server 2, Group3)

All the four hosts successfully receive programs they are interested in. port2, 6 receives no traffic from program2 and 3; port10 receives no traffic from program 1 and 3, and port12 receives no traffic from program1 and 2.

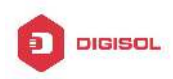

Scenario 2: MLD L2-general-querier

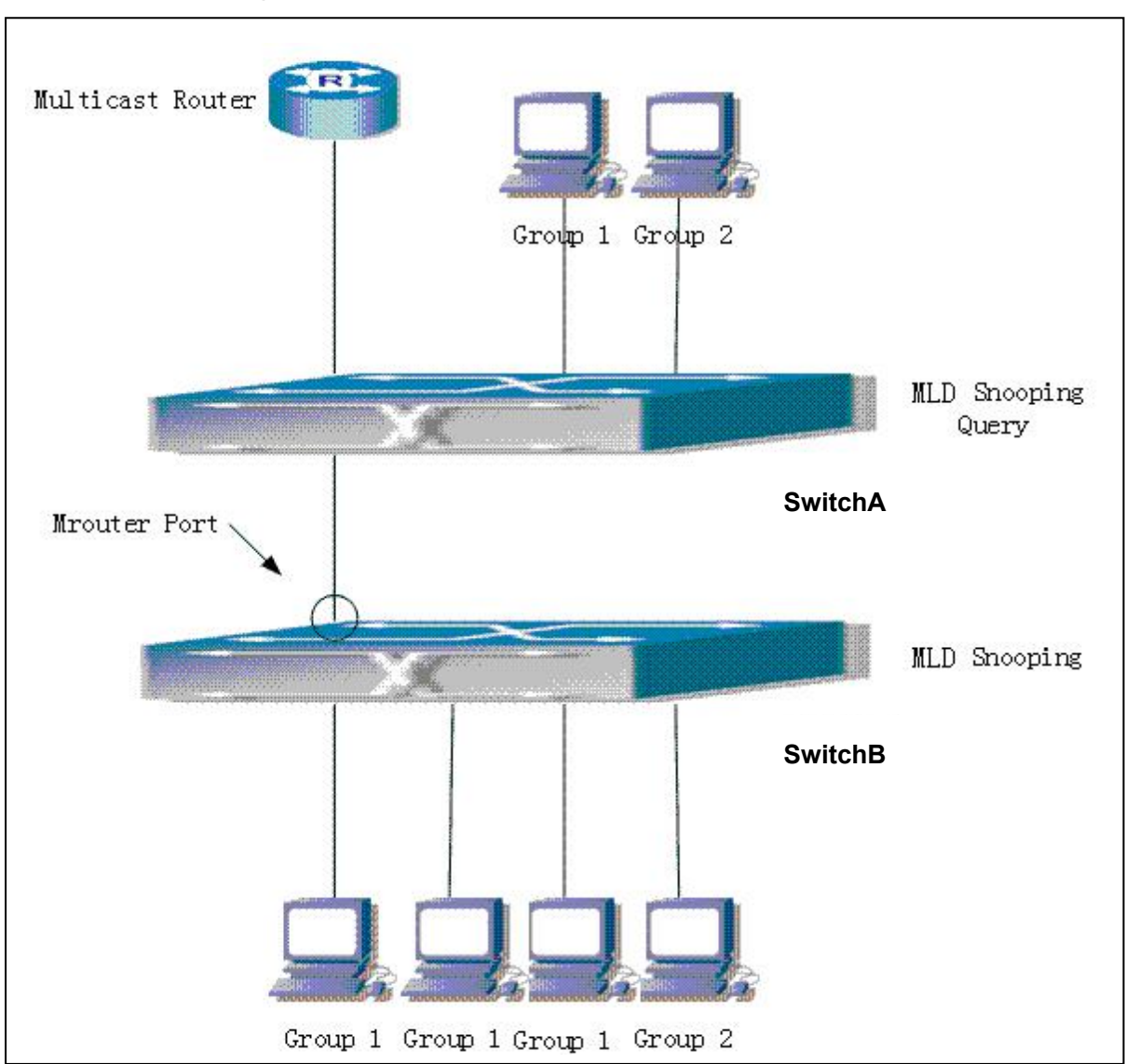

Fig 2-7 Switch as MLD Querier Function figure

Configuration of switch B is the same as the switches in case 1, and here the switch 1 replaces the Multicast Router in case 1. Assume the vlan 60 configured on it contains port 1, 2, 10 and 12, amongst port 1 is connected to multicast server, port 2 to switch2. To send Query periodically, global MLD Snooping has to be enabled while executing the mld snooping vlan 60 l2-general-querier, setting the vlan 60 to a Level 2 General Querier. Configuration procedure is as follows:

SwitchA#config

SwitchA(config)#ipv6 mld snooping

SwitchA(config)#ipv6 mld snooping vlan 60

SwitchA(config)#ipv6 mld snooping vlan 60 l2-general-querier

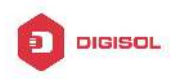

#### SwitchB#config

SwitchB(config)#ipv6 mld snooping SwitchB(config)#ipv6 mld snooping vlan 100 SwitchB(config)#ipv6 mld snooping vlan 100 mrouter interface ethernet 1/0/1 Multicast configuration: Same as scenario 1 **MLD Snooping** interception results: Same as scenario 1

#### Scenario 3: To run in cooperation with layer 3 multicast protocols

SWITCH which is used in Scenario 1 is replaced with ROUTER with specific configurations remains the same. And multicast and IGMP snooping configurations are the same with what it is in Scenario 1. To configure PIM-SM6 on ROUTER, and enable PIM-SM6 on vlan 100 (use the same PIM mode with the connected multicast router)

The configurations are listed as below: switch#config switch(config)#ipv6 pim multicast-routing switch(config)#interface vlan 100 switch(config-if-vlan100)#ipv6 pim sparse-mode

MLD snooping does not distribute entries when layer 3 multicast protocol is enabled. It only does the following tasks.

- To remove the layer 2 multicast entries.
- To provide query functions to the layer 3 with vlan, S, and G as the parameters.
- When layer 3 MLD is disabled, re-enable distributing layer 2 multicast entries.

By looking up the layer 3 IP6MC entries, it can be found that ports can be indicated by the layer 3 multicast entries. This ensures the MLD Snooping can work in cooperation with the layer 3 multicast protocols.

### 2.7.4 MLD Snooping Troubleshooting

In configuring and using MLD Snooping, the MLD Snooping server may fail to run properly due to physical connection failure, wrong configuration, etc. The user should ensure the following:

- ☞ Ensure the physical connection is correct
- ☞ Ensure the MLD Snooping is enabled under global mode (using ipv6 mld snooping)

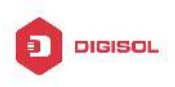

- Ensure the MLD Snooping is configured on the vlan under global mode (using ipv6 mld snooping vlan <vlan-id>)
- Ensure there is a vlan configured as a L2 general querier, or there is a static mrouter configured in a segment,
- ∽ Use command to check if the MLD snooping information is correct

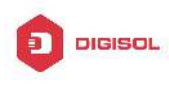

# Chapter 3 Multicast VLAN

### 3.1 Introductions to Multicast VLAN

Based on current multicast order method, when orders from users in different VLAN, each VLAN will copy a multicast traffic in this VLAN, which is a great waste of the bandwidth. By configuration of the multicast VLAN, we add the switch port to the multicast VLAN, with the IGMP Snooping/MLD Snooping functions enabled, users from different VLAN will share the same multicast VLAN. The multicast traffic only exists within a multicast VLAN, so the bandwidth is saved. As the multicast VLAN is absolutely separated from the user VLAN, security and bandwidth concerns can be met at the same time, after the multicast VLAN is configured, the multicast traffic will be continuously sent to the users.

### 3.2 Multicast VLAN Configuration Task List

- 1. Enable the multicast VLAN function
- 2. Configure the IGMP Snooping
- 3. Configure the MLD Snooping

#### 1. Enable the multicast VLAN function

| Command                                                              | Explanation                                 |
|----------------------------------------------------------------------|---------------------------------------------|
| VLAN configuration mode                                              |                                             |
|                                                                      | Configure a VLAN and enable the multicast   |
| multicast-vlan                                                       | VLAN on it. The "no multicast-vlan"         |
| no multicast-vlan                                                    | command disables the multicast function on  |
|                                                                      | the VLAN.                                   |
|                                                                      | Associate a multicast VLAN with several     |
| multicast-vlan association <i><vlan-list< i="">&gt;</vlan-list<></i> | VLANs. The no form of this command          |
| no multicast-vlan association < <i>vlan-list</i> >                   | deletes the related VLANs associated with   |
|                                                                      | the multicast VLAN.                         |
| multicast-vlan association interface                                 | Associate the specified port with the       |
| (ethernet   port-channel ) IFNAME                                    | multicast VLAN, so the associated ports are |
| no multicast-vlan association interface                              | able to receive the multicast flow. The no  |
| Chapt                                                                | ter 3-1                                     |

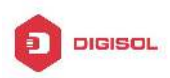

| (ethernet   port-channel ) IFNAME | command cancels the association between    |
|-----------------------------------|--------------------------------------------|
|                                   | the ports and the multicast VLAN.          |
| multicast-vlan mode {dynamic      | Configure the two modes of multicast vlan. |
| compatible}                       | The no command cancels the mode            |
| no multicast-vlan mode {dynamic   | configuration.                             |
| compatible}                       |                                            |

#### 2. Configure the IGMP Snooping

| Command                                             | Explanation                               |
|-----------------------------------------------------|-------------------------------------------|
| Global Mode                                         |                                           |
| ip igmp snooping vlan <i><vlan-id></vlan-id></i>    | Enable the IGMP Snooping function on the  |
| no ip igmp snooping vlan <i><vlan-id></vlan-id></i> | multicast VLAN. The no form of this       |
|                                                     | command disables the IGMP Snooping on     |
|                                                     | the multicast VLAN.                       |
|                                                     | Enable the IGMP Snooping function. The    |
| ip igmp snooping<br>no ip igmp snooping             | no form of this command disables the IGMP |
|                                                     | snooping function.                        |

#### 3. Configure the MLD Snooping

| ipv6 mld snooping vlan <i><vlan-id></vlan-id></i><br>no ipv6 mld snooping vlan <i><vlan-id></vlan-id></i> | Enable MLD Snooping on multicast VLAN;   |
|----------------------------------------------------------------------------------------------------|------------------------------------------|
|                                                                                                    | the no form of this command disables MLD |
|                                                                                                    | Snooping on multicast VLAN.              |
|                                                                                                    | Enable the MLD Snooping function. The no |
| ipv6 mia snooping                                                                                         | form of this command disables the MLD    |
| no ipv6 mid snooping                                                                                      | snooping function.                       |

Chapter 3-2

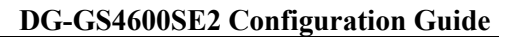

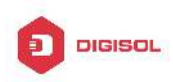

### 3.3 Multicast VLAN Examples

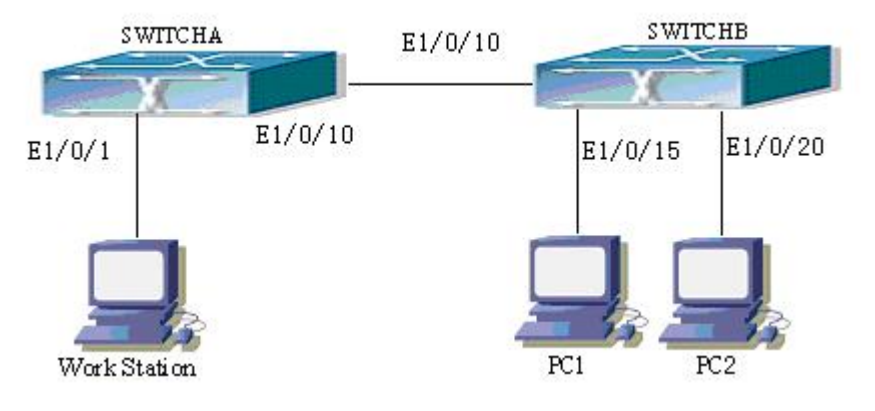

Fig 3-1 Function configuration of the Multicast VLAN

As shown in the figure, the multicast server is connected to the layer 3 switch switchA through port 1/0/1 which belongs to the VLAN10 of the switch. The layer 3 switch switchA is connected with layer 2 switches through the port1/0/10, which configured as trunk port. On the switchB the VLAN100 is configured set to contain port1/0/15, and VLAN101 to contain port1/0/20. PC1 and PC2 are respectively connected to port 1/0/15 and1/0/20. The switchB is connected with the switchA through port1/0/10, which configured as trunk port. VLAN 20 is a multicast VLAN. By configuring multicast vlan, the PC1 and PC2 will receives the multicast data from the multicast VLAN.

Following configuration is based on the IP address of the switch has been configured and all the equipment are connected correctly.

#### **Configuration procedure**

SwitchA#config

SwitchA(config)#vlan 10

SwitchA(config-vlan10)#switchport access ethernet 1/0/1

SwitchA(config-vlan10)exit

SwitchA(config)#interface vlan 10

Switch(Config-if-Vlan10)#ip pim dense-mode

Switch(Config-if-Vlan10)#exit

SwitchA(config)#vlan 20

SwitchA(config-vlan20)#exit

SwitchA(config)#interface vlan 20

SwitchA(Config-if-Vlan20)#ip pim dense-mode

SwitchA(Config-if-Vlan20)#exit

SwitchA(config)#ip pim multicast

#### Chapter 3-3

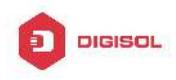

SwitchA(config)# interface ethernet1/0/10 SwitchA(Config-If-Ethernet1/0/10)switchport mode trunk

SwitchB#config SwitchB(config)#vlan 100 SwitchB(config-vlan100)#Switchport access ethernet 1/0/15 SwitchB(config-vlan100)exit SwitchB(config)#vlan 101 SwitchB(config-vlan101)#Switchport access ethernet 1/0/20 SwitchB(config-vlan101)exit SwitchB(config)# interface ethernet 1/0/10 SwitchB(config)# interface ethernet 1/0/10 SwitchB(Config-If-Ethernet1/0/10)#switchport mode trunk SwitchB(Config-If-Ethernet1/0/10)#exit SwitchB(config)#vlan 20 SwitchB(config-vlan20)#multicast-vlan SwitchB(config-vlan20)#multicast-vlan SwitchB(config-vlan20)#exit SwitchB(config-vlan20)#exit

SwitchB(config)#ip igmp snooping vlan 20

When multicast VLAN supports IPv6 multicast, usage is the same with IPv4, but the difference is using with MLD Snooping, so does not give an example.

This product comes with lifetime warranty. For further details about warranty policy and product registration, please visit support section of www.digisol.com

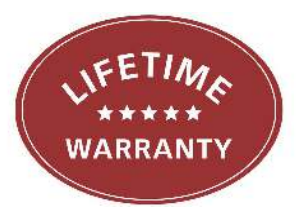

Chapter 3-4

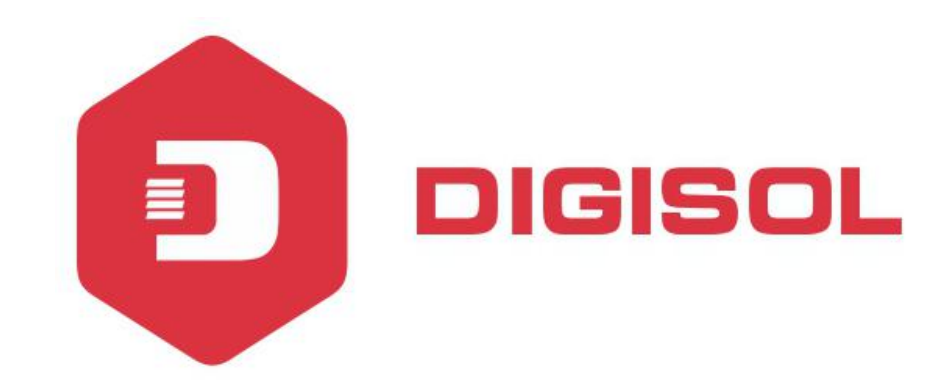

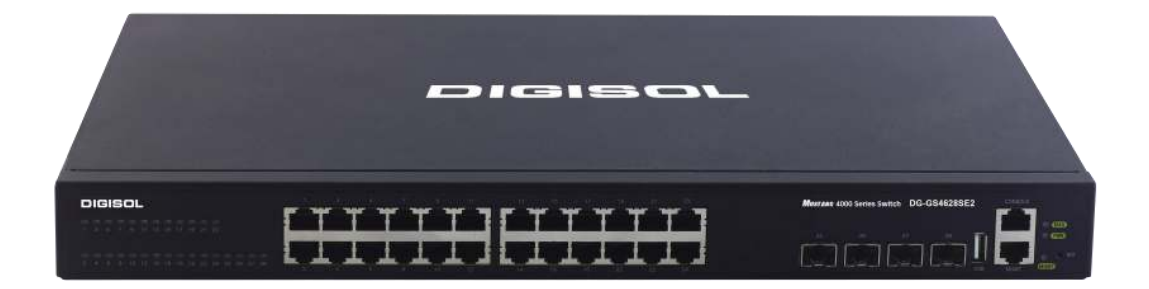

# DG-GS4600SE2 Series GIGA LAYER 3 SWITCHES

# **Configuration Guide**

V1.0 2018-01-30

As our products undergo continuous development the specifications are subject to change without prior notice

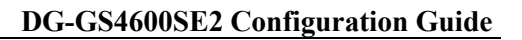

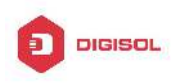

## Content

| Chapter 1 ACL CONFIGURATION1-1                      |
|-----------------------------------------------------|
| 1.1 INTRODUCTION TO ACL1-1                          |
| 1.1.1 Access-list1-1                                |
| 1.1.2 Access-group1-1                               |
| 1.1.3 Access-list Action and Global Default Action  |
| 1.2 ACL CONFIGURATION TASK LIST1-2                  |
| 1.3 ACL EXAMPLE1-20                                 |
| 1.4 ACL TROUBLESHOOTING1-24                         |
| Chapter 2 802.1X CONFIGURATION2-1                   |
| 2.1 INTRODUCTION TO 802.1x2-1                       |
| 2.1.1 The Authentication Structure of 802.1x        |
| 2.1.2 The Work Mechanism of 802.1x2-3               |
| 2.1.3 The Encapsulation of EAPOL Messages2-4        |
| 2.1.4 The Encapsulation of EAP Attributes2-6        |
| 2.1.5 The Authentication Methods of 802.1x2-7       |
| 2.1.6 The Extension and Optimization of 802.1x2-12  |
| 2.1.7 The Features of VLAN Allocation2-13           |
| 2.2 802.1x Configuration Task List2-15              |
| 2.3 802.1x APPLICATION EXAMPLE2-18                  |
| 2.3.1 Examples of Guest Vlan Applications2-18       |
| 2.3.2 Examples of IPv4 Radius Applications2-21      |
| 2.3.3 Examples of IPv6 Radius Application2-22       |
| 2.4 802.1x TROUBLESHOOTING2-23                      |
| Chapter 3 THE NUMBER LIMITATION FUNCTION OF MAC AND |
| IP IN PORT, VLAN CONFIGURATION                      |

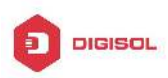

| 3.1 INTRODUCTION TO THE NUMBER LIMITATION FUNCTION OF MAC AND IP IN PORT, VLAN             |
|--------------------------------------------------------------------------------------------|
| 3.2 THE NUMBER LIMITATION FUNCTION OF MAC AND IP IN PORT, VLAN CONFIGURATION TASK SEQUENCE |
| 3.3 THE NUMBER LIMITATION FUNCTION OF MAC AND IP IN PORT, VLAN TYPICAL EXAMPLES            |
| 3.4 THE NUMBER LIMITATION FUNCTION OF MAC AND IP IN PORT, VLAN TROUBLESHOOTING HELP        |

### **Chapter 4 OPERATIONAL CONFIGURATION OF AM FUNCTION**

| 4.1 INTRODUCTION TO AM FUNCTION4-1        |
|-------------------------------------------|
| 4.2 AM FUNCTION CONFIGURATION TASK LIST   |
| 4.3 AM FUNCTION EXAMPLE4-3                |
| 4.4 AM FUNCTION TROUBLESHOOTING4-3        |
| Chapter 5 TACACS+ CONFIGURATION5-1        |
| 5.1 INTRODUCTION TO TACACS+               |
| 5.2 TACACS+ CONFIGURATION TASK LIST5-1    |
| 5.3 TACACS+ SCENARIOS TYPICAL EXAMPLES5-2 |
| 5.4 TACACS+ TROUBLESHOOTING5-3            |
| Chapter 6 RADIUS CONFIGURATION6-1         |
| 6.1 INTRODUCTION TO RADIUS6-1             |
| 6.1.1 AAA and RADIUS Introduction6-1      |
| 6.1.2 Message structure for RADIUS6-1     |
| 6.2 RADIUS CONFIGURATION TASK LIST6-3     |
| 6.3 RADIUS TYPICAL EXAMPLES6-5            |
| 6.3.1 IPv4 Radius Example6-5              |
| 6.3.2 IPv6 RadiusExample6-6               |
| 2                                         |

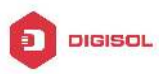

|      | DG-GS4600SE2 Configuration Guide             |
|------|----------------------------------------------|
| 6.4  | RADIUS TROUBLESHOOTING6-7                    |
| Chap | ter 7 SSL CONFIGURATION7-1                   |
| 7.1  | INTRODUCTION TO SSL7-1                       |
|      | 7.1.1 Basic Element of SSL7-1                |
| 7.2  | SSL CONFIGURATION TASK LIST7-3               |
| 7.3  | SSL TYPICAL EXAMPLE7-4                       |
| 7.4  | SSL TROUBLESHOOTING7-5                       |
| Chap | ter 8 IPV6 SECURITY RA CONFIGURATION8-1      |
| 8.1  | INTRODUCTION TO IPv6 SECURITY RA             |
| 8.2  | IPv6 Security RA Configuration Task Sequence |
| 8.3  | IPv6 Security RA Typical Examples            |
| 8.4  | IPv6 Security RA TROUBLESHOOTING HELP8-3     |
| Chap | ter 9 VLAN-ACL CONFIGURATION                 |
| 9.1  | INTRODUCTION TO VLAN-ACL9-1                  |
| 9.2  | VLAN-ACL CONFIGURATION TASK LIST             |
| 9.3  | VLAN-ACL CONFIGURATION EXAMPLE9-3            |
| 9.4  | VLAN-ACL TROUBLESHOOTING9-5                  |
| Chap | ter 10 MAB CONFIGURATION 10-1                |
| 10   | 1 INTRODUCTION TO MAB10-1                    |
| 10   | 2 MAB Configuration Task List10-1            |
| 10   | 3 MAB EXAMPLE10-3                            |
| 10   | 4 MAB TROUBLESHOOTING10-6                    |
| Chap | ter 11 PPPOE INTERMEDIATE AGENT              |

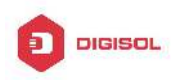

| 11.1 INTRODUCTION TO PPPOE INTERMEDIATE AGENT             |
|-----------------------------------------------------------|
| 11.1.1 Brief Introduction to PPPoE11-1                    |
| 11.1.2 Introduction to PPPoE IA11-1                       |
| 11.2 PPPOE INTERMEDIATE AGENT CONFIGURATION TASK LIST11-6 |
| 11.3 PPPOE INTERMEDIATE AGENT TYPICAL APPLICATION         |
| 11.4 PPPOE INTERMEDIATE AGENT TROUBLESHOOTING             |
| Chapter 12 SAVI CONFIGURATION 12-1                        |
| 12.1 INTRODUCTION TO SAVI12-1                             |
| 12.2 SAVI CONFIGURATION12-1                               |
| 12.3 SAVI TYPICAL APPLICATION12-5                         |
| 12.4 SAVI TROUBLESHOOTING12-7                             |
| Chapter 13 CAPTIVE PORTAL AUTHENTICATION13-1              |
| 13.1 CAPTIVE PORTAL AUTHENTICATION CONFIGURATION          |
| 13.1.1 Introduction to Captive Portal Authentication      |
| 13.1.2 Captive Portal Authentication Configuration        |
| 13.1.3 Captive Portal Authentication Examples             |
| 13.1.4 Captive Portal Authentication Troubleshooting      |
| 13.2 ACCOUNTING FUNCTION CONFIGURATION                    |
| 13.2.1 Introduction to Accounting Function13-7            |
| 13.2.2 Accounting Function Configuration13-7              |
| 13.2.3 Accounting Function Examples13-8                   |
| 13.2.4 Accounting Function Troubleshooting13-9            |
| 13.3 FREE-RESOURCE CONFIGURATION13-9                      |
| 13.3.1 Introduction to Free-resource13-9                  |
| 13.3.2 Free-resource Configuration13-10                   |
| 13.3.3 Free-resource Examples13-10                        |
| 13.3.4 Free-resource Troubleshooting13-10                 |
| 13.4 AUTHENTICATION WHITE-LIST CONFIGURATION              |
| 13.4.1 Introduction to Authentication White-list          |

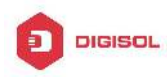

| 13.4.2 Authentication White-list Configuration13-11                |
|--------------------------------------------------------------------|
| 13.4.3 Authentication White-list Examples13-11                     |
| 13.4.4 Authentication White-list Troubleshooting                   |
| 13.5 AUTOMATIC PAGE PUSHING AFTER SUCCESSEUL AUTHENTICATION (IT IS |
| NOT SUPPORTED CUPPENTLY) 13-12                                     |
|                                                                    |
| 13.5.1 Introduction to Automatic Page Pushing after Successful     |
| Authentication13-12                                                |
| 13.5.2 Automatic Page Pushing after Successful Authentication      |
| Configuration13-13                                                 |
| 13.5.3 Automatic Page Pushing after Successful Authentication      |
| Example                                                            |
| 13.5.4 Automatic Page Pushing after Successful Authentication      |
| Troubleshooting13-14                                               |
| 13.6 HTTP-REDIRECT-FILTER13-15                                     |
| 13.6.1 Introduction to http-redirect-filter13-15                   |
| 13.6.2 http-redirect-filter Configuration13-15                     |
| 13.6.3 http-redirect-filter Examples13-16                          |
| 13.6.4 http-redirect-filter Troubleshooting13-17                   |
| 13.7 PORTAL NON-PERCEPTION13-18                                    |
| 13.7.1 Introduction to Portal Non-perception                       |
| 13.7.2 Portal Non-perception Configuration                         |
| 13.7.3 Portal Non-perception Examples13-18                         |
| 13.7.4 Portal Non-perception Troubleshooting                       |
| 13.8 PORTAL ESCAPING13-20                                          |
| 13.8.1 Portal Server Escaping13-21                                 |
| 13.8.2 Radius Server Escaping13-25                                 |

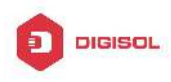

# Chapter 1 ACL Configuration

### **1.1 Introduction to ACL**

ACL (Access Control List) is an IP packet filtering mechanism employed in switches, providing network traffic control by granting or denying access the switches, effectively safeguarding the security of networks. The user can lay down a set of rules according to some information specific to packets, each rule describes the action for a packet with certain information matched: "permit" or "deny". The user can apply such rules to the incoming direction of switch ports, so that data streams in the incoming direction of specified ports must comply with the ACL rules assigned.

### 1.1.1 Access-list

Access-list is a sequential collection of conditions that corresponds to a specific rule. Each rule consist of filter information and the action when the rule is matched. Information included in a rule is the effective combination of conditions such as source IP, destination IP, IP protocol number and TCP port, UDP port. Access-lists can be categorized by the following criteria:

- Filter information based criterion: IP access-list (layer 3 or higher information), MAC access-list (layer 2 information), and MAC-IP access-list (layer 2 or layer 3 or higher).
- Configuration complexity based criterion: standard and extended, the extended mode allows more specific filtering of information.
- ∽ Nomenclature based criterion: numbered and named.

Description of an ACL should cover the above three aspects.

### 1.1.2 Access-group

When a set of access-lists are created, they can be applied to traffic of incoming direction on all ports. Access-group is the description to the binding of an access-list to the incoming direction on a specific port. When an access-group is created, all packets from

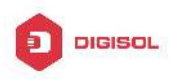

in the incoming direction through the port will be compared to the access-list rule to decide whether to permit or deny access.

The current firmware only supports ingress ACL configuration.

### 1.1.3 Access-list Action and Global Default Action

There are two access-list actions and default actions: "permit" or "deny". The following rules apply:

- An access-list can consist of several rules. Filtering of packets compares packet conditions to the rules, from the first rule to the first matched rule; the rest of the rules will not be processed. Global default action applies only to IP packets in the incoming direction on the ports.
- Global default action applies only when packet flirter is enabled on a port and no ACL is bound to that port, or no binding ACL matches.

### 1.2 ACL Configuration Task List

ACL Configuration Task Sequence:

- 1. Configuring access-list
  - (1) Configuring a numbered standard IP access-list
  - (2) Configuring a numbered extended IP access-list
  - (3) Configuring a standard IP access-list based on nomenclature
    - a) Create a standard IP access-list based on nomenclature
    - b) Specify multiple "permit" or "deny" rule entries
    - c) Exit ACL Configuration Mode
  - (4) Configuring an extended IP access-list based on nomenclature
    - a) Create an extensive IP access-list based on nomenclature
    - b) Specify multiple "permit" or "deny" rule entries
    - c) Exit ACL Configuration Mode
  - (5) Configuring a numbered standard MAC access-list
  - (6) Configuring a numbered extended MAC access-list
  - (7) Configuring a extended MAC access-list based on nomenclature
    - a) Create a extensive MAC access-list based on nomenclature
    - b) Specify multiple "permit" or "deny" rule entries
    - c) Exit ACL Configuration Mode
  - (8) Configuring a numbered extended MAC-IP access-list

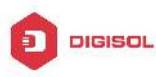

- (9) Configuring a extended MAC-IP access-list based on nomenclature
  - a) Create a extensive MAC-IP access-list based on nomenclature
  - b) Specify multiple "permit" or "deny" rule entries
  - c) Exit MAC-IP Configuration Mode
- (10) Configuring a numbered standard IPv6 access-list
- (11) Configuring a numbered extended IPv6 access-list
- (12) Configuring a standard IPv6 access-list based on nomenclature
- a) Create a standard IPv6 access-list based on nomenclature
- b) Specify multiple permit or deny rule entries
  - c) Exit ACL Configuration Mode
- (13) Configuring an extended IPv6 access-list based on nomenclature.
  - a) Create an extensive IPv6 access-list based on nomenclature
  - b) Specify multiple permit or deny rule entries
  - c) Exit ACL Configuration Mode
- 2. Configuring the packet filtering function
  - (1) Enable global packet filtering function
  - (2) Configure default action
- Configuring time range function
  - (1) Create the name of the time range
  - (2) Configure periodic time range
  - (3) Configure absolute time range
- 4. Bind access-list to an incoming direction of the specified port
- 5. Clear the filtering information of the specified port

#### 1. Configuring access-list

#### (1) Configuring a numbered standard IP access-list

| Command                                                                                                    | Explanation                                                                                                    |
|----------------------------------------------------------------------------------------------------|----------------------------------------------------------------------------------------------------|
| Global Mode                                                                                                    |                                                                                                    |
| access-list <i><num></num></i> {deny   permit} {{ <i><slpaddr></slpaddr></i><br><i><smask></smask></i> }   any-source   {host-source <i><slpaddr></slpaddr></i> }}<br>no access-list <i><num></num></i> | Creates a numbered standard<br>IP access-list, if the access-list<br>already exists, then a rule will<br>add to the current access-list;<br>the "no access-list<br><num>" command deletes a<br/>numbered standard IP<br/>access-list.</num> |

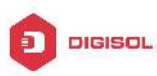

#### (2) Configuring a numbered extensive IP access-list

| Command                                                                         | Explanation                     |
|---------------------------------------------------------------------------------|---------------------------------|
| Global Mode                                                                     |                                 |
| access-list < <i>num</i> > {deny   permit} icmp                                 | Creates a numbered ICMP         |
| {{< <i>slpAddr</i> > < <i>sMask</i> >}   any-source   {host-source              | extended IP access rule; if the |
| <slpaddr>}} {{<dlpaddr> <dmask>}  </dmask></dlpaddr></slpaddr>                  | numbered extended access-list   |
| any-destination   {host-destination <dlpaddr>}}</dlpaddr>                       | of specified number does not    |
| [ <icmp-type> [<icmp-code>]] [precedence <prec>]</prec></icmp-code></icmp-type> | exist, then an access-list will |
| [tos < <i>tos</i> >][time-range< <i>time-range-name</i> >]                      | be created using this number.   |
| access-list < <i>num</i> > {deny   permit} igmp                                 | Creates a numbered IGMP         |
| {{< <i>slpAddr</i> > < <i>sMask</i> >}   any-source   {host-source              | extended IP access rule; if the |
| <slpaddr>}} {{<dlpaddr> <dmask>}  </dmask></dlpaddr></slpaddr>                  | numbered extended access-list   |
| any-destination   {host-destination <dlpaddr>}}</dlpaddr>                       | of specified number does not    |
| [ <igmp-type>] [precedence <prec>] [tos</prec></igmp-type>                      | exist, then an access-list will |
| <tos>][time-range<time-range-name>]</time-range-name></tos>                     | be created using this number.   |
| access-list <num> {deny   permit} tcp {{<slpaddr></slpaddr></num>               |                                 |
| <smask>}   any-source   {host-source <slpaddr>}}</slpaddr></smask>              | Creates a numbered TCP          |
| [s-port { <sport>   range <sportmin> <sportmax>}]</sportmax></sportmin></sport> | extended IP access rule; if the |
| {{< <i>dlpAddr</i> > < <i>dMask</i> >}   any-destination                        | numbered extended access-list   |
| <pre>{host-destination <dlpaddr>}} [d-port {<dport>  </dport></dlpaddr></pre>   | of specified number does not    |
| range <dportmin> <dportmax>}]</dportmax></dportmin>                             | exist, then an access-list will |
| [ack+fin+psh+rst+urg+syn] [precedence <prec>]</prec>                            | be created using this number.   |
| [tos < <i>tos</i> >][time-range< <i>time-range-name</i> >]                      |                                 |
| access-list < <i>num</i> > {deny   permit} udp                                  |                                 |
| {{< <i>slpAddr</i> > < <i>sMask</i> >}   any-source   {host-source              | Creates a numbered UDP          |
| <slpaddr>}} [s-port {<sport>   range <sportmin></sportmin></sport></slpaddr>    | extended IP access rule; if the |
| <sportmax>}] {{<dlpaddr> <dmask>}  </dmask></dlpaddr></sportmax>                | numbered extended access-list   |
| any-destination   {host-destination <dlpaddr>}}</dlpaddr>                       | of specified number does not    |
| [d-port { <dport>   range <dportmin> <dportmax>}]</dportmax></dportmin></dport> | exist, then an access-list will |
| [precedence <prec>] [tos</prec>                                                 | be created using this number.   |
| <tos>][time-range&lt;<i>time-range-name</i>&gt;]</tos>                          |                                 |
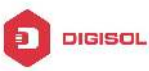

| access list <num> (donu   normit) (oigrn   gro  </num>                  | Creates a numbered IP             |
|-------------------------------------------------------------------------|-----------------------------------|
| access-list                                                             | extended IP access rule for       |
|                                                                         | other specific IP protocol or all |
| {{< <i>sipAddr&gt;</i> < <i>smask&gt;</i> }   any-source   {host-source | IP protocols; if the numbered     |
| <slpaddr>}} {{<dlpaddr> <dmask>}  </dmask></dlpaddr></slpaddr>          | extended access-list of           |
| any-destination   {host-destination <dlpaddr>}}</dlpaddr>               | specified number does not         |
| [precedence <prec>] [tos</prec>                                         | exist, then an access-list will   |
| <tos>][time-range&lt;<i>time-range-name</i>&gt;]</tos>                  | be created using this number.     |
|                                                                         | Deletes a numbered extensive      |
| no access-list <num></num>                                              | IP access-list.                   |

#### (3) Configuring a standard IP access-list basing on nomenclature

#### a. Create a name-based standard IP access-list

| Command                                                                                 | Explanation                      |
|-----------------------------------------------------------------------------------------|----------------------------------|
| Global Mode                                                                             |                                  |
|                                                                                         | Creates a standard IP            |
| ip access-list standard < <i>name&gt;</i><br>no ip access-list standard < <i>name</i> > | access-list based on             |
|                                                                                         | nomenclature; the " <b>no ip</b> |
|                                                                                         | access-list standard             |
|                                                                                         | <name>" command deletes</name>   |
|                                                                                         | the name-based standard IP       |
|                                                                                         | access-list.                     |

b. Specify multiple "permit" or "deny" rules

| Command                                                                                                    | Explanation                                                                                                    |
|----------------------------------------------------------------------------------------------------|----------------------------------------------------------------------------------------------------|
| Standard IP ACL Mode                                                                                                    |                                                                                                    |
| [no] {deny   permit} {{< <i>slpAddr&gt;</i> < <i>sMask&gt;</i> }  <br>any-source   {host-source < <i>slpAddr&gt;</i> }} | Creates a standard<br>name-based IP access rule;<br>the " <b>no</b> " form command<br>deletes the name-based<br>standard IP access rule. |

#### c. Exit name-based standard IP ACL configuration mode

| Command              | Explanation                |
|----------------------|----------------------------|
| Standard IP ACL Mode |                            |
| exit                 | Exits name-based standard  |
|                      | IP ACL configuration mode. |

#### (4) Configuring an name-based extended IP access-list

#### a. Create an extended IP access-list basing on nomenclature

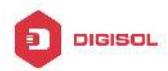

| Command                                                                                 | Explanation                     |
|-----------------------------------------------------------------------------------------|---------------------------------|
| Global Mode                                                                             |                                 |
|                                                                                         | Creates an extended IP          |
| ip access-list extended < <i>name&gt;</i><br>no ip access-list extended < <i>name</i> > | access-list basing on           |
|                                                                                         | nomenclature; the "no ip        |
|                                                                                         | access-list extended            |
|                                                                                         | <name> " command deletes</name> |
|                                                                                         | the name-based extended         |
|                                                                                         | IP access-list.                 |

| b. Specify multiple "permit" or "deny" rules                            |                           |
|-------------------------------------------------------------------------|---------------------------|
| Command                                                                 | Explanation               |
| Extended IP ACL Mode                                                    |                           |
| [no] {deny   permit} icmp {{< <i>slpAddr</i> > < <i>sMask</i> >}        | Creates an extended       |
| any-source   {host-source < <i>slpAddr</i> >}}                          | name-based ICMP IP        |
| {{ <dlpaddr> <dmask>}   any-destination  </dmask></dlpaddr>             | access rule; the no form  |
| {host-destination <dlpaddr>}} [<icmp-type></icmp-type></dlpaddr>        | command deletes this      |
| [ <icmp-code>]] [precedence <prec>] [tos</prec></icmp-code>             | name-based extended IP    |
| <tos>][time-range<time-range-name>]</time-range-name></tos>             | access rule.              |
| [no] {deny   permit} igmp {{< <i>slpAddr&gt; <smask></smask></i> }      | Creates an extended       |
| any-source   {host-source < <i>slpAddr</i> >}}                          | name-based IGMP IP        |
| {{ <dlpaddr> <dmask>}   any-destination  </dmask></dlpaddr>             | access rule; the no form  |
| {host-destination <dlpaddr>}} [<igmp-type>]</igmp-type></dlpaddr>       | command deletes this      |
| [precedence <prec>] [tos</prec>                                         | name-based extended IP    |
| <tos>][time-range<time-range-name>]</time-range-name></tos>             | access rule.              |
| [no] {deny   permit} tcp {{< <i>slpAddr</i> > < <i>sMask</i> >}         |                           |
| any-source   {host-source < <i>slpAddr</i> >}} [s-port                  |                           |
| { <sport>   range <sportmin> <sportmax>}]</sportmax></sportmin></sport> | Creates an extended       |
| {{< <i>dlpAddr</i> > < <i>dMask</i> >}   any-destination                | name-based TCP IP access  |
| {host-destination <dlpaddr>}} [d-port {<dport>  </dport></dlpaddr>      | rule, the no form command |
| range <dportmin> <dportmax>}]</dportmax></dportmin>                     | overences this name-based |
| [ack+fin+psh+rst+urg+syn] [precedence <prec>]</prec>                    | extended in access rule.  |
| [tos < <i>tos</i> >][time-range< <i>time-range-name</i> >]              |                           |

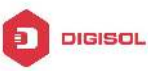

| [no] {deny   permit} udp {{< <i>slpAddr</i> > < <i>sMask</i> >}                                                                                                    |                                                                                                    |
|----------------------------------------------------------------------------------------------------|----------------------------------------------------------------------------------------------------|
| any-source   {host-source < <i>slpAddr</i> >}} [s-port                                                                                                    | Creates an extended                                                                                                    |
| { <sport>   range <sportmin> <sportmax>}]<br/>{{<dlpaddr> <dmask>}   any-destination  </dmask></dlpaddr></sportmax></sportmin></sport>                                                                                                    | name-based UDP IP access<br>rule; the no form command                                                                                                    |
| <pre>{host-destination <dlpaddr>}} [d-port {<dport>   range <dportmin> <dportmax>}] [precedence <prec>] [tos</prec></dportmax></dportmin></dport></dlpaddr></pre>                                                                                                    | deletes this name-based extended IP access rule.                                                                                                    |
| <tos>][time-range<time-range-name>]</time-range-name></tos>                                                                                                    |                                                                                                    |
| <pre>[no] {deny   permit} {eigrp   gre   igrp   ipinip   ip   ospf   <protocol-num>} {{<slpaddr> <smask>}   any-source   {host-source <slpaddr>}} {{<dlpaddr> <dmask>}   any-destination   {host-destination <dlpaddr>}} [precedence <prec>] [tos</prec></dlpaddr></dmask></dlpaddr></slpaddr></smask></slpaddr></protocol-num></pre> | Creates an extended<br>name-based IP access rule<br>for other IP protocols; the no<br>form command deletes this<br>name-based extended IP<br>access rule. |
| <tos>][time-range&lt;<i>time-range-name</i>&gt;]</tos>                                                                                                    |                                                                                                    |

#### c. Exit extended IP ACL configuration mode

| Command              | Explanation                |
|----------------------|----------------------------|
| Extended IP ACL Mode |                            |
| exit                 | Exits extended name-based  |
|                      | IP ACL configuration mode. |

#### (5) Configuring a numbered standard MAC access-list

| Command                                                                                                    | Explanation                                                                                                    |
|----------------------------------------------------------------------------------------------------|----------------------------------------------------------------------------------------------------|
| Global Mode                                                                                                    |                                                                                                    |
| access-list< <i>num</i> >{deny permit}{any-source-mac {<br>host-source-mac< <i>host_smac</i> >} {< <i>smac</i> >< <i>smac-m</i><br><i>ask</i> >}}<br>no access-list < <i>num</i> > | Creates a numbered<br>standard MAC access-list, if<br>the access-list already<br>exists, then a rule will add to<br>the current access-list; the<br>"no access-list<br><num>" command deletes a<br/>numbered standard MAC<br/>access-list.</num> |

#### (6) Creates a numbered MAC extended access-list

| Command     | Explanation |
|-------------|-------------|
| Global Mode |             |

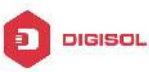

| access-list <num> {deny permit} {any-source-mac </num>                            | Creates a numbered MAC         |
|-----------------------------------------------------------------------------------|--------------------------------|
| {host-source-mac< <i>host_smac&gt;</i> } {< <i>smac&gt;</i> < <i>smac-</i>        | Creates a numbered MAC         |
| mask>}}{anv-destination-macl{host-destination-m                                   | extended access-list, if the   |
| acchart dmachilledmachidemac machhilleuntag                                       | access-list already exists,    |
|                                                                                   | then a rule will add to the    |
| ged-eth2   tagged-eth2   untagged-802-3                                           | current access-list: the "no   |
| tagged-802-3} [ <offset1> <length1> <value1></value1></length1></offset1>         |                                |
| [ <offset2> <length2> <value2> [ <offset3></offset3></value2></length2></offset2> |                                |
| <length3> <value3> [ <offset4> <length4></length4></offset4></value3></length3>   | <num>" command deletes a</num> |
|                                                                                   | numbered MAC extended          |
|                                                                                   | access-list.                   |
| no access-list <num></num>                                                        |                                |

#### (7) Configuring a extended MAC access-list based on nomenclature

#### a. Create an extensive MAC access-list based on nomenclature

| Command                                     | Explanation                  |
|---------------------------------------------|------------------------------|
| Global Mode                                 |                              |
|                                             | Creates an extended          |
|                                             | name-based MAC access        |
| mac-access-list extended < <i>name</i> >    | rule for other IP protocols; |
| no mac-access-list extended < <i>name</i> > | the no form command          |
|                                             | deletes this name-based      |
|                                             | extended MAC access rule.    |

#### b. Specify multiple "permit" or "deny" rule entries

| Command                                  | Explanation |
|------------------------------------------|-------------|
| Extended name-based MAC access rule Mode |             |

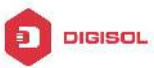

| Creates an extended                                                            |
|--------------------------------------------------------------------------------|
| name-based MAC access                                                          |
| rule matching MAC frame;                                                       |
| the no form command                                                            |
| deletes this name-based                                                        |
| extended MAC access rule.                                                      |
|                                                                                |
| Creates an extended name-based MAC access                                      |
| rule matching untagged                                                         |
| form command deletes this                                                      |
| name-based extended MAC                                                        |
| access rule.                                                                   |
| Creates an name-based<br>extended MAC access rule<br>matching 802.3 frame; the |
|                                                                                |

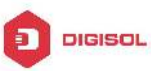

| [no]{deny permit}{any-source-mac {host-source-                                                                                                    | Creates an name-based                                                                                                    |
|----------------------------------------------------------------------------------------------------|----------------------------------------------------------------------------------------------------|
| mac <host_smac>} {<smac><smac-mask>}}{any-d</smac-mask></smac></host_smac>                                                                                                    | extended MAC access rule                                                                                                    |
| estination-mac {host-destination-mac< <i>host_dmac</i>                                                                                                    | matching tagged ethernet 2                                                                                                    |
| >} { <dmac><dmac-mask>}}[tagged-eth2 [cos</dmac-mask></dmac>                                                                                                    | frame; the no form                                                                                                    |
| <cos-val> [<cos-bitmask>]] [vlanId <vid-value></vid-value></cos-bitmask></cos-val>                                                                                                    | command deletes this                                                                                                    |
| [ <vid-mask>]] [ethertype<protocol></protocol></vid-mask>                                                                                                    | name-based extended MAC                                                                                                    |
| [ <protocol-mask>]]]</protocol-mask>                                                                                                    | access rule.                                                                                                    |
|                                                                                                    |                                                                                                    |
| <pre>[no]{deny permit}{any-source-mac {host-source-<br/>mac <host_smac>} {<smac><smac-mask>}}<br/>{any-destination-mac {host-destination-mac<host<br>_dmac&gt;} {<dmac><dmac-mask>}} [tagged-802-3</dmac-mask></dmac></host<br></smac-mask></smac></host_smac></pre>                                                                                                    | Creates an name-based<br>extended MAC access rule<br>matching tagged 802.3<br>frame; the no form                                                    |
| <pre>[no]{deny permit}{any-source-mac {host-source-<br/>mac <host_smac>} {<smac><mac-mask>}}<br/>{any-destination-mac {host-destination-mac<host<br>_dmac&gt;} {<dmac><dmac-mask>}} [tagged-802-3<br/>[cos <cos-val> [<cos-bitmask>]] [vlanld<br/><vid-value> [<vid-mask>]]]</vid-mask></vid-value></cos-bitmask></cos-val></dmac-mask></dmac></host<br></mac-mask></smac></host_smac></pre> | Creates an name-based<br>extended MAC access rule<br>matching tagged 802.3<br>frame; the no form<br>command deletes this<br>name-based extended MAC |

#### c. Exit ACL Configuration Mode

| Command                                       | Explanation           |
|-----------------------------------------------|-----------------------|
| Extended name-based MAC access configure Mode |                       |
|                                               | Quit the extended     |
| exit                                          | name-based MAC access |
|                                               | configure mode.       |

#### (8) Configuring a numbered extended MAC-IP access-list

| Command                                                                                                    | Explanation                                                                                                    |
|----------------------------------------------------------------------------------------------------|----------------------------------------------------------------------------------------------------|
| Global mode                                                                                                    |                                                                                                    |
| access-list< <i>num</i> >{deny permit} {any-source-mac                                                                                                    |                                                                                                    |
| {host-source-mac <host_smac>}   {<smac>{host-source-mac<host_smac>}   {<smac>{host-destination-mac {host-destination-mac {cdmac&gt;<dmac-mask>} icmp{<source/>{cdmac&gt;<dmac-mask>} icmp{<source/><source-wildcard>   any-source   {host-source<source-host-ip>}{{cdestination&gt;<destination-wildcard>   any-destination  {host-destination<destination-host-ip>}[<icmp-type>[<icmp-code>]][precedence</icmp-code></icmp-type></destination-host-ip></destination-wildcard></source-host-ip></source-wildcard></dmac-mask></dmac-mask></smac></host_smac></smac></host_smac> | Creates a numbered<br>mac-icmp extended mac-ip<br>access rule; if the numbered<br>extended access-list of<br>specified number does not<br>exist, then an access-list will<br>be created using this<br>number. |
| <pre>cedence&gt;] [tos <tos>] [time-range</tos></pre>                                                                                                    |                                                                                                    |

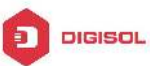

| <time-range-name>]</time-range-name>                                                     |                                 |
|------------------------------------------------------------------------------------------|---------------------------------|
| access-list< <i>num</i> >{deny permit}{any-source-mac                                    |                                 |
| {host-source-mac< <i>host_smac</i> >} {< <i>smac</i> >< <i>smac-</i>                     | Orestes a numbered              |
| mask>}}                                                                                  | Creates a numbered              |
| {any-destination-mac {host-destination-mac                                               | mac-igmp extended mac-ip        |
| <host_dmac>} {<dmac><dmac-mask>}}igmp</dmac-mask></dmac></host_dmac>                     | access rule, il the humbered    |
| {{ <source/> <source-wildcard>} any-source </source-wildcard>                            | extended access-list of         |
| {host-source <source-host-ip>}}</source-host-ip>                                         | specified number does not       |
| {{< <i>destination</i> >< <i>destination-wildcard</i> >} any-desti                       | exist, then an access-list will |
| nation  {host-destination <destination-host-ip>}}</destination-host-ip>                  | be created using this           |
| [ <igmp-type>] [precedence <precedence>] [tos</precedence></igmp-type>                   | numper.                         |
| <tos>][time-range&lt;<i>time-range-name</i>&gt;]</tos>                                   |                                 |
| access-list <num>{deny permit}{any-source-mac </num>                                     |                                 |
| {host-source-mac <host_smac>} {<smac><smac-< th=""><th></th></smac-<></smac></host_smac> |                                 |
| mask>}}{any-destination-mac {host-destination-m                                          | Creates a numbered mas in       |
| ac <host_dmac>} {<dmac><dmac-mask>}}tcp</dmac-mask></dmac></host_dmac>                   | extended maction access         |
| {{ <source/> <source-wildcard>} any-source </source-wildcard>                            | rule: if the numbered           |
| {host-source <source-host-ip>}} [s-port {<port1>  </port1></source-host-ip>              | ovtended access list of         |
| range <sportmin> <sportmax>}]</sportmax></sportmin>                                      | exterited number door not       |
| {{ <destination><destination-wildcard>} any-desti</destination-wildcard></destination>   | specified number does not       |
| nation  {host-destination <destination-host-ip>}}</destination-host-ip>                  | exist, then an access-list will |
| [d-port { <port3>   range <dportmin> <dportmax>}]</dportmax></dportmin></port3>          | be created using this           |
| [ack+fin+psh+rst+urg+syn] [precedence                                                    | numper.                         |
| <precedence>] [tos</precedence>                                                          |                                 |
| <tos>][time-range&lt;<i>time-range-name</i>&gt;]</tos>                                   |                                 |
| access-list< <i>num</i> >{deny permit}{any-source-mac                                    |                                 |
| {host-source-mac< <i>host_smac</i> >} {< <i>smac</i> >< <i>smac-</i>                     | Creates a numbered              |
| <pre>mask&gt;}}{any-destination-mac {host-destination-m</pre>                            | macude extended macin           |
| ac <host_dmac>} {<dmac><dmac-mask>}}udp</dmac-mask></dmac></host_dmac>                   | access rule: if the numbered    |
| {{ <source/> <source-wildcard>} any-source </source-wildcard>                            | access rule, il the humbered    |
| {host-source <source-host-ip>}} [s-port {<port1>  </port1></source-host-ip>              | specified number does not       |
| range <sportmin> <sportmax>}]</sportmax></sportmin>                                      | evist then an access list will  |
| {{< <i>destination</i> >< <i>destination-wildcard</i> >} any-desti                       | be created using this           |
| nation  {host-destination <destination-host-ip>}}</destination-host-ip>                  | number                          |
| [d-port { <port3>   range <dportmin> <dportmax>}]</dportmax></dportmin></port3>          |                                 |
| [precedence <precedence>] [tos</precedence>                                              |                                 |

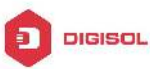

| <tos>][time-range&lt;<i>time-range-name</i>&gt;]</tos>                  |                                 |
|-------------------------------------------------------------------------|---------------------------------|
| access-list< <i>num</i> >{deny permit}{any-source-mac                   |                                 |
| {host-source-mac< <i>host_smac</i> >} {< <i>smac</i> >< <i>smac-</i>    | Creates a numbered              |
| mask>}}                                                                 | extended mac-ip access rule     |
| {any-destination-mac {host-destination-mac                              | for other specific mac-ip       |
| <host_dmac>} {<dmac><dmac-mask>}}</dmac-mask></dmac></host_dmac>        | protocol or all mac-ip          |
| {eigrp gre igrp ip ipinip ospf {< <i>protocol-num&gt;</i> }}            | protocols; if the numbered      |
| {{ <source/> <source-wildcard>} any-source </source-wildcard>           | extended access-list of         |
| {host-source <source-host-ip>}}</source-host-ip>                        | specified number does not       |
| {{< <i>destination</i> >< <i>destination-wildcard</i> >} any-desti      | exist, then an access-list will |
| nation  {host-destination <destination-host-ip>}}</destination-host-ip> | be created using this           |
| [precedence <precedence>] [tos</precedence>                             | number.                         |
| <tos>][time-range&lt;<i>time-range-name</i>&gt;]</tos>                  |                                 |
|                                                                         | Deletes this numbered           |
| no access-list < <i>num</i> >                                           | extended MAC-IP access          |
|                                                                         | rule.                           |

#### (9) Configuring a extended MAC-IP access-list based on nomenclature

#### a. Create an extensive MAC-IP access-list based on nomenclature

| Command                                      | Explanation               |
|----------------------------------------------|---------------------------|
| Global Mode                                  |                           |
|                                              | Creates an extended       |
|                                              | name-based MAC-IP access  |
| mac-ip-access-list extended <name></name>    | rule; the no form command |
| no mac-ip-access-list extended <name></name> | deletes this name-based   |
|                                              | extended MAC-IP access    |
|                                              | rule.                     |

#### b. Specify multiple "permit" or "deny" rule entries

| Command                                                              | Explanation              |
|----------------------------------------------------------------------|--------------------------|
| Extended name-based MAC-IP access Mode                               |                          |
| [no]{deny permit}                                                    | Creates an extended      |
| {any-source-mac {host-source-mac                                     | name-based MAC-ICMP      |
| <host_smac>} {<smac><smac-mask>}}</smac-mask></smac></host_smac>     | access rule; the no form |
| {any-destination-mac {host-destination-mac                           | command deletes this     |
| <host_dmac>} {<dmac><dmac-mask>}}icmp</dmac-mask></dmac></host_dmac> | name-based extended      |

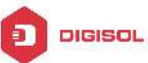

| <pre>{{<source/><source-wildcard>} any-source  {host-source<source-host-ip>}} {{<destination><destination-wildcard>} any-desti nation  {host-destination <destination-host-ip>}} [<icmp-type> [<icmp-code>]] [precedence <precedence>][tos<tos>][time-range<time-range- name="">]</time-range-></tos></precedence></icmp-code></icmp-type></destination-host-ip></destination-wildcard></destination></source-host-ip></source-wildcard></pre>                                                                                                    | MAC-ICMP access rule.    |
|----------------------------------------------------------------------------------------------------|--------------------------|
|                                                                                                    |                          |
| mac <host smac="">} {<smac><smac-mask>}}</smac-mask></smac></host>                                                                                                    |                          |
| {any-destination-mac {host-destination-mac                                                                                                    | Creates an extended      |
| <pre></pre> <pre></pre> | name-based MAC-IGMP      |
| {{ <source/> <source-wildcard>} any-source </source-wildcard>                                                                                                    | access rule; the no form |
| {host-source <source-host-ip>}}</source-host-ip>                                                                                                    | command deletes this     |
| {{ <destination><destination-wildcard>} any-desti</destination-wildcard></destination>                                                                                                    | name-based extended      |
| nation  {host-destination <destination-host-ip>}}</destination-host-ip>                                                                                                    | MAC-IGMP access rule.    |
| [ <igmp-type>] [precedence <precedence>] [tos</precedence></igmp-type>                                                                                                    |                          |
| <tos>][time-range&lt;<i>time-range-name</i>&gt;]</tos>                                                                                                    |                          |
| [no]{deny permit}{any-source-mac {host-source-                                                                                                    |                          |
| mac <host_smac>} {<smac><smac-mask>}}</smac-mask></smac></host_smac>                                                                                                    |                          |
| {any-destination-mac {host-destination-mac                                                                                                    |                          |
| <host_dmac>} {<dmac><dmac-mask>}}tcp</dmac-mask></dmac></host_dmac>                                                                                                    | Creates an extended      |
| {{ <source/> <source-wildcard>} any-source </source-wildcard>                                                                                                    | name based MAC TCP       |
| <pre>{host-source<source-host-ip>}} [s-port {<port1>  </port1></source-host-ip></pre>                                                                                                    | access rule: the no form |
| range <sportmin> <sportmax>}]</sportmax></sportmin>                                                                                                    | command deletes this     |
| {{ <destination><destination-wildcard>} any-desti</destination-wildcard></destination>                                                                                                    | name-based extended      |
| nation  {host-destination <destination-host-ip>}}</destination-host-ip>                                                                                                    |                          |
| [d-port { <port3>   range <dportmin> <dportmax>}]</dportmax></dportmin></port3>                                                                                                    |                          |
| [ack+fin+psh+rst+urg+syn]                                                                                                    |                          |
| [precedence <precedence>][tos<tos>][time-range&lt;</tos></precedence>                                                                                                    |                          |
| time-range-name>]                                                                                                    |                          |
| [no]{deny permit}{any-source-mac {host-source-                                                                                                    | Creates an extended      |
| mac <host_smac>} {<smac><smac-mask>}}</smac-mask></smac></host_smac>                                                                                                    | name-based MAC-UDP       |
| {any-destination-mac {host-destination-mac                                                                                                    | access rule; the no form |
| <host_dmac>} {<dmac><dmac-mask>}}udp</dmac-mask></dmac></host_dmac>                                                                                                    | command deletes this     |
| {{ <source/> <source-wildcard>} any-source </source-wildcard>                                                                                                    | name-based extended      |
| <pre>{host-source<source-host-ip>}} [s-port {<port1>  </port1></source-host-ip></pre>                                                                                                    | MAC-UDP access rule.     |

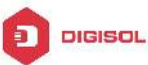

| range <sportmin><sportmax>}]{{<destination><destination-wildcard>} any-destination {host-destination-wildcard&gt;} any-desti[d-port {<port3>   range <dportmin> <dportmax>}]</dportmax></dportmin></port3></destination-wildcard></destination></sportmax></sportmin> |                               |
|----------------------------------------------------------------------------------------------------|-------------------------------|
| [precedence <precedence>] [tos</precedence>                                                                                                    |                               |
| <tos>][time-range<time-range-name>]</time-range-name></tos>                                                                                                    |                               |
| [no]{deny permit}{any-source-mac {host-source-                                                                                                    |                               |
| mac <host_smac>} {<smac><smac-mask>}}</smac-mask></smac></host_smac>                                                                                                    |                               |
| {any-destination-mac {host-destination-mac                                                                                                    | Creates an extended           |
| <host_dmac>} {<dmac><dmac-mask>}}</dmac-mask></dmac></host_dmac>                                                                                                    | creates an extended           |
| {eigrp gre igrp ip ipinip ospf {< <i>protocol-num</i> >}}                                                                                                    | the other ID protocol; the po |
| {{ <source/> <source-wildcard>} any-source </source-wildcard>                                                                                                    |                               |
| {host-source <source-host-ip>}}</source-host-ip>                                                                                                    | form command deletes this     |
| {{ <destination><destination-wildcard>} any-desti</destination-wildcard></destination>                                                                                                    | name-based extended           |
| nation  {host-destination <destination-host-ip>}}</destination-host-ip>                                                                                                    | access rule.                  |
| [precedence <precedence>][tos<tos>][time-range&lt;</tos></precedence>                                                                                                    |                               |
| time-range-name>]                                                                                                    |                               |

#### c. Exit MAC-IP Configuration Mode

| Command                                | Explanation              |
|----------------------------------------|--------------------------|
| Extended name-based MAC-IP access Mode |                          |
|                                        | Quit extended name-based |
| exit                                   | MAC-IP access mode.      |

#### (10) Configuring a numbered standard IPv6 access-list

| Command                                                                                                    | Explanation                                                                                                    |
|----------------------------------------------------------------------------------------------------|----------------------------------------------------------------------------------------------------|
| Global Mode                                                                                                    |                                                                                                    |
| ipv6 access-list <i><num></num></i> {deny   permit}<br>{{ <i><slpv6addr> <sprefixlen></sprefixlen></slpv6addr></i> }   any-source  <br>{host-source <i><slpv6addr></slpv6addr></i> }}<br>no ipv6 access-list <i><num></num></i> | Creates a numbered<br>standard IPv6 access-list, if<br>the access-list already<br>exists, then a rule will add to<br>the current access-list; the<br>" <b>no access-list</b><br>< <i>num&gt;</i> " command deletes a<br>numbered standard IPv6<br>access-list. |

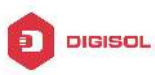

#### Command Explanation Global Mode ipv6 access-list <num-ext> {deny | permit} icmp {{<slPv6Prefix/sPrefixlen>} any-source <sIPv6Addr>}} {host-source {<dlPv6Prefix/dPrefixlen> | any-destination {host-destination <dIPv6Addr>}} [<icmp-type> [<icmp-code>]] [dscp <dscp>] [flow-label <fl>][time-range<time-range-name>] ipv6 access-list <num-ext> {deny | permit} tcp {{<slPv6Prefix/<sPrefixlen>} any-source {host-source <sIPv6Addr>}} [s-port {<sPort> <sPortMin> <sPortMax>}] range {{< dIPv6Prefix/<dPrefixlen>} any-destination {host-destination <dIPv6Addr>}} [dPort {<dPort> | Creates а numbered range <dPortMin> <dPortMax>}] [syn | ack | urg | extended IPv6 access-list, if rst | fin | psh] [dscp <dscp>] [flow-label access-list the already <flowlabel>][time-range<time-range-name>] exists, then a rule will add to ipv6 access-list <num-ext> {deny | permit} udp the current access-list; the {{<slPv6Prefix/<sPrefixlen>} Τ any-source no command deletes a {host-source <sIPv6Addr>}} [s-port {<sPort> | numbered standard IPv6 <sPortMin> range <sPortMax>}] access-list. {{<dlPv6Prefix/<dPrefixlen>} | any-destination | {host-destination <dIPv6Addr>}} [dPort {<dPort> | range <dPortMin> <dPortMax>}] [dscp <dscp>] [flow-label <flowlabel>][time-range<time-range-name>] ipv6 access-list <num-ext> {deny | permit} <next-header> {<sIPv6Prefix/sPrefixlen> any-source {host-source <slPv6Addr>}} L {<dlPv6Prefix/dPrefixlen> | any-destination {host-destination <dIPv6Addr>}} [dscp <dscp>] [flow-label <fl>][time-range<time-range-name>] no ipv6 access-list <num>

(11) Configuring a numbered extensive IPv6 access-list

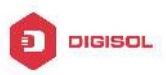

#### (12) Configuring a standard IPv6 access-list based on nomenclature

#### a. Create a standard IPv6 access-list based on nomenclature

| Command                                    | Explanation              |
|--------------------------------------------|--------------------------|
| Global Mode                                |                          |
| ipv6 access-list standard <name></name>    | Creates a standard IP    |
| no ipv6 access-list standard <name></name> | access-list based on     |
|                                            | nomenclature; the no     |
|                                            | command delete the       |
|                                            | name-based standard IPv6 |
|                                            | access-list.             |

#### b. Specify multiple permit or deny rules

| Command                                                              | Explanation                |
|----------------------------------------------------------------------|----------------------------|
| Standard IPv6 ACL Mode                                               |                            |
| [no] {deny   permit} {{ <slpv6prefix sprefixlen="">}  </slpv6prefix> | Creates a standard         |
| any-source   {host-source <slpv6addr> }}</slpv6addr>                 | name-based IPv6 access     |
|                                                                      | rule; the no form command  |
|                                                                      | deletes the name-based     |
|                                                                      | standard IPv6 access rule. |

#### c. Exit name-based standard IP ACL configuration mode

| Command                | Explanation               |
|------------------------|---------------------------|
| Standard IPv6 ACL Mode |                           |
| exit                   | Exits name-based standard |
|                        | IPv6 ACL configuration    |
|                        | mode.                     |

#### (13) Configuring an name-based extended IPv6 access-list

#### a. Create an extended IPv6 access-list basing on nomenclature

| Command                                 | Explanation                                 |
|-----------------------------------------|---------------------------------------------|
| Global Mode                             |                                             |
| ipv6 access-list extended <name></name> | Creates an extended IPv6 access-list basing |
| no ipv6 access-list extended            | on nomenclature; the no command deletes     |
| <name></name>                           | the name-based extended IPv6 access-list.   |

#### b. Specify multiple permit or deny rules

| Command                |                                                                    |  | Explanation |
|------------------------|--------------------------------------------------------------------|--|-------------|
| Extended IPv6 ACL Mode |                                                                    |  |             |
| [no]                   | [no] {deny   permit} icmp Creates an extended name-based ICMP IPv6 |  |             |
| Chapter 1-16           |                                                                    |  |             |

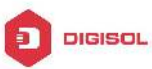

| {{ <slpv6prefix sprefixlen="">}    </slpv6prefix>    | access rule; the no form command deletes     |
|------------------------------------------------------|----------------------------------------------|
| any-source   {host-source                            | this name-based extended IPv6 access rule.   |
| <slpv6addr>}}</slpv6addr>                            |                                              |
| { <dipv6prefix dprefixien="">    </dipv6prefix>      |                                              |
| any-destination                                      |                                              |
| {host-destination <dlpv6addr>}}</dlpv6addr>          |                                              |
| [ <icmp-type> [<icmp-code>]]</icmp-code></icmp-type> |                                              |
| [dscp <dscp>] [flow-label</dscp>                     |                                              |
| <flowlabel>] [time-range</flowlabel>                 |                                              |
| <time-range-name>]</time-range-name>                 |                                              |
| [no] {deny   permit} tcp                             | Creates an extended name-based TCP IPv6      |
| { <sipv6prefix sprefixien="">    </sipv6prefix>      | access rule; the no form command deletes     |
| any-source   {host-source                            | this name-based extended IPv6 access rule.   |
| <sipv6addr>}} [s-port {<sport>  </sport></sipv6addr> |                                              |
| range <sportmin> <sportmax>}]</sportmax></sportmin>  |                                              |
| { <dlpv6prefix dprefixlen="">  </dlpv6prefix>        |                                              |
| any-destination                                      |                                              |
| {host-destination <dlpv6addr>}}</dlpv6addr>          |                                              |
| [d-port { <dport>   range</dport>                    |                                              |
| <dportmin> <dportmax>}] [syn  </dportmax></dportmin> |                                              |
| ack   urg   rst   fin   psh] [dscp                   |                                              |
| <dscp>] [flow-label <fl>]</fl></dscp>                |                                              |
| [time-range <time-range-name>]</time-range-name>     |                                              |
| [no] {deny   permit} udp                             |                                              |
| { <sipv6prefix sprefixlen="">    </sipv6prefix>      |                                              |
| any-source   {host-source                            |                                              |
| <sipv6addr>}} [s-port {<sport>  </sport></sipv6addr> |                                              |
| range <sportmin> <sportmax>}]</sportmax></sportmin>  | Creates an extended name based LIDB IDV6     |
| { <dlpv6prefix dprefixlen="">  </dlpv6prefix>        | creates an extended name-based ODF IF VO     |
| any-destination                                      | this name-based extended IDv6 access rule    |
| {host-destination <dlpv6addr>}}</dlpv6addr>          | this hame-based extended if vo access fulle. |
| [d-port { <dport>   range</dport>                    |                                              |
| <dportmin> <dportmax>}] [dscp</dportmax></dportmin>  |                                              |
| <dscp>] [flow-label <fl>]</fl></dscp>                |                                              |
| [time-range <time-range-name>]</time-range-name>     |                                              |
|                                                      |                                              |

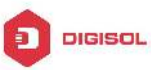

| { <slpv6prefix sprefixlen="">    </slpv6prefix> | access rule for other IPv6 protocols; the no |
|-------------------------------------------------|----------------------------------------------|
| any-source   {host-source                       | form command deletes this name-based         |
| <sipv6addr>}}</sipv6addr>                       | extended IPv6 access rule.                   |
| { <dlpv6prefix dprefixlen="">  </dlpv6prefix>   |                                              |
| any-destination                                 |                                              |
| {host-destination <dlpv6addr>}}</dlpv6addr>     |                                              |
| [dscp <dscp>] [flow-label</dscp>                |                                              |
| <flowlabel>] [time-range</flowlabel>            |                                              |
| <time-range-name>]</time-range-name>            |                                              |
| [no] {deny   permit}                            | Creates an extended name-based IPv6          |
| { <sipv6prefix sprefixien="">    </sipv6prefix> | access rule; the no form command deletes     |
| any-source   {host-source                       | this name-based extended IPv6 access rule.   |
| <sipv6addr>}}</sipv6addr>                       |                                              |
| { <dlpv6prefix dprefixlen="">  </dlpv6prefix>   |                                              |
| any-destination                                 |                                              |
| {host-destination <dlpv6addr>}}</dlpv6addr>     |                                              |
| [dscp <dscp>] [flow-label</dscp>                |                                              |
| <flowlabel>] [time-range</flowlabel>            |                                              |
| <time-range-name>]</time-range-name>            |                                              |

#### c. Exit extended IPv6 ACL configuration mode

| Command                | Explai              | nation   |            |      |     |
|------------------------|---------------------|----------|------------|------|-----|
| Extended IPv6 ACL Mode |                     |          |            |      |     |
| exit                   | Exits               | extended | name-based | IPv6 | ACL |
|                        | configuration mode. |          |            |      |     |

#### 2. Configuring packet filtering function

#### (1) Enable global packet filtering function

| Command     | Explanation |        |        |           |
|-------------|-------------|--------|--------|-----------|
| Global Mode |             |        |        |           |
| 6           | Enables     | global | packet | filtering |
|             | function.   |        |        |           |
|             | Disables    | global | packet | filtering |
|             | function.   |        |        |           |

#### 3. Configuring time range function

#### (1) Create the name of the time range

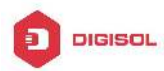

| Command                                        | Explanation                        |  |  |  |
|------------------------------------------------|------------------------------------|--|--|--|
| Global Mode                                    |                                    |  |  |  |
| time-range <time_range_name></time_range_name> | Create a time range named          |  |  |  |
|                                                | time_range_name.                   |  |  |  |
| no timo rango <i>stimo, rango, namo</i>        | Stop the time range function named |  |  |  |
|                                                | time_range_name.                   |  |  |  |

#### (2) Configure periodic time range

| Command                                                     | Explanation                   |
|-------------------------------------------------------------|-------------------------------|
| Time range Mode                                             |                               |
| absolute-periodic {Monday   Tuesday                         |                               |
| Wednesday   Thursday   Friday   Saturday                    |                               |
| Sunday} <start_time> to {Monday   Tuesday  </start_time>    | Configure the time range for  |
| Wednesday   Thursday   Friday   Saturday                    | the request of the week, and  |
| Sunday} <end_time></end_time>                               | overy week will rup by the    |
| periodic                                                    | time range                    |
| {{Monday+Tuesday+Wednesday+Thursday+                        | une range.                    |
| Friday+Saturday+Sunday}   daily   weekdays                  |                               |
| weekend} <start_time> to <end_time></end_time></start_time> |                               |
| [no] absolute-periodic {Monday   Tuesday                    |                               |
| Wednesday   Thursday   Friday   Saturday                    |                               |
| Sunday} <start_time> to {Monday   Tuesday  </start_time>    |                               |
| Wednesday   Thursday   Friday   Saturday                    |                               |
| Sunday} <end_time></end_time>                               | Stop the function of the time |
| [no] periodic                                               | range in the week.            |
| {{Monday+Tuesday+Wednesday+Thursday+                        |                               |
| Friday+Saturday+Sunday}   daily   weekdays                  |                               |
| weekend} <start_time> to <end_time></end_time></start_time> |                               |

#### (3) Configure absolute time range

| Command                                                         | Explanation             |
|-----------------------------------------------------------------|-------------------------|
| Global Mode                                                     |                         |
| absolute start < <i>start_time</i> > < <i>start_data</i> > [end | Configure absolute time |
| <end_time> <end_data>]</end_data></end_time>                    | range.                  |

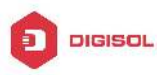

| [no] absolute start <s<i>tart_time&gt; <s<i>tart_data&gt; [end</s<i></s<i> | Stop the function of the time |
|----------------------------------------------------------------------------|-------------------------------|
| <end_time> <end_data>]</end_data></end_time>                               | range.                        |

#### 4. Bind access-list to a specific direction of the specified port.

| Command                                            | Explanation                            |
|----------------------------------------------------|----------------------------------------|
| Physical Port Mode/VLAN Interface Mode             |                                        |
| {ip ipv6 mac mac-ip} access-group                  | Apply an access-list to the ingress or |
| <acl-name> {in out} [traffic-statistic]</acl-name> | egress direction on the port; the no   |
| no {ip ipv6 mac mac-ip} access-group               | command deletes the access-list        |
| <acl-name> {in out}</acl-name>                     | bound to the port.                     |

#### 5. Clear the filtering information of the specified port

| Command                                | Explanation                                      |
|----------------------------------------|--------------------------------------------------|
| Admin Mode                             |                                                  |
| clear access-group (in   out)          |                                                  |
| statistic interface                    | Clear the filtering information of the egress or |
| { < <i>interface-name</i> >   ethernet | ingress for the specified port.                  |
| <interface-name> }</interface-name>    |                                                  |

## 1.3 ACL Example

#### Scenario 1:

The user has the following configuration requirement: port 10 of the switch connects to 10.0.0/24 segment, ftp is not desired for the user.

#### **Configuration description:**

- 1. Create a proper ACL
- 2. Configuring packet filtering function
- 3. Bind the ACL to the port

#### The configuration steps are listed below:

Switch(config)#access-list 110 deny tcp 10.0.0.0 0.0.0.255 any-destination d-port 21

Switch(config)#firewall enable

Switch(config)#interface ethernet 1/0/10

Switch(Config-If-Ethernet1/0/10)#ip access-group 110 in

Switch(Config-If-Ethernet1/0/10)#exit

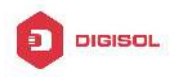

Switch(config)#exit

#### **Configuration result:**

Switch#show firewall Firewall status: enable. Switch#show access-lists access-list 110(used 1 time(s)) 1 rule(s) access-list 110 deny tcp 10.0.0.0 0.0.0.255 any-destination d-port 21

Switch#show access-group interface ethernet 1/0/10 interface name:Ethernet1/0/10

the ingress acl use in firewall is 110, traffic-statistics Disable.

#### Scenario 2:

The configuration requirement is stated as below: The switch should drop all the 802.3 datagram with 00-12-11-23-xx-xx as the source MAC address coming from interface 10.

#### **Configuration description:**

- 1. Create the corresponding MAC ACL.
- 2. Configure datagram filtering.
- 3. Bind the ACL to the related interface.

#### The configuration steps are listed as below.

Switch(config)#access-list 1100 00-12-11-23-00-00 00-00-00-00-ff-ff deny any-destination-mac untagged-802-3 Switch(config)#access-list 1100 deny 00-12-11-23-00-00 00-00-00-00-ff-ff any tagged-802 Switch(config)#firewall enable

Switch(config)#interface ethernet1/0/10

Switch(Config-If-Ethernet1/0/10)#mac access-group 1100 in

Switch(Config-If-Ethernet1/0/10)#exit

Switch(config)#exit

#### **Configuration result:**

Switch#show firewall

Firewall Status: Enable.

Switch #show access-lists access-list 1100(used 1 time(s))

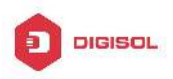

access-list 1100 deny 00-12-11-23-00-00 00-00-00-00-ff-ff any-destination-mac untagged-802-3 access-list 1100 deny 00-12-11-23-00-00 00-00-00-00-ff-ff any-destination-mac Switch #show access-group interface ethernet 1/0/10 interface name:Ethernet1/0/10

MAC Ingress access-list used is 1100,traffic-statistics Disable.

#### Scenario 3:

The configuration requirement is stated as below: The MAC address range of the network connected to the interface 10 of the switch is 00-12-11-23-xx-xx, and IP network is 10.0.0.0/24. FTP should be disabled and ping requests from outside network should be disabled.

#### **Configuration description:**

- Create the corresponding access list.
- 2. Configure datagram filtering.
- Bind the ACL to the related interface.

#### The configuration steps are listed as below.

Switch(config)#access-list 3110 00-12-11-23-00-00 00-00-00-00-ff-ff denv any-destination-mac tcp 10.0.0.0 0.0.0.255 any-destination d-port 21 Switch(config)#access-list 3110 00-12-11-23-00-00 deny any-source-mac 00-00-00-00-ff-ff icmp any-source 10.0.0.0 0.0.255

Switch(config)#firewall enable

Switch(config)#interface ethernet 1/0/10

Switch(Config-If-Ethernet1/0/10)#mac-ip access-group 3110 in

Switch(Config-Ethernet1/0/10)#exit

Switch(config)#exit

#### **Configuration result:**

Switch#show firewall

Firewall Status: Enable.

Switch#show access-lists

access-list 3110(used 1 time(s))

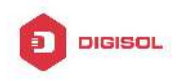

access-list 3110 deny 00-12-11-23-00-00 00-00-00-00-ff-ff

any-destination-mac

tcp 10.0.0.0 0.0.0.255 any-destination d-port 21

access-list 3110 deny any-source-mac 00-12-11-23-00-00 00-00-00-00-ff-ff icmp any-source 10.0.0.0 0.0.0.255

Switch #show access-group interface ethernet 1/0/10

interface name:Ethernet1/0/10

MAC-IP Ingress access-list used is 3110, traffic-statistics Disable.

#### Scenario 4:

The configuration requirement is stated as below: IPv6 protocol runs on the interface 600 of the switch. And the IPv6 network address is 2003:1:1:1::0/64. Users in the 2003:1:1:1:66::0/80 subnet should be disabled from accessing the outside network.

#### **Configuration description:**

- Create the corresponding access list.
- 2. Configure datagram filting.
- Bind the ACL to the related interface.

#### The configuration steps are listed as below.

Switch(config)#ipv6 access-list 600 permit 2003:1:1:1:66::0/80 any-destination Switch(config)#ipv6 access-list 600 deny 2003:1:1:1::0/64 any-destination

Switch(config)#firewall enable Switch(config)#interface ethernet 1/0/10 Switch(Config-If-Ethernet1/0/10)#ipv6 access-group 600 in Switch(Config-If-Ethernet1/0/10)#exit Switch(config)#exit

#### Configuration result:

Switch#show firewall

Firewall Status: Enable.

Switch#show ipv6 access-lists

Ipv6 access-list 600(used 1 time(s))

ipv6 access-list 600 deny 2003:1:1:1::0/64 any-source

ipv6 access-list 600 permit 2003:1:1:1:66::0/80 any-source

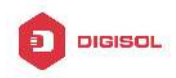

Switch #show access-group interface ethernet 1/0/10

interface name:Ethernet1/0/10

IPv6 Ingress access-list used is 600, traffic-statistics Disable.

#### Scenario 5:

The configuration requirement is stated as below: The interface 1, 2, 5, 7 belongs to vlan100, Hosts with 192.168.0.1 as its IP address should be disabled from accessing the listed interfaces.

#### Configuration description:

- 1. Create the corresponding access list.
- 2. Configure datagram filtering.
- 3. Bind the ACL to the related interface.

#### The configuration steps are listed as below.

Switch (config)#firewall enable Switch (config)#vlan 100 Switch (Config-Vlan100)#switchport interface ethernet 1/0/1;2;5;7 Switch (Config-Vlan100)#exit Switch (config)#access-list 1 deny host-source 192.168.0.1 Switch (config)#interface ethernet1/0/1;2;5;7 Switch (config-if-port-range)#ip access-group 1 in Switch (Config-if-Vlan100)#exit

#### Configuration result:

Switch (config)#show access-group interface vlan 100

Interface VLAN 100:

- Ethernet1/0/1: IP Ingress access-list used is 1, traffic-statistics Disable.
- Ethernet1/0/2: IP Ingress access-list used is 1, traffic-statistics Disable.
- Ethernet1/0/5: IP Ingress access-list used is 1, traffic-statistics Disable.

Ethernet1/0/7: IP Ingress access-list used is 1, traffic-statistics Disable.

### **1.4 ACL Troubleshooting**

- Checking for entries in the ACL is done in a top-down order and ends whenever an entry is matched.
- Each ingress port can bind one MAC-IP ACL, one IP ACL, one MAC ACL, one IPv6 ACL (via the physical interface mode or Vlan interface mode).

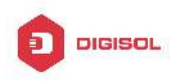

- When binding four ACL and packet matching several ACL at the same time, the priority relations are as follows in a top-down order. If the priority is same, then the priority of configuration at first is higher.
  - ♦ Ingress IPv6 ACL
  - ♦ Ingress MAC-IP ACL
  - ♦ Ingress IP ACL
  - ♦ Ingress MAC ACL
- The number of ACLs that can be successfully bound depends on the content of the ACL bound and the hardware resource limit. Users will be prompted if an ACL cannot be bound due to hardware resource limitation.
- If an access-list contains same filtering information but conflicting action rules, binding to the port will fail with an error message. For instance, configuring "permit tcp any any-destination" and "deny tcp any any-destination" at the same time is not permitted.
- Viruses such as "worm.blaster" can be blocked by configuring ACL to block specific ICMP packets or specific TCP or UDP port packet.

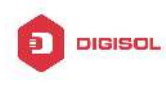

# Chapter 2 802.1x Configuration

### 2.1 Introduction to 802.1x

The 802.1x protocol originates from 802.11 protocol, the wireless LAN protocol of IEEE, which is designed to provide a solution to doing authentication when users access a wireless LAN. The LAN defined in IEEE 802 LAN protocol does not provide access authentication, which means as long as the users can access a LAN controlling device (such as a LAN Switch), they will be able to get all the devices or resources in the LAN. There was no looming danger in the environment of LAN in those primary enterprise networks.

However, along with the boom of applications like mobile office and service operating networks, the service providers should control and configure the access from user. The prevailing application of WLAN and LAN access in telecommunication networks, in particular, make it necessary to control ports in order to implement the user-level access control. And as a result, IEEE LAN/WAN committee defined a standard, which is 802.1x, to do Port-Based Network Access Control. This standard has been widely used in wireless LAN and ethernet.

"Port-Based Network Access Control" means to authenticate and control the user devices on the level of ports of LAN access devices. Only when the user devices connected to the ports pass the authentication, can they access the resources in the LAN, otherwise, the resources in the LAN won't be available.

### 2.1.1 The Authentication Structure of 802.1x

The system using 802.1x has a typical Client/Server structure, which contains three entities (as illustrated in the next figure): Supplicant system, Authenticator system, and Authentication server system.

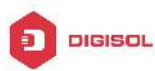

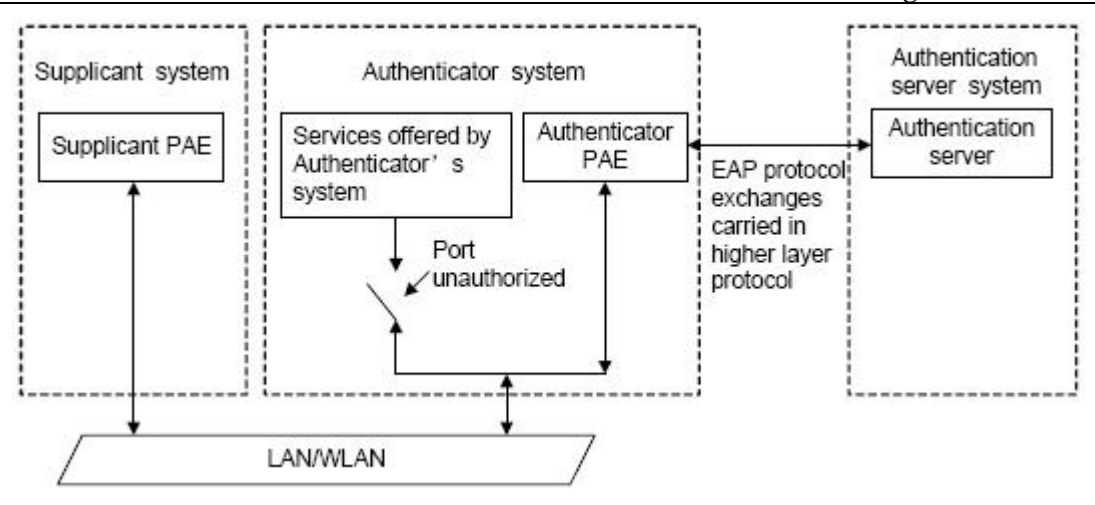

Fig 2-1 The Authentication Structure of 802.1x

- The supplicant system is an entity on one end of the LAN segment, should be authenticated by the access controlling unit on the other end of the link. A Supplicant system usually is a user terminal device. Users start 802.1x authentication by starting supplicant system software. A supplicant system should support EAPOL (Extensible Authentication Protocol over LAN).
- The authenticator system is another entity on one end of the LAN segment to authenticate the supplicant systems connected. An authenticator system usually is a network device supporting 802,1x protocol, providing ports to access the LAN for supplicant systems. The ports provided can either be physical or logical.
- The authentication server system is an entity to provide authentication service for authenticator systems. The authentication server system is used to authenticate and authorize users, as well as does fee-counting, and usually is a RADIUS (Remote Authentication Dial-In User Service) server, which can store the relative user information, including username, password and other parameters such as the VLAN and ports which the user belongs to.

The three entities above concerns the following basic concepts: PAE of the port, the controlled ports and the controlled direction.

#### 1. PAE

PAE (Port Access Entity) is the entity to implement the operation of algorithms and protocols.

The PAE of the supplicant system is supposed to respond the authentication request from the authenticator systems and submit user's authentication information to the authenticator system. It can also send authentication request and off-line request to

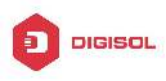

authenticator.

The PAE of the authenticator system authenticates the supplicant systems needing to access the LAN via the authentication server system, and deal with the authenticated/unauthenticated state of the controlled port according to the result of the authentication. The authenticated state means the user is allowed to access the network resources, the unauthenticated state means only the EAPOL messages are allowed to be received and sent while the user is forbidden to access network resources.

#### 2. controlled/uncontrolled ports

The authenticator system provides ports to access the LAN for the supplicant systems. These ports can be divided into two kinds of logical ports: controlled ports and uncontrolled ports.

- The uncontrolled port is always in bi-directionally connected status, and mainly used to transmit EAPOL protocol frames, to guarantee that the supplicant systems can always send or receive authentication messages.
- The controlled port is in connected status authenticated to transmit service messages.
   When unauthenticated, no message from supplicant systems is allowed to be received.
- The controlled and uncontrolled ports are two parts of one port, which means each frame reaching this port is visible on both the controlled and uncontrolled ports.

#### 3. Controlled direction

In unauthenticated status, controlled ports can be set as unidirectional controlled or bi-directionally controlled.

- When the port is bi-directionally controlled, the sending and receiving of all frames is forbidden.
- When the port is unidirectional controlled, no frames can be received from the supplicant systems while sending frames to the supplicant systems is allowed.

Notes: At present, this kind of switch only supports unidirectional control.

### 2.1.2 The Work Mechanism of 802.1x

IEEE 802.1x authentication system uses EAP (Extensible Authentication Protocol) to implement exchange of authentication information between the supplicant system,

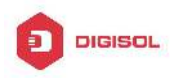

authenticator system and authentication server system.

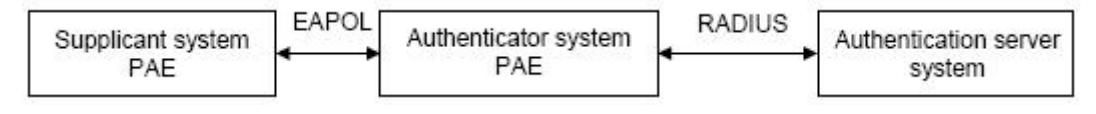

Fig 2-2 the Work Mechanism of 802.1x

- EAP messages adopt EAPOL encapsulation format between the PAE of the supplicant system and the PAE of the authenticator system in the environment of LAN.
- Between the PAE of the authenticator system and the RADIUS server, there are two methods to exchange information: one method is that EAP messages adopt EAPOR (EAP over RADIUS) encapsulation format in RADIUS protocol; the other is that EAP messages terminate with the PAE of the authenticator system, and adopt the messages containing RAP (Password Authentication Protocol) or CHAP (Challenge Handshake Authentication Protocol) attributes to do the authentication interaction with the RADIUS server.
- When the user pass the authentication, the authentication server system will send the relative information of the user to authenticator system, the PAE of the authenticator system will decide the authenticated/unauthenticated status of the controlled port according to the authentication result of the RADIUS server.

### 2.1.3 The Encapsulation of EAPOL Messages

#### 1. The Format of EAPOL Data Packets

EAPOL is a kind of message encapsulation format defined in 802.1x protocol, and is mainly used to transmit EAP messages between the supplicant system and the authenticator system in order to allow the transmission of EAP messages through the LAN. In IEEE 802/Ethernet LAN environment, the format of EAPOL packet is illustrated in the next figure. The beginning of the EAPOL packet is the Type/Length domain in MAC frames.

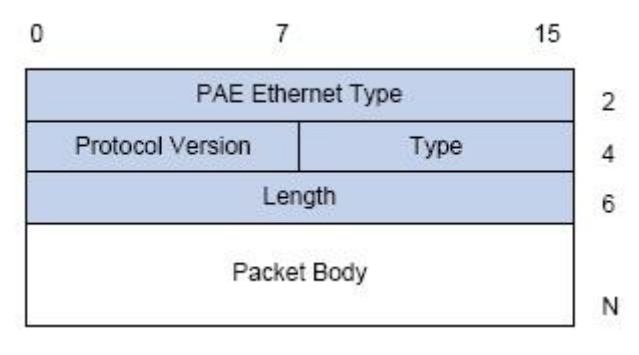

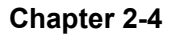

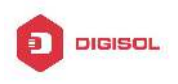

#### Fig 2-3 the Format of EAPOL Data Packet

PAE Ethernet Type: Represents the type of the protocol whose value is 0x888E.

Protocol Version: Represents the version of the protocol supported by the sender of EAPOL data packets.

Type: represents the type of the EAPOL data packets, including:

- EAP-Packet (whose value is 0x00): the authentication information frame, used to carry EAP messages. This kind of frame can pass through the authenticator system to transmit EAP messages between the supplicant system and the authentication server system.
- ☞ EAPOL-Start (whose value is 0x01): the frame to start authentication.
- ☞ EAPOL-Logoff (whose value is 0x02): the frame requesting to quit.
- ☞ EAPOL-Key (whose value is 0x03): the key information frame.
- EAPOL-Encapsulated-ASF-Alert (whose value is 0x04): used to support the Alerting messages of ASF (Alert Standard Forum). This kind of frame is used to encapsulate the relative information of network management such as all kinds of alerting information, terminated by terminal devices.

Length: represents the length of the data, that is, the length of the "Packet Body", in byte. There will be no following data domain when its value is 0.

Packet Body: represents the content of the data, which will be in different formats according to different types.

#### 2. The Format of EAP Data Packets

When the value of Type domain in EAPOL packet is EAP-Packet, the Packet Body is in EAP format (illustrated in the next figure).

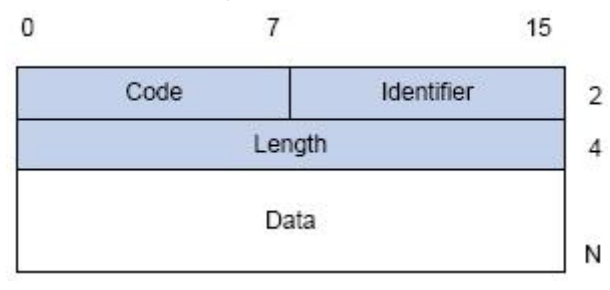

Fig 2-4 the Format of EAP Data Packets

Code: specifies the type of the EAP packet. There are four of them in total: Request (1) ,Response (2) ,Success (3) ,Failure (4) .

There is no Data domain in the packets of which the type is Success or Failure, and the value of the Length domains in such packets is 4.

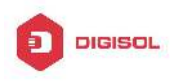

The format of Data domains in the packets of which the type is Request and Response is illustrated in the next figure. Type is the authentication type of EAP, the content of Type data depends on the type. For example, when the value of the type is 1, it means Identity, and is used to query the identity of the other side. When the type is 4, it means MD5-Challenge, like PPP CHAP protocol, contains query messages.

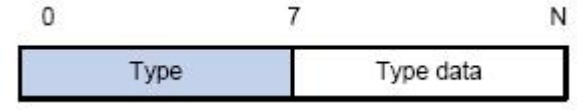

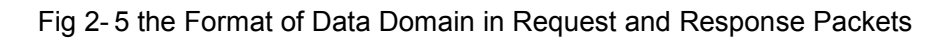

Identifier: to assist matching the Request and Response messages.

Length: the length of the EAP packet, covering the domains of Code, Identifier, Length and Data, in byte.

Data: the content of the EAP packet, depending on the Code type.

### 2.1.4 The Encapsulation of EAP Attributes

RADIUS adds two attribute to support EAP authentication: EAP-Message and Message-Authenticator. Please refer to the Introduction of RADIUS protocol in "AAA-RADIUS-HWTACACS operation" to check the format of RADIUS messages.

#### 1. EAP-Message

As illustrated in the next figure, this attribute is used to encapsulate EAP packet, the type code is 79, String domain should be no longer than 253 bytes. If the data length in an EAP packet is larger than 253 bytes, the packet can be divided into fragments, which then will be encapsulated in several EAP-Messages attributes in their original order.

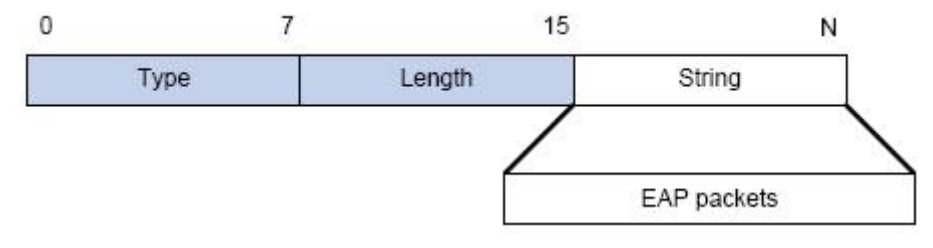

Fig 2-6 the Encapsulation of EAP-Message Attribute

#### 2. Message-Authenticator

As illustrated in the next figure, this attribute is used in the process of using authentication methods like EAP and CHAP to prevent the access request packets from being eavesdropped. Message-Authenticator should be included in the packets containing the EAP-Message attribute, or the packet will be dropped as an invalid one.

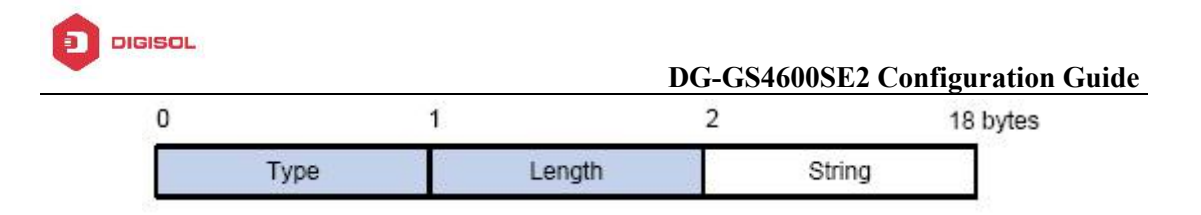

Fig 2-7 Message-Authenticator Attribute

### 2.1.5 The Authentication Methods of 802.1x

The authentication can either be started by supplicant system initiatively or by devices. When the device detects unauthenticated users to access the network, it will send supplicant system EAP-Request/Identity messages to start authentication. On the other hand, the supplicant system can send EAPOL-Start message to the device via supplicant software.

802.1 x systems supports EAP relay method and EAP termination method to implement authentication with the remote RADIUS server. The following is the description of the process of these two authentication methods, both started by the supplicant system.

### 2.1.5.1 EAP Relay Mode

EAP relay is specified in IEEE 802.1x standard to carry EAP in other high-level protocols, such as EAP over RADIUS, making sure that extended authentication protocol messages can reach the authentication server through complicated networks. In general, EAP relay requires the RADIUS server to support EAP attributes: EAP-Message and Message-Authenticator.

EAP is a widely-used authentication frame to transmit the actual authentication protocol rather than a special authentication mechanism. EAP provides some common function and allows the authentication mechanisms expected in the negotiation, which are called EAP Method. The advantage of EAP lies in that EAP mechanism working as a base needs no adjustment when a new authentication protocol appears. The following figure illustrates the protocol stack of EAP authentication method.

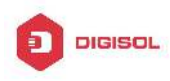

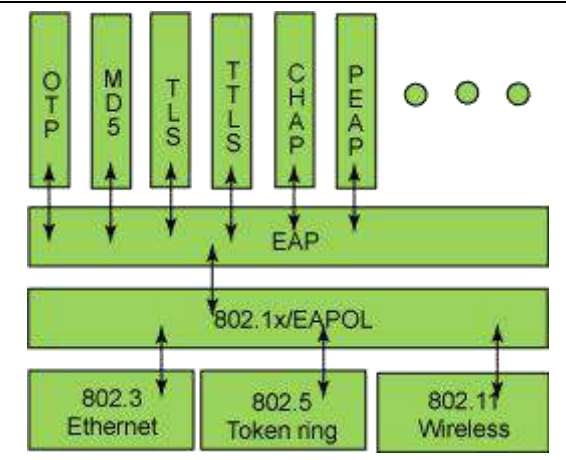

Fig 2-8 the Protocol Stack of EAP Authentication Method

By now, there are more than 50 EAP authentication methods has been developed, the differences among which are those in the authentication mechanism and the management of keys. The 4 most common EAP authentication methods are listed as follows:

- ー EAP-MD5
- ☞ EAP-TLS (Transport Layer Security)
- ☞ EAP-TTLS (Tunneled Transport Layer Security)
- ☞ **PEAP** (Protected Extensible Authentication Protocol)

They will be described in detail in the following part.

#### Attention:

- The switch, as the access controlling unit of Pass-through, will not check the content of a particular EAP method, so can support all the EAP methods above and all the EAP authentication methods that may be extended in the future.
- In EAP relay, if any authentication method in EAP-MD5, EAP-TLS, EAP-TTLS and PEAP is adopted, the authentication methods of the supplicant system and the RADIUS server should be the same.

#### 1. EAP-MD5 Authentication Method

EAP-MD5 is an IETF open standard which providing the least security, since MD5 Hash function is vulnerable to dictionary attacks.

The following figure illustrated the basic operation flow of the EAP-MD5 authentication method.

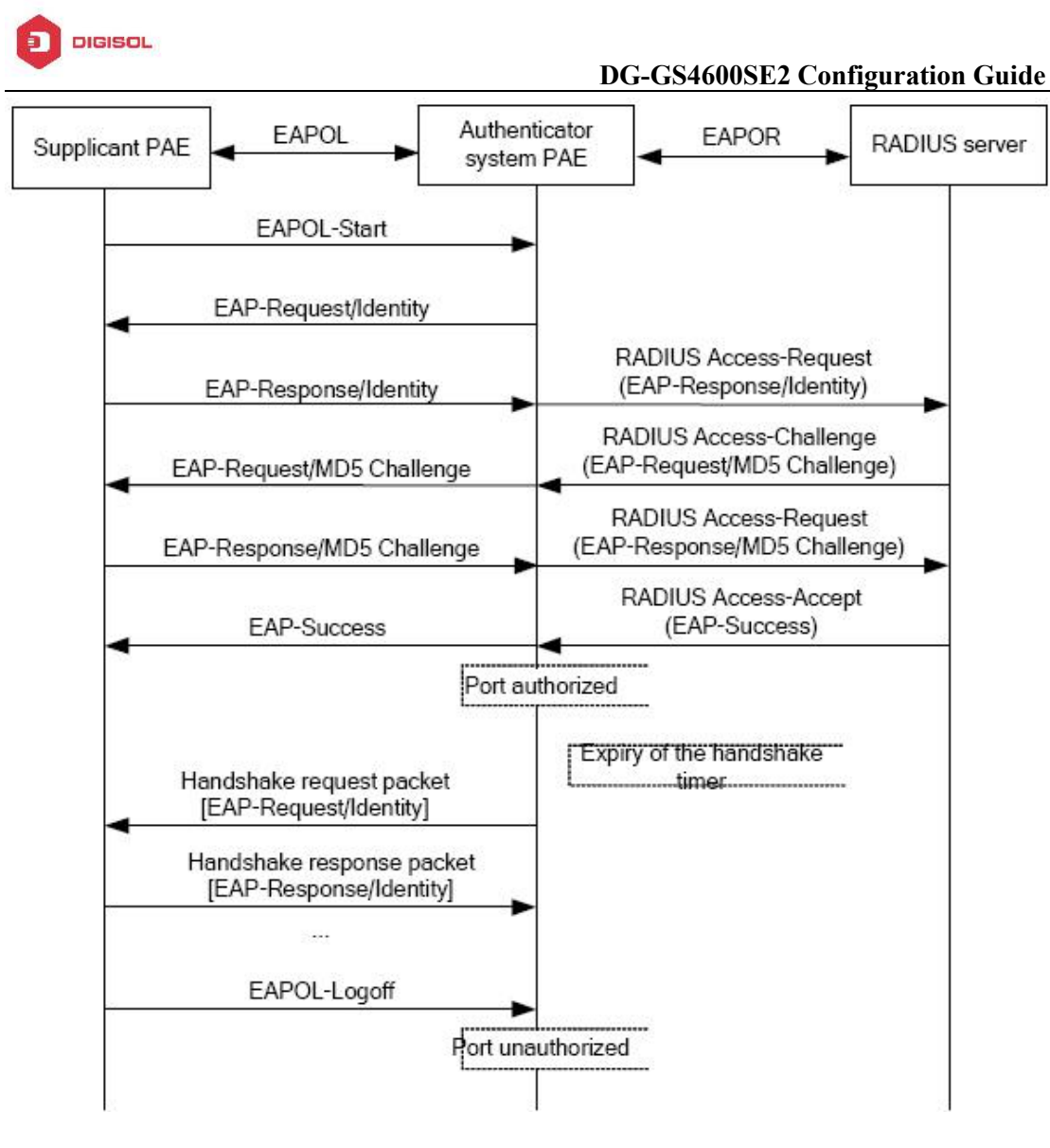

Fig 2-9 the Authentication Flow of 802.1x EAP-MD5

#### 2. EAP-TLS Authentication Method

EAP-TLS is brought up by Microsoft based on EAP and TLS protocols. It uses PKI to protect the id authentication between the supplicant system and the RADIUS server and the dynamically generated session keys, requiring both the supplicant system and the Radius authentication server to possess digital certificate to implement bidirectional authentication. It is the earliest EAP authentication method used in wireless LAN. Since every user should have a digital certificate, this method is rarely used practically considering the difficult maintenance. However it is still one of the safest EAP standards, and enjoys prevailing supports from the vendors of wireless LAN hardware and software.

The following figure illustrates the basic operation flow of the EAP-TLS authentication method.

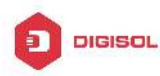

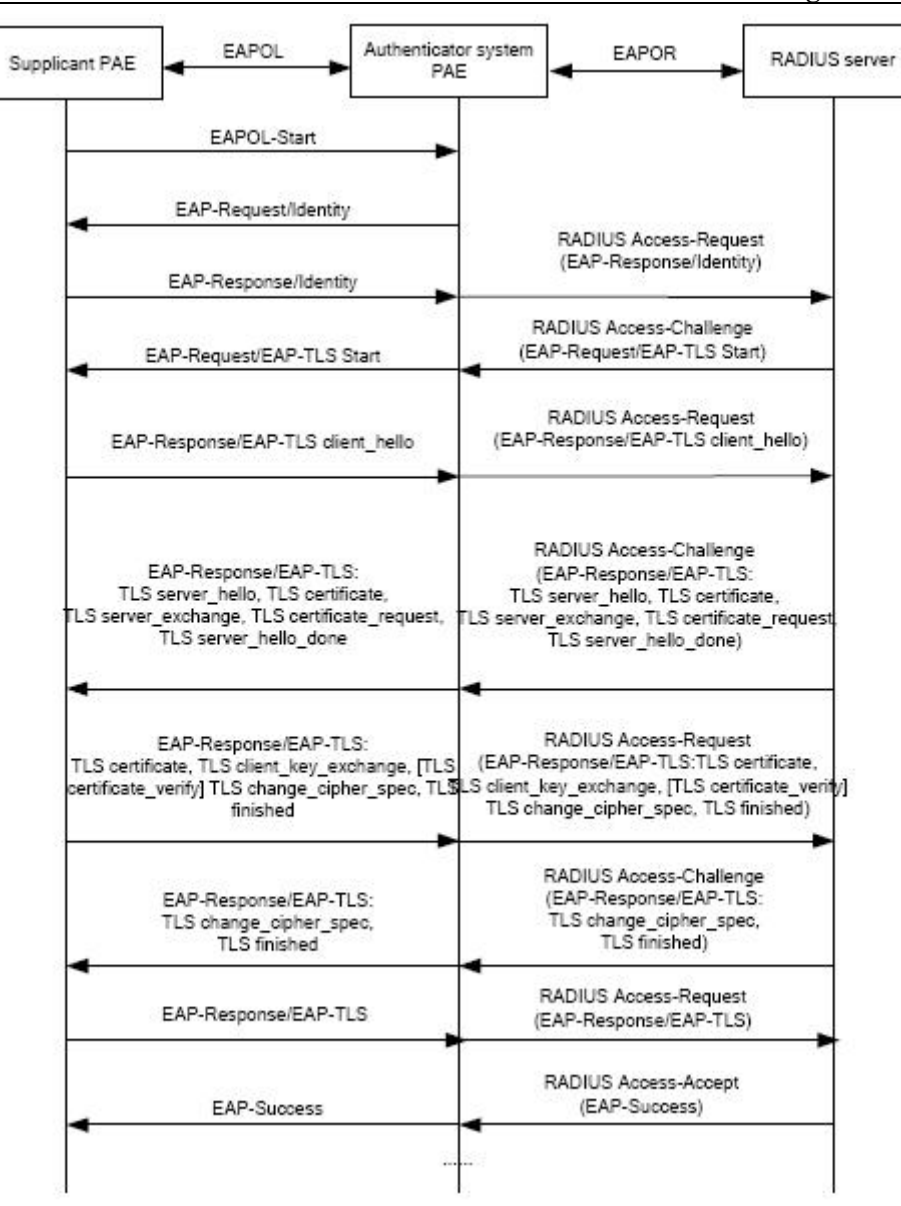

Fig 2-10 the Authentication Flow of 802.1x EAP-TLS

#### 3. EAP-TTLS Authentication Method

EAP-TTLS is a product of the cooperation of Funk Software and Certicom. It can provide an authentication as strong as that provided by EAP-TLS, but without requiring users to have their own digital certificate. The only request is that the Radius server should have a digital certificate. The authentication of users' identity is implemented with passwords transmitted in a safely encrypted tunnel established via the certificate of the authentication server. Any kind of authentication request including EAP, PAP and MS-CHAPV2 can be transmitted within TTLS tunnels.

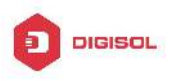

#### 4. PEAP Authentication Method

EAP-PEAP is brought up by Cisco, Microsoft and RAS Security as a recommended open standard. It has long been utilized in products and provides very good security. Its design of protocol and security is similar to that of EAP-TTLS, using a server's PKI certificate to establish a safe TLS tunnel in order to protect user authentication.

The following figure illustrates the basic operation flow of PEAP authentication method.

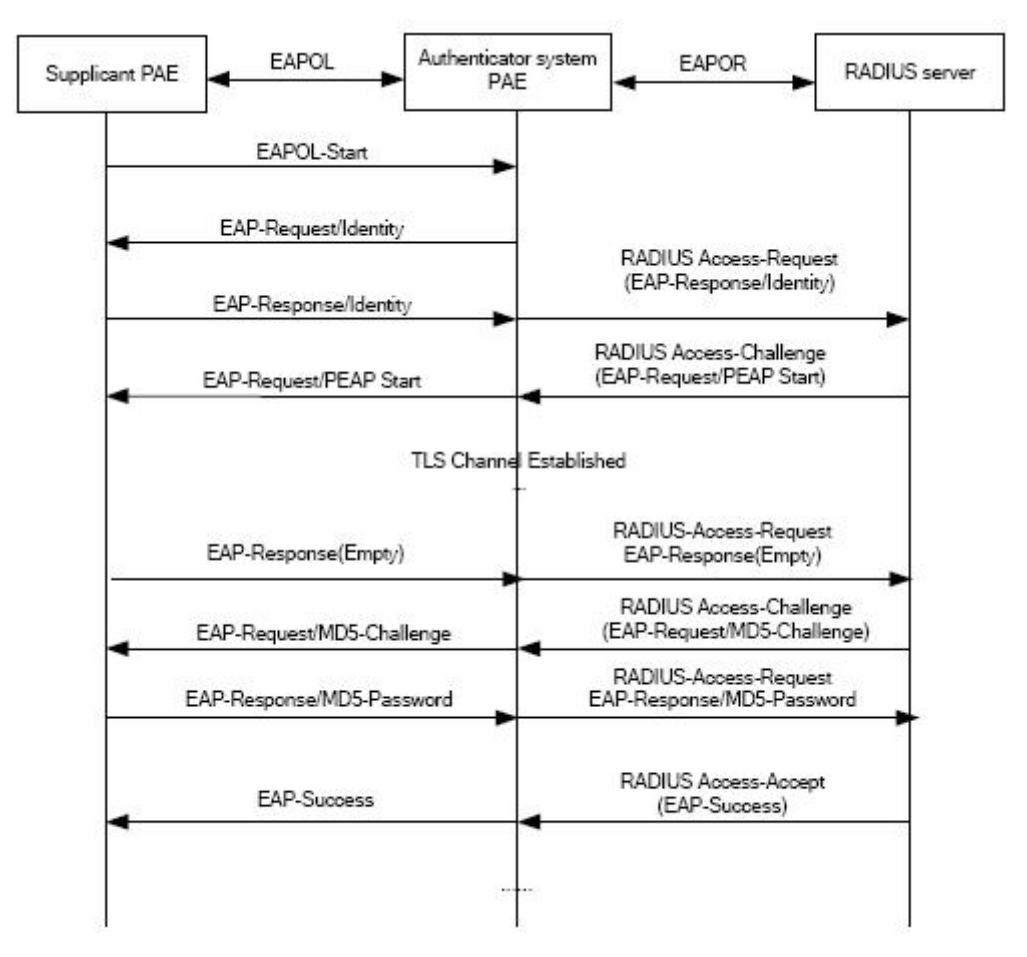

Fig 2-11 the Authentication Flow of 802.1x PEAP

### 2.1.5.2 EAP Termination Mode

In this mode, EAP messages will be terminated in the access control unit and mapped into RADIUS messages, which is used to implement the authentication, authorization and fee-counting. The basic operation flow is illustrated in the next figure.

In EAP termination mode, the access control unit and the RADIUS server can use PAP or CHAP authentication method. The following figure will demonstrate the basic

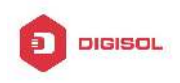

operation flow using CHAP authentication method.

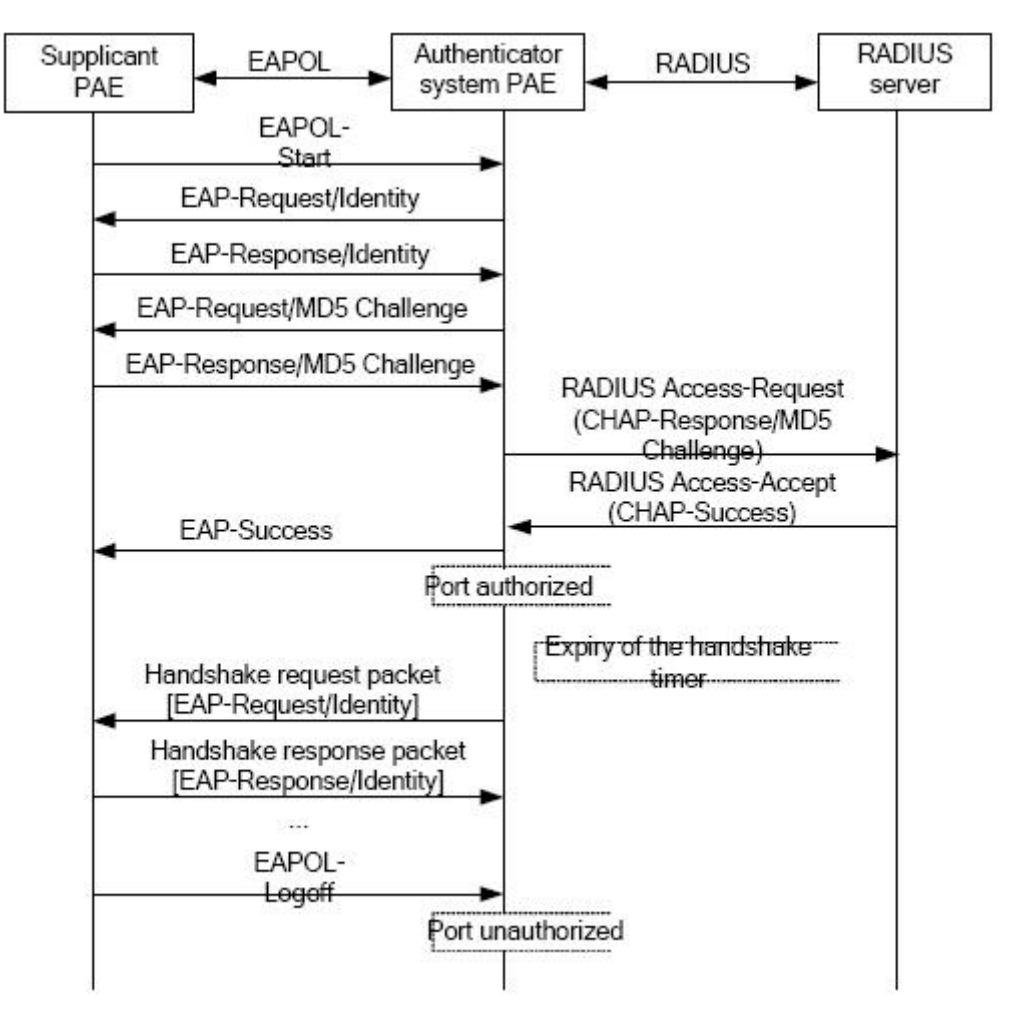

Fig 2-12 the Authentication Flow of 802.1x EAP Termination Mode

### 2.1.6 The Extension and Optimization of 802.1x

Besides supporting the port- based access authentication method specified by the protocol, devices also extend and optimize it when implementing the EAP relay mode and EAP termination mode of 802.1x.

- Supports some applications in the case of which one physical port can have more than one users
- There are three access control methods (the methods to authenticate users): port-based, MAC-based and user-based (IP address+ MAC address+ port).
  - When the port-based method is used, as long as the first user of this port passes the authentication, all the other users can access the network resources without

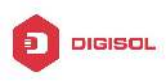

being authenticated. However, once the first user is offline, the network won't be available to all the other users.

- When the MAC-based method is used, all the users accessing a port should be authenticated separately, only those pass the authentication can access the network, while the others can not. When one user becomes offline, the other users will not be affected.
- When the user-based (IP address+ MAC address+ port) method is used, all users can access limited resources before being authenticated. There are two kinds of control in this method: standard control and advanced control. The user-based standard control will not restrict the access to limited resources, which means all users of this port can access limited resources before being authenticated. The user-based advanced control will restrict the access to limited resources, only some particular users of the port can access limited resources before being authenticated. Once those users pass the authentication, they can access all resources.

Attention: when using private supplicant systems, user-based advanced control is recommended to effectively prevent ARP cheat.

For the maximum number of the authenticated users, the maximum number of IPv4 users supported by user-based is 700, the maximum number of IPv6 users supported by user-based is 1400. mac-based relates to ratelimit value of switch, it can supports 4000 authenticated users, but it is recommended that the number of the authenticated users should not exceed 2000.

### 2.1.7 The Features of VLAN Allocation

#### 1. Auto VLAN

Auto VLAN feature enables RADIUS server to change the VLAN to which the access port belongs, based on the user information and the user access device information. When an 802.1x user passes authentication on the server, the RADIUS server will send the authorization information to the device, if the RADIUS server has enabled the VLAN-assigning function, then the following attributes should be included in the Access-Accept messages:

- ∽ Tunnel-Type = VLAN (13)
- Tunnel-Medium-Type = 802(6) $\sim$
- Tunnel-Private-Group-ID = VLANID

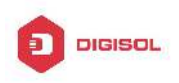

The VLANID here means the VID of VLAN, ranging from 1 to 4094. For example, Tunnel-Private-Group-ID = 30 means VLAN 30.

When the switch receives the assigned Auto VLAN information, the current Access port will leave the VLAN set by the user and join Auto VLAN.

Auto VLAN won't change or affect the port's configuration. But the priority of Auto VLAN is higher than that of the user-set VLAN, that is Auto VLAN is the one takes effect when the authentication is finished, while the user-set VLAN do not work until the user become offline.

Notes: At present, Auto VLAN can only be used in the port-based access control mode, and on the ports whose link type is Access.

#### 2. Guest VLAN

Guest VLAN feature is used to allow the unauthenticated user to access some specified resources.

The user authentication port belongs to a default VLAN (Guest VLAN) before passing the 802.1x authentication, with the right to access the resources within this VLAN without authentication. But the resources in other networks are beyond reach. Once authenticated, the port will leave Guest VLAN, and the user can access the resources of other networks.

In Guest VLAN, users can get 802.1x supplicant system software, update supplicant system or update some other applications (such as anti-virus software, the patches of operating system). The access device will add the port into Guest VLAN if there is no supplicant getting authenticated successfully in a certain stretch of time because of lacking exclusive authentication supplicant system or the version of the supplicant system being too low.

Once the 802.1x feature is enabled and the Guest VLAN is configured properly, a port will be added into Guest VLAN, just like Auto VLAN, if there is no response message from the supplicant system after the device sends more authentication-triggering messages than the upper limit (EAP-Request/Identity) from the port.

- The authentication server assigns an Auto VLAN, and then the port leaves Guest VLAN and joins the assigned Auto VLAN. When the user becomes offline, the port will be allocated to the specified Guest VLAN again.
- The authentication server assigns an Auto VLAN, and then the port leaves Guest VLAN and joins the specified VLAN. When the user becomes offline, the port will be allocated to the specified Guest VLAN again.

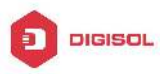

### 2.2 802.1x Configuration Task List

- 802.1x Configuration Task List:
- 1. Enable IEEE 802.1x function
- 2. Access management unit property configuration
  - 1) Configure port authentication status
  - 2) Configure access management method for the port: MAC-based or port-based
  - 3) Configure expanded 802.1x function
- 3. User access devices related property configuration (optional)

#### 1. Enable 802.1x function

| Command                                                                                     | Explanation                                                                                                    |
|---------------------------------------------------------------------------------------------|----------------------------------------------------------------------------------------------------|
| Global Mode                                                                                 |                                                                                                    |
| dot1x enable                                                                                | Enables the 802.1x function in the switch and ports; the                                                               |
| no dot1x enable                                                                             | no command disables the 802.1x function.                                                                               |
| dot1x privateclient enable                                                                  | Enables the switch force client software using private                                                                 |
| no dot1x privateclient                                                                      | 802.1x authentication packet format. The no command                                                                    |
| enable                                                                                      | will disable this function.                                                                                            |
| dot1x user free-resource<br><prefix> <mask><br/>no dot1x user free-resource</mask></prefix> | Sets free access network resource for unauthorized dot1x user. The no command close the resource.                      |
| dot1x unicast enable<br>no dot1x unicast enable                                             | Enable the 802.1x unicast passthrough function of switch; the no operation of this command will disable this function. |

#### 2. Access management unit property configuration

1) Configure port authentication status

| Command                |        | Explanation                                         |
|------------------------|--------|-----------------------------------------------------|
| Port Mode              |        |                                                     |
| dot1x port-co          | ontrol |                                                     |
| {auto force-authorized | forc   | Sets the 802.1x authentication mode; the no command |
| e-unauthorized }       |        | restores the default setting.                       |
| no dot1x port-control  |        |                                                     |
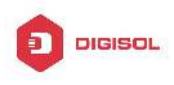

#### 2) Configure port access management method

| Command                                                                                                  | Explanation                                                                                                    |
|----------------------------------------------------------------------------------------------------|----------------------------------------------------------------------------------------------------|
| Port Mode                                                                                                |                                                                                                    |
| dot1x port-method {macbased  <br>portbased   userbased {standard  <br>advanced}}<br>no dot1x port-method | Sets the port access management method; the no command restores MAC-based access management.                                                                                                    |
| dot1x max-user macbased < <i>number</i> ><br>no dot1x max-user macbased                                  | Sets the maximum number of access<br>users for the specified port; the no<br>command restores the default setting of<br>allowing 1 user.                                                                                  |
| dot1x max-user userbased <number><br/>no dot1x max-user userbased</number>                               | Set the upper limit of the number of users<br>allowed accessing the specified port, only<br>used when the access control mode of the<br>port is userbased; the no command is<br>used to reset the limit to 10 by default. |
| dot1x guest-vlan <i><vlanid></vlanid></i><br>no dot1x guest-vlan                                         | Set the guest vlan of the specified port;<br>the no command is used to delete the<br>guest vlan.                                                                                                    |
| dot1x portbased mode single-mode<br>no dot1x portbased mode single-mode                                  | Set the single-mode based on portbase<br>authentication mode; the no command<br>disables this function.                                                                                                    |

#### 3) Configure expanded 802.1x function

| Command                                             | Explanation                                                                                                    |
|-----------------------------------------------------|----------------------------------------------------------------------------------------------------|
| Global Mode                                         |                                                                                                    |
| dot1x macfilter enable<br>no dot1x macfilter enable | Enables the 802.1x address filter function in the switch;<br>the no command disables the 802.1x address filter<br>function. |
| dot1x macbased<br>port-down-flush                   | Enables this command, when the dot1x certification according to mac is down, delete the user who passed                     |
| no dot1x macbased                                   | the certification of the port; The no command does not                                                                      |
| port-down-flush                                     | make the down operation.                                                                                                    |

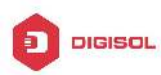

| dot1x accept-mac                       |                                                        |
|----------------------------------------|--------------------------------------------------------|
| <mac-address> [interface</mac-address> |                                                        |
| <interface-name> ]</interface-name>    | Adds 802.1x address filter table entry, the no command |
| no dot1x accept-mac                    | deletes 802.1x filter address table entries.           |
| <mac-address> [interface</mac-address> |                                                        |
| <interface-name> ]</interface-name>    |                                                        |
| dot1x eanor enable                     | Enables the EAP relay authentication function in the   |
|                                        | switch; the no command sets EAP local end              |
| no uoti x eapor enable                 | authentication.                                        |

| Command                             | Explanation                                              |  |
|-------------------------------------|----------------------------------------------------------|--|
| Global Mode                         |                                                          |  |
|                                     | Sets the number of EAP request/MD5 frame to be sent      |  |
| dot1x max-req < <i>count</i> >      | before the switch re-initials authentication on no       |  |
| no dot1x max-req                    | supplicant response, the no command restores the         |  |
|                                     | default setting.                                         |  |
| dot1x re-authentication             | Enables periodical supplicant authentication: the no     |  |
| no dot1x re-authentication          | command disables this function.                          |  |
| dot1x timeout quiet-period          |                                                          |  |
| <soconde></soconde>                 | Sets time to keep silent on port authentication failure. |  |
|                                     | Sets time to keep shert on port admentication failure,   |  |
|                                     | the no command restores the default value.               |  |
| quiet-period                        |                                                          |  |
| dot1x timeout                       |                                                          |  |
| re-authperiod <seconds></seconds>   | Sets the supplicant re-authentication interval; the no   |  |
| no dot1x timeout                    | command restores the default setting.                    |  |
| re-authperiod                       |                                                          |  |
| dot1x timeout tx-period             | Sets the interval for the supplicant to re-transmit EAP  |  |
| <seconds></seconds>                 | request/identity frame: the no command restores the      |  |
| no dot1x timeout tx-period          | default setting                                          |  |
| dotty ro authoritate                |                                                          |  |
|                                     | Enables IEEE 802.1x re-authentication (no wait timeout   |  |
| linterface                          | requires) for all ports or a specified port.             |  |
| <interface-name> ]</interface-name> | · · · · ·                                                |  |

## 3. Supplicant related property configuration

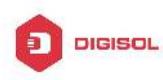

## 2.3 802.1x Application Example

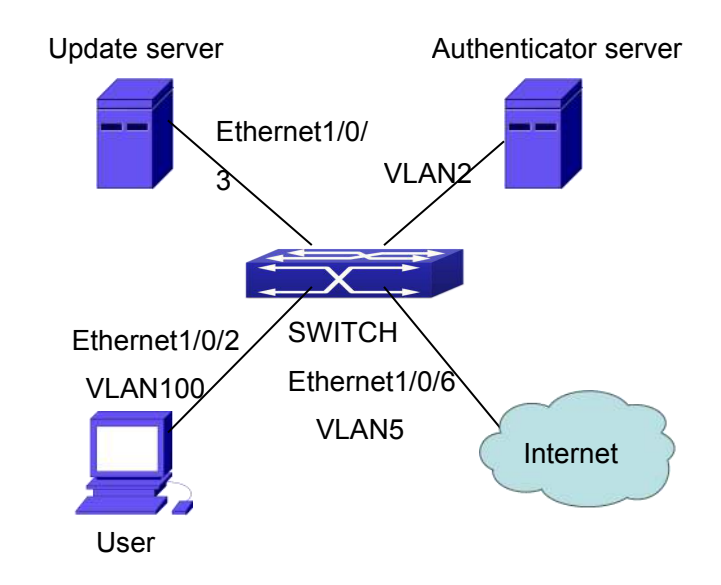

## 2.3.1 Examples of Guest Vlan Applications

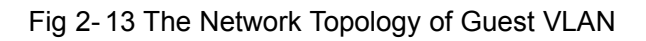

Notes: in the figures in this session, E2 means Ethernet 1/0/2, E3 means Ethernet 1/0/3 and E6 means Ethernet 1/0/6.

As showed in the next figure, a switch accesses the network using 802.1x authentication, with a RADIUS server as its authentication server. Ethernet1/0/2, the port through which the user accesses the switch belongs to VLAN100; the authentication server is in VLAN2; Update Server, being in VLAN10, is for the user to download and update supplicant system software; Ethernet1/0/6, the port used by the switch to access the Internet is in VLAN5.

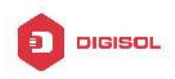

**DG-GS4600SE2** Configuration Guide

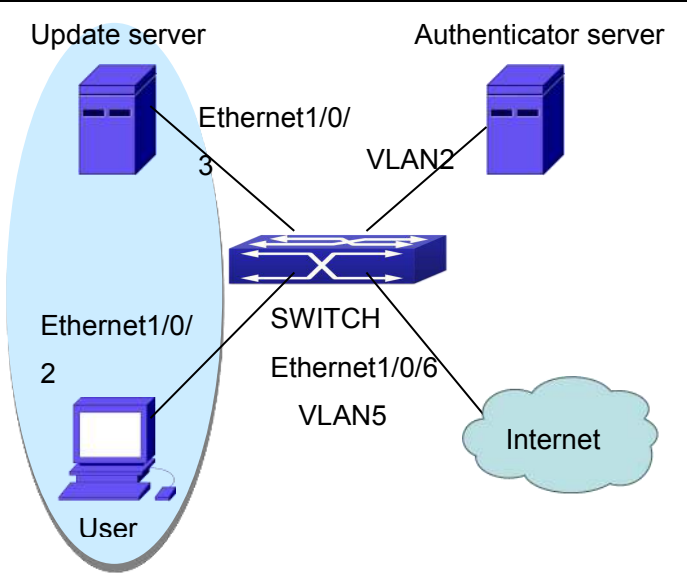

Fig 2-14 User Joining Guest VLAN

As illustrated in the up figure, on the switch port Ethernet1/0/2, the 802.1x feature is enabled, and the VLAN10 is set as the port's Guest VLAN. Before the user gets authenticated or when the user fails to do so, port Ethernet1/0/2 is added into VLAN10, allowing the user to access the Update Server.

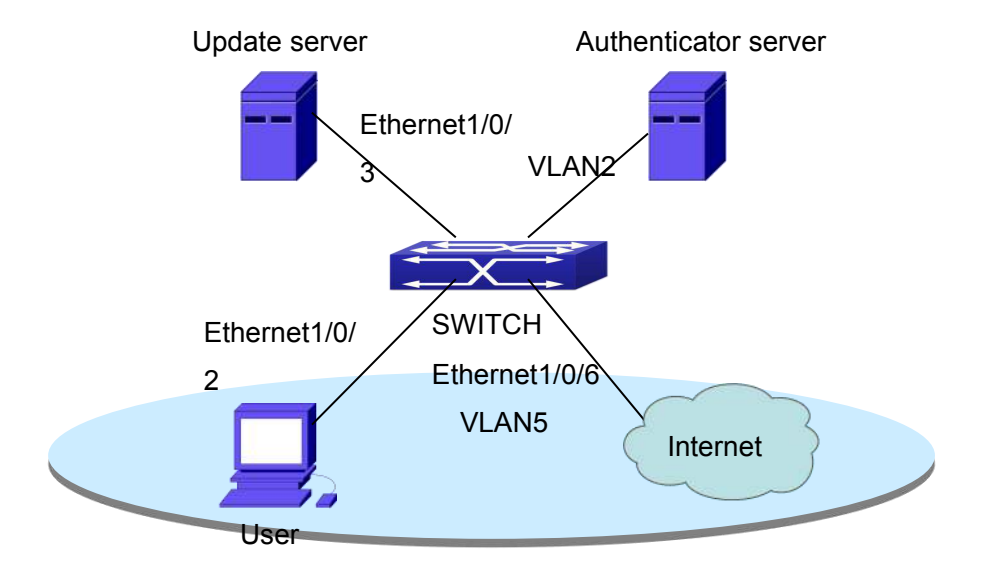

Fig 2-15 User Being Online, VLAN Being Offline

As illustrated in the up figure, when the users become online after a successful authentication, the authentication server will assign VLAN5, which makes the user and Ethernet1/0/6 both in VLAN5, allowing the user to access the Internet.

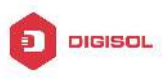

The following are configuration steps: # Configure RADIUS server. Switch(config)#radius-server authentication host 10.1.1.3 Switch(config)#radius-server accounting host 10.1.1.3 Switch(config)#radius-server key test Switch(config)#aaa enable Switch(config)#aaa-accounting enable

# Create VLAN100. Switch(config)#vlan 100

# Enable the global 802.1x function Switch(config)#dot1x enable

# Enable the 802.1x function on port Ethernet1/0/2 Switch(config)#interface ethernet1/0/2 Switch(Config-If-Ethernet1/0/2)#dot1x enable

# Set the link type of the port as access mode. Switch(Config-If-Ethernet1/0/2)#switch-port mode access

# Set the access control mode on the port as portbased. Switch(Config-If-Ethernet1/0/2)#dot1x port-method portbased

# Set the access control mode on the port as auto. Switch(Config-If-Ethernet1/0/2)#dot1x port-control auto

# Set the port's Guest VLAN as 100. Switch(Config-If-Ethernet1/0/2)#dot1x guest-vlan 100 Switch(Config-If-Ethernet1/0/2)#exit

Using the command of **show running-config** or **show interface ethernet1/0/2**, users can check the configuration of Guest VLAN. When there is no online user, no failed user authentication or no user gets offline successfully, and more authentication-triggering messages (EAP-Request/Identity) are sent than the upper limit defined, users can check whether the Guest VLAN configured on the port takes effect with the command **show** 

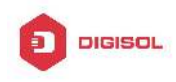

vlan id 100.

## 2.3.2 Examples of IPv4 Radius Applications

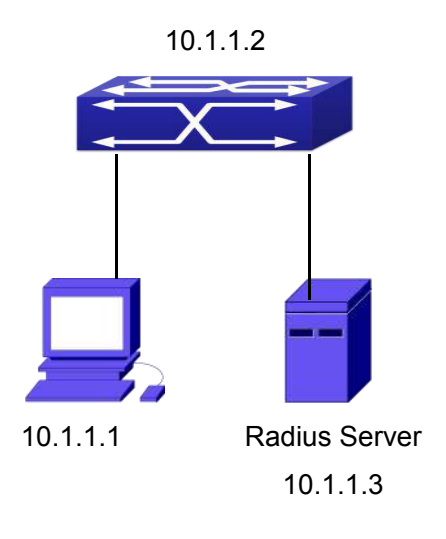

Fig 2-16 IEEE 802.1x Configuration Example Topology

The PC is connecting to port 1/0/2 of the switch; IEEE 802.1x authentication is enabled on port1/0/2; the access mode is the default MAC-based authentication. The switch IP address is 10.1.1.2. Any port other than port 1/0/2 is used to connect to RADIUS authentication server, which has an IP address of 10.1.1.3, and use the default port 1812 for authentication and port 1813 for accounting. IEEE 802.1x authentication client software is installed on the PC and is used in IEEE 802.1x authentication.

The configuration procedures are listed below:

Switch(config)#interface vlan 1

Switch(Config-if-vlan1)#ip address 10.1.1.2 255.255.255.0

Switch(Config-if-vlan1)#exit

Switch(config)#radius-server authentication host 10.1.1.3

Switch(config)#radius-server accounting host 10.1.1.3

Switch(config)#radius-server key test

Switch(config)#aaa enable

Switch(config)#aaa-accounting enable

Switch(config)#dot1x enable

Switch(config)#interface ethernet 1/0/2

Switch(Config-Ethernet1/0/2)#dot1x enable

Switch(Config-Ethernet1/0/2)#dot1x port-control auto

Switch(Config-Ethernet1/0/2)#exit

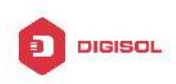

## 2.3.3 Examples of IPv6 Radius Application

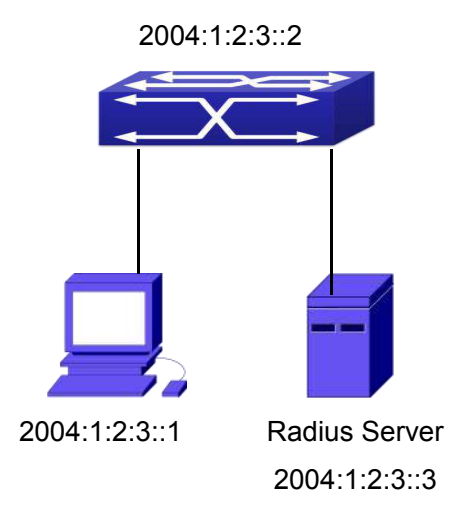

Fig 2-17 IPv6 Radius

Connect the computer to the interface 1/0/2 of the switch, and enable IEEE802.1x on interface1/0/2. Use MAC based authentication. Configure the IP address of the switch as 2004:1:2:3::2, and connect the switch with any interface except interface 1/0/2 to the RADIUS authentication server. Configure the IP address of the RADIUS server to be 2004:1:2:3::3. Use the default ports 1812 and 1813 for authentication and accounting respectively. Install the IEEE802.1x authentication client software on the computer, and use the client for IEEE802.1x authentication.

The detailed configurations are listed as below:

- Switch(config)#interface vlan 1
- Switch(Config-if-vlan1)#ipv6 address 2004:1:2:3::2/64
- Switch(Config-if-vlan1)#exit
- Switch(config)#radius-server authentication host 2004:1:2:3::3
- Switch(config)#radius-server accounting host 2004:1:2:3::3
- Switch(config)#radius-server key test
- Switch(config)#aaa enable
- Switch(config)#aaa-accounting enable
- Switch(config)#dot1x enable
- Switch(config)#interface ethernet 1/0/2
- Switch(Config-If-Ethernet1/0/2)#dot1x enable
- Switch(Config-If-Ethernet1/0/2)#dot1x port-control auto
- Switch(Config-If-Ethernet1/0/2)#exit

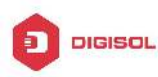

## 2.4 802.1x Troubleshooting

It is possible that 802.1x be configured on ports and 802.1x authentication be set to auto, t switch can't be to authenticated state after the user runs 802.1x supplicant software. Here are some possible causes and solutions:

- If 802.1x cannot be enabled for a port, make sure the port is not executing MAC binding, or configured as a port aggregation. To enable the 802.1x authentication, the above functions must be disabled.
- If the switch is configured properly but still cannot pass through authentication, connectivity between the switch and RADIUS server, the switch and 802.1x client should be verified, and the port and VLAN configuration for the switch should be checked, too.
- Check the event log in the RADIUS server for possible causes. In the event log, not only unsuccessful logins are recorded, but prompts for the causes of unsuccessful login. If the event log indicates wrong authenticator password, radius-server key parameter shall be modified; if the event log indicates no such authenticator, the authenticator needs to be added to the RADIUS server; if the event log indicates no such login user, the user login ID and password may be wrong and should be verified and input again.

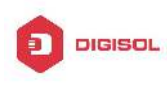

# Chapter 3 The Number Limitation Function of MAC and IP in Port, VLAN Configuration

# 3.1 Introduction to the Number Limitation Function of MAC and IP in Port, VLAN

MAC address list is used to identify the mapping relationship between the destination MAC addresses and the ports of switch. There are two kinds of MAC addresses in the list: static MAC address and dynamic MAC address. The static MAC address is set by users, having the highest priority (will not be overwritten by dynamic MAC address), and will always be effective; dynamic MAC address is learnt by the switch through transmitting data frames, and will only be effective in a specific time range. When the switch receives a data framed waiting to be transmitted, it will study the source MAC address of the data frame, build a mapping relationship with the receiving port, and then look up the MAC address list for the destination MAC address. If any matching list entry is found, the switch will transmit the data frame via the corresponding port, or, the switch will broadcast the data frame over the VLAN it belongs to. If the dynamically learnt MAC address list.

Usually the switch supports both the static configuration and dynamic study of MAC address, which means each port can have more than one static set MAC addresses and dynamically learnt MAC addresses, and thus can implement the transmission of data traffic between port and known MAC addresses. When a MAC address becomes out of date, it will be dealt with broadcast. No number limitation is put on MAC address of the ports of our current switches; every port can have several MAC addressed either by configuration or study, until the hardware list entries are exhausted. To avoid too many MAC addresses of a port, we should limit the number of MAC addresses a port can have.

For each INTERFACE VLAN, there is no number limitation of IP; the upper limit of the number of IP is the upper limit of the number of user on an interface, which is, at the same time, the upper limit of ARP and ND list entry. There is no relative configuration command can be used to control the sent number of these list entries. To enhance the security and the controllability of our products, we need to control the number of MAC address on each

#### **DG-GS4600SE2** Configuration Guide

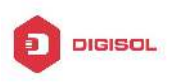

port and the number of ARP, ND on each INTERFACE VLAN. The number of static or dynamic MAC address on a port should not exceed the configuration. The number of user on each VLAN should not exceed the configuration, either.

Limiting the number of MAC and ARP list entry can avoid DOS attack to a certain extent. When malicious users frequently do MAC or ARP cheating, it will be easy for them to fill the MAC and ARP list entries of the switch, causing successful DOS attacks.

To summer up, it is very meaningful to develop the number limitation function of MAC and IP in port, VLAN. Switch can control the number of MAC address of ports and the number ARP, ND list entry of ports and VLAN through configuration commands.

Limiting the number of dynamic MAC and IP of ports:

1. Limiting the number of dynamic MAC. If the number of dynamically learnt MAC address by the switch is already larger than or equal with the max number of dynamic MAC address, then shutdown the MAC study function on this port, otherwise, the port can continue its study.

2. Limiting the number of dynamic IP. If the number of dynamically learnt ARP and ND by the switch is already larger than or equal with the max number of dynamic ARP and ND, then shutdown the ARP and ND study function of this port, otherwise, the port can continue its study.

Limiting the number of MAC, ARP and ND of interfaces:

1. Limiting the number of dynamic MAC. If the number of dynamically learnt MAC address by the VLAN of the switch is already larger than or equal with the max number of dynamic MAC address, then shutdown the MAC study function of all the ports in this VLAN, otherwise, all the ports in this VLAN can continue their study (except special ports).

2. Limiting the number of dynamic IP. If the number of dynamically learnt ARP and ND by the switch is already larger than or equal with the max number of dynamic ARP and ND, then the VLAN will not study any new ARP or ND, otherwise, the study can be continued.

## 3.2 The Number Limitation Function of MAC and IP in

## Port, VLAN Configuration Task Sequence

- 1. Enable the number limitation function of MAC and IP on ports
- 2. Enable the number limitation function of MAC and IP in VLAN
- 3. Configure the timeout value of guerying dynamic MAC
- 4. Configure the violation mode of ports
- 5. Display and debug the relative information of number limitation of MAC and IP on ports

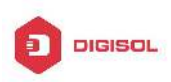

#### 1. Enable the number limitation function of MAC and IP on ports

| Command                                         | Explanation                                                            |
|-------------------------------------------------|------------------------------------------------------------------------|
| Port configuration mode                         |                                                                        |
| switchport mac-address dynamic                  |                                                                        |
| maximum < <i>value</i> >                        | Enable and disable the number                                          |
| no switchport mac-address dynamic               | limitation function of MAC on the ports.                               |
| maximum                                         |                                                                        |
| switchport arp dynamic maximum < <i>value</i> > | Enable and disable the number limitation function of ARP on the ports. |
|                                                 |                                                                        |
|                                                 | Enable and disable the number                                          |
| no switchport nd dynamic maximum                | limitation function of ND on the ports.                                |

#### 2. Enable the number limitation function of MAC and IP in VLAN

| Command                                                                                       | Explanation          |                |                      |                |                   |
|-----------------------------------------------------------------------------------------------|----------------------|----------------|----------------------|----------------|-------------------|
| VLAN configuration mode                                                                       |                      |                |                      |                |                   |
| vlan mac-address dynamic maximum<br>< <i>value&gt;</i><br>no vlan mac-address dynamic maximum | Enable<br>limitatior | and<br>n funct | disable<br>ion of MA | the<br>C in th | number<br>e VLAN. |
| Interface configuration mode                                                                  |                      |                |                      |                |                   |
| ip arp dynamic maximum <i><value></value></i>                                                 | Enable               | and            | disable              | the            | number            |
| no ip arp dynamic maximum                                                                     | limitatior           | n funct        | ion of ARF           | o in the       | e VLAN.           |
| ipv6 nd dynamic maximum < <i>value</i> >                                                      | Enable               | and            | disable              | the            | number            |
| no ipv6 nd dynamic maximum                                                                    | limitatior<br>VLAN.  | า funct        | ion of NEI           | GHB            | OR in the         |

#### 3. Configure the timeout value of querying dynamic MAC

| Command                                       | Explanation | 1     |         |       |    |
|-----------------------------------------------|-------------|-------|---------|-------|----|
| Global configuration mode                     |             |       |         |       |    |
| maa addroop guary timpout coopenda            | Configure   | the   | timeout | value | of |
| mac-address query timeout <seconds></seconds> | querying dy | namio | MAC.    |       |    |

## 4. Configure the violation mode of ports

| Command     | Explanation |
|-------------|-------------|
| Chapter 3-3 |             |

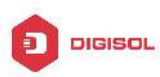

| Port mode                                                          |                                                                                                    |
|--------------------------------------------------------------------|----------------------------------------------------------------------------------------------------|
| switchportmac-addressviolation{protect shutdown}[recovery<5-3600>] | Set the violation mode of the port, the no command restores the violation mode to <b>protect</b> . |

# 5. Display and debug the relative information of number limitation of MAC and IP on ports

| Command                                                                                                    | Explanation                                                                    |
|----------------------------------------------------------------------------------------------------|--------------------------------------------------------------------------------|
| Admin mode                                                                                                 |                                                                                |
| show mac-address dynamic count {vlan<br>< <i>vlan-id</i> >   interface ethernet<br><portname> }</portname> | Display the number of dynamic MAC in corresponding ports and VLAN.             |
| show arp-dynamic count {vlan<br><vlan-id>   interface ethernet<br/><portname> }</portname></vlan-id>       | Display the number of dynamic ARP in corresponding ports and VLAN.             |
| show nd-dynamic count {vlan<br>< <i>vlan-id</i> >   interface ethernet<br>< <i>portName</i> > }            | Display the number of dynamic NEIGHBOUR in corresponding ports and VLAN.       |
| debug switchport mac count<br>no debug switchport mac count                                                | All kinds of debug information when limiting the number of MAC on ports.       |
| debug switchport arp count<br>no debug switchport arp count                                                | All kinds of debug information when limiting the number of ARP on ports.       |
| debug switchport nd count<br>no debug switchport nd count                                                  | All kinds of debug information when limiting the number of NEIGHBOUR on ports. |
| debug vlan mac count<br>no debug vlan mac count                                                            | All kinds of debug information when limiting the number of MAC in VLAN.        |
| debug ip arp count<br>no debug ip arp count                                                                | All kinds of debug information when limiting the number of ARP in VLAN.        |
| debug ipv6 nd count<br>no debug ipv6 nd count                                                              | All kinds of debug information when limiting the number of MAC in VLAN.        |

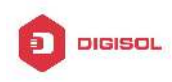

## 3.3 The Number Limitation Function of MAC and IP in

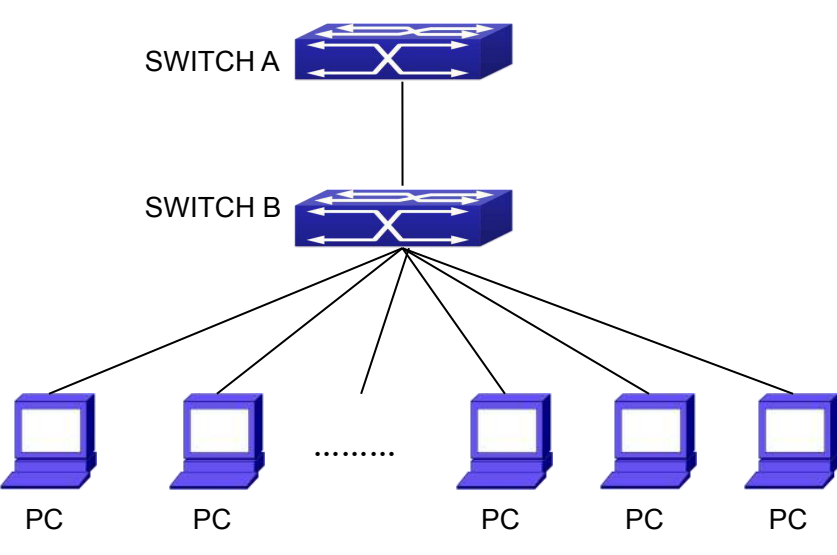

## **Port, VLAN Typical Examples**

Fig 3-1 The Number Limitation of MAC and IP in Port, VLAN Typical Configuration Example

In the network topology above, SWITCH B connects to many PC users, before enabling the number limitation function of MAC and IP in Port, VLAN, if the system hardware has no other limitation, SWTICH A and SWTICH B can get the MAC, ARP, ND list entries of all the PC, so limiting the MAC, ARP list entry can avoid DOS attack to a certain extent. When malicious users frequently do MAC, ARP cheating, it will be easy for them to fill the MAC, ARP list entries of the switch, causing successful DOS attacks. Limiting the MAC, ARP, ND list entry can prevent DOS attack.

On port 1/0/1 of SWITCH A, set the max number can be learnt of dynamic MAC address as 20, dynamic ARP address as 20, NEIGHBOR list entry as 10. In VLAN 1, set the max number of dynamic MAC address as 30, of dynamic ARP address as 30, NEIGHBOR list entry as 20.

SWITCH A configuration task sequence: Switch (config)#interface ethernet 1/0/1 Switch (Config-If-Ethernet1/0/1)#switchport mac-address dynamic maximum 20 Switch (Config-If-Ethernet1/0/1)#switchport arp dynamic maximum 20 Switch (Config-If-Ethernet1/0/1)#switchport nd dynamic maximum 10 Switch (Config-if-Vlan1)#vlan mac-address dynamic maximum 30

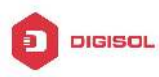

# 3.4 The Number Limitation Function of MAC and IP in Port, VLAN Troubleshooting Help

The number limitation function of MAC and IP in Port, VLAN is disabled by default, if users need to limit the number of user accessing the network, they can enable it. If the number limitation function of MAC address can not be configured, please check whether Spanning-tree, dot1x, TRUNK is running on the switch and whether the port is configured as a MAC-binding port. The number limitation function of MAC address is mutually exclusive to these configurations, so if the users need to enable the number limitation function of MAC address on the port, they should check these functions mentioned above on this port are disabled.

If all the configurations are normal, after enabling the number limitation function of MAC and IP in Port, VLAN, users can use debug commands to debug every limitation, check the details of number limitations and judge whether the number limitation function is correct. If there is any problem, please sent result to technical service center.

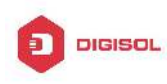

# **Chapter 4 Operational Configuration of AM** Function

## 4.1 Introduction to AM Function

AM (Access Management) means that when a switch receives an IP or ARP message, it will compare the information extracted from the message (such as source IP address or source MAC-IP address) with the configured hardware address pool. If there is an entry in the address pool matching the information (source IP address or source MAC-IP address), the message will be forwarded, otherwise, dumped. The reason why source-IP-based AM should be supplemented by source-MAC-IP-based AM is that IP address of a host might change. Only with a bound IP, can users change the IP of the host into forwarding IP, and hence enable the messages from the host to be forwarded by the switch. Given the fact that MAC-IP can be exclusively bound with a host, it is necessary to make MAC-IP bound with a host for the purpose of preventing users from maliciously modifying host IP to forward the messages from their hosts via the switch.

With the interface-bound attribute of AM, network mangers can bind the IP (MAC-IP) address of a legal user to a specified interface. After that, only the messages sending by users with specified IP (MAC-IP) addresses can be forwarded via the interface, and thus strengthen the monitoring of the network security.

## 4.2 AM Function Configuration Task List

- 1. Enable AM function
- 2. Enable AM function on an interface
- 3. Configure the forwarding IP
- 4. Configure the forwarding MAC-IP
- 5. Delete all of the configured IP or MAC-IP or both
- 6. Display relative configuration information of AM

#### 1. Enable AM function

| Command     | Explanation |
|-------------|-------------|
| Global Mode |             |

#### Chapter 4-1

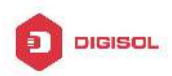

| am enable                             | Globally enable or disable AM function  |
|---------------------------------------|-----------------------------------------|
| no am enable                          |                                         |
| 2. Enable AM function on an interface |                                         |
| Command                               | Explanation                             |
| Port Mode                             |                                         |
|                                       | Enable/disable AM function on the port. |
| am port                               | When the AM function is enabled on      |
| no am port                            | the port, no IP or ARP message will be  |
|                                       | forwarded by default.                   |

## 3. Configure the forwarding IP

| Command                                                    | Explanation                              |
|------------------------------------------------------------|------------------------------------------|
| Port Mode                                                  |                                          |
| am ip-pool <i><ip-address> <num></num></ip-address></i>    | Configure the forwarding ID of the port  |
| no am ip-pool <i><ip-address> <num></num></ip-address></i> | Configure the forwarding IP of the port. |

## 4. Configure the forwarding MAC-IP

| Command                   |                             | Explanation                        |
|---------------------------|-----------------------------|------------------------------------|
| Port Mode                 |                             |                                    |
| am mac-ip-pool            | <mac-address></mac-address> |                                    |
| <ip-address></ip-address> |                             | Configure the forwarding MAC-IP of |
| no am mac-ip-pool         | <mac-address></mac-address> | the port.                          |
| <ip-address></ip-address> |                             |                                    |

#### 5. Delete all of the configured IP or MAC-IP or both

| Command                         | Explanation                           |
|---------------------------------|---------------------------------------|
| Global Mode                     |                                       |
|                                 | Delete MAC-IP address pool or IP      |
| no am all [ip-pool mac-ip-pool] | address pool or both pools configured |
|                                 | by all users.                         |

## 6. Display relative configuration information of AM

| Command                                       | Explanatio                            | on  |    |               |
|-----------------------------------------------|---------------------------------------|-----|----|---------------|
| Global Configuration Mode                     |                                       |     |    |               |
| show am [interface < <i>interface-name</i> >] | Display                               | the | AM | configuration |
|                                               | information of one port or all ports. |     |    |               |
| Chapter 4-2                                   |                                       |     |    |               |

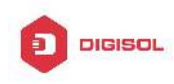

## 4.3 AM Function Example

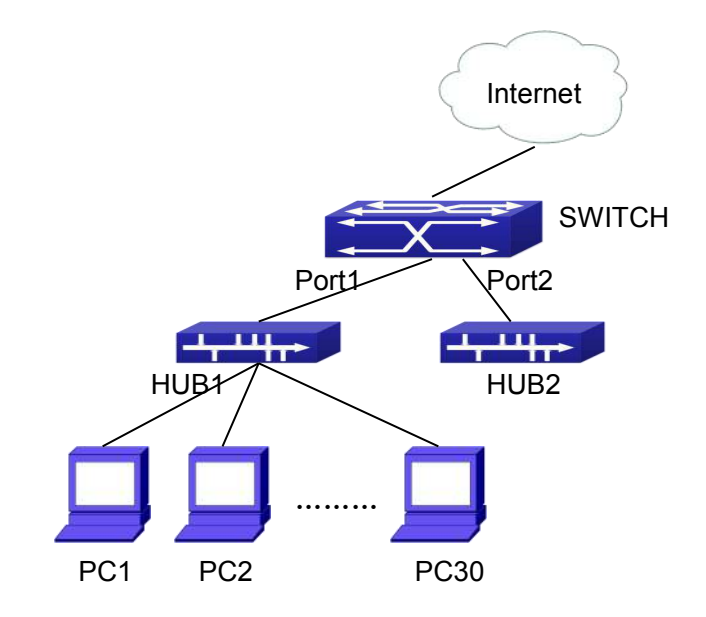

Fig 4-1 a typical configuration example of AM function

In the topology above, 30 PCs, after converged by HUB1, connect with interface1 on the switch. The IP addresses of these 30 PCs range from 100.10.10.1 to 100.10.10.30. Considering security, the system manager will only take user with an IP address within that range as legal ones. And the switch will only forward data packets from legal users while dumping packets from other users.

According to the requirements mentioned above, the switch can be configured as follows:

Switch(config)#am enable Switch(config)#interface ethernet1/0/1 Switch(Config-If-Ethernet 1/0/1)#am port Switch(Config-If-Ethernet 1/0/1)#am ip-pool 10.10.10.1 10

## 4.4 AM Function Troubleshooting

AM function is disabled by default, and after it is enabled, relative configuration of AM can be made.

Users can view the current AM configuration with "show am" command, such as whether the AM is enabled or not, and AM information on each interface, they can also use "**show am [interface** *interface-name>*]" command to check the AM configuration

Chapter 4-3

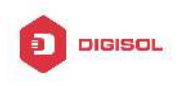

information on a specific interface.

If any operational error happens, the system will display detailed corresponding prompt.

Chapter 4-4

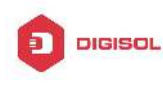

# **Chapter 5 TACACS+ Configuration**

## 5.1 Introduction to TACACS+

TACACS+ terminal access controller access control protocol is a protocol similar to the radius protocol for control the terminal access to the network. Three independent functions of Authentication, Authorization, Accounting are also available in this protocol. Compared with RADIUS, the transmission layer of TACACS+ protocol is adopted with TCP protocol, further with the packet head (except for standard packet head) encryption, this protocol is of a more reliable transmission and encryption characteristics, and is more adapted to security control.

According to the characteristics of the TACACS+ (Version 1.78), we provide TACACS+ authentication function on the switch, when the user logs, such as telnet, the authentication of user name and password can be carried out with TACACS+.

## 5.2 TACACS+ Configuration Task List

- 1. Configure the TACACS+ authentication key
- 2. Configure the TACACS+ server
- 3. Configure the TACACS+ authentication timeout time
- 4. Configure the IP address of the RADIUS NAS

## 1. Configure the TACACS+ authentication key

| Command                                                              | Explanation                           |
|----------------------------------------------------------------------|---------------------------------------|
| Global Mode                                                          |                                       |
| tacacs-server key {0   7}< <i>string&gt;</i><br>no tacacs-server key | Configure the TACACS+ server key; the |
|                                                                      | "no tacacs-server key" command        |
|                                                                      | deletes the key.                      |

## 2. Configure TACACS+ server

| Command     | Explanation |
|-------------|-------------|
| Global Mode |             |

Chapter 5-1

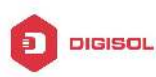

## **DG-GS4600SE2** Configuration Guide

| tacacs-server authentication host                                   |                                          |
|---------------------------------------------------------------------|------------------------------------------|
| cin addraces [nort cnort numbers]                                   | Configure the IP address, listening port |
| <pre>&gt;p-address&gt; [poit <poit-indinber>]</poit-indinber></pre> | number, the value of timeout timer and   |
| [timeout <seconds>] [key {0   7}</seconds>                          |                                          |
| <string>] [primary]</string>                                        | the key string of the IACACS+ server;    |
|                                                                     | the no form of this command deletes the  |
| no tacacs-server authentication host                                | TACACS Louthantiaction conver            |
| <ip-address></ip-address>                                           | TACACS+ authentication server.           |

#### 3. Configure the TACACS+ authentication timeout time

| Command                                   | Explanation                              |
|-------------------------------------------|------------------------------------------|
| Global Mode                               |                                          |
|                                           | Configure the authentication timeout for |
| tacacs-server timeout <seconds></seconds> | the TACACS+ server, the "no              |
| no tacacs-server timeout                  | tacacs-server timeout" command           |
|                                           | restores the default configuration.      |

4. Configure the IP address of the TACACS+ NAS

| Command                                      | Explanation                            |
|----------------------------------------------|----------------------------------------|
| Global Mode                                  |                                        |
| tacacs-server nas-ipv4 < <i>ip-address</i> > | To configure the source IP address for |
| no tacacs-server nas-ipv4                    | the TACACS+ packets for the switch.    |

## **5.3 TACACS+ Scenarios Typical Examples**

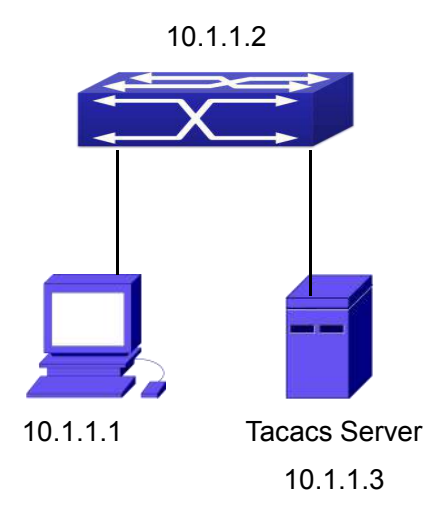

Fig 5-1 TACACS Configuration

A computer connects to a switch, of which the IP address is 10.1.1.2 and connected with a TACACS+ authentication server; IP address of the server is 10.1.1.3 and the

#### Chapter 5-2

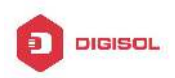

#### DG-GS4600SE2 Configuration Guide

authentication port is defaulted at 49, set telnet log on authentication of the switch as tacacs local, via using TACACS+ authentication server to achieve telnet user authentication.

Switch(config)#interface vlan 1 Switch(Config-if-vlan1)#ip address 10.1.1.2 255.255.255.0 Switch(Config-if-vlan1)#exit Switch(config)#tacacs-server authentication host 10.1.1.3 Switch(config)#tacacs-server key test Switch(config)#authentication line vty login tacacs

## 5.4 TACACS+ Troubleshooting

In configuring and using TACACS+, the TACACS+ may fail to authentication due to reasons such as physical connection failure or wrong configurations. The user should ensure the following:

- ☞ First good condition of the TACACS+ server physical connection.
- Second all interface and link protocols are in the UP state (use "show interface" command).
- Then ensure the TACACS+ key configured on the switch is in accordance with the one configured on TACACS+ server.
- ☞ Finally ensure to connect to the correct TACACS+ server.

Chapter 5-3

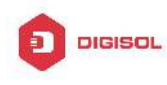

## Chapter 6 RADIUS Configuration

## 6.1 Introduction to RADIUS

## 6.1.1 AAA and RADIUS Introduction

AAA is short for Authentication, Authorization and Accounting, it provide a consistency framework for the network management safely. According to the three functions of Authentication, Authorization, Accounting, the framework can meet the access control for the security network: which one can visit the network device, which access-level the user can have and the accounting for the network resource.

RADIUS (Remote Authentication Dial in User Service), is a kind of distributed and client/server protocol for information exchange. The RADIUS client is usually used on network appliance to implement AAA in cooperation with 802.1x protocol. The RADIUS server maintains the database for AAA, and communicates with the RADIUS client through RADIUS protocol. The RADIUS protocol is the most common used protocol in the AAA framework.

## 6.1.2 Message structure for RADIUS

The RADIUS protocol uses UDP to deliver protocol packets. The packet format is shown as below.

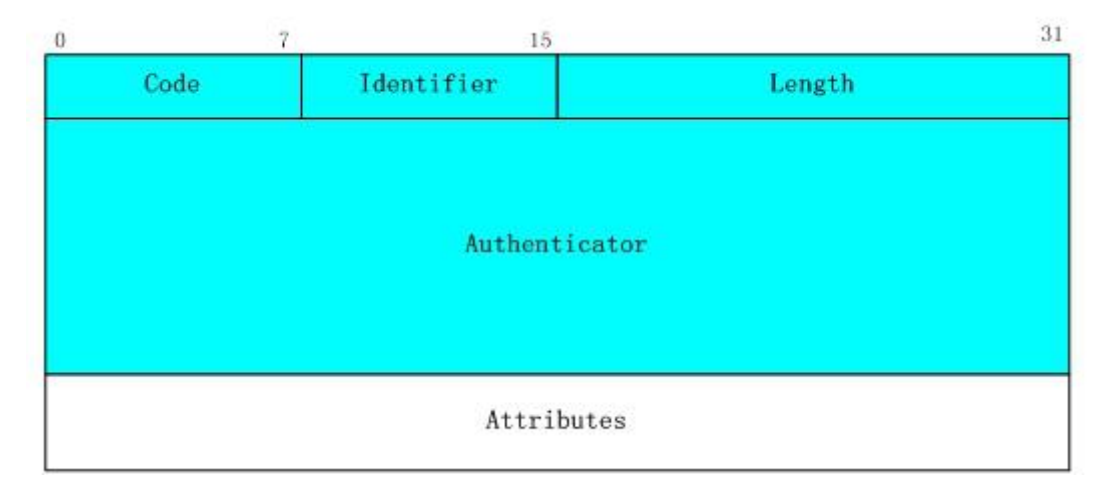

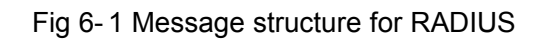

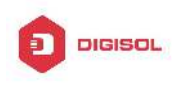

Code field(1octets): is the type of the RADIUS packet. Available value for the Code field is show as below:

- 1 Access-Request
- 2 Access-Accept
- 3 Access-Reject
- 4 Accounting-Request
- 5 Accounting-Response
- 11 Access-Challenge

Identifier field (1 octet): Identifier for the request and answer packets.

Length field (2 octets): The length of the overall RADIUS packet, including Code, Identifier, Length, Authenticator and Attributes

Authenticator field (16 octets): used for validation of the packets received from the RADIUS server. Or it can be used to carry encrypted passwords. This field falls into two kinds: the Request Authenticator and the Response Authenticator.

Attribute field: used to carry detailed information about AAA. An Attribute value is formed by Type, Length, and Value fields.

Type field (1 octet), the type of the attribute value, which is shown as below:  $\mathcal{O}$ 

| Property | Type of property  | Property | Type of property   |
|----------|-------------------|----------|--------------------|
| 1        | User-Name         | 23       | Framed-IPX-Network |
| 2        | User-Password     | 24       | State              |
| 3        | CHAP-Password     | 25       | Class              |
| 4        | NAS-IP-Address    | 26       | Vendor-Specific    |
| 5        | NAS-Port          | 27       | Session-Timeout    |
| 6        | Service-Type      | 28       | Idle-Timeout       |
| 7        | Framed-Protocol   | 29       | Termination-Action |
| 8        | Framed-IP-Address | 30       | Called-Station-Id  |
| 9        | Framed-IP-Netmask | 31       | Calling-Station-Id |
| 10       | Framed-Routing    | 32       | NAS-Identifier     |
| 11       | Filter-Id         | 33       | Proxy-State        |
| 12       | Framed-MTU        | 34       | Login-LAT-Service  |

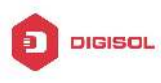

**DG-GS4600SE2** Configuration Guide

| 13 | Framed-Compression | 35    | Login-LAT-Node            |
|----|--------------------|-------|---------------------------|
| 14 | Login-IP-Host      | 36    | Login-LAT-Group           |
| 15 | Login-Service      | 37    | Framed-AppleTalk-Link     |
| 16 | Login-TCP-Port     | 38    | Framed-AppleTalk-Network  |
| 17 | (unassigned)       | 39    | Framed-AppleTalk-Zone     |
| 18 | Reply-Message      | 40-59 | (reserved for accounting) |
| 19 | Callback-Number    | 60    | CHAP-Challenge            |
| 20 | Callback-Id        | 61    | NAS-Port-Type             |
| 21 | (unassigned)       | 62    | Port-Limit                |
| 22 | Framed-Route       | 63    | Login-LAT-Port            |

- Length field (1 octet), the length in octets of the attribute including Type, Length and Value fields.
- Value field, value of the attribute whose content and format is determined by the type and length of the attribute.

## 6.2 RADIUS Configuration Task List

- 1. Enable the authentication and accounting function
- 2. Configure the RADIUS authentication key
- 3. Configure the RADIUS server
- 4. Configure the parameter of the RADIUS service
- 5. Configure the IP address of the RADIUS NAS

## 1. Enable the authentication and accounting function

| Command                  | Explanation                           |
|--------------------------|---------------------------------------|
| Global Mode              |                                       |
|                          | To enable the AAA authentication      |
| aaa enable               | function. The no form of this command |
| no aaa enable            | will disable the AAA authentication   |
|                          | function.                             |
|                          | To enable AAA accounting. The no form |
| aaa-accounting enable    | of this command will disable AAA      |
| no aaa-accounting enable | accounting.                           |

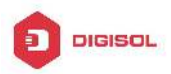

#### **DG-GS4600SE2** Configuration Guide

| aaa-accounting   | update | Enable or disable the update accounting |
|------------------|--------|-----------------------------------------|
| {enable disable} |        | function.                               |

## 2. Configure the RADIUS authentication key

| Command                                     | Explanation                             |
|---------------------------------------------|-----------------------------------------|
| Global Mode                                 |                                         |
|                                             | To configure the encryption key for the |
| radius-server key {0   7} < <i>string</i> > | RADIUS server. The no form of this      |
| no radius-server key                        | command will remove the configured      |
|                                             | key.                                    |

## 3. Configure the RADIUS server

| Command                                                                                              | Explanation                             |
|----------------------------------------------------------------------------------------------------|-----------------------------------------|
| Global Mode                                                                                          |                                         |
| radius-server authentication host                                                                    |                                         |
| <pre>{<ipv4-address>   <ipv6-address>}</ipv6-address></ipv4-address></pre>                           | Specifies the IPv4/IPv6 address and the |
| [port <port-number>] [key {0   7}</port-number>                                                      | port number, whether be primary server  |
| <string>] [primary] [access-mode</string>                                                            | for RADIUS accounting server; the no    |
| {dot1x   telnet}]                                                                                    | command deletes the RADIUS              |
| no radius-server authentication host                                                                 | accounting server.                      |
| { <ipv4-address>   <ipv6-address></ipv6-address></ipv4-address>                                      |                                         |
| radius-server accounting host<br>{ <ipv4-address>   <ipv6-address>}</ipv6-address></ipv4-address>    | Specifies the IPv4/IPv6 address and the |
| [port <port-number>] [key {0   7}</port-number>                                                      | for RADIUS accounting server: the no    |
| <string>] [primary]</string>                                                                         | command deletes the RADIUS              |
| no radius-server accounting host<br>{ <ipv4-address>   <ipv6-address>}</ipv6-address></ipv4-address> | accounting server.                      |

## 4. Configure the parameter of the RADIUS service

| Command                                    | Explanation                               |
|--------------------------------------------|-------------------------------------------|
| Global Mode                                |                                           |
|                                            | To configure the interval that the RADIUS |
| radius-server dead-time < <i>minutes</i> > | becomes available after it is down. The   |
| no radius-server dead-time                 | no form of this command will restore the  |
|                                            | default configuration.                    |

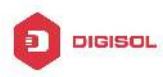

## DG-GS4600SE2 Configuration Guide

| radius-server retransmit < <i>retries</i> >                               | To configure retry times for the RADIUS packets. The no form of this command                          |
|---------------------------------------------------------------------------|----------------------------------------------------------------------------------------------------|
|                                                                           | restores the default configuration.                                                                   |
|                                                                           | To configure the timeout value for the                                                                |
| radius-server timeout <seconds></seconds>                                 | RADIUS server. The no form of this                                                                    |
| no radius-server timeout                                                  | command will restore the default                                                                      |
|                                                                           | configuration.                                                                                        |
| radius-server<br>accounting-interim-update timeout<br><seconds></seconds> | To configure the update interval for accounting. The no form of this command will restore the default |
| no radius-server                                                          | configuration.                                                                                        |
| accounting internit apaulo inteout                                        |                                                                                                    |

## 5. Configure the IP address of the RADIUS NAS

| Command                                 | Explanation                              |  |
|-----------------------------------------|------------------------------------------|--|
| Global Mode                             |                                          |  |
| radius nas-ipv4 < <i>ip-address</i> >   | To configure the source IP address fo    |  |
| no radius nas-ipv4                      | the RADIUS packets for the switch.       |  |
| radius nas-ipv6 < <i>ipv6-address</i> > | To configure the source IPv6 address for |  |
| no radius nas-ipv6                      | the RADIUS packets for the switch.       |  |

## 6.3 RADIUS Typical Examples

## 6.3.1 IPv4 Radius Example

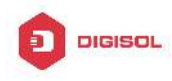

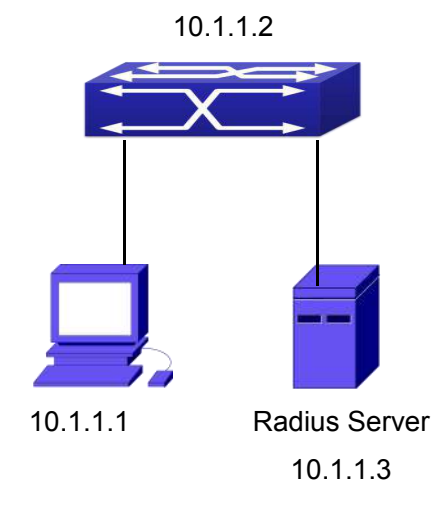

Fig 6-2 The Topology of IEEE802.1x configuration

A computer connects to a switch, of which the IP address is 10.1.1.2 and connected with a RADIUS authentication server without Ethernet1/0/2; IP address of the server is 10.1.1.3 and the authentication port is defaulted at 1812, accounting port is defaulted at 1813.

Configure steps as below:

Switch(config)#interface vlan 1

Switch(Config-if-vlan1)#ip address 10.1.1.2 255.255.255.0

Switch(Config-if-vlan1)#exit

Switch(config)#radius-server authentication host 10.1.1.3

Switch(config)#radius-server accounting host 10.1.1.3

Switch(config)#radius-server key test

Switch(config)#aaa enable

Switch(config)#aaa-accounting enable

## 6.3.2 IPv6 RadiusExample

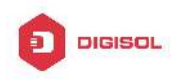

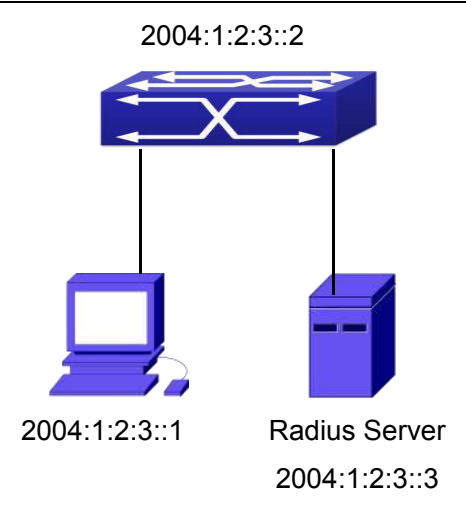

Fig 6-3 The Topology of IPv6 Radius configuration

A computer connects to a switch, of which the IP address is 2004:1:2:3::2 and connected with a RADIUS authentication server without Ethernet1/0/2; IP address of the server is 2004:1:2:3::3 and the authentication port is defaulted at 1812, accounting port is defaulted at 1813.

Configure steps as below:

Switch(config)#interface vlan 1

Switch(Config-if-vlan1)#ipv6 address 2004:1:2:3::2/64

Switch(Config-if-vlan1)#exit

Switch(config)#radius-server authentication host 2004:1:2:3::3

Switch(config)#radius-server accounting host 2004:1:2:3::3

Switch(config)#radius-server key test

Switch(config)#aaa enable

Switch(config)#aaa-accounting enable

## 6.4 RADIUS Troubleshooting

In configuring and using RADIUS, the RADIUS may fail to authentication due to reasons such as physical connection failure or wrong configurations. The user should ensure the following:

- $\sim$  First make sure good condition of the RADIUS server physical connection
- Second all interface and link protocols are in the UP state (use "show interface" command)

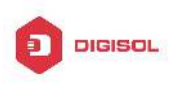

- Then ensure the RADIUS key configured on the switch is in accordance with the one configured on RADIUS server
- ☞ Finally ensure to connect to the correct RADIUS server

If the RADIUS authentication problem remains unsolved, please use **debug aaa** and other debugging command and copy the DEBUG message within 3 minutes, send the recorded message to the technical server center of our company.

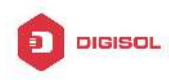

## Chapter 7 SSL Configuration

## 7.1 Introduction to SSL

As the computer networking technology spreads, the security of the network has been taking more and more important impact on the availability and the usability of the networking application. The network security has become one of the greatest barriers of modern networking applications.

To protect sensitive data transferred through Web, Netscape introduced the Secure Socket Layer – SSL protocol, for its Web browser. Up till now, SSL 2.0 and 3.0 has been released. SSL 2.0 is obsolete because of security problems, and it is not supported on the switches of Network. The SSL protocol uses the public-key encryption, and has become the industry standard for secure communication on internet for Web browsing. The Web browser integrates HTTP and SSL to realize secure communication.

SSL is a safety protocol to protect private data transmission on the Internet. SSL protocols are designed for secure transmission between the client and the server, and authentication both at the server sides and optional client. SSL protocols must build on reliable transport layer (such as TCP). SSL protocols are independent for application layer. Some protocols such as HTTP, FTP, TELNET and so on, can build on SSL protocols transparently. The SSL protocol negotiates for the encryption algorithm, the encryption key and the server authentication before data is transmitted. Ever since the negotiation is done, all the data being transferred will be encrypted.

Via above introduction, the security channel is provided by SSL protocols have below three characteristics:

- Privacy. First they encrypt the suite through negotiation, then all the messages be encrypted.
- Affirmation. Though the client authentication of the conversational is optional, but the server is always authenticated.
- Reliability. The message integrality inspect is included in the sending message (use MAC).

## 7.1.1 Basic Element of SSL

The basic strategy of SSL provides a safety channel for random application data

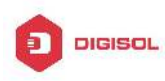

#### **DG-GS4600SE2** Configuration Guide

forwarding between two communication programs. In theory, SSL connect is similar with encrypt TCP connect. The position of SSL protocol is under application layer and on the TCP. If the mechanism of the data forwarding in the lower layer is reliable, the data read-in the network will be forwarded to the other program in sequence, lose packet and re-forwarding will not appear. A lot of transmission protocols can provide such kind of service in theory, but in actual application, SSL is almost running on TCP, and not running on UDP and IP directly.

When web function is running on the switch and client visit our web site through the internet browser, we can use SSL function. The communication between client and switch through SSL connect can improve the security.

Firstly, SSL should be enabled on the switch. When the client tries to access the switch through https method, a SSL session will be set up between the switch and the client. When the SSL session has been set up, all the data transmission in the application layer will be encrypted.

SSL handshake is done when the SSL session is being set up. The switch should be able to provide certification keys. Currently the keys provided by the switch are not the formal certification keys issued by official authentic, but the private certification keys generated by SSL software under Linux which may not be recognized by the web browser. With regard to the switch application, it is not necessary to apply for a formal SSL certification key. A private certification key is enough to make the communication safe between the users and the switch. Currently it is not required that the client is able to check the validation of the certification key. The encryption key and the encryption method should be negotiated during the handshake period of the session which will be then used for data encryption.

SSL session handshake process:

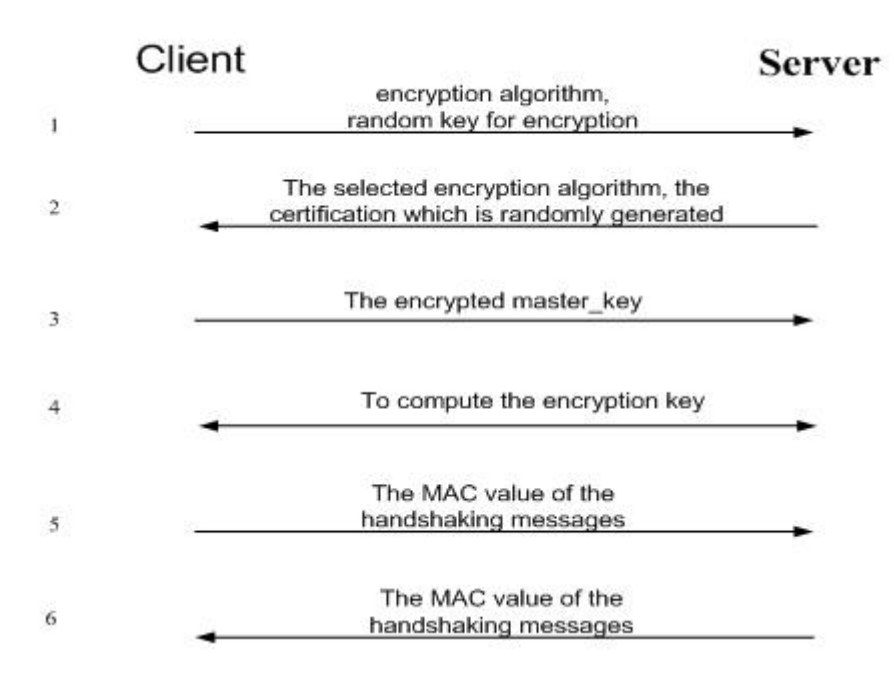

## 7.2 SSL Configuration Task List

- 1. Enable/disable SSL function
- 2. Configure/delete port number by SSL used
- 3. Configure/delete secure cipher suite by SSL used
- 4. Maintenance and diagnose for the SSL function

## 1. Enable/disable SSL function

| Command                  | Explanation                 |
|--------------------------|-----------------------------|
| Global Mode              |                             |
| ip http secure-server    | Enable/disable SSI function |
| no ip http secure-server |                             |

## 2. Configure/delete port number by SSL used

| Command                                                              | Explanation                                                                                                    |
|----------------------------------------------------------------------|----------------------------------------------------------------------------------------------------|
| Global Mode                                                          |                                                                                                    |
| ip http secure-port < <i>port-number</i> ><br>no ip http secure-port | Configure port number by SSL used,<br>the" <b>no ip http secure-port</b> " command<br>deletes the port number. |

## 3. Configure/delete secure cipher suite by SSL used

| Command     | Explanation |
|-------------|-------------|
| Global Mode |             |

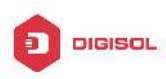

| ір       | http       | secure-ciphersuite |                  |        |        |       |    |
|----------|------------|--------------------|------------------|--------|--------|-------|----|
| {des-cb  | c3-sha rc4 | -128-sha           | Configure/delete | secure | cipher | suite | by |
| des-cbc  | :-sha}     |                    | SSL used.        |        |        |       |    |
| no ip ht | tp secure- | ciphersuite        |                  |        |        |       |    |

#### 4. Maintenance and diagnose for the SSL function

| Command                           | Explanation                            |
|-----------------------------------|----------------------------------------|
| Admin Mode or Configuration Mode  |                                        |
| show ip http secure-server status | Show the configured SSL information.   |
| debug ssl<br>no debug ssl         | Open/close the DEBUG for SSL function. |

## 7.3 SSL Typical Example

When the Web function is enabled on the switch, SSL can be configured for users to access the web interface on the switch. If the SSL has been configured, communication between the client and the switch will be encrypted through SSL for safety.

Firstly, SSL should be enabled on the switch. When the client tries to access the switch through https method, a SSL session will be set up between the switch and the client. When the SSL session has been set up, all the data transmission in the application layer will be encrypted.

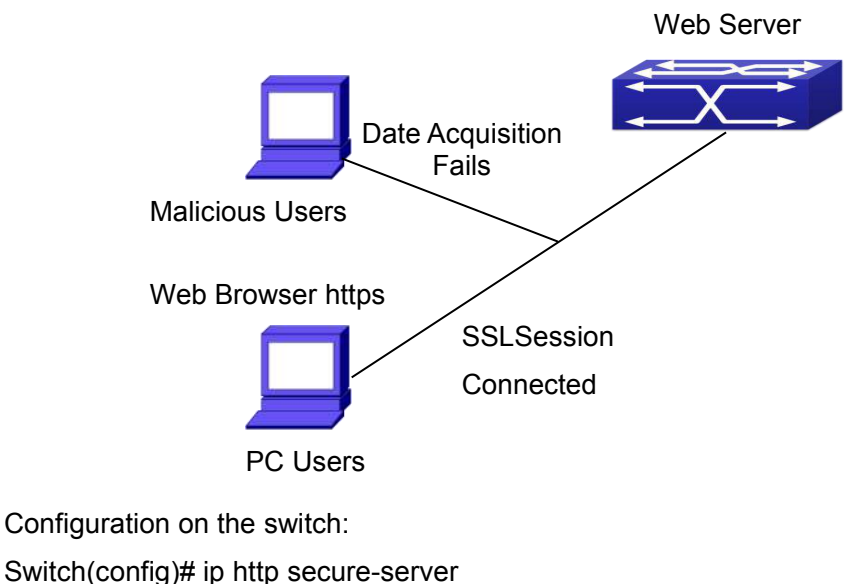

Switch(config)# ip http secure-port 1025

Switch(config)# ip http secure-ciphersuite rc4-128-sha

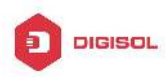

## 7.4 SSL Troubleshooting

In configuring and using SSL, the SSL function may fail due to reasons such as physical connection failure or wrong configurations. The user should ensure the following:

- ☞ First good condition of the physical connection;
- Second all interface and link protocols are in the UP state (use "show interface" command);
- ☞ Then, make sure SSL function is enabled (use ip http secure-server command );
- Don't use the default port number if configured port number, pay attention to the port number when input the web wide;
- If SSL is enabled, SSL should be restarted after changes on the port configuration and encryption configuration;
- ☞ IE 7.0 or above should be used for use of des-cbc-sha;
- If the SSL problems remain unsolved after above try, please use debug SSL and other debugging command and copy the DEBUG message within 3 minutes, send the recorded message to technical server center of our company.

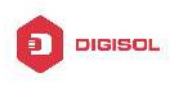

# **Chapter 8 IPv6 Security RA** Configuration

## 8.1 Introduction to IPv6 Security RA

In IPv6 networks, the network topology is generally compromised of routers, layer-two switches and IPv6 hosts. Routers usually advertise RA, including link prefix, link MTU and other information, when the IPv6 hosts receive RA, they will create link address, and set the default router as the one sending RA in order to implement IPv6 network communication. If a vicious IPv6 host sends RA to cause that normal IPv6 users set the default router as the vicious IPv6 host user, the vicious user will be able to capture the information of other users, which will threat the network security. Simultaneously, the normal users get incorrect address and will not be able to connect to the network. So, in order to implement the security RA function, configuring on the switch ports to reject vicious RA messages is necessary, thus to prevent forwarding vicious RA to a certain extent and to avoid affecting the normal operation of the network.

## 8.2 IPv6 Security RA Configuration Task Sequence

- 1. Globally enable IPv6 security RA
- 2. Enable IPv6 security RA on a port
- 3. Display and debug the relative information of IPv6 security RA

| Command                    | Explanation                               |  |
|----------------------------|-------------------------------------------|--|
| Global Configuration Mode  |                                           |  |
| ipv6 security-ra enable    | Globally enable and disable IPv6 security |  |
| no ipv6 security-ra enable | RA.                                       |  |

## 1. Globally enable IPv6 security RA

#### 2. Enable IPv6 security RA on a port

| Command                 | Explanation |
|-------------------------|-------------|
| Port Configuration Mode |             |

Chapter 8-1

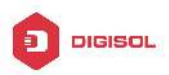

| ipv6 security-ra enable    | Enable and disable IPv6 security RA in |
|----------------------------|----------------------------------------|
| no ipv6 security-ra enable | port configuration mode.               |

## 3. Display and debug the relative information of IPv6 security RA

| Command                            | Explanation                             |
|------------------------------------|-----------------------------------------|
| Admin Mode                         |                                         |
|                                    | Enable the debug information of IPv6    |
| debug ipv6 security-ra             | security RA module, the no operation of |
| no debug ipv6 security-ra          | this command will disable the output of |
|                                    | debug information of IPv6 security RA.  |
| show ipv6 security-ra [interface   | Display the distrust port and whether   |
| <interface-list>]</interface-list> | globally security RA is enabled.        |

## 8.3 IPv6 Security RA Typical Examples

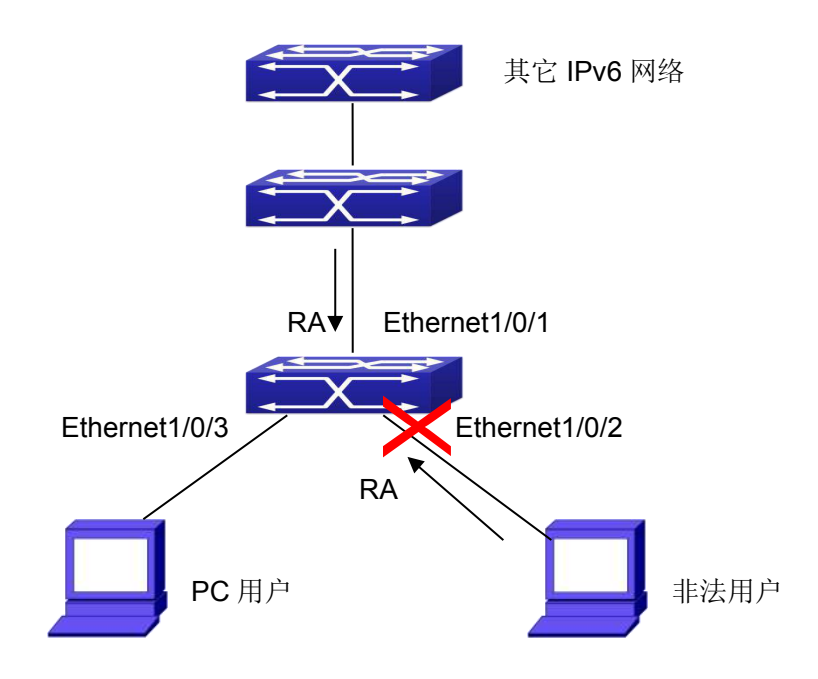

Fig 8-1 IPv6 Security RA sketch map

Instructions: if the illegal user in the graph advertises RA, the normal user will receive the RA, set the default router as the vicious IPv6 host user and change its own address. This will cause the normal user to not be able to connect the network. We want to set security RA on the 1/0/2 port of the switch, so that the RA from the illegal user will not affect the normal user.

#### Chapter 8-2
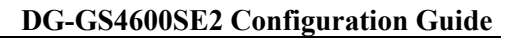

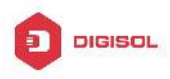

Switch configuration task sequence: Switch#config Switch(config)#ipv6 security-ra enable Switch(Config-If-Ethernet1/0/2)# ipv6 security-ra enable

# 8.4 IPv6 Security RA Troubleshooting Help

The function of IPv6 security RA is quite simple, if the function does not meet the expectation after configuring IPv6 security RA:

- Check if the switch is correctly configured.
- Check if there are rules conflicting with security RA function configured on the switch, this kind of rules will cause RA messages to be forwarded.

Chapter 8-3

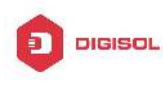

# Chapter 9 VLAN-ACL Configuration

# 9.1 Introduction to VLAN-ACL

The user can configure ACL policy to VLAN to implement the accessing control of all ports in VLAN, and VLAN-ACL enables the user to expediently manage the network. The user only needs to configure ACL policy in VLAN, the corresponding ACL action can takes effect on all member ports of VLAN, but it does not need to solely configure on each member port.

When VLAN ACL and Port ACL are configured at the same time, the principle of denying firstly is used. When the packets match VLAN ACL and Port ACL at the same time, as long as one rule is drop, then the final action is drop.

Egress ACL can implement the filtering of the packets on egress and ingress direction, the packets match the specific rules can be allowed or denied. ACL can support IP ACL, MAC ACL, MAC-IP ACL, IPv6 ACL. Ingress direction of VLAN can bind four kinds of ACL at the same time, there are four resources on egress direction of VLAN, IP ACL and MAC ACL engage one resource severally, MAC-IP ACL and IPv6 ACL engage two resources severally, so egress direction of VLAN can not bind four kinds of ACL at the same time. When binding three kinds of ACL at the same time, it should be the types of IP, MAC, MAC-IP or IP, MAC, IPv6. When binding two kinds of ACL at the same time, any combination of ACL type is valid. Each type can only apply one on a VLAN.

## 9.2 VLAN-ACL Configuration Task List

- 1. Configure VLAN-ACL of IP type
- Configure VLAN-ACL of MAC type
- 3. Configure VLAN-ACL of MAC-IP
- Configure VLAN-ACL of IPv6 type
- Show configuration and statistic information of VLAN-ACL
- 6. Clear statistic information of VLAN-ACL

### 1. Configure VLAN-ACL of IP type

| Command     | Explanation |  |
|-------------|-------------|--|
| Chapter 9-1 |             |  |
|             |             |  |

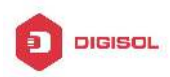

| Global mode                                                                                                    |                                  |
|----------------------------------------------------------------------------------------------------|----------------------------------|
| vacl ip access-group {<1-299>   WORD}<br>{in   out} [traffic-statistic] vlan WORD<br>no vacl ip access-group {<1-299> | Configure or delete IP VLAN-ACL. |
| WORD} {in   out} vlan WORD                                                                                            |                                  |

## 2. Configure VLAN-ACL of MAC type

| Command                                   | Explanation                       |
|-------------------------------------------|-----------------------------------|
| Global mode                               |                                   |
| vacl mac access-group {<700-1199>         |                                   |
| WORD} {in   out} [traffic-statistic] vlan |                                   |
| WORD                                      | Configure or delete MAC VLAN-ACL. |
| no vacl mac access-group {<700-1199>      |                                   |
| WORD} {in   out} vlan WORD                |                                   |

## 3. Configure VLAN-ACL of MAC-IP

| Command                                   | Explanation |    |        |        |
|-------------------------------------------|-------------|----|--------|--------|
| Global mode                               |             |    |        |        |
| vacl mac-ip access-group {<3100-3299>     |             |    |        |        |
| WORD} {in   out} [traffic-statistic] vlan |             |    |        |        |
| WORD                                      | Configure   | or | delete | MAC-IP |
| no vacl mac-ip access-group               | VLAN-ACL.   |    |        |        |
| {<3100-3299>   WORD} {in   out} vlan      |             |    |        |        |
| WORD                                      |             |    |        |        |

## 4. Configure VLAN-ACL of IPv6 type

| Command                                    | Explanation                        |
|--------------------------------------------|------------------------------------|
| Global mode                                |                                    |
| vacl ipv6 access-group (<500-699>          |                                    |
| WORD) {in   out} (traffic-statistic ) vlan |                                    |
| WORD                                       | Configure or delete IPv6 VLAN-ACL. |
| no ipv6 access-group {<500-699>            |                                    |
| WORD} {in   out} vlan WORD                 |                                    |

## 5. Show configuration and statistic information of VLAN-ACL

| Command                           | Explanation                       |  |
|-----------------------------------|-----------------------------------|--|
| Chapter 9-2                       |                                   |  |
| 1800-209-3444 (Toll Free)         |                                   |  |
| 🛛 🖾 helpdesk@digisol.com 🛛 🚡 sale | s@digisol.com 🛛 🕐 www.digisol.com |  |

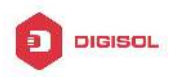

[<vlan-id>]

| Admin mode                                     |                                          |  |
|------------------------------------------------|------------------------------------------|--|
| show vacl [in   out] vlan [< <i>vlan-id</i> >] | Show the configuration and the statistic |  |
| 6. Clear statistic information of VLAN-ACL     |                                          |  |
| Command                                        | Explanation                              |  |
| Admin mode                                     |                                          |  |
| clear vacl [in   out] statistic vlan           | Clear the statistic information of VACL. |  |

# 9.3 VLAN-ACL Configuration Example

A company's network configuration is as follows, all departments are divided by different VLANs, technique department is Vlan1, finance department is Vlan2. It is required that technique department can access the outside network at timeout, but finance department are not allowed to access the outside network at any time for the security. Then the following policies are configured:

- Set the policy VACL\_A for technique department. At timeout they can access the outside network, the rule as permit, but other times the rule as deny, and the policy is applied to Vlan1.
- Set the policy VACL\_B of ACL for finance department. At any time they can not access the outside network, but can access the inside network with no limitation, and apply the policy to Vlan2.

Network environment is shown as below:

Chapter 9-3

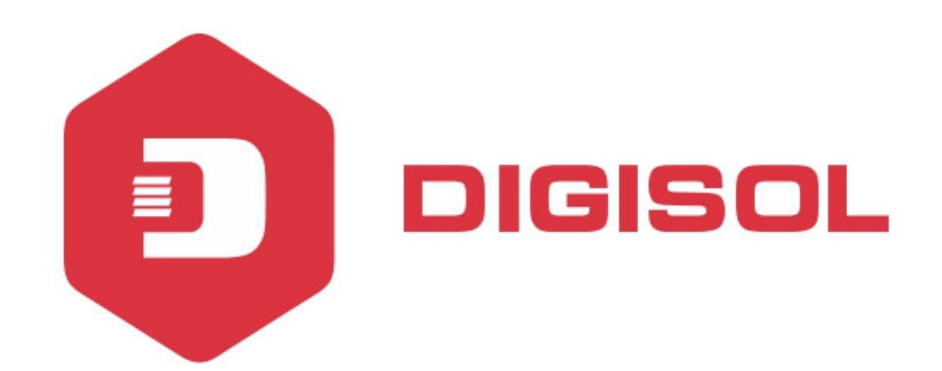

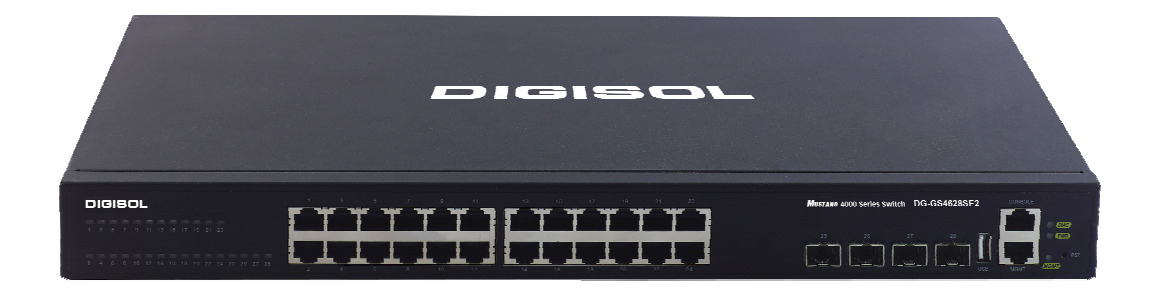

# DG-GS4600SE2 Series GIGA LAYER 3 SWITCHES

# **Configuration Guide**

V1.0 2018-01-30

As our products undergo continuous development the specifications are subject to change without prior notice

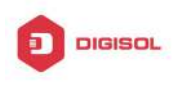

## Content

| CHAPTER 1 VRRP CONFIGURATION1         |
|---------------------------------------|
| 1.1 INTRODUCTION TO VRRP1             |
| 1.2 VRRP CONFIGURATION TASK LIST2     |
| 1.3 VRRP Typical Examples             |
| 1.4 VRRP TROUBLESHOOTING4             |
| CHAPTER 2 IPV6 VRRPV3 CONFIGURATION1  |
| 2.1 INTRODUCTION TO VRRPv31           |
| 2.1.1 The Format of VRRPv3 Message2   |
| 2.1.2 VRRPv3 Working Mechanism3       |
| 2.2 VRRPv3 Configuration4             |
| 2.2.1 Configuration Task Sequence4    |
| 2.3 VRRPv3 Typical Examples           |
| 2.4 VRRPv3 TROUBLESHOOTING7           |
| CHAPTER 3 MRPP CONFIGURATION1         |
| 3.1 INTRODUCTION TO MRPP1             |
| 3.1.1 Conception Introduction1        |
| 3.1.2 MRPP Protocol Packet Types3     |
| 3.1.3 MRPP Protocol Operation System3 |
| 3.2 MRPP CONFIGURATION TASK LIST4     |
| 3.3 MRPP Typical Scenario             |
| 3.4 MRPP TROUBLESHOOTING8             |
| CHAPTER 4 ULPP CONFIGURATION1         |
| 4.1 INTRODUCTION TO ULPP1             |
| 4.2 ULPP CONFIGURATION TASK LIST      |
| 2 1800-209-3444 (Toll Free)           |

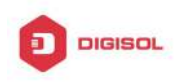

| 4.3 ULPP TYPICAL EXAMPLES        | 5 |
|----------------------------------|---|
| 4.3.1 ULPP Typical Example1      | 5 |
| 4.4 ULPP TROUBLESHOOTING         | 9 |
| CHAPTER 5 ULSM CONFIGURATION     | 1 |
| 5.1 INTRODUCTION TO ULSM         | 1 |
| 5.2 ULSM Configuration Task List | 2 |
| 5.3 ULSM TYPICAL EXAMPLE         | 3 |
| 5.4 ULSM TROUBLESHOOTING         | 5 |

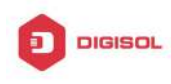

# **Chapter 1 VRRP Configuration**

# 1.1 Introduction to VRRP

VRRP (Virtual Router Redundancy Protocol) is a fault tolerant protocol designed to enhance connection reliability between routers (or L3 Ethernet switches) and external devices. It is developed by the IETF for local area networks (LAN) with multicast/broadcast capability (Ethernet is a Configuration Example) and has wide applications.

All hosts in one LAN generally have a default route configured to specified default gateway, any packet destined to an address outside the native segment will be sent to the default gateway via this default route. These hosts in the LAN can communicate with the external networks. However, if the communication link connecting the router serving as default game and external networks fails, all hosts using that gateway as the default next hop route will be unable to communicate with the external networks.

VRRP emerged to resolve such problem. VRRP runs on multiple routers in a LAN, simulating a "virtual" router (also referred to as a "Standby cluster") with the multiple routes. There is an active router (the "Master") and one or more backup routers (the "Backup") in the Standby cluster. The workload of the virtual router is actually undertaken by the active router, while the Backup routers serve as backups for the active router.

The virtual router has its own "virtual" IP address (can be identical with the IP address of some router in the Standby cluster), and routers in the Standby cluster also have their own IP address. Since VRRP runs on routes or Ethernet Switches only, the Standby cluster is transparent to the hosts with the segment. To them, there exists only the IP address of the Virtual Router instead of the actual IP addresses of the Master and Backup(s). And the default gateway setting of all the hosts uses the IP address of the Virtual Router. Therefore, hosts within the LAN communicate with the other networks via this Virtual Router. But basically, they are communicating with the other networks via the Master. In the case when the Master of the Standby cluster fails, a backup will take over its task and become the Master to serve all the hosts in the LAN, so that uninterrupted communication between LAN hosts and external networks can be achieved.

To sum it up, in a VRRP Standby cluster, there is always a router/Ethernet serving as the active router (Master), while the rest of the Standby cluster servers act as the backup router(s) (Backup, can be multiple) and monitor the activity of Master all the time. Should

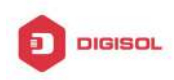

the Master fail, a new Master will be elected by all the Backups to take over the work and continue serving the hosts within the segment. Since the election and take-over duration is brief and smooth, hosts within the segment can use the Virtual Router as normal and uninterrupted communication can be achieved.

# **1.2 VRRP Configuration Task List**

Configuration Task List:

- 1. Create/Remove the Virtual Router (required)
- 2. Configure VRRP dummy IP and interface (required)
- 3. Activate/Deactivate Virtual Router (required)
- 4. Configure VRRP sub-parameters (optional)
  - (1) Configure the preemptive mode for VRRP
  - (2) Configure VRRP priority
  - (3) Configure VRRP Timer intervals
  - (4) Configure VRRP interface monitor

### 1. Create/Remove the Virtual Router

| Command                                                       | Explanation                         |
|---------------------------------------------------------------|-------------------------------------|
| Global Mode                                                   |                                     |
| router vrrp < <i>vrid</i> ><br>no router vrrp < <i>vrid</i> > | Creates/Removes the Virtual Router. |

## 2. Configure VRRP Dummy IP Address and Interface

| Command                                                 | Explanation                                                                                          |
|---------------------------------------------------------|----------------------------------------------------------------------------------------------------|
| VRRP protocol configuration mode                        |                                                                                                    |
| virtual-ip < <i>ip</i> ><br>no virtual-ip               | Configures VRRP Dummy IP address; the <b>"no virtual-ip"</b> command removes the virtual IP address. |
| interface {IFNAME   VIan < <i>ID</i> >}<br>no interface | Configures VRRP interface, the <b>"no</b><br><b>interface</b> " command removes the<br>interface.    |

### 3. Activate/Deactivate Virtual Router

| Command | Explanation |
|---------|-------------|
|         | •           |

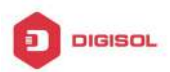

| VRRP protocol configuration mode |                                 |
|----------------------------------|---------------------------------|
| enable                           | Activates the Virtual Router.   |
| disable                          | Deactivates the Virtual Router. |

## 4. Configure VRRP Sub-parameters

(1) Configure the preemptive mode for VRRP

| Command                          | Explanation                        |
|----------------------------------|------------------------------------|
| VRRP protocol configuration mode |                                    |
| preempt-mode {true  false}       | Configures the preemptive mode for |
|                                  | VRRP.                              |

### (2) Configure VRRP priority

| Command                          | Explanation               |
|----------------------------------|---------------------------|
| VRRP protocol configuration mode |                           |
| priority < <i>priority</i> >     | Configures VRRP priority. |

### (3) Configure VRRP Timer intervals

| Command                                | Explanation                     |
|----------------------------------------|---------------------------------|
| VRRP protocol configuration mode       |                                 |
| advertisement-interval < <i>time</i> > | Configures VRRP timer value (in |
|                                        | seconds).                       |

### (4) Configure VRRP interface monitor

| Command                                                | Explanation                              |
|--------------------------------------------------------|------------------------------------------|
| VRRP protocol configuration mode                       |                                          |
| <pre>circuit-failover {IFNAME   Vlan <id> }</id></pre> | Configures VRRP interface monitor, the   |
| <value_reduced></value_reduced>                        | "no circuit-failover" removes monitor to |
| no circuit-failover                                    | the interface.                           |

# 1.3 VRRP Typical Examples

As shown in the figure below, SwitchA and SwitchB are Layer three Ethernet Switches in the same group and provide redundancy for each other.

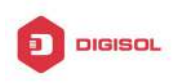

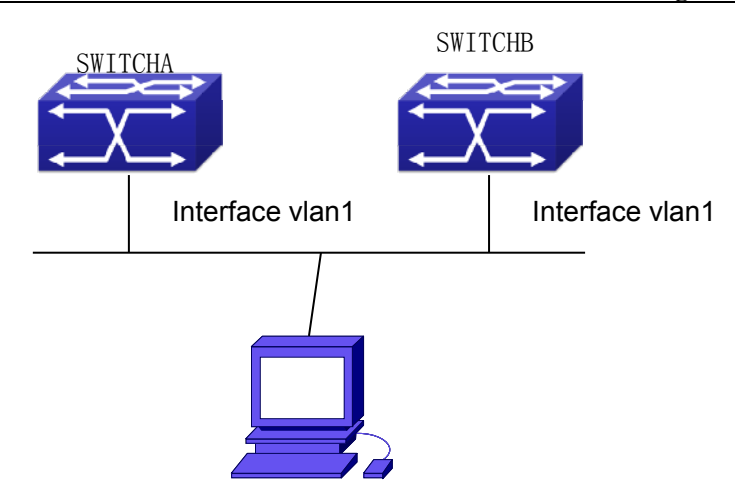

Fig 1-1 VRRP Network Topology

Configuration of SwitchA: SwitchA(config)#interface vlan 1 SwitchA (Config-if-Vlan1)# ip address 10.1.1.1 255.255.255.0 SwitchA (config)#router vrrp 1 SwitchA(Config-Router-Vrrp)# virtual-ip 10.1.1.5 SwitchA(Config-Router-Vrrp)# interface vlan 1 SwitchA(Config-Router-Vrrp)# enable Configuration of SwitchB: SwitchB(config)#interface vlan 1 SwitchB (Config-if-Vlan1)# ip address 10.1.1.7 255.255.255.0 SwitchB(config)#router vrrp 1 SwitchB (Config-Router-Vrrp)# virtual-ip 10.1.1.5 SwitchB(Config-Router-Vrrp)# interface vlan 1 SwitchB(Config-Router-Vrrp)# enable

# 1.4 VRRP Troubleshooting

In configuring and using VRRP protocol, the VRRP protocol may fail to run properly due to reasons such as physical connection failure or wrong configurations. The user should ensure the following:

- Good condition of the physical connection.  $\mathcal{O}$
- All interface and link protocols are in the UP state (use "**show interface**" command).  $\sim$
- $\sim$ Ensure VRRP is enabled on the interface. Verify the authentication mode of different routers (or L3 Ethernet switches) in the same standby cluster are the same. Chapter 1-4

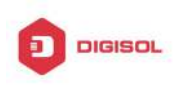

- Verify the timer time of different routers (or L3 Ethernet switches) in the same standby  $\sim$ cluster are the same.
- T Verify the dummy IP address is in the same network segment of the interface's actual IP address.
- If the examination remains unsolved, please use debug vrrp and other debugging  $\sim$ command and copy the DEBUG message within 3 minutes, send the recorded message to the technical server center of our company.

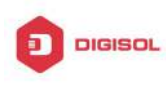

# Chapter 2 IPv6 VRRPv3 Configuration

## 2.1 Introduction to VRRPv3

VRRPv3 is a virtual router redundancy protocol for IPv6. It is designed based on VRRP (VRRPv2) in IPv4 environment. The following is a brief introduction to it.

In a network based on TCP/IP protocol, in order to guarantee the communication between the devices which are not physically connected, routers should be specified. At present there are two most commonly used methods to specify routers: one is to study dynamically via routing protocols (such as internal routing protocols RIP and OSPF); the other is to configure statically. Running dynamical routing protocol on each terminal is unrealistic, since most operating systems for client end do not support dynamical routing protocol, even if they do, they are limited by the overheads of management, convergence, security and many other problems. So the common method is to adopt static routing configuration on terminal IP devices, which usually means specify one or more default gateway for terminal devices. Static routing simplifies the management of network and reduces the communication overheads of terminal devices, but it still has a disadvantage: if the router acting as the default gateway breaks, the communication of all the hosts which use this gateway as their next hop host. Even if there are more than one default gateways, before rebooting the terminal devices, they can not switch to the new gateway. Adopting virtual router redundancy protocol (VRPR) can effectively avoid the flaws of statically specifying gateways.

In VRRP protocol, there are two groups of import concepts: VRRP routers and virtual routers, master routers and backup routers. VRRP routers are routers running VRRP, which are physical entities; virtual routers are the ones created by VRRP, which are logical concepts. A group of VRRP routers cooperate to comprise a virtual router, which acts outwardly as a logical router with a unique fixed IP address and MAC address. The routers belonging to the same VRRP group play two mutually exclusive roles at the same time: master routers and backup routers. One VRRP group can only have one master router other but one or more backup routers. VRRPv3 protocol uses selection policy to select a master router from the router group to take charge of responding ND(Neighbor Discovery) neighbor request messages(ARP in IPv4) and forwarding IP data packets, while the other routers in the group will be in a state of waiting as backups. When the master router has a problem for some season, the backup router will be updated to the

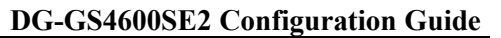

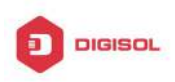

master router after a delay of a few seconds. Since this switch is very fast and does not need to change IP address or MAC address, it will be transparent to terminal user systems.

In IPv6 environment, the hosts in a LAN usually learn the default gateway via neighbor discovery protocol (NDP), which is implemented based on regularly receiving advertisement messages from routers. The NDP of IPv6 has a mechanism called Neighbor Unreachability Detection, which checks whether a neighbor node is failed by sending unicast neighbor request messages to it. In order to reduce the overheads of sending neighbor request messages, these messages are only sent to those neighbor nodes which are sending flows, and are only sent if there is no instruction of UP state of the router in a period of time. In Neighbor Unreachability Detection, if adopting default parameters, it will take about 38 seconds to detect an unreachable router, which is a delay not ignorable for users and might cause a time-out in some transport protocols. Compared with NDP, VRRP provides a fast default gateway switch. In VRRP, backup routers can take up the unavailable master router in about 3 seconds (default parameter), and this process needs no interaction with hosts, which means being transparent to hosts.

# 2.1.1 The Format of VRRPv3 Message

VRRPv3 has its own message format, VRRP messages are used to communicate the priority of routers and the state of Master in the backup group, they are encapsulated in IPv6 messages to send, and are sent to the specified IPv6 multicast address. The format of VRRPv3 message is shown in Graph 1. The source address of the IPv6 message encapsulating the VRRPv3 message is the local address of the outbound interface of the message, and the destination address of it is the IPv6 multicast address(the multicast allocated to VRRPv3 is FF02:0:0:0:0:0:0:12). The number of hops should be limited to 255, and the next message head is 112(representing a VRRP message).

The meaning of each field in a VRRPv3 message is shown as follows:

Version: The version of VRRPv3, whose value is 3;

Type: The type of VRRP messages. There is only one type: ADVERTISEMENT, and its value is 1:

Virtual Rtr ID: The ID of the virtual router;

Priority: Priority, ranging from 0 to 255;

Count IPv6 Addr: The number of IPv6 addresses in a VRRPv3 message, the minimum of which is 1;

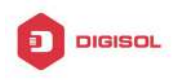

Rsvd: Reserved field, whose value is 0;

Adver Int: The advertisement interval of VRRPv3 messages, in seconds;

Checksum: The checksum, taking account of the whole VRRPv3 message and an IPv6 pseudo head (please refer to RFC2460 for details);

IPv6 Address(es): one or more IPv6 addresses related to the virtual router, the number of which is the same with "Count IPv6 Addr", and the first one of which should be the virtual IPv6 address of the virtual router.

| 0 | 3       | 7    | 1              | 5          | 23   | 31              |
|---|---------|------|----------------|------------|------|-----------------|
|   | Version | Type | Vritual Rtr ID | Priorit    | ty   | Count IPv6 Addr |
|   | (rsvd)  |      | Adver Int      |            | Chec | ksum            |
|   |         |      |                |            |      |                 |
|   |         |      | TD C A         |            |      |                 |
|   |         |      | IPV6 Ac        | dress (es) |      |                 |
|   |         |      |                |            |      |                 |

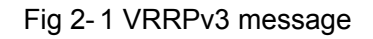

## 2.1.2 VRRPv3 Working Mechanism

The working mechanism of VRRPv3 is the same with that of VRRPv2, which is mainly implemented via the interaction of VRRP advertisement messages. It will be briefly described as follows:

Each VRRP router has a unique ID: VRIP, ranging from 1 to 255. This router has a unique virtual MAC address outwardly, and the format of which is 00-00-5E-00-02-{VRID} (the format of virtual MAC address in VRRPv2 is 00-00-5E-00-01-{VRID}). Master router is in charge of using this MAC address to respond to ND neighbor request (it is ARP request in VRRPv2). Thus, no matter what switch is made, the terminal devices will get the same IP and MAC address all the time, reducing the affection that the switch causes on terminal devices.

There is only one kind of VRRP control message: VRRP advertisement. It uses IP multicast data packets to encapsulate, and the format of multicast addresses is FF02:0:0:0:0:0:XXXX:XXXX. In order to keep a consistence with the multicast address in VRRPv2 (224.0.0.18), the multicast addresses used by VRRPv3 advertisement messages can be FF02:0:0:0:0:0:0:0:0:12, and the advertisement is limited within the same

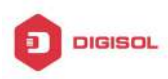

LAN. Thus, different VRID are guaranteed to be used repeatedly in different networks. In order to reduce the overheads of network bandwidth, only master routers can send VRRP advertisement messages regularly. Backup routers will start a new round of VRRP selection if it hasn't received a VRRP advertisement in 3 advertisement intervals in a row or if it receives an advertisement with a priority of 0.

In a VRRP router group, the master router is selected according to priority. The range of priority in VRRP protocol is 0-255. If the IP address of a VRRP router is the same to that of the virtual router interface, then the virtual router will be called the IP address owner in the VRRP group; the IP address owner automatically has the highest priority: 255. The priority of 0 is usually used when the IP address owner gives up the role of master. The range of priority can be configured is 1-254. The configuration rule of priority can be set according to the speed and cost of the link, the performance and reliability of the router and other management policies. In the selection of the master router, the virtual router with high priority will win. So, if there is an IP owner in the VRRP group, it will always be the master router. For the candidate routers having the same priority, selection will be done according to the magnitude of IP addresses (the bigger IP address takes precedence). VRRP also provides a preemptive priority policy. If such policy is configured, the backup router with higher priority will preempt the role of new master router over the current master router with lower priority.

In order to avoid the fault of returning a physical MAC address when Pinging virtual IP, it is regulated that virtual IP can not be the real IP of the interface. Thus, all the interfaces participating of the backup group selection will be backup by default.

# 2.2 VRRPv3 Configuration

## 2.2.1 Configuration Task Sequence

- 1. Create/delete the virtual router (necessary)
- 2. Configure the virtual IPv6 address and interface of VRRPv3 (necessary)
- Enable/disable the virtual router (necessary) 3.
- Configure VRRPv3 assistant parameters (optional) 4.
  - (1) Configure VRRPv3 preempt mode
  - (2) Configure VRRPv3 priority
  - (3) Configure the VRRPv3 advertisement interval
  - (4) Configure the monitor interface of VRRPv3

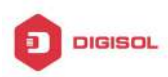

### 1. Create/delete the virtual router

| Command                             | Explanation                       |  |
|-------------------------------------|-----------------------------------|--|
| Global Configuration Mode           |                                   |  |
| router ipv6 vrrp < <i>vrid</i> >    |                                   |  |
| no router ipv6 vrrp < <i>vrid</i> > | Create/delete the virtual router. |  |

## 2. Configure the virtual IPv6 address and interface of VRRPv3

| Command                                                                                 | Explanation                               |
|-----------------------------------------------------------------------------------------|-------------------------------------------|
| VRRPv3 Protocol Mode                                                                    |                                           |
| virtual-ipv6 < <i>ipv6-address</i> > Interface<br>{Vlan < <i>ID</i> >   <i>IFNAME</i> } | Configure the virtual IPv6 address and    |
|                                                                                         | interface of VRRPv3, the no operation of  |
|                                                                                         | this command will delete the virtual IPv6 |
| no virtuai-ipvo interface                                                               | address and interface.                    |

### 3. Enable/disable the virtual router

| Command              | Explanation                 |  |
|----------------------|-----------------------------|--|
| VRRPv3 Protocol Mode |                             |  |
| enable               | Enable the virtual router.  |  |
| disable              | Disable the virtual router. |  |

### 4. Configure VRRPv3 assistant parameters

(1) Configure VRRPv3 preempt mode

| Command                    | Explanation                    |
|----------------------------|--------------------------------|
| VRRPv3 Protocol Mode       |                                |
| preempt-mode {true  false} | Configure VRRPv3 preempt mode. |

(2) Configure VRRPv3 priority

| Command                      | Explanation                |
|------------------------------|----------------------------|
| VRRPv3 Protocol Mode         |                            |
| priority < <i>priority</i> > | Configure VRRPv3 priority. |

(3) Configure the VRRPv3 advertisement interval

| Command                              | Explanation                        |
|--------------------------------------|------------------------------------|
| VRRPv3 Protocol Mode                 |                                    |
| advertisement-interval <time></time> | Configure the VRRPv3 advertisement |
|                                      | interval (in cent seconds).        |

(4) Configure the monitor interface of VRRPv3

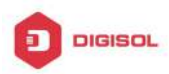

| Command                                               | Explanation                                |
|-------------------------------------------------------|--------------------------------------------|
| VRRPv3 Protocol Mode                                  |                                            |
| circuit-failover {vlan < <i>ID</i> >  <i>IFNAME</i> } | Configure the monitor interface of         |
| <value_reduced></value_reduced>                       | VRRPv3, the no operation of this           |
| no circuit-failover                                   | command will delete the monitor interface. |

# 2.3 VRRPv3 Typical Examples

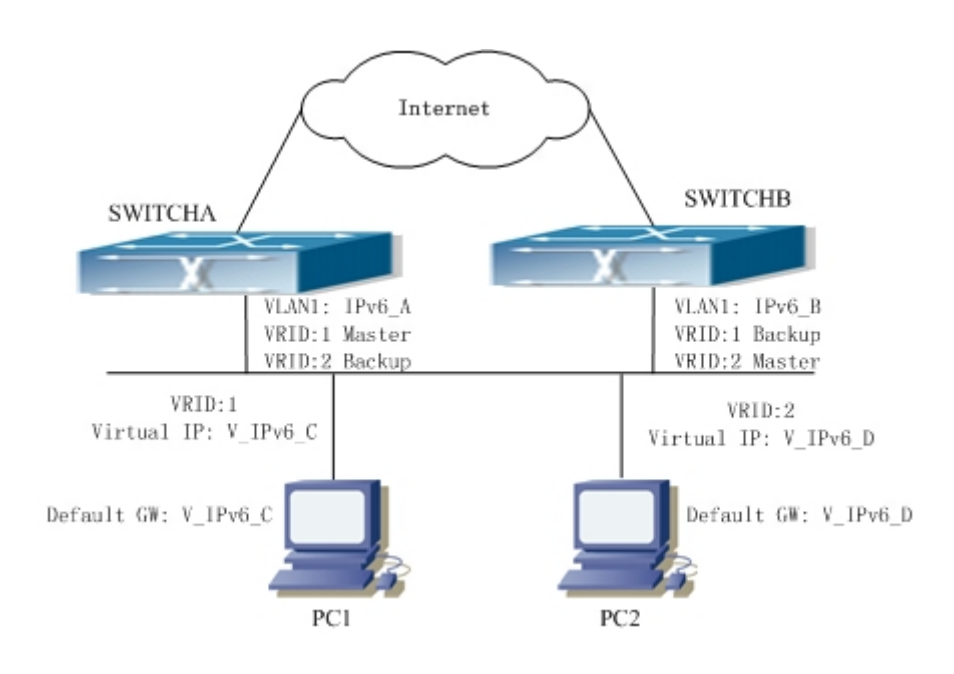

Fig 2-2 VRRPv3 Typical Network Topology

As shown in graph, switch A and switch B are backups to each other, switch A is the master of backup group 1 and a backup of backup group 2. Switch B is the master of backup group 2 and a Backup of backup group 1. The IPv6 addresses of switch A and switch B are "IPv6\_A" and "IPv6\_ B" respectively (it is recommended that IPv6\_A and IPv6\_B are in the same segment), the virtual IPv6 address of backup group 1 and backup group are "V\_IPv6\_C" and "V\_IPv6\_D" respectively, and the default IPv6 gateway address are configured as "V\_IPv6\_C" and "V\_IPv6\_D" respectively (in reality, the IPv6 gateway address of hosts are usually learnt automatically via router advertisements, thus, the IPv6 next hop of the hosts will have some randomness). Doing this will not only implement router backup but also the flow sharing function in the LAN.

The configuration of SwitchA: SwitchA (config)#interface vlan 1

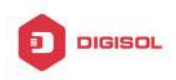

SwitchA (config)#router ipv6 vrrp 1 SwitchA (config-router)#virtual-ipv6 fe80::2 interface vlan 1 SwitchA (config-router)#priority 150 SwitchA (config-router)#enable SwitchA (config)#router ipv6 vrrp 2 SwitchA (config-router)#virtual-ipv6 fe80::3 interface vlan 1 SwitchA (config-router)#enable

The configuration of SwitchB: SwitchB (config)# interface vlan 1 SwitchB (config)# router ipv6 vrrp 2 SwitchB (config-router)# virtual-ipv6 fe80::3 interface vlan 1 SwitchB (config-router)# priority 150 SwitchB (config-router)# enable SwitchB (config)# router ipv6 vrrp 1 SwitchB (config-router)# virtual-ipv6 fe80::2 interface vlan 1 SwitchB (config-router)# enable

# 2.4 VRRPv3 Troubleshooting

When configuring and using VRRPv3 protocol, it might operate abnormally because of incorrect physical connections and configuration. So, users should pay attention to the following points:

- $\sim$ First, the physical connections should be correct;
- Next, the interface and link protocol are UP (use **show ipv6 interface** command); T
- And then, make sure that IPv6 forwarding function is enabled (use ipv6 enable  $\sim$ command);
- Besides, make sure that VRRPv3 protocol is enable on the interface;
- Ċ Check whether the time of timer in different routers (or layer-three Ethernet switch) within the same backup group is the same;
- ∽ Check whether the virtual IPv6 addresses in the same backup group is the same.

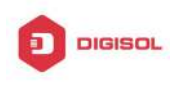

# **Chapter 3 MRPP Configuration**

# 3.1 Introduction to MRPP

MRPP (Multi-layer Ring Protection Protocol), is a link layer protocol applied on Ethernet loop protection. It can avoid broadcast storm caused by data loop on Ethernet ring, and restore communication among every node on ring network when the Ethernet ring has a break link. MRPP is the expansion of EAPS (Ethernet link automatic protection protocol).

MRPP protocol is similar to STP protocol on function, MRPP has below characters, compare to STP protocol:

- <1> MRPP specifically uses to Ethernet ring topology
- <2> fast convergence, less than 1 s. ideally it can reach 100-50 ms.

#### SWITCH A SWITCH B SWITCH F E1 SWITCH E Master E2 Node Ring 1 Ring 2 Master Node E1 E2 SWITCH C SWITCH D SWITCH H

# **3.1.1 Conception Introduction**

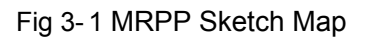

## 1. Control VLAN

Control VLAN is a virtual VLAN, only used to identify MRPP protocol packet transferred in the link. To avoid confusion with other configured VLAN, avoids configuring control VLAN ID to be the same with other configured VLAN ID. The different MRPP ring should configure the different control VLAN ID.

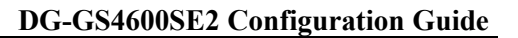

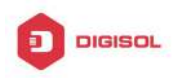

### 2. Ethernet Ring (MRPP Ring)

Ring linked Ethernet network topology. Each MRPP ring has two states. Health state: The whole ring net work physical link is connected. Break state: one or a few physical link break in ring network

### 3. nodes

Each switch is named after a node on Ethernet. The node has some types:

Primary node: each ring has a primary node, it is main node to detect and defend.

Transfer node: except for primary node, other nodes are transfer nodes on each ring. The node role is determined by user configuration. As shown Fig 3-1, Switch A is primary node of Ring 1, Switch B. Switch C; Switch D and Switch E are transfer nodes of Ring 1.

## 4. Primary port and secondary port

The primary node and transfer node have two ports connecting to Ethernet separately, one is primary port, and another is secondary port. The role of port is determined by user configuration.

Primary port and secondary port of primary node.

The primary port of primary node is used to send ring health examine packet (hello), the secondary port is used to receive Hello packet sending from primary node. When the Ethernet is in health state, the secondary port of primary node blocks other data in logical and only MRPP packet can pass. When the Ethernet is in break state, the secondary port of primary node releases block state, and forwards data packets.

There are no difference on function between Primary port and secondary port of transfer node.

The role of port is determined by user configuration. As shown Fig 3-1, Switch A E1 is primary port, E2 is secondary port.

## 5. Timer

The two timers are used when the primary node sends and receives MRPP protocol packet: Hello timer and Fail Timer.

Hello timer: define timer of time interval of health examine packet sending by primary node primary port.

Fail timer: define timer of overtime interval of health examine packet receiving by primary node primary port. The value of Fail timer must be more than or equal to the 3 times of value of Hello timer.

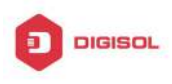

# 3.1.2 MRPP Protocol Packet Types

| Packet Type                  | Explanation                                           |
|------------------------------|-------------------------------------------------------|
| Hello packet (Health examine | The primary port of primary node evokes to detect     |
| packet) Hello                | ring, if the secondary port of primary node can       |
|                              | receive Hello packet in configured overtime, so the   |
|                              | ring is normal.                                       |
| LINK-DOWN (link Down event   | After transfer node detects Down event on port,       |
| packet)                      | immediately sends LINK-DOWN packet to primary         |
|                              | node, and inform primary node ring to fail.           |
| LINK-DOWN-FLUSH_FDB packet   | After primary node detects ring failure or receives   |
|                              | LINK-DOWN packet, open blocked secondary port,        |
|                              | and then uses two ports to send the packet, to        |
|                              | inform each transfer node to refresh own MAC          |
|                              | address.                                              |
| LINK-UP-FLUSH_FDB packet     | After primary detects ring failure to restore normal, |
|                              | and uses packet from primary port, and informs        |
|                              | each transfer node to refresh own MAC address.        |

# 3.1.3 MRPP Protocol Operation System

## 1. Link Down Alarm System

When transfer node finds themselves belonging to MRPP ring port Down, it sends link Down packet to primary node immediately. The primary node receives link down packet and immediately releases block state of secondary port, and sends LINK-DOWN-FLUSH-FDB packet to inform all of transfer nodes, refreshing own MAC address forward list.

## 2. Poll System

The primary port of primary node sends Hello packet to its neighbors timely according to configured Hello-timer.

If the ring is health, the secondary port of primary node receives health detect packet, and the primary node keeps secondary port.

If the ring is break, the secondary port of primary node can't receive health detect packet when timer is over time. The primary releases the secondary port block state, and

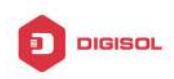

sends LINK-DOWN-FLUSH\_FDB packet to inform all of transfer nodes, to refresh own MAC address forward list.

## 3. Ring Restore

After the primary node occur ring fail, if the secondary port receives Hello packet sending from primary node, the ring has been restored, at the same time the primary node block its secondary port, and sends its neighbor LINK-UP-Flush-FDB packet.

After MRPP ring port refresh UP on transfer node, the primary node maybe find ring restore after a while. For the normal data VLAN, the network maybe forms a temporary ring and creates broadcast storm. To avoid temporary ring, transfer node finds it to connect to ring network port to refresh UP, immediately block temporarily (only permit control VLAN packet pass), after only receiving LINK-UP-FLUSH-FDB packet from primary node, and releases the port block state.

# 3.2 MRPP Configuration Task List

- 1) Globally enable MRPP
- 2) Configure MRPP ring
- 3) Configure the query time of MRPP
- 4) Configure the compatible mode
- 5) Display and debug MRPP relevant information

### 1) Globally enable MRPP

| Command                                            | Explanation                              |
|----------------------------------------------------|------------------------------------------|
| Global Mode                                        |                                          |
| mrpp enable                                        |                                          |
| no mrpp enable                                     | Globally enable and disable MRPP.        |
| 2) Configure MRPP ring                             |                                          |
| Command                                            | Explanation                              |
| Global Mode                                        |                                          |
| mrpp ring < <i>ring-id</i> >                       | Create MRPP ring. The "no" command       |
| no mrpp ring <i><ring-id< i="">&gt;</ring-id<></i> | deletes MRPP ring and its configuration. |
| MRPP ring mode                                     |                                          |
| control-vlan < <i>vid</i> >                        | Configure control VLAN ID, format "no"   |
| no control-vlan                                    | deletes configured control VLAN ID.      |

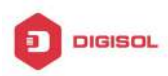

| node-mode {master   transit}                                                                  | Configure node type of MRPP ring (primary node or secondary node).                                                               |
|-----------------------------------------------------------------------------------------------|----------------------------------------------------------------------------------------------------|
| hello-timer < <i>timer</i> ><br>no hello-timer                                                | Configure Hello packet timer sending from primary node of MRPP ring, format "no" restores default timer value.                   |
| fail-timer < <i>timer&gt;</i><br>no fail-timer                                                | Configure Hello packet overtime timer<br>sending from primary node of MRPP<br>ring, format "no" restores default timer<br>value. |
| enable<br>no enable                                                                           | Enable MRPP ring, format "no" disables enabled MRPP ring.                                                                        |
| Port mode                                                                                     |                                                                                                    |
| mrpp ring < <i>ring-id</i> > primary-port<br>no mrpp ring < <i>ring-id</i> > primary-port     | Specify primary port of MRPP ring.                                                                                               |
| mrpp ring < <i>ring-id</i> > secondary-port<br>no mrpp ring < <i>ring-id</i> > secondary-port | Specify secondary port of MRPP ring.                                                                                             |

3) Configure the query time of MRPP

| Command                  | Explanation                           |
|--------------------------|---------------------------------------|
| Global Mode              |                                       |
| mrpp poll-time <20-2000> | Configure the query interval of MRPP. |

4) Configure the compatible mode

| Command                                                                 | Explanation                                                                             |
|-------------------------------------------------------------------------|-----------------------------------------------------------------------------------------|
| Global Mode                                                             |                                                                                         |
| mrpp errp compatible<br>no mrpp errp compatible                         | Enable the compatible mode for ERRP,<br>the no command disables the compatible<br>mode. |
| mrpp eaps compatible<br>no mrpp eaps compatible                         | Enable the compatible mode for EAPS,<br>the no command disables the compatible<br>mode. |
| errp domain < <i>domain-id</i> ><br>no errp domain < <i>domain-id</i> > | Create ERRP domain, the no command deletes the configured ERRP domain.                  |
| 5) Display and debug MRPP relevant information                          |                                                                                         |

| Command    | Explanation |
|------------|-------------|
| Admin Mode |             |

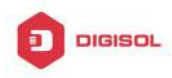

| debug mrpp<br>no debug mrpp                | Disable MRPP module debug               |
|--------------------------------------------|-----------------------------------------|
|                                            | information, format "no" disable MRPP   |
|                                            | debug information output.               |
| show mrpp {< <i>ring-id</i> >}             | Display MRPP ring configuration         |
|                                            | information.                            |
| show mrpp statistics {< <i>ring-id</i> >}  | Display receiving data packet statistic |
|                                            | information of MRPP ring.               |
| clear mrpp statistics {< <i>ring-id</i> >} | Clear receiving data packet statistic   |
|                                            | information of MRPP ring.               |

# 3.3 MRPP Typical Scenario

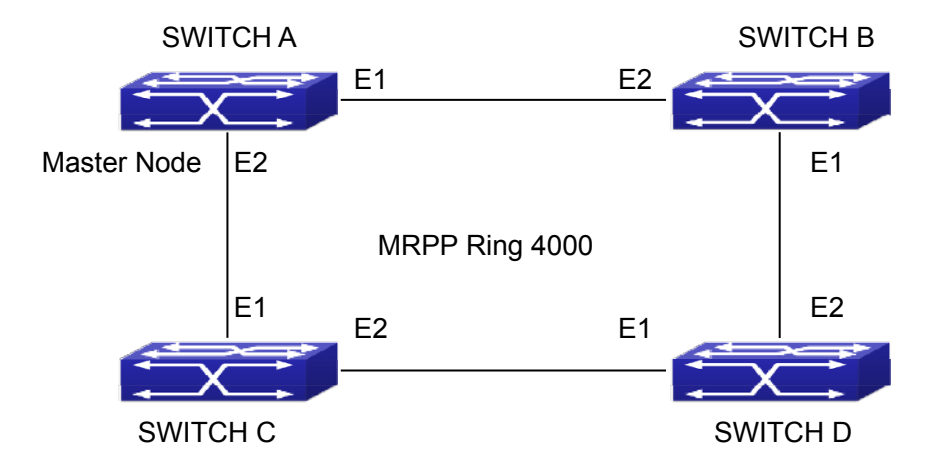

Fig 3-2 MRPP typical configuration scenario

The above topology often occurs on using MRPP protocol. The multi switch constitutes a single MRPP ring, all of the switches only are configured an MRPP ring 4000, thereby constitutes a single MRPP ring.

In above configuration, SWITCH A configuration is primary node of MRPP ring 4000, and configures E1/0/1 to primary port, E1/0/2 to secondary port. Other switches are secondary nodes of MRPP ring, configures primary port and secondary port separately.

To avoid ring, it should temporarily disable one of the ports of primary node, when it enables each MRPP ring in the whole MRPP ring; and after all of the nodes are configured, open the port.

When disable MRPP ring, it needs to insure the MRPP ring doesn't have ring. SWITCH A configuration Task Sequence:

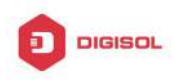

Switch(Config)#mrpp enable Switch(Config)#mrpp ring 4000 Switch(mrpp-ring-4000)#control-vlan 4000 Switch(mrpp-ring-4000)#fail-timer 18 Switch(mrpp-ring-4000)#hello-timer 5 Switch(mrpp-ring-4000)#node-mode master Switch(mrpp-ring-4000)#enable Switch(mrpp-ring-4000)#exit Switch(Config)#interface ethernet 1/0/1 Switch(config-If-Ethernet1/0/1)#mrpp ring 4000 primary-port Switch(config-If-Ethernet1/0/1)#interface ethernet 1/0/2 Switch(config-If-Ethernet1/0/2)#mrpp ring 4000 secondary-port Switch(config-If-Ethernet1/0/2)#exit Switch(Config)#

SWITCH B configuration Task Sequence: Switch(Config)#mrpp enable Switch(Config)#mrpp ring 4000 Switch(mrpp-ring-4000)#control-vlan 4000 Switch(mrpp-ring-4000)#enable Switch(mrpp-ring-4000)#exit Switch(Config)#interface ethernet 1/0/1 Switch(config-If-Ethernet1/0/1)#mrpp ring 4000 primary-port Switch(config-If-Ethernet1/0/1)#interface ethernet 1/0/2 Switch(config-If-Ethernet1/0/2)#mrpp ring 4000 secondary-port Switch(config-If-Ethernet1/0/2)#exit Switch(Config)#

SWITCH C configuration Task Sequence:

- Switch(Config)#mrpp enable
- Switch(Config)#mrpp ring 4000
- Switch(mrpp-ring-4000)#control-vlan 4000
- Switch(mrpp-ring-4000)#enable
- Switch(mrpp-ring-4000)#exit
- Switch(Config)#interface ethernet 1/0/1
- Switch(config-If-Ethernet1/0/1)#mrpp ring 4000 primary-port

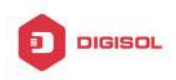

Switch(config-If-Ethernet1/0/1)#interface ethernet 1/0/2 Switch(config-If-Ethernet1/0/2)#mrpp ring 4000 secondary-port Switch(config-If-Ethernet1/0/2)#exit Switch(Config)#

SWITCH D configuration Task Sequence: Switch(Config)#mrpp enable Switch(Config)#mrpp ring 4000 Switch(mrpp-ring-4000)#control-vlan 4000 Switch(mrpp-ring-4000)#enable Switch(mrpp-ring-4000)#exit Switch(Config)#interface ethernet 1/0/1 Switch(Config)#interface ethernet 1/0/1 Switch(config-If-Ethernet1/0/1)#mrpp ring 4000 primary-port Switch(config-If-Ethernet1/0/2)#mrpp ring 4000 secondary-port Switch(config-If-Ethernet1/0/2)#mrpp ring 4000 secondary-port Switch(config-If-Ethernet1/0/2)#exit Switch(config)#

# 3.4 MRPP Troubleshooting

The normal operation of MRPP protocol depends on normal configuration of each switch on MRPP ring, otherwise it is very possible to form ring and broadcast storm:

- Configuring MRPP ring, you'd better disconnected the ring, and wait for each switch configuration, then open the ring.
- When the MRPP ring of enabled switch is disabled on MRPP ring, it ensures the ring of the MRPP ring has been disconnected.
- When there is broadcast storm on MRPP ring, it disconnects the ring firstly, and ensures if each switch MRPP ring configuration on the ring is correct or not; if correct, restores the ring, and then observes the ring is normal or not.
- The convergence time of MRPP ring net is relative to the response mode of up/down.
  If use poll mode, the convergence time as hundreds of milliseconds in simple ring net,
  if use interrupt mode, the convergence time within 50 milliseconds.
- Generally, the port is configured as poll mode, interrupt mode is only applied to better performance environment, but the security of poll mode is better than interrupt mode, port-scan-mode {interrupt | poll} command can be consulted.
- In normal configuration, it still forms ring broadcast storm or ring block, please open

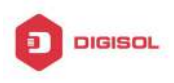

debug function of primary node MRPP, and used show MRPP statistics command to observe states of primary node and transfer node and statistics information is normal or not, and then sends results to our Technology Service Center.

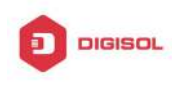

# **Chapter 4 ULPP Configuration**

# 4.1 Introduction to ULPP

Each ULPP group has two uplink ports, they are master port and slave port. The port may be a physical port or a port channel. The member ports of ULPP group have three states: Forwarding, Standby, Down. Normally, only one port at the forwarding state, the other port is blocked at the Standby state. When the master port has the link problem, the master port becomes down state, and the slave port is siwthed to forwarding state.

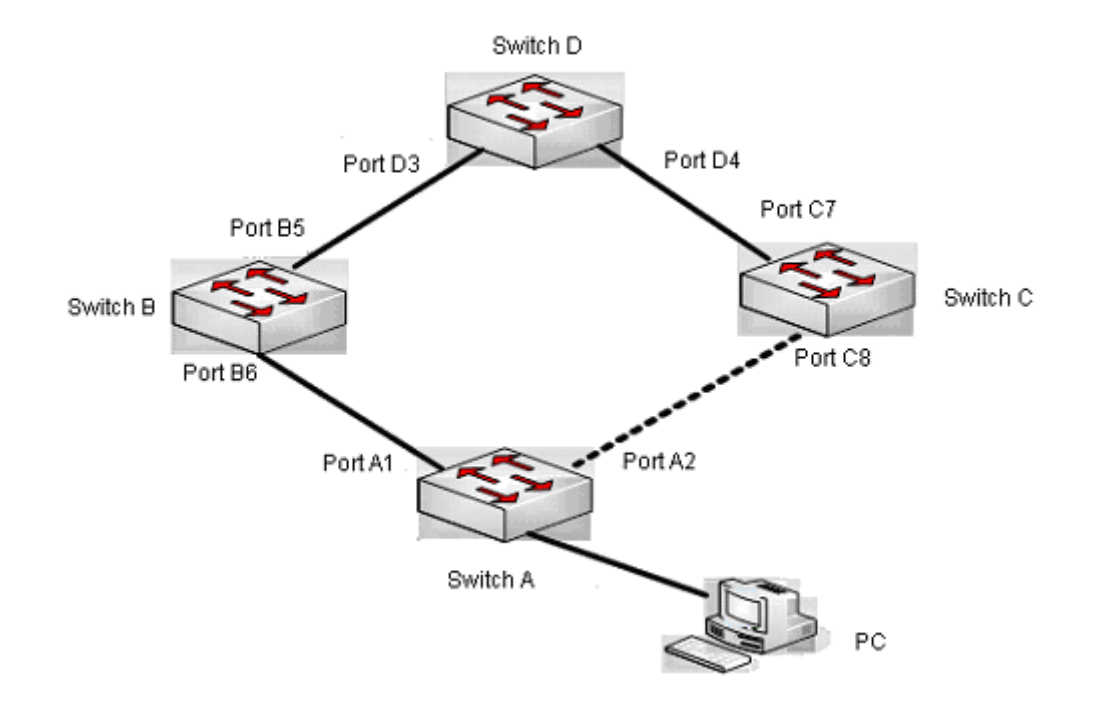

Fig 4-1 the using scene of ULPP

The above figure uses the double-uplink network, this is the typical application scene of ULPP. SwitchA goes up to SwitchD through SwitchB and SwitchC, port A1 and port A2 are the uplink ports. SwitchA configures ULPP, thereinto port A1 is set as the master port, port A2 is set as the slave port. When port A1 at forwarding state has the problem, switch the uplink at once, port A2 turns into forwarding state. After this, when recovering the master port, if the preemption mode is not configured, port A2 keeps the Forwarding state, port A1 turns into the Standby state.

After the preemption mode is enabled, so as to the master port preempts the slave **Chapter 4-1** 

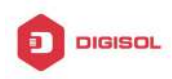

port when it recovered from the problem. For avoiding the frequent uplink switch caused by the abnormity problem, the preemption delay mechanism is imported, and it needs to wait for some times before the master port preempt the slave port. For keeping the continuance of the flows, the master port does not process to preempt by default, but turns into the Standby state.

When configuring ULPP, it needs to specify the VLAN which is protected by this ULPP group through the method of MSTP instances, and ULPP does not provide the protection to other VLANs.

When the uplink switch is happennig, the primary forwarding entries of the device will not be applied to new topology in the network. In the figure, SwitchA configures ULPP, the portA1 as the master port at forwarding state, here the MAC address of PC is learned by Switch D from portD3. After this, portA1 has the problem, the traffic is switched to portA2 to be forwarded. If there is the data sent to PC by SwitchD, still the data will be forwarded from portD3, and will be losed. Therefore, when switching the uplink, the device of configuring ULPP needs to send the flush packets through the port which is switched to Forwarding state, and update MAC address tables and ARP tables of other devices in the network. ULPP respectively uses two kinds of flush packets to update the entries: the updated packets of MAC address and the deleted packets of ARP.

For making use of the bandwidth resource enough, ULPP can implement VLAN load balance through the configuration. As the picture illustrated, SwitchA configures two ULPP groups: portA1 is the master port and portA2 is the slave port in group1, portA2 is the master port and portA1 is the slave port in group2, the VLANs are protected by group1 and group2, they are 1-100 and 101-200. Here both portA1 and portA2 at the forwarding state, the master port and the slave port mutually backup, and respectively forward the packets of the different VLAN ranges. When portA1 has the problem, the traffic of VLAN 1-200 are forwarded by portA2. After this, when portA1 is recovering the normal state, portA2 forwards the data of VLAN 101-200 sequentially, but the data of VLAN 1-100 is switched to portA1 to forward.

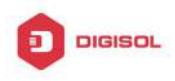

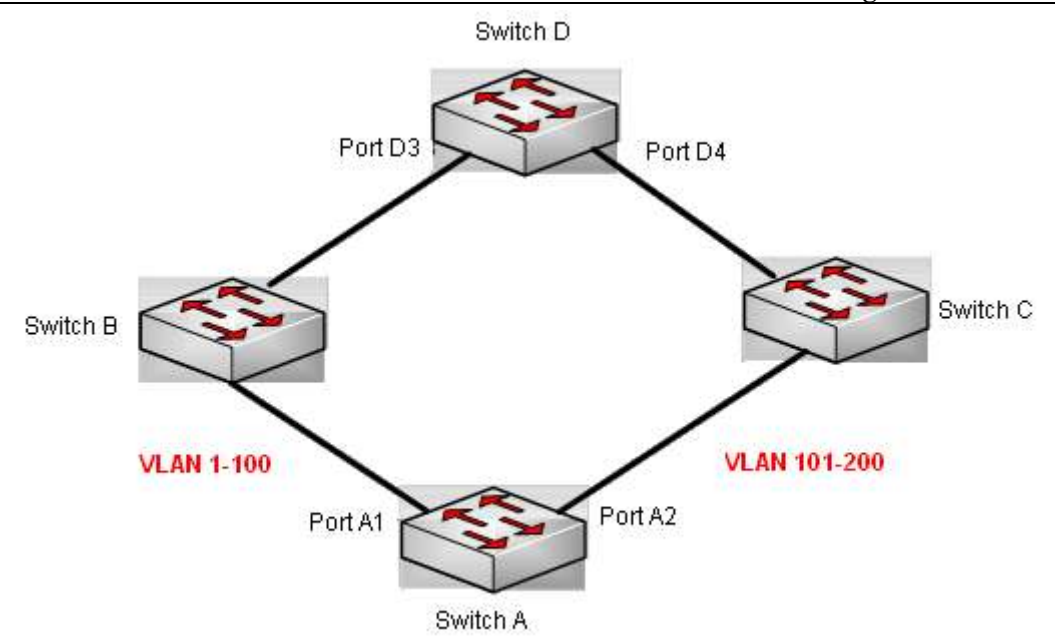

Fig 4-2 VLAN load balance

# 4.2 ULPP Configuration Task List

- 1. Create ULPP group globally
- 2. Configure ULPP group
- 3. Show and debug the relating information of ULPP

## 1. Create ULPP group globally

| Command                                             | Expalnation                     |
|-----------------------------------------------------|---------------------------------|
| Global mode                                         |                                 |
| ulpp group < <i>integer</i> >                       | Configure and delete ULPP group |
| no ulpp group <i><integer< i="">&gt;</integer<></i> | globally.                       |

## 2. Configure ULPP group

| Command                               | Explanation                                                                                |
|---------------------------------------|--------------------------------------------------------------------------------------------|
| ULPP group configuration mode         |                                                                                            |
| preemption mode<br>no preemption mode | Configure the preemption mode of ULPP group. The no operation deletes the preemption mode. |

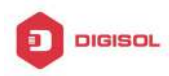

| preemption delay <i><integer></integer></i>                                                            | Configure the preemption delay,<br>the no operation restores the                                         |
|----------------------------------------------------------------------------------------------------|----------------------------------------------------------------------------------------------------|
| no preemption delay                                                                                    | default value 30s.                                                                                       |
| control vlan <i><integer></integer></i><br>no control vlan                                             | Configure the sending control VLAN, no operation restores the default value 1.                           |
| protectvlan-reference-instance <instance-list>noprotect<instance-list></instance-list></instance-list> | Configure the protection VLANs,<br>the no operation deletes the<br>protection VLANs.                     |
| flush enable mac<br>flush disable mac                                                                  | Enable or disable sending the flush packets which update MAC address.                                    |
| flush enable arp<br>flush disable arp                                                                  | Enable or disable sending the flush packets which delete ARP.                                            |
| flush enable mac-vlan<br>flush disable mac-vlan                                                        | Enable or disable sending the flush<br>packets of deleting the dynamic<br>unicast mac according to vlan. |
| description < <i>string</i> >                                                                          | Configure or delete ULPP group                                                                           |
| no description                                                                                         | description.                                                                                             |
| Port mode                                                                                              |                                                                                                    |
| ulpp control vlan <i><vlan-list></vlan-list></i>                                                       | Configure the receiving control                                                                          |
| no ulpp control vlan < <i>vlan-list</i> >                                                              | default value 1.                                                                                         |
| ulpp flush enable mac<br>ulpp flush disable mac                                                        | Enable or disable receiving the flush packets which update the MAC address.                              |
| ulpp flush enable arp                                                                                  | Enable or disable receiving the                                                                          |
| ulpp flush disable arp                                                                                 | flush packets which delete ARP.                                                                          |
| ulpp flush enable mac-vlan                                                                             | Enable or disable receiving the                                                                          |
| ulpp flush disable mac-vlan                                                                            | flush packets of mac-vlan type.                                                                          |
| ulpp group < <i>integer</i> > master                                                                   | Configure or delete the master port                                                                      |
| no ulpp group < <i>integer</i> > master                                                                | of ULPP group.                                                                                           |
| ulpp group < <i>integer</i> > slave                                                                    | Configure or delete the slave port                                                                       |
| no ulpp group < <i>integer</i> > slave                                                                 | of ULPP group.                                                                                           |

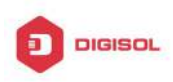

## 3. Show and debug the relating information of ULPP

| Command                                                                                                    | Explanation                                                                             |
|----------------------------------------------------------------------------------------------------|-----------------------------------------------------------------------------------------|
| Admin mode                                                                                                    |                                                                                         |
| show ulpp group [group-id]                                                                                      | Show the configuration information of the configured ULPP group.                        |
| show ulpp flush counter interface<br>{ethernet <ifname>   <ifname>}</ifname></ifname>                           | Show the statistic information of the flush packets.                                    |
| show ulpp flush-receive-port                                                                                    | Show flush type and control VLAN received by the port.                                  |
| clear ulpp flush counter interface<br><name></name>                                                             | Clear the statistic information of the flush packets.                                   |
| debug ulpp flush {send   receive}<br>interface < <i>name</i> >                                                  | Show the information of the receiving<br>and sending flush packets, the no              |
| interface <name></name>                                                                                         | information.                                                                            |
| debug ulpp flush content interface<br><name><br/>no debug ulpp flush content interface<br/><name></name></name> | Show the contents of the received flush packets, the no operation disables the showing. |
| debug ulpp error                                                                                                | Show the error information of ULPP, the                                                 |
| no debug ulpp error                                                                                             | no operation disables the showing.                                                      |
| debug ulpp event                                                                                                | Show the event information of ULPP, the                                                 |
| no debug ulpp event                                                                                             | no operation disables the showing.                                                      |

# 4.3 ULPP Typical Examples

# 4.3.1 ULPP Typical Example1

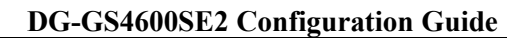

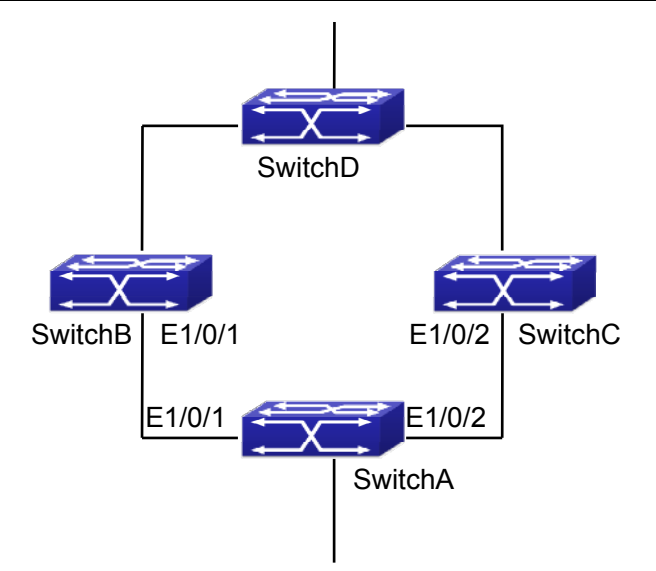

DIGISOL

Fig 4-3 ULPP typical example1

The above topology is the typical application environment of ULPP protocol.

SwitchA has two uplinks, they are SwitchB and SwitchC. When any protocols are not enabled, this topology forms a ring. For avoiding the loopback, SwitchA can configure ULPP protocol, the master port and the slave port of ULPP group. When both master port and slave port are up, the slave port will be set as standby state and will not forward the data packets. When the master port is down, the slave port will be set as forwarding state and switch to the uplink. SwitchB and SwitchC can enable the command that receives the flush packets, it is used to associate with ULPP protocol running of SwitchA to switch the uplink immediately and reduce the switch delay.

When configuring ULPP protocol of SwitchA, first, create a ULPP group and configure the protection VLAN of this group as vlan10, then configure interface Ethernet 1/0/1 as the master port, interface Ethernet 1/0/2 as the slave port, the control VLAN as 10. SwitchB and SwitchC configure the flush packets that receive ULPP.

SwitchA configuration task list:

Switch(Config)#vlan 10

Switch(Config-vlan10)#switchport interface ethernet 1/0/1; 1/0/2

Switch(Config-vlan10)#exit

Switch(Config)#spanning-tree mst configuration

Switch(Config-Mstp-Region)#instance 1 vlan 10

Switch(Config-Mstp-Region)#exit

Switch(Config)#ulpp group 1

Switch(ulpp-group-1)#protect vlan-reference-instance 1

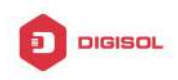

Switch(ulpp-group-1)#control vlan 10 Switch(ulpp-group-1)#exit Switch(Config)#interface ethernet 1/0/1 Switch(config-If-Ethernet1/0/1)# ulpp group 1 master Switch(config-lf-Ethernet1/0/1)#exit Switch(Config)#interface Ethernet 1/0/2 Switch(config-If-Ethernet1/0/2)# ulpp group 1 slave Switch(config-lf-Ethernet1/0/2)#exit

SwitchB configuration task list: Switch(Config)#vlan 10 Switch(Config-vlan10)#switchport interface ethernet 1/0/1 Switch(Config-vlan10)#exit Switch(Config)#interface ethernet 1/0/1 Switch(config-If-Ethernet1/0/1)# ulpp flush enable mac Switch(config-If-Ethernet1/0/1)# ulpp flush enable arp Switch(config-If-Ethernet1/0/1)# ulpp control vlan 10

SwitchC configuration task list: Switch(Config)#vlan 10 Switch(Config-vlan10)#switchport interface ethernet 1/0/2 Switch(Config-vlan10)#exit Switch(Config)#interface ethernet 1/0/2 Switch(config-If-Ethernet1/0/2)# ulpp flush enable mac Switch(config-If-Ethernet1/0/2)# ulpp flush enable arp Switch(config-If-Ethernet1/0/2)# ulpp control vlan 10

# 4.3.2 ULPP Typical Example2

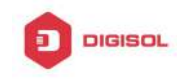

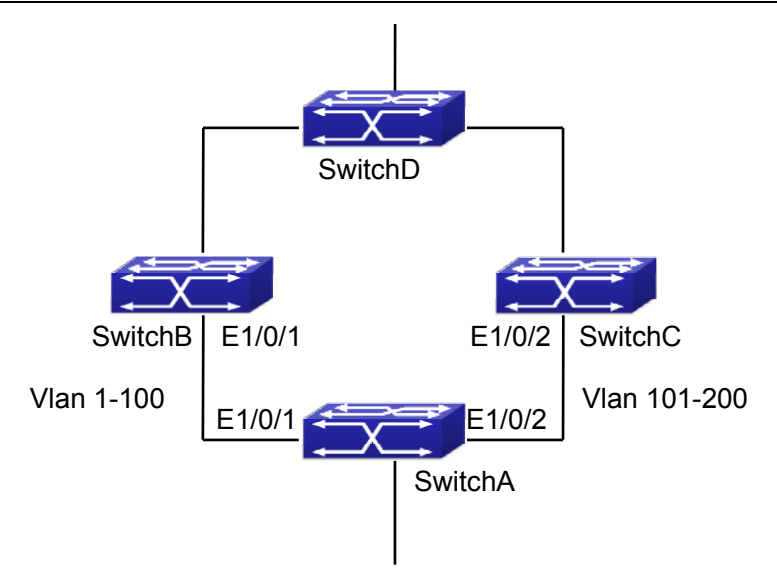

Fig 4-4 ULPP typical example2

ULPP can implement the VLAN-based load balance. As the picture illustrated, SwitchA configures two ULPP groups: port E1/0/1 is the master port and port 1/0/2 is the slave port in group1, port 1/0/2 is the master port and port 1/0/1 is the slave port in group2. The VLANs protected by group1 are 1-100 and by group2 are 101-200. Here both port E1/0/1 and port E1/0/2 at the forwarding state, the master port and the slave port mutually backup, respectively forward the packets of different VLAN ranges. When port E1/0/1 has the problem, the traffic of VLAN 1-200 are forwarded by port E1/0/2. When port E1/0/1 is recovering the normal state, still port E1/0/2 forwards the data of VLAN 101-200, the data of VLAN 1-100 are switched to port E1/0/1 to forward.

SwitchA configuration task list:

Switch(Config)#spanning-tree mst configuration

Switch(Config-Mstp-Region)#instance 1 vlan 1-100

Switch(Config-Mstp-Region)#instance 2 vlan 101-200

Switch(Config-Mstp-Region)#exit

Switch(Config)#ulpp group 1

Switch(ulpp-group-1)#protect vlan-reference-instance 1

Switch(ulpp-group-1)#preemption mode

Switch(ulpp-group-1)#exit

Switch(Config)#ulpp group 2

Switch(ulpp-group-2)#protect vlan-reference-instance 2

Switch(ulpp-group-1)#preemption mode

Switch(ulpp-group-2)#exit
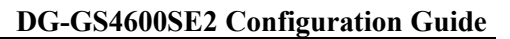

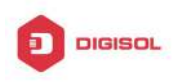

Switch(Config)#interface ethernet 1/0/1 Switch(config-If-Ethernet1/0/1)#switchport mode trunk Switch(config-If-Ethernet1/0/1)#ulpp group 1 master Switch(config-If-Ethernet1/0/1)#ulpp group 2 slave Switch(config-If-Ethernet1/0/1)#exit Switch(Config)#interface Ethernet 1/0/2 Switch(config-If-Ethernet1/0/2)#switchport mode trunk Switch(config-If-Ethernet1/0/2)# ulpp group 1 slave Switch(config-If-Ethernet1/0/2)# ulpp group 2 master Switch(config-If-Ethernet1/0/2)#exit

SwitchB configuration task list: Switch(Config)#interface ethernet 1/0/1 Switch(config-If-Ethernet1/0/1)#switchport mode trunk Switch(config-If-Ethernet1/0/1)# ulpp flush enable mac Switch(config-If-Ethernet1/0/1)# ulpp flush enable arp

SwitchC configuration task list: Switch(Config)#interface ethernet 1/0/2 Switch(config-If-Ethernet1/0/2)# switchport mode trunk Switch(config-If-Ethernet1/0/2)# ulpp flush enable mac Switch(config-If-Ethernet1/0/2)# ulpp flush enable arp

### 4.4 ULPP Troubleshooting

- $\sim$  At present, configuration of more than 2 multi-uplinks is allowed, but it may cause loopback, so is not recommended.
- ☞ With the normal configuration, if the broadcast storm happen or the communication along the ring is broken, please enable the debug of ULPP, copy the debug information of 3 minutes and the configuration information, send them to our technical service center.

Chapter 4-9

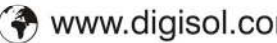

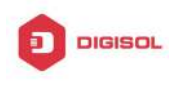

# Chapter 5 ULSM Configuration

### 5.1 Introduction to ULSM

ULSM (Uplink State Monitor) is used to process the port state synchronization. Each ULSM group is made up of the uplink port and the downlink port, both the uplink port and the downlink port may be multiple. The port may be a physical port or a port channel, but it can not be a member port of a port channel, and each port only belongs to one ULSM group.

The uplink port is the monitored port of ULSM group. When all uplink ports are down or there is no uplink port in ULSM group, ULSM group state is down. ULSM group state is up as long as one uplink port is up.

The downlink port is the controlled port, its state changes along with Up/Down of ULSM group and is always the same with ULSM group state.

ULSM associates with ULPP to enable the downstream device to apperceive the link problem of the upstream device and process correctly. As the picture illustrated, SwitchA configures ULPP, here the traffic is forwarded by port A1. If the link between SwitchB and Switch D has the problem, SwitchA can not apperceive the problem of the upstream link and sequentially forward the traffic from port A1, cause traffic losing.

Configuring ULSM on SwitchB can solve the above problems. The steps are: set port B5 as the uplink port of ULSM group, port B6 as the downlink port. When the link between SwitchB and SwitchD has the problem, both the downlink port B6 and the state of ULSM group are down. It causes Switch A on which ULPP is configured to process uplink switchover and avoid the data dropped.

Chapter 5-1

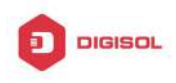

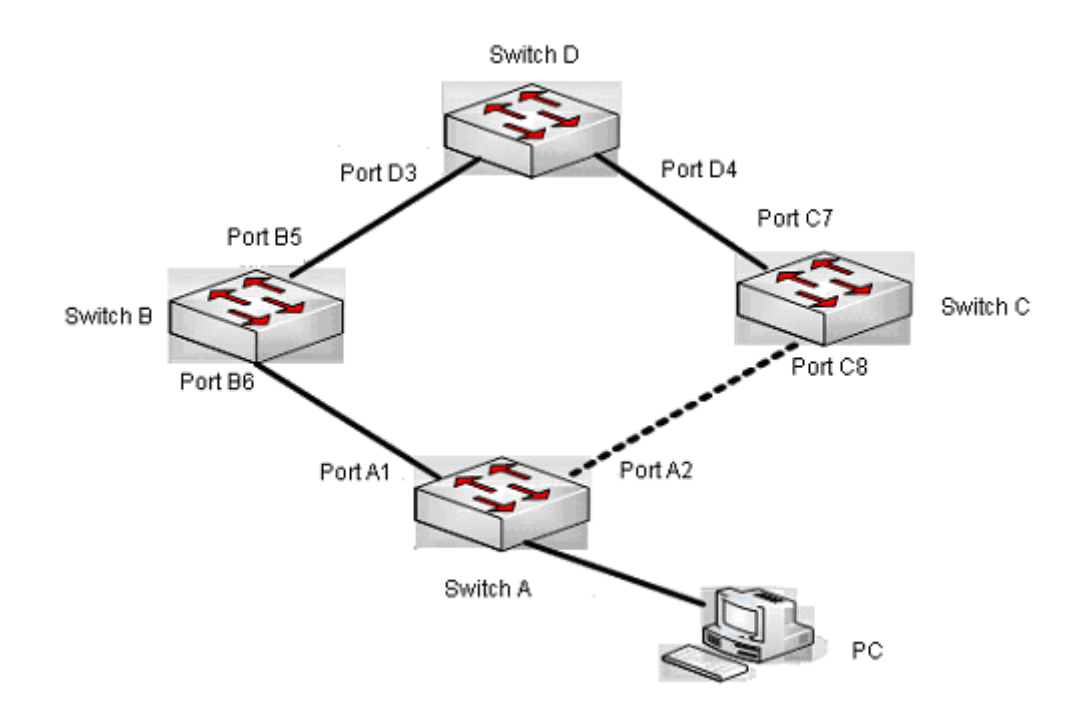

Fig 5-1 ULSM using scene

### 5.2 ULSM Configuration Task List

- 1. Create ULSM group globally
- 2. Configure ULSM group
- 3. Show and debug the relating information of ULSM

#### 1. Create ULSM group globally

| Command                                    | explanatior | า   |        |      |       |
|--------------------------------------------|-------------|-----|--------|------|-------|
| Global mode                                |             |     |        |      |       |
| ulsm group <i><group-id></group-id></i>    | Configure   | and | delete | ULSM | group |
| no ulsm group <i><group-id></group-id></i> | globally.   |     |        |      |       |

#### 2. Configure ULSM group

| Command   | explanation |
|-----------|-------------|
| Port mode |             |

Chapter 5-2

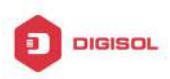

#### DG-GS4600SE2 Configuration Guide

| ulsm group <i><group-id></group-id></i> {uplink  <br>downlink}  | Configure the uplink/downlink port of |
|-----------------------------------------------------------------|---------------------------------------|
| no ulsm group <i><group-id< i="">&gt; {uplink  </group-id<></i> | ULSM group, the no command deletes    |
| downlink}                                                       |                                       |

#### 3. Show and debug the relating information of ULSM

| Command                                 | Explanation                                                                          |
|-----------------------------------------|--------------------------------------------------------------------------------------|
| Admin mode                              |                                                                                      |
| show ulsm group [group-id]              | Show the configuration information of                                                |
| debug ulsm event<br>no debug ulsm event | Show the event information of ULSM, the no operation disables the shown information. |

### 5.3 ULSM Typical Example

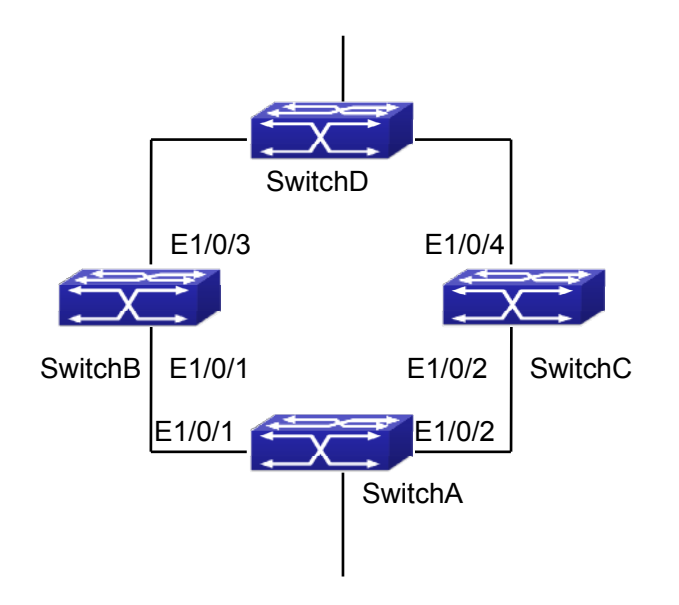

Fig 5-2 ULSM typical example

The above topology is the typical application environment which is used by ULSM and ULPP protocol.

ULSM is used to process the port state synchronization, its independent running is useless, so it usually associates with ULPP protocol to use. In the topology, SwitchA enables ULPP protocol, it is used to switch the uplink. SwitchB and SwitchC enable ULSM Chapter 5-3

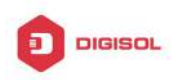

#### **DG-GS4600SE2** Configuration Guide

protocol to monitor whether the uplink is down. If it is down, then ULSM will execute the down operation for the downlink port to shutdown it, so ULPP protocol of Swtich A executes the relative operation of the uplink switchover. SwitchA configuration task list: Switch(Config)#spanning-tree mst configuration Switch(Config-Mstp-Region)#instance 1 vlan 1 Switch(Config-Mstp-Region)#exit Switch(Config)#ulpp group 1 Switch(ulpp-group-1)#protect vlan-reference-instance 1 Switch(ulpp-group-1)#exit Switch(Config)#interface ethernet 1/0/1 Switch(config-If-Ethernet1/0/1)# ulpp group 1 master Switch(config-If-Ethernet1/0/1)#exit Switch(Config)#interface Ethernet 1/0/2 Switch(config-If-Ethernet1/0/2)# ulpp group 1 slave Switch(config-lf-Ethernet1/0/2)#exit

SwitchB configuration task list: Switch(Config)#ulsm group 1 Switch(Config)#interface ethernet 1/0/1 Switch(config-If-Ethernet1/0/1)#ulsm group 1 downlink Switch(config-lf-Ethernet1/0/1)#exit Switch(Config)#interface ethernet 1/0/3 Switch(config-If-Ethernet1/0/3)#ulsm group 1 uplink Switch(config-lf-Ethernet1/0/3)#exit

SwitchC configuration task list: Switch(Config)#ulsm group 1 Switch(Config)#interface ethernet 1/0/2 Switch(config-If-Ethernet1/0/2)#ulsm group 1 downlink Switch(config-lf-Ethernet1/0/2)#exit Switch(Config)#interface ethernet 1/0/4 Switch(config-If-Ethernet1/0/4)#ulsm group 1 uplink Switch(config-lf-Ethernet1/0/4)#exit

Chapter 5-4

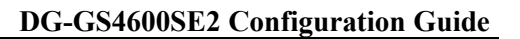

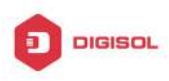

### 5.4 ULSM Troubleshooting

With the normal configuration, if the downlink port does not responds the down event of the uplink port, please enable the debug function of ULSM, copy the debug information of 3 minutes and the configuration information, and send them to our technical service center.

This product comes with lifetime warranty. For further details about warranty policy and product registration, please visit support section of www.digisol.com

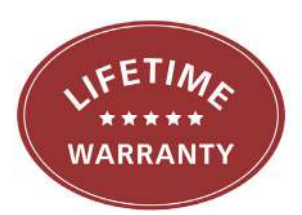

Chapter 5-5

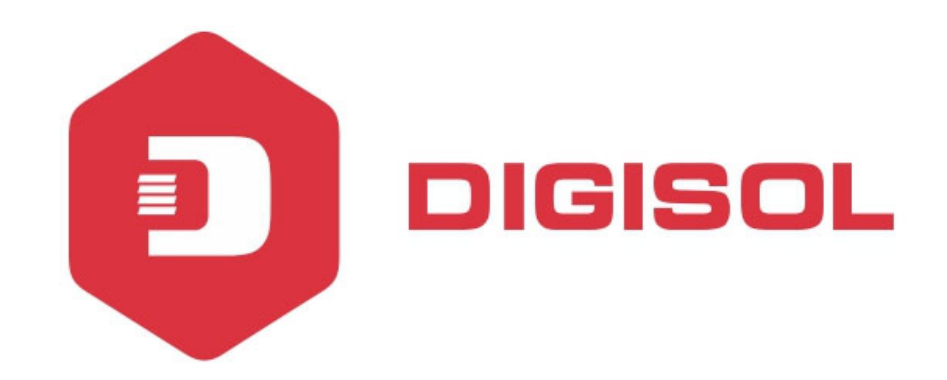

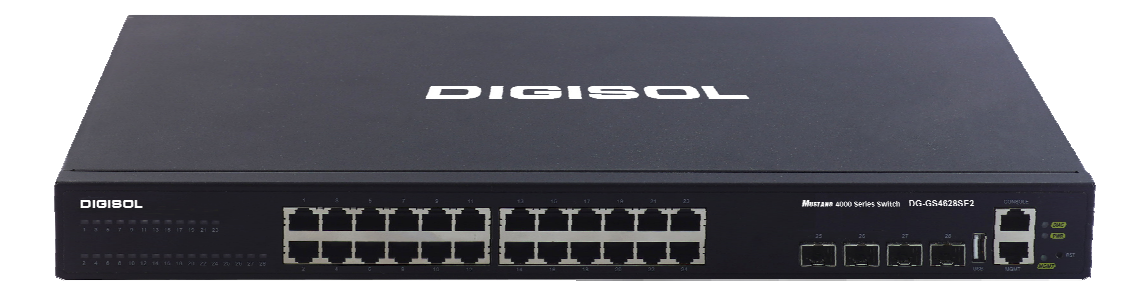

# DG-GS4600SE2 Series GIGA LAYER 3 SWITCHES

# **Configuration Guide**

V1.0 2018-01-30

As our products undergo continuous development the specifications are subject to change without prior notice

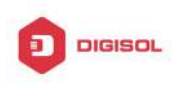

### Content

| CHAPTER 1 MIRROR CONFIGURATION1                                                                                                    |
|----------------------------------------------------------------------------------------------------|
| 1.1 INTRODUCTION TO MIRROR1                                                                                                    |
| 1.2 MIRROR CONFIGURATION TASK LIST1                                                                                                    |
| 1.3 MIRROR EXAMPLES2                                                                                                    |
| 1.4 DEVICE MIRROR TROUBLESHOOTING                                                                                                    |
| CHAPTER 2 RSPAN CONFIGURATION1                                                                                                    |
| 2.1 INTRODUCTION TO RSPAN1                                                                                                    |
| 2.2 RSPAN CONFIGURATION TASK LIST                                                                                                    |
| 2.3 TYPICAL EXAMPLES OF RSPAN4                                                                                                    |
| 2.4 RSPAN TROUBLESHOOTING                                                                                                    |
|                                                                                                    |
| CHAPTER 3 SFLOW CONFIGURATION1                                                                                                    |
| CHAPTER 3 SFLOW CONFIGURATION                                                                                                    |
| CHAPTER 3 SFLOW CONFIGURATION                                                                                                    |
| CHAPTER 3 SFLOW CONFIGURATION                                                                                                    |
| CHAPTER 3 SFLOW CONFIGURATION                                                                                                    |
| CHAPTER 3 SFLOW CONFIGURATION                                                                                                    |
| CHAPTER 3 SFLOW CONFIGURATION                                                                                                    |
| CHAPTER 3 SFLOW CONFIGURATION13.1 INTRODUCTION TO SFLOW13.2 SFLOW CONFIGURATION TASK LIST13.3 SFLOW EXAMPLES33.4 SFLOW TROUBLESHOOTING4CHAPTER 4 ERSPAN14.1 INTRODUCTION TO ERSPAN14.2 ERSPAN CONFIGURATION TASK LIST1                                |
| CHAPTER 3 SFLOW CONFIGURATION13.1 INTRODUCTION TO SFLOW13.2 SFLOW CONFIGURATION TASK LIST13.3 SFLOW EXAMPLES33.4 SFLOW TROUBLESHOOTING4CHAPTER 4 ERSPAN14.1 INTRODUCTION TO ERSPAN14.2 ERSPAN CONFIGURATION TASK LIST14.3 TYPICAL EXAMPLES OF ERSPAN2 |

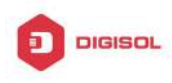

# **Chapter 1 Mirror Configuration**

### 1.1 Introduction to Mirror

Mirror functions include port mirror function, flow mirror function.

Port mirror refers to the duplication of data frames sent/received on a port to another port. The duplicated port is referred to as mirror source port and the duplicating port is referred to as mirror destination port. A protocol analyzer (such as Sniffer) or a RMON monitor will be connected at mirror destination port to monitor and manage the network, and diagnose the problems in the network.

Flow mirror function means that the switch exactly copies the data frames received or by the specified rule of a port to another port. The flow mirror will take effect only the specified rule is permit.

A chassis switch supports at most 4 mirror destination ports, each boardcard allows a source or destination port of a mirror session. At present, each box switch can set many mirror sessions. There is no limitation on mirror source ports, one port or several ports is allowed. When there are more than one source ports, they can be in the same VLAN or in different VLAN. The source port and destination port can be in different VLAN.

### 1.2 Mirror Configuration Task List

- 1. Specify mirror destination port
- 2. Specify mirror source port
- 3. Specify flow mirror source

#### 1. Specify mirror destination port

| Command                                         | Explanation                               |
|-------------------------------------------------|-------------------------------------------|
| Global mode                                     |                                           |
| monitor session < session > destination         | Specifies mirror destination port: the po |
| interface <interface-number></interface-number> | command deletes mirror destination source |
| no monitor session < <i>session</i> >           | command deletes minor destination source  |
| destination interface                           |                                           |

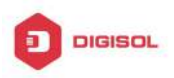

<interface-number>

#### 2. Specify mirror source port

| Command                                              | Explanation                          |
|------------------------------------------------------|--------------------------------------|
| Global mode                                          |                                      |
| monitor session < <i>session</i> > source            |                                      |
| {interface < <i>interface-list</i> >} {rx  tx  both} | Specifies mirror source port; the no |
| no monitor session <session> source</session>        | command deletes mirror source port.  |
| {interface < <i>interface-list</i> >}                |                                      |

#### 3. Specify flow mirror source

| Command                                                                  | Explanation                  |
|--------------------------------------------------------------------------|------------------------------|
| Global mode                                                              |                              |
| monitor session <session> source {interface</session>                    | Specifies flow mirror source |
| <interface-list>} access-group <num> {rx tx both}</num></interface-list> | port and apply rule; the no  |
| no monitor session <session> source {interface</session>                 | command deletes flow mirror  |
| <interface-list>} access-group <num></num></interface-list>              | source port.                 |

### **1.3 Mirror Examples**

#### 1. Example:

The requirement of the configurations is shown as below: to monitor at interface 1/0/1 the data frames sent out by interface 1/0/9 and received from interface 1/0/7, and the data frames received by interface 1/0/15 and matched by rule 120(The source IP address is 1.2.3.4 and the destination IP address is 5.6.7.8).

Configuration guidelines:

- 1. Configure interface 1/0/1 to be a mirror destination interface.
- 2. Configure the interface 1/0/7 ingress and interface 1/0/9 egress to be mirrored source.
- 3. Configure access list 120.
- 4. Configure access 120 to binding interface 15 ingress.

#### Configuration procedure is as follows:

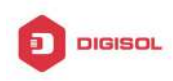

Switch(config)#monitor session 4 destination interface ethernet 1/0/1 Switch(config)#monitor session 4 source interface ethernet 1/0/7 rx Switch(config)#monitor session 4 source interface ethernet 1/0/9 tx Switch(config)#access-list 120 permit tcp 1.2.3.4 0.0.0.255 5.6.7.8 0.0.0.255 Switch(config)#monitor session 4 source interface ethernet 1/0/15 access-list 120 rx

### 1.4 Device Mirror Troubleshooting

If problems occur on configuring port mirroring, please check the following first for causes:

- Ċ Whether the mirror destination port is a member of a TRUNK group or not, if yes, modify the TRUNK group.
- $\sim$ If the throughput of mirror destination port is smaller than the total throughput of mirror source port(s), the destination port will not be able to duplicate all source port traffic; please decrease the number of source ports, duplicate traffic for one direction only or choose a port with greater throughput as the destination port. Mirror destination port can not be pulled into Isolate vlan, or will affect mirror between VLAN.

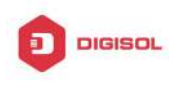

# Chapter 2 RSPAN Configuration

### 2.1 Introduction to RSPAN

Port mirroring refers to the duplication of data frames sent/received on a port to another port. The duplicated port is referred to as mirror source port and the duplicating port is referred to as mirror destination port. It is more convenience for network administrator to monitor and manage the network and diagnostic after the mirroring function achieved. But it only used for such instance that the mirror source port and the mirror destination ports are located in the same switch.

RSPAN (remote switched port analyzer) refers to remote port mirroring. It eliminates the limitation that the source port and the destination port must be located on the same switch. This feature makes it possible for the source port and the destination port to be located on different devices in the network, and facilitates the network administrator to manage remote switches. It can't forward traffic flows on remote mirror VLAN.

There are three types of switches with the RSPAN enabled:

- 1. Source switch: The switch to which the monitored port belongs. The source switch copies the mirrored traffic flows to the Remote VLAN, and then through Layer 2 forwarding, the mirrored flows are sent to an intermediate switch or destination switch.
- 2. Intermediate switch: Switches between the source switch and destination switch on the network. Intermediate switch forwards mirrored flows to the next intermediate switch or the destination switch. Circumstances can occur where no intermediate switch is present, if a direct connection exists between the source and destination switches.
- Destination switch: The switch to which the destination port for remote mirroring belongs. It forwards mirrored flows it received from the Remote VLAN to the monitoring device through the destination port.

When configuring the RSPAN mirroring of the source switch, reflector port mode or destination mirror port mode can be selected. The destination switch will redirect all the data frames in the RSPAN VLAN to the RSPAN destination port. For RSPAN mirroring, normal mode and advanced mode can be chosen, normal is introduced by default and fit the normal user. The advanced mode fit the advanced user.

1. Advanced mode: To redirect data frames in RSPAN VLAN to the RSPAN

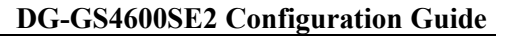

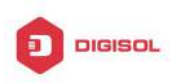

destination port, the intermediary and destination devices should support the redirection of flow.

2. Normal mode: To configure the RSPAN destination port in the RSPAN VLAN. Thus, datagrams in the RSPAN VLAN will be broadcasted to the destination port. In this mode, the destination port should be in RSPAN VLAN, and the source port should not be configured for broadcasting storm control. TRUNK ports should be configured carefully in order not to forward RSPAN datagrams to external networks. The normal mode has the benefit of easy configuration, and reduced system resources.

To be noticed: Normal mode is introduced by default. When using the normal mode, datagrams with reserved MAC addresses cannot be broadcasted.

The number of the source mirror ports is not limited, and can be one or more. Multiple source ports are not restricted to be in the same VLAN. The destination port and the source ports can be in different VLAN.

For configuration of RSPAN, a dedicated RSPAN VLAN should be configured first for carrying the RSPAN datagrams. The default VLAN, dynamic VLAN, private VLAN, multicast VLAN, and the layer 3 interface enabled VLAN cannot be configured as the RSPAN VLAN. The reflector port must belong to the RSPAN VLAN. The destination port should be connected to the Monitor and the configured as access port or the TRUNK port. The RSPAN reflector port will be working dedicatedly for mirroring, when a port is configured as a reflector port, it will discards all the existing connections to the remote peer, disable configurations related to loopback interfaces, and stop forwarding datagram. Connectivity between the source and destination switch for Remote VLAN, should be made sure by configuration.

To be noticed:

1. Layer 3 interfaces related to RSPAN VLAN should not be configured on the source, intermediate, and the destination switches, or the mirrored datagrams may be discarded.

2. For the source and intermediate switches in the RSPAN connections, the native VLAN of TRUNK port cannot be configured as the RSPAN VLAN, Otherwise the RSPAN tag will be disposed before reaching the destination switches.

3. The source port, in access or trunk mode, should not be added to RSPAN VLAN if advanced RSPAN mode is chosen.

4. When configuring the remote mirroring function, the network bandwidth should be considered in order to carry the network flow and the mirrored flow.

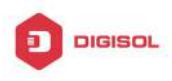

#### Keywards:

RSPAN: Remote Switched Port Analyzer.

RSPAN VLAN: Dedicated VLAN for RSPAN.

RSPAN Tag: The VLAN tag which is attached to MTP of the RSPAN datagrams.

Reflector Port: The local mirroring port between the RSPAN source and destination ports, which is not directly connected to the intermediate switches.

### 2.2 RSPAN Configuration Task List

- 1. Configure RSPAN VLAN
- 2. Configure mirror source port
- 3. Configure mirror destination port
- 4. Configure reflector port
- 5. Configure remote VLAN of mirror group

#### 1. Configure RSPAN VLAN

| Command                       | Explanation                                                                                                |
|-------------------------------|----------------------------------------------------------------------------------------------------|
| VLAN Configuration Mode       |                                                                                                    |
| remote-span<br>no remote-span | To configure the specified VLAN as RSPAN VLAN. The no command will remove the configuration of RSPAN VLAN. |

#### 2. Configure mirror source port

| Command                                                                                                    | Explanation                                                                     |
|----------------------------------------------------------------------------------------------------|---------------------------------------------------------------------------------|
| Global Mode                                                                                                    |                                                                                 |
| <pre>monitor session <session> source {interface <interface-list>} {rx  tx  both} no monitor session <session> source {interface <interface-list>}</interface-list></session></interface-list></session></pre> | To configure mirror source port; The no command deletes the mirror source port. |

#### 3. Configure mirror destination port

| Command                                         | Explanation                                |
|-------------------------------------------------|--------------------------------------------|
| Global Mode                                     |                                            |
| monitor session <session> destination</session> | To configure mirror destination interface; |
| interface <interface-number></interface-number> | The no command deletes the mirror          |
| no monitor session < <i>session</i> >           | destination port.                          |
| Chap                                            | oter 2-3                                   |

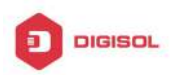

| destination                           | interface |  |
|---------------------------------------|-----------|--|
| <interface-number></interface-number> |           |  |

#### 4. Configure reflector port

| Command                                                                                                    | Explanation                                                                                    |
|----------------------------------------------------------------------------------------------------|------------------------------------------------------------------------------------------------|
| Global Mode                                                                                                    |                                                                                                |
| monitorsession <session>reflector-port <interface-number>nomonitorsession<session>reflector-port</session></interface-number></session> | To configure the interface to reflector<br>port; The no command deletes the<br>reflector port. |

#### 5. Configure remote VLAN of mirror group

| Command                                                                                                    | Explanation                                                                                       |
|----------------------------------------------------------------------------------------------------|---------------------------------------------------------------------------------------------------|
| Global Mode                                                                                                    |                                                                                                   |
| monitor session <i><session></session></i><br>remote vlan <i><vid></vid></i><br>no monitor session <i>&lt;</i> session> remote<br>vlan | To configure remote VLAN of mirror group, the no command deletes the remote VLAN of mirror group. |

### 2.3 Typical Examples of RSPAN

Before RSPAN is invented, network administrators had to connect their PCs directly to the switches, in order to check the statistics of the network.

However, with the help of RSPAN, the network administrators can configure and supervise the switches remotely, which brings more efficiency. The figure below shows a sample application of RSPAN.

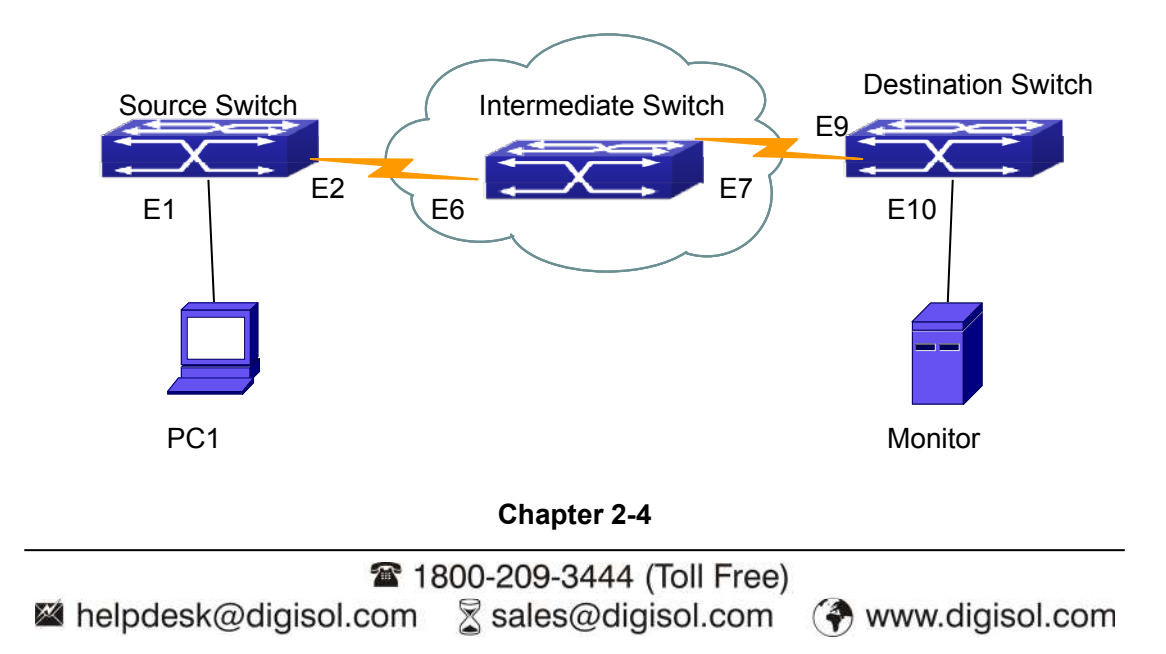

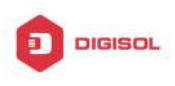

#### Fig 2-1 RSPAN Application Sample

Two configuration solutions can be chosen for RSPAN: the first is without reflector port, and the other is with reflector port. For the first one, only one fixed port can be connected to the intermediate switch. However, no reflector port has to be configured. This maximizes the usage of witch ports. For the latter one, the port connected to the intermediate switch is not fixed. Datagrams can be broadcasted in the RSPAN VLAN through the loopback, which is much more flexible.

The normal mode configuration is show as below:

Solution 1:

#### Source switch:

Interface ethernet 1/0/1 is the source port for mirroring.

Interface ethernet 1/0/2 is the destination port which is connected to the intermediate switch.

**RSPAN VLAN is 5.** 

Switch(config)#vlan 5 Switch(Config-Vlan5)#remote-span Switch(Config-Vlan5)#exit Switch(config)#interface ethernet 1/0/2 Switch(Config-If-Ethernet1/0/2)#switchport mode trunk Switch(Config-If-Ethernet1/0/2)#exit Switch(config)#monitor session 1 source interface ethernet1/0/1 rx Switch(config)#monitor session 1 destination interface ethernet1/0/2 Switch(config)#monitor session 1 remote vlan 5

#### Intermediate switch:

Interface ethernet1/0/6 is the source port which is connected to the source switch. Interface ethernet1/0/7 is the destination port which is connected to the intermediate switch. The native VLAN of this port cannot be configured as RSPAN VLAN, or the mirrored data may not be carried by the destination switch. **RSPAN VLAN is 5.** 

Switch(config)#vlan 5 Switch(Config-Vlan5)#remote-span Switch(Config-Vlan5)#exit Switch(config)#interface ethernet 1/0/6-7

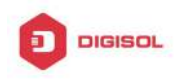

Switch(Config-If-Port-Range)#switchport mode trunk Switch(Config-If-Port-Range)#exit

#### **Destination switch:**

Interface ethernet1/0/9 is the source port, which is connected to the source switch. Interface ethernet1/0/10 is the destination port which is connected to the monitor. This port is required to be configured as an access port, and belong to the RSPAN VLAN. **RSPAN VLAN is 5.** 

Switch(config)#vlan 5 Switch(Config-Vlan5)#remote-span Switch(Config-Vlan5)#exit Switch(config)#interface ethernet 1/0/9 Switch(Config-If-Ethernet1/0/9)#switchport mode trunk Switch(Config-If-Ethernet1/0/9)#exit Switch(config)#interface ethernet 1/0/10 Switch(Config-If-Ethernet1/0/10)#switchport access vlan 5 Switch(Config-If-Ethernet1/0/10)#exit

Solution 2:

#### Source switch:

Interface ethernet 1/0/1 is the source port. Interface ethernet 1/0/2 is the TRUNK port, which is connected to the intermediate switch. The native VLAN should not be a RSPAN VLAN. Interface Ethernet 1/0/3 is a reflector port. The reflector port belongs the RSPAN VLAN, it is access port or TRUNK port of the RSPAN VLAN. **RSPAN VLAN is 5.** 

Switch(config)#vlan 5 Switch(Config-Vlan5)#remote-span Switch(Config-Vlan5)#exit Switch(config)#interface ethernet1/0/2 Switch(Config-If-Ethernet1/0/2)#switchport mode trunk Switch(Config-If-Ethernet1/0/2)#exit Switch(config)#interface ethernet 1/0/3 Switch(Config-If-Ethernet1/0/3)#switchport mode trunk

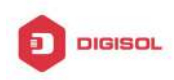

Switch(Config-If-Ethernet1/0/3)#exit Switch(config)#monitor session 1 source interface ethernet1/0/1 rx Switch(config)#monitor session 1 reflector-port ethernet1/0/3 Switch(config)#monitor session 1 remote vlan 5

#### Intermediate switch:

Interface ethernet1/0/6 is the source port which is connected to the source switch. Interface ethernet1/0/7 is the destination port which is connected to the destination switch. The native VLAN of the port should not be configured as RSPAN VLAN, or the mirrored data may not be carried by the destination switch. **RSPAN VLAN is 5.** 

Switch(config)#vlan 5 Switch(Config-Vlan5)#remote-span Switch(Config-Vlan5)#exit Switch(config)#interface ethernet 1/0/6-7 Switch(Config-If-Port-Range)#switchport mode trunk Switch(Config-If-Port-Range)#exit

#### **Destination switch:**

Interface ethernet1/0/9 is the source port which is connected to the source switch. Interface ethernet1/0/10 is the destination port which is connected to the monitor. This port is required to be configured as an access port, and belong to the RSPAN VLAN. **RSPAN VLAN is 5.** 

Switch(config)#vlan 5 Switch(Config-Vlan5)#remote-span Switch(Config-Vlan5)#exit Switch(config)#interface ethernet 1/0/9 Switch(Config-If-Ethernet1/0/9)#switchport mode trunk Switch(Config-If-Ethernet1/0/9)#exit Switch(config)#interface ethernet 1/0/10 Switch(Config-If-Ethernet1/0/10)#switchport access vlan 5 Switch(Config-If-Ethernet1/0/10)#exit

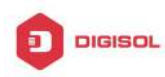

### 2.4 RSPAN Troubleshooting

Due to the following reasons, RSPAN may not function:

- $\sim$  Whether the destination mirror port is a member of the Port-channel group. If so, please change the Port-channel group configuration;
- Ċ The throughput the destination port is less than the total throughput of the source mirror ports. If so, the destination cannot catch all the datagrams from every source ports. To solve the problem, please reduce the number of the source ports, or mirror only single direction data flow, or choose some other port with higher capacity as the destination port.
- Between the source switch and the intermediate switch, whether the native VLAN of  $\sim$ the TRUNK ports is configured as RSPAN VLAN. If so, please change the native VLAN for the TRUNK ports.
- After configured RSPAN, the vlan tag will be added on the packet of the egress mirror.  $\sim$ It will cause the abort error frame on the reflection port, so the default MTU value of the switch should be modified.

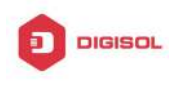

## Chapter 3 sFlow Configuration

### 3.1 Introduction to sFlow

The sFlow (RFC 3176) is a protocol based on standard network export and used on monitoring the network traffic information developed by the InMon Company. The monitored switch or router sends date to the client analyzer through its main operations such as sampling and statistic, then the analyzer will analyze according to the user requirements so to monitor the network.

A sFlow monitor system includes: sFlow proxy, central data collector and sFlow analyzer. The sFlow proxy collects data from the switch using sampling technology. The sFlow collector is for formatting the sample data statistic which is to be forwarded to the sFlow analyzer which will analyze the sample data and perform corresponding measure according to the result. Our switch here acts as the proxy and central data collector in the sFlow system.

We have achieved data sampling and statistic targeting physical port.

Our data sample includes the IPv4 and IPv6 packets. Extensions of other types are not supported so far. As for non IPv4 and IPv6 packet, the unify HEADER mode will be adopted following the requirements in RFC3176, copying the head information of the packet based on analyzing the type of its protocol.

The latest sFlow protocol presented by InMon Company is the version 5. Since it is the version 4 which is realized in the RFC3176, version conflict might exist in some case such as the structure and the packet format. This is because the version 5 has not become the official protocol, so, in order to be compatible with current applications, we will continue to follow the RFC3176.

### 3.2 sFlow Configuration Task List

| Command                                                   | Explanation                                    |
|-----------------------------------------------------------|------------------------------------------------|
| Global mode and Port Mode                                 |                                                |
| sflow destination <collector-address></collector-address> | Configure the IP address and port number       |
| [ <collector-port>]</collector-port>                      | of the host in which the sFlow analysis        |
| no sflow destination                                      | software is installed. As for the ports, if IP |
| Chapter 3-1                                               |                                                |

#### 1 Configure sFlow Collector address

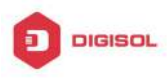

#### **DG-GS4600SE2** Configuration Guide

address is configured on the port, the port configuration will be applied, or else will be applied the global configuration. The "no sflow destination" command restores to the default port value and deletes the IP address.

#### 2. Configure the sFlow proxy address

| Command                                 |               | Explanation                                |
|-----------------------------------------|---------------|--------------------------------------------|
| Global Mode                             |               |                                            |
| sflow                                   | agent-address | Configure the source IP address applied by |
| <collector-address></collector-address> |               | the sFlow proxy; the "no" form of the      |
| no sflow agent-address                  |               | command deletes this address.              |

3. Configure the sFlow proxy priority

| Command                                  | Explanation                                |
|------------------------------------------|--------------------------------------------|
| Global Mode                              |                                            |
| sflow priority < <i>priority-vlaue</i> > | Configure the priority when sFlow receives |
| no sflow priority                        | packet from the hardware; the "no sflow    |
|                                          | priority" command restores to the default  |

#### 4. Configure the packet head length copied by sFlow

| Command             | Explanation                               |
|---------------------|-------------------------------------------|
| Port Mode           |                                           |
| sflow header-len    | Configure the length of the packet data   |
| no sflow header-len | head copied in the sFlow data sampling;   |
|                     | the "no" form of this command restores to |
|                     | the default value.                        |

#### 5. Configure the max data head length of the sFlow packet

| Command           | Explanation                                 |
|-------------------|---------------------------------------------|
| Port Mode         |                                             |
| sflow data-len    | Configure the max length of the data packet |
| no sflow data-len | in sFlow; the "no" form of this command     |
|                   | restores to the default.                    |

#### 6. Configure the sampling rate value

| Command                                              | Explanation                            |
|------------------------------------------------------|----------------------------------------|
| Port Mode                                            |                                        |
| sflow rate {input <input-rate>   output</input-rate> | Configure the sampling rate when sFlow |
| <output-rate>}</output-rate>                         | performing hardware sampling. The "no" |
| Chapter 3-2                                          |                                        |

Sales@digisol.com 🚱 www.digisol.com Malpdesk@digisol.com

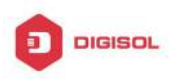

**DG-GS4600SE2** Configuration Guide

| no sflow rate [input   output]                           | command deletes the rate value.              |
|----------------------------------------------------------|----------------------------------------------|
| 7. Configure the sFlow statistic sampling interval       |                                              |
| Command                                                  | Explanation                                  |
| Port Mode                                                |                                              |
| sflow counter-interval <interval-vlaue></interval-vlaue> | Configure the max interval when sFlow        |
| no sflow counter-interval                                | performing statistic sampling. The "no" form |
|                                                          | of this command deletes                      |
| 8. Configure the analyzer used by sFlow                  |                                              |
|                                                          |                                              |

| Command                      | Explanation                               |
|------------------------------|-------------------------------------------|
| Global Mode                  |                                           |
| sflow analyzer sflowtrend    | Configure the analyzer used by sFlow, the |
| no sflow analyzer sflowtrend | no command deletes the analyzer.          |

### 3.3 sFlow Examples

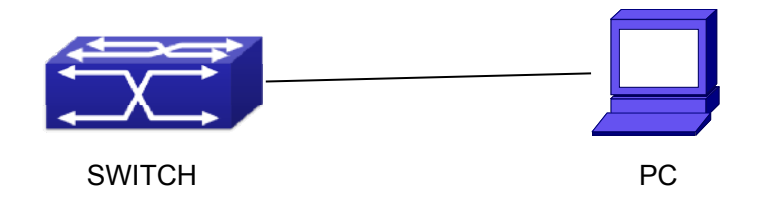

Fig 3-1 sFlow configuration topology

As shown in the figure, sFlow sampling is enabled on the port 1/0/1 and 1/0/2 of the switch. Assume the sFlow analysis software is installed on the PC with the address of 192.168.1.200. The address of the layer 3 interface on the SwitchA connected with PC is 192.168.1.100. A loopback interface with the address of 10.1.144.2 is configured on the SwitchA. sFlow configuration is as follows:

#### Configuration procedure is as follows:

Switch#config

Switch (config)#sflow ageng-address 10.1.144.2

Switch (config)#sflow destination 192.168.1.200

Switch (config)#sflow priority 1

Switch (config)# interface ethernet1/0/1

Switch (Config-If-Ethernet1/0/1)#sflow rate input 10000

#### Chapter 3-3

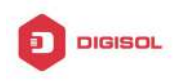

Switch (Config-If-Ethernet1/0/1)#sflow rate output 10000 Switch (Config-If-Ethernet1/0/1)#sflow counter-interval 20 Switch (Config-If-Ethernet1/0/1)#exit Switch (config)# interface ethernet1/0/2 Switch (Config-If-Ethernet1/0/2)#sflow rate input 20000 Switch (Config-If-Ethernet1/0/2)#sflow rate output 20000 Switch (Config-If-Ethernet1/0/2)#sflow counter-interval 40

### 3.4 sFlow Troubleshooting

In configuring and using sFlow, the sFlow server may fail to run properly due to physical connection failure, wrong configuration, etc. The user should ensure the following:

- Ensure the physical connection is correct  $\sim$
- Guarantee the address of the sFlow analyzer configured under global or port mode is  $\sim$ accessible.
- $\sim$ If traffic sampling is required, the sampling rate of the interface must be configured
- If statistic sampling is required, the statistic sampling interval of the interface must be Ċ configured

If the examination remains unsolved, please contact with the technical service center of our company.

Chapter 3-4

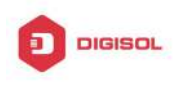

## Chapter 4 ERSPAN

### 4.1 Introduction to ERSPAN

ERSPAN (Encapsulated Remote Switched Port Analyzer) eliminates the limitation that the source port and the destination port must be located on the same switch. This feature makes it possible for the source port and the destination port to be located on different devices in the network, and facilitates the network administrator to manage remote switches. Compared with the traditional RSPAN, ERSPAN configuration is simpler and it makes the monitored traffic to be transmitted in the specified tunnel.

To be noticed

- 1. Monitor source of ERSPAN monitor only supports port monitor, it does not support CPU monitor and flow monitor presently.
- 2. For the source and destination switches in the ERSPAN connections, a tunnel must be existed.
- 3. When configuring the remote mirror function, the network bandwidth should be considered in order to carry the network flow and the mirrored flow.

Keywards:

ERSPAN: Encapsulated Remote Switched Port Analyzer.

### 4.2 ERSPAN Configuration Task List

| Command                                                                                                    | Explanation                                                                    |
|----------------------------------------------------------------------------------------------------|--------------------------------------------------------------------------------|
| Global Mode                                                                                                    |                                                                                |
| monitor session <session> source<br/>{interface <interface-list>} {rx  tx <br/>both}<br/>no monitor session <session> source<br/>{interface <interface-list>}</interface-list></session></interface-list></session> | Specify the mirror source port; the no command deletes the mirror source port. |

#### 1. Specify mirror source port

#### 2. Specify mirror destination tunnel

Chapter 4-1

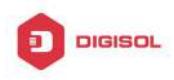

| Command                                                                                                    | Explanation                                                                                  |
|----------------------------------------------------------------------------------------------------|----------------------------------------------------------------------------------------------|
| Global Mode                                                                                                    |                                                                                              |
| monitorsession <session>destination tunnel <tunnel-number>nomonitorsession<session>destination tunnel <tunnel-number></tunnel-number></session></tunnel-number></session> | Specify the mirror destination tunnel; the no command deletes the mirror destination tunnel. |

### 4.3 Typical Examples of ERSPAN

Before ERSPAN is invented, network administrators had to connect their PCs directly to the switches, in order to check the status of the network.

However, with the help of ERSPAN, network administrators can configure and supervise the switches remotely, which brings more efficiency.

In Layer 3 network, Device A connects to the marketing department through Ethernet 1/0/1, and connects to Ethernet1/0/2 of Device B through Ethernet 1/0/2; Device C connects to the server through Ethernet 1/0/2, and connects to Ethernet 1/0/1 of Device B through Ethernet 1/0/1. Server is able to monitor the bidirectional traffic of the marketing department across a GRE tunnel by configuring remote port mirroring. The figure below shows a sample application of ERSPAN.

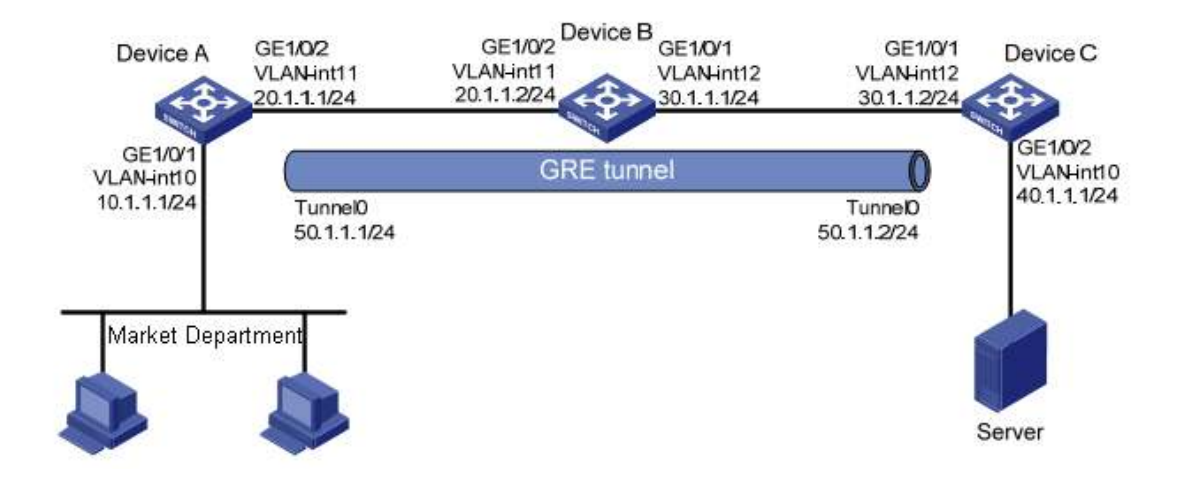

Fig 4-1 ERSPAN application diagram

Before configuring layer-3 remote port mirroring, make sure that you have created a GRE tunnel that connects the source and destination device, and ensure the normal Chapter 4-2

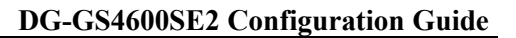

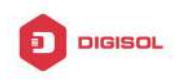

transmitting for GRE tunnel.

The configuration of layer-3 remote port mirror needs to be processed on the source and destination devices respectively. Both the source and destination ports are configured on the source and destination devices, the difference in the following:

1) On Device A, configure the port which you want to monitor as the source port and configure the tunnel interface as the destination port.

2) On Device C, configure the physical port corresponding to the tunnel interface as the source port and configure the port that connects the data monitor device as the destination port.

(1) Configure IP addresses

Configure IP address and subnet mask for the interfaces, configuration procedures is omitted.

(2) Configure Device A (the source device)

# Create interface Tunnel1, and configure an IP address and mask for it.

SwitchA(config)#interface tunnel 1

SwitchA(config-if-tunnel1)# tunnel mode gre ip

SwitchA (config-if-tunnel1)#ip address 50.1.1.1 255.255.255.0

# Configure Tunnel1 to operate in GRE tunnel mode, and configure source and destination IP addresses for it.

SwitchA(config-if-tunnel1)# tunnel source 10.1.1.1

SwitchA(config-if-tunnel1)# tunnel destination 40.1.1.1

SwitchA(config-if-tunnel1)# exit

# Configure OSPF protocol.

SwitchA (config)#router ospf

SwitchA (config-router)#network 0.0.0.0/0 area 0

SwitchA (config-router)#exit

# Configure Ethernet 1/0/1 as a source port and Tunnel1 as the destination port of local mirroring group 1.

SwitchA(config)#monitor session 4 destination tunnel 1

SwitchA(config)#monitor session 4 source interface ethernet 1/0/1 both

(3) Configure Device B (the intermediate device)

# Configure OSPF protocol.

SwitchB (config)#router ospf

SwitchB (config-router)#network 0.0.0.0/0 area 0

SwitchB (config-router)#exit

(4) Configure Device C (the destination device)

#### Chapter 4-3

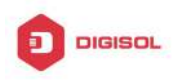

# Create interface Tunne1, and configure an IP address and mask for it. SwitchC(config)#interface tunnel 1 SwitchC (config-if-tunnel1)# tunnel mode gre ip SwitchC (config-if-tunnel1)#ip address 50.1.1.2 255.255.255.0 # Configure Tunnel1 to operate in GRE tunnel mode, and configure source and destination IP addresses for it. SwitchC (config-if-tunnel1)# tunnel source 40.1.1.1 SwitchC (config-if-tunnel1)# tunnel destination 10.1.1.1 SwitchC (config-if-tunnel1)# exit # Configure OSPF protocol. SwitchC (config)#router ospf SwitchC (config-router)#network 0.0.0.0/0 area 0 SwitchC (config-router)#exit # Configure Ethernet 1/0/1 as a source port and Ethernet 1/0/2 as the destination port of local mirroring group 1. SwitchC (config)#monitor session 1 destination interface ethernet 1/0/2 SwitchC (config)#monitor session 1 source interface ethernet 1/0/1 rx

### 4.4 ERSPAN Troubleshooting

If problems occur when configuring ERSPAN, please check whether the problem is caused by the following reasons:

- Make sure GRE tunnel configuration to ensure the normal transmission for the traffic.
- If the throughput of mirror destination port is smaller than the total throughput of mirror source port(s), the destination port will not be able to duplicate the traffic of all source port; please decrease the number of source ports, duplicate traffic for one direction only or choose a port with greater throughput as the destination port.

This product comes with lifetime warranty. For further details about warranty policy and product registration, please visit support section of www.digisol.com

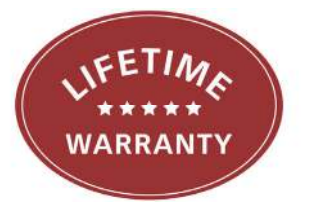

Chapter 4-4

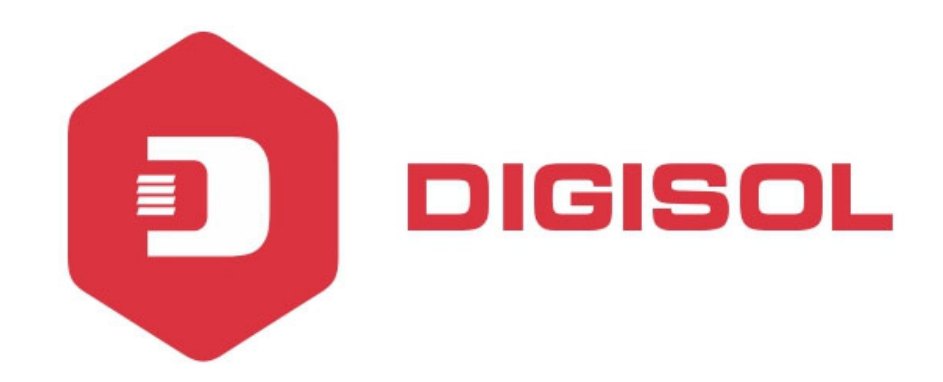

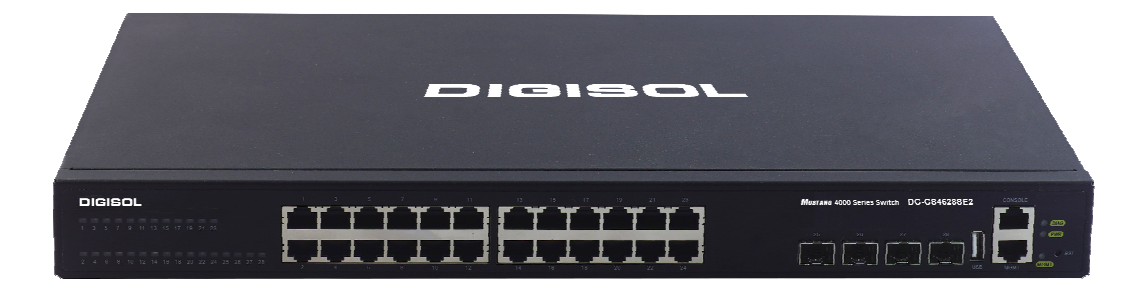

# DG-GS4600SE2 Series GIGA LAYER 3 SWITCHES

# **Configuration Guide**

V1.0 2018-01-30

As our products undergo continuous development the specifications are subject to change without prior notice

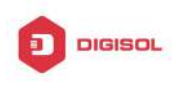

### Content

| CHAPTER 1 SNTP CONFIGURATION1                |
|----------------------------------------------|
| 1.1 INTRODUCTION TO SNTP1                    |
| 1.2 TYPICAL EXAMPLES OF SNTP CONFIGURATION   |
| CHAPTER 2 NTP FUNCTION CONFIGURATION1        |
| 2.1 INTRODUCTION TO NTP FUNCTION1            |
| 2.2 NTP FUNCTION CONFIGURATION TASK LIST1    |
| 2.3 TYPICAL EXAMPLES OF NTP FUNCTION4        |
| 2.4 NTP FUNCTION TROUBLESHOOTING             |
| CHAPTER 3 DNSV4/V6 CONFIGURATION1            |
| 3.1 INTRODUCTION TO DNS1                     |
| 3.2 DNSv4/v6 Configuration Task List2        |
| 3.3 TYPICAL EXAMPLES OF DNS4                 |
| 3.4 DNS TROUBLESHOOTING6                     |
| CHAPTER 4 SUMMER TIME CONFIGURATION1         |
| 4.1 INTRODUCTION TO SUMMER TIME1             |
| 4.2 SUMMER TIME CONFIGURATION TASK SEQUENCE1 |
| 4.3 EXAMPLES OF SUMMER TIME2                 |
| 4.4 SUMMER TIME TROUBLESHOOTING              |

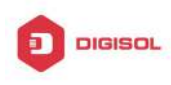

# **Chapter 1 SNTP Configuration**

### **1.1 Introduction to SNTP**

The Network Time Protocol (NTP) is widely used for clock synchronization for global computers connected to the Internet. NTP can assess packet sending/receiving delay in the network, and estimate the computer's clock deviation independently, so as to achieve high accuracy in network computer clocking. In most positions, NTP can provide accuracy from 1 to 50ms according to the characteristics of the synchronization source and network route.

Simple Network Time Protocol (SNTP) is the simplified version of NTP, removing the complex algorithm of NTP. SNTP is used for hosts who do not require full NTP functions; it is a subset of NTP. It is common practice to synchronize the clocks of several hosts in local area network with other NTP hosts through the Internet, and use those hosts to provide time synchronization service for other clients in LAN. The figure below depicts a NTP/SNTP application network topology, where SNTP mainly works between second level servers and various terminals since such scenarios do not require very high time accuracy, and the accuracy of SNTP (1 to 50 ms) is usually sufficient for those services.

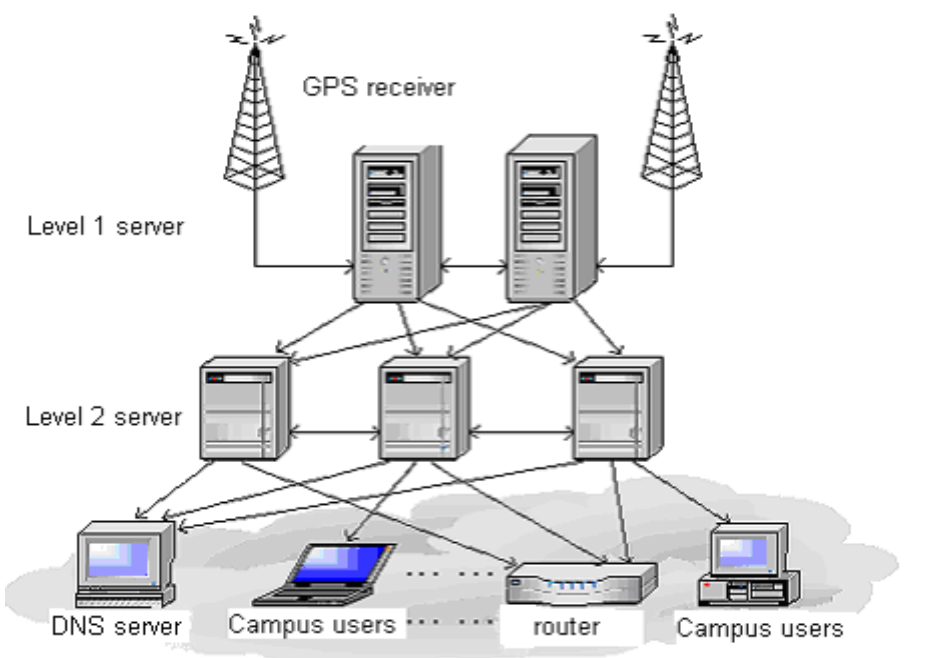

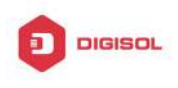

Fig 1-1 Working Scenario

Switch implements SNTPv4 and supports SNTP client unicast as described in RFC2030; SNTP client multicast and unicast are not supported, nor is the SNTP server function.

### **1.2 Typical Examples of SNTP Configuration**

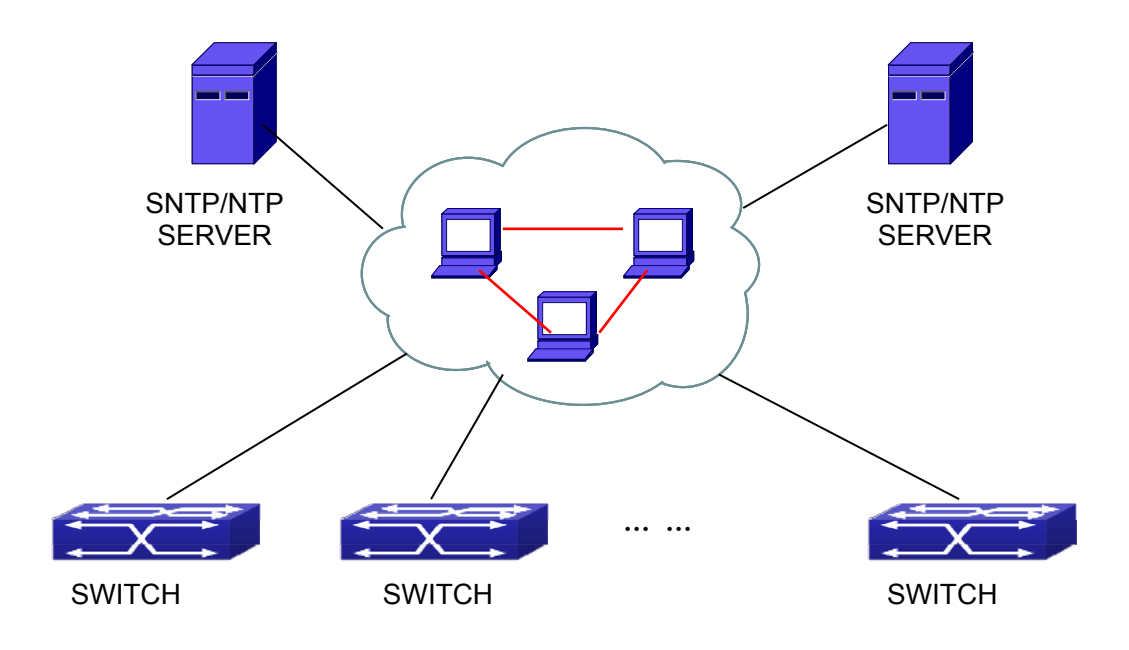

Fig 1-2 Typical SNTP Configuration

All switches in the autonomous zone are required to perform time synchronization, which is done through two redundant SNTP/NTP servers. For time to be synchronized, the network must be properly configured. There should be reachable route between any switch and the two SNTP/NTP servers.

Example: Assume the IP addresses of the SNTP/NTP servers are 10.1.1.1 and 20.1.1.1, respectively, and SNTP/NTP server function (such as NTP master) is enabled, then configurations for any switch should like the following:

Switch#config

Switch(config)#sntp server 10.1.1.1

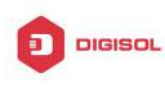

## **Chapter 2 NTP Function Configuration**

### 2.1 Introduction to NTP Function

The NTP (Network Time Protocol) synchronizes timekeeping spans WAN and LAN among distributed time servers and clients, it can get millisecond precision. The introduction of event, state, transmit function and action are defined in RFC-1305.

The purpose of using NTP is to keep consistent timekeeping among all clock-dependent devices within the network so that the devices can provide diverse applications based on the consistent time.

For a local system running NTP, its time can be synchronized by other reference sources and can be used as a reference source to synchronize other clocks, also can synchronize each other by transmit NTP packets.

### 2.2 NTP Function Configuration Task List

- 1. To enable NTP function
- 2. To configure NTP server function
- To configure the max number of broadcast or multicast servers supported by the NTP 3. client
- 4. To configure time zone
- To configure NTP access control list
- To configure NTP authentication 6.
- To specified some interface as NTP broadcast/multicast client interface 7.
- 8. To configure some interface can't receive NTP packets
- To configure the request packet sending interval of ntp client 9.
- 10. Display information
- 11. Debug

#### 1. To enable NTP function

| Command     | Explication                       |
|-------------|-----------------------------------|
| Global Mode |                                   |
| ntp enable  | To enable or disable NTP function |
| ntp disable |                                   |
| Chapter 2-1 |                                   |

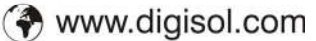

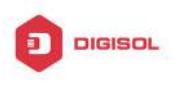

#### 2. To configure NTP server function

| Command                                            | Explication                            |
|----------------------------------------------------|----------------------------------------|
| Global Mode                                        |                                        |
| ntp server {< <i>ip-address</i> >                  |                                        |
| <ipv6-address>} [version</ipv6-address>            | To enable the specified time server of |
| <version_no>] [key <key-id>]</key-id></version_no> |                                        |
| no ntp server {< <i>ip-address</i> >               |                                        |
| <ipv6-address>}</ipv6-address>                     |                                        |

#### 3. To configure the max number of broadcast or multicast servers supported by the **NTP** client

| Command                                                                        | Explication                                                                                                    |
|--------------------------------------------------------------------------------|----------------------------------------------------------------------------------------------------|
| Global Mode                                                                    |                                                                                                    |
| ntp broadcast server count <number><br/>no ntp broadcast server count</number> | Set the max number of broadcast or<br>multicast servers supported by the NTP<br>client. The no operation will cancel the<br>configuration and restore the default<br>value. |

#### 4. To configure time zone

| Command                              | Explication                         |
|--------------------------------------|-------------------------------------|
| Global Mode                          |                                     |
| clock timezone WORD {add   subtract} | This command configures timezone in |
| <0-23> [<0-59>]                      | global mode, the no command deletes |
| no clock timezone WORD               | the configured timezone.            |

#### 5. To configure NTP access control list

| Command                                | Explication                            |
|----------------------------------------|----------------------------------------|
| Global Mode                            |                                        |
| ntp access-group server < <i>acl</i> > | To configure NTP server access control |
| no ntp access-group server < acl>      | list.                                  |

#### 6. To configure NTP authentication

| Command     | Explication |
|-------------|-------------|
| Global Mode |             |

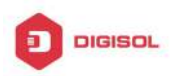

#### **DG-GS4600SE2** Configuration Guide

| ntp authenticate<br>no ntp authenticate                                                                         | To enable NTP authentication function.                  |
|----------------------------------------------------------------------------------------------------|---------------------------------------------------------|
| ntp authentication-key < <i>key-id</i> > md5<br>< <i>value</i> ><br>no ntp authentication-key < <i>key-id</i> > | To configure authentication key for NTP authentication. |
| ntp trusted-key < <i>key-id</i> ><br>no ntp trusted-key < <i>key-id</i> >                                       | To configure trusted key.                               |

#### 7. To specified some interface as NTP broadcast/multicast client interface

| Command                                                   | Explication                                                             |
|-----------------------------------------------------------|-------------------------------------------------------------------------|
| vlan Configuration Mode                                   |                                                                         |
| ntp broadcast client<br>no ntp broadcast client           | To configure specified interface to receive NTP broadcast packets.      |
| ntp multicast client<br>no ntp multicast client           | To configure specified interface to receive NTP multicast packets.      |
| ntp ipv6 multicast client<br>no ntp ipv6 multicast client | To configure specified interface to receive IPv6 NTP multicast packets. |

#### 8. To configure some interface can't receive NTP packets

| Command                 | Explication                 |
|-------------------------|-----------------------------|
| vlan Configuration Mode |                             |
| ntp disable             | To disable the NTD function |
| no ntp disable          |                             |

#### 9. To configure the request packet sending interval of ntp client

| Command                   | Explication                                |
|---------------------------|--------------------------------------------|
| Global Mode               |                                            |
|                           | Configure the request packet sending       |
| ntp syn-interval <1-3600> | interval of ntp client as 1s-3600s. The no |
| no ntp syn-interval       | command recovers to be the default         |
|                           | value of 64s.                              |

#### 10. Display information

| Command | Explication |
|---------|-------------|
|         |             |

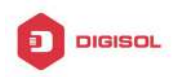

| Admin Mode                                                             |                                            |
|------------------------------------------------------------------------|--------------------------------------------|
| show ntp status                                                        | To display the state of time synchronize.  |
| show ntp session [ < <i>ip-address</i> >  <br>< <i>ipv6-address</i> >] | To display the information of NTP session. |

#### 11. Debug

| Command                                                                     | Explication                                             |
|-----------------------------------------------------------------------------|---------------------------------------------------------|
| Admin Mode                                                                  |                                                         |
| debug ntp authentication<br>no debug ntp authentication                     | To enable debug switch of NTP authentication.           |
| debug ntp packets [send   receive]<br>no debug ntp packets [send   receive] | To enable debug switch of NTP packet information.       |
| debug ntp adjust<br>no debug ntp adjust                                     | To enable debug switch of time update information.      |
| debug ntp sync<br>no debug ntp sync                                         | To enable debug switch of time synchronize information. |
| debug ntp events<br>no debug ntp events                                     | To enable debug switch of NTP event information.        |

### 2.3 Typical Examples of NTP Function

A client switch wanted to synchronize time with time server in network, there is two time server in network, the one is used as host, the other is used as standby, the connection and configuration as follows (Switch A and Switch B are the switch or route which support NTP server ):

|                              | DG-GS4600SE2 Configuration Guide |
|------------------------------|----------------------------------|
| Switch A IP: 192. 168. 1. 11 |                                  |
|                              | IP: 192. 168. 1. 12              |
| Switch B IP:192.168.2.11     |                                  |
|                              | IP:192.168.2.12                  |

The configuration of Switch C is as follows: (Switch A and Switch B may have the different command because of different companies, we not explain there, our switches are not support NTP server at present) Switch C: Switch(config)#ntp enable Switch(config)#interface vlan 1 Switch(Config-if-Vlan1)#ip address 192.168.1.12 255.255.255.0 Switch(config)#interface vlan 2 Switch(Config-if-Vlan1)#ip address 192.168.2.12 255.255.255.0 Switch(config)#ntp server 192.168.1.11 Switch(config)#ntp server 192.168.2.11

### 2.4 NTP Function Troubleshooting

In configuration procedures, if there is error occurred, the system can give out the debug information.

The NTP function disables by default, the show command can be used to display current configuration. If the configuration is right please use debug every relative debugging command and display specific information in procedure, and the function is configured right or not, you can also use show command to display the NTP running information, any questions please send the recorded message to the technical service center.
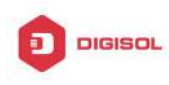

## Chapter 3 DNSv4/v6 Configuration

### 3.1 Introduction to DNS

DNS (Domain Name System) is a distributed database used by TCP/IP applications to translate domain names into corresponding IPv4/IPv6 addresses. With DNS, you can use easy-to-remember and signification domain names in some applications and let the DNS server translate them into correct IPv4/IPv6 addresses.

There are two types of DNS services, static and dynamic, which supplement each other in application. Each time the DNS server receives a name query it checks its static DNS database first before looking up the dynamic DNS database. Some frequently used addresses can be put in the static DNS database, the reduction the searching time in the dynamic DNS database would increase efficiency. The static domain name resolution means setting up mappings between domain names and IPv4/IPv6 addresses. IPv4/IPv6 addresses of the corresponding domain names can be found in the static DNS database when you use some applications. Dynamic domain name resolution is implemented by querying the DNS server. A user program sends a name query to the resolver in the DNS client when users want to use some applications with domain name, the DNS resolver looks up the local domain name cache for a match. If a match is found, it sends the corresponding IPv4/IPv6 address back to the switch. If no match is found, it sends a query to a higher DNS server. This process continues until a result, whether success or failure, is returned.

The Domain Name System (DNS) is a hierarchical naming system for computers, services, or any resource participating in the Internet. It associates various information with domain names assigned to such participants. Most importantly, it translates humanly meaningful domain names to the numerical (binary) identifiers associated with networking equipment for the purpose of locating and addressing these devices world-wide. An often used analogy to explain the Domain Name System is that it serves as the "phone book" for the Internet by translating human-friendly computer hostnames into IP addresses.

The Domain Name System makes it possible to assign domain names to groups of Internet users in a meaningful way, independent of each user's physical location. Because of this, World-Wide Web (WWW) hyperlinks and Internet contact information can remain consistent and constant even if the current Internet routing arrangements change or the participant uses a mobile device. Internet domain names are easier to remember than IP

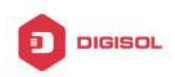

addresses such as 208.77.188.166(IPv4) or 2001:db8:1f70::999:de8:7648:6e8 (IPv6). People take advantage of this when they recite meaningful URLs and e-mail addresses without having to know how the machine will actually locate them.

The Domain Name System distributes the responsibility for assigning domain names and mapping them to Internet Protocol (IP) networks by designating authoritative name servers for each domain to keep track of their own changes, avoiding the need for a central register to be continually consulted and updated.

In general, the Domain Name System also stores other types of information, such as the list of mail servers that accept email for a given Internet domain. By providing a world-wide, distributed keyword-based redirection service, the Domain Name System is an essential component of the functionality of the Internet.

### 3.2 DNSv4/v6 Configuration Task List

- 1. To enable/disable DNS function
- 2. To configure/delete DNS server
- 3. To configure/delete domain name suffix
- 4. To delete the domain entry of specified address in dynamic cache
- 5. To enable DNS dynamic domain name resolution
- 6. Enable/disable DNS SERVER function
- 7. Configure the max number of client information in the switch queue
- Configure the timeout value of caching the client information on the switch 8.
- 9. Monitor and diagnosis of DNS function

#### 1. To enable/disable DNS function

| Command             | Explanation                          |
|---------------------|--------------------------------------|
| Global Mode         |                                      |
| ip domain-lookup    | To enable/disable DNS dynamic lookup |
| no ip domain-lookup | function.                            |

### 2. To configure/delete DNS server

| Command     | Explanation |
|-------------|-------------|
| Global Mode |             |

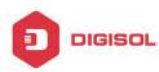

| dns-server {< <i>ip-address</i> >                         | Ι |                                         |
|-----------------------------------------------------------|---|-----------------------------------------|
| <ipv6-address>} [priority <value>]</value></ipv6-address> |   | To configure DNS server, the no form of |
| no dns-server {< <i>ip-address</i> >                      | Ι | this command deletes DNS server.        |
| <ipv6-address>}</ipv6-address>                            |   |                                         |

### 3. To configure/delete domain name suffix

| Command                           | Explanation                             |
|-----------------------------------|-----------------------------------------|
| Global Mode                       |                                         |
| ip domain-list <word></word>      |                                         |
| no ip domain-list < <i>WORD</i> > | To configure/delete domain name suffix. |

### 4. To delete the domain entry of specified address in dynamic cache

| Command                                   | Explanation                             |
|-------------------------------------------|-----------------------------------------|
| Admin Mode                                |                                         |
| clear dynamic-host {< <i>ip-address</i> > | To delete the domain entry of specified |
| <ipv6-address>   all}</ipv6-address>      | address in dynamic cache.               |

#### 5. To enable DNS dynamic domain name resolution

| Command                           | Explanation                       |
|-----------------------------------|-----------------------------------|
| Global Mode                       |                                   |
| dne lookun (inva Linva) choetnama | To enable DNS dynamic domain name |
|                                   | resolution.                       |

#### 6. Enable/disable DNS SERVER function

| Command          | Explanation                          |
|------------------|--------------------------------------|
| Global Mode      |                                      |
| ip dns server    | Enable/disable DNS SED//ED function  |
| no ip dns server | Enable/disable DNS SERVER Iditciton. |

#### 7. Configure the max number of client information in the switch queue

| Command                                                                   | Explanation                                                         |
|---------------------------------------------------------------------------|---------------------------------------------------------------------|
| Global Mode                                                               |                                                                     |
| ip dns server queue maximum<br><1-5000><br>no ip dns server queue maximum | Configure the max number of client information in the switch queue. |

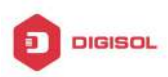

### 8. Configure the timeout value of caching the client information on the switch

| Command                             | Explanation                                |
|-------------------------------------|--------------------------------------------|
| Global Mode                         |                                            |
| ip dns server queue timeout <1-100> | Configure the timeout value of caching the |
| no ip dns server queue timeout      | client information on the switch.          |

#### 9. Monitor and diagnosis of DNS function

| Command                                                                                        | Explanation                                                        |
|------------------------------------------------------------------------------------------------|--------------------------------------------------------------------|
| Admin Mode and Configuration Mode                                                              |                                                                    |
| show dns name-server                                                                           | To show the configured DNS server information.                     |
| show dns domain-list                                                                           | To show the configured DNS domain name suffix information.         |
| show dns hosts                                                                                 | To show the dynamic domain name information of resolved by switch. |
| show dns config                                                                                | Display the configured global DNS information on the switch.       |
| show dns client                                                                                | Display the DNS Client information maintained by the switch.       |
| debug dns {all   packet [send   recv]  <br>events   relay}<br>no debug dns {all   packet [send | To enable/disable DEBUG of DNS function.                           |
| recv]   events   relay}                                                                        |                                                                    |

### 3.3 Typical Examples of DNS

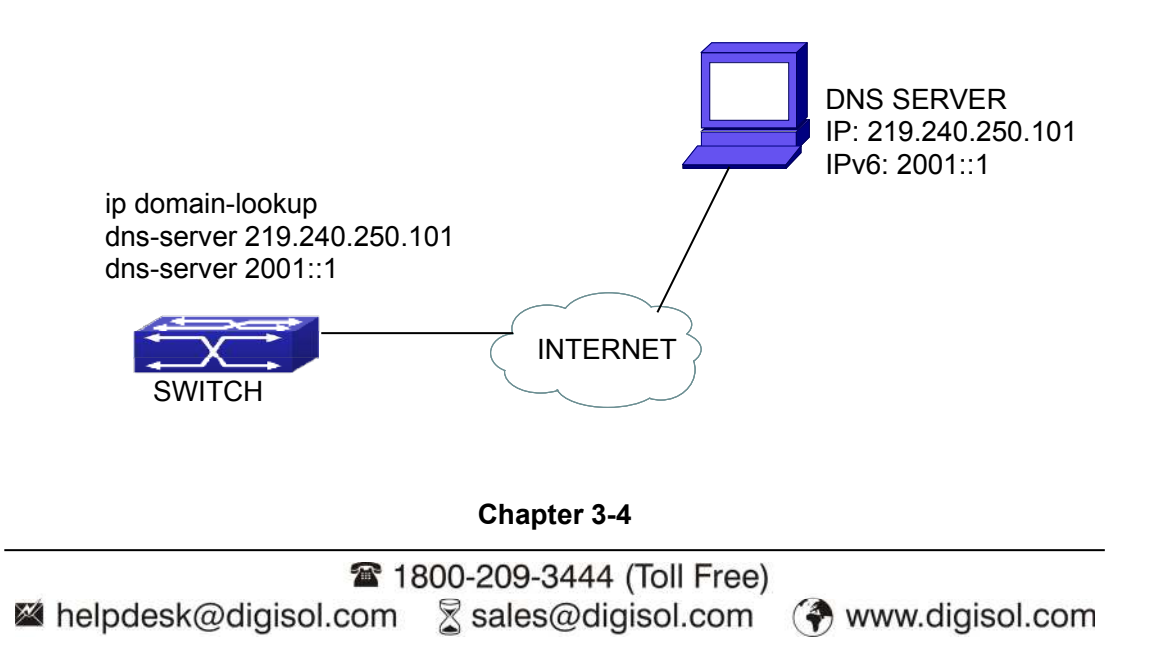

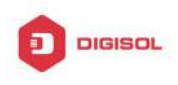

#### Fig 3-1 DNS CLIENT typical environment

As shown in fig, the switch connected to DNS server through network, if the switch want to visit sina Website, it needn't to know the IPv4/IPv6 address of sina Website, only need is to record the domain name of sina Website is www.sina.com.cn. The DNS server can resolute out the IPv4/IPv6 address of this domain name and send to switch, then the switch can visit sina Website correctly. The switch is configured as DNS client, basic configurations are as below: first to enable DNS dynamic domain name resolution function on switch, and configure DNS server address, then with some kinds of tools such as PING, the switch can get corresponding IPv4/IPv6 address with dynamic domain name resolution function.

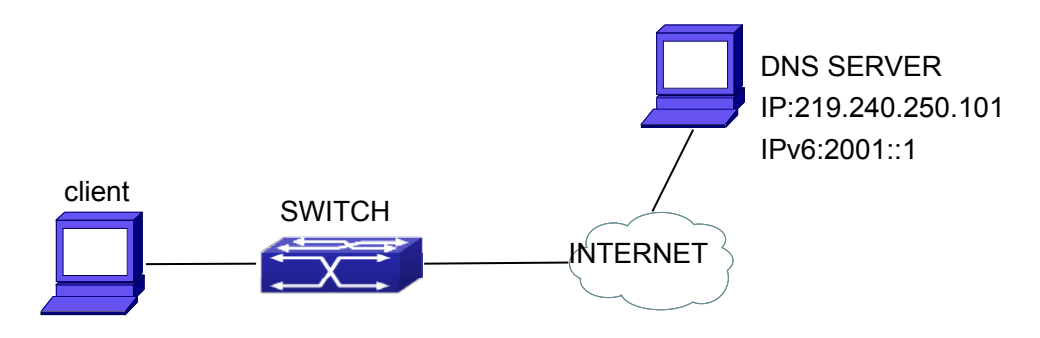

Fig 3-2 DNS SERVER typical environment

The figure above is an application of DNS SERVER. Under some circumstances, the client PC doesn't know the real DNS SERVER, and points to the switch instead. The switch plays the role of a DNS SERVER in two steps: Enable the global DNS SERVER function, configure the IP address of the real DNS server. After the DNS SERVER function is globally enabled, the switch will look up its local cache when receiving a DNS request from a client PC. If there is a domain needed by the local client, it will directly answer the client's request; otherwise, the switch will relay the request to the real DNS server, pass the reply from the DNS Server to the client and record the domain and its IP address for a faster lookup in the future.

Switch configuration for DNS CLIENT: Switch(config)# ip domain-lookup Switch(config)# dns-server 219.240.250.101 Switch(config)# dns-server 2001::1 Switch#ping host www.sina.com.cn Switch#traceroute host www.sina.com.cn

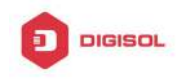

Switch#telnet host www.sina.com.cn

Switch configuration for DNS SERVER: Switch(config)# ip domain-lookup Switch(config)# dns-server 219.240.250.101 Switch(config)# dns-server 2001::1 Switch(config)# ip dns server

### 3.4 DNS Troubleshooting

In configuring and using DNS, the DNS may fail due to reasons such as physical connection failure or wrong configurations. The user should ensure the following:

- First make sure good condition of the TACACS+ server physical connection;  $\mathcal{T}$
- Second all interface and link protocols are in the UP state (use "show interface" Ċ command);
- Then please make sure that the DNS dynamic lookup function is enabled (use the "ip  $\sim$ domain-lookup" command) before enabling the DNS CLIENT function. To use DNS SERVER function, please enable it (use the "ip dns server" command);
- ☞ Finally ensure configured DNS server address (use "dns-server" command), and the switch can ping DNS server;
- $\sim$  If the DNS problems remain unsolved, please use debug DNS all and other debugging command and copy the DEBUG message within 3 minutes, send the recorded message to the technical service center of our company.

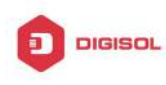

## **Chapter 4 Summer Time Configuration**

### 4.1 Introduction to Summer Time

Summer time is also called daylight saving time, it is a time system for saving energy sources. In summer the time is advanced 1 hour to keep early hours, reduce the lighting, so as to save electrolighting. The rule that adopt summer time is different in each country. At present, almost 110 countries implement summer time.

Compare with the standard time, usually set summer time 1 hour late, for example, when summer time is implementing, 10:00 am of the standard time is considered 11:00 am of summer time.

### 4.2 Summer Time Configuration Task Sequence

| Command                                                         | Explanation                              |
|-----------------------------------------------------------------|------------------------------------------|
| Global Mode                                                     |                                          |
| clock summer-time < <i>word</i> > absolute                      | Set absolute time range of summer time,  |
| <hh:mm> <yyyy.mm.dd> <hh:mm></hh:mm></yyyy.mm.dd></hh:mm>       | start and end summer time is configured  |
| <yyyy.mm.dd> [<offset>]</offset></yyyy.mm.dd>                   | with specified year.                     |
| no clock summer-time                                            |                                          |
| clock summer-time <word> recurring</word>                       | Set recurrent time range of summer time, |
| <hh:mm> <mm.dd> <hh:mm> <mm.dd></mm.dd></hh:mm></mm.dd></hh:mm> | every year the summer time begins from   |
| [ <offset>]</offset>                                            | the start time and end at the end time.  |
| no clock summer-time                                            |                                          |
| clock summer-time <word> recurring</word>                       | Set recurrent time range of summer time, |
| <hh:mm> <week> <day> <month></month></day></week></hh:mm>       | every year the summer time begins from   |
| <hh:mm> <week> <day> <month></month></day></week></hh:mm>       | the start time and end at the end time.  |
| [ <offset>]</offset>                                            |                                          |
| no clock summer-time                                            |                                          |

#### 1. Configure absolute or recurrent time range of summer time

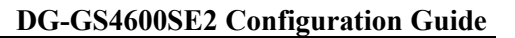

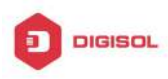

### 4.3 Examples of Summer Time

#### Example1:

The configuration requirement in the following: The summer time from 23:00 on April 1th, 2012 to 00:00 on October 1th, 2012, clock offset as 1 hour, and summer time is named as 2012.

Configuration procedure is as follows: Switch(config)# clock summer-time 2012 absolute 23:00 2012.4.1 00:00 2012.10.1

#### Example2:

The configuration requirement in the following: The summer time from 23:00 on the first Saturday of April to 00:00 on the last Sunday of October year after year, clock offset as 2 hours, and summer time is named as time\_travel.

Configuration procedure is as follows:

Switch(config)#clock summer-time time\_travel recurring 23:00 first sat apr 00:00 last sun oct 120

### 4.4 Summer Time Troubleshooting

If there is any problem happens when using summer time, please check whether the problem is caused by the following reasons:

- ∽ Check whether command mode in global mode
- ∽ Check whether system clock is correct

This product comes with lifetime warranty. For further details about warranty policy and product registration, please visit support section of www.digisol.com

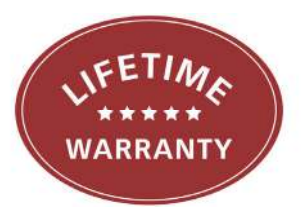

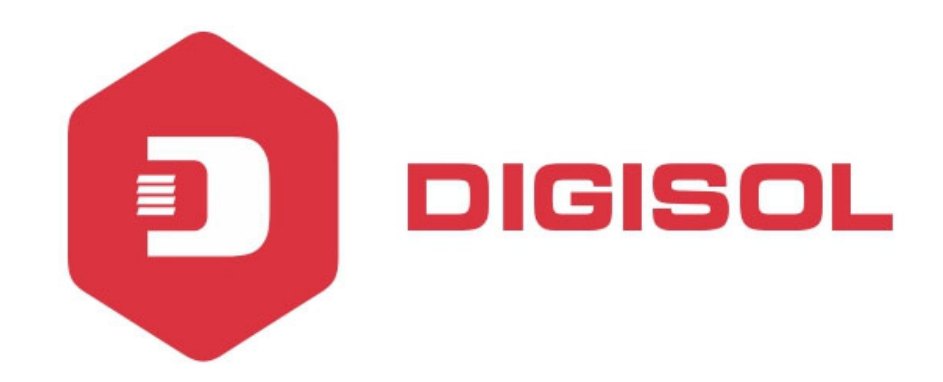

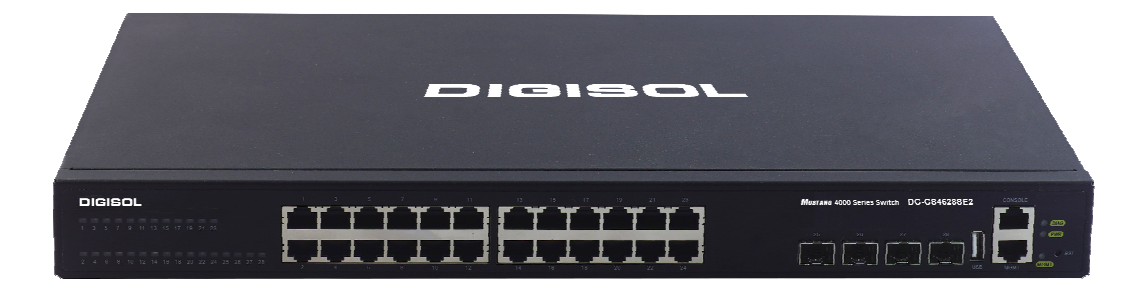

# DG-GS4600SE2 Series GIGA LAYER 3 SWITCHES

# **Configuration Guide**

V1.0 2018-01-30

As our products undergo continuous development the specifications are subject to change without prior notice

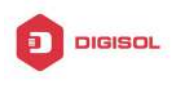

### Content

| Chapter 1 MONITOR AND DEBUG 1-1                       |
|-------------------------------------------------------|
| 1.1 PING                                              |
| 1.2 PING61-1                                          |
| 1.3 TRACEROUTE 1-1                                    |
| 1.4 TRACEROUTE61-2                                    |
| 1.5 Sноw1-2                                           |
| 1.6 DEBUG 1-4                                         |
| 1.7 Logging1-4                                        |
| Chapter 2 RELOAD SWITCH AFTER SPECIFIED TIME2-1       |
| 2.1 INTRODUCE TO RELOAD SWITCH AFTER SPECIFID TIME2-1 |
| 2.2 RELOAD SWITCH AFTER SPECIFID TIME TASK LIST2-1    |
| Chapter 3 DEBUGGING AND DIAGNOSIS FOR PACKETS         |
|                                                       |
| RECEIVED AND SENT BY CPU                              |
| RECEIVED AND SENT BY CPU                              |
| RECEIVED AND SENT BY CPU                              |
| RECEIVED AND SENT BY CPU                              |
| RECEIVED AND SENT BY CPU                              |
| RECEIVED AND SENT BY CPU                              |
| RECEIVED AND SENT BY CPU                              |
| RECEIVED AND SENT BY CPU                              |

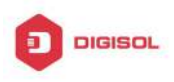

| 5.1 INTRODUCTION TO COPP               | 5-1 |
|----------------------------------------|-----|
| 5.2 COPP CONFIGURATION                 | 5-1 |
| 5.3 COPP CONFIGURATION EXAMPLES        | 5-4 |
| 5.4 COPP CONFIGURATION TROUBLESHOOTING | 5-6 |

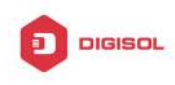

## Chapter 1 Monitor and Debug

When the users configures the switch, they will need to verify whether the configurations are correct and the switch is operating as expected, and in network failure, the users will also need to diagnostic the problem. Switch provides various debug commands including ping, telnet, show and debug, etc. to help the users to check system configuration, operating status and locate problem causes.

### 1.1 Ping

Ping command is mainly used for sending ICMP query packet from the switches to remote devices, also for check the accessibility between the switch and the remote device. Refer to the Ping command chapter in the Command Manual for explanations of various parameters and options of the Ping command.

### 1.2 Ping6

Ping6 command is mainly used by the switch to send ICMPv6 query packet to the remote equipment, verifying the accessibility between the switch and the remote equipment. Options and explanations of the parameters of the Ping6 command please refer to Ping6 command chapter in the command manual.

### 1.3 Traceroute

Traceroute command is for testing the gateways through which the data packets travel from the source device to the destination device, so to check the network accessibility and locate the network failure.

Execution procedure of the Traceroute command consists of: first a data packet with TTL at 1 is sent to the destination address, if the first hop returns an ICMP error message to inform this packet can not be sent (due to TTL timeout), a data packet with TTL at 2 will be sent. Also the send hop may be a TTL timeout return, but the procedure will carries on till the data packet is sent to its destination. These procedures is for recording every source address which returned ICMP TTL timeout message, so to describe a path the IP **Chapter 1-1** 

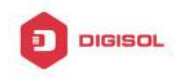

data packets traveled to reach the destination.

Traceroute Options and explanations of the parameters of the Traceroute command please refer to traceroute command chapter in the command manual.

### 1.4 Traceroute6

The Traceroute6 function is used on testing the gateways passed through by the data packets from the source equipment to the destination equipment, to verify the accessibility and locate the network failure. The principle of the Traceroute6 under IPv6 is the same as that under IPv4, which adopts the hop limit field of the ICMPv6 and IPv6 header. First, Traceroute6 sends an IPv6 datagram (including source address, destination address and packet sent time) whose HOPLIMIT is set to 1. When first route on the path receives this datagram, it minus the HOPLIMIT by 1 and the HOPLIMIT is now 0. So the router will discard this datagram and returns with a [ICMPv6 time exceeded] message (including the source address of the IPv6 packet, all content in the IPv6 packet and the IPv6 address of the router). Upon receiving this message, the Traceroute6 sends another datagram of which the HOPLIMIT is increased to 2 so to discover the second router. Plus 1 to the HOPLIMIT every time to discover another router, the Traceroute6 repeat this action till certain datagram reaches the destination.

Traceroute6 Options and explanations of the parameters of the Traceroute6 command please refer to traceroute6 command chapter in the command manual.

### 1.5 Show

show command is used to display information about the system, port and protocol operation. This part introduces the **show** command that displays system information, other **show** commands will be discussed in other chapters.

| Command        | Explanation                                         |
|----------------|-----------------------------------------------------|
| Admin Mode     |                                                     |
| show debugging | Display the debugging state.                        |
| show flash     | Display the files and the sizes saved in the flash. |
| show history   | Display the recent user input history command.      |

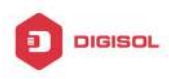

### DG-GS4600SE2 Configuration Guide

| show history all-users [detail]                           | Show the recent command history of all users.<br>Use <b>clear history all-users</b> command to<br>clear the command history of all users saved<br>by the system, the max history number can be<br>set by <b>history all-users max-length</b><br>command. |  |
|-----------------------------------------------------------|----------------------------------------------------------------------------------------------------|--|
| show memory                                               | Display content in specified memory area.                                                                                                    |  |
| show running-config                                       | Display the switch parameter configuration validating at current operation state.                                                                                                    |  |
| show running-config                                       | Show the configuration under the current                                                                                                    |  |
| current-mode                                              | mode.                                                                                                    |  |
| show startup-config                                       | Display the switch parameter configuration<br>written in the Flash Memory at current<br>operation state, which is normally the<br>configuration file applied in next time the<br>switch starts up.                                                       |  |
| show switchport interface<br>[ethernet < <i>IFNAME</i> >] | Display the VLAN port mode and the belonging VLAN number of the switch as well as the Trunk port information.                                                                                                    |  |
| show tcp                                                  | Display the TCP connection status                                                                                                    |  |
| show tcp ipv6                                             | established currently on the switch.                                                                                                    |  |
| show udp                                                  | Display the UDP connection status                                                                                                    |  |
| show udp ipv6                                             | established currently on the switch.                                                                                                    |  |
| show telnet login                                         | Display the information of the Telnet client<br>which currently establishes a Telnet<br>connection with the switch.                                                                                                    |  |
| show tech-support                                         | Display the operation information and the state of each task running on the switch. It is used by the technicians to diagnose whether the switch operates properly.                                                                                      |  |
| show version                                              | Display the version of the switch.                                                                                                    |  |
| show temperature                                          | Show CPU temperature of the switch.                                                                                                    |  |
| show fan                                                  | This command is not supported by switch.                                                                                                    |  |

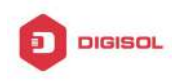

### 1.6 Debug

All the protocols switch supports have their corresponding debug commands. The users can use the information from debug commands for troubleshooting. Debug commands for their corresponding protocols will be introduced in the later chapters.

### 1.7 Logging

All the protocols switch supports record the commands executed by user at the console, telnet or ssh terminal and send the log to info-center.

| Command                              | l                 |                   |     | Descrip | tion  |         |     |         |
|--------------------------------------|-------------------|-------------------|-----|---------|-------|---------|-----|---------|
| Global mo                            | de                |                   |     |         |       |         |     |         |
| logging                              | executed-commands | {enable           | I   | Enable  | or    | disable | the | logging |
| disable}                             |                   |                   |     | execute | ed-cc | mmands  | 3   |         |
| Admin mo                             | de                |                   |     |         |       |         |     |         |
| show logging executed-commands state |                   | Show              | the | state   | of    | logging |     |         |
|                                      |                   | executed-commands |     |         |       |         |     |         |

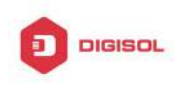

## **Chapter 2 Reload Switch after Specified** Time

### 2.1 Introduce to Reload Switch after Specifid Time

Reload switch after specified time is to reboot the switch without shutdown its power after a specified period of time, usually when updating the switch version. The switch can be rebooted after a period of time instead of immediately after its version being updated successfully.

### 2.2 Reload Switch after Specifid Time Task List

| Command                                  | Explanation                              |
|------------------------------------------|------------------------------------------|
| Admin mode                               |                                          |
| reload after {[< <i>HH:MM:</i> SS>] [day | Reload the switch after a specified time |
| <days>]}</days>                          | period.                                  |
| reload cancel                            | Cancel the specified time period to      |
|                                          | reload the switch.                       |

#### 1. Reload switch after specified time

Chapter 2-1

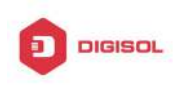

## Chapter 3 Debugging and Diagnosis for Packets Received and Sent by CPU

## 3.1 Introduction to Debugging and Diagnosis for Packets Received and Sent by CPU

The following commands are used to debug and diagnose the packets received and sent by CPU, and are supposed to be used with the help of the technical support.

## 3.2 Debugging and Diagnosis for Packets Received and Sent by CPU Task List

| Command                                             | Explanation                                              |
|-----------------------------------------------------|----------------------------------------------------------|
| Global Mode                                         |                                                          |
| cpu-rx-ratelimit total                              | Set the total rate of the CPU receiving packets, the no  |
| <packets></packets>                                 | command sets the total rate of the CPU receiving packets |
| no cpu-rx-ratelimit total                           | to default.                                              |
| cpu-rx-ratelimit protocol                           | Set the max rate of the CPU receiving packets of the     |
| <protocol-type> <packets></packets></protocol-type> | protocol type, the no command set the max rate to        |
| no cpu-rx-ratelimit protocol                        | default.                                                 |
| [ <protocol- type=""> ]</protocol->                 |                                                          |
| clear cpu-rx-stat protocol                          | Clear the statistics of the CPU received packets of the  |
| [ <protocol-type> ]</protocol-type>                 | protocol type.                                           |
|                                                     |                                                          |
| Admin Mode                                          |                                                          |
| show cpu-rx protocol                                | Show the information of the CPU received packets of the  |
| [ <protocol-type> ]</protocol-type>                 | protocol type.                                           |
| debug driver {receive send}                         | Turn on the showing of the CPU receiving or sending      |
| [interface { <interface-name></interface-name>      | packet informations.                                     |
| all}] [protocol                                     |                                                          |

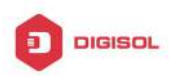

### **DG-GS4600SE2** Configuration Guide

| { <protocol-type>  discard</protocol-type> |                                                      |
|--------------------------------------------|------------------------------------------------------|
| all}] [detail]                             |                                                      |
| no debug driver {receive                   | Turn off the showing of the CPU receiving or sending |
| send}                                      | packet informations.                                 |

| Command                         | Explanation                                              |
|---------------------------------|----------------------------------------------------------|
| Admin Mode                      |                                                          |
| protocol filter {protocol-type} | Turn on/off the treatment of the named protocol packets, |
|                                 | the named protocol contains:                             |
| no Protocol filter              | {arp bgp dhcp dhcpv6 hsrp http igmp ip ldp mpls os       |
| {protocol-type}                 | pf pim rip snmp telnet vrrp}                             |

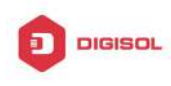

## Chapter 4 Debugging for DCP

### 4.1 Introduction to DCP

The dynamic CPU protection is also named as dynamic CPU limit-rate. When the rate of the packet with the special source IP going up the CPU is detected exceeding the certain value, these packets will be limited the rate. The allowed maximum rate of the packet going up the CPU is named as limit-rate. The limit-rate can be the configured default value or the configured value by user.

DCP is used to limit the rate for the network segment IP to prevent one IP occupying the bandwidth. DCP (Dynamic CPU Protection) means to control the rate of the packet going up the CPU through monitoring the other-ipuc packet going up the CPU for avoiding that the rate is too fast and causes overload. It can protect the CPU. When the flow is less than the half of the limit-rate in 5s, the rate limiting will be canceled. DCP is only for the other-ipuc packet, for the management packet or protocol packet, DCP is not adopted.

| Command                                | Explanation                                   |
|----------------------------------------|-----------------------------------------------|
| Global Configuration Mode              |                                               |
| dcp enable                             | Enable/disable the dcp function.              |
| dcp disable                            |                                               |
| dcp limit-rate <20-50>                 | Configure the limit-rate value of dcp. The no |
| no dcp limit-rate                      | command cancels it and recovers it to be      |
|                                        | the default value.                            |
| dcp no-limit-ip <ip_addr></ip_addr>    | Configure the IP that the dcp does not limit  |
| no dcp no-limit-ip <ip_addr></ip_addr> | its rate. The no command cancels it.          |
|                                        |                                               |
| show dcp limit-rate                    | Show the limit-rate configured by user.       |
|                                        |                                               |
|                                        |                                               |

### 4.2 DCP Configuration

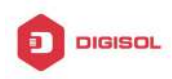

**DG-GS4600SE2** Configuration Guide

| show cpu ip rate top10 [slot<br><1-9> member <1-16>] | Show the first 10 IP with the maximum rate of going on cpu in 5s and show the limit-rate value. |  |  |
|------------------------------------------------------|-------------------------------------------------------------------------------------------------|--|--|
| show dcp limited ip [slot<br><1-9> member <1-16>]    | Show the node information of the ip which is limited the rate.                                  |  |  |
| Admin Mode                                           |                                                                                                 |  |  |
| clear dcp speed limit rules {member                  | Clear the rate limiting rule that the DCP sent                                                  |  |  |
| <1-16>}                                              | to the drive.                                                                                   |  |  |
| debug dcp packet                                     | Show the process that the DCP deals with                                                        |  |  |
| no debug dcp packet                                  | and monitor the packet going up the CPU,                                                        |  |  |
|                                                      | the no command cancels printing.                                                                |  |  |
| debug dcp event                                      | Show the process that the DCP deals with                                                        |  |  |
| no debug dcp event                                   | the events. The no command cancels                                                              |  |  |
|                                                      | printing.                                                                                       |  |  |

### 4.3 DCP Configuration Examples

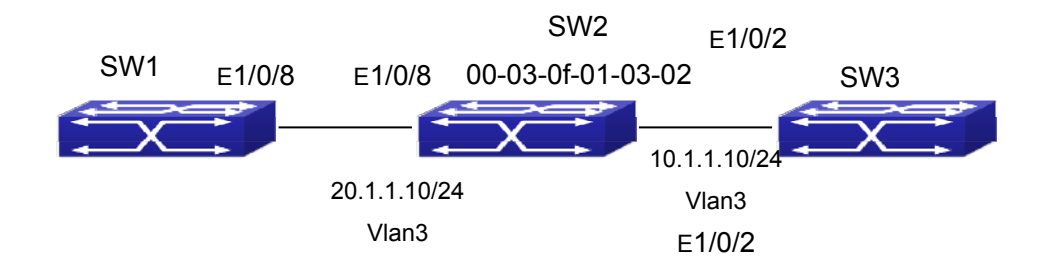

As shown in the above topology, send from E1/0/8 of SW1 to SW2, the destination mac is the one of SW2 which is 00-03-0f-01-03-02, the non-protocol and non-management packet with the destination ip of 10.1.1.X/24 (this ip address cannot be achieved) will be identified as other-ipuc packet. This packet will be sent to CPU. When a lot of packets like this are sent to the CPU, the CPU will be under the heavy load and it will cause that the normal business cannot be dealt with.

If enabled the DCP, when the rate of the packet with the special source IP going up the CPU is detected exceeding the certain value, these packets will be limited the rate.

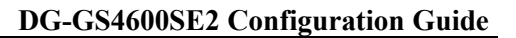

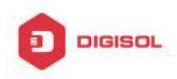

The CPU can be protected.

#### **Configuration:**

- 1. Enable DCP
- Configure the limit-rate
- 3. Configure the IP address with no rate limiting
- 4. Show the configured limit-rate
- Show the first 10 IP with maximum rates of going up the CPU in 5s and show the 5. limit-rate
- 6. Show the node information of the ip which is limited the rate
- 7. Clear the rate limiting rule that the DCP sent to the drive
- 8. Show the process that the DCP deals with and monitor the packet going up the CPU
- Cancel the process that the DCP deals with and monitor the packet going up the CPU
- 10. Show the process that the DCP deals with the events
- Cancel printing of the process that the DCP deals with the events

### **Configuration steps:**

Switch(Config)# dcp enable

Switch(Config)# dcp limit-rate 50

Switch(Config)# dcp no-limit-ip 1.1.1.1

Switch(config)#show dcp limit-rate

Switch(config)#show cpu ip rate top10

Switch(config)#show dcp limited ip

Switch#clear dcp speed limit rules

Switch#debug dcp packet

Switch#no debug dcp packet

Switch#debug dcp event

Switch#no debug dcp event

### 4.4 DCP Configuration Troubleshooting

Please pay attention to the following points when using and configuring DCP:

Under the default configuration, dcp is disabled. It can be effective only after configured the command of dcp enable.

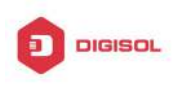

- DCP is only for the other-ipuc packet, for the management packet or protocol packet, Ŧ DCP is not adopted.
- DCP no-limited-ip can configure the maximum of 1024, if exceeds this value, it cannot Ŧ be issued.
- Under the default configuration, the limit-rate for other-ipuc packet is 20. æ
- When the flow is less than the half of the limit-rate in 5s, the rate limiting will be Ŧ canceled.
- Show the first 10 IP with maximum rates of going up the CPU in 5s and show the æ limit-rate through the command of show cpu ip rate top10.
- Show the node information of the ip which is limited the rate through the command of æ show dcp limited ip. Limited-IP is the ip which is limited the rate, Rate(pkts/s) is the current rate.
- Enable the on-off of debug dcp packet or debug dcp event to view the process that P the DCP deals with the packet going up the CPU. The command of debug dcp packet can be used to view the detailed information of the packet including source IP, destination IP, source port, destination port, protocol number, etc. The command of debug dcp event can be used to print the process that the DCP deals with the events.

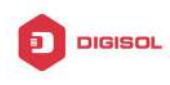

## Chapter 5 Debugging for COPP

### 5.1 Introduction to COPP

CPU is the brain of the device and it can deal with the information of all control planes. So the CPU should be protected through the appropriate measures. The CPU rate limiting keeps the previous protocol rate limiting function, and CPU rate limiting is changed to hardware rate limiting. The new function of COPP (control plane policing) can protect the control and management panel for ensuring the stability of the routing function and the normal transmission of the packets. Configure the ACL first, multiple ACL rules are supported, classify the specific packets which should be limited rate or filtered through the ACL rules. And then configure the ACL rule matching to the COPP policy map to filter the specific packets or limit the rate. The COPP supports single bucket mode, dual bucket mode and multiple configurations.

### 5.2 COPP Configuration

- 1. Configuire the ACL rule, the digital standard IP access-list is as the example
- 2. Create the class-map
- 3. Create the copp-policy-map
- 4. Create the policy
- 5. Apply to the port

### 1. Configuire the ACL rule

| Command                                                  | Explanation                                       |
|----------------------------------------------------------|---------------------------------------------------|
| Global Configuration Mode                                |                                                   |
| access-list < <i>num</i> > {deny   permit}               | Create a digital standard IP access list. If this |
| {{< <i>slpAddr&gt;</i> < <i>sMask&gt;</i> }   any-source | list has existed, add a rule entry. The no        |
| {host-source < <i>slpAddr</i> >}}                        | command deletes the access list.                  |
| no access-list <i><num></num></i>                        |                                                   |

#### 2. Create the class-map

| Command                   | Explanation |
|---------------------------|-------------|
| Global Configuration Mode |             |

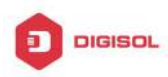

#### **DG-GS4600SE2** Configuration Guide

| class-map < <i>class-map-name&gt;</i><br>no class-map < <i>class-map-name&gt;</i> | Create a class-map and enter the class-map mode. The no command deletes the appointed class-map. |
|-----------------------------------------------------------------------------------|--------------------------------------------------------------------------------------------------|
| match {access-group                                                               | Configure the matching standard of the                                                           |
| <aci-index-or-name>   ip dscp</aci-index-or-name>                                 |                                                                                                  |
| <dscp-list>  ip precedence</dscp-list>                                            | ACL. The no command deletes it.                                                                  |
| <ip-precedence-list>  ipv6 access-group</ip-precedence-list>                      |                                                                                                  |
| <acl-index-or-name>   ipv6 dscp</acl-index-or-name>                               |                                                                                                  |
| <dscp-list>   ipv6 flowlabel</dscp-list>                                          |                                                                                                  |
| <flowlabel-list>   vlan <vlan-list>   cos</vlan-list></flowlabel-list>            |                                                                                                  |
| <cos-list>  vlan range <vlan-list>}</vlan-list></cos-list>                        |                                                                                                  |
| no match {access-group   ip dscp   ip                                             |                                                                                                  |
| precedence   ipv6 access-group   ipv6                                             |                                                                                                  |
| dscp   ipv6 flowlabel   vlan  cos  vlan                                           |                                                                                                  |
| range}                                                                            |                                                                                                  |

#### 3. Create the copp-policy-map

| Command                                    | Explanation                                 |
|--------------------------------------------|---------------------------------------------|
| Global Configuration Mode                  |                                             |
| copp-policy-map < <i>policy-map name</i> > | Create a copp-policy-map and enter the      |
| no policy-map < <i>policy-map-name</i> >   | copp-policy-map mode. The no command        |
|                                            | deletes the appointed copp-policy-map.      |
| class < <i>class-map-name</i> >            | After create a copp-policy-map, it can be   |
| no class < <i>class-map-name</i> >         | corresponding to a class, and different     |
|                                            | policies can be adopted for different data  |
|                                            | flow after enter the policy class map       |
|                                            | configuration mode. The no command          |
|                                            | deletes the appointed policy class map.     |
| pps mode:                                  | pps mode:                                   |
| policy packets-per-second <pps></pps>      | It supports the policy command of single    |
| normal-burst-packets <pps></pps>           | bucket two colors and the limit-rate is pps |
| { conform-action   exceed-action }         | mode, divide the packets into different     |
| <action></action>                          | colors according to the configuration, and  |
| no policy                                  | set the corresponding action for different  |
| bps mode:                                  | color packets. The no operation will delete |
| 1. Single Bucket Mode:                     | the mode configuration.                     |

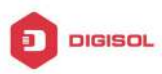

| Policy <bits_per_second></bits_per_second>         |                                                 |
|----------------------------------------------------|-------------------------------------------------|
| <normal_burst_bytes></normal_burst_bytes>          | bps mode:                                       |
| ({action{{policied-cos-to-cos-transmit{            | It supports the non-aggregation policy          |
| policied-cos-to-dscp-transmit violate-a            | command of three colors, analyze the            |
| ction} policied-cos-to-dscp-transmit{p             | working mode of the token bucket, whether       |
| olicied-cos-to-cos-transmit violate-acti           | it is single rate singe bucket, singe rate dual |
| on }                                               | bucket or dual rate dual bucket, and set the    |
| policied-dscp-exp-to-cos-transmit{poli             | corresponding action for different color        |
| cied-dscp-exp-to-dscp-transmit violate             | packets. The no operation will delete the       |
| -action} policied-dscp-exp-to-dscp-tra             | mode configuration.                             |
| nsmit{policied-dscp-exp-to-cos-trans               |                                                 |
| mit  violate-action }}violate-action               |                                                 |
| {drop  transmit}}   exceed-action                  |                                                 |
| ACTION } )                                         |                                                 |
| 2. Dual Bucket Mode:                               |                                                 |
| policy <bits_per_second></bits_per_second>         |                                                 |
| <normal_burst_bytes> [pir</normal_burst_bytes>     |                                                 |
| <peak_rate_bps>]  </peak_rate_bps>                 |                                                 |
| <maximum_burst_bytes></maximum_burst_bytes>        |                                                 |
| [{action{{policied-cos-to-cos-transmit{            |                                                 |
| policied-cos-to-dscp-transmit violate-a            |                                                 |
| ction} policied-cos-to-dscp-transmit{p             |                                                 |
| olicied-cos-to-cos-transmit violate-acti           |                                                 |
| on }                                               |                                                 |
| policied-dscp-exp-to-cos-transmit{poli             |                                                 |
| cied-dscp-exp-to-dscp-transmit violate             |                                                 |
| -action} policied-dscp-exp-to-dscp-tra             |                                                 |
| nsmit{policied-dscp-exp-to-cos-trans               |                                                 |
| mit  violate-action }}   exceed-action             |                                                 |
| violate-action ACTION }]                           |                                                 |
|                                                    |                                                 |
| ACTION definition:                                 |                                                 |
| drop   transmit   set-internal-priority            |                                                 |
| <intp_value>   policied-intp-transmit</intp_value> |                                                 |
| no policy                                          |                                                 |
| Policy Class Map Configuration Mode                |                                                 |

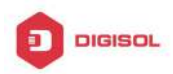

DG-GS4600SE2 Configuration Guide

| drop        | Choose dropping or transmitting for the     |
|-------------|---------------------------------------------|
| no drop     | classified flow. The no command cancels it. |
|             |                                             |
| transmit    |                                             |
| no transmit |                                             |

### 4. Apply to the port

| Command                                   | Explanation                                   |
|-------------------------------------------|-----------------------------------------------|
| Port Configuration Mode                   |                                               |
| service-policy output < <i>policy-map</i> | Apply a policy map to the egress of the port. |
| name>                                     | The no command deletes the policy map.        |
| no service-policy output                  |                                               |
| <policy-map-name></policy-map-name>       |                                               |

### **5.3 COPP Configuration Examples**

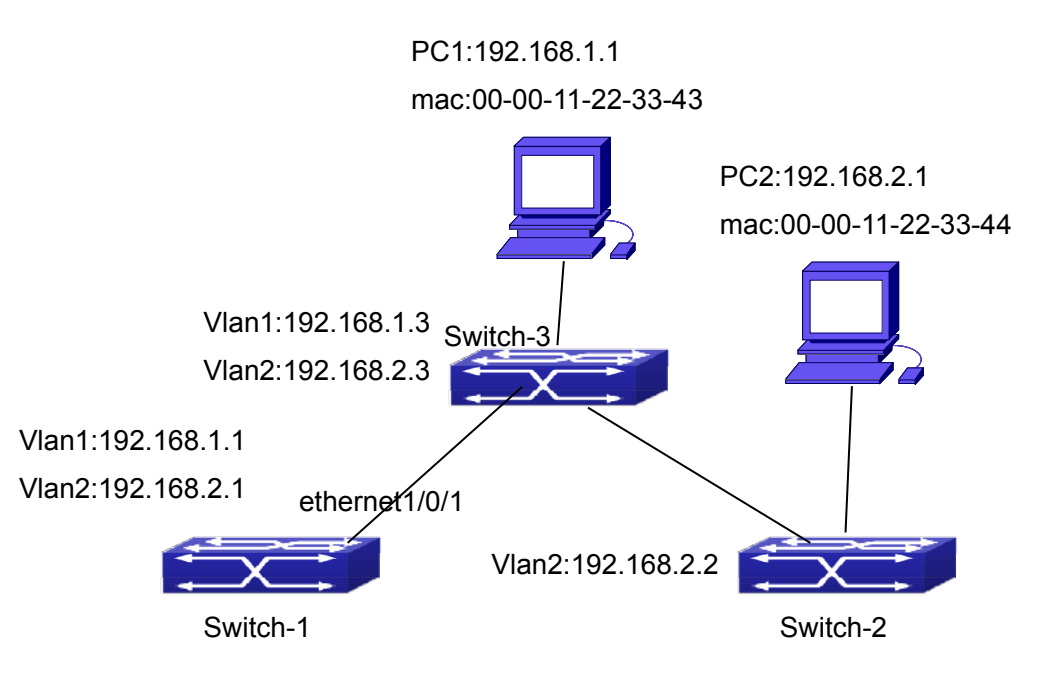

Fig 4-1 COPP function

**Example 1:** Configure the COPP policy map on ethernet1/0/1 of Switch-1, limit the packets in 192.168.1.0 as 10pps, and configure the burst threshold as 20pps. Drop all the packets whose bandwidth exceeds the value.

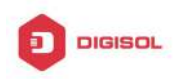

Configuration steps: Switch#config Switch(config)#access-list 1 permit 192.168.1.0 0.0.0.255 Switch(config)#class-map c1 Switch(config-classmap-c1)#match access-group 1 Switch(config-classmap)# exit Switch(config)#copp-policy-map p1 Switch(config-copp-policymap-p1)#class c1 Switch(config-copp-policymap-p1-class-c1)#policy packets-per-second 10 normal-burst-packets 20 exceed-action drop Switch(config-copp-policymap-p1-class-c1)#exit Switch(config-copp-policymap-p1)# #exit Switch(config)#interface ethernet 1/0/1 Switch(config-if-ethernet1/0/1)# service-policy output p1

Example 2: Configure the COPP policy map on ethernet1/0/1 of Switch-1, limit the packets of the source mac address of 00-00-11-22-33-44 as 10pps, and configure the burst threshold as 20pps. Configure the priority as 1 and forward the packets whose bandwidth exceeds the value.

Configuration steps:

Switch#config

Switch(config)#access-list 1100 00-00-11-22-33-44 permit host-source-mac any-destination-mac

Switch(config)#class-map c1

Switch(config-classmap-c1)#match access-group 1100

Switch(config)#copp-policy-map p1

Switch(config-copp-policymap-p1)#class c1

Switch(config-copp-policymap-p1-class-c1)# policy packets-per-second 10

normal-burst-packets 20 exceed-action set-internal-priority 1 transmit

Switch(config-copp-policymap-p1-class-c1)#exit

Switch(config-copp-policymap-p1)# #exit

Switch(config)#interface ethernet 1/0/1

Switch(config-if-ethernet1/0/1)# service-policy output p1

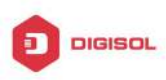

### 5.4 COPP Configuration Troubleshooting

- If the packets which belong to this network segment went on the cpu correctly. This Ŧ function can limit the rate of the packets going on the cpu, user can check if the packets went on the cpu through the command of debug driver receive.
- If the ACL is matched correctly. The ACL rule must be permit. Ŧ
- If the COPP policy map is configured correctly. COPP must be on the egress direction Ŧ on the port, it does not support the ingress direction.
- Ŧ User can view the packets statistics and check if the rate limiting is effective through the command of show cpu-rx protocol all.

This product comes with lifetime warranty. For further details about warranty policy and product registration, please visit support section of www.digisol.com

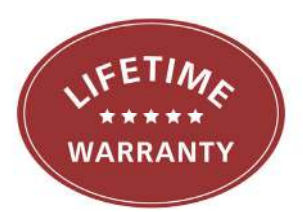

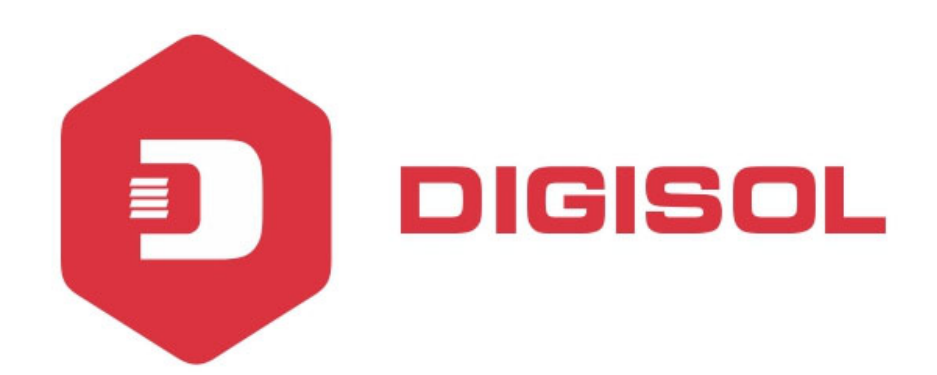

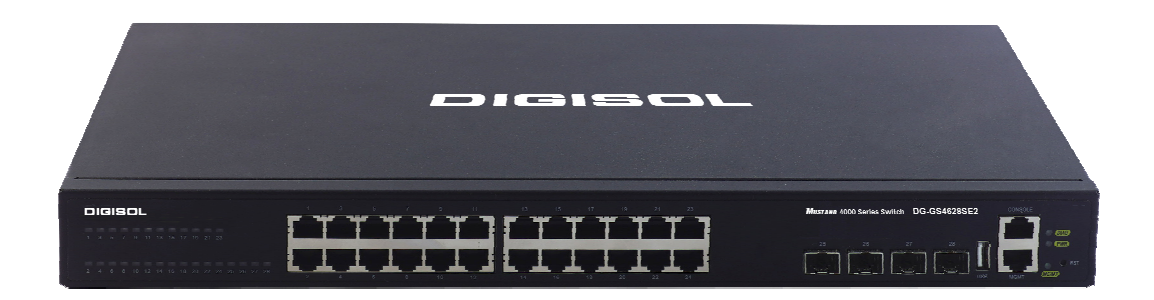

# DG-GS4600SE2 Series GIGA LAYER 3 SWITCHES

# **Configuration Guide**

V1.0 2018-01-30

As our products undergo continuous development the specifications are subject to change without prior notice

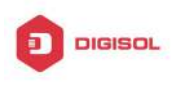

### Content

| CHAPTER 1 POE CONFIGURATION    | 1 |
|--------------------------------|---|
| 1.1 INTRODUCTION TO POE        | 1 |
| 1.2 POE CONFIGURATION          | 1 |
| 1.3 TYPICAL APPLICATION OF POE | 3 |
| 1.4 POE TROUBLESHOOTING HELP   | 4 |

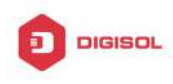

## Chapter 1 PoE Configuration

### 1.1 Introduction to PoE

PoE (Power over Ethernet) is a technology to provide direct currents for some IP-based terminals (such as IP phones, APs of wireless LANs and network cameras) while transmitting data to them. Such DC-receiving devices are called PD (Powered Device). The max distance of reliable power supply provided by PoE is 100 meters.

IEEE 802.3af standard is a new PoE standard, and an extension to the current Ethernet standard by adding new items on power supply via network cables to IEEE 802.3 standard. It is also the first international standard on power distribution. IEEE 802.3at standard is the upgraded version of IEEE 802.3af, the maximum power of each port is 30W. It can meet the requirements of the higher power from PD device.

The application of PoE used to be in two areas: IP phone and 802.11 wireless network, however, along with the development of this technology, many applications with more practical meanings have emerged and benefited from PoE, such as video monitoring, integrated building management solution, and remote video service booth. All these existing and predictably more of such applications arouse needs for switches supporting PoE.

### **1.2 PoE Configuration**

The PoE Configuration Task List:

- 1. Globally enable or disable PoE
- 2. Globally Set the Max Output Power
- 3. Globally set power management mode
- 4. Globally set non-standard PD detection mode
- 5. Globally enable or disable the allowed high-inrush current when nonstandard PD is powered instantaneously
- 6. Enable or disable PoE on specified ports
- 7. Set the max output power on specified ports
- Set the power priority on specified ports 8.

### 1. Globally Enable or Disable PoE

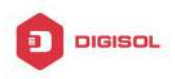

| Command                | Explanation                  |
|------------------------|------------------------------|
| Global Mode            |                              |
| power inline enable    | Enable/disable PoE globally. |
| no power inline enable |                              |

#### 2. Globally set the max output power

| Command                                 | Explanation                          |
|-----------------------------------------|--------------------------------------|
| Global Mode                             |                                      |
| power inline max < <i>max-wattage</i> > | Globally set the max output power of |
| no power inline max                     | PoE.                                 |

#### 3. Globally set the power management mode

| Command                       | Explanation                       |
|-------------------------------|-----------------------------------|
| Global Mode                   |                                   |
| power inline police enable    | Enable/disable the power priority |
| no power inline police enable | management policy mode.           |

#### 4. Globally set non-standard PD detection mode

| Command                       | Explanation                             |
|-------------------------------|-----------------------------------------|
| Global Mode                   |                                         |
| power inline legacy enable    | Set whether or not to provide power for |
| no power inline legacy enable | non-standard IEEE PD.                   |

### 5. Globally enable or disable the allowed high-inrush current when nonstandard PD is powered instantaneously

| Command                                                               | Explanation                                                                                    |
|-----------------------------------------------------------------------|------------------------------------------------------------------------------------------------|
| Global Mode                                                           |                                                                                                |
| power inline high-inrush enable<br>no power inline high-inrush enable | Enable/disable the allowed high-inrush current when nonstandard PD is powered instantaneously. |

### 6. Enable or disable PoE on specified ports

| Command     | Explanation |
|-------------|-------------|
| Chapter 1-2 |             |

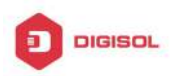

#### **DG-GS4600SE2** Configuration Guide

| power inline enable Enable/ disable PoE. | Port Mode                                     |                      |
|------------------------------------------|-----------------------------------------------|----------------------|
| no power inline enable                   | power inline enable<br>no power inline enable | Enable/ disable PoE. |

#### 7. Set the max output power on specified ports

| Command                                 | Explanation                           |
|-----------------------------------------|---------------------------------------|
| Port Mode                               |                                       |
| power inline max < <i>max-wattage</i> > | Set the max output power on specified |
| no power inline max                     | ports.                                |

### 8. Set the power priority on specified ports

| Command                                       | Explanation                                |
|-----------------------------------------------|--------------------------------------------|
| Port Mode                                     |                                            |
| power inline priority {critical   high   low} | Set the power priority on specified ports. |

### **1.3 Typical Application of PoE**

### **Requirements of Network Deployment**

Set the max output power of DG-GS4628HPSE2 to 370W, assuming that the default max power can satisfy the requirements.

Ethernet interface 1/0/2 is connected to an IP phone.

Ethernet interface 1/0/4 is connected to a wireless AP.

Ethernet interface 1/0/6 is connected to a Bluetooth AP.

Ethernet interface 1/0/8 is connected to a network camera.

The IP phone connected to Ethernet interface has the highest-level power supply priority: critical, which requires the power supply to the newly connected PD being cut off if it causes PSE power-overload (i.e. adopting the priority policy of PD power management).

Power of subordinate AP devices connected to Ethernet interface 1/0/6 should not exceeds 9000mW.

Topology of Network

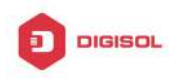

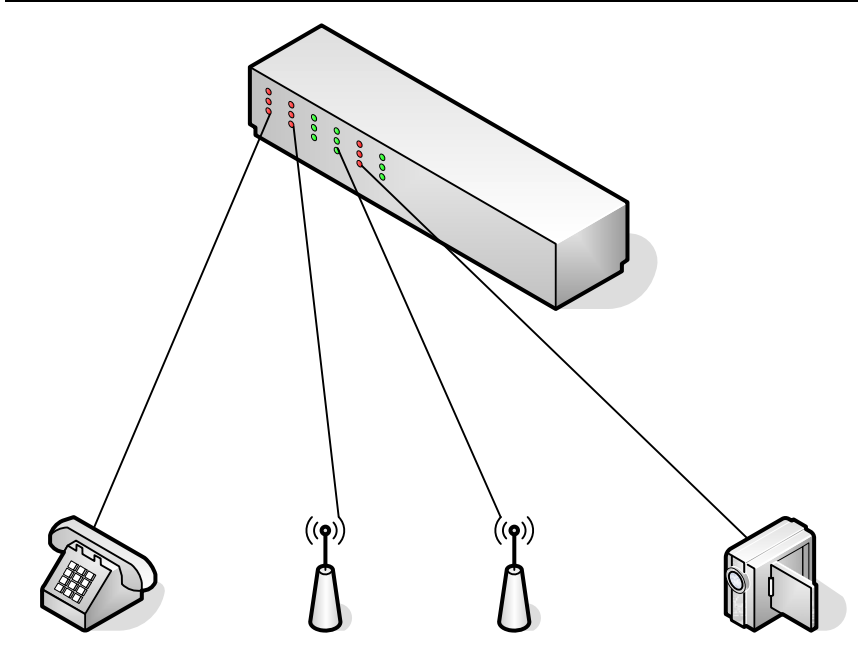

Configuration Steps: Globally enable PoE: Switch(Config)# power inline enable Globally set the max power to 370W: Switch(Config)# power inline max 370 Globally enable the priority policy of power management: Switch(Config)# power inline police enable Set the priority of Port 1/0/2 to critical: Switch(Config-Ethernet1/0/2)# power inline priority critical Set the max output power of Port 1/0/6 to 9000mW: Switch(Config-Ethernet1/0/6)#power inline max 9000

### 1.4 PoE Troubleshooting Help

If problems occur on using PoE, please check:

When the global value of Power Remaining is less than 15W, due to the power source protection mechanism, the power supply to new PDs will be cut off in first-come-first-serve mode, while the existing low-priority devices will also be disconnected in priority policy mode. If the Power Remaining is over 15W, say 16W, any newly connected device with a power no more than 15W can get its power supply normally, without affecting other devices. Such a power supply buffer of 15W is

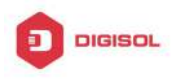

designed for power source protection, and calls for special attention.

The displayed value of Power might over the value of Max. This involves the relationship between the displayed power and the actual power, for instance:

The power set on the port: A, represents the actual output PoE power

The displayed power: B, represents the total power of the port (total current  $\,\times\,$  total voltage)

The power loss set on the port: C, represents power loss of the internal Sensor ohmic resistance, MosFet etc.

Then: B=A+C

If the power is set as A=500mW, according to the following table, the compensating current will be I=2.44mA (500mW/50V = 10mA assuming the current working voltage is 50V), plus the compensating power C= $50V \times 2.44mA = 122mA$ 

 $B{=}A{+}C{=}500{+}122{=}622mW.$  So, only when the displayed power reaches 622mW, the PD will be disconnected

| Max Working Current (mA) | Compensating Current (mA) |
|--------------------------|---------------------------|
| 50                       | 2.44                      |
| 100                      | 4.88                      |
| 150                      | 9.76                      |
| 200                      | 17.08                     |
| 250                      | 24.41                     |
| 350                      | 31.73                     |

Table:

This product comes with lifetime warranty. For further details about warranty policy and product registration, please visit support section of www.digisol.com

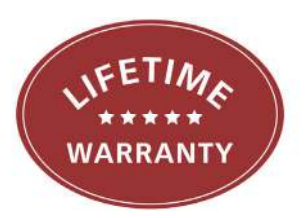

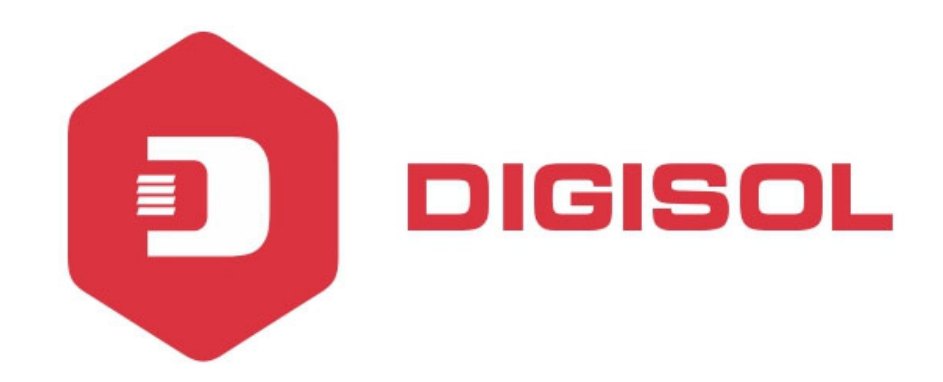

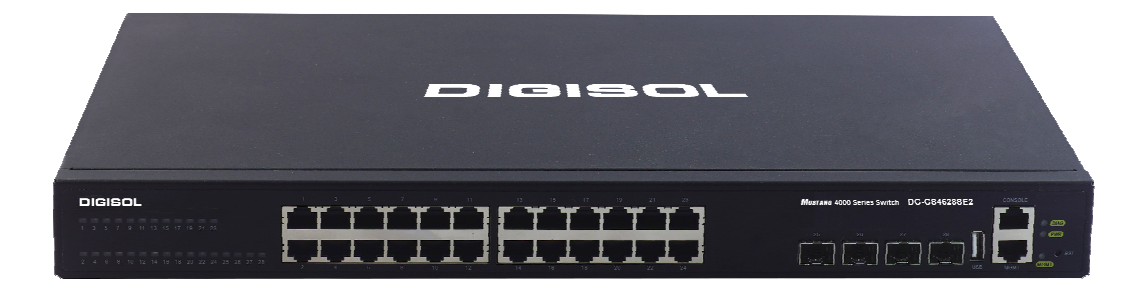

# DG-GS4600SE2 Series GIGA LAYER 3 SWITCHES

# **Configuration Guide**

V1.0 2018-01-30

As our products undergo continuous development the specifications are subject to change without prior notice
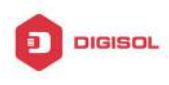

## Content

| Chapter 1  | VSF                    | 1  |
|------------|------------------------|----|
| 1.1 Overv  | 'iew                   | 1  |
| 1.1.1 lr   | ntroduction of VSF     | 1  |
| 1.1.2 B    | Basic Concept          | 3  |
| 1.1.3 G    | Blossary               | 4  |
| 1.1.4 V    | SF Typical Application | 5  |
| 1.1.5 L    | ACP MAD                | 6  |
| 1.1.6 B    | FD MAD                 | 7  |
| 1.2 Releva | ant VSF Configuration  | 8  |
| 1.2.1 V    | SF Configuration       | 8  |
| 1.2.2 L    | ACP MAD Configuration  |    |
| 1.2.3 B    | FD MAD Configuration   | 10 |
| 1.3 Typica | al VSF Example         | 12 |
| 1.4 VSF T  | roubleshooting         |    |

1

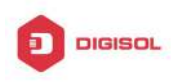

# **Chapter 1 VSF**

## 1.1 Overview

## 1.1.1 Introduction of VSF

VSF is using the VSF port to connect several servers and build up a virtual logical facility. The user cans this virtual machine to manage all the physical facilities that link up together.

Traditional district and the data center network is using the multiple layer network topology structure design as shown below in the Fig 1-1. The following are the drawbacks of this type of network:

(1) The network and the server are complicated, thus it will cause the operation efficiency decrease and at higher cost.

(2) No status internet conk out switch will delay the recover time of application and break out time of operation.

(3) Low usage of resources will decrease the return of income (ROI) and increase the capital.

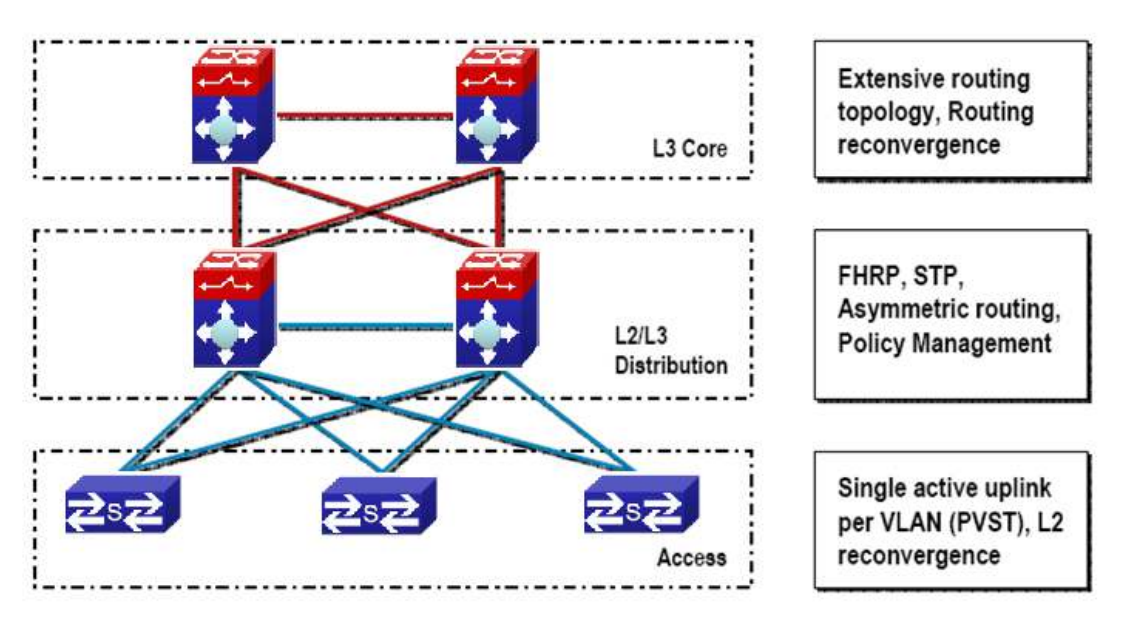

Fig 1-1 Traditional Enterprise Network

In order to solving these problems, VSF comes. Make up more than one device whichsupports VSF to be the single virtualization switch. In VSF, the data panel of the management engine and the exchange array of both switches can be activated at the same time. Members of VSF can throughout the VSL to connection. The VSL standard

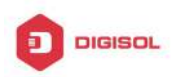

#### DG-GS4600SE2 Configuration Guide

among the members of the switches is using million-mega Ethernet for connection (maximum have 4 linkages, to provide redundance), likeFig 1-2.

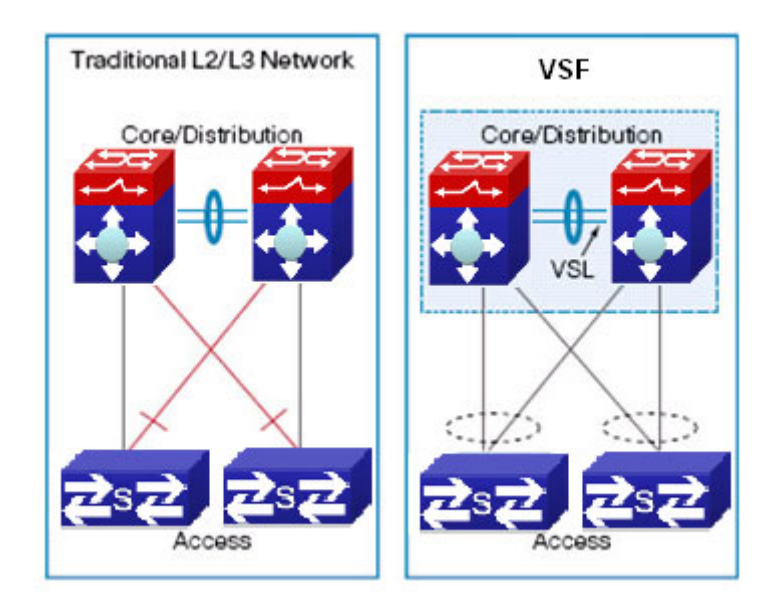

Fig 1-2 VSF

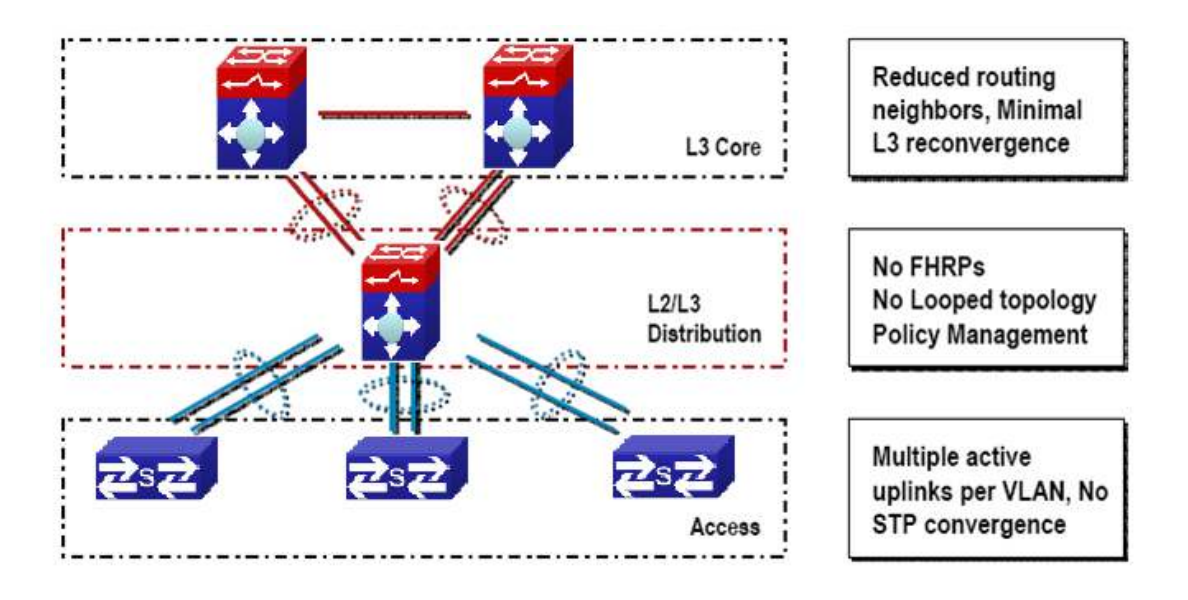

Fig 1-3 Enterprise that adopting virtual technology

Compare with the trandition L2/L3network design, VSF provides with multiple markedness advantages. All in all, we can conclude with 3 main advantages:

1. VSF can increase the efficiency of operation

Only one management point, including configuration documents and gateway IP

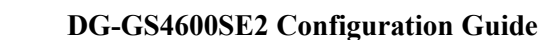

address (dispense with HSRP/ VRRP/GLBP)

One logical device which is made up by multiple physical devices creates the simple topology without loop and without the spanning tree protocol (STP).

Bottom physical switches connect together by using standard million-mega Ethernet port; it provides a flexible deploy option for the location.

2. VSF can optimize the uninterruptedly communication

Switches status conk out switching will not interrupt the applications which are using the internet status information. With the help of VSF, if one of the virtual switch members is out of order, no need to continous the reconstringency of L2/L3 can restart the virtual switch recover in short time. The active mode must be used for port group.

3. VSF can expand the system bandwidth capacity

In the vsf switch can activate all the L2 bandwidth, can carry on the equilibrium of load on the multiple members of VSF when expanding the bandwidth.

## 1.1.2 Basic Concept

(1) Role

Each of the facilities in the VSF is called member facility. According to the function of each member facility, will divide into 2 different roles:

Master: Responds for manage entire VSF

**Standby Master:** Is the standby member of VSF, as the Master backup facility for operation. When the Master is out of order, the systems will handover to Standby Master automatically to perform the original job of Master.

Slave: The member facilities that are other than Master and Standby Master in VSF.

Master, Standby Master and Slave are produced by election. For entire VSF, it can only have one Master, one Standby Master, other members should be Slave.

(2) VSF port

It is a logic port which is particular use for VSF. It divides into vsf-port1 and vsf-port2, need to colligate with the VSF physical port and then become efficitive.

(3) VSF physical port

It is the facility that is used for physical connection port for VSF. VSF physical port can be VSF specific port, Ethernet port or light port (different equipment and the model will using different port, please equipt it according to the virtual situtation). Usually, Ethernet port and light port respond for transmitting operation message. After they colligate with the VSF port, they will become the VSF physical port. They will use for transmitting the message within the members. The message including VSF related negotiation message and the operation message that needs to cross over different members.

(4) Merge

Two different VSF operation separately, throughout the physical connection and configuration, it will become one VSF. This process is called merge.

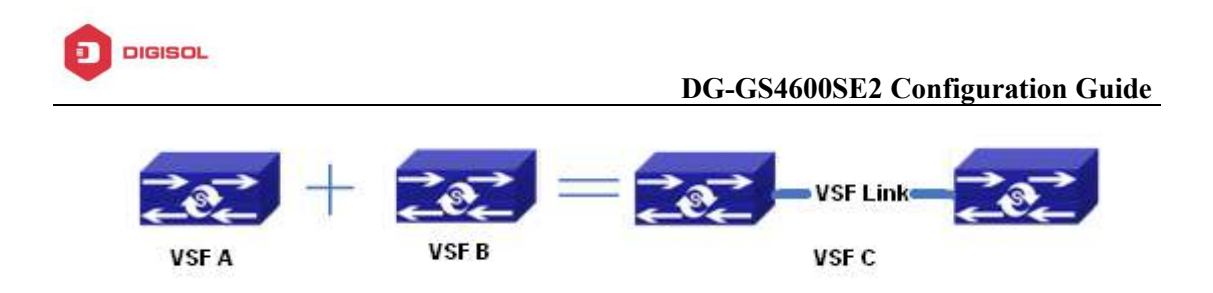

Fig 1-4 Merging of VSF

(5) Split

One VSF is formed. Due to the VSF link is out of order, it will cause the facilities that are border upon cannot connect together physically. Therefore, one stracking will divide into two stracking. This process is called split.

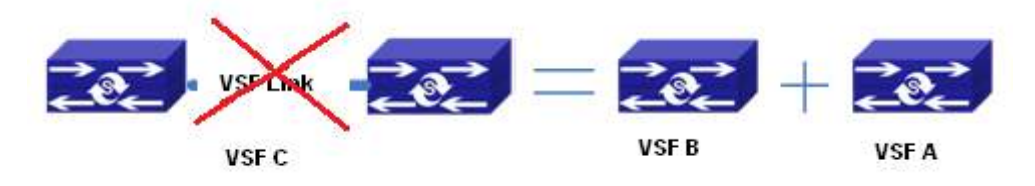

#### Fig 1-5 Splitting of tacking

(6) Priority of member

Priority of member is the member facilities attribute, mainly use for the role selection for confirming the role of each members. If the facility has higher the priority, it will have higher chance to become the Master. The default setting of the facilities is 1. If the user want to pre-set particular facility become the Master, he can increase the priority value of that facility manually before build up the VSF.

## 1.1.3 Glossary

**VSF** is the short form of the Virtual Switching Framework.

VSF Port: VSF port, is a mode on port-channel

**VSF AM:** the master card of the VSF activities

 $\ensuremath{\text{VSF}}$  SM: the backup master card of the VSF activities

**VSF Slave:** the slave card of VSF, to operate the VSF agreement ,during the switching it means Chassis AM, the not selecte one is VSF AM or VSF SM

VSF Member: the member facilities of VSF

VSF Master Member: the master member facility of VSF

VSF Standby Master Member: the standby master member facility of VSF

VSF Slave Member: the slave member facilities of VSF

HA: High Availability

**AM:** Active Master, activities controller. It is the switch whose working mode is Master is and it is in the operation status, each of the cassette vsf group can only has a AM at each time.

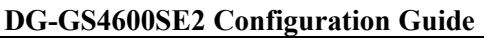

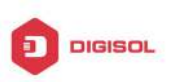

**SM**: Standby Master, the working mode in the cassette vsf group is Master and it locates in the standby status.

**SSO:** Stateful Switchove, the data of in-phase agreement layer will occour the switchover, the backup master agreement apply function which can connect to corresponding function fleetly. The data of this function will not be lose, but the router agreement data is not in-phase

**NSF:** None Stop Forwarding. Using the independent management characteristics of data layer control, data layer can still transmit data normally as the control layer is out of order

**NSF/SSO:** Nonstop Forwarding with Stateful Switchover means that undergo the SSO "master-backup interchange", the data transmit is not affected

**Syn process:** HA synchronization processes responsable for activities control and backup agreement function collection or distribution and data synchronization communication.

**GR:** Graceful restart. In order to transmitting uninterruptedly, require the router confer to extend to support the GR ability.

MAD: Multi-Active Detection

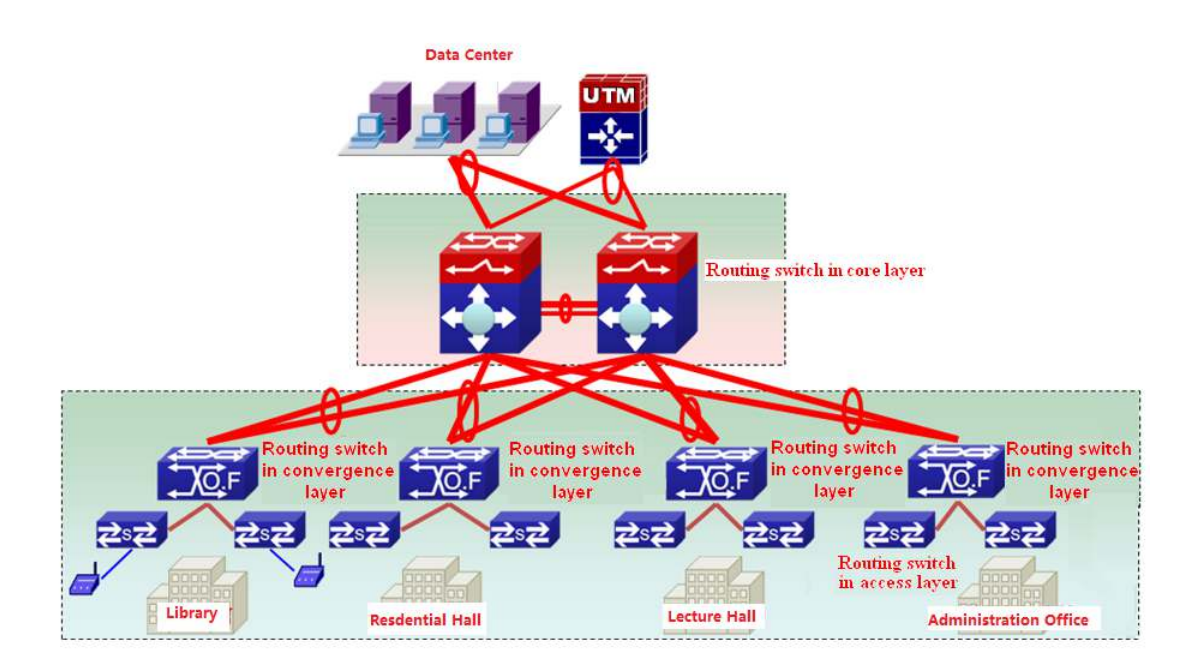

## 1.1.4 VSF Typical Application

Fig 1-6 application of VSF in the campus data center

Fig 1-6 is the application of VSF in the campus internet. After using the VSF, it groups several facilities together to become the single logic facility and connect to the virtual facility. After the predigestion, the network do not need to use MSTP, VRRP protocol, it

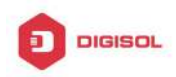

#### DG-GS4600SE2 Configuration Guide

simplifies the network configuration. At the same time, it relies on the cross facilities to aggregate the link (The active mode must be used for port group). When some of the members are out of order, it will not rely on MSTP, VRRP protocol etc constringency, thus in increase the reliability.

## 1.1.5 LACP MAD

lacp mad is the dynamic aggregation method based on lacp. Each member device of vsf has one port connecting to the middle device at least.

Notice: The middle device must be the device which supports the extended function of lacp.

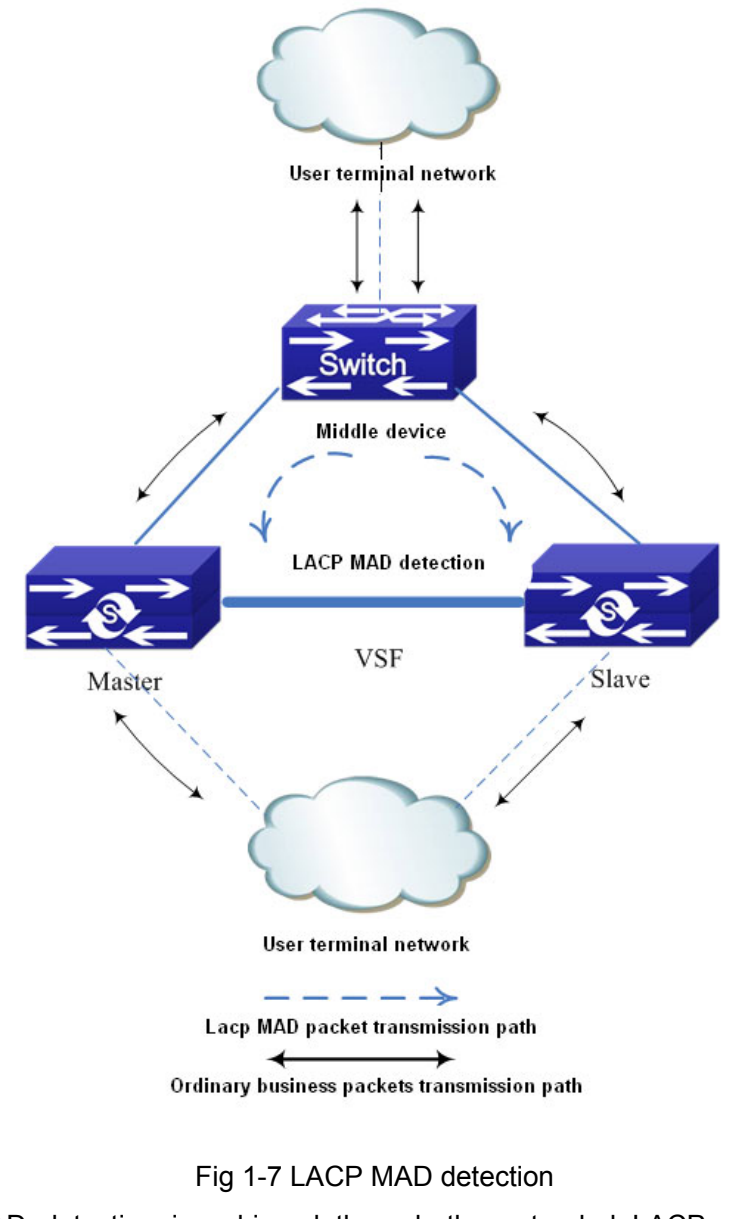

LACP MAD detection is achieved through the extended LACP protocol packets

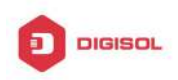

#### **DG-GS4600SE2** Configuration Guide

content. It defines a new TLV (Type Length Value) in the extended field of LACP protocol packets and this TLV is used for the ActiveID of the interaction VSF. For VSF system, ActiveID value is unique, and it is expressed by the member number of the master device in VSF. After enabling LACP MAD detection, the member device interact the ActiveID information with other member devices through the LACP protocol packets.

When VSF is running normally, the ActiveID values of the LACP protocol packets sent by all member devices are the same, there is no Active conflict.

When the VSF is split into two vsf, the ActiveID values of the LACP protocol packets sent by different VSF member devices are the different and multiple Active conflict will be detected.

## 1.1.6 BFD MAD

The topology of Bfd mad detection is simpler then lacp. But, one vlan is selected for bfd mad detection once, this vlan and the ports in it will be as the specific vlan and ports of bfd mad and they cannot be configured other functions.

Construction method: select one port on member1 and select one port on member2. Connect them with a line.

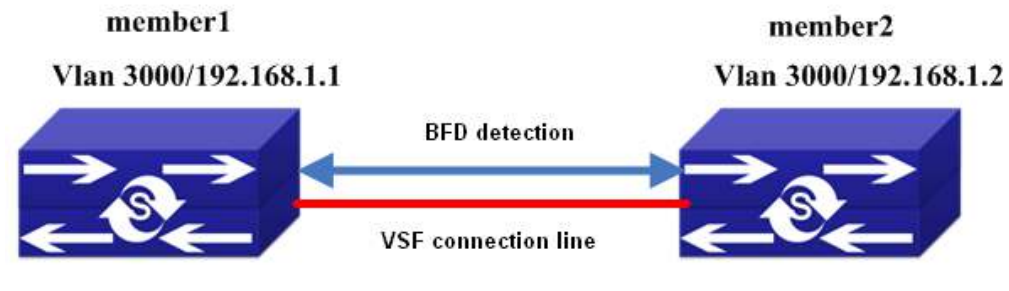

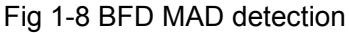

BFD MAD detection is achieved through BFD protocol. For BFD MAD detection function running normally, enable BFD MAD detection function under the layer3 interface and configure MAD IP address on this interface. The difference between MAD IP address and the ordinary IP address is that MAD IP address is bond to the member device, each member device in VSF should configured it and they must belong to the same network segment.

When VSF is running normally, only the MAD IP address configured on master is effective, the MAD IP associated with the slave device is not effective, BFD session is under the status of down.

When the VSF is split into two vsf, the mad ip address associated with the member on the new vsf becomes effective. Through the connection line of bfd mad detection, the

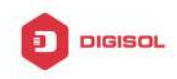

bfd session will be created between the two vsf to detect the multiple Active conflict.

## 1.2 Relevant VSF Configuration

## 1.2.1 VSF Configuration

#### VSF configuration task list:

- 1. Configure the number of VSF members (necessary)
- 2. Configure the priority of VSF members (optional)
- 3. Configure the VSF domain (optional)
- 4. Configure the logic VSF port
  - (1) Configure the logic VSF port
  - (2) Bind the physical port to the logic port
- 5. Transform the device from independent operation mode to VSF operation mode
- 6. Configure the VSF to merge automatically (optional)
- 7. Describe the VSF members (optional)
- 8. Configure the down delaying reporting function of the VSF link (optional)
- 9. Configure the keeping time of MAC address of VSF group after VSF split (optional)
- 10. Transform the device from VSF operation mode to the independent operation mode
- 11. Detect the VSF link status' change quickly

#### 1. Configure the number of VSF members (necessary)

| Command                            | Explanation      |     |        |    |     |
|------------------------------------|------------------|-----|--------|----|-----|
| Global Mode                        |                  |     |        |    |     |
| vsf member < <i>member-id</i> >    | Configure/delete | the | number | of | VSF |
| no vsf member < <i>member-id</i> > | members.         |     |        |    |     |

#### 2. Configure the priority and domain of VSF members (optional)

| Command                          | Explanation                                   |     |        |         |     |
|----------------------------------|-----------------------------------------------|-----|--------|---------|-----|
| Global Mode                      |                                               |     |        |         |     |
| vsf priority < <i>priority</i> > | Configure/delete                              | the | priori | ty of   | VSF |
| no vsf priority                  | members.                                      |     |        |         |     |
| vsf domain < <i>domain-id</i> >  | Configure/delete                              | the | VSF    | domain, | the |
| no vsf domain                    | domain nocommand recovers to be default of 1. |     |        |         |     |

#### 3. Configure the logic VSF port and Bind the physical port to the logic port

| Command     | Explanation |
|-------------|-------------|
| Global Mode |             |

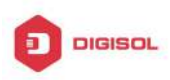

| vsf port-group < <i>port-number</i> ><br>no vsf port-group < <i>port-number</i> > | Configure/delete the logic VSF port.            |
|-----------------------------------------------------------------------------------|-------------------------------------------------|
| VSF Port Configuration Mode                                                       |                                                 |
| vsf port-group interface Ethernet                                                 |                                                 |
| <interface-list></interface-list>                                                 | Bind the physical port to the logic VSF port or |
| no vsf port-group interface Ethernet                                              | delete the binding.                             |
| <interface-list></interface-list>                                                 |                                                 |

#### 4. Transform the operation modes of the device

| Command                           | Explanation                             |
|-----------------------------------|-----------------------------------------|
| Global Mode                       |                                         |
|                                   | Transform the device from independent   |
| switch convert mode ( stand-alone | operation mode to VSF operation mode or |
| vsf)                              | transform the device from VSF operation |
|                                   | mode to the independent operation mode  |

#### Other configurations 5.

| Command                                                     | Explanation                                                                                                    |
|-------------------------------------------------------------|----------------------------------------------------------------------------------------------------|
| Global Mode                                                 |                                                                                                    |
| vsf auto-merge enable                                       | Enable the automatic merger function of VSF,                                                                                                    |
| no vsf auto-merge enable                                    | the no command disables this function.                                                                                                    |
| vsf member <member-id> description</member-id>              | Describe the VSF members. This information                                                                                                    |
| <text></text>                                               | will be only written in the VSF master                                                                                                    |
| no vsf member < <i>member-id</i> >                          | configuration file. The no command deletes                                                                                                    |
| description                                                 | this information.                                                                                                    |
| vsf link delay< <i>interval&gt;</i><br>no vsf link delay    | Configure the down delaying reporting function of the VSF link, using for avoid link to split and merge due to changing in short period of time. The <b>no</b> command will set the time for delay report to default value. |
| vsf mac-address persistent < <i>timer</i>  <br>always>      | Configure VSF split group MAC address retention time. <b>No</b> command deletes the MAC                                                                                                    |
| no vsf mac-address persistent                               | address retention time.                                                                                                    |
| vsf non-wait port-inactive<br>no vsf non-wait port-inactive | Detect the VSF link status' change quickly for discovering the vsf splitting. The <b>no</b> command recovers to be the default method.                                                                                      |

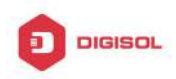

## **1.2.2 LACP MAD Configuration**

#### LACP MAD configuration task list:

- 1. Create the aggregation groups
- 2. Add the port into the aggregation group, and one is with the active method at least
- 3. Configure the quick detection (optional)
- 4. Enable LACP MAD

#### 1. Create the aggregation groups

| Command                                | Explanation                   |  |
|----------------------------------------|-------------------------------|--|
| Global Mode                            |                               |  |
| port-group < <i>port-group id</i> >    | Create/delete the part group  |  |
| no Port-group < <i>port-group id</i> > | Create/delete the port-group. |  |

#### 2. Add the port into the aggregation group

| Command                                                                                                    | Explanation                                             |
|----------------------------------------------------------------------------------------------------|---------------------------------------------------------|
| Global Mode                                                                                                    |                                                         |
| interface ethernet <port-num></port-num>                                                                                     | Enter into the port mode.                               |
| Port Mode                                                                                                    |                                                         |
| port-group < <i>port-group id</i> > mode<br><active passive=""  =""><br/>no port-group &lt;<i>port-group id</i>&gt;</active> | Add the port into the aggregation group or let it quit. |

#### Configure the quick detection 3.

| Command                                     | Explanation                          |
|---------------------------------------------|--------------------------------------|
| Port Mode                                   |                                      |
| lacp timeout < <i>long</i>   <i>short</i> > | Configure/delete the quick detection |
| no lacp timeout                             |                                      |

#### 4. Enable LACP MAD

| Command                                         | Explanation                            |
|-------------------------------------------------|----------------------------------------|
| Aggregation Port Mode                           |                                        |
| vsf mad lacp < <i>enable</i>   <i>disable</i> > | Enable/disable LACP MAD on port-group. |

## 1.2.3 BFD MAD Configuration

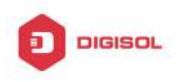

#### **BFD MAD configuration task list:**

- 1. Create the vlan used for BFD MAD
- 2. Add the port used for BFD MAD into the corresponding vlan
- 3. Configure IP address for BFD MAD layer3 interface
- 4. Enable BFD MAD function

#### 1. Create the vlan used for BFD MAD

| Command                    | Explanation           |
|----------------------------|-----------------------|
| Global Mode                |                       |
| vlan < <i>vlan-id</i> >    | Configura/doloto vlan |
| no vlan < <i>vlan-id</i> > |                       |

#### 2. Add the port used for BFD MAD into the corresponding vlan

| Command                                                                     |          | Explanation                           |
|-----------------------------------------------------------------------------|----------|---------------------------------------|
| VLAN Configuration Mode                                                     |          |                                       |
| switchport interface                                                        | ethernet |                                       |
| <port-num><br/>no switchport interface<br/><port-num></port-num></port-num> | ethernet | Add the port into vlan or let it out. |

#### 3. Configure IP address for BFD MAD layer3 interface

| Command                                        | Explanation                                       |  |  |
|------------------------------------------------|---------------------------------------------------|--|--|
| Global Mode                                    |                                                   |  |  |
| Interface vlan < <i>vlan-id</i> >              | Enter into the vlan interface configuration mode. |  |  |
| Interface Configuration Mode                   |                                                   |  |  |
| vsf mad ip address < <i>ip-addr</i> >          |                                                   |  |  |
| < <i>ip-mask</i> > member < <i>member-id</i> > | Configure/delete the IP address used for BFD      |  |  |
| no vsf mad ip address < <i>ip-addr</i> >       | MAD on the layer3 interface.                      |  |  |
| < <i>ip-mask</i> > member < <i>member-id</i> > |                                                   |  |  |

#### 4. Enable BFD MAD function

| Command                                        | Explanation             |
|------------------------------------------------|-------------------------|
| Interface Configuration Mode                   |                         |
| vsf mad bfd < <i>enable</i>   <i>disable</i> > | Enable/disable BFD MAD. |

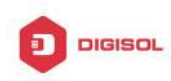

## 1.3 Typical VSF Example

#### Case 1:

Configure under the independent operation mode, let two switches create VSF. The member number of these two facilities is 1 and 2. In order to let vsf member2 as the vsf master, configure the priority of member 2 as 32, and build up two vsf port-group between both facilities. Each of the vsf port-group will colligate one of the million mega port.

#### switch1 VSF configuration as following:

switch1#config switch1(config)#vsf member 1 switch1(config)#vsf port-group 1 switch1(config-vsf-port1)#vsf port-group interface ethernet 1/1 switch1(config)#vsf port-group 2 switch1(config-vsf-port1)#vsf port-group interface ethernet 1/2 switch1(config)#exit switch1(config)#switch convert mode vsf

#### switch2 VSF configuration as following:

switch2#config switch1(config)#vsf member 2 switch1(config)#vsf priority 32 switch1(config)#vsf port-group 1 switch1(config-vsf-port1)#vsf port-group interface ethernet 2/1 switch1(config)#vsf port-group 2 switch1(config-vsf-port1)#vsf port-group interface ethernet 2/2 switch1(config)#exit switch1(config)#switch convert mode vsf

Case 2:

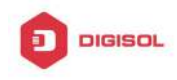

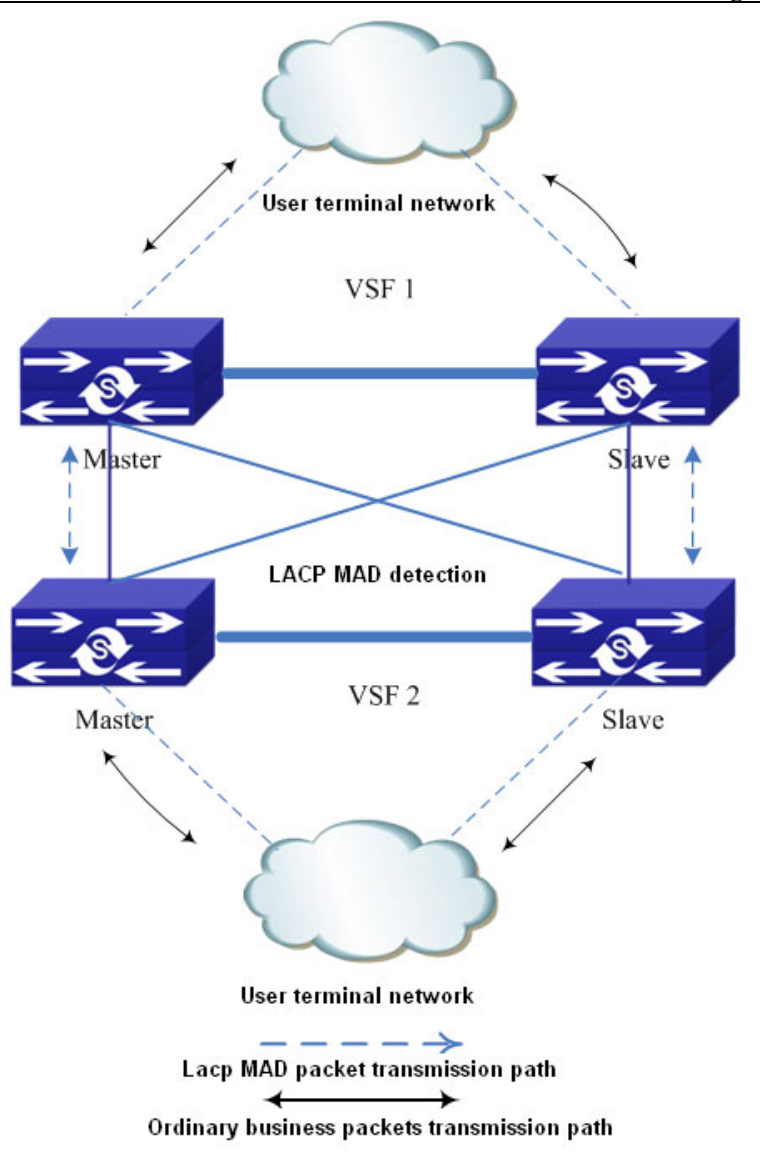

Fig 1-9 lacp mad detection topology

As shown in the above picture, use the lacp mad detection function between two vsf. Vsf1 and vsf2 are the devices which are detected and they are also the middle devices. The configuration is same with above. Proposal: uses create the overlapping connection among the devices to avoid that the vsf1 cannot be the middle device to detect vsf2 after it is split.

Assume that vsf1 and vsf2 use the lacp ports of ethernet1/1/1, ethernet 1/1/2, ethernet 2/1/1 and ethernet 2/1/2.

#### vsf1 configuration:

Switch(config)#vsf domain 1

Configure vsf domain number, it can be configured as other value but it cannot be the same as vsf2.

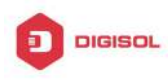

Switch(config)#port-group 1 Switch(config)#interface ethernet 1/1/1 Switch(config-if-ethernet1/1/1)#port-group 1 mode active Switch(config)#interface ethernet 1/1/2 Switch(config-if-ethernet1/1/2)#port-group 1 mode active Switch(config)#interface ethernet 2/1/1 Switch(config-if-ethernet2/1/1)#port-group 1 mode active Switch(config)#interface ethernet 2/1/2 Switch(config-if-ethernet2/1/2)#port-group 1 mode active Switch(config-if-ethernet2/1/2)#interface port-channel 1 Switch(config-if-port-channel1)#vsf mad lacp enable

#### vsf2 configuration:

Switch(config)#vsf domain 2

Configure vsf domain number, it can be configured as other value but it cannot be the same as vsf1.

Other configuration is same as the configuration on vsf1.

#### Case 3:

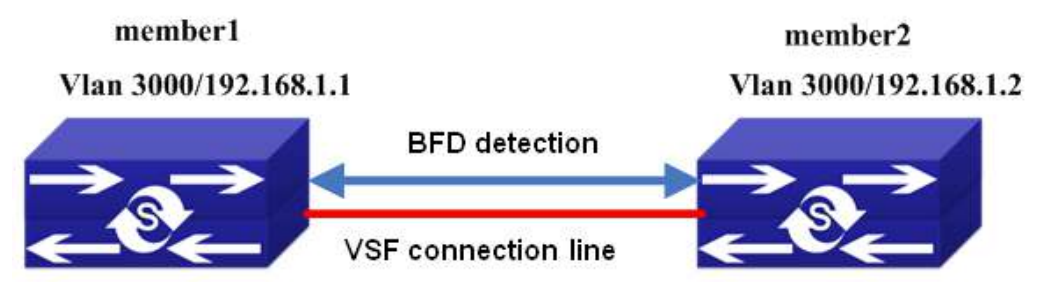

As show in the above picture, assume the ports used for bfd mad detection are ethernet1/1/1 and ethernet2/1/1, and the vlan is 3000. The configuration of mad ip address is the network segment of 192.168.1.1 for example.

#### **BFD MAD configuration of switch:**

Switch(config)#vlan 3000 Switch(config-vlan3000)#interface ethernet 1/1/1 Switch(config-if-ethernet1/1/1)#switchport access vlan 3000 Switch(config-if-ethernet1/1/1)#interface ethernet 2/1/1 Switch(config-if-ethernet2/1/1)#switchport access vlan 3000 Switch(config-if-ethernet2/1/1)#interface vlan 3000 Switch(config-if-vlan3000)#vsf mad bfd enable

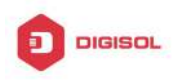

Switch(config-if-vlan3000)#vsf mad ip add 192.168.1.1 255.255.255.0 member 2 Switch(config-if-vlan3000)#vsf mad ip add 192.168.1.2 255.255.255.0 member 1

Notice: In this time, the whole vsf is a device, so BFD MAD configuration is equivalent to conduct on one device.

## **1.4 VSF Troubleshooting**

For VSF, under the configuration and usage, the command may not be workable, please pay attention to the following items:

Whether it is at the operation mode, because some of the commands can only be configured at VSF operation mode, but some of them can operation at both VSF and independent operation mode.

Under the failure of VSF during the VSF processes, or appear any abnormity, please pay attention to the following thing:

- First, need to check whether physical connection is correct. Right now, the group VSF machine can only support million-mega port or logic port colligate. Please check whether the colligate port is the million-mega port.
- Whether the Vsf member id is clash, if the member ids are clashing, the facilities cannot form vsf.
- Whether the Vsf domain numbers are same. Only the vsf domain numbers are identical, the facilities can form the vsf.
- To see whether the logical port has any physical connection, for example, double speed, bandwidth restriction, safety authentication, ACL etc configuration.

Under the VSF operation mode to undergo configuration, please pay attention to the following things:

- During the VSF operation mode, VSF related configuration can be done on the each member separately. However, the configuration done on the members cannot be saved independently. It cans still excute the write function on the vsf master. All the membes' personal configuration that is related to vsf will be save in the main computer's vsf.cfg.
- Under the VSF operation mode, some of the commands such as VSF domain number, priority of member, member id etc can still be configured or amended. After the configuration, the show run displays as the latest value, it can only be effective as you restart the computer after saving.
- Under the VSF operation mode, the active mode must be used for port group for ensuring the fault convergence time.

For LACP MAD, under the configuration and usage, if there are problems, please pay attention to the following items:

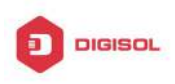

- When creating the aggregation group, the aggregation of the device which is detected and the middle device must be identical.
- The ports of the device which is detected and the middle device cannot be added  $\sim$ into the aggregation with on mode for LACP MAD, one should be active method at least.
- $\sim$  When the device which is detected and the middle device are both vsf, the domain id (vsf domain number) of the two vsf cannot be the same.

## For BFD MAD, under the configuration and usage, if there are problems, please pay attention to the following items:

- Ċ bfd mad function cannot be enabled under interface vlan 1.
- 5 bfd mad function and the anti-ring function are mutually exclusive (such as stp, mstp, etc). if this vsf is configured anti-ring function, the ports used for bfd mad detection should be disabled the anti-ring function, otherwise, the detection may fail.
- $\sim$ If there is port configured as truck port on this vsf (include port-channel port), please ensure whether the vlan used for bfd mad detection is in this trunk (trunk port belongs to all vlan as default). If it is in, the vlan used for bfd mad detection must be filtered under this port, otherwise, the loop may appears.
- If there is port configured as hybrid port on this vsf, please ensure that this hybrid Ċ port does not belong the vlan used for bfd mad detection, otherwise, the loop may appears.
- The vlan interface and all the ports in this vlan used for bfd mad detection cannot be configured other configuration except bfd mad detection.
- ✓ If the bfd mad function will not be used any more, clear the configuration and the connection line used for bfd mad should be removed.
- If bfd mad configuration has been already completed, and other ports, vlan or the Ċ command under the global mode should be modified, please ensure whether it conforms the above items.
- Suggestion: user should select a vlan which is not used in business on the whole as the specific vlan for bfd mad detection.

This product comes with lifetime warranty. For further details about warranty policy and product registration, please visit support section of www.digisol.com

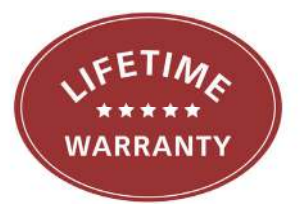

## Content

| Chapter 1 Overview                                                 | 1-1 |
|--------------------------------------------------------------------|-----|
| 1.1 Basic Concepts                                                 |     |
| 1.2 Information sources                                            | 1-2 |
| 1.3 Output channels                                                | 1-2 |
| 1.3.1 Output direction                                             | 1-3 |
| 1.4 Source information format                                      | 1-3 |
| Chapter 2 Instructions                                             | 2-1 |
| 2.1 Overview                                                       | 2-1 |
| 2.2 Control source                                                 | 2-4 |
| 2.3 Control the path from the source to the output channel         | 2-6 |
| 2.4 Control the path of the output channel to the output direction | 2-8 |

## **Chapter 1 Overview**

## **1.1 Basic Concepts**

Now the information center is different from the old logging mechanism: the concept is more abstract. To use the new information center we must understand the concept of abstraction, or can not use the information center correctly.

The new information center has three new concepts, the output source, the output channel and the output direction.

Output source: The source of information to be printed is classified as debug source, log source, and alarm source.

The information we see in the console, memory, and log files is from one of these three sources, but note that there is no source field available in our message, that is, when a message appears on a console port or somewhere else, we can't know the exact source of this information. If you need to know the source of this information, you have to use other methods

Output channel: The output channel is an abstract concept, we can see the output channel as a memory buffer. Each source of information will be sent to the channel cache, and then determine the output direction of the cache content, this is to help understand output channel concept, in fact, the output channel is not a function of the cache.

Output direction: the output direction is that where we can see the information location, namely the console, monitor (telnet terminal), logfile, memory (logsdram) and so on.

The information source, the output channel, and the output direction form the information center. The relationship between the three is shown in Figure 1-1.

As we can see from the figure, there are three ways to control information center output

- 1. Control the switch of the source, such as the source can send information / not send information.
- 2. Control the relationship between the source and output channels, as shown in figure, debug information up to console channel \ not reachable console channel.
- **3.** Control console channel information up to console or not up to console. The above examples are console channels and console.

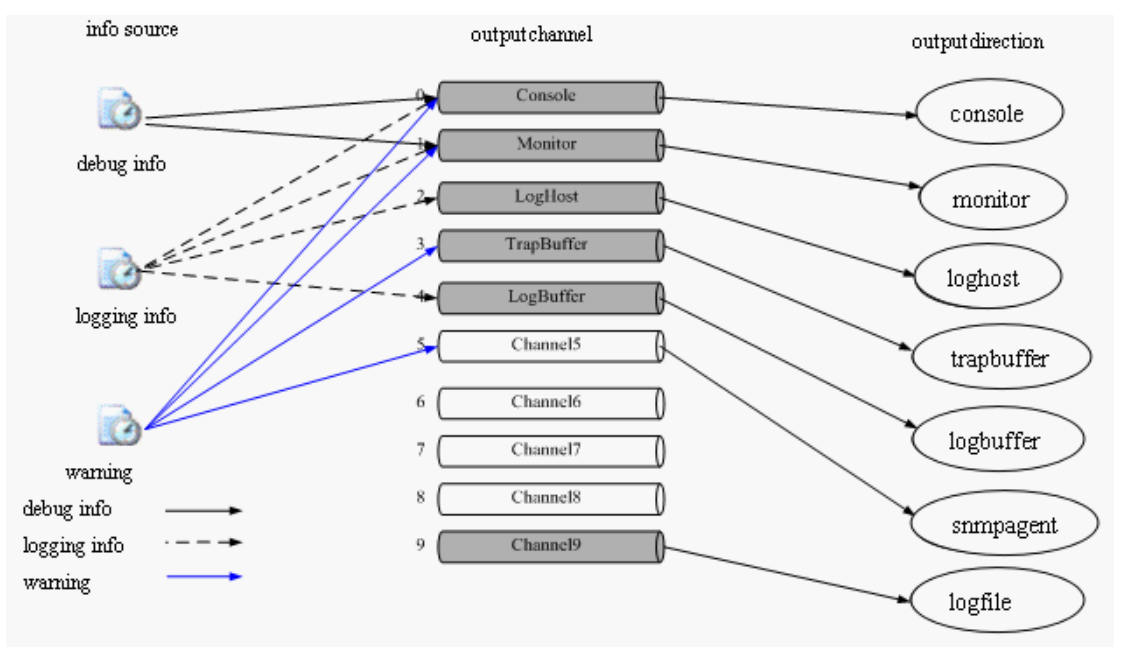

Fig 1-1

## **1.2 Information sources**

There are eight levels of severity for each category of information sources.

| Grade num | Grade name    | Description                |  |
|-----------|---------------|----------------------------|--|
| 1         | emergencies   | Fatal error                |  |
| 2         | alerts        | Errors to be corrected     |  |
|           |               | immediately                |  |
| 3         | critical      | Critical Error             |  |
| 4         | errors        | Concerned but not critical |  |
|           |               | errors                     |  |
| 5         | warnings      | Warning, there may be some |  |
|           |               | error                      |  |
| 6         | notifications | Note the information       |  |
| 7         | informational | General information        |  |
| 8         | debugging     | Debugging information      |  |

Table 1-1

## 1.3 Output channels

There are 10 output channels, 0-5 is the default, as shown in Table 1-2:

| Channel num | Channel name | Description   |  |
|-------------|--------------|---------------|--|
| 0           | console      | Control panel |  |

| 1   | monitor          | monitor terminal      |  |  |  |
|-----|------------------|-----------------------|--|--|--|
| 2   | loghost          | Log host              |  |  |  |
| 3   | trapbuffer       | Alarm buffer          |  |  |  |
| 4   | logbuffer        | Log buffering         |  |  |  |
| 5   | Channel5         | Snmp proxy (not used) |  |  |  |
| 6~8 | Channeln (n=6~8) | Non-default channel,  |  |  |  |
|     |                  | configured to use     |  |  |  |
| 9   | logfile          | The log file          |  |  |  |
|     |                  |                       |  |  |  |

Table 1-2

## **1.3.1 Output direction**

Currently, seven output directions are supported, as shown in Table 1-3:

| Output direction | Description           | Default channel number |
|------------------|-----------------------|------------------------|
| console          | Control panel         | 0                      |
| monitor          | monitor terminal      | 1                      |
| loghost          | Log host              | 2                      |
| trapbuffer       | Alarm buffer          | 3                      |
| logbuffer        | Log buffering         | 4                      |
| snmpagent        | Snmp proxy (not used) | 5                      |
| logfile          | The log file          | 9                      |

Table 1-3

## **1.4 Source information format**

The format of the source information is as follows:

<priority>timestamp sysname module/level/digest:content

The angle brackets (<>), spaces, slashes (/), and colon (:) are required in the above format when configuring the log prefix; where angle brackets are valid only when the output direction is the log host.

An example of the log format to be output to the log host is shown below:

<188>Sep 28 15:33:46:235 2005 MyDevice SHELL/5/LOGIN: Console login from con0

Each field is described in detail below:

1) Priority The priority is calculated as follows: facility\*8+severity-1. Facility can be local0 ~ local7, default is local7. The value is 16-23.

Severity ranges from 1 to 8. For more information about severity, refer to Table 1-1.

There is no character between the priority and the timestamp. The priority is valid only when the information is sent to the log host.

The origin of facility is worth mentioning. Facility is a unique attribute when information is output to the log host, and has no meaning for other output directions. Its value local0 ~ local7 comes from the log type which the early syslog protocol defined for the UNIX log host. All types are as follows:

| facility                      | code |
|-------------------------------|------|
| kernel messages               | 0    |
| user-level messages           | 1    |
| mail system                   | 2    |
| system daemons                | 3    |
| security/authorization        | 4    |
| messages (note 1)             | 4    |
| messages generated internally | E    |
| by syslogd                    | 5    |
| line printer subsystem        | 6    |
| network news subsystem        | 7    |
| UUCP subsystem                | 8    |
| clock daemon (note 2)         | 9    |
| security/authorization        | 10   |
| messages (note 1)             | 10   |
| FTP daemon                    | 11   |
| NTP subsystem                 | 12   |
| log audit (note 1)            | 13   |
| log alert (note 1)            | 14   |
| clock daemon (note 2)         | 15   |
| local use 0 (local0)          | 16   |
| local use 1 (local1)          | 17   |
| local use 2 (local2)          | 18   |
| local use 3 (local3)          | 19   |
| local use 4 (local4)          | 20   |
| local use 5 (local5)          | 21   |
| local use 6 (local6)          | 22   |
| local use 7 (local7)          | 23   |

#### Table 1-4

As you can see, local0  $\sim$  local7 is reserved for local users, the value is 16 to 23.

#### 2) Timestamp

The timestamp records the time when the system information is generated, making it easy for the user to view and locate system events. The timestamp and host name are separated by a space.

Date mode

mmm + space + dd + space + hh + colon +mm + colon + ss + colon + sss+ space+ yyyy

mmm = Jan | Feb | Mar | Apr | May | Jun | Jul | Aug | Sep | Oct | Nov | Dec

 $dd = 1 \sim 31$ , Indicates the date, if the value is 1 to 9, 0 should be added in front of the number. For example, 1 to be converted to "01".

hh = 0 ~ 23, Indicates hours

mm = 0  $\sim$  59, Indicates minutes

ss = 0 ~ 59 Indicates seconds

sss = 0 ~ 999 Indicates milliseconds

yyyy = 1970 ~ 9999 Indicates year

boot mode

xxxxxx+dot+yyyyyy

xxxxx is the high 32 bits of the millisecond value after the system starts, and yyyyyy is the lower 32 bits

dot = "."

none mode: no time format

#### 3) Sysname

The sysname is the system name of the machine.

The sysname and module name are separated by a space.

#### 4) module

This field indicates the name of the module that generated the message.

The module and the level are separated by a slash (/).

#### 5) Severity

System information is divided into three categories: log, debug and alarm. According to the urgency, each type of information is divided into eight levels. The smaller information level value, the higher urgency level.

The rule that the system uses to filter information is to prohibit the output of information whose information level is greater than threshold.

When the value of the information level is 1, the system will only output emergencies information;

When the value of the information level is 8, the system outputs all levels of information.

The level is separated from the digest by a slash (/).

#### 6) digest

A message digest is a string of up to 32 characters that indicates the content of the message.

The digest is separated from the content by a colon (:).

#### 7) content

The content indicates the specific contents of the system information.

## **Chapter 2 Instructions**

### 2.1 Overview

The following is an example of the operation of the information center: Info-center has a default configuration, we need to check the default configuration before configuring the info-center.

First check the default source configuration DCRS-7604E(config)#show info-center config source info-center source debug level 8 prefix on channel 0 info-center source debug level 8 prefix on channel 1 info-center source debug level 4 prefix off channel 2 info-center source debug level 4 prefix off channel 3 info-center source debug level 5 prefix on channel 4 info-center source debug level 3 prefix on channel 5 info-center source debug level 4 prefix off channel 6 info-center source debug level 4 prefix off channel 7 info-center source debug level 4 prefix off channel 8 info-center source debug level 7 prefix on channel 9 info-center source log level 1 prefix on channel 0 info-center source log level 1 prefix on channel 1 info-center source log level 4 prefix off channel 2 info-center source log level 4 prefix off channel 3 info-center source log level 8 prefix on channel 4 info-center source log level 8 prefix on channel 5 info-center source log level 4 prefix off channel 6 info-center source log level 4 prefix off channel 7 info-center source log level 4 prefix off channel 8 info-center source log level 8 prefix on channel 9 info-center source trap level 8 prefix on channel 0 info-center source trap level 8 prefix on channel 1 info-center source trap level 8 prefix off channel 2 info-center source trap level 8 prefix on channel 3 info-center source trap level 8 prefix off channel 4 info-center source trap level 8 prefix off channel 5 info-center source trap level 8 prefix off channel 6 info-center source trap level 8 prefix off channel 7 info-center source trap level 8 prefix off channel 8 info-center source trap level 8 prefix off channel 9

From this output, it can be seen that the source is associated with channel1-9, but the priority is different. The priority of output is 8 on channel0, which means the source will

send all the information to channel0. The priority of output is 4 on channel2, which means the source will send 1-4 level debug information to channel2.

DCRS-7604E(config)#show info-center config channel info-center channel 0 name console info-center channel 1 name monitor info-center channel 2 name loghost info-center channel 3 name trapbuffer info-center channel 4 name logsdram info-center channel 5 name lognvram info-center channel 6 name channel6 info-center channel 7 name channel7 info-center channel 8 name channel8 info-center channel 9 name channel9 Here is the name of the channel, the name can be changed.

DCRS-7604E(config)#show info-center config direction

- info-center console channel 0
- info-center monitor channel 1
- info-center trapbuffer channel 3
- info-center logsdram channel 4
- info-center lognvram channel 5

The output channel and the output direction are directly related. You can see that the default channel 0 information will be output to the console. In addition, under the default configuration, the device will not log the log file. If you need to accumulate the log file, need to manually configure the operation as follows

DCRS-7604E(config)#info-center logfile ?

channel infomation channel default default config to logfile (channel:channel9, size:2048kb)

DCRS-7604E(config)#info-center logfile channel ?

<0-9> info-center channel id range <0-9>

WORD channel name <1-30> character

DCRS-7604E(config)#info-center logfile channel 9 ? size logfile size quota

DCRS-7604E(config)#info-center logfile channel 9 size ? <1-10240> size-quota range <1-10240>KB

DCRS-7604E(config)#info-center logfile channel 9 size 1024 ? flash disk to save logfile, disk "flash:" nandflash disk to save logfile, disk "nandflash:" usb disk to save logfile, disk "usb:" DCRS-7604E(config)#info-center logfile channel 9 size 1024 nandflash ? WORD file name string <1-30> character

DCRS-7604E(config)#info-center logfile channel 9 size 1024 nandflash logfile In default, we generally choose channel9 as the output channel of logfile, size unit is kb.

#### At present, the association of our information center has such a rule that a source of information can be output to multiple channels, but a channel of information can only be output to an output direction

It is necessary to introduce a test command: Info-center test, which generates 24 test messages (three sources, each source generates eight levels messages) and outputs them according to the current configuration. By viewing these test information, you can quickly and easily know whether the configuration of the information center meets the requirements. Operation is as follows

DCRS-7604E(config)#info-center test

DCRS-7604E(config)#Mar 24 17:57:05:288 2012 DCRS-7604E DEFAULT/1/:source:0 severity:1

```
Mar 24 17:57:05:288 2012 DCRS-7604E DEFAULT/2/:source:0 severity:2
Mar 24 17:57:05:288 2012 DCRS-7604E DEFAULT/3/:source:0 severity:3
Mar 24 17:57:05:289 2012 DCRS-7604E DEFAULT/4/:source:0 severity:4
Mar 24 17:57:05:289 2012 DCRS-7604E DEFAULT/5/:source:0 severity:5
Mar 24 17:57:05:289 2012 DCRS-7604E DEFAULT/6/:source:0 severity:6
Mar 24 17:57:05:289 2012 DCRS-7604E DEFAULT/7/:source:0 severity:7
Mar 24 17:57:05:289 2012 DCRS-7604E DEFAULT/8/:source:0 severity:8
Mar 24 17:57:05:289 2012 DCRS-7604E DEFAULT/1/:source:1 severity:1
Mar 24 17:57:05:289 2012 DCRS-7604E DEFAULT/1/:source:2 severity:1
Mar 24 17:57:05:289 2012 DCRS-7604E DEFAULT/2/:source:2 severity:2
Mar 24 17:57:05:289 2012 DCRS-7604E DEFAULT/3/:source:2 severity:3
Mar 24 17:57:05:290 2012 DCRS-7604E DEFAULT/4/:source:2 severity:4
Mar 24 17:57:05:290 2012 DCRS-7604E DEFAULT/5/:source:2 severity:5
Mar 24 17:57:05:290 2012 DCRS-7604E DEFAULT/6/:source:2 severity:6
Mar 24 17:57:05:290 2012 DCRS-7604E DEFAULT/7/:source:2 severity:7
Mar 24 17:57:05:290 2012 DCRS-7604E DEFAULT/8/:source:2 severity:8
```

Source 0 is debug information source, we can see the debug information source output 1-8 level of information in the console, This is consistent with the preceding two configurations: info-center source debug level 8 prefix on channel 0 & info-center console channel 0, Source 1, that is, the log information source, only outputs one piece of information on the console. This is in line with the default configuration: info-center source log level 1 prefix on channel 0 & info-center console channel 0

The following explains how to control the association of the source, source and output channels, the association of the output channel and the output direction.

## 2.2 Control source

Commands related to control sources individually are as follows:

**terminal monitor:** This is the master switch. This command allows the debug / log / trap source to generate information. If the configuration is no terminal monitor, all sources are not allowed to generate information.

**terminal logging** : Logging information sources can generate information, no means that is not allowed

terminal debugging: Similar to the above

terminal trapping : Similar to the above

If no terminal debugging is configured, info-center test will not generate any output from source 0, as follows

DCRS-7604E(config)#no terminal debugging

DCRS-7604E(config)#info-center test

DCRS-7604E(config)#Mar 24 18:07:22:508 2012 DCRS-7604E DEFAULT/1/:source:1 severity:1

Mar 24 18:07:22:509 2012 DCRS-7604E DEFAULT/1/:source:2 severity:1 Mar 24 18:07:22:509 2012 DCRS-7604E DEFAULT/2/:source:2 severity:2 Mar 24 18:07:22:509 2012 DCRS-7604E DEFAULT/3/:source:2 severity:3 Mar 24 18:07:22:509 2012 DCRS-7604E DEFAULT/4/:source:2 severity:4 Mar 24 18:07:22:509 2012 DCRS-7604E DEFAULT/5/:source:2 severity:5 Mar 24 18:07:22:509 2012 DCRS-7604E DEFAULT/6/:source:2 severity:6 Mar 24 18:07:22:509 2012 DCRS-7604E DEFAULT/6/:source:2 severity:6 Mar 24 18:07:22:509 2012 DCRS-7604E DEFAULT/7/:source:2 severity:7 Mar 24 18:07:22:509 2012 DCRS-7604E DEFAULT/7/:source:2 severity:7

If we check the other output directions, we can not see any information about the debug sources

DCRS-7604E(config)#info-center reset loglognvramlogsdramDCRS-7604E(config)#info-center reset logsdram slot 1DCRS-7604E(config)#show info-center loglogfilelognvramlogsdramDCRS-7604E(config)#show info-center loglogfilelognvramlogsdram slot 1

----finish show log sdram----

DCRS-7604E(config)#info-center test

DCRS-7604E(config)#Mar 24 18:10:15:381 2012 DCRS-7604E DEFAULT/1/:source:1 severity:1

Mar 24 18:10:15:382 2012 DCRS-7604E DEFAULT/1/:source:2 severity:1 Mar 24 18:10:15:382 2012 DCRS-7604E DEFAULT/2/:source:2 severity:2 Mar 24 18:10:15:382 2012 DCRS-7604E DEFAULT/3/:source:2 severity:3

Mar 24 18:10:15:382 2012 DCRS-7604E DEFAULT/4/:source:2 severity:4

Mar 24 18:10:15:382 2012 DCRS-7604E DEFAULT/5/:source:2 severity:5 Mar 24 18:10:15:382 2012 DCRS-7604E DEFAULT/6/:source:2 severity:6 Mar 24 18:10:15:382 2012 DCRS-7604E DEFAULT/7/:source:2 severity:7 Mar 24 18:10:15:382 2012 DCRS-7604E DEFAULT/8/:source:2 severity:8

DCRS-7604E(config)#show info-center logsdram slot 1

16 source:2 severity:8

15 source:2 severity:7

14 source:2 severity:6

13 source:2 severity:5

12 source:2 severity:4

11 source:2 severity:3

10 source:2 severity:2

9 source:2 severity:1

8 Mar 24 18:10:15:382 2012 DCRS-7604E DEFAULT/8/:source:1 severity:8
7 Mar 24 18:10:15:382 2012 DCRS-7604E DEFAULT/7/:source:1 severity:7
6 Mar 24 18:10:15:382 2012 DCRS-7604E DEFAULT/6/:source:1 severity:6
5 Mar 24 18:10:15:382 2012 DCRS-7604E DEFAULT/5/:source:1 severity:5
4 Mar 24 18:10:15:382 2012 DCRS-7604E DEFAULT/4/:source:1 severity:4
3 Mar 24 18:10:15:382 2012 DCRS-7604E DEFAULT/3/:source:1 severity:3
2 Mar 24 18:10:15:381 2012 DCRS-7604E DEFAULT/2/:source:1 severity:2
1 Mar 24 18:10:15:381 2012 DCRS-7604E DEFAULT/1/:source:1 severity:1

<sup>----</sup>finish show log sdram----

You can see that logsdram only contains information about the source of the log information (source 1) and the trap information source (source 2). The source 0 information does not exist. This is consistent with our previous configuration: info-center source log level 8 prefix on channel 4

info-center source trap level 8 prefix off channel 4 info-center logsdram channel 4

# 2.3 Control the path from the source to the output channel

The association between the source and output channels is configured by the following command:

Info-center source {debug | log | trap } level [1-8] prefix {on | off } channel [1-9]

This means to outputs the information of a source to a channel with the specified precedence and prefix. The no commond cancels the operation

For example, if we cancel the association of debug information with channel 0, the command is as follows:

#### DCRS-7604E(config)#no info-center source debug channel 0

Now test with the info-center test, the console will not have any debug source information, but other locations are not affected, because we only canceled the association from debug source to channel0. The operation is as follows

DCRS-7604E(config)#no info-center source debug channel 0

DCRS-7604E(config)#info-center test

DCRS-7604E(config)#Jan 01 02:45:39:435 2006 DCRS-7604E DEFAULT/1/:source:1 severity:1

Jan 01 02:45:39:436 2006 DCRS-7604E DEFAULT/1/:source:2 severity:1

Jan 01 02:45:39:436 2006 DCRS-7604E DEFAULT/2/:source:2 severity:2

Jan 01 02:45:39:436 2006 DCRS-7604E DEFAULT/3/:source:2 severity:3

Jan 01 02:45:39:436 2006 DCRS-7604E DEFAULT/4/:source:2 severity:4

Jan 01 02:45:39:436 2006 DCRS-7604E DEFAULT/5/:source:2 severity:5

Jan 01 02:45:39:436 2006 DCRS-7604E DEFAULT/6/:source:2 severity:6

Jan 01 02:45:39:436 2006 DCRS-7604E DEFAULT/7/:source:2 severity:7

Jan 01 02:45:39:436 2006 DCRS-7604E DEFAULT/8/:source:2 severity:8

Now check the contents of logsdram, there is still information of source debug. This is different from control sources individually.

DCRS-7604E(config)#info-center test

DCRS-7604E(config)#Jan 01 02:51:26:260 2006 DCRS-7604E DEFAULT/1/:source:1 severity:1

Jan 01 02:51:26:261 2006 DCRS-7604E DEFAULT/1/:source:2 severity:1 Jan 01 02:51:26:261 2006 DCRS-7604E DEFAULT/2/:source:2 severity:2 Jan 01 02:51:26:261 2006 DCRS-7604E DEFAULT/3/:source:2 severity:3 Jan 01 02:51:26:261 2006 DCRS-7604E DEFAULT/4/:source:2 severity:4 Jan 01 02:51:26:261 2006 DCRS-7604E DEFAULT/5/:source:2 severity:5 Jan 01 02:51:26:261 2006 DCRS-7604E DEFAULT/6/:source:2 severity:6 Jan 01 02:51:26:261 2006 DCRS-7604E DEFAULT/7/:source:2 severity:7 Jan 01 02:51:26:261 2006 DCRS-7604E DEFAULT/8/:source:2 severity:8 DCRS-7604E(config)#show info-center logsdram slot 1 13 Jan 01 02:51:26:261 2006 DCRS-7604E DEFAULT/8/:source:1 severity:8 12 Jan 01 02:51:26:261 2006 DCRS-7604E DEFAULT/7/:source:1 severity:7 11 Jan 01 02:51:26:260 2006 DCRS-7604E DEFAULT/6/:source:1 severity:6 10 Jan 01 02:51:26:260 2006 DCRS-7604E DEFAULT/5/:source:1 severity:5 9 Jan 01 02:51:26:260 2006 DCRS-7604E DEFAULT/4/:source:1 severity:4 8 Jan 01 02:51:26:260 2006 DCRS-7604E DEFAULT/3/:source:1 severity:3 7 Jan 01 02:51:26:260 2006 DCRS-7604E DEFAULT/2/:source:1 severity:2 6 Jan 01 02:51:26:260 2006 DCRS-7604E DEFAULT/1/:source:1 severity:1 5 Jan 01 02:51:26:260 2006 DCRS-7604E DEFAULT/5/:source:0 severity:5 4 Jan 01 02:51:26:260 2006 DCRS-7604E DEFAULT/4/:source:0 severity:4 3 Jan 01 02:51:26:260 2006 DCRS-7604E DEFAULT/3/:source:0 severity:3 2 Jan 01 02:51:26:260 2006 DCRS-7604E DEFAULT/2/:source:0 severity:2 1 Jan 01 02:51:26:260 2006 DCRS-7604E DEFAULT/1/:source:0 severity:1

----finish show log sdram----DCRS-7604E(config)#

This is consistent with the previous default configuration, note that the figures in front of the logsdram is the index, and the default output is in reverse order.

2-7

# 2.4 Control the path of the output channel to the output direction

One output channel can have only one output direction. If you want to change the output direction of a channel, you must first unbind the output direction of the channel, and then bind the channel to the new output direction

If the path of the output channel to the output direction is unbound, the output direction will have no output

| The operation is as follows:                      |  |
|---------------------------------------------------|--|
| DCRS-7604E(config)#no info-center console channel |  |
| DCRS-7604E(config)#info-center test               |  |
| DCRS-7604E(config)#                               |  |
| DCRS-7604E(config)#                               |  |
| DCRS-7604E(config)#                               |  |
| DCRS-7604E(config)#                               |  |
| DCRS-7604E(config)#                               |  |

This does not affect the output of the other direction. We can see follows when checking logsdram:

DCRS-7604E(config)#show info-center logsdram slot 1

13 Jan 01 02:55:27:173 2006 DCRS-7604E DEFAULT/8/:source:1 severity:8

12 Jan 01 02:55:27:173 2006 DCRS-7604E DEFAULT/7/:source:1 severity:7

11 Jan 01 02:55:27:173 2006 DCRS-7604E DEFAULT/6/:source:1 severity:6

10 Jan 01 02:55:27:173 2006 DCRS-7604E DEFAULT/5/:source:1 severity:5

9 Jan 01 02:55:27:173 2006 DCRS-7604E DEFAULT/4/:source:1 severity:4

8 Jan 01 02:55:27:173 2006 DCRS-7604E DEFAULT/3/:source:1 severity:3

7 Jan 01 02:55:27:173 2006 DCRS-7604E DEFAULT/2/:source:1 severity:2

6 Jan 01 02:55:27:173 2006 DCRS-7604E DEFAULT/1/:source:1 severity:1

5 Jan 01 02:55:27:173 2006 DCRS-7604E DEFAULT/5/:source:0 severity:5

4 Jan 01 02:55:27:173 2006 DCRS-7604E DEFAULT/4/:source:0 severity:4

3 Jan 01 02:55:27:173 2006 DCRS-7604E DEFAULT/3/:source:0 severity:3

2 Jan 01 02:55:27:173 2006 DCRS-7604E DEFAULT/2/:source:0 severity:2

1 Jan 01 02:55:27:173 2006 DCRS-7604E DEFAULT/1/:source:0 severity:1

We can do some simplified environment testing by using the channel conversion. For example, when we check the loghost output, we can bind the console and the channel whose information output to loghost, then there is no need to go to the Loghost server to view the log, and do not need to capture packets, we can view its output on the console directly. When the configuration is correct, re-bind the channel to the loghost. The operation is as follows:

DCRS-7604E(config)#no info-center loghost channel 2 slot 1

DCRS-7604E(config)#

DCRS-7604E(config)#

DCRS-7604E(config)#info-center console channel 2

DCRS-7604E(config)#

DCRS-7604E(config)#

DCRS-7604E(config)#info-center test

DCRS-7604E(config)#Jan 01 08:57:28:228 2006 DCRS-7604E DEFAULT/1/:source:0 severity:1

```
Jan 01 08:57:28:228 2006 DCRS-7604E DEFAULT/2/:source:0 severity:2
Jan 01 08:57:28:228 2006 DCRS-7604E DEFAULT/3/:source:0 severity:3
Jan 01 08:57:28:228 2006 DCRS-7604E DEFAULT/4/:source:0 severity:4
Jan 01 08:57:28:228 2006 DCRS-7604E DEFAULT/5/:source:0 severity:5
Jan 01 08:57:28:228 2006 DCRS-7604E DEFAULT/6/:source:0 severity:6
Jan 01 08:57:28:228 2006 DCRS-7604E DEFAULT/6/:source:0 severity:7
Jan 01 08:57:28:228 2006 DCRS-7604E DEFAULT/7/:source:0 severity:7
Jan 01 08:57:28:228 2006 DCRS-7604E DEFAULT/7/:source:0 severity:8
Jan 01 08:57:28:228 2006 DCRS-7604E DEFAULT/8/:source:1 severity:1
Jan 01 08:57:28:228 2006 DCRS-7604E DEFAULT/2/:source:1 severity:2
Jan 01 08:57:28:228 2006 DCRS-7604E DEFAULT/2/:source:1 severity:3
Jan 01 08:57:28:228 2006 DCRS-7604E DEFAULT/3/:source:1 severity:3
Jan 01 08:57:28:228 2006 DCRS-7604E DEFAULT/3/:source:1 severity:3
Jan 01 08:57:28:228 2006 DCRS-7604E DEFAULT/3/:source:1 severity:3
Jan 01 08:57:28:228 2006 DCRS-7604E DEFAULT/3/:source:1 severity:3
Jan 01 08:57:28:228 2006 DCRS-7604E DEFAULT/3/:source:1 severity:4
Jan 01 08:57:28:228 2006 DCRS-7604E DEFAULT/4/:source:1 severity:4
Jan 01 08:57:28:228 2006 DCRS-7604E DEFAULT/5/:source:1 severity:4
Jan 01 08:57:28:228 2006 DCRS-7604E DEFAULT/5/:source:1 severity:4
Jan 01 08:57:28:228 2006 DCRS-7604E DEFAULT/6/:source:1 severity:5
Jan 01 08:57:28:228 2006 DCRS-7604E DEFAULT/6/:source:1 severity:6
Jan 01 08:57:28:228 2006 DCRS-7604E DEFAULT/6/:source:1 severity:6
```

For other commands, please see the Command Manual

Finally, once again, once the information output to the output direction, we can not know the source of information. If you need to separate the information, you need to bind different sources to different channels, and then output to a different direction.

Bandwidth control configuration (DG-GS4628SE2)

Sets or cancels the bandwidth used for incoming/outgoing traffic for specified ports.

| DIGISOL                                                     |                         |                                          | Up Down                             | Unit: 1 • |
|-------------------------------------------------------------|-------------------------|------------------------------------------|-------------------------------------|-----------|
| System IP address: <u>192.168.1.250</u> Current system time | : Sat Mar 2 15:44:12 20 | 19 System description: SW-2 Exit         | Save & Exit                         |           |
| DIGISOL                                                     |                         |                                          |                                     |           |
| DG-GS4628SE2                                                | Bandwidth contro        | ol configuration                         | Control type Operation              |           |
| 🗄 🛅 Switch basic configuration                              | Ethornot1/0/1           | Bandwidth control level                  | Transmit Configuration              |           |
| 🗉 🧰 Module management                                       | Ethemet 1/0/1           |                                          | Transmit • Configuration •          |           |
| 🖻 🔂 Port configuration                                      |                         |                                          | A                                   | ppiy      |
| 🖻 🔄 Ethernet port configuration                             | Death Rate              |                                          |                                     | 1         |
| Port layer 1 attribution configura                          | Port list               | To access have dwidth, threads a dd(//h) | Examples basedwidth threehold (//b) |           |
| Bandwidth control configuration                             | Ethernet1/0/1           | 1000000                                  | Engress bandwidth threshold(Kb)     |           |
| Switchport description                                      | Ethernet1/0/1           | 1000000                                  | 1000000                             |           |
| Port combo forced mode config                               | Ethernet1/0/2           | 100000                                   | 1000000                             |           |
| port scan mode                                              | Ethernet1/0/4           | 100000                                   | 1000000                             |           |
| 🗉 🗀 VLAN interface configuration                            | Ethernet1/0/5           | 2000                                     | 2000                                |           |
| 🗉 🧰 Network management port configu                         | Ethernet1/0/6           | 1000000                                  | 1000000                             |           |
| SPAN configuration                                          | Ethernet1/0/7           | 1000000                                  | 1000000                             |           |
| E Loopback-detection configuration                          | Ethernet1/0/8           | 1000000                                  | 1000000                             |           |
| Isolate-port configuration                                  | Ethernet1/0/9           | 1000000                                  | 1000000                             |           |
| 🗉 🧰 Port storm-control config                               | Ethernet1/0/10          | 5000                                     | 5000                                |           |
| Port rate-violation config                                  | Ethernet1/0/11          | 1000000                                  | 1000000                             |           |
| Port virtual-cable-test config                              | Ethernet1/0/12          | 5000                                     | 5000                                |           |
| Port debug and maintenance                                  | Ethernet1/0/13          | 1000000                                  | 1000000                             |           |
| TT                                                          | Ethernet1/0/14          | 1000000                                  | 1000000                             |           |

## **CLI Configuration:**

bandwidth control <bandwidth> [both | receive | transmit] no bandwidth control

(Sets or cancels the bandwidth used for incoming/outgoing traffic for specified ports.)

The configurations are listed below:

Switch1: Switch1(config)#interface ethernet 1/0/10 Switch1(Config-If-Ethernet1/0/10)#bandwidth control 5000 both interface ethernet 1/0/12 Switch1(Config-If-Ethernet1/0/12)#bandwidth control 5000 both

## TEST RESULT:

| Server                                                                       | Iistening on                                                                                                    | 5201                                                                                                    |                                                                                                    |                                                                                                    |                    |
|------------------------------------------------------------------------------|----------------------------------------------------------------------------------------------------|----------------------------------------------------------------------------------------------------|----------------------------------------------------------------------------------------------------|----------------------------------------------------------------------------------------------------|--------------------|
| Accept<br>[5]<br>[5]<br>[5]<br>[5]<br>[5]<br>[5]<br>[5]<br>[5]<br>[5]<br>[5] | <pre>ced connection<br/>local 192.168<br/>Interval<br/>0.00-1.00<br/>1.00-2.00<br/>2.00-3.00<br/>3.00-4.00<br/>4.00-5.00<br/>5.00-6.00<br/>6.00-7.00<br/>7.00-8.00<br/>8.00-9.00<br/>9.00-10.00<br/>10.00-10.00</pre> | from 192.<br>.1.112 por<br>Tran<br>sec 833<br>sec 675<br>sec 505<br>sec 599<br>sec 599<br>sec 599<br>sec 673<br>sec 612<br>sec 489<br>sec 0.00 | 168.1.1<br>t 5201<br>KBytes<br>KBytes<br>KBytes<br>KBytes<br>KBytes<br>KBytes<br>KBytes<br>KBytes<br>KBytes<br>Bytes | 00, port 61930<br>connected to 192.168.1.<br>Bandwidth<br>6.82 Mbits/sec<br>4.13 Mbits/sec<br>4.88 Mbits/sec<br>4.90 Mbits/sec<br>4.90 Mbits/sec<br>3.96 Mbits/sec<br>5.51 Mbits/sec<br>5.01 Mbits/sec<br>4.01 Mbits/sec<br>nan bits/sec | 100 port 61931     |
| [ ID]<br>[ 5]<br>[ 5]<br>Server                                              | Interval<br>0.00-10.00<br>0.00-10.00<br>• listening on<br>ted connection                                                                                                    | Tran<br>sec 0.00<br>sec 5.92<br>5201<br>from 192.                                                                                              | sfer<br>Bytes<br>MBytes<br>168.1.1                                                                                   | Bandwidth<br>0.00 bits/sec<br>4.97 Mbits/sec<br>00, port 61932                                                                                                    | sender<br>receiver |